# Jal Shakti Vibhag

# **Government of Himachal Pradesh**

**User Manual** 

Version 1.0

**Submitted By** 

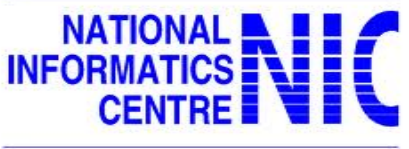

THE IT SUPPORT PROFESSIONALS

# National Informatics Centre Himachal Pradesh Department of information Technology Ministry of Communication & Information Technology Government of India

# TABLE OF CONTENTS

| 1.   | BACKGROUND & AREA OF OPERATION         | 8   |
|------|----------------------------------------|-----|
| 2.   | INTRODUCTION OF WORK MIS               | 10  |
| 3.   | WORKS MIS APPLICATION                  | 13  |
| 4.   | ACRONYMS AND ABBREVIATIONS             | 389 |
| 5.   | ANNEXURE – QUERIES, REPORTS & RETURNS  | 391 |
| 5.1. | QUERIES FOR DRILL DOWN THE INFORMATION | 391 |
| 5.2. | REPORTS                                | 400 |
| 5.3. | RETURNS                                | 402 |
|      |                                        |     |

# Table of Detailed Contents

| 1. | BACKGROUND & AREA OF OPERATION                                | 8         |
|----|---------------------------------------------------------------|-----------|
|    | 1.1. Organization Structure for JSV:                          | 9         |
| 2. | INTRODUCTION OF WORK MIS                                      |           |
|    | 2.1. Objective                                                |           |
|    | 2.2. Short Comings of the Manual System                       |           |
|    | 2.3. Advantages of the WORK MIS System                        |           |
| 3. | WORKS MIS APPLICATION                                         |           |
| 0. | 3.1 Web Rased System                                          |           |
|    | 3.1.1 Introduction to Web Based System                        | 13        |
|    | 3.1.2 User Authentication & Authorization                     |           |
|    | 2.1.2.1. User Authentication Using Login/Dassword Credentials |           |
|    | 2 1 2 2 User Authorization                                    |           |
|    | 3.1.2. Description of Coroon Loyout                           | 18<br>0 C |
|    | 3.1.3. Description of screen Layout                           |           |
|    | 3.1.3.1. Input Forms/Scieen                                   |           |
|    | 3.1.3.2. Queries & Reports                                    | 22        |
|    | 3134 Action Buttons                                           | 24        |
|    | 3.1.3.5. Difference between Offline module & online module    |           |
|    | 3.1.3.6. How entry can be made for Back Date?                 |           |
|    | 3.1.3.7. Difference between Save & Verify buttons             |           |
|    | 3.1.3.8. Menu Options not Appearing properly                  |           |
|    | 3.1.3.9. Menu Options appearing but not Accessible            |           |
|    | 3.2. Section Office                                           |           |
|    | 3.2.1. J.E (Site)                                             |           |
|    | 3.2.1.1. Raise Material Indent                                |           |
|    | 3.2.1.2. Goods Receipt/Allocation to site                     |           |
|    | 3.2.1.3. Work Measurements (Offline)                          |           |
|    | 3.2.1.3.1. Download DTS and Enter Measurements                |           |
|    | 3.2.1.3.1.1. Download Android Application                     |           |
|    | 3.2.1.3.1.2. Upload Measurements                              |           |
|    | 3.2.1.4. Other Measurements                                   |           |
|    | 3.2.1.5. Material Consumption (Backlog)                       |           |
|    | 3.2.1.6. MAS Opening Balance                                  |           |
|    | 3.2.1.7. MAS Material Consumption                             |           |
|    | 3.2.2.1 Goods Opening Balance (Backlog Entry)                 | 49<br>49  |
|    | 3.2.2.2 Goods Receipt at Store                                | 50        |
|    | 3.2.2.3. Issue Material                                       |           |
|    | 3.2.2.4. Stock Account (Backlog)                              |           |
|    | 3.2.2.5. Store Issue and Receipt Entries                      |           |
|    | 3.3. Sub Division Office (SDO)                                | 57        |
|    | 3.3.1. Assistant Engineer (AE)                                |           |
|    | 3.3.1.1. Issue MB                                             |           |
|    | 3.3.1.2. Material Consumption (Backlog)                       |           |
|    | 3.3.1.3. Verification                                         |           |
|    | 3.3.1.3.1. Work Measurements                                  |           |
|    | 3.3.1.3.2. Other Measurements                                 |           |
|    | 3.3.1.3.3. Material Indent                                    |           |
|    | 3.3.1.3.4. Goods Received at Store/Site                       |           |
|    | 3.3.1.4. Submit Running Bill                                  |           |
|    | 3.3.1.5. Generate Monthly Account                             |           |
|    | 2.2.1.6.1 Converte Monthly Account (Powert Verification)      |           |
|    | 3 3 1 7 Water Bill                                            |           |
|    | 5.5.1.7. WVULLI DIII                                          |           |

| 3.3.1.7.1.          | Bill Generation Period                              | 75    |
|---------------------|-----------------------------------------------------|-------|
| 3.3.1.7.2.          | Approve / reject online applications                | 76    |
| 3.3.2. Si           | Jb Division Clerk                                   | 79    |
| 3.3.2.1.            | Generate Running Bill                               | 79    |
| 3.3.2.2.            | Vouchers                                            | 86    |
| 3.3.2.2.1           | Token Book Entry                                    | 86    |
| 3.3.2.2.2           | Account Opening Balance                             | 86    |
| 3.3.2.2.3           | Payment                                             | 87    |
| 3.3.2.2.4           | Receipt                                             | 95    |
| 3.3.2.2.5           | Payment (Backlog)                                   | . 100 |
| 3.3.2.2.6           | Receipt (Backlog)                                   | . 105 |
| 3.3.2.3.            | Water Bills                                         | . 110 |
| 3.3.2.3.1.          | Add Bill deposit Location                           | . 110 |
| 3.3.2.3.2.          | Consumer Master Entry                               | . 111 |
| 3.3.2.3.3.          | Consumer Connection Change                          | . 113 |
| 3.3.2.3.4.          | Meter Reading Entry                                 | . 116 |
| 3.3.2.3.5.          | Bill Generation / Re-generation                     | . 118 |
| 3.3.2.3.6.          | View/Print Water Bill                               | . 118 |
| 3.3.2.3.7.          | Bill receipt entry                                  | . 119 |
| 3.3.2.3.8           | Undate Area Type                                    | . 121 |
| 3.4 Divi            | sion Office                                         | 124   |
| 3/11 F              |                                                     | 124   |
| 2/11                | Onon Monthly Online Entry                           | 124   |
| 2/1/2               | Include Loft Schomes & Works                        | 124   |
| 3.4.1.2.<br>2 4 1 2 | Demand Forward / Approve / Poiect                   | 125   |
| 5.4.1.5.<br>2.4.1.4 | Demand Forward / Approve / Reject                   | 120   |
| 3.4.1.4.<br>2.4.1 F | Approve Material Indents                            | 125   |
| 3.4.1.5.            | Caricer Approved Indents                            | . 135 |
| 3.4.1.0.            | Concernte Marithly Account                          | . 137 |
| 3.4.1.7.            | Generate Monthly Account                            | . 143 |
| 3.4.1.8.            | Revert Verifications                                | . 144 |
| 3.4.1.8.1.          | Scheme Description (Revert Verification)            | . 144 |
| 3.4.1.8.2.          | Work Description (Revert Verification)              | . 145 |
| 3.4.1.8.3.          | Agreement Description (Revert Verification)         | . 146 |
| 3.4.1.8.4.          | Revised Schedule of Quantity (Revert Verification)  | . 14/ |
| 3.4.1.8.5.          | Material to Issue (Revert Verification)             | . 148 |
| 3.4.1.8.6.          | Work Measurements (Revert Verification)             | . 149 |
| 3.4.1.8.7.          | Other Measurements (Revert Verification)            | . 150 |
| 3.4.1.8.8.          | Open Material Balance (Revert Verification)         | . 152 |
| 3.4.1.8.9.          | Open Indents (Revert Verification)                  | . 152 |
| 3.4.1.8.10.         | Delete Unverified Indents (Revert Verification)     | . 154 |
| 3.4.1.8.11.         | Open Goods Receipt (Revert Verification)            | . 155 |
| 3.4.1.8.12.         | Water Bills (Revert Verification)                   | . 156 |
| 3.4.1.8.13.         | Update adv/outstanding amount (Revert Verification) | . 156 |
| 3.4.1.8.14.         | Rectify Water Bills                                 | . 157 |
| 3.4.2. A            | ccount Officer                                      | . 160 |
| 3.4.2.1             | Verification of Running Bill                        | . 160 |
| 3.4.2.2             | Other Measurements                                  | . 166 |
| 3.4.2.3             | Goods Receipt at Store                              | . 167 |
| 3.4.2.4             | Generation Monthly Account                          | . 170 |
| 3.4.2.5             | Revert Verification                                 | . 171 |
| 3.4.2.5.1.          | Delete Running Bill                                 | . 171 |
| 3.4.2.5.2.          | Running Bill (Revert Verification)                  | . 172 |
| 3.4.2.5.3.          | Receipt Voucher (Revert Verification)               | . 173 |
| 3.4.2.5.4.          | Payment Voucher (Revert Verification)               | . 173 |
| 3.4.2.5.5.          | Adjust Running Bill Memo                            | . 174 |
| 3.4.2.5.6.          | Remove Final Bill                                   | . 176 |
| 3.4.2.5.7.          | Unverify Stock Account                              | . 177 |
|                     |                                                     |       |

| 3.4.3. ([                                                                                                    | D)rawing Branch                                                                                                    | 179                                                                                                    |
|----------------------------------------------------------------------------------------------------|----------------------------------------------------------------------------------------------------|----------------------------------------------------------------------------------------------------|
| 3.4.3.1.                                                                                                    | Scheme Description (Temporary/Budgeted/Deposited)                                                                                                    | 179                                                                                                    |
| 3.4.3.2.                                                                                                    | Scheme Location Details                                                                                                    | 185                                                                                                    |
| 3.4.3.3.                                                                                                    | Change Scheme Stage                                                                                                    | 186                                                                                                    |
| 3.4.3.4.                                                                                                    | Yearly Physical Target of the Scheme                                                                                                    | 187                                                                                                    |
| 3.4.3.5.                                                                                                    | Work Description                                                                                                    | 188                                                                                                    |
| 3.4.3.6.                                                                                                    | Work Location Details                                                                                                    | 189                                                                                                    |
| 3.4.3.7.                                                                                                    | Work Implementing Offices                                                                                                    | 191                                                                                                    |
| 3.4.3.8.                                                                                                    | Change Work Stage                                                                                                    | 192                                                                                                    |
| 3.4.3.9.                                                                                                    | Monthly Progress of Schemes                                                                                                    | 194                                                                                                    |
| 3.4.3.10.                                                                                                    | Monthly Progress of Works                                                                                                    | 195                                                                                                    |
| 3.4.3.11.                                                                                                    | DNIT                                                                                                    | 196                                                                                                    |
| 3.4.2.11.1.                                                                                                    | Description DNIT (Draft Notice Inviting Tender)                                                                                                    | 196                                                                                                    |
| 3.4.2.11.2.                                                                                                    | Schedule of Quantity (DNIT)                                                                                                    | 199                                                                                                    |
| 3.4.3.12.                                                                                                    | Generate DNIT for e-procurement                                                                                                    | 201                                                                                                    |
| 3.4.3.13.                                                                                                    | Work Specifications                                                                                                    | 202                                                                                                    |
| 3.4.2.13.1.                                                                                                    | Revised Schedule of Quantity (Work Specifications)                                                                                                    | 202                                                                                                    |
| 3.4.2.13.2.                                                                                                    | Material to Issue (Work specification)                                                                                                    | 204                                                                                                    |
| 3.4.3.14.                                                                                                    | Returns                                                                                                    | 206                                                                                                    |
| 3.4.2.14.1.                                                                                                    | Potential Created (Returns)                                                                                                    | 206                                                                                                    |
| 3.4.2.14.2.                                                                                                    | Potential Utilization (Returns)                                                                                                    | 207                                                                                                    |
| 3.4.2.14.3.                                                                                                    | Components Entry – Sew Sector (returns)                                                                                                    | 209                                                                                                    |
| 3.4.2.14.4.                                                                                                    | Sewerage return                                                                                                    | 210                                                                                                    |
| 3.4.2.14.5.                                                                                                    | Scheme Location                                                                                                    | 212                                                                                                    |
| 3.4.2.14.6.                                                                                                    | Physical Progress (FMP)                                                                                                    | . 213                                                                                                    |
| 3.4.2.14.7.                                                                                                    | Set Physical Scope (Irrigation schemes)                                                                                                    |                                                                                                    |
| 3 4 2 14 8                                                                                                    | Set Physical Scope (Irrigation schemes)                                                                                                    | 217                                                                                                    |
| 3 4 2 14 9                                                                                                    | Set Physical Target (Irrigation schemes)                                                                                                    | 218                                                                                                    |
| 311 (0                                                                                                    | Serrandance Pranch                                                                                                    | 220                                                                                                    |
| ,                                                                                                    |                                                                                                    |                                                                                                    |
| 344                                                                                                    | Contractor Registration                                                                                                    | 220                                                                                                    |
| 3.4.4.1.<br>3.4.4.2                                                                                                    | Contractor Registration                                                                                                    | 220                                                                                                    |
| 3.4.4.1.<br>3.4.4.2.<br>3.4.4.3                                                                                                    | Contractor Registration                                                                                                    | 220<br>226<br>227                                                                                                    |
| 3.4.4.1.<br>3.4.4.2.<br>3.4.4.3.                                                                                                    | Contractor Registration                                                                                                    | 220<br>226<br>227<br>227                                                                                                    |
| 3.4.4.1.<br>3.4.4.2.<br>3.4.4.3.<br>3.4.4.3.1.                                                                                                    | Contractor Registration<br>Issue MB<br>Work Agreement<br>New Work Agreement                                                                                                    | 220<br>226<br>227<br>227<br>227                                                                                                    |
| 3.4.4.1.<br>3.4.4.2.<br>3.4.4.3.<br>3.4.4.3.1.<br>3.4.4.3.2.<br>3.4.4.3.2.                                                                                                    | Contractor Registration<br>Issue MB<br>Work Agreement<br>New Work Agreement<br>Extend Agreement Description                                                                                                    | 220<br>226<br>227<br>227<br>229<br>231                                                                                                    |
| 3.4.4.1.<br>3.4.4.2.<br>3.4.4.3.<br>3.4.4.3.1.<br>3.4.4.3.2.<br>3.4.4.4.<br>3.4.4.5                                                                                                    | Contractor Registration<br>Issue MB<br>Work Agreement<br>New Work Agreement<br>Extend Agreement Description<br>Generate supply Order (Industries)                                                                                                    | 220<br>226<br>227<br>227<br>229<br>231<br>233                                                                                                    |
| 3.4.4.1.<br>3.4.4.2.<br>3.4.4.3.<br>3.4.4.3.1.<br>3.4.4.3.2.<br>3.4.4.4.<br>3.4.4.5.<br>3.4.4.5.                                                                                                    | Contractor Registration                                                                                                    | 220<br>226<br>227<br>227<br>229<br>231<br>233                                                                                                    |
| 3.4.4.1.<br>3.4.4.2.<br>3.4.4.3.<br>3.4.4.3.1.<br>3.4.4.3.2.<br>3.4.4.4.<br>3.4.4.5.<br>3.4.4.5.<br>3.4.4.7.1.<br>3.4.4.7.1.                                                                                                    | Contractor Registration                                                                                                    | 220<br>226<br>227<br>227<br>229<br>231<br>233<br>233<br>234                                                                                                    |
| 3.4.4.1.<br>3.4.4.2.<br>3.4.4.3.<br>3.4.4.3.1.<br>3.4.4.3.2.<br>3.4.4.3.2.<br>3.4.4.4.<br>3.4.4.5.<br>3.4.4.7.1.<br>3.4.4.7.2.<br>3.4.4.7.2.                                                                                                    | Contractor Registration<br>Issue MB<br>Work Agreement<br>New Work Agreement<br>Extend Agreement Description<br>Generate supply Order (Industries)<br>Returns<br>Material Balance (Returns)<br>Hand pump Master                                                                                                    | 220<br>226<br>227<br>227<br>229<br>231<br>233<br>233<br>234<br>236                                                                                                    |
| 3.4.4.1.<br>3.4.4.2.<br>3.4.4.3.<br>3.4.4.3.1.<br>3.4.4.3.2.<br>3.4.4.4.<br>3.4.4.5.<br>3.4.4.7.1.<br>3.4.4.7.1.<br>3.4.4.7.2.<br>3.4.4.7.3.                                                                                                    | Contractor Registration                                                                                                    | 220<br>226<br>227<br>227<br>229<br>231<br>233<br>233<br>234<br>236<br>237                                                                                                    |
| 3.4.4.1<br>3.4.4.2<br>3.4.4.3<br>3.4.4.3.1<br>3.4.4.3.2<br>3.4.4.3.2<br>3.4.4.3.2<br>3.4.4.5<br>3.4.4.7.1<br>3.4.4.7.2<br>3.4.4.7.3<br>3.4.4.7.4<br>3.4.4.7.4                                                                                                    | Contractor Registration                                                                                                    | 220<br>226<br>227<br>227<br>229<br>231<br>233<br>233<br>234<br>236<br>237<br>238                                                                                                    |
| 3.4.4.1<br>3.4.4.2<br>3.4.4.3<br>3.4.4.3.1<br>3.4.4.3.2<br>3.4.4.3.2<br>3.4.4.3.2<br>3.4.4.5<br>3.4.4.7.1<br>3.4.4.7.2<br>3.4.4.7.3<br>3.4.4.7.4<br>3.4.4.7.5<br>3.4.4.7.5                                                                                                    | Contractor Registration<br>Issue MB<br>Work Agreement<br>New Work Agreement<br>Extend Agreement Description<br>Generate supply Order (Industries)<br>Returns<br>Material Balance (Returns)<br>Hand pump Master<br>Hand pump Return<br>Components Entry – Irri. Sector (returns)<br>Water Supply Schemes<br>STP Locations                                                                                                    | 220<br>226<br>227<br>227<br>229<br>231<br>233<br>233<br>234<br>236<br>237<br>238<br>238                                                                                                    |
| 3.4.4.1.<br>3.4.4.2.<br>3.4.4.3.<br>3.4.4.3.1.<br>3.4.4.3.2.<br>3.4.4.4.<br>3.4.4.5.<br>3.4.4.7.1.<br>3.4.4.7.2.<br>3.4.4.7.2.<br>3.4.4.7.3.<br>3.4.4.7.4.<br>3.4.4.7.5.<br>3.4.4.7.5.<br>3.4.4.7.6.                                                                                                    | Contractor Registration                                                                                                    | 220<br>226<br>227<br>227<br>229<br>231<br>233<br>233<br>234<br>236<br>237<br>238<br>240<br>240                                                                                                    |
| 3.4.4.1<br>3.4.4.2<br>3.4.4.3<br>3.4.4.3.1<br>3.4.4.3.2<br>3.4.4.3.2<br>3.4.4.5<br>3.4.4.7.1<br>3.4.4.7.2<br>3.4.4.7.3<br>3.4.4.7.4<br>3.4.4.7.5<br>3.4.4.7.5<br>3.4.4.7.6<br>3.4.4.7.7                                                                                                    | Contractor Registration                                                                                                    | 220<br>226<br>227<br>227<br>229<br>231<br>233<br>233<br>234<br>236<br>237<br>238<br>240<br>240<br>241                                                                                                   |
| 3.4.4.1<br>3.4.4.2<br>3.4.4.3<br>3.4.4.3.1<br>3.4.4.3.2<br>3.4.4.3.2<br>3.4.4.3.2<br>3.4.4.5<br>3.4.4.7.1<br>3.4.4.7.2<br>3.4.4.7.3<br>3.4.4.7.5<br>3.4.4.7.5<br>3.4.4.7.6<br>3.4.4.7.7<br>3.4.4.7.7<br>3.4.4.7.7                                                                                                    | Contractor Registration<br>Issue MB<br>Work Agreement<br>New Work Agreement<br>Extend Agreement Description<br>Generate supply Order (Industries)<br>Returns<br>Material Balance (Returns)<br>Hand pump Master<br>Hand pump Return<br>Components Entry – Irri. Sector (returns).<br>Water Supply Schemes<br>STP Locations<br>Daily STP results.<br>Update GSTIN<br>Court Gases                                                                                                    | 220<br>226<br>227<br>227<br>229<br>231<br>233<br>233<br>234<br>236<br>237<br>238<br>240<br>240<br>241                                                                                                   |
| 3.4.4.1<br>3.4.4.2<br>3.4.4.3<br>3.4.4.3.1<br>3.4.4.3.2<br>3.4.4.3.2<br>3.4.4.3.2<br>3.4.4.5<br>3.4.4.7.1<br>3.4.4.7.2<br>3.4.4.7.4<br>3.4.4.7.5<br>3.4.4.7.6<br>3.4.4.7.6<br>3.4.4.7.7<br>3.4.4.7.1<br>3.4.4.7.5<br>3.4.4.7.5<br>3.4.4.7.5<br>3.4.4.7.1<br>3.4.4.7.5<br>3.4.4.7.5<br>3.4.4.7.1<br>3.4.4.7.1<br>3.4.4.7.5<br>3.4.4.7.5<br>3.4.4.7.1<br>3.4.4.7.5<br>3.4.4.7.5<br>3.4.4.7.5<br>3.4.4.7.1<br>3.4.4.7.5<br>3.4.4.7.5<br>3.4.4.7.5<br>3.4.4.7.1<br>3.4.4.7.5<br>3.4.4.7.5<br>3.4.7.5<br>3.4.7.5<br>3.4.7.5<br>3.4.7.5<br>3.4.7.5<br>3.4.7.5<br>3.4.7.5<br>3.4.7.5<br>3.4.7.5<br>3.4.7.5<br>3.4.7.5<br>3.4.7.5<br>3.4.7.5<br>3.4.7.5<br>3.4.7.5<br>3.4.7.5<br>3.4.7.5<br>3.4.7.5<br>3.4.7.5  | Contractor Registration                                                                                                    | 220<br>226<br>227<br>227<br>229<br>231<br>233<br>233<br>233<br>234<br>236<br>237<br>238<br>240<br>240<br>241<br>242                                                                                     |
| 3.4.4.1<br>3.4.4.2<br>3.4.4.3<br>3.4.4.3.1<br>3.4.4.3.2<br>3.4.4.3.2<br>3.4.4.3.2<br>3.4.4.5<br>3.4.4.7.1<br>3.4.4.7.2<br>3.4.4.7.4<br>3.4.4.7.5<br>3.4.4.7.6<br>3.4.4.7.6<br>3.4.4.7.7<br>3.4.4.7<br>3.4.4.7<br>3.4.4.7.1<br>3.4.4.7<br>3.4.4.7<br>3.4.7<br>3.4.7<br>3.7<br>3.4.7<br>3.4.7<br>3.7<br>3.4.7<br>3.7<br>3.7   | Contractor Registration<br>Issue MB<br>Work Agreement<br>New Work Agreement<br>Extend Agreement Description<br>Generate supply Order (Industries)<br>Returns<br>Material Balance (Returns)<br>Hand pump Master<br>Hand pump Return<br>Components Entry – Irri. Sector (returns).<br>Water Supply Schemes<br>STP Locations<br>Daily STP results<br>Update GSTIN<br>Court Cases.<br>Case Filing (Court Cases).<br>Breares Datails (Court Cases).                                                                                                    | 220<br>226<br>227<br>227<br>229<br>231<br>233<br>233<br>234<br>236<br>237<br>238<br>240<br>240<br>241<br>242<br>242                                                                                     |
| 3.4.4.1<br>3.4.4.2<br>3.4.4.3<br>3.4.4.3.1<br>3.4.4.3.2<br>3.4.4.3.2<br>3.4.4.3.2<br>3.4.4.5<br>3.4.4.7.1<br>3.4.4.7.2<br>3.4.4.7.3<br>3.4.4.7.4<br>3.4.4.7.5<br>3.4.4.7.5<br>3.4.4.7.6<br>3.4.4.7.7<br>3.4.4.7.1<br>3.4.4.7<br>3.4.4.7.1<br>3.4.4.7.1                                                                                                    | Contractor Registration<br>Issue MB<br>Work Agreement<br>New Work Agreement<br>Extend Agreement Description<br>Generate supply Order (Industries)<br>Returns<br>Material Balance (Returns)<br>Hand pump Master<br>Hand pump Return<br>Components Entry – Irri. Sector (returns)<br>Water Supply Schemes<br>STP Locations<br>Daily STP results<br>Update GSTIN<br>Court Cases<br>Case Filing (Court Cases)<br>Progress Details (Court Cases)                                                                                                    | 220<br>226<br>227<br>227<br>229<br>231<br>233<br>233<br>234<br>236<br>237<br>238<br>240<br>240<br>241<br>242<br>242<br>244                                                                              |
| 3.4.4.1<br>3.4.4.2<br>3.4.4.3<br>3.4.4.3.1<br>3.4.4.3.2<br>3.4.4.3.2<br>3.4.4.3.2<br>3.4.4.5<br>3.4.4.7.1<br>3.4.4.7.2<br>3.4.4.7.4<br>3.4.4.7.5<br>3.4.4.7.6<br>3.4.4.7.6<br>3.4.4.7.7<br>3.4.4.6<br>3.4.4.7.1<br>3.4.4.7.1<br>3.4.4.7.1<br>3.4.4.7.2<br>3.4.4.7.5<br>3.4.4.7.5<br>3.4.5<br>(4.5.5)<br>(4.5.5)<br>(4.5.5 | Contractor Registration<br>Issue MB<br>Work Agreement<br>Extend Agreement Description<br>Generate supply Order (Industries)<br>Returns<br>Material Balance (Returns)<br>Hand pump Master<br>Hand pump Return<br>Components Entry – Irri. Sector (returns)<br>Water Supply Schemes<br>STP Locations<br>Daily STP results<br>Update GSTIN<br>Court Cases<br>Case Filing (Court Cases)<br>Progress Details (Court Cases)<br>Noccounts Branch                                                                                                    | 220<br>226<br>227<br>227<br>229<br>231<br>233<br>233<br>233<br>236<br>236<br>237<br>238<br>240<br>241<br>242<br>242<br>244<br>244<br>246                                                                |
| 3.4.4.1<br>3.4.4.2<br>3.4.4.3<br>3.4.4.3.1<br>3.4.4.3.2<br>3.4.4.3.2<br>3.4.4.3.2<br>3.4.4.5<br>3.4.4.7.1<br>3.4.4.7.2<br>3.4.4.7.4<br>3.4.4.7.5<br>3.4.4.7.6<br>3.4.4.7.6<br>3.4.4.7.1<br>3.4.4.7.1<br>3.4.4.7.1<br>3.4.4.7.1<br>3.4.4.7.1<br>3.4.4.7.2<br>3.4.4.7.1<br>3.4.4.7.1<br>3.4.5.1<br>4.5.1                                                                                                    | Contractor Registration<br>Issue MB<br>Work Agreement<br>New Work Agreement<br>Extend Agreement Description<br>Generate supply Order (Industries).<br>Returns<br>Material Balance (Returns)<br>Hand pump Master<br>Hand pump Return<br>Components Entry – Irri. Sector (returns).<br>Water Supply Schemes<br>STP Locations<br>Daily STP results.<br>Update GSTIN<br>Court Cases.<br>Case Filing (Court Cases).<br>Progress Details (Court Cases).<br>Noccounts Branch.<br>Assign Budget Head to Scheme.<br>Scheme wise Budget (Back leg)                                                                                                    | 220<br>226<br>227<br>227<br>229<br>231<br>233<br>233<br>233<br>234<br>236<br>237<br>238<br>240<br>240<br>241<br>242<br>242<br>244<br>246<br>246<br>247                                                  |
| 3.4.4.1<br>3.4.4.2<br>3.4.4.3<br>3.4.4.3.1<br>3.4.4.3.2<br>3.4.4.3.2<br>3.4.4.3.2<br>3.4.4.5<br>3.4.4.7.1<br>3.4.4.7.2<br>3.4.4.7.4<br>3.4.4.7.5<br>3.4.4.7.6<br>3.4.4.7.6<br>3.4.4.7.6<br>3.4.4.7.1<br>3.4.4.7.1<br>3.4.4.7.1<br>3.4.4.7.2<br>3.4.4.7.1<br>3.4.4.7.1<br>3.4.4.7.1<br>3.4.4.7.2<br>3.4.4.7.1<br>3.4.4.7.1<br>3.4.4.7.2<br>3.4.4.7.1<br>3.4.4.7.1<br>3.4.4.7.2<br>3.4.4.7.1<br>3.4.4.7.1<br>3.4.4.7.2<br>3.4.4.7.1<br>3.4.4.7.2<br>3.4.4.7.1<br>3.4.4.7.1<br>3.4.4.7.2<br>3.4.4.7.1<br>3.4.4.7.2<br>3.4.4.7.1<br>3.4.4.7.2<br>3.4.4.7.2<br>3.4.4.7.2<br>3.4.4.7.2<br>3.4.4.7.2<br>3.4.4.7.2<br>3.4.4.7.2<br>3.4.4.7.2<br>3.4.4.7.2<br>3.4.4.7.2<br>3.4.4.7.2<br>3.4.4.7.2<br>3.4.4.7.2<br>3.4.4.7.2<br>3.4.4.7.2<br>3.4.4.7.2<br>3.4.4.7.2<br>3.4.5.1<br>3.4.5.2<br>3.4.5.2                                                                                                    | Contractor Registration<br>Issue MB<br>Work Agreement<br>New Work Agreement<br>Extend Agreement Description<br>Generate supply Order (Industries).<br>Returns<br>Material Balance (Returns)<br>Hand pump Master<br>Hand pump Return<br>Components Entry – Irri. Sector (returns).<br>Water Supply Schemes<br>STP Locations<br>Daily STP results.<br>Update GSTIN<br>Court Cases.<br>Case Filing (Court Cases).<br>Progress Details (Court Cases).<br>Progress Details (Court Cases).<br>Progress Details (Court Cases).<br>Scheme wise Budget (Back log)                                                                                                    | 220<br>226<br>227<br>227<br>229<br>231<br>233<br>233<br>234<br>236<br>236<br>237<br>238<br>240<br>240<br>241<br>242<br>242<br>242<br>244<br>246<br>247                                                  |
| 3.4.4.1<br>3.4.4.2<br>3.4.4.3<br>3.4.4.3.1<br>3.4.4.3.2<br>3.4.4.3.2<br>3.4.4.3.2<br>3.4.4.5<br>3.4.4.7.1<br>3.4.4.7.2<br>3.4.4.7.3<br>3.4.4.7.4<br>3.4.4.7.5<br>3.4.4.7.6<br>3.4.4.7.6<br>3.4.4.7.7<br>3.4.4.7.6<br>3.4.4.7.1<br>3.4.4.7.2<br>3.4.4.7.1<br>3.4.4.7.2<br>3.4.4.7.1<br>3.4.4.7.2<br>3.4.4.7.1<br>3.4.4.7.2<br>3.4.4.7.1<br>3.4.4.7.2<br>3.4.4.7.1<br>3.4.4.7.2<br>3.4.4.7.2<br>3.4.4.7.2<br>3.4.4.7.2<br>3.4.4.7.2<br>3.4.4.7.2<br>3.4.4.7.2<br>3.4.4.7.2<br>3.4.4.7.2<br>3.4.4.7.2<br>3.4.4.7.2<br>3.4.5.1<br>3.4.5.2<br>3.4.5.3<br>2.4.5.3                                                                                                    | Contractor Registration<br>Issue MB<br>Work Agreement<br>New Work Agreement<br>Extend Agreement Description<br>Generate supply Order (Industries)<br>Returns<br>Material Balance (Returns)<br>Hand pump Master<br>Hand pump Return<br>Components Entry – Irri. Sector (returns).<br>Water Supply Schemes<br>STP Locations<br>Daily STP results.<br>Update GSTIN<br>Court Cases.<br>Case Filing (Court Cases)<br>Progress Details (Court Cases)<br>Progress Details (Court Cases)<br>Scheme wise Budget (Back log)<br>Scheme wise Budget.                                                                                                    | 220<br>226<br>227<br>227<br>229<br>231<br>233<br>233<br>234<br>236<br>237<br>238<br>240<br>240<br>241<br>242<br>244<br>244<br>246<br>247<br>248                                                         |
| 3.4.4.1<br>3.4.4.2<br>3.4.4.3<br>3.4.4.3.1<br>3.4.4.3.2<br>3.4.4.3.2<br>3.4.4.3.2<br>3.4.4.5<br>3.4.4.7.1<br>3.4.4.7.2<br>3.4.4.7.3<br>3.4.4.7.4<br>3.4.4.7.5<br>3.4.4.7.5<br>3.4.4.7.6<br>3.4.4.7.7<br>3.4.4.7.6<br>3.4.4.7.7<br>3.4.4.7.1<br>3.4.4.7.1<br>3.4.4.7.1<br>3.4.4.7.1<br>3.4.4.7.1<br>3.4.4.7.1<br>3.4.4.7.2<br>3.4.4.7.1<br>3.4.4.7.5<br>3.4.4.7.1<br>3.4.4.7.2<br>3.4.4.7.1<br>3.4.4.7.2<br>3.4.4.7.1<br>3.4.4.7.2<br>3.4.4.7.1<br>3.4.4.7.2<br>3.4.4.7.1<br>3.4.4.7.2<br>3.4.4.7.1<br>3.4.4.7.2<br>3.4.4.7.1<br>3.4.4.7.2<br>3.4.5.1<br>3.4.5.2<br>3.4.5.4<br>3.4.5.4                                                                                                    | Contractor Registration                                                                                                    | 220<br>226<br>227<br>227<br>229<br>231<br>233<br>233<br>234<br>236<br>236<br>237<br>238<br>240<br>240<br>241<br>242<br>242<br>244<br>244<br>246<br>247<br>248<br>252                                    |
| 3.4.4.1<br>3.4.4.2<br>3.4.4.3<br>3.4.4.3.1<br>3.4.4.3.2<br>3.4.4.3.2<br>3.4.4.3.2<br>3.4.4.5<br>3.4.4.7.1<br>3.4.4.7.2<br>3.4.4.7.4<br>3.4.4.7.5<br>3.4.4.7.5<br>3.4.4.7.6<br>3.4.4.7.6<br>3.4.4.7.5<br>3.4.4.7.1<br>3.4.4.7.1<br>3.4.4.7.1<br>3.4.4.7.2<br>3.4.4.7.1<br>3.4.4.7.2<br>3.4.4.7.1<br>3.4.4.7.2<br>3.4.4.7.1<br>3.4.4.7.2<br>3.4.4.7.1<br>3.4.4.7.2<br>3.4.5.1<br>3.4.5.2<br>3.4.5.4<br>3.4.5.5<br>3.4.5.5                                                                                                    | Contractor Registration<br>Issue MB<br>Work Agreement<br>Extend Agreement Description<br>Generate supply Order (Industries)<br>Returns<br>Material Balance (Returns)<br>Hand pump Master<br>Hand pump Master<br>Hand pump Return<br>Components Entry – Irri. Sector (returns).<br>Water Supply Schemes<br>STP Locations<br>Daily STP results.<br>Update GSTIN<br>Court Cases.<br>Case Filing (Court Cases).<br>Progress Details (Court Cases).<br>Progress Details (Court Cases).<br>Scheme wise Budget (Back log)<br>Scheme wise Budget (Back log).<br>Scheme wise Budget (Back log).<br>Monthly Progress of Schemes                                                                                                    | 220<br>226<br>227<br>227<br>229<br>233<br>233<br>233<br>234<br>236<br>236<br>236<br>237<br>238<br>240<br>240<br>241<br>242<br>244<br>246<br>246<br>246<br>246<br>247<br>248<br>252<br>253               |
| 3.4.4.1<br>3.4.4.2<br>3.4.4.3<br>3.4.4.3.1<br>3.4.4.3.2<br>3.4.4.3.2<br>3.4.4.3.2<br>3.4.4.5<br>3.4.4.7.1<br>3.4.4.7.2<br>3.4.4.7.4<br>3.4.4.7.5<br>3.4.4.7.6<br>3.4.4.7.6<br>3.4.4.7.6<br>3.4.4.7.6<br>3.4.4.7.1<br>3.4.4.7.1<br>3.4.4.7.2<br>3.4.4.7.1<br>3.4.4.7.2<br>3.4.5.1<br>3.4.5.2<br>3.4.5.3<br>3.4.5.4<br>3.4.5.6<br>3.4.5.6<br>3.4.5.7                                                                                                    | Contractor Registration                                                                                                    | 220<br>226<br>227<br>227<br>229<br>233<br>233<br>233<br>234<br>236<br>237<br>238<br>240<br>240<br>241<br>242<br>242<br>244<br>246<br>246<br>247<br>248<br>252<br>253<br>254                             |
| 3.4.4.1<br>3.4.4.2<br>3.4.4.3<br>3.4.4.3.1<br>3.4.4.3.2<br>3.4.4.3.2<br>3.4.4.3.2<br>3.4.4.5<br>3.4.4.7.1<br>3.4.4.7.2<br>3.4.4.7.3<br>3.4.4.7.4<br>3.4.4.7.5<br>3.4.4.7.6<br>3.4.4.7.6<br>3.4.4.7.6<br>3.4.4.7.5<br>3.4.4.7.1<br>3.4.4.7.1<br>3.4.4.7.2<br>3.4.4.7.1<br>3.4.4.7.2<br>3.4.4.7.1<br>3.4.4.7.2<br>3.4.4.7.1<br>3.4.4.7.2<br>3.4.5.1<br>3.4.5.1<br>3.4.5.3<br>3.4.5.4<br>3.4.5.5<br>3.4.5.7<br>3.4.5.7                                                                                                    | Contractor Registration                                                                                                    | 220<br>226<br>227<br>227<br>229<br>231<br>233<br>234<br>234<br>234<br>234<br>234<br>234<br>240<br>240<br>241<br>242<br>242<br>244<br>246<br>246<br>247<br>248<br>246<br>247<br>248<br>252<br>254<br>254 |
| 3.4.4.1<br>3.4.4.2<br>3.4.4.3<br>3.4.4.3.1<br>3.4.4.3.2<br>3.4.4.3.2<br>3.4.4.3.2<br>3.4.4.5<br>3.4.4.7.1<br>3.4.4.7.2<br>3.4.4.7.3<br>3.4.4.7.4<br>3.4.4.7.5<br>3.4.4.7.6<br>3.4.4.7.6<br>3.4.4.7.6<br>3.4.4.7.7<br>3.4.4.7.6<br>3.4.4.7.1<br>3.4.4.7.2<br>3.4.4.7.1<br>3.4.4.7.2<br>3.4.4.7.1<br>3.4.4.7.2<br>3.4.4.7.1<br>3.4.4.7.2<br>3.4.5.1<br>3.4.5.1<br>3.4.5.2<br>3.4.5.3<br>3.4.5.4<br>3.4.5.7<br>3.4.4.8<br>2.4.4.2                                                                                                    | Contractor Registration<br>Issue MB.<br>Work Agreement<br>Extend Agreement Description<br>Generate supply Order (Industries).<br>Returns<br>Material Balance (Returns)<br>Hand pump Master<br>Hand pump Master<br>Hand pump Return<br>Components Entry – Irri. Sector (returns).<br>Water Supply Schemes<br>STP Locations<br>Daily STP results.<br>Update GSTIN<br>Court Cases.<br>Case Filing (Court Cases).<br>Progress Details (Court Cases).<br>Noccounts Branch<br>Assign Budget Head to Scheme<br>Scheme wise Budget<br>Scheme wise Budget<br>Scheme wise Budget<br>Scheme se Store Schemes.<br>Monthly Progress of Schemes.<br>Monthly Progress of Schemes.<br>Monthly Progress of Works.<br>Demand Generation<br>LOC Distribution<br>Deta of Beneration | 220<br>226<br>227<br>227<br>229<br>231<br>233<br>234<br>236<br>237<br>236<br>237<br>238<br>240<br>240<br>241<br>242<br>242<br>244<br>246<br>246<br>247<br>248<br>252<br>253<br>254<br>256<br>258        |

| 3.4.4.10. | Token Book Entry                                              | 260        |
|-----------|---------------------------------------------------------------|------------|
| 3.4.4.11. | Payment                                                       | 261        |
| 3.4.4.12. | Receipt                                                       | 266        |
| 3.4.4.13. | Payment (Backlog)                                             | 271        |
| 3.4.4.14. | Receipt (Backlog)                                             | 277        |
| 3.4.4.15. | Correct Budget Head for Receipts/Payments Vouchers            | 281        |
| 3.4.4.16. | Correct voucher details                                       | 284        |
| 3.4.4.17. | Scheme Expenditure Adjustment                                 | 286        |
| 3.4.4.18. | Transfer Entries                                              | 288        |
| 3.4.4.19. | Head wise Closing Balance (Monthly Account Backlog)           | 290        |
| 3.4.4.20. | Scheme wise Closing Balance (Monthly Account Backlog)         | 292        |
| 3.4.4.21. | Deposit Schedule (Monthly Account Backlog)                    | 293        |
| 3.4.4.22. | Deposit Schedule (Monthly Account Backlog)                    | 295        |
| 3.4.4.23. | Form 73 (Monthly Account Backlog)                             | 296        |
| 3.4.4.24. | Vehicle opening balance                                       | 297        |
| 3.4.4.25. | New Vehicle Entry                                             | 297        |
| 3.4.4.26. | MPSA & Misc Adv (Backlog)                                     | 298        |
| 3.4.4.27. | MPSA & Misc Adv (Backlog)                                     | 300        |
| 3.4.4.28. | Correct budget head (MPSA & MA)                               | 302        |
| 3.4.4.29. | Set SOP Target                                                | 303        |
| 3.4.4.30. | Enter SOP Return                                              | 304        |
| 3.4.4.31. | Sanctioned Budget (Form 74 & 46)                              | 305        |
| 3.4.4.32. | Sending Token to Treasury for Payment to Contractor/ Supplier | 306        |
| 3.5 Circ  | le Office                                                     | 309        |
| 351 CIT   | )emand Forward/Approve/Reject                                 | 309        |
| 352 0     | Contractor Registration                                       | 315        |
| 353 0     | inurt Cases                                                   | 325        |
| 2521      |                                                               | 225        |
| 2522      | Progress Datails                                              | 325        |
| 2110      | Constant supply Order (Industries)                            | 327<br>270 |
| 2.4.4.0.  | sel office                                                    | 320<br>220 |
| 5.0. ZUI  | Idi Unice                                                     |            |
| 3.6.1. L  | vemand Forward/Approve/Reject                                 | 330        |
| 3.6.2.    | ontractor Registration                                        | 337        |
| 3.6.3.    |                                                               | 346        |
| 3.6.3.1.  | Case Filing (Court Cases)                                     | 346        |
| 3.6.3.2.  | Progress Details (Court Cases)                                | 348        |
| 3.7. HE/  | AD OFFICE                                                     | 350        |
| 3.7.1. C  | emand Forward/Approve/Reject                                  | 350        |
| 3.7.2. C  | ontractor Registration                                        | 356        |
| 3.7.3. C  | ourt Cases                                                    | 365        |
| 3.7.3.1.  | Case Filing (Court Cases)                                     | 366        |
| 3.7.3.2.  | Progress Details (Court Cases)                                | 367        |
| 3.7.4. A  | dd/Edit Water Bill Rates                                      | 369        |
| 3.7.5. S  | OP Return                                                     | 370        |
| 3.7.5.1.  | Generate Common Serial Number (SOP)                           | 370        |
| 3.7.5.2.  | Open Verification (SOP)                                       | 370        |
| 3.7.6. C  | reate user AG office                                          | 371        |
| 3.7.7. N  | Naster Store Items                                            | 372        |
| 3.7.7.1.  | Item Category (Master)                                        | 372        |
| 3.7.7.2.  | Items (Master)                                                | 373        |
| 3.7.7.3.  | Item Unit (Master)                                            | 374        |
| 3.7.8. N  | /IS User Management                                           | 375        |
| 3.7.5.1.  | User Management                                               | 375        |
| 3.7.5.2.  | Assign Role (Permission)                                      | 378        |
| 3.8. Hoi  | ne Page                                                       |            |
| 3.8.1. P  | ay Water Bills Online                                         | 380        |
| 3.8.2. A  | pply Online (Water Connection)                                | 382        |
|           |                                                               |            |

|      | 3.8.3.  | View STP Sample Results             | 384 |  |
|------|---------|-------------------------------------|-----|--|
|      | 3.8.4.  | Progress of JSV Contracts           | 386 |  |
| 4.   | Acro    | NYMS AND ABBREVIATIONS              |     |  |
| 5.   | ANNE    | xure – Queries, Reports & returns   |     |  |
| 5.1. | QUER    | IES FOR DRILL DOWN THE INFORMATION  |     |  |
|      | 3.      | Progress Summary: Demand/Budget/Exp | 395 |  |
|      | 4.      | Progress Summary: Pendency Summary  | 396 |  |
|      | 5.      | Demand for Grants                   | 396 |  |
|      | 6.      | Budget                              | 397 |  |
|      | 7.      | Demand/Budget/ Expenditure          | 397 |  |
|      | 8.      | Court Cases Query                   | 398 |  |
| 5.2. | REPOF   | RTS                                 | 400 |  |
| 5.3. | Returns |                                     |     |  |
|      |         |                                     |     |  |

# 1. Background & Area of Operation

The Department of Irrigation & Public Health, headed by the Engineer-in-chief at Shimla, has offices throughout the state and the department has a very important role in rural water supply and sanitation, as 90% of state population lives in rural area. The department carries out the construction and maintenance of works of different schemes under following sectors:

- Rural & Urban drinking water supply schemes
- Installation of hand pumps
- Irrigation schemes
- Flood Protection schemes
- Sewerage System

The drinking water supply is a very important issue in the present times in the light of increasing health awareness among the people and their expectations from the government to provide safe drinking water. Though there is lot of improvements in various areas, availability of water and that too safe drinking water, both for human being and the cattle has become a major problem due to scarcity of water sources and due to increased levels of the pollution where water sources are available.

The various activities being carried out by the department are listed below:

- i. Design/ Estimation of various Projects/ Schemes under various Sectors
- ii. Construction of various drinking water supply schemes / Irrigation schemes / Sewerage schemes / Flood Protection works under various programs
- iii. Monitoring of Water quality to ensure safe drinking water
- iv. Installation / maintenance of Hand pumps
- v. Monitoring of Physical & Financial progress of various schemes/ Projects under different Sectors
- vi. Maintenance of various schemes under various sectors Monitoring of legal matters, court cases etc.
- vii. Establishment matters related to departmental personnel, accounting, budgeting, office expenditure, stores, inventory etc.

The below diagram represent the supervision and work execution Hierarchy of the Department:

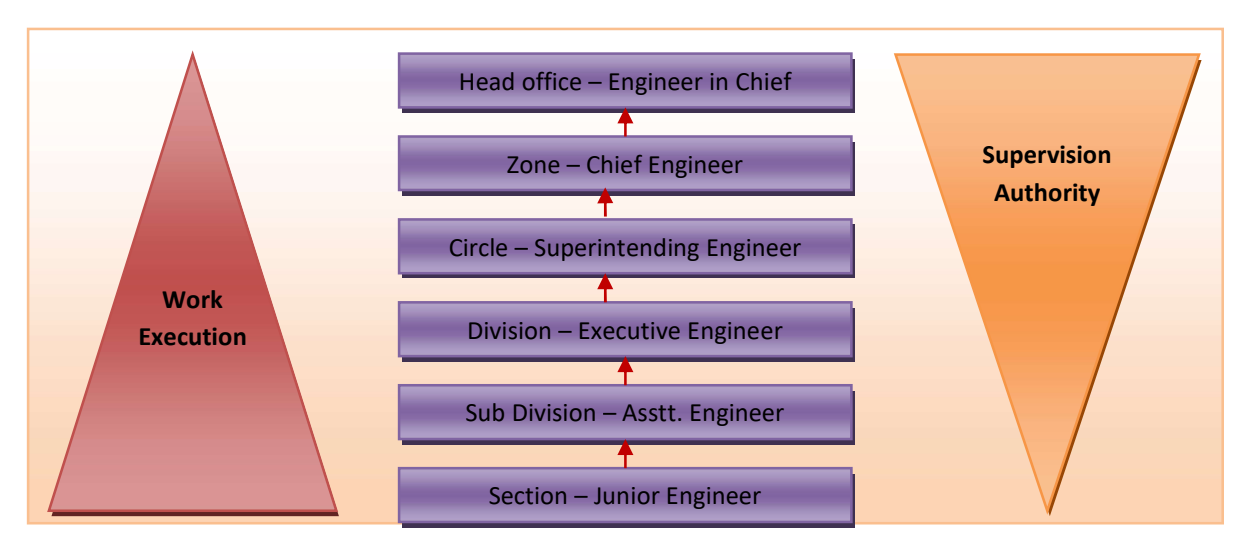

Figure 1: Supervision and work execution Hierarchy of the Department

### 1.1. Organization Structure for JSV:

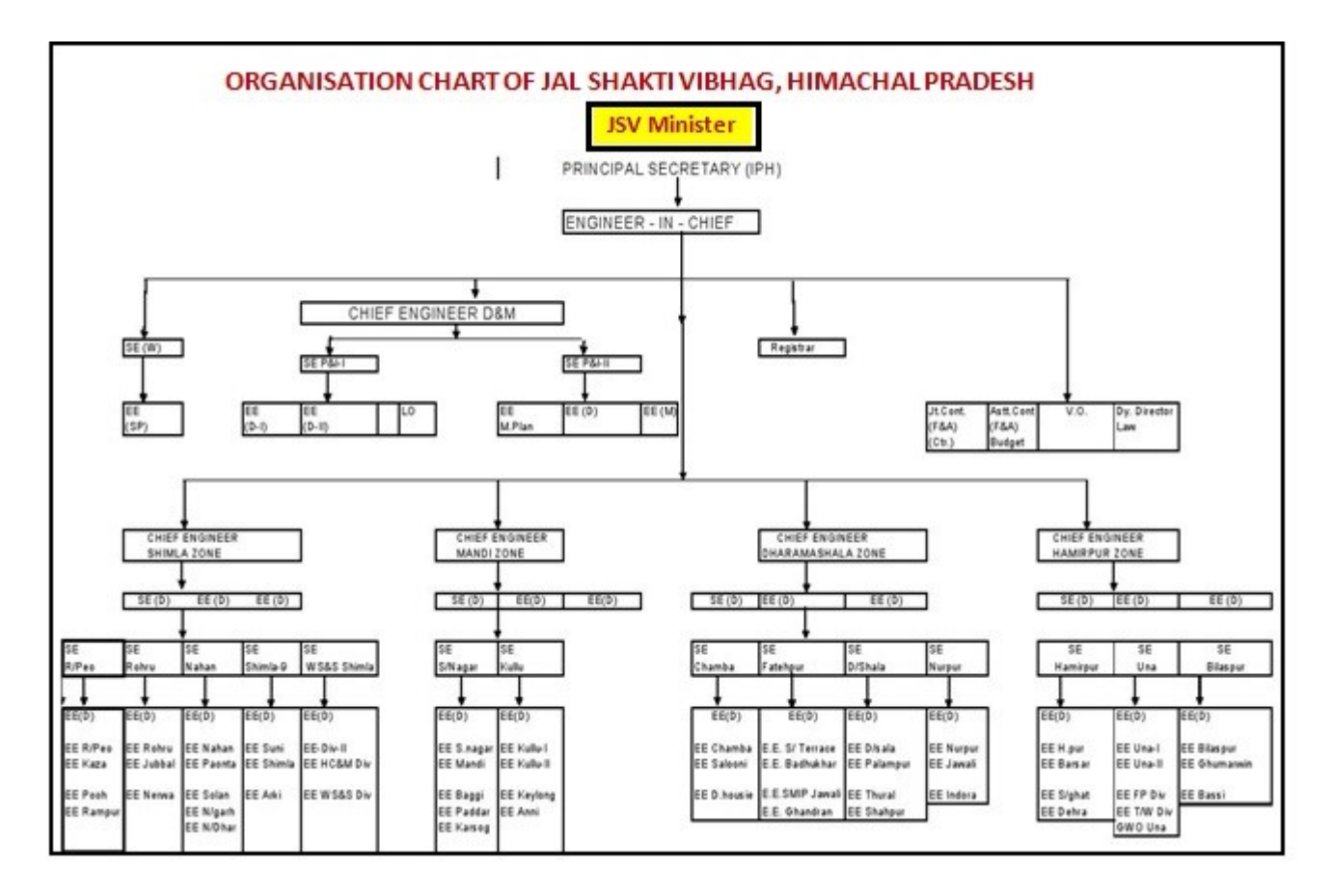

# 2. Introduction of work MIS

### 2.1. Objective

The objective of the application (Works MIS) is to automate the processes of Irrigation and Public Health Department to achieve the following goals:

- To identify and suggest an appropriate Government process re-engineering model
- To identify systems enabled mechanism that reduces and substantially removes redundant processes which otherwise delay flow of information among various stakeholders
- To identify and suggest an appropriate technology model that is both user friendly and which withstands the tough field conditions
- Induction of transparency and accountability in operations
- Electronic security and control of confidential data
- Dissemination of information as per public requirement
- MIS for easy monitoring and quick decision making
- Improving efficiency in Government administration by fixing responsibility
- Improve decision making in view of better reporting mechanisms on funds utilization
- To help carry various analytical studies by providing the data instantaneously
- Significant reduction in manual records/register maintenance
- Elimination of duplicate and inconsistent record keeping
- Reduce the dependency
- Support the organization in meeting its business and legal requirements
- Better implementation of Schemes
- To Provides cost effective service and quality of the same
- To provide a friendly, speedier and efficient interface

### 2.2. Short Comings of the Manual System

- Redundant processes
- Classical disconnect
- Absence of Proper Procedures
- Difficulty in monitoring

- Dependency
- Complexity
- Delay
- Lack of Transparency
- Lack of Accountability
- Unnecessary Excess Paper Work
- Difficulty in maintaining upto date Records
- Repetitive efforts
- Wastage of Time, Money and Efforts
- Lack of information
- No standardization and uniformity of the working methodology

### 2.3. Advantages of the WORK MIS System

- Web-enabled and work-flow based system for automation, standardization and uniformity of the working methodology
- Simple to execute and menu driven with various help messages
- Enhanced search features to query by selecting known parameters
- A friendly, speedier and efficient interface
- Dynamic search engine which generate several number of reports at click of the button
- Auto upward compilation of reports and queries
- Providing transparency on Department Activities to higher officials
- Reducing the dependency
- Dash board driven user interfaces
- Authorized login for Stack holders
- Easy data feeding and avoiding of duplicate entry
- On-line budget demand and passing of bills
- Yearly physical targets for effective utilization of funds
- Online measurements, auto generation of abstracts and running account bills
- Online Receipts & Payments
- Online Contractor Registration

- Auto Online compilation Monthly accounts
- Online Store Inventory
- Automation of Measurement Books
- Online Indents and Issue of Material
- Physical and financial progress and monitoring of works

# 3. WORKS MIS Application

### **3.1.** Web Based System

### 3.1.1. Introduction to Web Based System

Works MIS application is web-based application software that can be accessed through the web browser. The software and database reside on a central server rather than being installed on the desktop system and is accessible over a network.

Web based application is a way to take advantage of today's technology to enhance the government productivity & efficiency. Web based application gives an opportunity to access the office information from anywhere in the world at anytime. It also facilitates to save time & money and improve the interactivity with higher authorities, subordinates and citizens.

With a computer connected to the Internet, a web browser and the right user name and password, officials can access the systems from any location. Web-based applications are easy to use and can be implemented without interrupting the existing work process.

#### **Client Server Architecture**

**Client** is a program that generates requests and **server** processes those requests in a meaningful way for the client. Web based application can also be called type of client-server application because it involves generating and processing requests. But client-server application is a broader term than web based, for example, in an office the use of a centralized printer or any other shared resource is client-server, but not web based.

Web based application is loaded on the central server. Client machine use the web application using **URL (Uniform Resource Locator)**. The URL is a unique address for a web-based application that is accessible through the Internet. For example <u>https://iph.hp.nic.in</u> is the URL to access web-based Works MIS application of JSV department. **Website** refers to a location on the Internet that is unique where web-based application is hosted and can be accessed through a URL.

In earlier types of client-server applications, each application had its own client program which served as its user interface and had to be separately installed on each user's personal computer. An upgrade to the server part of the application would typically require an upgrade to the clients installed on each user workstation, adding to the support cost and decreasing productivity.

In contrast, Web applications dynamically generate a series of Web documents/pages in a standard format supported by common browsers. A **browser** is an application program that provides a way to look at and interact with all the information on the World Wide Web through different URLs e.g. Internet Explorer, Google chrome, Mozilla Firefox etc.

Generally, each individual Web page is delivered to the client as a static document/page, but the sequence of pages can provide an interactive experience, as user input is returned through Web form elements embedded in the web page. The Web browser interprets and displays the pages, and acts as the universal client for any Web application.

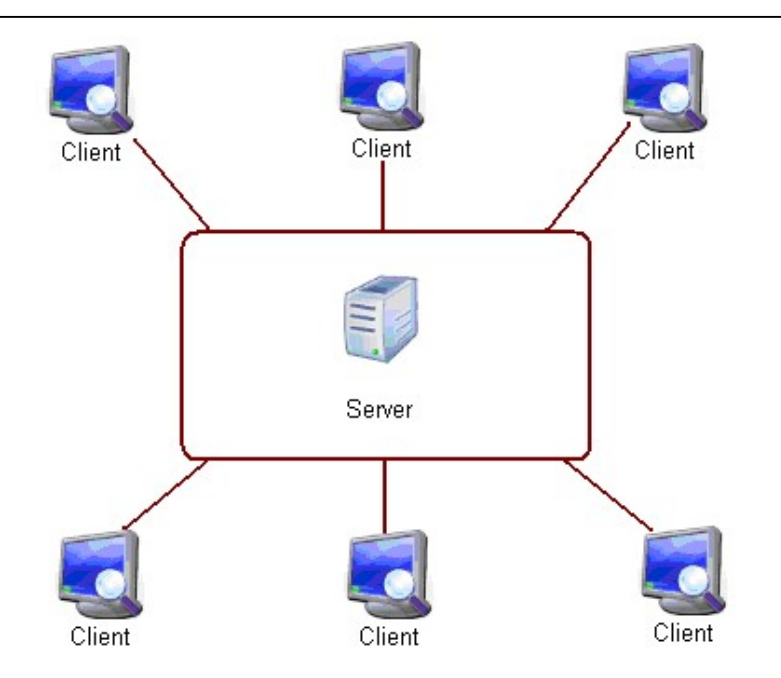

Figure: Depicting the Client Server Architecture

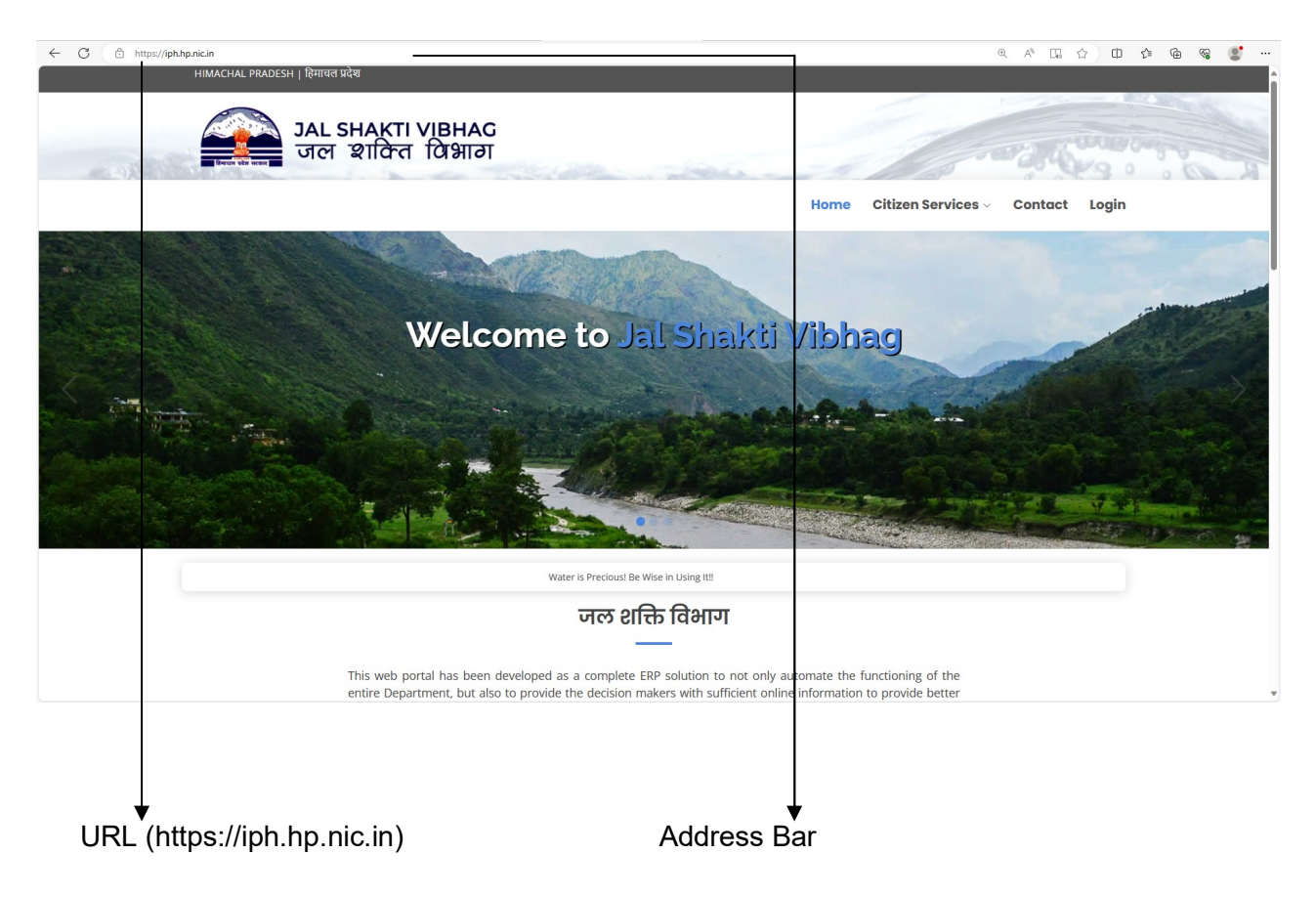

Figure: Depicting Home Page of Works MIS application in a Web-Browser

**Home page** is a start or main web page of a website that appears first on the screen, when a web based application is accessed through the web browser. **Benefits of Web Based application:**  Below are some of the core benefits of web based applications:

#### Virtual Office:

The JSV Officers/Officials can access the application from anywhere at any time using technology such as laptop, computers, cell phones and internet access. JSV Officers / Officials can manage their daily tasks even from outside the office.

#### Cross platform compatibility:

Web based applications are far more compatible across platforms than stand alone applications. Typically the minimum requirement would be a web browser of which there are many (Internet Explorer, Firefox, Netscape etc). These web browsers are available for a multitude of operating systems and so whether you use Windows, Linux or Mac OS you can still run the web application.

#### More manageable:

Web based systems need only be installed on the server placing minimal requirements on the end user workstation. This makes maintaining and updating the system much simpler as usually it can all be done on the server. Any client updates can be deployed via the web server with relative ease.

#### Highly deployable:

Due to the manageability and cross platform support deploying web applications to the end user is far easier. They are also ideal where bandwidth is limited and the system and data is remote to the user. At their most deployable you simply need to send the user a website address to log in to and provide them with internet access.

This has huge implications allowing you to widen access to your systems, streamline processes and improve relationships by providing more of your customers, suppliers and third parties with access to your systems.

#### Secure live data:

Web based system processes can often be consolidated reducing the need to move data around. Web based applications also provide an added layer of security by removing the need for the user to have access to the data and back end servers.

#### Reduced costs:

Web based applications can dramatically lower costs due to reduced support and maintenance, lower requirements on the end user system and simplified architecture.

### 3.1.2. User Authentication & Authorization

#### Authentication

Authentication verifies who you are. It is the process of validating the user. Authentication is the process of obtaining identification credentials such as name and password from a user and validating those credentials against some authority. If the credentials are valid, the entity that submitted the credentials is considered an authenticated identity. Once an identity has been authenticated, the authorization process determines whether that identity has access to a given resource/module.

There are many ways of authenticating a user like:

- Login/Password based authentication
- Device based authentication
- Biometric Authentication

#### Authorization

Authorization verifies what you are authorized to do. The purpose of authorization is to determine whether an identity should be granted the requested type of access to a given resource/module.

| Module No.                                                                     | M-JSV                                                                                                    |                                                                                                    |                          |                                                                                                    |  |  |
|--------------------------------------------------------------------------------|----------------------------------------------------------------------------------------------------|----------------------------------------------------------------------------------------------------|--------------------------|----------------------------------------------------------------------------------------------------|--|--|
| Nodule Name User Authentication using Login Credentials                        |                                                                                                    |                                                                                                    |                          |                                                                                                    |  |  |
| User                                                                           | lser JSV User                                                                                                    |                                                                                                    |                          |                                                                                                    |  |  |
| Description System authenticates the user based on the Login ID & Password ent |                                                                                                    |                                                                                                    |                          |                                                                                                    |  |  |
|                                                                                | on the Home Page of Works MIS application                                                                                                    |                                                                                                    |                          |                                                                                                    |  |  |
| How to Access                                                                  | [Works MIS]:: [Works M                                                                                                    | IS]::Authoriz                                                                                                    | zed Logir                | 1                                                                                                    |  |  |
| Pre Module                                                                     | Pre Module User Management                                                                                                    |                                                                                                    |                          |                                                                                                    |  |  |
| Input Screen:                                                                  |                                                                                                    |                                                                                                    |                          |                                                                                                    |  |  |
|                                                                                |                                                                                                    |                                                                                                    |                          |                                                                                                    |  |  |
| C     D     https://iph.hp.nic.in/default_packag                               | німаснац рядован і фістера яде                                                                                                    |                                                                                                    |                          | Q A* & CD D# (B %) 🔮                                                                                                    |  |  |
|                                                                                | JAL SHAKTI VIBHAG<br>जल श्राक्ति विभाग                                                                                                    | and the second                                                                                                    |                          |                                                                                                    |  |  |
|                                                                                |                                                                                                    | 1 1 2 3 4 5 6                                                                                                    | Home Citizen Services    | a ∽ Centact Login                                                                                                    |  |  |
| Hime / Login                                                                   |                                                                                                    |                                                                                                    |                          |                                                                                                    |  |  |
| Section wise list of Online Generated Water Bills                              |                                                                                                    |                                                                                                    | Front                    | * Authorized Login                                                                                                    |  |  |
| Sr.No. 1. Office Name                                                          | Benetit Location                                                                                                    | E Period                                                                                                    | Due Date                 | Department*                                                                                                    |  |  |
| 1 (HZ) Barl Mandr Section                                                      | Begvara                                                                                                    | 01/04/2021 - 30/04/2022                                                                                                    | 16/12/2023               | C In the rest of the rest of t |  |  |
| 2 (HZ) Barl Mandir Section                                                     | JE Office Barin Mandir                                                                                                    | 01/01/2022 - 30/04/2022                                                                                                    | 30/12/2023               | login ID • login ID                                                                                                    |  |  |
| 4 (H2) Barl Mandir Section                                                     | Panjot                                                                                                    | 01/04/2021 - 30/04/2022                                                                                                    | 30/12/2023               | Password *                                                                                                    |  |  |
| 5 (H2) Bari Mandir Section                                                     | Barara                                                                                                    | 01/08/2021 - 30/04/2022                                                                                                    | 16/12/2023               | Password                                                                                                    |  |  |
| 6 (H2) Barl Mandir Section<br>7 (H2) Harring & Section                         | Samirpur                                                                                                    | 01/04/2021 - 30/04/2022                                                                                                    | 16/12/2023               | Captcha                                                                                                    |  |  |
| 8 (H2) Hamilpu Section                                                         | Pucca Baroh/ Baru                                                                                                    | 01/01/2023 - 30/06/2023                                                                                                    | 30/11/2023               | Kink E. T.                                                                                                    |  |  |
| 9 (HZ) Nadaun-Il Section                                                       | Gagal                                                                                                    | 01/01/2020 - 30/04/2022                                                                                                    | 11/01/2024               | 19 Logn                                                                                                    |  |  |
| 10 (H2) Sujanpur Section                                                       | Sujanpur                                                                                                    | 01/07/2023 - 31/10/2023                                                                                                    | 30/11/2023               | Login Id of Personnel MIS (e. Service Book)                                                                                                    |  |  |
| Showing 1 to 10 of 30 entries                                                  |                                                                                                    | First                                                                                                    | Previous 1 2 3 Next Last |                                                                                                    |  |  |
| 🗈 User Manuals & Helpdesk                                                      |                                                                                                    |                                                                                                    |                          |                                                                                                    |  |  |
| JSV User Manual                                                                | JIM Manual                                                                                                    |                                                                                                    | Helpdesk for Works Mi    | S                                                                                                    |  |  |
|                                                                                | Disclahined<br>This was journed has been developed as a compare DP solution to assume<br>provide the developer wavering with undergoe come informations<br>in the solution of the solution of the solution of the solution<br>in the solution of the solution of the solution of the solution<br>measures are unry, and and solution of the solution<br>measures for any reason wasceness and an energy by Deales through the<br>Develop Information Manager<br>Connect with the pactions and on wavery by Deales through as for<br>press constant Specific on Conference on the solution of the solution of the solution<br>of the solution of the solution of the solution of the solution of the solution<br>of the solution of the solution of the solution of the solution of the solution<br>of the solution of the solution of the solution of the solution of the solution of the<br>solution of the solution of the solution of the solution of the solution of the<br>solution of the solution of the solution of the solution of the solution of the<br>solution of the solution of the solution of the solution of the solution of the<br>solution of the solution of the solution of the solution of the solution of the<br>solution of the solution of the solution of the solution of the solution of the<br>solution of the solution of the solution of the solution of the solution of the<br>solution of the solution of the solution of the solution of the solution of the<br>solution of the solution of the solution of the solution of the solution of the<br>solution of the solution of the solution of the solution of the solution of the<br>solution of the solution of the solution of the solution of the solution of the solution of the<br>solution of the solution of the solution of the solution of the solution of the solution of the<br>solution of the solution of the solution of the solution of the solution of the solution of the solution of the solution of the solution of the solution of the solution of the solution of the solution of the solution of the solution of the solution of the solution of the solution of the | yes the functioning of the entire Department and al<br>provide better services to citizens through proper as<br>actual Pradesh. Athough highest care has been sail<br>net nor NIC is responsible for any leadwritence error<br>machail Pradesh. For any quety regarding this websit<br>nia PNL - T1 005 Himachail Fradesh India | JAL SHAKTI VIBH          | AG                                                                                                    |  |  |
|                                                                                | Websky                                                                                                    | Designed and Devloped by NIC Himachal Pradesh                                                                                                    |                          |                                                                                                    |  |  |
| Description of fields o                                                        | n screen:                                                                                                    |                                                                                                    |                          | · .                                                                                                    |  |  |
|                                                                                |                                                                                                    |                                                                                                    |                          |                                                                                                    |  |  |
| 1. Type URL of Wor                                                             | rks MIS website in the .                                                                                                    | Address Ba                                                                                                    | r of web                 | b browser (Internet Explorer) as                                                                                                    |  |  |
| that accepts a type                                                            | ed URL that the user wish                                                                                                    | les to go to.                                                                                                    |                          |                                                                                                    |  |  |
| 2 Display the Home                                                             | Page of Works MIS webs                                                                                                    | site                                                                                                    |                          |                                                                                                    |  |  |
|                                                                                |                                                                                                    | fallautinatia                                                                                                    |                          |                                                                                                    |  |  |
| Go to the Authoriz                                                             | ea Login Area and do the                                                                                                    | e tollowing to                                                                                                    | or succes                | istui iogin:                                                                                                    |  |  |
| (1) Login I                                                                    | D <enter></enter>                                                                                                    |                                                                                                    |                          | _                                                                                                    |  |  |
|                                                                                |                                                                                                    | - 11 - 11                                                                                                    |                          |                                                                                                    |  |  |
| The Lo                                                                         | gin ID and Password of a                                                                                                    | all the office                                                                                                    | rs/Official              | s are created in e-Service (PMIS-                                                                                                    |  |  |
| Persona                                                                        | al Management Information                                                                                                    | System) by                                                                                                    | respectiv                | e establishment of the department                                                                                                    |  |  |
| and the                                                                        | same Login IDs and passiv                                                                                                    | ords are use                                                                                                    | d horo                   |                                                                                                    |  |  |
| anu trie                                                                       | same Login ibs and passw                                                                                                    | uius ale use                                                                                                    | u nere.                  |                                                                                                    |  |  |
| (2). Passwo                                                                    | ord <enter></enter>                                                                                                    |                                                                                                    |                          |                                                                                                    |  |  |
| (3). I ogin <                                                                  | <click></click>                                                                                                    |                                                                                                    |                          |                                                                                                    |  |  |
| Business Rules                                                                 | Once the User pr                                                                                                    | ovides the                                                                                                    | Login II                 | D & Password details. svstem                                                                                                    |  |  |
|                                                                                | evaluates the validit                                                                                                    | y of the aive                                                                                                    | n user ci                | redentials                                                                                                    |  |  |
|                                                                                |                                                                                                    | ,                                                                                                    |                          |                                                                                                    |  |  |

### 3.1.2.1.User Authentication Using Login/Password Credentials

 evaluates the validity of the given user credentials

 • If the given credentials are not valid, system displays a message to the user as 'the given login id or password is invalid'

 Output
 On successful login, the user enters into the authorized screen of the selected application

 JE Site Dashboard: 

JSV UM Ver 1.0

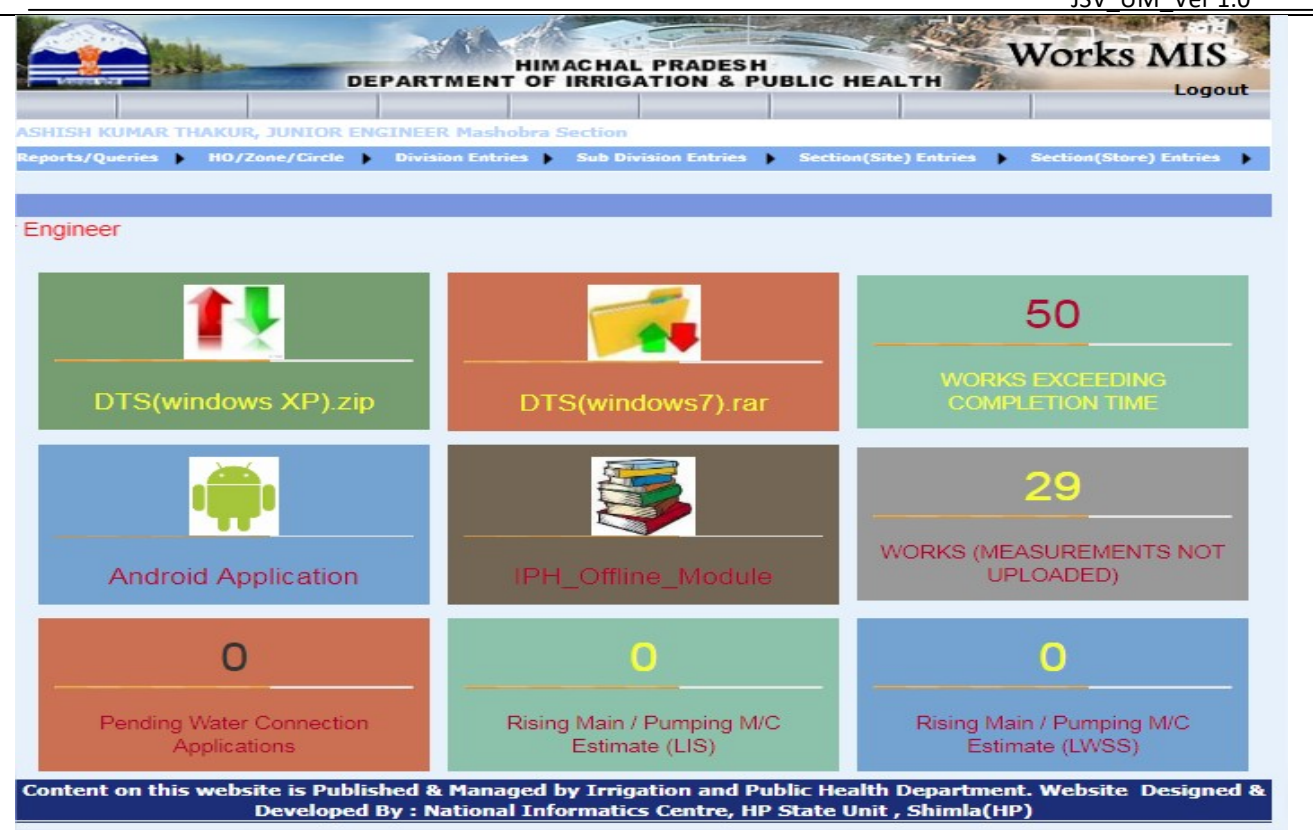

Description of fields on screen:

- 1. For Windows XP, You have to download by clicking on the link DTS(windows XP).zip for supporting files.
- 2. For Windows 7, You have to download by clicking on the link DTS(windows7).rar for supporting files.
- 3. In Third Block of first Row showing the Total Number of Works Exceeding Completion Time.
- 4. To Download Android Application JSV, Click on the Android Application Link on first block of second Row.
- 5. For JSV Offline Work, Click on the **JSV Offline Module link** on second block of second Row.
- 6. For JSV Work Whose Measurement not uploaded, Click on the WORKS (MEASUREMENTS NOT UPLOADED) link on third block of second Row.
- 7. In First Block of third Row showing the Total Number of pending water application.
- 8. In Second Block of third Row showing the Total Number of Rising main/Pumping M/C Estimate(LIS).
- 9. In Third Block of third Row showing the Total Number of Rising main/Pumping M/C Estimate(LWSS)

| Module No           | M-SYS                                                                                                    |
|---------------------|----------------------------------------------------------------------------------------------------|
| Module              | User Authorization                                                                                             |
| User                | System                                                                                                    |
| Description         | Authorization verifies what the authenticated user is authorized to do and which module he can access.         |
| Pre Module          | User authentication {M-JSV-}                                                                                   |
| Output:             |                                                                                                    |
| Once u     to the u | user successfully logged into the application, system has to fetch the role assigned<br>user from the database |

### 3.1.2.2.User Authorization

System need to retrieve the roles from the database which are assigned to the given role

 Once the roles are retrieved system need to generate the menu accordingly and redirect the user to the concerned dashboard as follows:-

|                    | DEPARTMENT                                                                           | HIMACHAL PRADES                   | H<br>PUBLIC HEALTH                                                                          | rks MIS                                                                     |
|--------------------|--------------------------------------------------------------------------------------|-----------------------------------|---------------------------------------------------------------------------------------------|-----------------------------------------------------------------------------|
| Reports/Queries HC | NIOR ENGINEER Chhaila Se<br>D/Zone/Circle Division Entrie<br>Contractor Registration | Sub Division Entries<br>Main Menu | Section(Site) Entries Sectio     Raise Material Indent     Gende Respire (Alleration to Sit | n(Store) Entres                                                             |
|                    | Case     Progr                                                                       | ess Details                       | Goods Receipt/Allocation to sit     Measurement(s)                                          | Work Measurements (Offline)     Other Measurements     Material Consumption |
| Ă                  | ↓<br>D                                                                               | <b>↓</b><br>B                     | ¢                                                                                           | ▼<br>E                                                                      |

Description of fields on screen:

- The field A displayed at the top of the dashboard, describes the logged in User's name, designation and current Posting office.
- The field B describes the Main menu of the application. The menu is used to navigate between different modules. While pointing the main menu, a drop down list of sub menus is displayed.
- The field C describes the menu options that is enabled to the logged in user i.e., he is authorized to access these modules. The authorization to access the modules depends on the role assigned to the user.
- The field D describes the menu options that is disabled to the logged in user i.e., he is not authorized to access these modules.
- The field E is a logout button to exit the authorized login area.

On click on any option in the drop down menu, if the user is authorized to access it will display the data entry Screen/Query/Form. For e.g.,

|                               |                             |                        |                              | Logout                 |
|-------------------------------|-----------------------------|------------------------|------------------------------|------------------------|
| ANT RAM, SENIOR ASSISTAN      | T Div.No.1 Shimla 9         |                        |                              |                        |
| Reports/Queries HO/Zone/Circl | e 🕨 Division Entries 🕨      | Sub Division Entries   | Section(Site) Entries        | Section(Store) Entries |
|                               | Opening/C                   | losing of Measureme    | nt Book                      |                        |
| For new MB enter t            | the details and click on sa | ave button & for updat | on/verification/closing clic | k >>>>> Update         |
| M.B. Number #                 |                             |                        |                              |                        |
| Sub-Division #                | -SELECT-                    |                        | *                            |                        |
| Section #                     | -SELECT-                    |                        | *                            |                        |
| Issue Date #                  | 0                           |                        |                              |                        |
| Type of MB                    | Old ONew                    |                        |                              |                        |
|                               | Issue MB                    | Verify                 | Reset                        | Close MB >             |

# 3.1.3. Description of Screen Layout

### 3.1.3.1. Input Forms/Screen

| Scheme Entries Scheme Sub-H                                                                                                    | iead Entries 🕨 Demand for Grants Entries 🕨 Budget/AA&ES/Fund Release 🕨 Monthly Progress Entrie                                                                     |  |  |  |  |  |  |
|----------------------------------------------------------------------------------------------------|----------------------------------------------------------------------------------------------------|--|--|--|--|--|--|
| Scheme Description(Budgeted)                                                                                                    |                                                                                                    |  |  |  |  |  |  |
| Department*                                                                                                    | IRRIGATION AND PUBLIC HEALTH                                                                                                    |  |  |  |  |  |  |
| Scheme Code*                                                                                                    | 2004-306-40707 << Change                                                                                                    |  |  |  |  |  |  |
| Available Scheme Details                                                                                                    |                                                                                                    |  |  |  |  |  |  |
| District/Tribal Area*                                                                                                    | SHIMLA District                                                                                                    |  |  |  |  |  |  |
| Scheme Name (Hindi)*                                                                                                    | उठाऊ पेयजल योजना झालगी मलोग ग्रा॰ पं॰ रझाना, जिला शिमला                                                                                                    |  |  |  |  |  |  |
| Initial Year(When Apperared in<br>Budget)*                                                                                                    | 2004                                                                                                    |  |  |  |  |  |  |
| Initial Estimated Cost*                                                                                                    | 4604000                                                                                                    |  |  |  |  |  |  |
| Revised Estimated Cost                                                                                                    | 0                                                                                                    |  |  |  |  |  |  |
| Scheme Details to be Entered                                                                                                    | đ                                                                                                    |  |  |  |  |  |  |
| Executing Office*                                                                                                    | Pooh Division                                                                                                    |  |  |  |  |  |  |
| Scheme Name*                                                                                                    | LWSS-Jhalgi Molog in G.P. Rajhana Tehsil & Distt. Shimla HP<br>Max. Characters : 500                                                                               |  |  |  |  |  |  |
| Scheme Type*                                                                                                    | WSS-LWS                                                                                                    |  |  |  |  |  |  |
| Programme Type*                                                                                                    | ARWSP (Accelerated Rural Water Supply Programme)                                                                                                    |  |  |  |  |  |  |
| Programme Sub-Type                                                                                                    | -SELECT-                                                                                                    |  |  |  |  |  |  |
| Expected Date of completion*                                                                                                    | 1                                                                                                    |  |  |  |  |  |  |
| Scheme Nature*                                                                                                    | Original V                                                                                                    |  |  |  |  |  |  |
| Start Month(When Apperared in<br>Budget)<br>Current Status & Date*<br>A/A & E/S No. (Details)<br>Initiated by*<br>VIP Details<br>Executing Agency Details<br>Department<br>Agency | May   Ir Progress   as on Date     C.E.(S)No.1183Amount   4604000   Date31/03/2004     Approved By     -SELECT-     IRRIGATION AND PUBLIC HEALTH     Peoh Division |  |  |  |  |  |  |
|                                                                                                    | Save Verify Reset                                                                                                    |  |  |  |  |  |  |
|                                                                                                    |                                                                                                    |  |  |  |  |  |  |
|                                                                                                    | Calendar Drop Downs Action Buttons                                                                                                    |  |  |  |  |  |  |
| l ext E                                                                                                    | 30X                                                                                                    |  |  |  |  |  |  |

## Commonly used Controls on Screen:

| Control |           |            | Control Name                       | Purpose                          |
|---------|-----------|------------|------------------------------------|----------------------------------|
| O Govt. | O IAS/HAS | Department | Radio Buttons                      | Radio Button / Option button     |
|         |           |            | allows the user to choose only one |                                  |
|         |           |            |                                    | of a predefined set of options   |
| Login   | Sav       | /e         | Action Button                      | An Action Button, when clicked,  |
|         |           |            |                                    | initiates the command action. It |
|         |           |            |                                    | sends the values to the server.  |

|                                                                                                    |                | JSV UM Ver 1.0                                                                                                    |
|----------------------------------------------------------------------------------------------------|----------------|----------------------------------------------------------------------------------------------------|
| -ALL-<br>-ALL-<br>Shimla No. 1 Sub Division<br>Koti Sub Division<br>Ghanahatti Sub Division<br>Theog Sub Division<br>Matiana Sub Division<br>Sainj Sub Division | Drop Down List | Drop Down List is used to select<br>one of the options from given<br>list. User can not type any new<br>value in Drop Down List |
| <ul> <li>SOLAN District</li> <li>UNA District</li> <li>KANGRA District</li> <li>PANGI (Tribal)</li> </ul>                                                       | Check Buttons  | Check Box allows the user to<br>select multiple choices from a<br>predefined set of options                                     |
|                                                                                                    | Calendar       | Calendar is used to select the date                                                                                             |
| ~                                                                                                    | Text Box       | A Text Box allows to insert text/number data                                                                                    |
| Date*<br>Current Stage*<br>Details*                                                                                                    | Labels         | Labels are used to Display<br>static data on the form that<br>cannot be changed by the user                                     |

# 3.1.3.2. Queries & Reports

### Query Input Parameters:

| Please Note:-<br>L Entries Marked wit<br>Display Parameter<br>For fast and accur<br>After selection/ent | th * are essential.<br>rs are mandatory.<br>ate result please select/enter maximum numbe<br>try please click on Search button for getting the | er of paramete<br>e result. | emano/Buuge<br>ars.                                                                | et/Exp. wise)                                                     |                                                                                                    |
|----------------------------------------------------------------------------------------------------|----------------------------------------------------------------------------------------------------|-----------------------------|------------------------------------------------------------------------------------|-------------------------------------------------------------------|----------------------------------------------------------------------------------------------------|
|                                                                                                    | ○ Tribal Areas ○ Other than Trib                                                                                                    | al Areas                    |                                                                                    |                                                                   |                                                                                                    |
| )istt./Tribal Area 🔹                                                                                    | -ALL- MANDI District CHAMBA District LAHAUL (Tribal) Dummy District(Not in Use)                                                               | SHIML                       | A District<br>PUR District<br>District<br>(Tribal)                                 | SOLAN District                                                    | SIRMOUR District HAMIRPUR District KINNAUR (Tribal) HHARMOUR (Tribal)                                          |
| election Param                                                                                          | eters                                                                                                    |                             | Display Para                                                                       | meters                                                            |                                                                                                    |
| >epartment<br>Programme Name<br>Financial Year *<br>Demand Code<br>Initiated By<br>Amount Vigures in*   | -ALL-                                                                                                    |                             | Check All District/Trib BudgetHead No. of Ongo Total no. of Demand for Fund Releas | al Area<br>d<br>ing Schemes(Approved)<br>Schemes<br>Grants<br>sed | UnCheck All<br>Department<br>No. of RNS(Approved)<br>Total no. of Minor Works<br>Revised Budget<br>Expenditure |
| Selecti                                                                                                 | on Parameters                                                                                                    | Search                      | R                                                                                  | leset                                                             |                                                                                                    |

### Query Output:

| Iain Menu            | Progres                      | ss Summary                                         | (Demand                                        | /Budget/E                                      | xp. Wise                                   | )                                         |                         |
|----------------------|------------------------------|----------------------------------------------------|------------------------------------------------|------------------------------------------------|--------------------------------------------|-------------------------------------------|-------------------------|
| tt./Tribal Area wise | summary of schemes for Finan | cial year 2011                                     | -2012                                          |                                                |                                            |                                           |                         |
|                      |                              |                                                    |                                                |                                                |                                            |                                           | (All An                 |
| int Report 🏻 🚑       |                              |                                                    |                                                |                                                |                                            |                                           |                         |
|                      | District/Tribal Area         | No. of<br>Ongoing<br>Schemes<br>(Approved<br>only) | No. of<br>Ongoing<br>Schemes<br>(Total)<br>[A] | No. of<br>RNS<br>Schemes<br>(Approved<br>only) | No. of<br>RNS<br>Schemes<br>(Total)<br>[B] | Total number<br>of Schemes<br>([A] + [B]) | Demand<br>for<br>Grants |
|                      | KINNAUR (Tribal)             | 373                                                | 1201                                           | 0                                              | 92                                         | 1293                                      | 1539.56                 |
|                      | LAHAUL (Tribal)              | 355                                                | 577                                            | 0                                              | 52                                         | 629                                       | 1374.52                 |
|                      | SPITI (Tribal)               | 204                                                | 537                                            | 0                                              | 56                                         | 593                                       | 986.27                  |
|                      | PANGI (Tribal)               | 188                                                | 523                                            | 0                                              | 97                                         | 620                                       | 1615.91                 |
|                      | BHARMOUR (Tribal)            | 158                                                | 298                                            | 0                                              | 45                                         | 343                                       | 1330.85                 |
|                      | Total :-                     | 1278                                               | 3136                                           | 0                                              | 342                                        | 3478                                      | 6847.11                 |

### **Report Selection Parameters:**

|                        |                       | [               | Demand for Grants | (Head Wise)            |                                                           |                  |
|------------------------|-----------------------|-----------------|-------------------|------------------------|-----------------------------------------------------------|------------------|
| All Areas              | <br>0 T               | Tribal Areas    |                   | Other than Tribal Area | as                                                        |                  |
| District/Tribal Area * | -ALL-<br>UNA District | SHIMLA District | SOLAN District    | SIRMOUR District       | MANDI District KANGRA District Dummy District(Not in Use) | BILASPUR Distric |
| Financial Year *       | 2011-2012             |                 | ~                 |                        |                                                           |                  |
| Demand Code            | 0All Demands          |                 | ~                 |                        |                                                           |                  |
| Amount Figures in      | Rupees                |                 | ~                 |                        |                                                           |                  |

# Report Output (in PDF form):

|                | Der                  | mand f  | or Grants(He   | ead Wise)  | Report for th | ne financial Year : 2011-20   | 12                                |                            |
|----------------|----------------------|---------|----------------|------------|---------------|-------------------------------|-----------------------------------|----------------------------|
| District /     | Tribal Area : For Se | elected | Districts/ Tr  | ribal Area | IS            | ,                             | All amount figures are            | in Rupees                  |
| Demand<br>Code | Budget Head          | SOE     | Budget<br>code | P/N        | V/C           | Amount Demanded<br>(Verified) | Amount Demanded<br>(Not Verified) | Amount Demanded<br>(Total) |
| SPITI (Trib    | al)                  |         |                |            |               |                               | 1                                 |                            |
| 31             | 4059-01-796-02       | 37      | S00N           | P          | v             | 8000000.00                    | 0.00                              | 8000000.00                 |
| 31             | 4202-01-796-01       | 37      | SOON           | Р          | v             | 100000.00                     | 0.00                              | 100000.00                  |
| 31             | 4202-01-796-03       | 37      | S00N           | Р          | v             | 500000.00                     | 0.00                              | 500000.00                  |
| 31             | 4202-03-796-01       | 37      | S00N           | Р          | v             | 581000.00                     | 0.00                              | 581000.00                  |
| 31             | 4202-04-796-01       | 37      | SOON           | Р          | v             | 300000.00                     | 0.00                              | 300000.00                  |
| 31             | 4210-02-796-01       | 37      | SOONM          | Р          | v             | 500000.00                     | 0.00                              | 500000.00                  |
| 31             | 4210-03-796-01       | 37      | S00N           | P          | v             | 300000.00                     | 0.00                              | 300000.00                  |
| 31             | 4215-01-796-01       | 37      | S00N           | Р          | v             | 10800000.00                   | 0.00                              | 10800000.00                |
| 31             | 4216-01-796-02       | 37      | S00N           | Р          | v             | 300000.00                     | 0.00                              | 300000.00                  |
| 31             | 4403-00-796-01       | 37      | S00N           | Р          | v             | 2000000.00                    | 0.00                              | 2000000.00                 |
| 31             | 4406-01-796-02       | 37      | S00N           | Р          | V             | 300000.00                     | 0.00                              | 300000.00                  |
| 31             | 4408-02-796-01       | 37      | S00N           | P          | v             | 250000.00                     | 0.00                              | 250000.00                  |
| 31             | 4702-00-796-01       | 37      | S00N           | P          | v             | 90000.00                      | 0.00                              | 90000.00                   |
| 31             | 4702-00-796-02       | 37      | SOON           | P          | v             | 21200000.00                   | 0.00                              | 21200000.00                |

~~eSameeksha~~

### 3.1.3.3. Postback on forms & Queries

Postback is a request to the same page that the form is on. In other words, the contents of the form are posted back to itself. This allows a page to perform validation and processing on its own form data. Postbacks are commonly seen in edit forms, where the user updates information in a form, hits save or submit, and the page is refreshed with a new form populated with the recently updated information.

e.g.

|                         |                                                              |                 |                      | 1   |                       |   | Logo                   | ut |
|-------------------------|--------------------------------------------------------------|-----------------|----------------------|-----|-----------------------|---|------------------------|----|
| NARAYAN SINGH, JUNIO    | R ENGINEER Chha                                              | aila Section    |                      |     |                       |   |                        |    |
| Reports/Queries 🕨 HO/Zo | one/Circle 🕨 Divisio                                         | n Entries 🕨     | Sub Division Entries | •   | Section(Site) Entries | • | Section(Store) Entries | •  |
|                         |                                                              | Report :        | Agreement Regi       | ste | r                     |   |                        |    |
|                         |                                                              |                 |                      |     |                       |   |                        |    |
| Division #              | Div.No.1 Shimla                                              | 9               |                      |     | *                     |   |                        |    |
| Select Sub Divison      | Shimla No. 1 Sub                                             | Division        |                      |     | ~                     |   |                        |    |
| Select Section          | -ALL-<br>Shimla No. 1 Sub                                    | Division        |                      |     |                       |   |                        |    |
| Agreement Date          | Koti Sub Division<br>Ghanahatti Sub D                        | ivision         |                      |     |                       |   |                        |    |
| Order by                | Theog Sub Divisio<br>Matiana Sub Divis<br>Sainj Sub Division | on<br>sion<br>n |                      |     |                       |   |                        |    |
|                         |                                                              |                 |                      |     |                       |   | Report                 | >  |

On this Form of Selection Parameters, when you select name of the Division, the browser (Client) sends the division name to the Server and the server accordingly send back the names of Sub Division Names under that Division to the Client.

### 3.1.3.4. Action Buttons

| Action Button       | Description                                                        |
|---------------------|--------------------------------------------------------------------|
| Save                | On clicking, details entered are transmitted to central Server for |
|                     | saving. If saved successfully, message appears on the client       |
|                     | screen                                                             |
| Reset               | Click to reset the data entry Screen on your client machine.       |
| Verify              | On clicking, the details saved on central server will be verified  |
| ·                   | and the data will be locked. Updation for that data will not be    |
|                     | allowed                                                            |
| Get Details >>      | On clicking, the detail of the selected data will be fetched from  |
|                     | the server and will be displayed on client end                     |
| Delete Selected     | On clicking, selected records are deleted from the central         |
|                     | Server                                                             |
| << Change           | Click to Change the selected record                                |
| Add>>               | Click to Add the Detail entered into the list                      |
| Select              | Click to Select the displayed item                                 |
| Search              | Click to Search for the selected parameters from central Server    |
|                     | and display the result on your client machine                      |
| << Go Back          | Click to go to Previous form                                       |
| Close               | Click to close the current window screen                           |
| Next >              | Click to move next window screen                                   |
| Edit                | Click to edit the selected Row/Record                              |
| < Change Parameters | Click to change the Selected parameters                            |
| Print               | Click to Print                                                     |

|                                        | J3V_0IVI_VEI 1.0                                                  |
|----------------------------------------|-------------------------------------------------------------------|
| Insert                                 | Click to insert the record entered on the central Server          |
| Report >                               | Click to view the report based on input parameters                |
| Update                                 | Check to update the saved data                                    |
| Update                                 |                                                                   |
| -Submit Demand                         | Click to Submit the demand to the selected office                 |
| Print Report 🚑                         | Click to print Report from query                                  |
| K First Page                           | Click to go to first Page of the displayed list                   |
| Prev.Page                              | Click to go to Previous Page of the displayed list                |
| ➢ Next Page                            | Click to go to Next Page of the displayed list                    |
| 🔊 Last Page                            | Click to go to Last Page of the displayed list                    |
| Go                                     | Enter a value and Click to go to the particular Page of the       |
|                                        | displayed list                                                    |
| Change Budget Head                     | Click to Change the Budget Head                                   |
| < Change Head                          |                                                                   |
| Get Scheme >                           | Click to get the details of the scheme                            |
| Browse                                 | Click to get a file from your client computer and select for      |
|                                        | uploading into the central Server                                 |
| Get Contractor Record >                | Click to get the detail of the contractor from central Server     |
| Add Item to List                       | Click to add the newly added tem to a list                        |
| Open Data Entry                        | Click to Open online Data Entry for monthly Progress for an       |
|                                        | executing office                                                  |
| Delete selected items                  | Click to delete the selected items from the list                  |
| Auto Numbering                         | Click for auto numbering of the items in the list if some numbers |
|                                        | are missing in the sequence                                       |
| Assign                                 | Click to assign the selected Budget Head                          |
| Reject                                 | Click to Reject the Action e.g. indent                            |
| Cancel                                 | Click to cancel the approved Action e.g. indent                   |
| Submit to Verification                 | Click to Submit Running bill for verification                     |
| Update Running Bill                    | Click to Update the Running Bill                                  |
| Verify Runing Bill                     | Click to Verify the Running Bill                                  |
| Revert Running Bill                    | Click to revert the Selected Running Bill                         |
| Generate Monthly Account >>            | Click to generate the monthly Account                             |
| Marifu the Concepted Marthly Assessed  | Click to Verify the generated Monthly Account                     |
| Verify the Generated Monthly Account > |                                                                   |
| Issue                                  | Click to issue the material against approved indent               |

### 3.1.3.5. Difference between Offline module & online module

In online software Module, the functionality and data resides on a server which is accessed over the internet, so an internet connection and a web browser are required to access.

The Offline Software is designed to add offline capabilities to the client. No internet connection is required to work in the Offline software module but later offline data needs to be transferred to the central server.

In Works MIS, the measurements of Tendered work are made offline by J.E. The Offline file needs to be downloaded from the online Works MIS application, so that measurement entries may be made offline. Once the Entries are made, these are uploaded to the online module using a Data Transmission Service (DTS) utility.

### 3.1.3.6. How entry can be made for Back Date?

Entry date is not the Current date. It is the date on which the last entry is made. The entry date may be selected between the Date of last entry and Current Date, because in date calendar the dates before the last entry date are disabled for selection. In this way back date entries may be made in the system but not before the Date of last entry.

### 3.1.3.7. Difference between Save & Verify buttons

Save is an Action on which the data entered is saved in the server and can be modified/ updated till it is not verified.

On verification, the data is locked and not available for any modification/updation.

### 3.1.3.8. Menu Options not Appearing properly

The website is designed to support the version of some standards and may display differently when viewed with web browsers designed to support other versions of the standards. In order to display website correctly, browser (Internet Explorer) supports a display mode called **Compatibility View**, which displays WebPages as if they were viewed by the designated version of the browser.

The following step enables Compatibility View:

Click the Compatibility View button in the Address bar when viewing a webpage. Usually, this button appears to the left of the Refresh button and contains an image of a broken piece of paper . This enables Compatibility View for all documents in the domain of the website being viewed.

### 3.1.3.9. Menu Options appearing but not Accessible

Authorization verifies what the authenticated user is authorized to do and which module he can access. For details, refer to Section "3.1.2.2. User Authorization".

To authorize user so that menu options are accessible, appropriate role is required to assign him. Roles can be assigned to the user by head office and for details, refer to following Sections:

- 3.7.5. MIS User Management
  - 3.7.5.1. User Management

# 3.2. Section Office

# 3.2.1. J.E (Site)

# 3.2.1.1. Raise Material Indent

| Module No.                             | M- SEC-SITE-1                                                                                                    |           |
|----------------------------------------|----------------------------------------------------------------------------------------------------|-----------|
| Module Name                            | Raise Material Indent                                                                                                    |           |
| User                                   | Section Office (JE-Site)                                                                                                    |           |
| Description                            | JE (Site) records the details of the material required for executing the v                                                                                     | vorks     |
|                                        | through Material Indent                                                                                                    |           |
| How to Access                          | [Works MIS] :: Section (site) Entries $\rightarrow$ Raise Material Indent                                                                                      |           |
| Pre Process                            | <ul> <li>[Works MIS]:: Division Entries → (D)rawing Branch → Work Speci</li> </ul>                                                                             | fications |
|                                        | $\rightarrow$ Material To issue                                                                                                    |           |
|                                        | [Material indent for Tendered Work]                                                                                                    |           |
|                                        | • [e-Sameeksna]:: Scheme Entries → Scheme Description                                                                                                    |           |
| Dre Drocesses                          | [Material Indent for MAS(Material at Site)]                                                                                                    | Offico    |
| Sequences                              | A Material indept for Tendered Work                                                                                                    | Onice     |
| Ocqueriees                             | 1 [e-Sameeksha]: Scheme Entries $\rightarrow$ Scheme Description                                                                                               | Division  |
|                                        | 2. [e-Sameeksha]:: Scheme Entries $\rightarrow$ Work Description                                                                                               | Division  |
|                                        | 3. [Works MIS]:: Division Entries $\rightarrow$ (C)orrespondence Branch $\rightarrow$                                                                          | Division  |
|                                        | Work Agreement Description                                                                                                    |           |
|                                        | 4. [Works MIS]:: Division Entries $\rightarrow$ (D)rawing Branch $\rightarrow$ Work                                                                            | Division  |
|                                        | Specifications $\rightarrow$ <b>Revised Schedule Of Quantity</b>                                                                                               | Division  |
|                                        | Specifications → Material To issue                                                                                                    | DIVISION  |
|                                        | B. Material indent for MAS (Material at Site)                                                                                                    |           |
|                                        | 1. [e-Sameeksha]:: Scheme Entries → Scheme Description                                                                                                    | Division  |
| Post Process                           | [Works MIS] :: Sub Division Entries → Sub Division Officer → Verification                                                                                      | on →      |
|                                        | Material Indent                                                                                                    |           |
| Dashboard:                             |                                                                                                    |           |
|                                        | HIMACHAL PRADESH WORKS A                                                                                                    | AIS       |
|                                        | DEPARTMENT OF IRRIGATION & PUBLIC HEALTH                                                                                                    | Logout    |
| ASHISH KUMAR THAN<br>Reports/Queries H | KUR, JUNIOR ENGINEER Mashobra Section<br>10/Zone/Circle Division Entries Sub Division Entries Section(Site) Entries Section(Store) E                           | ntries 🕨  |
|                                        |                                                                                                    |           |
| Engineer                               |                                                                                                    |           |
| 1                                      | 50                                                                                                    |           |
|                                        |                                                                                                    |           |
| DTS(wind                               | ows XP).zip DTS(windows7) rar COMPLETION TIME                                                                                                    |           |
|                                        |                                                                                                    |           |
|                                        | <b>2</b> 9                                                                                                    |           |
|                                        |                                                                                                    | NOT       |
| Android                                | Application IPH_Offline_Module UPLOADED)                                                                                                    | NOT       |
|                                        | 0 0                                                                                                    |           |
| Pending Wa<br>Appli                    | ter Connection Rising Main / Pumping M/C Rising Main / Pumping M/C Estimate (LIS)                                                                              | ic i      |
| Content on this we                     | ebsite is Published & Managed by Irrigation and Public Health Department. Website De<br>Developed By : National Informatics Centre, HP State Unit , Shimla(HP) | signed &  |

| Input Screen:                                                                                                    |                                                                                                    |                                     |                    |                                      |              |                               |
|----------------------------------------------------------------------------------------------------|----------------------------------------------------------------------------------------------------|-------------------------------------|--------------------|--------------------------------------|--------------|-------------------------------|
|                                                                                                    | F                                                                                                    | Raise Ma                            | terial Indent      |                                      |              |                               |
| Indent By Ofice #                                                                                                    | Kasumpti Section                                                                                                    |                                     |                    | ~                                    |              |                               |
| Indent For #                                                                                                    | • Tendered Work                                                                                                    |                                     | Material at Site)  | )                                    |              |                               |
| Work Id #                                                                                                    | 2008-1499                                                                                                    | <                                   | Change             |                                      |              |                               |
| Agreement By Office                                                                                                    | Div.No.1 Shimla 9                                                                                                    |                                     |                    |                                      |              |                               |
| Scheme Code & Name                                                                                                    | T19886-Prov. GWSS to<br>in Teh. and Distt Shiml                                                                                                    | o P.C. Hab<br>la HP.                | pitation of censu  | us vill jalf and udli                | in G.P.maly  | rana                          |
| Work Nature                                                                                                    | ● Original ○ Repair                                                                                                    | /Maintena                           | ince               |                                      |              |                               |
| Work Serial No. & Name #                                                                                                    | 1.C/O 2 Nos Spring In                                                                                                    | ntake,2 No                          | os.Storage tank    | 5000ltrs cap.C.O                     | Stand post   | 4 Nos 💙                       |
| Items to be Issued By #                                                                                                    |                                                                                                    | red Work                            | O MAS (M           | aterial at Site)                     |              |                               |
| Items Issuing Office #                                                                                                    | Div.No.1 Shimla 9                                                                                                    |                                     | V IPH              | Store Mehli, Shim                    | nla          | ~                             |
| Select Indent #                                                                                                    | -NEW-                                                                                                    | <ul> <li>(Select</li> </ul>         | New for Issuin     | g a new indent)                      |              |                               |
|                                                                                                    |                                                                                                    | ~ Inden                             | t Details 🗤        |                                      |              |                               |
| Indent Date =                                                                                                    | 10/10/2011                                                                                                    |                                     |                    |                                      |              |                               |
| Remarks                                                                                                    |                                                                                                    |                                     |                    |                                      | ~            |                               |
| Diseas Note of Freedom 1                                                                                                    | and the in the sectors of the                                                                                                    |                                     | Table difference   |                                      | ~            | (Max.200 Chars.)              |
| Consumption"                                                                                                    | by value in the column "Qty                                                                                                    | y.Aiready                           | issued enter l     | Dacklog consumpt                     | ion record u | ising the module "Material    |
| Item Details                                                                                                    |                                                                                                    |                                     |                    |                                      |              | -                             |
| Them Description                                                                                                    | Revised Schedu                                                                                                    | le of Qua                           | antity             | D-t-                                 | 11           | Quantity Indented             |
| Item Description                                                                                                    |                                                                                                    |                                     | Quantity           | Rate                                 | Unit         | Qty. Indented<br>Now          |
| Steel->Square bars 8 mm                                                                                                    | Compat                                                                                                    |                                     | 0.4000             | 34430.00                             | MT           | 0                             |
| Steel->Square bars 10 mm                                                                                                    | Cement                                                                                                    |                                     | 0.4000             | 34430.00                             | MT           |                               |
|                                                                                                    |                                                                                                    |                                     |                    |                                      |              |                               |
| <ol> <li>Indent by Office<br/>Display the Sect</li> <li>Indent for (I. Te<br/>2. a. If 'Tendere<br/>o Work ID <e<br>Display th</e<br></li> <li>Agreem<br/>o Scheme<br/>o Work N</li> <li>Work Sector</li> </ol> | <ul> <li><display><br/>ion of JE</display></li> <li>ndered work, II. M</li> <li>d work' option is s</li> <li>inter&gt; &amp; Get Details</li> <li>e following details</li> <li>ient by Office</li> <li>Code &amp; Name</li> <li>ature (Original or Ferial No. &amp; Name</li> </ul> | IAS (M<br>selecte<br>s<br>:<br>R/M) | aterial at S<br>ed | Site)) <i><selec< i=""></selec<></i> | :t>          |                               |
| <ul> <li>2.b.If 'MAS' opt</li> <li>o Scheme Co</li> <li><i>Display</i></li> <li>3. Items to be issu</li> <li>3.a. If 'Store' option</li> </ul>                                                                  | tion is selected<br>ode <i><enter></enter></i> & Get<br><i>Scheme name</i> & Co<br>led By (I. Store/ II.<br>otion is selected                                                                                                    | Details<br>ode<br>Tende             | s<br>ered by/ III  | . MAS(Mate                           | rial at Si   | te)) <i><select></select></i> |
| <ul> <li>Store &lt;<br/>Display to</li> <li>3.b. If 'Tendere</li> </ul>                                                                                                    | Select><br>he list of stores of th<br>ed Work' option is s                                                                                                    | e conce<br>selecte                  | erned divisi<br>ed | on                                   |              |                               |
| • Work IE                                                                                                    | ) <enter> &amp; Get De</enter>                                                                                                    | etails                              |                    |                                      |              |                               |

Display the following details:

- Scheme Code & Name
- Work Nature (Original or R/M)
- Work Serial No. & Name
- 3.c. If 'MAS (Material At Site)' option is selected
  - Item Issuing Office <Select>
  - Scheme Code *<Enter>* & Get Details
  - Display the following details:
  - Scheme Code & Name
  - Work Nature (Original or R/M)
  - Work Serial No. & Name
- 4. Select Indent <Auto Gen> Indent Number is auto generated for the new indent. Existing indents may also be updated by selecting the indent number from the list
- 5. Indent Date < Select>
- 6. Select/enter the details of the items to be indented:
  - o Item
  - Unit <Display>
  - Quantity Indented now <*Enter*>
    - -----
- 7. Save/Update Confirmation made for the above entries and Indent id is generated automatically if selected indent is new
   Report/Query [e- Sanchalan] :: Reports/Queries → Inventory Reports → Indent Items

### **3.2.1.2.** Goods Receipt/Allocation to site

| Module No.     | M-SEC-SITE-2                                                                                                  |
|----------------|----------------------------------------------------------------------------------------------------|
| Module Name    | Goods Receipt /Allocation to Site                                                                             |
| User           | Section Office - JE (Site)                                                                                    |
| Description    | JE at Site submit the details of the Goods received from Supplier and                                         |
|                | allocates to work                                                                                             |
| How to Access  | [Works MIS] :: Section (Site) Entries → Goods Receipt /Allocation to Site                                     |
| Post Process   | [Works MIS]::Sub Division Entries $\rightarrow$ Sub Division Officer $\rightarrow$ Verification $\rightarrow$ |
|                | Goods Receipt at Site                                                                                         |
| Input Screen : |                                                                                                    |
|                |                                                                                                    |
|                |                                                                                                    |

#### JSV UM Ver 1.0

|                      |                          |                                                                       | Goods Receipt at Store                                              |       |
|----------------------|--------------------------|-----------------------------------------------------------------------|---------------------------------------------------------------------|-------|
| C                    |                          |                                                                       |                                                                     |       |
| Section              | "                        |                                                                       | IPH Store Mehli, Shimla                                             |       |
| )<br>ptions          | Add I                    | New 🔍 Allocat                                                         | e to Multiple Work O Update/Verify GR No. # New                     |       |
| GR Date              | ø                        |                                                                       | 27/02/2020                                                          |       |
| 1. Purch             | ase Suppl                | y Details                                                             |                                                                     |       |
| Order Nu             | mber 🖗                   |                                                                       | (Max. 50 Charact                                                    | ers)  |
| Order Da             | te #                     |                                                                       | 27/02/2020                                                          |       |
| Order Pla            | ced By #                 |                                                                       | -SELECT-   Other Ag                                                 | ency  |
| Supplier I           | Name #                   |                                                                       |                                                                     |       |
|                      |                          |                                                                       | Characters)                                                         |       |
| Remarks              | (If Any)                 |                                                                       |                                                                     |       |
|                      |                          |                                                                       | (Max. 200                                                           |       |
| Payment              | to be Made               | by Office #                                                           | Div.No.1 Shimla 9                                                   |       |
| 2. Item              | Details                  |                                                                       | Invoire Date #                                                      |       |
|                      |                          | (Max. 50 Charact                                                      | ers) 28/03/2020                                                     |       |
| Item Cat<br>Ouantity | as per                   | -SELECT-                                                              |                                                                     | •     |
| Invoice              | #                        |                                                                       |                                                                     |       |
| Quantity<br>Departm  | as per<br>ent #          |                                                                       | Unit V Store Issue Rate Ø                                           |       |
|                      |                          |                                                                       | Add Item                                                            |       |
| 3. Extra             | Charges                  |                                                                       |                                                                     |       |
| 5r. No.<br>1         | Charge Service C         | Type<br>Charges                                                       | Amount                                                              |       |
| 2                    | Inspectio                | n Charges                                                             |                                                                     |       |
| 3                    | VAT                      |                                                                       |                                                                     |       |
| 4<br>5               | Education                | n Cess                                                                |                                                                     |       |
| 6                    | Incidenta                | al Charges                                                            |                                                                     |       |
| 7                    | Excise Du                | uty                                                                   |                                                                     |       |
| 4. Amou<br>Amount I  | nt to be D<br>(In Rs.) # | educted                                                               |                                                                     |       |
| 5. GR Ar             | nount                    |                                                                       |                                                                     |       |
| Item An              | nount                    |                                                                       |                                                                     |       |
| Extra Ch<br>Amount   | Deducted                 |                                                                       |                                                                     |       |
| Total GR             | Amount                   |                                                                       |                                                                     |       |
|                      |                          |                                                                       |                                                                     |       |
|                      |                          |                                                                       | Save Verify                                                         | Reset |
|                      |                          |                                                                       |                                                                     |       |
| acorin               | tion of t                | fields on or                                                          | reen.                                                               |       |
| ,sonp                |                          | 10103 011 30                                                          |                                                                     |       |
| 1 9                  | Section                  | Name - Se                                                             | alects                                                              |       |
| i. C                 |                          |                                                                       |                                                                     |       |
| 2. (                 | Options                  | (I.Add Nev                                                            | w II.Allocate To Multiple Work III.Update/verify) <select></select> |       |
| I. I                 | f Add n                  | ew Option                                                             | is Selected:                                                        |       |
|                      | o GF                     | R Date <au< td=""><td>to Gen or Select&gt;</td><td></td></au<>        | to Gen or Select>                                                   |       |
|                      | Ву                       | / default dis                                                         | play the current date                                               |       |
|                      | o ME                     | 3 Number                                                              | <select></select>                                                   |       |
|                      | o Bil                    | I NO. <sele< td=""><td>ct&gt; &amp; Get Details</td><td></td></sele<> | ct> & Get Details                                                   |       |
|                      |                          | der NuMDE                                                             | n <eniler></eniler>                                                 |       |
|                      |                          | der Placed                                                            | By <select></select>                                                |       |
|                      |                          | pplier Nam                                                            | e <enter></enter>                                                   |       |
|                      | o Re                     | marks (If A                                                           | (NNY) < Enter>                                                      |       |
|                      | ⊖ Of                     | fice to mak                                                           | e payment <select></select>                                         |       |

Enter the details of items :

- o Invoice No.
- o Invoice Date
- o Item Category
- o Item
- Quantity as per invoice
- o Unit
- o Item Rate as per invoice
- Quantity as per Dept.
- o Item Rate
- o Add
  - Click add to display the item detail in the grid system provide option to update, add more items
- 3. Enter the following Extra Charges
  - Service Charges
  - Inspection Charges
  - o VAT
  - o Freight
  - Education Cess
  - o Incidental Charges
  - o Excise Duty
- 4. Amount to be Deducted (If Any) < Enter>
- 5. Allocate All Items & Amount to Single Work or Scheme<*Check*>
  - Work ID or Scheme Code <*Enter>* & Get Details Displays the details of the work or Scheme
- 6. Save

Confirmation made for above entries and GR No. is generated Automatically.

II. If Allocate To multiple Work Option is Selected:

|                                                                                                    | Goods Receipt/Allocation to Site                                                                                                    |  |  |  |  |  |  |  |
|----------------------------------------------------------------------------------------------------|----------------------------------------------------------------------------------------------------|--|--|--|--|--|--|--|
| Section #                                                                                                    | Kasumpti Section                                                                                                    |  |  |  |  |  |  |  |
| Options OAdd New                                                                                                    | Allocate to Multiple Work Oupdate/Verify     GR No. # 2011-63     Change                                                                                                    |  |  |  |  |  |  |  |
| GR Date #                                                                                                    | 22/10/2011                                                                                                    |  |  |  |  |  |  |  |
| Supplier Name                                                                                                    | Rama industries pvt.                                                                                                    |  |  |  |  |  |  |  |
| M. B. Number #                                                                                                    | 1890                                                                                                    |  |  |  |  |  |  |  |
| 2. Allocation to Work (                                                                                                    | Please Note : Select Material Item and Allocate to related work)                                                                                                    |  |  |  |  |  |  |  |
| Total Amt. for Allocation                                                                                                    | 2000.00 Rs. Amt. Already Allocated 0.00 Rs.                                                                                                    |  |  |  |  |  |  |  |
| Amt. Pending for Allocatio                                                                                                    | on 2000.00 Rs.                                                                                                    |  |  |  |  |  |  |  |
| Allocate to #                                                                                                    | Tendered Work O MAS(Material at Site)                                                                                                    |  |  |  |  |  |  |  |
| Work Id=                                                                                                    | 2008-1499 < Change                                                                                                    |  |  |  |  |  |  |  |
| Scheme Code & Name                                                                                                    | Prov. GWSS to P.C. Habitation of census vill jalf and udli in G.P.malyana in T19886 Teh. and Distt Shimla HP.                                                                                                    |  |  |  |  |  |  |  |
| Work Nature=                                                                                                    | Original      Repair/Maintenance                                                                                                    |  |  |  |  |  |  |  |
| Work Sr.No. & Name #                                                                                                    | C/O 2 Nos Spring Intake,2 Nos.Storage tank 5000ltrs cap.C.O Stand post 4 Nos 🐼                                                                                                    |  |  |  |  |  |  |  |
| Allocate                                                                                                    | ⊙ Amount ◯ Items                                                                                                    |  |  |  |  |  |  |  |
| Amount#                                                                                                    | 0.00 Rs.                                                                                                    |  |  |  |  |  |  |  |
|                                                                                                    | Allocate                                                                                                    |  |  |  |  |  |  |  |
|                                                                                                    |                                                                                                    |  |  |  |  |  |  |  |
| <ul> <li>Supplic</li> <li>Supplic</li> <li>MB. No</li> <li>Allocate to No</li> <li>Total</li> <li>Amou</li> <li>Amou</li> <li>Date</li> <li>Allocate</li> <li>Allocate</li> <li>7. a. If 'Ten</li> <li>Work IE</li> <li>Displation</li> <li>Sch</li> <li>Wor</li> <li>Wor</li> </ul> | er Name < <i>Displays</i> ><br>umber < <i>Displays</i> ><br>Work:<br>Amount for Allocation < <i>Displays</i> ><br>nt Pending for Allocation < <i>Displays</i> ><br>nt Already Allocated < <i>Displays</i> ><br>< <i>Displays</i> ><br>te to (I. Tendered work, II. MAS (Material at Site)) <select< i="">&gt;<br/>dered work' option is selected<br/><i>O <enter< i=""> &gt; &amp; Get Details<br/>y the following details:<br/>eme Code &amp; Name<br/>k Nature (Original or R/M)<br/>k Serial No. &amp; Name</enter<></i></select<> |  |  |  |  |  |  |  |
| 7.b.lf 'MAS'<br>o Scheme<br><i>Display</i><br>o Alle<br>o Alle                                                                                                    | option is selected<br>e Code <i><enter></enter></i> & Get Details<br><i>Scheme Code &amp; name</i><br>Docate (I. Amount II. Items)<br><i>lect Amount to Allocate the amount and Select Items to allocate Items</i><br>Docate <i><enter></enter></i>                                                                                                    |  |  |  |  |  |  |  |
| Report/Query                                                                                                    | How to Access:<br>[e- Sanchalan] :: Reports/Queries → Inventory Reports → Goods Receipt<br>Sheet                                                                                                    |  |  |  |  |  |  |  |

# 3.2.1.3. Work Measurements (Offline)

# 3.2.1.3.1. Download DTS and Enter Measurements

| Module No.                                                                                                    | M-SEC –SITE-3                                                                                                    |              |  |  |  |  |
|----------------------------------------------------------------------------------------------------|----------------------------------------------------------------------------------------------------|--------------|--|--|--|--|
| Module Name                                                                                                    | Work measurements (Offline)                                                                                                    |              |  |  |  |  |
| User                                                                                                    | Section Office (JE)                                                                                                    |              |  |  |  |  |
| Description                                                                                                    | JE Downloads the offline Work ID wise module for entering measurements                                                                                                    |              |  |  |  |  |
| How to Access                                                                                                    | [Works MIS]::Section (site) Entries $\rightarrow$ Work Measurement $\rightarrow$ Work                                                                                                    |              |  |  |  |  |
|                                                                                                    | Measurements (Offline)                                                                                                    |              |  |  |  |  |
| Pre Process                                                                                                    | • [Works MIS]:: Division Entries $\rightarrow$ (D)rawing Branch $\rightarrow$ Work Specifications                                                                                                    | s            |  |  |  |  |
|                                                                                                    | → Revised Schedule Of Quantity                                                                                                    |              |  |  |  |  |
|                                                                                                    | • [Works MIS]:: Division Entries $\rightarrow$ (D)rawing Branch $\rightarrow$ Work Specifications                                                                                                    | s            |  |  |  |  |
|                                                                                                    | → Material To issue (if any)                                                                                                    |              |  |  |  |  |
| Pre Process                                                                                                    | Sr. No. Module Offic                                                                                                    | ce           |  |  |  |  |
| Sequence                                                                                                    | 1. [e-Sameeksha]:: Scheme Entries → Scheme Description Divisio                                                                                                    | 'n           |  |  |  |  |
|                                                                                                    | 2. [e-Sameeksha]:: Scheme Entries → Work Description Divisi                                                                                                    |              |  |  |  |  |
|                                                                                                    | 3. [Works MIS]:: Division Entries → (C)orrespondence Branch→ Divisio<br>Work Agreement Description                                                                                                    | 'n           |  |  |  |  |
|                                                                                                    | <ol> <li>[Works MIS]: Division Entries → (D)rawing Branch → Work Divisio</li> <li>Specifications → Revised Schedule Of Quantity</li> </ol>                                                                                                    | n            |  |  |  |  |
|                                                                                                    | <ol> <li>[Works MIS]: Division Entries → (D)rawing Branch → Work Divisio</li> <li>Specifications → Material To issue (If any)</li> </ol>                                                                                                    | n            |  |  |  |  |
| Input Screen:                                                                                                    |                                                                                                    |              |  |  |  |  |
|                                                                                                    | Work Measurements & Material Consumption                                                                                                    |              |  |  |  |  |
| DOWNLOAD FILE                                                                                                    |                                                                                                    |              |  |  |  |  |
| File                                                                                                    | Description                                                                                                    |              |  |  |  |  |
|                                                                                                    | DTS (Data Transformation Service) to transfer Offline Measurements &                                                                                                    |              |  |  |  |  |
| DTS.zip                                                                                                    | Material Consumption to Online System.                                                                                                    |              |  |  |  |  |
| THU OFFICE STATE                                                                                                    | OFFLINE MODULE for entering measurements & Material                                                                                                    |              |  |  |  |  |
| IPh_OIIIIneMod                                                                                                    | Consumption of works. After download, fill it with agreement details<br>using Data Transformation Service (HIMDTS)                                                                                                    |              |  |  |  |  |
| Description of fie                                                                                                    | elds on screen:                                                                                                    |              |  |  |  |  |
| 1. Download Offline Module<br>This module (blank file) facilitates the offline entry of measurements for tendered works.   |                                                                                                    |              |  |  |  |  |
| 2. Download<br>This is a D<br>and to tran<br>used reper<br>DTS file o<br>O Uploa<br>O Dowr<br>O Data<br>O Seleo<br>O Folde | I the DTS file<br>Data Transformation Service (DTS) to download Agreement details into the Offline Mod<br>Insfer offline measurements to Online System, which can be downloaded once and can<br>atedly<br>offline includes the following details:<br>ad Measurements<br>hload Work Details<br>Location<br>ct MDB file<br>er Location | dule<br>າ be |  |  |  |  |

|                             |                                                    |                      |                                   |                 |                   | <u></u> .     |                |
|-----------------------------|----------------------------------------------------|----------------------|-----------------------------------|-----------------|-------------------|---------------|----------------|
| C Heles                     | d bd a second                                      |                      | C Daumlar                         |                 | Dataila           |               |                |
| Step 1                      | C Upload Measurements C Download Agreement Details |                      |                                   |                 |                   |               |                |
| From wh                     | ere do you v                                       | vant to transfe      | er offline data                   | а ?             | <u></u>           |               |                |
| Data Lo                     | ocation                                            | Select MD            | B File                            |                 |                   |               |                |
| Folder                      | Location                                           | C:\Documer           | nts and Setti                     | ngs\dinesh\[    | 2                 |               |                |
| File Na                     | ime                                                | IPH_Offlinet         | /lodule.mdb                       |                 | -                 |               |                |
|                             |                                                    | ,                    |                                   | Nevts           |                   |               |                |
|                             |                                                    |                      | <u>.</u>                          | HOIR /          |                   |               |                |
|                             |                                                    |                      |                                   |                 |                   |               |                |
|                             |                                                    |                      |                                   |                 |                   |               |                |
|                             |                                                    |                      |                                   |                 |                   |               |                |
| Description of              | of Fields On                                       | Screen:              |                                   |                 |                   |               |                |
|                             |                                                    |                      |                                   |                 |                   |               |                |
| <ol><li>Select D</li></ol>  | ownload Wo                                         | ork Details          |                                   |                 |                   |               |                |
| This sele                   | ction is made                                      | for downloadir       | ng the Work d                     | etails along w  | ith RSQ and Mat   | terial to Iss | sue            |
| 1 Soloct N                  |                                                    |                      |                                   |                 |                   |               |                |
| Previous                    | slv downloade                                      | ed offline Modu      | ıle (blank file)                  | need to be s    | selected from the | e comput      | ter to fill it |
| with the                    | details of Wor                                     | rk to be downlo      | aded and su                       | bmit the detail | ls                |               |                |
| Displays                    | s the followir                                     | ng details:          |                                   |                 |                   |               |                |
| ∘ Offi                      | ce Name                                            |                      |                                   |                 |                   |               |                |
| ∘ Fol                       | der Location                                       |                      |                                   |                 |                   |               |                |
| ∘ File                      | Name                                               |                      |                                   |                 |                   |               |                |
| A A NUCLUD Wester           |                                                    | Taraka               | Constant Martin                   |                 | Caratan           |               |                |
| FF NIC FP-WORKS             | MIS-DIS [Data                                      | Transformation       | Service] Natio                    | inal Informatic | s centre          |               |                |
| C Upload Measuren           | nents 🤅 E                                          | ) ownload Agreemen   | t Details<br>H. (Div No.1, Shiml: | 9 91            |                   |               |                |
| Folder Location             | C:\Documents /                                     | and Settings\dinesh' | Desktop                           | 3.0)            |                   |               |                |
| File Name                   | IPH_OfflineMod                                     | lule.mdb             |                                   |                 |                   |               |                |
|                             |                                                    |                      |                                   |                 |                   |               |                |
|                             |                                                    |                      |                                   |                 |                   |               |                |
|                             |                                                    |                      |                                   |                 |                   |               |                |
| Step 2/3 : Dest             | ination Crede                                      | ntials (Online)      |                                   |                 |                   |               |                |
| To where do you wa          | nt to transfer data ?                              | ·                    |                                   |                 |                   |               |                |
| Useria                      | 15203                                              |                      |                                   |                 |                   |               |                |
| User Password               |                                                    |                      |                                   |                 |                   |               |                |
|                             | <                                                  | Back Next>           |                                   |                 |                   |               |                |
| Data to be Dov              | vnloaded Onlin                                     | ie                   |                                   |                 |                   |               |                |
| KAMAL RAJ KAPIL,            | JUNIOR ENGINE                                      | ER, Kasumpti         |                                   |                 |                   |               |                |
| Section                     |                                                    |                      |                                   |                 |                   |               |                |
| Enter Work Id Number Here:- |                                                    |                      |                                   |                 |                   |               |                |
| Lotting                     |                                                    |                      |                                   |                 |                   |               |                |
| 1                           | ( Deels                                            | Danieland Data       |                                   |                 |                   |               |                |
|                             | < Back                                             | Download Data        |                                   |                 |                   |               |                |
| Departmention of [          | Fields on the                                      | Sorcan               |                                   |                 |                   |               |                |
| Description of F            | -ielas on the                                      | Screen:              |                                   |                 |                   |               |                |
| 5 Entor th                  | a Destination                                      | n Credentiala        | (lleer ld & E                     | Daeeword)       |                   |               |                |
| 5. ⊑nter th<br>The sub      | c Desination                                       | n oregenitials       | ntified by th                     | e Online svs    | tem and name      | of the e      | emplovee.      |
|                             |                                                    |                      | · · · ·                           |                 |                   | -             |                |

|                                              |                                                     |                                                                                                    |                                              |         |                            |                  | JSV U      | M Ver                     | 1.0      |
|----------------------------------------------|-----------------------------------------------------|----------------------------------------------------------------------------------------------------|----------------------------------------------|---------|----------------------------|------------------|------------|---------------------------|----------|
| d                                            | esignation                                          | and office name ar                                                                                      | e displayed and only Jl                      | Es of   | f concerned L              | Division r       | nay tı     | ransfer                   | data     |
| 6. W<br>W                                    | ork ID<br>ork ID for i                              | which measuremen                                                                                        | ts are to be entered                         |         |                            |                  |            |                           |          |
| 7. D<br>C                                    | ownload \<br>In Download                            | Nork Details<br>ad Work Details s                                                                       | system identifies the                        | Work    | ID and d                   | ownload          | the        | details                   | of that  |
| a                                            | greement                                            |                                                                                                    |                                              |         |                            |                  |            |                           |          |
|                                              |                                                     |                                                                                                    |                                              |         |                            |                  |            |                           |          |
| Entering                                     | Measure                                             | ments in Downloa                                                                                        | ad Offline file:                             |         |                            |                  |            |                           |          |
|                                              |                                                     | IRRI                                                                                                    | ATION AND PUBLIC HEALTH (Div.N               | o.1 Shi | mla 9)                     |                  |            |                           |          |
| Scheme                                       | T200822                                             | R/M of Patti Rehana in G.P Rajhana                                                                      | a in Teh and Distt Shinla                    |         | Work Type:                 | Item Rate Te     | ender      |                           |          |
| Work Id:                                     | 2009-716                                            | Laying and jointing of 25mm dia 6.1.1<br>tank (Proposed) Baragaon).                                     | Pipe from Source Dhobighat below Ani to Sto  | rage 📩  | Work Nature:               | Repair/Main      | l Singh    |                           |          |
| WOIK TO                                      | lie Careere Description                             |                                                                                                    | Data Downloaded On: 14/10/2011               |         | Cuntractor 503             | *Coture auto     | n Data Far | mak an <sup>a</sup> dd MA | 460000   |
| Current M                                    | leasurements Abst                                   | ract of Measurements                                                                                    | Material Consumption Abstract of Material    | Consump | tion RSOQ Schedule         | of Material Help |            | mat as iou/min            |          |
| MB No                                        | Entry Date E                                        | ntry No. Sub No. tem Sr.No.                                                                             | Measurement Description                      | Measu   | rement: (Quanility) e.g. ( | L*B*D)           | Unit       | Tolal Q                   | Juantity |
| 1930                                         | 13/10/2011                                          | 1 <u>1</u> 1 <b>v</b>                                                                                   |                                              | 2×10    |                            |                  | cun        |                           | 20       |
| kinds o                                      | ation in touridation, un<br>of soil such as pick wi | ork,                                                                                                    |                                              |         |                            |                  |            |                           | -        |
| - ¥ 1930                                     | da nominal bore.                                    | 2 2.a. 💌                                                                                                |                                              | 1*15    |                            | ~                | Rmt        |                           | 15       |
| *                                            |                                                     | 0                                                                                                    |                                              | 0       |                            | <u></u>          |            |                           |          |
|                                              |                                                     |                                                                                                    |                                              |         |                            |                  |            |                           | _        |
|                                              |                                                     |                                                                                                    |                                              |         |                            |                  |            |                           |          |
| Descripti                                    | on of field                                         | s on screen:                                                                                            |                                              |         |                            |                  |            |                           |          |
|                                              | o una lo o do                                       | d Offling file diam                                                                                     | ave the following det                        | منام    |                            |                  |            |                           |          |
| D                                            | ownioade                                            | a Omine me aispi                                                                                        | ays the following det                        | alis    |                            |                  |            |                           |          |
|                                              | Work I                                              |                                                                                                    |                                              |         |                            |                  |            |                           |          |
| C                                            | Work t                                              | o be Executed By                                                                                        | ,                                            |         |                            |                  |            |                           |          |
| C                                            | Schem                                               | e Code & Name                                                                                           |                                              |         |                            |                  |            |                           |          |
| C                                            | Work N                                              | lature                                                                                                  |                                              |         |                            |                  |            |                           |          |
| C                                            | b Curren                                            | t Measurements                                                                                          | olumns:                                      |         |                            |                  |            |                           |          |
|                                              |                                                     | B No <i><enter< i="">o</enter<></i>                                                                     | olumna.                                      |         |                            |                  |            |                           |          |
|                                              | • IVII                                              | ntry Date < <i>Enter&gt;</i>                                                                            |                                              |         |                            |                  |            |                           |          |
|                                              | • Er                                                | ntry No. <i><enter></enter></i>                                                                         |                                              |         |                            |                  |            |                           |          |
|                                              | • Si                                                | ub No. <i><enter></enter></i>                                                                           |                                              |         |                            |                  |            |                           |          |
|                                              | • Ite                                               | em Sr. No. <select< td=""><td>&gt;</td><td></td><td></td><td></td><td></td><td></td><td></td></select<> | >                                            |         |                            |                  |            |                           |          |
| select an Item from the list of Items of RSQ |                                                     |                                                                                                    |                                              |         |                            |                  |            |                           |          |
|                                              | • M                                                 | easurement Desc                                                                                         | ription < <i>Enter</i> >                     |         |                            |                  |            |                           |          |
|                                              | • M                                                 | easurement <i>(Qua</i> i                                                                                | ntity) <enter></enter>                       |         |                            |                  |            |                           |          |
|                                              | • Ur                                                | nit <i><auto gen=""></auto></i>                                                                         |                                              |         |                            |                  |            |                           |          |
|                                              | • To                                                | otal Quantity < <i>Auto</i>                                                                             | o Calc>                                      |         |                            |                  |            |                           |          |
|                                              |                                                     |                                                                                                    |                                              |         |                            |                  |            |                           |          |
| C                                            | Abstra                                              | ct of Current Mea                                                                                       | surements <i><auto calc<="" i=""></auto></i> | >       |                            |                  |            |                           |          |
|                             |                               |                                                                 | IRRIGATION AN                                                                               | D PUBLIC HEALTH (Div.No.1 SH                         | himla 9)    |                     |           |                                  |                          |
|-----------------------------|-------------------------------|-----------------------------------------------------------------|---------------------------------------------------------------------------------------------|------------------------------------------------------|-------------|---------------------|-----------|----------------------------------|--------------------------|
| cheme T200                  | 1822                          | R/M of Patti Rehana i                                           | n G.P Rajhana in Teh and I                                                                  | Distt Shimla                                         | Work        | Type:               |           | Item Rate Tender                 |                          |
| /ork Id: 2009               | -716                          | Laying and jointing of 2<br>tank (Proposed) Barac               | 25mm dia G.I.Pipe from Sou<br>taon).                                                        | rce Dhobighat below Anji to Storage 🚽                | Work        | Nature:             |           | Repair/Maintenar                 | 108                      |
| ork To Be Exec              | uted By:                      | Contractor                                                      | son,                                                                                        |                                                      | Contr       | actor               | 903       | Heminder Pal Sin                 | gh                       |
|                             | Baral                         | 1001110000 1 1                                                  | Data Dowr                                                                                   | loaded On: 14/10/2011                                |             |                     |           |                                  | Participation and an and |
| st Viewed in Scree          | n Resolution                  | 1024 X 768 pixels                                               | ATTENTION PLEASE:->                                                                         | *Current Entries are the entries since               | e previous  | contract            | or bill   | Set your system Dat              | e Format as "dd/MM/yy    |
| Lurrent Measurem            | ents Absur                    | ict of medsurements                                             |                                                                                             | umption Abstract of Material Consum                  | nption    R | .50Q    50          | nedule of | Material Help                    | [1] (1) (1)              |
|                             | Jescription                   | foundation translass a                                          | to in oath werk in all kinds                                                                | of call such as pick work                            |             |                     |           | l otal Quantity                  |                          |
|                             | jumper work,                  | plasting work, hard blas                                        | sting and chiselling etc. stac                                                              | king the excavated soil not more than 3              | 3 mtrs.clea | ar from the         | 9         | 20                               | cum                      |
| a. 2                        | 25mm dia nor                  | ninal bore.                                                     |                                                                                             |                                                      |             |                     |           | 15                               | Rmt                      |
|                             |                               |                                                                 |                                                                                             |                                                      |             |                     |           |                                  |                          |
| 0                           | Curr                          | ent Materia                                                     | I Consumptio                                                                                | DN<br>ID PUBLIC HEALTH (Div.No.1 S                   | himla 9     | 1                   |           |                                  |                          |
| cheme T200                  | -716                          | H/M of Patti Rehana i                                           | n G.P Rajhana in Teh and<br>25mm dia G.L Pipe from So                                       | Distt Shimla<br>Irce Dhobighat below Anii to Storage | Wor         | k Type:<br>k Nature | e.        | Item Rate Tend<br>Benair/Mainten | ance                     |
| ork To Be Even              | uted Bu:                      | tank (Proposed) Barag                                           | jaon).                                                                                      |                                                      |             | tractor             | 902       | Heminder Pal Si                  | nah                      |
| SIK TO DE ENCE              | ateu by.                      | Contractor                                                      | Data Dow                                                                                    | nloaded On: 14/10/2011                               | CON         |                     | 505       |                                  | ngn                      |
| t Viewed in Scree           | n Resolution                  | 1024 X 768 pixels                                               | ATTENTION PLEASE:->                                                                         | *Current Entries are the entries sinc                | e previou   | is contrac          | tor bill  | *Set your system D               | ate Format as "dd/MM/    |
| MP No. Entre                | Data E                        | ntru Number I Item Sr                                           | Ma                                                                                          | Abstract of Material Consu                           | Mate        | rial Unit           |           |                                  |                          |
| 1920 200                    | 200/2011                      | 1 1                                                             | IND.                                                                                        |                                                      | mate        |                     | Quanuy    | 20                               |                          |
| Excavation in fo            | undation, tre<br>h as pick wo | nches,etc. in earth wor<br>ik,                                  | k in all                                                                                    | G.I. Pipe plain end- 25 mm dia - Light<br>G.I. Pipe  | Interior    | ;                   |           |                                  |                          |
| 1930 30/<br>For Penal Recov | /09/2011                      | 2 0                                                             | ×                                                                                           | G.I.Pipe plain end-25 mm dia - Light<br>G.I. Pipe    | metre       | ;                   |           | 5                                |                          |
|                             |                               |                                                                 | ~                                                                                           |                                                      |             |                     |           |                                  |                          |
| ·                           |                               |                                                                 |                                                                                             |                                                      |             |                     |           |                                  |                          |
| Include                     | es the t                      | following co<br>MB No. < <i>El</i><br>Entry Date<br>Entry No. < | >en.<br>olumns:<br>nter><br><enter><br/><enter><br/>&gt;. <select></select></enter></enter> |                                                      |             |                     |           |                                  |                          |

|                |                                                                                                    |                                                                                                    | IRRIGATION AND PUBL                                                      | IC HEALTH (Div.No.1 Shi                                               | mla 9)         |                                     |                                                 |
|----------------|----------------------------------------------------------------------------------------------------|----------------------------------------------------------------------------------------------------|--------------------------------------------------------------------------|-----------------------------------------------------------------------|----------------|-------------------------------------|-------------------------------------------------|
| Scheme         | T200822                                                                                                    | R/M of Patti Rehana in 0                                                                                                    | à.P Rajhana in Teh and Distt Shim                                        | la                                                                    | Work           | . Туре:                             | Item Rate Tender                                |
| Work Id:       | 2009-716                                                                                                    | Laying and jointing of 25                                                                                                    | mm dia G.I.Pipe from Source Dhob                                         | ighat below Anji to Storage 🍝                                         | Work           | Nature:                             | Repair/Maintenance                              |
| Work To Be     | e Executed By:                                                                                                    | Contractor                                                                                                    |                                                                          |                                                                       | Cont           | ractor 903                          | Heminder Pal Singh                              |
| Rost Viewed in | n Screen Decolution                                                                                                    | 1024 X 759 pixels                                                                                                    | Data Downloaded                                                          | On: 14/10/2011                                                        | oreview        | e contractor bill 🔹                 | Sat your system Date Format as "dd MM (your"    |
| Current Mea    | asurements Abstr                                                                                                    | act of Measurements                                                                                                    | Current Material Consumption                                             | Abstract of Material Consump                                          | otion F        | RSOQ Schedule of                    | fMaterial Help                                  |
| Bin No. : M    | aterial                                                                                                    |                                                                                                    | Unit                                                                     | Total Quantity Cor                                                    | nsumed         | Penal Recove                        | ery                                             |
| 26/3 : G.I.F   | <sup>p</sup> ipe plain end- 25 m                                                                                                    | m dia - Light G.I. Pipe                                                                                                    | metre                                                                    |                                                                       | 5              | Yes                                 |                                                 |
| 26/3 : G.I.F   | <sup>p</sup> ipe plain end- 25 m                                                                                                    | m dia - Light G.I. Pipe                                                                                                    | metre                                                                    |                                                                       | 30             | No                                  |                                                 |
|                |                                                                                                    |                                                                                                    |                                                                          |                                                                       |                |                                     |                                                 |
|                | <ul> <li>Item Disp</li> <li>•</li> <li>•<td>wise RSOC<br/>lays the follo<br/>ltem Sr. No.<br/>ltem Descrip<br/>Quantity<br/>Unit<br/>Rate<br/>edule Of Mat<br/>ays the follo<br/>Bin No. mat<br/>Quantity<br/>Unit<br/>Rate<br/>Store</td><td>e details<br/>owing columns:<br/>otion<br/>terial<br/>wing columns:<br/>erial</td><td></td><td></td><td></td><td></td></li></ul> | wise RSOC<br>lays the follo<br>ltem Sr. No.<br>ltem Descrip<br>Quantity<br>Unit<br>Rate<br>edule Of Mat<br>ays the follo<br>Bin No. mat<br>Quantity<br>Unit<br>Rate<br>Store | e details<br>owing columns:<br>otion<br>terial<br>wing columns:<br>erial |                                                                       |                |                                     |                                                 |
|                | <ul> <li>Help<br/>This</li> </ul>                                                                                                    | < <i>Display</i> ><br>facilitates th                                                                                                    | e user to enter t                                                        | he measureme                                                          | ents           | in comp                             | uter through offline file.                      |
| Busine         | ss Rules                                                                                                    | o JE<br>o Me<br>in                                                                                                    | should physical<br>easurement entr<br>the RSQ                            | lly visit the site<br>ies must be er                                  | for<br>ntere   | recording<br>ed consid              | Measurement Entries<br>lering the items mention |
| Notoo          | 8 1001100                                                                                                    |                                                                                                    | facilitata tha m                                                         |                                                                       | o nic          |                                     | ront monouromente dete                          |
| INDIES à       | & ISSUES                                                                                                    |                                                                                                    | re automatically<br>ntry can be mad<br>ne entries made                   | easurement en<br>copied to the<br>e with little mod<br>are auto saved | dific<br>dific | s, the cur<br>ext_row, s<br>ations. | so that new measurements deta                   |
|                |                                                                                                    | o He                                                                                                    | elp tab facilitate                                                       | es the user to                                                        | ent            | ter the m                           | easurements in compu                            |
|                |                                                                                                    | o Ol<br>da                                                                                                    | nce entry made                                                           | on a particul<br>ntries.                                              | ar c           | date JE o                           | cannot select the previo                        |

# 3.2.1.3.1.1. Download Android Application

| Go to the Google Play Store to Download Ar<br>Himachal Pradesh Irrigation and Public Hea                                                                                                    | ndroid application of Works MIS by searching alth.                                                                                                    |
|----------------------------------------------------------------------------------------------------|----------------------------------------------------------------------------------------------------|
| Logo of app will look like                                                                                                    | Himachal Pradesh Irrigation and<br>Public Health<br>Nic Gov Mobile Apps Tools *****1 =<br>I<br>Add to Wishlist Install                                                                                                    |
| Now ,Click on the install E                                                                                                    | Button to install the app.                                                                                                    |
|                                                                                                    |                                                                                                    |
| After Installing the application ,The very<br>First screen of application look like.                                                                                                    | انت النظر المعند المعند الم                                                                                                    |
| <ul> <li>In the first column you have to<br/>enter the ID of JE</li> </ul>                                                                                                    | User Name<br>Online Agreement Number<br>Password                                                                                                    |
| <ul> <li>In the next column Online<br/>Agreement number is to be<br/>added.</li> </ul>                                                                                                    | Submit<br>Powerd By National Informatics Centre © 2013                                                                                                    |
| <ul> <li>And in the last column you have<br/>to enter the password of the<br/>respective JE.</li> </ul>                                                                                                    | G the I hi $\P$<br>q <sup>1</sup> w <sup>2</sup> e <sup>3</sup> r <sup>4</sup> t <sup>5</sup> y <sup>6</sup> u <sup>7</sup> i <sup>8</sup> o <sup>6</sup> p <sup>6</sup><br>a s d f g h j k I<br>$\uparrow$ z x c v b n m $\cong$                                                                                                    |
| Then Click on the Submit Button.                                                                                                    | ?123 ♥ ⊕ . →                                                                                                    |
| After Clicking on the online agreement<br>,Following screen will open – which<br>shows the Online Agreements Header<br>with menus shows About and Setting                                                             | 11115       Image: Content of the second second secon |
| <ul> <li>About: About tab shows about<br/>the JSV's water related<br/>infrastructures</li> </ul>                                                                                                    |                                                                                                    |
| • Settings: Shows two tabs one is<br>Back to Online Agreement which<br>means after clicking on this tab it<br>will display the previous screen<br>and second is Reset Application<br>which will reset the application |                                                                                                    |

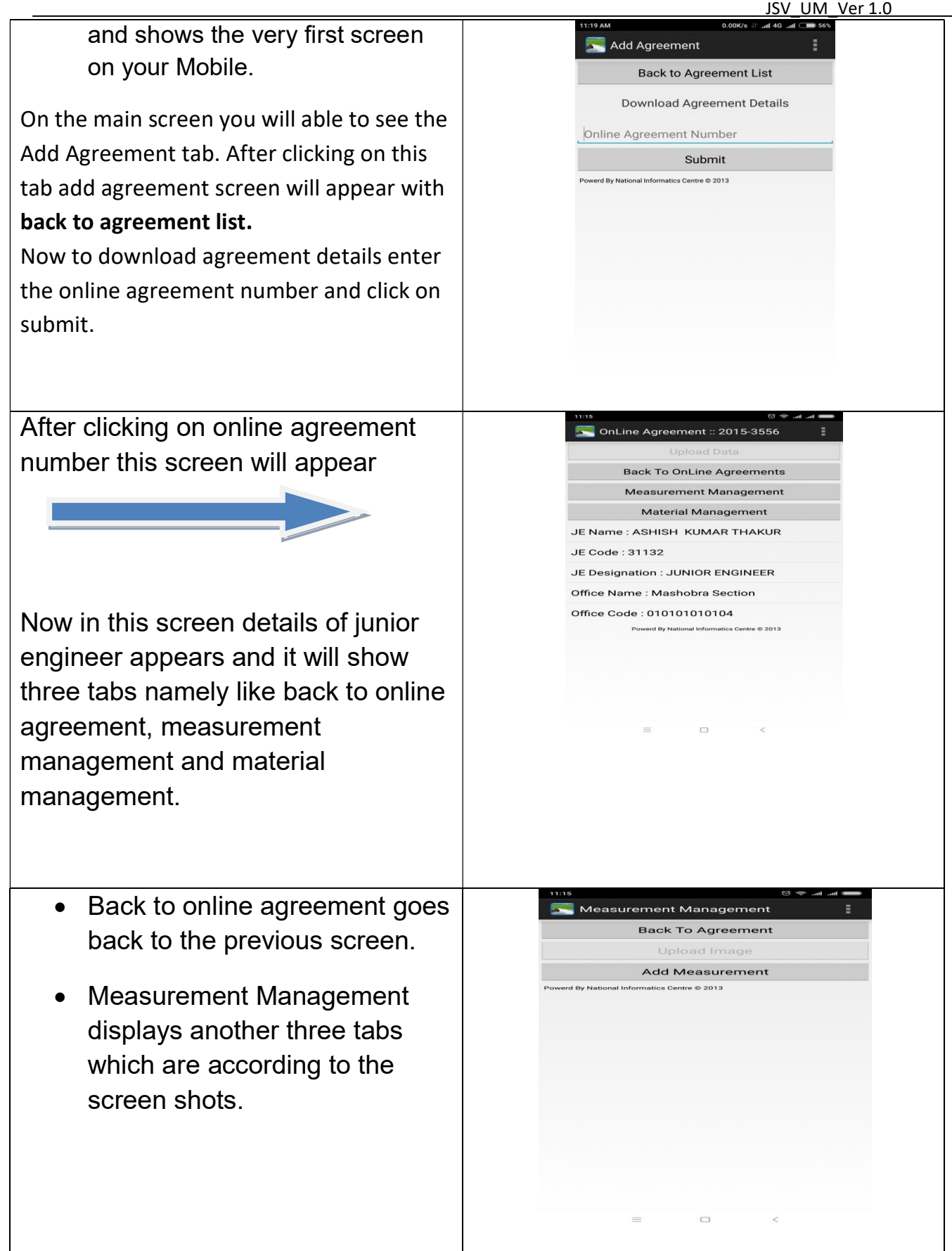

After clicking on add measurement this screen will appear where we have to enter MB number, Entry Number, Sub-Number, Measurement description measurement calculation. After filling these details click on submit. If you want to delete the details click on cancel.

 Material Management displays the tab Add Material which display the following screen. Fill up the MB number, date and entry number after filling this click on submit.

| 11:16                                                                                                    |                                           |
|----------------------------------------------------------------------------------------------------|-------------------------------------------|
| 🔚 Add Measurement                                                                                                    | 1                                         |
| 103                                                                                                    |                                           |
| 28/08/2018                                                                                                    |                                           |
| 1                                                                                                    |                                           |
| 2                                                                                                    |                                           |
| Walls (any thickness) but not less than 0.1 m this<br>pillasters, buttresses, plinth and string courses e<br>foundation level upto floor two level. | ckness) attached<br>to. from top of       |
| red 1/2 to 1/5                                                                                                    |                                           |
| 1*4*5                                                                                                    |                                           |
| Submit                                                                                                    |                                           |
| Cancel                                                                                                    |                                           |
| Powerd By National Informatics Centre © 2013                                                                                                    |                                           |
|                                                                                                    |                                           |
|                                                                                                    |                                           |
|                                                                                                    |                                           |
|                                                                                                    |                                           |
|                                                                                                    |                                           |
|                                                                                                    |                                           |
|                                                                                                    | <                                         |
|                                                                                                    |                                           |
|                                                                                                    |                                           |
| 11:54 AM 0.00K/s                                                                                                    | ant 46 ant 👄 53%                          |
| 🔜 Add Material                                                                                                    | :                                         |
| AD Number                                                                                                    |                                           |
| IMB Number                                                                                                    |                                           |
| 31/08/2018                                                                                                    |                                           |
| Entry Number                                                                                                    |                                           |
|                                                                                                    |                                           |
| Walls (any thickness) but not less than 0.1 r<br>attached pillasters, buttresses,plinth and st<br>from top of foundation level upto floor two       | n thickness)<br>ing courses etc.<br>evel. |
| Portland Pozzolanna Cement(Cement)                                                                                                    |                                           |
| Quantity                                                                                                    |                                           |
| Submit                                                                                                    |                                           |
| Cancel                                                                                                    |                                           |
| Powerd By National Informatics Centre © 2013                                                                                                    |                                           |
| overo by realistant mornalics centre of 2015                                                                                                    |                                           |
|                                                                                                    |                                           |
|                                                                                                    |                                           |
|                                                                                                    |                                           |
|                                                                                                    |                                           |
|                                                                                                    |                                           |
|                                                                                                    |                                           |
|                                                                                                    |                                           |

| Module No.    | M-SEC-                                                                      | SITE -4                                                                          |                |  |  |  |
|---------------|-----------------------------------------------------------------------------|----------------------------------------------------------------------------------|----------------|--|--|--|
| Module Name   | Upload Offline Measurement into online System using DTS Package (Offline to |                                                                                  |                |  |  |  |
|               | Online)                                                                     |                                                                                  |                |  |  |  |
| User          | Section (                                                                   | Office (JE)                                                                      |                |  |  |  |
| Description   | JE throu                                                                    | gh DTS file, uploads the offline module of recorded measurem                     | ents for       |  |  |  |
|               | work into the online system                                                 |                                                                                  |                |  |  |  |
| How to Access | [Works N                                                                    | [Works MIS]::DTS file $\rightarrow$ Upload Measurements                          |                |  |  |  |
| Pre Process   | Entry of                                                                    | Work Measurements (offline)                                                      |                |  |  |  |
| Pre Process   | Sr. No.                                                                     | Module                                                                           | Office         |  |  |  |
| Sequence      | 1.                                                                          | [e-Sameeksha]:: Scheme Entries → Scheme Description                              | Division       |  |  |  |
|               | 2.                                                                          | [e-Sameeksha]:: Scheme Entries → Work Description                                | Division       |  |  |  |
|               | 3.                                                                          | [Works MIS]:: Division Entries $\rightarrow$ (C)orrespondence                    | Division       |  |  |  |
|               |                                                                             | Branch→ Work Agreement Description                                               |                |  |  |  |
|               | 4.                                                                          | [Works MIS]:: Division Entries $\rightarrow$ (D)rawing Branch $\rightarrow$ Work | Division       |  |  |  |
|               |                                                                             | Specifications → Revised Schedule Of Quantity                                    |                |  |  |  |
|               | 5.                                                                          | [Works MIS]:: Division Entries $\rightarrow$ (D)rawing Branch $\rightarrow$ Work | Division       |  |  |  |
|               |                                                                             | Specifications → Material To issue                                               |                |  |  |  |
|               | 6.                                                                          | Works MIS]::Section (site) Entries $\rightarrow$ Work Measurement $\rightarrow$  | Section        |  |  |  |
|               |                                                                             | Work Measurements (Offline)                                                      |                |  |  |  |
|               | 7.                                                                          | Entry of Work Measurements (offline)                                             | Section        |  |  |  |
| Post Process  | [Works N                                                                    | √IS]::Sub Division Entries → Sub Division Officer → Verification                 | n <b>→Work</b> |  |  |  |
|               | Measure                                                                     | ements                                                                           |                |  |  |  |
| Input Screen: |                                                                             |                                                                                  |                |  |  |  |

### 3.2.1.3.1.2. Upload Measurements

| From where do you v | vant to transfer offline data ? |  |
|---------------------|---------------------------------|--|
| Data Location       | Select MDB File                 |  |
| Folder Location     |                                 |  |
| File Name           |                                 |  |

Description of fields on screen:

1. Open DTS File

This is a Data Transformation Service (DTS) to download Work Details into the Offline Module and to transfer offline measurements to Online System, which can be downloaded once and can be used repeatedly

2. Select Upload Measurements

#### 3. Select MDB file & submit the details *This is the Offline file (Work wise) where the measurements entries are entered in the computer* Displays the following details:

- Office Name
- Work ID
- o Scheme name
- Work Name
- Contractor
- Agreement Type

| C Haland Manual Street                    | eta 🦰 Denumbra di Amarana ant Detaile                               |
|-------------------------------------------|---------------------------------------------------------------------|
| Office Neme                               | IBBIGATION AND PUBLIC HEALTH (Div No.1 Shimla 9)                    |
| Work Id                                   | 2011.1140                                                           |
| Scheme Name                               | t200037: LWSS Tube well Mehli Pujarli in Teh and Distt. Shimla (HP) |
| Work Name                                 | 0: C/O Retaining Wall 1st Stage                                     |
| Contractor                                | 938: Geeta Ram Thakur                                               |
| Agreement Type                            | Item Rate Tender                                                    |
| Step 2/3 : Destin<br>To where do you want | ation Credentials (Online)<br>to transfer data ?                    |
| User Id                                   | 15203                                                               |
| User Password                             | N MINIM                                                             |
|                                           | <back next=""></back>                                               |
| Data to be Uploa                          | aded Online                                                         |
| Data is ready to transfe                  | r by Usen-                                                          |
| KAMAL RAJ KAPIL, J<br>Section             | UNIOR ENGINEER, Kasumpti                                            |
| Enter Remark Her                          | B: <sup>-</sup>                                                     |
| (Max. 1000 Character                      | (s) < Back Upload Data >                                            |

Description of fields on the screen:

- 4. Enter the Destination Credentials (User Id & Password) The submitted credentials are identified by the Online system and name of the employee, designation and office name are displayed
- 5. Enter Remarks (if any)
- 6. Upload data
  - The Measurement entries entered is uploaded into the online system

### 3.2.1.4. Other Measurements

| Module No.    | M-SEC –SITE-5                                                                                                 |
|---------------|----------------------------------------------------------------------------------------------------|
| Module Name   | Other Measurements                                                                                            |
|               |                                                                                                    |
| User          | Section Office (JE)                                                                                           |
| Description   | JE enters the Other Measurements in MB and forward it to sub-division office                                  |
| How to Access | [Works MIS]::Section (site) Entries $\rightarrow$ Measurement(s) $\rightarrow$ Other                          |
|               | Measurements                                                                                                  |
| Post Process  | [Works MIS]::Sub Division Entries $\rightarrow$ Sub Division Officer $\rightarrow$ Verification $\rightarrow$ |
|               | Other Measurements                                                                                            |
| Input Screen: |                                                                                                    |
|               |                                                                                                    |
|               |                                                                                                    |
|               |                                                                                                    |

|                                                                                                    | Other Measurements                                                                                                    |
|----------------------------------------------------------------------------------------------------|----------------------------------------------------------------------------------------------------|
| Section #                                                                                                    | Silow DashBoard                                                                                                    |
| M. B. Number #                                                                                                    |                                                                                                    |
| Chargeable To#                                                                                                    | Scheme Ostock                                                                                                    |
| Enter Scheme Code #                                                                                                    | V010301080421 Various Schemes < Change Scheme                                                                                                    |
| Scheme Name #                                                                                                    | Various Schemes of Severage Section                                                                                                    |
| Work Nature #                                                                                                    | SELECT-<br>BSNL Mandi Bank a/c no. 510101003629758 IFSC Code UBIN0914738                                                                                                    |
| Measurement Type #                                                                                                    | Kuldip Chand and Sons. Bank a/c no. 11056518903 IFSC Code SBIN0000674<br>HP AGRO INDUSTRIES CORP.BO MANDI Bank a/c no. 3377002100007442 IFSC Code PUNB0337700<br>M/S RISHI HP CENTRE MANDI Bank a/c no. 31760543098 IESC Code SBIN0010326                                                                                                    |
| Entry Number *                                                                                                    | Shimla Automobile Pvt. Ltd. Bank a/c no. 920020022606977 IFSC Code UTIB0001629                                                                                                    |
| Entry Date #                                                                                                    | Digital Dictinent System manu Bank a/c III. 9205011000013 IFSC Code ExClored Action/920                                                                                                    |
| Scheme Group #                                                                                                    | RAO GAS SERVICE MANDI Bank a/c no. 11056520263 IFSC Code SBIN0000676<br>HS THAKUR and ASSOCIATES MANDI Bank a/c no. 79202710000006 IFSC Code BKID0007920                                                                                                    |
| Entry Type 🗰                                                                                                    | The Commissioner Muncipal Corportation Mandi Bank a/c no. 0730104000046109 IFSC Code IBKL0000730<br>Bhorti Airtol Jurind Bank a/c pp. 00250104031 ESC Code ICCC0000003                                                                                                    |
| Description 🛩                                                                                                    | HPSEBL Mandi Bank a/c no. 3170200100 IFSC Code HPSC0000317<br>The Managing Director HPSCSC Shinal Bank a/c no. 08010210002643 IFSC Code UCBA0000981<br>Reserve Bank of India Bank a/c no. 23050200039962 IFSC Code RBIS0GSTPMT<br>HPWD Division (8 and R) Thalout Bank a/c no. 823C111826 IFSC Code 0000000000<br>Tungal Printers Bank a/c no. 35873508709 IFSC Code SBIN0013709<br>MICRO COMPUTER Bank a/c no. 35973608709 IFSC Code SBIN0010326<br>Sona Sinkasan Enterprises Bank a/c no. 377002100121955 IFSC Code PUNB0337700                                                                                                    |
| Select Supplier #                                                                                                    | -SELFCT.                                                                                                    |
| Amount (In Rs.) #                                                                                                    |                                                                                                    |
| Payment By #                                                                                                    | -SELECT-                                                                                                    |
|                                                                                                    | Submit to Assistant Engineer Save Clear                                                                                                    |
| <ol> <li>MB No. <s< li=""> <li>Scheme Co<br/>Displays the<br/>o</li> <li>Abstract of I<br/>maintenance<br/>bills, Materia<br/>,Arbitration</li> </s<></li></ol> | elect><br>ode / Stock & Get Details <i><enter></enter></i><br>ne following details (only in case of Scheme option) :<br>Scheme Name<br>Work Nature (Original or R/M)<br>Measurement Type<br>Entry Number <i><auto gen=""></auto></i><br>Entry Number <i><auto gen=""></auto></i><br>Entry Date <i><enter></enter></i><br>Entry type <i><select></select></i><br>Muster Roll for Departmental Works, Vehicle repair & Maintenance, Machinery repair &<br>e bills, Furniture repair & maintenance bills, Electricity & Telephone bills, Water supply<br>al Testing bills Private vehicle hired bills ,Loading & unloading material payment bills<br>cases bills, Inspection fees |
| 0                                                                                                    | Description                                                                                                    |
| <ol> <li>Amount(in</li> <li>Supplier:-Pe</li> <li>Payment B</li> <li>Save<br/>Confirmation</li> </ol>                                                           | Rs.) <enter><br/>erson/ Firm to whom payment is to be made<br/>y <select><br/>n made for above entries and Entry Number is generated automatically</select></enter>                                                                                                    |
| Report/Querv                                                                                                    | How to Access:                                                                                                    |
|                                                                                                    | [e- Sanchalan] :: Reports/Queries $\rightarrow$ Scheme Reports $\rightarrow$ Work                                                                                                    |
|                                                                                                    | Measurements                                                                                                    |
|                                                                                                    |                                                                                                    |

# 3.2.1.5. Material Consumption (Backlog)

| Module No.  | M-SEC –SITE -6                                                            |
|-------------|---------------------------------------------------------------------------|
| Module Name | Material Consumption (Backlog)                                            |
| User        | Section Office (J.E.)                                                     |
| Description | J.E. enters the one time backlog of material Consumption after generating |

|                |            | JSV_UM_Y                                                                           | Ver 1.0    |
|----------------|------------|------------------------------------------------------------------------------------|------------|
|                | running bi | ill, only if previous bills for the particular work id were made m                 | anually.   |
| How to Access  | [Works M   | IS]::Section (Site) Entries $\rightarrow$ Measurements $\rightarrow$ Material      |            |
|                | Consum     | ption (Backlog)                                                                    |            |
| Pre Process    | [Works M   | IS]::Sub Division Entries → Sub Division → Generate runnin                         | g bill     |
| Pre Process    | Sr.No.     | Module                                                                             | Office     |
| Sequence       | 1.         | [e-Sameeksha]:: Scheme Entries → Scheme Description                                | Division   |
| •              | 2.         | [e-Sameeksha]:: Scheme Entries → Work Description                                  | Division   |
|                | 3.         | [Works MIS]:: Division Entries $\rightarrow$ (C)orrespondence                      | Division   |
|                |            | Branch→ Work Agreement Description                                                 |            |
|                | 4.         | [Works MIS]:: Division Entries $\rightarrow$ (D)rawing Branch $\rightarrow$ Work   | Division   |
|                |            | Specifications → Revised Schedule Of Quantity                                      |            |
|                | 5.         | [Works MIS]:: Division Entries $\rightarrow$ (D)rawing Branch $\rightarrow$ Work   | Division   |
|                |            | Specifications → Material To issue                                                 |            |
|                | 6.         | [Works MIS]::Section (site) Entries $\rightarrow$ Work Measurement                 | Section    |
|                |            | → Work Measurements (Offline)                                                      |            |
|                | 6.1.       | Download DTS and Offline Module                                                    | Section    |
|                | 6.2.       | Entry in Downloaded Offline file                                                   | Section    |
|                | 6.3.       | Upload Measurements                                                                | Section    |
|                | 7.         | [Works MIS]::Sub Division Entries $\rightarrow$ Sub Division Officer $\rightarrow$ | Sub        |
|                |            | Verification → Work Measurements                                                   | Division   |
|                | 8.         | [Works MIS]::Sub Division Entries $\rightarrow$ Sub Division $\rightarrow$         | Sub        |
|                |            | Generate running bill                                                              | Division   |
| Post Process   | [Works M   | IS]::Sub Division Entries $\rightarrow$ Running Bills (SD) $\rightarrow$ Submit ru | nning bill |
|                | to Accou   | nt Branch                                                                          |            |
| Input Screen : |            |                                                                                    |            |
|                |            |                                                                                    |            |
|                |            | Material Consumption (Backlog)                                                     |            |
| Section #      |            | Chhaila Section                                                                    |            |
| Caten Marks Td |            |                                                                                    |            |

|                         | TROUG POST LOSS LOSS                        |                           |               |                             |                   |  |  |
|-------------------------|---------------------------------------------|---------------------------|---------------|-----------------------------|-------------------|--|--|
| Scheme Code & Name      | 2011-306-1065-testing on 14.11.2011         |                           |               |                             |                   |  |  |
| Work Nature             | Original                                    |                           |               |                             |                   |  |  |
| Executing Office        | Div.No.1 Shimla 9                           |                           |               |                             |                   |  |  |
| Work Sr. No. & Name     | 1.Work testing 14.11.2011                   | 1.Work testing 14.11.2011 |               |                             |                   |  |  |
| Running Bill #          | 2 🖌 G                                       | et Items >                |               |                             |                   |  |  |
| Backlog for:            | <ul> <li>Consumption of Material</li> </ul> | O Panel Recover           | y of Material |                             |                   |  |  |
|                         | N                                           | VN Items NNN              |               |                             |                   |  |  |
| Item Description        |                                             | Rate                      | Unit          | Qty. Consumed<br>Previously | Penal<br>Recovery |  |  |
| Tor steel: 8 mm         |                                             | 29200.00                  | MT            | 0.1250                      |                   |  |  |
| Cement: Ordinary Pozzol | anna Cement                                 | 230.00                    | Bags          | 12                          |                   |  |  |
|                         |                                             |                           | LAT.          |                             |                   |  |  |

Description of fields on screen:

- Section <Select>
- Work ID <*Enter*> Display the following Details
  - Scheme Code & Name < Display>
  - Work Nature
  - Executing Office
  - Work Sr. Number & name
  - Running Bill <select>

| 0                       | Get Items <click></click>                                                                                     |
|-------------------------|----------------------------------------------------------------------------------------------------|
| 0                       | Backlog For <se ect=""></se>                                                                                  |
| -                       | Select consumption of material to make entries for the material consumed or select Penal Recovery of material |
| Dis                     | plays the details of Material in grid with following Columns :                                                |
| 0                       | Item Description                                                                                              |
| 0                       | Rate                                                                                                    |
| 0                       | Unit                                                                                                    |
| 0                       | Quantity Consumed Previously < <i>Enter</i> >                                                                 |
| 0                       | Penal Recovery                                                                                                |
|                         |                                                                                                    |
| <ul> <li>Sav</li> </ul> | e                                                                                                    |
| Report/Que              | ery How to Access:                                                                                            |
|                         | [Works MIS]::Reports/Queries→ Scheme Reports→ Running Bill                                                    |
|                         |                                                                                                    |
|                         |                                                                                                    |
|                         |                                                                                                    |

# 3.2.1.6. MAS Opening Balance

| Module No.     | M-SEC -    | SITE -7                                                     |          |
|----------------|------------|-------------------------------------------------------------|----------|
| Module Name    | MAS Ope    | ning Balance                                                |          |
| User           | Section O  | ffice (J.E.)                                                |          |
| Description    | J.E. enter | s the details of the Material at Site.                      |          |
| How to Access  | [Works M   | IS]::Section (Site) Entries → MAS Opening Balance           |          |
| Pre Process    | Sr.No.     | Module                                                      | Office   |
| Sequence       | 1.         | [e-Sameeksha]:: Scheme Entries → MAS Opening                | Division |
|                |            | Balance                                                     |          |
|                | 1.1.       | Section(Selected)                                           | Division |
|                | 1.2.       | Financial Year(Selected)                                    | Division |
|                | 1.3.       | Month(Selected)                                             | Division |
|                | 1.4.       | Scheme Code/Name: Added by User                             | Division |
|                | 1.5.       | Nature of Work: To select whether it is Original or Repair& | Division |
|                |            | Maintainence                                                |          |
| Input Screen : |            |                                                             |          |

|                                                                     |                                                                                                    | -                                                                    | All and and                                                | T. 10.07                                 |                            |
|---------------------------------------------------------------------|----------------------------------------------------------------------------------------------------|----------------------------------------------------------------------|------------------------------------------------------------|------------------------------------------|----------------------------|
|                                                                     | Rollin                                                                                                    | 19                                                                   | HIMACHAL PRADESH                                           | Wor                                      | rks MIS                    |
| - Province -                                                        | D                                                                                                    | EPARTMEN                                                             | T OF IRRIGATION & PUBL                                     | IC HEALTH                                | Logout                     |
| ASHTSH KUMAR 1                                                      | THAKUR, JUNTOR EN                                                                                                    | CINEER Masho                                                         | bra Section                                                |                                          |                            |
| teports/Queries 🕨                                                   | HO/Zone/Circle                                                                                                    | Division Entries                                                     | s 🕨 Sub Division Entries 🕨 Sec                             | tion(Site) Entries                       | (Store) Entries 🕨          |
|                                                                     |                                                                                                    |                                                                      | MAS Opening Balance                                        |                                          |                            |
| Section: #                                                          |                                                                                                    | Mashobra Se                                                          | action T                                                   |                                          |                            |
| Financial Year                                                      |                                                                                                    | 2018-2019                                                            | ¥                                                          |                                          |                            |
| Month                                                               |                                                                                                    | August                                                               | ▼                                                          |                                          |                            |
| Scheme Code/ N                                                      | lame #                                                                                                    | 2004-306-40                                                          | 0707 Search >                                              | LWSS Jhalgi Molog in G.P. F<br>Shimla HP | Rajhana Tehsil & Distt.    |
| Nature of Work #                                                    | •                                                                                                    | Original                                                             | Repair & Maintenance                                       |                                          |                            |
| Select                                                              | Category Code:<br>ALUMUNIUM FITTI                                                                                                    | NG 🔻                                                                 | Item Code:<br>-SELECT ITEM-                                | Opening Balance:                         | Add New Row                |
| Content on t                                                        | A.C. pressure pipe<br>All welded V Wire<br>Almunium Pipe<br>ALUMUNIUM FITTI<br>API Pipe<br>Asbestos Cement<br>Automobile Parts<br>Ball Bearing<br>Bath Tub<br>Bath Tub<br>Bath Unit (C.P.)<br>Bearing Check Nut<br>Bed Ford<br>Bill Book<br>Bounding and Inte<br>Bounding and Inte                                                                                                    | rs.<br>Screen<br>ING<br>Pressure pipe<br>t Shaft<br>egral water proc | ofing compound for Cement<br>75-1962/Angle iron 40x40x6 mm | size Bracket.                            | Delete<br>bsite Designed & |
|                                                                     | Bracket (Cast Iror<br>Brass Bib Tap                                                                                                    | , as per 1.3.1.7                                                     |                                                            | •                                        |                            |
| cription of t<br>Section<br>Financia                                | fields on scre<br><selected><br/>al Year <selected></selected></selected>                                                                                                    | en:<br>ct>                                                           |                                                            | ¥                                        |                            |
| cription of t<br>Section<br>Financia<br>Month <                     | fields on scre<br>6   6   6   6   7   7   8   8   8   8   9   8   9   9   9   1   1   1   1   1   1   1   1   1   1   1   1   1   1   1   1   1   1   1   1   1   1   1   1   1   1   1   1   1   1   1   1   1   1   1   1   1   1   1   1   1   1   1   1   1   1   1   1   1   1   1   1   1   1   1   1   1   1   1   1   1   1   1   1   1   1   1   1   1   1   1   1   1   1   1   1   1                                                                                                    | en:<br>ct>                                                           |                                                            |                                          |                            |
| cription of t<br>Section<br>Financia<br>Month <<br>Scheme           | fields on scre<br><i>science</i><br><i>science</i><br><i>scien</i> | en:<br>ct><br>re <enter></enter>                                     | >                                                          |                                          |                            |
| cription of f<br>Section<br>Financia<br>Month <<br>Scheme<br>Nature | fields on scre<br><i>science</i><br><i>science</i><br><i>scien</i> | en:<br>ct><br>re <enter><br/>er if Origir</enter>                    | ><br>nal>                                                  |                                          |                            |

# 3.2.1.7. MAS Material Consumption

| Module No.     | M-SEC -S   | SITE -8                                                 |          |
|----------------|------------|---------------------------------------------------------|----------|
| Module Name    | MAS Mate   | erial Consumption                                       |          |
| User           | Section O  | ffice (J.E.)                                            |          |
| Description    | J.E. enter | s the details of the MAS Material Consumption at Store. |          |
| How to Access  | [Works M   | S]::Section (Site) Entries → MAS Material Consumption   |          |
| Pre Process    | Sr.No.     | Module                                                  | Office   |
| Sequence       | 1.         | [e-Sameeksha]:: Scheme Entries → MAS Material           | Division |
| -<br>-         |            | Consumption                                             |          |
|                | 1.1.       | Section(Selected)                                       | Division |
|                | 1.2.       | Scheme Code (Selected) Click on Get                     | Division |
|                | 1.3.       | It will display Scheme Name                             | Division |
|                | 1.4.       | Scheme Nature: (Selected)                               | Division |
|                | 1.5.       | Date: To be Selected                                    | Division |
| Input Screen : |            |                                                         |          |

|                                                         |                                                    |                      |             | JSV_UM_V             | <u>'er 1.0</u> |
|---------------------------------------------------------|----------------------------------------------------|----------------------|-------------|----------------------|----------------|
|                                                         | HIMACHAL PRADE<br>DEPARTMENT OF IRRIGATION         | ESH<br>& PUBLIC HEAL | W           | orks MIS             | ut             |
| ASHISH KUMAR THAKUR,                                    | , JUNIOR ENGINEER Mashobra Section                 |                      |             |                      |                |
| Reports/Queries   HO/Zo                                 | one/Circle 🕨 Division Entries 🕨 Sub Division Entri | ies ) Section(Site)  | Entries     | ction(Store) Entries | •              |
|                                                         | MAS Material Consum                                | ption                |             |                      | 1              |
|                                                         | Silow Dashboard                                    |                      | Edit/ Del   | ata Entrias          |                |
| Section                                                 | Mashobra Section                                   | •                    | - Luity Del | ete Littres          |                |
| Scheme Code                                             | 2004-306-40707 < Cł                                | nange                |             |                      |                |
| Scheme Name                                             | LWSS Jhalgi Molog in G.P. Rajhana Tek              | sil & Distt. Shimla  | нр          |                      |                |
| Scheme Nature                                           | Original Repair/Maintenance                        |                      |             |                      |                |
| Date                                                    | 30/06/2018                                         |                      |             |                      |                |
|                                                         | !!! No Record !!!                                  |                      |             |                      | *              |
|                                                         |                                                    |                      |             |                      |                |
|                                                         |                                                    |                      |             |                      |                |
|                                                         |                                                    |                      |             |                      |                |
| Description of field                                    | s on screen:                                       |                      |             |                      |                |
|                                                         |                                                    |                      |             |                      |                |
| <ul> <li>Section <section< li=""> </section<></li></ul> | elected>                                           |                      |             |                      |                |
| Scheme Co                                               | ode <select></select>                              |                      |             |                      |                |
| Scheme Na                                               | ame <displav></displav>                            |                      |             |                      |                |
|                                                         |                                                    |                      |             |                      |                |

- Scheme Code/ Nature <Enter>
- Date <To be Selected>

If Record is Exist then it will shows the data if not then it will show **NO Record** 

## 3.2.2. J.E (Store)

## 3.2.2.1. Goods Opening Balance (Backlog Entry)

| Module No.                                                     | M-SEC-STR -1                                                                                                    |
|----------------------------------------------------------------|----------------------------------------------------------------------------------------------------|
| Module Name                                                    | Goods Opening Balance (Backlog Entry)                                                                                                    |
| User                                                           | Section Office (JF – Store)                                                                                                    |
| Description                                                    | JE (Store) maintains the Item wise opening balance at Store, if the Item balances                                                                                                    |
| · · · · · · · ·                                                | need to be made online for the first time                                                                                                    |
| How to Access                                                  | [Works MIS] :: Section (store) Entries → Goods Opening Balance                                                                                                    |
| Dashboard:                                                     |                                                                                                    |
| KARAM CHAND VERM<br>Reports/Queries 1 H<br>unior Engineer(Stor | Image: Department of irrigation and Public Health Department. Website Designed & Managed by Irrigation and Public Health Department. Website Designed & Developed By : National Informatics Centre, HP State Unit , Shimla(HP) |
| Input Screen:                                                  | Coode Opening Balance                                                                                                    |
| Vear #                                                         |                                                                                                    |
| Opening Balance Da                                             | ate # 01/04/2011                                                                                                    |
| Item Category #                                                | G.I.Pipe plain end                                                                                                    |
| Item #                                                         | 15 mm dia - Medium G.I. Pipe                                                                                                    |
|                                                                |                                                                                                    |
| Opening Balance De                                             | etails                                                                                                    |
| Quantity -                                                     |                                                                                                    |
| onic -                                                         | metre Varify                                                                                                    |
|                                                                | Insert Verify                                                                                                    |
|                                                                |                                                                                                    |
| Description of fie                                             | elds on screen:                                                                                                    |
| 1. Select or<br>○ Y<br>○ O<br>○ Ite<br>Di<br>○ Ite             | Enter the following Details:<br>ear <select><br/>pening Balance Date <select><br/>em Category <select><br/>splay the list of Item Categories<br/>em <select></select></select></select></select>                               |

| Display the list of Item of the selected Item Category |  |
|--------------------------------------------------------|--|
| Quantity <i><enter></enter></i>                        |  |

- Quantity <*Enter*>
  Unit of Measurement <*Display*>
- Rate as per Department < Enter>
- 2. Insert

Confirmation made for the above

| Business     | • Item wise Opening balances are recorded only once as it is a backlog                        |
|--------------|-----------------------------------------------------------------------------------------------|
| Rules        | entry, while making the department process online                                             |
| Report/Query | How to Access:                                                                                |
|              | [e- Sanchalan] :: Reports/Queries $\rightarrow$ Inventory Reports $\rightarrow$ Goods Balance |

## 3.2.2.2. Goods Receipt at Store

| Module No.                      | M-SEC-STR-2                                                                                                |
|---------------------------------|----------------------------------------------------------------------------------------------------|
| Module Name                     | Goods Receipt at Store                                                                                     |
| User                            | Section Office - JE (Store)                                                                                |
| Description                     | JE at Store enters the details of the Goods received from Supplier                                         |
| How to Access                   | [Works MIS] :: Section (Store) Entries → Goods Receipt at Store                                            |
| Post Process                    | [Works MIS]::Sub Division Entries → Sub Division Officer→ Verification → Good Receipt / Allocation to Site |
| Input Screen:                   |                                                                                                    |
|                                 | Goods Receipt at Store                                                                                     |
| Section #                       | IPH Store Mehli, Shimla 💌                                                                                  |
| Options<br># Odd New            | O Allocate to Multiple Work O Update/Verify GR No. # New                                                   |
| GR Date #                       | 23/07/2011                                                                                                 |
| 1. Purchase Supply Det          | ails                                                                                                    |
| Order Number #                  | (Max. 50 Characters)                                                                                       |
| Order Date =                    | 21/10/2011                                                                                                 |
| Order Placed By #               | -SELECT- SELECT- Other Agency                                                                              |
| Supplier Name =                 |                                                                                                    |
|                                 | (Max. 200                                                                                                  |
| Remarks (If Any)                |                                                                                                    |
|                                 | (Max, 200                                                                                                  |
| Payment to be Made by O         | ffice # Div No 1 Shimla 0                                                                                  |
| 2. Item Details                 |                                                                                                    |
| Invoice No. #                   | Invoice Date = 21/10/2011                                                                                  |
| (Max.                           | 50 Characters)                                                                                             |
| Item Category # -SEL            | ECT- Item# -SELECT-                                                                                        |
| Quantity as per<br>Invoice #    | Unit -SELECT- V Item Rate as per<br>Invoice =                                                              |
| Quantity as per<br>Department # | Unit Store Issue Rate =                                                                                    |
|                                 | Add Item                                                                                                   |

| 3 Evtes      | Charges                                                                                                    |                                                                                            |                                                      |
|--------------|----------------------------------------------------------------------------------------------------|--------------------------------------------------------------------------------------------|------------------------------------------------------|
| Sr. No.      | Charge Type                                                                                                    | Amount                                                                                     |                                                      |
| 1            | Service Charges                                                                                                    | Anount                                                                                     |                                                      |
| 2            | Inspection Charges                                                                                                    |                                                                                            |                                                      |
| 3            | VAT                                                                                                    |                                                                                            |                                                      |
| 4            | Frieght                                                                                                    |                                                                                            |                                                      |
| 5            | Education Cess                                                                                                    |                                                                                            |                                                      |
| 5            | Incidental Charges                                                                                                    |                                                                                            |                                                      |
| 7            | Excise Duty                                                                                                    |                                                                                            |                                                      |
| Amou         | nt to be Deducted                                                                                                    |                                                                                            |                                                      |
| Amount ()    | In Rs.) #                                                                                                    |                                                                                            |                                                      |
| GR Am        | ount                                                                                                    | <u> </u>                                                                                   |                                                      |
| item Am      | ount                                                                                                    | 0                                                                                          |                                                      |
| Extra Ch     | arges                                                                                                    | 0                                                                                          |                                                      |
| mount        | Deducted                                                                                                    |                                                                                            |                                                      |
| otal GR      | Amount                                                                                                    | 0                                                                                          |                                                      |
| a alexada de | his CD in:                                                                                                    | <u> </u>                                                                                   |                                                      |
| nciude t     | inis GK In:                                                                                                    |                                                                                            |                                                      |
| Whet         | ther MPSA/ CSSA/ PW M                                                                                                    | lisc. advance                                                                              |                                                      |
| O Mater      | ial purchase suspense acco                                                                                                    | ount 🕓 Cash Sei                                                                            | ttlement Suspense Account O PW miscellaneous advance |
|              |                                                                                                    |                                                                                            | Save Verify Reset                                    |
| scrint       | ion of fields on so                                                                                                    | reen:                                                                                      |                                                      |
| Script       |                                                                                                    |                                                                                            |                                                      |
| 1. S         | Section Name <se< td=""><th>elect&gt;</th><td></td></se<>                                                                                                    | elect>                                                                                     |                                                      |
|              |                                                                                                    |                                                                                            |                                                      |
| 2 0          | Intions (1 Add Ne                                                                                                    | w 2 Undate/verif                                                                           | v) < Select>                                         |
| 2. C         |                                                                                                    |                                                                                            | y > 3 = 1 = 1 = 1                                    |
| 2a.          | If Add new Optio                                                                                                    | n is Selected:                                                                             |                                                      |
|              | ○ GR Date <au< th=""><th>to Gen or Select&gt;</th><th></th></au<>                                                                                                    | to Gen or Select>                                                                          |                                                      |
|              | By default dis                                                                                                    | nlay the current date                                                                      |                                                      |
|              |                                                                                                    |                                                                                            |                                                      |
|              | • Bill No. <seled< td=""><th>ct&gt; &amp; Get Details</th><td></td></seled<>                                                                                                    | ct> & Get Details                                                                          |                                                      |
|              | <ul> <li>Order Number</li> </ul>                                                                                                    | er <i><enter></enter></i>                                                                  |                                                      |
|              | <ul> <li>Order Date </li> </ul>                                                                                                    | Enter>                                                                                     |                                                      |
|              |                                                                                                    | By < Select>                                                                               |                                                      |
|              |                                                                                                    |                                                                                            |                                                      |
|              | <ul> <li>Supplier Nam</li> </ul>                                                                                                    | ne <i><enter></enter></i>                                                                  |                                                      |
|              | <ul> <li>Remarks (If A</li> </ul>                                                                                                    | Any) < Enter>                                                                              |                                                      |
|              | <ul> <li>Office to make</li> </ul>                                                                                                    | e navment <selec< th=""><td>t&gt;</td></selec<>                                            | t>                                                   |
|              |                                                                                                    |                                                                                            |                                                      |
|              | Enter the details                                                                                                    | of the items:                                                                              |                                                      |
|              |                                                                                                    |                                                                                            |                                                      |
|              |                                                                                                    |                                                                                            |                                                      |
|              | <ul> <li>Invoice Date</li> </ul>                                                                                                    |                                                                                            |                                                      |
|              | <ul> <li>Item Category</li> </ul>                                                                                                    | V                                                                                          |                                                      |
|              | <ul> <li>Itom</li> </ul>                                                                                                    | <i>.</i>                                                                                   |                                                      |
|              |                                                                                                    |                                                                                            |                                                      |
|              | a ()upptity as n                                                                                                    | er invoice                                                                                 |                                                      |
|              | 0 Quantity as p                                                                                                    |                                                                                            |                                                      |
|              | • Unit                                                                                                    |                                                                                            |                                                      |
|              | <ul> <li>O Quantity as p</li> <li>O Unit</li> <li>O Item Rate as</li> </ul>                                                                                                    | per invoice                                                                                |                                                      |
|              | <ul> <li>Output the second second</li></ul>   | per invoice                                                                                |                                                      |
|              | <ul> <li>Ounit</li> <li>Item Rate as</li> <li>Quantity as p</li> </ul>                                                                                                    | per invoice<br>er Dept.                                                                    |                                                      |
|              | <ul> <li>Ounit</li> <li>Ounit</li> &lt;</ul> | per invoice<br>er Dept.                                                                    |                                                      |
|              | <ul> <li>Ounit</li> <li>Ounit</li> &lt;</ul> | per invoice<br>er Dept.                                                                    |                                                      |
|              | <ul> <li>Ounit</li> <li>Ounit</li> <li>Item Rate as</li> <li>Quantity as p</li> <li>Item Rate</li> <li>Item Rate</li> <li>Add</li> <li>Display the iter</li> </ul>                                                                                                    | per invoice<br>er Dept.<br>ms added in the grid                                            | l and these may be updated                           |
| 3 ⊏          | <ul> <li>Ounit</li> <li>Ounit</li> <li>Item Rate as</li> <li>Quantity as p</li> <li>Item Rate</li> <li>Add</li> <li>Display the iter</li> </ul>                                                                                                    | per invoice<br>er Dept.<br><i>ms added in the gric</i>                                     | and these may be updated                             |
| 3. E         | <ul> <li>Ounit</li> <li>Ounit</li> <li></li></ul>                                                                                                    | per invoice<br>er Dept.<br><i>ms added in the grid</i><br>J Extra Charges                  | and these may be updated                             |
| 3. E         | <ul> <li>Ounit</li> <li>Ounit</li> <li></li></ul>                                                                                                    | per invoice<br>er Dept.<br><i>ms added in the gric</i><br>J Extra Charges<br>ges           | and these may be updated                             |
| 3. E         | <ul> <li>Ounit</li> <li>Ounit</li> <li></li></ul>                                                                                                    | per invoice<br>er Dept.<br><i>ms added in the gric</i><br>J Extra Charges<br>ges<br>harges | and these may be updated                             |
| 3. E         | <ul> <li>Guantity as p</li> <li>Unit</li> <li>Item Rate as</li> <li>Quantity as p</li> <li>Item Rate</li> <li>Add</li> <li>Display the iter</li> </ul>                                                                                                    | per invoice<br>er Dept.<br><i>ms added in the grid</i><br>Ses<br>ges<br>narges             | and these may be updated                             |
| 3. E         | <ul> <li>Guantity as p</li> <li>Unit</li> <li>Item Rate as</li> <li>Quantity as p</li> <li>Item Rate</li> <li>Add</li> <li>Display the iter</li> </ul>                                                                                                    | per invoice<br>er Dept.<br><i>ms added in the grid</i><br>ges<br>ges<br>narges             | and these may be updated                             |
| 3. E         | <ul> <li>Guantity as p</li> <li>Unit</li> <li>Item Rate as</li> <li>Quantity as p</li> <li>Item Rate</li> <li>Add</li> <li>Display the iter</li> </ul>                                                                                                    | per invoice<br>er Dept.<br><i>ms added in the grid</i><br>Extra Charges<br>ges<br>narges   | and these may be updated                             |

Incidental Charges

o Excise Duty 4. Include this GR in: Material purchase Suspense Account MPSA option is selected when the material has been purchased and the payment is not yet done by the department • Cash settlement suspense account PW Misc Advance PW misc advance option is selected when the payment was already made for the material received now. Select payment number from the list of pending PW misc advance payments 5. Amount to be Deducted (If Any) < Enter> 6. Save <Click> Confirmation made for the above entries and good receipt number is generated automatically 2.b Update/verify Select Update/verify Option to Update the GR. Enter GR number and get the Details corresponding to the GR. Update the fields as per requirement. 7. Update <Click> Confirmation made to update the GR Report/Query How to Access: [e- Sanchalan] :: Reports/Queries → Inventory Reports → Goods Receipt

#### 3.2.2.3. Issue Material

Sheet

| Module No.    | M-SEC-S   | STR-3                                                                                               |          |
|---------------|-----------|----------------------------------------------------------------------------------------------------|----------|
| Module Name   | Issue Ma  | aterial                                                                                             |          |
| User          | Section   | Office (JE-Store)                                                                                   |          |
| Description   | JE at sto | ore issues material against approved indents                                                        |          |
| How to Access | [Works N  | MIS] :: Section (Store) Entries <b>→Issue Material</b>                                              |          |
| Pre Process   | [Works N  | $MIS]:: \text{Division Entries} \rightarrow Executive Engineer \rightarrow Material \rightarrow Ap$ | prove    |
|               | Material  |                                                                                                    |          |
| Pre Process   | Sr. No.   | Module                                                                                              | Office   |
| Sequence      | A. Mater  | ial indent for Tendered Work                                                                        |          |
|               | 1.        | [e-Sameeksha]:: Scheme Entries → Scheme Description                                                 | Division |
|               | 2.        | [e-Sameeksha]:: Scheme Entries → Work Description                                                   | Division |
|               | 3.        | Works MIS]:: Division Entries $\rightarrow$ (C)orrespondence Branch $\rightarrow$                   | Division |
| ļ             |           | Work Agreement Description                                                                          |          |
|               | 4.        | [Works MIS]:: Division Entries $\rightarrow$ (D)rawing Branch $\rightarrow$ Work                    | Division |
| ļ             |           | Specifications → Revised Schedule Of Quantity                                                       |          |
|               | 5.        | [Works MIS]:: Division Entries $\rightarrow$ (D)rawing Branch $\rightarrow$ Work                    | Division |
| ļ             |           | Specifications → Material To issue                                                                  |          |
|               | 6.        | [Works MIS] :: Section (site) Entries → Raise Material Indent                                       | Section  |
|               | 7.        | Works MIS] :: Sub Division Entries $\rightarrow$ Sub Division Officer $\rightarrow$                 | Sub      |
|               |           | Verification → Material Indent                                                                      | Division |
|               | 8.        | Works MIS] :: Division Entries $\rightarrow$ Executive Engineer $\rightarrow$                       | Division |
|               |           | Material → Approve Indents                                                                          |          |

| 4. [VVOrKS MIS] :: DIVISION Entrie<br>Material → Approve Indents<br>put Screen:<br>Issue Material<br>Indents(Approved) Pending for Issuance<br>Details Approval Approval Indent<br>Number Date Number Indent By<br>Details 2010-101 06/01/2011 2010-16 04/12/2010 [Jubarhatti Section | s → Executive Engineer → Divis                                                                                                    |
|----------------------------------------------------------------------------------------------------|----------------------------------------------------------------------------------------------------|
| Ut Screen:         Issue Material         Indents(Approved) Pending for Issuance         Details       Approval<br>Number       Indent<br>Date       Indent Date       Indent By         Details       2010-101 06/01/2011 2010-16       04/12/2010 [Jubarhatti Section]              | Issue                                                                                                    |
| Issue Material Indents(Approved) Pending for Issuance Details Approval Number Date 2010-101 06/01/2011 2010-16 04/12/2010 [Jubarhatti Section]                                                                                                    | Issue                                                                                                    |
| Indents(Approved) Pending for Issuance       Details     Approval<br>Number     Approval<br>Date     Indent<br>Number     Indent Date     Indent By       Details     2010-101 06/01/2011 2010-16     04/12/2010     [Jubarhatti Section]                                             | Issue                                                                                                    |
| Details         Approval<br>Number         Approval<br>Date         Indent<br>Number         Indent Date         Indent By           Details         2010-101         06/01/2011         2010-16         04/12/2010         Jubarhatti Sectio                                         |                                                                                                    |
| Details 2010-101 06/01/2011 2010-16 04/12/2010 [Jubarhatti Sectio                                                                                                    | Indent To                                                                                                    |
| 131/ Scheme Cod<br>44676: Prov. LWS<br>Chanog Work Nan<br>distribution line a<br>various capacity :                                                                                                    | n]: Work Id: 2008-<br>IPH Store Mehli, Shimla<br>& Name: 2007-306-<br>SS Paboo Bawin in G.P.<br>me:Laying and jointing in<br>nd C/O Storage Tank of<br>and C.O. Stand post. |
| Details 2010-102 06/01/2011 2010-14 05/01/2011 [Kasumpti Section<br>3421 Scheme Cod<br>Name: T19711:LL<br>in Tehsil &Distt. S<br>RCC Sump well of<br>stage-1st & RCC<br>cap. at stageIInt                                                                                             | n]: Work Id:2010- IPH Store Mehli, Shimla<br>le &<br>WSS Mehli in G.P. Beolia<br>Shimla Work Name:C/O<br>372900 ltrs cap. at<br>Sump well of 86200 ltrs.                    |
| Details 2010-104 06/01/2011 2010-2 05/10/2010 [Janedghat Section<br>Name :2002-306<br>Nehra Kumali G.P<br>Distt. Shimla                                                                                                    | on] : Scheme Code & IPH Store Mehli, Shimla<br>-30955:Prov. LWSS<br>Janedghat in Teh. and                                                                                   |
| Details 2010-105 06/01/2011 2010-9 06/10/2010 [Kasumpti Section<br>2559 Scheme Cod<br>Name :T200785:<br>in G.P. Raihana Te                                                                                                    | n] : Work Id :2010- IPH Store Mehli, Shimla<br>le &<br>R/M of FIS Bihar Kanlog<br>h & Distt. Shimla Work                                                                    |
| <u>&lt;</u>                                                                                                    | <u>&gt;</u>                                                                                                    |

- Details <Click>
- Approval Number
- Approval date
- Indent Number
- Indent Date
- Indent By
- Indent To

On Clicking the 'Details' Button, redirect to the following screen: Description of fields on screen:

- 1. Display the Approval Details in following columns:
  - Approval Number
  - Date of Approval
- 2. Display the Indent Details in following columns:
  - Indent Number and Date
  - o Indent To
  - o Indent From
- 3. Display the Item wise details of the approved Indent in the following Columns:
  - ∘ ltem
  - o Unit Name
  - Quantity Indented
  - Quantity Approved
  - Storage Charges (%)

### 4. Issue

Confirmation made to Issue Material from Store.

| Report/Query | How to Access:                                                                               |
|--------------|----------------------------------------------------------------------------------------------|
|              | [e- Sanchalan] :: Reports/Queries $\rightarrow$ Inventory Reports $\rightarrow$ Indent Items |

# 3.2.2.4. Stock Account (Backlog)

| Module No.                                                                                        | M-SEC –STR -4                                                                                                    |                                                                                                    |                 |                 |
|---------------------------------------------------------------------------------------------------|----------------------------------------------------------------------------------------------------|----------------------------------------------------------------------------------------------------|-----------------|-----------------|
| Module Name                                                                                       | Stock Account (Ba                                                                                                    | acklog)                                                                                                    |                 |                 |
| User                                                                                              | Section Office (JE                                                                                                    | -store)                                                                                                    |                 |                 |
| Description                                                                                       | JE(Store) enters the online                                                                                                    | he details of the Stock Account if t                                                                                                    | he Store inve   | ntory is not    |
| How to Access                                                                                     | [Works MIS]:: Sec                                                                                                    | ction (Store) Entries → Stock Acc                                                                                                    | ount (Backlo    | og)             |
| Input Screen:                                                                                     |                                                                                                    |                                                                                                    |                 | -               |
|                                                                                                   |                                                                                                    | Stock Account Backlog Entry                                                                                                    |                 |                 |
| Select Store #                                                                                    | IPH Store Me                                                                                                    | hli, Shimla 🛛 🔽 This store is not or                                                                                                    | nline           |                 |
| 1. Financial Year ar                                                                              | d Budget Head Selectio                                                                                                    | on                                                                                                    |                 |                 |
| For dele                                                                                          | tion/updation/verification                                                                                                    | of entries click here>>>>>> Delete/Upo                                                                                                    | date/Verify Ba  | cklog Entries 🗌 |
| Year#                                                                                             | 2011 💌                                                                                                    | Month#                                                                                                    | July            | *               |
| budget nead#                                                                                      | Demand Number<br>Voted/Charged<br>Plan/Non Plan<br>Major Head<br>Sub Major Head<br>Minor Head<br>Sub Minor Head<br>Budget Code<br>SOE Code<br>Get/Change Bud | 13-IRRIGATION, WATER SUPPLY AND SANITATI<br>Voted<br>Plan<br>4215-CAPITAL OUTLAY ON WATER SUPPLY & SA<br>01-WATER SUPPLY<br>102-RURAL WATER SUPPLY<br>01-RURAL WATER SUPPLY SCHEMES IN VAR.DIS<br>C00N -C.S.S. 100% (NORMAL)<br>37-MAJOR WORKS<br>dget Head > | ON<br>ANITATION |                 |
| Indent Type                                                                                       | To Scheme                                                                                                    |                                                                                                    | *               |                 |
| Sub Division#                                                                                     | Shimla No. 1                                                                                                    | Sub Division 💌                                                                                                    |                 |                 |
| Section#                                                                                          | Kasumpti Sec                                                                                                    | tion 💌                                                                                                    |                 |                 |
| Scheme Code#                                                                                      | 2004-306-407<br>LWSS Jhalgi M                                                                                                    | 07 Various Schemes <b>Change</b><br>olog in G.P. Rajhana Tehsil & Distt. Shimla HP                                                                                                    |                 |                 |
| Work Nature#                                                                                      | 💿 Original 🤇                                                                                                    | Repair/Maintenance                                                                                                    |                 |                 |
| 2. Details                                                                                        |                                                                                                    |                                                                                                    |                 |                 |
| Indent ID#                                                                                        |                                                                                                    |                                                                                                    |                 |                 |
| Total Amount#                                                                                     |                                                                                                    |                                                                                                    |                 |                 |
| Remarks≠                                                                                          | Characters)                                                                                                    |                                                                                                    | ~<br>~ (M       | ax. 200         |
|                                                                                                   |                                                                                                    |                                                                                                    |                 | Jave            |
| Description of fie<br>1. Store <di<br>Display th<br/>2. Select the<br/>o Finar<br/>o Mont</di<br> | elds on screen:<br><i>isplay&gt;</i><br>he concerned Store<br>e following parame<br>ncial Year<br>h                                                          | e of JE<br>ters                                                                                                    |                 |                 |

| 3. Select the budget head                                       |                                                                       |
|-----------------------------------------------------------------|-----------------------------------------------------------------------|
| 4. Indent Type <select></select>                                |                                                                       |
| 5. Sub Division <select></select>                               |                                                                       |
| 6. Section <section></section>                                  |                                                                       |
| <ol><li>Scheme Code <enter> &amp; Get Details</enter></li></ol> |                                                                       |
| Display Scheme name                                             |                                                                       |
| 8. Work Nature <select></select>                                |                                                                       |
| 9. Indent ID <enter></enter>                                    |                                                                       |
| 10 Amount <enter></enter>                                       |                                                                       |
| 11 Remarks <enter></enter>                                      |                                                                       |
|                                                                 |                                                                       |
| Confirmation made to save above entries                         |                                                                       |
|                                                                 | h.                                                                    |
| Report/Query How to Access:                                     |                                                                       |
| [e- Sanchalan] :: Reports/Que                                   | eries $\rightarrow$ Account Reports $\rightarrow$ Abstract of Monthly |
| Stock Accou                                                     | Int                                                                   |
| [e- Sanchalan] :: Reports/Quer                                  | ies $\rightarrow$ Account Reports $\rightarrow$ Schedule of Monthly   |
| Stock Accou                                                     | int                                                                   |

# 3.2.2.5. Store Issue and Receipt Entries

- o Material from site
- $\circ$  Other store within division
- o Store of other division
- Other department

On selection of Contractor/tender work, displays the following fields on screen:

- 1. Online Agreement Number (Entered)
- 2. Item Category <Selected>
- 3. Item Description <Selected>
- 4. Quantity In Store <Selected>
- 5. Rate (Enter in Rupees) <Selected>
- 6. Quantity < Enter>
- 7. Date <Select>
- Total

On selection of Material at site option, displays the following fields on screen:

- 1. Scheme code *<Select>*
- 2. Scheme Nature <Select>
- 3. Item Category <*Selected*>
- 4. Item Description <Selected>
- 5. Quantity In Store <Selected>
- 6. Rate (Enter in Rupees) <Selected>
- 7. Quantity < Enter>
- 8. Date <Select>

On selection of 'Other store within division' option, displays the following fields on screen:

- 1. Store name <Select>
- 2. Item Category <Selected>
- 3. Item Description <*Selected*>
- 4. Quantity In Store <Selected>
- 5. Rate (Enter in Rupees) <Selected>
- 6. Quantity *<Enter>*
- 7. Date <Select>

On selection of 'Store of other division' option, displays the following fields on screen:

- 1. Division Name <Select>
- 2. Store name <Select>
- 3. Item Category <*Selected*>
- 4. Item Description <*Selected*>
- 5. Quantity In Store <Selected>
- 6. Rate (Enter in Rupees) <Selected>
- 7. Quantity < Enter>
- 8. Date <Select>

On selection of 'Other Department' option, displays the following fields on screen:

- 1. Department Name <Select>
- 2. Item Category <Selected>
- 3. Item Description <Selected>
- 4. Quantity In Store <Selected>

- 5. Rate (Enter in Rupees) <*Selected*>
- 6. Quantity <*Enter*>
- 7. Date <Select>

| Then Click or | n Save Button.                                                                            |
|---------------|-------------------------------------------------------------------------------------------|
| Confirmatio   | n made to save above entries.                                                             |
| Report/Query  | How to Access:                                                                            |
|               | [e- Sanchalan] :: Reports/Queries $\rightarrow$ Account Reports $\rightarrow$ Abstract of |
|               | Monthly Stock Account                                                                     |
|               | [e- Sanchalan] :: Reports/Queries $\rightarrow$ Account Reports $\rightarrow$ Schedule of |
|               | Monthly Stock Account                                                                     |
|               |                                                                                           |
|               |                                                                                           |

### **3.3.** Sub Division Office (SDO)

### 3.3.1. Assistant Engineer (AE)

### 3.3.1.1. Issue MB

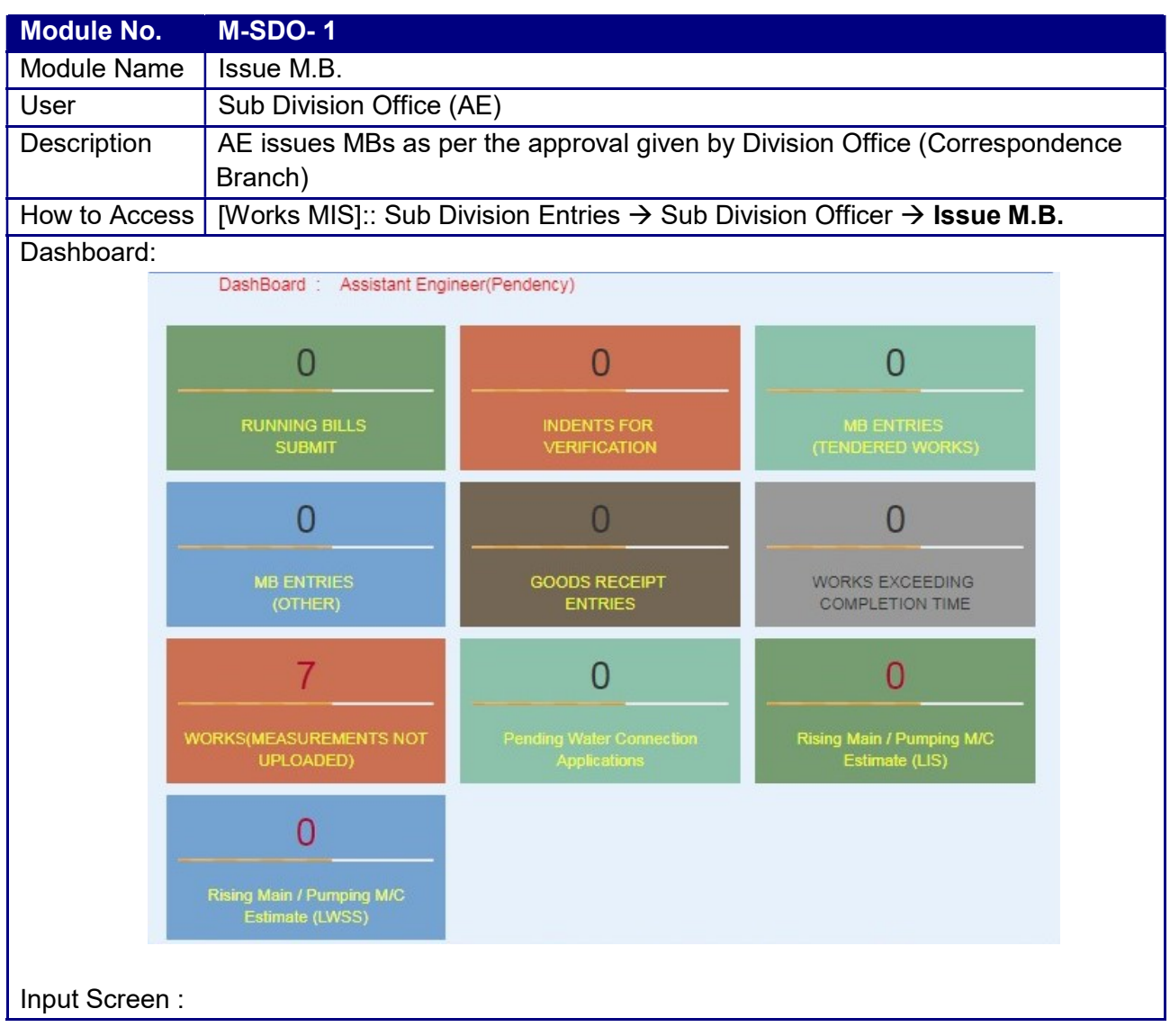

| ISV   | UМ   | Ver | 10  |
|-------|------|-----|-----|
| J J V | 0101 | vu  | 1.0 |

| For new MB enter the details and click on save buton 8. for updation/verification/closing click >>>>>> Update         H.B. Number *       SetECT-         Section *       SEtECT-         Section *       SEtECT-         Section *       SEtECT-         Section *       SEtECT-         Section *       SEtECT-         Section *       SEtECT-         Section *       SEtECT-         Section *       Section *         Description of fields on screen:       *         1. Display the following columns:       •         M.B. Number < <i>Enter&gt;</i> Sub-Division          Sub-Division        Select>         Display the Sub Division of concerned Division.       Section Name          Section Name        Select>         Display the Sections of Selected Sub Division       Issue date          Issue date        Select>         Type of MB (I.Old II. New)       Select Old if the MB is already issued through manual process and needs to issue in Online MIS for making the department process online         2. Issue MB       Confirmation made to issue the MB.         3. Check the Update button to Update or verify the issued M.B.         4. M.B. Number        Enter>> & get details of the MB         Update <click>         Confirmation mad</click> | 9       |                                                                                                    | Opening/Cla                                                                                   | sing of Measurement B                  | ook                        | <u></u>       |
|----------------------------------------------------------------------------------------------------|---------|----------------------------------------------------------------------------------------------------|-----------------------------------------------------------------------------------------------|----------------------------------------|----------------------------|---------------|
| H.B. Number •       SELECT.         Sub-Division •       SELECT.         Section •       SELECT.         Issue Date •       Type of HB         Old Onew       Section *         Close MB       Verify         Reset       Close MB >    Description of fields on screen:          1. Display the following columns:       M.B. Number <enter>         Sub-Division <select>         Display the Sub Division of concerned Division.         Section Name <select>         Display the Sections of Selected Sub Division         Issue date <select>         Display the Sections of Selected Sub Division         Issue date <select>         Type of MB (I.Old II. New)         Select Old if the MB is already issued through manual process and needs to issue in Online MIS for making the department process online         2. Issue MB         Confirmation made to issue the MB.         3. Check the Update button to Update or verify the issued M.B.         4. M.B. Number <enter> &amp; get details of the MB         Update <click>         Confirmation made to Update the details         6. Verify         Confirmation made to verify the Details of M.B.</click></enter></select></select></select></select></enter>                                               |         | For new MB enter th                                                                                                    | e details and click on say                                                                    | ve button & for undation/v             | erification/closing click  | SSSSSS Undate |
| Sub-Division *       -SELECT.         Section *       -SELECT.         Issue Date *       Image: Clock MD>         Type of MB       Old New         Description of fields on screen:       1.         Display the following columns:       M.B. Number <enter>         Sub-Division <select>         Display the Sub Division of concerned Division.         Section Name <select>         Display the Sub Division of concerned Division.         Section Name <select>         Display the Sections of Selected Sub Division         Issue date <select>         Type of MB (I.Old II. New)         Select Old if the MB is already issued through manual process and needs to issue in Online MIS for making the department process online         Issue MB         Confirmation made to issue the MB.         Check the Update button to Update or verify the issued M.B.         M.B. Number <enter> &amp; get details of the MB         Update <click>         Confirmation made to Update the details         6. Verify         Confirmation made to verify the Details of M.B.</click></enter></select></select></select></select></enter>                                                                                                    | M.B. NI | umber #                                                                                                    |                                                                                               |                                        | critication, closing click | opute 🗆       |
| Section *       -SELECT-         Issue Date *       Image: Section *         Type of MB       Old O New         Description of fields on screen:       1.         Display the following columns:       • M.B. Number <enter>         Sub-Division of concerned Division.         Section Name <select>         Display the Sections of Selected Sub Division         • Issue date <select>         Display the Sections of Selected Sub Division         • Issue date <select>         Online MIS for making the department process and needs to issue in Online MIS for making the department process online         2.         Issue MB         Confirmation made to issue the MB.         3.       Check the Update button to Update or verify the issued M.B.         4.       M.B. Number <enter> &amp; get details of the MB         Update <click>         Confirmation made to Update the details         6.       Verify         Confirmation made to verify the Details of M.B.</click></enter></select></select></select></enter>                                                                                                    | Sub-Di  | vision #                                                                                                    | -SELECT-                                                                                      |                                        | ~                          |               |
| Image: Section ************************************                                                                                                    | Sub-Di  | vision #                                                                                                    | SELECT                                                                                        |                                        |                            |               |
| Issue Date #         Type of MB         Old       New         Description of fields on screen:         1. Display the following columns:       M.B. Number <enter>         Sub-Division <select>         Display the Sub Division of concerned Division.         Section Name <select>         Display the Sections of Selected Sub Division         Issue date <select>         Display the Sections of Selected Sub Division         Issue date <select>         Type of MB (I.Old II. New)         Select Old if the MB is already issued through manual process and needs to issue in Online MIS for making the department process online         Issue MB         Confirmation made to issue the MB.         Check the Update button to Update or verify the issued M.B.         M.B. Number <enter> &amp; get details of the MB         Update the details (if any)         Update <click>         Confirmation made to Update the details         Online made to update the details (if any)</click></enter></select></select></select></select></enter>                                                                                                    | Section |                                                                                                    | -SELECT-                                                                                      |                                        |                            |               |
| Type of MB       Old       New         Issue MB       Venty       Reset       Close MB.>         Description of fields on screen:       1.       Display the following columns:       •         •       M.B. Number < <i>Enter&gt;</i> •       Sub-Division <select>       Display the Sub Division of concerned Division.         •       Section Name <select>       Display the Sections of Selected Sub Division         •       Issue date <select>       Display the Sections of Selected Sub Division         •       Issue date <select>       •         •       Type of MB (I.Old II. New)       Select Old if the MB is already issued through manual process and needs to issue in Online MIS for making the department process online         2.       Issue MB       Confirmation made to issue the MB.         3.       Check the <b>Update</b> button to Update or verify the issued M.B.         4.       M.B. Number &lt;<i>Enter&gt;</i> &amp; get details of the MB       Update the details (if any)         5.       Update <click>         Confirmation made to Update the details       6.         6.       Verify         Confirmation made to verify the Details of M.B.</click></select></select></select></select>                                        | Issue   | Date #                                                                                                    |                                                                                               |                                        |                            |               |
| Issue MB         Verify         Reset         Close MB >           Description of fields on screen:         1. Display the following columns:         •         M.B. Number < <i>Enter&gt;</i> •         Sub-Division <select>           Display the Sub Division of concerned Division.         •         Section Name <select>           Display the Sections of Selected Sub Division         •         Issue date <select>           Type of MB (I.Old II. New)         Select Old if the MB is already issued through manual process and needs to issue in Online MIS for making the department process online           2.         Issue MB         Confirmation made to issue the MB.           3.         Check the <b>Update</b> button to Update or verify the issued M.B.           4.         M.B. Number &lt;<i>Enter&gt;</i> &amp; get details of the MB         Update the details (if any)           5.         Update <click>           Confirmation made to Update the details         6.</click></select></select></select>                                                                                                    | Type o  | of MB                                                                                                    | ○ Old ○ New                                                                                   |                                        |                            |               |
| <ul> <li>Description of fields on screen:</li> <li>1. Display the following columns: <ul> <li>M.B. Number &lt;<i>Enter&gt;</i></li> <li>Sub-Division &lt;<i>Select&gt;</i></li> <li>Display the Sub Division of concerned Division.</li> <li>Section Name &lt;<i>Select&gt;</i></li> <li>Display the Sections of Selected Sub Division</li> <li>Issue date &lt;<i>Select&gt;</i></li> <li>Type of MB (I.Old II. New)</li> <li>Select Old if the MB is aiready issued through manual process and needs to issue in Online MIS for making the department process online</li> </ul> </li> <li>2. Issue MB <ul> <li>Confirmation made to issue the MB.</li> </ul> </li> <li>3. Check the Update button to Update or verify the issued M.B.</li> <li>4. M.B. Number &lt;<i>Enter&gt;</i> &amp; get details of the MB <ul> <li>Update the details (if any)</li> </ul> </li> <li>5. Update &lt;</li> <li>Click&gt; <ul> <li>Confirmation made to Update the details</li> </ul> </li> <li>6. Verify <ul> <li>Confirmation made to verify the Details of M.B.</li> </ul> </li> </ul>                                                                                                    |         |                                                                                                    | Issue MB                                                                                      | Verify                                 | Reset                      | Close MB >    |
| <ol> <li>Description of fields on screen:         <ol> <li>Display the following columns:                 <ul></ul></li></ol></li></ol>                                                                                                    |         |                                                                                                    |                                                                                               |                                        |                            |               |
| <ul> <li>Description of fields on screen:</li> <li>1. Display the following columns: <ul> <li>M.B. Number &lt;<i>Enter&gt;</i></li> <li>Sub-Division &lt;<i>Select&gt;</i></li> <li>Display the Sub Division of concerned Division.</li> </ul> </li> <li>Section Name &lt;<i>Select&gt;</i></li> <li>Display the Sections of Selected Sub Division</li> <li>Issue date &lt;<i>Select&gt;</i></li> <li>Type of MB (I.Old II. New)</li> <li>Select Old if the MB is already issued through manual process and needs to issue in Online MIS for making the department process online</li> </ul> <li>2. Issue MB <ul> <li>Confirmation made to issue the MB.</li> </ul> </li> <li>3. Check the Update button to Update or verify the issued M.B.</li> <li>4. M.B. Number &lt;<i>Enter&gt;</i> &amp; get details of the MB <ul> <li>Update </li> <li>Click&gt;</li> <li>Confirmation made to Update the details</li> </ul> </li> <li>6. Verify <ul> <li>Confirmation made to verify the Details of M.B.</li> </ul> </li>                                                                                                    |         |                                                                                                    |                                                                                               |                                        |                            |               |
| <ol> <li>Display the following columns:         <ul> <li>M.B. Number &lt;<i>Enter&gt;</i></li> <li>Sub-Division &lt;<i>Select&gt;</i></li> <li>Display the Sub Division of concerned Division.</li> <li>Section Name &lt;<i>Select&gt;</i></li> <li>Display the Sections of Selected Sub Division</li> <li>Issue date &lt;<i>Select&gt;</i></li> <li>Type of MB (I.Old II. New)</li> <li>Select Old if the MB is already issued through manual process and needs to issue in Online MIS for making the department process online</li> </ul> </li> <li>Issue MB         <ul> <li>Confirmation made to issue the MB.</li> <li>Check the Update button to Update or verify the issued M.B.</li> <li>M.B. Number &lt;<i>Enter&gt;</i> &amp; get details of the MB                  Update </li> <li>Click&gt;                 Confirmation made to Update the details</li> <li>Verify                 Confirmation made to verify the Details of M.B.</li> </ul> </li> </ol>                                                                                                    | Descr   | iption of fields on s                                                                                                    | creen:                                                                                        |                                        |                            |               |
| <ol> <li>Display the following columns:         <ul> <li>M.B. Number &lt;<i>Enter&gt;</i></li> <li>Sub-Division &lt;<i>Select&gt;</i><br/><i>Display the Sub Division of concerned Division</i>.</li> </ul> </li> <li>Section Name &lt;<i>Select&gt;</i><br/><i>Display the Sections of Selected Sub Division</i></li> <li>Issue date &lt;<i>Select&gt;</i></li> <li>Type of MB (I.Old II. New)<br/><i>Select Old if the MB is already issued through manual process and needs to issue in</i><br/><i>Online MIS for making the department process online</i></li> <li>Issue MB<br/><i>Confirmation made to issue the MB</i>.</li> <li>Check the Update button to Update or verify the issued M.B.</li> <li>M.B. Number &lt;<i>Enter&gt;</i> &amp; get details of the MB<br/><i>Update the details (if any)</i></li> <li>Update <click><br/><i>Confirmation made to Update the details</i></click></li> <li>Verify<br/><i>Confirmation made to verify the Details of M.B.</i></li> </ol>                                                                                                    |         |                                                                                                    |                                                                                               |                                        |                            |               |
| <ul> <li>Select Old if the MB is already issued through manual process and needs to issue in Online MIS for making the department process online</li> <li>2. Issue MB Confirmation made to issue the MB.</li> <li>3. Check the Update button to Update or verify the issued M.B.</li> <li>4. M.B. Number &lt;<i>Enter&gt;</i> &amp; get details of the MB Update the details (if any)</li> <li>5. Update <click> Confirmation made to Update the details</click></li> <li>6. Verify Confirmation made to verify the Details of M.B.</li> </ul>                                                                                                    | •       | <ul> <li>M.B. Number &lt;<i>Ei</i></li> <li>Sub-Division <se< li=""> <li>Display the Sub Division</li> <li>Section Name <s< li=""> <li>Display the Section</li> <li>Issue date <selection< li=""> <li>Type of MB (I.Old</li> </selection<></li></s<></li></se<></li></ul> | nter><br>lect><br>vision of concerned<br>Select><br>ns of Selected Sub I<br>st><br>d II. New) | Division.<br>Division                  |                            |               |
| <ul> <li>Confirmation made to issue the MB.</li> <li>Check the Update button to Update or verify the issued M.B.</li> <li>M.B. Number &lt;<i>Enter&gt;</i> &amp; get details of the MB<br/>Update the details (if any)</li> <li>Update <click><br/>Confirmation made to Update the details</click></li> <li>Verify<br/>Confirmation made to verify the Details of M.B.</li> </ul>                                                                                                    | 2.      | Select Old if the M<br>Online MIS for ma<br>Issue MB                                                                                                    | B is already issued king the department                                                       | through manual pro<br>t process online | cess and needs to          | issue in      |
| <ol> <li>Check the Update button to Update or verify the issued M.B.</li> <li>M.B. Number &lt;<i>Enter&gt;</i> &amp; get details of the MB<br/>Update the details (if any)</li> <li>Update <click><br/>Confirmation made to Update the details</click></li> <li>Verify<br/>Confirmation made to verify the Details of M.B.</li> </ol>                                                                                                    |         | Confirmation made                                                                                                    | to issue the MB.                                                                              |                                        |                            |               |
| <ul> <li>4. M.B. Number &lt;<i>Enter&gt;</i> &amp; get details of the MB<br/>Update the details (if any)</li> <li>5. Update <click><br/>Confirmation made to Update the details</click></li> <li>6. Verify<br/>Confirmation made to verify the Details of M.B.</li> </ul>                                                                                                    | 3.      | Check the Update                                                                                                    | ) button to Update                                                                            | e or verify the issue                  | ed M.B.                    |               |
| <ul> <li>5. Update <click><br/>Confirmation made to Update the details</click></li> <li>6. Verify<br/>Confirmation made to verify the Details of M.B.</li> </ul>                                                                                                    | 4.      | M.B. Number <i><en< i=""><br/>Update the details (</en<></i>                                                                                                    | ter> & get details (<br>if any)                                                               | of the MB                              |                            |               |
| <ol> <li>Verify</li> <li>Confirmation made to verify the Details of M.B.</li> </ol>                                                                                                    | 5.      | Update <click></click>                                                                                                    | to I Indate the detai                                                                         | 15                                     |                            |               |
| 6. Verify<br>Confirmation made to verify the Details of M.B.                                                                                                    |         |                                                                                                    |                                                                                               |                                        |                            |               |
| Confirmation made to verify the Details of M.B.                                                                                                    | 6       | Verify                                                                                                    |                                                                                               |                                        |                            |               |
|                                                                                                    | 0.      | Confirmation made                                                                                                    | to verify the Details                                                                         | of M.B.                                |                            |               |

# 3.3.1.2. Material Consumption (Backlog)

| Module No.    | M-SDO- 2    |                                                                                              |          |  |
|---------------|-------------|----------------------------------------------------------------------------------------------|----------|--|
| Module Name   | Material C  | Consumption (Backlog)                                                                        |          |  |
| User          | Sub Divisi  | ional Office (AE/SDO)                                                                        |          |  |
| Description   | AE update   | es the material consumption entries submitted by JE                                          |          |  |
| How to Access | [Works M    | [Works MIS]::Section (Site) Entries $\rightarrow$ Measurements $\rightarrow$ Update Material |          |  |
|               | Consumption |                                                                                              |          |  |
| Pre Process   | [Works M    | S]::Sub Division Entries → Sub Division → Generate runnin                                    | g bill   |  |
| Pre Process   | Sr.No.      | Module                                                                                       | Office   |  |
|               | 1.          | [e-Sameeksha]:: Scheme Entries → Scheme Description                                          | Division |  |

|                                                                                                    |                                                                                                    |                                                                                                    |                           |                         | <u></u>                              | /I_Ver 1    | 0               |
|----------------------------------------------------------------------------------------------------|----------------------------------------------------------------------------------------------------|----------------------------------------------------------------------------------------------------|---------------------------|-------------------------|--------------------------------------|-------------|-----------------|
| Sequence                                                                                                    | 2.                                                                                                    | [e-Sameeksha]:: S                                                                                             | Scheme E                  | ntries $\rightarrow$ V  | Vork Description                     |             | Division        |
|                                                                                                    | 3.                                                                                                    | [Works MIS] <b>::</b> Div<br>Branch <b>→ Work A</b>                                                           | ision Entri               | $es \rightarrow (C)o$   | rrespondence                         |             | Division        |
| F                                                                                                    | 4.                                                                                                    | Works MIS]:: Div                                                                                              | ision Entri               | $\rightarrow$ (D)ration | awing Branch $\rightarrow$ V         | Vork        | Division        |
|                                                                                                    |                                                                                                    | Specifications $\rightarrow$ I                                                                                | Revised S                 | chedulé                 | Of Quantity                          |             |                 |
|                                                                                                    | 5.                                                                                                    | [Works MIS]:: Div<br>Specifications → I                                                                       | ision Entri<br>Material T | $es \rightarrow (D)ra$  | awing Branch $\rightarrow$ V         | Vork        | Division        |
| -                                                                                                    | 6                                                                                                    | Works MISI: Sec                                                                                               | tion (site)               | Entries -               | Work Measureme                       | nt          | Section         |
|                                                                                                    | 0.                                                                                                    | $\rightarrow$ Work Measure                                                                                    | ements (O                 | ffline)                 | WOR Measurerie                       | 7110        | Section         |
|                                                                                                    | 6.1.                                                                                                    | Download D                                                                                                    | TS and Of                 | line Modu               | lle                                  |             | Section         |
|                                                                                                    | 6.2.                                                                                                    | Entry in Dow                                                                                                  | nloaded C                 | ffline file             |                                      |             | Section         |
|                                                                                                    | 6.3.                                                                                                    | Upload Measurements                                                                                           |                           |                         |                                      |             | Section         |
|                                                                                                    | 7.                                                                                                    | [Works MIS] <b>∷</b> Sub<br>Verification <b>→Wo</b>                                                           | Division E<br>rk Measur   | Entries → S<br>rements  | Sub Division Offic                   | er→         | Sub<br>Division |
| -                                                                                                    | 8                                                                                                    | Works MIS1.Sub                                                                                                | Division F                | $\frac{1}{1}$           | Sub Division->                       |             | Sub             |
|                                                                                                    | 0.                                                                                                    | Generate runnin                                                                                               | a bill                    |                         |                                      |             | Division        |
| Post Process                                                                                                    | [Works M                                                                                                    | IS1::Sub Division F                                                                                           | ntries → I                | Runnina B               | Bills (SD) <b>→ Subm</b>             | it run      | nina bill       |
|                                                                                                    | to Accou                                                                                                    | nt Branch                                                                                                    |                           |                         |                                      |             |                 |
| Input Screen :                                                                                                    |                                                                                                    | Material Consur                                                                                               | nption (Backl             | 00)                     |                                      |             | _               |
| Section #                                                                                                    |                                                                                                    | Chhaila Section                                                                                               | iption (bucki             |                         |                                      |             |                 |
| Enter Work Id #                                                                                                    |                                                                                                    | 2011-3207 < Cha                                                                                               | nge Work Id               | ]                       |                                      |             |                 |
| Scheme Code & Name                                                                                                    | T2011-306-1                                                                                                    | 065-testing on 14.11.2011                                                                                     |                           | _                       |                                      |             |                 |
| Work Nature                                                                                                    | Original                                                                                                    |                                                                                                    |                           |                         |                                      |             |                 |
| Executing Office                                                                                                    | Div.No.1 Shir                                                                                                    | mla 9                                                                                                    |                           |                         |                                      |             |                 |
| Work Sr. No. & Name                                                                                                    | 1.Work testin                                                                                                    | ng 14.11.2011                                                                                                 |                           |                         |                                      |             |                 |
| Running Bill #                                                                                                    | 2                                                                                                    | Get Item                                                                                                    | s >                       |                         |                                      |             |                 |
| Backlog for:                                                                                                    | Ocnsump                                                                                                    | otion of Material                                                                                             | Panel Recovery            | of Material             |                                      |             |                 |
| Item Description                                                                                                    |                                                                                                    | NNN Iter                                                                                                    | Rate                      | Unit                    | Qty. Consumed Pen<br>Previously Reco | al<br>overy |                 |
| Tor steel: 8 mm                                                                                                    |                                                                                                    |                                                                                                    | 29200.00                  | MT                      | 0.1250                               |             |                 |
| Cement: Ordinary Pozzol                                                                                                    | anna Cement                                                                                                    |                                                                                                    | 230.00                    | Bags                    | 12                                   |             |                 |
| Tor steel: 10 mm                                                                                                    |                                                                                                    |                                                                                                    | 29200.00                  | MT                      | 0.0000                               |             |                 |
|                                                                                                    |                                                                                                    |                                                                                                    |                           |                         | Sav                                  | e           |                 |
| <ul> <li>Description of fields</li> <li>Section &lt; Set</li> <li>Work ID &lt; Er</li> <li>Display the f</li> <li>Scheme</li> <li>Work N</li> <li>Executi</li> <li>Work S</li> <li>Running</li> <li>Get Iter</li> <li>Click to g</li> <li>Backlog</li> <li>Select of</li> <li>Recover</li> </ul> | s on scree<br>lect><br>following De<br>e Code & I<br>ature<br>ng Office<br>r. Number<br>g Bill <sele<br>ns <click><br/>g For <sele<br>consumption<br/>ry of materia</sele<br></click></sele<br> | n:<br>etails<br>Name <i><display></display></i><br>& name<br>ect><br>ems<br>ect><br>n of material to ma<br>al | ake entries               | for the m<br>g Column   | naterial consumed                    | or sele     | ect Penal       |

- Item Description
- o Rate
- o Unit
- Quantity Consumed Previously *<Enter>* Penal Recovery

Save

| • Save       |                                                            |
|--------------|------------------------------------------------------------|
| Report/Query | How to Access:                                             |
|              | [Works MIS]::Reports/Queries→ Scheme Reports→ Running Bill |
|              |                                                            |
|              |                                                            |

## 3.3.1.3. Verification

#### 3.3.1.3.1. **Work Measurements**

| Module No.     | M-SDO -    | - 2                                                                                 |          |
|----------------|------------|-------------------------------------------------------------------------------------|----------|
| Module Name    | Work me    | asurements                                                                          |          |
| User           | Sub Divis  | sional Office (AE/SDO)                                                              |          |
| Description    | AE verifie | es the works measurement entries submitted by JE                                    |          |
| How to Access  | [Works M   | $IS::Sub Division Entries \rightarrow Sub Division Officer \rightarrow Verificatio$ | n        |
|                | →Work      | Measurements                                                                        |          |
| Pre Process    | Upload M   | leasurement Entries (Offline to Online)                                             |          |
| Pre Process    | Sr. No.    | Module                                                                              | Office   |
| Sequence       | 1.         | [e-Sameeksha]:: Scheme Entries → Scheme Description                                 | Division |
|                | 2.         | [e-Sameeksha]:: Scheme Entries → Work Description                                   | Division |
|                | 3.         | Works MIS]:: Division Entries $\rightarrow$ (C)orrespondence                        | Division |
|                |            | Branch→ Work Agreement Description                                                  |          |
|                | 4.         | [Works MIS]:: Division Entries $\rightarrow$ (D)rawing Branch $\rightarrow$ Work    | Division |
|                |            | Specifications → Revised Schedule Of Quantity                                       |          |
|                | 5.         | [Works MIS]:: Division Entries $\rightarrow$ (D)rawing Branch $\rightarrow$ Work    | Division |
|                |            | Specifications → Material To issue                                                  |          |
|                | 6.         | Works MIS]::Section (site) Entries $\rightarrow$ Work Measurement $\rightarrow$     | Section  |
|                |            | Work Measurements (Offline)                                                         |          |
|                | 6.1.       | Download DTS and Offline Module                                                     | Section  |
|                | 6.2.       | Entry in Downloaded Offline file                                                    | Section  |
|                | 6.3.       | Upload Measurements                                                                 | Section  |
|                |            | or                                                                                  |          |
|                | 6.1.       | Make entries in Android Application                                                 | Section  |
| Post Process   | [Works M   | IS]::Sub Division Entries → Sub Division → Generate runnin                          | g bill   |
| Input Screen : |            |                                                                                     |          |
|                |            |                                                                                     |          |

| De altino di                                                               |                                                                                    |                                                                                                    |                                                                                                    |                                                                                                    |                                                                                                    |           |
|----------------------------------------------------------------------------|------------------------------------------------------------------------------------|----------------------------------------------------------------------------------------------------|----------------------------------------------------------------------------------------------------|----------------------------------------------------------------------------------------------------|----------------------------------------------------------------------------------------------------|-----------|
| section #                                                                  |                                                                                    | Kasumpti Section                                                                                                    | ~                                                                                                    |                                                                                                    |                                                                                                    |           |
| M.B. Number #                                                              |                                                                                    | 2050                                                                                                    |                                                                                                    |                                                                                                    |                                                                                                    |           |
| Work Id #                                                                  |                                                                                    | 2008-1499 < Chanc                                                                                                    | ae Work Id                                                                                                    |                                                                                                    |                                                                                                    |           |
| Agreement By Office                                                        |                                                                                    | Div.No.1 Shimla 9                                                                                                    |                                                                                                    |                                                                                                    |                                                                                                    |           |
| Scheme Code & Nam                                                          | ie                                                                                 | T19886-Prov. GWSS to P.C.<br>Shimla HP.                                                                                                    | Habitation of census vil                                                                                                    | l jalf and udli in C                                                                                        | G.P.malyana in Teh. and                                                                             | d Distt   |
| Work Nature                                                                |                                                                                    | Original                                                                                                    |                                                                                                    |                                                                                                    |                                                                                                    |           |
| Executing Office                                                           |                                                                                    | Div.No.1 Shimla 9                                                                                                    |                                                                                                    |                                                                                                    |                                                                                                    |           |
| Work Serial Number                                                         | & Name                                                                             | 1.C/O 2 Nos Spring Intake,2<br>jointing of G.I.Pipes of vario                                                                                                    | 2 Nos.Storage tank 5000<br>ous dia.                                                                                                    | ltrs cap.C.O Star                                                                                           | nd post 4 Nos and I;ayir                                                                            | ng and    |
| 1. Revised Schedule                                                        | of Quantity :                                                                      | Item of Work                                                                                                    |                                                                                                    |                                                                                                    |                                                                                                    |           |
| Item Sr. No. #                                                             |                                                                                    | 1                                                                                                    |                                                                                                    |                                                                                                    |                                                                                                    |           |
| Ex<br>wo<br>Item Description<br>in<br>de<br>as                             |                                                                                    | Excavation in foundation, trench<br>work,jumper work,blasting work<br>not more than 3 mtrs. clear fror<br>in 15cm.layers when required in<br>deposited layer by ramming and<br>as directed within all leads and l | es,etc. in earth work in<br>c, hard blasting and chise<br>n the edge of excavation<br>ito plinths sides of found<br>d watering and then disp<br>ifts. | all kinds of soil s<br>elling etc. stackin<br>n and then return<br>ations etc. conso<br>osing of all surple | uch as pick<br>Ig the excavated soil<br>Ing the stacked soil<br>lidating each<br>Us excavated earth |           |
| Item Quanitity #                                                           | 9                                                                                  | 972.2900 cum                                                                                                    |                                                                                                    |                                                                                                    |                                                                                                    |           |
| Item Rate #                                                                | 1                                                                                  | 75.00                                                                                                    |                                                                                                    |                                                                                                    |                                                                                                    |           |
|                                                                            |                                                                                    |                                                                                                    |                                                                                                    |                                                                                                    | < Change Item                                                                                       | ]         |
|                                                                            |                                                                                    |                                                                                                    |                                                                                                    |                                                                                                    |                                                                                                    |           |
|                                                                            |                                                                                    |                                                                                                    |                                                                                                    |                                                                                                    |                                                                                                    |           |
| . Measurement Des                                                          | cription                                                                           |                                                                                                    |                                                                                                    |                                                                                                    |                                                                                                    |           |
| intry Number =                                                             | New                                                                                | Enter Sub-Entries                                                                                                    |                                                                                                    |                                                                                                    |                                                                                                    |           |
| Intry Date 🗯                                                               | 28/06/2009                                                                         | 0                                                                                                    |                                                                                                    |                                                                                                    |                                                                                                    |           |
|                                                                            | -                                                                                  |                                                                                                    |                                                                                                    |                                                                                                    | ( growth                                                                                            |           |
| leasurement Quantity<br>LxBxD) <del>=</del>                                | (Max. 3000 Cha<br>(Max. 100 Char                                                   | acters)                                                                                                    |                                                                                                    |                                                                                                    |                                                                                                    |           |
| Quantity                                                                   |                                                                                    |                                                                                                    |                                                                                                    |                                                                                                    |                                                                                                    |           |
| Jnit                                                                       | cum                                                                                | ×                                                                                                    |                                                                                                    |                                                                                                    |                                                                                                    |           |
|                                                                            |                                                                                    |                                                                                                    | Verify                                                                                                    | Save                                                                                                    | Clea                                                                                                | ar        |
| Select Entry Sub-                                                          | Entry Me                                                                           | easurement Details                                                                                                    | Measur                                                                                                    | ement                                                                                                    | Quantity U                                                                                          | nit Verif |
| Select 1/1., 1                                                             | 20/06/2009 Sto                                                                     | orage Tank                                                                                                    | 0.7857*                                                                                                    | 4.4*4.4*1.8-8.24                                                                                            | 4 19.1400                                                                                           |           |
| Deleter -                                                                  |                                                                                    |                                                                                                    |                                                                                                    |                                                                                                    |                                                                                                    |           |
|                                                                            |                                                                                    |                                                                                                    |                                                                                                    |                                                                                                    | Verify Chec                                                                                         | ked Item  |
| <ul> <li>Description of fice</li> <li>Section N</li> <li>MB Num</li> </ul> | elds on sc<br>Name <i><sel< i=""><br/>ber <i><selec< i=""></selec<></i></sel<></i> | reen:<br>lect><br>:t>                                                                                                    |                                                                                                    |                                                                                                    |                                                                                                    |           |

|                                                                                                | JSV UM Ver 1.0                                                                                                    |  |
|------------------------------------------------------------------------------------------------|----------------------------------------------------------------------------------------------------|--|
| On click<br>selected<br>Ite<br>Ite<br>Ite                                                      | of any item of Revised Schedule of Quantity, display the measurements for the<br>item in the following columns:<br>em Sr. No. <i><display></display></i><br>em Description <i><display></display></i><br>em Quantity <i><display></display></i><br>em Rate <i><display></display></i>                                                                                                    |  |
| Display th<br>Se<br>Cl<br>Er<br>Su<br>Er<br>Mi<br>Mi<br>Qu<br>UI<br>Verify Che<br>Confirmation | ne measurements in grid with following columns:<br>elect <i><click></click></i><br>ick to update/ verify the selected measurement<br>htry Number <i><display></display></i><br>ub Entries <i><display></display></i><br>htry Date <i><display></display></i><br>easurement Details <i><display></display></i><br>easurement <i><display></display></i><br>uantity <i><display></display></i><br>hit <i><display></display></i><br>erify <i><check></check></i><br>ecked Items<br>on made for verification of the checked items |  |
| Report/Query                                                                                   | How to Access:<br>[Works MIS]::Reports/Queries→ Scheme Reports→ Work Measurements                                                                                                    |  |

## 3.3.1.3.2. Other Measurements

| Module No.                     | M-SDO – 4               |                                                                                                    |               |  |  |  |
|--------------------------------|-------------------------|----------------------------------------------------------------------------------------------------|---------------|--|--|--|
| Module Name                    | Other Me                | Other Measurements                                                                                                    |               |  |  |  |
| User                           | Sub Divis               | sion Office (AE/SDO)                                                                                                    |               |  |  |  |
| Description                    | AE/SDO                  | verifies the Other Measurements of MB submitted by concer                                                                                                    | rned JE       |  |  |  |
| How to Access                  | [Works M                | IIS]::Sub Division Entries $\rightarrow$ Work Measurement $\rightarrow$ Verification                                                                                      | on →          |  |  |  |
|                                | Other M                 | leasurements                                                                                                    |               |  |  |  |
| Pre Process                    | [Works M                | AIS]::Section (site) Entries $\rightarrow$ Measurement(s) $\rightarrow$ Other                                                                                             |               |  |  |  |
|                                | Measure                 | ements                                                                                                    |               |  |  |  |
| Pre Process                    | Sr. No.                 | Module                                                                                                    | Office        |  |  |  |
| Sequence                       | 1.                      | [e-Sameeksha]:: Scheme Entries → Scheme Description                                                                                                    | Division      |  |  |  |
|                                |                         |                                                                                                    |               |  |  |  |
|                                | 2.                      | [Works MIS]::Section (site) Entries $\rightarrow$ Measurement(s) $\rightarrow$                                                                                            | Division      |  |  |  |
|                                | 2.                      | [Works MIS]::Section (site) Entries → Measurement(s) → Other Measurements                                                                                                 | Division      |  |  |  |
| Post Process                   | 2.<br>• [Work           | [Works MIS]::Section (site) Entries → Measurement(s) →<br>Other Measurements<br>as MIS]:: Division Entries → Accounts Branch(Dashboard) →                                 | Division • MB |  |  |  |
| Post Process                   | 2.<br>• [Work<br>Entrie | [Works MIS]::Section (site) Entries → Measurement(s) →<br>Other Measurements<br>(s MIS]:: Division Entries → Accounts Branch(Dashboard) →<br>es (Others) for verification | Division      |  |  |  |
| Post Process<br>Input Screen : | 2.<br>• [Work<br>Entrie | [Works MIS]::Section (site) Entries → Measurement(s) →<br>Other Measurements<br>as MIS]:: Division Entries → Accounts Branch(Dashboard) →<br>es (Others) for verification | Division      |  |  |  |

|                        |                                                                                                    |                                                                                                    |                                                                                                    | C<br>She                                                                              | other Measurements                                                                                                    |                                                                 |                                                                                           |                     |                                |           |              |
|------------------------|----------------------------------------------------------------------------------------------------|----------------------------------------------------------------------------------------------------|----------------------------------------------------------------------------------------------------|---------------------------------------------------------------------------------------|----------------------------------------------------------------------------------------------------|-----------------------------------------------------------------|-------------------------------------------------------------------------------------------|---------------------|--------------------------------|-----------|--------------|
| Section                | #                                                                                                    | 5                                                                                                    | Sewerage Section                                                                                                    |                                                                                       |                                                                                                    |                                                                 |                                                                                           |                     |                                |           |              |
| Chargea                | imber #<br>ible To#                                                                                                    |                                                                                                    | Scheme     Stock                                                                                                    |                                                                                       |                                                                                                    |                                                                 |                                                                                           |                     |                                |           |              |
| Enter So               | heme Code #                                                                                                    |                                                                                                    | /010301080421 Various Schemes < Change Scheme                                                                                                    |                                                                                       |                                                                                                    |                                                                 |                                                                                           |                     |                                |           |              |
| Scheme                 | Name #                                                                                                    | V                                                                                                    | arious Schemes of Sewerage Section<br>-SELECT-                                                                                                    |                                                                                       |                                                                                                    |                                                                 |                                                                                           |                     |                                |           |              |
| Measure                | ement Type #                                                                                                    | <pre>{</pre>                                                                                                    | ESNL Mandi Bank a/c no. 510101003629758 IFSC Code UBIN0914738<br>Kuldip Chand and Sons. Bank a/c no. 11056518903 IFSC Code SBIN0000676                                                                                                    |                                                                                       |                                                                                                    |                                                                 |                                                                                           |                     |                                |           |              |
| Measure                | ement Entries                                                                                                    |                                                                                                    | M/S RISHI<br>Shimla Aut                                                                                                    | HP CENTR                                                                              | E MANDI Bank a/c no. 3176<br>t. Ltd. Bank a/c no. 920020                                                                                                    | 0543098                                                         | IFSC Code SE                                                                              | 3IN00103<br>UTIB000 | 26<br>1629                     | ,         |              |
| Entry Nur<br>Entry Dat | nder #<br>e #                                                                                                    |                                                                                                    | Digital Doc<br>Neelkamal                                                                                                    | ument Sys<br>Buisness F                                                               | tem Mandi Bank a/c no. 792<br>Process Center MANDI Bank                                                                                                    | a/c no. 6                                                       | 000015 IFSC 0<br>011403459 IF                                                             | ode BKID            | 00007920<br>IDIB000M210        |           |              |
| Scheme G               | Group 🖊                                                                                                    |                                                                                                    | RAO GAS S<br>HS THAKU                                                                                                    | R and ASS                                                                             | ANDI Bank a/c no. 1105652<br>OCIATES MANDI Bank a/c no<br>Incipal Corportation Mandi F                                                                                                    | 0263 IFS<br>0. 79202<br>ank a/c                                 | 7100000006 I                                                                              | FSC Code            | BKID0007920                    | 000730    |              |
| Descriptio             | e #<br>on #                                                                                                    | 1                                                                                                    | Bharti Airte<br>HPSEBL Ma                                                                                                    | el Limted B<br>andi Bank a                                                            | ank a/c no. 000705024029<br>a/c no. 3170200100 IFSC Co                                                                                                    | IFSC Coo                                                        | de ICIC000000<br>00000317                                                                 | 07                  |                                |           |              |
|                        |                                                                                                    |                                                                                                    | The Manag<br>Reserve Ba<br>HPPWD Div<br>Tungal Prin<br>MICRO CO<br>Sona Sihas                                                                                                    | ing Directo<br>ank of India<br>vision (B ar<br>iters Bank<br>MPUTER Ba<br>san Enterpr | or HPSCSC Shimla Bank a/c<br>a Bank a/c no. 23050200035<br>nd R) Thalout Bank a/c no. E<br>a/c no. 35873608709 IFSC (<br>ank a/c no. 30296306833 IF<br>ises Bank a/c no. 33770021                                                                                              | no. 0981<br>962 IFS<br>23C111<br>Code SBI<br>SC Code<br>0012195 | 0210002643 ]<br>C Code RBIS0<br>826 IFSC Code<br>IN0013709<br>SBIN0010326<br>55 IFSC Code | PUNB033             | e UCBA0000981<br>00000<br>7700 |           |              |
| Select Su              | pplier #                                                                                                    | ſ                                                                                                    | -SELECT-                                                                                                    | Thanehra M                                                                            | 1uhalla Mandi Bank a/c no. (                                                                                                    | 0163100                                                         | 0101713 IFSC                                                                              | Code PSI            | IB0000163                      | 1         | -            |
| Amount (               | In Rs.) #                                                                                                    | [                                                                                                    |                                                                                                    |                                                                                       |                                                                                                    |                                                                 |                                                                                           |                     |                                |           |              |
| Payment                | Ву #                                                                                                    | L                                                                                                    | -SELECT-                                                                                                    | Subm                                                                                  | it to Assistant Engineer                                                                                                    |                                                                 | Save                                                                                      |                     | Clear                          | ]         |              |
| Select                 | Enter No                                                                                                    | Enter                                                                                                    | Ente                                                                                                    |                                                                                       | Description                                                                                                    |                                                                 |                                                                                           |                     |                                |           | Amount       |
| Select                 | Entry NO.                                                                                                    | Date                                                                                                    | Entr                                                                                                    | утуре                                                                                 | Description                                                                                                    |                                                                 |                                                                                           |                     |                                |           | Amount       |
| Select                 | 81                                                                                                    | 22/07/20                                                                                                    | )11 Ener<br>Char                                                                                                    | gy<br>rges                                                                            | CHARGABLE TO :- Si<br>AGENCY :- HPSEB<br>ACCOUNT NO :- 625<br>BILL NO. :- 8512195<br>DATED :- 15/10/2011<br>PERIOD :- 1<br>Click Sele<br>DETAIL & ABSTRACT<br>Energy Charges = R:<br>Meter rent = Rs. 180<br>Service Charges= R:<br>TOTAL = Rs. 500<br>Bill verified for Rs. 5 | tock St<br>485221<br>0<br>ct Buttoo<br>s. 270<br>s. 50          | orage<br>15<br><u>n to select</u>                                                         |                     |                                |           | 500.00       |
| 1.<br>2.<br>3.         | Section I<br>MB No<br>Scheme<br>Displays<br>•<br>•<br>•<br>•<br>•<br>•<br>•<br>•<br>•<br>•<br>•<br>•<br>•<br>•<br>•<br>•<br>•<br>•<br>• | Name <<br><i>Select:</i><br>Code 8<br>the fol<br>Wor<br>Mea<br>the mo<br>g it fror<br>Selec<br>Entry<br>Entry<br>Entry<br>Desc<br>Amo | CDispla<br>Control<br>Control<br>Contro | y><br>Details<br>detai<br>lame<br>ure (Or<br>hent Ty<br>ements<br>grid:<br>ck><br>per | s <i><enter></enter></i><br>ls<br>iginal or R/M)<br>/pe <i><display></display></i><br>s entered by J.E                                                                                                    | E. in                                                           | a grid a                                                                                  | ind S               | DO may ι                       | ıpdate/\∕ | ′erify it by |
| 4.                     | Verify<br>Confirmati                                                                                                    | ion mad                                                                                                    | e for ve                                                                                                    | erificati                                                                             | on of the selected                                                                                                    | l item                                                          |                                                                                           |                     |                                |           |              |
| Repor                  | t/Querv                                                                                                    | How                                                                                                    | to Ac                                                                                                    | cess:                                                                                 |                                                                                                    |                                                                 |                                                                                           |                     |                                |           |              |
| , copor                | a Quor y                                                                                                    | [W                                                                                                    | orks M                                                                                                    | 4IS] ::                                                                               | Reports/Queries                                                                                                    | $s \rightarrow s$                                               | Scheme                                                                                    | repor               | rts → Work                     | Measu     | rements      |
|                        |                                                                                                    |                                                                                                    |                                                                                                    |                                                                                       |                                                                                                    |                                                                 |                                                                                           |                     |                                |           |              |

## 3.3.1.3.3. Material Indent

|                |                 |                                                                                                | ver 1.0             |  |  |  |
|----------------|-----------------|------------------------------------------------------------------------------------------------|---------------------|--|--|--|
| Module No.     | M-SDO           | - 5                                                                                            |                     |  |  |  |
| Module Name    | Material Indent |                                                                                                |                     |  |  |  |
| User           | Sub Div         | Sub Division Office (SDO/AE)                                                                   |                     |  |  |  |
| Description    | SDO/A           | E verifies the Material Indent raised by JE (Site) & JE Store ar                               | nd                  |  |  |  |
|                | submite         | s it to the Sub Division Office                                                                |                     |  |  |  |
| How to Access  | [Works          | MIS] :: Sub Division Entries $\rightarrow$ Sub Division Officer $\rightarrow$ Verification     | ation $\rightarrow$ |  |  |  |
|                | Materi          | al Indent                                                                                      |                     |  |  |  |
| Pre Process    | [Works          | MIS] :: Section (site) Entries → Raise Material Indent                                         |                     |  |  |  |
| Pre Process    | Sr.No.          | Module                                                                                         | Office              |  |  |  |
|                | A. Mat          | erial indent for Tendered Work                                                                 |                     |  |  |  |
|                | 1.              | [e-Sameeksha]:: Scheme Entries → Scheme Description                                            | Division            |  |  |  |
|                | 2.              | [e-Sameeksha]:: Scheme Entries → Work Description                                              | Division            |  |  |  |
|                | 3.              | [Works MIS]:: Division Entries $\rightarrow$ (C)orrespondence                                  | Division            |  |  |  |
|                |                 | Branch→ Work Agreement Description                                                             |                     |  |  |  |
|                | 4.              | [Works MIS]:: Division Entries $\rightarrow$ (D)rawing Branch $\rightarrow$ Work               | Division            |  |  |  |
|                |                 | Specifications → <b>Revised Schedule Of Quantity</b>                                           |                     |  |  |  |
|                | 5.              | [Works MIS]:: Division Entries $\rightarrow$ (D)rawing Branch $\rightarrow$ Work               | Division            |  |  |  |
|                |                 | Specifications → Material To issue                                                             |                     |  |  |  |
|                | 6.              | [Works MIS] :: Section (site) Entries → Raise Material                                         | Section             |  |  |  |
|                | P Mo            | Indent<br>torial indent for MAS (Motorial at Site)                                             |                     |  |  |  |
|                |                 | le Sameekshalu Scheme Entries - Scheme Description                                             | Division            |  |  |  |
|                | 2               | Works MIS1 :: Section (site) Entries $\rightarrow$ Raise Material                              | Section             |  |  |  |
|                | ۷.              | Indent                                                                                         | 000000              |  |  |  |
| Post Process   | [Works          | MIS1 :: Division Entries $\rightarrow$ Executive Engineer $\rightarrow$ Material $\rightarrow$ | Approve             |  |  |  |
|                | Indent          |                                                                                                |                     |  |  |  |
| Innut Screen · |                 |                                                                                                |                     |  |  |  |
| input obleen.  |                 |                                                                                                |                     |  |  |  |
|                |                 |                                                                                                |                     |  |  |  |

#### JSV\_UM\_Ver 1.0

|                                                                                                    |                                                                                                    | verity ri                                          | aterial Indent                       |                                                                                                    |                           |                      |
|----------------------------------------------------------------------------------------------------|----------------------------------------------------------------------------------------------------|----------------------------------------------------|--------------------------------------|----------------------------------------------------------------------------------------------------|---------------------------|----------------------|
| Indent By Ofice #                                                                                                    | Kasumpti Section                                                                                                    |                                                    |                                      | ~                                                                                                    |                           |                      |
| indent For #                                                                                                    | • Tendered Work                                                                                                    | C MAS                                              | (Material at Site)                   | )                                                                                                    |                           |                      |
| Vork Id #                                                                                                    | 2008-1499                                                                                                    |                                                    | < Change                             |                                                                                                    |                           |                      |
| greement By Office                                                                                                    | Div.No.1 Shimla 9                                                                                                    |                                                    |                                      |                                                                                                    |                           |                      |
| Scheme Code & Name                                                                                                    | T19886-Prov. GWS<br>G.P.malyana in Tel                                                                                                    | S to P.C. H<br>h. and Distt                        | labitation of cens<br>Shimla HP.     | sus vill jalf and u                                                                                                    | udli in                   |                      |
| Work Nature                                                                                                    | Original ○ Re                                                                                                    | pair/Mainte                                        | nance                                |                                                                                                    |                           |                      |
| Work Serial No. & Name #                                                                                                    | 1.C/O 2 Nos Sprin                                                                                                    | ng Intake,2                                        | Nos.Storage tan                      | k 5000ltrs cap.(                                                                                                    | C.O Stand p               | ost 4 N 🗸            |
| Items to be Issued By #                                                                                                    | ⊙ Store O Ter                                                                                                    | ndered Wor                                         | ·k 🔘 MAS (Ma                         | aterial at Site)                                                                                                    |                           |                      |
| Items Issuing Office #                                                                                                    | Div.No.1 Shimla                                                                                                    | 9                                                  | V IPH                                | Store Mehli, Shi                                                                                                    | mla                       | ~                    |
| Select Indent #                                                                                                    | -NEW-                                                                                                    | Y (Sele                                            | ct New for Issuir                    | ng a new indent)                                                                                                    | 1                         |                      |
|                                                                                                    |                                                                                                    | ∾ Inde                                             | nt Details 🗤                         |                                                                                                    |                           |                      |
| ndent Date ≠                                                                                                    | 22/10/2011                                                                                                    | The                                                |                                      |                                                                                                    |                           |                      |
| Remarks                                                                                                    |                                                                                                    |                                                    |                                      |                                                                                                    | ~                         |                      |
|                                                                                                    |                                                                                                    |                                                    |                                      |                                                                                                    | ~                         | (Max.200 Chars.)     |
| Please Note -> For adding bac                                                                                                    | klog value in the colum                                                                                                    | n "Qty.Alre                                        | ady Issued" ente                     | er backlog consi                                                                                                    | umption reco              | ord using the module |
| Material Consumption                                                                                                    |                                                                                                    |                                                    |                                      |                                                                                                    |                           |                      |
|                                                                                                    | Revised Sche                                                                                                    | dule of O                                          | Jantity                              |                                                                                                    |                           | Quantity Indented    |
| Item Description                                                                                                    |                                                                                                    |                                                    | Quantity                             | Rate                                                                                                    | Unit                      | Qty. Indented        |
|                                                                                                    |                                                                                                    |                                                    |                                      |                                                                                                    | Unit                      |                      |
| Charl - Causar have 0 and                                                                                                    |                                                                                                    |                                                    | 0.4000                               | 24420.00                                                                                                    | мт                        | Now                  |
| Steel->Square bars 8 mm                                                                                                    | a Camant                                                                                                    |                                                    | 0.4000                               | 34430.00                                                                                                    | MT                        |                      |
| Steel->Square bars 8 mm<br>Cement->Portland Pozzolann<br>Steel->Square bars 10 mm                                                                                                    | a Cement                                                                                                    |                                                    | 0.4000<br>70.0000<br>0.4000          | 34430.00<br>230.00<br>34430.00                                                                                         | MT<br>Bags<br>MT          |                      |
| Steel->Square bars 8 mm<br>Cement->Portland Pozzolann<br>Steel->Square bars 10 mm<br>Description of fields o                                                                                                    | a Cement                                                                                                    |                                                    | 0.4000<br>70.0000<br>0.4000<br>Print | 34430.00<br>230.00<br>34430.00                                                                                         | MT<br>Bags<br>MT          | Now O O O Save       |
| Steel->Square bars 8 mm<br>Cement->Portland Pozzolann<br>Steel->Square bars 10 mm<br>Description of fields o<br>1. Indent by Offic<br><i>Display the Sec</i><br>2. Indent for (I. To<br>2a. If 'Tendere<br>o Work ID<br>2. Indent for (I. To<br>2a. If 'Tendere<br>o Work ID<br>3. Office<br>Display the Sec<br>Scheme<br>o Work No<br>3. Office<br>Scheme Content of the sec<br>output to the sec<br>output to | a Cement<br>n screen:<br>e <select><br/>tion of JE<br/>endered work, II.<br/>d work' option is<br/>Enter&gt; &amp; Get Det<br/>ne following deta<br/>nent by Office<br/>e Code &amp; Name<br/>lature (Original of<br/>Serial No. &amp; Nam<br/>tion is selected<br/>ode <enter> &amp; G</enter></select> | MAS (N<br>selecte<br>ails<br>ils:<br>or R/M)<br>ie | 0.4000<br>70.0000<br>0.4000<br>Print | 34430.00<br>230.00<br>34430.00<br>✓<br>Site)) <selec< td=""><td>MT<br/>Bags<br/>MT<br/>erify</td><td>Now</td></selec<> | MT<br>Bags<br>MT<br>erify | Now                  |

| <u>134 011 1</u>                                                                     | .0 |
|--------------------------------------------------------------------------------------|----|
| Display the following details:                                                       |    |
| <ul> <li>Scheme Code &amp; Name</li> </ul>                                           |    |
| <ul> <li>Work Nature (Original or R/M)</li> </ul>                                    |    |
| <ul> <li>Work Serial No. &amp; Name</li> </ul>                                       |    |
| 3c. If 'MAS (Material At Site)' option is selected                                   |    |
| <ul> <li>Item Issuing Office <select></select></li> </ul>                            |    |
| <ul> <li>Scheme Code &lt; Enter&gt; &amp; Get Details</li> </ul>                     |    |
| Display the following details:                                                       |    |
| <ul> <li>Scheme Code &amp; Name</li> </ul>                                           |    |
| <ul> <li>Work Nature (Original or R/M)</li> </ul>                                    |    |
| <ul> <li>Work Serial No. &amp; Name</li> </ul>                                       |    |
| 4. Select Indent < <i>Select</i> >                                                   |    |
| 5. Indent Date <i><display></display></i>                                            |    |
| 6. Display the details of the items to be indented:                                  |    |
| o Item < <i>Display</i> >                                                            |    |
| ○ Unit < <i>Display</i> >                                                            |    |
| <ul> <li>Quantity Indented now <display edit=""></display></li> </ul>                |    |
| <br>7 \/orify                                                                        |    |
| Confirmation made to forward Indent to Executive Engineer.                           |    |
| Depart/Ouerry How to Access                                                          |    |
| Report/Query now to Access:                                                          |    |
| [e- Sanchalan] :: Reports $\rightarrow$ Inventory Reports $\rightarrow$ Indent Items |    |

## 3.3.1.3.4. Goods Received at Store/Site

| Module No.     | M-SDO- 5                                                                                            |
|----------------|----------------------------------------------------------------------------------------------------|
| Module Name    | Good Received at Store/Site                                                                         |
| User           | Sub Division Office (AE)                                                                            |
| Description    | AE verifies the details of the GRs entered by JE(Store/Site)                                        |
| How to Access  | [Works MIS] :: Sub Division Entries $\rightarrow$ Sub Divisional Officer $\rightarrow$ Verification |
|                | ightarrow Good received at Store/Site                                                               |
| Pre Process    | • [Works MIS] :: Section (Site) Entries → Goods Receipt /Allocation to                              |
|                | Site                                                                                                |
|                | • [Works MIS] :: Section (Store) Entries → Goods Receipt at Store                                   |
| Post Process   | • [Works MIS]:: Division Entries →Account Branch (Dashboard) → Goods                                |
|                | Receipt Entries                                                                                     |
| Input Screen : |                                                                                                    |
|                |                                                                                                    |

#### JSV UM Ver 1.0

| Section #                                                                                                    | Kasur                                                          | npti Section      | ~                                                                                                    |                          |                      |
|----------------------------------------------------------------------------------------------------|----------------------------------------------------------------|-------------------|----------------------------------------------------------------------------------------------------|--------------------------|----------------------|
| Options O Add N                                                                                                    | ew O Allocate to Multiple                                      | e Work 💿 Update   | /Verify G                                                                                                    | R No. # 2011-63          | < Change             |
| #<br>GR Date #                                                                                                    | 22/10/201                                                      | 1                 |                                                                                                    |                          |                      |
| M. B. Number #                                                                                                    | 1890                                                           | ~                 |                                                                                                    |                          |                      |
| 1. Purchase Supply                                                                                                    | / Details                                                      |                   |                                                                                                    |                          |                      |
| Order Number -                                                                                                    |                                                                |                   |                                                                                                    |                          |                      |
| Order Namber =                                                                                                    | 23                                                             | 1                 |                                                                                                    |                          | (Max. 50 Characters) |
| Order Placed By #                                                                                                    | 22/10/201                                                      |                   | - the first state of the state of the state |                          |                      |
| Supplier Name +                                                                                                    | Section                                                        | Kasumpti :        | Section                                                                                                    |                          | ✓ Other Agency       |
|                                                                                                    | Kama Indi                                                      | ustries pvt.      |                                                                                                    |                          | (Max. 200            |
|                                                                                                    | Characters)                                                    | ¢.                |                                                                                                    |                          |                      |
| Remarks (If Any)                                                                                                    |                                                                |                   |                                                                                                    |                          | ~                    |
|                                                                                                    | Characters)                                                    |                   |                                                                                                    |                          | (Max. 200            |
| Payment to be Made                                                                                                    | by Office # Div.No.1                                           | Shimla 9          |                                                                                                    | ~                        |                      |
| 2. Item Details                                                                                                    |                                                                |                   |                                                                                                    |                          |                      |
| Invoice No. #                                                                                                    |                                                                | In                | voice Date #                                                                                                    | 22/10/2011               |                      |
| Item Category a                                                                                                    | Max. 50 Characters)                                            | TL.               |                                                                                                    |                          |                      |
| Quantity as por                                                                                                    | -SELECT-                                                       |                   | em Rate as por                                                                                                    | -SELECT-                 | ×                    |
| Invoice #                                                                                                    | Unit                                                           | -SELECT- V In     | voice =                                                                                                    |                          |                      |
| Quantity as per<br>Department #                                                                                                    | Unit                                                           | V Ite             | em Rate =                                                                                                    |                          |                      |
|                                                                                                    |                                                                |                   |                                                                                                    | [                        | Add Item             |
| Invoice In                                                                                                    | voice Date Category                                            | Name              | Qty(Supplier) F                                                                                                    | Rate(Supplier) Qty(Deptt | .) Rate(Deptt.)      |
| 3. Extra Charges<br>Sr. No. Charge Ty<br>1 Service Ch<br>2 Inspection<br>3 VAT<br>4 Frieght<br>5 Education<br>6 Incidental<br>7 Excise Dut<br>4. Amount to be De<br>Amount (In Rs.) #<br>5. GR Amount<br>Item Amount<br>Extra Charges<br>Amount Deducted<br>Total GR Amount | pe Amount<br>arges<br>Charges<br>Cess<br>Charges<br>ducted<br> |                   |                                                                                                    |                          |                      |
| Include this GR in:                                                                                                    |                                                                |                   |                                                                                                    |                          |                      |
| Whether MPSA/                                                                                                    | CSSA/ PW Misc. advance                                         |                   |                                                                                                    |                          |                      |
| O Material purchase                                                                                                    | suspense account                                               | Cash Settlement S | uspense Account                                                                                                    | PW miscellaneou          | us advance           |
|                                                                                                    |                                                                |                   | V                                                                                                    | /erify Uodate            |                      |
|                                                                                                    |                                                                |                   |                                                                                                    |                          | Reset                |
|                                                                                                    |                                                                |                   |                                                                                                    |                          | Reset                |
| Description of fi                                                                                                    | elds on screen:                                                |                   |                                                                                                    |                          | Reset                |
| Description of fig                                                                                                    | elds on screen:                                                | a Columna:        |                                                                                                    |                          | Reset                |

- 1. Section Name <Select>
- 2. Options (I.Add New II.Allocate To Multiple Work III.Update/verify) <*Select*> Select Update/Verify to verify the Good Receipt:
- 3. GR No. <*Enter*> Display the Detail of GR
  - GR Date
  - MB Number
  - Bill No.
  - o Order Number
  - o Order Date
  - Order Placed By
  - Supplier Name
  - o Remarks (If Any)
  - Office to make payment

Display the Grid with the details of items in the bill with the following columns:

- $\circ$  Invoice No.
- Invoice Date
- o Item Category
- $\circ$  Item
- Quantity as per invoice
- o Unit
- $\circ~$  Item Rate as per invoice
- Quantity as per Dept.
- o Item Rate

System provide option to update, add more items

- 4. Display Extra Charges :
  - Service Charges
  - Inspection Charges
  - o VAT
  - o Freight
  - Education Cess
  - Incidental Charges
  - Excise Duty
- 5. Amount to be Deducted (If Any)
- 6. Verify

Confirmation made for above entries and GR No. is verified.

| Report/Query | How to Access:                                                                                      |
|--------------|----------------------------------------------------------------------------------------------------|
|              | [e- Sanchalan] :: Reports/Queries $\rightarrow$ Inventory Reports $\rightarrow$ Goods Receipt Sheet |

#### 3.3.1.4. Submit Running Bill

| Module No.    | M-SDO –6                                                                                          |
|---------------|---------------------------------------------------------------------------------------------------|
| Module Name   | Submit Running Bill                                                                               |
| User          | Sub Divisional Office (AE/SDO)                                                                    |
| Description   | AE/SDO submits the Generated Running bill to the concerned Division Office                        |
| How to Access | [Works MIS]:: Sub Division Entries $\rightarrow$ Sub Division Officer $\rightarrow$ Running Bills |

|                    | (SD) →          | Submit Running Bill                                                                                       |          |
|--------------------|-----------------|----------------------------------------------------------------------------------------------------|----------|
| Pre Process        | [Works          | MIS]::Sub Division Entries → Sub Division → Generate running                                              | ı bill   |
| Pre Process        | Sr.No.          | Module                                                                                                    | Office   |
| Sequence           | 1.              | e-Sameeksha]:: Scheme Entries -> Scheme Description                                                       | Division |
|                    | 2.              | e-Sameeksha]:: Scheme Entries -> Work Description                                                         | Division |
|                    | 3.              | Works MIS1:: Division Entries $\rightarrow$ (C)orrespondence Branch $\rightarrow$                         | Division |
|                    |                 | Work Agreement Description                                                                                |          |
|                    | 4.              | Works MIS]:: Division Entries $\rightarrow$ (D)rawing Branch $\rightarrow$ Work                           | Division |
|                    |                 | Specifications → Revised Schedule Of Quantity                                                             |          |
|                    | 5.              | [Works MIS]:: Division Entries $\rightarrow$ (D)rawing Branch $\rightarrow$ Work                          | Division |
|                    |                 | Specifications → Material To issue                                                                        |          |
|                    | 6.              | [Works MIS]::Section (site) Entries $\rightarrow$ Work Measurement $\rightarrow$                          | Section  |
|                    |                 | Work Measurements (Offline)                                                                               |          |
|                    | 6.1.            | Download DTS and Offline Module                                                                           | Section  |
|                    | 6.2.            | Entry in Downloaded Offline file                                                                          | Section  |
|                    | 6.3.            | Upload Measurements                                                                                       | Section  |
|                    | 7.              | Works MIS]::Sub Division Entries $\rightarrow$ Sub Division Officer $\rightarrow$                         | Sub      |
|                    |                 | Verification → Work Measurements                                                                          | Division |
|                    | 8.              | Works MIS]::Sub Division Entries $\rightarrow$ Sub Division $\rightarrow$ Generate                        | Sub      |
|                    |                 | running bill                                                                                              | Division |
| Post Process       | [Works ]        | $A$ ISI:: Division Entries $\rightarrow$ Accounts Branch $\rightarrow$ Dashboard $\rightarrow$ <b>Bur</b> | nina     |
| 1 0001 100000      |                 | Bills Submit for varification                                                                             | 9        |
|                    |                 | Show DashBoard                                                                                            |          |
| Submit to Account  | ot Branch 2019  | 9-8222 / R.Bill No.:1 [MB: 655-Tara Devi Section]                                                         |          |
| Submit to Account  | nt Branch 2020  | 0-1706 / R.Bill No.:1 [MB: 549-Bharari Section]                                                           |          |
| Submit to Accou    | nt Branch 2020  | 0-1804 / R.Bill No.:1 [MB: 733-Kasumpti Section]                                                          |          |
| Submit to Account  | nt Branch 2020  | 0-1805 / R.Bill No.:1 [MB: 733-Kasumpti Section]                                                          |          |
| Submit to Account  | nt Branch 2020  | D-1906 / K.Bill No.:1 [MB: /33-Kasumpti Section]                                                          |          |
| Submit to Accourt  | nt Branch 2020  | 0-4062 / R.Bill No.:1 [MB: 704-Tara Devi Section]                                                         |          |
| Submit to Account  | nt Branch 2020  | D-4063 / R.Bill No.:1 [MB: 618-Jubarhatti Section]                                                        |          |
| Submit to Account  | nt Branch 2020  | 0-5042 / R.Bill No.:1 [MB: 617-Jubarhatti Section]                                                        |          |
| Submit to Account  | nt Branch 2020  | 0-5418 / R.Bill No.:1 [MB: 623-Mashobra Section]                                                          |          |
| Submit to Account  | nt Branch 2020  | D-5419 / R.Bill No.:1 [MB: 623-Mashobra Section]                                                          |          |
|                    | of Drance Hevel |                                                                                                    |          |
|                    |                 |                                                                                                    |          |
| Description of fie | elds on so      | preen:                                                                                                    |          |
|                    |                 |                                                                                                    |          |
| 1. Display th      | ne list of F    | Running bills that are generated and are pending for submission                                           | :        |
| ∘່Subr             | nit to Acc      | ount Branch <click></click>                                                                               |          |
| Click              | to view ar      | nd Submit Running Bill                                                                                    |          |
| o Runi             | ning Bill       |                                                                                                    |          |
| Displ              | ay the Wo       | rk Id, Running Bill No., M.B. Number and section of the running Bill                                      |          |
|                    |                 |                                                                                                    |          |
| 2. On click of     | of 'Submi       | it to Account Branch' open the Generate Running Bill Screen                                               |          |
|                    |                 | -                                                                                                    |          |

#### JSV\_UM\_Ver 1.0

|                                                                                                    | Submit Running Bill                                                                                                    |
|----------------------------------------------------------------------------------------------------|----------------------------------------------------------------------------------------------------|
| << Back to Submit List                                                                                                    |                                                                                                    |
| Include Measurements Related T                                                                                                    | • O Division O Sub Division • Section                                                                                                    |
| Section #                                                                                                    | Tara Devi Section                                                                                                    |
| 1. Agreement Description                                                                                                    |                                                                                                    |
| Work Id #                                                                                                    | 2010-4536 < Change Work Id                                                                                                    |
| Scheme Code & Name                                                                                                    | 2003-306-40198-C/O LWSS To PC Hab Ibarial Khad To Talab Rampuri                                                                                                    |
| Work Nature                                                                                                    | Original                                                                                                    |
| Executing Office                                                                                                    | Div.No.1 Shimla 9                                                                                                    |
| Work Serial No. & Name                                                                                                    | 11.Laying and jointing of distribution system from main storage tank at Talag to village<br>jyoda shamleeg.                                                                                                    |
| 1.a Running Bill Description                                                                                                    |                                                                                                    |
| Running Bill #                                                                                                    | 3                                                                                                    |
| Date of Running Bill #                                                                                                    | 23/07/2011                                                                                                    |
| M. B. for Running Bill Entry #                                                                                                    | 29 🗸                                                                                                    |
| Payment by                                                                                                    | Div.No.1 Shimla 9                                                                                                    |
| Is Final Bill?                                                                                                    | ✓ Yes                                                                                                    |
| Agreement Type                                                                                                    | Item Rate Tender                                                                                                    |
| 1.b Action on Running Bill.                                                                                                    |                                                                                                    |
| Advance to be given                                                                                                    | 0.00 <b>Rs.</b>                                                                                                    |
| Deduct Advance (If Any)                                                                                                    | 0.00 Rs.                                                                                                    |
| With Held Amount (Overall)                                                                                                    | 0.00 Rs.                                                                                                    |
| Release From withHeld Amount<br>(Overall)                                                                                                    | 0.00 Rs.                                                                                                    |
| Add Duties (VAT & Excise etc.)                                                                                                    | 0.00 Rs.                                                                                                    |
| Adjusted Earnest<br>Money/Security                                                                                                    | 0.00 Rs.                                                                                                    |
| Remarks                                                                                                    | (Max.1000 Chars.)                                                                                                    |
| 2. Abstract of Measurement                                                                                                    |                                                                                                    |
| Sr.No. List of Items of Scheme W                                                                                                    | York Qty Qty Amount With Hel<br>Measured Measured Release Release<br>Previously Currently Currently                                                                                                    |
| 1 Excavation in foundation, tre                                                                                                    | nches,etc. in earth work in all kinds of 1031.9925 144.6000 18798.00 0                                                                                                    |
| soil such as pick work,jumpe<br>chiselling etc. stacking the ex<br>from the edge of excavatior<br>15cm.layers when required i<br>disposited layer by ramming<br>surplus excavated earth as d | er work,blasting work, hard blasting and<br>coavated soil not more than 3 mtrs. clear<br>and then returning the stacked soil in<br>nto plinths sides of foundations etc. then<br>and watering and then disposing of all<br>irected within all leads and lifts. |
| <ol> <li>Laying and jointing in trend<br/>grade)i/c tube fittings (earth<br/>paid for separately) Labour n</li> </ol>                                                                        | ches, galvanised mild steel tubes(Light 0.0000 0.0000 0.000 0<br>work in trenches to be measured and ate only.                                                                                                    |
| 2.a. 15mm dia nominal bore.                                                                                                    | 1917.0000 603.0000 3980.00 0                                                                                                    |
| 2.b. 20mm dia nominal bore.                                                                                                    | 1591.0000 0.0000 0.000 0                                                                                                    |
| 2.c. 25mm dia nominal bore.                                                                                                    | 952.0000 0.0000 0.000 0                                                                                                    |
| 3 Providing and fixing of bras                                                                                                    | s full way valve with wheel of superior 0.0000 0.0000 0.000 0                                                                                                    |

| 3. Recovery                                                                                                  |              |                                |                                 |                                              | 33           |                                             |
|----------------------------------------------------------------------------------------------------|--------------|--------------------------------|---------------------------------|----------------------------------------------|--------------|---------------------------------------------|
| 3.a.I Royalty of Items                                                                                       |              |                                |                                 |                                              |              |                                             |
| Items for Royalty                                                                                            |              | Qty<br>Recovered<br>Previously | Amt.<br>Recovered<br>Previously | Qty<br>Recovered                             | Unit         | Rate(Rs.)of<br>Recovery per                 |
| Sand                                                                                                    |              | 0.0000                         | 0.00                            | 0.0000                                       | cum          | 10.00                                       |
| Stone                                                                                                    |              | 0.0000                         | 0.00                            | 0.0000                                       | cum          | 20.00                                       |
| Aggregrate                                                                                                   |              | 0.0000                         | 0.00                            | 0.0000                                       | cum          | 12.00                                       |
| 3 a II Panchyat Tax on Royalty                                                                               |              | 0.0000                         |                                 |                                              |              |                                             |
| Items                                                                                                    |              | Otv                            | Amt                             | Otv                                          | Unit         | Rate(Rs.) of                                |
| T(C)                                                                                                    |              | Recovered<br>Previously        | Recovered<br>Previously         | Recovered                                    | Unit         | Recovery per<br>unit                        |
| Truck                                                                                                    |              | 0.0000                         | 0.00                            | 0.0000                                       | nos          | 10.00                                       |
| Trolley                                                                                                    |              | 0.0000                         | 0.00                            | 0.0000                                       | nos          | 5.00                                        |
| 3.b Empty Material                                                                                           |              |                                |                                 |                                              |              |                                             |
| Empty Material                                                                                               |              | Qty<br>Recovered               | Amt.<br>Recovered               | Qty<br>Recovered                             | Unit         | Rate(Rs.) of<br>Recovery per                |
| Cement Bag                                                                                                   |              | 0.0000                         | Previously                      | 0.0000                                       | Bags         | 2.00                                        |
| 3 c Material Used                                                                                            |              |                                |                                 |                                              |              |                                             |
| Machinery Name                                                                                               | Rema         | arks                           | Qty<br>Recovered<br>Previously  | Amt. Qty<br>Recovered Reco<br>Previously Now | Ur<br>overed | nit Rate(Rs.)<br>of<br>Recovery<br>per unit |
| Moveable (Truck)                                                                                             |              |                                | 0.0000                          | 0 0                                          | .0000 Km     | 20.00                                       |
| Immovable                                                                                                    |              |                                | 0.0000                          |                                              | .0000 11     | Hour 0.00                                   |
| 4 Deductions                                                                                                 |              |                                |                                 | · ·                                          |              |                                             |
| Deduction Type                                                                                               |              | Amour                          | nt To b                         | e Deducted Now                               |              |                                             |
|                                                                                                    |              | Deduc<br>Previo                | ted<br>usly                     |                                              |              |                                             |
| CGS1                                                                                                    |              | 0.00                           |                                 |                                              |              |                                             |
| Income Tax                                                                                                   |              | 0.00                           |                                 |                                              |              |                                             |
| Security                                                                                                    |              | 0.00                           |                                 | FDR                                          |              |                                             |
| Jahour Corr                                                                                                  |              | 0.00                           |                                 |                                              |              |                                             |
|                                                                                                    |              | 0.00                           |                                 |                                              |              |                                             |
| 5. Miscellaneous Deductions                                                                                  |              | 1                              |                                 |                                              |              |                                             |
| Ture                                                                                                    | L-SELEC      | т.                             |                                 |                                              | Add          |                                             |
| туре                                                                                                    | -SELEC       |                                |                                 | ·                                            | Auc          |                                             |
|                                                                                                    |              |                                |                                 |                                              |              |                                             |
| Miscellaneous Deduction                                                                                      | 0.00         | Rs.                            |                                 |                                              |              |                                             |
|                                                                                                    |              |                                |                                 |                                              |              |                                             |
|                                                                                                    |              |                                | Upda                            | te Running Bill                              | Submit       | to Account Branch                           |
| Description of fields on sc                                                                                  | roon:        |                                |                                 |                                              |              |                                             |
| <ol> <li>Display the Selecter</li> <li>Division</li> <li>Sub Division</li> <li>Section</li> </ol> 2. Section | ed option (1 | to generate Ab                 | stract of M                     | easurements                                  | s accord     | ding to):                                   |

4. Running bill number *<Display>* 

- Date of running bill Generated
- MB for running bill Entry
- Payment By
  Is final bill The "Is Final Bill" option is selected When contractor finishes the awarded work and no more bills can be generated further
- 5. Actions on Running Bill

Actions on Running bill can be specified:

- Advance to be Given
- Advance Given Previously
- Deduct advance
- Advance deducted previously
- Lump sum amount It is applicable only for lump sum tendered works
- Lump sum amount Previously It is applicable only for **lump sum** tendered works
- With held amount
- With held amount previously
- Release from with held amount
- Amount released previously
- Add Duties (VAT & Excise Duty)
- Duties added previously
- Adjust earnest money
- 6. Abstracts of Measurements

Display details with the following columns:

Display those abstract of measurements which are not been considered in the previous running bill Item Sr. No.

- List of Items of Scheme work
   Display details as per Actual Work Measured:
- Quantity Measured Previously
- Quantity Measured Currently Displays the total quantity of measurements recorded in MBs of various section(s) pertaining to division/sub division/section as per the selection
- Amount Released Previously
- Amount Released Currently
- > Withheld amount released previously
- Withheld amount released currently (item wise)
  - The amount to be released from withheld amount Item wise
- Withheld amount Released Currently (item wise) If the 'amount released currently' is modified, the balance amount is automatically added into the 'Withheld amount' column
- 7. Recoveries:

Recoveries are auto calculated, according to the defined fixed slabs and are uniform throughout the Division except Panchayat tax as it is uniform throughout state

7.a.i Royalty of Mining Material: (Sand, Stone and Aggregate) It is the mining material (Sand, Stone and Aggregate) used by the contractor, amount is recovered from the bill and is credited to the head of mining department

Display the following Columns:

Items of Royalty
- Quantity recovered Previously
- Amount recovered Previously
- Quantity recovered Now
- Unit
- Rate (Rs.) of Recovery Per Unit
- 7.a.ii Panchyat Tax on Royalty : (Truck and Trolley) Display the following Columns:
  - Items
  - Quantity recovered Previously
  - Amount recovered Previously
  - Quantity recovered Now
  - Unit
  - Rate (Rs.) of Recovery Per Unit
- 7.a.iii Empty Material such as empty cement bags etc. which are not returned by the contractor:

Display the following Columns:

- Empty Material
- Quantity recovered Previously
- Amount recovered Previously
- Quantity recovered Now
- Unit
- Rate (Rs.) of Recovery Per Unit
- 7.a.iv Departmental Machinery Used by contractor for execution of work Recovery is based on:
  - Machinery name
  - Remark
  - Quantity recovered Previously
  - Amount recovered Previously
  - Quantity recovered Now
  - Unit
  - Rate (Rs.) of Recovery Per Unit
- 8. Deductions such as Security, Income Tax, CGST, SGST, IGST and Labour Cess Deductions are auto calculated on 'Net Release Amount' (A.8 column of memorandum of payment), according to the defined standard slab and are uniform throughout the state. Deduction is based on:
  - Amount deducted previously
  - Whether to deduct in current running bill or not <Check>
  - Remarks <*Enter*> If deduction is not to be done, specify a remark for it

<u>\*\*\*Security:</u> It is caution money that is kept hold with the department for a specific period of time to minimize the unforeseen risk and is refundable to contractor

e.g. 10% on (0-1 lac) 7.50% on (1 lac-2 lac) 5 % on (2 lac- above)

<u>\*\*\*Income Tax:</u> Tax levied on the income earned by the contractor and may include Surcharge & education cess.

e.g. Income Tax @ 2%

\*\*\*GST: Tax levied on the selling price of goods and services by the contractor.
 e.g. SGST @ 1%, CGST @ 1% & IGST @ 2%
 \*\*\*Labour Cess: Charge levied on utilization of labour which is credited in the account of labour department
 e.g. Labour Cess @ 1%
 9. Miscellaneous deductions such as recovery of Housing Charges, recovery of Energy Charges, Compensation on account of non completion of work etc.

- Deduction is based on:
- Selects the type of deduction
- Amount <Enter>
- Add to the list of Miscellaneous deductions

### 10. Submit

| Submit the bill to Account branch for further checking. |                                                                                        |  |
|---------------------------------------------------------|----------------------------------------------------------------------------------------|--|
| Report/Query                                            | How to Access:                                                                         |  |
|                                                         | [Works MIS]:: Reports/Queries $\rightarrow$ Scheme Reports $\rightarrow$ Running bills |  |

### 3.3.1.5. Generate Monthly Account

| Module No.               | M-SDO –7                                                                                     |  |  |
|--------------------------|----------------------------------------------------------------------------------------------|--|--|
| Module Name              | Generate Monthly Account                                                                     |  |  |
| User                     | Sub Division Office (SDO)                                                                    |  |  |
| Description              | Sub Divisional Monthly Account is generated by SDO                                           |  |  |
| How to Access            | [Works MIS]:: Sub Division Entries $\rightarrow$ Sub Division Officer $\rightarrow$ Generate |  |  |
|                          | Monthly Account                                                                              |  |  |
| Input Screen:            |                                                                                              |  |  |
| Concepte Monthly Account |                                                                                              |  |  |

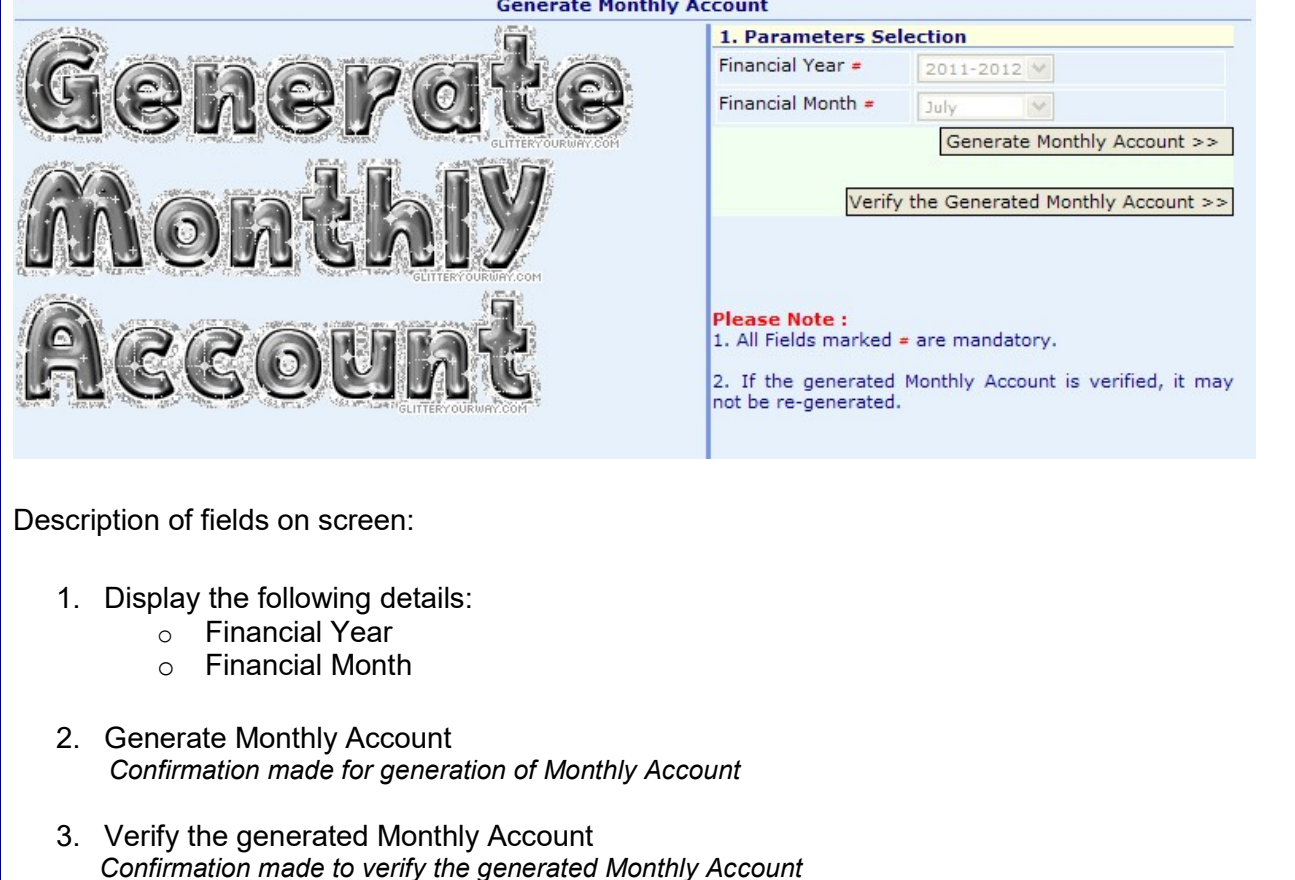

| Report/Query | How to Ac | cess:                                          |
|--------------|-----------|------------------------------------------------|
|              | [e- Sar   | nchalan] :: Reports/Queries → Account Reports: |
|              | 1.        | Receipts & Payment Vouchers                    |
|              | 2.        | Abstract of Receipts & Payment                 |
|              | 3.        | Schedule Of Credit and Debit to Remittance     |

### **3.3.1.6.** Revert Verification

## 3.3.1.6.1. Generate Monthly Account (Revert Verification)

| Modul    | e No.                                                                          | M-SDO –8                                                                                   |  |
|----------|--------------------------------------------------------------------------------|--------------------------------------------------------------------------------------------|--|
| Module   | e Name                                                                         | Generate Monthly Account (Revert Verification)                                             |  |
| User     |                                                                                | Sub Division Office (SDO)                                                                  |  |
| Descri   | ption                                                                          | Sub Divisional Monthly Account month may be opened by SDO if verified by                   |  |
|          |                                                                                | mistake                                                                                    |  |
| How to   | Access                                                                         | [Works MIS]:: Sub Division Entries $\rightarrow$ Sub Division Officer $\rightarrow$ Revert |  |
|          |                                                                                | Verification → Generate Monthly Account                                                    |  |
| Input S  | Screen:                                                                        |                                                                                            |  |
|          |                                                                                | Revert verification for Generate Monthly Account                                           |  |
|          | -                                                                              | Show DashBoard                                                                             |  |
| Office : |                                                                                | Shimla No. 1 Kasumpti                                                                      |  |
| Month &  | Year:                                                                          | 2 2020                                                                                     |  |
|          | L                                                                              | Monthly Account Open                                                                       |  |
|          |                                                                                |                                                                                            |  |
|          |                                                                                |                                                                                            |  |
|          |                                                                                |                                                                                            |  |
| Descri   | ption of field                                                                 | is on screen:                                                                              |  |
|          |                                                                                |                                                                                            |  |
| 1.       | 1. Office <i><display></display></i>                                           |                                                                                            |  |
| 2        | 2 Marth 9 Maar                                                                 |                                                                                            |  |
| Ζ.       | 2. Month & Year<br>Displays the verified menth and year which is to be enabled |                                                                                            |  |
|          | Displays the ventied month and year which is to be opened                      |                                                                                            |  |
| 3        | Monthly Ac                                                                     | count Open                                                                                 |  |
| 0.       | Confirmation                                                                   | n made for opening the Monthly Account                                                     |  |
| Report/  | Query                                                                          |                                                                                            |  |

### 3.3.1.7. Water Bill

### 3.3.1.7.1. Bill Generation Period

| Module No.    | M-SDO –9                                                                                                    |
|---------------|----------------------------------------------------------------------------------------------------|
| Module Name   | Bill Generation Period                                                                                                    |
| User          | Sub Division Office (SDO)                                                                                                 |
| Description   | SDO/AE enters the period of water bill for which bills has to be generated                                                |
| How to Access | [Works MIS]:: Sub Division Entries $\rightarrow$ Sub Division Officer $\rightarrow$ Water Bills $\rightarrow$ <b>Bill</b> |
|               | Generation Period                                                                                                    |
| Input Screen: |                                                                                                    |

#### JSV UM Ver 1.0

|                                                             |                                                 | Bill Generation Perio           | d                                     |  |
|-------------------------------------------------------------|-------------------------------------------------|---------------------------------|---------------------------------------|--|
|                                                             |                                                 | Show DashBoard                  |                                       |  |
|                                                             |                                                 |                                 | Update/Verify Bill Period             |  |
| Sub D                                                       | Division: #                                     | Shimla No. 1 Kasumpti           | $\checkmark$                          |  |
| Sectio                                                      | on: #                                           | Select                          | ~                                     |  |
| Place                                                       | of Bill Deposit: #                              | Select                          | ~                                     |  |
| Bill Pe                                                     | eriod:#                                         | From : To:                      |                                       |  |
| Due D                                                       | Date (First): #                                 |                                 |                                       |  |
| Due D                                                       | oate (Second): #                                |                                 |                                       |  |
| Due D                                                       | Date (Third): #                                 |                                 |                                       |  |
| Verify                                                      | Master data(All Consumers)                      |                                 |                                       |  |
|                                                             |                                                 |                                 |                                       |  |
|                                                             |                                                 |                                 |                                       |  |
|                                                             |                                                 |                                 | Save                                  |  |
|                                                             |                                                 |                                 |                                       |  |
|                                                             |                                                 |                                 |                                       |  |
| Jescr                                                       | iption of fields on sci                         | een:                            |                                       |  |
|                                                             |                                                 |                                 |                                       |  |
| 1.                                                          | Sub Division <i><displa< i=""></displa<></i>    | ay>                             |                                       |  |
| 2                                                           | Section < Select>                               |                                 |                                       |  |
| ۷.                                                          | Displays the sections of displayed sub division |                                 |                                       |  |
|                                                             |                                                 |                                 |                                       |  |
| 3.                                                          | 3. Place of Bill deposit < <i>Select</i> >      |                                 |                                       |  |
| Displays the location of bill deposit of selected section   |                                                 |                                 |                                       |  |
|                                                             |                                                 |                                 |                                       |  |
| 4.                                                          | 4. Bill Period                                  |                                 |                                       |  |
| Select the period of bill for which bill is to be generated |                                                 |                                 |                                       |  |
| 5                                                           | Due Date First                                  |                                 |                                       |  |
| 0.                                                          | The first date on which                         | h bills payments are to collect | ed at the location by the WWC         |  |
|                                                             |                                                 | , ,                             | 2                                     |  |
| 6.                                                          | Due Date Second                                 |                                 |                                       |  |
|                                                             | The second date on w                            | vhich bills payments are to col | lected at the location by the WWC     |  |
| -                                                           |                                                 |                                 |                                       |  |
| 1.                                                          | Due date I hird                                 | uhiah hilla naumanta ara ta as  | lasted at the location by the 14/14/C |  |
|                                                             | The second date on t                            | which bills payments are to col | lected at the location by the WWC     |  |
| 8                                                           | Verify Master Data                              | (All consumers)                 |                                       |  |
| 0.                                                          | Select this to verify a                         | I the consumer data             |                                       |  |
|                                                             |                                                 |                                 |                                       |  |
| 9.                                                          | Save                                            |                                 |                                       |  |
|                                                             | Confirmation made for                           | or generation of Bill Period    |                                       |  |
| lepor                                                       | t/Query                                         |                                 |                                       |  |

# 3.3.1.7.2. Approve / reject online applications

| Module No.    | M-SDO –10                                                                                                    |  |
|---------------|----------------------------------------------------------------------------------------------------|--|
| Module Name   | Approve / reject Online applications                                                                          |  |
| User          | Sub Division Office (SDO)                                                                                     |  |
| Description   | SDO/AE approves / rejects the applications submitted online by citizens for                                   |  |
|               | new water connections                                                                                         |  |
| How to Access | [Works MIS]:: Sub Division Entries $\rightarrow$ Sub Division Officer $\rightarrow$ Water Bills $\rightarrow$ |  |
|               | Approve / reject online applications                                                                          |  |

### Input Screen:

| Approve/Reject Online Applications |                     |                                                                                                    |                   |                 |   |  |  |
|------------------------------------|---------------------|----------------------------------------------------------------------------------------------------|-------------------|-----------------|---|--|--|
| Show DashBoard                     |                     |                                                                                                    |                   |                 |   |  |  |
| Pending Applications               |                     |                                                                                                    |                   |                 |   |  |  |
| Online Application Id              | Application<br>Date | Applicant's Name & Address                                                                                                | View Site<br>Plan | View<br>Details | ^ |  |  |
| WC/2017/4/1                        | 22/04/2017          | Test123 S/O abc Address: Village-Village :, P.OP.O. : Tehsil-Tehsil :,<br>District-SHIMLA, Pin Code-171001                | 1                 | More details    |   |  |  |
| WC/2018/3/82                       | 21/03/2018          | TILAK RAJ S/O Sh. Shambhu Ram Address: Set No. 22, Type-III, HBC<br>Mehli Shimla-9                                        | 1                 | More details    |   |  |  |
| WC/2018/10/51                      | 28/10/2018          | Sandeep Rajta S/O Laiq ram Address: Village-Chhakryal,<br>P.OBhattakuffer Tehsil-Shimla, District-SHIMLA, Pin Code-171006 | 1                 | More details    |   |  |  |
| WC/2019/2/40                       | 28/02/2019          | Nimit S/O Patel Address: Village-Koti, P.OKoti Tehsil-Shimlaq, District-<br>SHIMLA, Pin Code-171009                       | 1                 | More details    |   |  |  |
| WC/2019/2/41                       | 28/02/2019          | Nimit S/O Patel Address: Village-Koti, P.OKoti Tehsil-Shimlaq, District-<br>SHIMLA, Pin Code-171009                       | 1                 | More details    |   |  |  |

### Description of fields on screen:

Displays the following details in grid:

- 1. Online Application ID < Display>
- 2. Application Date <*Display*>
- 3. Applicant's Name & Address < Display>
- 4. View Site Plan *<Display/view>*
- 5. View Details *<Display/view> Click to view the details, submitted by citizen*

|                                 | Show DashBoard                 |
|---------------------------------|--------------------------------|
| <u>&lt;&lt; Back</u>            |                                |
|                                 |                                |
| Online Application Id :         | WC/2018/10/51 Date: 28/10/2018 |
|                                 |                                |
| Applicant Name : #              | Sandeep Rajta                  |
| Guardian's Name :               | S/O 🗸 Laiq ram                 |
| Mobile Number :                 | +917018345622                  |
| Connection Type :               | Domestic     Commercial        |
| Area Type:                      | Urban ® Rural                  |
|                                 | • SADA Non-SADA                |
| Village :                       | Chhakryal                      |
| P.O. :                          | Bhattakuffer                   |
| Tehsil :                        | Shimla                         |
| District :                      | SHIMLA                         |
|                                 |                                |
| Name of the house :             | Shiv bhawan                    |
| Locality :                      | Chhakryal                      |
| Year of construction :          | 2018                           |
| Name of owner of the building : | Aman Chauhan and Anurag rajta  |
| Aadhar No. of Applicant :       |                                |
| Khasra Number :                 | 1648/655/1/6                   |

| tenant :                                                                                                    |                                                                                                    | Constant Constant                                                                                   |
|----------------------------------------------------------------------------------------------------|----------------------------------------------------------------------------------------------------|----------------------------------------------------------------------------------------------------|
| Is the connection sought for new or old o                                                                                                    | construction :                                                                                                    | New Old                                                                                             |
| In case of new construction, has the com<br>competent authority:                                                                                                    | pletion plan been approved from the                                                                                                    | • Yes No                                                                                            |
| Size of the communication pipes :                                                                                                    |                                                                                                    | Half inches                                                                                         |
| Number of flushing distance required(if a<br>fittings required :                                                                                                    | any) with description and other                                                                                                    | No                                                                                                  |
| Details of existing fitting :                                                                                                    |                                                                                                    | CPVC and GI                                                                                         |
|                                                                                                    |                                                                                                    |                                                                                                    |
| Pin Code:                                                                                                    | 171006                                                                                                    |                                                                                                    |
| Address of the owner/Tenant<br>for correspondence :                                                                                                    | Village-Chhakryal, P.OBhattakuffer<br>Tehsil-Shimla, District-SHIMLA, Pin (                                                                                                    | Code-171006                                                                                         |
| Required Documents:                                                                                                    |                                                                                                    |                                                                                                    |
| NOC for new water connection from SADA                                                                                                    |                                                                                                    | <b>T</b>                                                                                            |
| Approved copy of map of building (for wh<br>from SADA                                                                                                    | ich water connection is being taken)                                                                                                    |                                                                                                    |
| Patwari Report                                                                                                    |                                                                                                    |                                                                                                    |
| Affidavit attested by notary/ tehsildaar/ r                                                                                                    | nayab tehsildar                                                                                                    |                                                                                                    |
|                                                                                                    |                                                                                                    | - 400                                                                                               |
| To be entered at Sub Division Of                                                                                                    | fice:                                                                                                    |                                                                                                    |
| Connection Type : #                                                                                                    | Domestic (With Meter)                                                                                                    |                                                                                                    |
| Status of Application: #                                                                                                    | Application Forwarded to JE                                                                                                    | <u> </u>                                                                                            |
| Forwarded to Section *                                                                                                    | -SELECT-                                                                                                    |                                                                                                    |
|                                                                                                    | TOTWATU LO JE                                                                                                    |                                                                                                    |
| click of 'View details' button,                                                                                                    | , displays the following de<br>tion Id <display></display>                                                                                                    | tails:                                                                                              |
| click of 'View details' button,<br>Online Applica<br>Applicant Nam<br>Guardian's Na<br>Mobile Numbe<br>Connection Ty<br>Area Type < <i>Dis</i><br>Village < <i>Displa</i><br>P.O. < <i>Display</i><br>Tehsil < <i>Display</i><br>Name of the bu                                                                                                    | , displays the following de<br>ation Id <i><display></display></i><br>ane <i><display></display></i><br>ame <i><display></display></i><br>app <i><display></display></i><br>app <i><display></display></i><br>ay><br>ay><br>ay>                                                                                                    | tails:                                                                                              |
| click of 'View details' button,<br>Online Applica<br>Applicant Nam<br>Guardian's Na<br>Mobile Numbe<br>Connection Ty<br>Area Type < <i>Dis</i><br>Village < <i>Display</i><br>P.O. < <i>Display</i><br>District < <i>Display</i><br>Name of the he<br>Locality < <i>Display</i>                                                                                                    | , displays the following de<br>ation Id <i><display></display></i><br>ane <i><display></display></i><br>ame <i><display></display></i><br>ape <i><display></display></i><br>appay><br>ay><br>ay><br>ay><br>ouse <i><display></display></i><br>ay>                                                                                                    | tails:                                                                                              |
| click of 'View details' button,<br>Online Applica<br>Applicant Nam<br>Guardian's Na<br>Mobile Numbe<br>Connection Ty<br>Area Type < <i>Dis</i><br>Village < <i>Display</i><br>P.O. < <i>Display</i><br>Tehsil < <i>Display</i><br>District < <i>Display</i><br>Name of the he<br>Cocality < <i>Display</i>                                                                                                    | , displays the following de<br>ation Id <i><display></display></i><br>ane <i><display></display></i><br>ame <i><display></display></i><br>ar <i><display></display></i><br>app <i><display></display></i><br>ay><br>ay><br>ouse <i><display></display></i><br>ay><br>ouse <i><display></display></i><br>ay>                                                                                                    | tails:                                                                                              |
| click of 'View details' button,<br>Online Applica<br>Applicant Nam<br>Guardian's Na<br>Mobile Numbe<br>Connection Ty<br>Area Type <di<br>Village <display<br>P.O. <display><br/>Tehsil <display<br>District <displa<br>Name of the he<br/>Cocality <display<br>Name of constru</display<br></displa<br></display<br></display></display<br></di<br>                                                                                                    | , displays the following de<br>ation Id <i><display></display></i><br>ane <i><display></display></i><br>ame <i><display></display></i><br>ar <i><display></display></i><br>ape <i><display></display></i><br>ay><br>ay><br>ouse <i><display></display></i><br>ay><br>ouse <i><display></display></i><br>ay><br>uction <i><display></display></i><br>ar of the building <i><display></display></i>                                                                                                    | tails:                                                                                              |
| click of 'View details' button,<br>Online Applica<br>Applicant Nam<br>Guardian's Na<br>Mobile Numbe<br>Connection Ty<br>Area Type < <i>Di</i><br>Village < <i>Displa</i><br>P.O. < <i>Display</i><br>Tehsil < <i>Display</i><br>District < <i>Display</i><br>Name of the he<br>Locality < <i>Displa</i><br>Year of constru<br>Name of owne<br>Aadhar numbe                                                                                                    | , displays the following de<br>ation Id <i><display></display></i><br>the <i><display></display></i><br>the <i><display></display></i><br>the <i><display></display></i><br>type <i><display></display></i><br>type <i><display></display></i><br>typ <i>ay&gt;</i><br>typ <i>ay&gt;</i><br>typ <i>ay&gt;</i><br>typ <i>ay&gt;</i><br>typ <i>ay&gt;</i><br>typ <i>ay&gt;</i><br>typ <i>ay&gt;</i><br>typ <i>ayy</i><br>typ <i>ayy</i><br>typ <i>ay</i>                                                                                                    | tails:                                                                                              |
| click of 'View details' button,<br>Online Applica<br>Applicant Nam<br>Guardian's Na<br>Mobile Numbe<br>Connection Ty<br>Area Type < <i>Dis</i><br>Village < <i>Displa</i><br>P.O. < <i>Display</i><br>Tehsil < <i>Display</i><br>District < <i>Displa</i><br>Name of the he<br>Locality < <i>Displa</i><br>Year of constru<br>Name of owne<br>Aadhar numbe<br>Khasra numbe                                                                                                    | , displays the following de<br>ation Id <i><display></display></i><br>the <i><display></display></i><br>the <i><display></display></i><br>the <i><display></display></i><br>type <i><display></display></i><br>type<br>ay><br>ay><br>ouse <i><display></display></i><br>ay><br>uction <i><display></display></i><br>the building <i><display></display></i><br>the of the building <i><display></display></i><br>the of applicant <i><display></display></i>                                                                                                    | tails:                                                                                              |
| click of 'View details' button,<br>Online Applica<br>Applicant Nam<br>Guardian's Na<br>Mobile Numbe<br>Connection Ty<br>Area Type <di<br>Village <displa<br>P.O. <display><br/>Tehsil <display<br>District <displa<br>Name of the h<br/>Locality <displa<br>Year of constru<br/>Name of owne<br/>Aadhar numbe<br/>Khasra numbe</displa<br></displa<br></display<br></display></displa<br></di<br>                                                                                                    | , displays the following de<br>tition Id <i><display></display></i><br>the <i><display></display></i><br>time <i><display></display></i><br>time <i><display></display></i><br>tipe <i><display></display></i><br>tisplay><br>tisplay><br>tis                                                                                                    | tails:                                                                                              |
| click of 'View details' button,<br>Online Applica<br>Applicant Nam<br>Guardian's Na<br>Mobile Numbe<br>Connection Ty<br>Area Type < <i>Di</i><br>Village < <i>Display</i><br>P.O. < <i>Display</i><br>Tehsil < <i>Display</i><br>District < <i>Display</i><br>District < <i>Display</i><br>Name of the he<br>Locality < <i>Displa</i><br>Year of constru-<br>Name of owne<br>Aadhar numbe<br>Khasra numbe                                                                                                | , displays the following den<br>ation Id <i><display></display></i><br>ane <i><display></display></i><br>ame <i><display></display></i><br>ar <i><display></display></i><br>appe <i><display></display></i><br>appe <i><display></display></i><br>ay><br>ay><br>uction <i><display></display></i><br>ay><br>uction <i><display></display></i><br>ar of the building <i><display></display></i><br>ar of the building <i><display></display></i><br>ar <i><display></display></i><br>ar | connection, whether owne                                                                            |
| click of 'View details' button,<br>Online Applica<br>Applicant Nam<br>Guardian's Na<br>Mobile Numbe<br>Connection Ty<br>Area Type <di<br>Village <displa<br>P.O. <display><br/>Tehsil <display<br>District <displa<br>Name of the h<br/>Locality <displa<br>Year of constru<br/>Name of owne<br/>Aadhar numbe<br/>Khasra numbe<br/>Name of the putenant <display<br>Is the connection</display<br></displa<br></displa<br></display<br></display></displa<br></di<br>                                    | , displays the following dention Id <i><display></display></i><br>the <i><display></display></i><br>the <i><display></display></i><br>the <i><display></display></i><br>type <i><display></display></i><br>type <i><display></display></i><br>typ <i>&lt;</i><br>typ <i>&lt;</i><br>ouse <i><display></display></i><br>ay><br>uction <i><display></display></i><br>ay><br>uction <i><display></display></i><br>type of the building <i><display></display></i><br>type of applicant <i><display></display></i><br>type <i><display></display></i><br>type of applicant <i><display></display></i><br>type <i><display></display></i><br>type the building to have the type the type of the type of the type of the type of the type of the type of the type of the type of the type of the type of the type of the type of the type of the type of the type of the type of the type of the type of the type of the type of the type of the type of the type of type of type of t                                                                                                    | connection, whether owne                                                                            |
| click of 'View details' button,<br>Online Applica<br>Applicant Nam<br>Guardian's Na<br>Mobile Numbe<br>Connection Ty<br>Area Type < <i>Di</i><br>Village < <i>Displa</i><br>P.O. < <i>Display</i><br>Tehsil < <i>Display</i><br>District < <i>Display</i><br>District < <i>Display</i><br>Name of the h<br>Locality < <i>Displa</i><br>Year of construt<br>Name of owne<br>Aadhar numbe<br>Khasra numbe<br>Name of the putenant < <i>Display</i><br>Is the connection<br>In case of new<br>the competent | , displays the following dention Id <i><display></display></i><br>the <i><display></display></i><br>the <i><display></display></i><br>the <i><display></display></i><br>type <i><display></display></i><br>type <i><display></display></i><br>typ <i>&lt;</i><br>typ <i>&lt;</i><br>ouse <i><display></display></i><br>typ <i>&gt;</i><br>ouse <i><display></display></i><br>typ <i>&lt;</i><br>ouse <i><display></display></i><br>typ <i>&lt;</i><br>ouse <i><display></display></i><br>ter of the building <i><display></display></i><br>ter of applicant <i><display></display></i><br>ter <i><display></display></i><br>ter <i><display< i=""><br/>ter <i><display></display></i><br/>ter <i><display></display></i><br/>ter <i><dis< i=""></dis<></i></display<></i>                                                                                   | e connection, whether owne<br>construction <i><display></display></i><br>npletion plan been approve |

• Number of flushing distance required (if any), with description and other

|               | fittings required <i><display></display></i>                                                    |
|---------------|-------------------------------------------------------------------------------------------------|
|               | <ul> <li>Details of existing fittings <display></display></li> </ul>                            |
|               | • Pin code <i><display></display></i>                                                           |
|               | • Address of the owner / tenant for correspondence < Display>                                   |
|               |                                                                                                 |
|               | Required documents:                                                                             |
|               | <ul> <li>NOC for new water connection from SADA<display></display></li> </ul>                   |
|               | • Approved copy of map of building (for which water connection id being                         |
|               | taken from SADA) <i><display></display></i>                                                     |
|               | <ul> <li>Patwari report </li> </ul>                                                             |
|               | <ul> <li>Affidavit attested by Notary/ Tehsildar / Navab Tehsildar &lt; Display &gt;</li> </ul> |
|               |                                                                                                 |
|               | To be entered at sub Division Office                                                            |
|               | <ul> <li>Connection type <select></select></li> </ul>                                           |
|               | Select from the following option:                                                               |
|               | Domestic (With meter)                                                                           |
|               | Domestic (Without meter)                                                                        |
|               | Commercial (With meter)                                                                         |
|               | Commercial (Without meter)                                                                      |
|               | <ul> <li>Status of application <select></select></li> </ul>                                     |
|               | Application forward to JE                                                                       |
|               |                                                                                                 |
|               | <ul> <li>Forwarded to section <select></select></li> </ul>                                      |
|               | Select the section to which application is to be forwarded                                      |
|               |                                                                                                 |
|               | ○ Remarks < <i>Enter</i> >                                                                      |
|               |                                                                                                 |
| 6. Forward to | JE                                                                                              |
| Confirmatio   | n made for forwarding the application to JE                                                     |
| Report/Query  |                                                                                                 |

### 3.3.2. Sub Division Clerk

## 3.3.2.1. Generate Running Bill

| Module No.    | M-SDC -   | 1                                                                                     |                   |  |  |
|---------------|-----------|---------------------------------------------------------------------------------------|-------------------|--|--|
| Module Name   | Generate  | Generate Running Bill                                                                 |                   |  |  |
| User          | Sub Divis | sional Office (Clerk/Assistant)                                                       |                   |  |  |
| Description   | Running   | Bill is generated for making the payment to the contractor a                          | igainst the       |  |  |
|               | measure   | ments entered in the MB by JE for the work execute                                    | ed by the         |  |  |
|               | contracto | pr                                                                                    |                   |  |  |
| How to Access | [Works I  | MIS]::Sub Division Entries → Sub Division → Generate runn                             | ning bill         |  |  |
| Pre Process   | [Works M  | IIS]::Sub Division Entries $\rightarrow$ Sub Division Officer $\rightarrow$ Verificat | ion $\rightarrow$ |  |  |
|               | Work Me   | Work Measurements                                                                     |                   |  |  |
| Pre Process   | Sr. No.   | Module                                                                                | Office            |  |  |
| Sequence      | 1.        | [e-Sameeksha]:: Scheme Entries → Scheme Description                                   | Division          |  |  |
|               | 2.        | [e-Sameeksha]:: Scheme Entries → Work Description                                     | Division          |  |  |
|               | 3.        | [Works MIS]:: Division Entries $\rightarrow$ (C)orrespondence                         | Division          |  |  |
|               |           | Branch→ Work Agreement Description                                                    |                   |  |  |
|               | 4.        | [Works MIS]:: Division Entries $\rightarrow$ (D)rawing Branch $\rightarrow$           | Division          |  |  |
|               |           | Work Specifications → Revised Schedule Of Quantity                                    |                   |  |  |

|                                    |                              |                                                                                                    |                                                                                          | JSV_UM_                                                                                                    | Ver 1.0      |  |  |  |
|------------------------------------|------------------------------|----------------------------------------------------------------------------------------------------|------------------------------------------------------------------------------------------|----------------------------------------------------------------------------------------------------|--------------|--|--|--|
| Ę                                  | 5.                           | [Works MIS]:: D<br>Work Specificati                                                                          | ivision Entries →<br>ons <b>→ Material</b>                                               | (D)rawing Branch → To issue                                                                                                    | Division     |  |  |  |
| (                                  | 6.                           | [Works MIS]::Section (site) Entries $\rightarrow$ Work Measurement $\rightarrow$ Work Measurements (Offline) |                                                                                          |                                                                                                    |              |  |  |  |
| e                                  | 6.1.                         | Download DTS and Offline Module                                                                              |                                                                                          |                                                                                                    |              |  |  |  |
| ĺ                                  | 62                           | Entry in Downloaded Offline file                                                                             |                                                                                          |                                                                                                    |              |  |  |  |
| ť                                  | 6.3                          | Unload Measurements                                                                                          |                                                                                          |                                                                                                    |              |  |  |  |
| -                                  | 7                            | Works MIS1: Sub Division Entrice $\rightarrow$ Sub Division                                                  |                                                                                          |                                                                                                    |              |  |  |  |
|                                    |                              | Officer → Verifica                                                                                           | ation →Work Me                                                                           | easurements                                                                                                    | Division     |  |  |  |
| Post Process [V                    | Norks M<br><b>&gt; Submi</b> | S]:: Sub Divisior                                                                                            | n Entries → Sub<br>D Account Bran                                                        | Division Officer → Runnin<br>Ich                                                                                                    | g Bills (SD) |  |  |  |
| Input Screen:                      |                              |                                                                                                    |                                                                                          |                                                                                                    |              |  |  |  |
|                                    |                              | Genera                                                                                                    | ate Running Bill                                                                         |                                                                                                    |              |  |  |  |
| Include Measurements F             | Related To:                  | O Division                                                                                                   | O Sub Divsion                                                                            | () Section                                                                                                    |              |  |  |  |
| Section #                          |                              | Tara Devi Sectio                                                                                             | n 💽                                                                                      | <ul> <li>Image: A set of the set of the</li></ul> |              |  |  |  |
| 1. Agreement Descriptio            | on                           |                                                                                                    |                                                                                          |                                                                                                    |              |  |  |  |
| Work Id #                          |                              | 2010-4536                                                                                                    | < Change Work Id                                                                         |                                                                                                    |              |  |  |  |
| Scheme Code & Name                 |                              | 2003-306-40198-0                                                                                             | C/O LWSS To PC Hab.                                                                      | Jharjal Khad To Talab Rampuri                                                                                                    |              |  |  |  |
| Work Nature                        |                              | Original                                                                                                    |                                                                                          |                                                                                                    |              |  |  |  |
| Executing Office                   |                              | Div.No.1 Shimla 9                                                                                            | 11 Laving and jointing of distribution system from main storage tank at Talag to village |                                                                                                    |              |  |  |  |
| WORK Serial No. & Name             |                              | jyoda shamleeg.                                                                                              | ang of distribution syst                                                                 | terri from main storage tank at raiag t                                                                                                    | o village    |  |  |  |
| 1.a Running Bill Descript          | tion                         |                                                                                                    |                                                                                          |                                                                                                    |              |  |  |  |
| Running Bill #                     |                              | New                                                                                                    | *                                                                                        |                                                                                                    |              |  |  |  |
| Date of Running Bill #             |                              | 23/07/2011                                                                                                   |                                                                                          |                                                                                                    |              |  |  |  |
| M. B. for Running Bill En          | ntry #                       | 29 💌                                                                                                    |                                                                                          |                                                                                                    |              |  |  |  |
| Payment by                         |                              | Div.No.1 Shimla                                                                                              | 9 💙                                                                                      |                                                                                                    |              |  |  |  |
| Is Final Bill?                     |                              | ✓ Yes                                                                                                    |                                                                                          |                                                                                                    |              |  |  |  |
| Agreement Type                     |                              | Item Rate Tende                                                                                              | er                                                                                       |                                                                                                    |              |  |  |  |
|                                    |                              |                                                                                                    |                                                                                          |                                                                                                    |              |  |  |  |
| 1.b Action on Running Bi           | ill.                         |                                                                                                    |                                                                                          |                                                                                                    |              |  |  |  |
| Advance to be given                |                              | 0.00 <b>Rs.</b>                                                                                              |                                                                                          |                                                                                                    |              |  |  |  |
| Deduct Advance (If Any             | Deduct Advance (If Any)      |                                                                                                    |                                                                                          |                                                                                                    |              |  |  |  |
| With Held Amount (Ove              | Amount (Overall)             |                                                                                                    |                                                                                          |                                                                                                    |              |  |  |  |
| Release From withHeld<br>(Overall) | Amount                       | 0 Rs.                                                                                                    |                                                                                          |                                                                                                    |              |  |  |  |
| Add Duties (VAT & Exci             | se etc.)                     | 0 Rs.                                                                                                    |                                                                                          |                                                                                                    |              |  |  |  |
| Adjusted Earnest<br>Money/Security |                              | 0 Rs.                                                                                                    |                                                                                          |                                                                                                    |              |  |  |  |
| Remarks                            |                              |                                                                                                    |                                                                                          | (Max.1000 Chars.)                                                                                                    |              |  |  |  |

| ir.No.      | List of Items of Scheme Work                                                                                                    |                                                                                                    |                                                                                                    |                                                                 | Qty<br>Meas<br>Previ | ured<br>ously              | Qty<br>Measur<br>Current   | ed<br>tly | Amount<br>Release<br>Currently | With He<br>Amount<br>Release<br>Current |
|-------------|----------------------------------------------------------------------------------------------------|----------------------------------------------------------------------------------------------------|----------------------------------------------------------------------------------------------------|-----------------------------------------------------------------|----------------------|----------------------------|----------------------------|-----------|--------------------------------|-----------------------------------------|
|             | Excavation in foundation, trenche<br>soil such as pick work, jumper wo<br>chiselling etc. stacking the excava<br>from the edge of excavation and<br>15cm.layers when required into p<br>disposited layer by ramming and<br>surplus excavated earth as directed | s,etc. in eart<br>rk,blasting w<br>ted soil not m<br>then returni<br>linths sides o<br>watering an<br>ed within all le | th work in all k<br>ork, hard blasti<br>nore than 3 mtraing the stacked<br>f foundations et<br>d then disposine<br>eads and lifts. | inds of<br>ng and<br>s. clear<br>soil in<br>c. then<br>g of all | 10                   | 31.9925                    | 144                        | 4.6000    | 18798.00                       |                                         |
|             | Laying and jointing in trenches,<br>grade)i/c tube fittings (earth worl<br>paid for separately) Labour rate of                                                                                                    | galvanised<br>k in trenches                                                                                            | mild steel tube<br>to be measur                                                                                                    | s(Light<br>ed and                                               |                      | 0.0000                     | (                          | 0.0000    | 0.0                            |                                         |
| .a.         | 15mm dia nominal bore.                                                                                                    |                                                                                                    |                                                                                                    |                                                                 | 19                   | 17.0000                    | 603                        | 3.0000    | 3980.00                        |                                         |
| .b.         | 20mm dia nominal bore.                                                                                                    | 15                                                                                                    | 91.0000                                                                                                    | (                                                               | 0.0000               | 0.00                       |                            |           |                                |                                         |
| .c.         | 25mm dia nominal bore.                                                                                                    |                                                                                                    |                                                                                                    |                                                                 | 9                    | 52.0000                    | (                          | 0.0000    | 0.0                            |                                         |
| •           | Providing and fixing of brass full<br>quality.                                                                                                    | way valve v                                                                                                    | with wheel of s                                                                                                    | uperior                                                         |                      | 0.0000                     | (                          | 0.0000    | 0.0                            |                                         |
| .a.         | 15mm dia nominal bore.                                                                                                    |                                                                                                    |                                                                                                    |                                                                 |                      | 3.0000                     | 1                          | 2.0000    | 410.00                         | 0 (                                     |
| .b.         | 20mm dia nominal bore.                                                                                                    |                                                                                                    |                                                                                                    |                                                                 |                      | 3.0000                     | . (                        | 0.0000    | 0.0                            |                                         |
| .c.         | 25mm dia nominal bore.                                                                                                    |                                                                                                    |                                                                                                    |                                                                 | 2                    | 1.0000                     | (                          | 0.0000    | 0.0                            |                                         |
|             |                                                                                                    |                                                                                                    |                                                                                                    |                                                                 |                      |                            |                            |           |                                | 3                                       |
| Rec         | overy                                                                                                    |                                                                                                    |                                                                                                    |                                                                 |                      |                            |                            |           |                                |                                         |
| a.I R       | oyalty of Items                                                                                                    |                                                                                                    |                                                                                                    |                                                                 |                      |                            |                            |           |                                |                                         |
| tems        | for Royalty                                                                                                    |                                                                                                    | Qty<br>Recovered<br>Previously                                                                                                    | Amt.<br>Reco<br>Prev                                            | vered                | Qty<br>Rec<br>Now          | overed                     | Un        | it Rat<br>Rec<br>uni           | e(Rs.)of<br>covery pe<br>t              |
| and         |                                                                                                    |                                                                                                    | 0.0000                                                                                                    |                                                                 | 0                    |                            | 0.0000                     | cun       | n 🗌                            | 10.00                                   |
| tone        |                                                                                                    |                                                                                                    | 0.0000                                                                                                    |                                                                 | 0                    |                            | 0.0000                     | cun       | י 🗌                            | 20.00                                   |
| ggreg       | rate                                                                                                    |                                                                                                    | 0.0000                                                                                                    |                                                                 | 0                    |                            | 0.0000                     | cun       | י 🗌                            | 12.00                                   |
| a.II        | Panchyat Tax on Royalty                                                                                                    |                                                                                                    |                                                                                                    |                                                                 |                      |                            |                            |           |                                |                                         |
| tems        |                                                                                                    |                                                                                                    | Qty<br>Recovered<br>Previously                                                                                                    | Amt.<br>Reco                                                    | vered                | Qty<br>Rec                 | overed                     | Un        | it Rat<br>Rec                  | e(Rs.) of<br>overy pe                   |
| ruck        |                                                                                                    |                                                                                                    | 0.0000                                                                                                    |                                                                 | 0                    |                            | 0.0000                     | nos       |                                | 10.00                                   |
| rolley      |                                                                                                    |                                                                                                    | 0.0000                                                                                                    |                                                                 | 0                    | - 0                        | 0.0000                     | nos       |                                | 5.00                                    |
| .b En       | upty Material                                                                                                    |                                                                                                    |                                                                                                    |                                                                 |                      |                            |                            |           |                                |                                         |
| mpty        | / Material                                                                                                    |                                                                                                    | Qty<br>Recovered                                                                                                    | Amt.<br>Recov                                                   | /ered                | Qty<br>Reco                | vered                      | Unit      | Rate<br>Reco                   | (Rs.) of<br>very per                    |
| Cemen       | t Bag                                                                                                    |                                                                                                    | Previously                                                                                                    | Previe                                                          | ously                | Now                        | .0000                      | Bags      | unit                           | 2.00                                    |
| .c Ma       | terial Used                                                                                                    |                                                                                                    |                                                                                                    |                                                                 |                      |                            |                            |           |                                | 2100                                    |
| 1achi       | nery Name                                                                                                    | Remarks                                                                                                    |                                                                                                    | Qty<br>Recov<br>Previ                                           | vered<br>ously       | Amt.<br>Recover<br>Previou | Qty<br>red Reco<br>sly Now | overed    | Unit R<br>J of<br>R            | ate(Rs.)<br>f<br>ecovery                |
| loveat      | le (Truck)                                                                                                    |                                                                                                    |                                                                                                    |                                                                 | 0000                 |                            | 0                          | 0.0000    | Km                             | 20.00                                   |
| mmov        | able                                                                                                    |                                                                                                    |                                                                                                    | 0.                                                              | 0000                 |                            | 0                          | 0.0000    | 1 Hour                         | 0.00                                    |
| 4. D        | eductions                                                                                                    |                                                                                                    |                                                                                                    |                                                                 |                      |                            |                            |           |                                |                                         |
| De          | duction Type                                                                                                    |                                                                                                    | Amoun                                                                                                    | t                                                               | Tob                  | e Deduc                    | ted Now                    | 2         |                                |                                         |
|             |                                                                                                    |                                                                                                    | Deduct<br>Previou                                                                                                    | ed<br>Isly                                                      |                      |                            |                            |           |                                |                                         |
| Inc         |                                                                                                    |                                                                                                    | 0.00                                                                                                    |                                                                 |                      |                            |                            |           |                                |                                         |
| Sec         | urity                                                                                                    |                                                                                                    | 0.00                                                                                                    |                                                                 |                      | FDP                        |                            |           |                                |                                         |
| SG          | ST                                                                                                    |                                                                                                    | 0.00                                                                                                    |                                                                 |                      |                            |                            |           |                                |                                         |
|             | our Cess                                                                                                    |                                                                                                    | 0.00                                                                                                    |                                                                 |                      |                            |                            |           |                                |                                         |
| Lab         |                                                                                                    |                                                                                                    |                                                                                                    |                                                                 |                      |                            |                            |           |                                |                                         |
| 5. N        | liscellaneous Deductions                                                                                                    |                                                                                                    |                                                                                                    |                                                                 |                      |                            |                            |           |                                |                                         |
| 5. N<br>Ent | 1iscellaneous Deductions<br>er Amount                                                                                                    |                                                                                                    |                                                                                                    |                                                                 |                      |                            |                            |           |                                | 1                                       |

Description of fields on screen:

1. Select one of the following options to generate Abstract of Measurements according to:

Generate Running Bill

- Sub Division
- o Section
- 2. Section <Select>
- 3. Work ID <Enter>

Displays the following details:

- Scheme Code & Name
- Work Nature (Original or R/M)
- Executing Office
- Work Serial No. & Name
- Agreement type (Item rate, Percentage rate and lump sum rate)
- 4. Generate new or enter existing running bill number <Auto Gen or Enter >
  - Date of running bill Generated <Select>
  - MB for running bill Entry <Select>
  - Payment By <Select>
  - Mention whether final bill or not The "Is Final Bill" option is selected When contractor finishes the awarded work and no more bills can be generated further
- 5. Actions on Running Bill Actions on Running bill can be specified:
  - Advance to be Given <*Enter*>
  - Advance Given Previously <Enter only once>
  - Deduct advance <*Enter*>
  - Advance deducted previously <Enter only once>
  - Lump sum amount
  - It is applicable only for **lump sum** tendered works
  - Lump sum amount Previously <Enter only once> It is applicable only for lump sum tendered works
  - With held amount <Enter>
  - With held amount previously < Enter only once>
  - Release from with held amount < Enter>
  - Amount released previously < Enter only once>
  - Add Duties (VAT & Excise Duty) < Enter>
  - Duties added previously <Enter only once>
  - Adjust earnest money<Enter>
- 6. Abstracts of Measurements

Display details with the following columns:

Display those abstract of measurements which are not been considered in the previous running bill > Item Sr. No.

List of Items of Scheme work

Display details as per Actual Work Measured:

- Quantity Measured Previously <Enter only once / Display>
- Quantity Measured Currently <Display> Displays the total quantity of measurements recorded in MBs of various section(s) pertaining to division/sub division/section as per the selection

- > Amount Released Previously < Enter only once>
- Amount Released Currently <Auto Calc / Edit>
- > Withheld amount released previously < Enter only once>
- Withheld amount released currently (item wise) < Enter> The amount to be released from withheld amount Item wise
- Withheld amount Released Currently (item wise) <Auto Calc> If the 'amount released currently' is modified, the balance amount is automatically added into the 'Withheld amount' column

#### 7. Recoveries:

Recoveries are auto calculated, according to the defined fixed slabs and are uniform throughout the Division except Panchayat tax as it is uniform throughout state

7.a.i Royalty of Mining Material: (Sand, Stone and Aggregate) It is the mining material (Sand, Stone and Aggregate) used by the contractor, amount is recovered from the bill and is credited to the head of mining department

Display the following Columns:

- Items of Royalty
- Quantity recovered Previously
- Amount recovered Previously
- Quantity recovered Now
- Unit
- Rate (Rs.) of Recovery Per Unit

### 7.a.ii Panchyat Tax on Royalty : (Truck and Trolley)

Display the following Columns:

- Items
- Quantity recovered Previously
- Amount recovered Previously
- Quantity recovered Now
- Unit
- Rate (Rs.) of Recovery Per Unit
- 7.a.iii Empty Material such as empty cement bags etc. which are not returned by the contractor:

Display the following Columns:

- Empty Material
- Quantity recovered Previously
- Amount recovered Previously
- Quantity recovered Now
- Unit
- Rate (Rs.) of Recovery Per Unit
- 7.a.iv Departmental Machinery Used by contractor for execution of work Recovery is based on:
  - Machinery name
  - Remark
  - Quantity recovered Previously
  - Amount recovered Previously
  - Quantity recovered Now
  - Unit
  - Rate (Rs.) of Recovery Per Unit

11. Deductions such as Security, Income Tax, CGST, SGST, IGST and Labour Cess Deductions are auto calculated on 'Net Release Amount' (A.8 column of memorandum of payment), according to the defined standard slab and are uniform throughout the state. Deduction is based on:

• Amount deducted previously

- Whether to deduct in current running bill or not <Check>
- Remarks <*Enter*>

If deduction is not to be done, specify a remark for it

<u>\*\*\*Security:</u> It is caution money that is kept hold with the department for a specific period of time to minimize the unforeseen risk and is refundable to contractor

e.g. 10% on (0-1 lac)

7.50% on (1 lac-2 lac) 5 % on (2 lac- above)

<u>\*\*\*Income Tax:</u> Tax levied on the income earned by the contractor and may include Surcharge & education cess.

e.g. Income Tax @ 2%

<u>\*\*\*GST:</u> Tax levied on the selling price of goods and services by the contractor.

e.g. SGST @ 1%, CGST @ 1% & IGST @ 2%

<u>\*\*\*Labour Cess:</u> Charge levied on utilization of labour which is credited in the account of labour department

e.g. Labour Cess @ 1%

- Miscellaneous deductions such as recovery of Housing Charges, recovery of Energy Charges, Compensation on account of non completion of work etc. Deduction is based on:
  - Selects the type of deduction
  - Amount <Enter>
  - Add to the list of Miscellaneous deductions

9. Generate Running Bill

After entering the above details, running bill is generated

| Business Rules | <ul> <li>For generating Bills of Item rate tendered work, the above mention input<br/>flow is followed</li> </ul>                                                                                     |
|----------------|----------------------------------------------------------------------------------------------------|
|                | <ul> <li>For generating Bills of percentage rate tendered work, the premium<br/>percentage amount mentioned in the agreement is added to the<br/>memorandum of payment</li> </ul>                     |
|                | <ul> <li>For <b>lump sum</b> rate tendered work, the lump sum amount is entered for<br/>making the Bill</li> </ul>                                                                                    |
|                | <ul> <li>Date of Running Bill will be equal to or greater than the last running bill<br/>and last measurement recorded</li> </ul>                                                                     |
|                | <ul> <li>Once final Bill is generated no more bills can be generated for the same<br/>Agreement</li> </ul>                                                                                            |
|                | <ul> <li>If tendered work falls under more than one section, the final abstract of<br/>measurements is made by one of the section. The Sub division of this<br/>section generates the bill</li> </ul> |
|                | • Fixed slabs should be considered while calculating the amount for the                                                                                                    |
|                | following:                                                                                                    |
|                | <ul> <li>Income tax (Nation Wide)</li> <li>Salas tax (ateta wide)</li> </ul>                                                                                                    |
|                | • Sales lax (state wide)                                                                                                    |
|                | Need to consider as mentioned in the Agreement                                                                                                    |

|                | <ul> <li>Labour cess (<i>state wide</i>)</li> <li>CGST, SGST &amp; IGST (<i>Nation wide</i>)<br/>Fixed recovery rates should be considered as mentioned in the<br/>Agreement for the following:</li> <li>Material recovery rate (<i>agreement wise</i>)</li> <li>Royalty of items rate (<i>division wise</i>)</li> <li>Panchayat tax on Royalty (<i>state wise</i>)</li> <li>Empty material (<i>division wise</i>)</li> <li>Departmental Machinery used (<i>division wise</i>)</li> <li>Recoveries and deductions should be made in every running bill but if not<br/>made then before generating final bill all financial settlements e.g. Royalty,<br/>Recoveries etc. should be made except release of security to contactor<br/>and the 'With held amount for testing'</li> <li>If any conditions mentioned in the agreement not to deduct certain taxes,<br/>it should be taken into consideration while generating bill</li> <li>Display those abstract of measurements which have not been considered<br/>in the previous running bill</li> </ul>                                                                                                    |
|----------------|----------------------------------------------------------------------------------------------------|
| Notes & Issues | <ul> <li>The fields with <i><enter and="" auto="" calc=""></enter></i> means that columns are open for insertion for backlog entries and once a bill is generated on these entries it is auto calculated next time</li> <li>The fields with <i>&lt;</i>Enter&gt; means that they are open for entry every time</li> <li>The fields with <i>&lt;</i>Enter <i>only once&gt;</i> means that these are available for entry only once and after that these are hidden while generating the next bill</li> <li>After generation, the running bill is auto available to the SDO for further action</li> </ul>                                                                                                    |
| Report/Query   | <ul> <li>How to Access:</li> <li>e- Sanchalan :: Reports/Queries → Scheme Reports → Running bill</li> <li>Out Put Description:</li> <li>In every running/final bill, the Difference or Deviation is auto calculated for each item in percentage</li> <li>Over all rebate and item wise rebate is auto calculated by the system as it is predefined in work agreement and RSQ</li> <li>Withheld amount while generating the bill: The amount is held for testing purpose and is released through next running/final bill</li> <li>Withheld amount while making payment:<br/>This amount is held in Deposit Head of Division while making the payment of running bill and is released through payment voucher. This may be done for the following reasons: <ul> <li>If LOC is insufficient to make the full payment, partial payment is made and left out amount is withheld</li> <li>If final bill is prepared and testing is pending for the work executed, certain percentage of amount is withheld</li> </ul> </li> <li>Debit to Work: <ul> <li>It is the expenditure incurred on the work executed in bill which includes the net payment to be made to the contractor along with the taxes. This is charged into the Budget Head in which the budget is sanctioned for that scheme</li> </ul> </li> </ul> |

## 3.3.2.2. Vouchers

| Module No.                                    | M-SDC-2                                                                                                    |  |  |  |  |  |
|-----------------------------------------------|----------------------------------------------------------------------------------------------------|--|--|--|--|--|
| Module Name                                   | Token Book Entry                                                                                                    |  |  |  |  |  |
| User                                          | Sub Division Office (SDC/Sr. Assistant)                                                                                                    |  |  |  |  |  |
| Description                                   | Tokens, which are provided by treasury for making payments are entered by                                                                                                    |  |  |  |  |  |
|                                               | SDC                                                                                                    |  |  |  |  |  |
| How to Access                                 | [Works MIS]:: Sub Division Entries $\rightarrow$ Vouchers $\rightarrow$ <b>Token Book Entry</b>                                                                                                    |  |  |  |  |  |
| Post Process                                  | [Works MIS]:: Sub Division Entries $\rightarrow$ Vouchers $\rightarrow$ <b>Payment</b>                                                                                                    |  |  |  |  |  |
| Input Screen:                                 |                                                                                                    |  |  |  |  |  |
|                                               | Token Book Entry                                                                                                    |  |  |  |  |  |
|                                               |                                                                                                    |  |  |  |  |  |
| Select Sub Division#                          | Shimla No. 1 Kasumpti                                                                                                    |  |  |  |  |  |
| To Token No.                                  |                                                                                                    |  |  |  |  |  |
|                                               |                                                                                                    |  |  |  |  |  |
| 2                                             | S.No. From Token No. To Token No. Whether Used                                                                                                    |  |  |  |  |  |
|                                               | 1 202301 202400 Y                                                                                                    |  |  |  |  |  |
|                                               | 2 16120301 16120400                                                                                                    |  |  |  |  |  |
|                                               |                                                                                                    |  |  |  |  |  |
|                                               |                                                                                                    |  |  |  |  |  |
|                                               |                                                                                                    |  |  |  |  |  |
| Description of fi                             | elds on screen:                                                                                                    |  |  |  |  |  |
|                                               |                                                                                                    |  |  |  |  |  |
| 1. Select Su                                  | ub Division <i><display></display></i>                                                                                                    |  |  |  |  |  |
| 2. From 10                                    | starting number of token list                                                                                                    |  |  |  |  |  |
|                                               |                                                                                                    |  |  |  |  |  |
| 3. To token                                   | No <enter></enter>                                                                                                    |  |  |  |  |  |
| Enter the                                     | last number of token list                                                                                                    |  |  |  |  |  |
| 4. Save                                       |                                                                                                    |  |  |  |  |  |
| Confirmation made for the above token entries |                                                                                                    |  |  |  |  |  |
|                                               |                                                                                                    |  |  |  |  |  |
| Business                                      |                                                                                                    |  |  |  |  |  |
|                                               | Takena and and other the still taken is a should be the still taken in the still taken in taken in the still taken in the still taken in the still taken in the still taken in taken in ta |  |  |  |  |  |
| INOTES & ISSUES                               | <ul> <li>I okens are entered when the old token series is exhausted (Used in<br/>making payments)</li> </ul>                                                                                                    |  |  |  |  |  |
|                                               |                                                                                                    |  |  |  |  |  |

## 3.3.2.2.2 Account Opening Balance

| Module No.    | M-SDC-3                                                                                                |
|---------------|----------------------------------------------------------------------------------------------------|
| Module Name   | Account Opening Balance                                                                                |
| User          | Sub Division Office (SDC/Sr. Assistant)                                                                |
| Description   | Account opening balance is entered by SDC only once, while making the                                  |
|               | departmental process online for the first time                                                         |
| How to Access | [Works MIS]:: Sub Division Entries $\rightarrow$ Vouchers $\rightarrow$ <b>Account opening balance</b> |
| Input Screen: |                                                                                                    |

|                           | JSV_UM_Ver1.L                                                      | <u> </u> |
|---------------------------|--------------------------------------------------------------------|----------|
|                           | Account opening balance                                            |          |
| Office Name               |                                                                    |          |
| Office Name               | Shimla No. 1 Kasumpti                                              |          |
| Closing Balance on Februa | ary-2020 57.00                                                     |          |
| Financial Year #          | -SELECT- V                                                         |          |
| Financial Month #         | -SELECT-                                                           |          |
| Opening Balance #         |                                                                    |          |
|                           | Save                                                               |          |
|                           |                                                                    |          |
|                           |                                                                    |          |
|                           |                                                                    |          |
| Description of field      | ds on screen:                                                      |          |
|                           |                                                                    |          |
| 1 Office Nam              | 1e <display></display>                                             |          |
| 2 Closing bal             | lance on (Prev. month of account generation) < Display>            |          |
| Z. Clobing bui            | and on (Free, month of account generation) -Display                |          |
| 3 Financial Y             | /ear <select></select>                                             |          |
|                           |                                                                    |          |
| 4 Financial M             | lonth < Select>                                                    |          |
|                           |                                                                    |          |
| E Opening B               |                                                                    |          |
| 5. Opening Ba             | alance <enter></enter>                                             |          |
| 0 0                       |                                                                    |          |
| 6. Save                   |                                                                    |          |
| Confirmation              | n made for the above opening balance entries                       |          |
|                           |                                                                    |          |
| Business                  |                                                                    |          |
| Rules                     |                                                                    |          |
| Notes & Issues A          | Account generation month will be set automatically same as the one | ening    |
|                           | valance month                                                      | Juni     |
| U                         |                                                                    |          |

# 3.3.2.2.3 Payment

| Module No.    | M-SDC-4                                                                                                    | 4                                                                                                    |        |  |  |  |
|---------------|----------------------------------------------------------------------------------------------------|----------------------------------------------------------------------------------------------------|--------|--|--|--|
| Module Name   | Payment                                                                                                    |                                                                                                    |        |  |  |  |
| User          | Sub Divis                                                                                                    | /ision Office (SDC/Sr. Assistant)                                                                                                    |        |  |  |  |
| Description   | Various t                                                                                                    | arious types of Payments Vouchers are generated by SDC                                                                                                    |        |  |  |  |
| How to Access | [Works N                                                                                                    | $MS]:: Sub Division Entries \rightarrow Vouchers (SD) \rightarrow Payment$                                                                                                    |        |  |  |  |
| Pre Process   | <ul> <li>[Wo<br/>→ V         <ul> <li>[Wo</li> <li>Oth</li> <li>Or</li> <li>[Wo</li> <li>Entri</li> </ul> </li> <li>[Wo</li> <li>Goc</li> <li>Or</li> <li>[Wo</li> </ul> | rks MIS]:: Division Entries → Executive Engineer → Running Bills (Ex)<br>'erification of Running Bill<br>rks MIS]::Sub Division Entries → Sub Division Officer → Verification →<br>er Measurements<br>rks MIS]:: Division Entries → Executive Engineer → Dashboard → MB<br>ries (Others) for verification<br>rks MIS]::Sub Division Entries → Sub Division Officer → Verification →<br>ods Receipt entries<br>prks MIS]:: Division Entries → Executive Engineer → Dashboard → MB<br>ries (Others) for verification |        |  |  |  |
| Pre Process   | Sr.No.                                                                                                    | Module                                                                                                    | Office |  |  |  |
|               | A. Veri                                                                                                    | fication of Running Bill                                                                                                    |        |  |  |  |

|          |          | JSV_UM_                                                                            | Ver 1.0         |
|----------|----------|------------------------------------------------------------------------------------|-----------------|
| Sequence | 1.       | [e-Sameeksha]:: Scheme Entries → Scheme Description                                | Division        |
|          | 2.       | [e-Sameeksha]:: Scheme Entries → Work Description                                  | Division        |
|          | 3.       | Works MIS]:: Division Entries $\rightarrow$ (C)orrespondence                       | Division        |
|          |          | Branch -> Work Agreement Description                                               |                 |
|          | 4.       | Works MIS1:: Division Entries $\rightarrow$ (D)rawing Branch $\rightarrow$ Work    | Division        |
|          |          | Specifications → Revised Schedule Of Quantity                                      |                 |
|          | 5.       | Works MIS1:: Division Entries $\rightarrow$ (D)rawing Branch $\rightarrow$ Work    | Division        |
|          | •••      | Specifications → Material To issue                                                 |                 |
|          | 6        | Works MIS1::Section (site) Entries $\rightarrow$ Work Measurement                  | Section         |
|          | 0.       | $\rightarrow$ Work Measurements (Offline)                                          | 000000          |
|          | 61       | Download DTS and Offline Module                                                    | Section         |
|          | 6.2      | Entry in Downloaded Offline file                                                   | Section         |
|          | 6.3      | Linky in Downloaded Online me                                                      | Section         |
|          | 0.5.     | $\frac{1}{1000}$                                                                   | Section         |
|          | 1.       |                                                                                    | Sub<br>Division |
| 1        | 0        | Werke MISusub Division Entrice A Sub Division A                                    |                 |
|          | Ö.       |                                                                                    |                 |
|          |          | Generate running bill                                                              | Division        |
|          | 9.       | [Works MIS]:: Sub Division Entries $\rightarrow$ Sub Division Officer              | Sub             |
|          |          | $\rightarrow$ Running Bills (SD) $\rightarrow$ Submit Running Bill to Account      | Division        |
|          |          | Branch                                                                             |                 |
|          | 10       | Works MIS1:: Division Entries $\rightarrow$ Account Branch $\rightarrow$           | Division        |
|          |          | Dashboard $\rightarrow$ Submit Running hill to Account Officer                     | Difficient      |
|          | 11       |                                                                                    | Division        |
|          | 11.      |                                                                                    | Division        |
|          |          | Dashboard → Submit Running bill to Executive Engineer                              |                 |
|          | 12.      | [Works MIS]:: Division Entries $\rightarrow$ Executive Engineer $\rightarrow$      | Division        |
|          |          | Running Bills (Ex) → Verification of Running Bill                                  |                 |
|          | B. Verif | ication of Other Work Bills                                                        |                 |
|          | 1.       | Works MIS]::Section (site) Entries $\rightarrow$ Measurement(s) $\rightarrow$      | Section         |
|          |          | Other Measurements                                                                 |                 |
|          | 2.       | [Works MIS]::Sub Division Entries $\rightarrow$ Sub Division Officer $\rightarrow$ | Sub             |
|          |          | Verification → Other Measurements                                                  | Division        |
|          |          | (for payment amount less than rs. 500/-)                                           |                 |
|          | 3.       | Works MIS]:: Division Entries $\rightarrow$ Account Branch $\rightarrow$           | Division        |
|          | -        | Dashboard → MB Entries (Others) for verification                                   |                 |
|          |          | (for norment amount more than rs 500/_)                                            |                 |
|          |          | () of payment amount more than is. 500/-)                                          |                 |
|          | 4        | Works MIS1.: Division Entries $\rightarrow$ Account Branch $\rightarrow$           | Division        |
|          | т.       | Dashboard -> MB Entries (Others) for verification                                  | Division        |
|          |          |                                                                                    |                 |
|          |          | (for payment amount more than rs. 500/-)                                           |                 |
|          |          | ification of Coodo Rossint at store                                                |                 |
|          |          | Morke MISI & Soction (Site) Entrice -> Coode Boosint                               | Soction         |
|          | Ι.       |                                                                                    | Section         |
|          |          | Allocation to Site or Goods Receipt at Store                                       |                 |
|          | 2.       | [Works MIS]::Sub Division Entries $\rightarrow$ Sub Division Officer $\rightarrow$ | Sub             |
|          |          | Verification → Goods Receipt Entries                                               | Division        |
|          |          | (ror payment amount less than rs. 500/-)                                           | <b></b>         |
|          | 3.       | Works MISJ:: Division Entries $\rightarrow$ Account Branch $\rightarrow$           | Division        |
|          |          | Dashboard → Goods Receipt Entries                                                  |                 |
|          |          | (for payment amount more than rs. 500/-)                                           |                 |
|          |          |                                                                                    |                 |
|          | 4.       | Works MIS]:: Division Entries $\rightarrow$ Account Officer $\rightarrow$          | Division        |
|          |          | Dashboard → Goods Receipt Entries                                                  |                 |
| ·        |          | 1                                                                                  |                 |

|                                                                                                    |                                                                         |                                                                           |                             |                 | JSV_UN                                         | /_Ver 1.0    |
|----------------------------------------------------------------------------------------------------|-------------------------------------------------------------------------|---------------------------------------------------------------------------|-----------------------------|-----------------|------------------------------------------------|--------------|
|                                                                                                    |                                                                         | (for payment a                                                            | mount more ti               | han i           | rs. 500/-)                                     |              |
|                                                                                                    | 5.                                                                      | [Works MIS]::                                                             | <b>Division</b> Ent         | ries            | $\rightarrow$ Executive Engineer $\rightarrow$ | Divisior     |
|                                                                                                    |                                                                         | Dashboard →                                                               | Goods Rec                   | eipt            | Entries                                        |              |
|                                                                                                    |                                                                         | (for payment a                                                            | mount more ti               | han r           | rs. 500/-)                                     |              |
| ost Process                                                                                                    | [Works                                                                  | I<br>MIS]::Sub Divi                                                       | sion Entries -              | → Si            | ub Division Officer→ Genera                    | ate Month    |
|                                                                                                    | Accour                                                                  | nt                                                                        |                             |                 |                                                |              |
| put Screen:                                                                                                    |                                                                         |                                                                           | Vouchars - Ray              | nont            |                                                |              |
|                                                                                                    |                                                                         |                                                                           | vouchers : Payl             | nem             | Upd                                            | ate Payment  |
| 1. Parameters Se                                                                                                    | election                                                                |                                                                           | 2. Head List<br>Major Head  | 2215            | WATER SUPPLY & SANITATION                      |              |
| Head Type #                                                                                                    | UDGET - LUM                                                             | PSUM EXPENDITU                                                            | Sub Major Head              | 01-W            | ATER SUPPLY                                    |              |
| Demand                                                                                                    | 3IRRIGATI                                                               | N WATER SUPPLY                                                            | Sub Minor Head              | 001-L           | ECUTION & ADMINISTRATION                       |              |
| Number =                                                                                                    |                                                                         |                                                                           | Budget Code                 | 500N            | -STATE SCHEMES                                 |              |
| # (                                                                                                    | Voted 🔿                                                                 | Charged                                                                   | SSE CODE                    | 02*W.           | < Ch                                           | ange Head    |
| Plan/Non Plan # (                                                                                                    | 🔾 Plan 💿 N                                                              | lon Plan                                                                  | 3. Payment Amo              | ount            |                                                |              |
| Major Head                                                                                                    |                                                                         |                                                                           | Payment Voucher             | No.             |                                                |              |
|                                                                                                    |                                                                         | Change Parameters                                                         | Date of Payment#            |                 | 9                                              |              |
|                                                                                                    | <                                                                       | Change Parameters                                                         |                             |                 | Include this voucher into Mont                 | thly Account |
|                                                                                                    |                                                                         |                                                                           | Payment Type#               |                 | -SELECT-                                       | ~            |
| Please Note :                                                                                                    | = are mand                                                              | atory.                                                                    | Payment Description         | on#             |                                                | ~            |
| 2. After selecting                                                                                                    | parameters                                                              | click Next Button to                                                      |                             |                 |                                                | ~            |
| get the head list on                                                                                                    | right hand si                                                           | de.                                                                       | Total Payment Cur           | (Pa)            | (Max. 1500 Characters)                         |              |
| 3. On right hand head, sanction bud                                                                                                    | side, after s<br>get details m                                          | selecting the desired<br>av be saved.                                     | water the                   | +(RS.)          |                                                |              |
| , second da                                                                                                    |                                                                         |                                                                           | -withheld Amoun             | t(Rs.)          |                                                |              |
|                                                                                                    |                                                                         |                                                                           | Amount To Pay(Rs            | .)#             |                                                |              |
|                                                                                                    |                                                                         |                                                                           | Mode of Payment#            |                 | -SELECT-                                       | ×            |
|                                                                                                    |                                                                         |                                                                           | Enter Mode Nu<br>(if applic | imber<br>cable) | (Tupe DD, CHO, STOR or MEET Inform             | de puestos   |
|                                                                                                    |                                                                         |                                                                           |                             |                 | if payment is through DD,cheque, RTGS (        | or NEFT)     |
|                                                                                                    |                                                                         |                                                                           | ->Cheque/DD                 | Date            | 0                                              |              |
|                                                                                                    |                                                                         |                                                                           | ->To Whom I                 | ssued           |                                                |              |
|                                                                                                    |                                                                         |                                                                           |                             |                 | Verify Save Reset                              |              |
| <ul> <li>Select the</li> <li>Financia</li> <li>Head Ty</li> <li>Demand</li> <li>Voted or</li> <li>Plan or N</li> <li>Enter Ma</li> </ul> | following<br>I Year<br>pe<br>Number<br>Chargeo<br>Non Plan<br>ajor Head | y parameters:<br>d<br>d <i><enter></enter></i> & Sub<br>st with the follo | omit the detai              | ls<br>s:        |                                                |              |
| <ul> <li>Sr. No.</li> <li>Account</li> <li>Budget (</li> <li>SOE Content</li> </ul>                                                      | Head (M<br>Code<br>de<br>/oucher l                                      | lajor/Sub Major                                                           | /Minor/Sub N                | 1inor           | ·)                                             |              |
| If payment                                                                                                    | voucher n                                                               | o. is already atta                                                        | ached to the $vc$           | ouche           | er display the existing number                 |              |
|                                                                                                    |                                                                         | . DUSITIESS KUIE                                                          | s) seieci>                  |                 |                                                |              |
| Himachal Prades                                                                                                    | sh                                                                      |                                                                           |                             |                 | Page 8                                         | 39 of 402    |

• Payment Type (ref: Business Rules) <Select>

Payment Description <Enter>

- Total Payment Due (Rs.) < Display / Enter>
- With held Amount (Rs.) < Enter>
- Amount to Pay <*Display*>
- Mode of Payment (Cash, Cheque/RTGS/NEFT(Payment), Demand Draft) <Select>
- Enter Mode Number < Enter>
- Cheque/DD Date <Select> If mode of Payment selected above is cheque or Demand Draft
- Whom to Issued <Enter>
   If mode of Payment selected above is cheque or Demand Draft
- Save Confirmation made for the above entries and payment voucher number is generated
- o Click the Update Check Box to Update/verify the Payment Voucher
- Payment Voucher <*Enter>* & Get the details of Payment Voucher The details of payment may be edited/ updated (if required)
- Update Confirmation made to Update the payment Voucher
- verify Confirmation made to Verify the payment Voucher

| Business Rules | <ul> <li>Need to consider the Budget Head(s) and issuance generating vouchers for payment</li> <li>Parameters for Payment Types on Selection of:</li> </ul>                            | of LOCs before    |
|----------------|----------------------------------------------------------------------------------------------------|-------------------|
|                | <ol> <li>Water Connected (Domestic) -&gt;Rural<br/>This is the Water Connection Security amount to b<br/>Consumer, if the water connection is to be Disconnected</li> </ol>            | e refunded to the |
|                | <ol> <li>Water Connected (Domestic) -&gt;Urban<br/>This is the Water Connection Security amount to b<br/>Consumer, if the water connection is to be Disconnected</li> </ol>            | e refunded to the |
|                | 3. Water Connected (Domestic) ->Rural (TCP/SADA)<br>This is the Water Connection Security amount to b<br>Consumer, if the water connection is to be Disconnected                       | e refunded to the |
|                | <ol> <li>Water Connected (Domestic) -&gt;Urban (TCP/SADA)<br/>This is the Water Connection Security amount to b<br/>Consumer, if the water connection is to be Disconnected</li> </ol> | e refunded to the |
|                | <ol> <li>Water Connected (Commercial) -&gt;Rural<br/>This is the Water Connection Security amount to b<br/>Consumer, if the water connection is to be Disconnected</li> </ol>          | e refunded to the |

| · · · · · · | 557_6M_VCI 1.0                                                                                                    |
|-------------|----------------------------------------------------------------------------------------------------|
|             | 6. Water Connected (Commercial) ->Urban<br>This is the Water Connection Security amount to be refunded to the<br>Consumer, if the water connection is to be Disconnected                                  |
|             | <ol> <li>Water Connected (Commercial) -&gt;Rural (TCP/SADA)<br/>This is the Water Connection Security amount to be refunded to the<br/>Consumer, if the water connection is to be Disconnected</li> </ol> |
|             | 8. Water Connected (Commercial) ->Urban (TCP/SADA)<br>This is the Water Connection Security amount to be refunded to the<br>Consumer, if the water connection is to be Disconnected                       |
|             | 9. Deposit of CGST                                                                                                    |
|             | 10. Deposit of SGST                                                                                                    |
|             | 11. Deposit of IGST                                                                                                    |
|             | 12. Tendered work (With MB Upload)                                                                                                    |
|             | <ul> <li>Select work ID</li> <li>Display the list of verified Running bills which are pending for payment with</li> </ul>                                                                                 |
|             | <ul> <li>Payment Description <auto gen=""></auto></li> <li>Display the Contractor Code &amp; Name, Scheme Code &amp; Name, Work ID &amp; Name</li> </ul>                                                  |
|             | <ul> <li>13. Tendered work (Without MB Upload)</li> <li>Select Work ID Display the list of verified Running bills which are pending for payment with</li> </ul>                                           |
|             | Work ID /R.Bill No.:[MB No: - Section Office Name                                                                                                    |
|             | <ul> <li>Payment Description &lt; Auto Gen&gt;</li> <li>Display the Contractor Code &amp; Name, Scheme Code &amp; Name, Work ID &amp; Name</li> </ul>                                                     |
|             | <ul> <li>Sub Division</li> <li>MB Number</li> </ul>                                                                                                    |
|             | <ul> <li>Running Bill number</li> </ul>                                                                                                    |
|             | I otal Payment due (Rs.)<br>Enter amount calculated as per the measurement of work                                                                                                    |
|             | <ul> <li>Advances<br/>Secured advance, if given (to be deducted in this bill)</li> </ul>                                                                                                    |
|             | <ul> <li>Cost of material<br/>Deduction of cost of material consumed, which was given to contractor from</li> </ul>                                                                                       |
|             | <ul> <li>Machinery</li> </ul>                                                                                                    |
|             | <ul> <li>Deduction of cost of departmental machinery if used by contractor</li> <li>Add excide/Vat etc.</li> </ul>                                                                                        |
|             | <ul> <li>Debit to work<br/>Expenditure to be booked for against the scheme budget. This is calculated<br/>as per 'Total Payment due' minus the 'Cost of material &amp; Machinery' and</li> </ul>          |
|             | <i>Advances' given</i><br>■ Withheld Amount                                                                                                    |
|             | <ul> <li>Security</li> </ul>                                                                                                    |
|             | <ul> <li>Income Tax</li> </ul>                                                                                                    |
|             | <ul> <li>Education Cess</li> </ul>                                                                                                    |
|             | <ul> <li>Sales Tax</li> </ul>                                                                                                    |
|             | CGST                                                                                                    |
|             | <ul> <li>SGST</li> </ul>                                                                                                    |

| <ul> <li>Labour Cess</li> </ul>                                            |
|----------------------------------------------------------------------------|
| <ul> <li>Royality</li> </ul>                                               |
| <ul> <li>Panchayat Tax</li> </ul>                                          |
| <ul> <li>Empty cement bags</li> </ul>                                      |
| <ul> <li>Other deductions</li> </ul>                                       |
| 14. Payment against Other measurements (With MB Upload)                    |
| <ul> <li>Select MB No./Entry No.</li> </ul>                                |
| Display the list of verified other measurements which are pending for      |
| payment Entries along with the MB No. Section Office Name                  |
| <ul> <li>Payment Description <auto gen=""></auto></li> </ul>               |
| Display the description of the other measurements as recorded in the MB    |
| 15. Payment against Other measurements (Without MB Upload)                 |
| <ul> <li>Scheme code</li> </ul>                                            |
| <ul> <li>Scheme Nature</li> </ul>                                          |
| <ul> <li>MB Entry Type</li> </ul>                                          |
| <ul> <li>Payment Description <enter></enter></li> </ul>                    |
| <ul> <li>Sub Division</li> </ul>                                           |
| <ul> <li>MB Number</li> </ul>                                              |
| <ul> <li>Debit to work</li> </ul>                                          |
| Expenditure to be booked for against the scheme budget.                    |
| <ul> <li>Withheld Amount</li> </ul>                                        |
| <ul> <li>GST Type</li> </ul>                                               |
| SGST & CGST for state payment & IGST for inter-state payments              |
| <ul> <li>Misc advance recovery</li> </ul>                                  |
| <ul> <li>Income Tax TDS</li> </ul>                                         |
| <ul> <li>Labour Cess</li> </ul>                                            |
| 16. Goods Receipt from Supplier (With MB Upload)                           |
| <ul> <li>Select GR Number</li> </ul>                                       |
| Display the list of verified GRs from supplier along with the MB No. which |
| are pending for payment                                                    |
| Payment Description <auto gen=""></auto>                                   |
| Display the Supplier Name along with the Item wise Quantity received at    |
| store                                                                      |
| 17 Goods Receipt from Supplier (Without MB Upload)                         |
| <ul> <li>Section <select></select></li> </ul>                              |
| Whether Store <auto select=""></auto>                                      |
| <ul> <li>Scheme code</li> </ul>                                            |
| <ul> <li>Payment Description &lt;<i>Enter</i>&gt;</li> </ul>               |
| <ul> <li>MB Number</li> </ul>                                              |
| <ul> <li>GR Number</li> </ul>                                              |
| <ul> <li>Debit to work</li> </ul>                                          |
| Expenditure to be booked for against the scheme budget.                    |
| <ul> <li>Withheld Amount</li> </ul>                                        |
| <ul> <li>GST Type</li> </ul>                                               |
| SGST & CGST for state payment & IGST for inter-state payments              |
| <ul> <li>Misc advance recovery</li> </ul>                                  |
| <ul> <li>Income Tax TDS</li> </ul>                                         |
| <ul> <li>Labour Cess</li> </ul>                                            |
|                                                                            |
| 18. Office Contingency (Not Through MB)                                    |
| These are things which are utilized for performing the official work       |
| i.e., computer, table, chair, pen, pencil, petty purchases                 |

| <ul> <li>Select Contingency Type<br/>Display the list of Contingency Types e.g.: Table, Chair, Stationary Petty<br/>Purchases</li> </ul>                                                                                                    |
|----------------------------------------------------------------------------------------------------|
| <ul> <li>Payment Description <auto gen=""><br/>Display the description of the Contingency type selected</auto></li> </ul>                                                                                                    |
| 19. Salary TA/DA/MR etc> Employee<br>It is payment made to the Regular employees which is debited to work                                                                                                    |
| <ul> <li>Select Employee Id</li> <li>Display the list of Employee IDs</li> </ul>                                                                                                    |
| <ul> <li>Payment Description <auto gen=""></auto></li> <li>Display the Employee name and description</li> </ul>                                                                                                    |
| 20. Salary TA/DA/MR etc>Daily wage Employees<br>These are the payments made to daily labour which are debited to work                                                                                                    |
| 21. Deposit of Contractor -> Security<br>It is the refund of amount to the contractor from the security deposit made                                                                                                    |
| <ul> <li>Select Agreement By Office</li> </ul>                                                                                                    |
| Usplay the list of Offices  Work ID < Enters & Get Details                                                                                                    |
| <ul> <li>Payment Description <auto gen=""><br/>Display the Agreement Details</auto></li> </ul>                                                                                                    |
| 22. Deposit Work -> Surrender Unspent/ Unutilized Amount<br>These are the Deposited work amount to be returned to the depositor, which<br>is not spent or not utilized                                                                                       |
| <ul> <li>Select Depositor</li> <li>Display the list of Depositor</li> </ul>                                                                                                    |
| <ul> <li>Enter Scheme Code &lt;<i>Enter</i>&gt; &amp; Get Details</li> <li>Payment Description &lt;<i>Auto Gen</i>&gt;<br/>Display the details of the Scheme</li> </ul>                                                                                      |
| 23. Deposit Work -> Expenditure from Unspent Amount (Description)                                                                                                    |
| <ul> <li>Select Depositor</li> <li>Display the list of Depositor</li> </ul>                                                                                                    |
| <ul> <li>Enter Scheme Code &lt;<i>Enter</i>&gt; &amp; Get Details</li> </ul>                                                                                                    |
| <ul> <li>Payment Description <auto gen=""><br/>Display the details of the Scheme</auto></li> </ul>                                                                                                    |
| 24. Deposit of Contractor -> Held Amount for Testing/LOC<br>These are the details of the with hold amount that was kept hold for<br>payment to the contractor, which is paid now after completion of testing for<br>work done or receipt of LOC for the work |
| <ul> <li>Select Agreement by Office<br/>Display the list of Offices         </li> </ul>                                                                                                    |
| <ul> <li>Enter Online Agreement ID &lt; Enter&gt; &amp; Get Details</li> </ul>                                                                                                    |
| <ul> <li>Payment Description <auto gen=""></auto></li> <li>Display the details of the Agreement</li> </ul>                                                                                                    |
| 25. PW Miscellaneous Advance (Debit)<br>It is the amount prepaid for the material yet to be purchased or loss to the<br>department which shall be recovered in future from the concerned supplier                                                            |

|                | or person or office                                                                                                    |
|----------------|----------------------------------------------------------------------------------------------------|
|                | <ul> <li>Select PW Misc. Adv. Category<br/>Display the list of categories of PWD Misc Advances i.e., Recoveries of<br/>telephone charges, Recoveries Officers/Officials within division, Recoveries<br/>from supplier/agencies/firms etc.</li> </ul>                             |
|                | <ul> <li>Enter Item ID <enter> &amp; Get Details         Item Ids vary from division to division and are defined by the concerned         division from whom the recovery to be made     </enter></li> </ul>                                                                     |
|                | <ol> <li>Deposit Work -&gt; Surrender Unspent/Unutilized Amount (Part- IV)<br/>(Description)</li> </ol>                                                                                                    |
|                | 27. Deposit ->Calamity Relief Fund (CRF)<br>It is the payment made for the relief of any kind of disaster happened due to<br>nature calamities                                                                                                    |
|                | 28. Deposit of Supplier -> Held Amount for Testing/LOC<br>These are the details of the with hold amount that was kept hold while<br>making payment to the supplier, which is paid now after completion of<br>testing for the material supplied or receipt of LOC for the payment |
|                | 29. Deposit of Others-> Held Amount for Testing/LOC<br>These are the details of the with hold amount that was kept hold while<br>making payment to the other than supplier and contractor, which is paid<br>now after completion of testing or receipt of LOC for the payment    |
|                | 30. Select CFC [Cash from Chest]<br>These are the details of the payments made from the Chest to labour or for<br>purchase of any official item                                                                                                    |
|                | 31. Sales Tax Deposited to ETC<br>It is the payment of the sales tax to Excise and Taxation Commission (ETC)<br>that was deducted from contractor's payment bill                                                                                                    |
|                | 32. Transfer within Division [TWD]<br>It is the payment transferred between divisions or sub divisions                                                                                                    |
|                | 33. Select Remittance into Treasury (Bank Deposit through Treasury)<br>These are the total receipts to the office, which are deposited into the<br>treasury                                                                                                    |
| Notes & Issues | <ul> <li>Budget head is a description of source under which fund is annually<br/>allotted and authorized for incurring expenditure</li> </ul>                                                                                                    |
|                | (Schemes/Salaries/Office expenses etc)                                                                                                    |
|                | <ul> <li>Budget Head is a combination of : Demand Code- Major Head- Sub<br/>Major head- Minor Head- Sub minor Head- Budget Code-SOE-P/N-V/C</li> </ul>                                                                                                    |
|                | <ul> <li>Payment should be made from the Budget Head from which the amount<br/>is allotted to incur expenditure for that particular payment</li> </ul>                                                                                                    |
|                | <ul> <li>Once a Payment done at a particular date it should not allow to do<br/>payments at the previous date</li> </ul>                                                                                                    |
| Report/Query   | How to Access:<br>[e- Sanchalan] :: Reports/Queries → Account Reports → Monthly Account                                                                                                    |
|                |                                                                                                    |

| → Payment/Receipt Voucher                                                                     |
|-----------------------------------------------------------------------------------------------|
| or                                                                                            |
| [e- Sanchalan] :: Reports/Queries $\rightarrow$ Account Reports $\rightarrow$ Monthly Account |
| → List of Payment/Receipt Voucher                                                             |
|                                                                                               |

## 3.3.2.2.4 Receipt

| Module No.           |              | M-SDC -5                           |                                    |                      |                                             |
|----------------------|--------------|------------------------------------|------------------------------------|----------------------|---------------------------------------------|
| Module Nam           | e            | Receipt                            |                                    |                      |                                             |
| User                 |              | Sub Division Office (S             | DC/Sr. Assist                      | ant)                 |                                             |
| Description          |              | Various types of Rece              | ipts vouchers are generated by SDC |                      |                                             |
| How to Acce          | ss           | [Works MIS]:: Sub Div              | ision Entries                      | $\rightarrow \vee o$ | ouchers (SD) → <b>Receipt</b>               |
| Post Process         | s            | Generation of Sub Div              | visional Month                     | ly Ac                | count                                       |
| Input Screen         | 1:           |                                    |                                    |                      |                                             |
|                      |              |                                    | Vouchers : Red                     | ceipt                |                                             |
| 1. Demonstrate       | Cala         | ation                              | 2. Hand Dataila                    |                      | Update Receipt                              |
| 1. Parameters        | Sele         | ction                              | 2. Head Details                    | 0215                 | -WATER SUPPLY & SANITATION                  |
| Financial Year #     | 201          | 1-2012                             | Sub Major Head                     | 01-W                 | ATER SUPPLY                                 |
| Head Type #          | BUD          | GET - RECEIPT                      | Minor Head                         | 102-                 | RECEIPTS FROM RURAL WATER SUPPLY SCHEMES    |
| Demand<br>Number =   | 00           | No Demand Code 🛛 😽                 | Sub Minor Head                     | 01-5                 | HIMLA DISTRICT                              |
| Voted/Charged        | (0)          | (oted O Charged                    | SOE Code                           | 00-                  | -                                           |
| =                    | 01           | oteu () Chargeu                    |                                    |                      | < Change Head                               |
| Plan/Non Plan #      | • F          | Plan 🔿 Non Plan                    | 3. Receipt Amo                     | unt                  |                                             |
| Major Head           |              |                                    | Receipt No.                        |                      |                                             |
|                      |              |                                    | Date of Receipt#                   |                      |                                             |
|                      |              | < Change Parameters                |                                    |                      | ☑ Include this voucher into Monthly Account |
|                      |              |                                    | Receipt Type#                      |                      | -SELECT-                                    |
| Blanco Noto I        |              |                                    | Receipt Descriptio                 | n#                   |                                             |
| 1. All Fields mark   | ed =         | are mandatory.                     |                                    |                      |                                             |
| 2. After selectin    | g par        | ameters, click Next Button to      |                                    |                      | ~                                           |
| get the head list of | on rig       | ht hand side.                      |                                    |                      | (Max. 300 Characters)                       |
| 3. On right han      | d sid        | e, after selecting the desired     | Receipt Head                       |                      |                                             |
| nead, seneron s      | daget        | details may be savea.              | Receipt Amount(R                   | ls.)#                |                                             |
|                      |              |                                    | Mode of Receipt#                   |                      | -SELECT-                                    |
|                      |              |                                    | If Mode is Cheque                  | e/DD                 |                                             |
|                      |              |                                    | ->Cheque/DD                        | Date                 |                                             |
|                      |              |                                    | ->From Whom R                      | eceive               |                                             |
|                      |              |                                    |                                    |                      | Verify Save Reset                           |
|                      |              |                                    |                                    |                      | Just Reser                                  |
| Description          | <i></i>      |                                    |                                    |                      |                                             |
| Description d        | DT TIE       | eias on screen:                    |                                    |                      |                                             |
|                      |              | <b>C</b> H                         |                                    |                      |                                             |
|                      |              | e following parameters:            |                                    |                      |                                             |
|                      |              |                                    |                                    |                      |                                             |
|                      | au I<br>non  | yp <del>e</del><br>d Number        |                                    |                      |                                             |
|                      | ndil<br>od o | a number                           |                                    |                      |                                             |
|                      | ou C         | Non Plan                           |                                    |                      |                                             |
| o Fiai<br>o Fiai     | er M         | laior Head <fnter> &amp; S</fnter> | ubmit the deta                     | ails                 |                                             |
|                      |              |                                    |                                    |                      |                                             |

Display the Head list with the following columns:

- o Sr. No.
- Account Head (Major/Sub Major/Minor/Sub Minor)
- o Budget Code
- $\circ$  SOE Code
- 2. Select one Head from the displayed list Display the following details of the selected Head
  - Major Head
  - Sub Major Head
  - Sub Minor Head
  - o Budget Code
  - SOE Code
- 3. Receipt No. <*Auto Gen*>
- 4. Select the Date of Receipt (ref: Business Rules)
- 5. Select Receipt Type (*Ref: Business Rules*)
- 6. Enter Receipt Description < Enter>
- 7. Receipt Amount (Rs.) < Auto Gen/Enter>
- 8. Security Amount (Rs.) <*Auto Gen> if applicable Auto generates in relevance with the Receipt type selected above*
- 9. Total Amount <*Auto Calc*> Displays the auto calculated amount of Receipt Amount + Security Amount
- 10. Select Mode of Receipt (Cash/Cheque/Demand Draft)
- 11. Enter Number of Cheque/DD <*Enter*> If mode of Receipt selected above is cheque or Demand Draft
- 12. Select Date of Cheque/DD If mode of Receipt selected above is cheque or Demand Draft
- 13. Enter whom to Issue Cheque or DD If mode of Receipt selected above is cheque or Demand Draft
- 14. Save Confirmation made for the above entries and receipt number generated automatically
- 15. Click the Update Check Box to Update/verify the Receipt Voucher
- 16. Receipt Voucher <Enter> & Get the details of Receipt Voucher The details of receipt may be edited/ updated (if required)
- 17. Update Confirmation made to Update the receipt Voucher
- 18. Verify Confirmation made to verify the above entries

| Business | Parameters for Receipt Types on Selection of:                                                                                                    |
|----------|----------------------------------------------------------------------------------------------------|
| Rules    | <ol> <li>Water Connected (Domestic) -&gt;Rural<br/>This is the Water Connection fee and security amount deposited be the<br/>Consumer, to get a new water Connection</li> </ol>                                                                                                    |
|          | <ol> <li>Water Connected (Domestic) -&gt;Urban<br/>This is the Water Connection fee and security amount deposited be the<br/>Consumer, to get a new water Connection</li> </ol>                                                                                                    |
|          | 3. Water Connected (Domestic) ->Rural (TCP/SADA)<br>This is the Water Connection fee and security amount deposited be the<br>Consumer, to get a new water Connection                                                                                                    |
|          | <ol> <li>Water Connected (Domestic) -&gt;Urban (TCP/SADA)<br/>This is the Water Connection fee and security amount deposited be the<br/>Consumer, to get a new water Connection</li> </ol>                                                                                                    |
|          | 5. Water Connected (Commercial) ->Rural<br>This is the Water Connection fee and security amount deposited be the<br>Consumer, to get a new water Connection                                                                                                    |
|          | 6. Water Connected (Commercial) ->Urban<br>This is the Water Connection fee and security amount deposited be the<br>Consumer, to get a new water Connection                                                                                                    |
|          | <ol> <li>Water Connected (Commercial) -&gt;Rural (TCP/SADA)<br/>This is the Water Connection fee and security amount deposited be the<br/>Consumer, to get a new water Connection</li> </ol>                                                                                                    |
|          | 8. Water Connected (Commercial) ->Urban (TCP/SADA)<br>This is the Water Connection fee and security amount deposited be the<br>Consumer, to get a new water Connection                                                                                                    |
|          | <ul> <li>9. Sale of Material<br/>It is the amount received on the material sold <ol> <li>Select Division</li> <li>Display the list of Division Offices</li> <li>Receipt Description <enter></enter></li></ol> </li> </ul>                                                                                                    |
|          | <ul> <li>10. Penalty on Contractor<br/>It is amount penalized on the contractor for not going according to the terms<br/>and conditions mentioned in the agreement <ol> <li>Select Agreement by Office<br/>Display the list of Offices</li> <li>Work ID <enter> &amp; Get Details</enter></li> <li>Receipt Description<br/>Display the details of the Agreement</li> </ol> </li> </ul> |
|          | <ul> <li>11. Deposit of Subordinate Security <ul> <li>It is the refunded amount received from the security deposits made for the subordinate employees</li> <li>i. Select Employee ID <ul> <li>Display the list of Employee IDs</li> <li>ii. Receipt Description</li> </ul> </li> </ul></li></ul>                                                                                      |
|          | Display the Employee Name & Description 12. Deposit of Contractor-> Security                                                                                                    |

| _ | JSV_UM_Ver 1.0                                                                                                    |
|---|----------------------------------------------------------------------------------------------------|
|   | It is the amount of security deposit amount received from the Contractor                                                                                          |
|   | i. Select Agreement by Office                                                                                                    |
|   | Display the list of Offices                                                                                                    |
|   | ii. Work ID <i><enter></enter></i> & Get Details                                                                                                    |
|   | III. Receipt Description                                                                                                    |
|   | Display the details of the Agreement                                                                                                    |
|   | 13 Deposit of Contractor-> Farnest Money                                                                                                    |
|   | It is the amount deposited by the contractor as an earnest money for the                                                                                          |
|   | particular work and is deposited with the EE in form of fixed deposit or cash                                                                                     |
|   |                                                                                                    |
|   | Select Agreement by Office                                                                                                    |
|   | Display the list of Offices                                                                                                    |
|   | i. Work ID <i><enter></enter></i> & Get Details                                                                                                    |
|   | ii. Receipt Description                                                                                                    |
|   | Display the details of the Agreement                                                                                                    |
|   | 14 Deposit Work -> Receipt (Scheme wise)                                                                                                    |
|   | It is amount deposited by the other departments for executing the work to the                                                                                     |
|   | Department                                                                                                    |
|   | i. Select Depositor                                                                                                    |
|   | Display the list of Depositors                                                                                                    |
|   | ii. Enter Scheme Code < Enter> & Get Details                                                                                                    |
|   | iii. Receipt Description                                                                                                    |
|   | Display the details of the Scheme                                                                                                    |
|   | 15. PWD Misc. Advance (Credit)<br>It is the recovery made for miscellaneous advances given to recover from a<br>person concerned                                  |
|   | It is amount received as                                                                                                    |
|   | i. Select PW Misc. Adv. Category                                                                                                    |
|   | Display the list of PWD Misc. Advances                                                                                                    |
|   | ii. Enter Item ID < <i>Enter</i> > & Get Details                                                                                                    |
|   | iii. Receipt Description                                                                                                    |
|   | Display the details of the Item                                                                                                    |
|   | 16. Deposit Work -> Receipt<br>It is the amount received for executing the deposit works assigned to the<br>department                                            |
|   | 17 Dependent > Colomity Delief Fund (CDF)                                                                                                    |
|   | It is the amount received for the payment to be made for relief of any kind of<br>disaster happened due to nature for which value has not been accessed<br>priory |
|   | 18. Vehicle hired by Other Office<br>It is the amount received from the department vehicles hired to others<br>offices                                            |
|   | 19. GIS (Group Insurance Scheme)<br>It is amount received which shall be utilized for Insuring the Group of<br>employees                                          |
|   | 20. Recovery other than PW Misc. Advances<br>It is the recovery made other than the PW miscellaneous advances                                                     |

T

|                | 21. Restoration of Damages<br>It is the amount received for the purpose of restoring the damages of the<br>department properties                                                                                                    |
|----------------|----------------------------------------------------------------------------------------------------|
|                | 22. Transfer within Division (TWD)<br>These are the details of the amount transfers made between divisions or<br>sub divisions                                                                                                    |
|                | 23. Sale of Material Other Department<br>It is the amount received from the material sold to other departments                                                                                                    |
|                | 24. RTI Documents<br>It is amount received for spending on the Right to Information related<br>documentation                                                                                                    |
|                | 25. Sale of Contractor Registration Form<br>It is the amount collected on sale of registration forms to the contractors                                                                                                    |
|                | 26. Revenue from Dept Rest Houses<br>It is amount of rent received from the Departmental Rest Houses                                                                                                    |
|                | 27. Auction on Condemn Machinery<br>It is the amount received from the sale made on the damaged machinery of<br>the department                                                                                                    |
|                | 28. CFC [Cash for Chest]<br>It is the amount received for purchase of any official item or issued as an<br>imprest to a employee                                                                                                    |
|                | 29. Housing Charges (Rent)<br>It is the amount of rent received from the rent charged on the houses of the<br>department                                                                                                    |
|                | 30. Sale of Tender Documents<br>It is the amount received from the sale of the tender documents                                                                                                    |
|                | 31. Contractor Registration Class A/B/C/D -> fee For New<br>It is the amount received from the Contractor for New Registration                                                                                                    |
|                | 32. Contractor Registration Class A/B/C/D -> fee For Renewal<br>It is the amount received from the Contractor for Renewal of registration                                                                                                    |
|                | 33. Contractor Registration Class A/B/C/D -> fee For Upgrading<br>It is the amount received from the Contractor for Upgrading to higher<br>contractor class                                                                                                    |
|                | 34. Contractor Registration Class A/B/C/D -> change other info.<br>It is the amount received from the Contractor to change any information in the<br>registration                                                                                                    |
| Notes & Issues | <ul> <li>Each and every Receipt Type falls under particular Budget Head which<br/>are defined by the Finance Department</li> <li>For any Receipt Type if security amount is applicable, it is automatically<br/>generated and posted to concerned Budget Head</li> </ul> |

| Report/Query | How to Access:                                                                                |
|--------------|-----------------------------------------------------------------------------------------------|
|              | [e- Sanchalan] :: Reports/Queries $\rightarrow$ Account Reports $\rightarrow$ Monthly Account |
|              | →Payment/Receipt Voucher                                                                      |
|              | [e- Sanchalan] :: Reports/Queries $\rightarrow$ Account Reports $\rightarrow$ Monthly Account |
|              | → List of Payment/Receipt Voucher                                                             |

## 3.3.2.2.5 Payment (Backlog)

| Module No.  | M-SDC-     | 6                                                                                                    |             |
|-------------|------------|----------------------------------------------------------------------------------------------------|-------------|
| Module Name | Paymen     | t (Backlog)                                                                                                    |             |
| User        | Sub Divi   | sion Office (SDC/Sr. Assistant)                                                                                                    |             |
| Description | Backlog    | entry Payments Vouchers are generated by Account Branch                                                                                       | 1           |
| How to      | Works N    | $A$ IS1:: Division Entries $\rightarrow$ (A)ccount Branch $\rightarrow$ Vouchers $\rightarrow$ P                                              | avment      |
|             | [          |                                                                                                    |             |
| Pre Process | • [\       | Norks MIS]:: Division Entries $\rightarrow$ Executive Engineer $\rightarrow$ Runn                                                             | ing Bills   |
|             | ()<br>• [\ | $P(x) \rightarrow Vermication of Running BinNorks MISI: Sub Division Entries \rightarrow Sub Division Officer\rightarrow V$                   | erification |
|             | -          | • Other Measurements                                                                                                    | enneation   |
|             | • [\       | Norks MIS1::Sub Division Entries $\rightarrow$ Sub Division Officer $\rightarrow$ V                                                           | erification |
|             |            | → Goods Receipt at Site                                                                                                    |             |
| Pre Process | Sr.No.     | Module                                                                                                    | Office      |
| Sequence    | D. Ver     | fication of Running Bill                                                                                                    |             |
|             | 1.         | [e-Sameeksha]:: Scheme Entries → Scheme Description                                                                                           | Division    |
|             | 2.         | [e-Sameeksha]:: Scheme Entries → Work Description                                                                                             | Division    |
|             | 3.         | [Works MIS]:: Division Entries $\rightarrow$ (C)orrespondence                                                                                 | Division    |
|             |            | Branch→ Work Agreement Description                                                                                                    |             |
|             | 4.         | [Works MIS]:: Division Entries $\rightarrow$ (D)rawing Branch $\rightarrow$ Work                                                              | Division    |
|             |            | Specifications - Revised Schedule Of Quantity                                                                                                 | Division    |
|             | 5.         | [Works MIS]: Division Entries $\rightarrow$ (D)rawing Branch $\rightarrow$ Work<br>Specifications $\rightarrow$ Material To issue             | Division    |
|             | 6          | $\frac{\text{Specifications} \times \text{Material TO ISSUE}}{\text{IWorks MISI-Section (site) Entries} \rightarrow \text{Work Measurement}}$ | Section     |
|             | 0.         | $\rightarrow$ Work Measurements (Offline)                                                                                                    | Section     |
|             | 6.1.       | Download DTS and Offline Module                                                                                                    | Section     |
|             | 6.2.       | Entry in Downloaded Offline file                                                                                                    | Section     |
|             | 6.3.       | Upload Measurements                                                                                                    | Section     |
|             | 7.         | Works MIS]::Sub Division Entries $\rightarrow$ Sub Division Officer $\rightarrow$                                                             | Sub         |
|             |            | Verification → Work Measurements                                                                                                    | Division    |
|             | 8.         | [Works MIS]::Sub Division Entries $\rightarrow$ Sub Division $\rightarrow$                                                                    | Sub         |
|             |            | Generate running bill                                                                                                    | Division    |
|             | 9.         | [Works MIS]:: Sub Division Entries $\rightarrow$ Sub Division Officer                                                                         | Sub         |
|             |            | → Running Bills (SD) → Submit Running Bill                                                                                                    | Division    |
|             | 10.        | [Works MIS]:: Division Entries $\rightarrow$ Executive Engineer $\rightarrow$                                                                 | Division    |
|             |            | Running Bills (Ex) $\rightarrow$ Verification of Running Bill                                                                                 |             |
|             | E. Verif   | ication of Other Work Bills                                                                                                    |             |
|             | 1.         | [Works MIS]::Section (site) Entries $\rightarrow$ Measurement(s) $\rightarrow$                                                                | Section     |
|             |            | Other Measurements                                                                                                    |             |
|             | 2.         | [Works MIS]::Sub Division Entries $\rightarrow$ Sub Division Officer $\rightarrow$                                                            | Sub         |
|             |            | Verification → Other Measurements                                                                                                    | Division    |
|             | F. Ver     | ification of Goods Receipt at store                                                                                                    |             |
|             | 1.         | Works MIS] :: Section (Site) Entries $\rightarrow$ Goods Receipt                                                                              | Section     |
|             |            | /Allocation to Site or Goods Receipt at Store                                                                                                 |             |

|                                                                                                    |                                                                                                    | Sub Division Entri                                                                                                    | ies $\rightarrow$ Sub Division Officer $\rightarrow$ Sub                                         |
|----------------------------------------------------------------------------------------------------|----------------------------------------------------------------------------------------------------|----------------------------------------------------------------------------------------------------|--------------------------------------------------------------------------------------------------|
|                                                                                                    | Verification →                                                                                                    | Goods Receipt a                                                                                                    | at Site Divisior                                                                                 |
| Post Process                                                                                                    | [Works MIS]:: Division <b>Account</b>                                                                                                    | Entries → Execut                                                                                                    | ive Engineer → Generate Monthly                                                                  |
| nput Screen:                                                                                                    |                                                                                                    |                                                                                                    |                                                                                                  |
|                                                                                                    |                                                                                                    | Vouchers : Payment                                                                                                    |                                                                                                  |
| 1. Parameters                                                                                                    | Selection                                                                                                    | 2. Head List                                                                                                    | Update Payment                                                                                   |
| Financial Year #                                                                                                    | 2011-2012 💙                                                                                                    | Major Head 2215                                                                                                    | WATER SUPPLY & SANITATION                                                                        |
| Head Type =                                                                                                    | BUDGET - LUMPSUM EXPENDITU                                                                                                    | Minor Head 001-0                                                                                                    | DIRECTION & ADMINISTRATION                                                                       |
| Demand<br>Number =                                                                                                    | 13IRRIGATION, WATER SUPPL'                                                                                                    | Sub Minor Head 02-E<br>Budget Code S00N                                                                                                    | XECUTION<br>V-STATE SCHEMES                                                                      |
| Voted/Charged<br>=                                                                                                    | ● Voted ○ Charged                                                                                                    | SOE Code 02-W                                                                                                    | AGES                                                                                             |
| Plan/Non Plan #                                                                                                    | O Plan   Non Plan                                                                                                    | 3. Payment Amount                                                                                                    | < Change Head                                                                                    |
| Major Head                                                                                                    |                                                                                                    | Payment Voucher No.                                                                                                    |                                                                                                  |
|                                                                                                    |                                                                                                    | Date of Payment#                                                                                                    |                                                                                                  |
|                                                                                                    | < Change Parameters                                                                                                    |                                                                                                    | Include this voucher into Monthly Account                                                        |
|                                                                                                    |                                                                                                    | Payment Type#                                                                                                    | -SELECT-                                                                                         |
| Please Note :<br>1. All Fields mark                                                                                                    | ed = are mandatory.                                                                                                    | Payment Description#                                                                                                    | <                                                                                                |
| 2. After selectin                                                                                                    | g parameters, click Next Button to                                                                                                    |                                                                                                    | ~                                                                                                |
| get the head list                                                                                                    | on right hand side.                                                                                                    | Total Payment Due(Rs.)                                                                                                    | (Max. 1500 Characters)                                                                           |
| <ol> <li>On right han<br/>head, sanction b</li> </ol>                                                                                                    | d side, after selecting the desired<br>udget details may be saved.                                                                                                    | -Withheld Amount(Rs.)                                                                                                    |                                                                                                  |
|                                                                                                    |                                                                                                    | Amount To Pav(Rs.)#                                                                                                    |                                                                                                  |
|                                                                                                    |                                                                                                    | Mode of Payment#                                                                                                    | -SELECT-                                                                                         |
|                                                                                                    |                                                                                                    | Enter Mode Number                                                                                                    |                                                                                                  |
|                                                                                                    |                                                                                                    | (ir applicable)                                                                                                    | (Type DD, CHQ, RTGS or NEFT before Mode number<br>if payment is through DD,cheque, RTGS or NEFT) |
|                                                                                                    |                                                                                                    | ->Cheque/DD Date                                                                                                    | 9                                                                                                |
|                                                                                                    |                                                                                                    | ->To Whom Issued                                                                                                    |                                                                                                  |
|                                                                                                    |                                                                                                    |                                                                                                    | Verify Save Reset                                                                                |
| <ul> <li>Select the Select the Select th</li></ul> | ne following parameters:<br>cial Year<br>Type<br>nd Number<br>or Charged                                                                                                    |                                                                                                    |                                                                                                  |
| <ul> <li>Plan c</li> <li>Enter</li> <li>Display</li> <li>Sr. No</li> <li>Accout</li> <li>Budge</li> <li>SOE c</li> </ul>                                                                                                    | or Non Plan<br>Major Head <i><enter></enter></i> & Su<br>the Head list with the fol<br>o.<br>Int Head (Major/Sub Major<br>t Code<br>Code                                                                                                    | ubmit the details<br>lowing columns:<br>or/Minor/Sub Minc                                                                                    | or)                                                                                              |
| <ul> <li>Plan c</li> <li>Enter</li> <li>Display</li> <li>Sr. Nc</li> <li>Accout</li> <li>Budge</li> <li>SOE c</li> <li>Paymer</li> <li>If payme</li> <li>Date of</li> </ul>                                                                                                    | or Non Plan<br>Major Head <i><enter></enter></i> & Su<br>the Head list with the fol<br>o.<br>Int Head (Major/Sub Major<br>t Code<br>Code<br>Lode<br>Lode<br>Not Voucher No. <i><auto ger<="" i=""><br/><i>nt voucher no. is already a</i><br/>Payment<i>(ref: Business Ru</i></auto></i>                          | ubmit the details<br>lowing columns:<br>or/Minor/Sub Mind<br>1><br>ttached to the vouch<br>iles) <select></select>                           | or)<br>her display the existing number                                                           |
| <ul> <li>Plan c</li> <li>Enter</li> <li>Display</li> <li>Sr. Nc</li> <li>Accout</li> <li>Budge</li> <li>SOE c</li> <li>Paymer</li> <li>If payme</li> <li>Date of</li> <li>Paymer</li> </ul>                                                                                                    | or Non Plan<br>Major Head <i><enter></enter></i> & Su<br>the Head list with the fol<br>o.<br>Int Head (Major/Sub Major<br>et Code<br>Code<br>It Voucher No. <i><auto ger<="" i=""><br/><i>nt voucher no. is already a</i><br/>Payment(<i>ref: Business Rule</i><br/>It Type (<i>ref: Business Rule</i></auto></i> | ubmit the details<br>lowing columns:<br>or/Minor/Sub Mino<br>1><br>ttached to the vouch<br>1les) <select><br/>25) <select></select></select> | or)<br>her display the existing number                                                           |

- Total Payment Due (Rs.) < Display / Enter>
- With held Amount (Rs.) < Enter>
- Amount to Pay *<Display>*
- Mode of Payment (Cash, Cheque/RTGS/NEFT(Payment), Demand Draft) <Select>
- Enter Mode Number < Enter>
- Cheque/DD Date <Select> If mode of Payment selected above is cheque or Demand Draft
- Whom to Issued <*Enter*> If mode of Payment selected above is cheque or Demand Draft
- Save Confirmation made for the above entries and payment voucher number is generated
- Click the Update Check Box to Update/verify the Payment Voucher
- Payment Voucher <*Enter*> & Get the details of Payment Voucher *The details of payment may be edited/ updated (if required)*
- Update Confirmation made to Update the payment Voucher
- verify Confirmation made to Verify the payment Voucher

| Business<br>Rules | <ul> <li>Need to consider the Budget Head(s) and issuance of LOCs befor<br/>generating vouchers for payment</li> </ul>                                                            |  |  |
|-------------------|----------------------------------------------------------------------------------------------------|--|--|
|                   | <ul> <li>Parameters for Payment Types on Selection of:</li> </ul>                                                                                                    |  |  |
|                   | 1. Water Connected (Domestic) ->Rural<br>This is the Water Connection Security amount to be refunded to the<br>Consumer, if the water connection is to be Disconnected            |  |  |
|                   | 2. Water Connected (Domestic) ->Urban<br>This is the Water Connection Security amount to be refunded to the<br>Consumer, if the water connection is to be Disconnected            |  |  |
|                   | 3. Water Connected (Domestic) ->Rural (TCP/SADA)<br>This is the Water Connection Security amount to be refunded to the<br>Consumer, if the water connection is to be Disconnected |  |  |
|                   | 4. Water Connected (Domestic) ->Urban (TCP/SADA)<br>This is the Water Connection Security amount to be refunded to the<br>Consumer, if the water connection is to be Disconnected |  |  |
|                   | 5. Water Connected (Commercial) ->Rural<br>This is the Water Connection Security amount to be refunded to the<br>Consumer, if the water connection is to be Disconnected          |  |  |
|                   | 6. Water Connected (Commercial) ->Urban<br>This is the Water Connection Security amount to be refunded to the<br>Consumer, if the water connection is to be Disconnected          |  |  |

| <ol> <li>Water Connected (Commercial) -&gt;Rural (TCP/SADA) This is the Water Connection Security amount to be refunded to the Consumer, if the water connection security amount to be refunded to the Consumer, if the water connection is to be Disconnected</li> <li>Water Connected (Commercial) -&gt;Urban (TCP/SADA) This is the Water Connection is to be Disconnected</li> <li>Tendered work</li> <li>Select Work ID Display the list of verified Running bills which are pending for payment with Work ID /R Bill No.;/MB No Section Office Name</li> <li>Payment Description <auto gen=""> Display the Contractor Code &amp; Name, Scheme Code &amp; Name, Work ID &amp; Name</auto></li> <li>Payment Against Other measurements</li> <li>Select MB No./Entry No. Display the list of verified other measurements which are pending for payment Tensics along with the MB No. Section Office Name</li> <li>Payment Description <auto gen=""> Display the description <auto gen=""> Display the description <auto gen=""> Display the description <auto gen=""> Display the description <auto gen=""> Display the description of the other measurements as recorded in the MB</auto></auto></auto></auto></auto></li> <li>Goods Receipt from Supplier</li> <li>Select GR Number Display the Stor forefield GRs from supplier along with the MB No. which are pending for payment</li> <li>Payment Description <auto gen=""> Display the Supplier Name along with the Item wise Quantity received at store</auto></li> <li>Office Contingency (Not Through MB) These are things which are utilized for performing the official work i.e., computer, table, chair, pen, pencil, petty purchases</li> <li>Select Contingency Type Display the description of the Contingency type selected</li> <li>Salary TADA/MR etc&gt; Employee this payment made to the Regular employees which is debited to work</li> <li>Select Employee Id Display the description <auto gen=""> Display the Ent of Contingency Types eg:         <ul> <li>Payment made to the Regular employees</li></ul></auto></li></ol>                                                                                                    |  |                                                                                                    | L |
|----------------------------------------------------------------------------------------------------|--|----------------------------------------------------------------------------------------------------|---|
| <ol> <li>Water Connected (Commercial) -&gt;Urban (TCP/SADA)<br/>This is the Water Connection Security amount to be refunded to the<br/>Consumer, if the water connection is to be Disconnected</li> <li>Tendered work</li> <li>Select Work (ID<br/>Display the list of verified Running bills which are pending for payment with<br/>Work 10 /R.Bill No.:/MB No: - Section Office Name</li> <li>Payment Description <auto gen=""><br/>Display the Contractor Code &amp; Name, Scheme Code &amp; Name, Work ID &amp;<br/>Name</auto></li> <li>Payment Against Other measurements</li> <li>Select MB No./Entry No.<br/>Display the list of verified other measurements which are pending for<br/>payment Entries along with the MB No. Section Office Name</li> <li>Payment Description of the other measurements as recorded in the MB</li> <li>Goods Receipt from Supplier</li> <li>Select GR Number<br/>Display the description of the other measurements as recorded in the MB<br/>No. Section of the other measurements as recorded in the MB No. which<br/>are pending for payment</li> <li>Select GR Number<br/>Display the Supplier Name along with the Item wise Quantity received at<br/>store</li> <li>Office Contingency (Not Through MB)<br/>These are things which are utilized for performing the official work<br/>i.e., computer, table, chair, pen, pencil, pethy purchases</li> <li>Select Contingency Type<br/>Display the description <auto gen=""><br/>Display the description of the Contingency type selected</auto></li> <li>Salary TA/DA/MR etc&gt; Employee<br/>It is payment made to the Regular employees which is debited to work</li> <li>Select Employee Id<br/>Display the list of Employee IDS</li> <li>Payment Description <auto gen=""><br/>Display the list of Employee IDS</auto></li> <li>Payment Description <auto gen=""><br/>Display the description of the Contingency type selected</auto></li> <li>Salary TA/DA/MR etc&gt; Employee<br/>It is payment made to the Regular employees These are the payments made to daily labour which are debited to work</li> <li>Select Employee IDS</li> <li>Payment Description <auto gen=""><br/>Display the list of Emplo</auto></li></ol>                      |  | 7. Water Connected (Commercial) ->Rural (TCP/SADA)<br>This is the Water Connection Security amount to be refunded to the<br>Consumer, if the water connection is to be Disconnected      |   |
| <ul> <li>9. Tendered work</li> <li>Select Work ID Display the list of verified Running bills which are pending for payment with Work ID /R.Bill No.:/MB No: - Section Office Name</li> <li>Payment Description <auto gen=""> Display the Contractor Code &amp; Name, Scheme Code &amp; Name, Work ID &amp; Name</auto></li> <li>10. Payment Against Other measurements</li> <li>Select MB No./Entry No. Display the list of verified other measurements which are pending for payment Entries along with the MB No. Section Office Name</li> <li>Payment Description <auto gen=""> Display the description of the other measurements as recorded in the MB</auto></li> <li>11. Goods Receipt from Supplier</li> <li>Select GR Number Display the list of verified GRs from supplier along with the MB No. which are pending for payment</li> <li>Payment Description <auto gen=""> Display the Supplier Name along with the Item wise Quantity received at store</auto></li> <li>12. Office Contingency (Not Through MB) These are things which are utilized for performing the official work i.e., computer, table, chair, pen, pencil, petty purchases</li> <li>Select Contingency Type Display the list of Contingency Types Display the list of Contingency Types Display the list of Contingency type selected</li> <li>13. Salary TA/DA/MR etc&gt; Employee It is payment made to the Regular employees which is debited to work Select Employee Id Display the list of Employee ID Display the list of Employee ID Display the list of Contingency Types Display the list of Contingency Types Display the list of Contingency Types Display the list of Contingency Types Display the list of Contingency Types Display the list of Contingency Types Display the list of Contingency Types Display the list of Contingency Types e.g.: Display the list of Contingency Types e.g.: Display the list of Contingency Types e.g.: Display the list of Contingency Types e.g.: Display the list of Contingency Types e.g.: Display the list of Contingency Types e.g.: Display the list of Contingency Types e.g.: Display the list of Contingency Types e.g.: Displ</li></ul>                                                              |  | 8. Water Connected (Commercial) ->Urban (TCP/SADA)<br>This is the Water Connection Security amount to be refunded to the<br>Consumer, if the water connection is to be Disconnected      |   |
| <ul> <li>9. Terlibered Work ID Display the list of verified Running bills which are pending for payment with Work ID /R.Bill No.;/MB No: - Section Office Name</li> <li>Payment Description <auto gen=""> Display the Contractor Code &amp; Name, Scheme Code &amp; Name, Work ID &amp; Name</auto></li> <li>10. Payment Against Other measurements</li> <li>Select MB No./Entry No. Display the list of verified other measurements which are pending for payment Entries along with the MB No. Section Office Name</li> <li>Payment Description <auto gen=""> Display the list of verified GRs from supplier along with the MB No. which are pending for payment</auto></li> <li>Select GR Number Display the list of verified GRs from supplier along with the MB No. which are pending for payment</li> <li>Payment Description <auto gen=""> Display the list of verified GRs from supplier along with the MB No. which are pending for payment</auto></li> <li>Payment Description <auto gen=""> Display the list of verified GRs from supplier along with the MB No. which are pending for payment</auto></li> <li>Payment Description <auto gen=""> Display the Supplier Name along with the Item wise Quantity received at store</auto></li> <li>12. Office Contingency (Not Through MB) These are things which are utilized for performing the official work i.e., computer, table, chair, pen, pencil, petty purchases</li> <li>Select Contingency Type Display the list of Contingency Types e.g.: Table, Chair, Stationary Petty Purchases</li> <li>Payment Description <auto gen=""> Display the list of Contingency type selected</auto></li> <li>Salary TA/DA/MR etc&gt; Employee It is payment made to the Regular employees which is debited to work Select Employee Id Display the Employee IDB</li> <li>Payment Description <auto gen=""> Display the Employee IDB</auto></li> <li>Payment Description <auto gen=""> Display the Employee IDB</auto></li> <li>Payment Description <auto gen=""> Display the Employee IDB</auto></li> <li>Payment Description the contractor from the security deposit made for executing the awardet work</li> <li>Select Agreement By Office</li> </ul>                                     |  | 0 Tondered work                                                                                                    |   |
| <ul> <li>Payment Description &lt;<i>Auto Gen&gt;</i><br/>Display the Contractor Code &amp; Name, Scheme Code &amp; Name, Work ID &amp; Name</li> <li>Payment Against Other measurements</li> <li>Select MB No./Entry No.<br/>Display the list of verified other measurements which are pending for payment Entries along with the MB No. Section Office Name</li> <li>Payment Description &lt;<i>Auto Gen&gt;</i><br/>Display the description of the other measurements as recorded in the MB</li> <li>Goods Receipt from Supplier</li> <li>Select GR Number</li> <li>Display the Supplier for supplier along with the MB No. which are pending for payment</li> <li>Payment Description &lt;<i>Auto Gen&gt;</i><br/>Display the Supplier Name along with the Item wise Quantity received at store</li> <li>Office Contingency (Not Through MB)<br/>These are things which are utilized for performing the official work <i>i.e.</i>, computer, table, chair, pen, pencil, petty purchases</li> <li>Select Contingency Type</li> <li>Display the list of Contingency Types e.g.: Table, Chair, Stationary Petty Purchases</li> <li>Payment Description &lt;<i>Auto Gen&gt;</i><br/>Display the list of Contingency Types e.g.: Table, Chair, Stationary Petty Purchases</li> <li>Select Contingency Type Display the list of Contingency type selected</li> <li>Salary TA/DA/MR etc&gt; Employee<br/>It is payment made to the Regular employees which is debited to work</li> <li>Select Employee IB</li> <li>Payment Description &lt;<i>Auto Gen&gt;</i><br/>Display the Employee IDs</li> <li>Payment Description &lt;<i>Auto Gen&gt;</i><br/>Display the Employee Ias</li> <li>Payment Description &lt;<i>Auto Gen&gt;</i><br/>Display the Employee Ias</li> <li>Payment Description &lt;<i>Auto Gen&gt;</i><br/>Display the Employee Ias</li> <li>Payment Othescription &lt;<i>Auto Gen&gt;</i><br/>Display the Employee Ias</li> <li>Payment Othescription &lt;<i>Auto Gen&gt;</i><br/>Display the Employee Ias</li> <li>Payment Othescription &lt;<i>Auto Gen&gt;</i><br/>Display the Employee Ias</li> <li>Payment Othescription </li> <li>Salary TA/DA/MR etc&gt;Daily wage Employees<br/>These are the payments made to dail</li></ul> |  | <ul> <li>Select Work ID</li> <li>Display the list of verified Running bills which are pending for payment with Work ID /R.Bill No.: IMB No: - Section Office Name</li> </ul>             |   |
| <ul> <li>10. Payment Against Other measurements</li> <li>Select MB No./Entry No.<br/>Display the list of verified other measurements which are pending for<br/>payment Entries along with the MB No. Section Office Name</li> <li>Payment Description <auto gen=""><br/>Display the description of the other measurements as recorded in the MB</auto></li> <li>11. Goods Receipt from Supplier</li> <li>Select GR Number<br/>Display the list of verified GRs from supplier along with the MB No. which<br/>are pending for payment</li> <li>Payment Description <auto gen=""><br/>Display the Supplier Name along with the Item wise Quantity received at<br/>store</auto></li> <li>12. Office Contingency (Not Through MB)<br/>These are things which are utilized for performing the official work<br/><i>i.e.</i>, computer, table, chair, pen, pencil, petty purchases</li> <li>Select Contingency Type<br/>Display the list of Contingency Types e.g.: Table, Chair, Stationary Petty<br/>Purchases</li> <li>Payment Description <auto gen=""><br/>Display the list of Contingency types selected</auto></li> <li>13. Salary TA/DA/MR etc&gt; Employee<br/>It is payment made to the Regular employees which is debited to work</li> <li>Select Employee Id<br/>Display the list of Employee IDS</li> <li>Payment Description <auto gen=""><br/>Display the list of Employee IDS</auto></li> <li>Payment Description <auto gen=""><br/>Display the list of Chair, Stationary Detty<br/>Purchases</auto></li> <li>Payment Description <auto gen=""><br/>Display the Employee IDS</auto></li> <li>Payment Description <auto gen=""><br/>Display the Employee IDS</auto></li> <li>Payment Description <auto gen=""><br/>Display the Employee name and description</auto></li> <li>Salary TA/DA/MR etc&gt;Daily wage Employees<br/>These are the payments made to daily labour which are debited to work</li> <li>Deposit of Contractor -&gt; Security<br/>It is the refund of amount to the contractor from the security deposit made<br/>for executing the awarded work</li> <li>Select Agreement By Office</li> </ul>                                                                                                    |  | <ul> <li>Payment Description &lt;<i>Auto Gen&gt;</i><br/>Display the Contractor Code &amp; Name, Scheme Code &amp; Name, Work ID &amp;<br/>Name</li> </ul>                               |   |
| <ul> <li>Select MB No./Entry No.<br/>Display the list of verified other measurements which are pending for<br/>payment Entries along with the MB No. Section Office Name</li> <li>Payment Description <auto gen=""><br/>Display the description of the other measurements as recorded in the MB</auto></li> <li>Goods Receipt from Supplier</li> <li>Select GR Number<br/>Display the list of verified GRs from supplier along with the MB No. which<br/>are pending for payment</li> <li>Payment Description <auto gen=""><br/>Display the Supplier Name along with the Item wise Quantity received at<br/>store</auto></li> <li>Office Contingency (Not Through MB)<br/>These are things which are utilized for performing the official work<br/>i.e., computer, table, chair, pen, pencil, petty purchases</li> <li>Select Contingency Type<br/>Display the list of Contingency Types e.g.: Table, Chair, Stationary Petty<br/>Purchases</li> <li>Payment Description <auto gen=""><br/>Display the description of the Contingency type selected</auto></li> <li>Salary TA/DA/IMR etc&gt; Employee<br/>It is payment made to the Regular employees which is debited to work</li> <li>Select Employee Id<br/>Display the list of Employee IDs</li> <li>Payment Description <auto gen=""><br/>Display the list of Employee IDs</auto></li> <li>Payment Description <auto gen=""><br/>Display the list of Employee IDs</auto></li> <li>Payment Description <auto gen=""><br/>Display the list of Employee IDs</auto></li> <li>Payment Description <auto gen=""><br/>Display the list of Employee IDs</auto></li> <li>Payment Description <auto gen=""><br/>Display the Employee name and description</auto></li> <li>Salary TA/DA/IMR etc&gt;Daily wage Employees<br/>These are the payments made to daily labour which are debited to work</li> <li>Deposit of Contractor -&gt; Security<br/>It is the refund of amount to the contractor from the security deposit made<br/>for executing the awarded work</li> <li>Select Agreement By Office</li> </ul>                                                                                                    |  | 10. Payment Against Other measurements                                                                                                    |   |
| <ul> <li>Payment Description <auto gen=""><br/>Display the description of the other measurements as recorded in the MB</auto></li> <li>Goods Receipt from Supplier</li> <li>Select GR Number<br/>Display the list of verified GRs from supplier along with the MB No. which<br/>are pending for payment</li> <li>Payment Description <auto gen=""><br/>Display the Supplier Name along with the Item wise Quantity received at<br/>store</auto></li> <li>Office Contingency (Not Through MB)<br/>These are things which are utilized for performing the official work<br/><i>i.e., computer, table, chair, pen, pencil, petty purchases</i></li> <li>Select Contingency Type<br/>Display the list of Contingency Types e.g.: Table, Chair, Stationary Petty<br/>Purchases</li> <li>Payment Description <auto gen=""><br/>Display the description of the Contingency type selected</auto></li> <li>Salary TA/DA/MR etc&gt; Employee<br/>It is payment made to the Regular employees which is debited to work</li> <li>Select Employee ID<br/>Display the Employee IDS</li> <li>Payment Description <auto gen=""><br/>Display the Employee IDS</auto></li> <li>Payment Description <auto gen=""><br/>Display the Employee IDS</auto></li> <li>Payment Description <auto gen=""><br/>Display the Employee IDS</auto></li> <li>Payment Description <auto gen=""><br/>Display the Employee IDS</auto></li> <li>Payment Description <auto gen=""><br/>Display the Employee IDS</auto></li> <li>Payment Description <auto gen=""><br/>Display the Employee IDS</auto></li> <li>Payment Description <auto gen=""><br/>Display the Employee name and description</auto></li> <li>Salary TA/DA/MR etc&gt;Daily wage Employees<br/>These are the payments made to daily labour which are debited to work</li> <li>Deposit of Contractor -&gt; Security<br/>It is the refund of amount to the contractor from the security deposit made<br/>for executing the awarded work</li> <li>Select Agreement By Office</li> </ul>                                                                                                    |  | <ul> <li>Select MB No./Entry No.</li> <li>Display the list of verified other measurements which are pending for<br/>payment Entries along with the MB No. Section Office Name</li> </ul> |   |
| <ul> <li>Display the description of the other measurements as recorded in the MB</li> <li>11. Goods Receipt from Supplier</li> <li>Select GR Number</li> <li>Display the list of verified GRs from supplier along with the MB No. which are pending for payment</li> <li>Payment Description <auto gen=""></auto></li> <li>Display the Supplier Name along with the Item wise Quantity received at store</li> <li>12. Office Contingency (Not Through MB)</li> <li>These are things which are utilized for performing the official work <i>i.e.</i>, computer, table, chair, pen, pencil, petty purchases</li> <li>Select Contingency Type</li> <li>Display the list of Contingency Types e.g.: Table, Chair, Stationary Petty Purchases</li> <li>Payment Description <auto gen=""></auto></li> <li>Display the description of the Contingency type selected</li> <li>13. Salary TA/DA/MR etc&gt; Employee</li> <li>It is payment made to the Regular employees which is debited to work</li> <li>Select Employee Id</li> <li>Display the Employee IDS</li> <li>Payment Description -Auto Gen&gt;</li> <li>Display the Employee intermed to daily labour which are debited to work</li> <li>Select Employee Id</li> <li>Display the Employee name and description</li> <li>14. Salary TA/DA/MR etc&gt;Daily wage Employees</li> <li>These are the payments made to daily labour which are debited to work</li> <li>Deposit of Contractor -&gt; Security</li> <li>It is the refund of amount to the contractor from the security deposit made for executing the awarded work</li> <li>Select Agreement By Office</li> </ul>                                                                                                    |  | Payment Description <auto gen=""></auto>                                                                                                    |   |
| <ul> <li>11. Goods Receipt from Supplier</li> <li>Select GR Number<br/>Display the list of verified GRs from supplier along with the MB No. which<br/>are pending for payment</li> <li>Payment Description <auto gen=""><br/>Display the Supplier Name along with the Item wise Quantity received at<br/>store</auto></li> <li>12. Office Contingency (Not Through MB)<br/>These are things which are utilized for performing the official work<br/><i>i.e.</i>, computer, table, chair, pen, pencil, petty purchases</li> <li>Select Contingency Type<br/>Display the list of Contingency Types e.g.: Table, Chair, Stationary Petty<br/>Purchases</li> <li>Payment Description <auto gen=""><br/>Display the description of the Contingency type selected</auto></li> <li>13. Salary TA/DA/MR etc&gt; Employee<br/>It is payment made to the Regular employees which is debited to work</li> <li>Select Employee Id<br/>Display the Escription <auto gen=""><br/>Display the description</auto></li> <li>Auto Gen&gt;</li> <li>Payment Description <auto gen=""><br/>Display the Employee name and description</auto></li> <li>14. Salary TA/DA/MR etc&gt;Daily wage Employees<br/>These are the payments made to daily labour which are debited to work</li> <li>15. Deposit of Contractor -&gt; Security<br/>It is the refund of amount to the contractor from the security deposit made<br/>for executing the awarded work</li> <li>Select Agreement By Office</li> </ul>                                                                                                    |  | Display the description of the other measurements as recorded in the MB                                                                                                    |   |
| <ul> <li>Select GR Number<br/>Display the list of verified GRs from supplier along with the MB No. which<br/>are pending for payment</li> <li>Payment Description <auto gen=""><br/>Display the Supplier Name along with the Item wise Quantity received at<br/>store</auto></li> <li>Office Contingency (Not Through MB)<br/>These are things which are utilized for performing the official work<br/><i>i.e.</i>, computer, table, chair, pen, pencil, petty purchases</li> <li>Select Contingency Type<br/>Display the list of Contingency Types e.g.: Table, Chair, Stationary Petty<br/>Purchases</li> <li>Payment Description <auto gen=""><br/>Display the description of the Contingency type selected</auto></li> <li>Salary TA/DA/MR etc&gt; Employee<br/>It is payment made to the Regular employees which is debited to work</li> <li>Select Employee IDS</li> <li>Payment Description <auto gen=""><br/>Display the Employee IDS</auto></li> <li>Payment Description <auto gen=""><br/>Display the Employee IDS</auto></li> <li>Payment Description <auto gen=""><br/>Display the Employee IDS</auto></li> <li>Payment Description <auto gen=""><br/>Display the Employee IDS</auto></li> <li>Payment Description <auto gen=""><br/>Display the Employee IDs</auto></li> <li>Salary TA/DA/MR etc&gt;Daily wage Employees<br/>These are the payments made to daily labour which are debited to work</li> <li>Deposit of Contractor -&gt; Security<br/>It is the refund of amount to the contractor from the security deposit made<br/>for executing the awarded work</li> <li>Select Agreement By Office</li> </ul>                                                                                                    |  | 11. Goods Receipt from Supplier                                                                                                    |   |
| <ul> <li>Payment Description &lt;<i>Auto</i> Gen&gt;<br/>Display the Supplier Name along with the Item wise Quantity received at store</li> <li>Office Contingency (Not Through MB)<br/>These are things which are utilized for performing the official work i.e., computer, table, chair, pen, pencil, petty purchases</li> <li>Select Contingency Type<br/>Display the list of Contingency Types e.g.: Table, Chair, Stationary Petty Purchases</li> <li>Payment Description &lt;<i>Auto</i> Gen&gt;<br/>Display the description of the Contingency type selected</li> <li>Salary TA/DA/MR etc&gt; Employee<br/>It is payment made to the Regular employees which is debited to work</li> <li>Select Employee IDS</li> <li>Payment Description &lt;<i>Auto</i> Gen&gt;<br/>Display the list of Employee IDS</li> <li>Payment Description &lt;<i>Auto</i> Gen&gt;<br/>Display the Employee name and description</li> <li>Salary TA/DA/MR etc&gt;Daily wage Employees<br/>These are the payments made to daily labour which are debited to work</li> <li>Select Employee name and to daily labour which are debited to work</li> <li>Seleposit of Contractor -&gt; Security<br/>It is the refund of amount to the contractor from the security deposit made<br/>for executing the awarded work</li> <li>Select Agreement By Office</li> </ul>                                                                                                    |  | <ul> <li>Select GR Number<br/>Display the list of verified GRs from supplier along with the MB No. which<br/>are pending for payment</li> </ul>                                          |   |
| <ul> <li>12. Office Contingency (Not Through MB)<br/>These are things which are utilized for performing the official work<br/><i>i.e.</i>, computer, table, chair, pen, pencil, petty purchases</li> <li>Select Contingency Type<br/>Display the list of Contingency Types e.g.: Table, Chair, Stationary Petty<br/>Purchases</li> <li>Payment Description <auto gen=""><br/>Display the description of the Contingency type selected</auto></li> <li>13. Salary TA/DA/MR etc&gt; Employee<br/>It is payment made to the Regular employees which is debited to work</li> <li>Select Employee Id<br/>Display the list of Employee IDS</li> <li>Payment Description <auto gen=""><br/>Display the Employee name and description</auto></li> <li>14. Salary TA/DA/MR etc&gt;Daily wage Employees<br/>These are the payments made to daily labour which are debited to work</li> <li>15. Deposit of Contractor -&gt; Security<br/>It is the refund of amount to the contractor from the security deposit made<br/>for executing the awarded work</li> <li>Select Agreement By Office</li> </ul>                                                                                                    |  | <ul> <li>Payment Description <auto gen=""><br/>Display the Supplier Name along with the Item wise Quantity received at<br/>store</auto></li> </ul>                                       |   |
| <ul> <li>Select Contingency Type<br/>Display the list of Contingency Types e.g.: Table, Chair, Stationary Petty<br/>Purchases</li> <li>Payment Description <auto gen=""><br/>Display the description of the Contingency type selected</auto></li> <li>13. Salary TA/DA/MR etc&gt; Employee<br/>It is payment made to the Regular employees which is debited to work</li> <li>Select Employee Id<br/>Display the list of Employee IDs</li> <li>Payment Description <auto gen=""><br/>Display the Employee name and description</auto></li> <li>14. Salary TA/DA/MR etc&gt;Daily wage Employees<br/>These are the payments made to daily labour which are debited to work</li> <li>15. Deposit of Contractor -&gt; Security<br/>It is the refund of amount to the contractor from the security deposit made<br/>for executing the awarded work</li> <li>Select Agreement By Office</li> </ul>                                                                                                    |  | 12. Office Contingency (Not Through MB)<br>These are things which are utilized for performing the official work<br>i.e., computer, table, chair, pen, pencil, petty purchases            |   |
| <ul> <li>Payment Description <auto gen=""><br/>Display the description of the Contingency type selected</auto></li> <li>Salary TA/DA/MR etc&gt; Employee<br/>It is payment made to the Regular employees which is debited to work</li> <li>Select Employee Id<br/>Display the list of Employee IDs</li> <li>Payment Description <auto gen=""><br/>Display the Employee name and description</auto></li> <li>Salary TA/DA/MR etc&gt;Daily wage Employees<br/>These are the payments made to daily labour which are debited to work</li> <li>Deposit of Contractor -&gt; Security<br/>It is the refund of amount to the contractor from the security deposit made<br/>for executing the awarded work</li> <li>Select Agreement By Office</li> </ul>                                                                                                    |  | <ul> <li>Select Contingency Type<br/>Display the list of Contingency Types e.g.: Table, Chair, Stationary Petty<br/>Purchases</li> </ul>                                                 |   |
| <ul> <li>13. Salary TA/DA/MR etc&gt; Employee<br/>It is payment made to the Regular employees which is debited to work</li> <li>Select Employee Id<br/>Display the list of Employee IDs</li> <li>Payment Description <auto gen=""><br/>Display the Employee name and description</auto></li> <li>14. Salary TA/DA/MR etc&gt;Daily wage Employees<br/>These are the payments made to daily labour which are debited to work</li> <li>15. Deposit of Contractor -&gt; Security<br/>It is the refund of amount to the contractor from the security deposit made<br/>for executing the awarded work</li> <li>Select Agreement By Office</li> </ul>                                                                                                    |  | <ul> <li>Payment Description <auto gen=""><br/>Display the description of the Contingency type selected</auto></li> </ul>                                                                |   |
| <ul> <li>Select Employee Id<br/>Display the list of Employee IDs</li> <li>Payment Description <auto gen=""><br/>Display the Employee name and description</auto></li> <li>14. Salary TA/DA/MR etc&gt;Daily wage Employees<br/>These are the payments made to daily labour which are debited to work</li> <li>15. Deposit of Contractor -&gt; Security<br/>It is the refund of amount to the contractor from the security deposit made<br/>for executing the awarded work</li> <li>Select Agreement By Office</li> </ul>                                                                                                    |  | 13. Salary TA/DA/MR etc> Employee<br>It is payment made to the Regular employees which is debited to work                                                                                |   |
| <ul> <li>Payment Description <auto gen=""><br/>Display the Employee name and description</auto></li> <li>14. Salary TA/DA/MR etc&gt;Daily wage Employees<br/>These are the payments made to daily labour which are debited to work</li> <li>15. Deposit of Contractor -&gt; Security<br/>It is the refund of amount to the contractor from the security deposit made<br/>for executing the awarded work</li> <li>Select Agreement By Office</li> </ul>                                                                                                    |  | <ul> <li>Select Employee Id</li> <li>Display the list of Employee /De</li> </ul>                                                                                                    |   |
| <ul> <li>14. Salary TA/DA/MR etc&gt;Daily wage Employees<br/>These are the payments made to daily labour which are debited to work</li> <li>15. Deposit of Contractor -&gt; Security<br/>It is the refund of amount to the contractor from the security deposit made<br/>for executing the awarded work</li> <li>Select Agreement By Office</li> </ul>                                                                                                    |  | ■ Payment Description <4uto Gen>                                                                                                    |   |
| <ul> <li>14. Salary TA/DA/MR etc&gt;Daily wage Employees<br/>These are the payments made to daily labour which are debited to work</li> <li>15. Deposit of Contractor -&gt; Security<br/>It is the refund of amount to the contractor from the security deposit made<br/>for executing the awarded work</li> <li>Select Agreement By Office</li> </ul>                                                                                                    |  | Display the Employee name and description                                                                                                    |   |
| <ul> <li>15. Deposit of Contractor -&gt; Security <ul> <li>It is the refund of amount to the contractor from the security deposit made</li> <li>for executing the awarded work</li> <li>Select Agreement By Office</li> </ul> </li> </ul>                                                                                                    |  | 14. Salary TA/DA/MR etc>Daily wage Employees<br>These are the payments made to daily labour which are debited to work                                                                    |   |
| <ul> <li>Select Agreement By Office</li> </ul>                                                                                                    |  | 15. Deposit of Contractor -> Security<br>It is the refund of amount to the contractor from the security deposit made<br>for executing the awarded work                                   |   |
|                                                                                                    |  | <ul> <li>Select Agreement By Office</li> </ul>                                                                                                    |   |

|       | Display the list of Offices                                                   |
|-------|-------------------------------------------------------------------------------|
| · ·   | Work ID < <i>Enter</i> > & Get Details                                        |
|       | Payment Description < <i>Auto Gen</i> >                                       |
|       | Display the Agreement Details                                                 |
|       |                                                                               |
| 16.   | Deposit Work -> Surrender Unspent/ Unutilized Amount                          |
|       | These are the Deposited work amount to be returned to the depositor, which    |
|       | is not spent or not utilized                                                  |
| · ·   | Select Depositor                                                              |
|       | Display the list of Depositor                                                 |
| · · · | Enter Scheme Code < Enter> & Get Details                                      |
| -     | Payment Description < <i>Auto Gen</i> >                                       |
|       | Display the details of the Scheme                                             |
|       |                                                                               |
| 17.   | Deposit Work -> Expenditure from Unspent Amount (Description)                 |
|       |                                                                               |
| -     | Select Depositor                                                              |
|       | Display the list of Depositor                                                 |
| .     | Enter Scheme Code < <i>Enter</i> > & Get Details                              |
| .     | Payment Description < <i>Auto Gen</i> >                                       |
|       | Display the details of the Scheme                                             |
|       | ,,                                                                            |
| 18.   | Deposit of Contractor -> Held Amount for Testing/LOC                          |
|       | These are the details of the with hold amount that was kept hold for          |
|       | payment to the contractor, which is paid now after completion of testing for  |
|       | work done or receipt of LOC for the work                                      |
|       | Select Agreement by Office                                                    |
|       | Display the list of Offices                                                   |
| _     | Enter Online Agreement ID < Enters & Cet Details                              |
|       | Payment Description < Auto Gen>                                               |
|       | Display the details of the Agreement                                          |
|       |                                                                               |
| 19.   | PW Miscellaneous Advance (Debit)                                              |
|       | It is the amount prepaid for the material vet to be purchased or loss to the  |
|       | department which shall be recovered in future from the concerned supplier     |
|       | or person or office                                                           |
|       |                                                                               |
|       | Select PW Misc. Adv. Category                                                 |
|       | Display the list of categories of PWD Misc Advances i.e., Recoveries of       |
|       | telephone charges. Recoveries Officers/Officials within division. Recoveries  |
|       | from supplier/agencies/firms etc.                                             |
|       | Enter Item ID < <i>Enters</i> & Get Details                                   |
|       | Item Ids vary from division to division and are defined by the concerned      |
|       | division from whom the recovery to be made                                    |
|       |                                                                               |
| 20    | Deposit Work -> Surrender Unspent/Unutilized Amount (Part- IV)                |
| 20.   | (Description)                                                                 |
|       |                                                                               |
| 21    | Deposit ->Calamity Relief Fund (CRF)                                          |
| 21.   | It is the payment made for the relief of any kind of disaster hannened due to |
|       | nature calamities                                                             |
|       | nataro valamitico                                                             |
| 20    | Deposit of Supplier -> Held Amount for Testing/LOC                            |
| 22.   | These are the details of the with hold amount that was kent hold while        |
|       | making navment to the supplier which is naid now after completion of          |
|       | making payment to the supplier, which is paid now after completion of         |

| _ |                | J24 OIM VELT.0                                                                                                    |  |
|---|----------------|----------------------------------------------------------------------------------------------------|--|
|   |                | testing for the material supplied or receipt of LOC for the payment                                                                                                    |  |
|   |                | 23. Deposit of Others-> Held Amount for Testing/LOC<br>These are the details of the with hold amount that was kept hold while<br>making payment to the other than supplier and contractor, which is paid<br>now after completion of testing or receipt of LOC for the payment                                                                                                    |  |
|   |                | 24. Select CFC [Cash from Chest]<br>These are the details of the payments made from the Chest to labour or for<br>purchase of any official item                                                                                                    |  |
|   |                | 25. Sales Tax Deposited to ETC<br>It is the payment of the sales tax to Excise and Taxation Commission (ETC)<br>that was deducted from contractor's payment bill                                                                                                    |  |
|   |                | 26. Transfer within Division [TWD]<br>It is the payment transferred between divisions or sub divisions                                                                                                    |  |
|   |                | 27. Select Remittance into Treasury (Bank Deposit through Treasury)<br>These are the total receipts to the office, which are deposited into the<br>treasury                                                                                                    |  |
|   | Notes & Issues | <ul> <li>Budget head is a description of source under which fund is annually<br/>allotted and authorized for incurring expenditure<br/>(Schemes/Salaries/Office expenses etc)</li> </ul>                                                                                                    |  |
|   |                | <ul> <li>Budget Head is a combination of : Demand Code- Major Head- Sub Major head- Minor Head- Sub minor Head- Budget Code-SOE-P/N-V/C</li> <li>Payment should be made from the Budget Head from which the amount is allotted to incur expenditure for that particular payment</li> <li>Once a Payment done at a particular date it should not allow to do payments at the previous date</li> </ul> |  |
|   | Report/Query   | How to Access:<br>[e- Sanchalan] :: Reports/Queries → Account Reports → Payment/Receipt<br>Voucher                                                                                                    |  |
|   |                | or<br>[e- Sanchalan] :: Reports/Queries → Account Reports → List of<br>Payment/Receipt Voucher                                                                                                    |  |

# 3.3.2.2.6 Receipt (Backlog)

| Module No.    | M-DIV–7                                                                          |
|---------------|----------------------------------------------------------------------------------|
| Module Name   | Receipt Voucher (Backlog)                                                        |
| User          | Division Office (Account Branch)                                                 |
| Description   | Various types of Receipts vouchers are generated by Account Branch               |
| How to Access | [Works MIS]:: Division Entries → (A)ccount Branch → Vouchers → Receipt (Backlog) |
| Post Process  | Generation of Monthly Account {M-DIV-}                                           |
| Input Screen: |                                                                                  |

|                                              |                                                                                      |                    | JSV_UM_Ver 1.0                               |
|----------------------------------------------|--------------------------------------------------------------------------------------|--------------------|----------------------------------------------|
|                                              |                                                                                      | Vouchers : Re      | ceipt                                        |
|                                              |                                                                                      |                    | Update Receip                                |
| 1. Parame                                    | ters Selection                                                                       | 2. Head Details    |                                              |
| Financial Ye                                 | ear # 2011-2012 ¥                                                                    | Major Head         | 0215-WATER SUPPLY & SANITATION               |
| Head Type :                                  | # BUDGET - RECEIPT                                                                   | Minor Head         | 102-RECEIPTS FROM RUBAL WATER SUPPLY SCHEMES |
| Demand                                       |                                                                                      | Sub Minor Head     | 01-SHIMLA DISTRICT                           |
| Number =                                     | 00No Demand Code                                                                     | Budget Code        | 00000-                                       |
| Voted/Chan                                   | ged Voted Charged                                                                    | SOE Code           | 00-                                          |
| -                                            |                                                                                      |                    | < Change Head                                |
| Plan/Non Pla                                 | an # 💿 Plan 🔿 Non Plan                                                               | 3. Receipt Amo     | unt                                          |
| Major Head                                   |                                                                                      | Receipt No.        |                                              |
|                                              |                                                                                      | Date of Receipt#   |                                              |
|                                              | < Change Parameters                                                                  |                    | ✓ Include this voucher into Monthly Account  |
|                                              |                                                                                      | Receipt Type#      |                                              |
|                                              |                                                                                      | Receipt Descriptio |                                              |
| Please Note                                  | e:                                                                                   | Receipt Descriptio | DN#                                          |
| 1. All Fields I                              | markeu = are manuatory.                                                              |                    |                                              |
| <ol><li>After sel<br/>get the bead</li></ol> | lecting parameters, click Next Button to<br>Llist on right hand side                 |                    |                                              |
| get the neur                                 |                                                                                      |                    | (Max. 300 Characters)                        |
| <ol><li>On right<br/>head, sanct</li></ol>   | hand side, after selecting the desired<br>ion budget details may be saved.           | Receipt Head       |                                              |
|                                              |                                                                                      | Receipt Amount(R   | Rs.)#                                        |
|                                              |                                                                                      | Mode of Receipt#   | -SELECT-                                     |
|                                              |                                                                                      | If Mode is Chequ   | e/DD                                         |
|                                              |                                                                                      | ->Give Nu          | imber                                        |
|                                              |                                                                                      | ->Cheque/DD        | Date                                         |
|                                              |                                                                                      | ->From Whom R      | teceive                                      |
|                                              |                                                                                      |                    | Verify Save Reset                            |
|                                              |                                                                                      | Į.                 |                                              |
|                                              |                                                                                      |                    |                                              |
| Descriptio                                   | on of fields on screen:                                                              |                    |                                              |
|                                              |                                                                                      |                    |                                              |
| 1. Se                                        | elect the Budget Head                                                                |                    |                                              |
| 2 0/                                         | againt No. 4446 Care                                                                 |                    |                                              |
| Z. Re                                        | eceipi no. <i><auto gen=""></auto></i>                                               |                    |                                              |
| 3 60                                         | plact the Data of Passint (raf                                                       | Pusinasa Pulas     |                                              |
| J. JE                                        |                                                                                      | Dusiliess Rules    | <i>&gt;)</i>                                 |
| 4 64                                         | ale at Descript Tyme (Daf Ducin                                                      |                    |                                              |
| 4. 56                                        | elect Receipt Type (Ref. Busin                                                       | ess Rules)         |                                              |
|                                              |                                                                                      |                    |                                              |
| 5. EI                                        |                                                                                      | ;/>                |                                              |
| 6 D.                                         | essint Amount (De) (Auto Ca                                                          |                    |                                              |
| 0. RE                                        | eceipt Amount (RS.) <i><auto ge<="" i=""></auto></i>                                 | n/⊑nter>           |                                              |
| 7 0                                          |                                                                                      |                    |                                              |
| 7. Se                                        | ecurity Amount (Rs.) <auto ge<="" td=""><td>n&gt; if applicable</td><td></td></auto> | n> if applicable   |                                              |
| Au                                           | to generates in relevance with th                                                    | ne Receipt type    | Selected above                               |
|                                              |                                                                                      |                    |                                              |
| 8. To                                        | otal Amount <i><auto calc=""></auto></i>                                             |                    |                                              |
| Dis                                          | plays the auto calculated amour                                                      | nt of Receipt Arr  | nount + Security Amount                      |

- 9. Select Mode of Receipt (Cash/Cheque/Demand Draft)
- 10. Enter Number of Cheque/DD <*Enter*> If mode of Receipt selected above is cheque or Demand Draft
- 11. Select Date of Cheque/DD If mode of Receipt selected above is cheque or Demand Draft

| 12. Enter whon<br><i>If mode of R</i> | whom to Issue Cheque or DD<br>e of Receipt selected above is cheque or Demand Draft                                                                                                    |  |  |  |
|---------------------------------------|----------------------------------------------------------------------------------------------------|--|--|--|
| 13. Save<br>Confirmatior              | Save<br>Confirmation made for the above entries and receipt number generated automatically                                                                                                   |  |  |  |
| 14. Click the U                       | 14. Click the Update Check Box to Update/verify the Payment Voucher                                                                                                    |  |  |  |
| 15. Payment V<br><i>The details c</i> | 15. Payment Voucher < <i>Enter</i> > & Get the details of Payment Voucher<br>The details of payment may be edited/ updated (if required)                                                     |  |  |  |
| 16. Update<br><i>Confirmation</i>     | 16. Update<br>Confirmation made to Update the payment Voucher                                                                                                    |  |  |  |
| 17. Verify<br>Confirmation            | made to verify the above entries                                                                                                    |  |  |  |
| Business Rules                        | <ul> <li>Need to consider the details mentioned in the Budget before selecting the parameters for Receipt</li> <li>Parameters for Receipt Types on Selection of:</li> </ul>                  |  |  |  |
|                                       | <ol> <li>Water Connected (Domestic) -&gt;Rural<br/>This is the Water Connection fee and security amount deposited be the<br/>Consumer, to get a new water Connection</li> </ol>              |  |  |  |
|                                       | <ol> <li>Water Connected (Domestic) -&gt;Urban<br/>This is the Water Connection fee and security amount deposited be the<br/>Consumer, to get a new water Connection</li> </ol>              |  |  |  |
|                                       | <ol> <li>Water Connected (Domestic) -&gt;Rural (TCP/SADA)<br/>This is the Water Connection fee and security amount deposited be the<br/>Consumer, to get a new water Connection</li> </ol>   |  |  |  |
|                                       | <ol> <li>Water Connected (Domestic) -&gt;Urban (TCP/SADA)<br/>This is the Water Connection fee and security amount deposited be the<br/>Consumer, to get a new water Connection</li> </ol>   |  |  |  |
|                                       | <ol> <li>Water Connected (Commercial) -&gt;Rural<br/>This is the Water Connection fee and security amount deposited be the<br/>Consumer, to get a new water Connection</li> </ol>            |  |  |  |
|                                       | <ol> <li>Water Connected (Commercial) -&gt;Urban<br/>This is the Water Connection fee and security amount deposited be the<br/>Consumer, to get a new water Connection</li> </ol>            |  |  |  |
|                                       | <ol> <li>Water Connected (Commercial) -&gt;Rural (TCP/SADA)<br/>This is the Water Connection fee and security amount deposited be the<br/>Consumer, to get a new water Connection</li> </ol> |  |  |  |
|                                       | <ol> <li>Water Connected (Commercial) -&gt;Urban (TCP/SADA)<br/>This is the Water Connection fee and security amount deposited be the<br/>Consumer, to get a new water Connection</li> </ol> |  |  |  |
|                                       | <ul> <li>9. Sale of Material</li> <li>It is the amount received on the material sold</li> <li>i. Select Division</li> <li>Display the list of Division Offices</li> </ul>                    |  |  |  |
| 330_0101_061 1.0                                                                                                    |
|----------------------------------------------------------------------------------------------------|
| 16. Deposit Work -> Receipt<br>It is the amount received for executing the deposit works assigned to the<br>department                                                                                         |
| 17. Deposit -> Calamity Relief Fund (CRF)<br>It is the amount received for the payment to be made for relief of any kind of<br>disaster happened due to nature for which value has not been accessed<br>priory |
| 18. Vehicle hired by Other Office<br>It is the amount received from the department vehicles hired to others<br>offices                                                                                         |
| 19. GIS (Group Insurance Scheme)<br>It is amount received which shall be utilized for Insuring the Group of<br>employees                                                                                       |
| 20. Recovery other than PW Misc. Advances<br>It is the recovery made other than the PW miscellaneous advances                                                                                                  |
| 21. Restoration of Damages<br>It is the amount received for the purpose of restoring the damages of the<br>department properties                                                                               |
| 22. Transfer within Division (TWD)<br>These are the details of the amount transfers made between divisions or<br>sub divisions                                                                                 |
| 23. Sale of Material Other Department<br>It is the amount received from the material sold to other departments                                                                                                 |
| 24. RTI Documents<br>It is amount received for spending on the Right to Information related<br>documentation                                                                                                   |
| 25. Sale of Contractor Registration Form<br>It is the amount collected on sale of registration forms to the contractors                                                                                        |
| 26. Revenue from Dept Rest Houses<br>It is amount of rent received from the Departmental Rest Houses                                                                                                    |
| 27. Auction on Condemn Machinery<br>It is the amount received from the sale made on the damaged machinery of<br>the department                                                                                 |
| 28. CFC [Cash for Chest]<br>It is the amount received for purchase of any official item or issued as an<br>imprest to a employee                                                                               |
| 29. Housing Charges (Rent)<br>It is the amount of rent received from the rent charged on the houses of the<br>department                                                                                       |

| <u>JJV_OIVI_VELT.</u>                                                                                                    |
|----------------------------------------------------------------------------------------------------|
| 30. Sale of Tender Documents<br>It is the amount received from the sale of the tender documents                                                                                                    |
| 31. Contractor Registration Class A/B/C/D -> fee For New<br>It is the amount received from the Contractor for New Registration                                                                                                    |
| 32. Contractor Registration Class A/B/C/D -> fee For Renewal<br>It is the amount received from the Contractor for Renewal of registration                                                                                                    |
| 33. Contractor Registration Class A/B/C/D -> fee For Upgrading<br>It is the amount received from the Contractor for Upgrading to higher<br>contractor class                                                                                                    |
| 34. Contractor Registration Class A/B/C/D -> change other info.<br>It is the amount received from the Contractor to change any information in<br>the registration                                                                                                    |
| <ul> <li>Each and every Receipt Type falls under particular Budget Head<br/>which are defined by the Finance Department</li> <li>For any Receipt Type if security amount is applicable, it is<br/>automatically generated and posted to concerned Budget Head</li> </ul> |
| How to Access:                                                                                                    |
| [e- Sanchalan] :: Reports/Queries $\rightarrow$ Account Reports $\rightarrow$                                                                                                    |
| Payment/Receipt Voucher                                                                                                    |
| [e- Sanchalan] :: Reports/Queries $\rightarrow$ Account Reports $\rightarrow$                                                                                                    |
| List of Payments / Receipts                                                                                                    |
|                                                                                                    |

### 3.3.2.3. Water Bills

# 3.3.2.3.1. Add Bill deposit Location

| Module No.            | M-SDC-8                                                                                                |
|-----------------------|----------------------------------------------------------------------------------------------------|
| Module Name           | Add bill deposit location                                                                              |
| User                  | Sub Division Office (WWC)                                                                              |
| Description           | Adding the various bill deposit locations under a section, so that bills are                           |
|                       | generated location wise for a particular section                                                       |
| How to Access         | [Works MIS]:: Sub Division Entries $\rightarrow$ Water bill $\rightarrow$ Add Bill deposit location    |
| Post Process          | [Works MIS]:: Sub Division Entries $\rightarrow$ Water bill $\rightarrow$ <b>Consumer Master Entry</b> |
| Input Screen:         |                                                                                                    |
|                       | Add Bill Deposit Location                                                                              |
|                       |                                                                                                    |
| Cub Divisions #       |                                                                                                    |
| Sub Division: #       | Shimla No. 1 Kasumpti                                                                                  |
| Section: #            | -SELECT-                                                                                               |
| Bill Deposit Location |                                                                                                    |
|                       |                                                                                                    |
|                       | Save                                                                                                   |
| -                     |                                                                                                    |
|                       |                                                                                                    |
| Description of fi     | elds on screen:                                                                                        |
|                       |                                                                                                    |
| 1. Sub Divis          | sion <i><display></display></i>                                                                        |
|                       |                                                                                                    |

- 2. Section <Select>
- 3. Bill Deposit Location *<Enter>* Enter bill deposit location for the selected section
- 4. Save Confirmation made for the above location entries

| Notes & Issues | <ul> <li>Location entry must be unique</li> </ul> |  |
|----------------|---------------------------------------------------|--|
| Report/Query   |                                                   |  |

## 3.3.2.3.2. Consumer Master Entry

| Module No.        | M-SDC–9                                                                                                |
|-------------------|----------------------------------------------------------------------------------------------------|
| Module Name       | Consumer Master Entry                                                                                  |
| User              | Sub Division Office (WWC)                                                                              |
| Description       | Entry of Consumer master data for a particular bill deposit locations under a                          |
|                   | section                                                                                                |
| How to Access     | [Works MIS]:: Sub Division Entries $\rightarrow$ Water bill $\rightarrow$ <b>Consumer Master Entry</b> |
| Post Process      | Works MIS]:: Sub Division Entries $\rightarrow$ Water bill $\rightarrow$ Meter readings Entry (Only    |
|                   | for metered connections)                                                                               |
|                   | [Works MIS]:: Sub Division Entries $\rightarrow$ Water bill $\rightarrow$ <b>Bill generation</b> /     |
|                   | Regeneration                                                                                           |
| Input Screen:     |                                                                                                    |
|                   | Consumer Master Entry                                                                                  |
| << Go back to     | list of pending online water connections                                                               |
|                   | Update/Verify Consumer Entry                                                                           |
| Online Account Nu | mber : Get>>                                                                                           |
| Sub Division: #   | Shimla No. 1 Kasumpti                                                                                  |
| Section: #        | -SELECT-                                                                                               |
| Account Number:   | F                                                                                                    |
| Consumer Details: |                                                                                                    |
| Consumer Name:#   |                                                                                                    |
| Consumer's Guard  |                                                                                                    |
| Mobile Number:    | +91                                                                                                    |
| Area Type: #      | Urban Area O Rural Area                                                                                |
| Correspondence A  | ddress: #                                                                                              |
| Permanent Addres  | is: #                                                                                                  |
| Want to Enter Con | nection Address:                                                                                       |

| Connection Type: #                | -SELECT- V |
|-----------------------------------|------------|
| Place of Bill Deposit: #          | ×          |
| Date of Installation:             |            |
| Sanction Letter Number:           |            |
| Sanction Letter Dispatch Number:  |            |
| Sanction Letter Dispatch<br>Date: |            |
| Receipt Number:                   |            |
| Receipt Date:                     |            |

Description of fields on screen:

- 1. Online Account Number < Auto Gen>
- 2. Sub Division < Display>
- 3. Section<Select>
- 4. Account Number Enter the manual account number of the consumer

Enter Consumer details

- 5. Consumer Name < Enter>
- 6. Consumer's Guardian Name < Enter>
- 7. Mobile Number <*Enter*>
- 8. Area Type <Select>
- 9. Correspondence Address < Enter>
- 10. Permanent Address < Enter>
- 11. Want to enter connection address <Select> Select only if the water connection address is different from Permanent/correspondence address
- 12. Connection Details < Enter>
- 13. Connection Type <Select> Select the connection type from the list
  - Domestic (with meter)
  - Domestic (without meter)
  - Domestic (With defunct meter)
  - Commercial (with meter)
  - Commercial (without meter)
  - Commercial (With defunct meter)
- 14. Place of Bill deposit <Select> Select the 'bill deposit location' from the list (entered for the selected section already)

| 15. Date of installation <select>         16. Sanction Letter Number <enter>         17. Sanction Letter Dispatch Number <enter>         18. Receipt Number <enter>         19. Receipt Date <enter>         20. Save<br/>Confirmation made for the above consumer entries         21. Verify<br/>Confirmation made for the above consumer entries         Business<br/>Rules         Notes &amp; Issues       ○ Location entry must be unique         Report/Query       How to Access:<br/>[e- Sanchalan] :: Reports/Queries → Water Bill Reports → Consumer check<br/>list</enter></enter></enter></enter></select> |                                | <u>134 0101 461 1.0</u>                                                                         |
|----------------------------------------------------------------------------------------------------|--------------------------------|-------------------------------------------------------------------------------------------------|
| 16. Sanction Letter Number <enter>         17. Sanction Letter Dispatch Number <enter>         18. Receipt Number <enter>         19. Receipt Date <enter>         20. Save<br/>Confirmation made for the above consumer entries         21. Verify<br/>Confirmation made for the above consumer entries         Business<br/>Rules         Notes &amp; Issues       ○         Location entry must be unique         Report/Query       How to Access:<br/>[e- Sanchalan] :: Reports/Queries → Water Bill Reports → Consumer check<br/>list</enter></enter></enter></enter>                                            | 15. Date of i                  | nstallation <select></select>                                                                   |
| 17. Sanction Letter Dispatch Number <enter>         18. Receipt Number <enter>         19. Receipt Date <enter>         20. Save<br/>Confirmation made for the above consumer entries         21. Verify<br/>Confirmation made for the above consumer entries         Business<br/>Rules         Notes &amp; Issues       ○ Location entry must be unique         Report/Query       How to Access:<br/>[e- Sanchalan] :: Reports/Queries → Water Bill Reports → Consumer check<br/>list</enter></enter></enter>                                                                                                    | 16. Sanction                   | Letter Number < <i>Enter</i> >                                                                  |
| 18. Receipt Number <enter>         19. Receipt Date <enter>         20. Save<br/>Confirmation made for the above consumer entries         21. Verify<br/>Confirmation made for the above consumer entries         Business<br/>Rules         Notes &amp; Issues         0       Location entry must be unique         Report/Query       How to Access:<br/>[e- Sanchalan] :: Reports/Queries → Water Bill Reports → Consumer check<br/>list</enter></enter>                                                                                                    | 17. Sanction                   | Letter Dispatch Number < <i>Enter</i> >                                                         |
| 19. Receipt Date <enter>         20. Save<br/>Confirmation made for the above consumer entries         21. Verify<br/>Confirmation made for the above consumer entries         Business<br/>Rules         Notes &amp; Issues       ○         Notes &amp; Issues       ○         Location entry must be unique         Report/Query       How to Access:<br/>[e- Sanchalan] :: Reports/Queries → Water Bill Reports → Consumer check<br/>list</enter>                                                                                                    | 18. Receipt I                  | Number < <i>Enter</i> >                                                                         |
| 20. Save<br>Confirmation made for the above consumer entries         21. Verify<br>Confirmation made for the above consumer entries         Business<br>Rules         Notes & Issues         O Location entry must be unique         Report/Query         How to Access:<br>[e- Sanchalan] :: Reports/Queries → Water Bill Reports → Consumer check<br>list                                                                                                    | 19. Receipt I                  | Date < <i>Enter</i> >                                                                           |
| 21. Verify<br>Confirmation made for the above consumer entries         Business<br>Rules         Notes & Issues         • Location entry must be unique         Report/Query         How to Access:<br>[e- Sanchalan] :: Reports/Queries → Water Bill Reports → Consumer check<br>list                                                                                                    | 20. Save<br>Confirmat          | tion made for the above consumer entries                                                        |
| Business         Rules         Notes & Issues       ○ Location entry must be unique         Report/Query       How to Access:         [e- Sanchalan] :: Reports/Queries → Water Bill Reports → Consumer check         list                                                                                                    | 21. Verify<br><i>Confirmat</i> | tion made for the above consumer entries                                                        |
| Rules       Notes & Issues       ○       Location entry must be unique         Report/Query       How to Access:       [e- Sanchalan] :: Reports/Queries → Water Bill Reports → Consumer check list                                                                                                    | Business                       |                                                                                                 |
| Notes & Issues       ○       Location entry must be unique         Report/Query       How to Access:       [e- Sanchalan] :: Reports/Queries → Water Bill Reports → Consumer check         Ist                                                                                                    | Rules                          |                                                                                                 |
| Report/Query       How to Access:         [e- Sanchalan] :: Reports/Queries → Water Bill Reports → Consumer check         list                                                                                                    | Notes & Issues                 | <ul> <li>Location entry must be unique</li> </ul>                                               |
| [e- Sanchalan] :: Reports/Queries → Water Bill Reports → Consumer check<br>list                                                                                                    | Report/Query                   | How to Access:                                                                                  |
| list                                                                                                    |                                | [e- Sanchalan] :: Reports/Queries $\rightarrow$ Water Bill Reports $\rightarrow$ Consumer check |
|                                                                                                    |                                | list                                                                                            |

# 3.3.2.3.3. Consumer Connection Change

| Module No.    | M-SDO-10                                                                                             |
|---------------|----------------------------------------------------------------------------------------------------|
| Module Name   | Consumer Connection Change                                                                           |
| User          | Sub Division Office (WWC)                                                                            |
| Description   | Consumer connection may needs to be updated for following reasons:                                   |
|               | <ul> <li>Change connection Type</li> </ul>                                                           |
|               | <ul> <li>Close Connection</li> </ul>                                                                 |
|               | <ul> <li>Add Advance / Outstanding amount</li> </ul>                                                 |
| How to Access | [Works MIS]:: Sub Division Entries $\rightarrow$ Water bill $\rightarrow$ <b>Consumer Connection</b> |
|               | Change                                                                                               |
| Post Process  | Works MIS]:: Sub Division Entries $\rightarrow$ Water bill $\rightarrow$ Meter readings Entry (Only  |
|               | for metered connections)                                                                             |
|               | [Works MIS]:: Sub Division Entries $\rightarrow$ Water bill $\rightarrow$ <b>Bill generation</b> /   |
|               | Regeneration                                                                                         |
| Input Screen: |                                                                                                    |

\_

### JSV UM Ver 1.0

|   |        |                                |                                                                       |                            | <u>130_0101_061_1.0</u>           |     |
|---|--------|--------------------------------|-----------------------------------------------------------------------|----------------------------|-----------------------------------|-----|
|   |        |                                | Consumer                                                              | Connection Change          |                                   |     |
|   |        |                                |                                                                       |                            | Edit Connection                   |     |
|   | Sub I  | Division: #                    | Shimla No. 1 Kasumpti                                                 |                            |                                   |     |
|   | Secti  | on: #                          | Kasumpti Section                                                      |                            |                                   |     |
|   | Bill D | eposit Location: #             | Kasumpti Section                                                      |                            |                                   |     |
|   | Accou  | int No. / Owner Name (3        | nak                                                                   |                            |                                   |     |
|   | Acco   | unt Number:#                   | M-1421 (Consumer Name-Meen                                            | akshi Chauhan)             | ~                                 |     |
|   |        |                                |                                                                       |                            |                                   |     |
|   | Acco   | unt Holder's Name:#            | Meenakshi Chauhan W/O Lt.S                                            | h.Rajesh Kumar             |                                   |     |
|   | Onlin  | e Account Number:              | SML000003810                                                          |                            |                                   |     |
|   | Actio  | n Type:#                       | Change Connection Type                                                | O Close Connection         | O Add Advance/Outstanding Amount  |     |
|   | Course |                                |                                                                       |                            |                                   |     |
|   | Con    | nection Details:               |                                                                       |                            |                                   |     |
|   | Conn   | ection Type: #                 | Domestic (Without Meter)                                              |                            | ~                                 |     |
|   | Chang  | of Connection Type<br>je #     | a a                                                                   |                            |                                   |     |
|   |        |                                |                                                                       |                            |                                   |     |
|   |        |                                |                                                                       |                            | Save                              |     |
|   |        |                                |                                                                       |                            |                                   |     |
| D | escri  | ption of fields on s           | creen:                                                                |                            |                                   |     |
|   |        |                                |                                                                       |                            |                                   |     |
|   | 1.     | Sub Division < Dis             | play>                                                                 |                            |                                   |     |
|   | •      |                                |                                                                       |                            |                                   |     |
|   | 2.     | Section <select></select>      |                                                                       |                            |                                   |     |
|   | 3      | Bill Deposit Locat             | ion <select></select>                                                 |                            |                                   |     |
|   | 0.     |                                |                                                                       |                            |                                   |     |
|   | 4.     | Account no. / Ow               | ner Name (3 characte                                                  | er) <i><enter></enter></i> |                                   |     |
|   |        | Enter any 3 charac             | ters of name of the cons                                              | sumer to serch             |                                   |     |
|   | Б      | Account Number                 | < Soloot                                                              |                            |                                   |     |
|   | э.     | Enter the manual a             | <select><br/>ccount number of the cl</select>                         | onsumer                    |                                   |     |
|   |        |                                |                                                                       |                            |                                   |     |
|   | 6.     | Account Holder's               | Name <select></select>                                                |                            |                                   |     |
|   | _      |                                |                                                                       |                            |                                   |     |
|   | 7.     | Online Account N               | umber <i><display></display></i>                                      |                            |                                   |     |
|   | 8      | Action Type                    |                                                                       |                            |                                   |     |
|   | 0.     | Select from the follo          | owing action types:                                                   |                            |                                   |     |
|   |        | <ul> <li>Change co.</li> </ul> | nnection type                                                         |                            |                                   |     |
|   |        | <ul> <li>Close conn</li> </ul> | ection                                                                |                            |                                   |     |
|   |        | <ul> <li>Add advan</li> </ul>  | ce / outstanding amoun                                                | t                          |                                   |     |
|   |        | On selection of 'C             | hange connection two                                                  | e' option display          | s the following details on screer | ۰ ۱ |
|   | 1      | Connection Type                | <select></select>                                                     |                            |                                   | ••• |
|   | ••     | Select the connecti            | on type from the list. to                                             | which the connecti         | on has been changed               |     |
|   |        |                                |                                                                       |                            | 5                                 |     |
|   | 2.     | Date of connectio              | n type change <selec< td=""><td>t&gt;</td><td></td><td></td></selec<> | t>                         |                                   |     |
|   |        |                                |                                                                       |                            |                                   |     |

#### JSV UM Ver 1.0

| Sub Division: #                                                                                                    | Consumer Connection Change                                                                                                    | action                               |
|----------------------------------------------------------------------------------------------------|----------------------------------------------------------------------------------------------------|--------------------------------------|
| Sub Division: #                                                                                                    | 🗆 Edit Conn                                                                                                    | ection                               |
| Sub Division: #                                                                                                    |                                                                                                    |                                      |
|                                                                                                    | Shimla No. 1 Kasumpti                                                                                                    |                                      |
| Section: #                                                                                                    | Kasumpti Section                                                                                                    |                                      |
| Bill Deposit Location: #                                                                                                    | Kasumpti Section V                                                                                                    |                                      |
| Account No. / Owner Na                                                                                                    | ame (3 pak                                                                                                    |                                      |
| Characters):#                                                                                                    |                                                                                                    |                                      |
| Account Number:#                                                                                                    | M-1421 (Consumer Name-Meenakshi Chauhan)                                                                                                    |                                      |
| Account Holder's Name                                                                                                    |                                                                                                    |                                      |
| Online Account Number                                                                                                    | r: SML000003810                                                                                                    |                                      |
| Action Type:#                                                                                                    | Change Connection Type Oclase Connection Add Advance/Outsta                                                                                                    | ding Amount                          |
|                                                                                                    | Contraction Type Connection C Add Advance/ Outstan                                                                                                    |                                      |
| Connection Details:                                                                                                    |                                                                                                    |                                      |
| Connection Type: #                                                                                                    | Domestic (Without Meter)                                                                                                    |                                      |
| Connection Closing dat                                                                                                    | e # 🗖                                                                                                    |                                      |
| Amount Due to be paid                                                                                                    | Whether amount paid                                                                                                    |                                      |
|                                                                                                    |                                                                                                    |                                      |
|                                                                                                    |                                                                                                    | Save                                 |
|                                                                                                    |                                                                                                    |                                      |
| Connection clo                                                                                                    | sing date < <i>Select</i> >                                                                                                    |                                      |
| Connection clo<br>Amount due to<br>Enter the 'Due a                                                                                                    | sing date <select><br/>be paid <enter><br/>mount to be paid' from the consumer before closing th</enter></select>                                                                                                    | ie account                           |
| Connection clo<br>Amount due to<br>Enter the 'Due a<br>If the amount ha                                                                                                    | sing date <select><br/>be paid <enter><br/>mount to be paid' from the consumer before closing th<br/>s not been paid by the consumer, Final bill is raised to</enter></select>                                                                                                    | ne account<br>the consum             |
| Connection clo<br>Amount due to<br>Enter the 'Due and<br>If the amount has                                                                                                    | sing date <select><br/>be paid <enter><br/>mount to be paid' from the consumer before closing th<br/>s not been paid by the consumer, Final bill is raised to<br/>Consumer Connection Change</enter></select>                                                                                                    | ne account<br>the consum             |
| Connection clo<br>Amount due to<br>Enter the 'Due a<br>If the amount has                                                                                                    | sing date <select><br/>be paid <enter><br/>mount to be paid' from the consumer before closing th<br/>s not been paid by the consumer, Final bill is raised to<br/>Consumer Connection Change</enter></select>                                                                                                    | the account                          |
| Connection clo<br>Amount due to<br>Enter the 'Due a<br>If the amount ha                                                                                                    | sing date <select><br/>be paid <enter><br/>mount to be paid' from the consumer before closing th<br/>s not been paid by the consumer, Final bill is raised to<br/>Consumer Connection Change</enter></select>                                                                                                    | e account<br>the consum<br>ction     |
| Connection clo                                                                                                    | sing date <select><br/>be paid <enter><br/>mount to be paid' from the consumer before closing th<br/>s not been paid by the consumer, Final bill is raised to<br/>Consumer Connection Change</enter></select>                                                                                                    | the account<br>the consum<br>ection  |
| onnection clo<br>mount due to<br>nter the 'Due a<br>the amount ha                                                                                                    | sing date <select><br/>be paid <enter><br/>mount to be paid' from the consumer before closing th<br/>s not been paid by the consumer, Final bill is raised to<br/>Consumer Connection Change</enter></select>                                                                                                    | the account<br>the consum<br>ection  |
| Connection clo Amount due to Enter the 'Due a If the amount ha ision: # : # osit Location: #                                                                                                    | sing date <select> be paid <enter> mount to be paid' from the consumer before closing th s not been paid by the consumer, Final bill is raised to Consumer Connection Change Edit Conn Shimla No. 1 Kasumpti Kasumpti Section</enter></select>                                                                                                    | the account<br>the consum<br>ection  |
| Connection clo<br>Amount due to<br>Enter the 'Due and<br>f the amount have<br>sion: # [<br>#<br>biosit Location: # [<br>No. / Owner Name (3<br>rs):=                                                                                                    | sing date <select><br/>be paid <enter><br/>mount to be paid' from the consumer before closing thes not been paid by the consumer, Final bill is raised to<br/>Consumer Connection Change</enter></select>                                                                                                    | the account<br>the consum<br>ection  |
| Connection clo<br>mount due to<br>inter the 'Due an<br>the amount hat<br>sion: # [<br>sit Location: # [<br>No. / Owner Name (3<br>(s):= [<br>Number:# [                                                                                                    | sing date <select><br/>be paid <enter><br/>mount to be paid' from the consumer before closing thes not been paid by the consumer, Final bill is raised to<br/>Consumer Connection Change<br/>Edit Conn<br/>Shimla No. 1 Kasumpti<br/>Kasumpti Section<br/>Kasumpti Section<br/>Nak<br/>M-1421 (Consumer Name-Meenakshi Chauhan)</enter></select>                                                                                                    | the account<br>the consum<br>ection  |
| Connection clo Amount due to Enter the 'Due an if the amount has ision: # ision: # i                                                                                                    | sing date <select> be paid <enter> mount to be paid' from the consumer before closing th s not been paid by the consumer, Final bill is raised to Consumer Connection Change Edit Conn Shimla No. 1 Kasumpti Kasumpti Section Kasumpti Section Nak M-1421 (Consumer Name-Meenakshi Chauhan)</enter></select>                                                                                                    | ne account<br>o the consum<br>ection |
| Connection clo<br>Amount due to<br>Enter the 'Due and<br>f the amount have<br>sion: # [<br>mosit Location: # [<br>No. / Owner Name (3<br>rs):= [<br>Number:# ]<br>Holder's Name:# ]                                                                                                    | sing date <select> be paid <enter> mount to be paid' from the consumer before closing th s not been paid by the consumer, Final bill is raised to Consumer Connection Change Edit Conn Shimla No. 1 Kasumpti Kasumpti Section Kasumpti Section Nak M-1421 (Consumer Name-Meenakshi Chauhan) V Meenakshi Chauhan W/O Lt.Sh.Rajesh Kumar</enter></select>                                                                                                    | ection                               |
| Connection clo<br>mount due to<br>Enter the 'Due and<br>the amount has<br>sion: #<br>sit Location: #<br>No. / Owner Name (3<br>rs):=<br>Number:#<br>Holder's Name:#                                                                                                    | sing date <select> be paid <enter> mount to be paid' from the consumer before closing th s not been paid by the consumer, Final bill is raised to Consumer Connection Change Edit Conn Shimla No. 1 Kasumpti Kasumpti Section Kasumpti Section NH-1421 (Consumer Name-Meenakshi Chauhan) MH-1421 (Consumer Name-Meenakshi Chauhan) MH-1421 (Consumer Name-Meenakshi Chauhan) MH-1421 (Consumer Name-Meenakshi Chauhan) MH-1421 (Consumer Name-Meenakshi Chauhan)</enter></select>                                                                                                    | ection                               |
| Connection clo<br>Amount due to<br>Enter the 'Due au<br>f the amount has<br>sion: # [<br>mosit Location: # [<br>No. / Owner Name (3<br>rs):=<br>Number:# [<br>Holder's Name:# ]<br>ccount Number: s<br>ype:# [                                                                                                    | sing date <select> be paid <enter> mount to be paid' from the consumer before closing th s not been paid by the consumer, Final bill is raised to Consumer Connection Change Edit Conn Shimla No. 1 Kasumpti Kasumpti Section Kasumpti Section N-1421 (Consumer Name-Meenakshi Chauhan) M-1421 (Consumer Name-Meenakshi Chauhan) Meenakshi Chauhan W/O Lt.Sh.Rajesh Kumar SML000003810 Change Connection Type Close Connection Add Advance/Outsta</enter></select>                                                                                                    | ting Amount                          |
| Connection clo<br>mount due to<br>inter the 'Due an<br>the amount has<br>ithe amount has<br>sithe amount has<br>sithe amount h       | sing date <select> be paid <enter> mount to be paid' from the consumer before closing th s not been paid by the consumer, Final bill is raised to Consumer Connection Change Edit Conn Shimla No. 1 Kasumpti Kasumpti Section Kasumpti Section N-1421 (Consumer Name-Meenakshi Chauhan) M-1421 (Consumer Name-Meenakshi Chauhan) M-1421 (Consumer Name-Meenakshi Chauhan) Change Connection Type Close Connection Add Advance/Outsta</enter></select>                                                                                                    | ection                               |
| Connection clo Amount due to Enter the 'Due an if the amount has ision: # ision: # i                                                                                                    | sing date <select> be paid <enter> mount to be paid' from the consumer before closing th s not been paid by the consumer, Final bill is raised to Consumer Connection Change  Edit Conn Shimla No. 1 Kasumpti Kasumpti Section Kasumpti Section N-1421 (Consumer Name-Meenakshi Chauhan)  Meenakshi Chauhan W/O Lt.Sh.Rajesh Kumar SML000003810 Change Connection Type Close Connection Add Advance/Outsta</enter></select>                                                                                                    | ection                               |
| Connection clo Amount due to Enter the 'Due an If the amount had ision: #  : # iosit Location: # No. / Owner Name (3 ers): = t Number: # t Holder's Name:# t Holder's Name:# tion Details: tion Type: #                                                                                                    | sing date <select> be paid <enter> mount to be paid' from the consumer before closing th s not been paid by the consumer, Final bill is raised to Consumer Connection Change  Edit Conn Shimla No. 1 Kasumpti Kasumpti Section Kasumpti Section N+1421 (Consumer Name-Meenakshi Chauhan)  M-1421 (Consumer Name-Meenakshi Chauhan)  M-1421 (Consumer Name-Meenakshi Chauhan)  M-1421 (Consumer Name-Meenakshi Chauhan)  M-1421 (Consumer Name-Meenakshi Chauhan)  M-1421 (Consumer Name-Meenakshi Chauhan)  Consection Type Close Connection  Add Advance/Outsta  Domestic (Without Meter)</enter></select>                                                                                                    | ection                               |
| Connection clo Amount due to Enter the 'Due an f the amount has ision: #  * Soit Location: # No. / Owner Name (3 rs):# Number: # Holder's Name: # ype: # ion Details: ion Type: # Amount:                                                                                                    | sing date <select> be paid <enter> mount to be paid' from the consumer before closing th s not been paid by the consumer, Final bill is raised to Consumer Connection Change  Edit Conn Shimla No. 1 Kasumpti Kasumpti Section Kasumpti Section N-1421 (Consumer Name-Meenakshi Chauhan)  M-1421 (Consumer Name-Meenakshi Chauhan)  Meenakshi Chauhan W/O Lt.Sh.Rajesh Kumar SML000003810 Change Connection Type Close Connection Add Advance/Outsta  Domestic (Without Meter)</enter></select>                                                                                                    | ection                               |
| Connection clo<br>Amount due to<br>Enter the 'Due an<br>If the amount have<br>vision: # [<br>n: # [<br>posit Location: # [<br>t No. / Owner Name (3<br>ters):=<br>nt Number: # [<br>Account Number: s<br>Type: # [<br>ction Details:<br>ction Type: #<br>ce Amount:<br>nding Amount:                                                                                                    | sing date <select> be paid <enter> mount to be paid' from the consumer before closing th s not been paid by the consumer, Final bill is raised to Consumer Connection Change Edit Conn Shimla No. 1 Kasumpti Kasumpti Section Kasumpti Section Nak M-1421 (Consumer Name-Meenakshi Chauhan) V Meenakshi Chauhan W/O Lt.Sh.Rajesh Kumar SML00003810 C Change Connection Type Close Connection Add Advance/Outsta Domestic (Without Meter)</enter></select>                                                                                                    | ection                               |
| Connection clo Amount due to Enter the 'Due an If the amount has rision: #                                                                                                    | sing date <select> be paid <enter> mount to be paid' from the consumer before closing th s not been paid by the consumer, Final bill is raised to Consumer Connection Change Edit Conn Shimla No. 1 Kasumpti Kasumpti Section Kasumpti Section Nak M-1421 (Consumer Name-Meenakshi Chauhan) Keenakshi Chauhan W/O Lt.Sh.Rajesh Kumar SML00003810 Change Connection Type Close Connection Add Advance/Outsta Domestic (Without Meter)</enter></select>                                                                                                    | ection                               |
| Connection clo Amount due to Enter the 'Due an If the amount has ision: #  : # ision: #  : # ision: #  : # ision: #  : # ision: #  : # ision: #  : # ision: #  : # ision: #  : # ision: #  : # ision: #  : # ision: #  : # ision: #  : # ision: # ision: # isio                                                                                                    | sing date <select> be paid <enter> mount to be paid' from the consumer before closing th s not been paid by the consumer, Final bill is raised to Consumer Connection Change Edit Conn Shimla No. 1 Kasumpti Kasumpti Section Kasumpti Section Nak M-1421 (Consumer Name-Meenakshi Chauhan) Keenakshi Chauhan W/O Lt.Sh.Rajesh Kumar SML000003810 Change Connection Type Close Connection Add Advance/Outsta Domestic (Without Meter) S0.00 1.00 S0/02/2020</enter></select>                                                                                                    | ection                               |
| Connection clo Amount due to Enter the 'Due an If the amount has ision: # ision: # i                                                                                                    | sing date <select> be paid <enter> mount to be paid' from the consumer before closing th s not been paid by the consumer, Final bill is raised to Consumer Connection Change Edit Conn Shimla No. 1 Kasumpti Kasumpti Section Kasumpti Section Nak M-1421 (Consumer Name-Meenakshi Chauhan) Keenakshi Chauhan W/O Lt.Sh.Rajesh Kumar SML000003810 Change Connection Type Close Connection Add Advance/Outsta Domestic (Without Meter) S0.00 1.00 S0/02/2020</enter></select>                                                                                                    | ection                               |
| Connection clo Amount due to Enter the 'Due an If the amount has ision: # ision: # i                                                                                                    | sing date <select> be paid <enter> mount to be paid' from the consumer before closing th s not been paid by the consumer, Final bill is raised to Consumer Connection Change Edit Conn Shimla No. 1 Kasumpti Kasumpti Section Kasumpti Section N-1421 (Consumer Name-Meenakshi Chauhan) M-1421 (Consumer Name-Meenakshi Chauhan) M-1</enter></select> | tding Amount                         |
| Connection clo<br>Amount due to<br>Enter the 'Due and<br>f the amount has<br>sion: # [<br>sion: # [<br>multiple]<br>sion: # [<br>f the amount has<br>sion: # [<br>multiple]<br>sion: # [<br>multiple]<br>s | sing date <select> be paid <enter> mount to be paid' from the consumer before closing the s not been paid by the consumer, Final bill is raised to Consumer Connection Change  Edit Conn Shimla No. 1 Kasumpti Kasumpti Section Nak M-1421 (Consumer Name-Meenakshi Chauhan) Vetenakshi Chauhan W/O Lt.Sh.Rajesh Kumar SML000003810 Change Connection Type Close Connection Add Advance/Outsta  Domestic (Without Meter) Solo 1.00 Solo2/2020 Contemport Solo2 Contemport Solo2 Contemport Contemport Solo2 Contemport Contemport Contem</enter></select> | ection                               |
| Connection clo Amount due to Enter the 'Due ai f the amount has ision: # ision: # is                                                                                                    | sing date <select> be paid <enter> mount to be paid' from the consumer before closing the s not been paid by the consumer, Final bill is raised to Consumer Connection Change  Edit Conn Shimla No. 1 Kasumpti Kasumpti Section Nak M-1421 (Consumer Name-Meenakshi Chauhan) Vetenakshi Chauhan W/O Lt.Sh.Rajesh Kumar SML00003810 Change Connection Type Close Connection Add Advance/Outsta  Domestic (Without Meter) 0.00 1.00 05/02/2020 Contended to the contended to the co</enter></select> | ection                               |

- 5. Amount to be included in Select the period of water bill in which this advance / outstanding is to be included
- 6. Save

Confirmation made for the above entries

| Business       |                                                                                                |
|----------------|------------------------------------------------------------------------------------------------|
| Rules          |                                                                                                |
| Notes & Issues | • Outstanding amount can be entered only for the first time while making                       |
|                | the bills online                                                                               |
|                | <ul> <li>Bills cannot be generated after closing the connection</li> </ul>                     |
| Report/Query   | How to Access:                                                                                 |
|                | [e- Sanchalan] :: Reports/Queries $\rightarrow$ Water bill Reports $\rightarrow$ Various Water |
|                | bill reports                                                                                   |

## 3.3.2.3.4. Meter Reading Entry

|                                                                                                    | <b>O. I</b>                                                                                                    | 1-SDC-11                                                                                                    |                                                                                                    |                                                                                                    |                                                               |                                                                                               |         |
|----------------------------------------------------------------------------------------------------|----------------------------------------------------------------------------------------------------|----------------------------------------------------------------------------------------------------|----------------------------------------------------------------------------------------------------|----------------------------------------------------------------------------------------------------|---------------------------------------------------------------|-----------------------------------------------------------------------------------------------|---------|
| lodule Na                                                                                                    | ame 🛛 🛛                                                                                                    | /leter Reading I                                                                                                    | Entry                                                                                                    |                                                                                                    |                                                               |                                                                                               |         |
| ser                                                                                                    | S                                                                                                    | Sub Division Of                                                                                                    | fice (WWC)                                                                                                    |                                                                                                    |                                                               |                                                                                               |         |
| escriptio                                                                                                    | n E                                                                                                    | ntry of reading                                                                                                    | s of metered co                                                                                                    | onnections are ent                                                                                    | ered b                                                        | by WWC to gene                                                                                | erate t |
|                                                                                                    | b                                                                                                    | oills                                                                                                    |                                                                                                    |                                                                                                    |                                                               |                                                                                               |         |
| ow to Ac                                                                                                    | cess [                                                                                                    | Works MIS]:: S                                                                                                    | ub Division Ent                                                                                                    | ries $\rightarrow$ Water bill -                                                                       | > Met                                                         | er reading entr                                                                               | 'y      |
| ost Proc                                                                                                    | ess [                                                                                                    | Works MIS]:: S                                                                                                    | ub Division Ent                                                                                                    | ries $\rightarrow$ Water bill -                                                                       | → Bill                                                        | generation /                                                                                  | _       |
|                                                                                                    | F                                                                                                    | Regeneration                                                                                                    |                                                                                                    |                                                                                                    |                                                               | •                                                                                             |         |
| put Scre                                                                                                    | en:                                                                                                    |                                                                                                    |                                                                                                    |                                                                                                    |                                                               |                                                                                               |         |
|                                                                                                    |                                                                                                    |                                                                                                    | Meter Reading                                                                                                    | Entry                                                                                                 |                                                               |                                                                                               |         |
| 0.07 D                                                                                                    |                                                                                                    |                                                                                                    |                                                                                                    |                                                                                                    |                                                               |                                                                                               |         |
| Office Detai                                                                                                    | ils                                                                                                    |                                                                                                    |                                                                                                    |                                                                                                    |                                                               |                                                                                               |         |
| Office                                                                                                    |                                                                                                    |                                                                                                    | Shimla No. 1 Kasumpti                                                                                                    |                                                                                                    |                                                               | $\sim$                                                                                        |         |
| Select Sectio                                                                                                    | n#                                                                                                    |                                                                                                    | Kasumpti Section                                                                                                    |                                                                                                    |                                                               | ~                                                                                             |         |
| Select Water                                                                                                    | Bill Deposit                                                                                                    | Location#                                                                                                    | Government Offices in Kas                                                                                                    | sumpti Sub. Div. Shimla-9                                                                             |                                                               | ~                                                                                             |         |
| Period of Bill                                                                                                    | ling#                                                                                                    |                                                                                                    | 01/07/2016 - 31/03/2019                                                                                                    | 9                                                                                                    |                                                               | ~                                                                                             |         |
| -                                                                                                    | -                                                                                                    |                                                                                                    |                                                                                                    |                                                                                                    |                                                               |                                                                                               |         |
| Connection T                                                                                                    | Details                                                                                                    |                                                                                                    | Commercial (With Meter)                                                                                                    |                                                                                                    |                                                               |                                                                                               |         |
| Connection T<br>Connection<br>Account No.(<br>Account Hole                                                                                                    | Details<br>Commercial<br>ler Details                                                                                                    | Water Connection)#                                                                                                    | Commercial (With Meter)<br>(JH-22)Air Port, A<br>(JH-22)Air Port,                                                                                                    | Air Port Officer Juberhatti<br>Air Port Officer Juberhatti                                            |                                                               |                                                                                               |         |
| Connection T<br>Connection<br>Account No.(<br>Account Hole<br>From Date                                                                                                    | Details<br>Commercial<br>ler Details<br>To Date                                                                                                    | Water Connection)#                                                                                                    | Commercial (With Meter)<br>(JH-22)Air Port, A<br>(JH-22)Air Port,<br>New Reading                                                                                                    | Air Port Officer Juberhatti<br>Air Port Officer Juberhatti<br>Water Consumed(in<br>Kilolitres)        | Rate<br>(/KL)                                                 | Water Consumed(Rs.)                                                                           |         |
| Connection T<br>Connection<br>Account No.(<br>Account Hole<br>From Date<br>01/07/2016                                                                                                    | Details<br>Commercial<br>der Details<br>To Date<br>31/03/2017                                                                                                    | Water Connection)#<br>Old Reading<br>3666                                                                                                   | Commercial (With Meter)<br>(JH-22)Air Port, A<br>(JH-22)Air Port,<br>New Reading<br>3971                                                                                                    | Air Port Officer Juberhatti<br>Air Port Officer Juberhatti<br>Water Consumed(in<br>Kilolitres)<br>305 | Rate<br>(/КL)<br>22.90                                        | Vater Consumed(Rs.)<br>6984.50                                                                |         |
| Connection T<br>Account No.(<br>Account Hole<br>From Date<br>01/07/2016<br>01/04/2017                                                                                                    | Details<br>Commercial<br>der Details<br>To Date<br>31/03/2017<br>31/03/2018                                                                                                    | Water Connection)#<br>Old Reading<br>3666<br>3971                                                                                           | Commercial (With Meter)<br>(JH-22)Air Port, A<br>(JH-22)Air Port,<br>New Reading<br>3971<br>4344                                                                                                    | Air Port Officer Juberhatti Air Port Officer Juberhatti Water Consumed(in Kilolitres) 305 373         | Rate<br>(/KL)<br>22.90<br>25.19                               | Vater Consumed(Rs.)<br>6984.50<br>9395.87                                                     |         |
| Connection T<br>Account No.(<br>Account No.(<br>From Date<br>01/07/2016<br>01/04/2017<br>01/04/2018                                                                                                    | Details<br>Commercial<br>der Details<br>To Date<br>31/03/2017<br>31/03/2018<br>31/03/2019                                                                                                    | Water Connection)# Old Reading 3666 3971 4344                                                                                               | Commercial (With Meter)<br>(JH-22)Air Port, A<br>(JH-22)Air Port,<br>New Reading<br>3971<br>4344<br>4765                                                                                                    | Air Port Officer Juberhatti Air Port Officer Juberhatti Water Consumed(in Kilolitres) 305 373 421     | Rate<br>(/KL)<br>22.90<br>25.19<br>27.71                      | Water Consumed(Rs.)<br>6984.50<br>9395.87<br>11665.91                                         |         |
| Connection T<br>Connection<br>Account No.(<br>Account Hold<br>From Date<br>01/07/2016<br>01/04/2017<br>01/04/2018                                                                                                    | Details<br>Commercial<br>der Details<br>To Date<br>31/03/2017<br>31/03/2018<br>31/03/2019                                                                                                    | Water Connection)# Old Reading 3666 3971 4344                                                                                               | Commercial (With Meter)<br>[(JH-22)Air Port, A<br>(JH-22)Air Port,<br>3971<br>4344<br>4765                                                                                                    | Air Port Officer Juberhatti Air Port Officer Juberhatti Water Consumed(in Kilolitres) 305 373 421     | Rate<br>(/KL)           22.90           25.19           27.71 | Water Consumed(Rs.)           6984.50           9395.87           11665.91           28046.28 |         |
| Connection T<br>Account No.(<br>Account Hold<br>From Date<br>01/07/2015<br>01/04/2017<br>01/04/2018<br>Online Account                                                                                                 | Details<br>Commercial<br>der Details<br>To Date<br>31/03/2017<br>31/03/2018<br>31/03/2019<br>unt Number                                                                                                | Water Connection)# Old Reading 3666 3971 4344                                                                                               | Commercial (With Meter)<br>(JH-22)Air Port, A<br>(JH-22)Air Port, A<br>(JH-                                                                                                    | Air Port Officer Juberhatti Air Port Officer Juberhatti Water Consumed(in Kilolitres) 305 373 421     | Rate<br>(/KL)<br>22.90<br>25.19<br>27.71                      | Water Consumed(Rs.)           6984.50           9395.87           11665.91           28046.28 |         |
| Connection T<br>Account No.(<br>Account Hold<br>From Date<br>01/07/2016<br>01/04/2017<br>01/04/2018<br>Online Accou<br>Amount for y                                                                                   | Details<br>Commercial<br>der Details<br>To Date<br>31/03/2017<br>31/03/2018<br>31/03/2019<br>unt Number<br>water Consur                                                                                | Water Connection)# Old Reading 3666 3971 4344 med(in Rs.)                                                                                   | Commercial (With Meter)<br>(JH-22)Air Port, A<br>(JH-22)Air Port, A<br>(JH-                                                                                                    | Air Port Officer Juberhatti Air Port Officer Juberhatti Water Consumed(in Kilolitres) 305 373 421     | Rate<br>(/KL)<br>22.90<br>25.19<br>27.71                      | Water Consumed(Rs.)           6984.50           9395.87           11665.91           28046.28 |         |
| Connection T<br>Account No.(<br>Account Hold<br>From Date<br>01/07/2016<br>01/04/2017<br>01/04/2018<br>Online Account<br>Amount for w                                                                                 | Details<br>Commercial<br>fer Details<br>To Date<br>31/03/2017<br>31/03/2018<br>31/03/2019<br>unt Number<br>water Consul<br>er Minimum                                                                  | Water Connection)# Old Reading 3666 3971 4344 ned(in Rs.) Bill amount/month(in R                                                            | Commercial (With Meter)<br>(JH-22)Air Port, A<br>(JH-22)Air Port, A<br>(JH-                                                                                                    | Air Port Officer Juberhatti Air Port Officer Juberhatti Water Consumed(in Kilolitres) 305 373 421     | Rate<br>(/KL)<br>22.90<br>25.19<br>27.71                      | Vater Consumed(Rs.)<br>6984.50<br>9395.87<br>11665.91<br>28046.28                             |         |
| Connection T<br>Account No.(<br>Account No.(<br>From Date<br>01/07/2016<br>01/04/2017<br>01/04/2018<br>Online Accou<br>Amount for v<br>Amount as p<br>OutStanding                                                     | Details<br>Commercial<br>der Details<br>To Date<br>31/03/2017<br>31/03/2018<br>31/03/2019<br>unt Number<br>water Consur<br>er Minimum<br>Amount(to l                                                   | Water Connection)# Old Reading 3666 3971 4344 ned(in Rs.) Bill amount/month(in R >e Paid)(in Rs.)                                           | Commercial (With Meter)<br>(JH-22)Air Port, A<br>(JH-22)Air Port, A<br>(JH-                                                                                                    | Air Port Officer Juberhatti Air Port Officer Juberhatti Water Consumed(in Kilolitres) 305 373 421     | Rate<br>(/KL)           22.90           25.19           27.71 | Water Consumed(Rs.)           6984.50           9395.87           11665.91           28046.28 |         |
| Connection T<br>Account No.(<br>Account Hold<br>From Date<br>01/07/2016<br>01/04/2017<br>01/04/2018<br>Online Accou<br>Amount for v<br>Amount as p<br>OutStanding<br>Advance Amo                                      | Details<br>Commercial<br>der Details<br>To Date<br>31/03/2017<br>31/03/2018<br>31/03/2019<br>unt Number<br>water Consur<br>er Minimum<br>Amount(to I<br>ount paid(in                                   | Water Connection)# Old Reading 3666 3971 4344 ned(in Rs.) Bill amount/month(in R Paid)(in Rs.) Rs.)                                         | Commercial (With Meter)<br>(JH-22)Air Port, A<br>(JH-22)Air Port, A<br>(JH-                                                                                                    | Air Port Officer Juberhatti Air Port Officer Juberhatti Water Consumed(in Kilolitres) 305 373 421     | Rate<br>(/KL)<br>22.90<br>25.19<br>27.71                      | Water Consumed(Rs.)           6984.50           9395.87           11665.91           28046.28 |         |
| Connection T<br>Account No.(<br>Account No.(<br>From Date<br>01/07/2016<br>01/04/2017<br>01/04/2018<br>01/04/2018<br>Conline Account<br>Amount for w<br>Amount as p<br>OutStanding<br>Advance Amount<br>Total Bill(to | Details<br>Commercial<br>der Details<br>To Date<br>31/03/2017<br>31/03/2018<br>31/03/2019<br>unt Number<br>water Consur<br>er Minimum<br>Amount(to l<br>ount paid(in<br>be paid by d                   | Water Connection)# Old Reading 3666 3971 4344 Med(in Rs.) Bill amount/month(in R ve Paid)(in Rs.) Rs.) ue date)(in Rs.)                     | Commercial (With Meter)<br>(JH-22)Air Port, A<br>(JH-22)Air Port, A | Air Port Officer Juberhatti Air Port Officer Juberhatti Water Consumed(in Kilolitres) 305 373 421     | Rate<br>(/KL)           22.90           25.19           27.71 | Vater Consumed(Rs.)<br>6984.50<br>9395.87<br>11665.91<br>28046.28                             |         |
| Connection T<br>Account No.(<br>Account Hold<br>From Date<br>01/07/2016<br>01/04/2017<br>01/04/2018<br>Online Accou<br>Amount for v<br>Amount as p<br>OutStanding<br>Advance Amo<br>Total Bill(to<br>Surcharge on     | Details<br>Commercial<br>der Details<br>To Date<br>31/03/2017<br>31/03/2018<br>31/03/2019<br>unt Number<br>water Consur<br>er Minimum<br>Amount(to I<br>ount paid(in<br>be paid by du                  | Water Connection)# Old Reading 3666 3971 4344 4344 be read(in Rs.) Bill amount/month(in R be Paid)(in Rs.) Rs.) re date)(in Rs.) tt(in Rs.) | Commercial (With Meter)       (JH-22)Air Port, A       (JH-22)Air Port, A       (JH-22)Air Port, A       (JH-22)Air Port, A       3971       4344       4765       28046.28       5.)     900.00       0.00       0.00       28046.28       28046.28       28046.28       28046.28       28046.28                                                                                                    | Air Port Officer Juberhatti Air Port Officer Juberhatti Water Consumed(in Kilolitres) 305 373 421     | Rate<br>(/KL)           22.90           25.19           27.71 | Water Consumed(Rs.)           6984.50           9395.87           11665.91           28046.28 |         |
| Connection T<br>Account No.(<br>Account Hold<br>From Date<br>01/07/2016<br>01/04/2017<br>01/04/2018<br>Online Account<br>Amount for w<br>Amount as p<br>OutStanding<br>Advance Amo<br>Total Bill(to<br>Surcharge on   | Details<br>Commercial<br>der Details<br>To Date<br>31/03/2017<br>31/03/2018<br>31/03/2019<br>unt Number<br>water Consur<br>er Minimum<br>Amount(to l<br>ount paid(in<br>be paid by du<br>n total amoun | Water Connection)# Old Reading 3666 3971 4344 ned(in Rs.) Bill amount/month(in R pe Paid)(in Rs.) Rs.) pe date)(in Rs.) 1t(in Rs.)          | Commercial (With Meter) (JH-22)Air Port, A (JH-22)Air Port, A (JH-22)Air Port, 3971 4344 4765 50 50 50 50 50 50 50 50 50 50 50 50 50                                                                                                    | Air Port Officer Juberhatti Air Port Officer Juberhatti Water Consumed(in Kilolitres) 305 373 421     | Rate<br>(/KL)<br>22.90<br>25.19<br>27.71                      | Vater Consumed(Rs.)<br>6984.50<br>9395.87<br>11665.91<br>28046.28                             |         |

Description of fields on screen:

- 1. Office <*Display*>
- 2. Section <Select>
- 3. Water Bill deposit location <Select>
- 4. Period of billing <Select>
- 5. Connection type <Select> Displays the metered connections i.e. Domestic (with meter) and Commercial (with meter)
- 6. Account Number (Commercial water connection) Enter the manual account number of the consumer
- 7. Account Holder details Enter the manual account number of the consumer

Displays the following data in grid period wise:

- From Date
- o To Date
- Old Readings
- New Readings
- Water Consumed (in kilolitres)
- Rate (/KL)
- Water Consumed (Rate)
- 8. Online Account Number < Display>
- 9. Amount of Water consumed (in Rs.) < Display>
- 10. Amount as per minimum bill amount per month (in Rs.) <Display>
- 11. Outstanding amount (to be paid) (in Rs.) *<Display>*
- 12. Advance Amount paid (in Rs.) < Display>
- 13. Total Bill to be paid by due date (in Rs.) < Display>
- 14. Surcharge (in Rs.) <*Display*>
- 15. Save Confirmation made for the above entries
- 16. Verify Confirmation made for the above entries

| Business       |                                                                                                |
|----------------|------------------------------------------------------------------------------------------------|
| Rules          |                                                                                                |
| Notes & Issues |                                                                                                |
| Report/Query   | How to Access:                                                                                 |
|                | [e- Sanchalan] :: Reports/Queries $\rightarrow$ Water bill Reports $\rightarrow$ Various Water |
|                | Bill reports                                                                                   |

| 3.3.2.3.5.        | Bill Generation / Re-generation                                                                          |
|-------------------|----------------------------------------------------------------------------------------------------|
| Module No.        | M-SDC–12                                                                                                 |
| Module Name       | Bill generation / re-generation                                                                          |
| User              | Sub Division Office (WWC)                                                                                |
| Description       | Bills are generated for a particular location for the entered period                                     |
| How to Access     | [Works MIS]:: Sub Division Entries $\rightarrow$ Water bill $\rightarrow$ Bill generation / re-          |
|                   | generation                                                                                               |
| Post Process      | [Works MIS]:: Sub Division Entries $\rightarrow$ Water bill $\rightarrow$ <b>Consumer Master Entry</b>   |
|                   | [Works MIS]:: Sub Division Entries $\rightarrow$ Water bill $\rightarrow$ Meter readings Entry (for      |
|                   | metered connection only)                                                                                 |
| Input Screen:     |                                                                                                    |
|                   | Bill Generation/Regeneration                                                                             |
|                   |                                                                                                    |
| Sub Division: #   | Shimla No. 1 Kasumpti                                                                                    |
| Section: #        | -SELECT-                                                                                                 |
| Period: #         | -SELECT-                                                                                                 |
|                   |                                                                                                    |
|                   | Constant Visificall water kills                                                                          |
|                   | Generate Venty all water bills Reset                                                                     |
|                   |                                                                                                    |
|                   |                                                                                                    |
| Description of fi | elds on screen:                                                                                          |
|                   |                                                                                                    |
| 1. Sub Divi       | sion < <i>Display</i> >                                                                                  |
| 2. Section        | <select></select>                                                                                        |
| Enter bill        | deposit location for the selected section                                                                |
| 4. Period         |                                                                                                    |
|                   |                                                                                                    |
| 5. Generate       | e<br>- Alexandra hille fan ar landrad land line                                                          |
| Generate          | s the water bills for selected location                                                                  |
| Rucinocc          |                                                                                                    |
| Rules             |                                                                                                    |
| Notes & lesuce    | <ul> <li>Location entry must be unique</li> </ul>                                                        |
| Penort/Ourry      |                                                                                                    |
|                   |                                                                                                    |
|                   | [e-Sanchalan] :: Sub Division Entries $\rightarrow$ Sub Division $\rightarrow$ Water Bills $\rightarrow$ |

### 3.3.2.3.6. View/Print Water Bill

| Module No.    | M-SDC-13                                                                                                    |
|---------------|----------------------------------------------------------------------------------------------------|
| Module Name   | View/Print Water Bill                                                                                            |
| User          | Sub Division Office (SDC/Sr. Assistant)                                                                          |
| Description   | WWC views the generated bills for checking and distribution to consumers                                         |
| How to Access | [Works MIS]:: Sub Division Entries $\rightarrow$ Sub Division $\rightarrow$ Water bill $\rightarrow$ View/ Print |
|               | Water Bills                                                                                                    |
| Input Screen: |                                                                                                    |

### JSV\_UM\_Ver 1.0

|                                                                                                    | View/Print Water Bills                                                                                                    |                       |  |  |  |
|----------------------------------------------------------------------------------------------------|----------------------------------------------------------------------------------------------------|-----------------------|--|--|--|
|                                                                                                    |                                                                                                    |                       |  |  |  |
| Sub Division: #                                                                                                    | Shimla No. 1 Kasumpti                                                                                                    |                       |  |  |  |
| Section: #                                                                                                    | -SELECT-                                                                                                    |                       |  |  |  |
| Bill Deposit Location                                                                                                    | n #                                                                                                    |                       |  |  |  |
| Period: #                                                                                                    | -SELECT-                                                                                                    |                       |  |  |  |
| Connection Type: #                                                                                                    | -All-                                                                                                    |                       |  |  |  |
| Account Number:#                                                                                                    | ×                                                                                                    |                       |  |  |  |
| Whether PageWise:                                                                                                    | □ Yes                                                                                                    |                       |  |  |  |
|                                                                                                    |                                                                                                    |                       |  |  |  |
|                                                                                                    |                                                                                                    |                       |  |  |  |
|                                                                                                    | View Water Bill(s)                                                                                                    | Reset                 |  |  |  |
| <ol> <li>Bill Deposit Location &lt;<i>Enter</i>&gt;<br/>Enter bill deposit location for the selected section</li> </ol>        |                                                                                                    |                       |  |  |  |
| 4. Period <select></select>                                                                                                    |                                                                                                    |                       |  |  |  |
|                                                                                                    |                                                                                                    |                       |  |  |  |
| 5. Connectio                                                                                                    | on Type <i><select></select></i>                                                                                                    |                       |  |  |  |
| <ol> <li>Connection</li> <li>Account N</li> </ol>                                                                              | on Type <i><select></select></i><br>Number <i><select></select></i>                                                                                                    |                       |  |  |  |
| <ol> <li>Connection</li> <li>Account No.</li> <li>Whether No.</li> </ol>                                                       | on Type <i><select></select></i><br>Number <i><select></select></i><br>Page Wise <i><select></select></i>                                                                                                    |                       |  |  |  |
| <ol> <li>Connection</li> <li>Account No.</li> <li>Whether No.</li> <li>View Wate Click to view</li> </ol>                      | on Type <i><select></select></i><br>Number <i><select></select></i><br>Page Wise <i><select></select></i><br>ter Bills<br><i>&gt;w water bill report</i>                                                                    |                       |  |  |  |
| <ol> <li>Connection</li> <li>Account No.</li> <li>Whether No.</li> <li>View Watt Click to view</li> </ol>                      | on Type <i><select></select></i><br>Number <i><select></select></i><br>Page Wise <i><select></select></i><br>ter Bills<br><i>ew water bill report</i><br>How to Access:                                                     |                       |  |  |  |
| <ol> <li>Connection</li> <li>Account No.</li> <li>Whether No.</li> <li>View Watte Click to view</li> <li>Port/Query</li> </ol> | on Type <i><select></select></i><br>Number <i><select></select></i><br>Page Wise <i><select></select></i><br>ter Bills<br><i>ew water bill report</i><br>How to Access:<br>[e- Sanchalan] :: Sub Division Entries → Sub Div | vision → Water bill → |  |  |  |

# 3.3.2.3.7. Bill receipt entry

| Module No.    | M-SDC-14                                                                                                    |
|---------------|----------------------------------------------------------------------------------------------------|
| Module Name   | Bill receipt entry                                                                                                    |
| User          | Sub Division Office (SDC/Sr. Assistant)                                                                                  |
| Description   | WWC makes the entry of amount received which is paid by the user for                                                     |
|               | consumption of water.                                                                                                    |
| How to Access | [Works MIS]:: Sub Division Entries $\rightarrow$ Sub Division $\rightarrow$ Water bill $\rightarrow$ <b>Bill Receipt</b> |
|               | Entry                                                                                                    |
| Post Process  | [Works MIS]:: Sub Division Entries $\rightarrow$ Sub Division Officer $\rightarrow$ Water bill $\rightarrow$ <b>Bill</b> |
|               | Period Generation                                                                                                    |
| Input Screen: |                                                                                                    |

#### JSV\_UM\_Ver 1.0

|                                                                                                    |                                                 |                                             | Bill | Receipt En | try       |          |                |           |         |
|----------------------------------------------------------------------------------------------------|-------------------------------------------------|---------------------------------------------|------|------------|-----------|----------|----------------|-----------|---------|
|                                                                                                    |                                                 |                                             |      |            |           |          |                |           |         |
| ten: 1                                                                                                    |                                                 |                                             |      |            |           |          |                |           |         |
| lease enter the wat                                                                                                  | on hill no coint                                | -                                           |      |            |           |          |                |           |         |
| Sub Division: #                                                                                                    | er bill receipt                                 | Chimle No. 1 Keepen                         | L:   |            |           |          | 7              |           |         |
| Faction: #                                                                                                    |                                                 | Snimia No. 1 Kasump                         | CI   |            |           | ~        | -              |           |         |
| section: #                                                                                                    |                                                 | Kasumpti Section                            |      |            |           | ~        | <u></u>        |           |         |
| Bill Deposit Location                                                                                                | :#                                              | Kasumpti Section                            |      |            |           | ~        |                |           |         |
| Period : #                                                                                                    |                                                 | 01/03/2018 - 31/10/2                        | 2019 | )          |           | ~        | <u></u>        |           |         |
| Search By :                                                                                                    |                                                 | O Ledger No.                                | ۲    | Consumer   | Name      | Onli     | ne Account     | No.       |         |
| Consumer Name :                                                                                                    |                                                 | kane                                        |      |            | < Ch      | lange    |                |           |         |
| Date of receipt: #                                                                                                   |                                                 | 16/01/2020                                  |      |            |           |          |                |           |         |
|                                                                                                    |                                                 |                                             |      |            |           |          |                |           |         |
| Online Acc.                                                                                                    | Ledger                                          | nill national                               |      | Bill       |           | Total    | Bill           | Surcharge |         |
| No.                                                                                                    | Number                                          | Bill Paid Option                            |      | amount     | surcharge | received | Amount<br>Paid | Paid      | Advance |
| SML00000010                                                                                                    | M-13<br>(Ch. kanabiwa                           | Calast                                      |      | 600        | 60        |          |                |           |         |
|                                                                                                    | (Sn.kaneniya<br>Ram)                            | Select                                      | ~    | 000        | 09        | 0        |                |           |         |
| SML00000035                                                                                                    | M-52<br>(Sh kanebiya                            | Bill Daid After Due Date                    | V    | 666        | 67        | 732      | 666            | 66        | 0       |
|                                                                                                    | Ram)                                            | Low Ford Arter Due Date                     |      |            |           | 132      |                |           |         |
|                                                                                                    |                                                 |                                             |      |            |           |          |                |           |         |
|                                                                                                    |                                                 |                                             |      |            |           |          |                |           |         |
|                                                                                                    |                                                 |                                             |      |            |           |          |                |           | >       |
|                                                                                                    |                                                 |                                             |      |            |           |          |                | Sav       | /e      |
|                                                                                                    |                                                 |                                             |      |            |           |          |                |           |         |
|                                                                                                    |                                                 |                                             |      |            |           |          |                |           |         |
| scription of fie                                                                                                    | elds on so                                      | creen:                                      |      |            |           |          |                |           |         |
| 1. Sub Divis                                                                                                    | ion <i><disp< i=""></disp<></i>                 | olay>                                       |      |            |           |          |                |           |         |
| 2. Section <                                                                                                    | Select>                                         |                                             |      |            |           |          |                |           |         |
| 3. Bill Depos<br>Enter bill a                                                                                        | sit Locati<br><i>leposit loc</i>                | on <select><br/>cation for the sel</select> | ect  | ted secti  | ion       |          |                |           |         |
| 4. Period <s< td=""><td>Select&gt;</td><td></td><td></td><td></td><td></td><td></td><td></td><td></td><td></td></s<> | Select>                                         |                                             |      |            |           |          |                |           |         |
| 5. Search by<br>○ Ledgo<br>Searc                                                                                     | y <select<br>er numbe<br/>h the con</select<br> | ><br>er<br>sumer by ledger                  | nı   | ımber      |           |          |                |           |         |
| <ul> <li>Consi<br/>Searc</li> </ul>                                                                                  | umer Na<br><i>h all the c</i>                   | me<br>consumer by con                       | su   | mer nar    | ne        |          |                |           |         |
| o Online<br>Searc                                                                                                    | e Accour<br>h the con                           | nt Number<br>sumer by online                | ac   | count n    | umber     |          |                |           |         |
| 6. Date of R                                                                                                    | eceipt                                          |                                             |      |            |           |          |                |           |         |
| Displays                                                                                                    | the follow                                      | ving details in c                           | ario | 4.         |           |          |                |           |         |

|       |                        | <u> </u>                                                                                                    |  |  |  |
|-------|------------------------|----------------------------------------------------------------------------------------------------|--|--|--|
|       | 0                      | Select<br>Select to enter the bill receipt for the consumer                                                                                                    |  |  |  |
|       | 0                      | Online Account Number <i><display></display></i>                                                                                                    |  |  |  |
|       | 0                      | dger Number <i><display></display></i>                                                                                                    |  |  |  |
|       | 0                      | Bill paid option <select><br/>Select the bill paid option i.e., Bill paid before due date or Bill paid after due date. If Bill is<br/>paid after due date, surcharge will be levied on the consumer as late fee</select> |  |  |  |
|       | 0                      | Bill amount <i><display></display></i><br>Display the bill amount as per the water bill generated and given to consumer                                                                                                  |  |  |  |
|       | 0                      | Surcharge <display><br/>Display the surcharge amount as per the water bill generated and given to consumer</display>                                                                                                    |  |  |  |
|       | 0                      | Total amount received <i><display></display></i><br>Enter the total amount paid by the consumer (including surcharge, if any)                                                                                            |  |  |  |
|       | 0                      | Bill amount paid <auto gen=""><br/>Bill amount is automatically calculated as per the 'Total amount received' and 'Bill paid<br/>option'</auto>                                                                          |  |  |  |
|       | 0                      | Surcharge paid <i><auto gen=""></auto></i><br>This is automatically calculated as per the 'Total amount received' if the bill is paid after due<br>date                                                                  |  |  |  |
|       | 0                      | Advance <auto gen=""><br/>Advance amount is automatically calculated as per the 'Total amount received' and 'Bill paid<br/>option'</auto>                                                                                |  |  |  |
|       | 0                      | Outstanding <auto gen=""><br/>Outstanding amount is automatically calculated as per the 'Total amount received' and 'Bill<br/>paid option'</auto>                                                                        |  |  |  |
|       | 0                      | Surcharge on outstanding <i><auto gen=""></auto></i><br>Surcharge on outstanding amount is automatically calculated as per the 'Total amount<br>received' and 'Bill paid option'                                         |  |  |  |
| 7.    | Save<br>Confi          | rmation to save the above made entries                                                                                                    |  |  |  |
| 8.    | Save<br>After<br>defau | e defaulter List<br>making all the receipt entries, click the 'Save defaulter List' to save all other consumers as<br>ilters who have not paid their bills                                                               |  |  |  |
| Notes | & Iss                  | ues Defaulter list can be generated on once. This should be generated before                                                                                                    |  |  |  |
| _     | _                      | generating the bills for next period                                                                                                    |  |  |  |
| Repor | t/Que                  | ry How to Access:                                                                                                    |  |  |  |
| •     |                        | [e- Sanchalan] :: Reports/Queries $\rightarrow$ Water Bill Reports $\rightarrow$ Various Water                                                                                                    |  |  |  |
|       |                        | Bill Reports                                                                                                    |  |  |  |

# 3.3.2.3.8. Update Area Type

| Module No.  | M-SDC–15         |
|-------------|------------------|
| Module Name | Update area type |

| User          | Sub Division Office (WWC)                                                                                        |
|---------------|----------------------------------------------------------------------------------------------------|
| Description   | WWC enters the area type i.e. Urban or Rural for consumer master data, if not                                    |
|               | entered before                                                                                                   |
| How to Access | [Works MIS]:: Sub Division Entries $\rightarrow$ Sub Division $\rightarrow$ Water bill $\rightarrow$ Update      |
|               |                                                                                                    |
|               | Area Type                                                                                                    |
| Post Process  | Area Type<br>[Works MIS]:: Sub Division Entries → Sub Division → Water bill → Bill                               |
| Post Process  | Area Type<br>[Works MIS]:: Sub Division Entries → Sub Division → Water bill → Bill<br>generation / re-generation |

Update Area Type

| Sub Division: #          | Shimla No. 1 Kasumpti                |
|--------------------------|--------------------------------------|
| Section: #               | Kasumpti Section 🗸                   |
| Place of Bill Deposit: # | Kasumpti Section $\checkmark$        |
| Enter Online Account No. | From:SML00000001 To:SML0000100 Get > |

#### List of Account Number Between SML00000001 to SML0000100

| Check | SNo | Online Account No. | Ledger No. | Customer Details                                                             | Area Type       |
|-------|-----|--------------------|------------|------------------------------------------------------------------------------|-----------------|
|       | 1   | SML00000228        | A-16       | Sh Kashiv Ram(-Anji)                                                         | Rural 🖲 Urban 🔵 |
|       | 2   | SML00000231        | A-21       | Lt. Sh. Hira Lal(Lt. Sh. Khayali RamLaxmi Niwas<br>Vikasnagar Anji Kasumpti) | Rural 🖲 Urban 🔵 |
|       | 3   | SML00000233        | A-35       | Sh B.L. sharma(-(Lal Niwas) Anji Vikasnagar)                                 | Rural 🖲 Urban 🔵 |
|       | 4   | SML00000235        | A-39       | Sh R.L. Dulta(.Anji)                                                         | Rural 🖲 Urban 🔵 |
|       | 5   | SML00000236        | A-40       | BahadurChand Guleri(Sh.Lakshman Dass<br>(Vikrant Harbour) Anji Vikasnagar)   | Rural 🖲 Urban 🔵 |
|       | 6   | SML00000237        | A-42       | Sh K.D. Musafeer(-Dhobighat lower Jakha<br>Malyana)                          | Rural 🖲 Urban 🔵 |
|       | 7   | SML00000238        | A-46       | Sh Desh Raj(Lt.Moti RamAnji Vikasnagar)                                      | Rural 🖲 Urban 🔵 |
|       | 8   | SML00000240        | A-47       | Sh Perthi Chand(-(Shiv Niwas) Anji<br>P.O.Kasumpati)                         | Rural 🖲 Urban 🔵 |
|       | 9   | SML000000242       | A-48       | Sh Rajeev Chauhan(Sh.Mohan ChauhanNear                                       | Rural 🔍 Urban 🦳 |

Description of fields on screen:

- 1. Sub Division *<Display>*
- 2. Section <Select>
- 3. Place of bill Deposit *<Enter>* Enter bill deposit location for the selected section
- 4. Enter Online Account No.
  - From

Enter the last 9 digits of online account number from which list has to be displayed

- To Enter the last 9 digits of online account number till which list has to be displayed
- 5. Click the Get button and the following data is displayed in grid

Displays the following details in grid:

- Check <Select>
  - Select to update the consumer data
- Sr. No. <Display>
- Online Account Number <Display>

Т

|                  | JJV_0101_VET 1.0                                                                |  |  |  |
|------------------|---------------------------------------------------------------------------------|--|--|--|
| 0                | Ledger Number <display></display>                                               |  |  |  |
| 0                | Customer Details <display></display>                                            |  |  |  |
| 0                | Area Type<br>Select the area type i.e., Urban or Rural, which is to be updated  |  |  |  |
| 6. Save<br>Confi | 6. Save<br>Confirmation to save the above made entries                          |  |  |  |
| Report/Que       | ry How to Access:                                                               |  |  |  |
|                  | [e- Sanchalan] :: Reports/Queries → Water Bill Reports → Consumer<br>Check List |  |  |  |

## 3.4. Division Office

# 3.4.1. Executive Engineer

# 3.4.1.1. Open Monthly Online Entry

| Module No.    | M-DIV-1                                                                                                    |                                                                                                    |                                              |          |  |  |
|---------------|----------------------------------------------------------------------------------------------------|----------------------------------------------------------------------------------------------------|----------------------------------------------|----------|--|--|
| Module Name   | Open Monthly Or                                                                                                    | line Entry                                                                                                    |                                              |          |  |  |
| User          | Division Office (E                                                                                                    | xecutive Engineer)                                                                                                    |                                              |          |  |  |
| Description   | This module will be used by the divisions (which are not generating online<br>Monthly Divisional Account) for entering monthly expenditure against the<br>schemes and works. After opening Monthly Online Entry, monthly physical and<br>financial progress may be entered in "e-Sameeksha" application. |                                                                                                    |                                              |          |  |  |
|               | When the divisi<br>Generation in "V<br>(financial progres<br>and 'Monthly Or<br>progress.                                                                                                    | When the division will switch to the online Monthly Divisional Account<br>Generation in "Works MIS" application, the figures of monthly expenditure<br>(financial progress) will be automatically updated in "e-Sameeksha" application<br>and 'Monthly Online Entry' will be opened for entering monthly physical<br>progress |                                              |          |  |  |
| How to Access | [e-Sameeksha]::                                                                                                    | Monthly Progress Entrie                                                                                                    | es → Open Monthly Online E                   | Entry    |  |  |
| Pre Module    | Sr.No.                                                                                                    | Modu                                                                                                    | le                                           | Office   |  |  |
| sequence      | 1. [e-Samee                                                                                                    | ksha]:: Scheme Entries                                                                                                    | $s \rightarrow$ Scheme Description           | Division |  |  |
|               | 2. [e-Samee                                                                                                    | ksha]:: Scheme Entries                                                                                                    | $s \rightarrow Assign Budget Head$           | Division |  |  |
|               | 3. [e-Samee<br>(The Stage                                                                                                    | eksnaj:: Scheme Entries<br>e Should be "in progress")                                                                                                    | $r \rightarrow change the Stage$             | Division |  |  |
|               | 4. [e-Samee                                                                                                    | ksha]:: Scheme Work E                                                                                                    | Intries → Work Description                   | Division |  |  |
|               | 5. [e-Samee<br>(The Stage                                                                                                    | eksha]:: Scheme Work E<br>e Should be "in progress")                                                                                                    | Entries → Change the Stage                   | Division |  |  |
| Post Module   | [e-Sameeksha]::                                                                                                    | Monthly Progress Entrie                                                                                                    | es <b>→ Scheme Wise</b>                      |          |  |  |
|               | [e-Sameeksha]::                                                                                                    | Monthly Progress Entrie                                                                                                    | es <b>→ Work Wise</b>                        |          |  |  |
| Dashboard:    | Dash                                                                                                    | Board : Executive Engineer(Penden                                                                                                    | cy, AA & ES and Technical Sanctions)         |          |  |  |
|               | 0                                                                                                    | 87                                                                                                    | 12                                           |          |  |  |
| R             | UNNING BILLS SUBMIT<br>FOR VERIFICATION                                                                                                    | APPROVE<br>MATERIAL                                                                                                    | AA & ES<br>(ISSUED)                          |          |  |  |
|               | 3                                                                                                    | 583                                                                                                    | 488                                          |          |  |  |
| т             | ECHNICAL SANCTIONS                                                                                                    | WORKS EXCEEDING<br>COMPLETION TIME                                                                                                    | WORKS(MEASUREMENTS NOT<br>UPLOADED)          |          |  |  |
| _             |                                                                                                    | 0                                                                                                    | 0                                            |          |  |  |
|               | (e-PROCUREMENT)                                                                                                    | Rising Main / Pumping M/C<br>Estimate (LIS)                                                                                                    | Rising Main / Pumping M/C<br>Estimate (LWSS) |          |  |  |
|               | 0                                                                                                    | 0                                                                                                    |                                              |          |  |  |
| ME            | B ENTRIES (OTHER) FOR<br>VERIFICATION                                                                                                    | GOODS RECEIPT<br>ENTRIES                                                                                                    |                                              |          |  |  |
| Input Screen: |                                                                                                    |                                                                                                    |                                              |          |  |  |

|                  |                                       |                         | •                    | <u>50 0101 0C1 1.0</u> |
|------------------|---------------------------------------|-------------------------|----------------------|------------------------|
|                  | Ор                                    | en Monthly Online Entry |                      |                        |
| Department*      | IRRIGATION AND                        | PUBLIC HEALTH           | *                    |                        |
| Executing Office | * Div.No.1 Shimla 9                   | )                       | ~                    |                        |
| Financial Year*  | 2011-2012                             | ~                       |                      |                        |
| Month*           | August                                | ~                       |                      |                        |
|                  |                                       |                         | Open Data Entry      | Reset                  |
|                  |                                       |                         |                      |                        |
|                  |                                       |                         |                      |                        |
| scription of f   | elds on screen.                       |                         |                      |                        |
|                  |                                       |                         |                      |                        |
| 1 Display        | the Department Name                   |                         |                      |                        |
| 1. Diopidy       |                                       |                         |                      |                        |
| 2 Displays       | the executing office                  |                         |                      |                        |
|                  |                                       |                         |                      |                        |
| 3 Financia       | Year< <i>Enter</i> >                  |                         |                      |                        |
| Enter fina       | ancial vear for the first time.       | the system will auto o  | displav the next mon | th for next time.      |
|                  | , , , , , , , , , , , , , , , , , , , | ,                       |                      |                        |
| 4. Month <       | < Enter>                              |                         |                      |                        |
| Enter mor        | th for the first time, the syst       | em will auto display t  | he next month for ne | ext time.              |
|                  | •                                     |                         |                      |                        |
| 5. Open Da       | ata Entry< <i>Click</i> >             |                         |                      |                        |
| Click the        | button to Open Monthly O              | nline Entry for the se  | elected parameters.  | After this action the  |
| user will        | be able to make entries in            | n monthly progress S    | Scheme wise and w    | ork wise for all the   |
| schemes          | for selected executing offic          | 9.                      |                      |                        |
| siness           | Monthly progress may                  | be entered only for     | those schemes/w      | orks whose status      |
| ules             | has been marked as "I                 | n progress".            |                      |                        |
|                  |                                       | · •                     |                      |                        |

### 3.4.1.2. Include Left Schemes & Works

| Module No.    | M-DIV-2  | 2                                                                            |          |  |  |  |
|---------------|----------|------------------------------------------------------------------------------|----------|--|--|--|
| Module Name   | Include  | nclude Left Schemes & Works                                                  |          |  |  |  |
| User          | Division | Division Office (Executive Engineer)                                         |          |  |  |  |
| Description   | The divi | The division office uses this module to include the Schemes or Works that is |          |  |  |  |
|               | entered  | or updated with latest stage as in progress, to the mor                      | th and   |  |  |  |
|               | financia | I year that is opened for Monthly Online Entry                               |          |  |  |  |
| How to Access | [e-Same  | eeksha]:: Monthly Progress Entries → Include Left Schemes                    | &        |  |  |  |
|               | Works    |                                                                              |          |  |  |  |
| Pre Module    | Sr.No.   | Module                                                                       | Office   |  |  |  |
| sequence      | 1.       | [e-Sameeksha]:: Scheme Entries → Scheme Description                          | Division |  |  |  |
|               | 2.       | [e-Sameeksha]:: Scheme Entries → Assign Budget Head                          | Division |  |  |  |
|               | 3.       | [e-Sameeksha]:: Scheme Entries $\rightarrow$ Change the Stage                | Division |  |  |  |
|               |          | (The Stage Should be in progress)                                            |          |  |  |  |
|               | 4.       | [e-Sameeksha]:: Scheme Work Entries → Work Description                       | Division |  |  |  |
|               | 5.       | [e-Sameeksha]:: Scheme Work Entries → Change the Stage                       | Division |  |  |  |
|               |          | (The Stage Should be in progress)                                            |          |  |  |  |
| Post Module   | [e-Same  | eksha]:: Monthly Progress Entries → Scheme Wise                              |          |  |  |  |
|               | [e-Same  | eeksha]:: Monthly Progress Entries → Work Wise                               |          |  |  |  |
| Input Screen: |          |                                                                              |          |  |  |  |

\_

### JSV UM Ver 1.0

|                     | Include Left Schemes & Works                    |                                      |
|---------------------|-------------------------------------------------|--------------------------------------|
| Department*         | IRRIGATION AND PUBLIC HEALTH                    | ~                                    |
| Office*             | Pooh Division                                   | •                                    |
| Financial Year*     | 2010-2011                                       |                                      |
| Month*              | October                                         |                                      |
|                     | Include No                                      | ew Schemes/ Work Reset               |
|                     |                                                 |                                      |
|                     |                                                 |                                      |
|                     |                                                 |                                      |
|                     |                                                 |                                      |
|                     |                                                 |                                      |
| escription of field | s on screen:                                    |                                      |
|                     |                                                 |                                      |
| 1. Display the      | Department Name                                 |                                      |
|                     |                                                 |                                      |
| 2. Displays the     | e executing office                              |                                      |
|                     |                                                 |                                      |
| 3. Financial Ye     | ear <display></display>                         |                                      |
| financial yea       | r that is opened for Monthly Online Entry for   | selected Department and Executi      |
| Office              |                                                 |                                      |
|                     |                                                 |                                      |
| 4. Month $< Dis$    | splay>                                          |                                      |
| financial Mol       | nth that is opened for Monthly Online Entry fo  | r selected Department and Executi    |
| Office              |                                                 |                                      |
| 5 Include Left      | Schemes & Works < Click>                        |                                      |
| Click to inclu      | de the Schemes or Works that is entered or up   | dated with latest stage as in progre |
| to the month        | and financial year that is opened for Monthly O | nline Entrv                          |
|                     |                                                 | )                                    |
| otes & Issues T     | he Schemes and Works with status in proc        | ress will be included for data en    |
|                     | f monthly progress                              |                                      |
|                     |                                                 |                                      |

# 3.4.1.3. Demand Forward / Approve / Reject

| Module No.    | M-DIV-:  | 3                                                                         |          |  |  |  |
|---------------|----------|---------------------------------------------------------------------------|----------|--|--|--|
| Module Name   | Deman    | Demand Forward/Approve/Reject                                             |          |  |  |  |
| User          | Division | Division Office (Executive Engineer)                                      |          |  |  |  |
| Description   | Executiv | ve Engineer at Division Office forwards the recorded details of           | of the   |  |  |  |
|               | Annual   | Demand for Capital Works                                                  |          |  |  |  |
| How to Access | [e-Same  | eeksha]:: Demand for Grants Entries $\rightarrow$ <b>Demand Forward</b> / |          |  |  |  |
|               | Appro    | ve / Reject                                                               |          |  |  |  |
| Pre Process   | [e-Same  | eeksha] <b>::</b> Demand for Grants Entries → Demand Generatio            | n        |  |  |  |
| Pre Process   | Sr.No.   | Module                                                                    | Office   |  |  |  |
| Sequence      | 1.       | [e-Sameeksha]:: Scheme Entries → Scheme Description                       | Division |  |  |  |
|               | 2.       | 2. [e-Sameeksha]:: Scheme Entries → Assign Budget-Head Division           |          |  |  |  |
|               | 3.       | 3. [e-Sameeksha]: Demand for Grants Entries → <b>Demand</b> Division      |          |  |  |  |
|               |          | Generation                                                                |          |  |  |  |
| Input Screen: |          |                                                                           |          |  |  |  |

#### JSV\_UM\_Ver 1.0

| enera                     | had Bu / Ta b - F                                                                                                    | I Burn                                                                                           | 50                                                                                                    |                                                                                |                                     |                                                        |                                           |
|---------------------------|----------------------------------------------------------------------------------------------------|--------------------------------------------------------------------------------------------------|----------------------------------------------------------------------------------------------------|--------------------------------------------------------------------------------|-------------------------------------|--------------------------------------------------------|-------------------------------------------|
| Departr                   | ment *                                                                                                    | OATION :                                                                                         |                                                                                                    |                                                                                |                                     |                                                        |                                           |
|                           | evel *                                                                                                    | GATION A                                                                                         | AND PUBLIC HEALTH                                                                                                    |                                                                                |                                     |                                                        |                                           |
| Office 1                  |                                                                                                    | -                                                                                                |                                                                                                    |                                                                                |                                     |                                                        |                                           |
| Unice *                   | -ALL                                                                                                    | -                                                                                                |                                                                                                    | ▼                                                                              |                                     |                                                        |                                           |
| rinancia                  | 2012                                                                                                    | 2-2013                                                                                           |                                                                                                    |                                                                                |                                     |                                                        |                                           |
| Click >                   | >>                                                                                                    |                                                                                                  | << Change                                                                                                    | Reject                                                                         | ed Demands (0) >>                   |                                                        |                                           |
| ist of                    | Demands To Forward/A                                                                                                    | pprove/I                                                                                         | Reject                                                                                                    |                                                                                |                                     | (4) (1) (1)                                            | _                                         |
| ction                     | (Be                                                                                                    | Forward (                                                                                        | Approve C Reject C Mo<br>arding Please Check/Fill Al                                                                             | dify Demand Amount () Chang                                                    | e Budget Head 🔘 Revoke the          | e Rejected Demands                                     | S                                         |
| < First                   | Page < Prev. Page                                                                                                    | I OF C F OF M                                                                                    | ~ Page                                                                                                    | 1 of 1 ~ OR Go To Page                                                         | Go                                  | Next Page                                              | Last Page >                               |
|                           |                                                                                                    |                                                                                                  |                                                                                                    |                                                                                |                                     | (All amount                                            | s are in rupees                           |
| V All                     | Budget Head (DmdCode-Maj-S<br>Min-SMin-SOE-Bud Code-V/C-                                                                                                    | maj-Sche<br>P/N)                                                                                 | eme                                                                                                    | Executing Office                                                               | Submitted By                        | Demand Amount                                          | Original Budget<br>(Prev. Year)           |
| 51 2                      | 31-4711-01-796-01-500N -3                                                                                                    | 7-V- 200                                                                                         | 7-306-51669-C/O FPW to                                                                                                    | IPH : Pooh Division                                                            | IPH : Pooh Division                 | 214520.00                                              | 0.00                                      |
| × F                       | p                                                                                                    | Rala                                                                                             | ang Nallah in GP Ribba                                                                                                    | IDH : Deeb Division                                                            | IDH : Deck District                 | 214520.00                                              | 0.00                                      |
| ₹ F                       | b<br>21-4/11-01-/30-01-200M-3                                                                                                    | Ava                                                                                              | lanche at Kanam Nallah in GP                                                                                                    | IPH : POOR DIVISION                                                            | IPH : POON DIVISION                 | 1452.00                                                | 0.00                                      |
| 7 3                       | 31-4711-01-796-01-500N -3                                                                                                    | 7-V- 200                                                                                         | 8-306-54962-FPW Chango                                                                                                    | IPH : Pooh Division                                                            | IPH : Pooh Division                 | 25416.00                                               | 0.00                                      |
|                           | P<br>31- <mark>4711-01-796-01-500N -3</mark>                                                                                                    | nalla<br>7-V- 200                                                                                | an and Khuru nallah Chango.<br>18-306-54963-FPW Shangtak                                                                         | & IPH : Pooh Division                                                          | IPH : Pooh Division                 | 45220.00                                               | 0.00                                      |
| - F                       | P<br>31-4711-01-796-01-SOON -3                                                                                                    | Burt<br>7-V- 200                                                                                 | um in GP Sunam<br>18-306-54964-FPW Kechong                                                                                       | IPH : Pooh Division                                                            | IPH : Pooh Division                 | 52580.00                                               | 0.00                                      |
|                           | P<br>31-4711-01-796-01-500N -3                                                                                                    | Cho<br>7-V- 200                                                                                  | ng Nallah at Ropa<br>18-306-54965-FPW Jamfaddir                                                                                  | IPH : Pooh Division                                                            | IPH : Pooh Division                 | 22250.00                                               | 0.00                                      |
| F                         | p                                                                                                    | to G                                                                                             | arthung upto Changa Nallah in<br>ngo                                                                                             | GP                                                                             |                                     | 23230,00                                               | 0.00                                      |
|                           |                                                                                                    |                                                                                                  |                                                                                                    |                                                                                |                                     |                                                        |                                           |
| orward                    | d To >>>                                                                                                    | Departr                                                                                          | ment *                                                                                                    |                                                                                |                                     |                                                        |                                           |
| orman                     |                                                                                                    | Office L                                                                                         | evel *                                                                                                    | IGATION AND PUBLIC HEALT                                                       | •                                   |                                                        |                                           |
|                           |                                                                                                    | Office #                                                                                         | Circ                                                                                                    | le Office                                                                      | •                                   |                                                        |                                           |
|                           |                                                                                                    | Office *                                                                                         | Rec                                                                                                    | kong Peo-IPH Circle                                                            |                                     |                                                        |                                           |
|                           |                                                                                                    |                                                                                                  |                                                                                                    |                                                                                |                                     |                                                        |                                           |
|                           |                                                                                                    | Remark                                                                                           | dem.                                                                                                    | and for the financial Year 201                                                 | 11-2012                             |                                                        |                                           |
|                           |                                                                                                    | Remark                                                                                           | dem.                                                                                                    | and for the financial Year 201                                                 | 1/1-2012                            |                                                        |                                           |
| escri                     | iption of fields o                                                                                                    | Remark                                                                                           | reen:                                                                                                    | and for the financial Year 201                                                 | ιμ-2012                             | << Forward                                             | >>                                        |
| escri<br>o<br>o           | iption of fields of<br>Department <<br>Office Level <                                                                                                    | Remark<br>on scr<br>Select<br>Select                                                             | «s dem<br>reen:<br>(><br>(>                                                                                                    | and for the financial Year 201                                                 | ιμ-2012                             | << Forward                                             | >>                                        |
| escri<br>o<br>o           | iption of fields o<br>Department <<br>Office Level <<br>Office <select< td=""><td>Remark</td><td>«s dem<br/>reen:<br/>{&gt;<br/>{&gt;</td><td>and for the financial Year 201</td><td>ιμ-2012</td><td>&lt;&lt; Forward</td><td>&gt;&gt;</td></select<> | Remark                                                                                           | «s dem<br>reen:<br>{><br>{>                                                                                                    | and for the financial Year 201                                                 | ιμ-2012                             | << Forward                                             | >>                                        |
| o<br>o<br>o<br>o          | iption of fields of<br>Department <<br>Office Level <<br>Office <i>Select</i><br>Financial Yea                                                                                                    | Remark                                                                                           | reen:<br>t><br>t>                                                                                                    | and for the financial Year 201                                                 | ιμ-2012                             | << Forward                                             | >>                                        |
| escri<br>o<br>o<br>o<br>o | iption of fields of<br>Department <<br>Office Level <<br>Office <i>Select</i><br>Financial Yea<br>Demand Peno<br><i>Click to get the</i>                                                                                                    | Remark<br>Select<br>Select<br>Select<br>r <sel<br>tr <sel<br>ding to<br/>scher</sel<br></sel<br> | reen:<br>t><br>t><br>lect><br>o Forward / Ap<br>mes for the select                                                               | and for the financial Year 201                                                 | at are pending for                  | < Forward                                              | pproval                                   |
| escri<br>o<br>o<br>o<br>o | iption of fields of<br>Department <<br>Office Level <<br>Office <i>Select</i><br>Financial Yea<br>Demand Peno<br><i>Click to get the</i><br>Action (i. forw<br>Head vi. Revo                                                                          | Remark                                                                                           | reen:<br>t><br>t><br>b Forward / Ap<br>mes for the select<br>ii. Approve iii.<br>e Rejected De                                   | proval <click><br/>cted parameters th<br/>Reject iv. Modify<br/>mands)</click> | at are pending for<br>y Demand Amou | <pre>&lt;&lt; Forward r forward / a, unt v. Cha </pre> | <i>⊳⊳</i><br><i>pproval</i><br>ange Bu    |
| escri<br>o<br>o<br>o<br>o | iption of fields of<br>Department <<br>Office Level <<br>Office <i>Select</i><br>Financial Yea<br>Demand Pend<br><i>Click to get the</i><br>Action (i. forw<br>Head vi. Revo                                                                          | Remark                                                                                           | reen:<br>t><br>t><br>b Forward / Ap<br>mes for the selection<br>ii. Approve iii.<br>e Rejected De<br>selected<br>ding demands to | proval <click><br/>cted parameters th<br/>Reject iv. Modify<br/>mands)</click> | at are pending for<br>y Demand Amou | <- Forward<br><i>forward / a</i><br>Junt v. Cha        | <sub>&gt;&gt;</sub><br>pproval<br>ange Bu |

- Select <Check>
- $\circ \quad \text{Budget Head} \quad$
- Executing Office Display the Executing Office of the Scheme
- Submitted By
- Demand Amount
- Display the Demanded amount for the selected financial year
- Original Budget
- Display the original budget amount for the previous financial year
- Revised Budget
- Display the revised budget amount for the previous financial year

| <ul> <li>Total Expenditure (Till Date)<br/>Display the total expenditure amount till date.</li> <li>Fund Required for remaining Work<br/>Display total fund amount for remaining work</li> </ul>                                                                                                    |                                                                         |
|----------------------------------------------------------------------------------------------------|-------------------------------------------------------------------------|
| <ul> <li>Display the total expenditure amount till date.</li> <li>Fund Required for remaining Work</li> <li>Display total fund amount for remaining work</li> </ul>                                                                                                    |                                                                         |
| <ul> <li>Fund Required for remaining Work</li> <li>Display total fund amount for remaining work</li> </ul>                                                                                                    |                                                                         |
| <ul> <li>Fund Required for remaining work</li> <li>Display total fund amount for remaining work</li> </ul>                                                                                                    |                                                                         |
| Display total fund amount for remaining work                                                                                                    |                                                                         |
|                                                                                                    |                                                                         |
| o Remarks                                                                                                    |                                                                         |
| Note related to demand of the scheme                                                                                                    |                                                                         |
| Note related to demand of the scheme                                                                                                    |                                                                         |
|                                                                                                    |                                                                         |
| <ul> <li>Select the "Forward To" details:</li> </ul>                                                                                                    |                                                                         |
| <ul> <li>Dopartment &lt; Soloats</li> </ul>                                                                                                    |                                                                         |
|                                                                                                    |                                                                         |
|                                                                                                    |                                                                         |
| Select Office level i.e. Circle, Zone, Head Office etc                                                                                                    |                                                                         |
|                                                                                                    |                                                                         |
| Control of the Office Name to which Demond Extrine are to be forward                                                                                                    |                                                                         |
| Select the Office Name to which Demand Entries are to be forward                                                                                                    | ea for approval                                                         |
| o Remarks                                                                                                    |                                                                         |
|                                                                                                    |                                                                         |
|                                                                                                    |                                                                         |
| • Forward <click></click>                                                                                                    |                                                                         |
| Display a window to add the Covering letter and Subject to the Demands                                                                                                    | 5.                                                                      |
|                                                                                                    |                                                                         |
|                                                                                                    |                                                                         |
| Forwarding                                                                                                    |                                                                         |
| You are trying to forward demands to Reckong Peo-IPH Circle, IRRIGATION AND PUBLIC HEALTH.                                                                                                    |                                                                         |
| Remarks : demand for the financial Year 2011-2012                                                                                                    | c                                                                       |
| Note: -1. If you want to attach covering letter with your demand letter, Please upload covering letter.                                                                                                    |                                                                         |
| <ol><li>Browse covering letter and enter subject then press next button to proceed.</li></ol>                                                                                                    |                                                                         |
| Covering Letter (Optional) C:\Users\Acer\Desktop\Pooh_IPH_2011_11_2011.pdf Browse (Only                                                                                                    | / PDF files are allowed)                                                |
| Subject Forwarding from Book TDH                                                                                                    |                                                                         |
| i loi wai ung non Poor Pri                                                                                                    |                                                                         |
|                                                                                                    |                                                                         |
| Enclosure (List of demands) : Click here to show enclosure(pdf)                                                                                                    |                                                                         |
| << Cancel Next >>                                                                                                    |                                                                         |
| <ul> <li>Covering Letter &lt;<i>Click&gt;</i><br/><i>Click on the browse to upload covering letter from the local compute</i></li> <li>Subject<br/><i>Enter subject to the demands</i></li> <li>Enclosure(list of demands) &lt;<i>Click&gt;</i><br/><i>To view list of demands</i></li> <li>Next&lt;<i>Click&gt;</i><br/><i>Display the following screep to confirmation</i></li> </ul>                                                                                                    | ∍r                                                                      |
|                                                                                                    |                                                                         |
| Forwarding                                                                                                    |                                                                         |
| You are trying to forward demands to Reckong Peo-IPH Circle, IRRIGATION AND PUBLIC HEALTH.                                                                                                    |                                                                         |
| Remarks : approve by rikhi ram                                                                                                    |                                                                         |
| Note: -1. If you want to attach covering letter with your demand letter Please unload covering letter                                                                                                    |                                                                         |
| 2. Browse covering letter and enter subject then press next button to proceed.                                                                                                    |                                                                         |
| Covering Letter (Optional)                                                                                                    | DDE Glasses allowed)                                                    |
| Browse (Only                                                                                                    | (PDF files are allowed)                                                 |
| Subject                                                                                                    |                                                                         |
| · · · · · · · · · · · · · · · · · · ·                                                                                                    |                                                                         |
| Easterner (List of demonds) visible have to show excession letter. Click have to show easter                                                                                                    |                                                                         |
| Enclosure (List or demands) : click here to show covering letter Click here to show enclo                                                                                                    | sure(par)                                                               |
| << Cancel Confirm >>                                                                                                    |                                                                         |
| Confirm <click< td=""><td></td></click<>                                                                                                    |                                                                         |
|                                                                                                    |                                                                         |
| The list of demands is forwarded to the selected office(i.e. higher of                                                                                                    | office) in two formats –                                                |
| 1) <b>Data list</b> which is automatically merged with other data list an                                                                                                    | d may be modified by                                                    |
| the higher office. Further the higher office may also forward the                                                                                                    | he demands in similar                                                   |
| the myner onice. Further the myner onice may also forward th                                                                                                    |                                                                         |
| tashion.                                                                                                    |                                                                         |
|                                                                                                    |                                                                         |
| 2) <b>PDF file</b> , which cannot be modified but may be downloaded as                                                                                                    | record by any office. It                                                |
| 2) <b>PDF file</b> , which cannot be modified but may be downloaded as may include covering letter along with list of demands                                                                                                    | record by any office. It                                                |
| <ul> <li>2) PDF file, which cannot be modified but may be downloaded as may include covering letter along with list of demands.</li> <li>Note: - if all the demands are not required to be forwarded come of the second second se</li></ul> | record by any office. It                                                |
| <ol> <li>PDF file, which cannot be modified but may be downloaded as<br/>may include covering letter along with list of demands.</li> <li>Note: - if all the demands are not required to be forwarded, some of the forwarded of the demands are not required to be forwarded.</li> </ol>                                                                                                    | record by any office. It<br>hem may be rejected                         |
| <ul> <li>2) PDF file, which cannot be modified but may be downloaded as may include covering letter along with list of demands.</li> <li>Note: - if all the demands are not required to be forwarded, some of the by selecting action as "Reject". If the demands have been rejected m</li> </ul>                                                                                                    | record by any office. It<br>hem may be rejected<br>istakenly, these may |

### 6.ii If Approve is Selected Approve all pending demands

|                                                                                       |                                                                                                    | Subm                                                                                                    | it Demand for Grants                                                                                                    |                                                                    |                  |                |
|---------------------------------------------------------------------------------------|----------------------------------------------------------------------------------------------------|----------------------------------------------------------------------------------------------------|----------------------------------------------------------------------------------------------------|--------------------------------------------------------------------|------------------|----------------|
| enerated By/To I                                                                      | be Forwarded By :                                                                                                    |                                                                                                    |                                                                                                    |                                                                    |                  |                |
| Department *                                                                          | IRRIGATIO                                                                                                    | ON AND PUBLIC HEALTH                                                                                                    | ~                                                                                                    |                                                                    |                  |                |
| Office Level *                                                                        | -All-                                                                                                    |                                                                                                    |                                                                                                    |                                                                    |                  |                |
| Office *                                                                              | -ALL-                                                                                                    |                                                                                                    |                                                                                                    |                                                                    |                  |                |
| ince                                                                                  | -ALL-                                                                                                    |                                                                                                    | <u> </u>                                                                                                    |                                                                    |                  |                |
| inancial Year                                                                         | 2012-2013                                                                                                    | 3                                                                                                    |                                                                                                    |                                                                    |                  |                |
| Click >>>                                                                             |                                                                                                    | << Change                                                                                                    | Rej                                                                                                    | jected Demands (1) >>                                              |                  |                |
| ist of Demands T                                                                      | o Forward/Appro                                                                                                    | ve/Reject                                                                                                    |                                                                                                    |                                                                    |                  |                |
| ction                                                                                 | O Forwa                                                                                                    | ard ③ Approve 〇 Reject 〇 Modify                                                                                                    | Demand Amount 🔿 Cha                                                                                                    | ange Budget Head 🔿 Revoke the                                      | Rejected Demands |                |
|                                                                                       | (Before A                                                                                                    | Approving Please Check/Fill All the                                                                                                    | pages of the list given)                                                                                                    |                                                                    |                  |                |
| < First Page < Pre                                                                    | ev. Page                                                                                                    | ~ Page $f 1$ o                                                                                                    | f 1 ~ OR Go To Page                                                                                                    | Go                                                                 | (All amounts     | Last Page      |
| Budget Head                                                                           | l (DmdCode-Maj-Smaj-                                                                                                    | Scheme                                                                                                    | Executing Office                                                                                                    | Submitted By                                                       | Demand Amount    | riginal Budget |
| Min-SMin-SO                                                                           | E-Bud Code-V/C-P/N)                                                                                                    |                                                                                                    |                                                                                                    |                                                                    |                  | (Prev. Year)   |
|                                                                                       |                                                                                                    |                                                                                                    |                                                                                                    |                                                                    |                  |                |
| 31-4711-01-7                                                                          | 796-01-S00N -37-V-                                                                                                    | 2007-306-51669-C/O FPW to                                                                                                    | IPH : Pooh Division                                                                                                    | IPH : Pooh Division                                                | 214520.00        | 0.00           |
| P<br>31-4711-01-3                                                                     | 796-01-500N -37-V-                                                                                                    | Ralang Nallah in GP Ribba<br>2007-306-51670-C/O FPW                                                                                                    | IPH : Pooh Division                                                                                                    | IPH : Pooh Division                                                | 1452.00          | 0.00           |
| P                                                                                     |                                                                                                    | Avalanche at Kanam Nallah in GP<br>Kanam                                                                                                    |                                                                                                    |                                                                    | 1452,00          | 2.00           |
| 31-4711-01-                                                                           | 796-01-S00N -37-V-                                                                                                    | 2008-306-54962-FPW Chango                                                                                                    | IPH : Pooh Division                                                                                                    | IPH : Pooh Division                                                | 25416.00         | 0.00           |
| P<br>31-4711-01-2                                                                     | 796-01-500N -37-V-                                                                                                    | nallah and Khuru nallah Chango.<br>2008-306-54964-FPW Kechong                                                                                                    | IPH : Pooh Division                                                                                                    | IPH : Pooh Division                                                | 52580.00         | 0.00           |
| P                                                                                     | 796-01-5000 27 1                                                                                                    | Chong Nallah at Ropa                                                                                                    | IDH - Dash Division                                                                                                    | IDH - Deel Division                                                | 52580.00         | 0.00           |
| P                                                                                     | / 56-01-500N -3/-V-                                                                                                    | to Garthung upto Changa Nallah in GP                                                                                                    | IPH : POON DIVISION                                                                                                    | IPH : Pooh Division                                                | 23250.00         | 0.00           |
| 31-4711-01-3                                                                          | 796-01-500N -37-V-                                                                                                    | Chango<br>2008-306-54966-EPW Vaksar                                                                                                    | IPH : Pooh Division                                                                                                    | TPH : Pook Division                                                | 54540.00         | 0.00           |
|                                                                                       |                                                                                                    |                                                                                                    |                                                                                                    |                                                                    |                  | >              |
| oproval Remarks                                                                       |                                                                                                    |                                                                                                    |                                                                                                    |                                                                    |                  |                |
|                                                                                       |                                                                                                    |                                                                                                    |                                                                                                    | ×                                                                  |                  |                |
|                                                                                       |                                                                                                    |                                                                                                    |                                                                                                    |                                                                    |                  |                |
| scription o                                                                           | f fields on s                                                                                                    | screen:                                                                                                    |                                                                                                    | <<                                                                 | Approve >>       | ]              |
| scription o                                                                           | f fields on s                                                                                                    | screen:                                                                                                    | olumns <sup>.</sup>                                                                                                    | <<                                                                 | Approve >>       | ]              |
| scription o                                                                           | f fields on s<br>splay the de                                                                                                    | screen:<br>etails in following co                                                                                                    | olumns:                                                                                                    | <<                                                                 | Approve >>       | ]              |
| scription o<br>• Dis<br>°                                                             | f fields on s<br>splay the de<br>Select <c< td=""><td>screen:<br/>etails in following co<br/>Check&gt;</td><td>olumns:</td><td>&lt;&lt;</td><td>Approve &gt;&gt;</td><td>]</td></c<>                                                            | screen:<br>etails in following co<br>Check>                                                                                                    | olumns:                                                                                                    | <<                                                                 | Approve >>       | ]              |
| scription o<br>• Dis<br>°<br>°                                                        | f fields on s<br>play the de<br>Select <c<br>Budget H</c<br>                                                                                                    | screen:<br>etails in following co<br>Check><br>lead                                                                                                    | olumns:                                                                                                    | <<                                                                 | Approve >>       | ]              |
| scription o<br>• Dis<br>°<br>°                                                        | f fields on s<br>play the de<br>Select <0<br>Budget H<br>Executing                                                                                                    | screen:<br>etails in following co<br>Check><br>lead<br>g Office                                                                                                    | olumns:                                                                                                    | <<                                                                 | Approve >>       | ]              |
| scription o<br>• Dis<br>°<br>°                                                        | f fields on s<br>splay the de<br>Select <0<br>Budget H<br>Executing<br><i>Display the</i>                                                                                                    | screen:<br>etails in following co<br>Check><br>lead<br>g Office<br>e Executing Office of                                                                                                    | olumns:                                                                                                    | <<                                                                 | Approve >>       | ]              |
| scription o<br>• Dis<br>°<br>°                                                        | f fields on s<br>splay the de<br>Select <0<br>Budget H<br>Executing<br>Display the<br>Submitted                                                                                                    | screen:<br>etails in following co<br>Check><br>lead<br>g Office<br>e Executing Office of<br>d By                                                                                                    | olumns:<br>the Scheme                                                                                                    | <<                                                                 | Approve >>       | ]              |
| scription o<br>• Dis<br>°<br>°                                                        | f fields on s<br>splay the de<br>Select <0<br>Budget H<br>Executing<br><i>Display the</i><br>Submitted                                                                                                    | screen:<br>etails in following co<br>Check><br>lead<br>g Office<br>e Executing Office of<br>d By                                                                                                    | olumns:<br>the Scheme                                                                                                    | <<                                                                 | Approve >>       | ]              |
| scription o<br>• Dis<br>°<br>°<br>°                                                   | f fields on s<br>splay the de<br>Select <0<br>Budget H<br>Executing<br><i>Display the</i><br>Submitted                                                                                                    | screen:<br>etails in following co<br>Check><br>lead<br>g Office<br>e <i>Executing Office of</i><br>d By<br>Amount                                                                                                    | olumns:<br>the Scheme                                                                                                    | <<                                                                 | Approve >>       | ]              |
| scription o<br>• Dis<br>°<br>°<br>°                                                   | f fields on s<br>splay the de<br>Select <0<br>Budget H<br>Executing<br><i>Display the</i><br>Submitted<br>Demand <i>J</i>                                                                                                    | screen:<br>etails in following co<br>Check><br>lead<br>g Office<br>e <i>Executing Office of</i><br>d By<br>Amount<br>e <i>Demanded amoun</i>                                                                                                    | olumns:<br>The Scheme                                                                                                    | <<.<br>ed financial year                                           | Approve >>       | ]              |
| scription o<br>• Dis<br>°<br>°<br>°<br>°                                              | f fields on s<br>splay the de<br>Select <0<br>Budget H<br>Executing<br><i>Display the</i><br>Submitted<br>Demand <i>J</i><br><i>Display the</i><br>Original E                                                                                   | screen:<br>etails in following co<br>Check><br>lead<br>g Office<br>e <i>Executing Office of</i><br>d By<br>Amount<br><i>e Demanded amoun</i><br>Budget                                                                                                    | olumns:<br>The Scheme                                                                                                    | <<<br>ed financial year                                            | Approve >>       | ]              |
| scription o<br>• Dis<br>°<br>°<br>°<br>°                                              | f fields on s<br>splay the de<br>Select <0<br>Budget H<br>Executing<br>Display the<br>Submitted<br>Demand J<br>Display the<br>Original E<br>Display the                                                                                         | screen:<br>etails in following co<br>Check><br>lead<br>g Office<br>e <i>Executing Office of</i><br>d By<br>Amount<br>e <i>Demanded amoun</i><br>Budget<br>e original budget amo                                                                                                    | olumns:<br>The Scheme<br>t for the selecte                                                                                                    | ed financial year                                                  | Approve >>       | ]              |
| scription o<br>• Dis<br>o<br>o<br>o<br>o                                              | f fields on s<br>splay the de<br>Select <0<br>Budget H<br>Executing<br>Display the<br>Submitted<br>Demand J<br>Display the<br>Original E<br>Display the<br>Revised F                                                                            | screen:<br>etails in following co<br>Check><br>lead<br>g Office<br>e <i>Executing Office of</i><br>d By<br>Amount<br>e <i>Demanded amoun</i><br>Budget<br>e <i>original budget amo</i><br>Budget                                                                                                    | olumns:<br>The Scheme<br>t for the selecte                                                                                                    | ed financial year<br>evious financial year                         | Approve >>       | ]              |
| scription o<br>• Dis<br>0<br>0<br>0<br>0                                              | f fields on s<br>splay the de<br>Select <0<br>Budget H<br>Executing<br>Display the<br>Submitted<br>Demand J<br>Display the<br>Original E<br>Display the<br>Revised E                                                                            | screen:<br>etails in following co<br>Check><br>lead<br>g Office<br>e <i>Executing Office of</i><br>d By<br>Amount<br>e <i>Demanded amoun</i><br>Budget<br>e original budget amo<br>Budget                                                                                                    | olumns:<br>The Scheme<br>t for the selecte<br>ount for the pre                                                                                      | ed financial year<br>evious financial year                         | Approve >>       | ]              |
| scription o<br>• Dis<br>°<br>°<br>°<br>°<br>°                                         | f fields on s<br>splay the de<br>Select <0<br>Budget H<br>Executing<br>Display the<br>Submitted<br>Demand J<br>Display the<br>Display the<br>Display the                                                                                        | screen:<br>etails in following co<br>Check><br>lead<br>g Office<br>e Executing Office of<br>d By<br>Amount<br>e Demanded amoun<br>Budget<br>e original budget amo<br>Budget<br>revised budget amo                                                                                                    | olumns:<br>The Scheme<br>t for the selecte<br>ount for the pre                                                                                      | ed financial year<br>evious financial year<br>vious financial year | Approve >>       | ]              |
| scription o<br>• Dis<br>°<br>°<br>°<br>°<br>°<br>°<br>°                               | f fields on s<br>splay the de<br>Select <0<br>Budget H<br>Executing<br>Display the<br>Submitted<br>Demand J<br>Display the<br>Original E<br>Display the<br>Revised E<br>Display the<br>Total Exp                                                | screen:<br>etails in following co<br>check><br>lead<br>g Office<br>e Executing Office of<br>d By<br>Amount<br>e Demanded amount<br>Budget<br>e original budget amo<br>Budget<br>revised budget amo<br>benditure (Till Date                                                                                                    | olumns:<br>The Scheme<br>t for the selecte<br>ount for the pre-                                                                                     | ed financial year<br>evious financial year<br>vious financial year | Approve >>       | ]              |
| scription o<br>• Dis<br>°<br>°<br>°<br>°<br>°<br>°<br>°                               | f fields on s<br>splay the de<br>Select <0<br>Budget H<br>Executing<br><i>Display the</i><br>Submitted<br>Demand <i>J</i><br><i>Display the</i><br><i>Display the</i><br><i>Display the</i><br><i>Total Exp</i><br><i>Display the</i>           | screen:<br>etails in following co<br>Check><br>lead<br>g Office<br>e Executing Office of<br>d By<br>Amount<br>e Demanded amoun<br>Budget<br>e original budget amo<br>Budget<br>revised budget amo<br>benditure (Till Date<br>total expenditure amo                                                                                                    | olumns:<br>The Scheme<br>t for the selecte<br>ount for the pre-<br>ount for the pre-<br>ount for the pre-                                           | ed financial year<br>evious financial year<br>vious financial year | Approve >>       | ]              |
| scription o<br>• Dis<br>0<br>0<br>0<br>0<br>0<br>0<br>0<br>0<br>0<br>0<br>0<br>0<br>0 | f fields on s<br>splay the de<br>Select <0<br>Budget H<br>Executing<br>Display the<br>Submitted<br>Demand J<br>Display the<br>Display the<br>Display the<br>Total Exp<br>Display the<br>Fund Rec                                                | screen:<br>etails in following co<br>check><br>lead<br>g Office<br>e Executing Office of<br>d By<br>Amount<br>e Demanded amoun<br>Budget<br>e original budget amo<br>Budget<br>revised budget amo<br>benditure (Till Date<br>total expenditure amo<br>guired for remainin                                                                                                    | olumns:<br>The Scheme<br>t for the selecte<br>ount for the pre-<br>ount for the pre-<br>ount for the pre-<br>ount for the pre-<br>ount for the pre- | ed financial year<br>evious financial year<br>vious financial year | Approve >>       | ]              |
| scription o<br>• Dis<br>°<br>°<br>°<br>°<br>°<br>°<br>°<br>°<br>°<br>°<br>°<br>°<br>° | f fields on s<br>splay the de<br>Select <0<br>Budget H<br>Executing<br>Display the<br>Submitted<br>Demand J<br>Display the<br>Display the<br>Display the<br>Total Exp<br>Display the<br>Fund Rec<br>Display tot                                 | screen:<br>etails in following co<br>check><br>lead<br>g Office<br>e Executing Office of<br>d By<br>Amount<br>e Demanded amoun<br>Budget<br>e original budget amo<br>Budget<br>revised budget amo<br>benditure (Till Date<br>total expenditure amo<br>quired for remainin<br>tal fund amount for m                                                                                                    | olumns:<br>The Scheme<br>t for the selecter<br>ount for the pre-<br>ount for the pre-<br>ount till date.<br>g Work<br>emaining work                 | ed financial year<br>evious financial year<br>vious financial year | Approve >>       | ]              |
| scription o<br>• Dis<br>0<br>0<br>0<br>0<br>0<br>0<br>0<br>0<br>0<br>0<br>0<br>0<br>0 | f fields on s<br>splay the de<br>Select <0<br>Budget H<br>Executing<br>Display the<br>Submitted<br>Demand J<br>Display the<br>Display the<br>Total Exp<br>Display the<br>Fund Rec<br>Display tot<br>Approval                                    | screen:<br>etails in following co<br>check><br>lead<br>g Office<br>e Executing Office of<br>d By<br>Amount<br>e Demanded amoun<br>Budget<br>e original budget amo<br>Budget<br>revised budget amo<br>benditure (Till Date<br>total expenditure and<br>quired for remainin<br>tal fund amount for re<br>Remarks                                                                                                    | olumns:<br>The Scheme<br>t for the selecter<br>ount for the pre-<br>ount for the pre-<br>ount till date.<br>g Work<br>emaining work                 | ed financial year<br>evious financial year<br>vious financial year | Approve >>       | ]              |
| scription o<br>Dis<br>0<br>0<br>0<br>0<br>0<br>0<br>0<br>0<br>0<br>0                  | f fields on s<br>splay the de<br>Select <0<br>Budget H<br>Executing<br>Display the<br>Submitted<br>Demand J<br>Display the<br>Display the<br>Revised E<br>Display the<br>Total Exp<br>Display the<br>Fund Reo<br>Display tot<br>Approval        | screen:<br>etails in following co<br>check><br>lead<br>g Office<br>e Executing Office of<br>d By<br>Amount<br>e Demanded amount<br>Budget<br>e original budget amo<br>Budget<br>revised budget amo<br>benditure (Till Date<br>total expenditure and<br>quired for remainin<br>tal fund amount for re<br>Remarks<br>d to domand of the s                                                                                                    | olumns:<br>The Scheme<br>t for the selecter<br>ount for the pre-<br>ount for the pre-<br>ount till date.<br>g Work<br>emaining work                 | ed financial year<br>evious financial year<br>vious financial year | Approve >>       | ]              |
| scription o<br>Dis<br>0<br>0<br>0<br>0<br>0<br>0<br>0<br>0<br>0<br>0                  | f fields on s<br>splay the de<br>Select <0<br>Budget H<br>Executing<br>Display the<br>Submitted<br>Demand J<br>Display the<br>Display the<br>Total Exp<br>Display the<br>Fund Rec<br>Display tot<br>Approval<br>Note related                    | screen:<br>etails in following ca<br>check><br>lead<br>g Office<br>e Executing Office of<br>d By<br>Amount<br>e Demanded amount<br>Budget<br>e original budget amo<br>Budget<br>revised budget amo<br>benditure (Till Date<br>total expenditure and<br>quired for remainin<br>tal fund amount for re<br>Remarks<br>d to demand of the s                                                                                                    | olumns:<br>The Scheme<br>t for the selecte<br>ount for the prev<br>ount for the prev<br>onount till date.<br>g Work<br>emaining work                | ed financial year<br>evious financial year<br>vious financial year | Approve >>       | ]              |
| scription o<br>• Dis<br>0<br>0<br>0<br>0<br>0<br>0<br>0<br>0<br>0<br>0<br>0<br>0<br>0 | f fields on s<br>splay the de<br>Select <0<br>Budget H<br>Executing<br>Display the<br>Submitted<br>Demand J<br>Display the<br>Display the<br>Total Exp<br>Display the<br>Fund Rec<br>Display tot<br>Approval<br>Note related                    | screen:<br>etails in following co<br>Check><br>lead<br>g Office<br>e Executing Office of<br>d By<br>Amount<br>e Demanded amoun<br>Budget<br>e original budget amo<br>benditure (Till Date<br>total expenditure and<br>quired for remainin<br>tal fund amount for re<br>Remarks<br>d to demand of the s                                                                                                    | olumns:<br>the Scheme<br>t for the selecte<br>ount for the prev<br>ount for the prev<br>ount till date.<br>g Work<br>emaining work                  | ed financial year<br>evious financial year<br>vious financial year | Approve >>       | ]              |
| scription o<br>Dis<br>0<br>0<br>0<br>0<br>0<br>0<br>0<br>0<br>0<br>0                  | f fields on s<br>splay the de<br>Select <c<br>Budget H<br/>Executing<br/>Display the<br/>Submitted<br/>Demand J<br/>Display the<br/>Display the<br/>Total Exp<br/>Display the<br/>Fund Rec<br/>Display tot<br/>Approval<br/>Note related</c<br> | screen:<br>etails in following co<br>Check><br>lead<br>g Office<br>e Executing Office of<br>d By<br>Amount<br>e Demanded amoun<br>Budget<br>e original budget amo<br>Budget<br>revised budget amo<br>benditure (Till Date<br>total expenditure and<br>total expenditure and<br>total expenditure and<br>total expenditure and<br>total expenditure and<br>total expenditure and<br>total expenditure and<br>conditure for remainin<br>tal fund amount for m<br>Remarks<br>d to demand of the second | olumns:<br>the Scheme<br>t for the selecte<br>ount for the prev<br>ount for the prev<br>mount till date.<br>g Work<br>emaining work<br>cheme        | ed financial year<br>evious financial year<br>vious financial year | Approve >>       | ]              |

|                        | Approving                                                                                                    |
|------------------------|----------------------------------------------------------------------------------------------------|
| You are trying to ap   | iprove demands.                                                                                                    |
| Remarks : -N/A-        | n den egeneration<br>An of the second statement of the second to the second the second statement to the second statement of the second |
| Note: -1. If you war   | nt to attach covering letter with your demand letter, Please upload covering letter.                                                   |
| 2. Browse co           | ivering letter and enter subject then press next button to proceed.                                                                    |
| Covering Letter (Op    | tional) C:\Documents and Settings\Mamta Sharma\Desktop\Covering Letter.d Browse (Only PDF files are allowed)                           |
| Subject                |                                                                                                    |
| 1000                   | (W)                                                                                                    |
|                        | Enclosure (List of demands) : Click here to show enclosure(pdf)                                                                        |
|                        | << Cancel Next >>                                                                                                    |
|                        |                                                                                                    |
| 0                      | Covering Letter <click><br/>Click on the browse to upload covering letter from the local computer<br/>Subject</click>                  |
| 0                      | Enter subject to the demands                                                                                                    |
| 0                      | Enclosure(list of demands) < Click>                                                                                                    |
| 0                      | To view list of demands                                                                                                    |
|                        | Novt Click                                                                                                    |
| 0                      | NEXISUICK?                                                                                                    |
|                        | Display the following screen to commation                                                                                              |
| u are truing to appr   | Approving                                                                                                    |
| marks : -N/A-          | uve demands.                                                                                                    |
| ote: -1. If you want t | to attach covering letter with your demand letter,Please upload covering letter.                                                       |
| 2. Browse cove         | ring letter and enter subject then press next button to proceed.                                                                       |
| overing Letter (Optio  | (Only PDF files are allowed)                                                                                                    |
| ibject                 |                                                                                                    |
|                        |                                                                                                    |
|                        | Enclosure (List of demands) : click here to show covering letter Click here to show enclosure(pdr)                                     |
|                        | << Cancel    Confirm >>                                                                                                    |

6.iv Modify Demand Amount User can modify demand amount before demand is Forwarded or Approved

#### JSV\_UM\_Ver 1.0

| enerated By/T                 | o be Forwarded By :                                                                |                                |                      |                            |                   |
|-------------------------------|------------------------------------------------------------------------------------|--------------------------------|----------------------|----------------------------|-------------------|
| Department *                  | -ALL-                                                                              | •                              |                      |                            |                   |
| Office Level *                | -ALL-                                                                              | ×                              |                      |                            |                   |
| Office *                      | -ALL-                                                                              | •                              |                      |                            |                   |
| Financial Year *              | 2012-2013 🔻                                                                        |                                |                      |                            |                   |
| Click >>>                     | << Change                                                                          | F                              | Rejected Demands (0) | >>                         |                   |
| List of Demands               | s To Forward/Approve/Reject                                                        |                                |                      |                            |                   |
| Action                        | 🔘 Forward 🔘 Approve 🔘 Reject 🖲                                                     | Modify Demand Amount O C       | Change Budget Head 🔘 | Revoke the Rejected Demand | ls                |
| First Dags                    | (Before navigating to other page,P                                                 | lease save selected records of | the page)            | Next Days                  | Last Dags N       |
| rirst Page                    | v Prev. Page                                                                       | rage 1 of 1 ~ OR Go To Page    | GO                   | (All amoun                 | ts are in rupees) |
| All Budget Head               | d (DmdCode-Maj-Smaj- Scheme                                                        | Executing Office               | Submitted By         | Demand Amount Remarks      | Update            |
| 31-4711-0                     | 1-796-01-SOON -37- 2007-306-51669-C/O FPW to                                       | IPH : Pooh Division            | IPH : Pooh Division  | 214520.00                  | Update            |
| 31-4711-0                     | 1-796-01-S00N -37- 2007-306-51670-C/O FPW                                          | IPH : Pooh Division            | IPH : Pooh Division  | 1452.00                    | Update            |
| - V-P                         | Avalanche at Kanam Nallah in G<br>Kanam                                            | P                              |                      |                            |                   |
| ✓ 31-4711-0<br>V-P            | 1-796-01-SOON -37-<br>2008-306-54962-FPW Chango<br>nallah and Khuru nallah Chango. | IPH : Pooh Division            | IPH : Pooh Division  | 25416.00                   | Update            |
| V-P                           | 1-796-01-S00N -37-<br>& Burtum in GP Sunam                                         | ak IPH : Pooh Division         | IPH : Pooh Division  | 45220.00                   | Update            |
| 31-4711-0<br>V-P              | 1-796-01-S00N -37- 2008-306-54964-FPW Kechon<br>Chong Nallah at Ropa               | g IPH : Pooh Division          | IPH : Pooh Division  | 52580.00                   | Update            |
|                               | 1-796-01-SOON -37-<br>Jamfadding to Garthung upto<br>Changa Nallah in GP Chango    | IPH : Pooh Division            | IPH : Pooh Division  | 23250.00                   | Update            |
| 31-4711-0                     | 1-796-01-S00N -37- 2008-306-54966-FPW Yaksar                                       | IPH : Pooh Division            | IPH : Pooh Division  | 54540.00                   | Update            |
| scription o<br>• Di<br>o<br>o | of fields on screen:<br>splay the details in followi<br>Select<br>Budget Head      | ng columns:                    |                      |                            |                   |
| 0                             | Scheme                                                                             |                                |                      |                            |                   |
| 0                             | Executing Office<br>Display the Executing Office                                   | ce of the Scheme               |                      |                            |                   |
| 0                             | Submitted By                                                                       |                                |                      |                            |                   |
| 0                             | Demand Amount < Displ                                                              | lav/Edit>                      |                      |                            |                   |
| 0                             | Display the Demanded ar                                                            | mount for the sele             | cted financial       | year that can be           | modified          |
| 0                             | Remarks<br>Display the entered Rema                                                | rks                            |                      |                            |                   |
|                               |                                                                                    |                                |                      |                            |                   |

Update <Click>
 Click to Update the Demanded amount

### 6.v Change Budget Head

#### User can change budget head of demand

| Actio | n O Forw<br>(Budget                                              | ard ○ Approve ○ Reject ○ Modif<br>Head for only one demand(on cur  | y Demand Amount  O Char<br>rent page) can be change | ange Budget Head 〇 Revoke the | e Rejected Demand | S                               |
|-------|------------------------------------------------------------------|--------------------------------------------------------------------|-----------------------------------------------------|-------------------------------|-------------------|---------------------------------|
| < F   | First Page < Prev. Page                                          | ~ Page 1 (                                                         | of $1\sim OR$ Go To Page                            | Go                            | Next Page         | > Last Page >>                  |
|       |                                                                  |                                                                    |                                                     |                               | (All amoun        | ts are in rupees)               |
|       | Budget Head (DmdCode-Maj-Smaj-<br>Min-SMin-SOE-Bud Code-V/C-P/N) | Scheme                                                             | Executing Office                                    | Submitted By                  | Demand Amount     | Original Budge A<br>(Prev. Year |
|       | 31-4711-01-796-01-500N -37-V-<br>P                               | 2007-306-51669-C/O FPW to<br>Ralang Nallah in GP Ribba             | IPH : Pooh Division                                 | IPH : Pooh Division           | 214520.00         |                                 |
|       | 31-4711-01-796-01-500N -37-V-<br>P                               | 2007-306-51670-C/O FPW<br>Avalanche at Kanam Nallah in GP<br>Kanam | IPH : Pooh Division                                 | IPH : Pooh Division           | 1452.00           | =                               |
|       | 31-4711-01-796-01-500N -37-V-<br>P                               | 2008-306-54962-FPW Chango<br>nallah and Khuru nallah Chango.       | IPH : Pooh Division                                 | IPH : Pooh Division           | 25416.00          |                                 |
|       | 31-4711-01-796-01-S00N -37-V-<br>P                               | 2008-306-54963-FPW Shangtak &<br>Burtum in GP Sunam                | IPH : Pooh Division                                 | IPH : Pooh Division           | 45220.00          |                                 |
|       | 31-4711-01-796-01-S00N -37-V-<br>P                               | 2008-306-54964-FPW Kechong<br>Chong Nallah at Ropa                 | IPH : Pooh Division                                 | IPH : Pooh Division           | 52580.00          |                                 |

Description of fields on screen:

- Display the details in following columns:
  - Select <Check>
    - Select to Change the Budget Head
  - Budget Head
  - <u>o</u> Scheme

**Executing Office** 0 Display the Executing Office of the Scheme Submitted By Demand Amount Display the Demanded amount for the selected financial year • Original Budget Display the original budget amount for the previous financial year • Revised Budget Display the revised budget amount for the previous financial year • Total Expenditure (Till Date) Display the total expenditure amount till date. • Fund Required for remaining Work Display the total fund amount for remaining work Remarks 0 Display the following Screen to Change the Budget Head:

| Change Budget Head                                   |                                                                |                          | Close(X)  |
|------------------------------------------------------|----------------------------------------------------------------|--------------------------|-----------|
| Selected Demand                                      |                                                                |                          |           |
| Financial Year                                       | 2012-2013                                                      |                          |           |
| Department & Executing Office                        | IPH : Pooh Division                                            |                          |           |
| Scheme                                               | 2008-306-54962-FPW Chango r                                    | allah and Khuru nallah C | hango.    |
| Current Budget Head                                  | 31-4711-01-796-01-S00N -37-\<br>(Dmd-Maj-Smaj-Min-SMin-SOE-BUD | /-P<br>CODE-V/C-P/N)     |           |
| New Budget Head to Assign >>>                        |                                                                |                          |           |
| Demand Number*                                       | 00No Demand Code                                               | -                        |           |
| Head Type*                                           | -SELECT-                                                       | •                        |           |
| Voted/Charged *                                      | O Voted ○ Charged                                              |                          |           |
| Plan/Non Plan*                                       | Plan O Non Plan                                                |                          |           |
| Account Sub Head*<br>(Maj-SMaj-Min-Smin-BudCode-SOE) | -SELECT-                                                       | •                        |           |
|                                                      |                                                                | <                        | < Save >> |

- Display the details of Selected Demand:
  - Financial Year
  - Department & Executing Office
  - o Scheme
  - Current Budget Head Display the Current Budget Head that needs to be changed
- Select the Following to Assign the New Budget head:
  - o Demand Number
  - Head Type
  - Voted / Charged
  - o Plan / Non Plan
  - Account Sub-Head
     Major Head Sub Major Head Minor Head Sub Minor Head Budget Code SOE
- Save <Click> Click to replace the old budget head with the selected Budget Head

| Report/Query | How to Access:                                                                        |
|--------------|---------------------------------------------------------------------------------------|
|              | [e- Sameeksha] :: Queries $\rightarrow$ General Query                                 |
|              | [e- Sameeksha] :: Queries $\rightarrow$ Progress Summery $\rightarrow$ Demand /Budget |
|              | /Expenditure                                                                          |

| [e- Sameeksha] :: Queries → Demand /Budget /Expenditure                                 |
|-----------------------------------------------------------------------------------------|
| [e- Sameeksha] :: Queries $\rightarrow$ Demand for Grants                               |
| [e- Sameeksha] :: Reports $\rightarrow$ Demand for Grants $\rightarrow$ Head Wise       |
| [e- Sameeksha] :: Reports $\rightarrow$ Demand for Grants $\rightarrow$ Scheme Wise     |
| [e- Sameeksha] :: Reports $\rightarrow$ Demand for Grants $\rightarrow$ Department Wise |

# 3.4.1.4. Approve Material Indents

| Module No.    | M-DIV-        | 4                                                                                                    |               |
|---------------|---------------|----------------------------------------------------------------------------------------------------|---------------|
| Module Name   | Approv        | e Material Indents                                                                                                    |               |
| User          | Divisior      | n Office (EE)                                                                                                    |               |
| Description   | Executi       | ve Engineer approves the Indents verified by the SDO/AE                                                                            |               |
| How to Access | [Works        | MIS] :: Division Entries $\rightarrow$ Executive Engineer $\rightarrow$ Material $\rightarrow$ A                                   | pprove        |
|               | Materi        | al                                                                                                    |               |
| Pre Process   | Verifica      | tion of Material Indent By SDO                                                                                                    |               |
| Pre Process   | Sr.No.        | Module                                                                                                    | Office        |
| Sequence      | A. Mate       | rial indent for Tendered Work                                                                                                    |               |
|               | 1.            | [e-Sameeksha]:: Scheme Entries → Scheme Description                                                                                | Division      |
|               | 2.            | [e-Sameeksha]:: Scheme Entries → Work Description                                                                                  | Division      |
|               | 3.            | [Works MIS]:: Division Entries $\rightarrow$ (C)orrespondence Branch $\rightarrow$                                                 | Division      |
|               |               | Work Agreement Description                                                                                                    |               |
|               | 4.            | [Works MIS]:: Division Entries $\rightarrow$ (D)rawing Branch $\rightarrow$ Work                                                   | Division      |
|               |               |                                                                                                    | <b>D</b> ···· |
|               | 5.            | [Works MIS]:: Division Entries $\rightarrow$ (D)rawing Branch $\rightarrow$ Work<br>Specifications $\rightarrow$ Material To issue | Division      |
|               | 6             | Works MISI :: Section (site) Entries $\rightarrow$ Raise Material Indent                                                           | Section       |
|               | - <del></del> | Works MISI :: Sub Division Entries $\rightarrow$ Sub Division Officer $\rightarrow$                                                | Sub           |
|               |               | Verification → Material Indent                                                                                                    | Division      |
|               | B. Mate       | rial indent for MAS (Material at Site)                                                                                             |               |
|               | 1.            | [e-Sameeksha]:: Scheme Entries → Scheme Description                                                                                | Division      |
|               | 2.            | [Works MIS] :: Section (site) Entries $\rightarrow$ Raise Material Indent                                                          | Division      |
|               | 3.            | [Works MIS] :: Sub Division Entries $\rightarrow$ Sub Division Officer $\rightarrow$                                               | SUB           |
|               |               | Verification → Material Indent                                                                                                    | Division      |
| Post Process  | •             | [Works MIS] :: Division Entries $\rightarrow$ Executive Engineer $\rightarrow$ Mater                                               | ial →         |
|               |               | Cancel approved Indents                                                                                                    |               |
|               |               | or                                                                                                    |               |
|               | •             | [Works MIS] :: Section (Store) Entries →Issue Material                                                                             |               |
| Input Screen: |               |                                                                                                    |               |

|             | Аррі                                                                                                    | ove material  |                         |   |
|-------------|----------------------------------------------------------------------------------------------------|---------------|-------------------------|---|
| Pending Inc | lents                                                                                                    |               |                         |   |
| Indent Date | Indent By                                                                                                    | Indent Number | Indent To               | 1 |
| 01/01/2011  | [Fagu Section] : Work Id:2010-220 Scheme Code & Name :T2009159:R/M of Store Building at Fagu Tehsil Theog Dist. Shimla. Work Name:SH:P/F of M.S.railing in front side of store building at Fagu.                                                                                   | 2010-17       | IPH Store Fagu, Theog   |   |
| 01/01/2011  | [Fagu Section] : Work Id:2010-223 Scheme Code & Name :T2009159:R/M of Store Building at Fagu Tehsil Theog Dist. Shimla. Work Name:SH:C/O Breast Wall for the protection of store lawn.                                                                                             | 2010-16       | IPH Store Fagu, Theog   |   |
| 01/01/2011  | [Fagu Section] : Work Id:2009-1715 Scheme Code & Name :2006-306-44667 :LWSS Dhamandri Padrog in G.P. Dhamandri Tehsil Theog Distt. Shimla. HP Work Name: C/O Pump house cum attendent qtr.Stage.Ist.                                                                               | 2010-15       | IPH Store Fagu, Theog   |   |
| 01/01/2011  | [Balag Section] : Work Id:2010-3947 Scheme Code & Name :T2010-306-1054:R/R of GWSS to Village Badartoo Badair in G.P Basadhar. Work Name:L/J of G.I Pipes of various dia and Repair of Intake and S/Tank.                                                                          | 2010-6        | IPH Store Fagu, Theog   |   |
| 01/02/2011  | [Tara Devi Section] : Work Id:2010-3625 Scheme<br>Code & Name :T200518:R/M of LWSS Tara Devi Work<br>Name:Concrete jacketing of sump well and c/o intake.                                                                                                    | 2010-21       | IPH Store Mehli, Shimla |   |
| 01/03/2011  | [kuffri Section] : Work Id:2010-4401 Scheme Code & Name :T2010-306-1241:Prov. GWS5 to P.C. Hab. of census village Domehar G.P. Dharbog Tehsil and Distt. Shimla. Work Name:C/O S/tank 52ltrs cap L/J testing G.I. Pipe 15mm dia 2190Rmt. 20mm dia 1020Rmt 25mm dia 1720+40mm 6Rmt. | 2010-7        | IPH Store Mehli, Shimla |   |
| 01/03/2011  | [kuffri Section] : Scheme Code & Name :2003-306-<br>3907 1:LWSS Gharech Shoya Charbara in Tehsil &                                                                                                    | 2010-6        | IPH Store Mehli, Shimla |   |
| <           |                                                                                                    |               |                         | 2 |

Description of fields on screen:

- 1. Display indents in the following Columns:
  - Indent Date
    - Date on which indent is raised
  - Indent By Display the description such as Section name, Work Id (if raised for tendered Work), scheme Code & Name for which indent is raised
  - Indent Number
  - Indent To Display the name of the store to which Indent is raised for issuance
- 2. On Click of any Indent, redirect the Screen as mentioned below:

|                                             |                                   | Show DashBoard                     |                     |                       |                    |
|---------------------------------------------|-----------------------------------|------------------------------------|---------------------|-----------------------|--------------------|
|                                             |                                   | < Back (List of Pending Ir         | ndents)             |                       |                    |
| 1. Indent Details                           |                                   |                                    |                     |                       |                    |
| Indent Number and Date                      | 2019-7, 13/06                     | /2019                              |                     |                       |                    |
| Indent To                                   | IPH Store Meh                     | li, Shimla                         |                     |                       |                    |
| Indent By                                   | [Sainj Section]<br>Theog Distt. S | ] : Scheme Code & Name :<br>himla. | :T19976:Prov. LIS : | Sainj in G.P. Sainj i | in G.P. Sainj Tehs |
| 2. Item Details Entry                       |                                   |                                    |                     |                       |                    |
| Approval Date                               | 09/04/2020                        |                                    |                     |                       |                    |
|                                             | Click to view                     | already issued / Pending           | for issuence Ind    | ents for this worl    | k                  |
| Remarks                                     | Er. Mast Ram                      | Bragta J.E                         |                     |                       | (Max.200 Chars.)   |
| Item                                        | Unit Name                         | Qty. Available (in Store)          | Qty. Indented Q     | ty. Approve Now       | Storage Charge     |
| Cement->Portland Pozzolanna<br>Cement       | Bags                              | 255.0000                           | 80.0000             | 0                     | 0                  |
| Tor steel-> 8 mm                            | MT                                | 16.6210                            | 0.8000              | 0                     | 0                  |
| Tor steel->10 mm                            | MT                                | 17.7880                            | 0.4000              | 0                     | 0                  |
| HDPE Pipe ->200mm outer dia PE-80<br>PN 2.5 | metre                             | 0                                  | 200.0000            | 0                     | 0                  |
|                                             | n-i                               | ant Drint                          |                     | Marile                | Caus               |

Description of fields on screen:

Display indents Details in the following Columns:
 Indent Number and Date

- o Indent To
- o Indent By
- 2. Display the following Column:
  - Approval Date <Select >
    - By default display the current date
  - o Remarks <*Enter*>

Display the indented items in grid with following columns:

- oItem
- o Unit Name
- o Qty. Indented
- Qty. Approve Now Executive engineer can approve either the whole quantity indented or can increase/decrease the quantity
- Storage Charges (%) Executive engineer can apply the storage charges, if the indent id raised by other Division/Dept
- 3. Save <Click> Confirmation made to above entries and Division wise unique Approval Number is generated Automatically
- 4. verify <*Click*> *Confirmation made to verify the saved entries*
- 5. Print <*Click*> *To print the approved Indent*
- Reject <Click>
   If Executive engineer does not want to approve material due to any reason such as unavailability of material in store, he can reject the indent

Report/QueryHow to Access:[e- Sanchalan] :: Reports/Queries → Inventory Reports → Indent Items

### 3.4.1.5. Cancel Approved Indents

| Module No.    | M-DIV-8           | 5                                                                                           |          |
|---------------|-------------------|---------------------------------------------------------------------------------------------|----------|
| Module Name   | Cancel            | Approved Indents                                                                            |          |
| User          | Division          | Office (EE)                                                                                 |          |
| Description   | Executive indents | ve Engineer after approving the Indent, can also cancel the app<br>before issue of Material | proved   |
| How to Access | [Works<br>approv  | MIS] :: Division Entries → Executive Engineer → Material → <b>C</b> a<br><b>red Indents</b> | ancel    |
| Pre Process   | [Works<br>Indents | MIS] :: Division Entries → Executive Engineer → Material → A                                | oprove   |
| Pre Process   | Sr. No.           | Module                                                                                      | Office   |
| Sequence      | A. Mate           | rial indent for Tendered Work                                                               |          |
|               | 1.                | [e-Sameeksha]:: Scheme Entries → Scheme Description                                         | Division |
|               | 2.                | [e-Sameeksha]:: Scheme Entries → Work Description                                           | Division |
|               | 3.                | [Works MIS]:: Division Entries $\rightarrow$ (C)orrespondence Branch $\rightarrow$          | Division |

| 4. 5<br>5. 5<br>6. 7<br>7. 7<br>8. 7<br>8. 7<br>1. 6<br>2. 7<br>3. 7<br>4. 7<br>4. 7<br>4. 7<br>5<br>5. 5<br>5<br>5<br>5<br>5<br>5<br>5<br>5<br>5<br>5<br>5<br>5<br>5<br>5<br>5<br>5<br>5  | Vork Agr<br>Works MI<br>Specificati<br>Works MI<br>Vorks MI<br>Vorks MI<br>Vorks MI<br>Aaterial -><br>ial indent<br>e-Sameel<br>Works MI<br>Vorks MI<br>Vorks MI<br>Vorks MI<br>Aaterial -> | eement<br>S]:: Divis<br>ons $\rightarrow \mathbf{R}$<br>S]:: Divis<br>ons $\rightarrow \mathbf{M}$<br>S]:: Sec<br>S]:: Sub<br>n $\rightarrow \mathbf{Mate}$<br>S]:: Divis<br>$\rightarrow \mathbf{Mate}$<br>S]:: Sub<br>n $\rightarrow \mathbf{Mate}$<br>S]:: Sub<br>n $\rightarrow \mathbf{Mate}$<br>S]:: Sub<br>n $\rightarrow \mathbf{Mate}$<br>S]:: Divis<br>$\rightarrow \mathbf{Mate}$<br>S]:: Divis                                                                                                    | ion Entries → (D)rawing E<br>evised Schedule Of Qua<br>ion Entries → (D)rawing E<br>laterial To issue<br>tion (site) Entries → Raise<br>Division Entries → Sub D<br>prial Indent<br>sion Entries → Executive I<br>'e Indents<br>(Material at Site)<br>cheme Entries → Scheme<br>tion (site) Entries → Saise<br>Division Entries → Sub D<br>prial Indent<br>sion Entries → Executive I<br>e Indents                                                                                                    | Branch → Work<br>ntity<br>Branch → Work<br>Material Indent<br>ivision Officer→<br>Engineer →<br>Description<br>Material Indent<br>ivision Officer→<br>Engineer →                                                                                                    | Divisio<br>Divisio<br>Sectio<br>Sub<br>Divisio<br>Divisio<br>Sectio<br>Sub<br>Divisio                                                                                                    |
|----------------------------------------------------------------------------------------------------|----------------------------------------------------------------------------------------------------|----------------------------------------------------------------------------------------------------|----------------------------------------------------------------------------------------------------|----------------------------------------------------------------------------------------------------|----------------------------------------------------------------------------------------------------|
| 4. 5. 5. 6. 7. 6. 7. 6. 7. 6. 7. 7. 7. 7. 7. 7. 7. 7. 7. 7. 7. 7. 7.                                                                                                    | Specificati<br>Works MI<br>Works MI<br>Works MI<br>Works MI<br>Aterial –<br>al indent<br>Sameel<br>Works MI<br>Works MI<br>Works MI<br>Vorks MI<br>Vorks MI<br>Aterial –                    | Solutions → R<br>Solutions → R<br>Solutions → M<br>Solutions → M<br>Solutions → Mate<br>Solutions → Mate<br>Solutions → Mate<br>Solutions → Mate<br>Solutions → Mate<br>Solutions → Mate<br>Solutions → Mate<br>Solutions → Mate                                                                                                    | evised Schedule Of Qua<br>evised Schedule Of Qua<br>ion Entries → (D)rawing E<br>aterial To issue<br>tion (site) Entries → Raise<br>Division Entries → Sub D<br>erial Indent<br>ion Entries → Executive I<br>re Indents<br>(Material at Site)<br>cheme Entries → Scheme<br>tion (site) Entries → Raise<br>Division Entries → Sub D<br>erial Indent<br>Sion Entries → Executive I<br>e Indents                                                                                                    | antity         Branch → Work         Branch → Work         Branch → Work         Indent         Vivision Officer →         Engineer →         Description         Material Indent         Vivision Officer →         Engineer →         Engineer →         Engineer →                                                                                                    | Divisio<br>Sectio<br>Sub<br>Divisio<br>Divisio<br>Sectio<br>Sub<br>Divisio                                                                                                    |
| 5. 5. 5. 5. 5. 5. 5. 5. 5. 5. 5. 5. 5. 5                                                                                                    | Vorks MI<br>Specification<br>Works MI<br>Vorks MI<br>Verification<br>Vorks MI<br>al indent<br>e-Sameel<br>Works MI<br>Vorks MI<br>Vorks MI<br>Vorks MI<br>Aaterial ->                       | S]:: Divis<br>ons → M<br>S]:: Sec<br>S]:: Sub<br>n → Mate<br>S]:: Divis<br>Approv<br>for MAS<br>(sha]:: Sec<br>S]:: Sub<br>n → Mate<br>S]:: Divis<br>Approv                                                                                                    | sion Entries → (D)rawing E<br>laterial To issue<br>tion (site) Entries → Raise<br>Division Entries → Sub D<br>prial Indent<br>sion Entries → Executive I<br>re Indents<br>(Material at Site)<br>cheme Entries → Scheme<br>tion (site) Entries → Raise<br>Division Entries → Sub D<br>prial Indent<br>sion Entries → Executive I<br>re Indents                                                                                                    | Branch → Work<br>Material Indent<br>Wivision Officer→<br>Engineer →<br>Description<br>Material Indent<br>Wivision Officer→<br>Engineer →                                                                                                    | Divisio<br>Sectio<br>Sub<br>Divisio<br>Divisio<br>Sectio<br>Sub<br>Divisio                                                                                                    |
| 3.       6.       []         6.       []         7.       []         8.       []         1.       []         2.       []         3.       []         4.       []         veed) Pending for | Specificati<br>Works MI<br>Works MI<br>Verification<br>Works MI<br>Aaterial -><br>al indent<br>e-Sameel<br>Works MI<br>Works MI<br>Vorks MI<br>Vorks MI<br>Aaterial ->                      | $S_{1}$ :: Divisions → M<br>$S_{1}$ :: Sub<br>$S_{2}$ :: Sub<br>$S_{2}$ :: Division<br>$S_{2}$ :: Division<br>$S_{2}$ :: Division<br>$S_{2}$ :: Sub<br>$S_{2}$ :: Sub<br>$S_{2}$ :: Sub<br>$S_{2}$ :: Sub<br>$S_{2}$ :: Division<br>$S_{2}$ :: Division<br>$S_{2}$ :: Division<br>$S_{2}$ :: Division<br>$S_{2}$ :: Division<br>$S_{2}$ :: Division<br>$S_{2}$ :: Division<br>$S_{2}$ :: Division<br>$S_{2}$ :: Division<br>$S_{2}$ :: Division<br>$S_{2}$ :: Division<br>$S_{2}$ :: Division<br>$S_{2}$ :: Division<br>$S_{2}$ :: Division<br>$S_{2}$ : Division<br>$S_{2}$ : Div | Interview > (Drawing E<br>Interview > (Drawing E<br>Inter | Material Indent     ivision Officer→     Engineer →     Description     Material Indent     ivision Officer→     Engineer →                                                                                                    | Divisio<br>Sub<br>Divisio<br>Divisio<br>Section<br>Sub<br>Divisio                                                                                                    |
| 6. [<br>7. ]<br>8. [<br>B. Materi<br>1. [<br>2. [<br>3. ]<br>4. [<br>4. ]                                                                                                    | Vorks MI<br>Vorks MI<br>Vorks MI<br>Aaterial –<br>al indent<br>e-Sameel<br>Vorks MI<br>Vorks MI<br>Vorks MI<br>Vorks MI<br>Aaterial –                                                       | S] :: Sec<br>S] :: Sub<br>n → Mate<br>S] :: Divis<br>Approv<br>for MAS<br>(sha]:: Sec<br>S] :: Sub<br>n → Mate<br>S] :: Divis<br>Approv                                                                                                    | tion (site) Entries → Raise<br>Division Entries → Sub D<br>erial Indent<br>sion Entries → Executive I<br>re Indents<br>(Material at Site)<br>cheme Entries → Scheme<br>tion (site) Entries → Raise<br>Division Entries → Sub D<br>erial Indent<br>sion Entries → Executive I<br>re Indents                                                                                                    | Material Indent     vivision Officer→     Engineer →     Description     Material Indent     vivision Officer→     Engineer →                                                                                                    | Sectio<br>Sub<br>Divisio<br>Divisio<br>Divisio<br>Sectio<br>Sub<br>Divisio                                                                                                    |
| O.<br>7.<br>7.<br>8.<br>B. Materi<br>1.<br>6<br>2.<br>3.<br>4.<br>4.<br>Approval Approval                                                                                                  | Works MI<br>/erification<br>Morks MI<br>/aterial -><br>ial indent<br>e-Sameel<br>Works MI<br>Works MI<br>/erification<br>Works MI<br>/aterial ->                                            | S] :: Sub<br>n → Mate<br>S] :: Divis<br>Approv<br>for MAS<br>(sha]:: Sec<br>S] :: Sub<br>n → Mate<br>S] :: Divis<br>Approv                                                                                                    | Division Entries → Sub D<br>arial Indent<br>sion Entries → Executive I<br>ve Indents<br>(Material at Site)<br>cheme Entries → Scheme<br>tion (site) Entries → Raise<br>Division Entries → Sub D<br>arial Indent<br>sion Entries → Executive I<br>e Indents                                                                                                    | Engineer →<br><b>Description</b><br><b>Material Indent</b><br>vivision Officer→<br>Engineer →                                                                                                    | Sectio<br>Sub<br>Divisio<br>Divisio<br>Sectio<br>Sub<br>Divisio                                                                                                    |
| 7.     1       8.     1       1.     6       2.     1       3.     1       4.     1                                                                                                    | Vorks Mi<br>/erification<br>/aterial -><br>ial indent<br>e-Sameel<br>Works Mi<br>Works Mi<br>/erification<br>Works Mi<br>/aterial ->                                                        | S] :: Sub<br>S] :: Divis<br>Approv<br>for MAS<br>(sha]:: So<br>S] :: Sub<br>n → Mate<br>S] :: Divis<br>Approv                                                                                                    | ion Entries → Sub D<br>sion Entries → Executive I<br><u>e Indents</u><br>(Material at Site)<br>cheme Entries → Scheme<br>tion (site) Entries → Raise<br>Division Entries → Sub D<br><b>prial Indent</b><br>sion Entries → Executive I<br><u>e Indents</u>                                                                                                    | Engineer →<br>Description<br>Material Indent<br>vivision Officer→<br>Engineer →                                                                                                    | Divisio<br>Divisio<br>Divisio<br>Section<br>Sub<br>Divisio                                                                                                    |
| B. Materi<br>1. [6<br>2. [7<br>3. [7]<br>4. [7]<br>4. [7]                                                                                                    | Vorks MI<br>Aaterial -><br>al indent<br>e-Sameel<br>Works MI<br>Works MI<br>Vorks MI<br>Vorks MI<br>Aaterial ->                                                                             | S] :: Divis<br>Approv<br>for MAS<br>(sha]:: Sec<br>S] :: Sec<br>S] :: Sub<br>n → Mate<br>S] :: Divis<br>Approv                                                                                                    | sion Entries → Executive I<br>re Indents<br>(Material at Site)<br>cheme Entries → Scheme<br>tion (site) Entries → Raise<br>Division Entries → Sub D<br>srial Indent<br>sion Entries → Executive I<br>re Indents                                                                                                    | Engineer →<br>Description<br>Material Indent<br>vivision Officer→<br>Engineer →                                                                                                    | Divisio<br>Divisio<br>Sectio<br>Sub<br>Divisio                                                                                                    |
| O. N<br>B. Materi<br>1. [4<br>2. [1<br>3. [4<br>4. [1]<br>4. [1]                                                                                                    | Aaterial –)<br>al indent<br>e-Sameel<br>Works MI<br>Works MI<br>/erification<br>Works MI<br>/aterial –)                                                                                     | S] :: Divis         Approv         for MAS         (sha]:: Sec         S] :: Sub         n → Mate         S] :: Divis         Approv                                                                                                    | Indents<br>(Material at Site)<br>(Material at Site)<br>cheme Entries → Scheme<br>tion (site) Entries → Raise<br>Division Entries → Sub D<br>prial Indent<br>sion Entries → Executive I<br>e Indents                                                                                                    | Description     Material Indent ivision Officer→ Engineer →                                                                                                    | Divisio<br>Section<br>Sub<br>Divisio                                                                                                    |
| B. Materi<br>1. [6<br>2. [1<br>3. [1<br>4. [1]<br>4. [1]<br>Approval Approval                                                                                                    | al indent<br>e-Sameel<br>Works MI<br>Works MI<br>/erification<br>Works MI<br>/aterial ->                                                                                                    | for MAS<br>(sha]:: So<br>S] :: Sec<br>S] :: Sub<br>n → Mate<br>S] :: Divis<br>Approv                                                                                                    | (Material at Site)<br>cheme Entries → Scheme<br>tion (site) Entries → Raise<br>Division Entries → Sub D<br>prial Indent<br>sion Entries → Executive I<br>e Indents                                                                                                    | Description     Material Indent ivision Officer→ Engineer →                                                                                                    | Divisio<br>Sectio<br>Sub<br>Divisio                                                                                                    |
| 1. [4<br>2. [4<br>3. [4<br>4. [4]                                                                                                    | e-Sameel<br>Works MI<br>Works MI<br>/erification<br>Works MI<br>/aterial ->                                                                                                    | (sha]:: Sec<br>S] :: Sec<br>S] :: Sub<br>n → Mate<br>S] :: Divis<br>Approv                                                                                                    | tion (site) Entries → Scheme<br>tion (site) Entries → Raise<br>Division Entries → Sub D<br>arial Indent<br>sion Entries → Executive I<br>e Indents                                                                                                    | Description     Material Indent     ivision Officer→ Engineer →                                                                                                    | Divisio<br>Section<br>Sub<br>Divisio                                                                                                    |
| 1.     C       2.     []       3.     []       4.     []       vved) Pending for                                                                                                    | Vorks MI<br>Works MI<br>/erification<br>Works MI<br>/aterial ->                                                                                                    | S] :: Sec<br>S] :: Sub<br>n → Mate<br>S] :: Divis<br>Approv                                                                                                    | tion (site) Entries → Raise<br>Division Entries → Sub D<br>arial Indent<br>sion Entries → Executive I<br>e Indents                                                                                                    | $\frac{1}{2}$ Material Indent<br>wivision Officer→<br>Engineer →                                                                                                    | Section<br>Sub<br>Divisio                                                                                                    |
| 2. C<br>3. M<br>4. M                                                                                                    | Vorks M<br>Works M<br>Vorks M<br>Material →                                                                                                    | S] :: Sub<br>S] :: Sub<br>n → Mate<br>S] :: Divis<br>Approv                                                                                                    | Division Entries → Sub D<br>prial Indent<br>sion Entries → Executive I<br>re Indents                                                                                                    | Finision Officer →<br>Engineer →                                                                                                    | Sectio<br>Sub<br>Divisio                                                                                                    |
| 3. [4]                                                                                                    | Vorks Mi<br>/erification<br>Works MI<br>/aterial ->                                                                                                    | S] :: Sub<br>n → Mate<br>S] :: Divis<br>Approv                                                                                                    | sion Entries → Sub D<br>sion Entries → Executive I<br>re Indents                                                                                                    | Engineer $\rightarrow$                                                                                                    | Sub<br>Divisio                                                                                                    |
| oved) Pending for                                                                                                    | Verification<br>Works MI<br>Aaterial ->                                                                                                    | S] :: Divis                                                                                                    | sion Entries → Executive I<br>'e Indents                                                                                                    | Engineer →                                                                                                    | Divisio                                                                                                    |
| 24. L                                                                                                    |                                                                                                    |                                                                                                    | r <mark>e Indents</mark>                                                                                                    |                                                                                                    |                                                                                                    |
| oved) Pending for                                                                                                    |                                                                                                    |                                                                                                    |                                                                                                    |                                                                                                    | DIVISIO                                                                                                    |
| oved) Pending for                                                                                                    | Issuance                                                                                                    | Cancel                                                                                                    |                                                                                                    |                                                                                                    |                                                                                                    |
| oved) Pending for                                                                                                    | Issuance                                                                                                    | Cancel                                                                                                    |                                                                                                    |                                                                                                    |                                                                                                    |
| Approval Approval                                                                                                    | Issuance                                                                                                    | cuncery                                                                                                    | Approved Material                                                                                                    |                                                                                                    |                                                                                                    |
| Approval Approval                                                                                                    |                                                                                                    |                                                                                                    |                                                                                                    |                                                                                                    |                                                                                                    |
| Approval Approval                                                                                                    |                                                                                                    |                                                                                                    |                                                                                                    | Cancel                                                                                                    |                                                                                                    |
| Number Date                                                                                                    | Indent<br>Number                                                                                                    | Indent Date                                                                                                    | Indent By                                                                                                    | Indent To                                                                                                    |                                                                                                    |
| 2010-100 06/01/20                                                                                                    | 011 2010-7                                                                                                    | 04/11/2010                                                                                                    | [Matiana Section] : Scheme Code &<br>Name :T20034:Prov. LWSS Thundru<br>Keltidhar G.P.Kiara Teh. Theog Distt.                                                                                                    | IPH Store Fagu, Theog                                                                                                    |                                                                                                    |
| 2010-101 06/01/20                                                                                                    | 011 2010-16                                                                                                    | 04/12/2010                                                                                                    | Jubarhatti Section] : Work Id :2008-<br>1317 Scheme Code & Name :2007-306-<br>44676: Prov. LWSS Paboo Bawin in G.P.<br>Chanog Work Name: Laying and jointing in<br>distribution line and C/O Storage Tank of                                                                                                    | IPH Store Mehli, Shimla                                                                                                    |                                                                                                    |
| 2010-102 06/01/20                                                                                                    | 011 2010-14                                                                                                    | 05/01/2011                                                                                                    | various capacity and C.O. Stand post.<br>[Kasumpti Section] : Work Id :2010-<br>3421 Scheme Code &<br>Name :T19711:LWSS Mehli in G.P. Beolia<br>in Tehsil &Distt. Shimla Work Name:C/O<br>RCC Sump well of 372900 ltrs cap. at<br>stage-Ist & RCC Sump well of 86200 ltrs.<br>cap. at stageIInd.                                                                                                    | IPH Store Mehli, Shimla                                                                                                    |                                                                                                    |
| 2010-103 06/01/20                                                                                                    | 011 2010-15                                                                                                    | 05/01/2011                                                                                                    | [Dharampur Section] : Work Id :2010-<br>3441 Scheme Code & Name :T2010-<br>306-760:Prov.LWSS Sarog Thach from<br>Chills Khad in G. P. Bharana Teksil Theory.                                                                                                    | IPH Store Fagu, Theog                                                                                                    | ~                                                                                                    |
|                                                                                                    |                                                                                                    |                                                                                                    | Chilla Khad in G.P.Bharana Tensil Theod.                                                                                                    |                                                                                                    | >                                                                                                    |
| f fields on scre<br>y indents in th<br>Details                                                                                                    | een:<br>ie followir                                                                                                    | ıg Colum                                                                                                    | ns:                                                                                                    |                                                                                                    |                                                                                                    |
| Check                                                                                                    |                                                                                                    | proved ind                                                                                                    |                                                                                                    |                                                                                                    |                                                                                                    |
|                                                                                                    | 2010-101 06/01/20<br>2010-102 06/01/20<br>2010-103 06/01/20<br>fields on scre<br>7 indents in th<br>Details<br>Check                                                                        | 2010-101         06/01/2011         2010-16           2010-102         06/01/2011         2010-14           2010-103         06/01/2011         2010-15           fields on screen:         vindents in the followir           Details         Check                                                                                                    | 2010-101         06/01/2011         2010-16         04/12/2010           2010-102         06/01/2011         2010-14         05/01/2011           2010-103         06/01/2011         2010-15         05/01/2011           2010-103         06/01/2011         2010-15         05/01/2011           fields on screen:         vindents in the following Colum           Details         Check                                                                                                    | Snima Solution 101 06/01/2011 2010-16 04/12/2010 [Jubarhatti Section] : Work Id :2008-<br>1317 Scheme Code & Name :2007-306-<br>44676:Prov. LWSS Paboo Bawin in G.P.<br>Chanog Work Name:Laying and jointing in<br>distribution line and C/O Storage Tank of<br>various capacity and C.O. Stand post. 2010-102 06/01/2011 2010-14 05/01/2011 [Kasumpti Section] : Work Id :2010-<br>3421 Scheme Code &<br>Name :T19711:LWSS Mehli in G.P. Beolia<br>in Tehsil &Distt. Shimla Work Name:C/O<br>RCC Sump well of 372900 ltrs cap. at<br>stage-1st & RCC Sump well of 862:00 ltrs<br>cap. at stageIInd. 2010-103 06/01/2011 2010-15 05/01/2011 [Dharanpur Section] : Work Id :2010-<br>306-760:Prov.LWSS Sarog Thach from<br>Chilla Khad in G.P.Bharana Tehsil Theod. fields on screen: v indents in the following Columns: Details Check | Shima       Shima         2010-101       06/01/2011 2010-16       04/12/2010       [Jubrhatti Section] : Work Id :2008-<br>1317 Scheme Code & Name :2007-306-<br>4467 GrProv. LWSS Paboo Bawin in G.P.<br>Chanog Work Name:Laying and jointing in<br>distribution line and C/O Storage Tank of<br>various capacity and C.O. Stand post.       IPH Store Mehli, Shimla         2010-102       06/01/2011 2010-14       05/01/2011 [Kasumpti Section] : Work Id :2010-<br>3421 Scheme Code &<br>Name :T19711:LWSS Mehli in G.P. Beolia<br>in Tehsil & Distr. Shimla Work Name:CO<br>RCC Sump well of 372900 ltrs cap. at<br>stage-Ist & RCC Sump well of 86200 ltrs.<br>cap. at stageIInd.       IPH Store Fagu, Theog         2010-103       06/01/2011 2010-15       05/01/2011 [Dharampur Section] : Work Id :2010-<br>3441 Scheme Code & Name :T2010-<br>306-760:Prov.LWSS Sarog Thach from<br>Chilla Khad in G.P.Bharana Tehsil Theod.       IPH Store Fagu, Theog         fields on screen:       rindents in the following Columns:<br>Details<br>Check       Details |

|                                                                                       |                                        |                           |                      | JSV_                | <u>UM_Ver 1.0</u> |
|---------------------------------------------------------------------------------------|----------------------------------------|---------------------------|----------------------|---------------------|-------------------|
|                                                                                       | с                                      | ancel Approved            | Material             |                     | - Da-l            |
| 1. Approval Details                                                                   |                                        |                           |                      |                     | < Back            |
| Approval Number                                                                       | 2010-100                               |                           |                      |                     |                   |
| Approval Date                                                                         | 06/01/2011                             |                           |                      |                     |                   |
| 2.Indent Details                                                                      |                                        |                           |                      |                     |                   |
| Indent Number and Date                                                                | 2010-7, 04/11/20:                      | 10                        |                      |                     |                   |
| Indent To                                                                             | IPH Store Fagu, T                      | heog                      |                      |                     |                   |
| Indent From                                                                           | [Matiana Section]<br>Teh. Theog Distt. | : Scheme Code a<br>Shimla | & Name :T20034:Prov. | LWSS Thundru Keltio | dhar G.P.Kiara    |
| 3. Item Details Entry                                                                 |                                        |                           |                      |                     |                   |
| Item                                                                                  |                                        | Unit Name                 | Qty. Indented        | Qty. Approved       | Storage           |
| G.I.Pipe plain end-> 15 mm di                                                         | a -                                    | metre                     | 6110.0000            | 6110.0000           | 0.00              |
| Light On Tipe                                                                         |                                        |                           |                      |                     | Cancel            |
|                                                                                       |                                        |                           |                      |                     | Cancer            |
| <ul> <li>Approvation</li> <li>Indent N</li> <li>Indent T</li> <li>Indent F</li> </ul> | I Date<br>lumber and Date<br>o<br>rom  | e                         |                      |                     |                   |
| 2. Display the inder                                                                  | nted items in grid                     | d with followir           | ng columns:          |                     |                   |
| ∘ Item                                                                                |                                        |                           |                      |                     |                   |
| <ul> <li>Unit Nar</li> </ul>                                                          | ne                                     |                           |                      |                     |                   |
| <ul> <li>Qty. Ind</li> </ul>                                                          | ented                                  |                           |                      |                     |                   |
| <ul> <li>Qty. App</li> </ul>                                                          | proved                                 |                           |                      |                     |                   |
| <ul> <li>Storage</li> </ul>                                                           | Charges (%)                            |                           |                      |                     |                   |
| 3. Cancel                                                                             |                                        |                           |                      |                     |                   |
| siness Rules Once                                                                     | Material Issued                        | by Executiv               | e engineer can       | be cancelled f      | for issuance      |
| the m                                                                                 | aterial is not issu                    | Jed.                      | 0                    |                     |                   |
| eport/Query How t                                                                     | o Access:                              |                           |                      |                     |                   |
|                                                                                       | Sanchalan <sup>1</sup> [               | Poporte/Ouer              | ion -> Inventory     | Poporte 2 Ind       | lant Itoma        |
| le le                                                                                 | - Sanchalanj 🗄 F                       | zepons/Quer               | ies - inventory      |                     |                   |

# 3.4.1.6. Verification of Running Bill

| Module No.    | M-DIV-6      |                                                                                                    |                    |
|---------------|--------------|----------------------------------------------------------------------------------------------------|--------------------|
| Module Name   | Verification | n of Running Bill                                                                                   |                    |
| User          | Divisional   | Office (EE)                                                                                         |                    |
| Description   | EE verifies  | s the running bill                                                                                  |                    |
| How to Access | [Works MI    | S]:: Division Entries $\rightarrow$ Executive Engineer $\rightarrow$ Running Bills                  | $(Ex) \rightarrow$ |
|               | Verificati   | on of Running Bill                                                                                  |                    |
| Pre Process   | [Works MI    | S]:: Division Entries $\rightarrow$ Account Officer $\rightarrow$ Dashboard $\rightarrow$ <b>Ru</b> | nning              |
|               | Bill Subm    | it for verification                                                                                 |                    |
| Pre Process   | Sr.No.       | Module                                                                                              | Office             |
|               | 1.           | [e-Sameeksha]:: Scheme Entries → Scheme Description                                                 | Division           |

|              |          | JSV_UM_\                                                                                    | /er 1.0  |
|--------------|----------|---------------------------------------------------------------------------------------------|----------|
| Sequence     | 2.       | [e-Sameeksha]:: Scheme Entries → Work Description                                           | Division |
|              | 3.       | [Works MIS]:: Division Entries $\rightarrow$ (C)orrespondence                               | Division |
|              |          | Branch→ Work Agreement Description                                                          |          |
|              | 4.       | Works MIS]:: Division Entries $\rightarrow$ (D)rawing Branch $\rightarrow$                  | Division |
|              |          | Work Specifications → Revised Schedule Of Quantity                                          |          |
|              | 5.       | Works MIS]:: Division Entries $\rightarrow$ (D)rawing Branch $\rightarrow$                  | Division |
|              |          | Work Specifications → Material To issue                                                     |          |
|              | 6.       | Works MIS]::Section (site) Entries $\rightarrow$ Work Measurement                           | Section  |
|              |          | → Work Measurements (Offline)                                                               |          |
|              | 6.1.     | Download DTS and Offline Module                                                             | Section  |
|              | 6.2.     | Entry in Downloaded Offline file                                                            | Section  |
|              | 6.3.     | Upload Measurements                                                                         | Section  |
|              | 7.       | [Works MIS]::Sub Division Entries $ ightarrow$ Sub Division Officer $ ightarrow$            | Sub      |
|              |          | Verification <b>→Work Measurements</b>                                                      | Division |
|              | 8.       | Works MIS]::Sub Division Entries $\rightarrow$ Sub Division $\rightarrow$                   | Sub      |
|              |          | Generate running bill                                                                       | Division |
|              | 9.       | [Works MIS]:: Sub Division Entries $\rightarrow$ Sub Division Officer                       | Division |
|              |          | $\rightarrow$ Running Bills (SD) $\rightarrow$ <b>Submit Running Bill</b>                   |          |
|              | 11.      | [Works MIS]:: Division Entries $\rightarrow$ Account Branch $\rightarrow$                   | Division |
|              |          | Dashboard → Running Bill submit for verification                                            |          |
|              | 10.      | Works MIS]:: Division Entries $\rightarrow$ Account Officer $\rightarrow$                   | Division |
|              |          | Dashboard → Running Bill submit for verification                                            |          |
| Post Process | • [Works | MIS]:: Sub Division Entries $\rightarrow$ Vouchers (SD) $\rightarrow$ Payment               |          |
|              | Or       |                                                                                             |          |
|              | • [Works | MIS]:: Division Entries $\rightarrow$ (A)ccount Branch $\rightarrow$ Vouchers $\rightarrow$ | Payment  |
|              | -        | · ·                                                                                         | -        |

#### Input Screen:

|                        | Verify Running Bill                                   |  |
|------------------------|-------------------------------------------------------|--|
| Submit                 | Running Bill                                          |  |
| Submit to Verification | 2007-209 / R.Bill No.:3 [MB: 2092-Matiana Section]    |  |
| Submit to Verification | 2008-1340 / R.Bill No.:3 [MB: 2051-Bharari Section]   |  |
| Submit to Verification | 2009-1980 / R.Bill No.:2 [MB: 62-Kasumpti Section]    |  |
| Submit to Verification | 2009-2781 / R.Bill No.:3 [MB: 2228-Tara Devi Section] |  |
| Submit to Verification | 2011-1230 / R.Bill No.:1 [MB: 18-Tutu Section]        |  |
| Submit to Verification | 2011-1235 / R.Bill No.:1 [MB: 18-Tutu Section]        |  |
| Submit to Verification | 2011-1236 / R.Bill No.:1 [MB: 18-Tutu Section]        |  |
|                        |                                                       |  |
|                        |                                                       |  |
|                        |                                                       |  |
| 1                      |                                                       |  |

Description of fields on screen:

- 1. Display the list of Running bills that are submitted for verification:
  - Submit to Verification <*Click*> *Click to view and Verify Running Bill*
  - Running Bill Display the Work Id, Running Bill No., M.B. Number and section of the running Bill
- 3. On click of 'Submit to Verification' open the Generate Running Bill Screen

#### JSV\_UM\_Ver 1.0

| <                                                                                                    | < Back to Submit List                                                                                                    |                                                                                                    |                                                                                                    |                                                                                                    |                                                                                                    |                                          |
|----------------------------------------------------------------------------------------------------|----------------------------------------------------------------------------------------------------|----------------------------------------------------------------------------------------------------|----------------------------------------------------------------------------------------------------|----------------------------------------------------------------------------------------------------|----------------------------------------------------------------------------------------------------|------------------------------------------|
| Inclue                                                                                                    | de Measurements Related T                                                                                                    | O Division O Sub D                                                                                                    | ivsion                                                                                                    | <ul> <li>Section</li> </ul>                                                                                                    |                                                                                                    |                                          |
| Sectio                                                                                                    | on #                                                                                                    | Tutu Section                                                                                                    | *                                                                                                    |                                                                                                    |                                                                                                    |                                          |
| 1. Agr                                                                                                    | eement Description                                                                                                    |                                                                                                    |                                                                                                    |                                                                                                    |                                                                                                    |                                          |
| Work                                                                                                    | Id #                                                                                                    | 2011-1236 < Change W                                                                                                    | ork Id                                                                                                    |                                                                                                    |                                                                                                    |                                          |
| Scher                                                                                                    | ne Code & Name                                                                                                    | T200025-R/M of LWSSChawala E                                                                                                    | Buint Stage 2nd                                                                                                    | in G.P Neri Teh                                                                                                    | & Distt. Shim                                                                                                    | la                                       |
| Work                                                                                                    | Nature                                                                                                    | Repair/Maintenance                                                                                                    |                                                                                                    |                                                                                                    |                                                                                                    |                                          |
| Execu                                                                                                    | iting Office                                                                                                    | Div.No.1 Shimla 9                                                                                                    |                                                                                                    |                                                                                                    |                                                                                                    |                                          |
| Work                                                                                                    | Serial No. & Name                                                                                                    | 21.C/O Rewinding of 100HP moto<br>1st stage.                                                                                                    | or cromption gr                                                                                                    | eaves make 29                                                                                                    | 40RPM 415 vo                                                                                                    | lts. 50HZ                                |
| 1.a Ru                                                                                                    | Inning Bill Description                                                                                                    |                                                                                                    |                                                                                                    |                                                                                                    |                                                                                                    |                                          |
| Runni                                                                                                    | ng Bill #                                                                                                    | 1                                                                                                    |                                                                                                    |                                                                                                    |                                                                                                    |                                          |
| Date                                                                                                    | of Running Bill #                                                                                                    | 21/06/2011                                                                                                    |                                                                                                    |                                                                                                    |                                                                                                    |                                          |
| м. в.                                                                                                    | for Running Bill Entry #                                                                                                    | 18 💌                                                                                                    |                                                                                                    |                                                                                                    |                                                                                                    |                                          |
| Paym                                                                                                    | ent by                                                                                                    | Div.No.1 Shimla 9                                                                                                    |                                                                                                    |                                                                                                    |                                                                                                    |                                          |
| Is Fin                                                                                                    | al Bill?                                                                                                    | ✓ Yes                                                                                                    |                                                                                                    |                                                                                                    |                                                                                                    |                                          |
| Agree                                                                                                    | ement Type                                                                                                    | Item Rate Tender                                                                                                    |                                                                                                    |                                                                                                    |                                                                                                    |                                          |
| 1.b Ac                                                                                                    | tion on Running Bill.                                                                                                    |                                                                                                    |                                                                                                    |                                                                                                    |                                                                                                    |                                          |
| Adva                                                                                                    | nce to be given                                                                                                    | 0.00 Rs.                                                                                                    |                                                                                                    |                                                                                                    |                                                                                                    |                                          |
| Dedu                                                                                                    | ct Advance (If Any)                                                                                                    | 0.00 Rs.                                                                                                    |                                                                                                    |                                                                                                    |                                                                                                    |                                          |
| With                                                                                                    | Held Amount (Overall)                                                                                                    |                                                                                                    |                                                                                                    |                                                                                                    |                                                                                                    |                                          |
| AAAAAAAAAAAAAAAAAAAAAAAAAAAAAAAAAAAAAA                                                                                                    |                                                                                                    | 0.00 Rs.                                                                                                    |                                                                                                    |                                                                                                    |                                                                                                    |                                          |
| Add I                                                                                                    | Duties (VAT & Excise etc.)                                                                                                    | 0.00 Rs.                                                                                                    |                                                                                                    |                                                                                                    |                                                                                                    |                                          |
| Add I                                                                                                    | Duties (VAT & Excise etc.)                                                                                                    | 0.00 Rs.                                                                                                    |                                                                                                    |                                                                                                    |                                                                                                    |                                          |
| Add I<br>Adjus                                                                                                    | Duties (VAT & Excise etc.)<br>sted Earnest<br>sy/Security                                                                                                    | 0.00 Rs.<br>0.00 Rs.<br>0.00 Rs.                                                                                                    |                                                                                                    |                                                                                                    |                                                                                                    |                                          |
| Add I<br>Adjus<br>Mone                                                                                                    | Duties (VAT & Excise etc.)<br>sted Earnest<br>cy/Security                                                                                                    | 0.00 Rs.<br>0.00 Rs.<br>0.00 Rs.                                                                                                    |                                                                                                    |                                                                                                    |                                                                                                    |                                          |
| Add I<br>Adjus<br>Mone                                                                                                    | Duties (VAT & Excise etc.)<br>sted Earnest<br>cy/Security                                                                                                    | 0.00 Rs.                                                                                                    |                                                                                                    | <u>^</u><br>(Max.                                                                                                    | 1000 Chars.)                                                                                                    |                                          |
| Add I<br>Adjus<br>Mone<br>Remai                                                                                                    | Duties (VAT & Excise etc.)<br>sted Earnest<br>cy/Security<br>rks                                                                                                    | 0.00 Rs.                                                                                                    |                                                                                                    | (Max.                                                                                                    | 1000 Chars.)                                                                                                    | 2                                        |
| Add I<br>Adjus<br>Mone<br>Remai                                                                                                    | Duties (VAT & Excise etc.)<br>sted Earnest<br>cy/Security<br>rks<br>stract of Measurement<br>. List of Items of Scheme We                                                                                                    | 0.00 Rs.<br>0.00 Rs.<br>0.00 Rs.                                                                                                    | Qty<br>Measured<br>Previously                                                                                                    | Qty<br>Measured<br>Currently                                                                                                    | 1000 Chars.)<br>Amount<br>Release<br>Currently                                                                                                    | With He<br>Amount<br>Release<br>Current  |
| Add I<br>Adju:<br>Mone<br>Remai                                                                                                    | Duties (VAT & Excise etc.)<br>sted Earnest<br>cy/Security<br>rks<br>stract of Measurement<br>. List of Items of Scheme W<br>Rewinding of 100 HP motor                                                                                                    | O.00 Rs.<br>O.00 Rs.<br>O.00 Rs.<br>O.00 Rs.<br>Ork<br>Kirloskar make 2940 RPM 415-VOLTS                                                                                                    | Qty<br>Measured<br>Previously                                                                                                    | Qty<br>Measured<br>Currently<br>100.0000                                                                                                    | Amount<br>Release<br>Currently<br>35000.00                                                                                                    | With He<br>Amount<br>Release<br>Current  |
| Add I<br>Adju:<br>Mone<br>Remai                                                                                                    | Duties (VAT & Excise etc.)  sted Earnest sy/Security  rks  stract of Measurement List of Items of Scheme Wa Rewinding of 100 HP motor 50HZ with super copper wi specifications.                                                                                                    | O.00 Rs.<br>O.00 Rs.<br>O.00 Rs.<br>O.00 Rs.<br>Ork<br>Kirloskar make 2940 RPM 415-VOLTS<br>ire BIC/Devi Dyal make as per ISI                                                                                                    | Qty<br>Measured<br>Previously<br>0.0000                                                                                                    | Qty<br>Measured<br>Currently<br>100.0000                                                                                                    | 1000 Chars.)<br>Amount<br>Release<br>Currently<br>35000.00                                                                                                    | With He<br>Amount<br>Release<br>Current  |
| Add I<br>Adju:<br>Mone<br>Remai                                                                                                    | Duties (VAT & Excise etc.)<br>sted Earnest<br>sy/Security<br>rks<br>stract of Measurement<br>List of Items of Scheme Wa<br>Rewinding of 100 HP motor<br>50HZ with super copper wi<br>specifications.<br>P/F main leads glass wire sir<br>kirloskar make.                                                                                                    | O.00 Rs.<br>O.00 Rs.<br>O.00 Rs.<br>O.00 Rs.<br>Ork<br>Kirloskar make 2940 RPM 415-VOLTS<br>ire BIC/Devi Dyal make as per ISI<br>ngle fore suitable for 100 HP motor for                                                                                                    | Qty<br>Measured<br>Previously<br>0.0000                                                                                                    | Qty<br>Measured<br>Currently<br>100.0000<br>7.0000                                                                                            | Amount<br>Release<br>Currently<br>35000.00                                                                                                    | With He<br>Amount<br>Release<br>Current  |
| Add I<br>Adju:<br>Mone<br>Remai                                                                                                    | Duties (VAT & Excise etc.)         Sted Earnest         cy/Security         rks         Stract of Measurement         List of Items of Scheme W         Rewinding of 100 HP motor         50HZ with super copper wi         specifications.         P/F main leads glass wire sir         kirloskar make.         P/F thimbles for main leads for                                                                                                    | O.00 Rs.<br>O.00 Rs.<br>O.00 Rs.<br>O.00 Rs.<br>Kirloskar make 2940 RPM 415-VOLTS<br>ire BIC/Devi Dyal make as per ISI<br>ngle fore suitable for 100 HP motor for<br>r 100HP motor for kitloskar make.                                                                                                    | Qty<br>Measured<br>Previously<br>0.0000                                                                                                    | (Max.<br>Qty<br>Measured<br>Currently<br>100.0000<br>7.0000<br>6.0000                                                                         | 1000 Chars.)<br>Amount<br>Release<br>Currently<br>35000.00<br>2100.00                                                                                                  | With He<br>Amount<br>Release<br>Current  |
| Add I<br>Adju:<br>Mone<br>Remai<br>2. Abs<br>5r.No<br>1<br>2<br>3<br>4                                                                                                    | Puties (VAT & Excise etc.)         sted Earnest         sy/Security         rks         stract of Measurement         List of Items of Scheme Ward         Rewinding of 100 HP motor         50HZ with super copper wird         specifications.         P/F main leads glass wire sirk         kirloskar make.         P/F thimbles for main leads for         P/F fibre sibre stick for motor                                                                                                    | ork Kirloskar make 2940 RPM 415-VOLTS ire BIC/Devi Dyal make as per ISD ngle fore suitable for 100 HP motor for r 100HP motor for kitloskar make. slot 100 HP motor for kirloskar make.                                                                                                    | Qty<br>Measured<br>Previously<br>0.0000<br>0.0000<br>0.0000                                                                                                    | Qty<br>Measured<br>Currently<br>100.0000<br>7.0000<br>6.0000<br>48.0000                                                                       | 1000 Chars.)<br>Amount<br>Release<br>Currently<br>35000.00<br>2100.00<br>600.00<br>3360.00                                                                             | With He<br>Amount<br>Release<br>Current  |
| Add I<br>Adju:<br>Mone<br>Reman                                                                                                    | Duties (VAT & Excise etc.)         Sted Earnest         sy/Security         rks         Stract of Measurement         List of Items of Scheme W         Rewinding of 100 HP motor         50HZ with super copper wi         specifications.         P/F main leads glass wire sir         kirloskar make.         P/F thimbles for main leads fo         P/F fibre sibre stick for motor         P/F new terminal plate for 100                                                                                                    | O.00 Rs.<br>O.00 Rs.<br>O.00 Rs.<br>O.00 Rs.<br>Kirloskar make 2940 RPM 415-VOLTS<br>ire BIC/Devi Dyal make as per ISI<br>ngle fore suitable for 100 HP motor for<br>r 100HP motor for kitloskar make.<br>slot 100 HP motor for kirloskar make.                                                                                                    | Qty<br>Measured<br>Previously<br>0.0000<br>0.0000<br>0.0000                                                                                                    | Qty<br>Measured<br>Currently<br>100.0000<br>7.0000<br>6.0000<br>48.0000                                                                       | 1000 Chars.)<br>Amount<br>Release<br>Currently<br>35000.00<br>2100.00<br>600.00<br>3360.00<br>1200.00                                                                  | With He<br>Amount<br>Release<br>Current  |
| Add I<br>Adju:<br>Mone<br>Remai<br>2. Abs<br>2. Abs<br>5<br>5<br>5                                                                                                    | Duties (VAT & Excise etc.)         sted Earnest         sy/Security         rks         stract of Measurement         List of Items of Scheme Wasserifications.         P/F main leads glass wire sirkirloskar make.         P/F thimbles for main leads fo         P/F fibre sibre stick for motor         P/F new terminal plate for 100         Repair of stamping slot and ch                                                                                                    | O.00 Rs.<br>O.00 Rs.<br>O.00 Rs.<br>O.00 Rs.<br>O.00 Rs.<br>Sire BIC/Devi Dyal make as per ISI<br>agle fore suitable for 100 HP motor for<br>r 100HP motor for kitloskar make.<br>Slot 100 HP motor for kirloskar make.                                                                                                    | Qty<br>Measured<br>Previously<br>0.0000<br>0.0000<br>0.0000<br>0.0000                                                                                                    | Qty<br>Measured<br>Currently<br>100.0000<br>7.0000<br>6.0000<br>48.0000<br>1.0000                                                             | 1000 Chars.)<br>Amount<br>Release<br>Currently<br>35000.00<br>2100.00<br>600.00<br>3360.00<br>1200.00<br>1100.00                                                       | With He<br>Amount<br>Release<br>Current  |
| Add I<br>Adju:<br>Mone<br>Remai<br>2. Abs<br>5. Abs<br>5. Abs<br>7. Abs<br>7. Abs     | Duties (VAT & Excise etc.)         sted Earnest         sy/Security         rks         stract of Measurement         List of Items of Scheme Ward         Rewinding of 100 HP motor         50HZ with super copper wird         specifications.         P/F main leads glass wire sind         kirloskar make.         P/F thimbles for main leads for         P/F fibre sibre stick for motor         P/F new terminal plate for 100         Repair of stamping slot and cher         P/F Ball bearing DE 6314 SKF                                                                                                    | O.00 Rs.<br>O.00 Rs.<br>O.00 Rs.<br>O.00 Rs.<br>Ork<br>Kirloskar make 2940 RPM 415-VOLTS<br>ire BIC/Devi Dyal make as per ISD<br>ngle fore suitable for 100 HP motor for<br>r 100HP motor for kirloskar make.<br>slot 100 HP motor for kirloskar make.<br>HP motor.<br>memical wash for 100 HP motor.<br>C3 make for 100 HP motor.                                                                                                    | Qty<br>Measured<br>Previously<br>0.0000<br>0.0000<br>0.0000<br>0.0000<br>0.0000                                                                                                    | Qty<br>Measured<br>Currently<br>100.0000<br>7.0000<br>6.0000<br>48.0000<br>1.0000<br>1.0000                                                   | 1000 Chars.)<br>Amount<br>Release<br>Currently<br>35000.00<br>2100.00<br>600.00<br>3360.00<br>1200.00<br>1100.00<br>2500.00                                            | With He<br>Amount<br>Release<br>Current  |
| Add I<br>Adju:<br>Mone<br>Remain<br>2. Abs<br>5. No<br>1<br>3<br>4<br>5<br>5<br>7<br>3                                                                                                    | Duties (VAT & Excise etc.)         Sted Earnest         sy/Security         rks         Istract of Measurement         List of Items of Scheme W         Rewinding of 100 HP motor         50HZ with super copper wis         specifications.         P/F main leads glass wire sir         kirloskar make.         P/F thimbles for main leads fo         P/F fibre sibre stick for motor         P/F new terminal plate for 100         Repair of stamping slot and ch         P/F Ball bearing ND 6311 SKF                                                                                                    | O.00 Rs.<br>O.00 Rs.<br>O.00 Rs.<br>O.00 Rs.<br>O.00 Rs.<br>Kirloskar make 2940 RPM 415-VOLTS<br>ire BIC/Devi Dyal make as per ISI<br>ngle fore suitable for 100 HP motor for<br>r 100HP motor for kirloskar make.<br>slot 100 HP motor for kirloskar make.<br>HP motor.<br>Demical wash for 100 HP motor.<br>C3 make for 100 HP motor.<br>C3 make for 100 HP motor.                                                                                                    | Qty<br>Measured<br>Previously<br>0.0000<br>0.0000<br>0.0000<br>0.0000<br>0.0000<br>0.0000                                                                                                    | Qty<br>Measured<br>Currently<br>100.0000<br>7.0000<br>6.0000<br>48.0000<br>1.0000<br>1.0000<br>1.0000                                         | 1000 Chars.)<br>Amount<br>Release<br>Currently<br>35000.00<br>2100.00<br>600.00<br>3360.00<br>1200.00<br>1100.00<br>2500.00<br>2300.00                                 | With He<br>Amount<br>Release<br>Current  |
| Add I<br>Add Ju:<br>Mone<br>Remain<br>2. Abs<br>5. Abs<br>5. Abs<br>7. Abs<br>7. A    | Duties (VAT & Excise etc.)         sted Earnest         sy/Security         rks         stract of Measurement         List of Items of Scheme Wasserifications.         P/F main leads glass wire sinkirloskar make.         P/F thimbles for main leads for         P/F fibre sibre stick for motor         P/F new terminal plate for 100         Repair of stamping Slot and ch         P/F ball bearing DE 6314 SKF         P/F ball bearing ND 6311 SKF         Motor rotor shaft welding and 100 HP motor                                                                                                    | O.00 Rs.<br>O.00 Rs.<br>O.00 Rs.<br>O.00 Rs.<br>O.00 Rs.<br>O.00 Rs.<br>Sire BIC/Devi Dyal make as per ISI<br>ngle fore suitable for 100 HP motor for<br>r 100HP motor for kitloskar make.<br>Slot 100 HP motor for kirloskar make.<br>I HP motor.<br>Demical wash for 100 HP motor.<br>C3 make for 100 HP motor.<br>C3 make for 100 HP motor.<br>C3 make for 100 HP motor.<br>C3 make for 100 HP motor.<br>C3 make for 100 HP motor.                                                                                                    | Qty<br>Measured<br>Previously<br>2 0.0000<br>0.0000<br>0.0000<br>0.0000<br>0.0000<br>0.0000<br>0.0000                                                                                                    | Qty<br>Measured<br>Currently<br>100.0000<br>7.0000<br>6.0000<br>48.0000<br>1.0000<br>1.0000<br>1.0000<br>2.0000                               | 1000 Chars.)<br>Amount<br>Release<br>Currently<br>35000.00<br>2100.00<br>600.00<br>1200.00<br>1100.00<br>2500.00<br>2300.00<br>2200.00                                 | With He<br>Amount<br>Release<br>Current  |
| Add I<br>Adju:<br>Mone<br>Rema<br>2. Abs<br>5. Abs<br>5. Abs<br>5. Abs<br>5. Abs<br>5. Abs<br>5. Abs<br>5. Abs<br>6. Abs<br>7. Abs<br>6. Abs<br>7. Abs<br>7 | Duties (VAT & Excise etc.)         Sted Earnest         sy/Security         rks         Stract of Measurement         List of Items of Scheme W         Rewinding of 100 HP motor         50HZ with super copper wis         specifications.         P/F main leads glass wire sin         kirloskar make.         P/F thimbles for main leads fo         P/F fibre sibre stick for motor         P/F new terminal plate for 100         Repair of stamping slot and ch         P/F Ball bearing DE 6314 SKF         P/F ball bearing ND 6311 SKF         Motor rotor shaft welding and         100 HP motor         Rotor balancing for 100 HP motor                                  | O.00 Rs.<br>O.00 Rs.<br>O.00 Rs.<br>O.00 Rs.<br>O.00 Rs.<br>Kirloskar make 2940 RPM 415-VOLTS<br>ire BIC/Devi Dyal make as per ISI<br>ngle fore suitable for 100 HP motor for<br>r 100HP motor for kirloskar make.<br>slot 100 HP motor for kirloskar make.<br>HP motor.<br>C3 make for 100 HP motor.<br>C3 make for 100 HP motor.<br>C3 make for 100 HP motor.<br>C3 make for 100 HP motor.<br>C3 make for 100 HP motor.<br>C3 make for 100 HP motor.                                                                                                    | Qty<br>Measured<br>Previously<br>0.0000<br>0.0000<br>0.0000<br>0.0000<br>0.0000<br>0.0000<br>0.0000                                                                                                    | Qty<br>Measured<br>Currently<br>100.0000<br>7.0000<br>6.0000<br>48.0000<br>1.0000<br>1.0000<br>1.0000<br>2.0000                               | 1000 Chars.)<br>Amount<br>Release<br>Currently<br>35000.00<br>2100.00<br>600.00<br>3360.00<br>1200.00<br>1200.00<br>2500.00<br>2300.00<br>2300.00<br>800.00            | With He<br>Amount<br>Currenti            |
| Add I<br>Adju:<br>Mone<br>Remain<br>2. Abs<br>Sr.No.<br>1<br>2<br>3<br>4<br>5<br>6<br>7<br>8<br>9<br>10<br>11                                                                                                    | Duties (VAT & Excise etc.)         Sted Earnest         sy/Security         rks         Stract of Measurement         List of Items of Scheme W         Rewinding of 100 HP motor         50HZ with super copper wi         specifications.         P/F main leads glass wire sir         kirloskar make.         P/F thimbles for main leads fo         P/F fibre sibre stick for motor         P/F new terminal plate for 100         Repair of stamping slot and ch         P/F ball bearing DE 6314 SKF         P/F ball bearing ND 6311 SKF         Motor rotor shaft welding and         100 HP motor         Rotor balancing for 100 HP motor         Rotor balancing sleeves f | O.00 Rs.<br>O.00 Rs.<br>O.00 Rs.<br>O.00 Rs.<br>O.00 Rs.<br>Kirloskar make 2940 RPM 415-VOLTS<br>ire BIC/Devi Dyal make as per ISI<br>ngle fore suitable for 100 HP motor for<br>r 100HP motor for kirloskar make.<br>slot 100 HP motor for kirloskar make.<br>I HP motor.<br>memical wash for 100 HP motor.<br>C3 make for 100 HP motor.<br>C3 make for 100 HP motor.<br>d turning make the ball bearing size for<br>otor.<br>or 100 HP motor.                                                                                                    | Qty           Measured           Previously           0.0000           0.0000           0.0000           0.0000           0.0000           0.0000           0.0000           0.0000           0.0000           0.0000           0.0000           0.0000           0.0000           0.0000           0.0000           0.0000 | Qty<br>Measured<br>Currently<br>100.0000<br>7.0000<br>6.0000<br>48.0000<br>1.0000<br>1.0000<br>1.0000<br>1.0000<br>1.0000<br>1.0000<br>1.0000 | 1000 Chars.)<br>Amount<br>Release<br>Currently<br>35000.00<br>2100.00<br>3360.00<br>1200.00<br>1200.00<br>2300.00<br>2300.00<br>2200.00<br>800.00<br>2200.00           | With He<br>Amount<br>Release<br>Currenti |
| Add I<br>Add I<br>Mone<br>Rema<br>2. Abs<br>5r.No<br>5r.No<br>1<br>2<br>3<br>4<br>5<br>6<br>7<br>8<br>9<br>10<br>11<br>12                                                                                                    | Duties (VAT & Excise etc.)<br>sted Earnest<br>sy/Security<br>rks<br>stract of Measurement<br>List of Items of Scheme Wa<br>Rewinding of 100 HP motor<br>50HZ with super copper wi<br>specifications.<br>P/F main leads glass wire sir<br>kirloskar make.<br>P/F thimbles for main leads fo<br>P/F fibre sibre stick for motor<br>P/F new terminal plate for 100<br>Repair of stamping slot and ch<br>P/F ball bearing DE 6314 SKF<br>P/F ball bearing DE 6314 SKF<br>P/F ball bearing ND 6311 SKF<br>Motor rotor shaft welding and<br>100 HP motor<br>Rotor balancing for 100 HP motor<br>Motor cover housing sleeves f<br>Dismentalling and refixing of                               | O.00 Rs.<br>O.00 Rs.<br>O.00 Rs.<br>O.00 Rs.<br>O.00 Rs.<br>Cork<br>Kirloskar make 2940 RPM 415-VOLTS<br>ire BIC/Devi Dyal make as per ISD<br>ngle fore suitable for 100 HP motor for<br>r 100HP motor for kirloskar make.<br>slot 100 HP motor for kirloskar make.<br>HP motor.<br>Demical wash for 100 HP motor.<br>C3 make for 100 HP motor.<br>C3 make for 100 HP motor.<br>C3 make for 100 HP motor.<br>C3 make for 100 HP motor.<br>C3 make for 100 HP motor.<br>d turning make the ball bearing size for<br>ptor.<br>or 100 HP motor.<br>motor commissioning and testing at site | Qty<br>Measured<br>Previously<br>2 0.0000<br>0.0000<br>0.0000<br>0.0000<br>0.0000<br>0.0000<br>0.0000<br>0.0000<br>0.0000<br>0.0000                                                                                                    | Qty<br>Measured<br>Currently<br>100.0000<br>7.0000<br>6.0000<br>48.0000<br>1.0000<br>1.0000<br>1.0000<br>1.0000<br>1.0000<br>2.0000<br>1.0000 | 1000 Chars.)<br>Amount<br>Release<br>Currently<br>35000.00<br>2100.00<br>600.00<br>3360.00<br>1200.00<br>1100.00<br>2500.00<br>2200.00<br>2200.00<br>800.00<br>2200.00 | With He<br>Amount<br>Release<br>Current  |

| 3. Recovery                                                                                                    |           |                                |                                      |                                           |                 |                                         |
|----------------------------------------------------------------------------------------------------|-----------|--------------------------------|--------------------------------------|-------------------------------------------|-----------------|-----------------------------------------|
| 3.a.I Royalty of Items                                                                                                    |           |                                |                                      |                                           |                 |                                         |
| Items for Royalty                                                                                                    |           | Qty<br>Recovered<br>Previously | Amt.<br>Recovered<br>Previously      | Qty<br>Recovered<br>Now                   | Unit            | Rate(Rs.)of<br>Recovery per<br>unit     |
| Sand                                                                                                    |           | 0.0000                         | 0.00                                 | 0.0000                                    | cum             | 10.00                                   |
| Stone                                                                                                    |           | 0.0000                         | 0.00                                 | 0.0000                                    | cum             | 20.00                                   |
| Aggregrate                                                                                                    |           | 0.0000                         | 0.00                                 | 0.0000                                    | cum             | 12.00                                   |
| 3.a.II Panchyat Tax on Royalty                                                                                                    |           |                                |                                      |                                           |                 |                                         |
| Items                                                                                                    |           | Qty                            | Amt.                                 | Qty                                       | Unit            | Rate(Rs.) of                            |
|                                                                                                    |           | Recovered                      | Recovered                            | Recovered                                 |                 | Recovery per                            |
| Truck                                                                                                    |           | 0.0000                         | 0.00                                 | 0.0000                                    | nos             | 10.00                                   |
| Trolley                                                                                                    |           | 0.0000                         | 0.00                                 | 0.0000                                    | nos             | 5.00                                    |
| 3.b Empty Material                                                                                                    |           |                                |                                      | ·                                         |                 |                                         |
| Empty Material                                                                                                    |           | Qty<br>Recovered<br>Previously | Amt.<br>Recovered<br>Previously      | Qty<br>Recovered<br>Now                   | Unit            | Rate(Rs.) of<br>Recovery per            |
| Cement Bag                                                                                                    |           | 0.0000                         | 0                                    | 0.0000                                    | Bags            | 2.00                                    |
| 3.c Material Used                                                                                                    |           |                                |                                      |                                           |                 |                                         |
| Machinery Name                                                                                                    | Remarks   |                                | Qty A<br>Recovered R<br>Previously P | mt. Qty<br>ecovered Reco<br>reviously Now | Unit<br>overed  | Rate(Rs.)<br>of<br>Recovery<br>per unit |
| Moveable (Truck)                                                                                                    |           |                                | 0.0000                               | 0 0                                       | 0.0000 Km       | 20.00                                   |
| Immovable                                                                                                    |           |                                | 0.0000                               | 0 0                                       | 0.0000 1 Hou    | ur 0.00                                 |
| 4. Deductions                                                                                                    |           |                                |                                      |                                           |                 |                                         |
| Deduction Type                                                                                                    | Amount [  | Deducted Previou               | sly To be Deducte                    | ed Now                                    |                 |                                         |
| CGST                                                                                                    | 0.00      |                                |                                      |                                           |                 |                                         |
| Income Tax                                                                                                    | 0.00      |                                |                                      |                                           |                 |                                         |
| Security                                                                                                    | 0.00      |                                |                                      |                                           |                 |                                         |
| SGST                                                                                                    | 0.00      |                                |                                      |                                           |                 |                                         |
| Labour Cess                                                                                                    | 0.00      |                                |                                      |                                           |                 |                                         |
| 5. Miscellaneous Deductions                                                                                                    |           |                                |                                      |                                           |                 |                                         |
| Enter Amount                                                                                                    |           |                                |                                      |                                           |                 |                                         |
| Type -SE                                                                                                    | LECT-     |                                |                                      | ✓ Add                                     | ł               |                                         |
| Miscellaneous Deduction 0.00                                                                                                    | Rs.       |                                |                                      |                                           |                 |                                         |
| 6 Withhald Amount[1 OC /Testing(Dark 10)                                                                                                    |           |                                |                                      |                                           |                 |                                         |
| Enter Amount                                                                                                    | Rs.       |                                |                                      |                                           |                 |                                         |
| 7. Remarks Of Accounts Officer                                                                                                    |           |                                |                                      |                                           |                 |                                         |
| Enter Remarks * Checked                                                                                                    |           |                                |                                      |                                           |                 |                                         |
| 8. Remarks Of Executive Engineer                                                                                                    |           |                                |                                      |                                           |                 |                                         |
| Enter Remarks *                                                                                                    |           |                                |                                      |                                           |                 |                                         |
|                                                                                                    |           |                                |                                      |                                           |                 |                                         |
|                                                                                                    |           | L                              | Update Running                       | Bill Veri                                 | fy Running Bill |                                         |
| <ul> <li>Description of fields on screen:</li> <li>1. Display the Selected opt <ul> <li>Division</li> <li>Sub Division</li> <li>Section</li> </ul> </li> </ul> | ion (to g | enerate Abs                    | stract of Me                         | asurements                                | accordin        | g to):                                  |
| 2. Section                                                                                                    |           |                                |                                      |                                           |                 |                                         |

3. Work ID

Displays the following details:

- Scheme Code & Name
- Work Nature (Original or R/M)
- Executing Office
- Work Serial No. & Name
- Agreement type (Item rate, Percentage rate and lump sum rate)
- 4. Running bill number
  - Date of running bill Generated
  - MB for running bill Entry
  - Payment By
  - Is final bill
- 5. Actions on Running Bill

Actions on Running bill can be specified:

- Advance to be Given
- Advance Given Previously
- Deduct advance
- Advance deducted previously
- Lump sum amount It is applicable only for **lump sum** tendered works
- Lump sum amount Previously
   It is applicable only for lump sum tendered works
- With held amount
- With held amount previously
- Release from with held amount
- Amount released previously
- Add Duties (VAT & Excise Duty)
- o Duties added previously
- Adjust earnest money
- 6. Abstracts of Measurements

Display details with the following columns:

Display those abstract of measurements which are not been considered in the previous running bill

- ➢ Item Sr. No.
- List of Items of Scheme work

Display details as per Actual Work Measured:

- Quantity Measured Previously
- Quantity Measured Currently Displays the total quantity of measurements recorded in MBs of various section(s) pertaining to division/sub division/section as per the selection
- Amount Released Previously
- Amount Released Currently
- Withheld amount released previously
- Withheld amount released currently (item wise) The amount to be released from withheld amount Item wise
- Withheld amount Released Currently (item wise) If the 'amount released currently' is modified, the balance amount is automatically added into the 'Withheld amount' column
- 7. Recoveries:

Recoveries are auto calculated, according to the defined fixed slabs and are uniform throughout the Division except Panchayat tax as it is uniform throughout state

7.a.i Royalty of Mining Material: (Sand, Stone and Aggregate)

It is the mining material (Sand, Stone and Aggregate) used by the contractor, amount is

recovered from the bill and is credited to the head of mining department Display the following Columns:

- Items of Royalty
- Quantity recovered Previously
- Amount recovered Previously
- Quantity recovered Now
- Unit
- Rate (Rs.) of Recovery Per Unit
- 7.a.ii Panchyat Tax on Royalty : (Truck and Trolley)
  - Display the following Columns:
  - Items
  - Quantity recovered Previously
  - Amount recovered Previously
  - Quantity recovered Now
  - Unit
  - Rate (Rs.) of Recovery Per Unit
- 7.a.iii Empty Material such as empty cement bags etc. which are not returned by the contractor:

Display the following Columns:

- Empty Material
- Quantity recovered Previously
- Amount recovered Previously
- Quantity recovered Now
- Unit
- Rate (Rs.) of Recovery Per Unit

7.a.iv Departmental Machinery Used by contractor for execution of work

- Recovery is based on:
- Machinery name
- Remark
- Quantity recovered Previously
- Amount recovered Previously
- Quantity recovered Now
- Unit
- Rate (Rs.) of Recovery Per Unit
- Deductions such as Security, Income Tax, SGST, CGST, IGST and Labour Cess Deductions are auto calculated on 'Net Release Amount' (A.8 column of memorandum of payment), according to the defined standard slab and are uniform throughout the state.
   Deduction is based on:
  - Amount deducted previously
  - Whether to deduct in current running bill or not
  - o Remarks
    - If deduction is not to be done, specify a remark for it

<u>\*\*\*Security:</u> It is caution money that is kept hold with the department for a specific period of time to minimize the unforeseen risk and is refundable to contractor

- **e.g.** 10% on (0-1 lac)
  - 7.50% on (1 lac-2 lac)
    - 5 % on (2 lac- above)
- \*\*\*Income Tax: Tax levied on the income earned by the contractor and may include Surcharge &

|                                                                                                    | <u>357_010_761_10</u>                                                                                                    |  |  |  |  |
|----------------------------------------------------------------------------------------------------|----------------------------------------------------------------------------------------------------|--|--|--|--|
| educatio                                                                                                    | n cess.                                                                                                    |  |  |  |  |
| <b>e.g.</b> Incom                                                                                                    | ne Tax @ 2%                                                                                                    |  |  |  |  |
| Educa                                                                                                    | Education cess @ 3 % on Income Tax                                                                                                    |  |  |  |  |
| <u>***Sale</u>                                                                                                    | Tax: Tax levied on the selling price of goods and services by the contractor.                                                                                                    |  |  |  |  |
| <b>e.g.</b> GST (                                                                                                    | @ 2%                                                                                                    |  |  |  |  |
| <u>***CGST</u>                                                                                                    | ,SGST and IGST: Charge levied on goods and services tax which is credited in the                                                                                                    |  |  |  |  |
| account                                                                                                    | of income tax department                                                                                                    |  |  |  |  |
| e.g. CGST, SGST @ 1% or IGST @ 2%                                                                                                    |                                                                                                    |  |  |  |  |
| •                                                                                                    |                                                                                                    |  |  |  |  |
| <ol> <li>Miscellaneous deductions such as recovery of Housing Charges, recovery of Energy<br/>Charges, Compensation on account of non completion of work etc.<br/>Deduction is based on:</li> </ol> |                                                                                                    |  |  |  |  |
| <ul> <li>Selects</li> </ul>                                                                                                    | s the type of deduction                                                                                                    |  |  |  |  |
| <ul> <li>Amound</li> </ul>                                                                                                    | t <i><enter></enter></i>                                                                                                    |  |  |  |  |
| <ul> <li>Add to</li> </ul>                                                                                                    | the list of Miscellaneous deductions                                                                                                    |  |  |  |  |
| 10. With held<br><i>With held</i><br>after the b<br>11. Remark                                                                                                    | d amount LOC / testing (Part IV)<br>amount, if needs to be deducted for lack of LOC amount or ant testing needs to be done<br>bill payment<br>of Account Officer <display></display> |  |  |  |  |
| 12. Remark                                                                                                    | of Executive Engineer < <i>Enter</i> >                                                                                                    |  |  |  |  |
| 13. Update<br>Confirmation made to update the bill                                                                                                    |                                                                                                    |  |  |  |  |
| 14 Verify                                                                                                    |                                                                                                    |  |  |  |  |
| Confirma                                                                                                    | ation made to verify the bill                                                                                                    |  |  |  |  |
| Report/Querv                                                                                                    | How to Access:                                                                                                    |  |  |  |  |
|                                                                                                    | [Works MIS]:: Reports/Queries → Scheme Reports→ Running Bill                                                                                                    |  |  |  |  |
|                                                                                                    |                                                                                                    |  |  |  |  |

# 3.4.1.7. Generate Monthly Account

| Module No.    | M-DIV-7                                                                                        |
|---------------|------------------------------------------------------------------------------------------------|
| Module Name   | Generation Monthly Account                                                                     |
| User          | Division Office (EE)                                                                           |
| Description   | Monthly Accounts are generated by Executive Engineer at Division Office                        |
| How to Access | [Works MIS]:: Division Entries $\rightarrow$ Executive Engineer $\rightarrow$ Generate Monthly |
|               | Account                                                                                        |
| Input Screen: |                                                                                                |
|               |                                                                                                |

|                             | Generate Month                       | y Account                                                  | <u> </u>                                |
|-----------------------------|--------------------------------------|------------------------------------------------------------|-----------------------------------------|
|                             |                                      | 1. Parameters Se                                           | lection                                 |
| COR                         | ARADA                                | Financial Year #                                           | 2011-2012 💙                             |
|                             |                                      | Financial Month =                                          | July                                    |
|                             |                                      |                                                            | Generate Monthly Account >>             |
|                             |                                      |                                                            |                                         |
| In Ala                      |                                      | Verify                                                     | y the Generated Monthly Account >>      |
| U tAAQ                      |                                      |                                                            |                                         |
| And Mary Parents Viller St. | GLITTERYOURWAY.COM                   |                                                            |                                         |
|                             |                                      | Please Note :                                              | 000000000000000000000000000000000000000 |
|                             |                                      | 1. All Fields marked                                       | = are mandatory.                        |
| r Roo                       |                                      | <ol><li>If the generated<br/>not be re-generated</li></ol> | Monthly Account is verified, it may     |
|                             |                                      |                                                            |                                         |
|                             |                                      |                                                            |                                         |
| Description of fie          | lds on screen:                       |                                                            |                                         |
|                             |                                      |                                                            |                                         |
| 1. Display th               | e following details:                 |                                                            |                                         |
| ∘ Fi                        | nancial Year                         |                                                            |                                         |
| o Fi                        | nancial Month                        |                                                            |                                         |
|                             |                                      |                                                            |                                         |
| 2. Generate                 | Monthly Account                      |                                                            |                                         |
| Confirmatio                 | on made for generation of Monthly Ad | ccount                                                     |                                         |
|                             |                                      |                                                            |                                         |
| 3. Verify the               | generated Monthly Account            | the Access                                                 |                                         |
| Commatic                    | on made to verify the generated Mon  |                                                            |                                         |
| Business                    |                                      |                                                            |                                         |
| Rules                       | Form 64 doc Form 80 doc              | Suspense doc                                               |                                         |
|                             |                                      | Suspense.uoc                                               |                                         |
| Report/Ouery                | How to Access:                       |                                                            |                                         |
|                             | I a Sanchalan Danarta/Our            | orios -> Account I                                         | Panarta                                 |
|                             |                                      |                                                            |                                         |
|                             | Output at Annexure:                  | <b>–</b> 00)                                               |                                         |
|                             | 1. Monthly Account (                 | Form 80)                                                   |                                         |
|                             | 2. Schedule of Reve                  | nue (Form 46)                                              |                                         |
|                             | 3. Abstract of Expend                | diture (Form 74)                                           | 2.1)                                    |
|                             | 4. Schedule of works                 | s Expenditure (Fol                                         | rm 04)                                  |
|                             | 5. Abstract of Monthl                | IV STOCK A/C                                               |                                         |
|                             | 6. IVIONTNIY STOCK ACC               |                                                            |                                         |
|                             | 7. Abstract of Depos                 | IIS (CPWA 78)                                              |                                         |
|                             | 8. Schedules of Dep                  | OSILS                                                      |                                         |
|                             | 9. ADSTRACT OF P.W. N                | Alise Advance                                              |                                         |
|                             | 10. Schedule of P.W.                 |                                                            |                                         |
|                             | 11. Suspense Accoun                  | it (CPVVA-73)                                              |                                         |
|                             | 12. Suspense Stock M                 | /lanutacture (CPW                                          | VA-12)                                  |
|                             | 13. Schedule Of Cred                 | it and Debit to Re                                         | mittance                                |

### 3.4.1.8. Revert Verifications

# 3.4.1.8.1. Scheme Description (Revert Verification)

| Module No.  | M-DIV-8                                  |
|-------------|------------------------------------------|
| Module Name | Scheme Description (Revert verification) |
| User        | Division Office (EE)                     |
|                                                     | JSV UM Ver 1.0                                                                                                    |  |  |  |
|-----------------------------------------------------|----------------------------------------------------------------------------------------------------|--|--|--|
| Description                                         | Verification of Scheme Description is reverted by EE at Division Office if the                                                               |  |  |  |
|                                                     | verification is done without correcting the mistakes                                                                                         |  |  |  |
| How to Access                                       | [Works MIS]:: Division Entries $\rightarrow$ Executive Engineer $\rightarrow$ Revert verification $\rightarrow$                              |  |  |  |
|                                                     | Scheme Description                                                                                                    |  |  |  |
| Input Screen:                                       |                                                                                                    |  |  |  |
| ·                                                   |                                                                                                    |  |  |  |
|                                                     | Scheme Description                                                                                                    |  |  |  |
| The second second second                            | Show DashBoard                                                                                                    |  |  |  |
| Enter Scheme Code #                                 | 2004-306-40707 < Change Scheme                                                                                                    |  |  |  |
| Scheme Name                                         | LWSS Jhalgi Molog in G.P. Rajhana Tehsil & Distt. Shimla HP                                                                                  |  |  |  |
| Executing Office                                    | Div.No.1 Shimla 9                                                                                                    |  |  |  |
|                                                     | Open Scheme Description                                                                                                    |  |  |  |
|                                                     |                                                                                                    |  |  |  |
|                                                     |                                                                                                    |  |  |  |
|                                                     |                                                                                                    |  |  |  |
| Dependention of fig                                 |                                                                                                    |  |  |  |
| Description of the                                  | Ids on screen:                                                                                                    |  |  |  |
|                                                     |                                                                                                    |  |  |  |
| 1. Enter Sch                                        | eme Code <enter></enter>                                                                                                    |  |  |  |
| Displays the following details of Work :            |                                                                                                    |  |  |  |
| <ul> <li>Scheme Name</li> </ul>                     |                                                                                                    |  |  |  |
|                                                     |                                                                                                    |  |  |  |
|                                                     |                                                                                                    |  |  |  |
|                                                     |                                                                                                    |  |  |  |
|                                                     |                                                                                                    |  |  |  |
|                                                     | <b>-</b>                                                                                                    |  |  |  |
| 2. Open Sch                                         | eme Description <click></click>                                                                                                    |  |  |  |
| Confirmatio                                         | on made to open the Scheme Description                                                                                                    |  |  |  |
| Business Rules                                      | Scheme verification can be opened for own Division only                                                                                      |  |  |  |
|                                                     |                                                                                                    |  |  |  |
| 2. Open Sch<br><i>Confirmatic</i><br>Business Rules | teme Description <i><click></click></i><br>on made to open the Scheme Description<br>Scheme verification can be opened for own Division only |  |  |  |

# **3.4.1.8.2.** Work Description (Revert Verification)

| Module No.         | M-DIV–9                                                                                                    |  |  |
|--------------------|----------------------------------------------------------------------------------------------------|--|--|
| Module Name        | Work Description (Revert verification)                                                                                                  |  |  |
| User               | Division Office (EE)                                                                                                    |  |  |
| Description        | Verification of Work Description is reverted by EE at Division Office if the verification is done without correcting the mistakes       |  |  |
| How to Access      | [Works MIS]:: Division Entries $\rightarrow$ Executive Engineer $\rightarrow$ Revert verification $\rightarrow$<br>Work Description     |  |  |
| Input Screen:      |                                                                                                    |  |  |
|                    | Open Work Description                                                                                                    |  |  |
|                    | Show DashBoard                                                                                                    |  |  |
| Enter Work Id #    | 2008-1499 < Change Work Id                                                                                                    |  |  |
| Scheme Code & Nam  | e T19886-Prov. GWSS to P.C. Habitation of census vill jalf and udli in G.P.malyana in Teh. and Distt Shimla HP.                         |  |  |
| Work Nature        | Original                                                                                                    |  |  |
| Executing Office   | Div.No.1 Shimla 9                                                                                                    |  |  |
| Work Name          | 1.C/O 2 Nos Spring Intake,2 Nos.Storage tank 5000ltrs cap.C.O Stand post 4 Nos and I;aying<br>and jointing of G.I.Pipes of various dia. |  |  |
|                    | Open Work Description                                                                                                    |  |  |
| Description of fie | lds on screen:                                                                                                    |  |  |
| 1. Enter Wo        | rk Id <i><enter></enter></i>                                                                                                    |  |  |

| Displays | the foll | owing | g de | etails of Work : |
|----------|----------|-------|------|------------------|
| -        | -        |       | -    |                  |

- Scheme Code & Name
- Work Nature
- $\circ \quad \text{Executing Office} \\$
- Work Name
- 2. Open Work Description <*Click*> Confirmation made to open the Work Description

| Commation made to open the Work Description |                                                                            |  |  |  |  |
|---------------------------------------------|----------------------------------------------------------------------------|--|--|--|--|
| Business Rules                              | Scheme verification can be opened if Running bills have not been generated |  |  |  |  |
|                                             |                                                                            |  |  |  |  |

## 3.4.1.8.3. Agreement Description (Revert Verification)

| Module No.                                                | M-DIV-10                                                                                                    |  |  |  |
|-----------------------------------------------------------|----------------------------------------------------------------------------------------------------|--|--|--|
| Module Name                                               | Agreement Description (Revert verification)                                                                                             |  |  |  |
| User                                                      | Division Office (EE)                                                                                                    |  |  |  |
| Description                                               | Verification of Agreement Description is reverted by EE at Division Office if the                                                       |  |  |  |
|                                                           | verification is done without correcting the mistakes                                                                                    |  |  |  |
| How to Access                                             | [Works MIS]:: Division Entries $\rightarrow$ Executive Engineer $\rightarrow$ Revert verification $\rightarrow$                         |  |  |  |
|                                                           | Agreement Description                                                                                                    |  |  |  |
| Input Screen:                                             |                                                                                                    |  |  |  |
|                                                           | Revert Verification: Agreement Description                                                                                              |  |  |  |
| Second and the second second                              | Open Online-Agreement Description                                                                                                    |  |  |  |
| Enter Work Id #                                           | 2008-1499 Change Work Id                                                                                                    |  |  |  |
| Scheme Code & Nam                                         | e T19886-Prov. GWSS to P.C. Habitation of census vill jalf and udli in G.P.malyana in Teh.<br>and Distt Shimla HP.                      |  |  |  |
| Work Nature                                               | Original                                                                                                    |  |  |  |
| Executing Office                                          | Div.No.1 Shimla 9                                                                                                    |  |  |  |
| work Name                                                 | I.C/O 2 Nos Spring Intake,2 Nos.Storage tank Subultrs cap.C.O Stand post 4 Nos and<br>I;aying and jointing of G.I.Pipes of various dia. |  |  |  |
| Contractor Registrat                                      | ion ID & Name 938-Geeta Ram Thakur                                                                                                    |  |  |  |
|                                                           | Open Work Id                                                                                                    |  |  |  |
| Description of fie                                        | lds on screen:                                                                                                    |  |  |  |
| 1 Entor Wo                                                | rk ld <entors< td=""></entors<>                                                                                                    |  |  |  |
| Displays the                                              | of Nork :                                                                                                    |  |  |  |
|                                                           | me Code & Name                                                                                                    |  |  |  |
|                                                           | Nature (Original or R/M)                                                                                                    |  |  |  |
|                                                           | uting Office                                                                                                    |  |  |  |
| o Work                                                    | Name                                                                                                    |  |  |  |
| <ul> <li>Contractor Registration ID &amp; Name</li> </ul> |                                                                                                    |  |  |  |
|                                                           |                                                                                                    |  |  |  |
| 2. Open Wo                                                | rk Id <i><enter></enter></i>                                                                                                    |  |  |  |
| Confirmation made                                         | e to open the Agreement Description                                                                                                    |  |  |  |
| Business Rules                                            | Verification cannot be opened if RSOQ or work measurements is done against the<br>Work id                                               |  |  |  |
|                                                           | 1                                                                                                    |  |  |  |

| Module                                                      | No.      | M-DIV-11                                                                                                    |                 |              |               |  |  |
|-------------------------------------------------------------|----------|----------------------------------------------------------------------------------------------------|-----------------|--------------|---------------|--|--|
| Module I                                                    | Name     | Revised Schedule of Quantity (Revert verifica                                                                                                    | ion)            |              |               |  |  |
| Jser                                                        |          | Division Office (EE)                                                                                                    |                 |              |               |  |  |
| )escript                                                    | ion      | Verification of Revised Schedule of Quantity is reverted by EE at Division Offic                                                                                                    |                 |              |               |  |  |
| if the verification is done without correcting the mistakes |          |                                                                                                    |                 |              |               |  |  |
| low to /                                                    | Access   | $IW_{orks} MISI.$ Division Entries $\rightarrow$ Executive Er                                                                                                    |                 | Rovert ve    | rification -> |  |  |
|                                                             | -00033   | Revised Schedule of Quantity                                                                                                    | igineer 7       |              |               |  |  |
| nput Sc                                                     | reen:    |                                                                                                    |                 |              |               |  |  |
| •                                                           |          |                                                                                                    |                 |              |               |  |  |
| Inter Wes                                                   | ek Td #  | Revert verification: Revised Schedule of Qu                                                                                                    | anti            |              |               |  |  |
| nter wor                                                    | rk 10 #  | 2011-1140 < Change Work Id                                                                                                    |                 | (1.1.m.)     |               |  |  |
| icheme C                                                    | ode & Na | ame t200037-LWSS Tube well Mehli Pujarli in Teh and                                                                                                    | Distt. Shimla   | (HP)         |               |  |  |
| vork Nati                                                   |          | Div No 1 Shimla 9                                                                                                    |                 |              |               |  |  |
| Nork Sr. I                                                  | No. & Na | me 11.C/O Retaining Wall 1st Stage                                                                                                    |                 |              |               |  |  |
|                                                             |          |                                                                                                    |                 |              |               |  |  |
| Open                                                        | Sr.No.   | List of Items of Scheme Work                                                                                                    | Quantity        | Rate U       | nit Rebate(%) |  |  |
| Open                                                        | 1        | Cutting in earth work in all kinds of soil such as pick work, jumpi<br>work, blasing work and chiselling work etc. and disposal of excavate<br>earth as directed within all leads and lifts | er 23.7600<br>d | 85.00 c      | um            |  |  |
| Open                                                        | 2.,      | Excavation in foundation, trenches,etc. in earth work in all kinds                                                                                                    | of 6.2400       | 135.00 c     | um            |  |  |
|                                                             | -        | soil such as pick work, jumper work, blasting work, hard blasting ar<br>chiselling etc. stacking the excavated soil not more than 3 mtrs. clear                                             | d               |              |               |  |  |
|                                                             |          | from the edge of excavation and then returning the stacked soil                                                                                                    |                 |              |               |  |  |
|                                                             |          | consolidating each deposited layer by ramming and watering ar                                                                                                    | d.              |              |               |  |  |
|                                                             |          | then disposing of all surplus excavated earth as directed within a leads and lifts                                                                                                    | Ш               |              |               |  |  |
| Open                                                        | 3        | Prov. and laying cement concrete 1:6:12 (1cement:4sand:8grade                                                                                                    | d               |              |               |  |  |
|                                                             | _        | stone agg, 40mm nominal size) and curing complete excluding cost                                                                                                    | of              |              |               |  |  |
| Open                                                        | 3.a.     | Foundation and plinth                                                                                                    | 6,2400          | 3050.00 c    | um            |  |  |
| Open                                                        | 4.,      | Boulder filling behind retaining wall.                                                                                                    | 6.7500          | 760,00 c     | um            |  |  |
| Open                                                        | 5.,      | Random rubble masonry/polygnal rubble mason                                                                                                    | y 58,5000       | 2250,00 c    | um            |  |  |
|                                                             |          | (uncoursed/brought to courses) with hard stone of approved quality<br>in foundation and plinth including levelling up with cement concre-                                                   | y<br>e          |              |               |  |  |
|                                                             |          | 1:6:12(1cement:6sand:12graded stone agg.20mm nominal size)                                                                                                    | n               |              |               |  |  |
| -                                                           |          | retaining and breast wall. In cement Mortar: 1:6(Icement : 6sand).                                                                                                    |                 |              |               |  |  |
|                                                             |          |                                                                                                    |                 |              |               |  |  |
| escript                                                     | ion of f | ields on screen:                                                                                                    |                 |              |               |  |  |
|                                                             |          | la de la la como construir de la como de la como de la como de la como de la como de la como de la como de la c                                                                             |                 |              |               |  |  |
| 1. E                                                        | nter w   | ork Id < <i>Enter</i> >                                                                                                    |                 |              |               |  |  |
| г                                                           | Jianlay  | a the following details of Marks                                                                                                    |                 |              |               |  |  |
| L                                                           | Jispiay  |                                                                                                    |                 |              |               |  |  |
| (                                                           | o Sch    | neme Code & Name                                                                                                    |                 |              |               |  |  |
| (                                                           | o Wo     | rk Nature (Original or R/M)                                                                                                    |                 |              |               |  |  |
| (                                                           | o Exe    | ecuting Office                                                                                                    |                 |              |               |  |  |
| (                                                           | o Wo     | rk Sr. No. & Name                                                                                                    |                 |              |               |  |  |
|                                                             |          |                                                                                                    |                 |              |               |  |  |
| C                                                           | Display  | s the details of Items of revised Schedule of Qua                                                                                                    | ntity in grio   | d with follo | wing Colum    |  |  |
| :                                                           |          |                                                                                                    |                 |              |               |  |  |
| (                                                           |          | en < <i>click</i> >                                                                                                    |                 |              |               |  |  |
|                                                             | Coi      | nfirmation made to open the item of Revised Schedule                                                                                                    | of Quantity     | /            |               |  |  |
| (                                                           | o Sr.    | No.                                                                                                    |                 |              |               |  |  |
| (                                                           | o Scł    | neme Code & Name                                                                                                    |                 |              |               |  |  |
|                                                             | o List   | of Items of Scheme Work                                                                                                    |                 |              |               |  |  |
| (                                                           |          |                                                                                                    |                 |              |               |  |  |

### 3.4.1.8.4. Revised Schedule of Quantity (Revert Verification)

0 NIC, Himachal Pradesh

Rate

| <ul> <li>Unit</li> </ul>       |                                                                                 |
|--------------------------------|---------------------------------------------------------------------------------|
| <ul> <li>Rebatility</li> </ul> | ite (%)                                                                         |
| <b>Business Rules</b>          | Verification cannot be opened if work measurements are done against the Work id |
|                                |                                                                                 |

## 3.4.1.8.5. Material to Issue (Revert Verification)

| Madula Na                                                                                                    | M DIV/ 40                                                                                                    |  |  |  |  |  |  |
|----------------------------------------------------------------------------------------------------|----------------------------------------------------------------------------------------------------|--|--|--|--|--|--|
| wodule No.                                                                                                    | M-DIV-12                                                                                                    |  |  |  |  |  |  |
| Module Name                                                                                                    | Material to Issue (Revert verification)                                                                                                    |  |  |  |  |  |  |
| User                                                                                                    | Division Office (EE)                                                                                                    |  |  |  |  |  |  |
| Description                                                                                                    | Verification of Material to Issue is reverted by EE at Division Office if the                                                                                                    |  |  |  |  |  |  |
| ľ                                                                                                    | verification is done without correcting the mistakes                                                                                                    |  |  |  |  |  |  |
| How to Access                                                                                                    | [Works MIS]:: Division Entries $\rightarrow$ Executive Engineer $\rightarrow$ Revert verification $\rightarrow$                                                                                                    |  |  |  |  |  |  |
|                                                                                                    | Material to Issue                                                                                                    |  |  |  |  |  |  |
| Input Screen:                                                                                                    |                                                                                                    |  |  |  |  |  |  |
|                                                                                                    | Revert Verifivation: Material to Issue                                                                                                    |  |  |  |  |  |  |
| Enter Work Id#                                                                                                    | 2011-1140 < Change Work Id                                                                                                    |  |  |  |  |  |  |
| Scheme Code & Na                                                                                                    | me t200037-I WSS Tube well Mebli Pujarli in Teb and Distt. Shimla (HP)                                                                                                    |  |  |  |  |  |  |
| Work Nature                                                                                                    | Original                                                                                                    |  |  |  |  |  |  |
| Executing Office                                                                                                    | Div.No.1 Shimla 9                                                                                                    |  |  |  |  |  |  |
| Work Sr. No. & Nan                                                                                                    | ne 11.C/O Retaining Wall 1st Stage                                                                                                    |  |  |  |  |  |  |
| Material to Issue                                                                                                    |                                                                                                    |  |  |  |  |  |  |
| Open Item Cate                                                                                                    | agory Item Description Quantity Rate Unit To Issue at Store                                                                                                    |  |  |  |  |  |  |
| Open G.I.Pipe p                                                                                                    | plain end 20 mm dia - Medium G.I. Pipe 20.0000 20.00 metre IPH Store Mehli, Shimla                                                                                                    |  |  |  |  |  |  |
| Open Cement                                                                                                    | Portland Pozzolanna Cement 110.0000 230.00 Bags IPH Store Mehli, Shimla                                                                                                    |  |  |  |  |  |  |
| Description of fie<br>1. Enter Wor<br>Displays to<br>Sche<br>Work<br>Exect<br>Work<br>Displays to<br>Confi<br>o Item<br>Item | Ids on screen:<br>rk Id <i><enter></enter></i><br>the following details of Work :<br>me Code & Name<br>Nature (Original or R/M)<br>uting Office<br>Sr. No. & Name<br>the details of Material to Issue in grid with following Columns :<br><i><click></click></i><br>rmation made to open the item of material to issue<br>category<br>Description |  |  |  |  |  |  |
| o Quan<br>o Rate<br>o Unit                                                                                                   | itity                                                                                                    |  |  |  |  |  |  |
| O I 0 Iss<br>Business Rules                                                                                                  | sue at Store<br>Verification cannot be opened if Material Consumption entries are done against<br>the Work id                                                                                                    |  |  |  |  |  |  |

### 3.4.1.8.6. Work Measurements (Revert Verification)

| Module No.    | M-DIV-13                                                                                                    |
|---------------|----------------------------------------------------------------------------------------------------|
| Module Name   | Work Measurements (Revert verification)                                                                         |
| User          | Division Office (EE)                                                                                            |
| Description   | Verification of Work Measurements is opened by EE at Division Office if the                                     |
|               | verification is done without correcting the mistakes                                                            |
| How to Access | [Works MIS]:: Division Entries $\rightarrow$ Executive Engineer $\rightarrow$ Revert verification $\rightarrow$ |
|               | Work Measurements                                                                                               |

#### Input Screen:

|          |                                                                                                    | Revert Ve        | rification: Work Measurer                           | nents             |             |  |
|----------|----------------------------------------------------------------------------------------------------|------------------|-----------------------------------------------------|-------------------|-------------|--|
| Sub-Div  | ision #                                                                                                    | Shimla No. 1 Su  | ub Division 🛛 🔽                                     |                   |             |  |
| Section  | #                                                                                                    | Kasumpti Sectio  | on 🔽                                                |                   |             |  |
| M.B. Nur | mber # 2188                                                                                                    |                  |                                                     |                   |             |  |
| Work Id  | #                                                                                                    | 2011-1140        | < Change Work Id                                    |                   |             |  |
| Agreem   | ent By Office                                                                                                    | Div.No.1 Shimla  | 9                                                   |                   |             |  |
| Scheme   | Code & Name                                                                                                    | t200037-LWSS T   | ube well Mehli Pujarli in Teh a                     | and Distt. Shimla | a (HP)      |  |
| Work Na  | ature                                                                                                    | Original         |                                                     |                   |             |  |
| Executio | ng Office                                                                                                    | Div.No.1 Shimla  | 9                                                   |                   |             |  |
| Work Sr  | . No. & Name                                                                                                    | 11.C/O Retaining | g Wall 1st Stage                                    |                   |             |  |
|          |                                                                                                    | Revi             | ised Schedule of Quantity                           | 0.020000000       |             |  |
| Sr.No.   | List of Items of Work                                                                                                    |                  |                                                     | Quantity          | Rate Unit   |  |
| 1        | Cutting in earth work in all kinds of soil such as pick work, jumper<br>work, blasing work and chiselling work etc. and disposal of excavated<br>earth as directed within all leads and lifts.                                                                                                    |                  |                                                     | 23.7600           | 85.00 cum   |  |
| 2        | Excavation in foundation, trenches,etc. in earth work in all kinds of<br>soil such as pick work,jumper work,blasting work, hard blasting and<br>chiselling etc. stacking the excavated soil not more than 3 mtrs. clear<br>from the edge of excavation and then returning the stacked soil in<br>15cm.layers when required into plinths sides of foundations etc.<br>consolidating each deposited layer by ramming and watering and<br>then disposing of all surplus excavated earth as directed within all<br>leads and lifts. |                  | 6.2400                                              | 135.00 cum        |             |  |
| 3        | Prov. and laying cement concrete 1:6:12 (1cement:4sand:8graded<br>stone agg. 40mm nominal size) and curing complete excluding costof<br>centring and shuttering in                                                                                                    |                  | (1cement:4sand:8graded<br>complete excluding costof |                   |             |  |
| 3.a.     | Foundation and plinth                                                                                                    |                  |                                                     | 6.2400            | 3050.00 cum |  |
| 4        | Boulder filling behind reta                                                                                                    | ining wall.      |                                                     | 6.7500            | 760.00 cum  |  |

Description of fields on screen:

- 1. Sub Division <Select>
- 2. Section <Select>
- 3. M.B. Number <Select>
- 4. Work Id < Enter>

Displays the following details of Work :

- Agreement by office
- Scheme Code & Name
- Work Nature (Original or R/M)
- Work Sr. No. & Name

Displays the details of Revised Schedule of Quantity in grid with following Columns :

- o Sr. No.
- List of Items of Work
- o Quantity
- o Rate
- o Unit
- 5. On click of any item of Revised Schedule of Quantity, display the measurements for the

|                                                                                                    | Revert Verification: Work                                                                                                    | Measurements                                                            |                                              |  |  |  |  |
|----------------------------------------------------------------------------------------------------|----------------------------------------------------------------------------------------------------|-------------------------------------------------------------------------|----------------------------------------------|--|--|--|--|
| Sub-Division #                                                                                                    | Shimla No. 1 Sub Division                                                                                                    | *                                                                       |                                              |  |  |  |  |
| Section #                                                                                                    | Kasumpti Section                                                                                                    | ~                                                                       |                                              |  |  |  |  |
| 1.B. Number #                                                                                                    | 2188                                                                                                    |                                                                         |                                              |  |  |  |  |
| Nork Id #                                                                                                    |                                                                                                    |                                                                         |                                              |  |  |  |  |
|                                                                                                    | 2011-1140 < Change wor                                                                                                    | K Id                                                                    |                                              |  |  |  |  |
| Igreement By Office                                                                                                    | t200037-LWSS Tube well Mebli Pui                                                                                                    | arli in Teb and Distt. Shimla (HP)                                      |                                              |  |  |  |  |
| Nork Nature                                                                                                    | Original                                                                                                    | ann in Ten and Distt. Shimia (IF)                                       |                                              |  |  |  |  |
| executing Office                                                                                                    | Div.No.1 Shimla 9                                                                                                    |                                                                         |                                              |  |  |  |  |
| Vork Sr. No. & Name                                                                                                    | 11.C/O Retaining Wall 1st Stage                                                                                                    |                                                                         |                                              |  |  |  |  |
| 1. Revised Schedule of Qu                                                                                                    | antity : Item of Work                                                                                                    |                                                                         |                                              |  |  |  |  |
| Item Sr. No. #                                                                                                    | 1                                                                                                    |                                                                         |                                              |  |  |  |  |
| Item Description                                                                                                    | Cutting in earth work in all kinds of<br>chiselling work etc. and disposal of                                                                                                    | soil such as pick work, jumper wo<br>excavated earth as directed within | rk, blasing work and<br>all leads and lifts. |  |  |  |  |
| Item Quanitity #                                                                                                    | 23.7600 cum                                                                                                    |                                                                         |                                              |  |  |  |  |
| ítem Rate #                                                                                                    | 85.00                                                                                                    |                                                                         |                                              |  |  |  |  |
|                                                                                                    |                                                                                                    |                                                                         | < Change Item                                |  |  |  |  |
| . Measurement Description                                                                                                    | on                                                                                                    |                                                                         |                                              |  |  |  |  |
| Open Entry Sub- Entry                                                                                                    | Measurement Details                                                                                                    | Measurement                                                             | Quantity Unit                                |  |  |  |  |
| Open 1/1., 1 25/09/2                                                                                                    | 011 Test                                                                                                    | 20                                                                      | 20.0000                                      |  |  |  |  |
| Open 1/1 2 25/09/2                                                                                                    | 011 Test                                                                                                    |                                                                         |                                              |  |  |  |  |
|                                                                                                    |                                                                                                    | 2                                                                       | 2.0000                                       |  |  |  |  |
| escription of fields o<br>o Item Sr<br>o Item Do<br>o Item Q                                                                                                    | n screen:<br>. No. <i><display></display></i><br>escription <i><display></display></i><br>uantity <i><display></display></i>                                                                                                    | 2                                                                       | 2.0000                                       |  |  |  |  |
| Description of fields o<br>Item Sr<br>Item Do<br>Item Qu<br>Item Qu<br>Item Ra<br>Display the mea<br>Open <<br>Confirm<br>Entry N<br>Sub Er<br>Entry D<br>Measur<br>Quantit<br>Unit </td <td>n screen:<br/>. No. <i><display></display></i><br/>escription <i><display></display></i><br/>uantity <i><display></display></i><br/>ate <i><display></display></i><br/>esurements in grid with following c<br/><i><click></click></i><br/>ation made to open the entry of w<br/>lumber <i><display></display></i><br/>otries <i><display></display></i><br/>pate <i><display></display></i><br/>rement Details <i><display></display></i><br/>rement <i><display></display></i><br/>by <i><display></display></i><br/>Display&gt;</td> <td>olumns:<br/>ork measurement</td> <td>2.0000</td> | n screen:<br>. No. <i><display></display></i><br>escription <i><display></display></i><br>uantity <i><display></display></i><br>ate <i><display></display></i><br>esurements in grid with following c<br><i><click></click></i><br>ation made to open the entry of w<br>lumber <i><display></display></i><br>otries <i><display></display></i><br>pate <i><display></display></i><br>rement Details <i><display></display></i><br>rement <i><display></display></i><br>by <i><display></display></i><br>Display> | olumns:<br>ork measurement                                              | 2.0000                                       |  |  |  |  |

# 3.4.1.8.7. Other Measurements (Revert Verification)

| Module No.    | M-DIV-14                                                                                                    |
|---------------|----------------------------------------------------------------------------------------------------|
| Module Name   | Other Measurements (Revert verification)                                                                                            |
| User          | Division Office (EE)                                                                                                    |
| Description   | Verification of Other Measurements is reverted by EE at Division Office if the verification is done without correcting the mistakes |
| How to Access | [Works MIS]:: Division Entries $\rightarrow$ Executive Engineer $\rightarrow$ Revert verification $\rightarrow$                     |

|                      |                                                                                             | Other                                                                                                    | Measure                                                                           | ments                                                                                                    | _      |  |
|----------------------|---------------------------------------------------------------------------------------------|----------------------------------------------------------------------------------------------------|-----------------------------------------------------------------------------------|----------------------------------------------------------------------------------------------------|--------|--|
| Input S              | Screen:                                                                                     |                                                                                                    |                                                                                   |                                                                                                    |        |  |
|                      |                                                                                             |                                                                                                    | Re                                                                                | vert Verification: Other Measurement                                                                                                    |        |  |
| Sub-Di               | Sub-Division # Shimla No. 1 Sub Division                                                    |                                                                                                    |                                                                                   |                                                                                                    |        |  |
| Section              | n #                                                                                         |                                                                                                    | Kasumpi                                                                           | i Section                                                                                                    |        |  |
| M. B. N              | umber #                                                                                     |                                                                                                    | 4                                                                                 |                                                                                                    |        |  |
| Enter F              | Entry No. #                                                                                 |                                                                                                    | 81                                                                                | < Change Entry No.                                                                                                    |        |  |
| Schem                | e Code & Na                                                                                 | ame #                                                                                                    |                                                                                   |                                                                                                    |        |  |
| Work N               | ature #                                                                                     |                                                                                                    | Original                                                                          |                                                                                                    |        |  |
| Work S               | ir. No. & Nai                                                                               | me#                                                                                                    | Other Wo                                                                          | rks (Miscellaneous)                                                                                                    |        |  |
| Open                 | Entry No.                                                                                   | Entry<br>Date                                                                                                    | Entry Type                                                                        | Description                                                                                                    | Amount |  |
| open                 |                                                                                             |                                                                                                    | Charges                                                                           | CHARGABLE TO :- Stock Storage       500.00         AGENCY :- HPSEB       ACCOUNT NO :- 6254852215         BILL NO. :- 8512195       DATED :- 15/10/2010         PERIOD :- 1/9/2011 to 30/9/2011       DETAIL & ABSTRACT         Energy Charges = Rs. 270         Meter rent = Rs. 180       Service Charges = Rs. 50         TOTAL = Rs. 500       Bill verified for Rs. 500 |        |  |
| 1.<br>2.<br>3.<br>4. | Sub Divis<br>Section -<br>M.B. Nui<br>Enter En<br>Displays<br>o Sch<br>o Wor                | sion <i><sel< i=""><br/><i><select></select></i><br/>mber <i><se< i=""><br/>itry Numb<br/>the follo<br/>eme Cod</se<></i></sel<></i> | ect><br>ect><br>per <enter><br/>wing deta<br/>le &amp; Name<br/>(Original</enter> | s<br>ils of Work :<br>s<br>or R/M)                                                                                                    |        |  |
|                      | <ul> <li>Wor</li> <li>Displays</li> <li>Ope</li> <li>Con</li> </ul>                         | the deta<br>the deta                                                                                                    | & Name<br>ails of Mate                                                            | erial to Issue in grid with following Columns :                                                                                                    |        |  |
|                      | <ul> <li>Con</li> <li>Entr</li> <li>Entr</li> <li>Entr</li> <li>Des</li> <li>Amo</li> </ul> | Trimation I<br>Ty Numbe<br>Ty Date<br>Ty Type<br>Accription                                                                          | nade to op<br>!r                                                                  | en the other measurements in MB                                                                                                    |        |  |
| Busine               | ess Rules                                                                                   | Verifica                                                                                                    | tion canno                                                                        | ot be opened if Payment is done for given measure                                                                                                    | ment   |  |

| 3.4.1.8.8.                        | Open Material Balance (Revert Verification)                                                                                             |  |  |  |
|-----------------------------------|----------------------------------------------------------------------------------------------------|--|--|--|
| Module No.                        | M-DIV-15                                                                                                    |  |  |  |
| Module Name                       | Open Material Balance (Revert verification)                                                                                             |  |  |  |
| User                              | Division Office (EE)                                                                                                    |  |  |  |
| Description                       | Verification of Material Balance is reverted by EE at Division Office if the                                                            |  |  |  |
|                                   | Verification is done without correcting the mistakes                                                                                    |  |  |  |
| How to Access                     | [works MIS]: Division Entries $\rightarrow$ Executive Engineer $\rightarrow$ Revert verification $\rightarrow$<br>Open Material Balance |  |  |  |
| Input Screen:                     |                                                                                                    |  |  |  |
|                                   |                                                                                                    |  |  |  |
|                                   | Open Material Balance<br>Show DashBoard                                                                                                 |  |  |  |
|                                   |                                                                                                    |  |  |  |
| Division #                        | Div.No.1 Shimla 9                                                                                                    |  |  |  |
| Financial Year #                  | 2019                                                                                                    |  |  |  |
| Month #                           | October                                                                                                    |  |  |  |
|                                   | UnVerify Delete                                                                                                    |  |  |  |
| Description of fie                | lds on screen:                                                                                                    |  |  |  |
| 1. Division <                     | Display>                                                                                                    |  |  |  |
| 2. Financial<br>Display the       | Year <display><br/>E Latest financial year of generated material return</display>                                                       |  |  |  |
| 3. Month <d<br>Display the</d<br> | isplay><br>> Latest financial month of generated material return                                                                        |  |  |  |
| 4. Unverify<br><i>Confirmati</i>  | 4. Unverify<br>Confirmation made to open the material return entry                                                                      |  |  |  |
| 5. Delete<br>Confirmati           | on made to Delete the material return entry                                                                                             |  |  |  |
| Business Rules                    |                                                                                                    |  |  |  |

# 3.4.1.8.9. Open Indents (Revert Verification)

| Module No.    | M-DIV-16                                                                                                    |
|---------------|----------------------------------------------------------------------------------------------------|
| Module Name   | Open Indents (Revert verification)                                                                              |
| User          | Division Office (EE)                                                                                            |
| Description   | Verification of Indents is reverted by EE at Division Office if the verification is                             |
|               | done without correcting the mistakes                                                                            |
| How to Access | [Works MIS]:: Division Entries $\rightarrow$ Executive Engineer $\rightarrow$ Revert verification $\rightarrow$ |
|               | Open Indents                                                                                                    |

|                                          |                                                                                                    |                                                    |                                                       | Open Inde | ents     |                |                         |   |
|------------------------------------------|----------------------------------------------------------------------------------------------------|----------------------------------------------------|-------------------------------------------------------|-----------|----------|----------------|-------------------------|---|
|                                          |                                                                                                    |                                                    | Show                                                  | DashB     | oard     |                |                         |   |
|                                          |                                                                                                    |                                                    |                                                       |           |          |                |                         |   |
| Divisio                                  | on: #                                                                                                    | Di N                                               | d Chinala O                                           |           |          |                |                         |   |
| o no i o i o i o i o i o i o i o i o i o |                                                                                                    | DIV.NO                                             | 5.1 Snimia 9                                          |           |          |                | ~                       |   |
| ● Veri                                   | ified by SDO O Approve                                                                                   | d by Exen                                          | O Rejected b                                          | oy Exen   | O Delive | red from Store | O Account Branch        |   |
| Select                                   | Indent By                                                                                                |                                                    |                                                       | IndentNu  | mber     | Issuence Num   | ber Indent to (office)  |   |
|                                          | [Balag Section] : Scheme<br>890:Prov. LIS for all villag<br>Ghorna, Bagri and Basadh<br>Shimla (HP)      | e Code & Na<br>je of Gram P<br>jar, etc. Teh       | ame :2016-306-<br>anchyat Kuthar,<br>sil Theog, Distt | 2019-16   |          |                | IPH Store Mehli, Shimla | ^ |
|                                          | [Bharari Section] : Schen<br>306-1440:LWSS kelti in G<br>Shimla.                                         | n <b>e Code &amp; I</b><br>G.P. Dhalli Te          | Name :T2013-<br>hil and Distt.                        | 2019-12   |          |                | IPH Store Mehli, Shimla |   |
|                                          | [Chhaila Section] : Scher<br>306-883:Prov. LIS Dhano<br>Tehsil Theog Distt. Shimla                       | ne Code & I<br>from Kiar kl                        | Name :2018-<br>had in G.P Kiar                        | 2019-21   |          |                | IPH Store Mehli, Shimla |   |
|                                          | [Chhaila Section] : Scher<br>306-811:GWSS Hat Dalou<br>Theog Distt. Shimla.                              | ne Code & I<br>Ir in G.P. Ka                       | Name :T2016-<br>mah Tehsil                            | 2019-23   |          |                | IPH Store Mehli, Shimla |   |
|                                          | [Ghanahatti Section No-1<br>Name :T2014-306-2630:<br>Gharog Ghandal to P.C. H<br>Tehsil & Distt. Shimla. | ] : <b>Scheme</b><br>Prov. Extent<br>ab. Kalani in | Code &<br>ion from LWSS<br>G.P. Halog in              | 2019-39   |          |                | IPH Store Mehli, Shimla |   |
|                                          | [Ghanahatti Section No-1<br>Name :V010101010301:<br>Ghanahatti Section No-1                              | ] : Scheme<br>/arious Sche                         | Code &<br>emes of                                     | 2019-35   |          |                | IPH Store Mehli, Shimla |   |
|                                          | [Kasumpti Section] : Sch<br>Name :T200827:LWSS R<br>Tehsil and Distt. Shimla.                            | eme Code 8<br>ajhana in G.                         | <b>k</b><br>P. Rajhana in                             | 2019-13   |          |                | IPH Store Mehli, Shimla |   |
|                                          | [Kasumpti Section] : Sch<br>Name :V01010101010101:<br>Kasumpti Section                                   | eme Code 8<br>/arious Sche                         | k<br>mes of                                           | 2019-14   |          |                | IPH Store Mehli, Shimla |   |
|                                          | [Kasumpti Section] : Sch                                                                                 | eme Code 8                                         | k<br>mes of                                           | 2019-17   |          |                | IPH Store Mehli, Shimla | ~ |

Description of fields on screen:

- 1. Division *<Display>*
- 2. Displays the following options to open the indents:
- Verified by SDO Displays the indents verified by SDO but not yet approved by Exen. Reverted indents will be sent back to JE
- Approved by Exen Displays the indents approved by Exen but not yet delivered from Store. Reverted indents will be sent back to SDO
- Rejected by Exen Displays the indents rejected by Exen. Reverted indents will be sent back to Exen for approval
- Delivered from store Displays the indents delivered from store but not yet taken in stock account. Reverted indents will be sent back to Store for delivery
- Account Branch Displays the indents taken in stock account but account not yet verified. Reverted indents will be sent back to Account branch

Displays the data in grid with following columns:

Select Select the record to be opened
Indent by
Indent number
Issuance Number
Indent to (Office)

3. Open <Click> Click to open the selected Indents
Business Rules

### 3.4.1.8.10. Delete Unverified Indents (Revert Verification)

| odule                                                                                                    | e No.                                                                                                    | M-DIV–17                                                                                                    |                   |                              |  |  |  |
|----------------------------------------------------------------------------------------------------|----------------------------------------------------------------------------------------------------|----------------------------------------------------------------------------------------------------|-------------------|------------------------------|--|--|--|
| odule Name Delete unverified Indents (Reve                                                                                                    |                                                                                                    |                                                                                                    | ert verification) |                              |  |  |  |
| Jser Division Office (EE)                                                                                                    |                                                                                                    |                                                                                                    |                   |                              |  |  |  |
| escrip                                                                                                    | otion                                                                                                    | Unverified indents can be deleted                                                                                              | ed by EE at Divi  | sion Office if the indents a |  |  |  |
|                                                                                                    |                                                                                                    | raised by mistake                                                                                                    | ,                 |                              |  |  |  |
| ow to                                                                                                    | Access                                                                                                    | Works MIS1:: Division Entries -                                                                                                | > Executive End   | uineer → Revert verificatio  |  |  |  |
|                                                                                                    |                                                                                                    | Delete Unverified Indents                                                                                                    |                   |                              |  |  |  |
| out S                                                                                                    | creen:                                                                                                    |                                                                                                    |                   |                              |  |  |  |
|                                                                                                    |                                                                                                    |                                                                                                    |                   |                              |  |  |  |
|                                                                                                    |                                                                                                    | Delete Unverifie                                                                                                    | d Indent          |                              |  |  |  |
|                                                                                                    |                                                                                                    | Show DashBo                                                                                                    | <u>pard</u>       |                              |  |  |  |
|                                                                                                    |                                                                                                    |                                                                                                    |                   |                              |  |  |  |
| Divisio                                                                                                    | n: #                                                                                                    | Div.No.1 Shimla 9                                                                                                    |                   | $\vee$                       |  |  |  |
|                                                                                                    |                                                                                                    |                                                                                                    |                   |                              |  |  |  |
| Check                                                                                                    |                                                                                                    | Indent By                                                                                                    | Indent Number     | Indent to (office)           |  |  |  |
| to<br>Select                                                                                                    |                                                                                                    |                                                                                                    |                   |                              |  |  |  |
|                                                                                                    | [Balag Section]<br>LIS for all villag<br>Basadhar, etc.                                                                                                    | ] : Scheme Code & Name :2016-306-890:Prov.<br>ge of Gram Panchyat Kuthar, Ghorna, Bagri and<br>Tehsil Theog, Distt Shimla (HP) | 2019-16           | IPH Store Mehli, Shimla      |  |  |  |
|                                                                                                    | [Bharari Sectio<br>1440:LWSS ke                                                                                                    | n] : Scheme Code & Name :T2013-306-<br>Iti in G.P. Dhalli Tehil and Distt. Shimla.                                             | 2019-12           | IPH Store Mehli, Shimla      |  |  |  |
| <ul> <li>[Chhaila Section] : Work Id:2020-5233 Scheme Code &amp; Name :2018-306-883:Prov. LIS Dhano from Kiar khad in G.P Kiar</li> <li>Tehsil Theog Distt. Shimla. Work Name:C/O Head weir 1 No.</li> <li>Pump house, intake tank, sump well 10000 ltrs. cap. delivery tank, outlets 16 Nos. and laying and jointing of distribution system.</li> </ul> |                                                                                                    |                                                                                                    | 2019-24           | IPH Store Mehli, Shimla      |  |  |  |
|                                                                                                    | [Chhaila Section] : Scheme Code & Name :2018-306-883:Prov.                                                                                                    |                                                                                                    | 2019-21           | IPH Store Mehli, Shimla      |  |  |  |
|                                                                                                    | [Chhaila Section<br>811:GWSS Hat                                                                                                    | n] : Scheme Code & Name :T2016-306-<br>Dalour in G.P. Kamah Tehsil Theog Distt. Shimla                                         | 2019-23           | IPH Store Mehli, Shimla      |  |  |  |
|                                                                                                    | [Ghanahatti Section No-1] : Work Id:2020-3259 Scheme Code<br>& Name :T200528:Prov. LWSS Ghanahatti in Tehsil and Distt.<br>Shimla. Work Name:Laying and jointing of 20mm dia pipe line to<br>Animal Husbandry training centre of Ghanahatti)(Deposit work). |                                                                                                    | 2019-37           | IPH Store Mehli, Shimla      |  |  |  |
|                                                                                                    | [Ghanahatti Section No-1] : Scheme Code & Name :2006-306-<br>45784:LIS Basti Gunana Garog in Tehsil & Distt. Shimla. H.P.                                                                                                    |                                                                                                    | 2019-34           | IPH Store Mehli, Shimla      |  |  |  |
|                                                                                                    | 45/84:LIS Bas                                                                                                    | tine No. 1] . Coheren Code 8 Name (T2014 200                                                                                   | 2019-39           | IPH Store Mehli, Shimla      |  |  |  |
|                                                                                                    | Ghanahatti Se<br>2630:Prov. Ext<br>Kalani in G.P. I                                                                                                    | ention from LWSS Gharog Ghandal to P.C. Hab.<br>Halog in Tehsil & Distt. Shimla.                                               |                   |                              |  |  |  |
|                                                                                                    | Ghanahatti Se<br>2630:Prov. Ext<br>Kalani in G.P. H                                                                                                    | ention from LWSS Gharog Ghandal to P.C. Hab.<br>Halog in Tehsil & Distt. Shimla.                                               | 2010 10           |                              |  |  |  |

Description of fields on screen:

1. Division <Display>

| 2. [    | <ul> <li>Displays the following data in grid:</li> <li>Displays the unverified indents with following details</li> <li>Check to Select<br/>Select the record to be delete</li> <li>Indent by</li> <li>Indent number</li> <li>Indent to (Office)</li> </ul> |
|---------|----------------------------------------------------------------------------------------------------|
| 0. 1    | Click to delete the selected Indents                                                                                                    |
|         |                                                                                                    |
| Busines | ss Rules                                                                                                    |
|         |                                                                                                    |

## 3.4.1.8.11. Open Goods Receipt (Revert Verification)

| Module No.                                                     | M-DIV-18                                                                                                    |  |  |  |
|----------------------------------------------------------------|----------------------------------------------------------------------------------------------------|--|--|--|
| Module Name                                                    | Open Goods Receipt (Revert verification)                                                                        |  |  |  |
| User                                                           | Division Office (EE)                                                                                            |  |  |  |
| Description                                                    | Verification of Goods Receipt is reverted by EE at Division Office if the                                       |  |  |  |
|                                                                | verification is done without correcting the mistakes                                                            |  |  |  |
| How to Access                                                  | [Works MIS]:: Division Entries $\rightarrow$ Executive Engineer $\rightarrow$ Revert verification $\rightarrow$ |  |  |  |
|                                                                | Open Goods Receipt                                                                                              |  |  |  |
| Input Screen:                                                  |                                                                                                    |  |  |  |
|                                                                | Open Goods Receipt                                                                                              |  |  |  |
|                                                                | Show DashBoard                                                                                                  |  |  |  |
| Division#                                                      | Div.No.1 Shimla 9                                                                                               |  |  |  |
| GR Details 2010-7[Bh                                           | arari Section]                                                                                                  |  |  |  |
| Amount 500.00                                                  |                                                                                                    |  |  |  |
|                                                                | UnVerify                                                                                                    |  |  |  |
|                                                                |                                                                                                    |  |  |  |
|                                                                |                                                                                                    |  |  |  |
| Description of fie                                             | lds on screen:                                                                                                  |  |  |  |
| 1. Division <                                                  | Display>                                                                                                    |  |  |  |
| 2. GR Detail                                                   | s <select></select>                                                                                             |  |  |  |
| Display the verified GRs for which the payment is not yet done |                                                                                                    |  |  |  |
| 3. Amount <i><display></display></i>                           |                                                                                                    |  |  |  |
| Display the                                                    | Amount of the selected GR                                                                                       |  |  |  |
| 4. Unverifv                                                    |                                                                                                    |  |  |  |
| Confirmatio                                                    | on made to open the Goods Receipt                                                                               |  |  |  |
| Rusinosa Dulas                                                 |                                                                                                    |  |  |  |
| DUSINESS KUIES                                                 |                                                                                                    |  |  |  |
| L                                                              | 1                                                                                                    |  |  |  |

# 3.4.1.8.12. Water Bills (Revert Verification)

| Module No.                        | M-DIV–19                                                                                                    |  |  |  |  |  |
|-----------------------------------|----------------------------------------------------------------------------------------------------|--|--|--|--|--|
|                                   |                                                                                                    |  |  |  |  |  |
| Module Name                       | Water Bill (Revert verification)                                                                                              |  |  |  |  |  |
| User                              | Division Office (EE)                                                                                                    |  |  |  |  |  |
| Description                       | Verification of water bill is reverted by EE at Division Office if the verification is                                        |  |  |  |  |  |
|                                   | done without correcting the mistakes                                                                                          |  |  |  |  |  |
| How to Access                     | [Works MIS]:: Division Entries $\rightarrow$ Executive Engineer $\rightarrow$ Revert verification $\rightarrow$<br>Water Bill |  |  |  |  |  |
| Input Screen:                     |                                                                                                    |  |  |  |  |  |
|                                   | Water Bills                                                                                                    |  |  |  |  |  |
|                                   | Show DashBoard                                                                                                    |  |  |  |  |  |
| Division: #                       | Div.No.1 Shimla 9                                                                                                    |  |  |  |  |  |
| Sub Division: #                   | Shimla No. 1 Kasumpti                                                                                                    |  |  |  |  |  |
| Section: #                        | Kasumpti Section                                                                                                    |  |  |  |  |  |
| Bill Deposit Location             | # Kasumpti Section                                                                                                    |  |  |  |  |  |
| Period: #                         | -SELECT-                                                                                                    |  |  |  |  |  |
|                                   |                                                                                                    |  |  |  |  |  |
|                                   | Unverify all water bills Reset                                                                                                |  |  |  |  |  |
|                                   |                                                                                                    |  |  |  |  |  |
|                                   |                                                                                                    |  |  |  |  |  |
| Description of fie                | lds on screen:                                                                                                    |  |  |  |  |  |
| 1. Division <                     | Display>                                                                                                    |  |  |  |  |  |
| 2. Sub Division < <i>Select</i> > |                                                                                                    |  |  |  |  |  |
| 3. Section <                      | Select>                                                                                                    |  |  |  |  |  |
| 4. Bill Depos                     | it Location <i><select></select></i>                                                                                          |  |  |  |  |  |
| 5. Period < <i>Select</i> >       |                                                                                                    |  |  |  |  |  |
| 6. Unverify<br>Confirmatio        | on made to open verified water bills                                                                                          |  |  |  |  |  |
| Business Rules                    |                                                                                                    |  |  |  |  |  |

## 3.4.1.8.13. Update adv/outstanding amount (Revert Verification)

| Module No.    | M-DIV-20                                                                                                    |
|---------------|----------------------------------------------------------------------------------------------------|
| Module Name   | Update advance / Outstanding amount (Revert verification)                                                       |
| User          | Division Office (EE)                                                                                            |
| Description   | Water bill advance/outstanding amount is reverted by EE at Division Office if the                               |
|               | bills are verified without correcting the mistakes                                                              |
| How to Access | [Works MIS]:: Division Entries $\rightarrow$ Executive Engineer $\rightarrow$ Revert verification $\rightarrow$ |
|               | Update advance / Outstanding amount                                                                             |

|                                              | Show DashBoard                          |
|----------------------------------------------|-----------------------------------------|
|                                              |                                         |
| Division: #                                  | Div.No.1 Shimla 9                       |
| Sub Division: #                              | Ghanahatti Sub Division 🗸               |
| Section: #                                   | Dhami Section V                         |
| Bill Deposit Location: #                     | Dhami 🗸                                 |
| Account No. / Owner Name (3<br>Characters):# | 3 ram                                   |
| Account Number:#                             | H/116 (Consumer Name-Jagaru Ram Sharma) |
| Account Holder's Name:#                      | Jagaru Ram Sharma S/O                   |
| Online Account Number:                       | GHN000557604                            |
| Advance Amount:                              | 0.00                                    |
| Outstanding Amount:                          | 0.00                                    |
|                                              |                                         |
|                                              |                                         |
|                                              |                                         |
|                                              | Save                                    |

- 1. Division <Display>
- 2. Sub Division <Select>
- 3. Section <*Select*>
- 4. Bill Deposit Location <Select>
- 5. Account no. / Owner name (3 characters) < Enter>
- 6. Account Number <Select>
- 7. Account holder's Name < Display>
- 8. Online Account Number < Display>
- 9. Advance Amount *<Display/Edit> Display the advance amount of selected consumer bill*
- 10. Outstanding Amount *<Display/Edit> Display the outstanding amount of selected consumer bill*
- 11. Update Confirmation made to update water bills

**Business Rules** 

### 3.4.1.8.14. Rectify Water Bills

| Module No.  | M-DIV- 21            |
|-------------|----------------------|
| Module Name | Rectify Water Bills  |
| User        | Division Office (EE) |

|                                                                                                    | vvater bill a                                                                                                    | advance/outstand                                                                                                    | ling amount i                | is reverted by EE at Divis | sion Office  |
|----------------------------------------------------------------------------------------------------|----------------------------------------------------------------------------------------------------|----------------------------------------------------------------------------------------------------|------------------------------|----------------------------|--------------|
|                                                                                                    | the bills are                                                                                                    | e verified without                                                                                                    | correcting th                | ne mistakes                |              |
| w to Access                                                                                                    | Works MIS                                                                                                    | S1:: Division Entri                                                                                                    | $es \rightarrow Execut$      | tive Engineer → Revert v   | verification |
|                                                                                                    | Rectify Wa                                                                                                    | ater Bills                                                                                                    |                              |                            |              |
| ut Screen <sup>.</sup>                                                                                                    |                                                                                                    |                                                                                                    |                              |                            |              |
|                                                                                                    |                                                                                                    | Rectify W                                                                                                    | /ater Bills                  |                            |              |
|                                                                                                    |                                                                                                    | Show Das                                                                                                    | hBoard                       |                            |              |
| Office Details                                                                                                    |                                                                                                    |                                                                                                    |                              |                            |              |
| Division                                                                                                    |                                                                                                    | Div.No.1 Shimla 9                                                                                                    |                              | ~                          |              |
| Sub Division                                                                                                    |                                                                                                    | Ghanahatti Sub Division                                                                                                    |                              | ~                          |              |
| Select Water Bill D                                                                                                    | enosit Location#                                                                                                    | Dhami Section                                                                                                    |                              | ~                          |              |
| Period of Billing#                                                                                                    | cposit cocation.                                                                                                    | 01/02/2018 - 31/03/2019                                                                                                    |                              | ~                          |              |
| Search By :                                                                                                    |                                                                                                    | ledger No                                                                                                    | onsumer Name                 | Online Account No          |              |
| Consumer Name :                                                                                                    |                                                                                                    | ram                                                                                                    |                              |                            |              |
| Account No.#                                                                                                    |                                                                                                    | H/36 (Khyali Ram)                                                                                                    |                              | ~                          |              |
|                                                                                                    |                                                                                                    | < Back                                                                                                    |                              |                            |              |
|                                                                                                    |                                                                                                    |                                                                                                    |                              |                            |              |
| Connection Detai                                                                                                    | 1s                                                                                                    |                                                                                                    |                              |                            |              |
| Account Holder De                                                                                                    | tails                                                                                                    |                                                                                                    |                              |                            |              |
| Period From                                                                                                    | Period To                                                                                                    | Connection Type                                                                                                    | Rate(/KL)                    | Bill Amount(Rs.)           |              |
| 01/02/2018                                                                                                    | 31/03/2018                                                                                                    | Domestic<br>(Without Meter)                                                                                                | 31.40                        | 62.80                      |              |
| 01/04/2018                                                                                                    | 31/03/2019                                                                                                    | Domestic<br>(Without Meter)                                                                                                | 34.54                        | 414.48                     |              |
|                                                                                                    |                                                                                                    | (Minode Heter)                                                                                                    |                              | 477.28                     |              |
| Online Account Nu                                                                                                    | mber                                                                                                    | GHN000545179                                                                                                    |                              |                            |              |
| Advance Amount p                                                                                                    | oaid(in Rs.)                                                                                                    | 0.00                                                                                                    |                              |                            |              |
| OutStanding Amou                                                                                                    | int(to be Paid)(in Rs                                                                                                    | <b>)</b> 0.00                                                                                                    |                              |                            |              |
| Total Bill(to be pai                                                                                                    | d by due date)(in R                                                                                                    | 477.28                                                                                                    |                              |                            |              |
| Surcharge on total                                                                                                    | amount(in Rs.)                                                                                                    | 47.73                                                                                                    |                              |                            |              |
| Amount to be paid after due date                                                                                                    |                                                                                                    | 505.04                                                                                                    |                              |                            |              |
| Amount to be paid                                                                                                    | atter due date                                                                                                    | 525.01                                                                                                    |                              |                            |              |
| Amount to be paid                                                                                                    | after due date                                                                                                    | 525.01                                                                                                    |                              |                            |              |
| Amount to be paid                                                                                                    | atter due date                                                                                                    | 525.01<br>Save                                                                                                    |                              |                            |              |
| Amount to be paid                                                                                                    | ields on scre                                                                                                    | Save                                                                                                    |                              |                            |              |
| Amount to be paid                                                                                                    | ields on scre                                                                                                    | Save                                                                                                    |                              |                            |              |
| Amount to be paid<br>scription of f                                                                                                    | ields on scre                                                                                                    | en:                                                                                                    |                              |                            |              |
| Amount to be paid<br>scription of fi<br>1. Office < <i>L</i>                                                                                                    | ields on scre<br>Display>                                                                                                    | en:                                                                                                    |                              |                            |              |
| Amount to be paid<br>scription of fi<br>1. Office < <i>l</i><br>2. Section                                                                                                    | ields on scre<br>Display><br><select></select>                                                                                                    | en:                                                                                                    |                              |                            |              |
| Amount to be paid<br>scription of fi<br>1. Office < <i>L</i><br>2. Section                                                                                                    | ields on scre<br>Display><br><select></select>                                                                                                    | en:                                                                                                    |                              |                            |              |
| Amount to be paid<br>scription of fi<br>1. Office < <i>l</i><br>2. Section<br>3. Water B                                                                                                    | ields on scre<br>Display><br><select><br/>ill deposit loc</select>                                                                                                    | en:<br>cation < <i>Select</i> >                                                                                            |                              |                            |              |
| Amount to be paid<br>scription of fi<br>1. Office < <i>l</i><br>2. Section<br>3. Water B                                                                                                    | ields on scre<br>Display><br><select><br/>ill deposit loc</select>                                                                                                    | en:<br>cation < <i>Select</i> >                                                                                            |                              |                            |              |
| Amount to be paid<br>scription of fi<br>1. Office < <i>L</i><br>2. Section<br>3. Water B<br>4. Period o                                                                                                    | ields on scre<br>Display><br><select><br/>ill deposit loc<br/>f billing <sele< td=""><td>en:<br/>cation &lt;<i>Select</i>&gt;</td><td></td><td></td><td></td></sele<></select>                                      | en:<br>cation < <i>Select</i> >                                                                                            |                              |                            |              |
| Amount to be paid<br>scription of fi<br>1. Office < <i>l</i><br>2. Section<br>3. Water B<br>4. Period o                                                                                                    | ields on scre<br>Display><br><select><br/>ill deposit loc<br/>f billing <sele< td=""><td>en:<br/>cation &lt;<i>Select</i>&gt;</td><td></td><td></td><td></td></sele<></select>                                      | en:<br>cation < <i>Select</i> >                                                                                            |                              |                            |              |
| Amount to be paid<br>scription of fi<br>1. Office < <i>l</i><br>2. Section<br>3. Water B<br>4. Period o                                                                                                    | ields on scre<br>Display><br><select><br/>ill deposit loc<br/>f billing <sele< td=""><td>en:<br/>cation &lt;<i>Select</i>&gt;</td><td></td><td></td><td></td></sele<></select>                                      | en:<br>cation < <i>Select</i> >                                                                                            |                              |                            |              |
| Amount to be paid<br>scription of fi<br>1. Office < <i>L</i><br>2. Section<br>3. Water B<br>4. Period o<br>5. Search b                                                                                                    | ields on scre<br>Display><br><select><br/>ill deposit loc<br/>f billing <sele< td=""><td>en:<br/>cation <i><select></select></i></td><td></td><td></td><td></td></sele<></select>                                   | en:<br>cation <i><select></select></i>                                                                                     |                              |                            |              |
| Amount to be paid<br>scription of fi<br>1. Office < <i>l</i><br>2. Section<br>3. Water B<br>4. Period o<br>5. Search k<br>o Ledg                                                                                                    | ields on scre<br>Display><br><select><br/>ill deposit loc<br/>f billing <select><br/>py <select><br/>ger number</select></select></select>                                                                          | en:<br>cation < <i>Select</i> >                                                                                            |                              |                            |              |
| Amount to be paid<br>scription of fi<br>1. Office < <i>l</i><br>2. Section<br>3. Water B<br>4. Period o<br>5. Search to<br>Search to<br>S<br>Search t | ields on scre<br>Display><br><select><br/>ill deposit loc<br/>f billing <sele<br>by <select><br/>ger number<br/>ch the consum</select></sele<br></select>                                                           | en:<br>cation <i><select></select></i><br>ect>                                                                             | ber                          |                            |              |
| Amount to be paid<br>scription of fi<br>1. Office < <i>L</i><br>2. Section<br>3. Water B<br>4. Period o<br>5. Search to<br>Sear<br>Sear                                                                                                    | ields on scre<br>Display><br><select><br/>ill deposit loc<br/>f billing <sele<br>Dy <select><br/>ger number<br/>ch the consum</select></sele<br></select>                                                           | en:<br>cation <i><select></select></i><br>ect>                                                                             | ber                          |                            |              |
| Amount to be paid<br>scription of fi<br>1. Office < <i>l</i><br>2. Section<br>3. Water B<br>4. Period o<br>5. Search k<br>o Ledo<br><i>Sear</i><br>o Con                                                                                                    | ields on scre<br>Display><br><select><br/>ill deposit loc<br/>f billing <sele<br>by <select><br/>ger number<br/>ch the consum<br/>sumer Name<br/>ch all the cons</select></sele<br></select>                        | en:<br>cation < <i>Select</i> ><br>ect><br>mer by ledger number<br>sumer by consume                                        | ber                          |                            |              |
| Amount to be paid<br>scription of fi<br>1. Office < <i>l</i><br>2. Section<br>3. Water B<br>4. Period o<br>5. Search to<br>Sear<br>o Ledo<br>Sear                                                                                                    | ields on scre<br>Display><br><select><br/>ill deposit loc<br/>f billing <sele<br>by <select><br/>ger number<br/>ch the consum<br/>sumer Name<br/>ch all the cons</select></sele<br></select>                        | en:<br>cation < <i>Select</i> ><br>ect><br>mer by ledger numb<br>sumer by consume                                          | ber<br>er name               |                            |              |
| Amount to be paid<br>scription of fi<br>1. Office < <i>L</i><br>2. Section<br>3. Water B<br>4. Period o<br>5. Search to<br>0 Ledg<br>Sear<br>0 Con<br>Sear<br>0 Onlin                                                                                                    | ields on scre<br>Display><br><select><br/>ill deposit loc<br/>f billing <sele<br>by <select><br/>ger number<br/>ich the consum<br/>sumer Name<br/>ich all the consumer<br/>ne Account N</select></sele<br></select> | en:<br>sation <i><select></select></i><br>ect><br>mer by ledger numb<br>sumer by consume                                   | ber<br>er name               |                            |              |
| Amount to be paid<br>scription of fi<br>1. Office < <i>L</i><br>2. Section<br>3. Water B<br>4. Period o<br>5. Search to<br>0 Ledg<br><i>Sear</i><br>0 Con<br><i>Sear</i><br>0 Onlin<br><i>Sear</i>                                                                                                    | ields on scre<br>Display><br><select><br/>ill deposit loc<br/>f billing <sele<br>by <select><br/>ger number<br/>ch the consum<br/>sumer Name<br/>ch all the consum<br/>ch the consum</select></sele<br></select>    | en:<br>sation <select><br/>ect&gt;<br/>mer by ledger numb<br/>sumer by consume<br/>Number<br/>mer by online accou</select> | ber<br>er name<br>unt number |                            |              |
| Amount to be paid<br>scription of fi<br>1. Office < <i>l</i><br>2. Section<br>3. Water B<br>4. Period o<br>5. Search to<br>Sear<br>o Con<br>Sear<br>o Onlin<br>Sear                                                                                                    | ields on scre<br>Display><br><select><br/>ill deposit loc<br/>f billing <select><br/>ger number<br/>ch the consum<br/>sumer Name<br/>ch all the consum<br/>the Account N<br/>ch the consum</select></select>        | en:<br>sation < <i>Select</i> ><br>ect><br>mer by ledger numb<br>sumer by consume<br>Number<br>mer by online accou         | ber<br>er name<br>unt number |                            |              |

|                                                                 | 357_010_011:0                                                                                                    |  |  |  |  |  |
|-----------------------------------------------------------------|----------------------------------------------------------------------------------------------------|--|--|--|--|--|
| 7. Account<br>Enter the                                         | Holder details<br>manual account number of the consumer                                                                                                    |  |  |  |  |  |
| Displays<br>o Per<br>o Old<br>o Nev<br>o Cor<br>o Rat<br>o Bill | the following data in grid period wise:<br>iod From<br>iod To<br>Readings (for metered connections only)<br>w Readings (for metered connections only)<br>nection Type<br>e<br>Amount |  |  |  |  |  |
| 8. Online A                                                     | ccount Number <i><display></display></i>                                                                                                    |  |  |  |  |  |
| 9. Outstand                                                     | 9. Outstanding amount (to be paid) (in Rs.) <i><display edit=""></display></i>                                                                                                    |  |  |  |  |  |
| 10. Advance                                                     | Amount paid (in Rs.) <i><display edit=""></display></i>                                                                                                    |  |  |  |  |  |
| 11. Total Bill                                                  | to be paid by due date (in Rs.) <i><display></display></i>                                                                                                    |  |  |  |  |  |
| 12. Surcharg                                                    | 12. Surcharge (in Rs.) <i><display></display></i>                                                                                                    |  |  |  |  |  |
| 13. Save<br>Confirmat                                           | ion made for the above entries                                                                                                    |  |  |  |  |  |
| Business                                                        |                                                                                                    |  |  |  |  |  |
| Rules                                                           |                                                                                                    |  |  |  |  |  |
| Notes & Issues                                                  | Bills should be rectifies before distributing the manual copy of bill to consumer                                                                                                    |  |  |  |  |  |
| Report/Query                                                    | How to Access:                                                                                                    |  |  |  |  |  |
|                                                                 | [e- Sanchalan] :: Reports/Queries $\rightarrow$ Water bill Reports $\rightarrow$ Various Water                                                                                       |  |  |  |  |  |
|                                                                 | Bill reports                                                                                                    |  |  |  |  |  |

### 3.4.2. Account Officer

# 3.4.2.1 Verification of Running Bill

| Module No.    | M-DIV-22                     |                                                                                              |           |  |  |
|---------------|------------------------------|----------------------------------------------------------------------------------------------|-----------|--|--|
| Module Name   | Verification of Running Bill |                                                                                              |           |  |  |
| User          | Divisional Office (EE)       |                                                                                              |           |  |  |
| Description   | EE verifie                   | es the running bill                                                                          |           |  |  |
| How to Access | [Works M                     | IS:: Division Entries $\rightarrow$ Account Officer $\rightarrow$ Running Bills su           | Ibmit for |  |  |
|               | Verificat                    | tion                                                                                         |           |  |  |
| Pre Process   | [Works M                     | IS]:: Division Entries $\rightarrow$ Account Branch $\rightarrow$ Dashboard $\rightarrow$ Su | ıbmit     |  |  |
|               | Running                      | Bill to Account Officer                                                                      |           |  |  |
| Pre Process   | Sr.No.                       | Module                                                                                       | Office    |  |  |
| Sequence      | 1.                           | [e-Sameeksha]:: Scheme Entries → Scheme Description                                          | Division  |  |  |
|               | 2.                           | [e-Sameeksha]:: Scheme Entries → Work Description                                            | Division  |  |  |
|               | 3.                           | [Works MIS]:: Division Entries $\rightarrow$ (C)orrespondence                                | Division  |  |  |
|               |                              | Branch→ Work Agreement Description                                                           |           |  |  |
|               | 4.                           | [Works MIS]:: Division Entries $\rightarrow$ (D)rawing Branch $\rightarrow$                  | Division  |  |  |
|               |                              | Work Specifications                                                                          | <b>D</b>  |  |  |
|               | 5.                           | [Works MIS]:: Division Entries $\rightarrow$ (D)rawing Branch $\rightarrow$                  | Division  |  |  |
|               | 6                            | Works MISH Section (aits) Entries - Work Massurement                                         | Section   |  |  |
|               | 0.                           | $\rightarrow$ Work Measurements (Offline)                                                    | Section   |  |  |
|               | 61                           | Download DTS and Offline Module                                                              | Section   |  |  |
|               | 6.2.                         | Entry in Downloaded Offline file                                                             | Section   |  |  |
|               | 6.3.                         | Upload Measurements                                                                          | Section   |  |  |
|               | 7.                           | [Works MIS]::Sub Division Entries $\rightarrow$ Sub Division Officer $\rightarrow$           | Sub       |  |  |
|               |                              | Verification →Work Measurements                                                              | Division  |  |  |
|               | 8.                           | [Works MIS]::Sub Division Entries $\rightarrow$ Sub Division $\rightarrow$                   | Sub       |  |  |
|               |                              | Generate running bill                                                                        | Division  |  |  |
|               | 9.                           | [Works MIS]:: Sub Division Entries $\rightarrow$ Sub Division Officer                        | Sub       |  |  |
|               |                              | $\rightarrow$ Running Bills (SD) $\rightarrow$ Submit Running Bill to Account                | Division  |  |  |
|               |                              | Branch                                                                                       |           |  |  |
|               | 10.                          | [Works MIS]:: Division Entries $\rightarrow$ Account branch $\rightarrow$                    | Division  |  |  |
|               |                              | Dashboard → Submit Running Bill to Account officer                                           |           |  |  |
| Post Process  | [Works M<br>Running          | IIS]:: Division Entries → Executive Engineer→ Dashboard →<br>Bill                            | Verify    |  |  |
| Input Screen: | 1                            |                                                                                              |           |  |  |

|                        | Verify Running Bill                                   |  |
|------------------------|-------------------------------------------------------|--|
| Submit                 | Running Bill                                          |  |
| Submit to Verification | 2007-209 / R.Bill No.:3 [MB: 2092-Matiana Section]    |  |
| Submit to Verification | 2008-1340 / R.Bill No.:3 [MB: 2051-Bharari Section]   |  |
| Submit to Verification | 2009-1980 / R.Bill No.:2 [MB: 62-Kasumpti Section]    |  |
| Submit to Verification | 2009-2781 / R.Bill No.:3 [MB: 2228-Tara Devi Section] |  |
| Submit to Verification | 2011-1230 / R.Bill No.:1 [MB: 18-Tutu Section]        |  |
| Submit to Verification | 2011-1235 / R.Bill No.:1 [MB: 18-Tutu Section]        |  |
| Submit to Verification | 2011-1236 / R.Bill No.:1 [MB: 18-Tutu Section]        |  |
|                        |                                                       |  |
|                        |                                                       |  |
| 5                      |                                                       |  |

Description of fields on screen:

- 1. Display the list of Running bills that are submitted for verification:
  - Submit to Verification <Click> Click to view and Verify Running Bill
  - Running Bill Display the Work Id, Running Bill No., M.B. Number and section of the running Bill
- 2. On click of 'Submit to Verification' open the Generate Running Bill Screen

|                                    | Verify Running Bill                                                                                                    |  |  |  |  |
|------------------------------------|----------------------------------------------------------------------------------------------------|--|--|--|--|
| << Back to Submit List             |                                                                                                    |  |  |  |  |
| Include Measurements Related To:   | O Division O Sub Division O Section                                                                                                    |  |  |  |  |
| Section #                          | Tutu Section                                                                                                    |  |  |  |  |
| 1. Agreement Description           |                                                                                                    |  |  |  |  |
| Work Id #                          | 2011-1236 < Change Work Id                                                                                                    |  |  |  |  |
| Scheme Code & Name                 | T200025-R/M of LWSSChawala Buint Stage 2nd in G.P Neri Teh & Distt. Shimla                                                                                                    |  |  |  |  |
| Work Nature                        | Repair/Maintenance                                                                                                    |  |  |  |  |
| Executing Office                   | Div.No.1 Shimla 9                                                                                                    |  |  |  |  |
| Work Serial No. & Name             | 21.C/O Rewinding of 100HP motor cromption greaves make 2940RPM 415 volts. 50HZ.<br>1st stage.                                                                                                    |  |  |  |  |
| 1.a Running Bill Description       | a de sur construction de la construction de la construction de la construction de la construction de la constru<br>La construction de la construction de la construction de la construction de la construction de la construction d |  |  |  |  |
| Running Bill #                     | 1                                                                                                    |  |  |  |  |
| Date of Running Bill #             | 21/06/2011                                                                                                    |  |  |  |  |
| M. B. for Running Bill Entry #     | 18                                                                                                    |  |  |  |  |
| Payment by                         | Div.No.1 Shimla 9                                                                                                    |  |  |  |  |
| Is Final Bill?                     | ▼ Yes                                                                                                    |  |  |  |  |
| Agreement Type                     | Item Rate Tender                                                                                                    |  |  |  |  |
| 1.b Action on Running Bill.        |                                                                                                    |  |  |  |  |
| Advance to be given                | 0.00 Rs.                                                                                                    |  |  |  |  |
| Deduct Advance (If Any)            | 0.00 Rs.                                                                                                    |  |  |  |  |
| With Held Amount (Overall)         | 0.00 Rs.                                                                                                    |  |  |  |  |
| Add Duties (VAT & Excise etc.)     | 0.00 Rs.                                                                                                    |  |  |  |  |
| Adjusted Earnest<br>Money/Security | 0.00 Rs.                                                                                                    |  |  |  |  |

| n - | _ | _ |   |    |
|-----|---|---|---|----|
| ке  | m | а | r | ĸs |
|     |   |   |   |    |

| Rema    | rks                                                                                   |                       |                                |                      |                        |                          | < >                       | (Max.:           | 1000 Chars.)                   |                                              |
|---------|---------------------------------------------------------------------------------------|-----------------------|--------------------------------|----------------------|------------------------|--------------------------|---------------------------|------------------|--------------------------------|----------------------------------------------|
| 2. Abs  | stract of Measurement                                                                 |                       |                                |                      |                        |                          |                           |                  |                                |                                              |
| Sr.No   | List of Items of Scheme Work                                                          |                       |                                |                      | Qty<br>Measu<br>Previo | ured<br>busly            | Qty<br>Measur<br>Curren   | ed<br>tly        | Amount<br>Release<br>Currently | With Helc<br>Amount<br>Released<br>Currently |
| 1       | Rewinding of 100 HP motor Kirlos<br>50HZ with super copper wire BI<br>specifications. | kar make<br>C/Devi Dy | 2940 RPM 415-<br>al make as p  | VOLTS<br>er ISI      |                        | 0.0000                   | 10                        | 0.0000           | 35000.00                       | 0.                                           |
| 2       | P/F main leads glass wire single for<br>kirloskar make.                               | for 100 HP mo         | tor for                        |                      | 0.0000                 |                          | 7.0000                    | 2100.00          | 0.                             |                                              |
| 3       | P/F thimbles for main leads for 100H                                                  | IP motor for          | r kitloskar make               |                      | 2                      | 0.0000                   |                           | 5.0000           | 600.00                         | 0.                                           |
| 4       | P/F fibre sibre stick for motor slot 10                                               | 00 HP motor           | r for kirloskar m              | ake.                 |                        | 0.0000                   | 4                         | 8.0000           | 3360.00                        | 0.                                           |
| 5       | P/F new terminal plate for 100 HP m                                                   | otor.                 |                                |                      |                        | 0.0000                   |                           | 1.0000           | 1200.00                        | 0.                                           |
| 6       | Repair of stamping slot and chemica                                                   | I wash for 1          | LOO HP motor.                  |                      |                        | 0.0000                   |                           | 1.0000           | 1100.00                        | 0.                                           |
| 7       | P/F Ball bearing DE 6314 SKF C3 ma                                                    | ake for 100           | HP motor.                      |                      | 2                      | 0.0000                   |                           | 1.0000           | 2500.00                        | 0.                                           |
| 8       | P/F ball bearing ND 6311 SKF C3 ma                                                    | ake for 100           | HP motor.                      |                      |                        | 0.0000                   |                           | 1.0000           | 2300.00                        | 0.                                           |
| 9       | Motor rotor shaft welding and turni<br>100 HP motor                                   | ng make th            | e ball bearing s               | ize for              |                        | 0.0000                   |                           | 2.0000           | 2200.00                        | 0.                                           |
| 10      | Rotor balancing for 100 HP motor.                                                     |                       |                                |                      |                        | 0.0000                   |                           | 1.0000           | 800.00                         | 0.                                           |
| 11      | Motor cover housing sleeves for 100                                                   | ) HP motor.           |                                |                      |                        | 0.0000                   |                           | 2.0000           | 2200.00                        | 0.                                           |
| 12      | Dismentalling and refixing of motor<br>for 100 HP motor.                              | commissio             | ning and testing               | at site              |                        | 0.0000                   |                           | 1.0000           | 2000.00                        | 0.                                           |
| <       |                                                                                       |                       |                                |                      |                        |                          |                           |                  | )                              | >                                            |
| 3. Rec  | overv                                                                                 |                       |                                |                      |                        |                          |                           |                  |                                |                                              |
| 3.a.I R | lovalty of Items                                                                      |                       |                                |                      |                        |                          |                           |                  |                                |                                              |
| Items   | for Royalty                                                                           |                       | Qty<br>Recovered<br>Previously | Amt.<br>Reco<br>Prev | vered                  | Qty<br>Rec<br>Nov        | overed                    | Uni              | t Rate<br>Rec                  | e(Rs.)of<br>overy per                        |
| Sand    |                                                                                       |                       | 0.0000                         |                      | 0.00                   |                          | 0.0000                    | cum              |                                | 10.00                                        |
| Stone   |                                                                                       |                       | 0.0000                         | 1                    | 0.00                   |                          | 0.0000                    | cum              |                                | 20.00                                        |
| Aggreg  | rate                                                                                  |                       | 0.0000                         |                      | 0.00                   |                          | 0.0000                    | cum              |                                | 12.00                                        |
| 3.a.II  | Panchyat Tax on Royalty                                                               |                       |                                |                      |                        |                          |                           |                  |                                |                                              |
| Items   |                                                                                       |                       | Qty<br>Recovered<br>Previously | Amt.<br>Reco<br>Prev | vered                  | Qty<br>Rec<br>Nov        | overed                    | Uni              | t Rate<br>Rec<br>unit          | e(Rs.) of<br>overy per                       |
| Truck   |                                                                                       |                       | 0.0000                         |                      | 0.00                   |                          | 0.0000                    | nos              |                                | 10.00                                        |
| Trolley |                                                                                       |                       | 0.0000                         | 0                    | 0.00                   |                          | 0.0000                    | nos              |                                | 5.00                                         |
| 3.b En  | npty Material                                                                         |                       |                                |                      |                        |                          |                           |                  |                                |                                              |
| Empty   | / Material                                                                            |                       | Qty<br>Recovered<br>Previously | Amt.<br>Reco<br>Prev | vered                  | Qty<br>Rec<br>Nov        | overed                    | Uni              | t Rate<br>Rec<br>unit          | e(Rs.) of<br>overy per                       |
| Cement  | t Bag                                                                                 |                       | 0.0000                         | -                    | 0                      |                          | 0.0000                    | Bag              | 5                              | 2.00                                         |
| 3.c Ma  | terial Used                                                                           |                       |                                |                      |                        |                          |                           |                  |                                |                                              |
| Machi   | nery Name                                                                             | Remarks               |                                | Qty<br>Reco<br>Prev  | vered                  | Amt.<br>Recove<br>Previo | Qty<br>ered Re<br>usly No | /<br>covere<br>w | Unit F<br>d c<br>F             | Rate(Rs.)<br>of<br>Recovery                  |
| Moveab  | le (Truck)                                                                            |                       |                                |                      | 0.0000                 |                          | 0                         | 0.000            | Km                             | 20.00                                        |
| Immov   | able                                                                                  |                       |                                |                      | 0.0000                 |                          | 0                         | 0.0000           | 1 Hour                         | 0.00                                         |

| 1. Deductions                                                                                                    |                                                                                                   |                  | <u></u>                 |
|----------------------------------------------------------------------------------------------------|---------------------------------------------------------------------------------------------------|------------------|-------------------------|
| Deduction Type                                                                                                    | Amount                                                                                            | To be Deducted N | low                     |
|                                                                                                    | Deducted<br>Previously                                                                            |                  |                         |
| Income Tax                                                                                                    | 0.00                                                                                              |                  |                         |
| Security                                                                                                    | 0.00                                                                                              |                  |                         |
| Sale Tax                                                                                                    | 0.00                                                                                              |                  |                         |
| Labour Cess                                                                                                    | 0.00                                                                                              |                  |                         |
| 5. Miscellaneous Deductions                                                                                                    |                                                                                                   |                  |                         |
| Enter Amount                                                                                                    |                                                                                                   |                  |                         |
| Туре                                                                                                    | -SELECT-                                                                                          |                  | Add                     |
| Miscellaneous Deduction 0.00                                                                                                    | Rs.                                                                                               |                  |                         |
|                                                                                                    |                                                                                                   | Update Running   | Bill Verify Runing Bill |
| Description of fields on screen:                                                                                                    |                                                                                                   |                  |                         |
| <ol> <li>Section</li> <li>Work ID         <ul> <li>Displays the following details:                 <ul> <li>Scheme Code &amp; Name</li> <li>Work Nature (Original or</li> <li>Executing Office</li> <li>Work Serial No. &amp; Name</li> <li>Agreement type (Item rat</li> </ul> </li> </ul> </li> <li>Running bill number         <ul> <li>Date of running bill Gene</li> <li>MB for running bill Entry</li> <li>Payment By</li> <li>Schemet By</li> </ul> </li> </ol> | R/M)<br>te, Percentage rate<br>rated                                                              | e and lump sum r | <sup>.</sup> ate)       |
| <ul> <li>5. Actions on Running Bill<br/>Actions on Running bill can b <ul> <li>Advance to be Given</li> <li>Advance Given Previously</li> <li>Deduct advance</li> <li>Advance deducted previous</li> <li>Lump sum amount<br/>It is applicable only for lump s</li> <li>Lump sum amount Previous<br/>It is applicable only for lump s</li> <li>With held amount</li> <li>With held amount previousl</li> <li>Release from with held amount</li> </ul> </li> </ul>       | e specified:<br>sly<br><b>sum</b> tendered works<br>sly<br><b>sum</b> tendered works<br>y<br>punt |                  |                         |

- o Adjust earnest money
- 6. Abstracts of Measurements

Display details with the following columns:

- Display those abstract of measurements which are not been considered in the previous running bill Item Sr. No.
  - List of Items of Scheme work

Display details as per Actual Work Measured:

- Quantity Measured Previously
- Quantity Measured Currently Displays the total quantity of measurements recorded in MBs of various section(s) pertaining to division/sub division/section as per the selection
- Amount Released Previously
- Amount Released Currently
- Withheld amount released previously
- Withheld amount released currently (item wise)
   The amount to be released from withheld amount Item wise
- Withheld amount Released Currently (item wise) If the 'amount released currently' is modified, the balance amount is automatically added into the 'Withheld amount' column

#### 7. Recoveries:

Recoveries are auto calculated, according to the defined fixed slabs and are uniform throughout the Division except Panchayat tax as it is uniform throughout state

7.a.i Royalty of Mining Material: (Sand, Stone and Aggregate) It is the mining material (Sand, Stone and Aggregate) used by the contractor, amount is recovered from the bill and is credited to the head of mining department

Display the following Columns:

- Items of Royalty
- Quantity recovered Previously
- Amount recovered Previously
- Quantity recovered Now
- Unit
- Rate (Rs.) of Recovery Per Unit
- 7.a.ii Panchayat Tax on Royalty : (Truck and Trolley) Display the following Columns:
  - Items
  - Quantity recovered Previously
  - Amount recovered Previously
  - Quantity recovered Now
  - Unit
  - Rate (Rs.) of Recovery Per Unit
- 7.a.iii Empty Material such as empty cement bags etc. which are not returned by the contractor:

Display the following Columns:

- Empty Material
- Quantity recovered Previously
- Amount recovered Previously
- Quantity recovered Now
- Unit

• Rate (Rs.) of Recovery Per Unit

7.a.iv Departmental Machinery Used by contractor for execution of work Recovery is based on:

- Machinery name
- Remark
- Quantity recovered Previously
- Amount recovered Previously
- Quantity recovered Now
- Unit
- Rate (Rs.) of Recovery Per Unit
- Deductions such as Security, Income Tax, Sales Tax and Labour Cess Deductions are auto calculated on 'Net Release Amount' (A.8 column of memorandum of payment), according to the defined standard slab and are uniform throughout the state. Deduction is based on:
  - Amount deducted previously
  - Whether to deduct in current running bill or not
  - Remarks If deduction is not to be done, specify a remark for it

<u>\*\*\*Security</u>: It is caution money that is kept hold with the department for a specific period of time to minimize the unforeseen risk and is refundable to contractor

e.g. 10% on (0-1 lac)

7.50% on (1 lac-2 lac)

5 % on (2 lac- above)

\*\*\*Income Tax: Tax levied on the income earned by the contractor and may include Surcharge & education cess.

e.g. Income Tax @ 2%

Education cess @ 3 % on Income Tax

<u>\*\*\*Sale Tax:</u> Tax levied on the selling price of goods and services by the contractor.

e.g. Sale Tax @ 2%

<u>\*\*\*Labour Cess:</u> Charge levied on utilization of labour which is credited in the account of labour department

e.g. Labour Cess @ 1%

- Miscellaneous deductions such as recovery of Housing Charges, recovery of Energy Charges, Compensation on account of non completion of work etc. Deduction is based on:
  - Selects the type of deduction
  - Amount <Enter>
  - Add to the list of Miscellaneous deductions
- 10. Update

Confirmation made to update the bill

11. Verify

Confirmation made to verify the bill

| Report/Query | How to Access:                                                                        |
|--------------|---------------------------------------------------------------------------------------|
|              | [Works MIS]:: Reports/Queries $\rightarrow$ Scheme Reports $\rightarrow$ Running Bill |

# 3.4.2.2 Other Measurements

| Module No.        | M-DIV-2         | 3                                                                |                                       |                            |                    |          |
|-------------------|-----------------|------------------------------------------------------------------|---------------------------------------|----------------------------|--------------------|----------|
| Module Name       | Other Me        | easurem                                                          | ients                                 |                            |                    |          |
| User              | Account Officer |                                                                  |                                       |                            |                    |          |
| Description       | Account         | Account Officer checks and forwards the Other Measurements of MB |                                       |                            |                    |          |
| ·                 | submitte        | d by Ac                                                          | count Branch                          |                            |                    |          |
| How to Access     | [Works N        | /IS1::Ac                                                         | count Officer→ Dashboard              | $\rightarrow$ MB Entry (ot | her) for           |          |
|                   | verifica        | tion                                                             |                                       | ,                          | ,                  |          |
| Pre Process       | [Works ]        | /IS1:: Ad                                                        | $x \rightarrow Dashboar$              | d <b>→MB Entry (C</b>      | )ther) for         |          |
|                   | verificat       | ion                                                              |                                       |                            |                    |          |
| Pre Process       | Sr No           |                                                                  | Module                                |                            |                    | Office   |
| Sequence          | 1               | le-Sam                                                           | eekshal:: Scheme Entries              | $\rightarrow$ Scheme Desc  | cription           | Division |
| Sequence          | 2               | [Works                                                           | MISI: Section (site) Entries          | $\rightarrow$ Measurement  | $r(s) \rightarrow$ | Section  |
|                   | ۷.              | Other I                                                          | Measurements                          |                            | n(3) 7             | Occuon   |
|                   | 3.              | Works                                                            | MIS1::Sub Division Entries            | $\rightarrow$ Sub Division | officer→           | Sub      |
|                   |                 | Verifica                                                         | tion -> Other Measureme               | nts                        |                    | Division |
|                   | 4.              | [Works                                                           | MIS]:: Account Branch $\rightarrow$ I | Dashboard <b>→MB</b>       | B Entry            | Division |
|                   |                 | (Other)                                                          | for verification                      |                            |                    |          |
| Post Process      | [Works N        | /IS]:: Di                                                        | vision Entries 🗲 Executive            | e Engineer 🗲 Vei           | rification -       | → Other  |
|                   | measure         | ement                                                            |                                       | •                          |                    |          |
| Input Screen :    |                 |                                                                  |                                       |                            |                    |          |
|                   |                 |                                                                  |                                       |                            |                    |          |
|                   |                 |                                                                  | Other Measurements                    |                            |                    |          |
|                   |                 |                                                                  | Show DashBoard                        |                            |                    |          |
| Section #         | Ļ               | Kasumpti S                                                       | ection V                              |                            |                    |          |
| M. B. Number #    |                 | 28                                                               |                                       |                            |                    |          |
| Chargeable To#    |                 | Scheme                                                           | Stock                                 |                            |                    |          |
| Enter Scheme Code | "               | /010101010                                                       | 101 Various Schemes                   | < Change Scheme            |                    |          |
| Scheme Name #     |                 |                                                                  | anes of Rasumpti Section              |                            |                    |          |
| Work Nature #     |                 | Original Rep                                                     | air/Maintenance                       |                            |                    |          |
| Measurement Type  | <u>ا</u>        | Other Work                                                       | s (Miscellaneous)                     |                            | Ŧ                  |          |
| Entry Number #    | 5               | New                                                              |                                       |                            |                    |          |
| Entry Date #      |                 | 12/12/201                                                        | 1                                     |                            |                    |          |
| Scheme Group #    |                 | -SELECT-                                                         | <br>▼                                 |                            |                    |          |
| Entry Type #      |                 | -SELECT-                                                         | T                                     |                            |                    |          |
| Description #     |                 |                                                                  |                                       |                            |                    |          |
|                   |                 |                                                                  |                                       |                            |                    |          |
|                   |                 |                                                                  |                                       |                            |                    |          |
|                   |                 | (Max. 3000                                                       | Characters)                           |                            |                    | /        |
| Amount (In Rs.) # |                 |                                                                  |                                       |                            |                    |          |
| Payment By #      |                 | -SELECT-                                                         |                                       | 7                          | 1                  |          |
|                   |                 |                                                                  | Submit to Assistant Engineer          | Save                       | Clea               | ar l     |

JSV UM Ver 1.0

|              | Entry No.                                                                                                    | Entry<br>Date                                                                                                    | Entry Type                                                                                                    | Description                                                                                                    | Amount       |
|--------------|----------------------------------------------------------------------------------------------------|----------------------------------------------------------------------------------------------------|----------------------------------------------------------------------------------------------------|----------------------------------------------------------------------------------------------------|--------------|
| Select       | 81                                                                                                    | 22/07/2011                                                                                                    | Energy<br>Charges                                                                                                    | CHARGABLE TO :- Stock Storage<br>AGENCY :- HPSEB<br>ACCOUNT NO :- 6254852215<br>BILL NO. :- 8512195<br>DATED :- 15/10/2010<br>PERIOD :- 1<br>Click Select Button to select<br>DETAIL & ABSTRACT<br>Energy Charges = Rs. 270<br>Meter rent = Rs. 180<br>Service Charges = Rs. 50 | 500.00       |
|              |                                                                                                    |                                                                                                    |                                                                                                    | TOTAL = Rs. 500                                                                                                    |              |
| Descr        | intion of f                                                                                                    | ielde on e                                                                                                    | croon.                                                                                                    | Bill verified for Rs. 500                                                                                                    |              |
| 3.           | Scheme<br>Displays                                                                                                  | Code & C<br>the follow                                                                                                    | Set Details<br>wing detail                                                                                                    | s < <i>Enter&gt;</i><br>Is                                                                                                    |              |
|              | •                                                                                                    | Schem<br>Work N<br>Measu                                                                                                    | ie Name<br>Nature (Or<br>rement Ty                                                                                                    | iginal or R/M)<br>/pe <i><display></display></i>                                                                                                    |              |
|              | Display<br>selecting                                                                                                | the meas<br>g it from t<br>Select -<br>Entry N<br>Entry D<br>Entry ty<br>Descrip<br>Amount                                                                                                    | te Name<br>Nature (Or<br>rement Ty<br>surements<br>he grid:<br>< <i>Click&gt;</i><br>umber<br>ate<br>pe<br>tion                          | iginal or R/M)<br>/pe <i><display></display></i><br>s entered by J.E. in a grid and SDO may update/\                                                                                                    | √erify it by |
| 4.           | Display<br>selecting<br>•<br>•<br>•<br>•<br>•<br>•<br>•<br>•<br>•<br>•<br>•<br>•<br>•<br>•<br>•<br>•                | Schem<br>Work N<br>Measu<br>the meas<br>g it from t<br>Select -<br>Entry N<br>Entry D<br>Entry ty<br>Descrip<br>Amount                                                                                                    | te Name<br>Nature (Or<br>rement Ty<br>surements<br>he grid:<br>< <i>Click&gt;</i><br>umber<br>ate<br>pe<br>tion<br>t                     | iginal or R/M)<br>/pe <i><display></display></i><br>s entered by J.E. in a grid and SDO may update/\<br>on of the selected item                                                                                                    | √erify it by |
| 4.<br>Report | Display<br>selecting<br>•<br>•<br>•<br>•<br>•<br>•<br>•<br>•<br>•<br>•<br>•<br>•<br>•<br>•<br>•<br>•<br>•<br>•<br>• | the measury of the measury of the measury of the measury of the measury of the measury of the measury of the measury of the measury of the measury of the measure of the measure of the me | e Name<br>Nature (Or<br>rement Ty<br>surements<br>he grid:<br>< <i>Click&gt;</i><br>umber<br>ate<br>rpe<br>tion<br>t<br>bor verification | iginal or R/M)<br>/pe <i><display></display></i><br>s entered by J.E. in a grid and SDO may update/\<br>on of the selected item                                                                                                    | √erify it by |

# 3.4.2.3 Goods Receipt at Store

| Module No.    | M-DIV-24                                                                                                    |
|---------------|----------------------------------------------------------------------------------------------------|
| Module Name   | Goods Receipt at Store                                                                                            |
| User          | Account Officer                                                                                                   |
| Description   | Account officer at division checks and forwards the details of the Goods                                          |
|               | received from Supplier to Executive Engineer                                                                      |
| How to Access | [Works MIS] :: Division Engineer $\rightarrow$ Account officer $\rightarrow$ Dashboard $\rightarrow$ <b>Goods</b> |
|               | Receipt at Store                                                                                                  |
| Post Process  | [Works MIS]::Division Entries $\rightarrow$ Executive Engineer $\rightarrow$ Dashboard $\rightarrow$ Good         |
|               | Receipt Entries                                                                                                   |

| Goods Receipt at Store         Store Methy Shmile         Options       © Add New       Outpate/Verify       GR No. •       Eer         GR Date =       22/07/2011       Other Agen         Order Date =         Order Nomber #       Other Agen         Suppler Name =       Image: Start Colspan="2">Other Agen         Suppler Name =       Image: Start Colspan="2">Other Agen         Suppler Name =       Image: Start Colspan="2">Other Agen         Suppler Name =       Image: Start Colspan="2">Other Agen         Suppler Name =       Image: Start Colspan="2">Other Agen         Suppler Name =       Image: Start Colspan="2">Other Agen         Suppler Name =       Image: Start Colspan="2">Other Agen         Suppler Name =       Image: Start Colspan="2">Other Colspan="2"         Payment to be Made by Office =       Image: Start Colspan="2">Other Colspan="2"         Item Details       Image: Start Colspan="2"       Image: Start Colspan="2"         Invoice #       Image: Start Colspan="2"       Image: Start Colspan="2"         Item Details       Image: Start Colspan="2"       Add Item         3. Extra Charges       Image: Start Colspan="2"       Add Item         3. Extra Charges       Image: Start Colspan="2"       Add Item                                                                                                    | nput Screen:                                                                                                    |                                                                                                    |                                                                                                    |                               |                  |                               |
|----------------------------------------------------------------------------------------------------|----------------------------------------------------------------------------------------------------|----------------------------------------------------------------------------------------------------|----------------------------------------------------------------------------------------------------|-------------------------------|------------------|-------------------------------|
| Section                                                                                                    |                                                                                                    |                                                                                                    | Goods Rec                                                                                                    | eipt at Store                 |                  |                               |
| Peters <ul> <li>Add New</li> <li>Allocate to Multiple Work</li> <li>Update/Venfy</li> <li>GR No. *</li> <li>Werk</li> </ul> 3R Date * 23/07/2011   3. Dechase Supply Datails   Order Namber *   Order Placed By *   StepEr Name *   Characters   Supplier Name *   Characters   StepEr Name *   Characters   Supplier Name *   Characters   StepEr Name *   Characters   Remarks (if Any)   Characters   Rem Category *   SELECT   Unit   Set Characters   Rem Category *   SELECT   Unit   Set Characters   Invoice No. *   Max: 200   Characters   Rem Category *   SELECT   Unit   Set Characters   Invoice No. *   Max: 200   Characters   Invoice No. *   Max: 200   Characters   Invoice No. *   Max: 200   Characters   Invoice No. *   Max: 200   Characters   Invoice No. *   Max: 200   Characters   Invoice No. *   Max: 200   Characters   Invoice No. *   Max: 200   Characters   Invoice No. *   Invoice No. *   Invoice No. *   Invoice No. *   Invoice No. *   Invoice No. *  <                                                                                                    | Section #                                                                                                    |                                                                                                    | IPH Store Mehli, Shimla                                                                                                    | *                             |                  |                               |
| 3R Date # 22/07/2011   1. Purchase Supply Details   Order Date #   Order Date #   Order Date #   Supplier Name #   Supplier Name #   Supplier Name #   Other Agen   Supplier Name #   Other Agen   Supplier Name #   Other Agen   Supplier Name #   Other Agen   Supplier Name #   Other Agen   Supplier Name #   Other Agen   Supplier Name #   Other Agen   Supplier Name #   Other Agen   Supplier Name #   Other Agen   Supplier Name #   Other Agen   Supplier Name #   Other Agen   Supplier Name #   Other Agen   Supplier Name #   Other Agen   Other Agen   <                                                                                                    | Options OAdd N                                                                                                    | lew O Allocate                                                                                                    | e to Multiple Work OUpd                                                                                                    | ate/Verify                    | GR No. # New     |                               |
|                                                                                                    | GR Date #                                                                                                    |                                                                                                    | 23/07/2011                                                                                                    |                               |                  |                               |
| briefer Number -   prider Date =   21/0/2011   prider Date =   21/0/2011   prider Date =   21/0/2011   Supplier Name =   Characters)   Semarks (if Any)   Characters)   Remarks (if Any)   Characters)   Remarks (if Any)   Characters)   Remarks (if Any)   Characters)   Remarks (if Any)   Characters)   Remarks (if Any)   Characters)   Remarks (if Any)   Characters)   Remarks (if Any)   Characters)   Remarks (if Any)   Characters)   Remarks (if Any)   Characters)   Remarks (if Any)   Characters)   Remarks (if Any)   Characters)   Remarks (if Any)   Characters)   Invoice No. =   (if Any)   Characters)   Invoice Date =   21/10/2011   Invoice Date =   21/10/2011   Invoice Date =   21/10/2012   Characters)   Invoice Date =   21/10/2012   Characters)   Store Lasse   Store Lasse   Store Lasse   Store Lasse   Store Lasse   Store Lasse   Store Lasse   Store Lasse   Store Lasse   Store Lasse   Store Characters   Add Item   Store Characters                                                                                                    | 1. Purchase Suppl                                                                                                    | y Details                                                                                                    |                                                                                                    |                               |                  |                               |
| Jones Houldes   Jones Date   Parter Placed By #   SELECT.   SELECT.   SELECT.   SELECT.   Characters)   temarks (If Any)   Characters)   temarks (If Any)   Characters)   temarks (If Any)   Characters)   temarks (If Any)   Characters)   temarks (If Any)   Characters)   temarks (If Any)   Characters)   temarks (If Any)   Characters)   temarks (If Any)   Characters)   temarks (If Any)   Characters)   temarks (If Any)   Characters)   temarks (If Any)   Characters)   temarks (If Any)   Characters)   Invoice No. *   Max. 80 Characters)   Item Category *   Secter Charges   Sector Charges   Sector Ch                                                                                                    | Order Number +                                                                                                    |                                                                                                    | [                                                                                                    |                               |                  |                               |
| Add Item                                                                                                    | order Namber =                                                                                                    |                                                                                                    | 21/10/2011                                                                                                    |                               |                  | (Max. 50 Characters)          |
| Jorder Maced by * Jorder Maced by * Jorder Maced by * Jorder Maced by * Jorder Maced by * Jorder Maced by * Jorder Maced by * Jorder Maced by Office * Characters)  Term Charges  Term Charges  Term Charges  Term Charges  Term Charges  Term Charges  Term Charges  Term Charges  Term Charges  Term Charges  Term Charges  Term Charges  Term Charges  Term Charges  Term Charges  Term Charges  Term Charges  Term Charges  Store Issue Rate # Jorder Maced Dy  Add Item  Jorder Maced Dy  Add Item  Jorder Maced Dy  Add Item  Jorder Maced Dy  Add Item  Jorder Maced Dy  Add Item  Jorder Maced Dy  Add Item  Jorder Maced Dy  Add Item  Jorder Maced Dy  Add Item  Jorder Maced Dy  Add Item  Jorder Maced Dy  Add Item  Jorder Maced Dy  Add Item  Jorder Maced Dy  Add Item  Jorder Maced  Add Item  Jorder Maced  Add Item  Jorder Maced  Add Item  Jorder Maced  Add Item  Add Item  Jorder Maced  Add Item  Add Item  Add  Add Item  Add  Add  Add  Add  Add  Add  Add  A                                                                                                    |                                                                                                    |                                                                                                    | 21/10/2011                                                                                                    |                               |                  |                               |
| Suppler Name =                                                                                                    | Order Placed By #                                                                                                    |                                                                                                    | -SELECT-                                                                                                    | Т-                            |                  | Other Agency                  |
| Characters)   termarks (If Any)   Characters)   tayment to be Made by Office =   Div.No.1 Shimle 9   2. Item Details   Invoice No. *   (Max: 50 Characters)   Item Category *   SELECT.   Unit SELECT.   Item Category *   SELECT.   Unit SELECT.   Item Category *   SELECT.   Unit SELECT.   Item Acta charges   Store Issue Rate =   Characters)   Service Charges   Store Issue Rate =   Add Item   3. Extra Charges   Store Issue Rate =   Add Item   3. Extra Charges   Store Issue Rate =   Add Item   3. Extra Charges   Store Issue Rate =   Add Item   3. Extra Charges   Add Item   3. Extra Charges   Store Issue Rate =   Add Item   3. Extra Charges   Store Issue Rate =   Add Item   3. Extra Charges   Add Item   3. Extra Charges   Add Item   3. Extra Charges   Add Item   3. Extra Charges   Store Issue Rate =   Store Issue Rate =   Charges   Store Issue Rate =   Store Issue Rate =   Store Issue Rate =   Store Issue Rate =   Store Issue Rate =   Store Issue Rate =   Store Issue Rate =   Store Issue Rate =                                                                                                    | Supplier Name =                                                                                                    |                                                                                                    |                                                                                                    |                               |                  | <ul> <li>(Max. 200</li> </ul> |
| Amount beducted Amount Beducted Amount Beducte         |                                                                                                    |                                                                                                    | Characters)                                                                                                    |                               |                  |                               |
| characters)   piv.No.1 Shimle 9   2. Item Details   Invoice No. * Mex. 50 Characters) Item Category * SELECT: Quantity as per                                                                                                    | (emarks (If Any)                                                                                                    |                                                                                                    |                                                                                                    |                               |                  | (Max. 200                     |
| average   average                                                                                                    | aumont to be the l                                                                                                    | hu Office                                                                                                    | Characters)                                                                                                    |                               |                  |                               |
| Litem Details  Invoice No. #   Mac. 50 Characters]  Invoice No. #   Mac. 50 Characters]  Item Category # -SELECT- Quantity as per Quantity as per Quanti               | ayment to be Made                                                                                                    | by Office #                                                                                                    | Div.No.1 Shimla 9                                                                                                    |                               | *                |                               |
| Invoice No, * (Mex. 50 Characters) Invoice Uate * (2/10/2011)<br>Item Category * -SELECT- V Item * -SELECT- V<br>Quantity as per Unit -SELECT- Item Rate as per Invoice Uate * -<br>Quantity as per Unit -SELECT- V Item * -SELECT- V<br>Add Item * -SELECT * Add Item * - SELECT * Add Item * - SELECT * Add Item * - Second * - Second * - Secon | 2. Item Details                                                                                                    |                                                                                                    |                                                                                                    |                               | D1 (10 (0011 === |                               |
| Item Category = SELECT.   Quantity as per Unit -SELECT.   Unit visce =                                                                                                    | Invoice No. #                                                                                                    | (Max, 50 Characte                                                                                                    | ers)                                                                                                    | Invoice Date =                | 21/10/2011       |                               |
| Quantity as per       Unit       SELECT.       Item Rate as per         Quantity as per       Unit       Store Issue Rate =       Add Item         3. Extra Charges       Add Item       Add Item         3. Extra Charges       Add Item       Add Item         3. Extra Charges       Add Item       Add Item         3. Extra Charges       Add Item       Add Item         3. Extra Charges       Incidental Charges       Add Item         3. Extra Charges       Incidental Charges       Incidental Charges         3. Education Cess       Incidental Charges       Incidental Charges         4. Amount to be Deducted       Amount (In Rs.) *       S. GR Amount         1. Earcharges       Incident Rs.) *       S. GR Amount         1. Section Coss       Incident Rs.) *       Incident Rs.) *         5. GR Amount       Incident Rs.) *       Incident Rs.) *         6. Understand Rs.) *       Incident Rs.) *       Incident Rs.) *         7. Brocket       Incident Rs.) *       Incident Rs.) *         9. Waterial purchase suspense account       Cash Settlement Suspense Account       PW miscellaneous advance         Incident Rs.       Save       Verify       Reset         9. Section Name <select>       Selected:       Select</select>                                                                                                    | Item Category =                                                                                                    | -SELECT-                                                                                                    | ~                                                                                                    | Item#                         | -SELECT-         | ~                             |
| Quantity as per       Unit       Store Issue Rate #         3. Extra Charges       Add Item         3. Extra Charges       Add Item         4. Anount to be Deducted       Anount (In Rs.) #         5. GR Amount       G         1. Section Darges       G         3. Wat       G         4. Amount to be Deducted       G         Amount (In Rs.) #       G         5. GR Amount       G         Extra Charges       G         Amount (In Rs.) #       G         5. GR Amount       G         Total GR Amount       G         Y Whether HPSA/ CSSA/ PW Hisc. advance       PW miscellaneous advance         Material purchase suspense account       Cash Settlement Suspense Account       PW miscellaneous advance         Save       Verify       Reset         escription of fields on screen:       1.       Section Name <select>         2. Options (1.Add New 2. Update/verify) <select>       2a. If Add new Option is Selected:         o. GR Date <auto gen="" or="" select="">       By default display the current date         0. Bill No. <select> &amp; Get Details       G</select></auto></select></select>                                                                                                    | Quantity as per<br>Invoice #                                                                                                    |                                                                                                    | Unit -SELECT- 💌                                                                                                    | Item Rate as per<br>Invoice # |                  |                               |
| Department =       Add Item         3. Extra Charges       Add Item         3. Extra Charges       Add Item         1. Service Charges       Image: Service Charges         3. VAT       Image: Service Charges         3. Extra Charges       Image: Service Charges         3. Extra Charges       Image: Service Charges         3. Extra Charges       Image: Service Charges         3. Extra Charges       Image: Service Charges         4. Amount to be Deducted       Image: Service Charges         3. CR Amount       Image: Service Charges         4. Amount to be Deducted       Image: Service Charges         4. Amount to Be Deducted       Image: Service Charges         4. Total CR Amount       Image: Service Charges         Include this GR in:       Image: Service Charges         Image: Whether MPSA/ CSSA/ PW Misc. advance       Image: Service Charges         Image: Material purchase suspense account       Cash Settlement Suspense Account       PW miscellaneous advance         Image: Service Charges       Save       Verify       Reset         escription of fields on screen:         1. Section Name <select>       Selected:       Selected:       Selected:         2. If Add new Option is Selected:       Selected:       Selected:       <t< td=""><td>Quantity as per</td><td></td><td>Unit</td><td>Store Issue Rate</td><td>-</td><td></td></t<></select>                                                                                                    | Quantity as per                                                                                                    |                                                                                                    | Unit                                                                                                    | Store Issue Rate              | -                |                               |
| Sextra Charges         Sextra Charges         Inspection Charges         Var         4         Frieght         3         4         Frieght         3         4         Frieght         3         4         5         6         1         8         4         9         4         1         2         1         2         4         1         2         2         2         3         4         5         3         4         5         4         5         4         5         5         4         5         5         6         1         1         1         1         1         2         1         2         1         2                                                                                                    | Department #                                                                                                    |                                                                                                    |                                                                                                    |                               |                  | Add Thoma                     |
| <ul> <li>Material purchase suspense account</li> <li>Cash Settlement Suspense Account</li> <li>PW miscellaneous advance</li> <li>Save</li> <li>Verify</li> <li>Reset</li> </ul> escription of fields on screen: <ol> <li>Section Name &lt; Select&gt;</li> <li>Section Name &lt; Select&gt;</li> </ol> 2. Options (1.Add New 2. Update/verify) < Select> 2a. If Add new Option is Selected: <ul> <li>GR Date &lt; Auto Gen or Select&gt;</li> <li>By default display the current date</li> <li>Bill No. &lt; Select&gt; &amp; Get Details</li> </ul>                                                                                                    | 4 Frieght<br>5 Education<br>6 Incidental<br>7 Excise Dut<br>4. Amount to be De<br>Amount (In Rs.) #<br>5. GR Amount<br>Item Amount<br>Extra Charges<br>Amount Deducted<br>Total GR Amount<br>Include this GR in:<br>Whether MPSA | Cess<br>Charges<br>ty<br>educted                                                                                                    |                                                                                                    |                               |                  |                               |
| Save       Verify       Reset         escription of fields on screen:       .       .       .       .       .       .       .       .       .       .       .       .       .       .       .       .       .       .       .       .       .       .       .       .       .       .       .       .       .       .       .       .       .       .       .       .       .       .       .       .       .       .       .       .       .       .       .       .       .       .       .       .       .       .       .       .       .       .       .       .       .       .       .       .       .       .       .       .       .       .       .       .       .       .       .       .       .       .       .       .       .       .       .       .       .       .       .       .       .       .       .       .       .       .       .       .       .       .       .       .       .       .       .       .       .       .       .       .       .       .       . <td< td=""><td>O Material purchas</td><td>e suspense accou</td><td>nt 💛 Cash Settleme</td><td>nt Suspense Account</td><td>e O PW miscel</td><td>laneous advance</td></td<>                                                                                                    | O Material purchas                                                                                                    | e suspense accou                                                                                                    | nt 💛 Cash Settleme                                                                                                    | nt Suspense Account           | e O PW miscel    | laneous advance               |
| <ul> <li>escription of fields on screen:</li> <li>1. Section Name &lt;<i>Select</i>&gt;</li> <li>2. Options (1.Add New 2. Update/verify) &lt;<i>Select</i>&gt;</li> <li>2a. If Add new Option is Selected: <ul> <li>GR Date &lt;<i>Auto Gen or Select</i>&gt;</li> <li><i>By default display the current date</i></li> <li>Bill No. &lt;<i>Select</i>&gt; &amp; Get Details</li> </ul> </li> </ul>                                                                                                    |                                                                                                    |                                                                                                    |                                                                                                    | Save                          | Verify           | Reset                         |
| <ul> <li>2. Options (1.Add New 2. Update/verify) &lt;<i>Select</i>&gt;</li> <li>2a. If Add new Option is Selected: <ul> <li>GR Date &lt;<i>Auto Gen or Select</i>&gt;</li> <li>By default display the current date</li> <li>Bill No. &lt;<i>Select</i>&gt; &amp; Get Details</li> </ul> </li> </ul>                                                                                                    | Description of fi<br>1. Section                                                                                                    | elds on scre<br>Name <i><sel< i="">e</sel<></i>                                                                                              | een:<br>ect>                                                                                                    |                               |                  |                               |
| Order Number < <i>Enter</i> >                                                                                                    | 2. Options<br>2a. If Add<br>o GR<br><i>By</i><br>o Bill<br><u>o O</u> rc                                                                                                    | (1.Add New<br>new Option<br>Date <i><auto< i=""><br/><i>default displ</i><br/>No. <i><select< i=""><br/>ler Number</select<></i></auto<></i> | <ul> <li>2. Update/verify) &lt;</li> <li>is Selected:</li> <li>Gen or Select&gt;</li> <li>ay the current date</li> <li>&amp; Get Details</li> <li><enter></enter></li> </ul> | Select>                       |                  |                               |

- o Order Date < Enter>
- Order Placed By <Select>
- Supplier Name < Enter>
- Remarks (If Any) < Enter>
- Office to make payment <Select>

Enter the details of the items:

- o Invoice No.
- Invoice Date
- Item Category
- $\circ$  Item
- Quantity as per invoice
- o Unit
- Item Rate as per invoice
- Quantity as per Dept.
- o Item Rate
- o Add

Display the items added in the grid and these may be updated

#### 3. Enter the following Extra Charges

- Service Charges
- Inspection Charges
- $\circ$  VAT
- o Freight
- Education Cess
- Incidental Charges
- Excise Duty
- 4. Include this GR in:
  - Material purchase Suspense Account MPSA option is selected when the material has been purchased and the payment is not yet done by the department
  - Cash settlement suspense account
  - PW Misc Advance
     PW misc advance option is selected when the payment was already made for the material received now. Select payment number from the list of pending PW misc advance payments
- 5. Amount to be Deducted (If Any) < Enter>
- 6. Save <*Click*>

Confirmation made for the above entries and good receipt number is generated automatically

7. Update/verify

Select Update/verify Option to Update the GR. Enter GR number and get the Details corresponding to the GR. Update the fields as per requirement.

8. Update <*Click*> Confirmation made to update the GR

| Report/Query | How to Access:                                                              |
|--------------|-----------------------------------------------------------------------------|
|              | [e- Sanchalan] :: Reports/Queries → Inventory Reports → Goods Receipt Sheet |
|              | Sheet                                                                       |

### 3.4.2.4 Generation Monthly Account

| Module No.    | M-DIV-25                                                                                    |
|---------------|---------------------------------------------------------------------------------------------|
| Module Name   | Generation Monthly Account                                                                  |
| User          | Division Office (AO)                                                                        |
| Description   | Monthly Accounts are generated by accounts officer at Division Office                       |
| How to Access | [Works MIS]:: Division Entries $\rightarrow$ Account Officer $\rightarrow$ Generate Monthly |
|               | Account                                                                                     |

Input Screen:

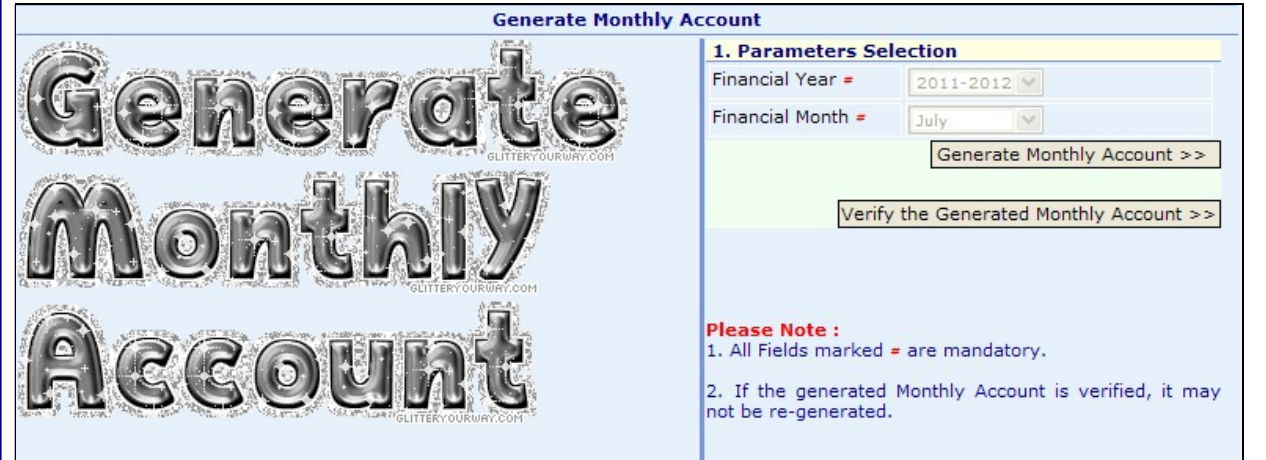

Description of fields on screen:

- 1. Display the following details:
  - Financial Year
  - Financial Month
- 2. Generate Monthly Account Confirmation made for generation of Monthly Account
- 3. Verify the generated Monthly Account Confirmation made to verify the generated Monthly Account

| Communat          | on made to verify the generated monthly Account                                                                                                    |
|-------------------|----------------------------------------------------------------------------------------------------|
| Business<br>Rules | Form 64.doc Form 80.doc Suspense.doc                                                                                                    |
| Report/Query      | <ul> <li>How to Access:</li> <li>[e- Sanchalan] :: Reports/Queries → Account Reports</li> <li>Output at Annexure: <ol> <li>Monthly Account (Form 80)</li> <li>Schedule of Revenue (Form 46)</li> <li>Abstract of Expenditure (Form 74)</li> <li>Schedule of works Expenditure (Form 64)</li> <li>Abstract of Monthly Stock A/C</li> <li>Monthly Stock Account Schedule</li> <li>Abstract of Deposits (CPWA 78)</li> <li>Schedules of Deposits</li> <li>Abstract of P.W. Misc. Advance</li> <li>Schedule of P.W. Misc. Advance</li> <li>Schedule of P.W. Misc. Advance</li> </ol> </li> <li>Suspense Account (CPWA-73)</li> <li>Suspense Stock Manufacture (CPWA-72)</li> <li>Schedule Of Credit and Debit to Remittance</li> </ul> |

# 3.4.2.5 Revert Verification

# 3.4.2.5.1. Delete Running Bill

| Module No.                                                                                              | M-DIV-26                                                                                                    |                                                                                                    |                                            |                                                   |                              |                                          |        |
|----------------------------------------------------------------------------------------------------|----------------------------------------------------------------------------------------------------|----------------------------------------------------------------------------------------------------|--------------------------------------------|---------------------------------------------------|------------------------------|------------------------------------------|--------|
| Module Name                                                                                             | Delete Runni                                                                                                    | ina Bill                                                                                           |                                            |                                                   |                              |                                          |        |
| User                                                                                                    | Division Offic                                                                                                    | e (AO)                                                                                             |                                            |                                                   |                              |                                          |        |
| Description                                                                                             | Running Bill                                                                                                    | is reverted                                                                                        | by Accou                                   | nt officer at                                     | Division                     | Office if there                          | is anv |
| Decemption                                                                                              | mistake in de                                                                                                    | eneration of r                                                                                     | Jnning Bill                                |                                                   | Differen                     |                                          |        |
| How to Access                                                                                           | [Works MIS]:                                                                                                    | · Division Ent                                                                                     | ries $\rightarrow$ Acc                     | count Officer                                     | · → Rever                    | t verification <b>→De</b>                | lete   |
|                                                                                                    | Running Bill                                                                                                    |                                                                                                    |                                            |                                                   |                              |                                          |        |
| Input Screen:                                                                                           | <b>.</b>                                                                                                    | -                                                                                                  |                                            |                                                   |                              |                                          |        |
|                                                                                                    |                                                                                                    |                                                                                                    |                                            |                                                   |                              |                                          | _      |
| Sub-Division                                                                                            |                                                                                                    | Rev                                                                                                | ert Back Runni                             | ng Bill                                           |                              |                                          | -      |
| Section #                                                                                               |                                                                                                    | Snimia No. 1 Su                                                                                    |                                            | M                                                 |                              |                                          |        |
| Work Id #                                                                                               |                                                                                                    | Rasumpti Sectio                                                                                    | Change                                     | Work Id                                           |                              |                                          |        |
| Scheme Code                                                                                             | & Name                                                                                                    | T19886-Prov. GV                                                                                    | SS to P.C. Habit                           | ation of census vill                              | ialf and udli in (           | G.P.malvana in Teh. and                  | -      |
| Scheme code                                                                                             | ananc                                                                                                    | Distt Shimla HP.                                                                                   | 100 to 1.c. habi                           | ation of census vin                               |                              | S.r. maryana in ren. ana                 |        |
| Work Nature                                                                                             |                                                                                                    | Original                                                                                           | <u>_</u>                                   |                                                   |                              |                                          | _      |
| Work Sr. No.                                                                                            | k Name                                                                                                    | 1.C/O 2 Nos Spri                                                                                   | 9<br>ng Intake,2 Nos.                      | Storage tank 5000li                               | trs cap.C.O Star             | nd post 4 Nos and I:aving                | -      |
|                                                                                                    |                                                                                                    | and jointing of G                                                                                  | I.Pipes of variou                          | s dia.                                            |                              |                                          |        |
| Running Bill                                                                                            | Number #                                                                                                    | 1 ~                                                                                                | < Change                                   |                                                   |                              |                                          |        |
| M. B. for Run                                                                                           | ning Bill Entry                                                                                                    | 2116                                                                                               |                                            |                                                   |                              |                                          | _      |
| Is Final Runni                                                                                          | ing Bill?                                                                                                    | No                                                                                                 | ,                                          |                                                   |                              |                                          | -      |
| Agreement Ty                                                                                            | /pe                                                                                                    | Item Rate Tender                                                                                   | r                                          |                                                   |                              |                                          |        |
|                                                                                                    |                                                                                                    |                                                                                                    |                                            |                                                   |                              | <b>Revert Running Bil</b>                | 1      |
| You a<br>will do<br>cross                                                                               | re going to do a<br>elete the materi<br>check the transa                                                                                                    | i important tra<br>al consumptio<br>action details                                                 | nsaction.us<br>n and other<br>before doing | er will be resp<br>entries relate<br>transaction. | posible of a<br>ed to the ru | any data loss .it<br>unning bill. Please |        |
| Description of fi                                                                                       | elds on screen                                                                                                    | 1:                                                                                                 |                                            |                                                   |                              |                                          |        |
| 2. Section                                                                                              | <select></select>                                                                                                    |                                                                                                    |                                            |                                                   |                              |                                          |        |
| 3. Work Id<br>Displays<br>Sch<br>Wor<br>Exe<br>Wor<br>Run<br>Display<br>M.B.<br>Payr<br>SIS Fi<br>Agree | < <i>Enter&gt;</i><br>s the following of<br>eme Code & N<br>k Nature (Orig<br>cuting Office<br>k Serial No. &<br>ining Bill Numb<br>the following of<br>for Running B<br>ment by<br>nal Running Bi<br>eement Type | details:<br>Iame<br>inal or R/M)<br>Name<br>Der <i><select></select></i><br>details:<br>Bill Entry |                                            |                                                   |                              |                                          |        |
| 4. Revert R<br><i>Confirmati</i>                                                                        | Running Bill<br>on made to reve                                                                                                    | ert the Running                                                                                    | g Bill                                     |                                                   |                              |                                          |        |

### 3.4.2.5.2. Running Bill (Revert Verification)

| Module No.    | M-DIV- 27                                                                                                    |
|---------------|----------------------------------------------------------------------------------------------------|
| Module Name   | Running Bill (Revert verification)                                                                           |
| User          | Division Office (AO)                                                                                         |
| Description   | Verification of Running Bill is opened by AO at Division Office if the verification                          |
|               | is done without correcting the mistakes                                                                      |
| How to Access | [Works MIS]:: Division Entries $\rightarrow$ Account Officer $\rightarrow$ Revert verification $\rightarrow$ |
|               | Running Bill                                                                                                 |

Input Screen:

|                              | Revert verification: Running Bill                                                                                                    |
|------------------------------|----------------------------------------------------------------------------------------------------|
| Sub-Division #               | Shimla No. 1 Sub Division                                                                                                    |
| Section #                    | Kasumpti Section                                                                                                    |
| Work Id #                    | 2008-1499 < Change Work Id                                                                                                    |
| Scheme Code & Name           | T19886-Prov. GWSS to P.C. Habitation of census vill jalf and udli in G.P.malyana in Teh. and<br>Distt Shimla HP.                         |
| Work Nature                  | Original                                                                                                    |
| Executing Office             | Div.No.1 Shimla 9                                                                                                    |
| Work Sr. No. & Name          | 1.C/O 2 Nos Spring Intake, 2 Nos.Storage tank 5000ltrs cap.C.O Stand post 4 Nos and I;aying<br>and jointing of G.I.Pipes of various dia. |
| Running Bill Number #        | 1 Change                                                                                                    |
| M. B. for Running Bill Entry | 2116                                                                                                    |
| Payment by                   | Div.No.1 Shimla 9                                                                                                    |
| Is Final Running Bill?       | No                                                                                                    |
| Debit to Work                | 81734                                                                                                    |
| Agreement Type               | Item Rate Tender                                                                                                    |

You are going to do a important transaction.user will be resposible of any data loss . Please cross check the transaction details before doing transaction.

Description of fields on screen:

- 1. Sub Division *<Select>*
- 2. Section <Select>
- 3. Work Id <*Enter*>

Displays the following details of Work :

- o Scheme Code & Name
- Work Nature (Original or R/M)
- Executing Office
- Work Sr. No. & Name
- 4. Running Bill Number <Select>

Displays the details of Running Bill with following Columns :

- M.B. foe Running Bill Entry
- Payment By
- o Is Final Bill
- Debit to Work
- o Agreement Type
- 5. Open <*Click*> Confirmation made to open the running bill

## 3.4.2.5.3. Receipt Voucher (Revert Verification)

| Module No.                                                                                                    | M-DIV–27                                                                 |                                                                                                   |  |  |  |  |
|----------------------------------------------------------------------------------------------------|--------------------------------------------------------------------------|---------------------------------------------------------------------------------------------------|--|--|--|--|
| Module Name                                                                                                    | Receipt Vou                                                              | icher (Revert verification)                                                                       |  |  |  |  |
| User                                                                                                    | Division Office (AO)                                                     |                                                                                                   |  |  |  |  |
| Description                                                                                                    | Verification                                                             | of Receipt Voucher is opened by AO at Division Office if the                                      |  |  |  |  |
|                                                                                                    | verification i                                                           | s done without correcting the mistakes                                                            |  |  |  |  |
| How to Access                                                                                                    | [Works MIS]                                                              | :: Division Entries $\rightarrow$ Account Officer $\rightarrow$ Revert verification $\rightarrow$ |  |  |  |  |
|                                                                                                    | Receipt Vo                                                               | ucher                                                                                             |  |  |  |  |
| Input Screen:                                                                                                    |                                                                          |                                                                                                   |  |  |  |  |
|                                                                                                    |                                                                          | Revert Verification : Receipt Voucher                                                             |  |  |  |  |
| A second second                                                                                                    |                                                                          | Open Receipt Voucher                                                                              |  |  |  |  |
| Receipt At 0                                                                                                    | ffice                                                                    | Shimla No. 1 Sub Division                                                                         |  |  |  |  |
| Voucher No.                                                                                                    | # (YYYY/M/N)                                                             | 2011/7/7 < Change                                                                                 |  |  |  |  |
| Receipt Typ                                                                                                    | e                                                                        | Contractor Regis. Class                                                                           |  |  |  |  |
| Receipt Am                                                                                                    | ount (Rs.)                                                               | 200                                                                                               |  |  |  |  |
| Voucher De                                                                                                    | scription                                                                | Recived from Sh Joginder Thakur Govind Niwas, Totu Shimla-1.                                      |  |  |  |  |
|                                                                                                    | Open Voucher                                                             |                                                                                                   |  |  |  |  |
| Description of f                                                                                                    | elds on scree                                                            | n:                                                                                                |  |  |  |  |
| <ol> <li>Receipt At Office <i><select></select></i></li> <li>Voucher <i><enter></enter></i> &amp; get Details</li> </ol>                      |                                                                          |                                                                                                   |  |  |  |  |
| <ul> <li>Displays the following details of Work :</li> <li>Receipt Type</li> <li>Receipt Amount (Rs.)</li> <li>Voucher Description</li> </ul> |                                                                          |                                                                                                   |  |  |  |  |
| 3. Open <<br>Confirma                                                                                                    | 3. Open < <i>Click</i> ><br><i>Confirmation made to open the voucher</i> |                                                                                                   |  |  |  |  |
| Business Rules                                                                                                    | Verification                                                             | cannot be opened if the Monthly Account of that month is verified                                 |  |  |  |  |

## 3.4.2.5.4. Payment Voucher (Revert Verification)

| Module No.    | M-DIV-28                                                                                                    |
|---------------|----------------------------------------------------------------------------------------------------|
| Module Name   | Payment Voucher (Revert verification)                                                                                          |
| User          | Division Office (AO)                                                                                                    |
| Description   | Verification of Payment Voucher is opened by AO at Division Office if the verification is done without correcting the mistakes |
| How to Access | [Works MIS]:: Division Entries → Account officer → Revert verification → <b>Payment Voucher</b>                                |

|                                                                                                    | Revert Verification : Payment Voucher                                                                                                    |  |  |
|----------------------------------------------------------------------------------------------------|----------------------------------------------------------------------------------------------------|--|--|
|                                                                                                    | Open Payment Voucher                                                                                                    |  |  |
| Payment At Office                                                                                                    | Div.No.1 Shimla 9                                                                                                    |  |  |
| Voucher No.# (YYYY/M/N)                                                                                                    | 2011/7/6 < Change                                                                                                    |  |  |
| Payment Type                                                                                                    | Deposit of Contractor                                                                                                    |  |  |
| Payment Amount (Rs.)                                                                                                    | 5632                                                                                                    |  |  |
| Voucher Description                                                                                                    | Payment Made To Contractor On A/C Of Security For Rs.=5632/-                                                                                 |  |  |
|                                                                                                    | Open Voucher                                                                                                    |  |  |
| 1. Payment At Off                                                                                                    | fice < <i>Select</i> >                                                                                                    |  |  |
| <ol> <li>Payment At Off</li> <li>Voucher No. &lt;</li> <li>Displays the follo</li> <li>Payment Typ</li> <li>Rayment Typ</li> </ol>                                                                                           | fice <select><br/>Enter&gt; &amp; get Details<br/>owing details of Work :<br/>De</select>                                                    |  |  |
| <ol> <li>Payment At Off</li> <li>Voucher No. &lt;</li> <li>Displays the follo</li> <li>Payment Typ</li> <li>Payment Am</li> <li>Voucher Des</li> </ol>                                                                       | fice <select><br/>Enter&gt; &amp; get Details<br/>owing details of Work :<br/>oe<br/>nount (Rs.)<br/>scription</select>                      |  |  |
| <ol> <li>Payment At Off</li> <li>Voucher No. &lt;</li> <li>Displays the follo         <ul> <li>Payment Typ</li> <li>Payment Am</li> <li>Voucher Des</li> </ul> </li> <li>Open <click><br/>Confirmation m.</click></li> </ol> | fice <i><select></select></i><br>Enter> & get Details<br>wing details of Work :<br>be<br>hount (Rs.)<br>scription<br>ade to open the voucher |  |  |

# 3.4.2.5.5. Adjust Running Bill Memo

| Module No.    | M-DIV- 29                                                                                                    |
|---------------|----------------------------------------------------------------------------------------------------|
| Module Name   | Adjust Running Bill Memo                                                                                       |
| User          | Division Office (EE)                                                                                           |
| Description   | Memorandum of Running Bill is adjusted by EE at Division Office if it needs                                    |
|               | adjustment due to some reason                                                                                  |
| How to Access | [Works MIS]:: Division Entries $\rightarrow$ Executive Engineer $\rightarrow$ Running Bills (Ex) $\rightarrow$ |
|               | Adjust Running Bill Memo                                                                                       |
| Input Screen: |                                                                                                    |
|               |                                                                                                    |
|               |                                                                                                    |
|               |                                                                                                    |
|               |                                                                                                    |
|               |                                                                                                    |
|               |                                                                                                    |
|               |                                                                                                    |
|               |                                                                                                    |
|               |                                                                                                    |
|               |                                                                                                    |
|               |                                                                                                    |

#### JSV UM Ver 1.0

|                                  | Adjust Running Bill M | emorandum  |                |
|----------------------------------|-----------------------|------------|----------------|
| Select Division #                | Div.No.1 Shimla 9     |            | ~              |
| Enter Work Id #                  |                       |            |                |
| Enter Running Bill No. #         | -SELECT-              |            |                |
| Memorandum Payment Details       |                       |            |                |
| A. Payment on Basis of measurem  | ients                 | Previously | Currently(Rs.) |
| 1. Actual Amount (after item wis | e rebate, if any)     |            |                |
| 2.Amount(after item wise releas  | e,if any)             |            |                |
| 3. With held Amount for Testing  |                       |            |                |
| 4. Release Amount (A.2 - A.3)    |                       |            |                |
| 5. Release from Left out Amount  |                       |            |                |
| 6. Total Release Amount (A.4 + A | 1.5)                  |            |                |
| 7. Secure Advance                |                       |            |                |
| 8. Net Release amount (A.6 + A.7 | 7)                    |            |                |
|                                  |                       |            |                |
| B. Recoveries                    |                       |            |                |
| 1. Deduct Advance (If any)       |                       |            |                |
| 2. Material                      |                       |            |                |
| 3. Machinery                     |                       |            |                |
| Total B:<br>C. Debit to Work     |                       |            |                |
| A.9 - B                          |                       |            |                |
| Add Duties (Excise/Vat etc.)     |                       |            |                |
| Total C: (Debit to Work):        |                       |            |                |
| D. Deductions:                   |                       |            |                |
| 1. Security                      |                       |            |                |
| 2. Income Tax                    |                       |            |                |
| 3. Sale Tax                      |                       |            |                |
| 4. Labour cess                   |                       |            |                |
| 5.a Recovery of Housing Charge   | s                     |            | 0              |
| 5.b Recovery of Energy Charges   |                       |            | 0              |
| 5.c Compensation on a/c of non   | completion of work    |            | 0              |
| Total (5.a+5.b+5.c)              |                       |            |                |
| 6. Royality                      |                       |            |                |
| 7. Empty Material                |                       |            |                |
| 8. With Held Amount For Want of  | f LOC/Testing         |            |                |
| Net Payable to Contractor (C-D)  |                       |            |                |
|                                  |                       |            |                |
|                                  |                       |            | Update         |
| Description of fields on scre    | en:                   |            |                |
| 1. Select Division < Sele        | ect>                  |            |                |
| 2. Enter Work Id < Enter         | >                     |            |                |

3. Running Bill Number *<Select>* Displays the following details of Memorandum of Payment : Display all the details for Current and Previous Amounts

A. Payments on the basis of Measurements:

- Actual Amount (after Item wise rebate, if any) < Display / Edit>
- Amount (after item wise release, if any) < Display / Edit>

- With held amount for testing *<Display / Edit>*
- Release amount <Display / Edit>
- Release from left out Amount *<Display / Edit>*
- Total Release Amount < Display / Edit>
- Secure Advance < Display / Edit>
- Net Release Amount < Auto calc>

B. Recoveries:

- Deduct Advance (if any) < Display / Edit>
- Material <Display / Edit>
- Machinery <Display / Edit>
- Total B <Auto calc>

#### C. Debit To Work :

- A9-B <Display / Edit>
- Add Duties (Excise / Vat etc.) < Display / Edit>
- Total C (Debit to Work) < Auto calc>

#### D. Deductions:

- Security < Display / Edit>
- Income Tax < Display / Edit>
- Sales tax < Display / Edit>
- Labour cess < Display / Edit>
- o a. Recovery of housing Charges < Display / Edit>
- b. Recovery of energy charges < Display / Edit>
- o c. Compensation on account of non completion of work < Display / Edit>
- Total (a. + b. + c.) <*Auto calc*>
- Royalty <Display / Edit>
- Empty Material <Display / Edit>
- With held Amount for want of LOC / Testing < Display / Edit>
- Net Payable to Contractor < Display / Edit>

#### 4. Update

Confirmation made to Update the Memorandum

| Business Rules | Running Bills Should be verified and no payment should be done against |  |
|----------------|------------------------------------------------------------------------|--|
|                | that running Bill                                                      |  |

### 3.4.2.5.6. Remove Final Bill

| Module No.    | M-DIV-30                                                                                          |
|---------------|---------------------------------------------------------------------------------------------------|
| Module Name   | Remove final bill (Revert verification)                                                           |
| User          | Division Office (AO)                                                                              |
| Description   | Final bill is made as Running bill by AO at Division Office if the bill is made final erroreously |
| How to Access | [Works MIS]:: Division Entries → Account officer → Revert verification → Remove final bill        |
| Input Screen: |                                                                                                   |

#### JSV UM Ver 1.0

|                                              | Remove Final Bill                   |     |      |
|----------------------------------------------|-------------------------------------|-----|------|
|                                              | Show DashBoard                      |     |      |
| Colort Division                              |                                     |     |      |
| Select Division #                            | Div.No.1 Shimla 9                   | × . |      |
| Enter Work Id #                              | 2019-14018                          |     |      |
| Enter Running Bill No. #                     | 1 ~                                 |     |      |
| Is Final Bill #                              |                                     |     |      |
|                                              |                                     |     | Save |
|                                              |                                     |     |      |
|                                              |                                     |     |      |
|                                              |                                     |     |      |
|                                              |                                     |     |      |
| escription of fie                            | lds on screen:                      |     |      |
|                                              |                                     |     |      |
| 1. Select                                    | Division <i><display></display></i> |     |      |
| 2 Enter Work id < <i>Enter</i> >             |                                     |     |      |
| 3 Punning hill number < Soloct               |                                     |     |      |
|                                              |                                     |     |      |
| 4. IS IIINAI DIII <i><dispiay></dispiay></i> |                                     |     |      |
| 5. Open <click></click>                      |                                     |     |      |
| Confirmation made to open the voucher        |                                     |     |      |
|                                              |                                     |     |      |
| Susiness Rules                               | Selected bill should be 'Final'     |     |      |
|                                              |                                     |     |      |
|                                              |                                     |     |      |

# 3.4.2.5.7. Unverify Stock Account

| Module No.                 | M-DIV-31                                                                                                    |  |
|----------------------------|----------------------------------------------------------------------------------------------------|--|
| Module Name                | Unverify Stock Account                                                                                               |  |
| User                       | Division Office (AO)                                                                                                 |  |
| Description                | Verification of Stock Account is opened by AO at Division Office if the                                              |  |
| Description                | verification of Stock Account is opened by AO at Division Office If the                                              |  |
| How to Access              | Works MIS1:: Division Entries $\rightarrow$ Account officer $\rightarrow$ Povert verification $\rightarrow$          |  |
|                            | $\downarrow$ vorks wisj. Division Entries $\rightarrow$ Account oncer $\rightarrow$ Revent vertication $\rightarrow$ |  |
| Input Screen:              | Silverity Stock Account                                                                                              |  |
| input Screen.              |                                                                                                    |  |
|                            | Unverify Stock Account                                                                                               |  |
|                            | Show DashBoard                                                                                                    |  |
| Office #                   | Div.No.1 Shimla 9                                                                                                    |  |
| Store #                    | -SELECT-                                                                                                    |  |
| Financial Year #           | -SELECT- V                                                                                                    |  |
| Select Month #             | -SELECT-                                                                                                    |  |
|                            | Verify                                                                                                    |  |
|                            |                                                                                                    |  |
|                            |                                                                                                    |  |
| Description of fie         | lds on screen:                                                                                                    |  |
| •                          |                                                                                                    |  |
| 1. Office <                | :Display>                                                                                                    |  |
| 2. Store <select></select> |                                                                                                    |  |
| 3. Financia<br>4. Soloct M | al Year <select></select>                                                                                            |  |
| 4. Select 1<br>5. Unverify |                                                                                                    |  |
| Confirm                    | nation made to open the voucher                                                                                      |  |
|                            |                                                                                                    |  |

|                | JSV UM Ver 1.0                                                                 |
|----------------|--------------------------------------------------------------------------------|
| Business Rules | Verification cannot be opened if the Monthly Account of that month is verified |
|                |                                                                                |

Ē

# 3.4.3. (D)rawing Branch

# 3.4.3.1. Scheme Description (Temporary/Budgeted/Deposited)

# 3.4.3.1.1. Temporary

| Module No.                                                                                                    | M-DIV-32                                                                                    |  |  |
|----------------------------------------------------------------------------------------------------|---------------------------------------------------------------------------------------------|--|--|
| Module Name                                                                                                    | Scheme Description-Temporary                                                                |  |  |
| User                                                                                                    | Division Office (Drawing Branch)                                                            |  |  |
| Description                                                                                                    | Schemes for which budget codes are not available i.e., Schemes Either don't                 |  |  |
|                                                                                                    | have budget codes or are appearing as RNS for the very first time                           |  |  |
| How to Access                                                                                                    | Sameeksha]:: Scheme Entries $\rightarrow$ Scheme Description $\rightarrow$ <b>Temporary</b> |  |  |
| Input Screen:                                                                                                    |                                                                                             |  |  |
| Scheme Description(Temporary)                                                                                                    |                                                                                             |  |  |
| For Updation/Verification please Click >>>>>                                                                                                  |                                                                                             |  |  |
| Department *                                                                                                    | IRRIGATION AND PUBLIC HEALTH                                                                |  |  |
| Scheme Details                                                                                                    |                                                                                             |  |  |
| Scheme Code*                                                                                                    | New Temporary/Old Scheme                                                                    |  |  |
| Scheme Name*                                                                                                    |                                                                                             |  |  |
| Scheme Name (Hindi)                                                                                                    | Max. Characters : 500                                                                       |  |  |
| Executing Office*                                                                                                    |                                                                                             |  |  |
| Scheme Type*                                                                                                    | -SELECT-                                                                                    |  |  |
| Brogramme Type*                                                                                                    |                                                                                             |  |  |
| Programme Sub-Type                                                                                                    | -SELECT-                                                                                    |  |  |
| Expected Date of com                                                                                                    |                                                                                             |  |  |
| Start Year*                                                                                                    | Start Month/When Apperared in Consort                                                       |  |  |
| Start real                                                                                                    | Budget)                                                                                     |  |  |
| Initial Estimated Cost                                                                                                    | Revised Estimated Cost                                                                      |  |  |
| District/Tribal Area*                                                                                                    | -SELECT-                                                                                    |  |  |
| Current Status*                                                                                                    | -SELECT-                                                                                    |  |  |
| A/A & E/S No. (Details                                                                                                    | 5) Amount Date Approved By                                                                  |  |  |
| Initiated by*                                                                                                    | -SELECT-                                                                                    |  |  |
| VIP Details                                                                                                    |                                                                                             |  |  |
| Executing Agency D                                                                                                    | Details                                                                                     |  |  |
| Department*                                                                                                    | -SELECT-                                                                                    |  |  |
| Agency*                                                                                                    |                                                                                             |  |  |
|                                                                                                    | Save Verify Reset                                                                           |  |  |
| Description of fields on screen:                                                                                                    |                                                                                             |  |  |
| 1. Display the Department Name                                                                                                    |                                                                                             |  |  |
| 2. Scheme Code < <i>Auto Gen</i> >                                                                                                    |                                                                                             |  |  |
| 3. Enter Scheme Name (English) < <i>Enter</i> ><br>Mention the details of the work to be executed for example, LWSS from Shimla to Vikasnagar |                                                                                             |  |  |
| 4. Enter Scheme Name (Hindi) < <i>Enter</i> ><br><i>Mention the details of the work to be executed in Hindi</i>                               |                                                                                             |  |  |

5. Select the following details:

#### • District/Tribal Area

- **Executing Office** Display the list of Executing Offices i.e., name of the division offices • Scheme Type Mention Scheme Type namely, Bridges, Building (Non Residential), Field Channels, Flood Protection, FIS, LIS, WSS-LWS, WSS-GWS etc. Program Type Mention the Program Type namely AIBP, ARWSP, AUWSP, Bharat Nirman, CAD, Major Irrigation, minor Irrigation etc. • Program Sub Type (If any) 6. Enter Expected Date of Completion Mention the expected end date to execute the Scheme 7. Enter Start Year < Enter> Mention the Start Year when the Scheme is to be executed 8. Select Start Month Display the Months from January to December 9. Enter Initial Estimated Cost < Enter> Mention the Cost estimated initially for executing the Scheme, if any 10. Enter Revised Estimated Cost < Enter> Mention the Revised Cost estimated initially for executing the Scheme, if any 11. Select Current Status Display the list of Statuses i.e., Proposal, In Progress, Infeasible, Approved, Completed 12. Enter as on Date < Enter> Mention the Date as on which the current status is stated 13. A/A & E/S No. (Details) < Enter> Mention the Administrative Approval & Estimate Sanction No. received from Finance Dept., if any 14. Enter Amount < Enter> Mention the Amount of AA & ES Sanctioned 15. Enter Date < Enter> Mention the Date of AA & ES provided 16. Approved by Mention the person who approved the AA & ES 17. Select Initiated by Mention the details of the person who initiated the Scheme namely, Chief Minister, Minister, MLA with Constituency, Chairman Zilla Parishad, Member Zilla Parishad, Pradhan, MP with Constituency, MP Rajva Sabha, Others (Specify) 18. Enter VIP Details < Enter> Mention the description/details of the initiated Person mentioned above 19. Enter the following executing agency details: • Department
  - Mention the Department which is going to executed the Scheme, mention self if it is executed
| by th        | e same departed which created the Scheme                                                     |
|--------------|----------------------------------------------------------------------------------------------|
| o Age        | ncy                                                                                          |
| Ment         | on the Office of the above Department which executes the work                                |
|              |                                                                                              |
| 20. Save     |                                                                                              |
| Save the a   | above details and a temporary code is generated                                              |
|              |                                                                                              |
| 21. Verify   |                                                                                              |
| Verify the   | above details and after verification the scheme will be available in all modules where it    |
| is required  | 1                                                                                            |
| Report/Query | How to Access:                                                                               |
|              | [e- Sameeksha] :: Queries → General Query                                                    |
|              | [e- Sanchalan] :: Reports/Queries $\rightarrow$ Scheme Reports $\rightarrow$ List of Schemes |
|              |                                                                                              |

# 3.4.3.1.2. Budgeted

| Module No.                        | M-DIV-33                                                                                      |
|-----------------------------------|-----------------------------------------------------------------------------------------------|
| Module Name                       | Scheme Description-Budgeted                                                                   |
| User                              | Division Office (Drawing Branch)                                                              |
| Description                       | schemes that already appeared in the budget and for which budget codes are available          |
| How to Access                     | [e-Sameeksha]:: Scheme Entries $\rightarrow$ Scheme Description $\rightarrow$ <b>Budgeted</b> |
| Input Screen:                     |                                                                                               |
|                                   | Scheme Description(Budgeted)                                                                  |
| Department*                       | IRRIGATION AND PUBLIC HEALTH                                                                  |
| Scheme Code*                      | 2008-306-54059 << Change                                                                      |
| Available Scheme                  | Details                                                                                       |
| District/Tribal Area*             | KINNAUR (Tribal)                                                                              |
| Scheme Name (Hindi                | * बहाव सिंचाई योजना गुरगारंग से डांगडांगसी ग्रां॰पं॰ रकच्छन का निर्माण ।                      |
| Initial Year(When App<br>Budget)* | perared in 2008                                                                               |
| Initial Estimated Cost            | * 4202600                                                                                     |
| Revised Estimated Co              | ost 0                                                                                         |
| Scheme Details to                 | be Entered                                                                                    |
| Executing Office*                 | Reckong Peo Division                                                                          |
| Scheme Name*                      | C/O FIS Gurgarang to Dangdangshi in GP Rakchham<br>Max, Characters : 500                      |
| Scheme Type*                      | Flood Protection                                                                              |
| Programme Type*                   | Flood                                                                                         |
| Programme Sub-Type                | -SELECT-                                                                                      |
| Expected Date of con              | apletion* 31/12/2014                                                                          |
| Scheme Nature*                    | -SELECT-                                                                                      |
|                                   |                                                                                               |
| Start Month(When Ap<br>Budget)    | perared in -SELECT-                                                                           |
| Current Status & Dat              | as on Date 06/01/2010                                                                         |
| A/A & E/S No. (Detail             | s) 492 Amount 4202600 Date[17/06/2009] Approved By D.C.Knr                                    |
|                                   |                                                                                               |

|                   |                                                                                                    |                                                                                                    | <u></u>         |
|-------------------|----------------------------------------------------------------------------------------------------|----------------------------------------------------------------------------------------------------|-----------------|
| Initiat           | ed by*                                                                                                    | -SELECT-                                                                                                    |                 |
| VIP D             | etails                                                                                                    |                                                                                                    |                 |
| Exec              | iting Agency                                                                                                    | Details                                                                                                    |                 |
| Depar             | tment                                                                                                    | IRRIGATION AND PUBLIC HEALTH                                                                                                    |                 |
| Agend             | y                                                                                                    | Reckong Peo Division                                                                                                    |                 |
|                   |                                                                                                    | Save Verify                                                                                                    | Reset           |
| -                 |                                                                                                    |                                                                                                    |                 |
| Descr<br>1.<br>2. | iption of fie<br>Enter Sch<br>Display th<br>O Distr<br>O Sche<br>O Initia<br>O Revia<br>O Sche<br>O Sche<br>O Sche<br>O Sche<br>O Sche<br>O Prog<br>O Prog<br>O Prog<br>O Prog<br>O Revia<br>O Sche<br>O Sche<br>O Sche<br>O Sche<br>O Sche<br>O Sche<br>O Aso O<br>O AlA C<br>O Amo<br>O Date<br>O Appr<br>O Initia<br>O VIP I<br>O Depa<br>O Ager<br>Save | elds on screen:<br>neme Code <i><enter></enter></i> & Get details<br>he following details:<br>ict Tribal Area<br>me Name (Hindi)<br>I Year (when appeared in Budget)<br>I Estimated Cost <i><display enter="" or=""></display></i><br>sed Estimated Cost <i><display enter="" or=""></display></i><br>sed Estimated Cost <i><display enter="" or=""></display></i><br>uting Office<br>me Name<br>me Type<br>ram Type<br>ram Sub Type<br>for de Date of Completion <i><display enter="" or=""></display></i><br>me Nature<br>ent Status <i><display enter="" or=""></display></i><br>h Date <i><display enter="" or=""></display></i><br>& E/S No. (Details) <i><display enter="" or=""></display></i><br><i><display enter="" or=""></display></i><br><i><display enter="" or=""></display></i><br><i><display enter="" or=""></display></i><br><i><display enter="" or=""></display></i><br><i><display enter="" or=""></display></i><br><i><display enter="" or=""></display></i><br><i><display enter="" or=""></display></i><br><i><display enter="" or=""></display></i><br><i><display enter="" or=""></display></i><br><i><display enter="" or=""></display></i><br><i>Details <i><display enter="" or=""></display></i><br/>Details <i><display enter="" or=""></display></i><br/>artment<br/>ncy</i> |                 |
| 0                 | Confirmati                                                                                                    | on made for the above entries                                                                                                    |                 |
| 3.                | Verify                                                                                                    | on made for varifying the details by the Varification Lloor                                                                                                    |                 |
| Denci             |                                                                                                    |                                                                                                    |                 |
| керо              | t/Query                                                                                                    | HOW IO ACCESS:                                                                                                    |                 |
|                   |                                                                                                    | [e- Sameeksha] :: Queries → General Query                                                                                                    |                 |
|                   |                                                                                                    | [e- Sanchalan] :: Reports/Queries $\rightarrow$ Scheme Reports -                                                                                                    | List of Schemes |

# 3.4.3.1.3. Deposited Scheme Code

| Module No             | M-DIV-34                                                                                       |
|-----------------------|------------------------------------------------------------------------------------------------|
| Module Name           | Scheme Description-Deposited                                                                   |
| User                  | Division Office (Drawing Branch)                                                               |
| Description           | Schemes that belongs to other departments but is to be executed by JSV                         |
|                       | department                                                                                     |
| How to Access         | [e-Sameeksha]:: Scheme Entries $\rightarrow$ Scheme Description $\rightarrow$ <b>Deposited</b> |
| UC Lline a chal Drada |                                                                                                |

| Input Screer | า: |
|--------------|----|
|--------------|----|

|                                                                                                    | Scheme Description(Deposited)                                                                                                    |
|----------------------------------------------------------------------------------------------------|----------------------------------------------------------------------------------------------------|
|                                                                                                    | For Updation/Verification please Click >>>>>                                                                                                    |
| Department *                                                                                                    | IRRIGATION AND PUBLIC HEALTH                                                                                                    |
| Scheme Details                                                                                                    |                                                                                                    |
| Scheme Code*                                                                                                    | New Temporary/Old Scheme                                                                                                    |
| Scheme Name*                                                                                                    |                                                                                                    |
| Scheme Name (Hindi)*                                                                                                    | Max, Characters : 500                                                                                                    |
| Executing Office*                                                                                                    |                                                                                                    |
| Scheme Type*                                                                                                    |                                                                                                    |
| Programme Type*                                                                                                    |                                                                                                    |
| Programme Sub-Type                                                                                                    |                                                                                                    |
| Expected Date of completion*                                                                                                    |                                                                                                    |
| Completion                                                                                                    |                                                                                                    |
| scheme Nature*                                                                                                    | -SELECT-                                                                                                    |
|                                                                                                    |                                                                                                    |
| (nitial Year(When Apperared in Budget)*                                                                                                    | Start Month(When Apperared in Budget)                                                                                                    |
| Initial Estimated Cost*                                                                                                    | Revised Estimated Cost                                                                                                    |
| District/Tribal Area*                                                                                                    | -SELECT-                                                                                                    |
| Current Status*                                                                                                    | -SELECT-                                                                                                    |
| A/A & E/S No. (Details)                                                                                                    |                                                                                                    |
| Initiated by*                                                                                                    |                                                                                                    |
| VID Detaile                                                                                                    |                                                                                                    |
| VIP Details                                                                                                    |                                                                                                    |
| Concerned Department Detai                                                                                                    |                                                                                                    |
| Office                                                                                                    |                                                                                                    |
| omee                                                                                                    |                                                                                                    |
|                                                                                                    | Save Venry Reset                                                                                                    |
| <ol> <li>Display the Depa</li> <li>Scheme Code </li> <li>Enter Scheme Na<br/>Mention the details<br/>Bridge</li> <li>Enter Scheme Na<br/>Mention the details</li> <li>Select the followin<br/>O District/Triba</li> <li>Executing O</li> </ol> | Irtment Name<br>Auto Gen><br>ame <enter><br/>s of the work to be executed for example, construction of Road or Buildin<br/>me (Hindi) <enter><br/>of the work to be executed in Hindi<br/>ing details:<br/>al Area<br/>ffice</enter></enter> |
| Display the list<br>Scheme Typ<br>Mention Sche                                                                                                    | t of Executing Offices i.e., name of the division offices<br>be<br>seme Type namely, Bridges, Building (Non Residential), Building Resider                                                                                                   |
| Cable Ways,<br>National High                                                                                                    | Link road to Unconnected villages, Paths, Rural Roads, State Highw<br>ways, Major District Roads, Minor District Roads                                                                                                    |
| <ul> <li>Program Typ</li> <li>Mention the P</li> <li>Program Sult</li> </ul>                                                                                                    | be<br>Program Type namely, PMGSY, NABARD,RIDC, CRF, State Program<br>b Type (If any)                                                                                                    |
| 6 Enter Expected D                                                                                                    | Date of Completion                                                                                                    |

Mention the expected end date to execute the Scheme

- 7. Scheme Nature
- 8. Enter Start Year <*Enter*> *Mention the Start Year when the Scheme is to be executed*
- 9. Select Start Month Display the Months from January to December
- 10. Enter Initial Estimated Cost <*Enter*> Mention the Cost estimated initially for executing the Scheme, if any
- 11. Enter Revised Estimated Cost <*Enter*> Mention the Revised Cost estimated initially for executing the Scheme, if any
- 12. Select Current Status Display the list of Statuses i.e., Proposal, In Progress, Infeasible, Approved, Completed
- 13. Enter as on Date *<Enter>* Mention the Date as on which the current status is stated
- 14. A/A & E/S No. (Details) <*Enter*> Mention the Administrative Approval & Estimate Sanction No. received from Finance Dept., if any
- 15. Enter Amount <*Enter*> Mention the Amount of AA & ES Sanctioned
- 16. Enter Date <*Enter*> *Mention the Date of AA & ES provided*
- 17. Approved by Mention the person who approved the AA & ES
- 18. Select Initiated by

Mention the details of the person who initiated the Scheme namely, Chief Minister, Minister, MLA with Constituency, Chairman Zilla Parishad, Member Zilla Parishad, Pradhan, MP with Constituency, MP Rajya Sabha, Others (Specify)

- 19. Enter VIP Details *<Enter> Mention the description/details of the initiated Person mentioned above*
- 20. Enter the following Concerned Department details:
  - Department Mention the Department that owns the Scheme
     Office
    - Mention the Office of the above Department
- 21. Save

Confirmation made for the above details and a Deposited code is generated

22. Verify

Verify the above details

| Report/Query | How to Access:                                                                               |
|--------------|----------------------------------------------------------------------------------------------|
|              | [e- Sameeksha] :: Queries → General Query                                                    |
|              | [e- Sanchalan] :: Reports/Queries $\rightarrow$ Scheme Reports $\rightarrow$ List of Schemes |

# 3.4.3.2. Scheme Location Details

| Module No.            | M-DIV-3                                       | 5                     |                                                                             |
|-----------------------|-----------------------------------------------|-----------------------|-----------------------------------------------------------------------------|
| Module Name           | Location                                      | Details               |                                                                             |
| User                  | Division                                      | Office (Drawing       | g Branch)                                                                   |
| Description           | After Ve                                      | rifying the Sche      | eme user can add the location to the Scheme                                 |
| How to Access         | [e-Same                                       | eksha]:: Schen        | ne Entries → Location Details                                               |
| Pre Process           | [e-Same                                       | eksha]:: Schen        | ne Entries → Scheme Description                                             |
| Input Screen:         |                                               |                       |                                                                             |
|                       |                                               | Loca                  | tion Details of Scheme                                                      |
| Department*           |                                               | IRRIGATION AND PL     | JBLIC HEALTH                                                                |
| Scheme Code*          |                                               | 2004-306-40707        | << Change                                                                   |
| Location Details      |                                               |                       |                                                                             |
| Scheme Name           |                                               | LWSS Jhalgi Molog in  | G.P. Rajhana Tehsil & Distt. Shimla HP                                      |
| Location ID           |                                               | New                   |                                                                             |
| District*             |                                               | -SELECT-              |                                                                             |
| Constituency*         |                                               | -SELECT-              |                                                                             |
| Area Type*            |                                               | O Urban C             | Rural                                                                       |
| Block *               |                                               |                       |                                                                             |
| Panchayat*            |                                               |                       |                                                                             |
| Village               |                                               |                       | ×                                                                           |
| Ward (Location Des    | cription)                                     |                       | ~                                                                           |
| Habitation(Location L | Description)                                  |                       | heremanne                                                                   |
|                       |                                               |                       | Max, Characters : 500                                                       |
|                       |                                               |                       | Save Venty Reset                                                            |
| Delete Selected       | Verify                                        | / Selected            |                                                                             |
|                       | ation ID Dist                                 | rict Constituency     | Location Details                                                            |
| Edit                  |                                               |                       | Malog                                                                       |
| Edit 2                | Shin                                          | Na SHIMLA             | Rural Area >> Block : Mashodra Panchayat : RAJHANA Village : Pati<br>Rahana |
|                       |                                               |                       |                                                                             |
| Description of fi     | elds on so                                    | creen:                |                                                                             |
|                       |                                               |                       |                                                                             |
| 1. Enter the          | e Scheme                                      | Code < <i>Enter</i> > |                                                                             |
| Display th            | ne followir                                   | ng details:           |                                                                             |
| ∘ Sch                 | eme Nam                                       | ie                    |                                                                             |
| o Loca                | ation Id </td <td>Auto Gen&gt;</td> <td></td> | Auto Gen>             |                                                                             |
| 2 Salaat th           | o followin                                    | a dotoilo:            |                                                                             |
| $\sim$ Dist           | rict                                          | g details.            |                                                                             |
| Disp                  | lay all the                                   | districts of HP       |                                                                             |
| ∘ Con                 | stituency                                     |                       |                                                                             |
| Disp                  | lay all the                                   | Constituencies of     | of the selected district                                                    |
| o Area                | a Type <i>(U</i>                              | rban/Rural)           |                                                                             |
| Follo                 | wing Sele                                     | ections need to       | be made if Area Type selected is Urban                                      |
| • (                   | Jrban Are                                     | a                     |                                                                             |
|                       | uspiay all ti                                 | ne Urban areas o      | or the selected Constituency                                                |
| - V                   | vara (Loc                                     | ation Description     | on) < <i>Enter</i> >                                                        |
| Follo                 | wing sele                                     | ections need to       | be made if Area Type selected is Rural:                                     |

Block

| Display all the blocks of the selected Constituency and Area         Panchayat         Display all the Panchayats of the selected Constituency         Village         Display all the Villages of the selected Panchayat         Habitation (Location Description) < Enter>         Save         Save the above entries         Verify         Confirmation made for verifying the details by the Verification User         Report/Query         How to Access:         In Sameskabel & Queries |                                        |                                                                                                    | <u> </u>       |
|----------------------------------------------------------------------------------------------------|----------------------------------------|----------------------------------------------------------------------------------------------------|----------------|
| Report/Query How to Access:                                                                                                    | 3. Save<br>Save<br>4. Verify<br>Confin | Display all the blocks of the selected Constituency and Area<br>Panchayat<br>Display all the Panchayats of the selected Constituency<br>Village<br>Display all the Villages of the selected Panchayat<br>Habitation (Location Description) <i><enter></enter></i> | 35V_0M_VCI 1.0 |
|                                                                                                    | Report/Quer                            | How to Access:                                                                                                    |                |
|                                                                                                    |                                        |                                                                                                    |                |
| [e- Sameeksna] :: Quenes → General Query                                                                                                    |                                        | [e- Sameeksha] :: Queries → General Query                                                                                                    |                |

# 3.4.3.3. Change Scheme Stage

| Module No.                     | M-DIV–36                                                              |  |
|--------------------------------|-----------------------------------------------------------------------|--|
| Module Name                    | Change The Stage                                                      |  |
| User                           | Division Office (Drawing Branch)                                      |  |
| Description                    | Drawing Branch as per the changes occurred in the Stage of the Scheme |  |
|                                | changes the stage of the Scheme                                       |  |
| How to Access                  | [e-Sameeksha]:: Scheme Entries → Change the Stage                     |  |
| Pre Module                     | [e-Sameeksha]:: Scheme Entries → Scheme Description                   |  |
| Input Screen:                  |                                                                       |  |
|                                | Scheme Current Stage                                                  |  |
| Department*                    | IRRIGATION AND PUBLIC HEALTH                                          |  |
| Scheme Code *                  | 2004-306-40707 < Change                                               |  |
| a the second second            |                                                                       |  |
| Scheme Name                    | LWSS Ibalgi Molog in G.P. Raibaga Tebsil & Distt. Shimla HP           |  |
| Date*                          |                                                                       |  |
| Gurrant Stage*                 |                                                                       |  |
| Current Stage*                 | -SELECT-                                                              |  |
| Details*                       |                                                                       |  |
|                                | Max. Characters : 1000                                                |  |
|                                | Save Verify Reset                                                     |  |
| Edit Sr.No. D                  | Ate Stage Details                                                     |  |
| Edit 2 18/0                    | 4/2008 Approved Work Approved A/E & E/S No.DC-452/10-21               |  |
| Edit 3 02/0                    | 5/2008 In Progress Work Started                                       |  |
|                                |                                                                       |  |
|                                |                                                                       |  |
| Description of fie             | elds on screen:                                                       |  |
|                                |                                                                       |  |
| <ul> <li>Enter the</li> </ul>  | Scheme Code < Enter>                                                  |  |
| Display the following details: |                                                                       |  |
| o Sche                         | eme Name                                                              |  |
| <ul> <li>Date</li> </ul>       | <auto enter="" gen="" or=""></auto>                                   |  |
|                                |                                                                       |  |

| By de                                                                                                    | fault display the current date                                                                                                    |  |  |
|----------------------------------------------------------------------------------------------------|----------------------------------------------------------------------------------------------------|--|--|
| <ul> <li>Select the Display the Complete</li> <li>Enter the</li> <li>Enter the</li> <li>A/A &amp;</li> <li>Amo</li> <li>Date</li> <li>Appr</li> </ul> | <ul> <li>Select the Current Stage <display enter="" or=""><br/>Display the Stages of the Scheme namely, Proposal, In Progress, Infeasible, Approved,<br/>Completed</display></li> <li>Enter the details of the Stage <enter></enter></li> <li>Enter the following details if Current Stage selected is Approved <ul> <li>A/A &amp; E/S No. <auto enter="" gen="" or=""></auto></li> <li>Amount <auto enter="" gen="" or=""></auto></li> <li>Date <auto enter="" gen="" or=""></auto></li> <li>Approved by <auto enter="" gen="" or=""></auto></li> </ul> </li> </ul> |  |  |
| <ul><li>Save</li><li>Verify</li></ul>                                                                                                    |                                                                                                    |  |  |
| Report/Query                                                                                                    | How to Access:                                                                                                    |  |  |
|                                                                                                    | [e- Sameeksha] :: Queries $\rightarrow$ General Query                                                                                                    |  |  |
|                                                                                                    | [e- Sameeksha] :: Queries $\rightarrow$ Progress Summery $\rightarrow$ Latest Stage Wise                                                                                                    |  |  |

# 3.4.3.4. Yearly Physical Target of the Scheme

| Modul        | le No.                                                                             | M- DIV-37                                                                                                    |
|--------------|------------------------------------------------------------------------------------|----------------------------------------------------------------------------------------------------|
| Modul        | e Name                                                                             | Yearly Physical Target                                                                                                    |
| User         |                                                                                    | Division Office (Drawing Branch)                                                                                                    |
| Descri       | ption                                                                              | Drawing Branch sets the Yearly Physical Target for the Schemes                                                                                                    |
| How to       | o Access                                                                           | [e-Sameeksha]:: Scheme Entries → Yearly Physical Target                                                                                                    |
| Input S      | Screen:                                                                            |                                                                                                    |
|              |                                                                                    |                                                                                                    |
|              |                                                                                    | Yearly Physical Target                                                                                                    |
| Departr      | ment*                                                                              | IRRIGATION AND PUBLIC HEALTH                                                                                                    |
| Executi      | ng Office*                                                                         | Div.No.1 Shimla 9                                                                                                    |
| Financia     | al Year*                                                                           | 2012-2013                                                                                                    |
| Scheme       | e Code                                                                             | << Change                                                                                                    |
| -            |                                                                                    | Save Verify                                                                                                    |
|              |                                                                                    |                                                                                                    |
|              | 2005-306-26<br>to Neri Bhont                                                       | 620-Prov. LWSS from Kawi Khad                                                                                                    |
|              |                                                                                    |                                                                                                    |
|              | 2000-306-26<br>G.P.Mashobra                                                        | 628-C/O LIS Kanda in a second second se |
|              |                                                                                    |                                                                                                    |
|              | Theog Distt S                                                                      | Shimla                                                                                                    |
|              | 2000-206-26                                                                        |                                                                                                    |
|              | Balag, Teh. T                                                                      | Theog, Distt, Shimla                                                                                                    |
|              |                                                                                    |                                                                                                    |
| Deres        |                                                                                    |                                                                                                    |
| Descri       | ption of the                                                                       | eids on screen:                                                                                                    |
| 1            | Soloct the                                                                         | e following Parameters:                                                                                                    |
| 1.           | $\circ$ Exec                                                                       | cuting Office <select></select>                                                                                                    |
|              | Displ                                                                              | lay list of all executing offices                                                                                                    |
| Descri<br>1. | 2000-306-26<br>Balag, Teh. T<br>option of fie<br>Select the<br>Select the<br>Displ | 724-Aug. of LIS Balag, G.P.         Theog, Distt. Shimla         elds on screen:         e following Parameters:         cuting Office < Select>         lay list of all executing offices                                                                                                    |

|       | 0     | Finar<br><i>Displa</i> | icial Year <select><br/>y the list of financial year by default display the current financial year</select> |
|-------|-------|------------------------|----------------------------------------------------------------------------------------------------|
|       | 0     | Sche                   | me Code <i><enter></enter></i>                                                                              |
|       | Dis   | play tł                | ne Work details if scheme code is given or else display the schemes in the                                  |
|       | follo | owing                  | columns:                                                                                                    |
|       | 0     | Selec                  | at <check></check>                                                                                          |
|       | 0     | Sche                   | me Description <i><display></display></i>                                                                   |
|       | 0     | Year                   | of completion <i><display enter="" or=""></display></i>                                                     |
|       | 0     | large                  | et for the year < <i>Enter</i> >                                                                            |
| 2.    | Sav   | 'e                     |                                                                                                    |
| 3.    | Ve    | rify                   |                                                                                                    |
| Repor | t/Qu  | ery                    | How to Access:                                                                                              |
|       |       |                        | [e- Sameeksha] :: Queries → General Query                                                                   |

# 3.4.3.5. Work Description

| Module No.          | M-DIV-38                                                           |  |  |  |  |  |  |  |
|---------------------|--------------------------------------------------------------------|--|--|--|--|--|--|--|
| Module Name         | Work Description                                                   |  |  |  |  |  |  |  |
| User                | Division Office (Drawing Branch)                                   |  |  |  |  |  |  |  |
| Description         | User create Work Id regarding the details of the Works description |  |  |  |  |  |  |  |
| How to Access       | [e-Sameeksha]:: Scheme Work Entries → Work Description             |  |  |  |  |  |  |  |
| Pre Process         | [e-Sameeksha]:: Scheme Entries → Scheme Description                |  |  |  |  |  |  |  |
| Input Screen:       |                                                                    |  |  |  |  |  |  |  |
| Department*         | IRRIGATION AND PUBLIC HEALTH                                       |  |  |  |  |  |  |  |
| Scheme Code*        | 2004-306-40707 << Change                                           |  |  |  |  |  |  |  |
| Scheme Name         | LWSS Jhalgi Molog in G.P. Rajhana Tehsil & Distt. Shimla HP        |  |  |  |  |  |  |  |
| Work Nature*        | Original ○ Repair/Maintenance                                      |  |  |  |  |  |  |  |
| Action*             | Add a New Work O Update/Verify an existing Work                    |  |  |  |  |  |  |  |
| Work Details        |                                                                    |  |  |  |  |  |  |  |
| Work Id             | New                                                                |  |  |  |  |  |  |  |
| Serial No.*         | New                                                                |  |  |  |  |  |  |  |
| Work Name*          | Max. Characters : 500                                              |  |  |  |  |  |  |  |
| To be Executed by*  | O Contractor O Department                                          |  |  |  |  |  |  |  |
| Estimated Amount*   |                                                                    |  |  |  |  |  |  |  |
| Date of Start       |                                                                    |  |  |  |  |  |  |  |
| Time of Completion* | Days                                                               |  |  |  |  |  |  |  |
| Terms & Conditions* |                                                                    |  |  |  |  |  |  |  |
| Remarks (If Any)    | Max. Characters : 500                                              |  |  |  |  |  |  |  |
|                     | Verify Save Reset                                                  |  |  |  |  |  |  |  |
|                     |                                                                    |  |  |  |  |  |  |  |

NIC, Himachal Pradesh

Description of fields on screen:

- 1. Department name <*Display*>
- 2. Scheme Code <*Enter*> *Get Details Display the Scheme Name*
- 3. Work Nature (Original, Repair/Maintenance) <Select>
- 4. Action (I. Add a Work, II. Update/Verify Work ) <Select>

4a. On Selection of 'Add Work' action enter the following details:

- Work ID <*Auto Gen*>
- Serial No. < Auto Gen>
- o Work Name <Enter>
- Assign work to (Contractor/Dept.) <Select>

Enter the following details if work is assigned either to Contractor or Dept.

- Estimated Amount < Enter>
- Date of Start <Enter>
- Time Of Completion <*Enter*>
- Terms & Conditions < Enter>
- Remarks (If Any)

4b. On Selection of 'Update/Verify Work' action display the grid with the following columns:

- o Select <Select>
- o **SI. No.**
- Work ID <Auto Gen>
- Work Name *<Enter>* On Selection of any of the Work id in the row display the details in the editable mode

#### 5. Save

Confirmation made for the above details and System generates a Work Id

6. Update

| 7 | Verify |
|---|--------|

| 7. Verny     |                                                       |
|--------------|-------------------------------------------------------|
| Report/Query | How to Access:                                        |
|              | [e- Sameeksha] :: Queries $\rightarrow$ General Query |

#### 3.4.3.6. Work Location Details

| Module No.    | M-DIV-39                                                     |                                                        |          |  |  |  |  |  |
|---------------|--------------------------------------------------------------|--------------------------------------------------------|----------|--|--|--|--|--|
| Module Name   | Location I                                                   | Location Details                                       |          |  |  |  |  |  |
| User          | Division C                                                   | Office (Drawing Branch)                                |          |  |  |  |  |  |
| Description   | Location of                                                  | details are recorded against the Work                  |          |  |  |  |  |  |
| How to Access | [e-Samee                                                     | [e-Sameeksha]:: Scheme Work Entries → Location Details |          |  |  |  |  |  |
| Pre Process   | [e-Samee                                                     | ksha]:: Scheme Entries → Work Description              |          |  |  |  |  |  |
| Pre Process   | Sr. No. Module Office                                        |                                                        |          |  |  |  |  |  |
| Sequence      | 1. [e-Sameeksha]:: Scheme Entries → Scheme Description Divis |                                                        |          |  |  |  |  |  |
|               | 2.                                                           | [e-Sameeksha]:: Scheme Entries → Work Description      | Division |  |  |  |  |  |

| Department*<br>Scheme Code*<br>Work Nature*<br>Scheme Name<br>Location Details<br>Work Id<br>Serial No.                                                                                                    | IRRIGATION AND PU<br>2004-306-40707<br>Original Repair<br>LWSS Jhalgi Molog i                | /Maintenance<br>n G.P. Rajhana Tehsil & Distt                                                  | ×<br><<                                | Change                      |
|----------------------------------------------------------------------------------------------------|----------------------------------------------------------------------------------------------|------------------------------------------------------------------------------------------------|----------------------------------------|-----------------------------|
| Scheme Code*<br>Work Nature*<br>Scheme Name<br>Location Details<br>Work Id<br>Serial No.                                                                                                    | 2004-306-40707<br>Original  Repair<br>LWSS Jhalgi Molog i                                    | /Maintenance<br>n G.P. Rajhana Tehsil & Distt                                                  | <<                                     | Change                      |
| Work Nature*<br>Scheme Name<br>Location Details<br>Work Id<br>Serial No.                                                                                                    | Original ○ Repair<br>LWSS Jhalgi Molog i                                                     | /Maintenance<br>n G.P. Rajhana Tehsil & Distt                                                  | <<                                     | Change                      |
| Scheme Name<br>Location Details<br>Work Id<br>Serial No.                                                                                                    | LWSS Jhalgi Molog i                                                                          | n G.P. Rajhana Tehsil & Distt                                                                  |                                        |                             |
| Location Details<br>Work Id<br>Serial No.                                                                                                    |                                                                                              |                                                                                                | . Shimla HP                            |                             |
| Location Details<br>Work Id<br>Serial No.                                                                                                    |                                                                                              |                                                                                                |                                        |                             |
| Location Details<br>Work Id<br>Serial No.                                                                                                    |                                                                                              |                                                                                                |                                        | << Change Work              |
| Serial No.                                                                                                    | 2007-64                                                                                      |                                                                                                |                                        |                             |
|                                                                                                    | 1                                                                                            |                                                                                                |                                        |                             |
| Work Name                                                                                                    | RCC Intake Tank Nall<br>Cap.& C/O                                                            | ah Source, RCC Sed. Tank,5                                                                     | 2300 Ltrs. cap RC                      | C Filter Bed of 261550Ltrs. |
| Location ID                                                                                                    | New                                                                                          |                                                                                                |                                        |                             |
| District/Tribal Area*                                                                                                    | -SELECT-                                                                                     |                                                                                                | ~                                      |                             |
| Constituency*                                                                                                    | -SELECT-                                                                                     |                                                                                                | ~                                      |                             |
| Area Type*                                                                                                    | O Urban C                                                                                    | Rural                                                                                          |                                        |                             |
| Block *                                                                                                    |                                                                                              |                                                                                                | ~                                      |                             |
| Panchayat*                                                                                                    |                                                                                              |                                                                                                | ~                                      |                             |
| Village                                                                                                    |                                                                                              |                                                                                                | ~                                      |                             |
| Ward (Location Description)                                                                                                    |                                                                                              |                                                                                                |                                        | ~                           |
|                                                                                                    |                                                                                              |                                                                                                |                                        |                             |
|                                                                                                    |                                                                                              |                                                                                                |                                        | Max. Characters : 500       |
|                                                                                                    |                                                                                              | Save                                                                                           | Verify                                 | Reset                       |
| Edit 1 Si                                                                                                    | himla KUSUMPTI                                                                               | Rurai Area >> Block : Masi<br>Village :Barhai<br>Rural Area >> Block : Masi<br>Village :Rajana | hobra Panchayat :<br>hobra Panchayat : | RAJHANA                     |
| <ol> <li>Display the Depa</li> <li>Scheme Code </li> <li>Scheme Code </li> <li>Select Work Nate</li> <li>Display the Sche</li> <li>Display the grid voltage</li> <li>Select </li> <li>Select </li> <li>Select </li> <li>Select </li> <li>Select Not</li> <li>Select Not</li></ol> | screen:<br>artment Name<br><i>Enter&gt;</i><br>ure<br>eme Name<br>with the following<br>ect> | columns:                                                                                       |                                        |                             |
| On Selection of a<br>Display the follow<br>O Work Id<br>Serial No.<br>Work Name<br>O Location Id                                                                                                    | any one among th<br>wing details:<br>< <i>Auto Gen</i> ><br>ing details:                     | ne displayed Works                                                                             |                                        |                             |

|          |                                                                                                    | <u></u> |
|----------|----------------------------------------------------------------------------------------------------|---------|
|          | <ul> <li>Constituency<br/>Display all the Constituencies of the selected district</li> <li>Area Type (Urban/Rural)</li> </ul>                                                                                                    |         |
|          | <ul> <li>Following Selections need to be made if Area Type selected is Urban</li> <li>Urban Area<br/>Display all the Urban areas of the selected Constituency</li> <li>Ward (Location Description) &lt; Enter&gt;</li> </ul>                                                                                                    |         |
|          | <ul> <li>Following selections need to be made if Area Type selected is Rural:</li> <li>Block <ul> <li>Display all the blocks of the selected Constituency and Area</li> </ul> </li> <li>Panchayat <ul> <li>Display all the Panchayats of the selected Constituency</li> </ul> </li> <li>Village <ul> <li>Display all the Villages of the selected Panchayat</li> </ul> </li> <li>Habitation (Location Description) &lt; Enter&gt;</li> </ul> |         |
| 4.<br>5. | Save<br>Confirmation made for the above entries<br>Verify<br>Confirmation made for Verifying the details by the Verification User                                                                                                    |         |
| Repor    | t/Query How to Access:<br>[e- Sameeksha] :: Queries → General Query                                                                                                    |         |

# 3.4.3.7. Work Implementing Offices

| Module No.            | M-DIV-                         | 40                                                                                                |          |  |  |  |  |  |
|-----------------------|--------------------------------|---------------------------------------------------------------------------------------------------|----------|--|--|--|--|--|
| Module Name           | Jule Name Implementing Offices |                                                                                                   |          |  |  |  |  |  |
| User                  | Divisior                       | n Office (Drawing Branch)                                                                         |          |  |  |  |  |  |
| Description           | User sı                        | Ibmits the details of the implementing offices of the Work                                        |          |  |  |  |  |  |
| How to Access         | [e-Sam                         | eeksha]:: Scheme Work Entries → Implementing Offices                                              |          |  |  |  |  |  |
| Pre Process           | [e-Sam                         | eeksha]:: Scheme Entries → Work Description                                                       |          |  |  |  |  |  |
| Pre Process           | Sr.No.                         | Module                                                                                            | Office   |  |  |  |  |  |
| Sequence              | 1.                             | [e-Sameeksha]:: Scheme Entries → Scheme Description                                               | Division |  |  |  |  |  |
|                       | 2.                             | [e-Sameeksha]:: Scheme Entries → Work Description                                                 | Division |  |  |  |  |  |
| Input Screen:         |                                |                                                                                                   |          |  |  |  |  |  |
| Department*           | [                              | IRRIGATION AND PUBLIC HEALTH                                                                      |          |  |  |  |  |  |
| Scheme Code*          | [                              | 2004-306-40707                                                                                    |          |  |  |  |  |  |
| Work Nature*          |                                | Original O Repair/Maintenance     << Change                                                       |          |  |  |  |  |  |
| Scheme Name           |                                | LWSS Jhalgi Molog in G.P. Rajhana Tehsil & Distt. Shimla HP                                       |          |  |  |  |  |  |
|                       |                                |                                                                                                   |          |  |  |  |  |  |
|                       |                                | < Change Work                                                                                     |          |  |  |  |  |  |
| Location Details      |                                |                                                                                                   |          |  |  |  |  |  |
| Work Id               |                                | 2007-64                                                                                           |          |  |  |  |  |  |
| Sr. No.               | 1                              | 1                                                                                                 |          |  |  |  |  |  |
| Work Name             | F                              | RCC Intake Tank Nallah Source, RCC Sed. Tank,52300 Ltrs. cap RCC Filter Bed of 26155<br>Cap.& C/O | OLtrs.   |  |  |  |  |  |
| Implementing Offices* | •                              | -SELECT-                                                                                          |          |  |  |  |  |  |

| Remar          | ks(If Any)                                                                           |                                                                                                    |                                                                                                    |                 |                  |           |       | 2       | Max. Characters : 500 |
|----------------|--------------------------------------------------------------------------------------|----------------------------------------------------------------------------------------------------|----------------------------------------------------------------------------------------------------|-----------------|------------------|-----------|-------|---------|-----------------------|
|                |                                                                                      |                                                                                                    |                                                                                                    |                 | 5                | Save      |       | Verify  | Reset                 |
| De             | lete Selecte                                                                         | Ver                                                                                                    | ify Selected                                                                                                    |                 |                  |           |       |         |                       |
| Edit           | Imn                                                                                  | lementing (                                                                                                    | office                                                                                                    |                 |                  |           |       | Remarks |                       |
| Edit           | Kası                                                                                 | impti Section                                                                                                    |                                                                                                    |                 |                  |           |       |         |                       |
| Edit           | Tara                                                                                 | Devi Section                                                                                                    |                                                                                                    |                 |                  |           |       |         |                       |
| Deser          | intion of f                                                                          | ielde en e                                                                                                    |                                                                                                    |                 |                  |           |       |         |                       |
| Descr          |                                                                                      | ielas on s                                                                                                    | creen:                                                                                                    |                 |                  |           |       |         |                       |
| 1.<br>2.<br>3. | Display<br>Scheme<br>Display<br>Work Na<br>Display<br>o Sel<br>o Sl.<br>o Wo<br>o Wo | the Depar<br>Code <a<br>the Scher<br/>ature (Orio<br/>the list w<br/>ect &lt;<i>Selec</i><br/>No.<br/>rk ID<br/>rk Name</a<br> | rtment Name<br><i>uto Gen&gt;</i><br>me Name<br>ginal, Repair/Ma<br>ith the following<br>st>                                          | intena<br>Colun | ance) <;<br>nns: | Select>   |       |         |                       |
|                | On Sele<br>Display<br>SI.<br>Wo<br>Wo<br>No<br>Display<br>O Rer                      | ction of a<br>the follow<br>No.<br>rk Id<br>rk Name<br>lementing<br>blay list of a<br>narks (If A                              | ny one among tl<br>/ing details:<br>g Offices <i><select< i=""><br/>sections<br/>Any) <i><enter< i="">&gt;</enter<></i></select<></i> | he dis <br>>    | played `         | Work N    | lame  | s:      |                       |
| 4.<br>5        | Save<br>Confirma                                                                     | tion made                                                                                                    | for the above enti                                                                                                    | ries            |                  |           |       |         |                       |
| Э.             | Confirma                                                                             | ation made                                                                                                    | for Verifving the                                                                                                    | details         | bv the           | Verificat | ion U | ser     |                       |
| Repor          | t/Querv                                                                              | How to A                                                                                                    | Access:                                                                                                    |                 | .,               |           |       |         |                       |
| 1              |                                                                                      | [e- S                                                                                                    | ameeksha] :: Qı                                                                                                    | ueries          | → Ger            | neral Qu  | Jery  |         |                       |

# 3.4.3.8. Change Work Stage

| Module No.    | M-DIV-41                                            |                                                         |            |  |  |  |  |  |  |  |
|---------------|-----------------------------------------------------|---------------------------------------------------------|------------|--|--|--|--|--|--|--|
| Module Name   | Change the                                          | Change the Stage                                        |            |  |  |  |  |  |  |  |
| User          | Division Offi                                       | ce (Drawing Branch)                                     |            |  |  |  |  |  |  |  |
| Description   | Drawing Bra                                         | inch as per the changes occurred in the Stage of the Wo | rk changes |  |  |  |  |  |  |  |
|               | the stage of                                        | the Work                                                |            |  |  |  |  |  |  |  |
| How to Access | [e-Sameeks                                          | ha]:: Scheme Work Entries → Change the Stage            |            |  |  |  |  |  |  |  |
| Pre Process   | [e-Sameeks                                          | ha]:: Scheme Entries → Work Description                 |            |  |  |  |  |  |  |  |
| Pre Process   | Sr.No.                                              | Module                                                  | Office     |  |  |  |  |  |  |  |
| Sequence      | 1. [e-Sameeksha]:: Scheme Entries → Scheme Division |                                                         |            |  |  |  |  |  |  |  |
|               |                                                     | Description                                             |            |  |  |  |  |  |  |  |
|               | 2.                                                  | [e-Sameeksha]:: Scheme Entries → Work Description       | Division   |  |  |  |  |  |  |  |

| Department *                                                                                                    |                                                                                                    | IRRIGATION AND P                                                                                                    | UBLIC HEALTH                                                                                  | Н                                                            |             | ~                     |             |                        |  |
|----------------------------------------------------------------------------------------------------|----------------------------------------------------------------------------------------------------|----------------------------------------------------------------------------------------------------|-----------------------------------------------------------------------------------------------|--------------------------------------------------------------|-------------|-----------------------|-------------|------------------------|--|
| Scheme Code *                                                                                                    |                                                                                                    | 2004-306-40707                                                                                                    |                                                                                               | Change                                                       |             |                       |             |                        |  |
| Scheme Name                                                                                                    |                                                                                                    | LWSS Jhaloi Molog in                                                                                                    | n G.P. Raihan                                                                                 | a Tehsil & Di                                                | istt. Shim  | nla HP                |             |                        |  |
| Work Nature*                                                                                                    |                                                                                                    | Original O Repair                                                                                                    | ir/Maintenance                                                                                | e                                                            | ess onn     |                       |             |                        |  |
|                                                                                                    |                                                                                                    |                                                                                                    | ny manneen an e                                                                               |                                                              |             |                       | <<          | Change Work            |  |
| tage Details                                                                                                    |                                                                                                    |                                                                                                    |                                                                                               |                                                              |             |                       |             | - in the second second |  |
| /ork Id                                                                                                    |                                                                                                    | 2007-64                                                                                                    |                                                                                               |                                                              |             |                       |             |                        |  |
| r. No.                                                                                                    |                                                                                                    | 1                                                                                                    |                                                                                               |                                                              |             |                       |             |                        |  |
| /ork Name                                                                                                    |                                                                                                    | RCC Intake Tank Nall                                                                                                    | lah Source, R                                                                                 | CC Sed. Tan                                                  | k,52300     | Ltrs. cap RCC         | C Filter Be | d of 261550Ltrs.       |  |
| ate*                                                                                                    |                                                                                                    | 27/09/2011                                                                                                    |                                                                                               |                                                              |             |                       |             |                        |  |
| urrent Stage*                                                                                                    |                                                                                                    | -SELECT-                                                                                                    |                                                                                               | ~                                                            | 1           |                       |             |                        |  |
| etails*                                                                                                    |                                                                                                    | Jecon                                                                                                    |                                                                                               | 10.50                                                        |             |                       |             |                        |  |
|                                                                                                    |                                                                                                    |                                                                                                    |                                                                                               |                                                              |             |                       |             |                        |  |
|                                                                                                    |                                                                                                    |                                                                                                    |                                                                                               |                                                              |             |                       |             |                        |  |
|                                                                                                    |                                                                                                    |                                                                                                    |                                                                                               |                                                              |             |                       | <u>×</u>    |                        |  |
|                                                                                                    |                                                                                                    |                                                                                                    |                                                                                               | Save                                                         |             | Verify                |             | Reset                  |  |
| Edit Sr No                                                                                                    | Date<br>01/10/2008                                                                                                    | Work Awarded                                                                                                    | Contractor                                                                                    | Name : Sh.                                                   | Ramesh      | Thakur                |             |                        |  |
|                                                                                                    |                                                                                                    |                                                                                                    | Father's Na                                                                                   | ame: Sh. Lai                                                 | q Ram Th    | hakur<br>5 Nigam viba |             | Shimla                 |  |
|                                                                                                    |                                                                                                    |                                                                                                    | Address, D                                                                                    | Address: Bolck no.34, set no-56 , Nigam vihar Coloney Shimla |             |                       |             |                        |  |
| escription c<br>1. Displa<br>2. Scher<br>Displa                                                                                                    | of fields on<br>ay the Depa<br>me Code <<br>av the Sche                                                                                                    | screen:<br>artment Name<br>A <i>uto Gen&gt;</i><br>eme Name                                                                                                    | Phone No.:                                                                                    | 0177-26285                                                   | 46          |                       |             |                        |  |
| escription c<br>1. Displa<br>2. Scher<br>Displa<br>3. Selec                                                                                                    | of fields on<br>ay the Depa<br>me Code <,<br>ay the Sche<br>t Work Nat                                                                                                    | screen:<br>artment Name<br>A <i>uto Gen&gt;</i><br>eme Name<br>ure (Original, Reg                                                                                                    | phone No.:                                                                                    | enance)                                                      | 46          |                       |             |                        |  |
| escription of<br>1. Displa<br>2. Scher<br>Displa<br>3. Selec<br>Displa                                                                                                    | of fields on<br>ay the Depa<br>me Code <br ay the Sche<br>t Work Nat<br>ay the list w                                                                                                    | screen:<br>artment Name<br>A <i>uto Gen&gt;</i><br>eme Name<br>ure (Original, Rep<br><i>i</i> ith the following (                                                                                                    | pair/Mainte                                                                                   | enance)                                                      | 46          |                       |             |                        |  |
| escription of<br>1. Displa<br>2. Scher<br>Displa<br>3. Selec<br>Displa<br>o S                                                                                                    | of fields on<br>ay the Depa<br>me Code <,<br>ay the Sche<br>t Work Nat<br>ay the list w<br>Select < <i>Sele</i>                                                                                                    | screen:<br>artment Name<br>A <i>uto Gen&gt;</i><br>eme Name<br>ure (Original, Rep<br>vith the following (<br>ect>                                                                                                    | pair/Mainte<br>Columns:                                                                       | enance)                                                      | 46          |                       |             |                        |  |
| escription of<br>1. Displa<br>2. Scher<br>Displa<br>3. Selec<br>Displa<br>o S<br>o V                                                                                                    | of fields on<br>ay the Depa<br>me Code <br ay the Sche<br>t Work Nat<br>ay the list w<br>Select < <i>Sele</i><br>Vork ID                                                                                                    | screen:<br>artment Name<br>A <i>uto Gen&gt;</i><br>eme Name<br>ure (Original, Rep<br><i>v</i> ith the following (                                                                                                    | pair/Mainte                                                                                   | enance)                                                      | 46          |                       |             |                        |  |
| escription of<br>1. Displa<br>2. Scher<br>Displa<br>3. Selec<br>Displa<br>o S<br>o V<br>o V<br>Selectio                                                                                                    | of fields on<br>ay the Depa<br>me Code <,<br>ay the Sche<br>t Work Nat<br>ay the list w<br>Select < <i>Sele</i><br>Vork ID<br>Vork Name<br>on of any of                                                                                                    | screen:<br>artment Name<br>Auto Gen><br>eme Name<br>ure (Original, Rep<br>vith the following (<br>ect>                                                                                                    | pair/Mainte<br>Columns:                                                                       | enance)                                                      | 46          |                       |             |                        |  |
| escription of<br>1. Displa<br>2. Scher<br>Displa<br>3. Selec<br>Displa<br>o S<br>o V<br>o V<br>Selection<br>Displa                                                                                                    | of fields on<br>ay the Depa<br>me Code <br ay the Sche<br>t Work Nat<br>ay the list w<br>Select < <i>Sele</i><br>Vork ID<br>Vork Name<br>on of any of<br>ay the follo                                                                                                    | screen:<br>artment Name<br>Auto Gen><br>eme Name<br>ure (Original, Rep<br>vith the following (<br>ect><br>ne of the displaye<br>wing details:                                                                                                    | pair/Mainte<br>Columns:<br>ed Work                                                            | enance)                                                      | 46          |                       |             |                        |  |
| 1. Displa<br>2. Scher<br>Displa<br>3. Selec<br>Displa<br>0 S<br>0 V<br>0 V<br>Selectio<br>Displa<br>0 V                                                                                                    | of fields on<br>ay the Depa<br>me Code <,<br>ay the Sche<br>t Work Nat<br>ay the list w<br>Select < <i>Sele</i><br>Vork ID<br>Vork Name<br>on of any of<br>ay the follo<br>Vork ID                                                                                                    | screen:<br>artment Name<br>Auto Gen><br>eme Name<br>ure (Original, Rep<br>vith the following (<br>ect><br>ne of the displaye<br>wing details:                                                                                                    | pair/Mainte<br>Columns:                                                                       | enance)                                                      | 46          |                       |             |                        |  |
| escription of<br>1. Displa<br>2. Scher<br>Displa<br>3. Selec<br>Displa<br>0 V<br>0 V<br>Selection<br>Displa<br>0 V<br>0 V<br>0 Selection<br>0 Selection<br>0 Select                         | of fields on<br>ay the Depa<br>me Code <br ay the Sche<br>t Work Nat<br>ay the list w<br>Select < <i>Sele</i><br>Vork ID<br>Vork ID<br>on of any of<br>ay the follo<br>Serial No.                                                                                                    | screen:<br>artment Name<br>Auto Gen><br>eme Name<br>ure (Original, Rep<br>vith the following (<br>ect><br>ne of the displaye<br>wing details:                                                                                                    | pair/Mainte<br>Columns:<br>ed Work                                                            | enance)                                                      | 46          |                       |             |                        |  |
| 1. Displa<br>2. Scher<br>Displa<br>3. Selec<br>Displa<br>0 S<br>0 V<br>0 V<br>Selectio<br>Displa<br>0 V<br>0 S<br>0 V<br>0 S<br>0 V<br>0 S<br>0 V                                                                                                    | of fields on<br>ay the Depa<br>me Code <br ay the Sche<br>t Work Nat<br>ay the list w<br>Select < <i>Sele</i><br>Vork ID<br>Vork Name<br>on of any of<br>ay the follo<br>Vork ID<br>Serial No.                                                                                                    | screen:<br>artment Name<br>Auto Gen><br>eme Name<br>ure (Original, Rep<br>vith the following (<br>ect><br>ne of the displaye<br>wing details:                                                                                                    | pair/Mainte<br>Columns:                                                                       | enance)                                                      | 46          |                       |             |                        |  |
| escription of<br>1. Displa<br>2. Scher<br>Displa<br>3. Selec<br>Displa<br>0 V<br>0 V<br>Selection<br>Displa<br>0 V<br>0 Selection<br>0 V<br>0 Selection<br>0 Selection<br>0 Select                         | of fields on<br>ay the Depa<br>me Code <br ay the Sche<br>t Work Nat<br>ay the list w<br>Select < <i>Sele</i><br>Vork ID<br>Vork Name<br>on of any of<br>ay the follo<br>Vork ID<br>Serial No.<br>Vork Name<br>Date < <i>Auto</i> of                                                                                                    | screen:<br>artment Name<br>Auto Gen><br>eme Name<br>ure (Original, Rep<br>vith the following (<br>ect><br>ne of the displaye<br>wing details:<br>Gen or Enter>                                                                                                    | pair/Mainte<br>Columns:<br>ed Work                                                            | enance)                                                      | 46          |                       |             |                        |  |
| escription of<br>1. Displa<br>2. Scher<br>Displa<br>3. Select<br>Displa<br>0 V<br>0 V<br>Selection<br>Displa<br>0 V<br>0 V<br>0 S<br>0 V<br>0 S<br>0 V<br>0 S<br>0 V<br>0 S<br>0 V<br>0 S<br>0 V<br>0 S<br>0 V<br>0 S<br>0 V<br>0 S<br>0 V<br>0 S<br>0 V<br>0 S<br>0 V<br>0 S<br>0 V<br>0 S<br>0 V<br>0 S<br>0 V<br>0 S<br>0 S<br>0 V<br>0 S<br>0 V<br>0 S<br>0 S<br>0 V<br>0 S<br>0 V<br>0 S<br>0 S<br>0 S<br>0 V<br>0 S<br>0 S<br>0 S<br>0 S<br>0 S<br>0 S<br>0 S<br>0 S                                                                                                    | of fields on<br>ay the Depa<br>me Code <br ay the Sche<br>t Work Nat<br>ay the list w<br>Select < <i>Sele</i><br>Vork ID<br>Vork Name<br>on of any of<br>ay the follo<br>Vork ID<br>Serial No.<br>Vork Name<br>Date < <i>Auto of</i><br><i>y default dis</i>                                                                                                    | screen:<br>artment Name<br>Auto Gen><br>eme Name<br>ure (Original, Rep<br>vith the following (<br>ect><br>ne of the displaye<br>wing details:<br>Gen or Enter><br>splay the current da<br>get Server Server Se | pair/Mainte<br>Columns:<br>ed Work                                                            | enance)                                                      | 46          |                       |             |                        |  |
| escription of<br>1. Displa<br>2. Scher<br>Displa<br>3. Selec<br>Displa<br>0 V<br>0 V<br>Selection<br>Displa<br>0 V<br>0 Selection<br>0 V<br>0 Selection<br>0 Selection<br>0 Select                         | of fields on<br>ay the Depa<br>me Code <br ay the Sche<br>t Work Nat<br>ay the list w<br>Select < <i>Sele</i><br>Vork ID<br>Vork Name<br>on of any of<br>ay the follo<br>Vork ID<br>Serial No.<br>Vork Name<br>Date < <i>Auto</i> of<br>y default dis<br>Current Stag                                                                                                    | screen:<br>artment Name<br>Auto Gen><br>eme Name<br>ure (Original, Rep<br>vith the following (<br>ect><br>me of the displaye<br>wing details:<br>Gen or Enter><br>splay the current da<br>ge <auto e<br="" gen="" or="">er&gt;</auto>                                                                                                    | pair/Mainte<br>Columns:<br>ed Work                                                            | enance)                                                      | 46          |                       |             |                        |  |
| <ol> <li>Displa</li> <li>Scher<br/>Displa</li> <li>Selection</li> <li>Selection</li> <li>V</li> <li>V</li> <li>Selection</li> <li>Displa</li> <li>V</li> <li>Selection</li> <li>Displa</li> <li>V</li> <li>Selection</li> <li>Displa</li> <li>V</li> <li>Selection</li> <li>Selection<td>of fields on<br/>ay the Depa<br/>me Code &lt;,<br/>ay the Sche<br/>t Work Nat<br/>ay the list w<br/>Select &lt;<i>Sele</i><br/>Vork ID<br/>Vork Name<br/>on of any of<br/>ay the follo<br/>Vork ID<br/>Serial No.<br/>Vork Name<br/>Date &lt;<i>Auto</i> of<br/><i>y default dis</i><br/>Current Stag<br/>Details &lt;<i>Ent</i></td><td>screen:<br/>artment Name<br/>Auto Gen&gt;<br/>eme Name<br/>ure (Original, Rep<br/>vith the following (<br/>ect&gt;<br/>ne of the displaye<br/>wing details:<br/>Gen or Enter&gt;<br/>splay the current da<br/>ge <auto e<br="" gen="" or="">er&gt;</auto></td><td>pair/Mainte<br/>Columns:<br/>ed Work</td><td>enance)</td><td>46</td><td></td><td></td><td></td></li></ol>              | of fields on<br>ay the Depa<br>me Code <,<br>ay the Sche<br>t Work Nat<br>ay the list w<br>Select < <i>Sele</i><br>Vork ID<br>Vork Name<br>on of any of<br>ay the follo<br>Vork ID<br>Serial No.<br>Vork Name<br>Date < <i>Auto</i> of<br><i>y default dis</i><br>Current Stag<br>Details < <i>Ent</i>                                                                                                    | screen:<br>artment Name<br>Auto Gen><br>eme Name<br>ure (Original, Rep<br>vith the following (<br>ect><br>ne of the displaye<br>wing details:<br>Gen or Enter><br>splay the current da<br>ge <auto e<br="" gen="" or="">er&gt;</auto>                                                                                                    | pair/Mainte<br>Columns:<br>ed Work                                                            | enance)                                                      | 46          |                       |             |                        |  |
| escription of<br>1. Displa<br>2. Scher<br>Displa<br>3. Selec<br>Displa<br>0 V<br>0 V<br>Selection<br>Displa<br>0 V<br>0 Selection<br>0 V<br>0 Selection<br>0 V<br>0 Selection<br>0 Selection<br>0 S                       | of fields on<br>ay the Depa<br>me Code <br ay the Sche<br>t Work Nat<br>ay the list w<br>Select < <i>Sele</i><br>Vork ID<br>Vork Name<br>on of any of<br>ay the follo<br>Vork ID<br>Serial No.<br>Vork Name<br>Date < <i>Auto</i> of<br><i>y default dis</i><br>Current Stag<br>Details < <i>Ent</i>                                                                                                    | screen:<br>Auto Gen><br>Eme Name<br>ure (Original, Rep<br>vith the following (<br>ect><br>me of the displaye<br>wing details:<br>Gen or Enter><br>splay the current da<br>ge <auto e<br="" gen="" or="">er&gt;<br/>k awarded display</auto>                                                                                                    | pair/Mainte<br>Columns:<br>ed Work<br>ate<br>Enter><br>y the follow                           | enance)<br>wing deta                                         | 46<br>ails: |                       |             |                        |  |
| <ol> <li>Displa</li> <li>Scher<br/>Displa</li> <li>Select</li> <li>Displa</li> <li>Selection</li> <li>V</li> <li>V</li> <li>Selection</li> <li>V</li> <li>Selection</li> <li>V</li> <li>Selection</li> <li>V</li> <li>Selection</li> <li>V</li> <li>Selection</li> <li>V</li> <li>Selection</li> <li>V</li> <li>Selection</li> <li>V</li> <li>Selection</li> <li>Selection</li></ol>                                                                                                    | of fields on<br>ay the Depa<br>me Code <,<br>ay the Sche<br>t Work Nat<br>ay the list w<br>Select < <i>Sele</i><br>Vork ID<br>Vork Name<br>on of any of<br>ay the follo<br>Vork ID<br>Serial No.<br>Vork Name<br>Date < <i>Auto</i> of<br><i>y default dis</i><br>Current Stag<br>Details < <i>Ent</i>                                                                                                    | screen:<br>artment Name<br>Auto Gen><br>eme Name<br>ure (Original, Rep<br>vith the following (<br>ect><br>ne of the displaye<br>wing details:<br>Gen or Enter><br>splay the current da<br>ge <auto e<br="" gen="" or="">er&gt;<br/>k awarded display<br/>Category <select></select></auto>                                                                                                    | pair/Mainte<br>Columns:<br>ed Work<br>ate<br>inter><br>y the follow                           | enance)<br>wing deta                                         | 46<br>ails: |                       |             |                        |  |
| escription of<br>1. Displa<br>2. Scher<br>Displa<br>3. Select<br>Displa<br>0 S<br>0 V<br>Selection<br>Displa<br>0 V<br>0 S<br>0 V<br>0 S<br>0 S<br>0 V<br>0 S<br>0 V<br>0 S<br>0 S<br>0 V<br>0 S<br>0 S<br>0 S<br>0 S<br>0 S<br>0 S<br>0 S<br>0 S                                                                                                    | of fields on<br>ay the Depa<br>me Code <br ay the Sche<br>t Work Nat<br>ay the list w<br>Select < <i>Sele</i><br>Vork ID<br>Vork Name<br>on of any of<br>ay the follo<br>Vork ID<br>Serial No.<br>Vork Name<br>Date < <i>Auto</i> of<br>y <i>default dis</i><br>Current Stag<br>Details < <i>Ent</i><br>state is wor<br>Contractor (Contractor (   | screen:<br>artment Name<br>Auto Gen><br>eme Name<br>ure (Original, Rep<br>vith the following (<br>ect><br>ne of the displaye<br>wing details:<br>Gen or Enter><br>splay the current da<br>ge <auto e<br="" gen="" or="">er&gt;<br/>k awarded display<br/>Category <select><br/>Class <select></select></select></auto>                                                                                                    | pair/Mainte<br>Columns:<br>ed Work<br>ate<br>inter>                                           | enance)<br>wing deta                                         | 46<br>ails: |                       |             |                        |  |
| escription of<br>1. Displa<br>2. Scher<br>Displa<br>3. Select<br>Displa<br>0 V<br>Selection<br>Displa<br>0 V<br>0 V<br>0 Selection<br>0 V<br>0 Selection<br>0 V<br>0 Selection<br>0 Selection<br>0                        | of fields on<br>ay the Depa<br>me Code <br ay the Sche<br>t Work Nat<br>ay the list w<br>Select < <i>Sele</i><br>Vork ID<br>Vork ID<br>Serial No.<br>Vork ID<br>Serial No.<br>Vork Name<br>Date < <i>Auto</i> of<br><i>y default dis</i><br>Current Stag<br>Details < <i>Ent</i><br>State is wor<br>Contractor (Contractor (Contr      | screen:<br>artment Name<br>Auto Gen><br>eme Name<br>ure (Original, Rep<br>vith the following (<br>ect><br>ne of the displaye<br>wing details:<br>Gen or Enter><br>splay the current da<br>ge <auto e<br="" gen="" or="">er&gt;<br/>k awarded display<br/>Category <select><br/>Class <select></select></select></auto>                                                                                                    | pair/Mainte<br>Columns:<br>ed Work<br>ete<br>inter><br>y the follow                           | enance)<br>wing deta                                         | 46<br>ails: |                       |             |                        |  |
| escription of<br>1. Displa<br>2. Scher<br>Displa<br>3. Select<br>Displa<br>0 V<br>0 V<br>Selection<br>Displa<br>0 V<br>0 V<br>0 Selection<br>0 V<br>0 Selection<br>0 V<br>0 Selection<br>0 Selection<br>0 Selectio                       | of fields on<br>ay the Depa<br>me Code <,<br>ay the Sche<br>t Work Nat<br>ay the list w<br>Select < <i>Sele</i><br>Vork ID<br>Vork Name<br>on of any of<br>ay the follo<br>Vork ID<br>Serial No.<br>Vork Name<br>Date < <i>Auto</i> of<br>y <i>default dis</i><br>Current Stag<br>Details < <i>Ent</i><br>state is wor<br>Contractor (Contractor ( | screen:<br>artment Name<br>Auto Gen><br>eme Name<br>ure (Original, Rep<br>vith the following (<br>ect><br>ne of the displaye<br>wing details:<br>Gen or Enter><br>splay the current da<br>ge <auto e<br="" gen="" or="">er&gt;<br/>k awarded display<br/>Category <select><br/>Class <select><br/>e for the above ent</select></select></auto>                                                                                                    | pair/Mainte<br>Columns:<br>ed Work<br>ate<br>inter><br>y the follow                           | enance)<br>wing deta                                         | 46<br>ails: |                       |             |                        |  |
| <ol> <li>Displa</li> <li>Scher<br/>Displa</li> <li>Scher<br/>Displa</li> <li>Selec<br/>Displa</li> <li>Selectic<br/>Displa</li> <li>V</li> <li>V</li> <li>Selectic</li> <li>Displa</li> <li>V</li> <li>Selectic</li> <li>Displa</li> <li>V</li> <li>Selectic</li> <li>Displa</li> <li>V</li> <li>Selectic</li> <li>Displa</li> <li>V</li> <li>Selectic</li> <li>If the selectic</li> <li>Confin</li> <li>Verify</li> </ol>                                                                                                    | of fields on<br>ay the Depa<br>me Code <br ay the Sche<br>t Work Nat<br>ay the list w<br>Select < <i>Sele</i><br>Vork ID<br>Vork Name<br>on of any of<br>ay the follo<br>Vork ID<br>Serial No.<br>Vork Name<br>Date < <i>Auto</i> of<br>y <i>default dis</i><br>Current Stag<br>Details < <i>Ent</i><br>state is wor<br>Contractor (Contractor (   | screen:<br>artment Name<br>Auto Gen><br>eme Name<br>ure (Original, Rep<br>vith the following (<br>ect><br>artment displaye<br>wing details:<br>Gen or Enter><br>splay the current da<br>ge <auto e<br="" gen="" or="">er&gt;<br/>k awarded display<br/>Category <select><br/>Class <select><br/>e for the above ent</select></select></auto>                                                                                                    | pair/Mainte<br>Columns:<br>ed Work<br>ete<br>Enter><br>y the follow                           | enance)<br>wing deta                                         | ails:       |                       |             |                        |  |
| escription of<br>1. Displa<br>2. Scher<br>Displa<br>3. Select<br>Displa<br>0 V<br>0 V<br>Selection<br>Displa<br>0 V<br>0 V<br>0 Selection<br>0 V<br>0 Selection<br>0 V<br>0 Selection<br>0 V<br>0 Selection<br>0 V<br>0 Selection<br>0 V<br>0 Selection<br>0 V<br>0 Selection<br>0 V<br>0 Selection<br>0 V<br>0 Selection<br>0 Selection<br>0 V<br>0 Selection<br>0 Selection<br>0 V<br>0 Selection<br>0 Selection<br>0 Selecti             | of fields on<br>ay the Depa<br>me Code <,<br>ay the Sche<br>t Work Nat<br>ay the list w<br>Select < <i>Sele</i><br>Vork ID<br>Vork Name<br>on of any or<br>ay the follo<br>Vork ID<br>Serial No.<br>Vork Name<br>Date < <i>Auto</i> of<br><i>y default dis</i><br>Current Stag<br>Details < <i>Ent</i><br>state is wor<br>Contractor (Contractor ( | screen:<br>artment Name<br>Auto Gen><br>eme Name<br>ure (Original, Rep<br>vith the following (<br>ect><br>ne of the displaye<br>wing details:<br>Gen or Enter><br>splay the current da<br>ge <auto e<br="" gen="" or="">er&gt;<br/>k awarded display<br/>Category <select><br/>Class <select><br/>e for the above entage<br/>r Verifying the detage</select></select></auto>                                                                                                    | pair/Mainte<br>Columns:<br>ed Work<br>ate<br>inter><br>y the follow<br>tries<br>ails by the V | enance)<br>wing deta                                         | ails:       |                       |             |                        |  |
| escription of<br>1. Displa<br>2. Scher<br>Displa<br>3. Selec<br>Displa<br>0 V<br>0 V<br>Selection<br>Displa<br>0 V<br>0 V<br>0 Selection<br>0 V<br>0 Selection<br>0 Selection<br>0 Selection<br>0 Se | of fields on<br>ay the Depa<br>me Code <br ay the Sche<br>t Work Nat<br>ay the list w<br>Select < <i>Sele</i><br>Vork ID<br>Vork Name<br>on of any of<br>ay the follo<br>Vork ID<br>Serial No.<br>Vork Name<br>Date < <i>Auto of</i><br>y <i>default dis</i><br>Current Stag<br>Details < <i>Ent</i><br>state is wor<br>Contractor (Contractor (   | screen:<br>artment Name<br>Auto Gen><br>eme Name<br>ure (Original, Rep<br>vith the following (<br>ect><br>ne of the displaye<br>wing details:<br>Gen or Enter><br>splay the current da<br>ge <auto e<br="" gen="" or="">er&gt;<br/>k awarded display<br/>Category <select><br/>Class <select><br/>e for the above enti-<br/>r Verifying the deta<br/>Access:</select></select></auto>                                                                                                    | pair/Mainte<br>Columns:<br>ed Work<br>ete<br>Enter><br>y the follow<br>fries<br>ails by the V | enance)<br>wing deta                                         | ails:       |                       |             |                        |  |

### 3.4.3.9. Monthly Progress of Schemes

| Module No.    | M-DIV-42                                                 |                                                                     |          |  |  |  |  |  |
|---------------|----------------------------------------------------------|---------------------------------------------------------------------|----------|--|--|--|--|--|
| Module Name   | Scheme                                                   | Scheme Wise Monthly Progress                                        |          |  |  |  |  |  |
| User          | Division                                                 | Office (Drawing Branch)                                             |          |  |  |  |  |  |
| Description   | Drawing                                                  | Branch as per the physical progress of the schemes records          | the      |  |  |  |  |  |
|               | details in                                               | the system                                                          |          |  |  |  |  |  |
| How to Access | [e-Same                                                  | eksha]:: Monthly Progress Entries $\rightarrow$ Scheme Wise         |          |  |  |  |  |  |
| Pre Process   | [e-Same                                                  | eksha]:: Monthly Progress Entries $\rightarrow$ Open Monthly Online | Entry    |  |  |  |  |  |
| Pre Process   | Sr. No.                                                  | Module                                                              | Office   |  |  |  |  |  |
| Sequence      | 1. [e-Sameeksha]:: Scheme Entries → Scheme Description D |                                                                     |          |  |  |  |  |  |
|               | 2.                                                       | [e-Sameeksha]:: Scheme Entries $\rightarrow$ Change The Stage       | Division |  |  |  |  |  |
|               |                                                          | [Scheme Stage Should be in Progress]                                |          |  |  |  |  |  |
|               | 3.                                                       | [e-Sameeksha]:: Scheme Entries → Assign Budget Head                 | Division |  |  |  |  |  |

#### Input Screen:

| Scheme wise Monthly Progress              |                                                                    |                                                                |                                         |                                                         |        |  |  |  |
|-------------------------------------------|--------------------------------------------------------------------|----------------------------------------------------------------|-----------------------------------------|---------------------------------------------------------|--------|--|--|--|
| Department*                               | IRRIGATION                                                         | AND PUBLIC                                                     | HEALTH                                  | ~                                                       |        |  |  |  |
| Scheme Code*                              | 2009-306-161 C/O WSS Batakachour to Nagasaring via Rarang GP Barua |                                                                |                                         |                                                         |        |  |  |  |
| Work Nature*                              | Original O Repair/Maintenance << Change                            |                                                                |                                         |                                                         |        |  |  |  |
| Executing Office                          | Reckong Peo Division                                               |                                                                |                                         |                                                         |        |  |  |  |
| Financial Year *                          | 2011-2012                                                          | *                                                              |                                         |                                                         |        |  |  |  |
| Month*                                    | June                                                               | ~                                                              |                                         |                                                         |        |  |  |  |
| Budget Head                               | Expenditure<br>Upto March,<br>2011                                 | Expenditure<br>Upto Prev.<br>Month<br>during Year<br>2011-2012 | Expenditure<br>During the<br>Month June | Physical Achievement<br>Till Date                       | Image  |  |  |  |
| 31-4215-01-796-01-S00N -37-<br>Voted-Plan | 479680                                                             | 180670                                                         | 45820                                   | पाइंप का प्रबंद किया गया है ! 📥<br>कार्य प्रगति पर हे ! | Browse |  |  |  |
|                                           |                                                                    |                                                                |                                         | Save                                                    | Verify |  |  |  |

Description of fields on screen:

- 1. Department < Display>
- 2. Scheme Code <*Enter*> Display the Scheme Name
- Work Nature <*Select*> Display the following Details:
  - Executing Office
  - Financial Year
  - o Month

Display the details with the following Columns:

- Budget Head
- Expenditure Upto March
- Expenditure Upto Previous Month
- Expenditure During the month
- Physical Achievement Till date < Enter>
- o Image <Upload>
- 4. Save
- 5. Verify

| Report/Query | How to Access:                                                                        |
|--------------|---------------------------------------------------------------------------------------|
|              | [e- Sameeksha] :: Queries → General Query                                             |
|              | [e- Sameeksha] :: Queries $\rightarrow$ Progress Summery $\rightarrow$ Demand /Budget |
|              | /Expenditure                                                                          |
|              | [e- Sameeksha] :: Queries $ ightarrow$ Demand /Budget /Expenditure                    |
|              | [e- Sameeksha] :: Reports $\rightarrow$ Work Booklet $\rightarrow$ Annual             |
|              | [e- Sameeksha] :: Reports $\rightarrow$ Work Booklet $\rightarrow$ Month Wise         |

# 3.4.3.10. Monthly Progress of Works

| Module No.                   | M-DIV-                                | 43            |                                                                   |                                  |                                      |                 |          |  |  |
|------------------------------|---------------------------------------|---------------|-------------------------------------------------------------------|----------------------------------|--------------------------------------|-----------------|----------|--|--|
| Module Name                  | Work W                                | /ise Month    | ly Progress                                                       | 6                                |                                      |                 |          |  |  |
| User                         | Division                              | n Office (Di  | rawing Brai                                                       | nch)                             |                                      |                 |          |  |  |
| Description                  | Drawing                               | g Branch a    | s per the p                                                       | hysical pro                      | ogress of the worl                   | ks, records the | details  |  |  |
|                              | in the s                              | ystem         |                                                                   |                                  |                                      |                 |          |  |  |
| How to Access                | [e-Sam                                | eeksha]:: I   | Monthly Pro                                                       | ogress Ent                       | ries → Work Wis                      | 6e              |          |  |  |
| Pre Process                  | [e-Sam                                | eeksha]:: I   | Monthly Pro                                                       | ogress Ent                       | ries → Open Mo                       | nthly Online I  | Entry    |  |  |
| Pre Process                  | Sr.No.                                |               |                                                                   | Мо                               | dule                                 |                 | Office   |  |  |
| Sequence                     | 1.                                    | [e-Samee      | ksha]:: Scł                                                       | neme Entri                       | ies → Scheme D                       | escription      | Division |  |  |
|                              | 2.                                    | [e-Samee      | ksha]:: Sch                                                       | neme Entri                       | ies → Work Desc                      | cription        | Division |  |  |
|                              | 3.                                    | e-Sameel      | (sha]:: Sch                                                       | eme Entrie                       | es <b>→ Assign Bu</b>                | dget Head       | Division |  |  |
|                              | 4.                                    | [e-Samee      | ksha]:: Scł                                                       | neme Worl                        | k Entries <b>→ Char</b>              | ige the         | Division |  |  |
|                              |                                       | Stage         |                                                                   |                                  |                                      |                 |          |  |  |
|                              | 5.                                    | e-Samee       | kshaj:: Mo                                                        | nthly Prog                       | ress Entries $\rightarrow 0$         | pen Monthly     | Division |  |  |
| Innut Screen:                |                                       | Onine El      | itry                                                              |                                  |                                      |                 |          |  |  |
|                              |                                       |               |                                                                   |                                  |                                      |                 |          |  |  |
| Department*                  |                                       | IRRIGATION    | AND PUBLIC H                                                      | EALTH                            | ×                                    |                 |          |  |  |
| Scheme Code*                 |                                       | 2009-306-161  | 009-306-161 C/O WSS Batakachour to Nagasaring via Rarang GP Barua |                                  |                                      |                 |          |  |  |
| Work Nature*                 |                                       | ● Original ○  | Repair/Mainter                                                    | nance                            | << Change                            |                 |          |  |  |
| Executing Office             |                                       | Reckong Peo   | Division                                                          |                                  |                                      |                 |          |  |  |
| Financial Year *             |                                       | 2011-2012     | ~                                                                 |                                  |                                      |                 |          |  |  |
| Month*                       |                                       | June          | *                                                                 |                                  |                                      |                 |          |  |  |
| Sr.No. Work Id &             | Name                                  |               | Expenditure<br>Till Date<br>(Rs.)                                 | Work<br>Progress<br>Till Date(%) | Physical<br>Achievement Till<br>Date | Image           |          |  |  |
| 1 2009-3955-0<br>Batakachow  | C/O Intake Ch                         | amber at      | 34234.00                                                          | 45.00                            | Foundation laid 🔥                    |                 | Browse   |  |  |
| Batakachou                   | to Nagasaring                         | y             |                                                                   |                                  | ~                                    |                 |          |  |  |
|                              |                                       |               |                                                                   |                                  |                                      | ]               |          |  |  |
| 2 2009-3956-0                | C/O Storage T                         | ank 45000ltrs | 455300                                                            | 39.00                            | ~                                    |                 | Browse   |  |  |
| Capacity at                  | Capacity at Batakachour to Nagasaring |               |                                                                   |                                  | ~                                    |                 |          |  |  |
| 3 2009-3957-0                | C/O Storage T                         | ank 5000ltrs  | 0.00                                                              | 0.00                             |                                      |                 | Browse   |  |  |
| Capacity at                  | Batakachour t                         | o Nagasaring  |                                                                   |                                  |                                      |                 |          |  |  |
|                              |                                       |               |                                                                   |                                  | ~                                    |                 |          |  |  |
| 4 2009-3958-0<br>Capacity at | Batakachour t                         | o Nagasaring  | 63000                                                             | 26                               | ~                                    |                 | Browse   |  |  |
|                              |                                       |               |                                                                   |                                  | **                                   | -               |          |  |  |
| 5 2009-3959-0<br>Capacity at | C/O Storage T                         | ank 25000ltrs | 0.00                                                              | 0.00                             | ^                                    | [[              | Browse   |  |  |
| Capacity at                  | oatartachour (                        | o nagasaring  |                                                                   |                                  | ~                                    |                 |          |  |  |
|                              |                                       |               |                                                                   |                                  |                                      | 1               |          |  |  |
|                              |                                       |               |                                                                   |                                  |                                      |                 |          |  |  |

| 6           | 2009-3960-C/C<br>Capacity at Bat<br>2009-3963-P/L<br>System Bataka                                                                                                    | Storage Tank 7000ltrs<br>akachour to Nagasaring<br>of GI Pipes in distribution<br>chour to Nagasaring | 0.00                      | 0.00     |          | Browse |  |  |  |  |
|-------------|----------------------------------------------------------------------------------------------------|----------------------------------------------------------------------------------------------------|---------------------------|----------|----------|--------|--|--|--|--|
| -           |                                                                                                    |                                                                                                    |                           |          | Save     | Verify |  |  |  |  |
|             |                                                                                                    |                                                                                                    |                           |          |          |        |  |  |  |  |
| Desc        | ription of fiel                                                                                                    | ds on screen:                                                                                         |                           |          |          |        |  |  |  |  |
| 1<br>2<br>3 | <ol> <li>Department &lt;<i>Display</i>&gt;</li> <li>Scheme Code &lt;<i>Enter</i>&gt;<br/><i>Display the Scheme Name</i></li> <li>Work Nature &lt;<i>Select</i>&gt;<br/>Display the following Details:         <ul> <li>Executing Office</li> <li>Financial Year</li> <li>Month</li> </ul> </li> </ol> |                                                                                                    |                           |          |          |        |  |  |  |  |
|             | o Sr. No                                                                                                    | e details with the f                                                                                  | ollowing Colur            | nns:     |          |        |  |  |  |  |
|             | • Work                                                                                                    | ID & Name                                                                                             |                           |          |          |        |  |  |  |  |
|             | o Work                                                                                                    | Progress Till Date                                                                                    | (Rs.)                     |          |          |        |  |  |  |  |
|             | <ul> <li>Physi</li> <li>Image</li> </ul>                                                                                                    | cal Achievement T                                                                                     | ill date < <i>Enter</i> ? | >        |          |        |  |  |  |  |
|             | o maye                                                                                                    |                                                                                                    |                           |          |          |        |  |  |  |  |
| 4           | . Save                                                                                                    |                                                                                                    |                           |          |          |        |  |  |  |  |
| 5           | . Verify                                                                                                    |                                                                                                    |                           |          |          |        |  |  |  |  |
| Repo        | ort/Query                                                                                                    | How to Access:                                                                                        |                           |          |          |        |  |  |  |  |
|             |                                                                                                    | e- Sameeksi                                                                                           | na] :: Queries            | → Genera | al Query |        |  |  |  |  |

### 3.4.3.11. DNIT

# 3.4.2.11.1. Description DNIT (Draft Notice Inviting Tender)

| Module No.    | M-DIV-44              | 4                                                                                             |          |  |  |  |  |  |
|---------------|-----------------------|-----------------------------------------------------------------------------------------------|----------|--|--|--|--|--|
| Module Name   | Descripti             | Description (DNIT)                                                                            |          |  |  |  |  |  |
| User          | Division (            | Division Office (Drawing Branch)                                                              |          |  |  |  |  |  |
| Description   | Draft noti<br>Drawing | ce Invitation for Tender for work or material is prepared by the branch                       | e        |  |  |  |  |  |
| How to Access | [Works M<br>(DNIT)    | [Works MIS]::Division Entries →Drawing Branch → DNIT → <b>Description</b><br>(DNIT)           |          |  |  |  |  |  |
| Pre Process   | [e-Same               | [e-Sameeksha]:: Scheme Entries → Work Description                                             |          |  |  |  |  |  |
| Pre Process   | Sr.No.                | Module                                                                                        | Office   |  |  |  |  |  |
| Sequence      | 1.                    | [e-Sameeksha]:: Scheme Entries → Scheme Description                                           | Division |  |  |  |  |  |
|               | 2.                    | [e-Sameeksha]:: Scheme Entries → Work Description                                             | Division |  |  |  |  |  |
| Post Process  | [Works M              | IIS]::Division Entries $\rightarrow$ Drawing Branch $\rightarrow$ DNIT $\rightarrow$ Schedule | of       |  |  |  |  |  |

| Description (DNIT)         Differentiation (DNIT)         Differentiation (DNIT)         Differentiation (DNIT)         Tender for Raising Main         Tender for Raising Main         Tender for Raising Main         Tender for Raising Main         Differentiation (DNIT)         Obtaining Tender Document =         1/11/2011 © 000 W         Opening Financial Bid         2/11/2011 © 000 W         Opening Financial Bid         2/2/11/2011 © 000 W         2. Other Details Related to Online DNIT         Remarks         (Max. 4000 Characters)         Cond-totage         2. Work Sallab be cared out as per PWU/INF specifications and to the entrire statisfaction of the Engineer -in-charge         2. Work Sallab be cared out as per PWU/INF specifications and to the entrire statisfaction of the Engineer -in-charge         2. Work Sallab be cared out as per PWU/INF specifications and to the entrire statisfaction of the Engineer -in-charge         2. Work Sallab be cared out as per PWU/INF specifications and to the entrire statisfaction of the Engineer -in-charge         2. Work Sallab be issued at mehi store @ 34430/- PNIT /                                                                                                    | D<br>-NEW-<br>Tender for Raising Ma<br>Item Rate Tender                                    | escription                                                                                                    | (DNIT)                                                                                                    |                                                                                                    |                                                                                                    |                                                                                                    |                                                                                                    |
|----------------------------------------------------------------------------------------------------|--------------------------------------------------------------------------------------------|----------------------------------------------------------------------------------------------------|----------------------------------------------------------------------------------------------------|----------------------------------------------------------------------------------------------------|----------------------------------------------------------------------------------------------------|----------------------------------------------------------------------------------------------------|----------------------------------------------------------------------------------------------------|
| Description (DNIT)         Description (DNIT)         Part of the set of the se                                                                                                    | -NEW- Tender for Raising Ma Item Rate Tender                                               | escription<br>v                                                                                                    | (DNIT)                                                                                                    |                                                                                                    |                                                                                                    |                                                                                                    |                                                                                                    |
| Inite DNIT Number *       INEW-       *         Tender Title =       Tender for Raising Main         Tender Type =       Item Rate Tender       *         I. Dates & Time For       Obtaining Tender Document =       04/11/2011       0000 *         Submitting Tender Document =       17/11/2011       0000 *       *         Opening Tender Document =       17/11/2011       0000 *       *         Opening Tender Document =       12/11/2011       0000 *       *         Opening Tender Document =       12/11/2011       0000 *       *         2. Other Details Related to Online DNIT       Remarks       *       *         (Max. 4000 Characters)       *       *       *         Terms & Conditions       1       Contracters)       *       *         Terms & Conditions       1       Contracters)       *       *         Terms & Conditions       1       Contracters)       *       *       *         1. List of Works       1       Contracters)       *       *       *       *         1. List of Work Sr. No. & Name #       6.P/L of rising main 150 mm dia Stag-1st       *       *       *       *         1. List of Work Sr. No. & Name #       6.P/L of rising main 150 mm dia Sta                                                                                                    | -NEW-<br>Tender for Raising Ma<br>Item Rate Tender                                         | in                                                                                                    |                                                                                                    |                                                                                                    |                                                                                                    |                                                                                                    |                                                                                                    |
| Tender Title # Tender for Raising Main Tender Type # Item Rate Tender          1. Dates & Time For         Obtaining Tender Document # 04/11/2011         00 Dotaining Tender Document # 17/11/2011         00 Dotaining Tender Document # 17/11/2011         00 Dotaining Tender Document # 17/11/2011         00 Dot W         Pre-Bid Meeting         10 Detaining Tender Document # 17/11/2011         00 Dot W         Pre-Bid Meeting         11 Detains Related to Online DNIT         Remarks         (Max. 4000 Characters)         Terms & Conditions         12 Ower betails Related to Online DNIT         Remarks         (Max. 4000 Characters)         Terms & Conditions         12 Ower betails be carried out as per PWD/TPH specifications and to the entrire satisfaction of the Engineer                                                                                                    | Tender for Raising Ma<br>Item Rate Tender                                                  | in                                                                                                    |                                                                                                    |                                                                                                    |                                                                                                    |                                                                                                    |                                                                                                    |
| Tender Type #       Item Rate Tender         1. Dates & Time For         Obtaining Tender Document #       04/11/2011 0000 W         Submitting Tender Document #       17/11/2011 0000 W         Pre-Bid Metring       19/11/2011 0000 W         Opening Technical Bid       22/11/2011 0000 W         2/011/2011 0000 W       000 W         Opening Financial Bid       22/11/2011 0000 W         2. Other Details Related to Online DNIT         Remarks       (Max. 4000 Characters)         Terms & Conditions       1. Generit shall be issued at mehli store @ Re. 230/- per bag including S.Charges         2. Work shall be carried out as per PWD/IPH specifications and to the entrire satisfaction of the Engineer -in-charge         3. Tor steel shall be issued at mehli store @ 34430/- PMT I/c storage charges.         Wark 4000 Characters)         4. List of Works         Sitter Scheme Code #       2004-306-40707         VWrk Nature #       Original       Repair/Maintenance         Vark Nature #       Original       Repair/Maintenance         Sitter Scheme Code #       2355410       Tender Document Cost       20         armest Money #       23500       1       2355410       Tender Document Cost       20         ib Other Details Related to Work       Interactor       Work                                                                                                    | Item Rate Tender                                                                           |                                                                                                    |                                                                                                    |                                                                                                    |                                                                                                    |                                                                                                    |                                                                                                    |
| 1. Dates & Time For<br>Obtaining Tender Document * 04/11/2011 0 00 0<br>Submitting Tender Document * 17/11/2011 0 00 0<br>Opening Tenhical Bid 20/11/2011 0 00 0<br>Opening Financial Bid 22/11/2011 0 00 0<br>2. Other Details Related to Online DNIT<br>Remarks<br>(Max. 4000 Characters)<br>Terms & Conditions 1 .Cement shall be issued at mehli store @ Rs. 230/- per bag including S.Charges<br>2. Work shall be carried out as per PWD/IPH specifications and to the entries satisfaction<br>of the Engineer in-horage<br>3. For steel shall be issued at mehli store @ Rs. 230/- PMT V/c storage charges.<br>(Max. 4000 Characters)<br>4. List of Works<br>Enter Scheme Code * 2004-106-40707 LWSS Jhalgi Molog in G.P. Rajhana Tehsil & Distt. Shimla HP<br>Work Nature # Original Repair/Maintenance<br>Executing Office # Div.No. 1 Shimla 9 C Change<br>Work Sr. No. & Name * 6. 6/L of rising main 150 mm dia Stag-1st<br>a Cost Related to Work<br>I'me Limit # @ Months Contractor Eligibility # Class B<br>Contractor Category # Civil Contractor<br>Work Scheme Work Sr. No & Scheme Work Sr. No &<br>LOGH-306-40707 CIVIS Stall 2356410 Tender Cost 20<br>Add Work<br>Work Scheme Work Sr. No & Standa Estimated Tender Earnest Time Cont.<br>Eligibility Category<br>Lib Other Details Related to Work<br>I'me Limit # @ Months Contractor Eligibility # Class B<br>Contractor Category # Civil Contractor<br>Work Scheme Work Sr. No & Standa 2356410 20.00 20.00 5 Class B Civil<br>Cont.<br>Eligibility Category<br>Add Work<br>Work Scheme Work Sr. No &<br>A Dust. Shimla HP                                                                                                    |                                                                                            |                                                                                                    | ~                                                                                                    |                                                                                                    |                                                                                                    |                                                                                                    |                                                                                                    |
| Obtaining Tender Document #       04/11/2011 100:00 ¥         Submitting Tender Document #       17/11/2011 100:00 ¥         Opening Technical Bid       20/11/2011 100:00 ¥         Opening Financial Bid       22/11/2011 100:00 ¥         2. Other Details Related to Online DNIT         Remarks       (Max. 4000 Characters)         Terms & Conditions       1. Cement shall be issued at mehli store @ Rs. 230/- per bag including S.Charges         2. Work shall be carried out as per PWD/IPH specifications and to the entrire satisfaction of to Engineal inheal be lasued at mehli store @ 34430/- PMT i/c storage charges.       ×         Max. 4000 Characters)                                                                                                    |                                                                                            |                                                                                                    |                                                                                                    |                                                                                                    |                                                                                                    |                                                                                                    |                                                                                                    |
| Submitting Tender Document = 17/11/2011 1 0000<br>Pre-Bid Meeting 19/11/2011 1 0000<br>Opening Technical Bid 20/11/2011 1 0000<br>2. Other Details Related to Online DNIT<br>Remarks<br>(Max: 4000 Characters)<br>Terms & Conditions 1.Cement shall be issued at mehli store @ Rs. 230/- per bag including S.Charges 2. Work shall be carried out as per PWD/IPH specifications and to the entrire satisfaction of the Engineer -in-charge 3. Tor steel shall be issued at mehli store @ 3430/- PMT i/c storage charges.<br>(Max: 4000 Characters)<br>Terms & Conditions 1.Cement shall be issued at mehli store @ 34430/- PMT i/c storage charges.<br>(Max: 4000 Characters)<br>b. List of Works<br>ther Scheme Code = 2004-306-40707 LWSS Jhalgi Molog in G.P. Rajhana Tehsil & Distt. Shimla HP<br>Work Nature = Original Repair/Maintenance<br>Secuting Office = Div.No.1 Shimla 9 < Change<br>Vork Sr. No. & Name = 6.P/L of rising main 150 mm dia Stag-1st 20<br>istimated Cost = 2356410 Tender Cost 20<br>istimated Cost = 2500<br>istimated Cost = 2500<br>istoractor Category = Civil Contractor<br>Work Scheme Work Sr. No & Estimated Tender Eigibility = Class B<br>Contractor Category = Civil Contractor<br>Work Scheme Work Sr. No & Stag-1st 20<br>istimated Cost = 2004-306-40707.<br>0-6-P/L of rising 2356410.00 20.00 2500.00 5 Class B Contractor<br>Cont. Cont. Cont. Cont.<br>Cont. Cont. Cont. Cont.<br>Cont. Cont. Cont.<br>Cont. Cont. Cont.<br>Cont. Cont.<br>Cont.<br>Cont | ot # 04/11/2011 00:00                                                                      | *                                                                                                    |                                                                                                    |                                                                                                    |                                                                                                    |                                                                                                    |                                                                                                    |
| Pre-Bid Meeting 19/11/2011 00.00 V<br>Opening Technical Bid 20/11/2011 00.00 V<br>Opening Financial Bid 22/11/2011 00.00 V<br>2. Other Details Related to Online DNIT<br>Remarks (Max. 4000 Characters)<br>Terms & Conditions 1. Cement shall be issued at mehi store @ Rs. 230/- per bag including S. Charges 2. Work shall be carried out as per PWD/IPH specifications and to the entrire satisfaction of the Engineer -in-charge 3. Tor steel shall be issued at mehi store @ 34430/- PMT i/c storage charges. (Max. 4000 Characters)<br>L. List of Works<br>ther Scheme Code = 2004-306-40707 LWSS Jhalgi Molog in G.P. Rajhana Tehsil & Distt. Shimla HP<br>Work Nature = 0 Original 0 Repair/Maintenance<br>Executing Office = 0 W.No.1 Shimla 9 C Change<br>Work Sr. No. & Name = 5.P/L of rising main 150 mm dia Stag-Ist<br>La Costs Related to Work (In Rupees)<br>Istimated Cost = 2356410 Tender Document Cost 20<br>arnest Money = 2500<br>Lb Other Details Related to Work<br>Time Limit = 6 Months Contractor Eligibility = Class B<br>Contractor Category = Civil Contractor<br>Work Sr. No & Scheme Work Sr. No & Estimated Tender Earnest Time Cont. Cont.<br>Cost Cost Farnest Time Cont. Cost Cost Cost Cost Cost Cont.<br>Work Scheme Work Sr. No & State Schuld Distr. Cont.<br>Cost Cost Farnest Time Cont. Cost Cost Cost Cost Cost Cost Cost.<br>Cost Cost Schuld Distribility = Class B<br>Contractor Category = Civil Contractor V<br>Delete 1 2004-306-40707- 0-6-P/L of rising 2356410.00 20.00 5 Class B Contractor<br>Cost Cost Schuld Distribility Category<br>Delete 1 2004-306-40707- 0-6-P/L of rising 2356410.00 20.00 5 Class B Contractor<br>Cost Cost Cost Cost Cost Cost Cost Cost.<br>B Distr. Shimla HP                                                                                                    | ent # 17/11/2011 00:00                                                                     | *                                                                                                    |                                                                                                    |                                                                                                    |                                                                                                    |                                                                                                    |                                                                                                    |
| Opening Technical Bid       20/11/2011       0.00       Image: constraint of the second of the second of the sec                                                                                                    | 19/11/2011 00:00                                                                           | *                                                                                                    |                                                                                                    |                                                                                                    |                                                                                                    |                                                                                                    |                                                                                                    |
| Opening Financial Bid       22/11/2011       0:00 v         2. Other Details Related to Online DNIT         Remarks       (Max. 4000 Characters)         Terms & Conditions       1. Cernent shall be issued at mehi store @ Rs. 230/- per bag including S.Charges         2. Work shall be carried out as per PWD/IPH specifications and to the entrire satisfaction of the Engineer -in-charge       4         3. Tor steel shall be issued at mehi store @ Rs. 230/- PMT i/c storage charges.       v         (Max. 4000 Characters)       v         t. List of Works       (Max. 4000 Characters)         t. List of Works       (Max. 4000 Characters)         t. List of Works       (Max. 4000 Characters)         t. List of Works       (Max. 4000 Characters)         t. List of Works       (Max. 4000 Characters)         t. List of Works       (Max. 4000 Characters)         t. List of Works       (Max. 4000 Characters)         t. List of Works       (Max. 4000 Characters)         t. List of Works       (Max. 4000 Characters)         t. List of Works       (Max. 4000 Characters)         t. List of Works       (Max. 4000 Characters)         t. List of Works       (Max. 4000 Characters)         t. List of Work Sr. No. 8. Name =       (S.P/L of rising main 150 mm dia Stag-Ist         is contractor Category =       (                                                                                                    | 20/11/2011 00:00                                                                           | ~                                                                                                    |                                                                                                    |                                                                                                    |                                                                                                    |                                                                                                    |                                                                                                    |
| 2. Other Details Related to Online DNIT  Remarks  (Max. 4000 Characters)  Terms & Conditions  1. Cement shall be issued at mehli store @ Rs. 230/- per bag including S.Charges 2. Work shall be carried out as per PWD/IPH specifications and to the entrire satisfaction of the Engineer -in-charge 3. Tor steel shall be issued at mehli store @ 34430/- PMT i/c storage charges. (Max. 4000 Characters)  1. List of Works  1. List of Works  1. List of Works  1. List of Works  1. List of Works  1. List of Works  2. Original Repair/Maintenance  2. Work Sr. No. & Name = (6.P/L of rising main 150 mm dia Stag-1st  3. Contractor Category = (236410.00 20.00 6 Class B  2. Stag-1st  2. Stag-1st  2. Stag-1s                                                                                                    | 22/11/2011 00:00                                                                           | ~                                                                                                    |                                                                                                    |                                                                                                    |                                                                                                    |                                                                                                    |                                                                                                    |
| Remarks       (Max. 4000 Characters)         Terms & Conditions       1.Cement shall be issued at mehli store @ Rs. 230/- per bag including S.Charges 2. Work shall be carried out as per PWD/IPH specifications and to the entrire satisfaction of the Engineer -inc-harge 3. Tor steel shall be issued at mehli store @ 34430/- PMT i/c storage charges.         List of Works       (Max. 4000 Characters)         List of Works       (Max. 4000 Characters)         List of Works       (Max. 4000 Characters)         Inter Scheme Code #       (2004-306-40707)         Vork Nature #       © Original         Repair/Maintenance       (Max. 4000 Characters)         Vork Sr. No. & Name #       (E.P/L of rising main 150 mm dia Stag-Ist         La Costs Related to Work (In Rupees)       Tender Document Cost       20         istimated Cost #       2356410       Tender Document Cost       20         istimated Cost #       2356410       Tender Document Cost       20         istimated Cost #       2356410       Contractor Eligibility #       Class B         Contractor Category #       Civil Contractor       Mork         Mork       Scheme       Work Sr. No & Estimated Tender Earnest Time Morey Limit (Months)       Cont.         Dist. Shindla HP       2004-306-40707-       0-6-P/L of rising 2356410.00       20.00       2500.00 6       Class B       Civi                                                                                                    | to Online DNIT                                                                             |                                                                                                    |                                                                                                    |                                                                                                    |                                                                                                    |                                                                                                    |                                                                                                    |
| (Max. 4000 Characters)         Terms & Conditions       I. Cement shall be issued at mehli store @ Rs. 230/- per bag including S.Charges         2. Work shall be carried out as per PWD/IPH specifications and to the entrire satisfaction of the Engineer -in-charge       A         2. Uort shall be issued at mehli store @ 34430/- PMT i/c storage charges.       Y         3. List of Works       (Max. 4000 Characters)       Y         b. List of Works       Image: Contracters of the issued at mehli store @ 34430/- PMT i/c storage charges.       Y         Vark Nature =       Original       Repair/Maintenance       Y         Vork Sr. No. & Name =       6.P/L of rising main 150 mm dia Stag-Ist       Y         La Costs Related to Work (In Rupees)       Tender Document Cost       20         armest Money =       2500       Image: Cost and the cost of the cost of the cost                                                                                                    |                                                                                            |                                                                                                    |                                                                                                    |                                                                                                    |                                                                                                    |                                                                                                    | ~                                                                                                    |
| (Max. 4000 Characters)         1.Cement shall be issued at mehli store @ Rs. 230/- per bag including S.Charges         2. Work shall be carried out as per PWD/IPH specifications and to the entrire satisfaction of the Engineer -in-charge         3. Tor steel shall be issued at mehli store @ 34430/- PMT i/c storage charges.         (Max. 4000 Characters)         3. List of Works         Enter Scheme Code =       2004-306-40707         Original       Repair/Maintenance         Executing Office =       Div.No.1 Shimla 9         Vork Sr. No. & Name =       6.P/L of rising main 150 mm dia Stag-Ist         .a. Costs Related to Work (In Rupees)         istimated Cost =       2356410                                                                                                    |                                                                                            |                                                                                                    |                                                                                                    |                                                                                                    |                                                                                                    |                                                                                                    |                                                                                                    |
| (Max. 4000 Characters)         1.Cernent shall be issued at mehli store @ Rs. 230/- per bag including S.Charges         2. Work shall be carried out as per PWD/IPH specifications and to the entrire satisfaction of the Engineer -in-charge         3. Tor steel shall be issued at mehli store @ 34430/- PMT i/c storage charges.         (Max. 4000 Characters)         b. List of Works         inter Scheme Code =       2004-306-40707         LWSS Jhalgi Molog in G.P. Rajhana Tehsil & Distt. Shimla HP         Vork Nature =       Original         Portiginal       Repair/Maintenance         Executing Office =       Div.No.1 Shimla 9         Vork Sr. No. & Name =       6.P/L of rising main 150 mm dia Stag-Ist         La Costs Related to Work (In Rupees)                                                                                                    |                                                                                            |                                                                                                    |                                                                                                    |                                                                                                    |                                                                                                    |                                                                                                    | 4                                                                                                    |
| 1.Cement shall be issued at mehli store @ Rs. 230- per bag including S. Charges         2.Work shall be carried out as per PWD/IPH specifications and to the entrire satisfaction of the Engineer -in-charge         3. Tor steel shall be issued at mehli store @ 34430/- PMT i/c storage charges.         (Max. 4000 Characters)         3. List of Works         inter Scheme Code =         2004-306-40707         LUSS Jhalgi Molog in G.P. Rajhana Tehsil & Distt. Shimla HP         Nork Nature =         Original         Repair/Maintenance         Executing Office =         Div.No.1 Shimla 9         Vork Sr. No. & Name =         6.P/L of rising main 150 mm dia Stag-Ist         La Costs Related to Work (In Rupees)         Estimated Cost =       2356410         Tender Document Cost       20         arnest Money =       2500         Lb Other Details Related to Work       Contractor         Time Limit =       6 Months       Contractor Eligibility =       Class B         Contractor Category =       Civil Contractor       Cost       Cost       Cost, Money Limit, Eligibility Category         Delete 1       2004-306-40707-       O-6-P/L of rising       2356410.00       20.00       2500.00 6       Class B       Civil Contractor         Delete 1       <                                                                                                    | (Max. 4000 Characters                                                                      | s)                                                                                                    |                                                                                                    |                                                                                                    |                                                                                                    |                                                                                                    |                                                                                                    |
| b the Engineer - in-charge<br>3. Tor steel shall be issued at mehil store @ 34430/- PMT i/c storage charges.<br>(Max. 4000 Characters)<br>3. List of Works<br>Enter Scheme Code = 2004-306-40707 LWSS Jhalgi Molog in G.P. Rajhana Tehsil & Distt. Shimla HP<br>Work Nature = Original Repair/Maintenance<br>Executing Office = Div.No.1 Shimla 9 < Change<br>Work Sr. No. & Name = 6.P/L of rising main 150 mm dia Stag-Ist<br>.a Costs Related to Work (In Rupees)<br>Estimated Cost = 2356410 Tender Document Cost 20<br>arrest Money = 2500<br>.b Other Details Related to Work<br>Time Limit = 6 Months Contractor Eligibility = Class B<br>Contractor Category = Civil Contractor<br>Work Sr. No & Scheme Work Sr. No & Estimated Cost Cost Money Limit Eligibility Category<br>Months) Contractor Cost Cost Cost Cost Cost Cost Cost Cost                                                                                                    | 1.Cement shall be iss<br>2. Work shall be carrie                                           | ued at mehli<br>ed out as pe                                                                                                    | i store @ Rs.<br>er PWD/IPH sj                                                                                                    | 230/- per<br>pecification                                                                                                    | bag includi<br>ns and to th                                                                                                    | ng S.Charge<br>ne entrire sat                                                                                                    | s<br>disfaction                                                                                                    |
| B. List of Works         Enter Scheme Code =       2004-306-40707       LWSS Jhalgi Molog in G.P. Rajhana Tehsil & Distt. Shimla HP         Work Nature =       Image: Contractor Change       Image: Contractor Change         Work Sr. No. & Name =       6.P/L of rising main 150 mm dia Stag-Ist       Image: Contractor Cost         La Costs Related to Work (In Rupees)       Image: Contractor Cost       20         Isstimated Cost =       2356410       Tender Document Cost       20         Isstimated Cost =       2356410       Tender Document Cost       20         Isstimated Cost =       2356410       Tender Document Cost       20         Isstimated Cost =       2356410       Tender Document Cost       20         Isstimated Cost =       2356410       Tender Document Cost       20         Isstimated Cost =       Civil Contractor       Image: Contractor Cost       20         Isstimated Cost =       Civil Contractor       Image: Cost       Cost       Cost         Cost Scheme       Work Sr. No & Estimated Cost       Tender Cost       Cost       Cost       Cost         Mumber       Name       Cost       Cost       Cost       Months       Cont.       Cont.       Cont.       Cont.       Cont.       Cont.       Cont.       Cont.                                                                                                    | of the Engineer -in-ch                                                                     | arge                                                                                                    | bli store @ 34                                                                                                    | 430/- PMT                                                                                                    | i/a storage                                                                                                    | a charges                                                                                                    |                                                                                                    |
| B. List of Works   Enter Scheme Code = [2004-306-40707] LWSS Jhalgi Molog in G.P. Rajhana Tehsil & Distt. Shimla HP Work Nature = Original Repair/Maintenance Executing Office = [Div.No.1 Shimla 9 < Change Work Sr. No. & Name = 6.P/L of rising main 150 mm dia Stag-Ist La Costs Related to Work (In Rupees) Stimated Cost = 2356410 Stimated Cost = 2500 Lb Other Details Related to Work Time Limit = 6 Months Contractor Category = Civil Contractor Work Scheme Work Sr. No & Estimated Cost Number Original Stag-Ist Add Work Delete 1 2004-306-40707- O-6-P/L of rising 2356410.00 Stimate Scheme Name Tehsil Stag-Ist Boist. Shimla HP                                                                                                    | (Max, 4000 Character                                                                       | s)                                                                                                    | 111 3010 @ 34                                                                                                    | 430/- PM                                                                                                    | i/c storage                                                                                                    | s charges.                                                                                                    | ×                                                                                                    |
| Enter Scheme Code = 2004-306-40707 LWSS Jhalgi Molog in G.P. Rajhana Tehsil & Distt. Shimla HP<br>Work Nature = Original Repair/Maintenance<br>Executing Office = Div.No.1 Shimla 9 < Change<br>Work Sr. No. & Name = 6.P/L of rising main 150 mm dia Stag-Ist<br>La Costs Related to Work (In Rupees)<br>Stimated Cost = 2356410 Tender Document Cost 20<br>Stimated Cost = 2500<br>Lb Other Details Related to Work<br>Time Limit = 6 Months Contractor Eligibility = Class B<br>Contractor Category = Civil Contractor<br>Work Scheme Work Sr. No & Estimated Cost Cost Cost Cost Cost Cost Cost Cost                                                                                                    |                                                                                            |                                                                                                    |                                                                                                    |                                                                                                    |                                                                                                    |                                                                                                    |                                                                                                    |
| Work Nature = Original   Executing Office = Div.No.1 Shimla 9   Nork Sr. No. & Name = 6.P/L of rising main 150 mm dia Stag-Ist   Nork Sr. No. & Name = 6.P/L of rising main 150 mm dia Stag-Ist   La Costs Related to Work (In Rupees)   Estimated Cost =   2356410   Tender Document Cost   20   Earnest Money =   2500   Lb Other Details Related to Work   Time Limit =   6 Months   Contractor Category =   Civil Contractor   Number   Work Scheme   Nume   Estimated   Cost   Tender   Earnest Time   Number   Vork Sr. No &   Name   Cost   Cost   Money Limit   Cost   Cost   Money Limit   Cost   Cost   Money Limit   Cost   Cost   Money Limit   Cost   Cost   Money Limit   Cost   Cost   Money Limit   Cost   Scheme   Name   Cost   Cost   Money Limit   Cost   Cost   Cost   Money Limit   Cost   Cost   Cost   Cost   Cost   Cost   Cost   Cost   Cost   Cost <td< td=""><td>2004-306-40707 LWSS</td><td>Jhalgi Molog</td><td>in G.P. Rajha</td><td>ana Tehsil</td><td>&amp; Distt. Shi</td><td>imla HP</td><td></td></td<>                                                                                                    | 2004-306-40707 LWSS                                                                        | Jhalgi Molog                                                                                                    | in G.P. Rajha                                                                                                    | ana Tehsil                                                                                                    | & Distt. Shi                                                                                                    | imla HP                                                                                                    |                                                                                                    |
| Executing Office = Div.No.1 Shimla 9 < Change Work Sr. No. & Name = 6.P/L of rising main 150 mm dia Stag-Ist A a Costs Related to Work (In Rupees) Estimated Cost = 2356410 Estimated Cost = 2500 Ab Other Details Related to Work Fime Limit = 6 Months Contractor Eligibility = Class B Contractor Category = Civil Contractor  Add Work Work Scheme Work Sr. No & Estimated Cost Cost Cost Cost Cost Cost Cost Cost                                                                                                    | Original      Renair/                                                                      | Maintenance                                                                                                    |                                                                                                    |                                                                                                    |                                                                                                    |                                                                                                    |                                                                                                    |
| Work Sr. No. & Name =       6.P/L of rising main 150 mm dia Stag-Ist         Ba Costs Related to Work (In Rupees)         Estimated Cost =       2356410         Tender Document Cost       20         Earnest Money =       2500         Lb Other Details Related to Work       Estimated Cost religibility =         Class B       Contractor Category =         Civil Contractor       V         Mork Scheme       Work Sr. No & Estimated Cost         Number       O-6-P/L of rising         2356410.00       20.00         20       Civil Contractor         Vork Scheme       Work Sr. No & Estimated Cost         Name       Cost       Cost         Money Limit (Months)       Cont.         Contractor Category =       0-6-P/L of rising         Cost       Cost       Cost         Money Limit (Months)       Class B         Civil Contractor       Contractor         Stag-Ist       Stag-Ist                                                                                                    | Div No 4 Chimle 0                                                                          | - anneen annee                                                                                                    |                                                                                                    |                                                                                                    |                                                                                                    |                                                                                                    |                                                                                                    |
| Startest No. & Haine =     6.P/L of rising main 150 mm dia Stag-Ist   Startest Money =   2356410   Tender Document Cost   20   Startest Money =   2500   Startest Money =   2500   Startest Money =   2500   Startest Money =   2500   Startest Money =   2500   Startest Money =   2500   Startest Money =   2500   Startest Money =   2500   Startest Money =   2500   Startest Money =   2500   Startest Money =   2500   Startest Money =   2500   Startest Money =   2500   Startest Money = Close Contractor Eligibility = Class B Close Cont. Class B Contractor Cont. Cont. Contractor Money Limit (Months) Class B Civil Contractor Startest Money Limit (Months) Startest Money Limit (Months) <td>DIV.No.1 Shimia 9</td> <td></td> <td>&lt; (1</td> <td>nange</td> <td></td> <td></td> <td></td>                                                                                                    | DIV.No.1 Shimia 9                                                                          |                                                                                                    | < (1                                                                                                    | nange                                                                                                    |                                                                                                    |                                                                                                    |                                                                                                    |
| Estimated Cost = 2356410<br>Earnest Money = 2500<br>Lo Other Details Related to Work<br>Time Limit = 6 Months<br>Contractor Category = Civil Contractor<br>Contractor Category = Civil Contractor<br>Work Sr. No & Estimated Cost Tender Earnest Time<br>Name Cost Cost Cost Money Limit<br>(Months)<br>Delete 1 2004-306-40707-<br>LWSS Jhalgi Molog in main 150 mm dia<br>G.P. Rajhana Tehsil Stag-Ist & Dist. Shimla HP<br>Cost Cost Cost Cost Cost Cost Cost Cost                                                                                                    | 6.P/L of rising main 150 m                                                                 | im dia Stag-                                                                                                    | Ist                                                                                                    |                                                                                                    |                                                                                                    | ×                                                                                                    |                                                                                                    |
| Earnest Money # 2500<br>B-b Other Details Related to Work<br>Fime Limit # 6 Months Contractor Eligibility # Class B<br>Contractor Category # Civil Contractor V<br>Contractor Category # Civil Contractor V<br>Mork Scheme Work Sr. No & Estimated Cost Cost Money Limit (Months)<br>Delete 1 2004-306-40707- O-6-P/L of rising LWSS Jhalgi Molog in main 150 mm dia G.P. Rajhana Tehsil Stag-Ist & Distt. Shimla HP                                                                                                    | 2356410                                                                                    | 4                                                                                                    | Tender Docu                                                                                                    | ment Cost                                                                                                    |                                                                                                    | 20                                                                                                    |                                                                                                    |
| B.b Other Details Related to Work         Time Limit #       6 Months         Contractor Category #       Civil Contractor         Civil Contractor       Image: Contractor Category #         Work Scheme Number       Work Sr. No & Estimated Cost       Tender Cost       Earnest Time Money Limit (Months)         Delete 1       2004-306-40707- O-6-P/L of rising G.P. Rajhana Tehsil Stag-Ist       2356410.00       20.00       2500.00 6       Class B       Civil Contractor                                                                                                    | 2000410                                                                                    |                                                                                                    | =                                                                                                    |                                                                                                    |                                                                                                    | 20                                                                                                    |                                                                                                    |
| 3.b Other Details Related to Work         Fime Limit #       6 Months         Contractor Category #       Civil Contractor         Vork       Scheme         Number       Work Sr. No & Restinated Cost       Tender Cost       Earnest Time Money Limit (Months)       Cont. Category         Delete       1       2004-306-40707-<br>LWSS Jhalgi Molog in main 150 mm dia G.P. Rajhana Tehsil & Stag-Ist       2356410.00       20.00       2500.00 6       Class B       Civil Contractor                                                                                                    | 2500                                                                                       |                                                                                                    |                                                                                                    |                                                                                                    |                                                                                                    |                                                                                                    |                                                                                                    |
| Contractor Category # Civil Contractor  Vork Scheme Vork Sr. No & Estimated Cost Cost More Limit (Months)  More Scheme Vork Sr. No & Estimated Cost Cost Money Limit (Months)  Delete 1 2004-306-40707- 0-6-P/L of rising LWSS Jhalgi Molog in main 150 mm dia G.P. Rajhana Tehsil Stag-Ist Stag-Ist Stag-Ist Cont Stag-Ist Cont Contractor                                                                                                    | Work                                                                                       |                                                                                                    | Contractor El                                                                                                    | iaibility =                                                                                                    | Class R                                                                                                    |                                                                                                    |                                                                                                    |
| Work Number       Scheme Name       Work Sr. No & Name       Estimated Cost       Tender Cost       Earnest Time Money Limit (Months)       Cont. Eligibility       Cont. Category         Delete       1       2004-306-40707-<br>LWSS Jhalgi Molog in main 150 mm dia<br>G.P. Rajhana Tehsil<br>& Distt. Shimla HP       0-6-P/L of rising<br>Stag-Ist       2356410.00       20.00       2500.00 6       Class B       Civil<br>Contractor                                                                                                    | 6 Months                                                                                   |                                                                                                    |                                                                                                    | igibility -                                                                                                    | Class D                                                                                                    |                                                                                                    |                                                                                                    |
| Work Number       Scheme Name       Work Sr. No & Name       Estimated Cost       Tender Cost       Earnest Time Money Limit (Months)       Cont. Eligibility       Cont. Category         Delete       1       2004-306-40707-       O-6-P/L of rising LWSS Jhalgi Molog in main 150 mm dia G.P. Rajhana Tehsil & Distt. Shimla HP       2356410.00       20.00       2500.00 6       Class B       Civil Contractor                                                                                                    | Civil Contractor                                                                           | ~                                                                                                    |                                                                                                    |                                                                                                    |                                                                                                    |                                                                                                    | 6 dd 187 - d                                                                                                    |
| Number     Name     Cost     Cost     Cost     Money Limit<br>(Months)     Eligibility     Category       Delete     1     2004-306-40707-<br>LWSS Jhalgi Molog in main 150 mm dia<br>G.P. Rajhana Tehsil<br>& Distt. Shimla HP     0-6-P/L of rising<br>Stag-Ist     2356410.00     20.00     2500.00 6     Class B     Civil<br>Contractor                                                                                                    | Work Sr. No 8                                                                              | Estimate                                                                                                    | d Tender                                                                                                    | Farnest                                                                                                    | Time                                                                                                    | Cont                                                                                                    | Add Work                                                                                                    |
| Delete       1       2004-306-40707-<br>LWSS Jhalgi Molog in main 150 mm dia<br>G.P. Rajhana Tehsil<br>& Distt. Shimla HP       2356410.00       20.00       2500.00 6       Class B       Civil<br>Contractor                                                                                                    | Name                                                                                       | Cos                                                                                                    | st Cost                                                                                                    | Money                                                                                                    | Limit                                                                                                    | Eligibility                                                                                                    | Category                                                                                                    |
| LWSS Jhalgi Molog in main 150 mm dia<br>G.P. Rajhana Tehsil Stag-Ist<br>& Distt. Shimla HP                                                                                                    | -40707- O-6-P/L of rising                                                                  | 2356410.0                                                                                                    | 20.00                                                                                                    | 2500.00                                                                                                    | (Months)                                                                                                    | Class B                                                                                                    | Civil                                                                                                    |
| & Distt. Shimla HP                                                                                                    | lgi Molog in main 150 mm dia<br>ana Tebsil Stag-Ist                                        |                                                                                                    |                                                                                                    |                                                                                                    |                                                                                                    |                                                                                                    | Contractor                                                                                                    |
|                                                                                                    | nimla HP                                                                                   |                                                                                                    |                                                                                                    |                                                                                                    |                                                                                                    |                                                                                                    |                                                                                                    |
|                                                                                                    |                                                                                            |                                                                                                    |                                                                                                    |                                                                                                    |                                                                                                    |                                                                                                    |                                                                                                    |
|                                                                                                    |                                                                                            |                                                                                                    |                                                                                                    |                                                                                                    |                                                                                                    |                                                                                                    | >                                                                                                    |
| << Verify and Generate NIT>> Update Reset                                                                                                    |                                                                                            | << Verify                                                                                                    | and Generate                                                                                                    | e NIT>>                                                                                                    | Upda                                                                                                    | te                                                                                                    | Reset                                                                                                    |
|                                                                                                    |                                                                                            |                                                                                                    |                                                                                                    |                                                                                                    |                                                                                                    |                                                                                                    |                                                                                                    |
| << Verify and Generate NIT>> Update Res                                                                                                    | 40707- O-6-P/L of rising<br>Igi Molog in main 150mm dia<br>ana Tehsil Stag-Ist<br>nimla HP | 2356410.0                                                                                                    | 00 20.00                                                                                                    | 2500.00<br>e NIT>> [                                                                                                    | 6<br>Upda                                                                                                    | Class B                                                                                                    | Civil<br>Contr<br>Res                                                                                                    |
|                                                                                                    |                                                                                            | 20/11/2011<br>20/11/2011<br>20/11/2011<br>00:00<br>22/11/2011<br>00:00<br>to Online DNIT<br>(Max. 4000 Character<br>1.Cement shall be iss<br>2. Work shall be carri<br>of the Engineer -in-ch<br>3. Tor steel shall be iss<br>(Max. 4000 Character<br>2004-306-40707 LWSS :<br>(Max. 4000 Character<br>2004-306-40707 LWSS :<br>(Max. 4000 Character<br>2004-306-40707 LWSS :<br>(Max. 4000 Character<br>2004-306-40707 LWSS :<br>2004-306-40707 LWSS :<br>2005-4000 LWSS :<br>2005-4000 LWSS :<br>2005-4000 LWSS :<br>2005-4000 LWSS :<br>2005-4000 LWSS :<br>2005-4000 LWSS :<br>2005-4000 LWSS :<br>2005-4000 LWSS :<br>2005-4000 LWSS :<br>2005-4000 LWSS :<br>2005-4000 LWSS :<br>2005-4000 LWSS :<br>2005 | 20/11/2011 00:00<br>22/11/2011 00:00<br>22/11/2011 00:00<br>to Online DNIT<br>(Max. 4000 Characters)<br>1.Cement shall be issued at mehl 2. Work shall be carried out as pe of the Engineer -in-charge 3. Tor steel shall be issued at mel (Max. 4000 Characters)<br>2004-306-40707 LWSS Jhalgi Molog<br>Original Repair/Maintenance Div.No.1 Shimla 9<br>6.P/L of rising main 150 mm dia Stag-<br>In Rupees)<br>2356410<br>2500<br>Work<br>6 Months<br>Civil Contractor<br>Work Sr. No & Estimate Con<br>40707- 0-6-P/L of rising Ji Molog in main 150 mm dia ana Tehsil Stag-Ist mimla HP<br>Stag-Ist<br>No. < Select> Enter new DNIT<br><enter></enter> | 20/11/2011 0 0:00<br>22/11/2011 0 0:00<br>22/11/2011 0 0:00<br>to Online DNIT<br>(Max. 4000 Characters)<br>1.Cement shall be issued at mehli store @ Rs. 2. Work shall be carried out as per PWD/IPH sp of the Engineer -in-charge 3. Tor steel shall be issued at mehli store @ 34 (Max. 4000 Characters)<br>2004-306-40707 LWSS Jhalgi Molog in G.P. Rajhe<br>Original Repair/Maintenance<br>Div.No.1 Shimla 9  < CP<br>6.P/L of rising main 150 mm dia Stag-Ist<br>In Rupees)<br>2356410 Tender Docu<br>2500<br>Work<br>Contractor<br>Work Sr. No & Estimated Tender<br>Cost Cost<br>40707- 0-6-P/L of rising 2356410.00 20.00<br>gi Molog in main 150 mm dia ana Tehsil Stag-Ist<br>imina HP<br>Stag-Ist<br>No. < Select><br>Enter new DNIT<br><enter></enter> | 20/11/2011 00:00 V<br>22/11/2011 00:00 V<br>to Online DNIT<br>(Max. 4000 Characters)<br>1. Cement shall be issued at mehli store @ Rs. 230/- per<br>2. Work shall be carried out as per PVD/IPH specification<br>of the Engineer -in-charge<br>3. Tor steel shall be issued at mehli store @ 34430/- PMT<br>(Max. 4000 Characters)<br>2004-306-40707 LWSS Jhalgi Molog in G.P. Rajhana Tehsil<br>Original Repair/Maintenance<br>Div.No.1 Shimla 9 V Change<br>6.P/L of rising main 150 mm dia Stag-Ist<br>In Rupees)<br>2356410 Tender Document Cost<br>2500 Vork<br>Civil Contractor V<br>40707- O-6-P/L of rising<br>2356410.00 20.00 2500.00<br>40707- O-6-P/L of rising<br>2356410.00 20.00 2500.00<br>igi Molog in main 150 mm dia<br>ana Tehsil Stag-Ist<br>inmina HP<br>Stag-Ist<br>No. < Select><br>Enter new DNIT<br> | 20/11/2011 00:00 22/11/2011 00:00 22/11/2011 00:00 22/11/2011 00:00 22/11/2011 00:00 22/11/2011 00:00 20:00 20:00 | Image: Second Second |

|   | JSV_UM_Ver 1.                                                                                                    | 0    |
|---|----------------------------------------------------------------------------------------------------|------|
| 4 | <ul> <li>Select Dates &amp; Time for the following:</li> <li>Obtaining Tender Document <select></select></li> <li>Submitting Tender Document <select></select></li> <li>Pre-Bid Meeting<select></select></li> <li>Opening Technical Bid <select></select></li> <li>Opening Financial Bid <select></select></li> </ul>                                                                                                    |      |
| 5 | Remarks < Enter>                                                                                                    |      |
| 6 | Terms & Conditions < Enter>                                                                                                    |      |
| 7 | Save<br>Confirmation made for the above entries and DNIT No. is auto generated. Also Enables the be<br>option for further entries                                                                                                    | ∍low |
| 8 | Enter the following Details of Work:                                                                                                    |      |
|   | <ul> <li>Scheme Code &lt;<i>Enter</i>&gt;<br/>Display the Scheme name</li> <li>Work Nature (Original or R/M) &lt;<i>Select</i>&gt;</li> <li>Execution office &lt;<i>Select</i>&gt;<br/>Display the concerned division office</li> <li>Work Sr. No. &amp; Name &lt;<i>Select</i>&gt;<br/>Display the list of Scheme Sub-Heads if any</li> </ul>                                                                                                    |      |
| g | Other Details:<br>Cost Related to Work (Rs.)<br>• Estimated Cost <enter><br/>• Tender Document Cost <enter><br/>• Earnest Money <enter></enter></enter></enter>                                                                                                    |      |
|   | Other Details Related to work <ul> <li>Time Limit &lt;<i>Enter</i>&gt; <ul> <li>Need to Enter Time Limit in Months</li> </ul> </li> <li>Contractor Eligibility &lt;<i>Select</i>&gt; <ul> <li>Display contractor classes namely Class A, Class B, Class C, Class D</li> <li>Contractor Category &lt;<i>Select</i>&gt; <ul> <li>Display Civil, Mechanical &amp; Electrical contractor</li> </ul> </li> </ul></li></ul>                                                                                                    |      |
| 1 | ). Add more <click><br/>Display the list in the Grid with following Columns:</click>                                                                                                    |      |
|   | <ul> <li>Delete &lt;<i>Click&gt;</i></li> <li>Work Number</li> <li>Scheme</li> <li>Work Sr. No. &amp; Name</li> <li>Estimated Cost &lt;<i>Enter&gt;</i></li> <li>Tender Document Cost &lt;<i>Enter&gt;</i></li> <li>Earnest Money &lt;<i>Enter&gt;</i></li> <li>Time Limit (Months)</li> <li>Contractor Eligibility</li> <li>Contractor category</li> </ul>                                                                                                    |      |
| 1 | I. Kesel <ul><li>III. Kesel <ul><li>III. Kesel <ul></ul></li></ul></li></ul> |      |

To update/ Verify the DNIT:
12. Online DNIT Number *<Enter>* and Get Details of the DNIT The details of DNIT may be edited/ updated (if required)
13. Update *<Click> Confirmation made to update the DNIT*14. Verify & generate NIT *<Click> Confirmation made to Verify the entries of DNIT and Schedule of Quantity(DNIT) for generating the*

NIT

## 3.4.2.11.2. Schedule of Quantity (DNIT)

| Module No.                                                                                                    | M-DIV- 45                                                                                                    |  |  |  |  |  |  |  |
|----------------------------------------------------------------------------------------------------|----------------------------------------------------------------------------------------------------|--|--|--|--|--|--|--|
| Module Name                                                                                                    | Schedule of Quantity (DNIT)                                                                                            |  |  |  |  |  |  |  |
| User                                                                                                    | Division Office (Drawing Branch)                                                                                       |  |  |  |  |  |  |  |
| Description                                                                                                    | As part of preparing DNIT for work, Drawing Branch prepares SOQ details                                                |  |  |  |  |  |  |  |
| How to Access                                                                                                    | [Works MIS]:: Division Entries $\rightarrow$ Drawing Branch $\rightarrow$ DNIT $\rightarrow$ Schedule of               |  |  |  |  |  |  |  |
|                                                                                                    | Quantity (DNIT)                                                                                                    |  |  |  |  |  |  |  |
| Pre Process                                                                                                    | [Works MIS]::Division Entries → Drawing Branch → DNIT → <b>Description DNIT</b>                                        |  |  |  |  |  |  |  |
| Pre Process                                                                                                    | Sr.No. Module Office                                                                                                   |  |  |  |  |  |  |  |
| Sequence                                                                                                    | 1. [e-Sameeksha]:: Scheme Entries → Scheme Description Division                                                        |  |  |  |  |  |  |  |
|                                                                                                    | 2. [e-Sameeksha]:: Scheme Entries → Work Description Division                                                          |  |  |  |  |  |  |  |
|                                                                                                    | <ol> <li>[Works MIS]::Division Entries →Drawing Branch → DNIT → Division</li> <li>Description (DNIT)</li> </ol>        |  |  |  |  |  |  |  |
| Post Process                                                                                                    | [Works MIS]::Division Entries $\rightarrow$ Drawing Branch $\rightarrow$ DNIT $\rightarrow$ Generate DNIT              |  |  |  |  |  |  |  |
|                                                                                                    | for e-Procurement {M-DIV-}                                                                                             |  |  |  |  |  |  |  |
|                                                                                                    | Schedule of Quantity (DNIT)                                                                                            |  |  |  |  |  |  |  |
| Enter Online DNIT Nu                                                                                                    | umber # 2011-3 < Change                                                                                                |  |  |  |  |  |  |  |
| Work Work Descript<br>No.                                                                                                    | ion VList of Works (Click to select)~<br>Estimated Tender Cost Earnest Time Limit Contractor<br>Cost Money Eligibility |  |  |  |  |  |  |  |
| 1 Scheme:2004-306-40707-LWSS Jhalgi Rs.2356410.00 Rs.20.00 Rs.2500.00 6 Months Civil Contractor<br>Molog in G.P. Rajhana Tehsil & Distt.<br>Shimla HP<br>Work Details:Original-6-P/L of rising main<br>150 mm dia Stag-Ist |                                                                                                    |  |  |  |  |  |  |  |
|                                                                                                    |                                                                                                    |  |  |  |  |  |  |  |
| Description of fields on screen:                                                                                                    |                                                                                                    |  |  |  |  |  |  |  |
| 1. Enter Onli<br><i>Display the</i>                                                                                                    | ne DNIT Number <enter><br/>e details in the Grid with following Columns:</enter>                                       |  |  |  |  |  |  |  |
| o W<br>o W                                                                                                    | <ul> <li>Work Number</li> <li>Work Description</li> </ul>                                                              |  |  |  |  |  |  |  |

- Estimated Cost
- Tender Document Cost
- o Earnest Money
- Time Limit (Months)
- Contractor Eligibility

On Clicking the details of DNIT, display the following Screen:

|                                                                                                    |               |                                                                                                    | Schedu                                                                                                    | lie of                                      | r Quantity (DNIT)                                                                                                    |                                                                                                |                                                   |                      |                              |
|----------------------------------------------------------------------------------------------------|---------------|----------------------------------------------------------------------------------------------------|----------------------------------------------------------------------------------------------------|---------------------------------------------|----------------------------------------------------------------------------------------------------|------------------------------------------------------------------------------------------------|---------------------------------------------------|----------------------|------------------------------|
| Enter Online D                                                                                                    | NIT Nu        | mber #                                                                                                    | 2011-3                                                                                                    | 1                                           | < Change                                                                                                    |                                                                                                |                                                   |                      |                              |
| Selected Work                                                                                                    |               |                                                                                                    | Scheme:2004-30<br>Work Details:0                                                                                                    | 06-40<br>rigina                             | 1707-LWSS Jhalgi Molog<br>Il-6-P/L of rising main 15                                                                                                    | in G.P. Rajł<br>50 mm dia S                                                                    | iana Tehsil & (<br>itag-Ist <mark>&lt; C</mark> h | Distt. Sl<br>lange V | nimla HP<br>/ork             |
| Items of Sche                                                                                                    | dule of       | Quantity                                                                                                    |                                                                                                    |                                             |                                                                                                    |                                                                                                |                                                   |                      |                              |
| Item Sr. No. #                                                                                                    |               |                                                                                                    | 5 a                                                                                                    |                                             |                                                                                                    |                                                                                                |                                                   |                      |                              |
| Item Descriptio                                                                                                    | n #           |                                                                                                    | Tor steel including a                                                                                                    | II lea                                      | ds and lifts.                                                                                                    |                                                                                                |                                                   |                      | 1                            |
|                                                                                                    |               |                                                                                                    |                                                                                                    |                                             |                                                                                                    |                                                                                                |                                                   |                      |                              |
| Item Quantity                                                                                                    |               |                                                                                                    | (Max. 3000 Characte                                                                                                    | ers)                                        |                                                                                                    |                                                                                                |                                                   |                      | 8                            |
| Item Rate (in R                                                                                                    | s.)           |                                                                                                    | 32.00                                                                                                    | D                                           |                                                                                                    |                                                                                                |                                                   |                      |                              |
| Item Unit                                                                                                    |               |                                                                                                    | Kg                                                                                                    | ~                                           |                                                                                                    |                                                                                                |                                                   |                      |                              |
|                                                                                                    |               |                                                                                                    | Verify                                                                                                    |                                             | Update                                                                                                    | R                                                                                              | eset                                              |                      |                              |
| Copy Items Fro                                                                                                    | m             |                                                                                                    | Rising Main<br>Go >                                                                                                    |                                             | ~                                                                                                    |                                                                                                |                                                   |                      |                              |
| Delete selected                                                                                                    | items         | < <to ,<="" delete="" td=""><td>select the item(s) ar</td><td>nd clie</td><td>ck on delete button and</td><td>To edit/ver</td><td>ify a item click</td><td>c on edi</td><td>t button &gt;&gt;</td></to> | select the item(s) ar                                                                                                    | nd clie                                     | ck on delete button and                                                                                                    | To edit/ver                                                                                    | ify a item click                                  | c on edi             | t button >>                  |
| Auto Number                                                                                                    | ring          | << For Autonu                                                                                                    | umbering click on the                                                                                                    | e Auto                                      | o Numbering Button >>                                                                                                    |                                                                                                |                                                   |                      |                              |
| Verify All Ite                                                                                                    | ms            | << For Verific                                                                                                    | ation of All Items cli                                                                                                    | ck on                                       | the Verify All Items Bu                                                                                                    | tton >>                                                                                        |                                                   |                      |                              |
| Edit Dele                                                                                                    | te Sr.No<br>1 | List of It<br>Excavatio<br>soil such<br>chiselling<br>from the<br>in 15cm.l<br>then dispo<br>all curplus                                                                                                | ems<br>n in foundation, tre<br>as pick work, jumpe<br>etc. stacking the ex<br>edge of excavation a<br>ayers when require<br>osited layer by ramu<br>aversuited earth as                                                                                                    | nches<br>cavat<br>and th<br>and int<br>ming | s,etc. in earth work in<br>rk,blasting work, hard t<br>ted soil not more than 3<br>nen returning the stacke<br>o plinths sides of foun<br>and watering and then o<br>ted within all leads and | all kinds of<br>blasting and<br>mtrs. clear<br>d soil<br>dations etc.<br>disposing of<br>Lifte | Quantity<br>848.9100                              | Rate                 | Uni<br>25.00 cur             |
| Edit                                                                                                    | 2             | Laying ar<br>(Medium<br>requireme<br>paid for se                                                                                                    | surplus excavated earth as directed within an leads and lifts.<br>iying and jointing in trenches,flanged galvanised mild steel tubes<br>ledium grade)i/c flanged bands of all degrees as per site<br>iquirement (earth work in trenches and flanges to be measured and<br>aid for separately/100mm dia nominal hore i/c all leads and lifts |                                             |                                                                                                    |                                                                                                |                                                   | )                    | 10.00 Rm                     |
| Edit                                                                                                    | 3             | Prov.<br>(1cement<br>complete<br>reinforced                                                                                                    | Prov. and laying cement concrete work 1:2:4<br>1cement:2sand:4graded stone agg. 20mm nominal size) and curing<br>complete excluding cost of form work and reinforcement for<br>einforced concrete work in :-                                                                                                    |                                             |                                                                                                    |                                                                                                |                                                   |                      |                              |
| Edit                                                                                                    | 3.a.          | Columns,                                                                                                    | pillars posts and trut                                                                                                    | s upt                                       | o floor two level.                                                                                                    |                                                                                                | 10.7100                                           | ) :                  | 2200.00 cur                  |
| Edit                                                                                                    | 4             | Prov. and<br>stone agg<br>centring a                                                                                                    | d laying cement o<br>.40mm nominal size<br>and shuttering in:                                                                                                    | oncre<br>e) an                              | te 1:4:8(1cement:4sar<br>d curing complete exclu                                                                                                    | nd:8graded)<br>ding cost of                                                                    |                                                   |                      |                              |
| Edit                                                                                                    | 4.a.          | Foundatio                                                                                                    | n and plinth includin                                                                                                    | g all I                                     | leads and lifts.                                                                                                    |                                                                                                | 1.8600                                            | )                    | 900.00 cur                   |
| Edit                                                                                                    | 5             | Prov. Mil<br>bending,b                                                                                                    | ld steel/Tor steel                                                                                                    | rein<br>posi                                | forced for RCC wor<br>ition complete upto floor                                                                                                    | k including<br>rtwolevel.                                                                      |                                                   |                      |                              |
| COLORA DE LA COLORA DE LA COLOR |               | 2/2 / 2/2 / 2/2 / 2/2 / 2/2 / 2/2 / 2/2 / 2/2 / 2/2 / 2/2 / 2/2 / 2/2 / 2/2 / 2/2 / 2/2 / 2/2 / 2/2 / 2/2 / 2/2                                                                                         |                                                                                                    |                                             |                                                                                                    |                                                                                                | and the second second second                      |                      | and the second second second |

Description of fields on screen:

- 1. Enter the items SOQ details in the following columns:
  - o Item Sr. No.
  - Item Description

o Item Unit Update <Click> Confirmation made to save the Entries Reset <Click> Save <Click> Confirmation made to save the Entries 2. Copy from Master Similar type of items may be copied from other online Agreements, Working estimates or work categories like Rising main, Storage tank or pump house etc. in order to make entries faster 3. Delete selected Items To Delete the selected items if not yet verified 4. Display the Entry in Grid with following Columns: • Edit <Click> Click to edit the selected Item O Delete <Check> Click to delete the selected Item o Item Sr. No. • Item Description o Item Quantity o Item Unit 5. Auto numbering 6. Verify all Verify all the entries of SOQ Report/Query How to Access: [e- Sanchalan] :: Reports/Queries → Scheme Reports → Schedule of Quantity

## 3.4.3.12. Generate DNIT for e-procurement

Item Quantity

0

| Module No.    | M-DIV-    | 46                                                                                              |          |
|---------------|-----------|-------------------------------------------------------------------------------------------------|----------|
| Module Name   | Genera    | te DNIT for e-procurement                                                                       |          |
| User          | Division  | Office (EE)                                                                                     |          |
| Description   | Drawing   | branch generate DNIT in Excel file, so that it may be uploaded                                  | in e-    |
|               | procure   | ment software for further processes                                                             |          |
| How to Access | [Works    | MIS]:: Division Entries $\rightarrow$ (D)rawing Branch $\rightarrow$ DNIT $\rightarrow$ Generat | te DNIT  |
|               | for e-pro | ocurement                                                                                       |          |
| Pre Process   | [Works    | MIS]:: Division Entries $\rightarrow$ Drawing Branch $\rightarrow$ DNIT $\rightarrow$ Schedule  | e of     |
|               | Quantit   | y (DNIT)                                                                                        |          |
| Pre Process   | Sr.No.    | Module                                                                                          | Office   |
| Sequence      | 1.        | [e-Sameeksha]:: Scheme Entries → Scheme Description                                             | Division |
|               | 2.        | [e-Sameeksha]:: Scheme Entries → Work Description                                               | Division |
|               | 3.        | [Works MIS]::Division Entries $\rightarrow$ Drawing Branch $\rightarrow$ DNIT $\rightarrow$     | Division |
|               |           | Description (DNIT)                                                                              |          |
|               | 4.        | [Works MIS]:: Division Entries $\rightarrow$ Drawing Branch $\rightarrow$ DNIT $\rightarrow$    | Division |
|               |           | Schedule of Quantity (DNIT)                                                                     |          |

| nline D        | NIT Number #                                                                        | 2011-1 🔹                                                                                                    |                   |                |             |
|----------------|-------------------------------------------------------------------------------------|----------------------------------------------------------------------------------------------------|-------------------|----------------|-------------|
| <b>Fender</b>  | Title #                                                                             | rtgwerfergrfqaergf                                                                                                   |                   |                |             |
| <u>Fender</u>  | Туре #                                                                              | Item Rate Tender                                                                                                    | <b>*</b>          |                |             |
| Work<br>Numbe  | Scheme                                                                              | Work Detail                                                                                                    | Estimated<br>Cost | Tender<br>Cost | Excel Sheet |
| 1              | 2004-306-40707-LWSS<br>Jhalgi Molog in G.P.<br>Rajhana Tehsil & Distt.<br>Shimla HP | O-1-RCC Intake Tank Nallah<br>Source, RCC Sed.<br>Tank,52300 Ltrs. cap RCC<br>Filter Bed of 261550Ltrs.<br>Cap.& C/O | 100000.00         | 200.00         | Generate    |
| 2              | 2004-306-40707-LWSS<br>Jhalgi Molog in G.P.<br>Rajhana Tehsil & Distt.<br>Shimla HP | O-2-C/O Pump House cum<br>Attendant Quarter .                                                                        | 100000.00         | 100.00         | Generate    |
|                |                                                                                     |                                                                                                    |                   |                |             |
| cripti<br>1. E | on of fields on scre<br>inter Online DNIT N<br>isplay the details in th             | en:<br>lumber <i><enter></enter></i><br>ne Grid with following Col                                                   | lumns:            |                |             |

# that it may be Uploaded in e-Procurement as Bill of Quantity(BOQ)

## 3.4.3.13. Work Specifications

# 3.4.2.13.1. Revised Schedule of Quantity (Work Specifications)

| Module No.    | M-DIV-47    |                                                                                               |                      |  |  |  |  |
|---------------|-------------|-----------------------------------------------------------------------------------------------|----------------------|--|--|--|--|
| Module Name   | Revised So  | Revised Schedule Of Quantity (Work Specifications)                                            |                      |  |  |  |  |
| User          | Division Of | fice (Drawing Branch)                                                                         |                      |  |  |  |  |
| Description   | Revised So  | hedule Of Quantity is made by the Drawing Branch for a                                        | warding              |  |  |  |  |
|               | the Contrac | ct to the Contractor                                                                          |                      |  |  |  |  |
| How to Access | [Works MI   | S]:: Division Entries $ ightarrow$ (D)rawing Branch $ ightarrow$ Work Specific                | ations $\rightarrow$ |  |  |  |  |
|               | Revised S   | Schedule Of Quantity                                                                          |                      |  |  |  |  |
| Pre Process   | [Works MIS  | S]:: Division Entries $\rightarrow$ (C)orrespondence Branch $\rightarrow$ <b>Work</b>         | (                    |  |  |  |  |
|               | Agreemen    | Agreement Description                                                                         |                      |  |  |  |  |
| Pre Process   | Sr.No.      | Module                                                                                        | Office               |  |  |  |  |
| Sequence      | 1.          | [e-Sameeksha]:: Scheme Entries → Scheme                                                       | Division             |  |  |  |  |
|               |             | Description                                                                                   |                      |  |  |  |  |
|               | 2.          | [e-Sameeksha]:: Scheme Entries → Work Description                                             | Division             |  |  |  |  |
|               | 3.          | [Works MIS]:: Division Entries $\rightarrow$ (C)orrespondence                                 | Division             |  |  |  |  |
|               |             | Branch <b>→ Work Agreement Description</b>                                                    |                      |  |  |  |  |
| Post Process  | [Works MIS  | $\delta$ ]:: Division Entries $\rightarrow$ (D)rawing Branch $\rightarrow$ Work Specification | ations →             |  |  |  |  |

|                                                                  | Material to                                                                               | Issue                                                                    |                                                      |                                               |             |                                       |                                       |                                      |        |
|------------------------------------------------------------------|-------------------------------------------------------------------------------------------|--------------------------------------------------------------------------|------------------------------------------------------|-----------------------------------------------|-------------|---------------------------------------|---------------------------------------|--------------------------------------|--------|
| ut Screen:                                                       |                                                                                           |                                                                          |                                                      |                                               |             |                                       |                                       |                                      |        |
|                                                                  |                                                                                           | Revised S                                                                | Schedule of Q                                        | uantity                                       |             |                                       |                                       |                                      |        |
| ter Work Id #                                                    | 2                                                                                         | 2008-1460                                                                | < Change Worl                                        | k Id                                          |             |                                       |                                       |                                      |        |
| heme Code & Name                                                 | Т                                                                                         | 200718-LWSS Dur                                                          | ni Poabo in G.P                                      | P. Bnont.                                     |             |                                       |                                       |                                      |        |
| ork Nature                                                       | R                                                                                         | lepair/Maintenance                                                       | <b>\$</b>                                            |                                               |             |                                       |                                       |                                      |        |
| ork Sr. No. & Name                                               | 7                                                                                         | Repair of kirloska                                                       | r nump 40/14 !                                       | Sr.No.11390                                   | 95022 30 1  | HP                                    |                                       |                                      |        |
|                                                                  |                                                                                           |                                                                          |                                                      |                                               |             |                                       |                                       |                                      |        |
| ems of Work                                                      |                                                                                           |                                                                          |                                                      |                                               |             |                                       |                                       |                                      |        |
| sm Sr. No. #                                                     |                                                                                           |                                                                          |                                                      |                                               |             |                                       |                                       |                                      |        |
|                                                                  |                                                                                           |                                                                          |                                                      |                                               |             |                                       |                                       |                                      |        |
| em Quantity                                                      | (Ma                                                                                       | ax. 3000 Character                                                       | s)                                                   |                                               |             |                                       |                                       |                                      |        |
| an Rate (in Rs.)                                                 |                                                                                           |                                                                          |                                                      |                                               |             |                                       |                                       |                                      |        |
| em Unit                                                          | -SI                                                                                       | ELECT-                                                                   | *                                                    |                                               |             |                                       |                                       |                                      |        |
| bate                                                             |                                                                                           | %                                                                        |                                                      |                                               |             |                                       |                                       |                                      |        |
| elete selected items<br>Auto Numbering<br>Verify All Items       | Go<br>< <to ,="" delete="" se<br="">&lt;&lt; For Autonum<br/>&lt;&lt; For Verificati</to> | ><br>elect the item(s) an<br>bering click on the<br>on of All Items clic | d click on delet<br>Auto Numberir<br>k on the Verify | te button and<br>ng Button >><br>All Items Bi | d To edit/v | erify a iten                          | n click on (                          | edit but                             | tton > |
| lit Delete Sr.N                                                  | . List of Items                                                                           | of Work                                                                  |                                                      |                                               |             | Quantity                              | Rate                                  | Unit P                               | Rebat  |
|                                                                  | P/F Assy shaft                                                                            | of S.S.material                                                          |                                                      |                                               |             | 1.0000                                | 4600.00                               | each                                 | %)     |
|                                                                  | P/E bearing No                                                                            | 2056                                                                     |                                                      |                                               |             | 1 0000                                | 1300.00                               | each                                 |        |
|                                                                  | P/E bearing No                                                                            | 7307 SKE                                                                 |                                                      |                                               |             | 2,0000                                | 1200.00                               | leach                                |        |
| Edit 5                                                           | P/T bearing No                                                                            |                                                                          |                                                      |                                               |             | 12,0000                               | 250.00                                | leach                                |        |
| Edit 4                                                           | P/F body neck                                                                             | ring                                                                     | 1                                                    |                                               |             | 12.0000                               | 250.00                                | each                                 |        |
| Edit 5                                                           | P/F inpeller bo                                                                           | dy bush removing                                                         | and setting.                                         |                                               |             | 12.0000                               | 350.00                                | each                                 |        |
| Edit 6                                                           | P/F cooling bus                                                                           | sh                                                                       |                                                      |                                               |             | 2.0000                                | 450.00                                | each                                 |        |
| Edit 7                                                           | Pump body bo                                                                              | re and new bush fi                                                       | tting                                                |                                               |             | 12.0000                               | 225.00                                | each)                                |        |
| Edit 8                                                           | Suction and de                                                                            | livery body bore a                                                       | and new neck fi                                      | itting                                        |             | 2.0000                                | 450.00                                | each                                 |        |
| Edit 9                                                           | P/F bearing ho                                                                            | use bracket C.I.m                                                        | aterial(oil imme                                     | ersed)                                        |             | 1.0000                                | 2300.00                               | each)                                |        |
| Edit         6           Edit         7           Edit         9 | P/F cooling bus<br>Pump body bo<br>Suction and de<br>P/F bearing ho                       | sh<br>re and new bush fi<br>slivery body bore a<br>use bracket C.I.m     | itting<br>and new neck fi<br>aterial(oil imme        | itting<br>ersed)                              |             | 2.0000<br>12.0000<br>2.0000<br>1.0000 | 450.00<br>225.00<br>450.00<br>2300.00 | ) each<br>) each<br>) each<br>) each |        |

2. Items of Work Details:

|       | • Item S                                             | r. No. <i><enter></enter></i>                                                                |
|-------|------------------------------------------------------|----------------------------------------------------------------------------------------------|
|       | Item E                                               | Description < <i>Enter</i> >                                                                 |
|       | Quant     In Nun                                     | ity <enter></enter>                                                                          |
|       | • Rate<<br>In India                                  | Enter><br>an rupee only                                                                      |
|       | <ul> <li>Unit &lt;<br/>Unit of</li> </ul>            | select><br>the item in which it is measured (like Kg, Metre ,Litre etc)                      |
|       | Rebat     Items v                                    | e<br>vise rebate given by the contractor.                                                    |
|       | Amou                                                 | nt <i><auto calc=""></auto></i>                                                              |
|       | Auto C                                               | alculate Item quantity X Item Rate                                                           |
| 3.    | Save <clic< td=""><td>xx&gt;<br/>ck&gt;</td></clic<> | xx><br>ck>                                                                                   |
|       | Save life u                                          | etails in the grid and clear the above helds for new entry                                   |
| 4.    | Copy from<br>Similar type                            | n Master<br>e of items may be copied from other online Agreements, Working estimates or work |
|       | categories l                                         | ike Rising main, Storage tank or pump house etc. in order to make entries faster             |
| 5.    | Delete se                                            | ected Items                                                                                  |
|       | To Delete t                                          | he selected items if not yet verified                                                        |
| 6.    | Auto num                                             | bering                                                                                       |
| 7.    | Verify all                                           | a anti-                                                                                      |
|       | verny an un                                          | e entries of RSOQ                                                                            |
| 8.    | Display th                                           | e Entry in Grid with following Columns:                                                      |
|       | <ul> <li>Edit &lt;</li> <li>Click i</li> </ul>       | <click> o edit the selected Item</click>                                                     |
|       | <ul> <li>Delet</li> </ul>                            | e <check></check>                                                                            |
|       | Click                                                | o delete the selected Item                                                                   |
|       | o Item                                               | Sr. No.                                                                                      |
|       | o Item                                               | Quantity                                                                                     |
|       | o Item                                               | Unit                                                                                         |
| Repor | t/Query                                              | How to Access:                                                                               |
|       |                                                      | Works MIS :: Reports/Queries $\rightarrow$ Scheme Reports $\rightarrow$                      |
|       |                                                      | Revised Schedule Of Quantity                                                                 |

# 3.4.2.13.2. Material to Issue (Work specification)

| Module No.    | M-DIV-48                                                                                                    |
|---------------|----------------------------------------------------------------------------------------------------|
| Module Name   | Material to issue                                                                                                    |
| User          | Division Office (D-Branch)                                                                                                    |
| Description   | Drawing Branch at Division Office records the details of the quantity & nature of material to be issued and name of the Stores for the work to be executed |
| How to Access | [Works MIS]:: Division Entries → Drawing Branch→ Work specification<br>→Material to Issue                                                                  |

| Dre Drocess                                                                                                    | []Morks                                                                                                    |                                                                                                    | vision E                           | intries -                | (D)ra        | wing Bra             |               | JSV_UM_           | <u>Ver 1.0</u> |
|----------------------------------------------------------------------------------------------------|----------------------------------------------------------------------------------------------------|----------------------------------------------------------------------------------------------------|------------------------------------|--------------------------|--------------|----------------------|---------------|-------------------|----------------|
| 1101100035                                                                                                    | Revise                                                                                                    | d Sched                                                                                                    | ule Of C                           | Juantity                 | י עטוים<br>י | мпу ва               |               |                   |                |
| Pre Process                                                                                                    | Sr.No.                                                                                                    | , conou                                                                                                    |                                    | cauntity                 | M            | odule                |               |                   | Office         |
| Sequence                                                                                                    | 1                                                                                                    | le-Same                                                                                                    | ekshal:                            | : Schem                  | e Entr       | ies $\rightarrow$ Sc | heme Des      | scription         | Division       |
| •                                                                                                    | 2.                                                                                                    | e-Same                                                                                                    | eksha]:                            | : Schem                  | e Entr       | ies $\rightarrow$ W  | ork Descr     | iption            | Division       |
|                                                                                                    | 3.                                                                                                    | [Works N                                                                                                    | /IS]:: Di                          | ivision E                | ntries       | $\rightarrow$ (C)orr | esponden      | ce Branch→        | Division       |
|                                                                                                    |                                                                                                    | Work Aç                                                                                                    | greemei                            | nt Desc                  | riptio       | า                    |               |                   |                |
|                                                                                                    | 4.                                                                                                    | [Works N                                                                                                    | ∕IIS]∷ Di                          | vision E                 | ntries       | → (D)rav             | ving Branc    | h→Work            | Division       |
|                                                                                                    |                                                                                                    | Specifica                                                                                                    | $\rightarrow$ ations $\rightarrow$ | <sup>,</sup> Revise      | d Sch        | edule O              | f Quantity    |                   |                |
| Input Screen:                                                                                                    |                                                                                                    |                                                                                                    |                                    |                          |              |                      |               |                   |                |
| Enter Work Id#                                                                                                    |                                                                                                    | 2000                                                                                                    |                                    | Material                 | to Issu      | e                    |               |                   |                |
| Enter Work Id#                                                                                                    |                                                                                                    | 2008-                                                                                                    | 1460                               |                          | in C.D. F    |                      |               |                   |                |
| Work Nature                                                                                                    | ame                                                                                                    | Repair                                                                                                    | /Maintenan                         | ice                      | in G.P. c    | mont.                |               |                   |                |
| Executing Office                                                                                                    |                                                                                                    | Div.No                                                                                                    | .1 Shimla 9                        | ÷                        |              |                      |               |                   |                |
| Work Sr. No. & Na                                                                                                    | me                                                                                                    | 7.Repa                                                                                                    | air of kirlos                      | kar pump 4               | 0/14 Sr.     | No.11390950          | 22 30 HP      |                   |                |
| Material to Issue                                                                                                    |                                                                                                    |                                                                                                    |                                    |                          |              |                      |               |                   |                |
| Item Category #                                                                                                    |                                                                                                    | -SELECT-                                                                                                    |                                    |                          |              |                      |               | ~                 |                |
| Item =                                                                                                    |                                                                                                    | -SELECT-                                                                                                    |                                    |                          |              |                      |               | ~                 |                |
| Item Quantity=                                                                                                    |                                                                                                    |                                                                                                    |                                    |                          |              |                      |               |                   |                |
| Item Rate (in Rs.)=                                                                                                    |                                                                                                    |                                                                                                    |                                    | 1                        |              |                      |               |                   |                |
| Item Unit#                                                                                                    |                                                                                                    |                                                                                                    |                                    | ~                        |              |                      |               |                   |                |
| Store Name=                                                                                                    |                                                                                                    | -SELECT-                                                                                                    |                                    |                          |              | *                    |               |                   |                |
|                                                                                                    |                                                                                                    | V                                                                                                    | erify                              |                          | Save         |                      | Reset         |                   |                |
| NNNN P                                                                                                    | ease Note >                                                                                                    | > For free                                                                                                    | of cost n                          | naterial to              | Contra       | ctor mentio          | on the Item F | Rate as zero www  | NN             |
|                                                                                                    |                                                                                                    |                                                                                                    |                                    |                          |              |                      |               | Delete sele       | ected items    |
| Edit Delete                                                                                                    | Item Catego                                                                                                    | ory It                                                                                                    | em Descrip                         | otion                    |              | Quantity             | Rate Unit     | To Issue at Store |                |
| Edit                                                                                                    | G.I.Pipe pla                                                                                                    | in end 1                                                                                                    | 5 mm dia -                         | Light G.I. H             | Pipe         | 20.0000              | 20.00 metre   | IPH Store Menii,  | Shimia         |
| Description of f<br>1. Work IE<br>Display<br>Scl<br>Scl<br>Scl<br>Scl<br>Exe<br>Vol<br>2. Materia<br>Iter<br>Iter<br>Iter<br>Iter<br>Iter<br>Iter<br>Scl<br>Scl<br>Scl<br>Scl<br>Scl<br>Scl<br>Scl<br>Scl | ields on s<br>) <i><enter></enter></i><br>the follow<br>heme Coo<br>ork Nature<br>ecuting O<br>ork Sr. No<br>I To Issue<br>m categor<br>m <i><select< i="">:<br/>m Quantit<br/>m Rate (ir<br/>m Unit <i><d< i=""><br/>ore name</d<></i></select<></i>                             | ing Deta<br>de & Nan<br>ffice<br>. & Nand<br>details:<br>y <select<br>y <enter<br>n Rs.) <e<br>isplay&gt;<br/><select></select></e<br></enter<br></select<br> | ils:<br>ne<br>t><br>t><br>Sinter>  |                          |              |                      |               |                   |                |
| From<br>3. Save<br>Display t<br>○ Ed<br>Dis<br>○ De                                                                                                    | wnich the<br>he above o<br>it <click><br/>play the de<br/>lete <cheo< td=""><td>details in g<br/>tails of th<br/>ck&gt;</td><td>s to to be<br/>grid<br/>ne item ir</td><td>י issued ז<br/>ו editable</td><td>e mode</td><td>ACIOF</td><td></td><td></td><td></td></cheo<></click> | details in g<br>tails of th<br>ck>                                                                                                    | s to to be<br>grid<br>ne item ir   | י issued ז<br>ו editable | e mode       | ACIOF                |               |                   |                |

| o Iter       | m Category                                                                           |  |  |  |  |  |
|--------------|--------------------------------------------------------------------------------------|--|--|--|--|--|
| o Iter       | n                                                                                    |  |  |  |  |  |
| o Iter       | ○ Item Quantity                                                                      |  |  |  |  |  |
| o Iter       | m Rate                                                                               |  |  |  |  |  |
| o Iter       | <ul> <li>Item Unit</li> </ul>                                                        |  |  |  |  |  |
| o Sto        | ore Name                                                                             |  |  |  |  |  |
| Report/Query | How to Access:                                                                       |  |  |  |  |  |
|              | [e- Sanchalan] :: Reports/Queries $\rightarrow$ Scheme Reports $\rightarrow$ Revised |  |  |  |  |  |
|              | Schedule of Quantity                                                                 |  |  |  |  |  |

### 3.4.3.14. Returns

#### 3.4.2.14.1. Potential Created (Returns)

| Module No.     | M-DIV-48                                                                                                  |  |  |  |
|----------------|----------------------------------------------------------------------------------------------------|--|--|--|
| Module Name    | Potential Created (Returns)                                                                               |  |  |  |
| User           | Division Office (Drawing Branch)                                                                          |  |  |  |
| Description    | Drawing branch prepare the Return of Potential Created for Irrigation Schemes                             |  |  |  |
| How to Access  | [Works MIS]:: Division Entries $\rightarrow$ Drawing Branch $\rightarrow$ Returns $\rightarrow$ Potential |  |  |  |
|                | created                                                                                                   |  |  |  |
| Pre Process    | [e-Sameeksha]:: Scheme Entries → Scheme Description                                                       |  |  |  |
| Input Screen : |                                                                                                    |  |  |  |
|                |                                                                                                    |  |  |  |
|                | Return: Potential Created                                                                                 |  |  |  |
| Division       | Div.No.1 Shimla 9                                                                                         |  |  |  |
| Stage          | Consistent                                                                                                |  |  |  |

| cheme Type | Minor Irrigation-Lift Irrigation Sch                                                       | eme Y Get >> |   |
|------------|--------------------------------------------------------------------------------------------|--------------|---|
| Select     | Scheme code & Name                                                                         | Stage        | ^ |
| Select     | 2005-306-25075:C/O LIS from Giri<br>Khad to Gania in G.P.Gania(Koti)                       | Completed    |   |
| Select     | 2000-306-26726:C/O LIS Shadog<br>in G.P.Chaily,(Ghanahatti)                                | Completed    |   |
| Select     | 2000-306-28567:C/O LIS for vill.<br>Chanog Sujana Lajhoon in<br>G.P.Chanog.(No-1,Shimla-9) | Completed    |   |
| Select     | 1999-306-28695:C/O LIS for<br>Charain In G.P.Ghood                                         | Completed    |   |
| Select     | T200930:R/M of LIS Syon Neri GP<br>Naldehra                                                | Completed    |   |
| Select     | 1998-306-32168:C/O LIS from vill.                                                          | Completed    | ~ |
|            |                                                                                            |              | > |

Description of fields on screen:

- 1. Display the following columns:
- Division <Select>
- Stage <Display> Display only the 'Completed' stage as the return of potential created is calculated of Schemes which are complete
- Scheme Type <Select> & Get Details Display the Scheme Type i.e., Lift Irrigation Schemes, Flow Irrigation Schemes and Tube wells, as the return of potential created is of Irrigation Schemes only

- 2. Display the Schemes related to selected parameters in grid with following Details:
- Select
- Scheme Code & Name
- Stage
- 3. On selecting the scheme, display the following columns:

|                                                                                                    |                                                                                                    | Return: Potential Crea                                         | ated                          |                       |
|----------------------------------------------------------------------------------------------------|----------------------------------------------------------------------------------------------------|----------------------------------------------------------------|-------------------------------|-----------------------|
|                                                                                                    |                                                                                                    |                                                                |                               | << Back               |
| Scheme Detail                                                                                                    | 2005-306-25075:C/O                                                                                                    | LIS from Giri Khad to Gania i                                  | n G.P.Gania(Koti)             |                       |
| Completion Cost<br>(Rs.)                                                                                                    | 2975119.00                                                                                                    |                                                                |                               |                       |
| Scheme Status #                                                                                                    | Functional                                                                                                    | *                                                              |                               |                       |
| Potential (Hect) #                                                                                                    | As per estimate:                                                                                                    | 23.03 Created:                                                 | 23.03 Present:                | 23.03                 |
| Detail                                                                                                    |                                                                                                    |                                                                |                               |                       |
|                                                                                                    |                                                                                                    |                                                                |                               | Undate                |
|                                                                                                    |                                                                                                    |                                                                |                               |                       |
| <ul> <li>Description of fie</li> <li>Scheme</li> <li>Completi</li> <li>Scheme<br/>Status of In</li> <li>Potential<br/>Potential is</li> <li>Details </li> </ul> | lds on screen:<br>Details <i><display></display></i><br>on Cost (Rs.) <i><ei< i=""><br/>Status <i>&lt; Select &gt;</i><br/>rigation scheme is<br/>(Hect.) <i><enter></enter></i><br/>s entered as per Es<br/>Display / Edit &gt;</ei<></i> | nter ><br>Functional, Partially Dei<br>stimate, Created & Pres | funct or Fully Defunct<br>ent |                       |
| 4. Update<br><i>Confirmat</i>                                                                                                    | ion made to Upda                                                                                                    | ate the Details                                                |                               |                       |
| Report/Query                                                                                                    | How to Access:<br>[Works MIS] ::                                                                                                    | Division Entries →<br>Created                                  | Returns → Irrigatio           | n Schemes - Potential |

# 3.4.2.14.2. Potential Utilization (Returns)

| Module No.  | M-DIV-49                        |
|-------------|---------------------------------|
| Module Name | Potential Utilization (returns) |
|             |                                 |

| Jser                                                                               | Division             | Office (Dra                                                                           | wing Brai                    | nch)            |                       |                 |                    |             |          |
|------------------------------------------------------------------------------------|----------------------|---------------------------------------------------------------------------------------|------------------------------|-----------------|-----------------------|-----------------|--------------------|-------------|----------|
| Description                                                                        | Drawing<br>Scheme    | awing Branch prepare the Return of Potential Utilization of Irrigation hemes          |                              |                 |                       |                 |                    |             |          |
| low to Access                                                                      | [Works Mutilization] | rks MIS]:: Division Entries → Drawing Branch → Returns → <b>Potential</b><br>zation   |                              |                 |                       |                 |                    |             |          |
| Pre Process                                                                        | [Works M<br>Created  | /orks MIS]:: Division Entries → Drawing Branch → Returns → <b>Potential</b><br>reated |                              |                 |                       |                 |                    |             |          |
| Pre Process                                                                        | Sr. No.              |                                                                                       |                              | Ν               | lodule                |                 |                    |             | Offic    |
| Sequence                                                                           | 1.                   | e-Sameeks                                                                             | sha]:: Sch                   | neme En         | tries $\rightarrow$ S | cheme           | Descr              | iption      | Divisio  |
|                                                                                    | 2.                   | Works MIS<br>Potential C                                                              | ]:: Divisio<br><b>reated</b> | n Entrie:       | s → Drav              | ving Bra        | anch $\rightarrow$ | • Returns - | →Divisio |
| nput Screen :                                                                      |                      |                                                                                       |                              |                 |                       |                 |                    |             |          |
|                                                                                    |                      |                                                                                       | Return: Po                   | tential Uti     | ization               |                 |                    |             |          |
| Division                                                                           |                      | Div.No.1 Shim                                                                         | la 9                         |                 |                       | ~               |                    |             |          |
| Status                                                                             |                      | -ALL-                                                                                 |                              | *               |                       |                 |                    |             |          |
| Financial Year                                                                     |                      | 2011-2012                                                                             |                              | *               |                       |                 |                    |             |          |
|                                                                                    |                      |                                                                                       | Poten                        | tial Utiliza    | tion (Hect.)          | )               |                    |             | ~        |
| Scheme Code & Na                                                                   | me Status            | 2009-2<br>Rahi                                                                        | 2010<br>Kharif               | 2010-20<br>Rahi | )11<br>Kharif         | 2011-20<br>Rabi | )12<br>Kahrif      | Remark      |          |
| 1999-306-28695:C/O                                                                 | LIS Function         | nal 0.00                                                                              | 0.00                         | 0.00            | 0.00                  | 0               | 0                  |             |          |
| 2000-306-26726:C/O<br>Shadog in G.P.Chaily,<br>(Ghanahatti)                        | LIS Function         | nal 0.00                                                                              | 0.00                         | 0.00            | 0.00                  | 0               | 0                  |             |          |
| 2000-306-28567 :C/O<br>for vill. Chanog Sujana<br>Lajhoon in G.P.Chanog.(          | LIS Function         | nal 0.00                                                                              | 0.00                         | 0.00            | 0.00                  | 0               | 0                  |             |          |
| 1,Shimla-9)<br>2005-306-25075:C/O<br>from Giri Khad to Gania<br>G. B. Gania (Kasi) | LIS Function         | nal 0.00                                                                              | 0.00                         | 0.00            | 0.00                  | 0               | 0                  |             |          |
| G.P.Gama(Koti)                                                                     | aya Function         | nal 0.00                                                                              | 0.00                         | 0.00            | 0.00                  | 0               | 0                  |             |          |
| Ohri in G.P. Kot                                                                   |                      |                                                                                       |                              |                 |                       |                 |                    |             |          |

Description of fields on screen:

- 1. Display the following columns:
  - o Division <Select>
  - o Status <Select>
  - *Display status of Irrigation scheme i.e., Functional, Partially Defunct or Fully Defunct* • Financial Year <Select>
- 2. Display the Schemes related to selected parameters in grid with following Details
  - o Scheme Code & Name
  - o Status
  - Display the records for selected financial year and for two previous years for the entry of potential utilization of :
    - Rabi < Display / Enter>
    - Kharif < Display / Enter>

3. Save <Click>

| Report/Query | How to Access:                                                                       |   |
|--------------|--------------------------------------------------------------------------------------|---|
|              | [Works MIS] :: Division Entries $ ightarrow$ Returns $ ightarrow$ Irrigation Schemes | - |
|              | Potential Utilization                                                                |   |

# 3.4.2.14.3. Components Entry – Sew Sector (returns)

| Module        | No.                                                         | M-DIV-             | 50                                 |                       |                   |                    |          |  |  |
|---------------|-------------------------------------------------------------|--------------------|------------------------------------|-----------------------|-------------------|--------------------|----------|--|--|
| Module I      | Name                                                        | Compo              | onents Entry –Sew Sector (returns) |                       |                   |                    |          |  |  |
| User          |                                                             | Divisior           | Office (Drawing Bra                | inch)                 |                   |                    |          |  |  |
| Descript      | tion                                                        | Drawing            | Branch prepare the                 | return of com         | ponents of Sew    | erage sector       |          |  |  |
|               |                                                             | Scheme             | es i i                             |                       |                   | 0                  |          |  |  |
| How to A      | Access                                                      | ſWorks             | MIS1:: Division Entrie             | $\rightarrow$ Drawing | Branch → Retu     | rns <b>→ Compo</b> | onent    |  |  |
|               |                                                             | entry (S           | Sew Sector)                        | Je y Brannig          |                   |                    |          |  |  |
|               | 2000                                                        | le-Sam             | eekshal:: Scheme Fi                | ntries -> Scher       | no Description    |                    |          |  |  |
| Dro Droc      | 0000                                                        | Sr No              |                                    | Modul                 |                   |                    | Office   |  |  |
|               |                                                             | 31. NO.<br>1       | la Samookshalu Sa                  | homo Entrios -        | e<br>- Schomo Doc | cription           | Division |  |  |
| Sequenc       | ce                                                          | 1.                 |                                    |                       | 7 Scheme Des      | cription           | DIVISION |  |  |
| Input Sc      | reen :                                                      |                    |                                    |                       |                   |                    |          |  |  |
|               |                                                             |                    | Components                         | Entry (Sew. Sector)   |                   |                    |          |  |  |
|               |                                                             |                    |                                    |                       |                   |                    |          |  |  |
| Division      | n #                                                         |                    | Div.No.1 Shimla 9                  |                       |                   |                    |          |  |  |
| Scheme        | Scheme Code/ Name # 1994-306-17274 < C                      |                    |                                    | < Change              |                   |                    |          |  |  |
| Name o        | Name of Scheme 1994-306-17274(Prov. Sewerage System Theog ) |                    |                                    | System Theog )        |                   |                    |          |  |  |
| Return        | Type #                                                      |                    | Sewerage Return 🗸                  |                       |                   |                    |          |  |  |
| A/A E/S       | S No.#                                                      |                    | Under Secretary IPH-13(F)17-6      |                       |                   |                    |          |  |  |
| A/A & E       | E/S Amount                                                  | ŧ                  | 42317000.00                        |                       |                   |                    |          |  |  |
| A/A & E       | E/S Date #                                                  |                    | 05/08/2016 C                       |                       |                   |                    |          |  |  |
| Compor        | nent Details                                                |                    | SELECT UNIT V                      | 1                     |                   |                    |          |  |  |
| Teched        | D.,                                                         |                    | Govt. of H.P                       |                       |                   |                    |          |  |  |
| Issued        | БУ                                                          |                    |                                    |                       | - 1<br>           |                    |          |  |  |
|               |                                                             |                    |                                    | Add More              | Save              | Verify             |          |  |  |
| Serial<br>No. | Componen                                                    | t Details          |                                    |                       | Unit Code         | ComponentId        |          |  |  |
| 1             | 1.) Laying a                                                | nd Jointing of     | D.I. Pipe. i)150mm 9560 Rmt. ii)2  | 00mm 2460 Rmt.        | Running Meter     | C1                 |          |  |  |
| 2             | 2.) Manholes                                                | s 403 Nos.         |                                    |                       | Cubic Meter       | C2                 |          |  |  |
|               | 3.)Treatmen                                                 | t Plant 1)0.45     | MLD.II)1.15MLD.                    |                       | Square Meter      | C3                 |          |  |  |
| 3             | (A) Eluching                                                | 10116 - 401 100.5. |                                    |                       | Square Meter      | 04                 |          |  |  |

- 1. Division <Select>
- 2. Scheme code/ name < Enter & get>

- 3. Display the Schemes Details
  - Scheme Code & Name *<Display>*
  - Return type <*Display*>
  - o AA&ES Number <Display/Enter>
  - AA&ES amount <Display/Enter>
  - o AA&ES Date <Display/Enter>
  - Component details <*Display/Enter*>
  - Unit code <Select>
  - o Issued by <Display>

#### 4. Save <*Click*>

Display the entered data in grid with following Details

- o Sr. No.
- o Component details
- o Unit
- o Component ID

Report/Query

### 3.4.2.14.4. Sewerage return

| Module No.     | M-DIV-   | M-DIV-51                                                                                               |          |  |  |  |  |
|----------------|----------|----------------------------------------------------------------------------------------------------|----------|--|--|--|--|
| Module Name    | Sewera   | ewerage return                                                                                         |          |  |  |  |  |
| User           | Division | Office (Drawing Branch)                                                                                |          |  |  |  |  |
| Description    | Drawing  | Branch prepare the return of Sewerage Schemes                                                          |          |  |  |  |  |
| How to Access  | [Works   | MIS]:: Division Entries $\rightarrow$ Drawing Branch $\rightarrow$ Returns $\rightarrow$ <b>Sewera</b> | ige      |  |  |  |  |
|                | Return   |                                                                                                    |          |  |  |  |  |
| Pre Process    | [e-Sam   | eeksha]:: Scheme Entries → Scheme Description                                                          |          |  |  |  |  |
| Pre Process    | Sr. No.  | Module                                                                                                 | Office   |  |  |  |  |
| Sequence       | 1.       | [e-Sameeksha]:: Scheme Entries → Scheme Description                                                    | Division |  |  |  |  |
|                | 2.       | [Works MIS]:: Division Entries $ ightarrow$ Drawing Branch $ ightarrow$ Returns $ ightarrow$           | Division |  |  |  |  |
|                |          | Component entry (Sew Sector)                                                                           |          |  |  |  |  |
| Input Screen : |          |                                                                                                    |          |  |  |  |  |
|                |          |                                                                                                    |          |  |  |  |  |
|                |          |                                                                                                    |          |  |  |  |  |

#### JSV UM Ver 1.0

|                                              |                    | Sewerage              | Return           |                                |                        |
|----------------------------------------------|--------------------|-----------------------|------------------|--------------------------------|------------------------|
|                                              |                    |                       |                  |                                |                        |
| Division #                                   | Div.No.1 Shimla 9  | 9 🗸                   |                  |                                |                        |
| Scheme Code/ Name: #                         | 1994-306-17274     | < Cł                  | ange             |                                |                        |
| Name of Scheme                               | 1994-306-1727      | 4(Prov. Sewerage Syst | em Theog )       |                                |                        |
| Financial Year                               | 2016               | ~                     |                  |                                |                        |
| Month                                        | June               | $\sim$                |                  |                                |                        |
| A/A E/S No.                                  | Under Secretary    | y IPH-13(F)17-6       |                  |                                |                        |
| A/A & E/S Amount                             | <u>42317000.00</u> |                       |                  |                                |                        |
| A/A & E/S Date                               | 08-05-2016         |                       |                  |                                |                        |
| Given By:                                    | Govt. of H.P       |                       |                  |                                |                        |
| Component Details                            | Scope              | Unit                  | Budget Provision | Expenditure upto March<br>2020 | Expenditure d<br>month |
| 2.) Manholes 403 Nos.                        | 403.00             | Cubic Meter           | 0.00             | 0.00                           | 0.00                   |
| 3.)Treatment Plant 1)0.45MLD.II)<br>1.15MLD. | 160.00             | Square Meter          | 0.00             | 0.00                           | 0.00                   |
| 4.) Flushing tank=46 Nos.                    | 46.00              | Square Meter          | 0.00             | 0.00                           | 0.00                   |
| 5.)SOP                                       | 0.00               | Meter                 | 0.00             | 0.00                           | 0.00                   |
| <                                            |                    |                       |                  |                                | >                      |
|                                              |                    |                       |                  | Vorifie                        | Enus                   |

Description of fields on screen:

- 1. Division <Select>
- 2. Scheme code/ name < Enter & get>
- 3. Display the Schemes Details
  - Scheme Code & Name < Display>
  - Financial Year <Select>
  - o Month <Select>
  - AA&ES Number < Display>
  - o AA&ES amount <Display>
  - AA&ES Date <Display>
  - Given by <Display>

#### 4. Save <Click>

Display the entered data in grid with following Details

- o Component details
- o Scope
- o Unit
- Budget provision
- Expenditure upto March (Prev. fin year)
- Expenditure during the month

Report/Query

#### 40445 0 L ...

| 3.4.2.1      | 4.5.                                   | Schem                                                                                 | e Location                                                                                             |                                                    |                                             |                                      |                      |                         |  |
|--------------|----------------------------------------|---------------------------------------------------------------------------------------|----------------------------------------------------------------------------------------------------|----------------------------------------------------|---------------------------------------------|--------------------------------------|----------------------|-------------------------|--|
| Module N     | lo.                                    | M-DIV-                                                                                | 52                                                                                                    |                                                    |                                             |                                      |                      |                         |  |
| Module N     | ame                                    | Scheme                                                                                | cheme location                                                                                         |                                                    |                                             |                                      |                      |                         |  |
| User         |                                        | Division                                                                              | Office (Drawing E                                                                                      | Branch)                                            |                                             |                                      |                      |                         |  |
| Descriptio   | n                                      | Drawing                                                                               | awing Branch prepare the return of Scheme location                                                     |                                                    |                                             |                                      |                      |                         |  |
| How to A     | ccess                                  | [Works                                                                                | orks MIS]:: Division Entries $\rightarrow$ Drawing Branch $\rightarrow$ Returns $\rightarrow$ Scheme   |                                                    |                                             |                                      |                      |                         |  |
|              |                                        | Locatio                                                                               | 'n                                                                                                    |                                                    |                                             |                                      |                      |                         |  |
| Pre Proce    | ess                                    | [e-Same                                                                               | eksha]:: Scheme                                                                                        | Entries $\rightarrow$                              | Scheme                                      | e Descript                           | ion                  |                         |  |
| Pre Proce    | ess                                    | Sr. No.                                                                               |                                                                                                    |                                                    | Module                                      |                                      |                      | Office                  |  |
| Sequence     | <b>;</b>                               | 1.                                                                                    | [e-Sameeksha]::                                                                                        | Scheme E                                           | ntries $\rightarrow$                        | Scheme D                             | Description          | Division                |  |
| Input Scre   | een :                                  |                                                                                       |                                                                                                    |                                                    |                                             |                                      |                      |                         |  |
|              |                                        |                                                                                       |                                                                                                    |                                                    |                                             |                                      |                      |                         |  |
|              |                                        |                                                                                       | Sch                                                                                                    | neme Location                                      |                                             |                                      |                      |                         |  |
| 1            |                                        |                                                                                       |                                                                                                    |                                                    |                                             |                                      |                      |                         |  |
| Division #   |                                        | Div                                                                                   | /.No.1 Shimla 9                                                                                        |                                                    | ~                                           |                                      |                      |                         |  |
| Select Schen | ne Type                                | 0                                                                                     | New Scheme O All Scheme                                                                                | s Old Schem                                        | es 🖲 Search S                               | chemes                               |                      |                         |  |
| Scheme Cod   | le/ Name:                              | * 19                                                                                  | 35-306-20741                                                                                           | < Change                                           |                                             |                                      |                      |                         |  |
| Check to     | Name of                                | Numb                                                                                  | er Name of Location of                                                                                 | Latitude                                           | Longitude                                   | Discharge                            | Remarks              | ~                       |  |
| Select       | Scheme                                 | Source                                                                                | of Source<br>es                                                                                        |                                                    |                                             | (Liters/per)                         |                      |                         |  |
|              | 1995-306<br>20741(LI                   | -                                                                                     | 0                                                                                                    |                                                    |                                             |                                      |                      |                         |  |
|              | From Cha<br>Nallah to                  | illy                                                                                  |                                                                                                    |                                                    |                                             |                                      |                      |                         |  |
|              | Makrog<br>G.P.Ghed                     | 1                                                                                     |                                                                                                    |                                                    |                                             |                                      |                      |                         |  |
|              | Tehsil & D<br>Shimla. H                | P)                                                                                    |                                                                                                    |                                                    |                                             |                                      |                      | ~                       |  |
| <            |                                        | and the                                                                               |                                                                                                    |                                                    |                                             |                                      |                      | >                       |  |
| _            |                                        |                                                                                       |                                                                                                    |                                                    |                                             |                                      |                      |                         |  |
| Descriptio   | on of fie                              | elds on so                                                                            | reen:                                                                                                  |                                                    |                                             |                                      |                      |                         |  |
| 1. Div       | /ision <                               | Select>                                                                               |                                                                                                    |                                                    |                                             |                                      |                      |                         |  |
| 2. Se        | lect sc                                | heme typ                                                                              | e                                                                                                    | a al a sa associal d                               |                                             |                                      | a la va suite vala 0 | latituda                |  |
| Se           |                                        | type of so                                                                            | neme to be display                                                                                     | ea on gria t                                       | or updatio                                  | n of schem                           | e iongituae &        | latitude                |  |
|              |                                        | splavs the                                                                            | schemes for which loc                                                                                  | ation entrv h                                      | as not beel                                 | n made                               |                      |                         |  |
|              | o Al                                   | Scheme                                                                                | 3                                                                                                    |                                                    |                                             |                                      |                      |                         |  |
|              | Di                                     | splays all ti                                                                         | ne schemes for which                                                                                   | either locatio                                     | on entry has                                | s been made                          | or not               |                         |  |
|              | • O                                    | d scheme                                                                              |                                                                                                    | aith an 1 ť                                        |                                             | - h 1                                |                      |                         |  |
|              |                                        | spiays all ti<br>earch sche                                                           | ie schemes för which                                                                                   | either locatio                                     | on entry has                                | s been made                          | ļ                    |                         |  |
|              | Di                                     | splays the                                                                            | particular schemes for                                                                                 | r which is en                                      | tered in 'Sc.                               | heme code /                          | name' search b       | хох                     |  |
|              | Di<br>O Al<br>Di<br>O Ol<br>Di<br>O Se | splays the s<br>I Schemes<br>splays all ti<br>d scheme<br>splays all ti<br>earch sche | schemes for which loc<br>in eschemes for which<br>he schemes for which<br>he schemes for which<br>heme | either locatio<br>either locatio<br>either locatio | as not beel<br>on entry has<br>on entry has | n made<br>s been made<br>s been made | or not               |                         |  |
|              | o Se<br>Di                             | earch sche<br>splays the                                                              | me<br>particular schemes for                                                                           | r which is en                                      | tered in 'Sc                                | he                                   | me code /            | me code /name' search b |  |

#### 3. Save <Click>

**Display the Schemes Details** 

- Check to select <Select>
- Name of scheme <Display>
- Number of sources <Enter>
- Name of location of source < Enter>
- Latitude <Enter>
- Longitude < Enter>
- Discharge (Litre/Per) < Enter>
- Remarks <Enter>

| Report/Query |  |
|--------------|--|

# 3.4.2.14.6. Physical Progress (FMP)

ī

| Module No.     | M-DIV-   | 53                                                                                                    |          |  |  |  |  |
|----------------|----------|----------------------------------------------------------------------------------------------------|----------|--|--|--|--|
| Module Name    | Physica  | Physical Progress (FMP)                                                                                |          |  |  |  |  |
| User           | Division | Division Office (Drawing Branch)                                                                       |          |  |  |  |  |
| Description    | Drawing  | Branch prepare the return of Flood Management programme F                                              | Physical |  |  |  |  |
|                | Progres  | S                                                                                                    |          |  |  |  |  |
| How to Access  | [Works   | MIS]:: Division Entries $\rightarrow$ Drawing Branch $\rightarrow$ Returns $\rightarrow$ <b>Physic</b> | al       |  |  |  |  |
|                | Progres  | S                                                                                                    |          |  |  |  |  |
| Pre Process    | [e-Same  | [e-Sameeksha]:: Scheme Entries → Scheme Description                                                    |          |  |  |  |  |
| Pre Process    | Sr. No.  | Sr. No. Module Office                                                                                  |          |  |  |  |  |
| Sequence       | 1.       | [e-Sameeksha]:: Scheme Entries → Scheme Description                                                    | Division |  |  |  |  |
| Input Screen : |          |                                                                                                    |          |  |  |  |  |
|                |          |                                                                                                    |          |  |  |  |  |
|                |          |                                                                                                    |          |  |  |  |  |

| vivision #                                                                                                    |                       | Div.No.1 Shimla 9                       | ~                               |                                      |                                             |                        |           |
|----------------------------------------------------------------------------------------------------|-----------------------|-----------------------------------------|---------------------------------|--------------------------------------|---------------------------------------------|------------------------|-----------|
| cheme Cod                                                                                                    | e/ Name: #            | T2010-306-1346                          | < (                             | Change                               |                                             |                        |           |
| Name of Se                                                                                                    | theme                 | T2010-306-1346(P<br>Shimla.)            | rov. Flood Protectio            | n work for Frait Kat                 | yog Nallah in G.P. S                        | Shakrah Teh & D        | listt     |
| Financial Y                                                                                                    | ear                   | 2020                                    | ×                               |                                      |                                             |                        |           |
| Month                                                                                                    |                       | February                                | ~                               |                                      |                                             |                        |           |
| Central Sha                                                                                                    | are                   | D                                       |                                 |                                      |                                             |                        |           |
| State Share                                                                                                    | e                     | D                                       |                                 |                                      |                                             |                        |           |
| A/A E/S N                                                                                                    | o.                    |                                         |                                 |                                      |                                             |                        |           |
| A/A & E/S                                                                                                    | Amount                |                                         |                                 |                                      |                                             |                        |           |
| A/A & E/S                                                                                                    | Date                  | 13/04/2020                              |                                 |                                      |                                             |                        |           |
| Item of<br>Works                                                                                                    | Scope per<br>Estimate | Physical<br>Achievement<br>(upto march) | Progress upto<br>Month (Target) | Progress upto<br>Month<br>(Achieved) | Total<br>Achievement<br>during the<br>month | Cumulative<br>Progress | Remarks ^ |
| Land                                                                                                    | 0                     | 0                                       | 0                               | 0                                    | 0                                           | 0                      |           |
| Length of                                                                                                    | 0                     | 0                                       | 0                               | 0                                    | 0                                           | 0                      |           |
| Length of                                                                                                    | 0                     | 0                                       | 0                               | 0                                    | 0                                           | 0                      |           |
| revetment<br>Length.                                                                                                    | 0                     | 0                                       | 0                               | 0                                    | 10                                          | 0                      |           |
| has different                                                                                                    |                       |                                         |                                 |                                      |                                             |                        | 1         |
| depth of<br>launching<br>apron                                                                                                    |                       |                                         |                                 |                                      |                                             |                        |           |
| depth of<br>launching<br>apron<br>Quality of<br>earth work                                                                                                    | 0                     | 0                                       | 0                               | 0                                    | ]0                                          | 0                      | 1         |
| depth of<br>launching<br>apron<br>Quality of<br>earth work<br>Quality of                                                                                               | 0                     | 0<br>0                                  | 0                               | 0                                    | 0                                           |                        |           |
| depth of<br>aunching<br>apron<br>Quality of<br>earth work<br>Quality of<br>stone works<br>Concrete                                                                     | 0<br>0                | 0<br>0                                  | 0<br>0                          | 0<br>0<br>0<br>0                     | ) e<br>                                     |                        |           |
| depth of<br>launching<br>apron<br>Quality of<br>earth work<br>Quality of<br>stone works<br>Concrete<br>works<br>Inspection<br>prod if appr                             | 0<br>0<br>0<br>0      |                                         |                                 | 0<br>0<br>0<br>0                     | ) 0<br>0<br>0<br>0                          |                        |           |
| Witch and<br>depth of<br>launching<br>apron<br>Quality of<br>earth work<br>Quality of<br>stone works<br>Concrete<br>works<br>Inspection<br>road if any<br>Drain if any | 0<br>0<br>0<br>0      |                                         |                                 | 0<br>0<br>0<br>0                     |                                             |                        |           |

Description of fields on screen:

- 1. Division <Select>
- 2. Scheme code/ name < Enter & get>
- 3. Display the Schemes Details
  - Scheme Code & Name < Display>
  - Financial Year <Select>
  - o Month <Select>
  - Central Share < Display/Enter>
  - State Share <Display/Enter>
  - o AA&ES Number <Display/Enter>
  - o AA&ES amount <Display/Enter>
  - o AA&ES Date <Display/Enter>
  - Given by <*Display/Enter*>
- 4. Enter the data in grid with following Details
  - o Items of work
  - Scope per estimate
  - Physical achieve upto March (Prev. fin year)
  - Progress upto month (Target)

- Progress upto month (achieved)
- Total achievement during the month
- o Cumulative progress
- o Remark
- 5. Save <*Click*> Save the entered data for the selected scheme Report/Query

### **3.4.2.14.7. Set Physical Scope (Irrigation schemes)**

| Module No.         | M-DIV-54            |                                                                                                    |          |  |  |  |  |
|--------------------|---------------------|----------------------------------------------------------------------------------------------------|----------|--|--|--|--|
| Module Name        | Set Phy             | Set Physical Scope (irrigation schemes)                                                                        |          |  |  |  |  |
| User               | Division            | Division Office (Drawing Branch)                                                                               |          |  |  |  |  |
| Description        | Drawing             | Branch prepare the return of Irrigation schemes                                                                |          |  |  |  |  |
| How to Access      | [Works              | [Works MIS]:: Division Entries $\rightarrow$ Drawing Branch $\rightarrow$ Irrigation Returns $\rightarrow$ Set |          |  |  |  |  |
|                    | Physica             | Physical scope                                                                                                 |          |  |  |  |  |
| Pre Process        | [e-Same             | [e-Sameeksha]:: Scheme Entries → Scheme Description                                                            |          |  |  |  |  |
| Pre Process        | Sr. No.             | Sr. No. Module Office                                                                                          |          |  |  |  |  |
| Sequence           | 1.                  | [e-Sameeksha]:: Scheme Entries → Scheme Description                                                            | Division |  |  |  |  |
| Input Screen :     |                     |                                                                                                    |          |  |  |  |  |
|                    |                     |                                                                                                    |          |  |  |  |  |
|                    |                     |                                                                                                    |          |  |  |  |  |
|                    |                     |                                                                                                    |          |  |  |  |  |
| Description of fie | elds on so          | creen:                                                                                                    |          |  |  |  |  |
| 1. Division <      | <display></display> |                                                                                                    |          |  |  |  |  |

| Vision           |       | Div.No.1 Shimla 9  |                                                                                                    |  |  |  |  |  |
|------------------|-------|--------------------|----------------------------------------------------------------------------------------------------|--|--|--|--|--|
| in Year =        |       | 2019-2020          | 2019-2020 🗸                                                                                                    |  |  |  |  |  |
|                  |       | View Non Targ      | eted Schemes O View Targeted Schemes                                                                                                    |  |  |  |  |  |
| Charle to Calact | C No. | Set Irrigation Sci | Cohome Name                                                                                                    |  |  |  |  |  |
|                  | 1     | 1995-306-20741     | LIS From Chailly Nallah to Makrog G.P.Ghech Tehsil & Distt. Shimla. HP                                                                                                    |  |  |  |  |  |
|                  | 2     | 1998-306-26596     | LIS to Village Neri Tikker in G.P. Basadhar.                                                                                                    |  |  |  |  |  |
|                  | 3     | 1999-306-26727     | Prov. LIS to Vill.Basti Gunana Badog Syalmu                                                                                                    |  |  |  |  |  |
|                  | 4     | 2000-306-32280     | FIS to vill. Jotlu Batla in G.P. Baldian                                                                                                    |  |  |  |  |  |
|                  | 5     | 2001-306-34394     | Prov. LIS from Kawi Khad to Neri Bhont                                                                                                    |  |  |  |  |  |
|                  | 6     | 2006-306-45784     | LIS Basti Gunana Garog in Tehsil & Distt. Shimla. H.P.                                                                                                    |  |  |  |  |  |
|                  | 7     | 2007-306-49137     | LIS from Pubber River to Bhonoo in GP Thana Teh. Jubbal                                                                                                    |  |  |  |  |  |
|                  | 8     | 2010-306-655       | L.I.S Giri Khad To Peeran                                                                                                    |  |  |  |  |  |
|                  | 9     | 2011-306-644       | Providing lift irrigation scheme for village Sandhoot Kakret,Dhandhut,Chidi,Lagroo<br>salana, Sari etc and other group of village in GP Thari and Rampuri Tehsil and Dist<br>Shimla HP |  |  |  |  |  |
|                  | 10    | 2014-306-143       | Providing LIS to village Tarapur From Noti Khad in G.P. Ghorna in tehsil Theog<br>District Shimla                                                                                      |  |  |  |  |  |
|                  | 11    | 2014-306-164       | Survey and Investigation of LIS under Division No-1 Provision for preparation of<br>DPR of Honble MLA                                                                                  |  |  |  |  |  |
|                  | 12    | 2015-306-1179      | Providing LIS for Horticulture Land at Kuthar and Adj. Village In GP kuthar, Basadh<br>etc Tehsil Theog Distt Shimla HP                                                                |  |  |  |  |  |
|                  | 13    | 2015-306-1180      | Improvement of Flow Irrigation Scheme Patshal in GP Mehali Tehsil and Distt.<br>shimla (HP)                                                                                            |  |  |  |  |  |
|                  | 14    | 2015-306-1182      | Providing LIS to Village Sandoot Kakret & Group of Villages                                                                                                    |  |  |  |  |  |
|                  | 15    | 2015-306-1184      | C/O FIS in various Gram Panchyat under I&PH Sub Divison Koti Tehsil & Distt<br>Shimla                                                                                                  |  |  |  |  |  |
|                  | 16    | 2015-306-1186      | C/O LIS for village Khalog Jhakari, Khari etc. group of village in GP Dhamoon and<br>Chanog Tehsil \$ Distt Shimla.                                                                    |  |  |  |  |  |
|                  | 17    | 2015-306-725       | Improvement of LIS Chanog Sujana in GPChanog Tehsil and Distt Shimla(HP)                                                                                                    |  |  |  |  |  |
|                  | 18    | 2016-306-386       | Flow Irrgation Scheme Ghist Parala Patshal in G.P. Kalihatti Tehsil and Distt. Shim                                                                                                    |  |  |  |  |  |
|                  | 19    | 2016-306-387       | F I S Bharandi in GP Koti Tehsil and Distt Shimla                                                                                                    |  |  |  |  |  |

Description of fields on screen:

- 1. Division <Select>
- 2. Financial year <Select>
- 3. Select the following:
  - View Non targeted schemes Displays the schemes for which target has not been set for selected financial year
  - View targeted schemes
     Displays the schemes for which target has been set for selected financial year
- 4. Display the Schemes Data in grid:
  - Click to select <Select>
    - Click the schemes which are to be set as targeted
  - o Sr.No.<Display>
  - Scheme Code < Display>
  - o Scheme Nane <Display>
- 5. Save <Click>

Save the selected data to set the target of irrigation schemes

Report/Query
## 3.4.2.14.8. Set Physical Scope (Irrigation schemes)

| Module No.     | M-DIV-   | M-DIV- 55                                                                                                    |        |  |  |  |  |
|----------------|----------|----------------------------------------------------------------------------------------------------|--------|--|--|--|--|
| Module Name    | Set Phy  | Set Physical Scope (irrigation schemes)                                                                        |        |  |  |  |  |
| User           | Division | Division Office (Drawing Branch)                                                                               |        |  |  |  |  |
| Description    | Drawing  | Drawing Branch prepare the return of Irrigation schemes                                                        |        |  |  |  |  |
| How to Access  | [Works   | [Works MIS]:: Division Entries $\rightarrow$ Drawing Branch $\rightarrow$ Irrigation Returns $\rightarrow$ Set |        |  |  |  |  |
|                | Physica  | al scope                                                                                                    |        |  |  |  |  |
| Pre Process    | [e-Same  | eeksha]:: Scheme Entries → Scheme Description                                                                  |        |  |  |  |  |
| Pre Process    | Sr. No.  | Module                                                                                                    | Office |  |  |  |  |
| Sequence       | 1.       | 1. [e-Sameeksha]:: Scheme Entries → Scheme Description Division                                                |        |  |  |  |  |
| Input Scroop : |          |                                                                                                    |        |  |  |  |  |

Input Screen :

|               |                                                                               |                                                                                             |                                                                                                    | Set Physica                                                                             | al Scope                                                                        |                                              |                       |                                       |                                                                 |           |
|---------------|-------------------------------------------------------------------------------|---------------------------------------------------------------------------------------------|----------------------------------------------------------------------------------------------------|-----------------------------------------------------------------------------------------|---------------------------------------------------------------------------------|----------------------------------------------|-----------------------|---------------------------------------|-----------------------------------------------------------------|-----------|
|               |                                                                               |                                                                                             |                                                                                                    |                                                                                         |                                                                                 |                                              |                       |                                       |                                                                 |           |
| Divisio       | n #                                                                           |                                                                                             | Div.No.1 Shimla 9                                                                                                    |                                                                                         | $\sim$                                                                          |                                              |                       |                                       |                                                                 |           |
|               |                                                                               |                                                                                             | Set Physical Scope Fo                                                                                                    | r Various S                                                                             | cheme(s)                                                                        |                                              |                       |                                       |                                                                 |           |
| Serial<br>No. | Name of Zone/<br>Circle/ Division/<br>Constituency                            | Name of                                                                                     | Work                                                                                                    | Type of<br>Scheme<br>FIS/ LIS/<br>TubeWell/<br>DugWell/<br>Shallow/<br>Deep<br>TubeWell | Class of<br>Scheme<br>Major/<br>Medium/<br>Minor/<br>FPW/<br>CAD/ WM/<br>HIMCAD | Status of<br>Scheme<br>Completed/<br>Ongoing | Date of<br>Completion | A/A & ES<br>no./ Date/<br>Amount      | Central<br>Share<br>AIBP/<br>PMKSY/<br>FMP/<br>CADWM/<br>HIMCAD | E 4 4 5 ( |
| L             | Shimla Zone/<br>Shimla-9 IPH Circle/<br>SHIMLA DISTRICT/<br>Div.No.1 Shimla 9 | 2006-306<br>Gunana G<br>Shimla. H                                                           | i-45784 LIS Basti<br>Garog in Tehsil & Distt.<br>I.P.                                                                                       | LIS                                                                                     | ARWSP<br>(Accelerated<br>Rural Water<br>Supply<br>Programme)                    | In Progress                                  | Mar 28<br>2012        | -NA-/ -NA-/ -<br>NA-                  | AIBP                                                            |           |
|               | Shimla Zone/<br>Shimla-9 IPH Circle/<br>SHIMLA DISTRICT/<br>Div.No.1 Shimla 9 | 2011-306<br>irrigation<br>Sandhoot<br>Kakret,Dl<br>salana, S<br>of village<br>Rampuri<br>HP | -644 Providing lift<br>scheme for village<br>nandhut,Chidi,Lagroo,<br>ari etc and other group<br>in GP Thari and<br>Tehsil and Distt Shimla | LIS                                                                                     | NABARD                                                                          | Proposal                                     | Dec 31<br>2017        | -NA-/ -NA-/ -<br>NA-                  | AIBP                                                            |           |
| •             | Shimla Zone/<br>Shimla-9 IPH Circle/<br>SHIMLA DISTRICT/<br>Div.No.1 Shimla 9 | 2014-306<br>village Ta<br>G.P. Ghor<br>District S                                           | -143 Providing LIS to<br>rapur From Noti Khad in<br>na in tehsil Theog<br>himla                                                             | LIS                                                                                     | NABARD                                                                          | In Progress                                  | -NA-                  | Dy Secy. I/<br>Apr 17 2019/<br>122.00 | AIBP                                                            | <u> </u>  |
| 1             | Shimla Zone/<br>Shimla-9 IPH Circle/<br>SHIMLA DISTRICT/<br>Div.No.1 Shimla 9 | 2015-306<br>Flow Irrig<br>GP Mehal<br>shimla (H                                             | i-1180 Improvement of<br>ation Scheme Patshal in<br>i Tehsil and Distt.<br>P)                                                               | FIS                                                                                     | Minor<br>Irrigation                                                             | Proposal                                     | Sep 9 2015            | -NA-/ -NA-/ -<br>NA-                  | AIBP                                                            | ~[        |
| <             |                                                                               |                                                                                             |                                                                                                    |                                                                                         |                                                                                 |                                              |                       |                                       |                                                                 | >         |
|               |                                                                               |                                                                                             |                                                                                                    |                                                                                         |                                                                                 |                                              |                       |                                       | Save                                                            |           |

Description of fields on screen:

- 1. Division <Display>
- 2. Display the Schemes Data in grid:
  - Sr.No. <Select>
    - Click the schemes which are to be set as targeted
  - Name of Zone/Circle/Division/Constituency
  - Name of work
  - Type of scheme LIS/FIS/Tube well / Dug well / Shallow deep tube well
  - o Class of scheme Major / Medium / Minor / FPW / CAD / WM / HIMCAD
  - o Status of scheme Completed / ongoing
  - o Date of completion
  - AA & ES no / Date /Amount
  - Central share / AIBP / PMKSY / FMP / CADWM / HIMCAD
  - Externally aided agency share (JIKA)
  - o State share

| 0            | Sector i.e. State / NABARD / AIBP / Total   |  |  |  |  |
|--------------|---------------------------------------------|--|--|--|--|
| 0            | Normal (OTSC)                               |  |  |  |  |
| 0            | SCCP                                        |  |  |  |  |
| 0            | BASP                                        |  |  |  |  |
| 0            | TSP                                         |  |  |  |  |
| 0            | Total                                       |  |  |  |  |
| 0            | SC families (in Nos)                        |  |  |  |  |
| 0            | ST families (in Nos)                        |  |  |  |  |
| 3. Save <    | 3. Save < <i>Click</i> >                    |  |  |  |  |
| Save ti      | Save the entered data of irrigation schemes |  |  |  |  |
| Report/Query |                                             |  |  |  |  |
|              |                                             |  |  |  |  |
|              |                                             |  |  |  |  |

## 3.4.2.14.9. Set Physical Target (Irrigation schemes)

| Module No.                   | M-DIV-5                                  | 6                                                   |                  |                       |             |                      |            |                         |                   |
|------------------------------|------------------------------------------|-----------------------------------------------------|------------------|-----------------------|-------------|----------------------|------------|-------------------------|-------------------|
| Module Nam                   | e Set Phys                               | Set Physical Target (irrigation schemes)            |                  |                       |             |                      |            |                         |                   |
| User                         | Division                                 | Division Office (Drawing Branch)                    |                  |                       |             |                      |            |                         |                   |
| Description                  | Drawing                                  | Branch p                                            | orepare t        | the retur             | n of Irriga | tion sche            | mes phys   | ical target             | t                 |
| How t                        | o [Works N                               | /IS]:: Div                                          | ision En         | tries $\rightarrow$ [ | Drawing     | Branch <del>-)</del> | Irrigation | n Returns               | $\rightarrow$ Set |
|                              | Physica                                  | Physical target                                     |                  |                       |             |                      |            |                         |                   |
| Pre Process                  | [e-Same                                  | [e-Sameeksha]:: Scheme Entries → Scheme Description |                  |                       |             |                      |            |                         |                   |
| Pre Process                  | Sr. No.                                  |                                                     |                  |                       | Modul       | e                    |            |                         | Office            |
| Sequence                     | 1.                                       | [e-Same                                             | eeksha]:         | :: Schem              | e Entries   | $\rightarrow$ Sche   | me Desc    | ription                 | Division          |
| Input Screen                 | :                                        |                                                     |                  |                       |             |                      |            |                         |                   |
|                              |                                          |                                                     |                  |                       |             |                      |            |                         |                   |
|                              |                                          |                                                     | :                | Set Physica           | l Target    |                      |            |                         |                   |
| Division                     |                                          | Div.No.1 Sh                                         | imla 9           |                       | $\sim$      |                      |            |                         |                   |
| Fin Year #                   |                                          | 2020-2021                                           |                  | ~                     |             |                      |            |                         |                   |
|                              |                                          |                                                     |                  |                       |             |                      |            |                         |                   |
| Serial Name of W             | ork                                      |                                                     | Normal<br>(OTSC) | SCCP                  | BASP        | TSP                  | Total      | SC Familie<br>(In Nos.) | es ST Famil ^     |
| 1 2006-306-4                 | 5784 LIS Basti Gu                        | nana Garog                                          | 0.00             | 0.00                  | 0.00        | 0.00                 | 0.00       | 0                       | 0                 |
| 2 2011-306-6                 | 44 Providing lift in                     | rigation                                            | 0.00             | 0.00                  | 0.00        | 0.00                 | 0.00       | 0                       | 0                 |
| scheme for<br>Kakret,Dha     | village Sandhoot<br>ndhut,Chidi,Lagroo   | , salana, Sari                                      |                  |                       |             |                      |            |                         |                   |
| etc and oth<br>and Rampu     | er group of village                      | in GP Thari<br>Shimla HP                            |                  |                       |             |                      |            |                         |                   |
| 3 2014-306-1<br>Tarapur Ero  | 43 Providing LIS t<br>m Noti Khad in G.I | o village<br>P. Ghorna in                           | 0.00             | 0.00                  | 0.00        | 0.00                 | 0.00       | 0                       |                   |
| tehsil Theor                 | District Shimla                          |                                                     |                  |                       |             |                      |            |                         |                   |
| 4 2015-306-1<br>Irrigation S | cheme Patshal in G                       | SP Mehali                                           | 0.00             | 0.00                  | 0.00        | 0.00                 | 0.00       | 0                       |                   |
|                              | istt. snimla (HP)                        |                                                     |                  |                       |             |                      |            |                         | $\rightarrow$     |
|                              |                                          |                                                     |                  |                       |             |                      |            |                         | Save              |
|                              |                                          |                                                     |                  |                       |             |                      |            |                         |                   |
|                              |                                          |                                                     |                  |                       |             |                      |            |                         |                   |
| Description c                | f fields on so                           | creen:                                              |                  |                       |             |                      |            |                         |                   |
| <ol> <li>Division</li> </ol> | on <display></display>                   |                                                     |                  |                       |             |                      |            |                         |                   |

2. Fin year <Display>

- 3. Display the Schemes Data in grid:
  - o Sr.No. <Select>
  - Name of work
  - Normal (OTSC)
  - o SCCP
  - o BASP
  - o TSP
  - o Total
  - SC families (in Nos)
  - ST families (in Nos)
- 4. Save <Click>

Save the entered data of irrigation schemes

| Report/Query |  |
|--------------|--|
|              |  |
|              |  |

## 3.4.4. (C)orrespondence Branch

#### . . . . -41

| Module No.                                           | M-DIV-57                                                                                                    |
|------------------------------------------------------|----------------------------------------------------------------------------------------------------|
| Module Name                                          | Contractor Registration                                                                                                    |
| User                                                 | Division Office (C-Branch)                                                                                                    |
| Description                                          | (C)orrespondence Branch at Division Office records and maintains the details                                                                                                    |
| ·                                                    | of the Contractors                                                                                                    |
| How to Access                                        | [Works MIS]:: Division Entries $\rightarrow$ (C)orrespondence Branch $\rightarrow$ Contractor                                                                                                    |
|                                                      | Registration                                                                                                    |
| Pre Process                                          | [Works MIS]:: Sub Division Entries $\rightarrow$ Vouchers (SD) $\rightarrow$ <b>Receipt</b>                                                                                                    |
|                                                      | [Receipt of Fee for- New/Renewal/ Upgrade/Change Other Information]                                                                                                    |
| nput Screen:                                         |                                                                                                    |
|                                                      | Contractor Registration                                                                                                    |
|                                                      |                                                                                                    |
| O Manual to Onli                                     | ne (Backlog)                                                                                                    |
| O New/Renewal/                                       | Upgrade/Change Other Information                                                                                                    |
| O Black List                                         |                                                                                                    |
| O DIACK LIST                                         |                                                                                                    |
|                                                      |                                                                                                    |
|                                                      |                                                                                                    |
|                                                      |                                                                                                    |
|                                                      |                                                                                                    |
| Description of fiel                                  | ds on screen:                                                                                                    |
| Display the follo<br>A. Manu<br>B. New/l<br>C. Black | owing options to register the contractor:<br>al to Online (Backlog) <i><click></click></i><br>Renewal/Upgrade/Change Other Information <i><click></click></i><br>List <i><click></click></i>                                                                                                    |
| A. Manual to<br>This optic<br>needs to l             | Online (Backlog)<br>on is selected when the Contractor is already registered through manual process and<br>Register in online system for making the department process online.                                                                                                    |
| On Click of<br>Registratio                           | Manual to Online (Backlog), Display the following screen for Contractor n:                                                                                                    |
|                                                      | Contractor Registration                                                                                                    |
|                                                      | All fields marked # are mandatory                                                                                                    |
| 1 Desistantian Id                                    | Contractor Registration (Manual to Online) Update Contractor Record < Back                                                                                                    |
| 1. Registration Id                                   |                                                                                                    |
| Online Registration Id                               |                                                                                                    |
| Manual Registration Da                               |                                                                                                    |
| Manual Registration N                                | te a la la la la la la la la la la la la l                                                                                                    |
| Manual RegistrationDa                                |                                                                                                    |
| 2. Class of Contract                                 | tor                                                                                                    |
| Contractor Category                                  | -SELECT- Contractor Class# -SELECT-                                                                                                    |
|                                                      |                                                                                                    |
| 3. Registration Val                                  | idity in the second second sec |
| ValidUp To#                                          |                                                                                                    |

| 4. Personal Details                                                          |                                                                                               |       |
|------------------------------------------------------------------------------|-----------------------------------------------------------------------------------------------|-------|
| Contractor Name#                                                             |                                                                                               |       |
| Father's Name #                                                              |                                                                                               |       |
| Oualification#                                                               |                                                                                               |       |
| Present Address#                                                             |                                                                                               |       |
|                                                                              |                                                                                               |       |
| Permanent Address#                                                           | (Max. 300 Characters)                                                                         |       |
|                                                                              |                                                                                               |       |
|                                                                              | (Max. 300 Characters)                                                                         |       |
| Nationality#                                                                 |                                                                                               |       |
| Phone No.#                                                                   |                                                                                               |       |
| Mobile No.#                                                                  |                                                                                               |       |
| Email Id                                                                     |                                                                                               |       |
| PAN No.#                                                                     |                                                                                               |       |
| PPF Account No.                                                              |                                                                                               |       |
| Bank/P.O. Account Detail#                                                    | Account No                                                                                    |       |
|                                                                              | Bank/PO Name SELECT-                                                                          |       |
|                                                                              | Bank/PO Address                                                                               |       |
| Sale Tax No.#                                                                |                                                                                               |       |
| Work Experience                                                              |                                                                                               |       |
|                                                                              |                                                                                               |       |
|                                                                              |                                                                                               |       |
|                                                                              |                                                                                               |       |
|                                                                              |                                                                                               |       |
| Contractor Photo to Upload                                                   | (Max. 1000 Characters)                                                                        |       |
|                                                                              | DIOWSE (Image Format:                                                                         | JPG)  |
| 5. Proofs Attached                                                           |                                                                                               |       |
| Affidavit from the Engine                                                    |                                                                                               |       |
| Affidavit of Immovable P                                                     | Property with there current Market Value                                                      |       |
| Affidavit of Machinery                                                       |                                                                                               |       |
| Bank Balance Certificate                                                     |                                                                                               |       |
| Copy of Electrical Licence                                                   |                                                                                               |       |
| Copy of Power of Attorne                                                     | ey                                                                                            |       |
| Attested Copy of Pan Ca                                                      | ard                                                                                           |       |
| Copy of Partnership of D                                                     | Deed                                                                                          |       |
| Attested Copy Previous of                                                    | of Registration                                                                               |       |
| Detail of Engineering Sta                                                    | aff                                                                                           |       |
| Experience Certificate                                                       |                                                                                               |       |
| GST/ CST Certificate                                                         |                                                                                               |       |
| Income Tax Clearance C                                                       | Certificate for latest Assessment Year                                                        |       |
| Medical Certificate                                                          |                                                                                               |       |
| Police Verification Certifi                                                  | icate                                                                                         |       |
| Registration Certificates                                                    | of Machinery                                                                                  |       |
| Work done Certificate Fo                                                     | or Upgradation                                                                                |       |
|                                                                              |                                                                                               | Pecet |
|                                                                              | Save                                                                                          | (CSCL |
| Description of fields on                                                     | Screen:                                                                                       | (eset |
| Description of fields on                                                     | Save F                                                                                        | (eset |
| Description of fields on                                                     | screen:                                                                                       |       |
| Description of fields on<br>1. Display the follo                             | screen:                                                                                       |       |
| Description of fields on<br>1. Display the follo<br>○ Online R<br>○ Online D | screen:<br>lowing Details:<br>Registration ID < <i>Auto Gen</i> ><br>Date < <i>Auto Gen</i> > |       |

- 2. Enter Manual Registration No. <*Enter*> Need to enter only for the manual registration made first time online
- 3. Enter Manual Registration Date <*Enter*> Need to enter only for the manual registration made first time online
- 4. Enter Manually Registered by <*Enter*> Name of the Office where registration made
- 5. Select Contractor Category Display the list of Contractor Categories i.e., Civil, Electrical, Mechanical
- 6. Select Class of Contractor Display the list of Contractor Categories i.e., Class A, Class B, Class C, Class D
- 7. Enter Registration Valid Date Up to *<Enter>*
- 8. Enter the following Personal Details of the Contractor:
  - Contractor Name <*Enter*>
  - Father's name <*Enter*>
  - Qualification *<Enter>*
  - Present Address < Enter>
  - Permanent Address < Enter>
  - Nationality <*Enter*>
  - Phone No. <*Enter*>
  - Mobile No. <Enter>
  - PAN No. <Enter>
  - PPF Account No. < Enter>
  - Enter following Bank/P.O. Account Details:
    - i. Account No. < Enter>
    - Select Bank/PO Name Display the Bank names i.e., HDFC, ICICI, State Bank of India, State Bank of Patiala, Others if any
    - iii. Enter Bank/PO Address < Enter>
  - Sale Tax No. < Enter>
  - Work Experience <*Enter*>
  - Upload Photo
- 9. Check proofs submitted from the following:
  - Affidavit from the Engineers
  - Affidavit of Immovable Property with their current Market Value
  - Affidavit of Machinery
  - Bank Balance Certificate
  - Copy of Electrical License
  - Copy of Power of Attorney
  - Attested Copy of Pan Card
  - Copy of Partnership of Deed
  - Attested Copy Previous of Registration
  - o Detail of Engineering Staff
  - Experience Certificate
  - o GST/ CST Certificate
  - o Income Tax Clearance Certificate for latest Assessment Year
  - Medical Certificate
  - Police Verification Certificate
  - Registration Certificates of Machinery

• Work done Certificate For Up gradation

#### B. New/Renewal/Upgrade/Change Other Information

This option is selected when the Contractor is Registered through online process or Renewal, Upgradation or any other information is to be changed. The Contractor deposits the specified amount for this at Sub-Division / Division Office

On Click of Man New/Renewal/Upgrade/Change Other Information, Display the following screen:

| Contraction Fees Deposited At |                           |            |            |      |                             |         |
|-------------------------------|---------------------------|------------|------------|------|-----------------------------|---------|
| Renewal                       | These Sub Division        | 2011/2/12  | 14/02/2011 | 4272 | Madan Singh                 |         |
| Renewal                       | Theory Sub Division       | 2011/3/12  | 15/02/2011 | 4272 | Ralbir Chauban              | Select  |
| Renewal                       | Chief Cub Division        | 2011/3/20  | 15/03/2011 | 934  | Ch Dees Bars Chubas         | Select  |
| Renewal                       | Sainj Sub Division        | 2011/3/33  | 17/03/2011 | 1/24 | Sn.Deep Kam Chunan          | Click b |
| Renewal                       | Sainj Sub Division        | 2011/3/35  | 17/03/2011 | 1128 |                             | Street  |
| Renewal                       | Sainj Sub Division        | 2011/3/37  | 1//03/2011 | 2576 | Snyam Singh.                | Select  |
| Renewal                       | Matiana Sub Division      | 2011/3/5   | 18/03/2011 | 1904 | Madan Singh                 | Select  |
| Renewal                       | Koti Sub Division         | 2011/3/8   | 19/03/2011 | 4347 | Sh. Daya Nand Rajta         | Select  |
| Renewal                       | Matiana Sub Division      | 2011/3/18  | 21/03/2011 | 1796 | Joginder Singh              | Select  |
| Renewal                       | Matiana Sub Division      | 2011/3/20  | 21/03/2011 | 6    | Shri Parkash Chandel        | Select  |
| Renewal                       | Matiana Sub Division      | 2011/3/25  | 24/03/2011 | 1    | Shri Mohinder Singh Chandel | Select  |
| Renewal                       | Shimla No. 1 Sub Division | 2011/3/152 | 26/03/2011 | 1862 | Sohan Lal                   | Select  |

- deposited by the contractor
   Fee Deposited At
   Office at which the receipt is deposited by contractor
- o Receipt Number
- Receipt Date
- Online Id
  - Online Registration Id of Contractor. Display Online Id- 0, for New Transaction
- o Contractor Name
- Select <click> Click to enter the details

Display the following screen for entry :

|                          | Contractor Registration                                          |          |
|--------------------------|------------------------------------------------------------------|----------|
|                          | All fields marked # are m                                        | andatory |
|                          | Contractor Registration - Renewal 🗹 Update Contractor Record 🧾 < | Back     |
| 1. Registration Id       |                                                                  | <u> </u> |
| Online Registration Id   | 4347                                                             | ×        |
| Online Registration Date | 28/03/2011                                                       |          |
| Manual Registration No.  | IPH-SE-WS-Enlistment of Class "D"/2008-09-2283-233               |          |
| Manual RegistrationDate  | 03/06/2009                                                       |          |
| Manually Registered By   | S.E. IPH Circle, Shimla-9                                        |          |

#### JSV UM Ver 1.0

| 2. Class of Contractor      |                                                                                                    |  |  |  |  |  |  |
|-----------------------------|----------------------------------------------------------------------------------------------------|--|--|--|--|--|--|
| Contractor Category#        | -SELECT- Contractor Class= -SELECT- Add More                                                                                                    |  |  |  |  |  |  |
| Category Class              | OnlineRegisteredByOffice OnlineRegisteringDate Delete                                                                                                    |  |  |  |  |  |  |
| Civil Contractor D          | Div.No.1 Shimla 9 28/03/2011                                                                                                    |  |  |  |  |  |  |
| 3. Registration Validity    |                                                                                                    |  |  |  |  |  |  |
| ValidUp To#                 | 03/11/2013                                                                                                    |  |  |  |  |  |  |
| 4. Personal Details         |                                                                                                    |  |  |  |  |  |  |
| Contractor Name=            | Sh. Daya Nand Rajta                                                                                                    |  |  |  |  |  |  |
| Father's Name =             | Sh. Mathu RamRajta                                                                                                    |  |  |  |  |  |  |
| Qualification#              | 10th                                                                                                    |  |  |  |  |  |  |
| Present Address#            | Village Daushori, P.O. Nagan, Tehsil Kot Khai Distt. Shimla(HP) 🔗                                                                                                    |  |  |  |  |  |  |
|                             | (Max: 300 Characters)                                                                                                    |  |  |  |  |  |  |
| Permanent Address#          | Village Daushori, P.O. Nagan, Tehsil Kot Khai Distt, Shimla(HP)                                                                                                    |  |  |  |  |  |  |
|                             |                                                                                                    |  |  |  |  |  |  |
| Nationality                 | (Max. 300 Characters)                                                                                                    |  |  |  |  |  |  |
|                             |                                                                                                    |  |  |  |  |  |  |
| Mabile No.=                 |                                                                                                    |  |  |  |  |  |  |
|                             | 94103-4441                                                                                                    |  |  |  |  |  |  |
| Email Id                    |                                                                                                    |  |  |  |  |  |  |
| PAN No.#                    | AQOPR1022P                                                                                                    |  |  |  |  |  |  |
| PPF Account No.             |                                                                                                    |  |  |  |  |  |  |
| Bank/P.O. Account Detail#   | Account No Add More                                                                                                    |  |  |  |  |  |  |
|                             | Bank/PO NameSELECT-                                                                                                    |  |  |  |  |  |  |
|                             | Bank/PO Address Bank Ac No. Bank Id. Bank Address Delate                                                                                                    |  |  |  |  |  |  |
|                             | 730 Other Khaltu Nallah, Tehsil Kot Khai, Distt, Shimla                                                                                                    |  |  |  |  |  |  |
| -   - N                     |                                                                                                    |  |  |  |  |  |  |
| Sale Tax No.#               |                                                                                                    |  |  |  |  |  |  |
|                             |                                                                                                    |  |  |  |  |  |  |
|                             | (Max. 1000 Characters)                                                                                                    |  |  |  |  |  |  |
| Contractor Photo to Upload  | Browse (Image Format:JPG)                                                                                                    |  |  |  |  |  |  |
| 5. Proofs Attached          |                                                                                                    |  |  |  |  |  |  |
| Affidavit from the Engi     | neers                                                                                                    |  |  |  |  |  |  |
| Affidavit of Immovable      | Property with there current Market Value                                                                                                    |  |  |  |  |  |  |
| Affidavit of Machinery      |                                                                                                    |  |  |  |  |  |  |
| Bank Balance Certifica      | te                                                                                                    |  |  |  |  |  |  |
| Copy of Electrical Licer    | nce                                                                                                    |  |  |  |  |  |  |
| Copy of Power of Attor      | ney                                                                                                    |  |  |  |  |  |  |
| Attested Copy of Pan C      | Card                                                                                                    |  |  |  |  |  |  |
| Copy of Partnership of      | Deed                                                                                                    |  |  |  |  |  |  |
| Attested Copy Previou       | Attested Copy Previous of Registration                                                                                                    |  |  |  |  |  |  |
| Detail of Engineering Staff |                                                                                                    |  |  |  |  |  |  |
| Experience Certificate      |                                                                                                    |  |  |  |  |  |  |
| GST/ CST Certificate        |                                                                                                    |  |  |  |  |  |  |
| Income Tax Clearance        | Certificate for latest Assessment Year                                                                                                    |  |  |  |  |  |  |
| Medical Certificate         |                                                                                                    |  |  |  |  |  |  |
| Police Verification Cod     | ificate                                                                                                    |  |  |  |  |  |  |
| Ponce verification Cert     | and to a second second s |  |  |  |  |  |  |
|                             | is or Machinery                                                                                                    |  |  |  |  |  |  |
|                             |                                                                                                    |  |  |  |  |  |  |
|                             | Save Reset                                                                                                    |  |  |  |  |  |  |

Description of fields on screen:

- 1. Display the following Details:
  - Online Registration ID < Auto Gen>
  - Online Date <Auto Gen> By default display the Current Date
- 2. Enter Manual Registration No. *<Enter>* Need to enter only for the manual registration made first time online
- 3. Enter Manual Registration Date <*Enter*> Need to enter only for the manual registration made first time online
- 4. Enter Manually Registered by *<Enter>* Name of the Office where registration made
- 5. Select Contractor Category Display the list of Contractor Categories i.e., Civil, Electrical, Mechanical
- 6. Select Class of Contractor Display the list of Contractor Categories i.e., Class A, Class B, Class C, Class D
- 7. Enter Registration Valid Date Up to < Enter>
- 8. Enter / Display the following Personal Details of the Contractor: *Display in case of Renewal / Upgradation / Change other information* 
  - Contractor Name < Enter>
  - Father's name < Enter>
  - Qualification < Enter>
  - Present Address < Enter>
  - Permanent Address < Enter>
  - Nationality <*Enter*>
  - Phone No. <Enter>
  - o Mobile No. < Enter>
  - PAN No. < Enter>
  - PPF Account No. < Enter>
  - Enter following Bank/P.O. Account Details:
    - i. Account No. < Enter>
    - Select Bank/PO Name Display the Bank names i.e., HDFC, ICICI, State Bank of India, State Bank of Patiala. Others if any
    - iii. Enter Bank/PO Address < Enter>
  - Sale Tax No. < Enter>
  - Work Experience <*Enter*>
  - Upload Photo
- 9. Check proofs submitted from the following:
  - Affidavit from the Engineers
  - Affidavit of Immovable Property with their current Market Value
  - Affidavit of Machinery
  - o Bank Balance Certificate
  - Copy of Electrical License
  - Copy of Power of Attorney
  - Attested Copy of Pan Card
  - Copy of Partnership of Deed

- Attested Copy Previous of Registration
- Detail of Engineering Staff
- Experience Certificate
- o GST/ CST Certificate
- Income Tax Clearance Certificate for latest Assessment Year
- o Medical Certificate
- Police Verification Certificate
- Registration Certificates of Machinery
- Work done Certificate For Up gradation

#### 10. Save

Confirmation made to save the above entries

11. Update

*If there is any requirement to change the details of the contractor details can be updated i.e., phone number, address* 

12. Verify Confirmation made to verify the above entries

| Business Rules | <ul> <li>Correspondence branch at Division verifies the details of the contractor<br/>and maintains the details of the contractors</li> </ul> |
|----------------|----------------------------------------------------------------------------------------------------|
| Report/Query   | How to Access:                                                                                                    |
|                | [e- Sanchalan] :: Reports/Queries $\rightarrow$ Contractor Reports $\rightarrow$                                                              |
|                | Contractor Registration Details                                                                                                    |
|                | [e- Sanchalan] :: Reports/Queries $\rightarrow$ Contractor Reports $\rightarrow$                                                              |
|                | Contractor Identification Card                                                                                                    |

### 3.4.4.2. Issue MB

| Module No.     | M-DIV- 58                                                                                              |  |  |  |  |  |  |
|----------------|----------------------------------------------------------------------------------------------------|--|--|--|--|--|--|
| Module Name    | Issue M.B.                                                                                             |  |  |  |  |  |  |
| User           | Division Office (Correspondence Branch)                                                                |  |  |  |  |  |  |
| Description    | Correspondence Branch issues MBs as per the approval given by EE                                       |  |  |  |  |  |  |
| How to Access  | [Works MIS]:: Division Entries $\rightarrow$ Correspondence Branch $\rightarrow$ <b>Issue M.B.</b>     |  |  |  |  |  |  |
| Input Screen : |                                                                                                    |  |  |  |  |  |  |
|                |                                                                                                    |  |  |  |  |  |  |
|                | Opening/Closing of Measurement Book                                                                    |  |  |  |  |  |  |
| For new M      | B enter the details and click on save button & for updation/verification/closing click >>>>>> Update 🗌 |  |  |  |  |  |  |
| M.B. Number #  |                                                                                                    |  |  |  |  |  |  |
| Sub-Division # | -SELECT-                                                                                               |  |  |  |  |  |  |
| Section #      | -SELECT-                                                                                               |  |  |  |  |  |  |
| Issue Date #   |                                                                                                    |  |  |  |  |  |  |
| Type of MB     |                                                                                                    |  |  |  |  |  |  |
|                | Issue MB Verify Reset Close MB >                                                                       |  |  |  |  |  |  |
|                |                                                                                                    |  |  |  |  |  |  |
| n              |                                                                                                    |  |  |  |  |  |  |
|                |                                                                                                    |  |  |  |  |  |  |
|                |                                                                                                    |  |  |  |  |  |  |
|                |                                                                                                    |  |  |  |  |  |  |

Description of fields on screen:

- 1. Display the following columns:
- o M.B. Number < Enter>
- Sub-Division <Select>
   Display the Sub Division of concerned Division.
- Section Name <Select>
   Display the Sections of Selected Sub Division
- o Issue date <Select>
- Type of MB (I.Old II. New)
   Select Old if the MB is already issued through manual process and needs to issue in Online MIS for making the department process online
- 2. Issue MB Confirmation made to issue the MB.
- 3. Check the **Update** button to Update or verify the issued M.B.
- 4. M.B. Number <*Enter>* & get details of the MB Update the details (if any)
- 5. Update <Click> Confirmation made to Update the details
- 6. Verify Confirmation made to verify the Details of M.B.

### 3.4.4.3. Work Agreement

#### 3.4.4.3.1. New Work Agreement

| Module No.    | M-DIV-           | 59                                                                                 |                      |
|---------------|------------------|------------------------------------------------------------------------------------|----------------------|
| Module Name   | Work A           | greement Description                                                               |                      |
| User          | Division         | Office (Correspondence-Branch)                                                     |                      |
| Description   | Agreem<br>Office | ent details are framed by the Correspondence Branch at Divi                        | ision                |
| How to Access | [Works           | MIS]:: Division Entries $\rightarrow$ (C)orrespondence Branch $\rightarrow$ Work   |                      |
|               | Agreem           | ent → Work Agreement Description                                                   |                      |
| Pre Process   | [e-Same          | eeksha]:: Scheme Entries → Work Description                                        |                      |
| Pre Process   | Sr.No.           | Module                                                                             | Office               |
| Sequence      | 1.               | [e-Sameeksha]:: Scheme Entries → Scheme Description                                | Division             |
|               | 2.               | [e-Sameeksha]:: Scheme Entries → Work Description                                  | Division             |
| Post Process  | [Works           | MIS]:: Division Entries $\rightarrow$ (D)rawing Branch $\rightarrow$ Work Specific | ations $\rightarrow$ |

|                                                                                | Work Agreement Description                                                                 |
|--------------------------------------------------------------------------------|--------------------------------------------------------------------------------------------|
|                                                                                |                                                                                            |
| Work Id                                                                        | 2011-2072 Change Work Id                                                                   |
| Scheme Code#                                                                   | T19851 R/M of GWSS Thund in G.P. Satlai Tebsil && Distt. Shimla.                           |
| Work Nature #                                                                  |                                                                                            |
| Executing Office#                                                              | Div No 1 Shimla 9                                                                          |
| Work Serial Number & Nam                                                       | e# 2.Laving & Jointing of G.I Pipe at Node No 94-95,94-108,94-109,105-110,105-106          |
| Work Awarded To#                                                               | • To Contractor                                                                            |
| 1. Contractor                                                                  |                                                                                            |
| Online Registration Id#                                                        | 1 Get Contractor Record >                                                                  |
| Contractor Name=                                                               | Shri Mohinder Singh Chandel                                                                |
| Registration ValidUp To#                                                       | 31/03/2008                                                                                 |
| Class Of Contractor=                                                           | CategoryClassRegisteredByOfficeRegisteringDateCivil ContractorDDiv.No.1 Shimla 919/09/2007 |
| Present Address=                                                               | S/O Shri Chet Ram Vilage Ratana,P.O. Shadi Tehsil Theog<br>Distt.Shimla H.P                |
| Phone No.#                                                                     | 0000                                                                                       |
| 2. Agreement Details                                                           |                                                                                            |
| Category#                                                                      | -SELECT-                                                                                   |
| Agreement Type                                                                 | -SELECT-                                                                                   |
| Manual Agreement No.(If Any)                                                   |                                                                                            |
| Manual Agreement Date                                                          |                                                                                            |
| Agreement By Office#                                                           | Div.No.1 Shimla 9                                                                          |
| NIT Number#                                                                    | Online NIT No.                                                                             |
| Tendered Amount (Work) #                                                       | 12345678                                                                                   |
| NIT Date                                                                       |                                                                                            |
| Date of Start#                                                                 |                                                                                            |
| Time for Completion#                                                           | 100 days                                                                                   |
| Terms & Conditions                                                             |                                                                                            |
| Over All Rebete                                                                | (Max. 4000 Characters)                                                                     |
| Over All Rebate                                                                | ₩ <sup>1</sup> / <sub>0</sub>                                                              |
|                                                                                | Verify Update Reset                                                                        |
|                                                                                |                                                                                            |
| Description of fields or<br>1. Work ID < <i>Enter</i> ?                        | ı screen:                                                                                  |
| Diamles the full                                                               | owing details.                                                                             |
| <ul> <li>Online I</li> <li>Online I</li> <li>Scheme</li> <li>Work N</li> </ul> | Date <auto gen=""><br/>⇒ Code &amp; Name<br/>ature (Original, R/M)</auto>                  |

| • Wo                                                            | ork Awarded to                                                                                                    |                |  |  |  |  |
|-----------------------------------------------------------------|----------------------------------------------------------------------------------------------------|----------------|--|--|--|--|
| 2. Online Reg                                                   | gistration Id < <i>Enter</i> >                                                                                                 |                |  |  |  |  |
| Display the<br>Co<br>Re<br>Cla<br>Pre<br>Ph                     | e following Details of Contractor:<br>ontractor Name<br>gistration valid upto<br>ass of Contractor<br>esent Address<br>one No. |                |  |  |  |  |
| 3. Category <<br>Select category                                | <select><br/>gory</select>                                                                                                    |                |  |  |  |  |
| 4. Agreemen<br>Select agre                                      | t Type <i><select></select></i><br>ement Type                                                                                  |                |  |  |  |  |
| 5. Manual Ag                                                    | greement No. <i><enter></enter></i>                                                                                            |                |  |  |  |  |
| 6. Manual Ag                                                    | greement Date < <i>Enter</i> >                                                                                                 |                |  |  |  |  |
| 7. Agreemen                                                     | t By Office <i><display></display></i>                                                                                         |                |  |  |  |  |
| 8. NIT Date.                                                    | <select></select>                                                                                                    |                |  |  |  |  |
| 9. Date of sta                                                  | 9. Date of start < Display / Select >                                                                                          |                |  |  |  |  |
| 10. Time Of Completion < <i>Display / Enter</i> >               |                                                                                                    |                |  |  |  |  |
| 11. Terms & c                                                   | onditions < <i>Display / Enter</i> >                                                                                           |                |  |  |  |  |
| 12. Overall Re                                                  | 12. Overall Rebate < <i>Enter</i> >                                                                                            |                |  |  |  |  |
| 13. Update<br>Confirmation made to update the Agreement Details |                                                                                                    |                |  |  |  |  |
| 14. verify<br>Confirmation                                      | n made to verify the Agreement Details                                                                                         |                |  |  |  |  |
| Report/Query                                                    | How to Access:<br>[e- Sanchalan] :: Reports/Queries → Scheme Repor<br>Register                                                 | ts → Agreement |  |  |  |  |

## 3.4.4.3.2. Extend Agreement Description

| Module No.    | M-DIV- 59                                                                               |
|---------------|-----------------------------------------------------------------------------------------|
| Module Name   | Extend Agreement Description                                                            |
| User          | Division Office (Correspondence-Branch)                                                 |
| Description   | Agreement completion date can be extended by the Correspondence Branch                  |
|               | at Division Office after approval of competent authority                                |
| How to Access | [Works MIS]:: Division Entries $\rightarrow$ (C)orrespondence Branch $\rightarrow$ Work |
|               | Agreement → Extend Agreement Description                                                |
| Pre Process   | [e-Sameeksha]:: Scheme Entries → Work Description                                       |

NIC, Himachal Pradesh

| Pre Process                 | Sr No                        | Module                                                                                                    | Office  |
|-----------------------------|------------------------------|----------------------------------------------------------------------------------------------------|---------|
|                             | 1                            | Incodic<br>In-Sameekshal:: Scheme Entries → Scheme Description                                                                                                    | Divisio |
|                             | ו.<br>ס                      | [o-Cameersha] Coheme Entries > Scheme Description                                                                                                    |         |
| Poot Droocco                |                              | Le-Sameershaj. Scheme Ennes 7 Work Description                                                                                                    |         |
| OST Process                 |                              | IVIS :: DIVISION Entries $\rightarrow$ (D)rawing Branch $\rightarrow$ Work Specific                                                                                                    |         |
|                             | Revise                       | d Schedule Of Quantity                                                                                                    |         |
| nput Screen:                |                              |                                                                                                    |         |
|                             |                              |                                                                                                    |         |
|                             |                              | Extend Agreement                                                                                                    |         |
|                             |                              | Show DashBoard                                                                                                    |         |
|                             |                              |                                                                                                    |         |
| Work Id                     | 20                           | 08-1499 Change Work Id                                                                                                    |         |
| Online Date                 | 30/                          | /03/2009                                                                                                    |         |
| Scheme Code#                | T19<br>Pro                   | 9886                                                                                                    |         |
| Work Nature #               | Ori                          | iginal Repair/Maintenance                                                                                                    |         |
| Executing Office#           | Div                          | v.No.1 Shimla 9                                                                                                    |         |
| Work Serial Number & Na     | me# 1.0                      | C/O 2 Nos Spring Intake,2 Nos.Storage tank 5000ltrs cap.C.O Stand post 4 Nos and $\checkmark$                                                                                                    |         |
| Work Awarded To#            | ۲                            | To Contractor                                                                                                    |         |
| 1. Contractor               |                              |                                                                                                    |         |
| Online Registration Id#     | 938                          | 8                                                                                                    |         |
| Contractor Name#            | Gee                          | eta Ram Thakur                                                                                                    |         |
| Registration ValidUp To#    | 31/                          | /03/2010                                                                                                    |         |
| Class Of Contractor#        | Ca                           | tegory Class RegisteredByOffice RegisteringDate                                                                                                    |         |
|                             | Civ                          | vil Contractor B Div.No.1 Shimla 9 06/05/2013                                                                                                    |         |
| Present Address#            | R/C                          | D Vill Dhobi Ghat P.O Sanjauli Teh & Distt Shimla                                                                                                    |         |
| Phone No.#                  | n/a                          |                                                                                                    |         |
| 2. Agreement Details        | 1.3                          |                                                                                                    |         |
| Category#                   | Civi                         | il Works 🗸                                                                                                    |         |
| Agreement Type              | Iten                         | n Rate Tender 🗸 🗸                                                                                                    |         |
| Manual Agreement No.(If Ar  | y) 225/                      | /2008-09                                                                                                    |         |
| Manual Agreement Date       | 19/0                         | 1/2009                                                                                                    |         |
| Agreement By Office#        | Div.                         | No.1 Shimla 9                                                                                                    |         |
| NIT Number#                 |                              |                                                                                                    |         |
| Tandarad Amount (Work)      | · _                          |                                                                                                    |         |
| NTT Data                    |                              |                                                                                                    |         |
| NIT Date                    |                              | -                                                                                                    |         |
| Date of Start#              | 03/0                         | 02/2009                                                                                                    |         |
| Time for Completion#        |                              | 90 days                                                                                                    |         |
| Terms & Conditions          | 1. C<br>2. T<br>3. S<br>4. T | tement shall be issued at Mehli store @ Rs. 230/- per bag includingg storage charges.<br>he G.I.pipes shall be issued at IPH store Mehli @Rs. free of cost.<br>iteel shall be issued at Mehli store @ Rs.34430/- P.M.T. including storage charges.<br>he work shall be carried out as per PWD/IPH specifications and to the entire satisfaction of<br>Engineering Charge (Charge Content) |         |
| Over All Rebate             | 0                            | .00 %                                                                                                    |         |
| 3. Agreement Extension D    | etails:                      |                                                                                                    |         |
| Extended Date of Completion | n: #                         |                                                                                                    |         |
| Extension given By : #      | 5                            | elect V                                                                                                    |         |
| Extension Letter number : 4 |                              |                                                                                                    |         |
| Letter date: #              |                              | 1                                                                                                    |         |
|                             |                              |                                                                                                    |         |
|                             |                              | Verify Save                                                                                                    |         |
|                             |                              |                                                                                                    |         |
|                             |                              |                                                                                                    |         |
|                             |                              |                                                                                                    |         |
| Description of fields       | on scr                       | een:                                                                                                    |         |
|                             | •                            |                                                                                                    |         |
| 1 \N/ork ID -5-             | tor                          |                                                                                                    |         |
|                             | 161 >                        |                                                                                                    |         |
|                             |                              |                                                                                                    |         |

Display the following details:

- Online Date <Auto gen>
- o Scheme Code & Name
- Work Nature (Original, R/M)
- Executing Office
- Work Serial Number & Name
- Work Awarded to
- Online Registration Id

Display the following Details of Contractor:

- o Contractor Name
- Registration valid upto
- Class of Contractor
- Present Address
- Phone No.
- o Category
- Agreement Type
- Agreement Type
- Manual Agreement No.
- o Manual Agreement Date
- Agreement By Office
- NIT Date.
- o Date of start
- Time Of Completion
- Terms & conditions
- Overall Rebate

Agreement Extension Details

- 2. Extended date of completion <Select> Select the new date of completion
- 3. Extension given by *<Enter>* Enter the competent authority details, by whom the extension was given
- 4. Extension letter number < Enter>
- Letter date <*Enter*>
- 7. Save Confirmation made to save the Agreement Details

| Report/Query | How to Access:                                                                         |
|--------------|----------------------------------------------------------------------------------------|
|              | [e- Sanchalan] :: Reports/Queries $\rightarrow$ Scheme Reports $\rightarrow$ Agreement |
|              | Register                                                                               |

### 3.4.4.4. Generate supply Order (Industries)

| Module No.    | M-Div-60                                                                                     |
|---------------|----------------------------------------------------------------------------------------------|
| Module Name   | Generate Supply Order (Industries)                                                           |
| User          | Division Office (Correspondence Branch)                                                      |
| Description   | Correspondence branch generates supply order to industries                                   |
| How to Access | [Works MIS] :: Division Entries $\rightarrow$ (C)orrespondence Branch $\rightarrow$ Generate |

|                                                                                                    | JSV_UM_Ver 1.0                                                                                                    |
|----------------------------------------------------------------------------------------------------|----------------------------------------------------------------------------------------------------|
| nout Screen:                                                                                                    | Supply order industries                                                                                            |
|                                                                                                    |                                                                                                    |
|                                                                                                    | Generate Supply Order (Industries)                                                                                 |
|                                                                                                    | Show DashBoard                                                                                                    |
| Office Name :                                                                                                    | Div.No.1 Shimla 9                                                                                                  |
| Supply Order for :                                                                                                    | ● Head Office ○ Zone ○ Circle ○ Division ○ Sub-Division                                                            |
| Supply Order No.                                                                                                    | -New- 🗸                                                                                                    |
| Supplier Name :                                                                                                    | Click if you want to change Vendor Name for all below Item List                                                    |
| Office :                                                                                                    | -SELECT- V                                                                                                    |
| Item Category :                                                                                                    | -SELECT-                                                                                                    |
| Item Code :                                                                                                    | -SELECT- V                                                                                                    |
| Unit:                                                                                                    |                                                                                                    |
| Rate :                                                                                                    |                                                                                                    |
| Total :                                                                                                    |                                                                                                    |
| []                                                                                                    | Save Delete Concepte Order No. Verify Briet                                                                        |
| L                                                                                                    | Save Delete Generate Order No. Venny Print                                                                         |
| <ul> <li>Ad<br/>Display</li> <li>4. Supply ord</li> <li>5. Supplier N</li> <li>6. Office</li> <li>7. Item Categ</li> <li>8. Item code</li> <li>9. Unit</li> </ul> | d item to List <i><select></select></i><br><i>y the item in the grid.</i><br><sup>r</sup> der no.<br>Name<br>egory |
| 10. Rate                                                                                                    |                                                                                                    |
| 11. Quantity                                                                                                    |                                                                                                    |
| 12. Total                                                                                                    |                                                                                                    |
| 13. Save:<br>Saves the c                                                                                                    | data in grid with following details                                                                                |
|                                                                                                    |                                                                                                    |
| <ul> <li>Itel</li> <li>Un</li> <li>Ra</li> <li>Qu</li> </ul>                                                                                                    | em Description<br>nit<br>ate<br>uantity                                                                            |
| 14. Delete<br><i>Confirmatior</i>                                                                                                    | on made to delete the selected item                                                                                |
| 15. Generate<br>After saving                                                                                                    | e order no.<br>ng all the items, generate the order number                                                         |
| 16. Verify<br><i>Confirmatio</i>                                                                                                    | on made to delete the selected item                                                                                |

| 17. Print    |                         |
|--------------|-------------------------|
| View to the  | generated order details |
| Report/Query |                         |

### 3.4.4.5. Returns

## 3.4.4.7.1. Material Balance (Returns)

|                                                                                                    |                                                                      | M-Div-                                                                               | 61                                                                                             |                                                                                                   |                                                                                                    |             |                                  |                                                      |                                                             |
|----------------------------------------------------------------------------------------------------|----------------------------------------------------------------------|--------------------------------------------------------------------------------------|------------------------------------------------------------------------------------------------|---------------------------------------------------------------------------------------------------|----------------------------------------------------------------------------------------------------|-------------|----------------------------------|------------------------------------------------------|-------------------------------------------------------------|
| Module Name                                                                                                    | e Material balance (Returns)                                         |                                                                                      |                                                                                                |                                                                                                   |                                                                                                    |             |                                  |                                                      |                                                             |
| User                                                                                                    | Division Office (Correspondence                                      |                                                                                      |                                                                                                | nce Brancł                                                                                        | ר)                                                                                                    |             |                                  |                                                      |                                                             |
| Description                                                                                                    | Entry of available material at s                                     |                                                                                      |                                                                                                | store and site                                                                                    |                                                                                                    |             |                                  |                                                      |                                                             |
| How to Access                                                                                                    | low to Access [Works MIS] :: Division Entrie                         |                                                                                      |                                                                                                | es → (C)ori                                                                                       | responde                                                                                                    | ence Branch | → Retur                          | rns -                                                |                                                             |
|                                                                                                    |                                                                      | Materi                                                                               | al Balance                                                                                     |                                                                                                   |                                                                                                    |             |                                  |                                                      |                                                             |
| Pre Process                                                                                                    | ess [e-Sameeksha]:: Master Entries                                   |                                                                                      |                                                                                                |                                                                                                   | ies <b>→ Stor</b>                                                                                                    | e Items     |                                  |                                                      |                                                             |
|                                                                                                    |                                                                      | [Only if                                                                             | ltem is not a                                                                                  | available]                                                                                        |                                                                                                    |             |                                  |                                                      |                                                             |
| Input Screen:                                                                                                    |                                                                      |                                                                                      |                                                                                                |                                                                                                   |                                                                                                    |             |                                  |                                                      |                                                             |
|                                                                                                    |                                                                      |                                                                                      | R                                                                                              | eturn: Materia                                                                                    | Balance                                                                                                    |             |                                  |                                                      |                                                             |
| Financial Year                                                                                                    | 1-2012                                                               |                                                                                      |                                                                                                |                                                                                                   | Month                                                                                                    | August      | **                               |                                                      |                                                             |
| Item Category#                                                                                                    | FCT C                                                                | ATEGORY.                                                                             |                                                                                                | ~                                                                                                 | Item=                                                                                                    | August      |                                  | ~                                                    |                                                             |
|                                                                                                    |                                                                      | ATEGORI-                                                                             |                                                                                                |                                                                                                   |                                                                                                    | -SEECT-     |                                  |                                                      |                                                             |
| Unit                                                                                                    |                                                                      | ~                                                                                    |                                                                                                |                                                                                                   |                                                                                                    |             |                                  | Add Item                                             | to Lis                                                      |
|                                                                                                    |                                                                      |                                                                                      |                                                                                                |                                                                                                   |                                                                                                    |             |                                  |                                                      |                                                             |
| Item Description                                                                                                    |                                                                      | Unit                                                                                 | <opening b<br="">MAS</opening>                                                                 | Stock                                                                                             | <receipt< td=""><td>&gt;<br/>Stock</td><td><consumpti<br>MAS</consumpti<br></td><td>on&gt;<br/>Stock</td><td>f</td></receipt<> | ><br>Stock  | <consumpti<br>MAS</consumpti<br> | on><br>Stock                                         | f                                                           |
| G.I.Pipe plain end>1<br>dia - Light G.I. Pipe                                                                                                    | 00 mm                                                                | metre                                                                                | 747.0000                                                                                       | 0.0000                                                                                            | 0                                                                                                    | 0           | 0                                | 0                                                    | Delet                                                       |
| G.I.Pipe plain end> 1<br>dia - Medium G.I. Pipe                                                                                                    | 15 mm                                                                | metre                                                                                | 49.0000                                                                                        | 0.0000                                                                                            | 0                                                                                                    | 0           | 0                                | 0                                                    | Delet                                                       |
| and theatant out tipe                                                                                                    |                                                                      | metre [                                                                              | 1272.0000                                                                                      | 0.0000                                                                                            | 0                                                                                                    |             |                                  |                                                      | Delet                                                       |
| G.I.Pipe plain end> 4                                                                                                    | 40 mm                                                                | metre                                                                                | 1373,0000                                                                                      |                                                                                                   |                                                                                                    | 0           | 0                                |                                                      |                                                             |
| G.I.Pipe plain end> 4<br>dia - Medium G.I. Pipe<br>G.I.Pipe plain end> 5                                                                                                    | 40 mm<br>50 mm                                                       | metre                                                                                | 3223.0000                                                                                      | 0.0000                                                                                            | 0                                                                                                    | 0           | 0                                |                                                      | Delet                                                       |
| G.I.Pipe plain end> 4<br>dia - Medium G.I. Pipe<br>G.I.Pipe plain end> 5<br>dia - Medium G.I. Pipe<br>G.I.Pipe plain end> 6                                                                                                    | 40 mm<br>50 mm<br>55 mm                                              | metre                                                                                | 3223.0000<br>916.0000                                                                          | 0.0000                                                                                            | 0                                                                                                    |             |                                  |                                                      | Delet<br>Delet                                              |
| G.I.Pipe plain end> 4<br>dia - Medium G.I. Pipe<br>G.I.Pipe plain end> 5<br>dia - Medium G.I. Pipe<br>G.I.Pipe plain end> 6<br>dia - Medium G.I. Pipe<br>G.I.Pipe plain end> 8                                                                                                    | 40 mm<br>50 mm<br>55 mm<br>80 mm                                     | metre metre                                                                          | 3223.0000<br>916.0000<br>859.0000                                                              | 0.0000                                                                                            | 0                                                                                                    |             |                                  |                                                      | Delet<br>Delet                                              |
| G.I.Pipe plain end>4<br>dia - Medium G.I. Pipe<br>G.I.Pipe plain end>5<br>dia - Medium G.I. Pipe<br>G.I.Pipe plain end>6<br>dia - Medium G.I. Pipe<br>G.I.Pipe plain end>8<br>dia - Medium G.I. Pipe<br>G.I.Pipe plain end>1                                                                                                    | 40 mm<br>50 mm<br>55 mm<br>80 mm<br>90 mm                            | metre metre metre metre                                                              | 3223.0000<br>916.0000<br>859.0000<br>470.0000                                                  | 0.0000                                                                                            |                                                                                                    |             |                                  |                                                      | Delet<br>Delet<br>Delet                                     |
| G.I.Pipe plain end>4<br>dia - Medium G.I. Pipe<br>G.I.Pipe plain end>5<br>dia - Medium G.I. Pipe<br>G.I.Pipe plain end>6<br>dia - Medium G.I. Pipe<br>G.I.Pipe plain end>2<br>dia - Medium G.I. Pipe<br>G.I.Pipe plain end>1<br>dia - Medium G.I. Pipe<br>G.I.Pipe plain end>1                                                                                                    | 40 mm<br>50 mm<br>55 mm<br>80 mm<br>00 mm                            | metre [<br>metre [<br>metre [<br>metre [<br>metre [                                  | 3223.0000<br>916.0000<br>859.0000<br>470.0000                                                  | 0.0000                                                                                            |                                                                                                    |             |                                  |                                                      | Delet<br>Delet<br>Delet                                     |
| G.I.Pipe plain end>4<br>dia - Medium G.I. Pipe<br>G.I.Pipe plain end>5<br>dia - Medium G.I. Pipe<br>G.I.Pipe plain end>6<br>dia - Medium G.I. Pipe<br>G.I.Pipe plain end>1<br>dia - Medium G.I. Pipe<br>G.I.Pipe plain end>1<br>dia - Medium G.I. Pipe<br>G.I.Pipe plain end>1<br>dia - Medium G.I. Pipe<br>G.I.Pipe plain end>1                                                                                                    | 40 mm<br>50 mm<br>55 mm<br>80 mm<br>00 mm<br>25 mm                   | metre [<br>metre ]<br>metre [<br>metre ]<br>metre ]                                  | 3223.0000<br>916.0000<br>859.0000<br>470.0000<br>1497.0000                                     | 0.0000<br>352.0000<br>127.0000<br>80.0000<br>0.0000                                               |                                                                                                    |             |                                  |                                                      | Delet<br>Delet<br>Delet<br>Delet                            |
| G.I.Pipe plain end>4<br>dia - Medium G.I. Pipe<br>G.I.Pipe plain end>5<br>dia - Medium G.I. Pipe<br>G.I.Pipe plain end>6<br>dia - Medium G.I. Pipe<br>G.I.Pipe plain end>5<br>dia - Medium G.I. Pipe<br>G.I.Pipe plain end>1<br>dia - Medium G.I. Pipe<br>G.I.Pipe plain end>1<br>dia - Medium G.I. Pipe                                                                                                    | 40 mm<br>50 mm<br>55 mm<br>80 mm<br>25 mm<br>50 mm                   | metre [<br>metre [<br>metre [<br>metre [<br>metre [<br>metre ]                       | 3223.0000<br>916.0000<br>859.0000<br>470.0000<br>1497.0000<br>528.0000                         | 0.0000<br>352.0000<br>127.0000<br>80.0000<br>0.0000                                               |                                                                                                    |             |                                  |                                                      | Delet<br>Delet<br>Delet<br>Delet<br>Delet                   |
| G.I.Pipe plain end>4<br>dia - Medium G.I. Pipe<br>G.I.Pipe plain end>5<br>dia - Medium G.I. Pipe<br>G.I.Pipe plain end>6<br>dia - Medium G.I. Pipe<br>G.I.Pipe plain end>1<br>dia - Medium G.I. Pipe<br>G.I.Pipe plain end>1<br>dia - Medium G.I. Pipe<br>G.I.Pipe plain end>1<br>dia - Medium G.I. Pipe<br>G.I.Pipe plain end>2<br>dia - Medium G.I. Pipe<br>G.I.Pipe plain end>2<br>dia - Heavy G.I. Pipe                          | 40 mm<br>50 mm<br>55 mm<br>80 mm<br>20 mm<br>25 mm<br>50 mm<br>40 mm | metre [<br>metre [<br>metre [<br>metre [<br>metre [<br>metre [<br>metre [            | 3223.0000<br>916.0000<br>859.0000<br>470.0000<br>1497.0000<br>528.0000<br>481.0000             | 0.0000<br>352.0000<br>127.0000<br>80.0000<br>0.0000<br>0.0000                                     |                                                                                                    |             |                                  |                                                      | Delet<br>Delet<br>Delet<br>Delet<br>Delet<br>Delet          |
| G.I.Pipe plain end>4<br>dia - Medium G.I. Pipe<br>G.I.Pipe plain end>5<br>dia - Medium G.I. Pipe<br>G.I.Pipe plain end>6<br>dia - Medium G.I. Pipe<br>G.I.Pipe plain end>1<br>dia - Medium G.I. Pipe<br>G.I.Pipe plain end>1<br>dia - Medium G.I. Pipe<br>G.I.Pipe plain end>1<br>dia - Medium G.I. Pipe<br>G.I.Pipe plain end>2<br>dia - Medium G.I. Pipe<br>G.I.Pipe plain end>2<br>dia - Heavy G.I. Pipe<br>dia - Heavy G.I. Pipe | 40 mm<br>50 mm<br>55 mm<br>80 mm<br>25 mm<br>50 mm<br>40 mm          | metre [<br>metre [<br>metre [<br>metre [<br>metre [<br>metre [<br>metre [<br>metre [ | 3223.0000<br>916.0000<br>859.0000<br>470.0000<br>1497.0000<br>528.0000<br>481.0000<br>142.0000 | 0.0000<br>352.0000<br>127.0000<br>0.0000<br>0.0000<br>0.0000<br>25.0000                           |                                                                                                    |             |                                  | 1 0<br>1 0<br>1 0<br>1 0<br>1 0<br>1 0<br>1 0<br>1 0 | Delet<br>Delet<br>Delet<br>Delet<br>Delet<br>Delet<br>Delet |
| G.I.Pipe plain end>4<br>dia - Medium G.I. Pipe<br>G.I.Pipe plain end>5<br>dia - Medium G.I. Pipe<br>G.I.Pipe plain end>6<br>dia - Medium G.I. Pipe<br>G.I.Pipe plain end>1<br>dia - Medium G.I. Pipe<br>G.I.Pipe plain end>1<br>dia - Medium G.I. Pipe<br>G.I.Pipe plain end>1<br>dia - Medium G.I. Pipe<br>G.I.Pipe plain end>2<br>dia - Heavy G.I. Pipe<br>G.I.Pipe plain end>5<br>dia - Heavy G.I. Pipe<br>G.I.Pipe plain end>5   | 40 mm<br>50 mm<br>55 mm<br>80 mm<br>25 mm<br>50 mm<br>50 mm<br>50 mm | metre [<br>metre ]<br>metre [<br>metre ]<br>metre [<br>metre ]<br>metre ]<br>metre [ | 3223.0000<br>916.0000<br>859.0000<br>470.0000<br>1497.0000<br>528.0000<br>481.0000<br>142.0000 | 0.0000  <br>352.0000  <br>127.0000  <br>80.0000  <br>0.0000  <br>0.0000  <br>25.0000  <br>25.0000 |                                                                                                    |             |                                  |                                                      | Delet<br>Delet<br>Delet<br>Delet<br>Delet                   |

Description of fields on screen:

- 1. Display the Columns with the list following details:
  - Financial Year <Select>
  - o Month <Select>
  - Item Category <Select>

o Item <Select>

• Add item to List <Select>

Display the item in the grid.

- 2. Display the Details in following Columns: Items having non zero closing balance in previous month are automatically displayed with their opening balance for entry in current month
  - Item Description
  - o Unit
  - o Opening Balance
    - MAS <Display / Enter>
    - Stock <Display / Enter>
  - Receipt
    - MAS <Enter>
    - Stock <Enter>
  - Consumption
    - MAS < Enter>
    - Stock <Enter>
- 3. Save

Confirmation made for submission of the above details

#### 4. verify

Confirmation made for verification of the above details

| Report/Query | How to Access:                                                                           |
|--------------|------------------------------------------------------------------------------------------|
|              | [e- Sanchalan] :: Reports/Queries $\rightarrow$ Returns $\rightarrow$ Material Balance   |
|              | [e- Sanchalan] :: Reports/Queries $\rightarrow$ Returns $\rightarrow$ Material Balance – |
|              | G.I.Pipes                                                                                |

### 3.4.4.7.2. Hand pump Master

| Module No.    | M-Div- 62                                                                       |
|---------------|---------------------------------------------------------------------------------|
| Module Name   | Hand Pump Master                                                                |
| User          | Division Office (Correspondence Branch)                                         |
| Description   | Correspondence branch makes the entry of Hand pumps installed in their division |
| How to Access | [Works MIS] :: Division Entries → (C)orrespondence Branch → Hand pump<br>Master |
| Input Screen: | •                                                                               |

#### JSV UM Ver 1.0

|               |                             |                     | Hand Pu                | mp Master     |           |           |         |      |
|---------------|-----------------------------|---------------------|------------------------|---------------|-----------|-----------|---------|------|
|               |                             |                     | Show Das               | <u>hBoard</u> |           |           |         |      |
| Divis         | ion #                       | Div.No.1 Shimla 9   | $\sim$                 |               |           |           |         |      |
| Selec         | t Handpump Type             | ● New ○ Edit Old    |                        |               |           |           |         |      |
| Hand          | pump ID                     |                     | NEW                    |               |           |           |         |      |
| Name          | a                           |                     |                        |               |           |           |         |      |
| Locat         | tion                        |                     |                        |               |           |           |         |      |
| Distr         | ict/Tribal Area             | -SELECT-            | ~                      |               |           |           |         |      |
| Long          | itude                       |                     |                        |               |           |           |         |      |
| Latit         | ude                         |                     |                        |               |           |           |         |      |
| Disch<br>nume | arge (in lps)(only<br>eric) |                     |                        |               |           |           |         |      |
| Finar         | icial Year                  | 2019                | ~                      |               |           |           |         |      |
| Mont          | h                           | April               | ~                      |               |           |           |         |      |
| Rema          | arks                        |                     |                        |               |           |           |         |      |
|               |                             |                     |                        |               |           |           |         | Save |
| Seria<br>No.  | al Handpump Id              | Name                | Location               | Longitude     | Latitude  | Discharge | Remarks | ^    |
| 1             | H80                         | Malyana             | Mehli Dhali<br>Byepass | 77.12.267     | 31.03.487 | 11.0000   |         |      |
| 2             | H83                         | Shiv Mandir Malyana | Mehli Dhali<br>Byepass | 77.11.181     | 31.05.187 | 6.0000    |         |      |
| 3             | H86                         | Shanan              | Mehli Dhali<br>Byepass | 77.11.627     | 31.05.494 | 5.0000    |         |      |
|               |                             |                     |                        |               |           |           |         |      |

Description of fields on screen:

- 1. Division <get>
- 2. Select Hand pump type *Select 'New' to make new Hand pump entry and 'Edit' to update entered hand pump data*
- 3. Hand Pump ID <*Auto Gen*>
- 4. Name
- 5. Location
- 6. Distt /Tribal Area
- 7. Longitude
- 8. Latitude
- 9. Discharge (in LPS)
- 10. Financial Year
- 11. Month
- 12. Remark
- 13. Save

Confirmation made for submission of the above details and displays the data in grid:

- o Sr. no.
- Hand pump Id
- o Name
- $\circ$  Location
- o Distt /Tribal Area
- $\circ$  Longitude
- $\circ$  Latitude
- o Discharge

| ∘ <b>Remar</b> | ٢S                                                                        |
|----------------|---------------------------------------------------------------------------|
| Report/Query   | How to Access:<br>[e- Sanchalan] :: Reports/Queries → Returns → Hand pump |

## 3.4.4.7.3. Hand pump Return

| Module I                                  | Module No. M-Div- 63                                                                                         |                                                                                                    |                       |                          |              |            |             |                           |
|-------------------------------------------|----------------------------------------------------------------------------------------------------|----------------------------------------------------------------------------------------------------|-----------------------|--------------------------|--------------|------------|-------------|---------------------------|
| Module N                                  | lame                                                                                                    | Hand Pump Ma                                                                                                    | ster                  |                          |              |            |             |                           |
| User                                      |                                                                                                    | Division Office                                                                                                    | (Corre                | espondence               | Branch)      |            |             |                           |
| Descriptio                                | on                                                                                                    | Correspondenc<br>their division                                                                                                    | e brai                | nch makes t              | he entry o   | of Hand    | pumps re    | eturn installed in        |
| How to A                                  | ccess                                                                                                    | [Works MIS] ::                                                                                                    | Divisio               | on Entries ->            | · (C)orres   | sponden    | ce Branc    | h $\rightarrow$ Hand pump |
|                                           |                                                                                                    | Return                                                                                                    |                       |                          |              |            |             |                           |
| Input Scr                                 | een:                                                                                                    |                                                                                                    |                       |                          |              |            |             |                           |
|                                           |                                                                                                    |                                                                                                    | Ha                    | and Pump Return          |              |            |             |                           |
|                                           |                                                                                                    |                                                                                                    | 5110                  | w Dashbuaru              |              |            |             |                           |
| Division #                                |                                                                                                    | Div.No.1 Shimla 9                                                                                                    |                       | ~                        |              |            |             |                           |
| Financial Y                               | /ear                                                                                                    | 2019                                                                                                    |                       | ×                        |              |            |             |                           |
| Month                                     |                                                                                                    | April                                                                                                    | 1                     | ¥                        |              | -          | -           |                           |
| Check to<br>Select                        | Handpump I<br>ID                                                                                             | Name                                                                                                    | Locatio               | n                        | District     | Latitude   | Longitude   | Discharge (Liters/per     |
|                                           | H83                                                                                                    | 5hiv Mandir Malyana                                                                                                    | Mehli Dha             | ali Byepass              | SHIMLA DISTR | 31.05.187  | 77.11.181   | 6.0000                    |
|                                           | H113                                                                                                    | Chamiana 2                                                                                                    | Surala Ro             | ad                       | SHIMLA DISTR | N31.05.127 | E077.12.239 | 4.0000                    |
|                                           | H88                                                                                                    | Chamyana 1                                                                                                    | Shurala R             | toad                     | SHIMLA DISTR | 31.05.365  | 77.12.210   | 7.0000                    |
|                                           | H2666                                                                                                    | Old Junga                                                                                                    | Village Ol            | d Junga                  | SHIMLA DISTR | 31.01.22.2 | 77.11.12.0  | 0.2000                    |
|                                           | H2635                                                                                                    | Kamahalli                                                                                                    | Kamahall<br>Mehta     | i Nr.H/O Babu Ram        | SHIMLA DISTR | 30.59.21.2 | 77.13.36.2  | 0.2000                    |
|                                           | H2636                                                                                                    | Kamahalli 2nd                                                                                                    | Kamahall<br>Keshar Si | i 2nd Nr.H/O Sh.<br>ingh | SHIMLA DISTR | 30.59.23.6 | 77.13.36.0  | 0.2000                    |
|                                           | H2655                                                                                                    | Bud-2nd                                                                                                    | Village Bu            | ıd                       | SHIMLA DISTR | 30.58.17.4 | 77.14.27.14 | 0.2000                    |
|                                           | H2656                                                                                                    | Parthana                                                                                                    | Parthana              | Nr. Shed                 | SHIMLA DISTR | 30.58.41.8 | 77.13.59.4  | 0.2000                    |
|                                           | H2660                                                                                                    | Kayana                                                                                                    | Village Ka<br>Nek Ram | ayana-Nr. H/O Sh.        | SHIMLA DISTR | 31.01.35.2 | 77.10.47.0  | 0.2000                    |
|                                           | H2664                                                                                                    | Balog                                                                                                    | Balog Nr.             | Govt. School Balog       | SHIMLA DISTR | 30.58.22.2 | 77.15.16.0  | 0.2000                    |
| <                                         | 115640                                                                                                    | •                                                                                                    | 1.                    | 0 0 F                    |              | 00.50.400  |             | >                         |
|                                           |                                                                                                    |                                                                                                    |                       | Verify All               |              | Save       |             | Check all                 |
| Descriptio<br>1. D<br>2. Fi<br>3. Fi<br>D | on of field<br>ivision <g<br>inancial Y<br/>inancial M<br/>isplay the<br/>o Chec<br/>Selec<br/>o Hand</g<br> | ds on screen:<br>/ear < <i>Display&gt;</i><br>/onth < <i>Display&gt;</i><br>e following data i<br>k to Select<br>t to update the dat | n grid<br>a           |                          |              |            |             |                           |
|                                           | o Nam                                                                                                    | e                                                                                                    |                       |                          |              |            |             |                           |

|              | 0      | Distt /        | Distt /Tribal Area                                                              |  |  |  |  |
|--------------|--------|----------------|---------------------------------------------------------------------------------|--|--|--|--|
|              | 0      | Longi          | tude                                                                            |  |  |  |  |
|              | 0      | Latitu         | de                                                                              |  |  |  |  |
|              | 0      | Disch          | arge (in LPS)                                                                   |  |  |  |  |
|              | 0      | Present status |                                                                                 |  |  |  |  |
|              | 0      | Rema           | ark                                                                             |  |  |  |  |
| 4.           | Save   | ;              |                                                                                 |  |  |  |  |
| (            | Confir | mation         | made for submission of the above details                                        |  |  |  |  |
| Report/Query |        | ry             | How to Access:                                                                  |  |  |  |  |
|              |        |                | [e- Sanchalan] :: Reports/Queries $\rightarrow$ Returns $\rightarrow$ Hand pump |  |  |  |  |

# 3.4.4.7.4. Components Entry – Irri. Sector (returns)

| odule         | No.          | M-DIV-          | 64                              |                       |               |                          |        |
|---------------|--------------|-----------------|---------------------------------|-----------------------|---------------|--------------------------|--------|
| dule          | Name         | Compo           | nents Entry –Irri. Se           | ctor (returns)        |               |                          |        |
| er            |              | Divisior        | Office (Correspond              | dence Branch)         |               |                          |        |
| script        | tion         | Correst         | ondence Branch pr               | epare the return      | n of componer | ts of Sewerad            | e sect |
|               |              | Scheme          | es                              |                       |               |                          |        |
| w to /        | Access       | [Works          | MIS]:: Division Entr            | ies → Correspo        | ndence Branc  | h → Returns <del>.</del> | >      |
|               |              | Compo           | onent entry (Irri. Se           | ctor)                 |               |                          |        |
| e Proc        | cess         | [e-Sam          | eeksha]:: Scheme E              | ,<br>Entries → Sche   | me Descriptio | n                        |        |
| e Proc        | cess         | Sr. No.         | _                               | Modu                  | le .          |                          | Offi   |
| auen          | ce           | 1.              | [e-Sameeksha]:: S               | cheme Entries         | → Scheme De   | scription                | Divisi |
| ut Sc         | reen ·       |                 | <u> </u>                        |                       |               | •                        |        |
| ui oc         | ieen.        |                 | Component                       | te Entry (Caw Sactor) |               |                          |        |
|               |              |                 | Component                       | s Entry (Sew. Sector) |               |                          |        |
|               |              |                 |                                 |                       |               |                          |        |
| Division      | n #          |                 | Div.No.1 Shimla 9               | $\sim$                |               |                          |        |
| Scheme        | e Code/ Nam  | ne #            | 1994-306-17274                  | < Change              |               |                          |        |
|               |              |                 | 1994-306-17274(Prov. Sewera     | ge System Theog )     |               |                          |        |
| Name o        | of Scheme    |                 |                                 |                       |               |                          |        |
| Return        | Type #       |                 | Sewerage Return                 | ~                     |               |                          |        |
| A/A E/        | S No.#       |                 | Under Secretary IPH-13(F)17-6   |                       |               |                          |        |
| A/A & E       | E/S Amount   | #               | 42317000.00                     |                       |               |                          |        |
| A/A & E       | E/S Date #   |                 | 05/08/2016 C                    |                       |               |                          |        |
| Compos        | nent Details |                 |                                 |                       |               |                          |        |
| compo         | ient Details |                 |                                 |                       |               |                          |        |
| Unit Co       | de#          |                 | SELECT UNIT                     | ~                     |               |                          |        |
| Issued        | Ву           |                 | Govt. of H.P                    |                       |               |                          |        |
|               |              |                 |                                 | Add More              | Save          | Verify                   |        |
| Serial<br>No. | Componen     | t Details       |                                 |                       | Unit Code     | ComponentId              |        |
| 1             | 1.) Laying a | nd Jointing of  | D.I. Pipe. i)150mm 9560 Rmt. ii | )200mm 2460 Rmt.      | Running Meter | C1                       |        |
| 2             | 2.) Manhole  | s 403 Nos.      |                                 |                       | Cubic Meter   | C2                       |        |
| 3             | 3.)Treatmen  | nt Plant 1)0.45 | MLD.II)1.15MLD.                 |                       | Square Meter  | C3                       |        |
| 4             | 4.) Flushing | tank=46 Nos.    |                                 |                       | Square Meter  | C4                       |        |
| 5             | 5.)SOP       |                 |                                 |                       | Meter         | C5                       |        |

Description of fields on screen:

- 1. Division <Select>
- 2. Scheme code/ name < Enter & get>
- 3. Display the Schemes Details
  - Scheme Code & Name < Display>
  - Return type <*Display*>
  - o AA&ES Number <Display/Enter>
  - AA&ES amount *<Display/Enter>*
  - o AA&ES Date <Display/Enter>
  - Component details <*Display/Enter*>
  - Unit code <Select>
  - Issued by <Display>
- 4. Save <Click>

Display the entered data in grid with following Details

- o Sr. No.
- o Component details
- o Unit
- o Component ID

| Report/Query    |   |
|-----------------|---|
| r toporti Quory |   |
|                 |   |
|                 |   |
| L               | Į |

### 3.4.4.7.5. Water Supply Schemes

| Module No.     | M-DIV-   | M-DIV- 65                                                                                    |          |  |  |  |
|----------------|----------|----------------------------------------------------------------------------------------------|----------|--|--|--|
| Module Name    | Water S  | Supply Schemes                                                                               |          |  |  |  |
| User           | Division | Office (Correspondence Branch)                                                               |          |  |  |  |
| Description    | Corresp  | ondence Branch prepare the return of water supply schemes                                    |          |  |  |  |
| How to Access  | [Works   | MIS]:: Division Entries $ ightarrow$ Correspondence Branch $ ightarrow$ Returns $ ightarrow$ | Water    |  |  |  |
|                | Supply   | Schemes                                                                                      |          |  |  |  |
| Pre Process    | [e-Same  | eeksha]:: Scheme Entries → Scheme Description                                                |          |  |  |  |
| Pre Process    | Sr. No.  | Module                                                                                       | Office   |  |  |  |
| Sequence       | 1.       | [e-Sameeksha]:: Scheme Entries → Scheme Description                                          | Division |  |  |  |
| Input Screen : |          |                                                                                              |          |  |  |  |
|                |          |                                                                                              |          |  |  |  |
|                |          |                                                                                              |          |  |  |  |

| ivision #       Div.No.1 Shimla 9       <- Back to Schemes         Name of Scheme       2006-306-44572 :-> Prov,Rcc storage to various school under IPH Division         Type of Scheme       ARWSP (Accelerated Rural Water Supply Programme)         A/A E/S No. & Date       -NA- Dated: -NA-         Year of Commissioning | 0                             | 0                       | (Lts/hours)           | 0                             | 0                                                  |     |
|----------------------------------------------------------------------------------------------------|-------------------------------|-------------------------|-----------------------|-------------------------------|----------------------------------------------------|-----|
| ivision # Div.No.1 Shimla 9 <-Back to Schemes   Name of Scheme 2006-306-44572 :-> Prov,Rcc storage to various school under IPH Division   Type of Scheme ARWSP (Accelerated Rural Water Supply Programme)   A/A E/S No. & Date -NA- Dated: -NA-   Year of Commissioning                                                        | Present daily<br>water Demand | Present<br>Discharge Of | Discharge of<br>Pumps | No. of Daily<br>Pumping Hours | Datewise water supplied Rema<br>from the Scheme in | rks |
| vivision # Div.No.1 Shimla 9 <- Back to Schemes   Name of Scheme 2006-306-44572 :-> Prov,Rcc storage to various school under IPH Division   Type of Scheme ARWSP (Accelerated Rural Water Supply Programme)   A/A E/S No. & Date -NA- Dated: -NA-   Year of Commissioning                                                      | Per Capita per Da             | ay Demand (LPCD)        | 0                     |                               |                                                    |     |
| ivision # Div.No.1 Shimla 9 <- Back to Schemes                                                                                                    | Present populati              | on Served               | 0                     |                               |                                                    |     |
| ivision # Div.No.1 Shimla 9 <- Back to Schemes                                                                                                    | No. of Connection             | ns Released             | 0                     |                               |                                                    |     |
| ivision #       Div.No.1 Shimla 9       <- Back to Schemes                                                                                                    | Design Pumping                | Daily Hours             | 0                     |                               |                                                    |     |
| ivision #       Div.No.1 Shimla 9       < - Back to Schemes                                                                                                    | Design Year                   |                         |                       |                               |                                                    |     |
| Div.No.1 Shimla 9       <- Back to Schemes                                                                                                    | Ultimate Design               | Population              |                       |                               |                                                    |     |
| ivision #       Div.No.1 Shimla 9       <- Back to Schemes                                                                                                    | Name of Habitati              | ion Covered             |                       |                               |                                                    |     |
| Div.No.1 Shimla 9       <- Back to Schemes                                                                                                    | Longitude                     |                         |                       |                               |                                                    |     |
| Div.No.1 Shimla 9       <- Back to Schemes                                                                                                    | Latitude                      |                         |                       |                               |                                                    |     |
| ivision #       Div.No.1 Shimla 9       <- Back to Schemes                                                                                                    | Name of Source                |                         |                       |                               |                                                    |     |
| vivision #       Div.No.1 Shimla 9       <- Back to Schemes                                                                                                    | Completion cost               | of Schemes              | 0                     |                               |                                                    |     |
| Ivision #       Div.No.1 Shimla 9       <       Back to Schemes         Name of Scheme       2006-306-44572 :-> Prov,Rcc storage to various school under IPH Division         Type of Scheme       ARWSP (Accelerated Rural Water Supply Programme)         A/A E/S No. & Date       -NA- Dated: -NA-                          | Year of Commiss               | ioning                  |                       |                               |                                                    |     |
| Ivision #       Div.No.1 Shimla 9       <- Back to Schemes         Name of Scheme       2006-306-44572 :-> Prov,Rcc storage to various school under IPH Division         Type of Scheme       ARWSP (Accelerated Rural Water Supply Programme)                                                                                 | A/A E/S No. & D               | ate                     | -NA- Dated: -         | NA-                           |                                                    |     |
| ivision #       Div.No.1 Shimla 9       <- Back to Schemes                                                                                                    | Type of Scheme                |                         | ARWSP (Acce           | lerated Rural Water Su        | pply Programme)                                    |     |
| ivision # Div.No.1 Shimla 9 <- Back to Schemes                                                                                                    | Name of Scheme                |                         | 2006-306-44           | 572 :-> Prov,Rcc stora        | ge to various school under IPH Divis               | ion |
|                                                                                                    | Division #                    | Div.No.1 Shir           | nla 9 🗸 🗸             | <- Back to Scheme             | es l                                               |     |
| Show DashBoard                                                                                                    |                               |                         | <u>51</u>             | iow DashBoard                 |                                                    |     |

Description of fields on screen:

- 1. Division <Display>
- 2. Scheme code/ name < Enter & get>
- 3. Type of Scheme
- 4. AA& ES No. & date
- 5. Year of commissioning
- 6. Completion cost of scheme
- 7. Name of the souse
- 8. Longitude
- 9. Latitude
- 10. Name of Habitation covered
- 11. Ultimate Design population
- 12. Design year
- 13. Design pumping daily hours
- 14. No. of connections released
- 15. Present population served
- 16. Per capita per dat demand

Display the following data in grid

- Present daily water demand
- Present discharge of source
- o Discharge of pumps
- No. of daily pumping hours
- Date wise water supplied from the scheme in Its/day
- $\circ$  Remarks
- 17. Save <Click>

### 3.4.4.7.6. STP Locations

| Module No.               | M-Div- 66                                                                                   |
|--------------------------|---------------------------------------------------------------------------------------------|
| Module Name              | STP Locations                                                                               |
| User                     | Division Office (Correspondence Branch)                                                     |
| Description              | Entry of locations od sewerage treatment plants                                             |
| How to Access            | [Works MIS] :: Division Entries $\rightarrow$ (C)orrespondence Branch $\rightarrow$ Set STP |
|                          | Locations                                                                                   |
| Input Screen:            |                                                                                             |
|                          |                                                                                             |
|                          | Update STP Locations                                                                        |
|                          | Show DashBoard                                                                              |
| Division #               | Div.No.1 Shimla 9                                                                           |
| Sample Collecting Agency | • IPH Deptt.,HP O Pollution control Board,HP O Eco Lab                                      |
| Location of STP#         |                                                                                             |
|                          | Save                                                                                        |
|                          |                                                                                             |
|                          |                                                                                             |
|                          |                                                                                             |
| Description of field     | ls on screen.                                                                               |
| Decemption of nois       |                                                                                             |
| 1. Division              |                                                                                             |
| 2. Sample co             | llecting Agency                                                                             |
|                          |                                                                                             |
| 3. Location of           | STP<br>ample collecting agency i.e. ISV Dentt, Pollution control board, HP or ECO lab       |
| Select the S             | ample conceany agency i.e., 35 v Depa, 1 onation control board, 11 of 200 hab               |
| 4. Save                  |                                                                                             |
| Confirmation             | made for submission of the above details                                                    |
|                          |                                                                                             |
| Report/Query             | How to Access:                                                                              |
|                          | $e$ -Sanchalanj :: HomePage $\rightarrow$ View STP Sample results                           |

## 3.4.4.7.7. Daily STP results

| Module No.    | M-Div- 67                                                                     |
|---------------|-------------------------------------------------------------------------------|
| Module Name   | Daily STP results                                                             |
| User          | Division Office (Correspondence Branch)                                       |
| Description   | Entry of sewerage treatment plant's status on daily basis                     |
| How to Access | [Works MIS] :: Division Entries → (C)orrespondence Branch → Daily STP results |
| Input Screen: |                                                                               |

Description of fields on screen:

- 1. Division
- 2. Sample collecting Agency
- 3. Location of STP Select the sample collecting agency i.e., JSV Deptt, Pollution control board, HP or ECO lab
- 4. Save

Confirmation made for submission of the above details

| Report/Query | How to Access:<br>[e- Sanchalan] :: Home Page → View STP Results |
|--------------|------------------------------------------------------------------|
|              |                                                                  |

## 3.4.4.6. Update GSTIN

| Module No.                                                                            | M-Div-68                                                                                                    |
|---------------------------------------------------------------------------------------|----------------------------------------------------------------------------------------------------|
| Module Name                                                                           | Update GSTIN                                                                                                    |
| User                                                                                  | Division Office (Correspondence Branch)                                                                                                    |
| Description                                                                           | Entry of GSTIN of contractor                                                                                                    |
| How to Access                                                                         | [Works MIS] :: Division Entries → (C)orrespondence Branch → Update GSTIN                                                                                                    |
| Input Screen:                                                                         |                                                                                                    |
|                                                                                       | Update GSTIN                                                                                                    |
| Undate Contractor CSI                                                                 | Show DashBoard                                                                                                    |
| Online Registration Id#                                                               | Get Contractor Record >                                                                                                    |
| Contractor Name#                                                                      |                                                                                                    |
| Registration ValidUp To#                                                              |                                                                                                    |
| Class Of Contractor#                                                                  |                                                                                                    |
| Present Address#                                                                      |                                                                                                    |
| Phone No.#                                                                            |                                                                                                    |
| GSTIN No.#                                                                            |                                                                                                    |
|                                                                                       | Update Reset                                                                                                    |
|                                                                                       |                                                                                                    |
| Description of field                                                                  | ds on screen:                                                                                                    |
| 1. Online regi<br>2. Displays th<br>o Cor<br>o Reg<br>o Cla<br>o Pre<br>o Pho<br>o GS | istration id <i><get></get></i><br>ne following details on contractor:<br>ntractor Name<br>gistration valid up to<br>ass of contractor<br>esent address<br>one no.<br>TIN no. <i><enter></enter></i> |
| 3. Update                                                                             |                                                                                                    |
| . Himachal Pradesh                                                                    | Page 241 of 402                                                                                                    |

| Confirmation | made for submission of the above details                         |                                             |
|--------------|------------------------------------------------------------------|---------------------------------------------|
| Report/Query | How to Access:<br>[e- Sanchalan] :: Reports/Queries →<br>Details | Contractor Reports $\rightarrow$ Contractor |

## 3.4.4.7. Court Cases

## 3.4.4.7.1. Case Filing (Court Cases)

| Module No.                 |               | M-DIV- 69                                                                                 |
|----------------------------|---------------|-------------------------------------------------------------------------------------------|
| Module Name                | 9             | Case Filing (Court Cases)                                                                 |
| User                       |               | Division Office (Correspondence Branch)                                                   |
| Description                |               | Entry of cases filed in various Courts relation to the particular Division                |
| How to Acces               | s             | [Works MIS] :: Division Entries $\rightarrow$ (C)orrespondence Branch $\rightarrow$ Court |
|                            |               | Cases → Case Filing                                                                       |
| Post Process               |               | [Works MIS] :: Division Entries $\rightarrow$ (C)orrespondence Branch $\rightarrow$ Court |
|                            |               | Cases → Progress Details                                                                  |
| Input Screen:              |               |                                                                                           |
|                            |               |                                                                                           |
|                            |               |                                                                                           |
|                            |               | Court Cases : Case Filing                                                                 |
| For new case ente          | er the detail | s and click on save button & for updation/verification click here>>>Update Case Details   |
| Section 1: Case            | Details       |                                                                                           |
| Court #                    | -SELEC        | T COURT-                                                                                  |
| Case Year #                |               | Nature # -SELECT- V Number #                                                              |
| Filing Date #              | 29/10/2       | 011 0                                                                                     |
| Old Appeal No.<br>(If Any) |               | Get                                                                                       |
| Subject #                  | -SELEC        | T SUBJECT-                                                                                |
| Case Title #               |               |                                                                                           |
| Case                       | (Max. 15)     | 0 Characters)                                                                             |
| Description#               | (May, 10      | 00 Characters)                                                                            |
| Section 2: Party           | Details       | of ensiscers)                                                                             |
| Department As              | # 💿 App       | pellant ORespondent                                                                       |
| Respondent De              | tails         |                                                                                           |
| Select Type #              | -SELECT-      | Online Id(If Any)                                                                         |
| Name #                     | (             | (Max. 50 Characters)                                                                      |
| Address #                  |               | (Max, 150 Characters)                                                                     |
| L                          |               |                                                                                           |

|                           | 357_011_01_1.0                                                                                                    |
|---------------------------|----------------------------------------------------------------------------------------------------|
| Section 3: Advo           | ocate Details                                                                                                    |
| Respondent Ad             | vocate                                                                                                    |
| Name #                    |                                                                                                    |
| Name #                    | (Max. 50 Characters)                                                                                                    |
|                           |                                                                                                    |
| Address #                 | <u>^</u>                                                                                                    |
|                           | Max. 150 Characters)                                                                                                    |
| Appellant Advo            | ucate                                                                                                    |
| News                      |                                                                                                    |
| Name #                    | (Max. 50 Characters)                                                                                                    |
| Address #                 |                                                                                                    |
|                           |                                                                                                    |
|                           | Max. 150 Characters)                                                                                                    |
|                           |                                                                                                    |
|                           | Save Verify                                                                                                    |
|                           |                                                                                                    |
| Description o<br>• Displa | f fields on screen:<br>ay the Case Details:                                                                                                    |
| 0                         | Court <select></select>                                                                                                    |
| 0                         | Nature <select></select>                                                                                                    |
| 0                         | Number < <i>Enter</i> >                                                                                                    |
| 0                         |                                                                                                    |
| 0                         | Case Year < <u>Enter</u> >                                                                                                    |
| 0                         | Filing Date <select></select>                                                                                                    |
| 0                         | Old Appeal no. (If any) < Selects                                                                                                    |
| 0                         |                                                                                                    |
| 0                         | Subject <select></select>                                                                                                    |
| 0                         | Case Title < <i>Enter</i> >                                                                                                    |
| -                         | Case Description < Enter                                                                                                    |
| 0                         | Case Description < Enter>                                                                                                    |
| • Displa<br>o             | iy the Party details:<br>Department as Appellant or Respondent <i><select></select></i><br>If department is selected as Appellant, Enter the following Respondent details: |
| 0<br>0                    | Select type<br>Select the type of Respondent i. e., Employee, Contractor etc.<br>Online Id (If any)                                                                        |
| Co                        | Enter the online no. i.e., Employee code for Employee and Online Contractor Id for<br>ontractor                                                                            |
| 0                         | Name < <i>Enter&gt;</i>                                                                                                    |
| 0                         |                                                                                                    |
| 0                         | Address <=riter>                                                                                                    |
|                           |                                                                                                    |
| lf depa                   | artment is selected as Respondent. Enter the following Appellant details:                                                                                                  |
|                           | Select type                                                                                                    |
| 0                         |                                                                                                    |
|                           | Select the type of Appellant I. e., Employee, Contractor etc.                                                                                                    |
| 0                         | Online Id (If any)                                                                                                    |
| -                         | Enter the online no i.e. Employee code for Employee and Online Contractor Id for                                                                                           |
| ~                         |                                                                                                    |
| Ca                        |                                                                                                    |
| 0                         | Name <enter></enter>                                                                                                    |
| $\cap$                    | Address < <i>Enter</i> >                                                                                                    |
| 0                         |                                                                                                    |
|                           |                                                                                                    |
| <ul> <li>Advoc</li> </ul> | ate detail Entry:                                                                                                    |
| Respo                     | ndent Advocate Entry                                                                                                    |
| 1.00001                   | Name < Entry                                                                                                    |
| 0                         |                                                                                                    |
| 0                         | Address < <i>Enter</i> >                                                                                                    |
| 5                         |                                                                                                    |
| <b>-</b> ···              |                                                                                                    |
| Appella                   | ant Advocate Entry                                                                                                    |
|                           | Name < <i>Enter</i> >                                                                                                    |
| 0                         | Address < Enter                                                                                                    |
| 0                         | Auuress < Enter>                                                                                                    |
|                           |                                                                                                    |
| · Sava                    |                                                                                                    |
|                           |                                                                                                    |

| Confirmation made for submission of the above details |                                                                          |  |
|-------------------------------------------------------|--------------------------------------------------------------------------|--|
| Report/Query                                          | How to Access:<br>[e- Sanchalan] :: Reports/Queries → Court Case Reports |  |

## 3.4.4.7.2. Progress Details (Court Cases)

| Module No.                                                                         | M-DIV- 70                                                                                                    |
|------------------------------------------------------------------------------------|----------------------------------------------------------------------------------------------------|
| Module Name                                                                        | Progress Details (Court Cases)                                                                                                    |
| User                                                                               | Division Office (Correspondence Branch)                                                                                                    |
| Description                                                                        | Entry of Progress details for after a case is filed.                                                                                                    |
| How to Access                                                                      | [Works MIS] :: Division Entries → (C)orrespondence Branch → Court Cases → Progress Details                                                                                                    |
| Pre Process                                                                        | [Works MIS] :: Division Entries $\rightarrow$ (C)orrespondence Branch $\rightarrow$ Court Cases $\rightarrow$ Case Filing                                                                                |
| Input Screen:                                                                      |                                                                                                    |
|                                                                                    | Court Case - Progress Details                                                                                                    |
| Section 1 · Select Case                                                            |                                                                                                    |
| Case Year #                                                                        | Case Nature and Number # 04 · 65/2003                                                                                                    |
| Cilling Data                                                                       |                                                                                                    |
| Filling Date                                                                       | 1//01/2011<br>State Administrative Tribunal, Shimla                                                                                                    |
| Subject                                                                            | Pension henefits                                                                                                    |
| Case Title                                                                         | Daulat Ram V/S State.                                                                                                    |
| Section 2 : Progress De                                                            | staile Entry                                                                                                    |
| Date of Progress #                                                                 | Case Progress Type#SELECT-                                                                                                    |
| Process Patrila 4                                                                  |                                                                                                    |
|                                                                                    |                                                                                                    |
| (1                                                                                 | Max. 1000 Characters)                                                                                                    |
|                                                                                    |                                                                                                    |
|                                                                                    | Save                                                                                                    |
|                                                                                    |                                                                                                    |
| Description of fields                                                              | s on screen:                                                                                                    |
| 1. Display the<br>o Case<br>o Case<br>Disp<br>o Filin<br>o Cou<br>o Subj<br>o Case | Columns with the list following details:<br>e Year <i><enter></enter></i><br>e nature and Number <i><select></select></i><br><i>lay the following details of case</i><br>g Date<br>rt<br>ject<br>e Title |
| 2. Enter the Pr<br>o Date<br>o Case<br><i>Case</i><br><i>filed</i>                 | rogress Details Entry as follows:<br>e of Progress <select><br/>e Progress Type <select><br/>e progress types such as case filed in higher court, Disposed, Hearing and Reply to be</select></select>    |

| C               | Prog          | ress Details <i><enter></enter></i>                                 |
|-----------------|---------------|---------------------------------------------------------------------|
| C               | IS A          | ction Required by Department<br>se Progress type is Disposed        |
| C               | Next          | : hearing date<br>se Progress type is Hearing                       |
| C               | Rep<br>If cas | y to be filed (Within days)<br>e Progress type is Reply to be filed |
| C               | Rep           | ly Filed on date                                                    |
|                 | lf cas        | e Progress type is Reply to be filed                                |
| 3. Save<br>Conf | irmation      | made for submission of the above details                            |
| Report/Que      | 'y            | How to Access:                                                      |
|                 |               | [e- Sanchalan] :: Reports/Queries $\rightarrow$ Court Case Reports  |

### 3.4.5. (A)ccounts Branch

### 3.4.5.1. Assign Budget Head to Scheme

|      | lule N   | 0.    |        | M-DIV- 71                                                           |             |           |                                                                                                    |                                                                                                    |                                                                                                    |                                                                            |   |
|------|----------|-------|--------|---------------------------------------------------------------------|-------------|-----------|----------------------------------------------------------------------------------------------------|----------------------------------------------------------------------------------------------------|----------------------------------------------------------------------------------------------------|----------------------------------------------------------------------------|---|
| Mod  | ule Na   | me    |        | Assign Budge                                                        | t Head      |           |                                                                                                    |                                                                                                    |                                                                                                    |                                                                            |   |
| Use  | r        |       | $\neg$ | Division Office (Account Branch)                                    |             |           |                                                                                                    |                                                                                                    |                                                                                                    |                                                                            |   |
| Des  | criptio  | า     | +      | Assign Budget Head to the Scheme from which either the fund is rece |             |           |                                                                                                    | is receive                                                                                                    | ed                                                                                                    |                                                                            |   |
|      |          |       |        | is to be dema                                                       | nded.       |           |                                                                                                    |                                                                                                    |                                                                                                    |                                                                            |   |
| Ном  | to Ac    | cess  | +      | [e-Sameeksh;                                                        | al:: Sch    | eme F     | Intries                                                                                                    | $\rightarrow$ Assian Budget H                                                                                                    | lead                                                                                                    |                                                                            |   |
| Dro  | Proces   | 2000  | +      | [e-Sameeksh                                                         | alu Sch     | omo E     | Intrioc                                                                                                    | $\rightarrow$ Scheme Description                                                                                                    | tion                                                                                                    |                                                                            |   |
|      | t Soro   |       |        | le-oameeksna                                                        | aj Och      |           |                                                                                                    |                                                                                                    |                                                                                                    |                                                                            |   |
| inpu | it Scre  | en.   |        |                                                                     |             |           |                                                                                                    |                                                                                                    |                                                                                                    |                                                                            |   |
|      |          |       |        |                                                                     |             | Assign    | Budget-                                                                                                    | Head                                                                                                    |                                                                                                    |                                                                            |   |
| De   | partment |       |        | IRRIG                                                               | ATION AND   | D PUBLIC  | C HEALTH                                                                                                    | ×                                                                                                    |                                                                                                    |                                                                            |   |
| Sc   | heme Co  | de*   |        | 2004-3                                                              | 06-40707    |           | << Chi                                                                                                    | ange                                                                                                    |                                                                                                    |                                                                            |   |
| Scl  | heme Nar | me    |        | LWSS J                                                              | Ihalgi Molo | g in G.P. | Rajhana                                                                                                    | Tehsil & Distt. Shimla HP                                                                                                    |                                                                                                    |                                                                            |   |
|      |          |       |        |                                                                     |             |           | 1                                                                                                    | Save                                                                                                    |                                                                                                    | Verify                                                                     | _ |
| Bu   | dget Hea | ads A | 55igr  | hed                                                                 | Rudaat      | COL       | Select                                                                                                    | Budget Heads To be Assign                                                                                                    | ned                                                                                                    |                                                                            | _ |
|      | CODE     | v/c   | -/ IN  | (Maj-SMaj-Min-                                                      | Code        | Code      |                                                                                                    |                                                                                                    |                                                                                                    | << Change                                                                  |   |
| X    | 13       | V     | D      | SMin)<br>4215-01-101-01                                             | SOON        | 37        |                                                                                                    | Account Head<br>(Maj-SMaj-Min-SMin)                                                                                                    | Budget<br>Code                                                                                                    | SOE Code                                                                   | ^ |
| ~    | 1 10     | v     | P      | 4215-01-102-01                                                      | SOONM       | 37        | <                                                                                                    | 2702-01-102-03                                                                                                    | SOON                                                                                                    | 21                                                                         |   |
| X    | 1.5      |       |        |                                                                     |             |           |                                                                                                    |                                                                                                    |                                                                                                    |                                                                            |   |
| X    | 13       |       |        |                                                                     |             |           | <                                                                                                    | 2702-01-102-03                                                                                                    | SOON                                                                                                    | 70                                                                         | - |
| X    | 13       |       |        |                                                                     |             |           | <                                                                                                    | 2702-01-102-03<br>2702-01-102-03                                                                                                    | SOON                                                                                                    | 70<br>21                                                                   |   |
| ×    | 13       |       |        |                                                                     |             |           | <<br><<br><                                                                                                    | 2702-01-102-03<br>2702-01-102-03<br>2702-01-103-01                                                                                                    | S00N<br>S00S<br>S00N                                                                                                    | 70<br>21<br>21                                                             |   |
| X    | 13       |       |        |                                                                     |             |           | <<br><<br><td>2702-01-102-03<br/>2702-01-102-03<br/>2702-01-103-01<br/>2702-03-102-01</td> <td>S00N<br/>S00S<br/>S00N<br/>S00N</td> <td>70<br/>21<br/>21<br/>21<br/>21</td> <td></td>                                                                                                    | 2702-01-102-03<br>2702-01-102-03<br>2702-01-103-01<br>2702-03-102-01                                                                                                    | S00N<br>S00S<br>S00N<br>S00N                                                                                                    | 70<br>21<br>21<br>21<br>21                                                 |   |
|      | 13       |       |        |                                                                     |             |           | <<br><<br><<br><<br><                                                                                                    | 2702-01-102-03<br>2702-01-102-03<br>2702-01-103-01<br>2702-03-102-01<br>2702-03-102-01                                                                                                    | S00N<br>S00S<br>S00N<br>S00N<br>S00N                                                                                                    | 70<br>21<br>21<br>21<br>21<br>70                                           |   |
| ×    | 13       |       |        |                                                                     |             |           | <<br><br> | 2702-01-102-03<br>2702-01-102-03<br>2702-01-103-01<br>2702-03-102-01<br>2702-03-102-01<br>2702-03-102-01                                                                                                    | S00N<br>S00S<br>S00N<br>S00N<br>S00N<br>S00N<br>S00S                                                                                                    | 70<br>21<br>21<br>21<br>70<br>21                                           |   |
|      | 13       |       |        |                                                                     |             |           |                                                                                                    | 2702-01-102-03<br>2702-01-102-03<br>2702-01-103-01<br>2702-03-102-01<br>2702-03-102-01<br>2702-03-102-01<br>2702-03-102-01                                                                                           | S00N<br>S00S<br>S00N<br>S00N<br>S00N<br>S00S<br>S00N                                                                                                    | 70<br>21<br>21<br>21<br>21<br>70<br>21<br>21                               |   |
| ×    |          |       |        |                                                                     |             |           |                                                                                                    | 2702-01-102-03<br>2702-01-102-03<br>2702-01-103-01<br>2702-03-102-01<br>2702-03-102-01<br>2702-03-102-01<br>2702-03-102-01<br>2702-03-103-01<br>2702-80-001-01                                                       | S00N<br>S00S<br>S00N<br>S00N<br>S00N<br>S00S<br>S00N<br>S00N                                                                                                    | 70<br>21<br>21<br>21<br>21<br>70<br>21<br>21<br>64                         |   |
|      |          |       |        |                                                                     |             |           |                                                                                                    | 2702-01-102-03<br>2702-01-102-03<br>2702-01-103-01<br>2702-03-102-01<br>2702-03-102-01<br>2702-03-102-01<br>2702-03-103-01<br>2702-80-001-01<br>2702-80-001-05                                                       | S00N<br>S00S<br>S00N<br>S00N<br>S00N<br>S00S<br>S00N<br>S00N                                                                                                    | 70<br>21<br>21<br>21<br>70<br>21<br>21<br>64<br>64                         |   |
|      |          |       |        |                                                                     |             |           |                                                                                                    | 2702-01-102-03<br>2702-01-102-03<br>2702-01-103-01<br>2702-03-102-01<br>2702-03-102-01<br>2702-03-102-01<br>2702-03-103-01<br>2702-80-001-01<br>2702-80-001-05<br>2702-80-001-06                                     | S00N           S00S           S00N           S00N           S00N           S00N           S00N           S00N           S00N           S00N           S00N           S00N           S00N           S00N           S00N           S00N           S00N           S00N           S00N                | 70<br>21<br>21<br>21<br>70<br>21<br>21<br>64<br>64<br>64<br>21             |   |
| ×    |          |       |        |                                                                     |             |           |                                                                                                    | 2702-01-102-03<br>2702-01-102-03<br>2702-01-103-01<br>2702-03-102-01<br>2702-03-102-01<br>2702-03-102-01<br>2702-03-103-01<br>2702-80-001-01<br>2702-80-001-05<br>2702-80-001-06<br>2702-80-001-07                   | S00N<br>S00S<br>S00N<br>S00N<br>S00N<br>S00N<br>S00N<br>S00N                                                                                                    | 70<br>21<br>21<br>21<br>70<br>21<br>21<br>64<br>64<br>64<br>21<br>21       |   |
| ×    |          |       |        |                                                                     |             |           |                                                                                                    | 2702-01-102-03<br>2702-01-102-03<br>2702-01-103-01<br>2702-03-102-01<br>2702-03-102-01<br>2702-03-102-01<br>2702-03-103-01<br>2702-80-001-01<br>2702-80-001-05<br>2702-80-001-06<br>2702-80-001-07<br>2702-80-001-08 | S00N           S00S           S00N           S00N           S00N           S00N           S00N           S00N           S00N           S00N           S00N           S00N           S00N           S00N           S00N           S00N           S00N           S00N           S00N           S00N | 70<br>21<br>21<br>21<br>70<br>21<br>21<br>64<br>64<br>64<br>21<br>21<br>64 | * |

Description of fields on screen:

- 1. Department *<Display>*
- 2. Scheme Code *<Enter>*
- 3. Get Details

Display the following details:

o Scheme Name

4. Select the following parameters to get the budget head:

- Demand Number
- Head Type
- Voted/Charged
- Plan/Non-Plan

5. Get

Click to get the budget for selected parameters

Display the Head list with the following columns wise details of budget heads:

- Account Head (Major/Sub Major/Minor/Sub Minor)
- o Budget Code

 $\circ \quad \text{SOE Code}$ 

o Select <

Click on this button to select the budget head from the list and add to budget head assigned list. User may delete the budget head from the assigned list until it is verified.

#### 6. Save

Confirmation for the budget head assigned list and one or more Budget Head(s) assigned

#### 7. Verify

Confirmation made for the verifying the saved details.

| Business Rules | Once the assigned budget head to the scheme is verified user cannot change the details of the Budget Head(s) |
|----------------|----------------------------------------------------------------------------------------------------|
| Report/Query   | How to Access:<br>[e- Sameeksha] :: Queries → General Query                                                  |

### 3.4.5.2. Scheme wise Budget (Back log)

| Module No.    | M-DIV-             | 72                                                                    |             |  |  |
|---------------|--------------------|-----------------------------------------------------------------------|-------------|--|--|
| Module Name   | Scheme             | Scheme wise Budget (Backlog)                                          |             |  |  |
| User          | Division           | Division Office (Account Branch)                                      |             |  |  |
| Description   | Accoun<br>be carri | t Branch need to feed the Scheme wise Budget one time so<br>ed online | that it can |  |  |
| How to Access | [e-Same            | [e-Sameeksha]:: Master Entries → Backlog → Scheme Wise Budget         |             |  |  |
| Pre Process   | [e-Same            | eeksha]:: Scheme Entries → Scheme Description                         |             |  |  |
| Pre Process   | Sr.No.             | Module                                                                | Office      |  |  |
| Sequence      | 1.                 | [e-Sameeksha]:: Scheme Entries → Scheme Description                   | Division    |  |  |
|               | 2.                 | [e-Sameeksha]:: Scheme Entries → Assign Budget Head                   | Division    |  |  |
| Input Screen: |                    |                                                                       |             |  |  |

#### Input Screen:

|                                           | S                        | cheme Wise Budget (B | lacklog)                    |                  |
|-------------------------------------------|--------------------------|----------------------|-----------------------------|------------------|
| Department*                               | IRRIGATION A             | ND PUBLIC HEALTH     | ~                           |                  |
| Scheme Code*                              | 2004-306-4070            | D7 LWSS Jhalgi Mol   | og in G.P. Rajhana Tehsil 8 | Distt. Shimla HP |
|                                           | << Cha                   | inge                 |                             |                  |
| Executing Office                          | Div.No.1 Shimla          | 9                    |                             |                  |
| Financial Year *                          | 2005-2006                | ~                    |                             |                  |
| Budget Head                               | Original Budget          | Additional Budget    | Budget<br>Surrendered       | Remarks          |
| 13-4215-01-102-01-<br>S00N -01-Voted-Plan | 501100                   | 123600               |                             |                  |
|                                           |                          |                      | Save                        | e Verify         |
|                                           |                          |                      |                             |                  |
|                                           |                          |                      |                             |                  |
|                                           |                          |                      |                             |                  |
| escription of fields                      | on screen:               |                      |                             |                  |
| 1. Department -                           | <display></display>      |                      |                             |                  |
| 2. Scheme Cod                             | e <i><enter></enter></i> |                      |                             |                  |
| <ol><li>Get Details</li></ol>             |                          |                      |                             |                  |

Display the following details:

| 0                                        | Scheme Name                                                                                                    |
|------------------------------------------|----------------------------------------------------------------------------------------------------|
| 0                                        | Executing Office                                                                                                    |
| 4. Fin<br>Sel<br>Dis<br>o<br>o<br>o<br>o | icial Year<br><i>t the financial year for which you want to enter the backlog.</i><br>ay the following details:<br>Budget Head <i>Display&gt;</i><br>Driginal Budget <i>Enter&gt;</i><br>Additional Budget <i>Enter&gt;</i><br>Budget Surrendered <i>Enter&gt;</i><br>Remarks <i>Enter&gt;</i> |
| 5. Sav                                   |                                                                                                    |
| 6. Vei                                   | /                                                                                                    |
| Report/Qu                                | y How to Access:                                                                                                    |
|                                          | [e- Sameeksha] :: Queries → General Query                                                                                                    |
|                                          | [e- Sameeksha] :: Queries → budget                                                                                                    |

## 3.4.5.3. Scheme wise Budget

| Module No.    | M-DIV-73                                                                        |
|---------------|---------------------------------------------------------------------------------|
| Module Name   | Scheme wise Budget                                                              |
| User          | Division Office (Account Branch)                                                |
| Description   | Account Branch need to feed the Additional Budget and the budget that is        |
|               | Surrendered as the original budget is transferred from the finance department   |
|               | and is made available for the user                                              |
| How to Access | [e-Sameeksha]:: Budget / AA&ES / Fund Release→ Budget → Scheme Wise             |
|               | Budget                                                                          |
| Pre Process   | [e-Sameeksha]:: Scheme Entries → Scheme Description                             |
|               | and                                                                             |
|               | Original budget for the financial year for which additional budget or budget to |
|               | be surrendered is to be entered                                                 |
| Input Screen: |                                                                                 |

| <ol> <li>Entries Marked with</li> <li>For fast and accura</li> <li>After selection/entri</li> </ol> | n * are essential.<br>te result please select/enter maximu<br>y please click on Search button for g | m number of para<br>etting the result. | meters.        |   |
|----------------------------------------------------------------------------------------------------|----------------------------------------------------------------------------------------------------|----------------------------------------|----------------|---|
| Select Parameters                                                                                   |                                                                                                    |                                        |                |   |
| ⊙ All Areas ○ Trib                                                                                  | al Areas Other than Tribal Areas                                                                    | Majorhead                              | -ALL-          | * |
| District/Tribal Area *                                                                              |                                                                                                    | SubMajorhead                           | -ALL-          | ~ |
|                                                                                                    | -ALL-                                                                                               | Minorhead                              | -ALL-          | ~ |
|                                                                                                    | SHIMLA District                                                                                     | SubMinorhead                           | -ALL-          | ~ |
|                                                                                                    | SOLAN District                                                                                      | Buget Code                             | 00000          | ~ |
|                                                                                                    |                                                                                                    | SOE Code                               | 00             | ~ |
| Department                                                                                          | IRRIGATION AND PUBLIC H                                                                             | O Plan O N                             | on Plan 💿 Both |   |
| Financial year *                                                                                    | ancial year * 2011-2012                                                                             |                                        | Charged  Both  |   |
| Demand code                                                                                         | 13IRRIGATION WATE                                                                                   | 0.000                                  | enargea Obour  |   |

Description of fields on screen:

On clicking the menu option displays the above screen displays the following as selection parameter.

- 1. Areas<select> Will display the list of District/Tribal Area as Area is Selected
  - All Areas
  - Tribal Areas
  - Other Than tribal areas
- 2. District/Tribal Area Select the District/Tribal Area for which entry is to be made
- 3. Department
- 4. Financial Year Select the financial year for which entry is to be made
- 5. Demand Code
- 6. Major head
- 7. Sub Major head
- 8. Minor head
- 9. Sub Minor head
- 10. Budget Code
- 11. SOE Code
- 12. Plan/ Non Plan /Both
- 13. Voted/ Charged/ Both
- 14. Search Click to get details on the bases of selected parameters

| Main Men                  | u                               |                |                              | Sch   | eme-wis        | e Bu  | dget  |                    |                      |                       | < <search screen<="" th=""></search> |
|---------------------------|---------------------------------|----------------|------------------------------|-------|----------------|-------|-------|--------------------|----------------------|-----------------------|--------------------------------------|
| Head Wi                   | se Budget for                   | Financ         | ial Year: 2                  | 011   | -2012          | 8     |       |                    |                      | (All Amount Figure:   | s are in Rupees)                     |
| ∾ Pa                      | ge 1 of 1 ∾ OR Go to            | Page           | Go                           |       |                |       |       |                    |                      |                       |                                      |
|                           |                                 | (              | Click the Revised E          | udget | column to      | see S | cheme | wise details.      |                      |                       |                                      |
| District /<br>Tribal Area | Department                      | Demand<br>Code | Budgethead                   | SOE   | Budget<br>Code | P/N   | v/c   | Original<br>Budget | Additional<br>Budget | Surrendered<br>Budget | Revised<br>Budget                    |
| SHIMLA<br>District        | IRRIGATION AND<br>PUBLIC HEALTH | 13             | 4215-01-101-01               | 37    | SOON           | Ρ     | v     | 5400000.00         | 0.00                 | 0.00                  | 5400000.00                           |
| SHIMLA<br>District        | IRRIGATION AND<br>PUBLIC HEALTH | 13             | 4215-01-102-01               | 37    | SOONM          | Ρ     | v     | 11304000.00        | 0.00                 | 0.00                  | 11304000.00                          |
| SHIMLA<br>District        | IRRIGATION AND<br>PUBLIC HEALTH | 13             | 4215-01-102-16               | 37    | SOON           | Ρ     | v     | 32172000.00        | 0.00                 | 0.00                  | 32172000.00                          |
| SHIMLA<br>District        | IRRIGATION AND<br>PUBLIC HEALTH | 13             | 4702-00-101-01               | 37    | SOON           | Ρ     | V     | 9677000.00         | 0.00                 | 0.00                  | 9677000.00                           |
| SHIMLA<br>District        | IRRIGATION AND<br>PUBLIC HEALTH | 13             | 4702-00-101-02               | 37    | SOON           | Ρ     | V     | 1758000.00         | 0.00                 | 0.00                  | 1758000.00                           |
| SHIMLA<br>District        | IRRIGATION AND<br>PUBLIC HEALTH | 13             | 4702-00-101-03               | 37    | SOON           | Ρ     | v     | 16775000.00        | 0.00                 | 0.00                  | 16775000.00                          |
| SHIMLA<br>District        | IRRIGATION AND<br>PUBLIC HEALTH | 13             | 4702-00-101-04               | 37    | SOON           | Ρ     | V     | 370000.00          | 0.00                 | 0.00                  | 370000.00                            |
| SHIMLA<br>District        | IRRIGATION AND<br>PUBLIC HEALTH | 13             | 4702-00-101-06               | 37    | SOON           | Ρ     | V     | 1481000.00         | 0.00                 | 0.00                  | 1481000.00                           |
| SHIMLA<br>District        | IRRIGATION AND<br>PUBLIC HEALTH | 13             | 4702-00-101-07               | 37    | SOON           | Ρ     | v     | 755000.00          | 0.00                 | 0.00                  | 755000.00                            |
| SHIMLA<br>District        | IRRIGATION AND<br>PUBLIC HEALTH | 13             | 4702-00-800-14               | 37    | SOON           | Ρ     | V     | 102000000.00       | 0.00                 | 0.00                  | 10200000.00                          |
| SHIMLA<br>District        | IRRIGATION AND<br>PUBLIC HEALTH | 13             | 4705-00-313-01               | 37    | S50N           | Ρ     | V     | 18500000.00        | 0.00                 | 0.00                  | 18500000.00                          |
| SHIMLA<br>District        | IRRIGATION AND<br>PUBLIC HEALTH | 13             | 4711-01-800-01               | 37    | SOON           | Ρ     | V     | 2150000.00         | 0.00                 | 0.00                  | 2150000.00                           |
| SHIMLA<br>District        | IRRIGATION AND<br>PUBLIC HEALTH | 13             | 4215-01-102-08               | 37    | SOONM          | Ρ     | v     | 21504000.00        | 0.00                 | 0.00                  | 21504000.00                          |
| SHIMLA<br>District        | IRRIGATION AND<br>PUBLIC HEALTH | 13             | <mark>4215-01-102-2</mark> 0 | 37    | S50N           | Ρ     | V     | 28967000.00        | 0.00                 | 0.00                  | 28967000.00                          |
|                           | Total of All Pages :-           |                |                              |       |                |       |       | 252813000.00       | 0.00                 | 0.00                  | 252813000.00                         |

| Display<br>o Ma<br>Cli<br>o Se<br>Cli<br>o Ge<br>En<br>o Dis<br>o De                                                                                                    | y the following details:<br>ain Menu <click><br/>ick to go to the main menu<br/>earch Screen <click><br/>ick to go back to the search Screen(Previo</click></click>                                                                                                    |                                                                                                    |                                                                                                    |                                                                                                    |             |                                                                                                    |
|----------------------------------------------------------------------------------------------------|----------------------------------------------------------------------------------------------------|----------------------------------------------------------------------------------------------------|----------------------------------------------------------------------------------------------------|----------------------------------------------------------------------------------------------------|-------------|----------------------------------------------------------------------------------------------------|
| <ul> <li>Ma<br/>Cli</li> <li>Se<br/>Cli</li> <li>Go</li> <li>En</li> <li>Dis</li> </ul>                                                                                                    | ain Menu <click><br/>ick to go to the main menu<br/>earch Screen <click><br/>ick to go back to the search Screen(Previo</click></click>                                                                                                    |                                                                                                    |                                                                                                    |                                                                                                    |             |                                                                                                    |
| o Se<br>Cli<br>o Go<br>En<br>o Di                                                                                                    | ick to go to the main menu<br>earch Screen <click><br/>ick to go back to the search Screen(Previo</click>                                                                                                    |                                                                                                    |                                                                                                    |                                                                                                    |             |                                                                                                    |
| o Cli<br>o Go<br>En<br>o Di<br>o Di                                                                                                    | ick to go back to the search Screen(Previ                                                                                                    |                                                                                                    |                                                                                                    |                                                                                                    |             |                                                                                                    |
| o Go<br>En<br>o Di                                                                                                    |                                                                                                    | ous Screen)                                                                                                    |                                                                                                    |                                                                                                    |             |                                                                                                    |
| En<br>o Di<br>o De                                                                                                    | 0 <click></click>                                                                                                    | -                                                                                                    |                                                                                                    |                                                                                                    |             |                                                                                                    |
|                                                                                                    | Iter page number and click go to directly r                                                                                                    | avigate that pa                                                                                                    | ige                                                                                                    |                                                                                                    |             |                                                                                                    |
| () $D$                                                                                                    | suici/ Ilibai Alea                                                                                                    |                                                                                                    |                                                                                                    |                                                                                                    |             |                                                                                                    |
| 0 De                                                                                                    | emand Code                                                                                                    |                                                                                                    |                                                                                                    |                                                                                                    |             |                                                                                                    |
| 0 BL                                                                                                    | udget Head                                                                                                    |                                                                                                    |                                                                                                    |                                                                                                    |             |                                                                                                    |
| o <b>SC</b>                                                                                                    | DE                                                                                                    |                                                                                                    |                                                                                                    |                                                                                                    |             |                                                                                                    |
| 0 BL                                                                                                    | udget Code                                                                                                    |                                                                                                    |                                                                                                    |                                                                                                    |             |                                                                                                    |
| • P/                                                                                                    | N                                                                                                    |                                                                                                    |                                                                                                    |                                                                                                    |             |                                                                                                    |
| • V/                                                                                                    | C<br>riginal Budgat                                                                                                    |                                                                                                    |                                                                                                    |                                                                                                    |             |                                                                                                    |
|                                                                                                    | Iginal Budget                                                                                                    |                                                                                                    |                                                                                                    |                                                                                                    |             |                                                                                                    |
|                                                                                                    | urrendered Budget                                                                                                    |                                                                                                    |                                                                                                    |                                                                                                    |             |                                                                                                    |
| • Re                                                                                                    | evised Budget< <i>Click</i> >                                                                                                    |                                                                                                    |                                                                                                    |                                                                                                    |             |                                                                                                    |
| Cli                                                                                                    | ick on revised budget to get the schei                                                                                                    | me wise budg                                                                                                    | et                                                                                                    |                                                                                                    |             |                                                                                                    |
|                                                                                                    |                                                                                                    |                                                                                                    |                                                                                                    |                                                                                                    |             |                                                                                                    |
| Main Menu                                                                                                    | Scheme-                                                                                                    | wise Budget                                                                                                    |                                                                                                    |                                                                                                    | <<          | Search Scree                                                                                                    |
|                                                                                                    |                                                                                                    | mse budget                                                                                                    |                                                                                                    |                                                                                                    | <<          | Go Back                                                                                                    |
|                                                                                                    |                                                                                                    | Department IRF                                                                                                    | RIGATION AND                                                                                                    | PUBLIC HEALTH                                                                                                    | _           |                                                                                                    |
| HIMLA District                                                                                                    |                                                                                                    |                                                                                                    |                                                                                                    |                                                                                                    |             |                                                                                                    |
| HIMLA District                                                                                                    | Budaet H                                                                                                    | ead                                                                                                    |                                                                                                    |                                                                                                    |             |                                                                                                    |
| HIMLA District                                                                                                    | <u>Budget H</u>                                                                                                    | <u>ead</u>                                                                                                    |                                                                                                    |                                                                                                    |             |                                                                                                    |
| emand Code 13:-If                                                                                                    | Budget H                                                                                                    | ead<br>BudgetCode                                                                                                    | SOONM:-MIN                                                                                                    | IMUM NEEDS PROGRA                                                                                                    | MME (NORMAL | )                                                                                                    |
| emand Code 13:-11<br>lajorHead 4215:<br>ubMajorHead 01:-W                                                                                                    | Budget H<br>RRIGATION, WATER SUPPLY AND SANITATION<br>:-CAPITAL OUTLAY ON WATER SUPPLY & SANITATION<br>VATER SUPPLY                                                                                                    | ead<br>BudgetCode<br>SOE<br>P/N                                                                                                    | SOONM:-MIN<br>37:-MAJOR V<br>Plan                                                                                                    | IMUM NEEDS PROGRA<br>VORKS                                                                                                    | MME (NORMAL | )                                                                                                    |
| emand Code 13:-14<br>ajorHead 4215:<br>ubMajorHead 01:-V<br>linorHead 102:-<br>ubMinorHead 01:-R                                                                                                    | Budget H<br>RRIGATION, WATER SUPPLY AND SANITATION<br>:-CAPITAL OUTLAY ON WATER SUPPLY & SANITATION<br>VATER SUPPLY<br>RURAL WATER SUPPLY<br>URAL WATER SUPPLY SCHEMES IN VAR.DISTT.                                                                                                    | ead<br>BudgetCode<br>SOE<br>P/N<br>V/C                                                                                                    | S00NM:-MIN:<br>37:-MAJOR V<br>Plan<br>Voted                                                                                            | IMUM NEEDS PROGRA<br>VORKS                                                                                                    | MME (NORMAL | )                                                                                                    |
| emand Code 13:-14<br>ajorHead 4215:<br>ubMajorHead 01:-V<br>inorHead 102:-<br>ubMinorHead 01:-R                                                                                                    | Budget H<br>RRIGATION, WATER SUPPLY AND SANITATION<br>CAPITAL OUTLAY ON WATER SUPPLY & SANITATION<br>VATER SUPPLY<br>RURAL WATER SUPPLY<br>LURAL WATER SUPPLY SCHEMES IN VAR.DISTT.                                                                                                    | ead<br>BudgetCode<br>SOE<br>P/N<br>V/C                                                                                                    | SOONM:-MIN:<br>37:-MAJOR V<br>Plan<br>Voted                                                                                            | IMUM NEEDS PROGRA                                                                                                    | MME (NORMAL | )                                                                                                    |
| emand Code 13:-I4<br>ajorHead 4215:<br>ubMajorHead 01:-W<br>inorHead 102:-<br>ubMinorHead 01:-R                                                                                                    | Budget H<br>RRIGATION, WATER SUPPLY AND SANITATION<br>:-CAPITAL OUTLAY ON WATER SUPPLY & SANITATION<br>VATER SUPPLY<br>RURAL WATER SUPPLY<br>URAL WATER SUPPLY SCHEMES IN VAR.DISTT.                                                                                                    | ead<br>BudgetCode<br>SOE<br>P/N<br>V/C                                                                                                    | S00NM:-MINI<br>37:-MAJOR V<br>Plan<br>Voted                                                                                            | IMUM NEEDS PROGRA<br>VORKS                                                                                                    | MME (NORMAL | )<br>Page                                                                                                    |
| emand Code 13:-14<br>lajorHead 4215:<br>ubMajorHead 01:-W<br>linorHead 102:-<br>ubMinorHead 01:-R<br>SFirst Page                                                                                                    | Budget H<br>RRIGATION, WATER SUPPLY AND SANITATION<br>:-CAPITAL OUTLAY ON WATER SUPPLY & SANITATION<br>WATER SUPPLY<br>:RURAL WATER SUPPLY<br>:RURAL WATER SUPPLY SCHEMES IN VAR.DISTT.<br>Prev.Page or 3~ OR Go to<br>(All Amount Figures are in Rupees)                                                                                                    | ead<br>BudgetCode<br>SOE<br>P/N<br>V/C                                                                                                    | SOONM:-MIN:<br>37:-MAJOR V<br>Plan<br>Voted                                                                                            | IMUM NEEDS PROGRA<br>VORKS<br>Next Page                                                                                                    | MME (NORMAL | )<br>Page                                                                                                    |
| emand Code 13:-II<br>lajorHead 4215:<br>ubMajorHead 102:-<br>ubMinorHead 01:-R<br>SFirst Page                                                                                                    | Budget H<br>RRIGATION, WATER SUPPLY AND SANITATION<br>:-CAPITAL OUTLAY ON WATER SUPPLY & SANITATION<br>VATER SUPPLY<br>RURAL WATER SUPPLY<br>(URAL WATER SUPPLY SCHEMES IN VAR.DISTT.<br>Prev.Page ~Page 1 of 3~ OR Go to<br>(All Amount Figures are in Rupees)                                                                                                    | ead<br>BudgetCode<br>SOE<br>P/N<br>V/C                                                                                                    | S00NM:-MINI<br>37:-MAJOR V<br>Plan<br>Voted                                                                                            | IMUM NEEDS PROGRA<br>VORKS                                                                                                    | MME (NORMAL | )<br>Page                                                                                                    |
| emand Code 13:-11<br>lajorHead 4215:<br>ubMajorHead 01:-W<br>linorHead 102:-<br>ubMinorHead 01:-R<br>Server Page                                                                                                    | Budget H<br>RRIGATION, WATER SUPPLY AND SANITATION<br>:-CAPITAL OUTLAY ON WATER SUPPLY & SANITATION<br>WATER SUPPLY<br>RURAL WATER SUPPLY<br>RURAL WATER SUPPLY SCHEMES IN VAR.DISTT.<br>Prev.Page ~Page 1 of 3~ OR Go to<br>lget (All Amount Figures are in Rupees)<br>Scheme Name                                                                                                    | ead<br>BudgetCode<br>SOE<br>P/N<br>V/C                                                                                                    | S00NM:-MINX<br>37:-MAJOR V<br>Plan<br>Voted                                                                                            | IMUM NEEDS PROGRA<br>VORKS<br>Next Page<br>Additional Su                                                                                                    | MME (NORMAL | )<br>Page<br>Revised                                                                                                    |
| emand Code 13:-14<br>lajorHead 4215:<br>ubMajorHead 01:-V<br>linorHead 102:-<br>ubMinorHead 01:-R<br>Scheme wise Bud<br>Print Report<br>View Scheme<br>cheme Code<br>Details 2001-306-                                                                                                    | Budget H<br>RRIGATION, WATER SUPPLY AND SANITATION<br>CAPITAL OUTLAY ON WATER SUPPLY & SANITATION<br>WATER SUPPLY<br>RURAL WATER SUPPLY<br>RURAL WATER SUPPLY SCHEMES IN VAR.DISTT.<br>Prev.Page ^Page 1 of 3~ OR Go to<br>Get (All Amount Figures are in Rupees)<br>Scheme Name<br>Prov. LWSS to vill. Palana Kaprol & Kiyarli Bagan                                                                                                    | ead<br>BudgetCode<br>SOE<br>P/N<br>V/C<br>Page Go<br>Executing Orig<br>Office Orig                                                                                                    | S00NM:-MIN<br>37:-MAJOR V<br>Plan<br>Voted                                                                                             | IMUM NEEDS PROGRA<br>VORKS          Next Page         Additional<br>Budget       Su         0.00                                                                                                    | MME (NORMAL | )<br>Page<br>Revised<br>Budge<br>360000.01                                                                               |
| emand Code 13:-Ii<br>ajorHead 4215:<br>ubMajorHead 01:-W<br>inorHead 102:-<br>ubMinorHead 01:-R<br><b>3</b> First Page<br>Cheme wise Bud<br>Print Report<br>View Scheme<br>Code<br>Details 2001-306-<br>38283<br>Setails 2001-306-                                                                                                    | Budget H         RRIGATION, WATER SUPPLY AND SANITATION         :-CAPITAL OUTLAY ON WATER SUPPLY & SANITATION         RURAL WATER SUPPLY         RURAL WATER SUPPLY         RURAL WATER SUPPLY         RURAL WATER SUPPLY SCHEMES IN VAR.DISTT.         Image:                                                                                                    | ead<br>BudgetCode<br>SOE<br>P/N<br>V/C<br>Page Go<br>Executing<br>Office<br>Div.No.1<br>Shimla 9<br>Div.No.1                                                                                                    | S00NM:-MINI<br>37:-MAJOR V<br>Plan<br>Voted<br>jinal Budget<br>360000.00                                                               | IMUM NEEDS PROGRA<br>VORKS       Next Page       Additional<br>Budget       0.00                                                                                                    | MME (NORMAL | )<br>Page<br>Revised<br>Budge<br>360000.00                                                                               |
| emand Code 13:-14<br>lajorHead 4215:<br>ubMajorHead 01:V<br>linorHead 102:-<br>ubMinorHead 01:-R<br>Scheme wise Bud<br>Print Report<br>View Scheme<br>Code<br>Setails 2001-306-<br>38300<br>Setails 2001-306-<br>38300                                                                                                    | Budget H RRIGATION, WATER SUPPLY AND SANITATION :-CAPITAL OUTLAY ON WATER SUPPLY & SANITATION WATER SUPPLY RURAL WATER SUPPLY RURAL WATER SUPPLY SCHEMES IN VAR.DISTT.                                                                                                    | ead<br>BudgetCode<br>SOE<br>P/N<br>V/C<br>Page Go<br>Executing<br>Office<br>Div.No.1<br>Shimla 9<br>Div.No.1<br>Shimla 9<br>Div.No.1                                                                                                    | S00NM:-MINI<br>37:-MAJOR V<br>Plan<br>Voted<br>Jinal Budget<br>360000.00<br>250000.00                                                  | MUM NEEDS PROGRA<br>vorkS           Next Page           Additional<br>Budget         Su           0.00         0.00                                                                                                    | MME (NORMAL | ) Page Revise Budge 36000.00 250000.00                                                                                   |
| emand Code 13:-II<br>lajorHead 4215:<br>ubMajorHead 01:-W<br>linorHead 01:-W<br>ubMinorHead 01:-R<br>Series Page<br>Cheme wise Bud<br>View Scheme<br>Code<br>Details 2001-306-<br>38300<br>Details 2001-306-<br>38301                                                                                                    | Budget H         RRIGATION, WATER SUPPLY AND SANITATION        CAPITAL OUTLAY ON WATER SUPPLY & SANITATION         AURAL WATER SUPPLY         RURAL WATER SUPPLY         RURAL WATER SUPPLY         RURAL WATER SUPPLY SCHEMES IN VAR.DISTT.         Image 1 of 3~ OR Go to         Image 1 of 3~ OR Go to                                                                                                    | ead<br>BudgetCode<br>SOE<br>P/N<br>V/C<br>Page Go<br>Executing<br>Office<br>Div.No.1<br>Shimla 9<br>Div.No.1<br>Shimla 9<br>Div.No.1<br>Shimla 9<br>Div.No.1                                                                                                    | S00NM:-MIN:<br>37:-MAJOR V<br>Plan<br>Voted<br>360000.00<br>250000.00<br>250000.00                                                     | IMUM NEEDS PROGRA<br>VORKS       Next Page       Additional<br>Budget       0.00       0.00       0.00                                                                                                    | MME (NORMAL | )<br>Page<br>Revised<br>Budge<br>360000.01<br>250000.01<br>250000.01                                                     |
| emand Code 13:-I4<br>ajorHead 4215:<br>ubMajorHead 01:-W<br>inorHead 102:-<br>ubMinorHead 01:-R<br>3<br>First Page<br>Cheme wise Bud<br>Print Report<br>Code<br>View Scheme<br>Code<br>View Scheme<br>Code<br>Details 2001-306-<br>38300<br>Details 2003-306-<br>40109                                                                                                    | Budget H         RRIGATION, WATER SUPPLY AND SANITATION         :-CAPITAL OUTLAY ON WATER SUPPLY & SANITATION         WATER SUPPLY         RURAL WATER SUPPLY         RURAL WATER SUPPLY SCHEMES IN VAR.DISTT.         Image of a or or or or or or or or or or or or or                                                                                                    | ead<br>BudgetCode<br>SOE<br>P/N<br>V/C<br>Page Go<br>Executing<br>Office<br>Div.No.1<br>Shimla 9<br>Div.No.1<br>Shimla 9<br>Div.No.1<br>Shimla 9<br>Div.No.1<br>Shimla 9                                                                                                    | S00NM:-MIN2<br>37:-MAJOR V<br>Plan<br>Voted<br>360000.00<br>250000.00<br>250000.00<br>150000.00                                        | MUM NEEDS PROGRA<br>vorkS<br>▶ Next Page<br>Additional Budget<br>0.00<br>0.00                                                                                                    | MME (NORMAL | )<br>Page<br>Revised<br>Budge<br>360000.01<br>250000.01<br>250000.01<br>150000.01                                        |
| emand Code 13:-II<br>ajorHead 4215:<br>ubMajorHead 01:-V<br>linorHead 102:-<br>ubMinorHead 01:-R<br>Scheme wise Bud<br>Print Report<br>Code<br>Code<br>Code<br>Code<br>Code<br>Code<br>Code<br>Code                                                                                                    | Budget H RRIGATION, WATER SUPPLY AND SANITATION :-CAPITAL OUTLAY ON WATER SUPPLY & SANITATION WATER SUPPLY RURAL WATER SUPPLY RURAL WATER SUPPLY SCHEMES IN VAR.DISTT.                                                                                                    | ead<br>BudgetCode<br>SOE<br>P/N<br>V/C<br>Div.No.1<br>Shimla 9<br>Div.No.1<br>Shimla 9<br>Div.No.1<br>Shimla 9<br>Div.No.1<br>Shimla 9<br>Div.No.1<br>Shimla 9<br>Div.No.1<br>Shimla 9                                                                                                    | S00NM:-MIN:<br>37:-MAJOR V<br>Plan<br>Voted<br>360000.00<br>250000.00<br>250000.00<br>150000.00                                        | IMUM NEEDS PROGRA<br>VORKS<br>Next Page<br>Additional Su<br>Budget<br>0.00<br>0.00<br>0.00<br>0.00<br>0.00                                                                                                    | MME (NORMAL | )<br>Page<br>Revised<br>Budge<br>360000.00<br>250000.00<br>150000.00<br>300000.00                                        |
| emand Code 13:-Ii<br>ajorHead 4215:<br>ubMajorHead 01:-W<br>inorHead 01:-W<br>ubMinorHead 01:-R<br>with Report<br>cheme vise Bud<br>Print Report<br>View Scheme<br>Code<br>Details 2001-306-<br>38300<br>Details 2001-306-<br>38301<br>Details 2003-306-<br>40126<br>Details 2003-306-<br>40131                                                                                                    | Budget H         RRIGATION, WATER SUPPLY AND SANITATION         :-CAPITAL OUTLAY ON WATER SUPPLY & SANITATION         RURAL WATER SUPPLY         RURAL WATER SUPPLY         RURAL WATER SUPPLY SCHEMES IN VAR.DISTT.         Image 1 of 3~ OR Go to         Image 1 of 3~ OR Go to <td>ead<br/>BudgetCode<br/>SOE<br/>P/N<br/>V/C<br/>Div.No.1<br/>Shimla 9<br/>Div.No.1<br/>Shimla 9<br/>Div.No.1<br/>Shimla 9<br/>Div.No.1<br/>Shimla 9<br/>Div.No.1<br/>Shimla 9<br/>Div.No.1<br/>Shimla 9<br/>Div.No.1<br/>Shimla 9<br/>Div.No.1<br/>Shimla 9<br/>Div.No.1<br/>Shimla 9</td> <td>S00NM:-MIN2<br/>37:-MAJOR V<br/>Plan<br/>Voted<br/>360000.00<br/>250000.00<br/>250000.00<br/>150000.00<br/>300000.00</td> <td>MUM NEEDS PROGRA<br/>vorkS        Next Page       Additional<br/>Budget     Su       0.00     0.00       0.00     0.00       0.00     0.00       0.00     0.00       0.00     0.00</td> <td>MME (NORMAL</td> <td>)<br/>Page<br/>Revised<br/>Budge<br/>360000.00<br/>250000.00<br/>150000.00<br/>300000.00</td> | ead<br>BudgetCode<br>SOE<br>P/N<br>V/C<br>Div.No.1<br>Shimla 9<br>Div.No.1<br>Shimla 9<br>Div.No.1<br>Shimla 9<br>Div.No.1<br>Shimla 9<br>Div.No.1<br>Shimla 9<br>Div.No.1<br>Shimla 9<br>Div.No.1<br>Shimla 9<br>Div.No.1<br>Shimla 9<br>Div.No.1<br>Shimla 9                                                                                                    | S00NM:-MIN2<br>37:-MAJOR V<br>Plan<br>Voted<br>360000.00<br>250000.00<br>250000.00<br>150000.00<br>300000.00                           | MUM NEEDS PROGRA<br>vorkS        Next Page       Additional<br>Budget     Su       0.00     0.00       0.00     0.00       0.00     0.00       0.00     0.00       0.00     0.00                                                                                                    | MME (NORMAL | )<br>Page<br>Revised<br>Budge<br>360000.00<br>250000.00<br>150000.00<br>300000.00                                        |
| emand Code 13:-II<br>ajorHead 4215:<br>ubMajorHead 01:-W<br>linorHead 102:-<br>ubMinorHead 01:-R<br>Scheme wise Bud<br>Print Report<br>View Scheme<br>Code<br>Print 2001-306-<br>38283<br>Details 2001-306-<br>38301<br>Details 2003-306-<br>40126<br>Details 2003-306-<br>40136                                                                                                    | Budget H RRIGATION, WATER SUPPLY AND SANITATION :-CAPITAL OUTLAY ON WATER SUPPLY & SANITATION WATER SUPPLY RURAL WATER SUPPLY RURAL WATER SUPPLY SCHEMES IN VAR.DISTT.                                                                                                    | ead<br>BudgetCode<br>SOE<br>P/N<br>V/C<br>Div.No.1<br>Shimla 9<br>Div.No.1<br>Shimla 9<br>Div.No.1<br>Shimla 9<br>Div.No.1<br>Shimla 9<br>Div.No.1<br>Shimla 9<br>Div.No.1<br>Shimla 9<br>Div.No.1<br>Shimla 9<br>Div.No.1<br>Shimla 9<br>Div.No.1<br>Shimla 9                                                                                                    | S00NM:-MINI<br>37:-MAJOR V<br>Plan<br>Voted<br>360000.00<br>250000.00<br>250000.00<br>150000.00<br>300000.00<br>300000.00              | MUM NEEDS PROGRA<br>vorkS        Next Page       Additional<br>Budget     Su       0.00     0.00       0.00     0.00       0.00     0.00       0.00     0.00       0.00     0.00       0.00     0.00       0.00     0.00       0.00     0.00                                                                                                    | MME (NORMAL | )<br>Page<br>Revised<br>Budge<br>360000.00<br>250000.00<br>150000.00<br>300000.00<br>300000.00                           |
| emand Code 13:-II<br>lajorHead 4215:<br>ubMajorHead 01:-W<br>linorHead 01:-W<br>ubMinorHead 01:-W<br>winorHead 01:-W<br>winorHead 01:-W<br>scheme wise Bud<br>vint Report<br>view Scheme<br>code<br>2001-306-<br>38300<br>Details 2001-306-<br>38301<br>Details 2003-306-<br>40126<br>Details 2003-306-<br>40131<br>Details 2003-306-<br>40136<br>Details 2003-306-<br>40136<br>Details 2003-306-<br>40136                                                                                                    | Budget H         RRIGATION, WATER SUPPLY AND SANITATION         :-CAPITAL OUTLAY ON WATER SUPPLY & SANITATION         WATER SUPPLY         RURAL WATER SUPPLY SCHEMES IN VAR.DISTT.         Image: I of 3~ OR Go to         Image: I of 3~ OR Go to         Image: I of 3~                                                                                                    | ead<br>BudgetCode<br>SOE<br>P/N<br>V/C<br>Page Go<br>Div.No.1<br>Shimla 9<br>Div.No.1<br>Shimla 9<br>Div.No.1<br>Shimla 9<br>Div.No.1<br>Shimla 9<br>Div.No.1<br>Shimla 9<br>Div.No.1<br>Shimla 9<br>Div.No.1<br>Shimla 9<br>Div.No.1<br>Shimla 9<br>Div.No.1<br>Shimla 9<br>Div.No.1<br>Shimla 9                                                                                                    | S00NM:-MIN:<br>37:-MAJOR V<br>Plan<br>Voted<br>360000.00<br>250000.00<br>250000.00<br>150000.00<br>300000.00<br>300000.00              | IMUM NEEDS PROGRA<br>VORKS<br>Next Page<br>Additional<br>Budget<br>0.00<br>0.00<br>0. | MME (NORMAL | )<br>Page<br>Revised<br>Budge<br>360000.00<br>250000.00<br>300000.00<br>300000.00<br>200000.00                           |
| emand Code 13:-I4<br>ajorHead 4215:<br>ubMajorHead 01:-W<br>inorHead 102:-<br>ubMinorHead 01:-R<br>3<br>First Page<br>Cheme wise Bud<br>Print Report →<br>View Scheme<br>Cheme Code<br>Print Report →<br>View Scheme<br>Cheme 2001-306-<br>38283<br>Details 2001-306-<br>38300<br>Details 2003-306-<br>40126<br>Details 2003-306-<br>40136<br>Details 2003-306-<br>40136<br>Details 2003-306-<br>40136<br>Details 2003-306-<br>40136<br>Details 2003-306-<br>40138<br>Details 2003-306-<br>40138<br>Details 2003-306-<br>40138<br>Details 2003-306-<br>40138<br>Details 2003-306-<br>40138 | Budget H         RRIGATION, WATER SUPPLY AND SANITATION         :-CAPITAL OUTLAY ON WATER SUPPLY & SANITATION         WATER SUPPLY         RURAL WATER SUPPLY SCHEMES IN VAR.DISTT.         Image: I of 3~ OR Go to         Image: I of 3~ OR Go to         Image: I of 3~                                                                                                    | ead<br>BudgetCode<br>SOE<br>P/N<br>V/C<br>Dage<br>Go<br>Office<br>Div.No.1<br>Shimla 9<br>Div.No.1<br>Shimla 9 | S00NM:-MIN2<br>37:-MAJOR V<br>Plan<br>Voted<br>360000.00<br>250000.00<br>250000.00<br>150000.00<br>300000.00<br>300000.00<br>200000.00 | MUM NEEDS PROGRA           Next Page           Additional Budget         Su           0.00         0.00           0.00         0.00           0.00         0.00           0.00         0.00           0.00         0.00           0.00         0.00           0.00         0.00           0.00         0.00           0.00         0.00           0.00         0.00                                                                                                    | MME (NORMAL | )<br>Page<br>Revised<br>Budge<br>360000.00<br>250000.00<br>250000.00<br>300000.00<br>300000.00<br>200000.00<br>200000.00 |

| o Prev. pa                                                                                                    | qe                                                                                                    |                                                                                                    |                                                                                                    |                                                         |                       |              |              |
|----------------------------------------------------------------------------------------------------|----------------------------------------------------------------------------------------------------|----------------------------------------------------------------------------------------------------|----------------------------------------------------------------------------------------------------|---------------------------------------------------------|-----------------------|--------------|--------------|
| <ul> <li>Next Page</li> </ul>                                                                                                    | je                                                                                                    |                                                                                                    |                                                                                                    |                                                         |                       |              |              |
| <ul> <li>Last Page</li> </ul>                                                                                                    | je                                                                                                    |                                                                                                    |                                                                                                    |                                                         |                       |              |              |
| <ul> <li>Print Rep</li> </ul>                                                                                                    | oort                                                                                                    |                                                                                                    |                                                                                                    |                                                         |                       |              |              |
| Click on p                                                                                                    | orint Report                                                                                                    | t to print the r                                                                                                    | eport of budget S                                                                                                    | cheme Wise                                              |                       |              |              |
| <ul> <li>View Sch</li> </ul>                                                                                                    | neme                                                                                                    |                                                                                                    |                                                                                                    |                                                         |                       |              |              |
| Click to Vie                                                                                                    | ew the deta                                                                                                    | il of the sche                                                                                                    | me                                                                                                    |                                                         |                       |              |              |
|                                                                                                    | Name                                                                                                    |                                                                                                    |                                                                                                    |                                                         |                       |              |              |
|                                                                                                    |                                                                                                    |                                                                                                    |                                                                                                    |                                                         |                       |              |              |
|                                                                                                    | Budaet                                                                                                    |                                                                                                    |                                                                                                    |                                                         |                       |              |              |
| <ul> <li>Additional</li> </ul>                                                                                                    | al Budget                                                                                                    |                                                                                                    |                                                                                                    |                                                         |                       |              |              |
| Click on a                                                                                                    | addition buc                                                                                                    | dget amount i                                                                                                    | link to make entry                                                                                                    | of additional b                                         | budget and a p        | op up winde  | ow w         |
| appear                                                                                                    |                                                                                                    |                                                                                                    |                                                                                                    |                                                         |                       |              |              |
|                                                                                                    |                                                                                                    |                                                                                                    |                                                                                                    |                                                         |                       |              | _            |
| Additional Budge                                                                                                    | t<br>16-20202 (D                                                                                                    | HOW LINES to M                                                                                                    | III Dalana Kanvol 8 I                                                                                                    | (ivarli Pagan)                                          |                       |              | ~            |
| Date wise Budget S                                                                                                    | Sanction details                                                                                                    | s for the Fin. Yea                                                                                                    | r 2011-2012                                                                                                    | (iyarii Bayali)                                         |                       |              | _            |
| All Amount Figures                                                                                                    | are in Rupees                                                                                                    |                                                                                                    |                                                                                                    |                                                         |                       |              |              |
| Budget Amount                                                                                                    | 25300                                                                                                    |                                                                                                    |                                                                                                    |                                                         |                       |              | -            |
| Pemarks                                                                                                    | 23300                                                                                                    | ] (                                                                                                    | in Rupees)                                                                                                    |                                                         |                       |              |              |
| Kemarks                                                                                                    | Addition                                                                                                    | al Budget                                                                                                    |                                                                                                    |                                                         |                       |              |              |
| Sanction Date                                                                                                    | 15/11/2011                                                                                                    |                                                                                                    |                                                                                                    |                                                         |                       |              |              |
|                                                                                                    |                                                                                                    |                                                                                                    | Cause and Marife                                                                                                    | Cause with a structure sife.                            | Class                 | - Mindaw     |              |
|                                                                                                    |                                                                                                    |                                                                                                    | Save and verify                                                                                                    | Save without verify                                     | Reset Close           | S WINDOW     |              |
| <ul> <li>Surrender</li> <li>Click on a appear</li> </ul>                                                                                                    | ered Budge<br>addition budge                                                                                                    | et<br>dget amount i                                                                                                    | link to make entry                                                                                                    | of additional k                                         | <b>budget and a p</b> | oop up windd |              |
| • Surrende<br>Click on a<br>appear                                                                                                    | ered Budge                                                                                                    | et<br>dget amount                                                                                                    | link to make entry                                                                                                    | of additional b                                         | budget and a p        | oop up windd | 2<br>DW V    |
| <ul> <li>Surrender</li> <li>Click on a appear</li> <li>Surrendered B</li> </ul>                                                                                                    | ered Budge<br>addition bud                                                                                                    | et<br>dget amount i                                                                                                    | link to make entry                                                                                                    | of additional k                                         | budget and a p        | pop up winda | 2<br>DW 1    |
| <ul> <li>Surrender</li> <li>Click on a appear</li> <li>Surrendered B</li> <li>Scheme 2001</li> <li>Date wise Budge</li> </ul>                                                                                                    | ered Budge<br>addition budge<br>udget                                                                                                    | et<br>dget amount i                                                                                                    | link to make entry                                                                                                    | of additional k                                         | budget and a p        | oop up winde | 2<br>DW 1    |
| <ul> <li>Surrender<br/>Click on a<br/>appear</li> <li>Surrendered B</li> <li>Scheme 2001-<br/>Date wise Budge</li> <li>All Amount Figur</li> </ul>                                                                                                    | udget<br>306-38283 (<br>530ction deta<br>530ction deta<br>es are in Rupee                                                                                                    | et<br>dget amount i<br>(Prov. LWSS to<br>ails for the Fin. Ye                                                                                                    | link to make entry                                                                                                    | of additional k                                         | budget and a p        | oop up windo | 2<br>DW 1    |
| <ul> <li>Surrendered B</li> <li>Scheme 2001-<br/>Date wise Budge</li> <li>All Amount Figur</li> </ul>                                                                                                    | ered Budge<br>addition buc<br>udget<br>:306-38283 (<br>t Sanction deta<br>es are in Rupee                                                                                                    | et<br>dget amount i<br>(Prov. LWSS to<br>ails for the Fin. Ye                                                                                                    | link to make entry                                                                                                    | of additional k                                         | budget and a p        | oop up windd | 2<br>DW 1    |
| <ul> <li>Surrender<br/>Click on a<br/>appear</li> <li>Surrendered B</li> <li>Scheme 2001-<br/>Date wise Budget</li> <li>All Amount Figur</li> <li>Budget Amount</li> </ul>                                                                                                    | udget<br>306-38283 (<br><i>t Sanction deta</i><br>12300                                                                                                    | et<br>dget amount i<br>(Prov. LWSS to<br>ails for the Fin. Ye                                                                                                    | link to make entry                                                                                                    | of additional k                                         | budget and a p        | oop up windo | 2<br>DW 1    |
| <ul> <li>Surrendered B</li> <li>Scheme 2001-<br/>Date wise Budge</li> <li>All Amount Figur</li> <li>Budget Amount</li> <li>Remarks</li> </ul>                                                                                                    | udget<br>306-38283 (<br>t Sanction deta<br>es are in Rupee<br>12300<br>Surrend                                                                                                    | et<br>dget amount i<br>(Prov. LWSS to<br>ails for the Fin. Ye<br>der buget                                                                                                    | link to make entry<br>vill. Palana Kaprol &<br>ear 2011-2012                                                                                                    | of additional k                                         | budget and a p        | oop up windd | 2            |
| <ul> <li>Surrendered B</li> <li>Scheme 2001-<br/>Date wise Budget</li> <li>All Amount Figur</li> <li>Budget Amount</li> <li>Remarks</li> </ul>                                                                                                    | udget<br>306-38283<br>t Sanction deta<br>12300<br>Surrent                                                                                                    | et<br>dget amount i<br>(Prov. LWSS to<br>ails for the Fin. Ye<br>der buget                                                                                                    | link to make entry                                                                                                    | of additional k                                         | budget and a p        | oop up windd | 2<br>2W 1    |
| <ul> <li>Surrender<br/>Click on a<br/>appear</li> <li>Surrendered B</li> <li>Scheme 2001-<br/>Date wise Budget</li> <li>All Amount Figur</li> <li>Budget Amount</li> <li>Remarks</li> <li>Sanction Date</li> </ul>                                                                                                    | udget<br>306-38283 (<br><i>t Sanction deta</i><br>12300<br>Surrence                                                                                                    | et<br>dget amount i<br>(Prov. LWSS to<br>ails for the Fin. Ye<br>der buget                                                                                                    | link to make entry                                                                                                    | of additional k                                         | budget and a p        | oop up windo | 2<br>2 W I   |
| <ul> <li>Surrendered B</li> <li>Scheme 2001-<br/>Date wise Budge</li> <li>All Amount Figur</li> <li>Budget Amount</li> <li>Remarks</li> <li>Sanction Date</li> </ul>                                                                                                    | udget<br>306-38283 (<br>t Sanction deta<br>es are in Rupee<br>12300<br>Surrend<br>15/11/20                                                                                                    | et<br>dget amount i<br>(Prov. LWSS to<br>ails for the Fin. Yes<br>der buget                                                                                                    | Iink to make entry                                                                                                    | of additional k<br>Kiyarli Bagan)                       | fy Reset Clos         | oop up windd | 2<br>2 W I   |
| <ul> <li>Surrendered B</li> <li>Scheme 2001-<br/>Date wise Budge</li> <li>All Amount Figur</li> <li>Budget Amount</li> <li>Remarks</li> <li>Sanction Date</li> </ul>                                                                                                    | udget<br>-306-38283 (<br><i>t Sanction deta</i><br>es are in Rupee<br>12300<br>Surrent                                                                                                    | et<br>dget amount i<br>(Prov. LWSS to<br>ails for the Fin. Ye<br>der buget                                                                                                    | link to make entry                                                                                                    | of additional k<br>Kiyarli Bagan)                       | budget and a p        | oop up windo | о <i>ж</i> 1 |
| <ul> <li>Surrender<br/>Click on a<br/>appear</li> <li>Surrendered B</li> <li>Scheme 2001-<br/>Date wise Budget</li> <li>All Amount Figur</li> <li>Budget Amount</li> <li>Remarks</li> <li>Sanction Date</li> </ul>                                                                                                    | udget<br>306-38283 (<br><i>t Sanction deta</i><br>12300<br>Surrence<br>15/11/20                                                                                                    | et<br>dget amount i<br>(Prov. LWSS to<br>ails for the Fin. Ye<br>der buget                                                                                                    | link to make entry                                                                                                    | of additional k<br>Kiyarli Bagan)                       | fy Reset Clos         | oop up windo | 2<br>DW 1    |
| <ul> <li>Surrendered B</li> <li>Scheme 2001-<br/>Date wise Budge</li> <li>All Amount Figur</li> <li>Budget Amount</li> <li>Remarks</li> <li>Sanction Date</li> </ul>                                                                                                    | ered Budge<br>addition bud<br>udget<br>·306-38283 I<br>t Sanction deta<br>es are in Rupee<br>12300<br>Surrena<br>15/11/20                                                                                                    | et<br>dget amount i<br>(Prov. LWSS to<br>ails for the Fin. Yes<br>der buget<br>)                                                                                                    | link to make entry                                                                                                    | of additional k<br>Kiyarli Bagan)                       | budget and a p        | oop up windo | ו שכ         |
| Surrendered B     Scheme 2001     Date wise Budge     All Amount Figur     Budget Amount     Remarks     Sanction Date                                                                                                    | udget<br>                                                                                                    | et<br>dget amount i<br>(Prov. LWSS to<br>ails for the Fin. Yes<br>der buget<br>111                                                                                                    | link to make entry                                                                                                    | of additional k<br>Kiyarli Bagan)                       | fy Reset Clos         | oop up winde | 2<br>>W I    |
| <ul> <li>Surrendered B<br/>Scheme 2001:<br/>Date wise Budget<br/>All Amount Figur<br/>Budget Amount<br/>Remarks         Sanction Date         Sanction Date         Sanct</li></ul> | udget<br>306-38283 (<br><i>t Sanction deta</i><br>es are in Rupee<br>12300<br>Surrence<br>15/11/20                                                                                                    | et<br>dget amount i<br>(Prov. LWSS to<br>ails for the Fin. Ye<br>der buget<br>111                                                                                                    | link to make entry                                                                                                    | of additional k<br>Kiyarli Bagan)                       | fy Reset Clos         | pop up windo |              |
| <ul> <li>Surrendered B</li> <li>Scheme 2001-<br/>Date wise Budge</li> <li>All Amount Figur</li> <li>Budget Amount</li> <li>Remarks</li> <li>Sanction Date</li> <li>Revised<br/>Click on r</li> </ul>                                                                                                    | ered Budge<br>addition bud<br>udget<br>306-38283 I<br><i>t Sanction deta</i><br>es are in Rupee<br>12300<br>Surrend<br>15/11/20<br>Budget<br>revised budg                                                                                                    | et<br>dget amount i<br>(Prov. LWSS to<br>ails for the Fin. Yes<br>der buget<br>)<br>111                                                                                                    | link to make entry vill. Palana Kaprol & ear 2011-2012 (in Rupees) Save and Verify Save and Verify ary the total transac                                                                                                    | of additional k<br>Kiyarli Bagan)                       | budget and a p        | pop up windo | nple         |
| <ul> <li>Surrendered B<br/>Click on a<br/>appear</li> <li>Surrendered B<br/>Scheme 2001<br/>Date wise Budge<br/>All Amount Figur<br/>Budget Amount<br/>Remarks</li> <li>Sanction Date</li> <li>Sanction Date</li> </ul>                                                                                                    | ered Budge<br>addition bud<br>udget<br>·306-38283 I<br>t Sanction deta<br>es are in Rupee<br>12300<br>Surrend<br>15/11/20<br>Budget<br>revised budget                                                                                                    | et<br>dget amount i<br>(Prov. LWSS to<br>ails for the Fin. Ye<br>der buget<br>)<br>111<br>2<br>2<br>2<br>2<br>3<br>2<br>3<br>3<br>3<br>3<br>3<br>3<br>3<br>3<br>3<br>3<br>3<br>3                                                                                                    | link to make entry                                                                                                    | of additional k<br>Kiyarli Bagan)                       | budget and a p        | bop up windo | nple         |
| <ul> <li>Surrendered B<br/>Click on a<br/>appear</li> <li>Scheme 2001-<br/>Date wise Budge</li> <li>All Amount Figur</li> <li>Budget Amount</li> <li>Remarks</li> <li>Sanction Date</li> <li>Revised<br/>Click on r</li> </ul>                                                                                                    | ered Budge<br>addition bud<br>addition bud<br>addit | et<br>dget amount i<br>(Prov. LWSS to<br>ails for the Fin. Ye<br>der buget<br>der buget<br>)<br>111                                                                                                    | link to make entry vill. Palana Kaprol 8 ear 2011-2012 (in Rupees) Save and Verify Save and Verify ay the total transac                                                                                                    | of additional k<br>Kiyarli Bagan)<br>Save without verif | budget and a p        | bop up windo | ow i         |
| <ul> <li>Surrendered B<br/>Scheme 2001:<br/>Date wise Budge<br/>All Amount Figur<br/>Budget Amount<br/>Remarks         Sanction Date         Sanction Date         Sancti</li></ul> | ered Budge<br>addition bud<br>udget<br>306-38283 I<br><i>t Sanction deta</i><br>es are in Rupee<br>12300<br>Surrenu<br>15/11/20<br>Budget<br>evised budget<br>revised budget                                                                                                    | et<br>dget amount i<br>dget amount i<br>(Prov. LWSS to<br>ails for the Fin. Ye<br>der buget<br>der buget<br>der buget<br>der buget<br>der buget<br>der buget<br>der buget<br>der buget<br>der buget                                                                                                    | link to make entry vill. Palana Kaprol & ear 2011-2012 (in Rupees) Save and Verify Save and Verify ay the total transac Budget Amount 1000000.00                                                                                                    | of additional k<br>Kiyarli Bagan)<br>Save without verif | budget and a p        | bop up windo | nple         |
| <ul> <li>Surrendered B<br/><i>Click on a</i><br/><i>appear</i> </li> <li>Scheme 2001:<br/><i>Date wise Budge</i>         All Amount Figur         Budget Amount         Remarks         Sanction Date     </li> <li>Sanction Date     </li> <li>Revised         <i>Click on r</i> </li> <li>Sance         <i>Sance Sance Sance</i> </li> </ul>                                                                                                    | ered Budge<br>addition bud<br>udget<br>306-38283 (<br>t Sanction deta<br>es are in Rupee<br>12300<br>Surren<br>15/11/20<br>Budget<br>revised budg<br>tion Date<br>mm/yyyy)<br>04/2009<br>05/2009                                                                                                    | et<br>dget amount i<br>(Prov. LWSS to<br>ails for the Fin. Yours<br>der buget<br>)<br>111<br>11<br>11<br>11<br>11<br>11<br>11<br>11<br>11<br>11<br>11<br>11                                                                                                    | Iink to make entry vill. Palana Kaprol 8 ear 2011-2012 (in Rupees) Save and Verify Save and Verify ay the total transac Budget Amount 100000.00 40000.00                                                                                                    | of additional k<br>Kiyarli Bagan)                       | budget and a p        | bop up windo | nple         |
| <ul> <li>Surrendered B<br/><i>Click on a</i><br/><i>appear</i> </li> <li>Scheme 2001-<br/><i>Date wise Budge</i>         All Amount Figur         Budget Amount         Remarks         Sanction Date     </li> <li>Sanction Date     </li> <li>Click on r     </li> <li>Sanction Date     </li> </ul>                                                                                                    | ered Budge<br>addition buc<br>udget<br>-306-38283 i<br>t Sanction deta<br>es are in Rupee<br>12300<br>Surren<br>15/11/20<br>Budget<br>evised budget<br>evised budget<br>ion Date<br>mm/yyyyy)<br>04/2009<br>05/2009<br>07/2009                                                                                                    | et<br>dget amount i<br>(Prov. LWSS to<br>ails for the Fin. Ye<br>der buget<br>111<br>9<br>(get will displated<br>Budget Type<br>Original<br>Additional<br>Additional                                                                                                    | Iink to make entry Vill. Palana Kaprol 8 ear 2011-2012 (in Rupees) Save and Verify Save and Verify Amount Budget R Amount 100000.00 40000.00 40000.00                                                                                                    | of additional k<br>Kiyarli Bagan)                       | budget and a p        | bop up windo | nple         |
| <ul> <li>Surrendered B<br/>Scheme 2001-<br/>Date wise Budge<br/>All Amount Figur<br/>Budget Amount<br/>Remarks<br/>Sanction Date</li> <li>Revised<br/>Click on r<br/>Sanc<br/>(dd/<br/>01/<br/>10/<br/>07/<br/>15/</li> </ul>                                                                                                    | ered Budge<br>addition bud<br>udget<br>306-38283 i<br>t Sanction deta<br>es are in Rupee<br>12300<br>Surren<br>15/11/20<br>Budget<br>revised budget<br>revised budget<br>revised budget<br>10/2009<br>10/2009                                                                                                    | et<br>dget amount i<br>(Prov. LWSS to<br>alls for the Fin. Ye<br>der buget<br>der buget<br>)<br>111<br>)<br>(Prov. LWSS to<br>alls for the Fin. Ye<br>alls<br>der buget<br>)<br>(Prov. LWSS to<br>alls<br>for the Fin. Ye<br>alls<br>der buget<br>)<br>(Prov. LWSS to<br>alls<br>for the Fin. Ye<br>alls<br>der buget<br>)<br>(Prov. LWSS to<br>alls<br>for the Fin. Ye<br>alls<br>der buget<br>)<br>(Prov. LWSS to<br>alls<br>for the Fin. Ye<br>alls<br>der buget<br>)<br>(Prov. LWSS to<br>alls<br>for the Fin. Ye<br>alls<br>der buget<br>)<br>(Prov. LWSS to<br>alls<br>for the Fin. Ye<br>alls<br>der buget<br>)<br>(Prov. LWSS to<br>alls<br>for the Fin. Ye<br>alls<br>der buget<br>)<br>(Prov. LWSS to<br>alls<br>for the Fin. Ye<br>alls<br>der buget<br>)<br>(Prov. LWSS to<br>alls<br>der buget<br>)<br>(Prov. LWSS to<br>(Prov. LWSS to<br>(Prov. LWSS to<br>(Prov. L | link to make entry vill. Palana Kaprol 8 ear 2011-2012 (in Rupees) (in Rupees) Save and Verify Save and Verify ay the total transac Budget F 100000.00 40000.00 40000.00 20000.00                                                                                                    | of additional k<br>Kiyarli Bagan)<br>Save without verif | budget and a p        | bop up windo | nple         |
| <ul> <li>Surrendered B<br/>Scheme 2001:<br/>Date wise Budge<br/>All Amount Figur<br/>Budget Amount<br/>Remarks<br/>Sanction Date     </li> <li>Revised<br/>Click on r<br/>Click on r     </li> </ul>                                                                                                    | ered Budge<br>addition bud<br>306-38283 (<br>t Sanction deta<br>es are in Rupee<br>12300<br>Surren<br>15/11/20<br>Budget<br>revised budg<br>tion Date<br>mm/yyyy)<br>04/2009<br>05/2009<br>07/2009<br>10/2009                                                                                                    | et<br>dget amount i<br>(Prov. LWSS to<br>ails for the Fin. Yours<br>der buget<br>)<br>111<br>2<br>2<br>2<br>3<br>3<br>4<br>3<br>4<br>4<br>4<br>4<br>4<br>4<br>5<br>4<br>4<br>5<br>4<br>5<br>4<br>5<br>4<br>5                                                                                                    | link to make entry vill. Palana Kaprol 8 ear 2011-2012 (in Rupees) (in Rupees) | of additional k<br>Kiyarli Bagan)<br>Save without verif | budget and a p        | bop up windo | nple         |

| Report/Query | How to Access:                                                                         |
|--------------|----------------------------------------------------------------------------------------|
|              | [e- Sameeksha] :: Home page $ ightarrow$ Search budget allocated for Schemes           |
|              | [e- Sameeksha] :: Queries → General Query                                              |
|              | [e- Sameeksha] :: Queries $\rightarrow$ Progress Summary $\rightarrow$ Demand/ Budget/ |
|              | Expenditure                                                                            |
|              | [e- Sameeksha] :: Queries → budget                                                     |
|              | [e- Sameeksha] :: Queries $\rightarrow$ Demand/ Budget/ Expenditure                    |

## 3.4.5.4. Scheme wise Expenditure (Backlog)

| Module No.                                                                                                    | M-DIV-74                                                                                                    |  |  |  |  |  |
|----------------------------------------------------------------------------------------------------|----------------------------------------------------------------------------------------------------|--|--|--|--|--|
| Module Name                                                                                                    | Scheme wise Expenditure (Backlog)                                                                                                  |  |  |  |  |  |
| User                                                                                                    | Division Office (Account Branch)                                                                                                   |  |  |  |  |  |
| Description                                                                                                    | Account Branch need to feed the Scheme wise Financial Progress one time so that                                                    |  |  |  |  |  |
|                                                                                                    | it can be carried online                                                                                                    |  |  |  |  |  |
| How to Access                                                                                                    | [e-Sameeksha]:: Master Entries → Backlog → Scheme Wise Expenditure                                                                 |  |  |  |  |  |
| Pre Process                                                                                                    | [e-Sameeksha]:: Scheme Entries → Assign Budget Head                                                                                |  |  |  |  |  |
| Pre Process                                                                                                    | Sr.No. Module Office                                                                                                    |  |  |  |  |  |
| Sequence                                                                                                    | 1. [e-Sameeksha]:: Scheme Entries → Scheme Description Division                                                                    |  |  |  |  |  |
|                                                                                                    | 2. [e-Sameeksha]:: Scheme Entries → Assign Budget Head Division                                                                    |  |  |  |  |  |
| Input Screen:                                                                                                    |                                                                                                    |  |  |  |  |  |
|                                                                                                    |                                                                                                    |  |  |  |  |  |
|                                                                                                    | Scheme Wise Expenditure (Backlog)                                                                                                  |  |  |  |  |  |
| Department                                                                                                    | IRRIGATION AND PUBLIC HEALTH                                                                                                    |  |  |  |  |  |
| Scheme Code                                                                                                    | 2004-306-40707 LWSS Jhalgi Molog in G.P. Rajhana Tehsil & Distt. Shimla HP                                                         |  |  |  |  |  |
| Work Nature                                                                                                    | Original O Repair/Maintenance     << Change                                                                                        |  |  |  |  |  |
| Executing Office                                                                                                    | Div.No.1 Shimla 9                                                                                                    |  |  |  |  |  |
| Financial Year                                                                                                    | 2004-2005                                                                                                    |  |  |  |  |  |
| Budget Head                                                                                                    | Expenditure Upto Net Expenditure Total Physical Achievements<br>March 2004 During the year<br>2004-2005                            |  |  |  |  |  |
| 13-4215-01-102-01-S                                                                                                    | S00N -01-Voted-Plan 256300 1564300 The Foundation and drainage Work                                                                |  |  |  |  |  |
|                                                                                                    | Save Verify                                                                                                    |  |  |  |  |  |
|                                                                                                    |                                                                                                    |  |  |  |  |  |
|                                                                                                    |                                                                                                    |  |  |  |  |  |
| Description of fie                                                                                                    | elds on screen:                                                                                                    |  |  |  |  |  |
| <ol> <li>Departme</li> <li>Scheme (</li> <li>Work Nat</li> <li>Get Detai</li> <li>Display th</li> <li>Sche</li> <li>Exect</li> </ol> | ent <i><display></display></i><br>Code <i><enter></enter></i><br>ture<br>ils<br>he following details:<br>eme Name<br>cuting Office |  |  |  |  |  |
| 5. Financial<br>Select the                                                                                                    | Year<br>financial year for which you want to enter the backlog.                                                                    |  |  |  |  |  |
|         | <b>Dis</b> p<br>0<br>0<br>0 | blay the f<br>Budget<br>Expendi<br>Net Exp<br>Total Ph | ollowing details:<br>Head <i><display></display></i><br>ture upto March of previous financial year <i><enter></enter></i><br>enditure During the financial Year <i><enter></enter></i><br>tysical Progress <i><enter></enter></i> |
|---------|-----------------------------|--------------------------------------------------------|----------------------------------------------------------------------------------------------------|
| 6.<br>7 | Sav                         | е                                                      |                                                                                                    |
| 8.      | Veri                        | fy                                                     |                                                                                                    |
| Repor   | t/Que                       | ery                                                    | How to Access:                                                                                                    |
|         |                             | -                                                      | [e- Sameeksha] :: Queries → General Query                                                                                                    |
|         |                             |                                                        | [e- Sameeksha] :: Queries $\rightarrow$ Progress Summary $\rightarrow$ Demand/ Budget/                                                                                                    |
|         |                             |                                                        | Expenditure                                                                                                    |
|         |                             |                                                        | [e- Sameeksha] :: Queries $\rightarrow$ Demand/ Budget/ Expenditure                                                                                                    |
|         |                             |                                                        | [e- Sameeksha] :: Reports → Work Booklet→Annual                                                                                                    |
|         |                             |                                                        | [e- Sameeksha] :: Reports → Work Booklet→Month Wise                                                                                                    |

# 3.4.5.5. Monthly Progress of Schemes

| Module No.                           | M-DIV- 75                                                                                                    |   |  |  |  |  |  |  |
|--------------------------------------|----------------------------------------------------------------------------------------------------|---|--|--|--|--|--|--|
| Module Name                          | Scheme Wise Monthly Progress                                                                                                   |   |  |  |  |  |  |  |
| User                                 | Division Office (Account Branch)                                                                                               |   |  |  |  |  |  |  |
| Description                          | Drawing Branch as per the Financial progress of the schemes records the                                                        |   |  |  |  |  |  |  |
|                                      | details in the system                                                                                                    | I |  |  |  |  |  |  |
| How to Access                        | [e-Sameeksha]:: Monthly Progress Entries → Scheme Wise                                                                         |   |  |  |  |  |  |  |
| Pre Process                          | [e-Sameeksha]:: Monthly Progress Entries → Open Monthly online Entry                                                           |   |  |  |  |  |  |  |
| Pre Process                          | Sr.No. Module Offic                                                                                                    | е |  |  |  |  |  |  |
| Sequence                             | 1. [e-Sameeksha]:: Scheme Entries → Scheme Description Divisio                                                                 | n |  |  |  |  |  |  |
|                                      | 2. [e-Sameeksha]:: Scheme Entries → Change The Stage Divisio                                                                   | n |  |  |  |  |  |  |
|                                      | [Scheme Stage Should be in progress]                                                                                           |   |  |  |  |  |  |  |
|                                      | 3. [e-Sameeksha]:: Scheme Entries → Assign Budget Head Divisio                                                                 | n |  |  |  |  |  |  |
| Input Screen:                        |                                                                                                    | I |  |  |  |  |  |  |
|                                      |                                                                                                    | _ |  |  |  |  |  |  |
|                                      | Scheme wise Monthly Progress                                                                                                   |   |  |  |  |  |  |  |
| Department*                          | IRRIGATION AND PUBLIC HEALTH                                                                                                   |   |  |  |  |  |  |  |
| Scheme Code*                         | 2009-306-161 C/O WSS Batakachour to Nagasaring via Rarang GP Barua                                                             |   |  |  |  |  |  |  |
| Work Nature*                         | Original O Repair/Maintenance     << Change                                                                                    |   |  |  |  |  |  |  |
| Executing Office                     | Reckong Peo Division                                                                                                    |   |  |  |  |  |  |  |
| Financial Year *                     | 2011-2012                                                                                                    |   |  |  |  |  |  |  |
| Month*                               | June                                                                                                    |   |  |  |  |  |  |  |
| Budget Head                          | ExpenditureExpenditurePhysical AchievementImageUpto March,Upto Prev.During theTill Date2011MonthMonth Juneduring Year2011-2012 |   |  |  |  |  |  |  |
| 31-4215-01-796-01-S00N<br>Voted-Plan | -37- 479680 180670 45820 पाईप का प्रबंद किया गया हे ! • Browse<br>कार्य प्रगति पर हे ! •                                       | ] |  |  |  |  |  |  |
|                                      | Save Verify                                                                                                    | 1 |  |  |  |  |  |  |
|                                      |                                                                                                    |   |  |  |  |  |  |  |

NIC, Himachal Pradesh

Description of fields on screen:

- 1. Department < Display>
- 2. Scheme Code <Enter> Display the Scheme Name
- 3. Work Nature <Select>

Display the following Details:

- Executing Office
- o Financial Year
- $\circ$  Month

Display the details with the following Columns:

- o Budget Head
- Expenditure Upto March
- Expenditure Upto Previous Month
- Expenditure During the month
- Physical Achievement Till date < Enter>
- o Image <Upload>
- 4. Save
- 5. Verify

| Report/Query | How to Access:                                                                        |
|--------------|---------------------------------------------------------------------------------------|
|              | [e- Sameeksha] :: Queries → General Query                                             |
|              | [e- Sameeksha] :: Queries $\rightarrow$ Progress Summery $\rightarrow$ Demand /Budget |
|              | /Expenditure                                                                          |
|              | [e- Sameeksha] :: Queries $\rightarrow$ Demand /Budget /Expenditure                   |
|              | [e- Sameeksha] :: Reports $\rightarrow$ Work Booklet $\rightarrow$ Annual             |
|              | [e- Sameeksha] :: Reports $\rightarrow$ Work Booklet $\rightarrow$ Month Wise         |

#### 3.4.5.6. Monthly Progress of Works

| Module No.                  | M-DIV-   | 68                                                                          |          |  |  |  |
|-----------------------------|----------|-----------------------------------------------------------------------------|----------|--|--|--|
| Module Name                 | Work W   | ise Monthly Progress                                                        |          |  |  |  |
| User                        | Division | Office (Account Branch)                                                     |          |  |  |  |
| Description Drawing details |          | Branch as per the Financial progress of the works, records the n the system |          |  |  |  |
| How to Access               | [e-Sam   | eeksha]:: Monthly Progress Entries → Work Wise                              |          |  |  |  |
| Pre Process                 | [e-Sam   | eeksha]:: Scheme Entries → Work Description                                 |          |  |  |  |
| Pre Process                 | Sr.No.   | Module                                                                      | Office   |  |  |  |
| Sequence                    | 1.       | [e-Sameeksha]:: Scheme Entries → Scheme Description                         | Division |  |  |  |
|                             | 2.       | [e-Sameeksha]:: Scheme Entries → Assign Budget Head                         | Division |  |  |  |
|                             | 3.       | [e-Sameeksha]:: Scheme Entries → Work Description                           | Division |  |  |  |

| Depart<br>Schem |                                                                                                    |                                                                                                    |                                     |                  |                                      |        |  |  |  |
|-----------------|----------------------------------------------------------------------------------------------------|----------------------------------------------------------------------------------------------------|-------------------------------------|------------------|--------------------------------------|--------|--|--|--|
| chem            | tment*                                                                                                    | IRRIGATION /                                                                                                    | AND PUBLIC HEA                      | ALTH             | *                                    |        |  |  |  |
| Scheme Code*    |                                                                                                    | 2009-306-161 C/O WSS Batakachour to Nagasaring via Rarang GP Barua                                                                |                                     |                  |                                      |        |  |  |  |
| Vork N          | Nature*                                                                                                    | Original                                                                                                    | Repair/Maintena                     | ince             | << Change                            |        |  |  |  |
| Execut          | ting Office                                                                                                    | Reckong Peo                                                                                                    | Division                            |                  |                                      |        |  |  |  |
| inanc           | ial Year *                                                                                                    | 2011-2012                                                                                                    | ~                                   |                  |                                      |        |  |  |  |
| Ionth           | *                                                                                                    | June                                                                                                    | ~                                   |                  |                                      |        |  |  |  |
| 5r.No.          | . Work Id & Name                                                                                                    |                                                                                                    | Expenditure<br>Till Date<br>(Rs.) T | Work<br>Progress | Physical<br>Achievement Till<br>Date | Image  |  |  |  |
|                 | 2009-3955-C/O Intake Cl<br>Batakachour to Nagasarir                                                                                                    | namber at<br>Ig                                                                                                    | 34234.00                            | 45.00            | Foundation laid                      | Browse |  |  |  |
|                 | 2009-3956-C/O Storage T<br>Capacity at Batakachour                                                                                                    | Fank 45000ltrs<br>to Nagasaring                                                                                                   | 455300                              | 39.00            | ~                                    | Browse |  |  |  |
|                 | 2009-3957-C/O Storage T<br>Capacity at Batakachour                                                                                                    | Fank 5000ltrs<br>to Nagasaring                                                                                                    | 0.00                                | 0.00             | <                                    | Browse |  |  |  |
|                 | 2009-3958-C/O Storage 1<br>Capacity at Batakachour                                                                                                    | Fank 10000ltrs<br>to Nagasaring                                                                                                   | 63000                               | 26               | ~ >                                  | Browse |  |  |  |
| 5               | 2009-3959-C/O Storage T<br>Capacity at Batakachour                                                                                                    | Fank 25000ltrs<br>to Nagasaring                                                                                                   | 0.00                                | 0.00             | ~                                    | Browse |  |  |  |
| 5               | 2009-3960-C/O Storage Tank 7000ltrs<br>Capacity at Batakachour to Nagasaring                                                                                                    |                                                                                                    | 0.00                                | 0.00             | ~                                    | Browse |  |  |  |
| ,               | 2009-3963-P/L of GI Pipe<br>System Batakachour to N                                                                                                    | s in distribution<br>lagasaring                                                                                                   | 0.00                                | 0.00             | ~                                    | Browse |  |  |  |
|                 |                                                                                                    |                                                                                                    |                                     | [                | ~                                    |        |  |  |  |
|                 |                                                                                                    |                                                                                                    |                                     |                  | Save                                 | Verify |  |  |  |
|                 | iption of fields on s                                                                                                    | screen.                                                                                                    |                                     |                  | Save                                 | Verify |  |  |  |
| 1.<br>2.<br>3.  | Department <i><disp< i=""><br/>Scheme Code <i><e< i=""><br/><i>Display the Scheme I</i><br/>Work Nature <i><sei< i=""><br/>Display the follow</sei<></i></e<></i></disp<></i>                                                                                                    | olay><br>Enter><br>Vame<br>'ect><br>'ing Details:                                                                                 |                                     |                  |                                      |        |  |  |  |
| 1.<br>2.<br>3.  | Department <i><disp< i=""><br/>Scheme Code <i><e< i=""><br/><i>Display the Scheme I</i><br/>Work Nature <i><sel< i=""><br/>Display the follow<br/>• Executing Of<br/>• Financial Yea<br/>• Month<br/>Display the detail<br/>• Sr. No.<br/>• Work ID &amp; Na<br/>• Expenditure<br/>• Work Progre</sel<></i></e<></i></disp<></i> | blay><br>Enter><br>Name<br>lect><br>ring Details:<br>ffice<br>ar<br>ls with the fe<br>ame<br>Till Date ( <i>R</i><br>ss Till Date | ollowing Co<br>s.)<br>(Rs.)         | lumns:           |                                      |        |  |  |  |

### 5. Verify

| 0. VCIIIY    |                                           |
|--------------|-------------------------------------------|
| Report/Query | How to Access:                            |
|              | [e- Sameeksha] :: Queries → General Query |
|              |                                           |

## 3.4.5.7. Demand Generation

| Module No.                                                                                                    | M-DIV-                                                                                                    | 69                                                                                                    |                                |                               |                                     |                                        |                  |                  |  |  |
|----------------------------------------------------------------------------------------------------|----------------------------------------------------------------------------------------------------|----------------------------------------------------------------------------------------------------|--------------------------------|-------------------------------|-------------------------------------|----------------------------------------|------------------|------------------|--|--|
| Module Name                                                                                                    | Demano                                                                                                    | d Generation                                                                                                    |                                |                               |                                     |                                        |                  |                  |  |  |
| User                                                                                                    | Division Office (Account Branch)                                                                                                    |                                                                                                    |                                |                               |                                     |                                        |                  |                  |  |  |
| Description                                                                                                    | Account                                                                                                    | Account Branch at Division Office submits the details of the Annual Demand                                                                                                    |                                |                               |                                     |                                        |                  |                  |  |  |
| ·                                                                                                    | for Capi                                                                                                    | ital Works                                                                                                    |                                |                               |                                     |                                        |                  |                  |  |  |
| How to Access                                                                                                    | le-Same                                                                                                    | eekshal:: Demand                                                                                                    | for Gran                       | ts Entrie                     | $es \rightarrow De$                 | mand                                   | Generatio        | on               |  |  |
| Pre Process                                                                                                    | le-Same                                                                                                    | ekshal: Scheme                                                                                                    | Entries -                      |                               | in Buda                             | et-Head                                | 4                |                  |  |  |
| Pre Process                                                                                                    | Sr No                                                                                                    |                                                                                                    | Entrioo                        |                               | Jii Baag                            | Jot Hout                               | A                | Office           |  |  |
| Sequence                                                                                                    | 1                                                                                                    | le-Sameekshal:: S                                                                                                    | cheme F                        | -ntries -                     | → Schei                             | me Des                                 | cription         | Division         |  |  |
| Ocquence                                                                                                    | 2                                                                                                    | le-Sameekshal'' S                                                                                                    | cheme I                        | -ntries -                     |                                     | in Buda                                | ot-Hoad          | Division         |  |  |
| Post Process                                                                                                    | 2.<br>Io Same                                                                                                    | ekshalu Demand                                                                                                    | for Gran                       | te Entri                      |                                     | mand I                                 | Eorward /        |                  |  |  |
| FUSI FIUCESS                                                                                                    |                                                                                                    |                                                                                                    |                                |                               |                                     |                                        |                  | Approve          |  |  |
| Input Scroop:                                                                                                    | / itejec                                                                                                    |                                                                                                    |                                |                               |                                     |                                        |                  |                  |  |  |
|                                                                                                    |                                                                                                    |                                                                                                    |                                |                               |                                     |                                        |                  |                  |  |  |
| Department*                                                                                                    |                                                                                                    |                                                                                                    | ITH                            | nts<br>]                      |                                     |                                        |                  |                  |  |  |
| Office*                                                                                                    |                                                                                                    | Pooh Division                                                                                                    | ne et t                        | -<br>                         |                                     |                                        |                  |                  |  |  |
| Financial Year*                                                                                                    |                                                                                                    | 2012-2013 🔻                                                                                                    |                                |                               |                                     |                                        |                  |                  |  |  |
| Filter By Budget Head*                                                                                                    |                                                                                                    | Demand Number*                                                                                                    | 31TRIB                         | AL DEVELOPME                  | ENT                                 | -                                      |                  |                  |  |  |
|                                                                                                    |                                                                                                    | Head Type*                                                                                                    | BUDGET                         | - SCHEMES EX                  | PENDITURE                           | -                                      |                  |                  |  |  |
|                                                                                                    |                                                                                                    | Voted/Charged*                                                                                                    | () Voted                       | O Charged                     |                                     |                                        |                  |                  |  |  |
|                                                                                                    |                                                                                                    | Plan/Non Plan*                                                                                                    | Plan                           | Non Plan                      |                                     |                                        |                  |                  |  |  |
|                                                                                                    |                                                                                                    | Account Sub Head*<br>(Maj-SMaj-Min-Smin-BudCode-SO                                                                                                    | E) 4711-01-                    | 796-01-SOON -                 | 37                                  | -                                      |                  |                  |  |  |
|                                                                                                    |                                                                                                    |                                                                                                    |                                |                               |                                     |                                        |                  |                  |  |  |
| ·                                                                                                    |                                                                                                    |                                                                                                    |                                |                               |                                     |                                        |                  | << Change        |  |  |
|                                                                                                    |                                                                                                    |                                                                                                    |                                |                               |                                     |                                        | Save             | Verify           |  |  |
| First Page C Prev. Pa                                                                                                    | ge                                                                                                    | ~ Page 1 of 3 ^                                                                                                    | • OR Go To Pag                 | e Go                          |                                     |                                        | (All amount      | s are in rupees) |  |  |
| Select Budget Head (DmdCo<br>SMaj-Min-SminS<br>BudCode-P/N-V/                                                                                                    | de-Maj- Scheme Na<br>OE-<br>C)                                                                                                    | me                                                                                                    | Original Budget<br>(2011-2012) | Revised Budget<br>(2011-2012) | Total<br>Expenditure<br>(till date) | Fund Required<br>for Remaining<br>Work | Demand<br>Amount | Remarks 🔺        |  |  |
| 31-4711-01-796-01<br>SOON -P-V                                                                                                    | -37- 2007-306<br>GP Ribba                                                                                                    | -51669 : C/O FPW to Ralang Nallah in                                                                                                    | 0                              | 0                             | 0                                   | 0                                      | 0                |                  |  |  |
| 31-4711-01-796-01                                                                                                    | -37- 2007-306<br>Kanam Nal                                                                                                    | -51670 : C/O FPW Avalanche at                                                                                                    |                                |                               | 0                                   | 0                                      |                  |                  |  |  |
|                                                                                                    | itana in ita                                                                                                    | lah in GD Kanam                                                                                                    | 0                              | 0                             |                                     |                                        |                  |                  |  |  |
| 31-4711-01-796-01-37-<br>S00N -P-V 2008-306-3<br>Khuru nallah                                                                                                    |                                                                                                    | llah in GP Kanam                                                                                                    |                                |                               |                                     |                                        |                  |                  |  |  |
| 31-4711-01-796-01<br>500N -P-V                                                                                                    | -37- 2008-306<br>Khuru nalla                                                                                                    | lah in GP Kanam<br>-54962 : FPW Chango nallah and<br>ah Chango.                                                                                                    |                                |                               |                                     | 0                                      |                  |                  |  |  |
| 31-4711-01-796-01           SOON -P-V           31-4711-01-796-01           SOON -P-V                                                                                                    | -37- 2008-306<br>Khuru nalla<br>-37- 2008-306<br>GP Sunam                                                                                                    | lah in GP Kanam<br>-54962 : FPW Chango nallah and<br>ah Chango.<br>-54963 : FPW Shangtak & Burtum in                                                                                                    |                                |                               | 0                                   | 0                                      |                  |                  |  |  |
| 31-4711-01-796-01<br>SOON -P-V<br>31-4711-01-796-01<br>SOON -P-V<br>31-4711-01-796-01<br>SOON -P-V                                                                                                    | -37- 2008-306<br>Khuru nalla<br>-37- 2008-306<br>GP Sunam<br>-37- 2008-306<br>at Rona                                                                                                    | lah in GP Kanam<br>-54962 : FPW Chango nallah and<br>ah Chango.<br>-54963 : FPW Shangtak & Burtum in<br>-54964 : FPW Kechong Chong Nallah                                                                                                    |                                |                               | 0                                   | 0                                      |                  |                  |  |  |
| 31-4711-01-796-01           S00N -P-V           31-4711-01-796-01           S00N -P-V           31-4711-01-796-01           S00N -P-V           31-4711-01-796-01           S00N -P-V                                                                                                    | -37- 2008-306<br>Khuru nalla<br>-37- 2008-306<br>GP Sunam<br>-37- 2008-306<br>at Ropa                                                                                                    | lah in GP Kanam<br>-54962 : FPW Chango nallah and<br>ah Chango.<br>-54963 : FPW Shangtak & Burtum in<br>-54964 : FPW Kechong Chong Nallah                                                                                                    |                                |                               |                                     |                                        |                  |                  |  |  |
| 31-4711-01-796-01           S00N -P-V           31-4711-01-796-01           S00N -P-V           31-4711-01-796-01           S00N -P-V           31-4711-01-796-01           S00N -P-V           31-4711-01-796-01           S00N -P-V                                                                                                    | -37- 2008-306<br>Khuru nalla<br>-37- 2008-306<br>GP Sunam<br>-37- 2008-306<br>at Ropa<br>-37- 2008-306<br>upto Chang                                                                                                    | lah in GP Kanam<br>-54962 : FPW Chango nallah and<br>ah Chango.<br>-54963 : FPW Shangtak & Burtum in<br>-54964 : FPW Kechong Chong Nallah<br>-54965 : FPW Jamfadding to Garthung<br>ga Nallah in GP Chango                                                                                                    |                                |                               |                                     |                                        |                  |                  |  |  |
| 31-4711-01-796-01<br>S00N -P-V           31-4711-01-796-01<br>S00N -P-V           31-4711-01-796-01<br>S00N -P-V           31-4711-01-796-01<br>S00N -P-V           31-4711-01-796-01<br>S00N -P-V           31-4711-01-796-01<br>S00N -P-V                                                                                                    | -37- 2008-306<br>Khuru nalla<br>-37- 2008-306<br>GP Sunam<br>-37- 2008-306<br>at Ropa<br>-37- 2008-306<br>upto Chang<br>-37- 2008-306                                                                                                    | lah in GP Kanam<br>-54962 : FPW Chango nallah and<br>ah Chango.<br>-54963 : FPW Shangtak & Burtum in<br>-54964 : FPW Kachong Chong Nallah<br>-54965 : FPW Jamfadding to Garthung<br>ga Nallah in GP Chango<br>-54966 : FPW Yaksar Nallah in GP                                                                                 |                                |                               |                                     |                                        |                  |                  |  |  |
| 31-4711-01-796-01           S00N -P-V           31-4711-01-796-01           S00N -P-V           31-4711-01-796-01           S00N -P-V           31-4711-01-796-01           S00N -P-V           31-4711-01-796-01           S00N -P-V           31-4711-01-796-01           S00N -P-V                                                                                                    | -37- 2008-306<br>Khuru nalla<br>-37- 2008-306<br>GP Sunam<br>-37- 2008-306<br>at Ropa<br>-37- 2008-306<br>upto Chang<br>-37- 2008-306<br>Sunnam                                                                                                    | lah in GP Kanam<br>-54962 : FPW Chango nallah and<br>ah Chango.<br>-54963 : FPW Shangtak & Burtum in<br>-54964 : FPW Kechong Chong Nallah<br>-54965 : FPW Jamfadding to Garthung<br>ga Nallah in GP Chango<br>-54966 : FPW Yaksar Nallah in GP                                                                                 |                                |                               |                                     |                                        |                  |                  |  |  |
| 31-4711-01-796-01           S00N -P-V           31-4711-01-796-01           S00N -P-V           31-4711-01-796-01           S00N -P-V           31-4711-01-796-01           S00N -P-V           31-4711-01-796-01           S00N -P-V           31-4711-01-796-01           S00N -P-V           Description of field                                                                                                    | -37- 2008-306<br>Khuru nalla<br>-37- 2008-306<br>GP Sunam<br>-37- 2008-306<br>at Ropa<br>-37- 2008-306<br>upto Chang<br>-37- 2008-306<br>Sunnam                                                                                                    | lah in GP Kanam<br>-54962 : FPW Chango nallah and<br>ah Chango.<br>-54963 : FPW Shangtak & Burtum in<br>-54964 : FPW Kachong Chong Nallah<br>-54965 : FPW Jamfadding to Garthung<br>ga Nallah in GP Chango<br>-54966 : FPW Yaksar Nallah in GP<br>CICEEN:                                                                      |                                |                               |                                     |                                        |                  |                  |  |  |
| 31-4711-01-796-01           S00N -P-V           31-4711-01-796-01           S00N -P-V           31-4711-01-796-01           S00N -P-V           31-4711-01-796-01           S00N -P-V           31-4711-01-796-01           S00N -P-V           31-4711-01-796-01           S00N -P-V           S00N -P-V           Description of field                                                                                                    | -37- 2008-306<br>Khuru nalla<br>-37- 2008-306<br>GP Sunam<br>-37- 2008-306<br>at Ropa<br>-37- 2008-306<br>upto Chang<br>-37- 2008-306<br>upto Chang<br>-37- 2008-306<br>Sunnam                                                                                                    | lah in GP Kanam<br>-54962 : FPW Chango nallah and<br>ah Chango.<br>-54963 : FPW Shangtak & Burtum in<br>-54964 : FPW Kachong Chong Nallah<br>-54965 : FPW Jamfadding to Garthung<br>ga Nallah in GP Chango<br>-54966 : FPW Yaksar Nallah in GP<br>CICECN:                                                                      |                                |                               |                                     |                                        |                  |                  |  |  |
| 31-4711-01-796-01           S00N -P-V           31-4711-01-796-01           S00N -P-V           31-4711-01-796-01           S00N -P-V           31-4711-01-796-01           S00N -P-V           31-4711-01-796-01           S00N -P-V           31-4711-01-796-01           S00N -P-V           Description of field           1.           Departmeter                                                                                                    | -37- 2008-306<br>Khuru nalla<br>-37- 2008-306<br>GP Sunam<br>-37- 2008-306<br>at Ropa<br>-37- 2008-306<br>upto Chang<br>-37- 2008-306<br>sunnam<br>elds on so                                                                                                    | lah in GP Kanam<br>-54962 : FPW Chango nallah and<br>ah Chango.<br>-54963 : FPW Shangtak & Burtum in<br>-54964 : FPW Kachong Chong Nallah<br>-54965 : FPW Jamfadding to Garthung<br>ga Nallah in GP Chango<br>-54966 : FPW Yaksar Nallah in GP<br>CYCEEN:                                                                      |                                |                               |                                     |                                        |                  |                  |  |  |
| 31-4711-01-796-01           S00N -P-V           31-4711-01-796-01           S00N -P-V           31-4711-01-796-01           S00N -P-V           31-4711-01-796-01           S00N -P-V           31-4711-01-796-01           S00N -P-V           31-4711-01-796-01           S00N -P-V           Description of field           1. Departme           2. Office <se< td=""></se<>                                                                                                    | -37- 2008-306<br>Khuru nalla<br>-37- 2008-306<br>GP Sunam<br>-37- 2008-306<br>at Ropa<br>-37- 2008-306<br>upto Chang<br>-37- 2008-306<br>upto Chang<br>-37- 2008-306<br>Sunnam<br>elds on so<br>ent <select<br>elect&gt;</select<br>                                                                                                    | lah in GP Kanam<br>-54962 : FPW Chango nallah and<br>ah Chango.<br>-54963 : FPW Shangtak & Burtum in<br>-54964 : FPW Kachong Chong Nallah<br>-54965 : FPW Jamfadding to Garthung<br>ga Nallah in GP Chango<br>-54966 : FPW Yaksar Nallah in GP<br>CIECEN:                                                                      |                                |                               |                                     |                                        |                  |                  |  |  |
| 31-4711-01-796-01           S00N-P-V           31-4711-01-796-01           S00N-P-V           31-4711-01-796-01           S00N-P-V           31-4711-01-796-01           S00N-P-V           31-4711-01-796-01           S00N-P-V           31-4711-01-796-01           S00N-P-V           Description of field           1.         Departmet           2.         Office <set< td="">           To which th</set<>                                                                                                    | -37- 2008-306<br>Khuru nalla<br>-37- 2008-306<br>GP Sunam<br>-37- 2008-306<br>at Ropa<br>-37- 2008-306<br>at Ropa<br>-37- 2008-306<br>sunto Chang<br>-37- 2008-306<br>sunnam<br>elds on so<br>ent <select<br>e Scheme</select<br>                                                                                                    | lah in GP Kanam<br>-54962 : FPW Chango nallah and<br>ah Chango.<br>-54963 : FPW Shangtak & Burtum in<br>-54964 : FPW Kechong Chong Nallah<br>-54965 : FPW Jamfadding to Garthung<br>ga Nallah in GP Chango<br>-54966 : FPW Yaksar Nallah in GP<br>CIECEN:<br>t>                                                                |                                |                               |                                     |                                        |                  |                  |  |  |
| 31-4711-01-796-01           S00N-P-V           31-4711-01-796-01           S00N-P-V           31-4711-01-796-01           S00N-P-V           31-4711-01-796-01           S00N-P-V           31-4711-01-796-01           S00N-P-V           31-4711-01-796-01           S00N-P-V           Description of field           1. Departmee           2. Office <se< td="">           To which the</se<>                                                                                                    | -37- 2008-306<br>Khuru nalla<br>-37- 2008-306<br>GP Sunam<br>-37- 2008-306<br>at Ropa<br>-37- 2008-306<br>upto Chang<br>-37- 2008-306<br>upto Chang<br>-37- 2008-306<br>sunnam<br>elds on so<br>ent <selec<br>elect&gt;<br/>e Scheme</selec<br>                                                                                                    | lah in GP Kanam<br>-54962 : FPW Chango nallah and<br>ah Chango.<br>-54963 : FPW Shangtak & Burtum in<br>-54964 : FPW Kachong Chong Nallah<br>-54965 : FPW Jamfadding to Garthung<br>ga Nallah in GP Chango<br>-54966 : FPW Yaksar Nallah in GP<br>Creen:<br>t>                                                                 |                                |                               |                                     |                                        |                  |                  |  |  |
| 31-4711-01-796-01           \$00N-P-V           31-4711-01-796-01           \$00N-P-V           \$1-4711-01-796-01           \$00N-P-V           \$1-4711-01-796-01           \$00N-P-V           \$1-4711-01-796-01           \$00N-P-V           \$1-4711-01-796-01           \$00N-P-V           \$1-4711-01-796-01           \$00N-P-V           \$1-4711-01-796-01           \$00N-P-V           \$1-4711-01-796-01           \$00N-P-V           \$1-4711-01-796-01           \$00N-P-V           \$00N-P-V <t< td=""><td>-37- 2008-306<br/>Khuru nalla<br/>-37- 2008-306<br/>GP Sunam<br/>-37- 2008-306<br/>at Ropa<br/>-37- 2008-306<br/>upto Chang<br/>-37- 2008-306<br/>sunnam<br/>elds on so<br/>ent <selecc<br>elect&gt;<br/>e Scheme<br/>Year <se< td=""><td>lah in GP Kanam<br/>-54962 : FPW Chango nallah and<br/>ah Chango.<br/>-54963 : FPW Shangtak &amp; Burtum in<br/>-54964 : FPW Kechong Chong Nallah<br/>-54965 : FPW Jamfadding to Garthung<br/>ga Nallah in GP Chango<br/>-54966 : FPW Yaksar Nallah in GP<br/>Creen:<br/>t&gt;<br/>t&gt;<br/>ts relate<br/>lect&gt;</td><td></td><td></td><td></td><td></td><td></td><td></td></se<></selecc<br></td></t<> | -37- 2008-306<br>Khuru nalla<br>-37- 2008-306<br>GP Sunam<br>-37- 2008-306<br>at Ropa<br>-37- 2008-306<br>upto Chang<br>-37- 2008-306<br>sunnam<br>elds on so<br>ent <selecc<br>elect&gt;<br/>e Scheme<br/>Year <se< td=""><td>lah in GP Kanam<br/>-54962 : FPW Chango nallah and<br/>ah Chango.<br/>-54963 : FPW Shangtak &amp; Burtum in<br/>-54964 : FPW Kechong Chong Nallah<br/>-54965 : FPW Jamfadding to Garthung<br/>ga Nallah in GP Chango<br/>-54966 : FPW Yaksar Nallah in GP<br/>Creen:<br/>t&gt;<br/>t&gt;<br/>ts relate<br/>lect&gt;</td><td></td><td></td><td></td><td></td><td></td><td></td></se<></selecc<br>                                                                                                    | lah in GP Kanam<br>-54962 : FPW Chango nallah and<br>ah Chango.<br>-54963 : FPW Shangtak & Burtum in<br>-54964 : FPW Kechong Chong Nallah<br>-54965 : FPW Jamfadding to Garthung<br>ga Nallah in GP Chango<br>-54966 : FPW Yaksar Nallah in GP<br>Creen:<br>t><br>t><br>ts relate<br>lect>                                     |                                |                               |                                     |                                        |                  |                  |  |  |
| 31-4711-01-796-01           \$00N-P-V           31-4711-01-796-01           \$00N-P-V           31-4711-01-796-01           \$00N-P-V           31-4711-01-796-01           \$00N-P-V           \$1-4711-01-796-01           \$00N-P-V           \$1-4711-01-796-01           \$00N-P-V           \$1-4711-01-796-01           \$00N-P-V           \$1-4711-01-796-01           \$00N-P-V           \$1-4711-01-796-01           \$00N-P-V           \$1-4711-01-796-01           \$00N-P-V           \$1-4711-01-796-01           \$00N-P-V           \$1-4711-01-796-01           \$00N-P-V           \$1-4711-01-796-01           \$00N-P-V           \$1-4711-01-796-01           \$00N-P-V           \$1-0           \$00N-P-V           \$1-0           \$00N-P-V           \$1-0           \$1-4711-01-796-01           \$00N-P-V           \$1-0           \$00N-P-V           \$1-0           \$00N-P-V           \$1-0           \$1-0           \$1-0           \$1-0                                                                                                    | -37- 2008-306<br>Khuru nalla<br>-37- 2008-306<br>GP Sunam<br>-37- 2008-306<br>at Ropa<br>-37- 2008-306<br>upto Chang<br>-37- 2008-306<br>upto Chang<br>-37- 2008-306<br>-37- 2008-306<br>-37- 20 | lah in GP Kanam<br>-54962 : FPW Chango nallah and<br>ah Chango.<br>-54963 : FPW Shangtak & Burtum in<br>-54964 : FPW Kachong Chong Nallah<br>-54965 : FPW Jamfadding to Garthung<br>a Nallah in GP Chango<br>-54966 : FPW Yaksar Nallah in GP<br>-54966 : FPW Yaksar Nallah in GP<br>Creen:<br>t><br>es relate<br>lect><br>ead |                                |                               |                                     |                                        |                  |                  |  |  |
| 31-4711-01-796-01           \$00N-P-V           31-4711-01-796-01           \$00N-P-V           31-4711-01-796-01           \$00N-P-V           \$1-4711-01-796-01           \$00N-P-V           \$1-4711-01-796-01           \$00N-P-V           \$1-4711-01-796-01           \$00N-P-V           \$1-4711-01-796-01           \$00N-P-V           \$1-4711-01-796-01           \$00N-P-V           \$1-4711-01-796-01           \$00N-P-V           \$1-4711-01-796-01           \$00N-P-V           \$1-4711-01-796-01           \$00N-P-V           \$00N-P-V                                                                                                    | -37- 2008-306<br>Khuru nalla<br>-37- 2008-306<br>GP Sunam<br>-37- 2008-306<br>at Ropa<br>-37- 2008-306<br>upto Chang<br>-37- 2008-306<br>upto Chang<br>-37- 2008-306<br>gunta Chang<br>-37- 2008-306<br>sunnam<br>elds on so<br>ent <select<br>e Scheme<br/>Year <se<br>Sudget He<br/>following</se<br></select<br>                                                                                                    | lah in GP Kanam<br>-54962 : FPW Chango nallah and<br>ah Chango.<br>-54963 : FPW Shangtak & Burtum in<br>-54964 : FPW Kechong Chong Nallah<br>-54965 : FPW Jamfadding to Garthung<br>ga Nallah in GP Chango<br>-54966 : FPW Yaksar Nallah in GP<br>Creen:<br>t><br>ts<br>es relate<br>lect><br>ead<br>to Filter the Scheme.     | s by spec                      |                               |                                     | Wise:                                  |                  |                  |  |  |

- Head Type
- Voted / Charged
- Plan / Non Plan

Account Sub-Head
 Major Head – Sub Major Head – Minor Head – Sub Minor Head – Budget Code – SOE

5. Get Details <*Click*> *Click to get the Schemes for the selected parameters* 

#### 6. Display the Details in following Columns:

- Select <Check>
- o Budget Head
- Scheme Name Display scheme details i.e. scheme code & scheme name
- Original Budget Display the original budget amount for the previous financial year
   Revised Budget
  - Display the revised budget amount for the previous financial year
- Total Expenditure (Till Date)
   Display the total expenditure amount till date
- Fund Required for remaining Work Enter total fund amount for remaining work
- Demand Amount Enter Demand amount of scheme for Selected financial year
   Remarks
  - Remark related to demand of the scheme

#### 7. Save

8. Verify The Schemes verified here will appear in the forwarding list of Demand Forward/Approve/Reject

#### 9. Go

click to go to the page entered in text box of demand list

#### 10. First Page click to go to first page of demand list

- 11. Previous Page click to go to previous page of demand list
- 12. Next Page click to go to next page of demand list
- 13. Last Page click to go to last page of demand list

| Report/Query | How to Access:                                                                          |
|--------------|-----------------------------------------------------------------------------------------|
|              | [e- Sameeksha] :: Queries → General Query                                               |
|              | [e- Sameeksha] :: Queries $\rightarrow$ Progress Summery $\rightarrow$ Demand /Budget   |
|              | /Expenditure                                                                            |
|              | [e- Sameeksha] :: Queries $\rightarrow$ Demand /Budget /Expenditure                     |
|              | [e- Sameeksha] :: Queries $\rightarrow$ Demand for Grants                               |
|              | [e- Sameeksha] :: Reports $\rightarrow$ Demand for Grants $\rightarrow$ Head Wise       |
|              | [e- Sameeksha] :: Reports $\rightarrow$ Demand for Grants $\rightarrow$ Scheme Wise     |
|              | [e- Sameeksha] :: Reports $\rightarrow$ Demand for Grants $\rightarrow$ Department Wise |

# 3.4.4.8. LOC Distribution

| Module No                                                                                                    | M-DIV- 70                          |                     |                                           |                                  |                                  |                                   |                       |            |
|----------------------------------------------------------------------------------------------------|------------------------------------|---------------------|-------------------------------------------|----------------------------------|----------------------------------|-----------------------------------|-----------------------|------------|
| Module Name                                                                                                    | ution                              |                     |                                           |                                  |                                  |                                   |                       |            |
| User                                                                                                    | ice (Account                       | t Branc             | h)                                        |                                  |                                  |                                   |                       |            |
| Description Account Bra                                                                                                    |                                    | anch as per         | the LO                                    | C receive                        | d from (                         | Circle Offic                      | es distribute         | es the LOC |
|                                                                                                    | to the conce                       | erned sub di        | vision o                                  | offices                          |                                  |                                   |                       |            |
| How to Access                                                                                                    | [e-Sameeks                         | sha]:: Budge        | et/AA&E                                   | S/Fund F                         | Release                          | $\rightarrow$ LOC D               | istribution           |            |
| Input Screen:                                                                                                    | -                                  |                     |                                           |                                  |                                  |                                   |                       |            |
|                                                                                                    |                                    |                     |                                           |                                  |                                  |                                   |                       |            |
|                                                                                                    |                                    | L                   | OC Distr                                  | ibution                          |                                  |                                   |                       |            |
| Department *                                                                                                    |                                    | IRRIGATION AN       | ID PUBLIC                                 | HEALTH                           |                                  | ~                                 |                       |            |
| Executing Office*                                                                                                    |                                    | Reckong Peo Di      | vision                                    |                                  |                                  | ~                                 |                       |            |
| Budget Head*                                                                                                    |                                    | 31-4215-01-796      | -01-37-S0                                 | ON -Voted-Pl                     | an                               | ✓ View                            | Head Details          |            |
| Monthly Progress ent                                                                                                    | ered upto Month                    | June,2011           |                                           |                                  |                                  |                                   |                       |            |
| Financial Year                                                                                                    |                                    | 2011-2012           |                                           |                                  |                                  |                                   |                       |            |
| Date of LOC Distribut                                                                                                    | tion                               | 25/10/2011          | << 0                                      | Change                           |                                  |                                   |                       |            |
| LOC Details                                                                                                    |                                    |                     |                                           |                                  |                                  |                                   |                       |            |
| Budget                                                                                                    |                                    | OC Given earlier    | .0                                        | Expe                             | nditure                          | L                                 | DC Now to Give        | •          |
| 13350000                                                                                                    | ar<br>.00                          | During the Year     | 1                                         | During<br>371                    | the Year                         |                                   | 0.0                   | 0          |
|                                                                                                    |                                    |                     | -                                         |                                  |                                  |                                   | 0.0                   | <u> </u>   |
| Remarks*<br>(Max. 200 Characters)<br>Progress Rating<br>Progress Ratings>>>> 0-<br>View Code                                                                                                    | Not Mentioned, 1-Ex<br>Scheme Name | cellent,2-Very Good | d,3-Good,4-<br>Budget<br>Year<br>(Teitel) | Average,5-Poo<br>A/A&E/S<br>Date | or,6-Very Po<br>Current<br>Stage | or, 7-Not Known<br>Estimated Cost | Expenditure till date | Rating     |
| Details 1900-306-                                                                                                    | L/S Provision for Mi               | nor Works           | (Initial)<br>1900                         |                                  | Proposal                         | 0                                 | 7516968               |            |
| 18871                                                                                                    | WSS TECHE SHILP                    | I TO DANGRANG       | 2000                                      | 30/03/2000                       | In Progress                      | 1943900                           | 1414399               |            |
| 30658                                                                                                    | KANDA GP NATHA                     | PA.                 |                                           |                                  |                                  |                                   |                       |            |
| Details 2001-306-<br>35578                                                                                                    | TRINARANG.                         | O VILLAGE           | 2001                                      |                                  | In Progress                      | 12/6220                           | 2817828               |            |
| <u>&lt;</u>                                                                                                    |                                    |                     | _                                         |                                  |                                  |                                   |                       | 2          |
|                                                                                                    |                                    |                     |                                           | Save                             |                                  | Verify                            | Rese                  | et         |
| <ul> <li>Description of fields on screen:</li> <li>3.1. Department &lt;<i>Display</i>&gt;</li> <li>3.2. Executing Office &lt;<i>Select</i>&gt;</li> <li>3.3. Budget Head &lt;<i>Select</i>&gt;</li> <li>3.4. Monthly Progress Entered upto Month &lt;<i>Display</i>&gt;</li> <li>3.5. Financial Year &lt;<i>Select</i>&gt;</li> <li>3.6. Date of LOC Distribution &lt;<i>Select</i>&gt;</li> <li>Display the following LOC details: <ul> <li>Budget during the year &lt;<i>Display</i>&gt;</li> <li>LOC given earlier during the Year &lt;<i>Display</i>&gt;</li> <li>Expenditure during the Year &lt;<i>Display</i>&gt;</li> <li>LOC Now to give &lt;<i>Enter</i>&gt;</li> <li>Remark &lt;<i>Enter</i>&gt;</li> </ul> </li> <li>3.7. Progress Rating <i>Mark Progress Rating of the Schemes from 0 to 7 as per their progress</i></li> </ul> |                                    |                     |                                           |                                  |                                  |                                   |                       |            |

Display the following details:

- View Details of the Schemes
- $\circ \ \ \, \text{Scheme Code}$
- o Scheme Name
- Budget Year (Initial)
- A/A & E/S Date
- Current Stage
- Estimated Cost
- Expenditure Till Date
- Rating <Enter>
- 8. Save
- 9. Verify

### 3.4.4.9. Rate of Recovery

| Module No.                                         | M-SDO- 20                                                                                                    |  |  |  |  |  |
|----------------------------------------------------|----------------------------------------------------------------------------------------------------|--|--|--|--|--|
| Module Name                                        | Rate of recovery                                                                                                  |  |  |  |  |  |
| User                                               | Division Office (Account Branch)                                                                                  |  |  |  |  |  |
| Description                                        | Recoveries rates (of contractor bills) are entered by Account Branch                                              |  |  |  |  |  |
| How to Access                                      | [Works MIS]:: Division Entries $\rightarrow$ (A)ccount Branch $\rightarrow$ Rate of recovery                      |  |  |  |  |  |
| Post Process                                       | [Works MIS]:: Division Entries $\rightarrow$ (A)ccount Branch $\rightarrow$ Vouchers $\rightarrow$ <b>Payment</b> |  |  |  |  |  |
| Input Screen:                                      |                                                                                                    |  |  |  |  |  |
|                                                    | Rate of Recovery                                                                                                  |  |  |  |  |  |
| Office Name                                        | Show DashBoard                                                                                                    |  |  |  |  |  |
| Once Name                                          | Div.No.1 Shimla 9                                                                                                 |  |  |  |  |  |
| Sand                                               |                                                                                                    |  |  |  |  |  |
| Stone                                              | 144.00 cum                                                                                                    |  |  |  |  |  |
| Aggregerate                                        | 144.00 cum                                                                                                    |  |  |  |  |  |
| Royality of Machiner                               | u Pater                                                                                                    |  |  |  |  |  |
| Moveable (Truck)                                   | 20.00 Km                                                                                                    |  |  |  |  |  |
| Immovable                                          | 0.00 Per Hour                                                                                                    |  |  |  |  |  |
| Empty Material Reco                                | very Rate                                                                                                    |  |  |  |  |  |
| Cement Bag                                         | 1.26 Bags                                                                                                    |  |  |  |  |  |
| •                                                  | Save                                                                                                    |  |  |  |  |  |
|                                                    |                                                                                                    |  |  |  |  |  |
|                                                    |                                                                                                    |  |  |  |  |  |
| Description of fie                                 | elds on screen:                                                                                                   |  |  |  |  |  |
|                                                    |                                                                                                    |  |  |  |  |  |
|                                                    | ame < <i>Display&gt;</i>                                                                                          |  |  |  |  |  |
| 2. Sand <er< td=""><td>nter/Display&gt;</td></er<> | nter/Display>                                                                                                    |  |  |  |  |  |
| 3. Stone < <i>E</i>                                | nter/Display>                                                                                                    |  |  |  |  |  |
| 4. Aggregat                                        | te <enter display=""></enter>                                                                                     |  |  |  |  |  |
| 5. Movable(                                        | (Truck) <i><enter display=""></enter></i>                                                                         |  |  |  |  |  |
| 6. Immovab                                         | le < <i>Enter/Display&gt;</i>                                                                                     |  |  |  |  |  |
| 7. Empty Co                                        | ement Bags <i><enter display=""></enter></i>                                                                      |  |  |  |  |  |

8. Save Confirmation made for the above entries

| Business |  |
|----------|--|
| Rules    |  |
|          |  |

## 3.4.4.10. Token Book Entry

| Module No.                 | M-SDO- 20                                                                                                    |
|----------------------------|----------------------------------------------------------------------------------------------------|
| Module Name                | Token Book Entry                                                                                                  |
| User                       | Division Office (Account Branch)                                                                                  |
| Description                | Tokens, which are provided by treasury for making payments are entered by                                         |
|                            | Account Branch                                                                                                    |
| How to Access              | [Works MIS]:: Division Entries $\rightarrow$ (A)ccount Branch $\rightarrow$ Vouchers $\rightarrow$ <b>Token</b>   |
|                            | Book Entry                                                                                                    |
| Post Process               | [Works MIS]:: Division Entries $\rightarrow$ (A)ccount Branch $\rightarrow$ Vouchers $\rightarrow$ <b>Payment</b> |
| Input Screen:              |                                                                                                    |
|                            | Token Book Entry                                                                                                  |
|                            | Show DashBoard                                                                                                    |
| Select Division. #         | Div No 1 Shimla 9                                                                                                 |
| From Token No.             |                                                                                                    |
| To Token No.               |                                                                                                    |
|                            | Save Verify >                                                                                                    |
|                            | S No. From Token No. To Token No. Whether Used                                                                    |
|                            | 1 204401 204500 Y                                                                                                 |
|                            | 2 205101 205200 Y                                                                                                 |
|                            | 3 207401 207500 Y                                                                                                 |
|                            | 4 208401 208500 Y                                                                                                 |
|                            | 5 17105000 17105700 T                                                                                             |
|                            | 7 18118001 18119000 Y                                                                                             |
|                            | 8 19110600 19110700                                                                                               |
|                            |                                                                                                    |
| Description of fi          | ielde en eereen:                                                                                                  |
|                            |                                                                                                    |
|                            |                                                                                                    |
| 1. Select D                | livision <i><display></display></i>                                                                               |
| 2. From To                 | oken No. <i><enter></enter></i>                                                                                   |
| Enter the                  | starting number of token list                                                                                     |
|                            |                                                                                                    |
| <ol><li>To token</li></ol> | n No <i><enter></enter></i>                                                                                       |
| Enter the                  | last number of token list                                                                                         |
|                            |                                                                                                    |
| 4. Save                    |                                                                                                    |
| Confirmat                  | tion made for the above token entries                                                                             |
|                            |                                                                                                    |
| Business                   |                                                                                                    |
| Rules                      |                                                                                                    |
| Notes & Issues             | • Tokens are entered when the old token series is exhausted (Used in                                              |
|                            | making navments)                                                                                                  |
|                            |                                                                                                    |

# 3.4.4.11. Payment

| Module No.    | M-DIV –                                                            | 71                                                                                                    |             |  |
|---------------|--------------------------------------------------------------------|----------------------------------------------------------------------------------------------------|-------------|--|
| Module Name   | Payment                                                            |                                                                                                    |             |  |
| User          | Division Office (Account Branch)                                   |                                                                                                    |             |  |
| Description   | Various types of Payments Vouchers are generated by Account Branch |                                                                                                    |             |  |
| How to Access | [Works ]                                                           | Works MIS1: Division Entries $\rightarrow$ (A)ccount Branch $\rightarrow$ Vouchers $\rightarrow$ <b>Payment</b> |             |  |
| Pre Process   |                                                                    | Norks MIS1:: Division Entries $\rightarrow$ Executive Engineer $\rightarrow$ Punn                               |             |  |
| 1101100033    |                                                                    | Fx) $\rightarrow$ Verification of Running Bill                                                                  |             |  |
|               | • []                                                               | Works MIS1::Sub Division Entries $\rightarrow$ Sub Division Officer $\rightarrow$ V                             | erification |  |
|               |                                                                    | → Other Measurements                                                                                            |             |  |
|               | • [\                                                               | Works MIS]::Sub Division Entries $\rightarrow$ Sub Division Officer $\rightarrow$ V                             | erification |  |
|               | -                                                                  | Goods Receipt at Site                                                                                           |             |  |
| Pre Process   | Sr.No.                                                             | Module                                                                                                    | Office      |  |
| Sequence      | G. Ver                                                             | ification of Running Bill                                                                                       |             |  |
|               | 1.                                                                 | [e-Sameeksha]:: Scheme Entries → Scheme Description                                                             | Division    |  |
|               | 2.                                                                 | [e-Sameeksha]:: Scheme Entries → Work Description                                                               | Division    |  |
|               | 3.                                                                 | [Works MIS]:: Division Entries $\rightarrow$ (C)orrespondence                                                   | Division    |  |
|               |                                                                    | Branch→ Work Agreement Description                                                                              |             |  |
|               | 4.                                                                 | [Works MIS]:: Division Entries $\rightarrow$ (D)rawing Branch $\rightarrow$ Work                                | Division    |  |
|               |                                                                    | Specifications → Revised Schedule Of Quantity                                                                   |             |  |
|               | 5.                                                                 | [Works MIS]:: Division Entries $\rightarrow$ (D)rawing Branch $\rightarrow$ Work                                | Division    |  |
|               |                                                                    | Specifications $\rightarrow$ Material 10 issue                                                                  | Centiere    |  |
|               | 0.                                                                 | Works MIS::Section (site) Entries $\rightarrow$ work measurement                                                | Section     |  |
|               | 61                                                                 | Download DTS and Offline Module                                                                                 | Section     |  |
|               | 6.2                                                                | Entry in Downloaded Offline file                                                                                | Section     |  |
|               | 6.3                                                                |                                                                                                    | Section     |  |
|               | 7                                                                  | Works MISI: Sub Division Entries $\rightarrow$ Sub Division Officer $\rightarrow$                               | Sub         |  |
|               |                                                                    | Verification →Work Measurements                                                                                 | Division    |  |
|               | 8.                                                                 | Works MIS]::Sub Division Entries $\rightarrow$ Sub Division $\rightarrow$                                       | Sub         |  |
|               |                                                                    | Generate running bill                                                                                           | Division    |  |
|               | 9.                                                                 | Works MIS1:: Sub Division Entries $\rightarrow$ Sub Division Officer                                            | Sub         |  |
|               |                                                                    | $\rightarrow$ Running Bills (SD) $\rightarrow$ Submit Running Bill                                              | Division    |  |
|               | 10                                                                 | Works MISI: Division Entries $\rightarrow$ Executive Engineer $\rightarrow$                                     | Division    |  |
|               | 10.                                                                | Running Bills (Ex) $\rightarrow$ Verification of Running Bill                                                   | Division    |  |
|               | ↓ Vorif                                                            | Tication of Other Work Bills                                                                                    |             |  |
|               |                                                                    | $\frac{1}{100}$                                                                                                 | Section     |  |
|               | 1.                                                                 | Other Measurements                                                                                              | Section     |  |
|               | 2                                                                  | Works MISI::Sub Division Entries $\rightarrow$ Sub Division Officer $\rightarrow$                               | Sub         |  |
|               |                                                                    | Verification → Other Measurements                                                                               | Division    |  |
|               | I. Ver                                                             | ification of Goods Receipt at store                                                                             |             |  |
|               | 1.                                                                 | Works MIS] :: Section (Site) Entries $\rightarrow$ Goods Receipt                                                | Section     |  |
|               |                                                                    | /Allocation to Site or Goods Receipt at Store                                                                   |             |  |
|               | 2.                                                                 | Works MIS]::Sub Division Entries $\rightarrow$ Sub Division Officer $\rightarrow$                               | Sub         |  |
|               |                                                                    | Verification → Goods Receipt at Site                                                                            | Division    |  |
| Post Process  | [Works N                                                           | $MIS]:: Division \; Entries \to Executive \; Engineer \to Generate \; M$                                        | onthly      |  |
|               | Accoun                                                             | t                                                                                                    | -           |  |
| Input Screen: |                                                                    |                                                                                                    |             |  |

|                                                |                                                          | Vouchers : Payr     | nent   |                                                |
|------------------------------------------------|----------------------------------------------------------|---------------------|--------|------------------------------------------------|
|                                                |                                                          |                     |        | 🗌 Update Payme                                 |
| 1. Parameters                                  | Selection                                                | 2. Head List        |        |                                                |
| Financial Year #                               | 2011-2012 💙                                              | Major Head          | 2215   | WATER SUPPLY & SANITATION                      |
| Hand Tune -                                    |                                                          | Sub Major Head      | 01-W/  | ATER SUPPLY                                    |
| neau rype #                                    | BODGET - LOMPSON EXPENDITO                               | Minor Head          | 001-0  | DIRECTION & ADMINISTRATION                     |
| Demand<br>Number =                             | 13IRRIGATION, WATER SUPPL'                               | Sub Minor Head      | 02-E>  | (ECUTION                                       |
| Voted/Charged                                  |                                                          | Budget Code         | 02-W   | AGES                                           |
| e entranged                                    | • Voted O Charged                                        | SOE CODE            | 02-00  | < Change Head                                  |
| Plan/Non Plan #                                | O Plan   Non Plan                                        | 3. Payment Amo      | unt    |                                                |
| Major Head                                     |                                                          | Payment Voucher I   | No.    |                                                |
|                                                |                                                          | Date of Payment#    |        | 0                                              |
|                                                | < Change Parameters                                      |                     |        | I Tachuda this youchas into Monthly Account    |
|                                                |                                                          | Payment Type#       |        |                                                |
|                                                |                                                          | Fayment Type=       |        | -SELECT-                                       |
| Please Note :                                  |                                                          | Payment Description | on#    | ~                                              |
| 1. All Fields mark                             | ced = are mandatory.                                     |                     |        |                                                |
| 2. After selectin                              | g parameters, click Next Button to                       |                     |        | (May 1500 Characters)                          |
| get the head list                              | on right hand side.                                      | Total Raymont Dug   | (Del)  | (Max. 1500 Characters)                         |
| 3. On right han                                | d side, after selecting the desired                      | Total Payment Due   | (RS.)  | 0                                              |
| head, sanction budget details may be saved.    |                                                          | -Withheld Amoun     | t(Rs.) |                                                |
|                                                |                                                          | Amount To Pay(Rs    | .)#    |                                                |
|                                                |                                                          | Mode of Payment#    |        | -SELECT-                                       |
|                                                |                                                          | Enter Mode Nu       | mber   |                                                |
|                                                |                                                          | (if applic          | able)  | (Type DD, CHO, RTGS or NEFT before Mode numbe  |
|                                                |                                                          |                     |        | if payment is through DD,cheque, RTGS or NEFT) |
|                                                |                                                          | ->Cheque/DD         | Date   | đ                                              |
|                                                |                                                          | ->To Whom Is        | ssued  |                                                |
|                                                |                                                          |                     |        | Verify Save Reset                              |
| cription of fi                                 | elds on screen:                                          |                     |        |                                                |
|                                                |                                                          |                     |        |                                                |
| . Select th<br>o Financ<br>o Head 1<br>o Demar | e following parameters:<br>ial Year<br>ſype<br>nd Number |                     |        |                                                |
| <ul> <li>Voted i</li> </ul>                    | or Charged                                               |                     |        |                                                |
| <ul> <li>Voted</li> </ul>                      | or Unarged                                               |                     |        |                                                |

- Plan or Non Plan
- Enter Major Head *<Enter>* & Submit the details

Display the Head list with the following columns:

- Sr. No.
- Account Head (Major/Sub Major/Minor/Sub Minor)
- Budget Code
- SOE Code
- 2. Payment Voucher No. <*Auto Gen>* If payment voucher no. is already attached to the voucher display the existing number
- 3. Date of Payment(ref: Business Rules) <Select>
- 4. Payment Type (ref: Business Rules) <Select>
- 5. Payment Description < Enter>
- 6. Total Payment Due (Rs.) < Display / Enter>
- 7. With held Amount (Rs.) <*Enter*>
- 8. Amount to Pay *<Display>*

Τ

| 9. Mode of P                        | Mode of Payment (Cash, Cheque/RTGS/NEFT(Payment), Demand Draft) <select></select>                                                                                                    |  |  |  |  |  |
|-------------------------------------|----------------------------------------------------------------------------------------------------|--|--|--|--|--|
| 10. Enter Mod                       | 0. Enter Mode Number <i><enter></enter></i>                                                                                                    |  |  |  |  |  |
| 11. Cheque/D<br>If mode of I        | 11. Cheque/DD Date <select><br/>If mode of Payment selected above is cheque or Demand Draft</select>                                                                                                    |  |  |  |  |  |
| 12. Whom to I<br>If mode of P       | sued <i><enter></enter></i><br>ayment selected above is cheque or Demand Draft                                                                                                    |  |  |  |  |  |
| 13. Save<br>Confirmatior            | made for the above entries and payment voucher number is generated                                                                                                    |  |  |  |  |  |
| 14. Click the L                     | pdate Check Box to Update/verify the Payment Voucher                                                                                                    |  |  |  |  |  |
| 15. Payment \<br><i>The details</i> | oucher < <i>Enter</i> > & Get the details of Payment Voucher<br>of payment may be edited/ updated (if required)                                                                                                    |  |  |  |  |  |
| 16. Update<br><i>Confirmatic</i>    | n made to Update the payment Voucher                                                                                                    |  |  |  |  |  |
| 17. verify<br><i>Confirmatic</i>    | n made to Verify the payment Voucher                                                                                                    |  |  |  |  |  |
| Business Rules                      | <ul> <li>Need to consider the Budget Head(s) and issuance of LOCs before generating vouchers for payment</li> <li>Parameters for Payment Types on Selection of: <ol> <li>Water Connected (Domestic) -&gt;Rural This is the Water Connection Security amount to be refunded to the Consumer, if the water connection is to be Disconnected</li> <li>Water Connected (Domestic) -&gt;Urban This is the Water Connection Security amount to be refunded to the Consumer, if the water connection is to be Disconnected</li> <li>Water Connected (Domestic) -&gt;Urban This is the Water Connection Security amount to be refunded to the Consumer, if the water connection is to be Disconnected</li> <li>Water Connected (Domestic) -&gt;Rural (TCP/SADA) This is the Water Connection Security amount to be refunded to the Consumer, if the water connection is to be Disconnected</li> <li>Water Connected (Domestic) -&gt;Urban (TCP/SADA) This is the Water Connection Security amount to be refunded to the Consumer, if the water connection is to be Disconnected</li> <li>Water Connected (Commercial) -&gt;Rural This is the Water Connection Security amount to be refunded to the Consumer, if the water connection is to be Disconnected</li> <li>Water Connected (Commercial) -&gt;Rural This is the Water Connection Security amount to be refunded to the Consumer, if the water connection is to be Disconnected</li> </ol></li></ul> <li>Water Connected (Commercial) -&gt;Urban This is the Water Connection Security amount to be refunded to the Consumer, if the water connection is to be Disconnected</li> <li>Water Connected (Commercial) -&gt;Urban This is the Water Connection Security amount to be refunded to the Consumer, if the water connection is to be Disconnected</li> |  |  |  |  |  |
|                                     | 8. Water Connected (Commercial) ->Urban (TCP/SADA)                                                                                                    |  |  |  |  |  |

| This is the Water Connection Security amount to be refunded to the Consumer, if the water connection is to be Disconnected                                                                                                    |
|----------------------------------------------------------------------------------------------------|
| <ul> <li>9. Tendered work</li> <li>Select Work ID<br/>Display the list of verified Running bills which are pending for payment with<br/>Work ID /R.Bill No.:[MB No: - Section Office Name</li> <li>Payment Description <auto gen=""><br/>Display the Contractor Code &amp; Name, Scheme Code &amp; Name, Work ID &amp;<br/>Name</auto></li> </ul> |
| 10. Payment Against Other measurements                                                                                                    |
| <ul> <li>Select MB No./Entry No.<br/>Display the list of verified other measurements which are pending for<br/>payment Entries along with the MB No. Section Office Name</li> <li>Payment Description <auto gen=""><br/>Display, the description of the other measurements as recorded in the MB</auto></li> </ul>                                |
| Display the description of the other measurements as recorded in the MD                                                                                                    |
| <ul> <li>11. Goods Receipt from Supplier</li> <li>Select GR Number<br/>Display the list of verified GRs from supplier along with the MB No. which<br/>are pending for payment</li> </ul>                                                                                                    |
| <ul> <li>Payment Description <auto gen=""><br/>Display the Supplier Name along with the Item wise Quantity received at<br/>store</auto></li> </ul>                                                                                                    |
| 12. Office Contingency (Not Through MB)<br>These are things which are utilized for performing the official work<br>i.e., computer, table, chair, pen, pencil, petty purchases                                                                                                    |
| <ul> <li>Select Contingency Type<br/>Display the list of Contingency Types e.g.: Table, Chair, Stationary Petty<br/>Purchases</li> </ul>                                                                                                    |
| <ul> <li>Payment Description &lt;<i>Auto Gen</i>&gt;<br/>Display the description of the Contingency type selected</li> </ul>                                                                                                    |
| <ul> <li>13. Salary TA/DA/MR etc&gt; Employee It is payment made to the Regular employees which is debited to work </li> <li>Select Employee Id</li> </ul>                                                                                                    |
| <ul> <li>Display the list of Employee IDs</li> <li>Payment Description <auto gen=""></auto></li> <li>Display the Employee name and description</li> </ul>                                                                                                    |
| 14. Salary TA/DA/MR etc>Daily wage Employees<br>These are the payments made to daily labour which are debited to work                                                                                                    |
| 15. Deposit of Contractor -> Security<br>It is the refund of amount to the contractor from the security deposit made<br>for executing the awarded work                                                                                                    |
| <ul> <li>Select Agreement By Office         Display the list of Offices         Work ID <enter> &amp; Get Details     </enter></li> </ul>                                                                                                    |
| <ul> <li>Payment Description &lt;<i>Auto Gen&gt;</i></li> <li>Display the Agreement Details</li> </ul>                                                                                                    |

| <br><u> </u>                                                                                                    |
|----------------------------------------------------------------------------------------------------|
| 16. Deposit Work -> Surrender Unspent/ Unutilized Amount<br>These are the Deposited work amount to be returned to the depositor, which<br>is not around an not utilized.                                                                                                    |
| <ul> <li>Select Depositor</li> </ul>                                                                                                    |
| Display the list of Depositor                                                                                                    |
| <ul> <li>Payment Description &lt;<i>Auto Gen</i>&gt;</li> </ul>                                                                                                    |
| Display the details of the Scheme                                                                                                    |
| 17. Deposit Work -> Expenditure from Unspent Amount (Description)                                                                                                    |
| <ul> <li>Select Depositor         Display the list of Depositor     </li> </ul>                                                                                                    |
| <ul> <li>Enter Scheme Code &lt; Enter&gt; &amp; Get Details</li> </ul>                                                                                                    |
| <ul> <li>Payment Description <auto gen=""><br/>Display the details of the Scheme</auto></li> </ul>                                                                                                    |
| <ol> <li>Deposit of Contractor -&gt; Held Amount for Testing/LOC<br/>These are the details of the with hold amount that was kept hold for</li> </ol>                                                                                                    |
| payment to the contractor, which is paid now after completion of testing for work done or receipt of LOC for the work                                                                                                    |
| <ul> <li>Select Agreement by Office</li> <li>Display the list of Office</li> </ul>                                                                                                    |
| <ul> <li>Enter Online Agreement ID &lt; Enter&gt; &amp; Get Details</li> </ul>                                                                                                    |
| <ul> <li>Payment Description <auto gen=""><br/>Display the details of the Agreement</auto></li> </ul>                                                                                                    |
| 19. PW Miscellaneous Advance (Debit)<br>It is the amount prepaid for the material yet to be purchased or loss to the<br>department which shall be recovered in future from the concerned supplier<br>or person or office                                                         |
| <ul> <li>Select PW Misc. Adv. Category<br/>Display the list of categories of PWD Misc Advances i.e., Recoveries of<br/>telephone charges, Recoveries Officers/Officials within division, Recoveries<br/>from supplier/agencies/firms etc.</li> </ul>                             |
| <ul> <li>Enter Item ID &lt;<i>Enter</i>&gt; &amp; Get Details</li> </ul>                                                                                                    |
| Item Ids vary from division to division and are defined by the concerned division from whom the recovery to be made                                                                                                    |
| <ol> <li>Deposit Work -&gt; Surrender Unspent/Unutilized Amount (Part- IV)<br/>(Description)</li> </ol>                                                                                                    |
| 21. Deposit ->Calamity Relief Fund (CRF)<br>It is the payment made for the relief of any kind of disaster happened due to<br>nature calamities                                                                                                    |
| 22. Deposit of Supplier -> Held Amount for Testing/LOC<br>These are the details of the with hold amount that was kept hold while<br>making payment to the supplier, which is paid now after completion of<br>testing for the material supplied or receipt of LOC for the payment |
| 23. Deposit of Others-> Held Amount for Testing/LOC<br>These are the details of the with hold amount that was kept hold while<br>making payment to the other than supplier and contractor, which is paid                                                                         |

| J2^_0M_VELT.0                                                                                                    |
|----------------------------------------------------------------------------------------------------|
| now after completion of testing or receipt of LOC for the payment                                                                                                    |
| 24. Select CFC [Cash from Chest]<br>These are the details of the payments made from the Chest to labour or for<br>purchase of any official item                                                                                                    |
| 25. Sales Tax Deposited to ETC<br>It is the payment of the sales tax to Excise and Taxation Commission (ETC)<br>that was deducted from contractor's payment bill                                                                                                    |
| 26. Transfer within Division [TWD]<br>It is the payment transferred between divisions or sub divisions                                                                                                    |
| 27. Select Remittance into Treasury (Bank Deposit through Treasury)<br>These are the total receipts to the office, which are deposited into the<br>treasury                                                                                                    |
| <ul> <li>Budget head is a description of source under which fund is annually allotted and authorized for incurring expenditure (Schemes/Salaries/Office expenses etc)</li> <li>Budget Head is a combination of : Demand Code- Major Head- Sub Major head- Minor Head- Sub minor Head- Budget Code-SOE-P/N-V/C</li> <li>Payment should be made from the Budget Head from which the amount is allotted to incur expenditure for that particular payment</li> <li>Once a Payment done at a particular date it should not allow to do payments at the previous date</li> </ul> |
| How to Access:                                                                                                    |
| [e- Sanchalan] :: Reports/Queries → Account Reports → Payment/Receipt<br>Voucher                                                                                                    |
| or                                                                                                    |
| [e- Sanchalan] :: Reports/Queries → Account Reports → List of<br>Payment/Receipt Voucher                                                                                                    |
|                                                                                                    |

## 3.4.4.12. Receipt

| Module No.    | M-DIV- 72                                                                                                  |
|---------------|----------------------------------------------------------------------------------------------------|
| Module Name   | Generate Receipt Voucher                                                                                   |
| User          | Division Office (Account Branch)                                                                           |
| Description   | Various types of Receipts vouchers are generated by Account Branch                                         |
| How to Access | [Works MIS]:: Division Entries $\rightarrow$ (A)ccount Branch $\rightarrow$ Vouchers $\rightarrow$ Receipt |
| Post Process  | Generation of Monthly Account {M-DIV-}                                                                     |
| Input Screen: |                                                                                                    |

|                                                                                                    |                                                            |           |                    |         | J                         | SV_UM_Ver 1.0           |
|----------------------------------------------------------------------------------------------------|------------------------------------------------------------|-----------|--------------------|---------|---------------------------|-------------------------|
|                                                                                                    |                                                            |           | Vouchers : Red     | ceipt   |                           |                         |
| 1 Dawnerstern                                                                                                    | Coloction                                                  |           | 2 Hand Date:       |         |                           | Update Receipt          |
| 1. Parameters                                                                                                    | Selection                                                  |           | 2. Head Details    |         |                           |                         |
| Financial Year #                                                                                                    | 2011-2012 💙                                                |           | Major Head         | 0215-1  | TER SUPPLY & SANTIATION   |                         |
| Head Type #                                                                                                    | BUDGET - RECEIPT                                           | ~         | Sub Major Head     | 102-RF  | CEIDTS FROM RURAL WATER S |                         |
| Demand                                                                                                    |                                                            | 1.000     | Sub Minor Head     | 01-SH   | IMLA DISTRICT             | OFFET DETEMED           |
| Number #                                                                                                    | 00No Demand Code                                           | ~         | Budget Code        | 00000   | -                         |                         |
| Voted/Charged                                                                                                    | Voted O Charged                                            |           | SOE Code           | 00-     |                           |                         |
| 11                                                                                                    | O Voted O enarged                                          |           |                    |         |                           | < Change Head           |
| Plan/Non Plan #                                                                                                    | Plan     Non Plan                                          |           | 3. Receipt Amo     | unt     |                           |                         |
| Major Head                                                                                                    |                                                            |           | Receipt No.        | [       |                           |                         |
|                                                                                                    |                                                            |           | Date of Receipt#   |         | 0                         |                         |
|                                                                                                    | < Change Para                                              | ameters   |                    |         | V Include this yoush      | ar into Monthly Assount |
|                                                                                                    |                                                            |           | Receipt Type#      | - 7     |                           |                         |
|                                                                                                    |                                                            |           | Receipt Type#      |         | -SELECT-                  |                         |
| Please Note :                                                                                                    | od e pro mondatory                                         |           | Receipt Descriptio | m#      |                           | <u>^</u>                |
| 1. All Fields Hark                                                                                                    | .eu = are manuatory.                                       |           |                    |         |                           | ~                       |
| 2. After selectin                                                                                                    | g parameters, click Next B                                 | utton to  |                    | L       |                           | <u> </u>                |
| get the need list (                                                                                                    | on right hand side.                                        |           |                    | (       | Max. 300 Characters)      |                         |
| <ol><li>On right han<br/>head, sanction b</li></ol>                                                                                     | d side, after selecting the<br>udget details may be saved. | desired   | Receipt Head       |         |                           |                         |
|                                                                                                    |                                                            |           | Receipt Amount(R   | ts.)#   |                           |                         |
|                                                                                                    |                                                            |           | Mode of Receipt#   | [       | -SELECT-                  |                         |
|                                                                                                    |                                                            |           | If Mode is Cheque  | e/DD    |                           |                         |
|                                                                                                    |                                                            |           | ->Give Nur         | mber L  |                           |                         |
|                                                                                                    |                                                            |           | ->Cheque/DD        | Date    | 0                         |                         |
|                                                                                                    |                                                            |           | ->From Whom Re     | eceive  |                           |                         |
|                                                                                                    |                                                            |           |                    |         | Verify Save Reset         | :                       |
| Description o                                                                                                    | of fields on screen:                                       |           |                    |         |                           |                         |
| 1. Selec                                                                                                    | t the Budget Head                                          |           |                    |         |                           |                         |
| 2. Recei                                                                                                    | 2. Receipt No. < <i>Auto Gen</i> >                         |           |                    |         |                           |                         |
| 3. Selec                                                                                                    | t the Date of Receip                                       | t (ref: l | Business Rules     | ;)      |                           |                         |
| 4. Selec                                                                                                    | t Receipt Type (Ref:                                       | Busine    | ess Rules)         |         |                           |                         |
| 5. Enter                                                                                                    | 5. Enter Receipt Description < Enter>                      |           |                    |         |                           |                         |
| 6. Recei                                                                                                    | 6. Receipt Amount (Rs.) < <i>Auto Gen/Enter</i> >          |           |                    |         |                           |                         |
| 7. Security Amount (Rs.) < <i>Auto Gen&gt; if applicable</i><br><i>Auto generates in relevance with the Receipt type selected above</i> |                                                            |           |                    |         |                           |                         |
| 8. Total<br><i>Display</i>                                                                                                    | Amount <auto calc=""><br/>s the auto calculated a</auto>   | amoun     | t of Receipt Am    | nount + | - Security Amount         |                         |

- 9. Select Mode of Receipt (Cash/Cheque/Demand Draft)
- 10. Enter Number of Cheque/DD <*Enter*> If mode of Receipt selected above is cheque or Demand Draft
- 11. Select Date of Cheque/DD If mode of Receipt selected above is cheque or Demand Draft

| 12. Enter whor<br><i>If mode of F</i> | 12. Enter whom to Issue Cheque or DD<br>If mode of Receipt selected above is cheque or Demand Draft                                                                                        |  |  |  |  |  |
|---------------------------------------|----------------------------------------------------------------------------------------------------|--|--|--|--|--|
| 13. Save<br>Confirmation              | 13. Save<br>Confirmation made for the above entries and receipt number generated automatically                                                                                             |  |  |  |  |  |
| 14. Click the U                       | 14. Click the Update Check Box to Update/verify the Payment Voucher                                                                                                    |  |  |  |  |  |
| 15. Payment ∖<br><i>The details</i> o | /oucher < <i>Enter</i> > & Get the details of Payment Voucher<br>of payment may be edited/ updated (if required)                                                                           |  |  |  |  |  |
| 16. Update<br>Confirmation            | made to Update the payment Voucher                                                                                                    |  |  |  |  |  |
| 17. Verify                            | a made to verify the choice entries                                                                                                    |  |  |  |  |  |
|                                       | n made to verify the above entries                                                                                                    |  |  |  |  |  |
| Dusiness Rules                        | <ul> <li>Need to consider the details mentioned in the Budget before selecting<br/>the parameters for Receipt</li> <li>Berameters for Receipt Types on Selection of:</li> </ul>            |  |  |  |  |  |
|                                       | • Parameters for Receipt Types on Selection of:                                                                                                    |  |  |  |  |  |
|                                       | <ol> <li>Water Connected (Domestic) -&gt;Rural<br/>This is the Water Connection fee and security amount deposited be the<br/>Consumer, to get a new water Connection</li> </ol>            |  |  |  |  |  |
|                                       | <ol> <li>Water Connected (Domestic) -&gt;Urban<br/>This is the Water Connection fee and security amount deposited be the<br/>Consumer, to get a new water Connection</li> </ol>            |  |  |  |  |  |
|                                       | <ol> <li>Water Connected (Domestic) -&gt;Rural (TCP/SADA)<br/>This is the Water Connection fee and security amount deposited be the<br/>Consumer, to get a new water Connection</li> </ol> |  |  |  |  |  |
|                                       | <ol> <li>Water Connected (Domestic) -&gt;Urban (TCP/SADA)<br/>This is the Water Connection fee and security amount deposited be the<br/>Consumer, to get a new water Connection</li> </ol> |  |  |  |  |  |
|                                       | <ol> <li>Water Connected (Commercial) -&gt;Rural<br/>This is the Water Connection fee and security amount deposited be the<br/>Consumer, to get a new water Connection</li> </ol>          |  |  |  |  |  |
|                                       | <ol> <li>Water Connected (Commercial) -&gt;Urban<br/>This is the Water Connection fee and security amount deposited be the<br/>Consumer, to get a new water Connection</li> </ol>          |  |  |  |  |  |
|                                       | 7. Water Connected (Commercial) ->Rural (TCP/SADA)<br>This is the Water Connection fee and security amount deposited be the<br>Consumer, to get a new water Connection                     |  |  |  |  |  |
|                                       | 8. Water Connected (Commercial) ->Urban (TCP/SADA)<br>This is the Water Connection fee and security amount deposited be the<br>Consumer, to get a new water Connection                     |  |  |  |  |  |
|                                       | 9. Sale of Material<br>It is the amount received on the material sold<br>iii. Select Division<br>Display the list of Division Offices                                                      |  |  |  |  |  |

| iv. Receipt Description < <i>Enter</i> >                                                                                                    |
|----------------------------------------------------------------------------------------------------|
| <ul> <li>10. Penalty on Contractor <ul> <li>It is amount penalized on the contractor for not going according to the terms and conditions mentioned in the agreement</li> <li>iv. Select Agreement by Office</li> <li>Display the list of Offices</li> <li>v. Work ID <enter> &amp; Get Details</enter></li> <li>vi. Receipt Description</li> <li>Display the details of the Agreement</li> </ul> </li> </ul> |
| <ul> <li>11. Deposit of Subordinate Security <ul> <li>It is the refunded amount received from the security deposits made for the subordinate employees</li> <li>iii. Select Employee ID <ul> <li>Display the list of Employee IDs</li> <li>iv. Receipt Description</li> <li>Display the Employee Name &amp; Description</li> </ul> </li> </ul></li></ul>                                                     |
| <ul> <li>12. Deposit of Contractor-&gt; Security <ul> <li>It is the amount of security deposit amount received from the Contractor</li> <li>iv. Select Agreement by Office</li> <li>Display the list of Offices</li> <li>v. Work ID <enter> &amp; Get Details</enter></li> <li>vi. Receipt Description</li> <li>Display the details of the Agreement</li> </ul> </li> </ul>                                  |
| 13. Deposit of Contractor-> Earnest Money<br>It is the amount deposited by the contractor as an earnest money for the<br>particular work and is deposited with the EE in form of fixed deposit or cash<br>Select Agreement by Office                                                                                                    |
| Display the list of Offices<br>iii. Work ID <i><enter></enter></i> & Get Details<br>iv. Receipt Description<br>Display the details of the Agreement                                                                                                    |
| <ul> <li>14. Deposit Work -&gt; Receipt (Scheme wise) It is amount deposited by the other departments for executing the work to the Department iv. Select Depositor Display the list of Depositors v. Enter Scheme Code <enter> &amp; Get Details vi. Receipt Description Display the details of the Scheme</enter></li></ul>                                                                                |
| <ul> <li>15. PWD Misc. Advance (Credit) <ul> <li>It is the recovery made for miscellaneous advances given to recover from a person concerned</li> <li>It is amount received as <ul> <li>iv. Select PW Misc. Adv. Category</li> <li>Display the list of PWD Misc. Advances</li> <li>v. Enter Item ID &lt; Enter&gt; &amp; Get Details</li> <li>vi. Receipt Description</li> </ul> </li> </ul></li></ul>       |

| 330_0101_061 1.0                                                                                                    |
|----------------------------------------------------------------------------------------------------|
| 16. Deposit Work -> Receipt<br>It is the amount received for executing the deposit works assigned to the<br>department                                                                                         |
| 17. Deposit -> Calamity Relief Fund (CRF)<br>It is the amount received for the payment to be made for relief of any kind of<br>disaster happened due to nature for which value has not been accessed<br>priory |
| 18. Vehicle hired by Other Office<br>It is the amount received from the department vehicles hired to others<br>offices                                                                                         |
| 19. GIS (Group Insurance Scheme)<br>It is amount received which shall be utilized for Insuring the Group of<br>employees                                                                                       |
| 20. Recovery other than PW Misc. Advances<br>It is the recovery made other than the PW miscellaneous advances                                                                                                  |
| 21. Restoration of Damages<br>It is the amount received for the purpose of restoring the damages of the<br>department properties                                                                               |
| 22. Transfer within Division (TWD)<br>These are the details of the amount transfers made between divisions or<br>sub divisions                                                                                 |
| 23. Sale of Material Other Department<br>It is the amount received from the material sold to other departments                                                                                                 |
| 24. RTI Documents<br>It is amount received for spending on the Right to Information related<br>documentation                                                                                                   |
| 25. Sale of Contractor Registration Form<br>It is the amount collected on sale of registration forms to the contractors                                                                                        |
| 26. Revenue from Dept Rest Houses<br>It is amount of rent received from the Departmental Rest Houses                                                                                                    |
| 27. Auction on Condemn Machinery<br>It is the amount received from the sale made on the damaged machinery of<br>the department                                                                                 |
| 28. CFC [Cash for Chest]<br>It is the amount received for purchase of any official item or issued as an<br>imprest to a employee                                                                               |
| 29. Housing Charges (Rent)<br>It is the amount of rent received from the rent charged on the houses of the<br>department                                                                                       |

|                | J3V UVI VEI 1.0                                                                                                    |
|----------------|----------------------------------------------------------------------------------------------------|
|                | 30. Sale of Tender Documents<br>It is the amount received from the sale of the tender documents                                                                                                    |
|                | 31. Contractor Registration Class A/B/C/D -> fee For New<br>It is the amount received from the Contractor for New Registration                                                                                                    |
|                | 32. Contractor Registration Class A/B/C/D -> fee For Renewal<br>It is the amount received from the Contractor for Renewal of registration                                                                                                    |
|                | 33. Contractor Registration Class A/B/C/D -> fee For Upgrading<br>It is the amount received from the Contractor for Upgrading to higher<br>contractor class                                                                                                    |
|                | 34. Contractor Registration Class A/B/C/D -> change other info.<br>It is the amount received from the Contractor to change any information in<br>the registration                                                                                                    |
| Notes & Issues | <ul> <li>Each and every Receipt Type falls under particular Budget Head<br/>which are defined by the Finance Department</li> <li>For any Receipt Type if security amount is applicable, it is<br/>automatically generated and posted to concerned Budget Head</li> </ul> |
| Report/Query   | How to Access:                                                                                                    |
|                | [e- Sanchalan] :: Reports/Queries $\rightarrow$ Account Reports $\rightarrow$                                                                                                    |
|                | Payment/Receipt Voucher                                                                                                    |
|                | [e- Sanchalan] :: Reports/Queries $\rightarrow$ Account Reports $\rightarrow$                                                                                                    |
|                | List of Payments / Receipts                                                                                                    |

# 3.4.4.13. Payment (Backlog)

| Module No.    | M-DIV –            | 71                                                                                                    |                          |  |
|---------------|--------------------|----------------------------------------------------------------------------------------------------|--------------------------|--|
| Module Name   | Payment (Backlog)  |                                                                                                    |                          |  |
| User          | Division           | Division Office (Account Branch)                                                                                                    |                          |  |
| Description   | Various            | types of Payments Vouchers are generated by Account Bran                                                                                                    | ch                       |  |
| How to Access | [Works N           | /IS]:: Division Entries $\rightarrow$ (A)ccount Branch $\rightarrow$ Vouchers $\rightarrow$ <b>P</b>                                                                 | ayment                   |  |
| Pre Process   | • [\<br>( <br>• [\ | Works MIS]:: Division Entries → Executive Engineer → Runn<br>Ex) → <b>Verification of Running Bill</b><br>Works MIS]::Sub Division Entries → Sub Division Officer→ V | ing Bills<br>erification |  |
|               | • [\               | Vorks MIS]::Sub Division Entries → Sub Division Officer→ V<br>Goods Receipt at Site                                                                                  | erification              |  |
| Pre Process   | Sr.No.             | Sr.No. Module Office                                                                                                    |                          |  |
| Sequence      | J. Ver             | J. Verification of Running Bill                                                                                                    |                          |  |
|               | 1.                 | [e-Sameeksha]:: Scheme Entries → Scheme Description                                                                                                    | Division                 |  |
|               | 2.                 | [e-Sameeksha]:: Scheme Entries → Work Description                                                                                                    | Division                 |  |
|               | 3.                 | [Works MIS]:: Division Entries $\rightarrow$ (C)orrespondence                                                                                                    | Division                 |  |
|               |                    | Branch→ Work Agreement Description                                                                                                    |                          |  |
|               | 4.                 | [Works MIS]:: Division Entries $\rightarrow$ (D)rawing Branch $\rightarrow$ Work<br>Specifications $\rightarrow$ <b>Revised Schedule Of Quantity</b>                 | Division                 |  |
|               | 5.                 | [Works MIS]:: Division Entries $\rightarrow$ (D)rawing Branch $\rightarrow$ Work<br>Specifications $\rightarrow$ Material To issue                                   | Division                 |  |
|               | 6.                 | Works MIS]::Section (site) Entries → Work Measurement → Work Measurements (Offline)                                                                                  | Section                  |  |

|                                                                                                    |                                                                                                    |                                                                                                    |                                                                                                    | <u>120 0101</u>                                                                                                    | <u>ver 1.0</u>    |
|----------------------------------------------------------------------------------------------------|----------------------------------------------------------------------------------------------------|----------------------------------------------------------------------------------------------------|----------------------------------------------------------------------------------------------------|----------------------------------------------------------------------------------------------------|-------------------|
|                                                                                                    | 6.1.                                                                                                    | Downloa                                                                                                    | d DTS and Offlin                                                                                                    | e Module                                                                                                    | Section           |
|                                                                                                    | 6.2.                                                                                                    | Entry in                                                                                                    | Downloaded Offli                                                                                                    | ne file                                                                                                    | Section           |
|                                                                                                    | 6.3.                                                                                                    | Upload N                                                                                                    | Measurements                                                                                                    |                                                                                                    | Section           |
|                                                                                                    | 7.                                                                                                    | [Works MIS]::                                                                                                    | Sub Division Ent                                                                                                    | ries $\rightarrow$ Sub Division Officer $\rightarrow$                                                                                                    | Sub               |
|                                                                                                    |                                                                                                    | Verification $\rightarrow$                                                                                                    | Work Measuren                                                                                                    | nents                                                                                                    | Division          |
|                                                                                                    | 8.                                                                                                    | [Works MIS]::                                                                                                    | Sub Division Ent                                                                                                    | ries $\rightarrow$ Sub Division $\rightarrow$                                                                                                    | Sub               |
|                                                                                                    |                                                                                                    | Generate rur                                                                                                    | nning bill                                                                                                    |                                                                                                    | Division          |
|                                                                                                    | 9.                                                                                                    | [Works MIS]::                                                                                                    | Sub Division En                                                                                                    | tries $\rightarrow$ Sub Division Officer                                                                                                    | Sub               |
|                                                                                                    |                                                                                                    | $\rightarrow$ Running B                                                                                                    | ills (SD) <b>→ Subm</b>                                                                                                    | nit Running Bill                                                                                                    | Division          |
| -                                                                                                    | 10.                                                                                                    | Works MIS1:                                                                                                    | Division Entries                                                                                                    | $\rightarrow$ Executive Engineer $\rightarrow$                                                                                                    | Division          |
|                                                                                                    |                                                                                                    | Runnina Bills                                                                                                    | (Ex) → Verificat                                                                                                    | ion of Running Bill                                                                                                    |                   |
| - F                                                                                                    | <br>K Verif                                                                                                    | ication of Othe                                                                                                    | er Work Bills                                                                                                    |                                                                                                    | 1                 |
| <u> </u>                                                                                                    | 1.                                                                                                    | Works MIS1:                                                                                                    | Section (site) En                                                                                                    | tries $\rightarrow$ Measurement(s) $\rightarrow$                                                                                                    | Section           |
|                                                                                                    |                                                                                                    | Other Measu                                                                                                    | rements                                                                                                    |                                                                                                    |                   |
|                                                                                                    | 2.                                                                                                    | [Works MIS]::                                                                                                    | Sub Division Ent                                                                                                    | ries $\rightarrow$ Sub Division Officer $\rightarrow$                                                                                                    | Sub               |
|                                                                                                    |                                                                                                    | Verification →                                                                                                    | • Other Measure                                                                                                    | ments                                                                                                    | Division          |
|                                                                                                    | L. Veri                                                                                                    | ification of Go                                                                                                    | ods Receipt at st                                                                                                    | ore                                                                                                    |                   |
|                                                                                                    | 1.                                                                                                    | [Works MIS] :                                                                                                    | : Section (Site) E                                                                                                    | intries → Goods Receipt                                                                                                    | Section           |
|                                                                                                    |                                                                                                    | /Allocation t                                                                                                    | o Site or Goods                                                                                                    | Receipt at Store                                                                                                    |                   |
|                                                                                                    | 2.                                                                                                    | [Works MIS]::                                                                                                    | Sub Division Ent                                                                                                    | ries $\rightarrow$ Sub Division Officer $\rightarrow$                                                                                                    | Sub               |
|                                                                                                    |                                                                                                    | Verification $\rightarrow$                                                                                                    | Goods Receipt                                                                                                    | at Site                                                                                                    | Division          |
| Post Process [                                                                                                    | Works N                                                                                                    | MIS]:: Division                                                                                                    | Entries $\rightarrow$ Execu                                                                                                    | itive Engineer $ ightarrow$ Generate M                                                                                                    | onthly            |
| A                                                                                                    | Account                                                                                                    | t                                                                                                    |                                                                                                    |                                                                                                    |                   |
| Input Screen:                                                                                                    |                                                                                                    |                                                                                                    |                                                                                                    |                                                                                                    |                   |
|                                                                                                    |                                                                                                    |                                                                                                    |                                                                                                    |                                                                                                    |                   |
|                                                                                                    |                                                                                                    |                                                                                                    | vouchers : Payment                                                                                                    | Updat                                                                                                    | e Payment         |
| 1. Parameters Sele                                                                                                    | ection                                                                                                    |                                                                                                    | 2. Head List                                                                                                    | □Updat                                                                                                    | e Payment         |
| 1. Parameters Sele                                                                                                    | ection<br>1-2012 💙                                                                                                    |                                                                                                    | 2. Head List<br>Major Head 2215<br>Sub Major Head 01-W                                                                                                    | -WATER SUPPLY & SANITATION<br>ATER SUPPLY                                                                                                    | e Payment         |
| 1. Parameters Sele<br>Financial Year = 201<br>Head Type = BUD<br>Demand                                                                                                    | Ction<br>1-2012 V<br>DGET - LUMPS                                                                                                    |                                                                                                    | 2. Head List<br>Major Head 2215<br>Sub Major Head 01-W<br>Minor Head 001-E<br>Sub Minor Head 02-E                                                                                                    | -WATER SUPPLY & SANITATION<br>ATER SUPPLY<br>DIRECTION & ADMINISTRATION<br>XECUTION                                                                                                    | e Payment         |
| 1. Parameters Sele         Financial Year =       201         Head Type =       BUD         Demand       13         Number =       13                                                                                                    | Ction<br>1-2012 V<br>DGET - LUMP<br>-IRRIGATION                                                                                                    | SUM EXPENDITU                                                                                                    | 2. Head List<br>Major Head 2215<br>Sub Major Head 01-W<br>Minor Head 001-I<br>Sub Minor Head 02-E<br>Budget Code S00N                                                                                                    | Updat<br>-WATER SUPPLY & SANITATION<br>ATER SUPPLY<br>DIRECTION & ADMINISTRATION<br>XECUTION<br>-STATE SCHEMES                                                                                                    | e Payment         |
| 1. Parameters Sele         Financial Year # 201         Head Type # BUD         Demand         Number #         Voted/Charged         #                                                                                                    | interiories of the section section sec                                                                                                    | SUM EXPENDITU 🔗<br>N, WATER SUPPL' 😪                                                                                                    | 2. Head List<br>Major Head 2215<br>Sub Major Head 01-W<br>Minor Head 001-I<br>Sub Minor Head 02-E<br>Budget Code 500N<br>SOE Code 02-W                                                                                                    | Updat                                                                                                    | re Payment        |
| 1. Parameters Sele         Financial Year =       201         Head Type =       BUD         Demand       13         Number =       13         Voted/Charged $\odot$ V         Plan/Non Plan =       0 P                                                                                                    | International Content of Content of Content                                                                                                    | SUM EXPENDITU S<br>N, WATER SUPPL'S<br>harged<br>In Plan                                                                                                    | 2. Head List<br>Major Head 2215<br>Sub Major Head 01-W<br>Minor Head 001-I<br>Sub Minor Head 02-EI<br>Budget Code S00N<br>SOE Code 02-W<br>3. Payment Amount                                                                                                    | Updat                                                                                                    | nge Head          |
| 1. Parameters Selet         Financial Year =       201         Head Type =       BUD         Demand       13         Voted/Charged       V         Plan/Non Plan =       P         Major Head       1                                                                                                    | I-2012 V<br>I-2012 V<br>IRRIGATION<br>Voted C<br>C<br>Plan No                                                                                                    | SUM EXPENDITU V<br>N, WATER SUPPL' V<br>harged<br>In Plan                                                                                                    | 2. Head List       Major Head     2215       Sub Major Head     01-1       Sub Minor Head     001-1       Sub Minor Head     02-E       Budget Code     SOON       SOE Code     02-W       3. Payment Amount       Payment Voucher No.                                                                                                    | Updat                                                                                                    | nge Head          |
| 1. Parameters Sele         Financial Year =       201         Head Type =       BUD         Demand       13         Number =       13         Yoted/Charged       Image: Compare the second second sec                                                                                                    | ection<br>1-2012 V<br>DGET - LUMPS<br>-IRRIGATION<br>Voted C<br>Plan No                                                                                                    | SUM EXPENDITU                                                                                                    | 2. Head List<br>Major Head 2215<br>Sub Major Head 01-W<br>Minor Head 001-I<br>Sub Minor Head 02-E<br>Budget Code S00N<br>SOE Code 02-W<br>3. Payment Amount<br>Payment Voucher No.<br>Date of Payment#                                                                                                    | Updat                                                                                                    | nge Head          |
| <b>1. Parameters Sele:</b> Financial Year ≠       201         Head Type ≠       BUD         Demand       13         Number ≠       13         Voted/Charged       • ∨         Plan/Non Plan ≠       • P         Major Head       • •                                                                                                    | I-2012 V<br>GET - LUMP<br>IRRIGATION<br>Voted C<br>Plan O No                                                                                                    | SUM EXPENDITU V<br>N, WATER SUPPL' V<br>harged<br>in Plan<br>Change Parameters                                                                                  | 2. Head List         Major Head       2215         Sub Major Head       01-W         Minor Head       001-I         Sub Minor Head       02-E         Budget Code       SOON         SOE Code       02-W         3. Payment Amount         Payment Voucher No.         Date of Payment#                                                                                                    | Updat -WATER SUPPLY & SANITATION ATER SUPPLY DIRECTION & ADMINISTRATION XECUTION I-STATE SCHEMES AGES  C Char                                                                                                    | nge Head          |
| 1. Parameters Selet         Financial Year =       2011         Head Type =       BUD         Demand       13         Yoted/Charged       V         Plan/Non Plan =       P         Major Head       13                                                                                                    | Action<br>1-2012 V<br>IGET - LUMPS<br>-IRRIGATION<br>Voted C<br>Plan No<br>No<br>C                                                                                                    | SUM EXPENDITU V<br>N, WATER SUPPL'V<br>harged<br>In Plan<br>Change Parameters                                                                                   | 2. Head List<br>Major Head 2215<br>Sub Major Head 01-W<br>Minor Head 001-Sub Minor Head 001-Sub Minor Head 001-Sub Minor Head 02-E<br>Budget Code S00N<br>SOE Code 02-W<br>3. Payment Amount<br>Payment Voucher No.<br>Date of Payment#<br>Payment Type#<br>Payment Description #                                                                                                    | Updat Updat Updat Updat Uncertainty & SANITATION ATER SUPPLY DIRECTION & ADMINISTRATION XECUTION -STATE SCHEMES AGES C Char Include this voucher into Monthl SELECT-                                                                                                    | y Account         |
| 1. Parameters Select         Financial Year #       201         Head Type #       BUD         Demand       13         Number #       13         Voted/Charged       Image: Note #         Plan/Non Plan #       Image: Plan         Major Head       Image: Plan         Planese Note :       1. All Fields marked #                                                                                                    | Action<br>1-2012 V<br>IGET - LUMPS<br>IRRIGATION<br>Voted C<br>Plan No<br>C<br>C<br>Are mandat                                                                                                    | SUM EXPENDITU V<br>N. WATER SUPPL' V<br>harged<br>in Plan<br>Change Parameters                                                                                  | 2. Head List<br>Major Head 2215<br>Sub Major Head 01-W<br>Minor Head 001-I<br>Sub Minor Head 001-I<br>Sub Minor Head 02-EI<br>Budget Code 500N<br>SOE Code 02-W<br>3. Payment Amount<br>Payment Voucher No.<br>Date of Payment#<br>Payment Type#<br>Payment Description#                                                                                                    | Updat Updat Updat Updat Updat ATER SUPPLY & SANITATION ATER SUPPLY DIRECTION & ADMINISTRATION ECUTION U-STATE SCHEMES AGES  C Char Include this voucher into Monthl SELECT-                                                                                                    | y Account         |
| 1. Parameters Selet         Financial Year =       201         Head Type =       BUD         Demand       13         Yoted/Charged       V         Plan/Non Plan =       P         Major Head       9         Please Note :       1. All Fields marked =         2. After selecting para                                                                                                    | are mandat                                                                                                    | SUM EXPENDITU<br>N, WATER SUPPL'<br>harged<br>in Plan<br>Change Parameters<br>cory.<br>lick Next Button to                                                      | 2. Head List         Major Head       2215         Sub Major Head       01-1         Sub Minor Head       001-1         Sub Minor Head       02-E         Budget Code       SOON         SOE Code       02-W         3. Payment Amount         Payment Voucher No.         Date of Payment#         Payment Type#         Payment Description#                                                                                                    | Updat Updat Updat Updat Uncertainty & SANITATION ATER SUPPLY DIRECTION & ADMINISTRATION XECUTION -STATE SCHEMES AGES  C Char C Char C Char C Char C Char C C C C C C C C C C C C C C C C C C C                                                                                                    | y Account         |
| 1. Parameters Selet         Financial Year =       201         Head Type =       BUD         Demand       13         Yoted/Charged       V         Plan/Non Plan =       P         Major Head       -         Please Note :       1. All Fields marked = -         2. After selecting par       get the head list on rig         3. On right hand sid       -                                                                                                    | are mandat                                                                                                    | SUM EXPENDITU                                                                                                    | 2. Head List         Major Head       2215         Sub Major Head       01-1         Sub Minor Head       02-E         Budget Code       S00N         SOE Code       02-W         3. Payment Amount         Payment Voucher No.         Date of Payment#         Payment Type#         Payment Description#         Total Payment Due(Rs.)                                                                                                    | Updat -WATER SUPPLY & SANITATION ATER SUPPLY DIRECTION & ADMINISTRATION XECUTION I -STATE SCHEMES AGES  C Char C Char C Char C C C C C C C C C C C C C C C C C C C                                                                                                    | e Payment         |
| <ul> <li>1. Parameters Selection</li> <li>Financial Year # 201</li> <li>Head Type # BUD</li> <li>Demand</li> <li>Demand</li> <li>Demand</li> <li>Demand</li> <li>Demand</li> <li>Voted/Charged</li> <li>V</li> <li>Vloted/Charged</li> <li>V</li> <li>Plan/Non Plan # O</li> <li>P</li> <li>Major Head</li> <li>Please Note :</li> <li>1. All Fields marked # 4</li> <li>2. After selecting part get the head list on rig</li> <li>3. On right hand sid head, sanction budget</li> </ul>                                                                                                    | are mandat<br>rameters, ci<br>pht hand side<br>t details mar                                                                                                    | SUM EXPENDITU<br>N. WATER SUPPL'<br>harged<br>in Plan<br>Change Parameters<br>cory.<br>lick Next Button to<br>e.<br>electing the desired<br>y be saved.         | 2. Head List<br>Major Head 2215<br>Sub Major Head 01-W<br>Minor Head 001-I<br>Sub Minor Head 001-I<br>Budget Code S00N<br>SOE Code 02-W<br>3. Payment Amount<br>Payment Voucher No.<br>Date of Payment#<br>Payment Type#<br>Payment Description#<br>Total Payment Due(Rs.)<br>-Withheld Amount(Rs.)                                                                                                    | Updat -WATER SUPPLY & SANITATION ATER SUPPLY DIRECTION & ADMINISTRATION XECUTION I-STATE SCHEMES AGES  C Char C Char C Char C Char C C C C C C C C C C C C C C C C C C C                                                                                                    | y Account         |
| 1. Parameters Seler         Financial Year =       201         Head Type =       BUD         Demand       13         Voted/Charged       V         Plan/Non Plan =       P         Major Head       1         Please Note :       1         All Fields marked =       1         Build Head       1         Number :       1         Major Head       1                                                                                                    | are mandat<br>rameters, d<br>ght hand side<br>et details mar                                                                                                    | SUM EXPENDITU<br>N, WATER SUPPL'<br>harged<br>in Plan<br>Change Parameters<br>cory.<br>lick Next Button to<br>e.<br>electing the desired<br>y be saved.         | Vouchers : Payment         2. Head List         Major Head       2215         Sub Major Head       01-1         Sub Minor Head       001-1         Sub Minor Head       02-E         Budget Code       SOON         SOE Code       02-W         3. Payment Amount         Payment Voucher No.         Date of Payment#         Payment Type#         Payment Description#         Total Payment Due(Rs.)         -withheld Amount(Rs.)         Amount To Pay(Rs.)#                                                                                                    | Updat Updat Updat Updat Uncertainty & SANITATION ATER SUPPLY DIRECTION & ADMINISTRATION ECUTION STATE SCHEMES AGES C C Char C C C C C C C C C C C C C C C C C C C                                                                                                    | y Account         |
| <ul> <li>1. Parameters Selet</li> <li>Financial Year = 201</li> <li>Head Type = BUD</li> <li>Demand</li> <li>Number = 13</li> <li>Yoted/Charged</li> <li>Y</li> <li>Plan/Non Plan = P</li> <li>Major Head</li> <li>Please Note :</li> <li>1. All Fields marked = 1</li> <li>2. After selecting par<br/>get the head list on rig</li> <li>3. On right hand sid<br/>head, sanction budget</li> </ul>                                                                                                    | are mandat<br>rameters, cl<br>pht hand side<br>t details mar                                                                                                    | SUM EXPENDITU<br>N, WATER SUPPL'<br>harged<br>n Plan<br>Change Parameters<br>cory.<br>lick Next Button to<br>e.<br>electing the desired<br>y be saved.          | 2. Head List<br>Major Head 2215<br>Sub Major Head 01-W<br>Sub Minor Head 001-U<br>Sub Minor Head 02-E<br>Budget Code 500N<br>SOE Code 02-W<br>3. Payment Amount<br>Payment Voucher No.<br>Date of Payment#<br>Payment Type#<br>Payment Description#<br>Total Payment Due(Rs.)<br>-Withheld Amount(Rs.)<br>Amount To Pay(Rs.)#<br>Mode of Payment#                                                                                                    | Updat Updat Updat Updat Updat Uncluster Updat Uncluster Updat Uncluster Updat Uncluster Updat Uncluster Updat Uncluster Updat Uncluster Updat Updat Up | e Payment         |
| <ul> <li>1. Parameters Selet</li> <li>Financial Year = 201</li> <li>Head Type = BUD</li> <li>Demand</li> <li>Number = 13-</li> <li>Voted/Charged</li> <li>V</li> <li>Plan/Non Plan = 0 p</li> <li>Major Head</li> <li>Major Head</li> <li>Please Note :</li> <li>1. All Fields marked = 1</li> <li>2. After selecting parget the head list on rig</li> <li>3. On right hand sid head, sanction budget</li> </ul>                                                                                                    | are mandat<br>rameters, cl<br>phan on No<br>clan on No<br>clan on No<br>Clan on No<br>Clan on N | SUM EXPENDITU<br>N, WATER SUPPL'<br>harged<br>In Plan<br>Change Parameters<br>cory.<br>lick Next Button to<br>e.<br>electing the desired<br>y be saved.         | Vouchers : Payment         2. Head List         Major Head       2215         Sub Major Head       01-1         Sub Major Head       01-1         Sub Minor Head       01-1         Sub Minor Head       01-1         Sub Minor Head       02-E         Budget Code       SOON         SOE Code       02-W         3. Payment Amount         Payment Voucher No.         Date of Payment#         Payment Type#         Payment Description#         Total Payment Due(Rs.)         -Withheld Amount(Rs.)         Amount To Pay(Rs.)#         Mode of Payment#         Enter Mode Number                                            | Updat WATER SUPPLY & SANITATION ATER SUPPLY DIRECTION & ADMINISTRATION XECUTION I-STATE SCHEMES AGES  C Char C Char C Char C Char C C C C C C C C C C C C C C C C C C C                                                                                                    | y Account         |
| 1. Parameters Selet         Financial Year =       2011         Head Type =       BUD         Demand       13         Yoted/Charged       V         Plan/Non Plan =       P         Major Head       -         Please Note :       1. All Fields marked =         2. After selecting parget the head list on rig       3. On right hand sid         Mead, sanction budget       -                                                                                                    | are mandat<br>rameters, ci<br>pht hand side<br>de, after se<br>t details mar                                                                                                    | SUM EXPENDITU                                                                                                    | 2. Head List<br>Major Head 2215<br>Sub Major Head 01-W<br>Sub Minor Head 001-Sub Minor Head 001-Sub Minor Head 002-E<br>Budget Code 500N<br>SOE Code 02-W<br>3. Payment Amount<br>Payment Voucher No.<br>Date of Payment#<br>Payment Type#<br>Payment Description#<br>Total Payment Due(Rs.)<br>-Withheld Amount(Rs.)<br>Amount To Pay(Rs.)#<br>Mode of Payment#<br>Enter Mode Number<br>(if applicable)                                                                                                    | Updat Updat Updat Updat URCTION & ADMINISTRATION ATER SUPPLY DIRECTION & ADMINISTRATION XECUTION -STATE SCHEMES AGES  C Char C Char C C | e number<br>NEFT) |
| <ul> <li>1. Parameters Selection</li> <li>Financial Year # 201</li> <li>Head Type # BUD</li> <li>Demand</li> <li>Demand</li> <li>I3</li> <li>Voted/Charged</li> <li>V</li> <li>Plan/Non Plan # O</li> <li>P</li> <li>Major Head</li> <li>Please Note :</li> <li>1. All Fields marked # 4</li> <li>2. After selecting part get the head list on rig</li> <li>3. On right hand sid head, sanction budget</li> </ul>                                                                                                    | are mandat<br>rameters, cd<br>pht hand side<br>t details mar                                                                                                    | SUM EXPENDITU<br>N, WATER SUPPL'<br>iharged<br>n Plan<br>Change Parameters<br>cory.<br>lick Next Button to<br>e.<br>electing the desired<br>y be saved.         | 2. Head List<br>Major Head 2215<br>Sub Major Head 01-W<br>Sub Minor Head 001-U<br>Sub Minor Head 02-E<br>Budget Code 500N<br>SOE Code 02-W<br>3. Payment Amount<br>Payment Voucher No.<br>Date of Payment#<br>Payment Type#<br>Payment Description#<br>Total Payment Due(Rs.)<br>-Withheld Amount(Rs.)<br>Amount To Pay(Rs.)#<br>Mode of Payment#<br>Enter Mode Number<br>(if applicable)<br>->Cheque/DD Date                                                                                                    | Updat -WATER SUPPLY & SANITATION ATER SUPPLY DIRECTION & ADMINISTRATION XECUTION -STATE SCHEMES AGES    Include this voucher into Monthl -SELECT-   (Max. 1500 Characters)   0                                                                                                    | e number<br>NEFT) |
| <ul> <li>1. Parameters Seler</li> <li>Financial Year = 201</li> <li>Head Type = BUD</li> <li>Demand</li> <li>Number = 13</li> <li>Voted/Charged</li> <li>V</li> <li>Plan/Non Plan = 0 p</li> <li>Major Head</li> <li>Please Note :</li> <li>1. All Fields marked = 1</li> <li>2. After selecting parget the head list on rig</li> <li>3. On right hand sid head, sanction budget</li> </ul>                                                                                                    | are mandat<br>rameters, cl<br>phan one<br>classification<br>classification<br>cla                                                                                                    | SUM EXPENDITU<br>N, WATER SUPPL'<br>harged<br>in Plan<br>Change Parameters<br>cory.<br>lick Next Button to<br>e.<br>electing the desired<br>y be saved.         | 2. Head List<br>Major Head 2215<br>Sub Major Head 01-1<br>Sub Major Head 001-1<br>Sub Minor Head 001-1<br>Sub Minor Head 02-E<br>Budget Code 500N<br>SOE Code 02-W<br>3. Payment Amount<br>Payment Voucher No.<br>Date of Payment#<br>Payment Voucher No.<br>Date of Payment#<br>Payment Type#<br>Payment Description#<br>Total Payment Due(Rs.)<br>-Withheld Amount(Rs.)<br>Amount To Pay(Rs.)#<br>Mode of Payment#<br>Enter Mode Number<br>(if applicable)<br>->Cheque/DD Date<br>->To Whom Issued                                                                                                    | Updat Updat Updat Updat Uncluster Updat Uncluster Uncluster Unclus | e number<br>NEFT) |
| <ul> <li>1. Parameters Seler</li> <li>Financial Year = 2011</li> <li>Head Type = BUD</li> <li>Demand</li> <li>Number = 13</li> <li>Yoted/Charged</li> <li>Yoted/Charged</li> <li>Plan/Non Plan = P</li> <li>Major Head</li> <li>Please Note :</li> <li>1. All Fields marked = 1</li> <li>2. After selecting parget the head list on rig</li> <li>3. On right hand sid head, sanction budget</li> </ul>                                                                                                    | are mandat<br>rameters, ci<br>pht hand side<br>de, after set<br>t details mar                                                                                                    | SUM EXPENDITU                                                                                                    | 2. Head List<br>Major Head 2215<br>Sub Major Head 01-1<br>Sub Minor Head 001-1<br>Sub Minor Head 002-E<br>Budget Code S00N<br>SOE Code 02-W<br>3. Payment Amount<br>Payment Voucher No.<br>Date of Payment#<br>Payment Type#<br>Payment Description#<br>Total Payment Due(Rs.)<br>-Withheld Amount(Rs.)<br>Amount To Pay(Rs.)#<br>Mode of Payment#<br>Enter Mode Number<br>(if applicable)<br>->Cheque/DD Date<br>->To Whom Issued                                                                                                    | Updat Updat Updat Updat URCTION & ADMINISTRATION ATER SUPPLY DIRECTION & ADMINISTRATION XECUTION -STATE SCHEMES AGES  C Char  C Char   | e number<br>NEFT) |
| <ul> <li>1. Parameters Selection</li> <li>Financial Year = 201</li> <li>Head Type = BUD</li> <li>Demand</li> <li>Demand</li> <li>I3</li> <li>Voted/Charged</li> <li>V</li> <li>Plan/Non Plan = O</li> <li>P</li> <li>Major Head</li> </ul> Please Note : <ol> <li>All Fields marked = 1</li> <li>After selecting particular selecting particular selecting selecting particular selecting selecting selectin</li></ol> | are mandat<br>rameters, cl<br>ht hand side<br>t details mar                                                                                                    | SUM EXPENDITU                                                                                                    | 2. Head List<br>Major Head 2215<br>Sub Major Head 01-W<br>Sub Minor Head 001-W<br>Budget Code 500N<br>SOE Code 02-W<br>3. Payment Amount<br>Payment Voucher No.<br>Date of Payment#<br>Payment Type#<br>Payment Description#<br>Total Payment Due(Rs.)<br>-Withheld Amount(Rs.)<br>Amount To Pay(Rs.)#<br>Mode of Payment#<br>Enter Mode Number<br>(if applicable)<br>->Cheque/DD Date<br>->To Whom Issued                                                                                                    | Updat Updat Updat Updat Updat Uncluster Updat Uncluster Updat Uncluster Updat Uncluster Updat Uncluster Updat Uncluster Updat Uncluster Updat Uncluster Updat Uncluster Updat Uncluster Updat Updat Up | e number<br>NEFT) |
| <ul> <li><b>1. Parameters Seler</b></li> <li>Financial Year = 201</li> <li>Head Type = BUD</li> <li>Demand</li> <li>Number = 13</li> <li>Yoted/Charged</li> <li>Yoted/Charged</li> <li>Yeas</li> <li>Plan/Non Plan = P</li> <li>Major Head</li> </ul> Please Note : <ol> <li>All Fields marked = 1</li> <li>After selecting parget the head list on rig</li> <li>On right hand sid head, sanction budget</li> </ol> Description of fields                                                                                                    | are mandat<br>rameters, cl<br>pht hand side<br>de, after set<br>t details mar                                                                                                    | SUM EXPENDITU<br>N, WATER SUPPL'<br>harged<br>In Plan<br>Change Parameters<br>cory.<br>lick Next Button to<br>e.<br>electing the desired<br>y be saved.<br>EPC: | 2. Head List         Major Head       2215         Sub Major Head       01-1         Sub Minor Head       01-1         Sub Minor Head       01-1         Sub Minor Head       01-1         Sub Minor Head       01-1         Budget Code       500N         SOE Code       02-W         3. Payment Amount       Payment Voucher No.         Date of Payment#       Payment Type#         Payment Description#       0         Total Payment Due(Rs.)       -Withheld Amount(Rs.)         Amount To Pay(Rs.)#       Mode of Payment#         Enter Mode Number       (if applicable)         ->Cheque/DD Date       ->To Whom Issued | Updat -WATER SUPPLY & SANITATION ATER SUPPLY DIRECTION & ADMINISTRATION XECUTION -STATE SCHEMES AGES                                                                                                    | e number<br>NEFT) |
| <b>1. Parameters Sele:</b> Financial Year =       201         Head Type =       BUD         Demand       13         Yoted/Charged       V         Plan/Non Plan =       P         Major Head       1         Please Note :       1         1. All Fields marked =       1         2. After selecting parget the head list on rig       3. On right hand sid head, sanction budget         Demark the ad       1         Major Head       1                                                                                                    | are mandat<br>rameters, cl<br>jht hand side<br>de, after set<br>t details mar                                                                                                    | SUM EXPENDITU<br>N, WATER SUPPL'<br>harged<br>In Plan<br>Change Parameters<br>Nory.<br>lick Next Button to<br>e.<br>electing the desired<br>y be saved.<br>Een: | 2. Head List<br>Major Head 2215<br>Sub Major Head 01-1<br>Sub Minor Head 001-1<br>Sub Minor Head 002-E<br>Budget Code 500N<br>SOE Code 02-W<br>3. Payment Amount<br>Payment Voucher No.<br>Date of Payment#<br>Payment Type#<br>Payment Description#<br>Total Payment Due(Rs.)<br>-Withheld Amount(Rs.)<br>Amount To Pay(Rs.)#<br>Mode of Payment#<br>Enter Mode Number<br>(if applicable)<br>->Cheque/DD Date<br>->To Whom Issued                                                                                                    | Updat -WATER SUPPLY & SANITATION ATER SUPPLY DIRECTION & ADMINISTRATION XECUTION -STATE SCHEMES AGES  C Char  C Char   | e number<br>NEFT) |

- Head Type
- Demand Number
- Voted or Charged
- Plan or Non Plan
- Enter Major Head *<Enter>* & Submit the details

Display the Head list with the following columns:

o Sr. No.

- Account Head (Major/Sub Major/Minor/Sub Minor)
- o Budget Code
- o SOE Code
- Payment Voucher No. <*Auto Gen>* If payment voucher no. is already attached to the voucher display the existing number
- Date of Payment(ref: Business Rules) <Select>
- Payment Type (ref: Business Rules) <Select>
- Payment Description < Enter>
- Total Payment Due (Rs.) < Display / Enter>
- With held Amount (Rs.) < Enter>
- Amount to Pay < Display>
- Mode of Payment (Cash, Cheque/RTGS/NEFT(Payment), Demand Draft) <Select>
- Enter Mode Number < Enter>
- Cheque/DD Date <Select> If mode of Payment selected above is cheque or Demand Draft
- Whom to Issued <*Enter*> If mode of Payment selected above is cheque or Demand Draft
- Save Confirmation made for the above entries and payment voucher number is generated
- Click the Update Check Box to Update/verify the Payment Voucher
- Payment Voucher <*Enter*> & Get the details of Payment Voucher *The details of payment may be edited/ updated (if required)*
- Update Confirmation made to Update the payment Voucher
- verify Confirmation made to Verify the payment Voucher

| Business Rules | • Need to consider the Budget Head(s) and issuance of LOCs before |
|----------------|-------------------------------------------------------------------|
|                | generating vouchers for payment                                   |
|                | <ul> <li>Parameters for Payment Types on Selection of:</li> </ul> |
|                |                                                                   |

| 1.       | Water Connected (Domestic) ->Rural<br>This is the Water Connection Security amount to be refunded to the<br>Consumer, if the water connection is to be Disconnected              |
|----------|----------------------------------------------------------------------------------------------------|
| 2.       | Water Connected (Domestic) ->Urban<br>This is the Water Connection Security amount to be refunded to the<br>Consumer, if the water connection is to be Disconnected              |
| 3.       | Water Connected (Domestic) ->Rural (TCP/SADA)<br>This is the Water Connection Security amount to be refunded to the<br>Consumer, if the water connection is to be Disconnected   |
| 4.       | Water Connected (Domestic) ->Urban (TCP/SADA)<br>This is the Water Connection Security amount to be refunded to the<br>Consumer, if the water connection is to be Disconnected   |
| 5.       | Water Connected (Commercial) ->Rural<br>This is the Water Connection Security amount to be refunded to the<br>Consumer, if the water connection is to be Disconnected            |
| 6.       | Water Connected (Commercial) ->Urban<br>This is the Water Connection Security amount to be refunded to the<br>Consumer, if the water connection is to be Disconnected            |
| 7.       | Water Connected (Commercial) ->Rural (TCP/SADA)<br>This is the Water Connection Security amount to be refunded to the<br>Consumer, if the water connection is to be Disconnected |
| 8.       | Water Connected (Commercial) ->Urban (TCP/SADA)<br>This is the Water Connection Security amount to be refunded to the<br>Consumer, if the water connection is to be Disconnected |
| 9.<br>■  | Tendered work<br>Select Work ID<br>Display the list of verified Running bills which are pending for payment with<br>Work ID /R.Bill No.: [MB No: - Section Office Name           |
| -        | Payment Description <i><auto gen=""></auto></i><br>Display the Contractor Code & Name, Scheme Code & Name, Work ID &<br>Name                                                     |
| 10.      | Payment Against Other measurements                                                                                                    |
| -        | Select MB No./Entry No.<br>Display the list of verified other measurements which are pending for<br>payment Entries along with the MB No. Section Office Name                    |
| -        | Payment Description <i><auto gen=""></auto></i><br>Display the description of the other measurements as recorded in the MB                                                       |
| 11.<br>• | Goods Receipt from Supplier<br>Select GR Number<br>Display the list of verified GRs from supplier along with the MB No. which                                                    |
| •        | are pending for payment<br>Payment Description <auto gen=""><br/>Display the Supplier Name along with the Item wise Quantity received at<br/>store</auto>                        |
| 12.      | Office Contingency (Not Through MB)                                                                                                    |

| These are things which are utilized for performing the official work                                             |
|----------------------------------------------------------------------------------------------------|
| i.e., computer, table, chair, pen, pencil, petty purchases                                                       |
| <ul> <li>Select Contingency Type</li> </ul>                                                                      |
| Display the list of Contingency Types e.g.: Table, Chair, Stationary Petty                                       |
| Purchases                                                                                                    |
| <ul> <li>Payment Description <auto gen=""></auto></li> </ul>                                                     |
| Display the description of the Contingency type selected                                                         |
|                                                                                                    |
| <ol><li>Salary TA/DA/MR etc&gt; Employee</li></ol>                                                               |
| It is payment made to the Regular employees which is debited to work                                             |
| <ul> <li>Select Employee Id</li> <li>Display the list of Employee IDs</li> </ul>                                 |
| Display the list of Employee IDs                                                                                 |
| <ul> <li>Payment Description <auto gen=""></auto></li> <li>Display the Employee name and description</li> </ul>  |
| Display the Employee hame and description                                                                        |
| 14 Salary TA/DA/MR etc ->Daily wage Employees                                                                    |
| These are the payments made to daily labour which are debited to work                                            |
|                                                                                                    |
| 15. Deposit of Contractor -> Security                                                                            |
| It is the refund of amount to the contractor from the security deposit made                                      |
| for executing the awarded work                                                                                   |
| <ul> <li>Select Agreement By Office</li> </ul>                                                                   |
| Display the list of Offices                                                                                      |
| <ul> <li>Work ID &lt; Enter&gt; &amp; Get Details</li> </ul>                                                     |
| Payment Description <auto gen=""><br/>Dianlay the Agreement Dataile</auto>                                       |
| Display the Agreement Details                                                                                    |
| 16 Deposit Work -> Surrender Upspent/ Uputilized Amount                                                          |
| These are the Deposited work amount to be returned to the depositor which                                        |
| is not spent or not utilized                                                                                     |
| <ul> <li>Select Depositor</li> </ul>                                                                             |
| Display the list of Depositor                                                                                    |
| <ul> <li>Enter Scheme Code &lt; Enter&gt; &amp; Get Details</li> </ul>                                           |
| <ul> <li>Payment Description <auto gen=""></auto></li> </ul>                                                     |
| Display the details of the Scheme                                                                                |
| 47. Den esit Merle X. France diture from the second (Deceminitien)                                               |
| 17. Deposit Work -> Expenditure from Unspent Amount (Description)                                                |
| Select Dependent                                                                                                 |
| <ul> <li>Select Depositor</li> <li>Display the list of Depositor</li> </ul>                                      |
| <ul> <li>Enter Scheme Code &lt; Enter&gt; &amp; Get Details</li> </ul>                                           |
| <ul> <li>Payment Description <auto gen=""></auto></li> </ul>                                                     |
| Display the details of the Scheme                                                                                |
|                                                                                                    |
| <ol><li>Deposit of Contractor -&gt; Held Amount for Testing/LOC</li></ol>                                        |
| These are the details of the with hold amount that was kept hold for                                             |
| payment to the contractor, which is paid now after completion of testing for                                     |
| work done or receipt of LOC for the work                                                                         |
| <ul> <li>Select Agreement by Office</li> <li>Display the list of Offices</li> </ul>                              |
| Enter Online Agreement ID < Enter & Cot Dataila                                                                  |
| <ul> <li>Enter Online Agreement in Server's a Get Details</li> <li>Payment Description &lt; Auto Gens</li> </ul> |
| Display the details of the Agreement                                                                             |
|                                                                                                    |
| 19. PW Miscellaneous Advance (Debit)                                                                             |
|                                                                                                    |

|                | It is the amount prepaid for the material yet to be purchased or loss to the<br>department which shall be recovered in future from the concerned supplier<br>or person or office                                                                                                    |
|----------------|----------------------------------------------------------------------------------------------------|
|                | <ul> <li>Select PW Misc. Adv. Category<br/>Display the list of categories of PWD Misc Advances i.e., Recoveries of<br/>telephone charges, Recoveries Officers/Officials within division, Recoveries<br/>from supplier/agencies/firms etc.</li> </ul>                                                                                                    |
|                | <ul> <li>Enter Item ID <enter> &amp; Get Details         Item Ids vary from division to division and are defined by the concerned         division from whom the recovery to be made     </enter></li> </ul>                                                                                                    |
|                | <ol> <li>Deposit Work -&gt; Surrender Unspent/Unutilized Amount (Part- IV)<br/>(Description)</li> </ol>                                                                                                    |
|                | 21. Deposit ->Calamity Relief Fund (CRF)<br>It is the payment made for the relief of any kind of disaster happened due to<br>nature calamities                                                                                                    |
|                | 22. Deposit of Supplier -> Held Amount for Testing/LOC<br>These are the details of the with hold amount that was kept hold while<br>making payment to the supplier, which is paid now after completion of<br>testing for the material supplied or receipt of LOC for the payment                                                                                                    |
|                | 23. Deposit of Others-> Held Amount for Testing/LOC<br>These are the details of the with hold amount that was kept hold while<br>making payment to the other than supplier and contractor, which is paid<br>now after completion of testing or receipt of LOC for the payment                                                                                                    |
|                | 24. Select CFC [Cash from Chest]<br>These are the details of the payments made from the Chest to labour or for<br>purchase of any official item                                                                                                    |
|                | 25. Sales Tax Deposited to ETC<br>It is the payment of the sales tax to Excise and Taxation Commission (ETC)<br>that was deducted from contractor's payment bill                                                                                                    |
|                | 26. Transfer within Division [TWD]<br>It is the payment transferred between divisions or sub divisions                                                                                                    |
|                | 27. Select Remittance into Treasury (Bank Deposit through Treasury)<br>These are the total receipts to the office, which are deposited into the<br>treasury                                                                                                    |
| Notes & Issues | <ul> <li>Budget head is a description of source under which fund is annually allotted and authorized for incurring expenditure (Schemes/Salaries/Office expenses etc)</li> <li>Budget Head is a combination of : Demand Code- Major Head- Sub Major head- Minor Head- Sub minor Head- Budget Code-SOE-P/N-V/C</li> <li>Payment should be made from the Budget Head from which the amount is allotted to incur expenditure for that particular payment</li> <li>Once a Payment done at a particular date it should not allow to do payments at the previous date</li> </ul> |
| Report/Query   | How to Access:                                                                                                    |
| . ,            |                                                                                                    |

| [e- Sanchalan] :: Reports/Queries → Account Reports → Payment/Receipt                 |
|---------------------------------------------------------------------------------------|
| Voucher                                                                               |
| or                                                                                    |
| [e- Sanchalan] :: Reports/Queries $\rightarrow$ Account Reports $\rightarrow$ List of |
| Payment/Receipt Voucher                                                               |
|                                                                                       |

# 3.4.4.14. Receipt (Backlog)

| Module No.                                 | M-DIV- 72                    |                           |                                                               |
|--------------------------------------------|------------------------------|---------------------------|---------------------------------------------------------------|
| Module Name                                | Receipt Voucher (E           | Backlog)                  |                                                               |
| User                                       | Division Office (Acc         | ount Branch)              |                                                               |
| Description                                | Various types of Re          | ceipts vouche             | rs are generated by Account Branch                            |
| How to Access                              | [Works MIS]:: Divisi         | ion Entries $\rightarrow$ | (A)ccount Branch $\rightarrow$ Vouchers $\rightarrow$ Receipt |
|                                            | (Backlog)                    |                           |                                                               |
| Post Process                               | Generation of Montl          | hly Account {N            | 1-DIV-}                                                       |
| Input Screen:                              |                              |                           |                                                               |
|                                            |                              | Vouchers : Red            | ceipt                                                         |
| 1. Parameters Select                       | ion                          | 2. Head Details           |                                                               |
| Financial Year # 2011-                     | 2012 💙                       | Major Head                | 0215-WATER SUPPLY & SANITATION                                |
| Head Type # BUDGE                          | ET - RECEIPT                 | Sub Major Head            | 01-WATER SUPPLY                                               |
| Demand Demand                              | Demand Code                  | Sub Minor Head            | 01-SHIMLA DISTRICT                                            |
| Number =                                   | Demand Code                  | Budget Code               | 00000-                                                        |
| voted/Charged                              | ted O Charged                | SOE Code                  | 00-                                                           |
| Plan/Non Plan # 💿 Pla                      | n 🔘 Non Plan                 | 3. Receipt Amo            | unt                                                           |
| Major Head                                 |                              | Receipt No.               |                                                               |
|                                            |                              | Date of Receipt#          |                                                               |
|                                            | < Change Parameters          |                           | Include this yousher into Meethly Assount                     |
|                                            |                              | Receipt Type#             |                                                               |
|                                            |                              | Receipt Descriptio        | n#                                                            |
| Please Note :<br>1. All Fields marked # ar | e mandatory.                 |                           |                                                               |
| 2. After selecting parar                   | meters, click Next Button to |                           | ×                                                             |
| get the head list on right                 | hand side.                   |                           | (Max. 300 Characters)                                         |
| 3. On right hand side,                     | after selecting the desired  | Receipt Head              |                                                               |
| neady cancelon badget a                    |                              | Receipt Amount(R          | s.)#                                                          |
|                                            |                              | Mode of Receipt#          | -SELECT-                                                      |
|                                            |                              | If Mode is Cheque         | e/DD                                                          |
|                                            |                              | ->Cheque/DD               | Date                                                          |
|                                            |                              | ->From Whom Re            | eceive                                                        |
|                                            |                              |                           | Verify Save Reset                                             |
|                                            |                              |                           |                                                               |
| Description of field                       | ds on screen:                |                           |                                                               |
| Booonplichterhol                           |                              |                           |                                                               |
| 18. Select the                             | Budget Head                  |                           |                                                               |
| 19. Receipt No                             | o. <auto gen=""></auto>      |                           |                                                               |
| 20. Select the                             | Date of Receipt (ref: I      | Business Rules            | )                                                             |

Т

| _ |                                                                                                    |
|---|----------------------------------------------------------------------------------------------------|
|   | 21. Select Receipt Type (Ref: Business Rules)                                                                                                    |
|   | 22. Enter Receipt Description < <i>Enter</i> >                                                                                                    |
|   | 23. Receipt Amount (Rs.) < <i>Auto Gen/Enter&gt;</i>                                                                                                    |
|   | 24. Security Amount (Rs.) <auto gen=""> if applicable<br/>Auto generates in relevance with the Receipt type selected above</auto>                                                                    |
|   | 25. Total Amount <auto calc=""><br/>Displays the auto calculated amount of Receipt Amount + Security Amount</auto>                                                                                   |
|   | 26. Select Mode of Receipt (Cash/Cheque/Demand Draft)                                                                                                    |
|   | 27. Enter Number of Cheque/DD <i><enter></enter></i><br>If mode of Receipt selected above is cheque or Demand Draft                                                                                  |
|   | 28. Select Date of Cheque/DD<br>If mode of Receipt selected above is cheque or Demand Draft                                                                                                    |
|   | 29. Enter whom to Issue Cheque or DD<br>If mode of Receipt selected above is cheque or Demand Draft                                                                                                  |
|   | 30. Save<br>Confirmation made for the above entries and receipt number generated automatically                                                                                                    |
|   | 31. Click the Update Check Box to Update/verify the Payment Voucher                                                                                                    |
|   | 32. Payment Voucher <i><enter></enter></i> & Get the details of Payment Voucher<br>The details of payment may be edited/ updated (if required)                                                       |
|   | 33. Update<br>Confirmation made to Update the payment Voucher                                                                                                    |
|   | 34. Verify<br>Confirmation made to verify the above entries                                                                                                    |
|   | Business Rules       • Need to consider the details mentioned in the Budget before selecting the parameters for Receipt         • Parameters for Receipt Types on Selection of:                      |
|   | 35. Water Connected (Domestic) ->Rural<br>This is the Water Connection fee and security amount deposited be the<br>Consumer, to get a new water Connection<br>36. Water Connected (Domestic) ->Urban |
|   | This is the Water Connection fee and security amount deposited be the<br>Consumer, to get a new water Connection                                                                                     |
|   | 37. Water Connected (Domestic) ->Rural (TCP/SADA)<br>This is the Water Connection fee and security amount deposited be the<br>Consumer, to get a new water Connection                                |
|   | 38. Water Connected (Domestic) ->Urban (TCP/SADA)<br>This is the Water Connection fee and security amount deposited be the                                                                           |

| Consumer, to get a new water Connection                                                                                                    |
|----------------------------------------------------------------------------------------------------|
| 39. Water Connected (Commercial) ->Rural<br>This is the Water Connection fee and security amount deposited be the<br>Consumer, to get a new water Connection                                                                                                    |
| 40. Water Connected (Commercial) ->Urban<br>This is the Water Connection fee and security amount deposited be the<br>Consumer, to get a new water Connection                                                                                                    |
| 41. Water Connected (Commercial) ->Rural (TCP/SADA)<br>This is the Water Connection fee and security amount deposited be the<br>Consumer, to get a new water Connection                                                                                                    |
| 42. Water Connected (Commercial) ->Urban (TCP/SADA)<br>This is the Water Connection fee and security amount deposited be the<br>Consumer, to get a new water Connection                                                                                                    |
| 43. Sale of Material<br>It is the amount received on the material sold<br>v. Select Division<br>Display the list of Division Offices<br>vi. Receipt Description <i><enter></enter></i>                                                                                                    |
| <ul> <li>44. Penalty on Contractor <ul> <li>It is amount penalized on the contractor for not going according to the terms and conditions mentioned in the agreement</li> <li>vii. Select Agreement by Office</li> <li>Display the list of Offices</li> <li>viii. Work ID <enter> &amp; Get Details</enter></li> <li>ix. Receipt Description</li> <li>Display the details of the Agreement</li> </ul> </li> </ul> |
| <ul> <li>45. Deposit of Subordinate Security<br/>It is the refunded amount received from the security deposits made for the<br/>subordinate employees</li> <li>v. Select Employee ID<br/>Display the list of Employee IDs</li> <li>vi. Receipt Description<br/>Display the Employee Name &amp; Description</li> </ul>                                                                                            |
| <ul> <li>46. Deposit of Contractor-&gt; Security It is the amount of security deposit amount received from the Contractor vii. Select Agreement by Office Display the list of Offices viii. Work ID <enter> &amp; Get Details ix. Receipt Description Display the details of the Agreement</enter></li></ul>                                                                                                    |
| 47. Deposit of Contractor-> Earnest Money<br>It is the amount deposited by the contractor as an earnest money for the<br>particular work and is deposited with the EE in form of fixed deposit or cash<br>Select Agreement by Office                                                                                                    |
| Display the list of Offices<br>v. Work ID < <i>Enter</i> > & Get Details<br>vi. Receipt Description                                                                                                    |

| Display the details of the Agreement                                                                                                    |
|----------------------------------------------------------------------------------------------------|
| <ul> <li>48. Deposit Work -&gt; Receipt (Scheme wise)<br/><i>It is amount deposited by the other departments for executing the work to</i><br/><i>the Department</i><br/>vii. Select Depositor<br/><i>Display the list of Depositors</i><br/>viii. Enter Scheme Code <i><enter></enter></i> &amp; Get Details<br/>ix. Receipt Description<br/><i>Display the details of the Scheme</i></li> </ul> |
| <ul> <li>49. PWD Misc. Advance (Credit)<br/>It is the recovery made for miscellaneous advances given to recover from a<br/>person concerned<br/>It is amount received as<br/>vii. Select PW Misc. Adv. Category<br/>Display the list of PWD Misc. Advances<br/>viii. Enter Item ID <enter> &amp; Get Details<br/>ix. Receipt Description<br/>Display the details of the Item</enter></li> </ul>   |
| 50. Deposit Work -> Receipt<br>It is the amount received for executing the deposit works assigned to the<br>department                                                                                                    |
| 51. Deposit -> Calamity Relief Fund (CRF)<br>It is the amount received for the payment to be made for relief of any kind of<br>disaster happened due to nature for which value has not been accessed<br>priory                                                                                                    |
| 52. Vehicle hired by Other Office<br>It is the amount received from the department vehicles hired to others<br>offices                                                                                                    |
| 53. GIS (Group Insurance Scheme)<br>It is amount received which shall be utilized for Insuring the Group of<br>employees                                                                                                    |
| 54. Recovery other than PW Misc. Advances<br>It is the recovery made other than the PW miscellaneous advances                                                                                                    |
| 55. Restoration of Damages<br>It is the amount received for the purpose of restoring the damages of the<br>department properties                                                                                                    |
| 56. Transfer within Division (TWD)<br>These are the details of the amount transfers made between divisions or<br>sub divisions                                                                                                    |
| 57. Sale of Material Other Department<br>It is the amount received from the material sold to other departments                                                                                                    |
| 58. RTI Documents<br>It is amount received for spending on the Right to Information related                                                                                                    |

|                | documentation                                                                                                    |
|----------------|----------------------------------------------------------------------------------------------------|
|                | 59. Sale of Contractor Registration Form<br>It is the amount collected on sale of registration forms to the contractors                                                                                                    |
|                | 60. Revenue from Dept Rest Houses<br>It is amount of rent received from the Departmental Rest Houses                                                                                                    |
|                | 61. Auction on Condemn Machinery<br>It is the amount received from the sale made on the damaged machinery of<br>the department                                                                                                    |
|                | 62. CFC [Cash for Chest]<br>It is the amount received for purchase of any official item or issued as an<br>imprest to a employee                                                                                                    |
|                | 63. Housing Charges (Rent)<br>It is the amount of rent received from the rent charged on the houses of the<br>department                                                                                                    |
|                | 64. Sale of Tender Documents<br>It is the amount received from the sale of the tender documents                                                                                                    |
|                | 65. Contractor Registration Class A/B/C/D -> fee For New<br>It is the amount received from the Contractor for New Registration                                                                                                    |
|                | 66. Contractor Registration Class A/B/C/D -> fee For Renewal<br>It is the amount received from the Contractor for Renewal of registration                                                                                                    |
|                | 67. Contractor Registration Class A/B/C/D -> fee For Upgrading<br>It is the amount received from the Contractor for Upgrading to higher<br>contractor class                                                                                                    |
|                | 68. Contractor Registration Class A/B/C/D -> change other info.<br>It is the amount received from the Contractor to change any information in<br>the registration                                                                                                    |
| Notes & Issues | <ul> <li>Each and every Receipt Type falls under particular Budget Head<br/>which are defined by the Finance Department</li> <li>For any Receipt Type if security amount is applicable, it is<br/>automatically generated and posted to concerned Budget Head</li> </ul> |
| Report/Query   | How to Access:                                                                                                    |
|                | [e- Sanchalan] :: Reports/Queries $\rightarrow$ Account Reports $\rightarrow$                                                                                                    |
|                | Payment/Receipt Voucher                                                                                                    |
|                | [e- Sanchalan] :: Reports/Queries $\rightarrow$ Account Reports $\rightarrow$                                                                                                    |
|                | List of Payments / Receipts                                                                                                    |

## 3.4.4.15. Correct Budget Head for Receipts/Payments Vouchers

| Module No.  | M-DIV – 73                                               |
|-------------|----------------------------------------------------------|
| Module Name | Correction of Budget Head for receipts/Payments Vouchers |
| User        | Division Office (Accounts Branch)                        |

|                         | JSV UM Ver 1.0                                                                                                    |  |  |  |  |  |
|-------------------------|----------------------------------------------------------------------------------------------------|--|--|--|--|--|
| Description             | Description   If any Budget head in incorrectly mentioned for any payment or Receipt (at                           |  |  |  |  |  |
|                         | Division or sub-division level) it is corrected by replacing the correct Budget                                    |  |  |  |  |  |
|                         | Head by Accounts Branch at Division Office                                                                         |  |  |  |  |  |
| How to Access           | [Works MIS]:: Division Entries $\rightarrow$ (A)ccounts Branch $\rightarrow$ Vouchers $\rightarrow$ <b>Correct</b> |  |  |  |  |  |
|                         | Budget Head                                                                                                    |  |  |  |  |  |
| Input Screen:           |                                                                                                    |  |  |  |  |  |
|                         | Correct Budget Head                                                                                                |  |  |  |  |  |
|                         | a Select Parameters to view the List of Pereints / Payments a                                                      |  |  |  |  |  |
|                         | · Select Parameters to view the List of Receipts/Payments //                                                       |  |  |  |  |  |
| Select Division. #      | Div.No.1 Shimla 9                                                                                                  |  |  |  |  |  |
| Select Sub Division     | -SELECT-                                                                                                    |  |  |  |  |  |
| Date                    | From Date 1/7/2011 0 To Date 10/7/2011 0                                                                           |  |  |  |  |  |
| Mode of Payment         | -ALL-                                                                                                    |  |  |  |  |  |
| Select Report Type      | O Receipt                                                                                                    |  |  |  |  |  |
| Select Transaction Type | -ALL-                                                                                                    |  |  |  |  |  |
|                         | Get List >>                                                                                                    |  |  |  |  |  |

Description of fields on screen:

- 1. Display the Division Office
- 2. Select the Sub Division Office Display the list of Sub Division Office under the displayed Division
- 3. From Date <*Auto Gen & Edit*> By Default display the Current Date
- 4. To Date <*Auto Gen & Edit>* By Default display the Current Date
- 5. Select Mode of Payment/Receipt Display the list of Payment/Receipt Modes i.e., Cheque, Demand Draft and Cash. Select all to view all modes of payments/Receipts made or any one among the displayed list of payment/Receipt modes
- 6. Select Report Type (*Receipt or Payment*)
- Select Transaction Type & Get List
   If Report Type selected is Receipt display the list of receipt types
   If Report Type selected is Payment display the list of payment types
   Select all to view details of all Transaction types or any one among the displayed list of Transaction
   types

|        |                                            |             |              | Cor         | rrect Budget Head                       |                                                                                                    |            |         |
|--------|--------------------------------------------|-------------|--------------|-------------|-----------------------------------------|----------------------------------------------------------------------------------------------------|------------|---------|
|        |                                            |             |              |             |                                         | << Ch                                                                                                    | ange Par   | ameters |
| Step - | 1. To Set the                              | e Correct H | lead #       |             | Select Head >>                          |                                                                                                    |            |         |
| step-2 | . To Select th                             | ne voucher  | s from the l | ist for Cor | recting Heads.                          |                                                                                                    |            |         |
|        | 13-2215-<br>01-799-01-<br>S00N -79-P-<br>V | 2011/7/8    | 04/07/2011   | 201802.00   | Cheque<br>No.113127<br>Dated.04/07/2011 | HPSCSC ltd shimla =Rs 201802                                                                                                    | Yes        | Yes     |
|        | 13-2215-<br>01-799-01-<br>S00N -79-P-<br>V | 2011/7/9    | 04/07/2011   | 3179.00     | Cheque<br>No.113128<br>Dated.04/07/2011 | Section:Kasumpti Section<br>M.B.No.:62 Entry No.4 BILL TYPE:<br>Energy Charges [Stock Storage]<br>SCHEME:V0101010101:Various<br>Schemes of Kasumpti Section<br>WORK :R:0: CHARGABLE TO :-<br>Stock Storage AGENCY :- HPSEB<br>Khlini ACCOUNT NO :- BILL NO. :-<br>DATED :- PERIOD :- DETAIL &<br>ABSTRACT | Yes        | Yes     |
|        | 13-2215-<br>01-799-01-<br>S00N -79-P-<br>V | 2011/7/10   | 04/07/2011   | 1264.00     | Cheque<br>No.113129<br>Dated.04/07/2011 | HPSEB=Rs 1264                                                                                                    | Yes        | Yes     |
| _      | 13-2215-                                   | 2011/7/13   | 06/07/2011   | 105066 00   | Cheque                                  | IDH Store Mehli Shimla                                                                                                    | Var        | Var     |
| <      |                                            |             |              |             |                                         |                                                                                                    | 10000 1000 | >       |

Description of fields on screen:

- 1. Display the following Columns with the details of Receipts/Payments:
  - Select <Check>
  - Budget Head
  - Voucher No.
  - Voucher Date
  - o Amount
  - Mode of Payment/Receipt
  - Description
  - Verify (Yes/No)
- 2. Select Head <Select>

Display the following Selection parameters for getting Budget Head

- Head Type Budget Head under which Scheme budget is sanctioned
- Demand Number Demand number under which the scheme budget is sanctioned
- Voted/Charged Mention if the budget sanctioned for the Scheme is through maximum votes from Vidhan Sabha or charged directly without Vote
- Plan/Non Plan Mention if the budget sanctioned is through planning the budget estimates or sanctioned directly without any planned estimates
- Major Head <Enter> & Get Details
   Major Budget Head for which transfer entry to be made

Display the Head list with the following columns wise details of budget heads:

- **Sr. No.**
- Account Head (Major/Sub Major/Minor/Sub Minor)
- Budget Code
- SOE Code

| e- Major Head-<br>//C                                                        |  |  |  |
|------------------------------------------------------------------------------|--|--|--|
| 3. Select one or more Receipts/Payments from the rows                        |  |  |  |
| 4. Select Correct<br>Confirmation made for the correction of the Budget Head |  |  |  |
|                                                                              |  |  |  |
|                                                                              |  |  |  |

### 3.4.4.16. Correct voucher details

| Module No.            | M-DIV – 73                                                                                                    |
|-----------------------|----------------------------------------------------------------------------------------------------|
| Module Name           | Correction of vouchers for Payments for which scheme or vehicle number(for                                         |
|                       | stock manufacture head only) is not entered                                                                        |
| User                  | Division Office (Accounts Branch)                                                                                  |
| Description           | If any Budget head in incorrectly mentioned for any payment or Receipt (at                                         |
|                       | Division or sub-division level) it is corrected by replacing the correct Budget                                    |
|                       | Head by Accounts Branch at Division Office                                                                         |
| How to Access         | [Works MIS]:: Division Entries $\rightarrow$ (A)ccounts Branch $\rightarrow$ Vouchers $\rightarrow$ <b>Correct</b> |
|                       | voucher details                                                                                                    |
| Input Screen:         |                                                                                                    |
| Reports/Queries 🕨 HO/ | /Zone/Circle 🕨 Division Entries 🕨 Sub Division Entries 🕨 Section(Site) Entries 🕨 Section(Store) Entries 🕨          |
|                       | Correct Voucher Detail                                                                                             |
|                       | SHOW DASHBOARD                                                                                                    |
| Office #              | Nagrota Bagwan Division                                                                                            |
| Year *                | 2019-2020 V                                                                                                    |
| Month *               | March V Get Details >>                                                                                             |
|                       |                                                                                                    |
|                       |                                                                                                    |
| Description of fie    | lds on screen:                                                                                                    |
| 1. Office             |                                                                                                    |
| 2. Year               |                                                                                                    |
| Select fina           | ncial year for which vouchers are to be corrected                                                                  |

- 3. Month Select month for which vouchers are to be corrected
- 4. Get details <get> Click to view the vouchers for which schemes/vehicle numbers are to be corrected
- 5. Select Mode of Payment/Receipt Display the list of Payment/Receipt Modes i.e., Cheque, Demand Draft and Cash. Select all to view all modes of payments/Receipts made or any one among the displayed list of payment/Receipt modes
- 6. Select Report Type (Receipt or Payment)
- 7. Select Transaction Type & Get List If Report Type selected is Receipt display the list of receipt types If Report Type selected is Payment display the list of payment types Select all to view details of all Transaction types or any one among the displayed list of Transaction types

|       |                                            |             |              | Cor          | rrect Budget Head                       |                                                                                                    |          |         |
|-------|--------------------------------------------|-------------|--------------|--------------|-----------------------------------------|----------------------------------------------------------------------------------------------------|----------|---------|
|       |                                            |             |              |              |                                         | << Cha                                                                                                    | ange Par | ameters |
| tep - | 1. To Set the                              | e Correct H | lead #       |              | Select Head >>                          |                                                                                                    |          |         |
| tep-2 | . To Select t                              | he voucher  | s from the l | List for Cor | recting Heads.                          |                                                                                                    |          |         |
|       | 13-2215-<br>01-799-01-<br>S00N -79-P-<br>V | 2011/7/8    | 04/07/2011   | 201802.00    | Cheque<br>No.113127<br>Dated.04/07/2011 | HPSCSC ltd shimla =Rs 201802                                                                                                    | Yes      | Yes 🔨   |
|       | 13-2215-<br>01-799-01-<br>S00N -79-P-<br>V | 2011/7/9    | 04/07/2011   | 3179.00      | Cheque<br>No.113128<br>Dated.04/07/2011 | Section:Kasumpti Section<br>M.B.No.:62 Entry No.4 BILL TYPE:<br>Energy Charges [Stock Storage]<br>SCHEME:V0101010101:Various<br>Schemes of Kasumpti Section<br>WORK :R:0: CHARGABLE TO :-<br>Stock Storage AGENCY :- HPSEB<br>Khlini ACCOUNT NO :- BILL NO. :-<br>DATED :- PERIOD :- DETAIL &<br>ABSTRACT | Yes      | Yes     |
|       | 13-2215-<br>01-799-01-<br>S00N -79-P-<br>V | 2011/7/10   | 04/07/2011   | 1264.00      | Cheque<br>No.113129<br>Dated.04/07/2011 | HPSEB=Rs 1264                                                                                                    | Yes      | Yes     |
|       |                                            | 2011/2/12   | 06/07/2011   | 105066 00    | Cheque                                  | IDH Store Mehli Shimla                                                                                                    | Var      | Var     |

Description of fields on screen:

- 1. Display the following Columns with the details of Receipts/Payments:
  - Select <Check>
  - Budget Head
  - Voucher No.
  - Voucher Date
  - o Amount
  - Mode of Payment/Receipt
  - o Description
  - Verify (Yes/No)
- 2. Select Head <Select>

Display the following Selection parameters for getting Budget Head

- Head Type Budget Head under which Scheme budget is sanctioned
- Demand Number Demand number under which the scheme budget is sanctioned
- Voted/Charged Mention if the budget sanctioned for the Scheme is through maximum votes from Vidhan Sabha or charged directly without Vote
- Plan/Non Plan Mention if the budget sanctioned is through planning the budget estimates or sanctioned directly without any planned estimates
- Major Head <Enter> & Get Details
   Major Budget Head for which transfer entry to be made

Display the Head list with the following columns wise details of budget heads:

- o Sr. No.
- Account Head (Major/Sub Major/Minor/Sub Minor)
- Budget Code
- SOE Code
- Select one Head from the displayed list

Display the following details of the selected Head

- Major Head
- Sub Major Head
- Sub Minor Head
- o Budget Code
- o SOE Code
- Assign <Select>

Display the Correct Budget code with the combination of Demand Code- Major Head-Sub Major head- Minor Head- Sub minor Head- Budget Code-SOE-P/N-V/C

- 3. Select one or more Receipts/Payments from the rows
- 4. Select Correct Confirmation made for the correction of the Budget Head

| Report/Query | How to Access:<br>[e- Sanchalan] :: Reports/Queries → Account Reports |
|--------------|-----------------------------------------------------------------------|
|              |                                                                       |

#### 3.4.4.17. Scheme Expenditure Adjustment

| Module No.  | M-DIV – 74                    |
|-------------|-------------------------------|
| Module Name | Scheme Expenditure Adjustment |
| User        | Division Office (A-Branch)    |

|                                                                         | taken against that sale. The sale amount is subtracted from the debit of the scheme.                                                                      |
|-------------------------------------------------------------------------|----------------------------------------------------------------------------------------------------|
| How to Access                                                           | [Works MIS]:: Division Entries → (A)ccounts Branch → Scheme Expenditure<br>Adjustment                                                                     |
| nput Screen:                                                            | •                                                                                                    |
|                                                                         | Scheme Expenditure Adjustment                                                                                                    |
|                                                                         |                                                                                                    |
|                                                                         | Update/Verify Adjustment                                                                                                    |
| Office #                                                                | -SELECT-                                                                                                    |
| Financial Year #                                                        | -SELECT- V                                                                                                    |
| Select Month #                                                          | -SELECT-                                                                                                    |
| Adjustment Date #                                                       |                                                                                                    |
| Adjustment Type 🛎                                                       | -SELECT-                                                                                                    |
| Adjust From                                                             |                                                                                                    |
| Budget Head                                                             | Get Budget Head >>                                                                                                    |
| Scheme Code                                                             | Get Scheme >                                                                                                    |
| Scheme Name                                                             | Scheme Name                                                                                                    |
| Work Nature                                                             | Original      Repair/Maintenance                                                                                                    |
| Adjust Receipt Vou                                                      | ther                                                                                                    |
| Receipt At Office                                                       | -SELECT-                                                                                                    |
| Voucher No. <mark># (YYYY/M</mark>                                      | /N) Get >                                                                                                    |
| Voucher Description                                                     |                                                                                                    |
| Adjust Amount<br>Amount To Adjust ≠<br>Reason For Adjustmer             | 0.00                                                                                                    |
|                                                                         |                                                                                                    |
|                                                                         | Save                                                                                                    |
|                                                                         |                                                                                                    |
| Description of fie<br>1. Display (<br>2. Select Fi<br><i>Display th</i> | elds on screen:<br>Office Name<br>nancial Year<br>e list of financial years                                                                               |
| 3. Select M<br>Need to s                                                | onth<br>elect Month on which scheme expenditure adjustment to be made                                                                                     |
| 4. Adjustme<br>By Defaul                                                | ent Date <auto &="" enter="" gen=""><br/>t display the first date of the selected month</auto>                                                            |
| 5. Adjustme<br>Display the                                              | ent Type<br>list of Adjustment Types i.e., Receipt against sale of material and Receipt against water Supp<br>t Adjust from Budget Head <select></select> |

- Voucher No.<Enter> 0 Display Voucher Description
- Amount To Adjust *<Enter>* Reason for adjustment *<Enter>*
- 7. Save
  - Confirmation made for above entries

### 3.4.4.18. Transfer Entries

| Module No.            | M-DIV- 75                                                                                          |
|-----------------------|----------------------------------------------------------------------------------------------------|
| Module Name           | Transfer Entries                                                                                   |
| User                  | Division Office (A-Branch)                                                                         |
| Description           | Account Branch at Division Office does the transfer entries for the cases where                    |
|                       | adjustment of Budget Head for the misappropriation of Budget Head for                              |
|                       | payment or Receipt made in the past or adjustment for outturns of vehicles                         |
|                       | Amount will be deducted from Transfer from Budget Head and will be added                           |
|                       | into the Transfer To Budget Head                                                                   |
| How to Access         | [Works MIS]:: Division Entries $\rightarrow$ (A)ccounts Branch $\rightarrow$ <b>Transfer Entry</b> |
| Input Screen:         |                                                                                                    |
|                       |                                                                                                    |
|                       | Transfer Entries                                                                                   |
|                       | Show DashBoard                                                                                     |
| Office #              | Div.No.1 Shimla 9                                                                                  |
| Financial Year =      | 2019-2020 V                                                                                        |
| Select Month #        | March 🗸                                                                                            |
| transfer Entry No. #  | NEW                                                                                                |
| transfer Entry Date # | 19/04/2020                                                                                         |
| Transfer From :       | Transfer To :                                                                                      |
| Budget Head *         | 00-8443-00-108-00306P-C Budget Head * 13-2215-01-102-09-S00N -306-70-P-V                           |
|                       | Search                                                                                             |
|                       | ○ Credit ○ Debit ○ Part ○ Scheme ○ Store ○ Vehicle ● Nothing ○ Items                               |
| Part      Scheme      | Store Vehicle Nothing Items Amount * + 100                                                         |
| Part                  | Deposit Part III-Deposit Work                                                                      |
| Scheme Code           | 2000-306-28567 (LIS for vill. Cht 🗸                                                                |
| Nature                | Orignal V                                                                                          |
| Amount *              | - 100                                                                                              |
|                       |                                                                                                    |
| Reason for transfer   |                                                                                                    |
|                       |                                                                                                    |
|                       |                                                                                                    |
|                       | Max 500 letters                                                                                    |
|                       | transfer Verify Delete                                                                             |
| Description of fie    | lds on screen:                                                                                     |
|                       |                                                                                                    |
| 1. Display O          | ffice Name                                                                                         |
| 2. Select Fir         | nancial Year                                                                                       |
| Display the           | e list of financial years                                                                          |
|                       |                                                                                                    |
- 3. Select Month Need to select Month on which transfer entries to be made
- 4. Transfer Entry No. < Auto Gen>
- 5. Transfer Entry Date <*Auto Gen & Enter*> By Default display the first date of the selected month
- 6. Transfer From

Select the budget head from where amount is to be transferred. If the head operates in receipt and payment both sides, i.e., suspense heads and deposit heads etc., it displays the Credit & Debit options.

o Part

This option is available only when deposit head is entered. Displays all the parts of deposit from where amount may be transferred

- Deposit Part-1 : Cash Deposit of sub ordinate security
- Deposit Part-II : Cash Deposit of contractor security
- Deposit Part-III : Deposit Work
- Deposit Part-IV : Withheld amount/CRF
- Deposit Part-V : Security of Water Connection
- Deposit Part-VI :Sales Tax
- Deposit Part-VII : Labour Cess
- Deposit Part-VIII : CGST
- Deposit Part-IX : SGST
- Deposit Part-X : IGST
- o Scheme

This option is available on selection of head, where budget is available and expenditure has been made in this financial year

- Store This option is available for stock storage head
- Vehicle This option is available for stock Manufacture head
- Nothing This option is available for all the heads, if amount is to be transferred head wise only
- Items This option is available for Misc. Adv. head
- 7. Transfer To

Select the budget head to where amount is to be transferred. If the head operates in receipt and payment both sides, i.e., suspense heads and deposit heads etc., it displays the Credit & Debit options.

o Part

This option is available only when deposit head is entered. Displays all the parts of deposit from where amount may be transferred

- Deposit Part-1 : Cash Deposit of sub ordinate security
- Deposit Part-II : Cash Deposit of contractor security
- Deposit Part-III : Deposit Work
- Deposit Part-IV : Withheld amount/CRF
- Deposit Part-V : Security of Water Connection

|                | <ul> <li>Deposit Part-VI :Sales Tax</li> <li>Deposit Part-VII : Labour Cess</li> <li>Deposit Part-VIII : CGST</li> <li>Deposit Part-IX : SGST</li> <li>Deposit Part-X : IGST</li> </ul>                                                                                                    |
|----------------|----------------------------------------------------------------------------------------------------|
| o S            | cheme                                                                                                    |
| Ti             | his option is available on selection of head, where budget is available and expenditure has                                                                                                    |
| be             | een made in this financial year                                                                                                    |
| ∘ S            | tore                                                                                                    |
| TI             | his option is available for stock storage head                                                                                                    |
| o V            | ehicle                                                                                                    |
| Ti             | his option is available for stock Manufacture head                                                                                                    |
| ∘ N            | othing                                                                                                    |
| Ti             | his option is available for all the heads, if amount is to be transferred head wise only                                                                                                    |
| o lte          | ems                                                                                                    |
| Ti             | his option is available for Misc. Adv. head                                                                                                    |
| Enter Re       | eason for Transfer < <i>Enter</i> >                                                                                                    |
| Business Rules | <ul> <li>Once the verification of Transfer Entries are made</li> <li>The amount mentioned in the concerned Transfer From Budget Head(s) must be deducted from their respective account(s)</li> <li>The Amount mentioned in the Transfer From(s) and Transfer To(s) should be equal</li> <li>While making Scheme to Scheme Transfer when the scheme nature is repair &amp; Maintenance the purpose of selecting Sub Division Office is to auto update Form 64 b.</li> <li>Reflection of TE in form 64b as it is sub division wise scheme expenditure account Reflection Of TEs in Account-Form-64,74,78,</li> </ul> |
| Report/Query   | How to Access:<br>[e- Sanchalan] :: Reports/Queries → Account Reports → Transfer<br>Entry Orders                                                                                                    |

# 3.4.4.19. Head wise Closing Balance (Monthly Account Backlog)

| Module No.    | M-DIV- 76                                                                                         |
|---------------|---------------------------------------------------------------------------------------------------|
| Module Name   | Head wise Closing Balance (Monthly Account Backlog)                                               |
| User          | Division Office (Account Branch)                                                                  |
| Description   | Account Branch need to enter the Budget head wise opening balances one                            |
|               | time so that it can be carried online                                                             |
| How to Access | [Works MIS] :: Division Office Entries $\rightarrow$ Account Branch $\rightarrow$ Monthly Account |
|               | (Backlog) <b>→Head wise Opening Balance</b>                                                       |

|                                           | Head wis                                                                                               | se Closing Accou | nt (Backlog)       |                  |
|-------------------------------------------|----------------------------------------------------------------------------------------------------|------------------|--------------------|------------------|
| 1. Parameters Se                          | lection                                                                                                | 2. Head List     |                    |                  |
| Financial Year #                          | 2011-2012 💙                                                                                            | Major Head       | 2215-WATER SUPPL   | LY & SANITATION  |
| inancial Month +                          | luna                                                                                                   | Sub Major Head   | 01-WATER SUPPLY    |                  |
| mancial Monut #                           | June                                                                                                   | Minor Head       | 102-RURAL WATER    | SUPPLY PROGRAMME |
| lead Type ≠                               | BUDGET - LUMPSUM EXPENDITU                                                                             | Sub Minor Head   | 01-DIRECTION       |                  |
| Demand Number #                           | 13IRRIGATION, WATER SUPPL'                                                                             | Budget Code      | C005-C.S.S. 100% ( | (S.C.C.P.)       |
| /oted/Charged #                           | ● Voted ○ Charged                                                                                      | SUE CODE         | 21-MAINTENANCE     | < Change Head    |
| lan/Non Plan =                            | Plan     Non     Plan                                                                                  | 3. Closing Acc   | ount of Month: Ju  | ne               |
| any non-richt -                           |                                                                                                    | Expenditure Upt  | o Previous Month#  |                  |
| Major Head                                |                                                                                                    | Expenditure Dur  | ing Month: June=   |                  |
|                                           | < Change Barameters                                                                                    |                  |                    | Save Reset       |
| . On right hand si<br>sanction budget det | de, after selecting the desired head<br>tails may be saved.                                            | 4,               |                    |                  |
| Description of<br>1. Select t             | fields on screen:<br>the following Parameters                                                          | to get budget    | head               |                  |
| •<br>•<br>•                               | Head Type<br>Demand Number<br>Voted/Charged<br>Plan/Non Plan<br>Major Head <i><enter></enter></i> & Ge | et Details       |                    |                  |
| Display                                   | / the Head list with the fol                                                                           | lowing colum     | ns wise details    | of budget heads: |

- Sr. No.
- Account Head (Major/Sub Major/Minor/Sub Minor)
- Budget Code
- SOE Code

Display the following details of the selected Head

- Major Head
- Sub Major Head
- Sub Minor Head
- Budget Code
- SOE Code

Display the Budget Head

Enter the balance details of budget head as mentioned below:

- Expenditure Upto Previous Month < Enter>
- Expenditure During the month < Enter>
- 2. Save <Click> Confirmation made for the above entries
- 3. Reset <Click>

|              | JSV UM Ver 1.0                                                                            |
|--------------|-------------------------------------------------------------------------------------------|
| Business     | Budget Head wise Opening balances are recorded only once as it is a backlog               |
| Rules        | entry, while making the department process online                                         |
| Report/Query | How to Access:                                                                            |
|              | [e- Sanchalan] :: Reports/Queries $\rightarrow$ Account Reports $\rightarrow$ Abstract of |
|              | Expenditure (Form 74)                                                                     |
|              | [e- Sanchalan] :: Reports/Queries $\rightarrow$ Account Reports $\rightarrow$ Schedule of |
|              | Revenue (Form 46)                                                                         |

## 3.4.4.20. Scheme wise Closing Balance (Monthly Account Backlog)

| Module No.                                                                     | M-DIV- 77                                                   |                               |                            |                                      |
|--------------------------------------------------------------------------------|-------------------------------------------------------------|-------------------------------|----------------------------|--------------------------------------|
| Module Name                                                                    | Scheme wise Opening                                         | Balance (Mo                   | onthly Account             | Backlog)                             |
| User                                                                           | Division Office (Accoun                                     | t Branch)                     |                            |                                      |
| Description                                                                    | Account Branch need to                                      | o enter the S                 | cheme wise op              | pening balances one time so          |
| ·                                                                              | that it can be carried or                                   | that it can be carried online |                            |                                      |
| How to Access                                                                  | [Works MIS] :: Division                                     | Office Entrie                 | es $\rightarrow$ Account E | Branch $\rightarrow$ Monthly Account |
|                                                                                | (Backlog) → Scheme                                          | wise Openi                    | ng Balance                 | -                                    |
| Input Screen:                                                                  |                                                             |                               | -                          |                                      |
|                                                                                | Scheme wi                                                   | se Closing Acco               | unt (Backlog)              |                                      |
| 1. Parameters Se                                                               | lection                                                     | 2. Head List                  |                            |                                      |
| Financial Year #                                                               | 2011-2012 💙                                                 | Major Head                    | 4215-CAPITAL OUT           | LAY ON WATER SUPPLY & SANITATION     |
| Financial Month #                                                              | June                                                        | Sub Major Head                | 01-WATER SUPPLY            |                                      |
| Head Type .                                                                    |                                                             | Minor Head                    | 01-RURAL WATER S           | UPPLY SCHEMES IN VAR DISTT.          |
| neau rype =                                                                    | BODGET - SCHEMES EXPERIDITO                                 | Budget Code                   | C00N -C.S.S. 100%          | (NORMAL)                             |
| Demand Number #                                                                | 13IRRIGATION, WATER SUPPLY                                  | SOE Code                      | 37-MAJOR WORKS             |                                      |
| Voted/Charged #                                                                | Voted      Charged                                          |                               |                            | < Change Head                        |
| Plan/Non Plan ≠                                                                | Plan     O Non Plan                                         | 3. Scheme De                  | scription:                 |                                      |
| Mariaallaad                                                                    |                                                             | Enter Scheme C                | ode =                      | Get >                                |
| Major Head                                                                     |                                                             | Scheme Descrip                | ition #                    |                                      |
|                                                                                | < Change Parameters                                         | 4. Scheme wis                 | se Closing Account         | of Month: June                       |
|                                                                                |                                                             | Expenditure Upt               | o March 2011#              |                                      |
| 0.0001234035000                                                                |                                                             | Yearly Expendite<br>Month#    | ure Upto Previous          |                                      |
| Please Note :<br>1. All Fields marked                                          | = are mandatory.                                            | Expenditure Dur               | ing Month: June=           |                                      |
| <ol><li>After selecting p<br/>the head list on right</li></ol>                 | arameters, click Next Button to get<br>hand side.           |                               |                            |                                      |
| 3. On right hand sig<br>sanction budget det                                    | de, after selecting the desired head,<br>ails may be saved. |                               |                            |                                      |
|                                                                                |                                                             |                               |                            |                                      |
|                                                                                |                                                             |                               |                            |                                      |
|                                                                                |                                                             |                               |                            |                                      |
| Description of t                                                               | fields on screen:                                           |                               |                            |                                      |
| Description of                                                                 |                                                             |                               |                            |                                      |
| 1 Soloct t                                                                     | he following Parameters to                                  | a at hudgat                   | bood                       |                                      |
|                                                                                |                                                             | ger budger                    | neau                       |                                      |
| •                                                                              |                                                             |                               |                            |                                      |
| •                                                                              | Demand Number                                               |                               |                            |                                      |
| •                                                                              | Voted/Charged                                               |                               |                            |                                      |
| Plan/Non Plan                                                                  |                                                             |                               |                            |                                      |
| <ul> <li>Major Head <enter> &amp; Get</enter></li> </ul>                       |                                                             | t Details                     |                            |                                      |
| Display the Head list with the following columns wise details of budget heads: |                                                             |                               |                            |                                      |
| i                                                                              |                                                             | <u> </u>                      |                            | 5                                    |

- Sr. No.
- Account Head (Major/Sub Major/Minor/Sub Minor)
- Budget Code
- SOE Code

Display the following details of the selected Head

- Major Head
- Sub Major Head
- Sub Minor Head
- Budget Code
- SOE Code

Display the Budget Head

2. Scheme Code <*Enter*> Display the Scheme Description

Enter the balance details of the Scheme as mentioned below:

- Expenditure Upto March (Prev. Financial Year) < Enter>
- Yearly Expenditure Upto Previous Month < Enter>
- Expenditure During The Month < Enter>

### 3. Save

Confirmation made for the above entries

| Business<br>Rules | Scheme wise Opening balances are recorded only once as it is a backlog entry, while making the department process online |
|-------------------|----------------------------------------------------------------------------------------------------|
| Output            | How to Access:                                                                                                    |
|                   | [e- Sanchalan] :: Reports/Queries $\rightarrow$ Account Reports $\rightarrow$                                            |
|                   | Schedule of Work Expenditure (Form 64)                                                                                   |

### 3.4.4.21. Deposit Schedule (Monthly Account Backlog)

| Module No.    | M-DIV- 78                                                                                         |
|---------------|---------------------------------------------------------------------------------------------------|
| Module Name   | Deposit Schedule (Monthly Account Backlog)                                                        |
| User          | Division Office (Account Branch)                                                                  |
| Description   | Account Branch need to enter the opening balances of Deposit schedule one                         |
|               | time so that it can be carried online                                                             |
| How to Access | [Works MIS] :: Division Office Entries $\rightarrow$ Account Branch $\rightarrow$ Monthly Account |
|               | (Backlog) → Deposit Schedule                                                                      |
| Input Screen: |                                                                                                   |
|               |                                                                                                   |

| vivision                                                                                                    |                                                                                                    |                                                                                                    | <u>Show</u>                                                                                                    | <u>DashBoard</u>                                                                                                    |                               |                          |            |        |       | 13     |      |
|----------------------------------------------------------------------------------------------------|----------------------------------------------------------------------------------------------------|----------------------------------------------------------------------------------------------------|----------------------------------------------------------------------------------------------------|----------------------------------------------------------------------------------------------------|-------------------------------|--------------------------|------------|--------|-------|--------|------|
| Division                                                                                                    |                                                                                                    |                                                                                                    |                                                                                                    | _                                                                                                    |                               |                          |            |        |       |        |      |
| VISION                                                                                                    | [n: 1                                                                                                    | the state of the                                                                                                    |                                                                                                    |                                                                                                    |                               |                          |            |        |       |        |      |
| in a second at Manager                                                                                                    | Div.                                                                                                    | vo.1 Shimla                                                                                                    | a 🗸                                                                                                    |                                                                                                    |                               |                          |            |        |       |        |      |
| inancial Year =                                                                                                    | 2019                                                                                                    | -2020                                                                                                    | ~                                                                                                    |                                                                                                    |                               |                          |            |        |       |        |      |
| 1onth #                                                                                                    | Marc                                                                                                    | h                                                                                                    | ~                                                                                                    |                                                                                                    |                               |                          |            |        |       |        |      |
| Deposite Type#                                                                                                    | D2                                                                                                    |                                                                                                    | ~                                                                                                    |                                                                                                    |                               |                          |            |        |       |        |      |
| dd Opening Balance                                                                                                    | for                                                                                                    |                                                                                                    |                                                                                                    | Get >>                                                                                                    | ]                             |                          |            |        |       |        |      |
| lew Online Agreeme                                                                                                    | nt                                                                                                    |                                                                                                    |                                                                                                    |                                                                                                    | 1                             |                          |            |        |       |        |      |
| Check to Select S                                                                                                    | erial No.                                                                                                    | Online                                                                                                    | Agreement Number                                                                                                    | Opening Balan                                                                                                    | ce                            | Ор                       | ening Bala | nce    |       | ^      |      |
| 1                                                                                                    |                                                                                                    |                                                                                                    | 2015-13868                                                                                                    | 196024                                                                                                    |                               |                          | 196024     |        |       |        |      |
| 2                                                                                                    |                                                                                                    |                                                                                                    | 2016-12419                                                                                                    | 0                                                                                                    |                               |                          | 0          |        |       |        |      |
| 3                                                                                                    |                                                                                                    |                                                                                                    | 2016-12422                                                                                                    | 0                                                                                                    |                               |                          | 0          |        |       |        |      |
| 4                                                                                                    |                                                                                                    |                                                                                                    | 2016-14919                                                                                                    | 260294                                                                                                    |                               |                          | 260294     |        |       |        |      |
| 5                                                                                                    |                                                                                                    |                                                                                                    | 2016-2692                                                                                                    | 0                                                                                                    |                               |                          | 0          |        |       |        |      |
| 6                                                                                                    |                                                                                                    |                                                                                                    | 2016-8250                                                                                                    | 0                                                                                                    |                               |                          | 0          |        |       |        |      |
| Doposit                                                                                                    |                                                                                                    |                                                                                                    |                                                                                                    |                                                                                                    |                               |                          |            |        |       |        |      |
| <ul> <li>Select 'i<br/>opening</li> <li>On sele</li> <li>Add ope</li> <li>Check t</li> <li>Serial n</li> <li>Online a</li> <li>Opening</li> </ul>                                                                                                    | D2 <sup>;</sup> to<br>balanc<br>ection c<br>ening t<br>o selec<br>o<br>agreen                                                                                                    | enter/u<br>e of sci<br>of 'D2',<br>palance<br>ct<br>nent nu                                                                                                    | pdate contract<br>hemes.<br>displays the f<br>for new onlin<br>umber                                                                                                    | or security o<br>ollowing de<br>ne agreeme                                                                                                    | opening<br>tails in<br>nt num | g balan<br>grid:<br>Iber | ce and     | 'D3' t | o ent | er/upo | date |
| <ul> <li>Select 'i<br/>opening</li> <li>On sele</li> <li>Add ope</li> <li>Check t</li> <li>Serial n</li> <li>Online a</li> <li>Opening</li> </ul>                                                                                                    | D2 <sup>;</sup> to<br>balanc<br>ection c<br>ening k<br>o sele<br>o<br>o<br>agreen<br>g balar                                                                                       | enter/u<br>e of sca<br>of 'D2',<br>palance<br>ct<br>nent nu<br>nce                                                                                                    | pdate contract<br>hemes.<br>displays the fe<br>e for new onlin<br>umber                                                                                                    | or security of ollowing de<br>ne agreeme                                                                                                    | opening<br>tails in<br>nt num | g balan<br>grid:<br>Iber | ce and     | ʻD3' t | o ent | er/upo | date |
| <ul> <li>Select 'i opening</li> <li>On sele</li> <li>Add ope</li> <li>Check t</li> <li>Serial n</li> <li>Online a</li> <li>Opening</li> </ul>                                                                                                    | D2 <sup>;</sup> to<br>balanc<br>ection c<br>ening t<br>o seler<br>o<br>agreen<br>g balar                                                                                           | enter/u<br>e of sci<br>of 'D2',<br>palance<br>ct<br>nent nu<br>nce                                                                                                    | pdate contract<br>hemes.<br>displays the fe<br>for new onlin<br>umber<br>umber<br><u>Deposit</u>                                                                                                    | or security of<br>ollowing de<br>ne agreeme<br>t Schedule<br>shBoard                                                                                             | opening<br>tails in<br>nt num | g balan<br>grid:<br>Iber | ce and     | 'D3' t | o ent | er/upo | date |
| <ul> <li>Select 'i opening</li> <li>On sele</li> <li>Add ope</li> <li>Check t</li> <li>Serial n</li> <li>Online a</li> <li>Opening</li> </ul>                                                                                                    | D2 <sup>;</sup> to<br>balanc<br>ection c<br>ening t<br>o sele<br>o<br>agreen<br>g balar                                                                                            | enter/u<br>e of sci<br>of 'D2',<br>palance<br>ct<br>nent nu<br>nce                                                                                                    | pdate contract<br>hemes.<br>displays the for<br>e for new onlin<br>umber<br><u>Deposit</u><br><u>Show Da</u>                                                                                                    | or security of<br>ollowing de<br>ne agreeme<br>t Schedule<br>shBoard                                                                                             | opening<br>tails in<br>nt num | grid:<br>ber             | ce and     | 'D3' t | o ent | er/upo | date |
| <ul> <li>Select 'i opening</li> <li>On sele</li> <li>Add ope</li> <li>Check t</li> <li>Serial n</li> <li>Online a</li> <li>Opening</li> </ul>                                                                                                    | D2 <sup>;</sup> to<br>balanc<br>ection c<br>ening t<br>o sele<br>o<br>agreen<br>g balar                                                                                            | enter/u<br>e of sci<br>of 'D2',<br>palance<br>ct<br>nent nu<br>nce                                                                                                    | pdate contract<br>hemes.<br>displays the for<br>e for new onlin<br>umber<br><u>Deposit</u><br><u>Show Da</u>                                                                                                    | or security of<br>ollowing de<br>ne agreeme<br>t Schedule<br>shBoard                                                                                             | opening<br>tails in<br>nt num | grid:<br>ber             | ce and     | ʻD3' t | o ent | er/upo | date |
| <ul> <li>Select 'i opening</li> <li>On sele</li> <li>Add ope</li> <li>Check t</li> <li>Serial n</li> <li>Online a</li> <li>Opening</li> </ul>                                                                                                    | D2 <sup>;</sup> to<br>balanc<br>ection c<br>ening k<br>o seler<br>o<br>agreen<br>g balar                                                                                           | enter/L<br>e of sci<br>of 'D2',<br>palance<br>ct<br>nent nu<br>nce                                                                                                    | pdate contract<br>hemes.<br>displays the fe<br>for new onlin<br>umber<br><u>Deposit</u><br>Show Da                                                                                                    | or security of<br>ollowing de<br>ne agreeme<br>t Schedule<br>ShBoard                                                                                             | opening<br>tails in<br>nt num | grid:<br>ber             | ce and     | 'D3' t | o ent | er/upo | date |
| <ul> <li>Select 'i opening</li> <li>On sele</li> <li>Add ope</li> <li>Check t</li> <li>Serial n</li> <li>Online a</li> <li>Opening</li> </ul>                                                                                                    | D2 <sup>;</sup> to<br>balanc<br>ection c<br>ening k<br>o seler<br>o<br>agreen<br>g balar                                                                                           | enter/L<br>e of sci<br>of 'D2',<br>palance<br>ct<br>nent nu<br>nce                                                                                                    | pdate contract<br>hemes.<br>displays the fe<br>for new onlin<br>umber<br>Deposit<br>Show Da                                                                                                    | or security of<br>ollowing de<br>ne agreeme<br>t Schedule<br>shBoard                                                                                             | opening<br>tails in<br>nt num | grid:<br>ber             | ce and     | 'D3' t | o ent | er/upo | date |
| <ul> <li>Select 'i opening</li> <li>On sele</li> <li>Add ope</li> <li>Check t</li> <li>Serial n</li> <li>Online a</li> <li>Opening</li> </ul>                                                                                                    | D2 <sup>;</sup> to<br>balanc<br>ection c<br>ening k<br>o selec<br>o<br>agreen<br>g balar<br>Div.No.1<br>2019-20<br>March<br>D3                                                     | enter/L<br>e of sci<br>of 'D2',<br>palance<br>ct<br>nent nu<br>nce                                                                                                    | pdate contract<br>hemes.<br>displays the fe<br>for new onlin<br>umber<br>Deposit<br>Show Da                                                                                                    | or security of<br>ollowing de<br>ne agreeme<br>t Schedule                                                                                                    | opening<br>tails in<br>nt num | grid:<br>ber             | ce and     | 'D3' t | o ent | er/upo | date |
| Select 'i<br>opening<br>On sele<br>Add ope<br>Check t<br>Serial n<br>Online a<br>Opening<br>ivision<br>nancial Year =<br>onth =<br>eposite Type=<br>dd Opening Balance<br>r New Work: (Enter<br>// Check t                                                                                                    | D2 <sup>;</sup> to<br>balanc<br>ection c<br>ening k<br>o selec<br>o<br>agreen<br>g balar<br>Div.No.1<br>2019-20<br>March<br>D3                                                     | enter/L<br>e of sci<br>of 'D2',<br>palance<br>ct<br>nent nu<br>nce                                                                                                    | pdate contract<br>hemes.<br>displays the fa<br>e for new onlin<br>umber<br>Deposit<br>Show Da                                                                                                    | or security of<br>ollowing de<br>ne agreeme<br>t Schedule<br>ShBoard                                                                                             | opening<br>tails in<br>nt num | grid:<br>Iber            | ce and     | 'D3' t | o ent | er/upo | date |
| Vision<br>nancial Year =<br>onth =<br>eposite Type =<br>dd Opening Balance<br>r New Work: (Enter<br>ork Code) =<br>heck to Select Ser                                                                                                    | D2 <sup>;</sup> to<br>balanc<br>ection c<br>ening k<br>o seler<br>o<br>agreen<br>g balar<br>Div.No.1<br>2019-20<br>March<br>b3                                                     | enter/L<br>e of sci<br>of 'D2',<br>palance<br>ct<br>nent nu<br>nce<br>Shimla 9<br>20                                                                                                    | pdate contract<br>hemes.<br>displays the fe<br>e for new onlin<br>umber<br>Deposit<br>Show Da                                                                                                    | or security of<br>ollowing de<br>ne agreeme<br>t Schedule<br>shBoard                                                                                             | opening<br>tails in<br>nt num | grid:<br>Iber            | ce and     | 'D3' t | o ent | er/up  | date |
| Vision nancial Year = onth = eposite Type= dd Opening Balance r New Work: (Enter r New Work: (Enter r New Wo                                                       | D2 <sup>;</sup> to<br>balanc<br>ection c<br>ening k<br>o selec<br>o<br>agreen<br>g balar<br>Div.No.1<br>2019-20<br>March<br>D3<br>D3<br>Con<br>4                                   | enter/L<br>e of sci<br>of 'D2',<br>palance<br>ct<br>nent nu<br>nce<br>Shimla 9<br>20<br>k Code<br>3-306-<br>0199                                                                                                    | pdate contract<br>hemes.<br>displays the fee<br>for new online<br>umber<br><u>Deposit</u><br>Show Da<br><u>Chamiana Tehsil &amp; D</u><br>Shimla. (Repair)                                                                                                    | or security of<br>ollowing de<br>ne agreeme<br>t schedule<br>shBoard                                                                                             | opening<br>tails in<br>nt num | grid:<br>ber<br>ber      | Balance    | 'D3' t |       | er/up  | date |
| ivision nancial Year = onth = eposite Type= dd Opening Balance r New Work: (Enter heck to Select Ser Nc 1 1 2 2                                                                                                    | D2; to<br>balanc<br>ection c<br>ening k<br>o seler<br>o<br>agreen<br>g balar<br>Div.No.1<br>[2019-20<br>March<br>D3<br>[2019-20<br>March<br>D3<br>[2012<br>4<br>2000<br>4<br>12012 | enter/L<br>e of sci<br>of 'D2',<br>palance<br>ct<br>nent nu<br>nce<br><u>Shimla 9</u><br>20<br><u>k Code</u><br>3-306-<br>0199<br>-306-148                                                                                                    | pdate contract<br>hemes.<br>displays the fee<br>for new online<br>umber<br>Deposities<br>Show Da<br>Show Da<br>Work Code & Nan<br>LWSS to PC Hab. to Vit<br>Khaljog teer Chhakdyal<br>Chamiana Tehsil & D<br>Shimla. (Repair)<br>LIS Panesh Kanda. (Re                                                                            | or security of<br>ollowing de<br>ne agreeme<br>t Schedule<br>shBoard                                                                                             | opening<br>tails in<br>nt num | grid:<br>ber<br>ber      | Balance    | 'D3' t |       | er/upo | date |
| ivision<br>nancial Year =<br>onth =<br>eposite Type =<br>dd Opening Balance<br>r New Work: (Enter-<br>fork Code) =<br>heck to Select Ser<br>Net Note Select Ser<br>Net Note Select Ser<br>Net Note Select Ser<br>Net Note Select Ser<br>Net Note Select Ser<br>Net Note Select Ser<br>Net Note Select Ser<br>Net Note Select Ser<br>Net Note Select Ser<br>Net Note Select Ser<br>Net Note Select Ser<br>Net Note Select Ser<br>Net Note Select Ser<br>Net Note Select Select Ser<br>Net Note Select Ser<br>Net Note Select Select Ser<br>Net Note Select Select Ser<br>Net Note Select Select Ser<br>Net Note Select Select Select Ser<br>Net Note Select Select Se | D2' to<br>balanc<br>oction c<br>ening k<br>o seler<br>o<br>agreen<br>g balar<br>Div.No.1<br>2019-20<br>March<br>D3<br>200<br>4<br>T2012<br>T2012                                   | enter/L<br>e of sci<br>of 'D2',<br>palance<br>ct<br>nent nu<br>nce<br><u>Shimla 9</u><br>20<br><u>shimla 9</u><br>20<br><u>shimla 9</u><br>20<br>20<br>20<br>20<br>20<br>20<br>20<br>20<br>20<br>20<br>20<br>20<br>20                                                                                                    | pdate contract<br>hemes.<br>displays the fee<br>for new online<br>umber<br>Deposit<br>Show Da<br>Show Da<br>Control Control<br>Control Control<br>Control Control<br>Chamiana Tehsil & D<br>Shimla. (Repair)<br>LIS Panesh Kanda. (Re<br>Engineer-in-Chief off<br>building at Tutikaandi (U<br>Tehsil & Distt. Shim<br>(Original) | or security of<br>ollowing de<br>ne agreeme<br>t Schedule<br>shBoard                                                                                             | opening<br>tails in<br>nt num | grid:<br>Iber<br>Opening | Balance    |        |       | er/up  | date |
| ivision nancial Year = onth = eposite Type= dd Opening Balance or New Work: (Enter fork Code) = heck to Select Ser n New Work: (Enter fork Code) = heck to Select Ser n New Work: (Enter fork Code) = heck to Select Ser n New Work: (Enter fork Code) = heck to Select Ser n New Work: (Enter fork Code) = heck to Select Ser n New Work: (Enter fork Code) = heck to Select Ser n New Work: (Enter fork Code) = heck to Select Ser n New Work: (Enter fork Code) = heck to Select Ser n New Work: (Enter fork Code) = heck to Select Ser n New Work: (Enter fork Code) = heck to Select Ser n New Work: (Enter fork Code) = heck to Select Ser n New Work: (Enter fork Code) = heck to Select Ser n New Work: (Enter fork Code) = heck to Select Ser fork Code) = heck to Select Ser fork Co                                                       | D2' to<br>balanc<br>ection c<br>ening k<br>o seler<br>o<br>agreen<br>g balar<br>Div.No.1<br>2019-20<br>March<br>D3<br>200<br>4<br>72012<br>T2012                                   | enter/L<br>e of sci<br>of 'D2',<br>palance<br>ct<br>nent nunce<br>Shimla 9<br>20<br>Shimla 9<br>20<br>Shimla 9<br>Shimla 9<br>Shimla 9<br>20<br>Shimla 9<br>Shimla 9<br>Shimla | pdate contract<br>hemes.<br>displays the fee<br>for new online<br>umber<br>building at Tutikaandi (<br>Tehsil & Distt. Shim<br>(Repair)                                                                                                    | or security of<br>ollowing de<br>ne agreeme<br>t Schedule<br>shBoard<br>iet >><br>ne Opening<br>Balance<br>iin G.P.<br>istt.<br>apair)<br>fice<br>Panjri)<br>la. | opening<br>tails in<br>nt num | grid:<br>iber<br>opening | Balance    | 'D3' t |       | er/upo | date |

| <ul> <li>Check to</li> </ul>  | eck to select                                                                 |  |  |  |  |
|-------------------------------|-------------------------------------------------------------------------------|--|--|--|--|
| <ul> <li>Serial no</li> </ul> | Serial no                                                                     |  |  |  |  |
| <ul> <li>Work cod</li> </ul>  | le                                                                            |  |  |  |  |
| <ul> <li>Opening</li> </ul>   | balance                                                                       |  |  |  |  |
|                               |                                                                               |  |  |  |  |
| Business                      | Deposit schedule Opening balances are recorded only once as it is a backlog   |  |  |  |  |
| Rules                         | entry, while making the department process online                             |  |  |  |  |
| Output                        | How to Access:                                                                |  |  |  |  |
|                               | [e- Sanchalan] :: Reports/Queries $\rightarrow$ Account Reports $\rightarrow$ |  |  |  |  |
|                               | Schedule of Deposit                                                           |  |  |  |  |

### 3.4.4.22. Deposit Schedule (Monthly Account Backlog)

| Module No.                                                                                                    | M-DIV- 79                                                                                                    |                                   |  |
|----------------------------------------------------------------------------------------------------|----------------------------------------------------------------------------------------------------|-----------------------------------|--|
| Module Name                                                                                                    | Deposit abstract (Monthly Account Backlog)                                                                            |                                   |  |
| User                                                                                                    | Division Office (Account Branch)                                                                                      |                                   |  |
| Description                                                                                                    | Account Branch need to onter the opening balances                                                                     | of Doposit abstract one           |  |
| Description                                                                                                    | time so that it can be carried online                                                                                 |                                   |  |
|                                                                                                    | time so that it can be carried online                                                                                 |                                   |  |
| How to Access                                                                                                    | [Works MIS] :: Division Office Entries $\rightarrow$ Account Bra                                                      | nch $\rightarrow$ Monthly Account |  |
|                                                                                                    | (Backlog) → Deposit Abstract                                                                                          |                                   |  |
| Input Screen:                                                                                                    |                                                                                                    |                                   |  |
|                                                                                                    | Deposit Abstract                                                                                                    |                                   |  |
|                                                                                                    | Show DashBoard                                                                                                    |                                   |  |
|                                                                                                    |                                                                                                    |                                   |  |
| Division                                                                                                    | Div.No.1 Shimla 9                                                                                                    |                                   |  |
| Financial Year                                                                                                    | 2020 ~                                                                                                    |                                   |  |
| Financial Month                                                                                                    | March 🗸                                                                                                    |                                   |  |
| S.No. Deposit W                                                                                                    | /ork Details                                                                                                    | Opening Balance                   |  |
| 1 D1 (Depos                                                                                                    | it Part I-Cash Deposit of Subordinate Security)                                                                       | 0.00                              |  |
| 2 D10 (IGS)                                                                                                    | )                                                                                                    | 0.00                              |  |
| 3 D2 (Depos                                                                                                    | it Part II-Cash Deposit of Contractor as Security)                                                                    | 0.00                              |  |
| 5 D4 (Depos                                                                                                    | it Part IV-Sum due to Contractor closed accounts [WithHeld Amount/CRE])                                               | 0.00                              |  |
| 6 D5 (Depos                                                                                                    | it Part V(i) - Misc. Deposit Security of Water Connection)                                                            | 0.00                              |  |
| 7 D6 (Depos                                                                                                    | it Part V(ii) - Sales Tax )                                                                                           | 0.00                              |  |
| 8 D7 (Depos                                                                                                    | it Part V(iii) - Labour Cess)                                                                                         | 0.00                              |  |
| 9 D8 (CGST)                                                                                                    |                                                                                                    | 0.00                              |  |
| 10 D9 (SGST)                                                                                                    |                                                                                                    | 0.00                              |  |
|                                                                                                    | Verify                                                                                                    | Save                              |  |
|                                                                                                    | veny                                                                                                    | 3670                              |  |
| Description of fie<br>1. Division<br>2. Financial<br>3. Month<br>Displays<br>o Serial no<br>o Deposit w<br>o Opening<br>4. Save | elds on screen:<br>Year<br>the following details in grid:<br>vork details<br>balance <i><enter update=""></enter></i> |                                   |  |

| 5. Verify |                                                                               |
|-----------|-------------------------------------------------------------------------------|
|           |                                                                               |
| Business  | Deposit schedule Opening balances are recorded only once as it is a backlog   |
| Rules     | entry, while making the department process online                             |
| Output    | How to Access:                                                                |
|           | [e- Sanchalan] :: Reports/Queries $\rightarrow$ Account Reports $\rightarrow$ |
|           | Schedule of Work Expenditure (Form 64)                                        |

## 3.4.4.23. Form 73 (Monthly Account Backlog)

| Module No.              | M-DIV- 80                                                                                                    |  |  |  |
|-------------------------|----------------------------------------------------------------------------------------------------|--|--|--|
| Module Name             | Form 73 (Monthly Account Backlog)                                                                                              |  |  |  |
| User                    | Division Office (Account Branch)                                                                                               |  |  |  |
| Description             | Account Branch need to enter the opening balances of Stock manufacture one                                                     |  |  |  |
|                         | time so that it can be carried online                                                                                          |  |  |  |
| How to Access           | [Works MIS] :: Division Office Entries → Account Branch→ Monthly Account (Backlog) → Form 73                                   |  |  |  |
| Input Screen:           |                                                                                                    |  |  |  |
|                         | Form 73                                                                                                    |  |  |  |
|                         | Show DashBoard                                                                                                    |  |  |  |
| Division #              | Div.No.1 Shimla 9                                                                                                    |  |  |  |
| Financial Year          | 2020-2021 ~                                                                                                    |  |  |  |
| Month                   |                                                                                                    |  |  |  |
| Head Type               | -SELECT-                                                                                                    |  |  |  |
| Opening Balance         |                                                                                                    |  |  |  |
|                         | Save                                                                                                    |  |  |  |
| <                       | >                                                                                                    |  |  |  |
| Description of fie      | elds on screen:                                                                                                    |  |  |  |
|                         |                                                                                                    |  |  |  |
| 1. Division             | N .                                                                                                    |  |  |  |
| 2. Financial            | Year                                                                                                    |  |  |  |
| 3. Monun<br>4. Head Tvr |                                                                                                    |  |  |  |
| 5. Opening              | Balance                                                                                                    |  |  |  |
| 5                       |                                                                                                    |  |  |  |
| 6. Save                 |                                                                                                    |  |  |  |
| 7. Verify               |                                                                                                    |  |  |  |
| Business<br>Rules       | Stock manufacture Opening balances are recorded only once as it is a backlog entry, while making the department process online |  |  |  |
| Output                  | How to Access:                                                                                                    |  |  |  |
|                         | [e- Sanchalan] :: Reports/Queries $\rightarrow$ Account Reports $\rightarrow$ Monthly                                          |  |  |  |
|                         | account $\rightarrow$ Form 73                                                                                                  |  |  |  |

# 3.4.4.24. Vehicle opening balance

| Module No.                                                                | M-DIV- 81                                      |                                      |
|---------------------------------------------------------------------------|------------------------------------------------|--------------------------------------|
| Module Name                                                               | Vehicle opening balance                        |                                      |
| User                                                                      | Division Office (Account Branch)               |                                      |
| Description                                                               | Account Branch need to enter the opening       | balances of Stock manufacture one    |
| Decemption                                                                | time so that it can be carried online          |                                      |
| How to Access                                                             | $\frac{1}{1}$                                  | accupt Propole Monthly Account       |
| HOW ID ACCESS                                                             | (Posklag) Nobiele energing belance             |                                      |
| Innut Carooni                                                             |                                                |                                      |
| input Screen.                                                             |                                                |                                      |
|                                                                           | Vehicle Opening Balance<br>Show DashBoard      |                                      |
|                                                                           | Show Publication                               |                                      |
| Division #                                                                | Div.No.1 Shimla 9                              |                                      |
| Financial Year                                                            | 2020-2021                                      |                                      |
| Month                                                                     | SELECT V                                       |                                      |
| Head Type                                                                 | 13-2215-01-799-02-500N -306-79-P 🗸             |                                      |
| Forial No.                                                                | Vahida                                         | Opening Palance                      |
| 1 HP-                                                                     | -03-1033                                       |                                      |
| 2 HP-                                                                     | -03-3632                                       | 0                                    |
| 3 HP-                                                                     | -03-1582                                       | 0                                    |
| 4 HP-<br>5 HP-                                                            | 0/A-2012<br>.07A-2014                          |                                      |
| 6 HP-                                                                     | -07A-2011                                      |                                      |
| 7 HP-                                                                     | 03-1505                                        | 0                                    |
| 8 HP-                                                                     | -07A-0549                                      | 0                                    |
| 9 HP-                                                                     | -07A-0424                                      | 0                                    |
| 10 HP-                                                                    | -07A-0519                                      | 0                                    |
| Description of fi<br>1. Division<br>2. Financia<br>3. Month<br>4. Head Ty | elds on screen:<br>I Year<br>pe                |                                      |
| Displays<br>o Serial no<br>o Vehicle<br>o Opening                         | the following data in grid:<br>o.<br>g balance |                                      |
| 5. Save<br>6. Verify<br>Business                                          | Opening balances for each vehicles which       | h are registered in the division are |
| Kules                                                                     | process online                                 | anay, write making the department    |

### 3.4.4.25. New Vehicle Entry

| Module No.    | M-DIV- 82                                                            |
|---------------|----------------------------------------------------------------------|
| Module Name   | New Vehicle Entry                                                    |
| User          | Division Office (Account Branch)                                     |
| Description   | Account Branch need to register the vehicles online one time so that |
|               | expenditure can be made for the vehicle                              |
| How to Access | [Works MIS] :: Division Office Entries → Account Branch→ New Vehicle |

| Entry                                                                                              |                                                                                                    |  |
|----------------------------------------------------------------------------------------------------|----------------------------------------------------------------------------------------------------|--|
| Input Screen:                                                                                      | ·                                                                                                    |  |
|                                                                                                    | New Vehicle Entry                                                                                        |  |
|                                                                                                    | Show DashBoard                                                                                           |  |
| Office : #                                                                                         | Div.No.1 Shimla 9                                                                                        |  |
| Enter Vehicle :*                                                                                   | HP-                                                                                                    |  |
| Vehicle Type :*                                                                                    | Bolero Camper                                                                                            |  |
| Vehicle Belongs To: :*                                                                             | O Division O Sub-Division                                                                                |  |
|                                                                                                    | Save                                                                                                    |  |
|                                                                                                    |                                                                                                    |  |
| <ol> <li>Office</li> <li>Enter Vel</li> <li>Vehicle ty</li> <li>Vehicle E</li> <li>Save</li> </ol> | hicle<br>ype<br>Belongs to                                                                               |  |
| <u> </u>                                                                                           |                                                                                                    |  |
| Business<br>Rules                                                                                  | BusinessVehicle are registered in the division only once, while making the departmentRulesprocess online |  |
| Output                                                                                             | How to Access:                                                                                           |  |
| ·                                                                                                  | [e- Sanchalan] :: Reports/Queries $\rightarrow$ Account Reports $\rightarrow$ Monthly                    |  |
|                                                                                                    | account → Form 73                                                                                        |  |

### 3.4.4.26. MPSA & Misc Adv (Backlog)

| Module No.    | M-DIV- 83                                                              |
|---------------|------------------------------------------------------------------------|
| Module Name   | MPSA & Misc Adv (Backlog)                                              |
| User          | Division Office (Account Branch)                                       |
| Description   | Account Branch need to make backlog entry of MPSA & Misc advance items |
|               | online one time which are pending for making payments                  |
| How to Access | [Works MIS] :: Division Office Entries → Account Branch→ MPSA & Misc   |
|               | Adv (Backlog)                                                          |
| Input Screen: |                                                                        |
|               |                                                                        |
|               |                                                                        |

#### JSV UM Ver 1.0

|                                                                                                    | Show DashBoard                                                                                                    |   |
|----------------------------------------------------------------------------------------------------|----------------------------------------------------------------------------------------------------|---|
| Division #                                                                                                    | Div.No.1 Shimla 9                                                                                                    |   |
| Select Entry Type                                                                                                    | Miscellaneous Advance      MPSA/CCSA                                                                                                    |   |
| Category                                                                                                    | -SELECT CATEGORY-                                                                                                    | ~ |
| Sub Category                                                                                                    |                                                                                                    | ~ |
| Item Category ID                                                                                                    |                                                                                                    | ~ |
| Total Amount                                                                                                    |                                                                                                    |   |
| With held Amount                                                                                                    |                                                                                                    |   |
| Voor                                                                                                    |                                                                                                    |   |
| Month                                                                                                    | lanuary V                                                                                                    |   |
| Honth                                                                                                    | 5700                                                                                                    |   |
|                                                                                                    | - Save                                                                                                    |   |
| <ol> <li>a. Total amoun</li> <li>Total amoun</li> <li>Withheld am</li> <li>Year</li> <li>Month</li> </ol>                                                                                                    | nount                                                                                                    |   |
| o. monun                                                                                                    |                                                                                                    |   |
| 10. Save                                                                                                    | MPSA & Misc Adv (Backlog)<br>Show DashBoard                                                                                                    |   |
| 10. Save                                                                                                    | MPSA & Misc Adv (Backlog)<br>Show DashBoard<br>Div.No.1 Shimla 9                                                                                                    |   |
| 10. Save                                                                                                    | MPSA & Misc Adv (Backlog)<br>Show DashBoard<br>Div.No.1 Shimla 9                                                                                                    |   |
| 10. Save<br>Division #<br>Select Entry Type<br>Select Store #                                                                                                    | MPSA & Misc Adv (Backlog)<br>Show DashBoard<br>Div.No.1 Shimla 9<br>O Miscellaneous Advance O MPSA/CCSA<br>-SELECT-                                                                                                    |   |
| 10. Save<br>Division #<br>Select Entry Type<br>Select Store #<br>GR Date                                                                                                    | MPSA & Misc Adv (Backlog)<br>Show DashBoard<br>Div.No.1 Shimla 9<br>O Miscellaneous Advance O MPSA/CCSA<br>-SELECT-                                                                                                    |   |
| 10. Save<br>Division #<br>Select Entry Type<br>Select Store #<br>GR Date<br>Supply Order No.                                                                                                    | MPSA & Misc Adv (Backlog)<br>Show DashBoard<br>Div.No.1 Shimla 9<br>O Miscellaneous Advance O MPSA/CCSA<br>-SELECT-                                                                                                    |   |
| 10. Save<br>Division #<br>Select Entry Type<br>Select Store #<br>GR Date<br>Supply Order No.<br>GR ID                                                                                                    | MPSA & Misc Adv (Backlog)<br>Show DashBoard<br>Div.No.1 Shimla 9<br>Miscellaneous Advance MPSA/CCSA<br>-SELECT-<br>-SELECT-<br>-<br>-<br>-<br>-<br>-<br>-<br>-<br>-<br>-<br>-<br>-<br>-<br>-                                                                                                    |   |
| 10. Save<br>Division #<br>Select Entry Type<br>Select Store #<br>GR Date<br>Supply Order No.<br>GR ID<br>Supply Order Date                                                                                                    | MPSA & Misc Adv (Backlog)<br>Show DashBoard                                                                                                    |   |
| 10. Save<br>Division #<br>Select Entry Type<br>Select Store #<br>GR Date<br>Supply Order No.<br>GR ID<br>Supply Order Date<br>Supplier Name                                                                                                    | MPSA & Misc Adv (Backlog)<br>Show DashBoard Div.No.1 Shimla 9  Miscellaneous Advance  MPSA/CCSA -SELECT-  SELECT-  SELECT- SELECT- SELEC |   |
| 10. Save<br>Division #<br>Select Entry Type<br>Select Store #<br>GR Date<br>Supply Order No.<br>GR ID<br>Supply Order Date<br>Supplier Name<br>Amount                                                                                                    | MPSA & Misc Adv (Backlog)<br>Show DashBoard Div.No.1 Shimla 9 OMiscellaneous Advance OMPSA/CCSA -SELECT- SELECT- OMISCELLANCE                                                                                                    |   |
| 10. Save<br>Division #<br>Select Entry Type<br>Select Store #<br>GR Date<br>Supply Order No.<br>GR ID<br>Supply Order Date<br>Supplier Name<br>Amount                                                                                                    | MPSA & Misc Adv (Backlog)<br>Show DashBoard  Div.No.1 Shimla 9  Miscellaneous Advance  MPSA/CCSA  -SELECT-  -SELECT-  -SELECT-  -SELECT-  -SELECTSELECTS                                                                                                    |   |
| 10. Save<br>Division #<br>Select Entry Type<br>Select Store #<br>GR Date<br>Supply Order No.<br>GR ID<br>Supply Order Date<br>Supplier Name<br>Amount                                                                                                    | MPSA & Misc Adv (Backlog)<br>Show DashBoard                                                                                                    |   |
| 10. Save<br>Division #<br>Select Entry Type<br>Select Store #<br>GR Date<br>Supply Order No.<br>GR ID<br>Supply Order Date<br>Supplier Name<br>Amount<br>escription of fields<br>1. Division<br>2. Select Entry<br>3. Select Store<br>4. GR date<br>5. Supply order<br>6. GR id | MPSA & Misc Adv (Backlog)<br>Show DashBoard<br>Div.No.1 Shimla 9<br>Miscellaneous Advance MPSA/CCSA<br>SELECT-<br>Save MPSA<br>Save MPSA<br>Save MPSA<br>Type<br>Tno.                                                                                                    |   |

| 8. Supplier<br>9. Amount | Name                                                                                                    |
|--------------------------|----------------------------------------------------------------------------------------------------|
| 10. Save MP              | SA                                                                                                    |
| Business<br>Rules        | Vehicle are registered in the division only once, while making the department process online                               |
| Output                   | How to Access:<br>[e- Sanchalan] :: Reports/Queries → Account Reports → Monthly<br>account → Schedule of Stock Manufacture |

# 3.4.4.27. MPSA & Misc Adv (Backlog)

| Module No.                                                                                                    | M-DIV- 84                                                                             |
|----------------------------------------------------------------------------------------------------|---------------------------------------------------------------------------------------|
| Module Name                                                                                                    | MPSA & Misc Adv (Backlog)                                                             |
| User                                                                                                    | Division Office (Account Branch)                                                      |
| Description                                                                                                    | Account Branch need to make backlog entry of MPSA & Misc advance items                |
|                                                                                                    | online one time which are pending for making payments                                 |
| How to Access                                                                                                    | [Works MIS] :: Division Office Entries → Account Branch→ MPSA & Misc<br>Adv (Backlog) |
| Input Screen:                                                                                                    |                                                                                       |
|                                                                                                    | MPSA & Misc Adv (Backlog)                                                             |
|                                                                                                    | Snow DashBoard                                                                        |
| Division #                                                                                                    | Div.No.1 Shimla 9                                                                     |
| Select Entry Type                                                                                                    | Miscellaneous Advance      MPSA/CCSA                                                  |
| Category Category                                                                                                    | -SELECT CATEGORY-                                                                     |
| Sub Category                                                                                                    |                                                                                       |
| Item Category ID                                                                                                    | Y                                                                                     |
| Total Amount                                                                                                    |                                                                                       |
| With held Amount                                                                                                    |                                                                                       |
| Year                                                                                                    |                                                                                       |
| Month                                                                                                    | January V                                                                             |
|                                                                                                    | Save                                                                                  |
|                                                                                                    |                                                                                       |
| Description of fie                                                                                                    | elds on screen:                                                                       |
| <ol> <li>2. Select Er</li> <li>3. Category</li> <li>4. Sub Cate</li> <li>5. Item cate</li> <li>6. Total amo</li> <li>7. Withheld</li> </ol> | itry Type<br>gory<br>gory ID<br>ount<br>amount                                        |
| 8. Year<br>9. Month                                                                                                    |                                                                                       |

|                                                                                                    | MPSA & Misc Adv (Backlog)                                                                                                 |
|----------------------------------------------------------------------------------------------------|----------------------------------------------------------------------------------------------------|
|                                                                                                    | Show DashBoard                                                                                                    |
| Division #                                                                                                    | Div.No.1 Shimla 9                                                                                                    |
| Select Entry Type                                                                                                    | O Miscellaneous Advance  MPSA/CCSA                                                                                        |
| Select Store #                                                                                                    | -SELECT-                                                                                                    |
| GR Date                                                                                                    |                                                                                                    |
| Supply Order No.                                                                                                    |                                                                                                    |
| GR ID                                                                                                    |                                                                                                    |
| Supply Order Date                                                                                                    |                                                                                                    |
| Supplier Name                                                                                                    |                                                                                                    |
| Amount                                                                                                    |                                                                                                    |
| poorintian of field                                                                                                    |                                                                                                    |
| escription of fields<br>1. Division<br>2. Select Entry<br>3. Select Store<br>4. GR date<br>5. Supply orde<br>6. GR id<br>7. Supply orde<br>8. Supplier Na<br>9. Amount                   | s on screen:<br>Type<br>r no.<br>r Date<br>me                                                                             |
| escription of fields<br>1. Division<br>2. Select Entry<br>3. Select Store<br>4. GR date<br>5. Supply orde<br>6. GR id<br>7. Supply orde<br>8. Supplier Nat<br>9. Amount<br>10. Save MPSA | s on screen:<br>Type<br>r no.<br>r Date<br>me<br>ehicle are registered in the division only once, while making the depart |

# 3.4.4.28. Correct budget head (MPSA & MA)

| dula Nama                                                                                                    | Corroy                                                                                                    | et budget bead (MDS                                                                                                    | $(\Delta 8, M\Delta)$                                                                                                    |                                                                                                    |
|----------------------------------------------------------------------------------------------------|----------------------------------------------------------------------------------------------------|----------------------------------------------------------------------------------------------------|----------------------------------------------------------------------------------------------------|----------------------------------------------------------------------------------------------------|
|                                                                                                    |                                                                                                    |                                                                                                    | anah)                                                                                                    |                                                                                                    |
|                                                                                                    |                                                                                                    |                                                                                                    |                                                                                                    |                                                                                                    |
| scription                                                                                                    | Accou                                                                                                    | Int Branch has the op                                                                                                    | otion to correct MPSA &                                                                                                    | k IVIISC advance budge                                                                                                    |
|                                                                                                    | IT budg                                                                                                    | get is received in mul                                                                                                    | tiple suspense heads                                                                                                    |                                                                                                    |
| w to Access                                                                                                    | [Work                                                                                                    | s MIS] :: Division Off                                                                                                    | ice Entries $\rightarrow$ Account                                                                                                    | Branch <b>→ Correct Bu</b>                                                                                                    |
|                                                                                                    | Head                                                                                                    | (MPSA & MA)                                                                                                    |                                                                                                    |                                                                                                    |
| ut Screen:                                                                                                    |                                                                                                    |                                                                                                    |                                                                                                    |                                                                                                    |
|                                                                                                    |                                                                                                    | Correct Budget                                                                                                    | Head (MPSA & MA)                                                                                                    |                                                                                                    |
|                                                                                                    |                                                                                                    | SHOW Da                                                                                                    | ISHBOARD                                                                                                    |                                                                                                    |
|                                                                                                    |                                                                                                    | ~ Select Pi                                                                                                    | arameters to view the List of MPS                                                                                                    | A/Misc. Advance ~                                                                                                    |
| ivision                                                                                                    | [                                                                                                    | Div.No.1 Shimla 9                                                                                                    | $\sim$                                                                                                    |                                                                                                    |
| n Year                                                                                                    | 1                                                                                                    | 2020 🗸                                                                                                    |                                                                                                    |                                                                                                    |
| n Month                                                                                                    | 1                                                                                                    | March 🗸                                                                                                    |                                                                                                    |                                                                                                    |
| elect GR Type                                                                                                    |                                                                                                    | O MPSA                                                                                                    | ce                                                                                                    |                                                                                                    |
|                                                                                                    |                                                                                                    |                                                                                                    |                                                                                                    | Get List >>                                                                                                    |
|                                                                                                    |                                                                                                    |                                                                                                    |                                                                                                    |                                                                                                    |
|                                                                                                    |                                                                                                    |                                                                                                    |                                                                                                    |                                                                                                    |
|                                                                                                    |                                                                                                    | Correct Budget<br>Show Di                                                                                                    | : Head (MPSA & MA)<br><mark>ashBoard</mark>                                                                                                    | << Change Parameters                                                                                                    |
| ep - 1. To Set the                                                                                                    | e Correct Hea                                                                                                    | Correct Budget<br>Show Da<br>d # Se                                                                                                    | : Head (MPSA & MA)<br>ashBoard<br>ect Head >>                                                                                                    | < Change Parameters                                                                                                    |
| ep - 1. To Set the                                                                                                    | e Correct Hea<br>ne vouchers f                                                                                                    | Correct Budget<br>Show Di<br>d #Se<br>rom the List for Correcting He                                                                                                    | : Head (MPSA & MA)<br>ashBoard<br>lect Head >><br>ads.                                                                                                    | << Change Parameters                                                                                                    |
| ep - 1. To Set the<br>ep-2. To Select the                                                                                                    | e Correct Hea<br>he vouchers f                                                                                                    | Correct Budget<br>Show Di<br>d # Se<br>rom the List for Correcting He                                                                                                    | : Head (MPSA & MA)<br>ashBoard<br>lect Head >><br>ads.                                                                                                    | << Change Parameters                                                                                                    |
| ep - 1. To Set the<br>ep-2. To Select the<br>Select                                                                                                    | e Correct Hea<br>ne vouchers f<br>GR ID                                                                                                    | Correct Budget<br>Show Di<br>d # Se<br>rom the List for Correcting He<br>Store Name                                                                                                    | ect Head (MPSA & MA) ashBoard lect Head >> ads. GR Date                                                                                                    | << Change Parameters<br>GR Amount                                                                                                    |
| ep - 1. To Set the<br>ep-2. To Select the<br>Select 84                                                                                                    | e Correct Hea<br>ne vouchers f<br>GR ID                                                                                                    | Correct Budget Show Di Ad # Se rom the List for Correcting He Store Name Div.No.1 Shimla 9 Div.No.1 Shimla 9 Div.No.1 Shimla 9                                                                                                    | Head (MPSA & MA)<br>ashBoard<br>lect Head >><br>ads.<br>GR Date<br>21/02/2015                                                                                                    | << Change Parameters<br>GR Amount<br>73551000.0                                                                                                    |
| 2p - 1. To Set the<br>2p-2. To Select th<br>Select 84<br>35                                                                                                    | e Correct Hea<br>ne vouchers f<br>GR ID                                                                                                    | Correct Budget<br>Show Dr<br>d # Se<br>rom the List for Correcting He<br>Store Name<br>Div.No.1 Shimla 9<br>Div.No.1 Shimla 9                                                                                                    | E Head (MPSA & MA)<br>ashBoard<br>lect Head >><br>ads.<br>GR Date<br>21/02/2015<br>19/03/2015<br>30/03/2015                                                                                                    | < Change Parameters<br>GR Amount<br>73551000.0<br>64090000.0                                                                                                    |
| ep - 1. To Set the<br>ep-2. To Select the<br>Select 84<br>                                                                                                    | e Correct Hea<br>ne vouchers f<br>GR ID                                                                                                    | Correct Budget<br>Show Di<br>d # Se<br>rom the List for Correcting He<br>Store Name<br>Div.No.1 Shimla 9<br>Div.No.1 Shimla 9<br>Div.No.1 Shimla 9                                                                                                    | E Head (MPSA & MA)<br>ashBoard<br>lect Head >><br>ads.<br>GR Date<br>21/02/2015<br>19/03/2015<br>30/03/2015<br>30/03/2015                                                                                                    | Change Parameters           GR Amount           73551000.0           64090000.0           3500000.0                                                                                                    |
| 2p - 1. To Set the         2p - 2. To Select th         Select         35         163         163         163         164                                                                                                    | e Correct Hea<br>ne vouchers f<br>GR ID                                                                                                    | Correct Budget<br>Show Di<br>d # Se<br>rom the List for Correcting He<br>Store Name<br>Div.No.1 Shimla 9<br>Div.No.1 Shimla 9<br>Div.No.1 Shimla 9<br>Div.No.1 Shimla 9<br>Div.No.1 Shimla 9                                                                                                    | E Head (MPSA & MA)<br>ashBoard<br>lect Head >><br>ads.<br>GR Date<br>21/02/2015<br>19/03/2015<br>30/03/2015<br>30/03/2015<br>22/04/2015                                                                                                    | Change Parameters           GR Amount           73551000.0           64090000.0           3500000.0           6500000.0           217432.0                                                                                                    |
| ep - 1. To Set the<br>ep-2. To Select the<br>Select 84<br>35<br>162<br>164<br>164<br>170                                                                                                    | e Correct Hea<br>le vouchers f<br>GR ID<br>2<br>4                                                                                                    | Correct Budget<br>Show Diversional Contract Show Diversion of the List for Correcting Here<br>Store Name<br>Div.No.1 Shimla 9<br>Div.No.1 Shimla 9<br>Div.No.1 Shimla 9<br>Div.No.1 Shimla 9<br>Div.No.1 Shimla 9<br>Div.No.1 Shimla 9                                                                                                    | E Head (MPSA & MA)<br>ashBoard<br>lect Head >><br>ads.<br>GR Date<br>21/02/2015<br>19/03/2015<br>30/03/2015<br>30/03/2015<br>29/04/2015<br>28/05/2015                                                                                                    | Change Parameter           GR Amount           73551000.0           64090000.0           3500000.0           6500000.0           217432.0           672816.0                                                                                                    |
| 2p - 1. To Set the         2p - 2. To Select the         Select         35         16:         16:         170         86         9         9         9         9         16:         170         16:         170         16:         170         16:         170         16:         170         170         170         170         170         170         170         170         170         170         170         170         170         170         170         170         170         170         170         170         170         170         170         170         170         170         170         170         170         170         170         170                                                                                                    | e Correct Hea<br>ne vouchers f<br>GR ID                                                                                                    | Correct Budget<br>Show Dr<br>d # Se<br>rom the List for Correcting He<br>Store Name<br>Div.No.1 Shimla 9<br>Div.No.1 Shimla 9<br>Div.No.1 Shimla 9<br>Div.No.1 Shimla 9<br>Div.No.1 Shimla 9<br>Div.No.1 Shimla 9<br>Div.No.1 Shimla 9                                                                                                    | Head (MPSA & MA)         ashBoard         lect Head >>         ads.         GR Date         21/02/2015         19/03/2015         30/03/2015         30/03/2015         29/04/2015         28/05/2015         28/05/2015                                                                                                    | Change Parameters           GR Amount           73551000.0           64090000.0           35000000.0           65000000.0           217432.0           673816.0           6806.0                                                                                                    |
| ap - 1. To Set the         ap - 2. To Select th         Select         a         b         b         c         c                                                                                                    | e Correct Hea<br>ne vouchers f<br>GR ID<br>2<br>4<br>0                                                                                                    | Correct Budget<br>Show Dr<br>Show Dr<br>d # Se<br>rom the List for Correcting He<br>Store Name<br>Div.No.1 Shimla 9<br>Div.No.1 Shimla 9<br>Div.No.1 Shimla 9<br>Div.No.1 Shimla 9<br>Div.No.1 Shimla 9<br>Div.No.1 Shimla 9<br>Div.No.1 Shimla 9<br>Div.No.1 Shimla 9                                                                                                    | E Head (MPSA & MA)<br>ashBoard<br>lect Head >><br>ads.<br>GR Date<br>21/02/2015<br>21/02/2015<br>30/03/2015<br>30/03/2015<br>29/04/2015<br>28/05/2015<br>28/05/2015<br>10/06/2015                                                                                                    | Change Parameter GR Amount 73551000.0 64090000.0 35000000.0 65000000.0 217432.0 673816.0 6806.0 217802.0                                                                                                    |
| ep - 1. To Set the<br>ep-2. To Select the<br>Select 84<br>                                                                                                    | e Correct Hea<br>ne vouchers f<br>GR ID<br>2<br>4<br>0                                                                                                    | Correct Budget<br>Show Dr<br>Show Dr<br>M # Se<br>rom the List for Correcting He<br>Store Name<br>Div.No.1 Shimla 9<br>Div.No.1 Shimla 9<br>Div.No.1 Shimla 9<br>Div.No.1 Shimla 9<br>Div.No.1 Shimla 9<br>Div.No.1 Shimla 9<br>Div.No.1 Shimla 9<br>Div.No.1 Shimla 9<br>Div.No.1 Shimla 9<br>Div.No.1 Shimla 9                                                                                                    | Head (MPSA & MA)         ashBoard         lect Head >>         ads.         GR Date         21/02/2015         19/03/2015         30/03/2015         30/03/2015         29/04/2015         28/05/2015         28/05/2015         10/06/2015         05/11/2015                                                                                                    | Change Parameter GR Amount 73551000.0 64090000.0 3500000.0 6500000.0 217432.0 673816.0 6806.0 217803.0                                                                                                    |
| 2p - 1. To Set the         2p - 2. To Select th         Select         35         163         164         164         164         164         164         164         164         164         164         164         164         164         164         164         164         164         164         164         164         164         164         164         164         164         164         164         164         164         164         164         164         164         164         164         164         164         164         164         164         164         164         164         164         164         164         164         164         164 </td <td>e Correct Hea<br/>ne vouchers f<br/>GR ID<br/>2<br/>4<br/>0</td> <td>Correct Budget<br/>Show Di<br/>Show Di<br/>ad # Se<br/>rom the List for Correcting He<br/>Store Name<br/>Div.No.1 Shimla 9<br/>Div.No.1 Shimla 9<br/>Div.No.1 Shimla 9<br/>Div.No.1 Shimla 9<br/>Div.No.1 Shimla 9<br/>Div.No.1 Shimla 9<br/>Div.No.1 Shimla 9<br/>Div.No.1 Shimla 9<br/>Div.No.1 Shimla 9<br/>Div.No.1 Shimla 9<br/>Div.No.1 Shimla 9</td> <td>Head (MPSA &amp; MA)         ashBoard         lect Head &gt;&gt;         ads.         GR Date         21/02/2015         19/03/2015         30/03/2015         29/04/2015         28/05/2015         28/05/2015         10/06/2015         05/11/2015</td> <td>Change Parameter GR Amount 73551000.0 64090000.0 3500000.0 6500000.0 217432.0 673816.0 6806.0 217803.0 50250000.0 00550250000.0</td> | e Correct Hea<br>ne vouchers f<br>GR ID<br>2<br>4<br>0                                                                                                    | Correct Budget<br>Show Di<br>Show Di<br>ad # Se<br>rom the List for Correcting He<br>Store Name<br>Div.No.1 Shimla 9<br>Div.No.1 Shimla 9<br>Div.No.1 Shimla 9<br>Div.No.1 Shimla 9<br>Div.No.1 Shimla 9<br>Div.No.1 Shimla 9<br>Div.No.1 Shimla 9<br>Div.No.1 Shimla 9<br>Div.No.1 Shimla 9<br>Div.No.1 Shimla 9<br>Div.No.1 Shimla 9                                                                                                    | Head (MPSA & MA)         ashBoard         lect Head >>         ads.         GR Date         21/02/2015         19/03/2015         30/03/2015         29/04/2015         28/05/2015         28/05/2015         10/06/2015         05/11/2015                                                                                                    | Change Parameter GR Amount 73551000.0 64090000.0 3500000.0 6500000.0 217432.0 673816.0 6806.0 217803.0 50250000.0 00550250000.0                                                                                                    |
| ep - 1. To Set the<br>p-2. To Select the<br>Select 16<br>163<br>164<br>174<br>164<br>174<br>174<br>174<br>174<br>174<br>174<br>174<br>17                                                                                                    | e Correct Hea<br>he vouchers f<br>GR ID                                                                                                    | Correct Budget<br>Show Di<br>Show Di<br>M # Se<br>rom the List for Correcting He<br>Store Name<br>Div.No.1 Shimla 9<br>Div.No.1 Shimla 9<br>Div.No.1 Shimla 9<br>Div.No.1 Shimla 9<br>Div.No.1 Shimla 9<br>Div.No.1 Shimla 9<br>Div.No.1 Shimla 9<br>Div.No.1 Shimla 9<br>Div.No.1 Shimla 9<br>Div.No.1 Shimla 9<br>Div.No.1 Shimla 9<br>Div.No.1 Shimla 9<br>Div.No.1 Shimla 9                                                                                                    | Head (MPSA & MA)         ashBoard         ashBoard         lect Head >>         ads.         GR Date         21/02/2015         19/03/2015         30/03/2015         30/03/2015         28/05/2015         28/05/2015         10/06/2015         05/11/2015         05/03/2016         20/02/2016                                                                                                    | Change Parameters          GR Amount         73551000.0         64090000.0         35000000.0         65000000.0         217432.0         673816.0         6806.0         217803.0         502500000.0         98562000.0                                                               |
| ep - 1. To Set the<br>ep-2. To Select the<br>Select 17<br>0 164<br>0 164<br>0 17<br>0 86<br>0 87<br>0 29<br>0 48<br>0 31<br>0 122                                                                                                    | e Correct Hea<br>te vouchers f<br>GR ID                                                                                                    | Correct Budget<br>Show Dr<br>Show Dr<br>d # Se<br>rom the List for Correcting He<br>Store Name<br>Div.No.1 Shimla 9<br>Div.No.1 Shimla 9                                                                                                    | Head (MPSA & MA)         ashBoard         lect Head >>         ads.         GR Date         21/02/2015         19/03/2015         30/03/2015         30/03/2015         29/04/2015         28/05/2015         28/05/2015         05/11/2015         05/03/2016         29/03/2016                                                                                                    | Change Parameter          GR Amount         7355100.0         64090000.0         3500000.0         6500000.0         217432.0         673816.0         217803.0         50250000.0         98562000.0         4507360.0                                                                 |
| 2p - 1. To Set the         2p - 2. To Select the         Select         35         35         161         162         164         20         174         86         21         29         24         31         12         12         12                                                                                                    | e Correct Hea<br>he vouchers f<br>GR ID                                                                                                    | Correct Budget<br>Show Da<br>ad # Se<br>rom the List for Correcting He<br>Store Name<br>Div.No.1 Shimla 9<br>Div.No.1 Shimla 9                                                                                                    | Iterat (MPSA & MA)         ashBoard         ashBoard         Iteration (MPSA & MA)         ashBoard         Iteration (MPSA & MA)         ashBoard         Iteration (MPSA & MA)         ashBoard         Iteration (MPSA & MA)         ashBoard         Iteration (MPSA & MA)         ashBoard         Iteration (MPSA & MA)         ashBoard         ashBoard         GR Date         GR Date         19/03/2015         30/03/2015         28/05/2015         28/05/2015         10/06/2015         05/03/2016         29/03/2016                                                                                                    | Change Parameter          GR Amount         73551000.0         64090000.0         35000000.0         6500000.0         217432.0         673816.0         6806.0         217803.0         50250000.0         98562000.0         4507360.0         4360530.0                              |
| sp - 1. To Set the         select         Select         35         163         164         163         164         29         48         121         121         124                                                                                                    | e Correct Hea<br>ne vouchers f<br>GR ID<br>2<br>4<br>0                                                                                                    | Correct Budget<br>Show Dr<br>Show Dr<br>d # Se<br>rom the List for Correcting He<br>Store Name<br>Div.No.1 Shimla 9<br>Div.No.1 Shimla 9                                                                                                    | Head (MPSA & MA)         ashBoard         lect Head >>         ads.         GR Date         21/02/2015         19/03/2015         30/03/2015         30/03/2015         29/04/2015         28/05/2015         28/05/2015         05/11/2015         05/03/2016         29/03/2016         29/03/2016                                                                                                    | Change Parameters           GR Amount           73551000.0           64090000.0           35000000.0           65000000.0           217432.0           673816.0           6806.0           217803.0           502500000.0           98562000.0           4507360.0           4360530.0  |
| ep - 1. To Set the<br>p-2. To Select the<br>Select 84<br>35<br>167<br>167<br>167<br>167<br>167<br>167<br>167<br>167                                                                                                    | e Correct Hea<br>he vouchers f<br>GR ID<br>2<br>4<br>0<br>3<br>4<br>3<br>4<br>4                                                                                                | Correct Budget<br>Show Di<br>Show Di<br>is a second state of the second state of above selected Voue                                                                                                    | E Head (MPSA & MA)<br>ashBoard<br>lect Head >><br>ads.<br>GR Date<br>21/02/2015<br>21/02/2015<br>30/03/2015<br>30/03/2015<br>30/03/2015<br>29/04/2015<br>28/05/2015<br>28/05/2015<br>28/05/2015<br>28/05/2015<br>05/11/2015<br>05/11/2015<br>05/03/2016<br>29/03/2016<br>29/03/2016                                                                                                    | Correct >>                                                                                                    |
| ep - 1. To Set the<br>p-2. To Select the<br>Select 17<br>84<br>35<br>163<br>164<br>174<br>86<br>29<br>✓ 48<br>31<br>123<br>124<br>124<br>124<br>124<br>124<br>124<br>124<br>124                                                                                                    | e Correct Hea<br>he vouchers f<br>GR ID<br>2<br>4<br>0<br>3<br>4<br>4<br>t the budget                                                                                          | Correct Budget<br>Show Di<br>Show Di<br>is a second state of the second state of above selected Vouc                                                                                                    | Head (MPSA & MA)<br>ashBoard          ashBoard         lect Head >>         ads.         GR Date         21/02/2015         19/03/2015         30/03/2015         30/03/2015         28/05/2015         28/05/2015         05/11/2015         05/03/2016         29/03/2016         29/03/2016         29/03/2016                                                                                                    | Correct >>                                                                                                    |
| ep - 1. To Set the<br>ep-2. To Select the<br>Select 17<br>167<br>167<br>167<br>167<br>167<br>167<br>167<br>1                                                                                                    | e Correct Hea<br>he vouchers f<br>GR ID<br>2<br>4<br>0<br>3<br>4<br>4<br>t the budget                                                                                          | Correct Budget Show Da Show Da a d # Se rom the List for Correcting He Div.No.1 Shimla 9 Div.No.1 Shimla 9 Div.No.1 Shim | Head (MPSA & MA)         ashBoard         lect Head >>         ads.         GR Date         21/02/2015         19/03/2015         30/03/2015         30/03/2015         29/04/2015         28/05/2015         10/06/2015         05/11/2015         05/03/2016         29/03/2016         29/03/2016                                                                                                    | Correct >>                                                                                                    |
| ap - 1. To Set the         ap - 2. To Select the         Select         B4         35         16:         16:         17/         86         37         16:         17/         86         31         12:         12:         12:         12:         12:         12:         12:         12:         12:         12:         12:         12:         12:         12:         12:         12:         12:         12:         12:         12:         12:         12:         12:         12:         12:         12:         12:         12:         13:         14:         15:         16:         17:         16:         17:         16:         17:         16:         17:                                                                                                    | e Correct Hea<br>he vouchers f<br>GR ID<br>2<br>4<br>0<br>3<br>4<br>4<br>5<br>t the budget<br>fields on a                                                                      | Correct Budget<br>Show Da<br>ad # Se<br>rom the List for Correcting He<br>Store Name<br>Div.No.1 Shimla 9<br>Div.No.1 Shimla 9                                                                                                    | E Head (MPSA & MA)<br>ashBoard<br>lect Head >><br>ads.<br>GR Date<br>21/02/2015<br>21/02/2015<br>30/03/2015<br>30/03/2015<br>30/03/2015<br>29/04/2015<br>28/05/2015<br>28/05/2015<br>29/03/2016<br>29/03/2016<br>20/05<br>20/05 | Correct >>                                                                                                    |
| ap - 1. To Set the         ap - 2. To Select the         Select         a         b         c         c                                                                                                    | e Correct Hea<br>he vouchers f<br>GR ID<br>2<br>4<br>0<br>3<br>4<br>4<br>5<br>ields on s                                                                                       | Correct Budget<br>Show Dr<br>Show Dr<br>d # Se<br>rom the List for Correcting He<br>Store Name<br>Div.No.1 Shimla 9<br>Div.No.1 Shimla 9                                                                                                    | E Head (MPSA & MA)<br>ashBoard<br>lect Head >><br>ads.<br>GR Date<br>21/02/2015<br>21/02/2015<br>30/03/2015<br>30/03/2015<br>30/03/2015<br>29/04/2015<br>28/05/2015<br>28/05/2015<br>28/05/2015<br>28/05/2015<br>05/11/2015<br>05/11/2015<br>05/03/2016<br>29/03/2016<br>29/03/2016<br>29/03/2016<br>29/03/2016                                                                                                    | Correct >>                                                                                                    |
| ap - 1. To Set the         ap - 2. To Select the         Select         B4         35         161         162         163         164         174         164         174         164         174         164         174         164         174         164         174         164         174         164         174         164         174         164         174         164         174         164         174         164         174         164         174         174         174         174         174         174         174         174         174         174         174         174         174         174         174         174         174         174<                                                                                                    | e Correct Hea<br>he vouchers f<br>GR ID<br>2<br>4<br>0<br>3<br>4<br>4<br>5<br>6<br>1<br>6<br>1<br>6<br>1<br>6<br>1<br>7<br>7<br>7<br>7<br>7<br>7<br>7<br>7<br>7<br>7<br>7<br>7 | Correct Budget<br>Show Da<br>Show Da<br>ad # Second Store Name<br>Div.No.1 Shimla 9<br>Div.No.1 Shimla 9<br>Screen:                                                                                                    | E Head (MPSA & MA)<br>ashBoard<br>lect Head >><br>ads.<br>GR Date<br>21/02/2015<br>21/02/2015<br>30/03/2015<br>30/03/2015<br>30/03/2015<br>28/05/2015<br>28/05/2015<br>29/03/2016<br>29/03/2016<br>29/03/2016<br>29/03/2016<br>29/03/2016<br>29/03/2016                                                                                                    | Change Parameter          GR Amount         73551000.0         64090000.0         3500000.0         65000000.0         217432.0         673816.0         6806.0         217803.0         50250000.0         98562000.0         4507360.0         4360530.0         >         Correct >> |

| <ol> <li>Select Stop</li> <li>GR date</li> <li>Supply or</li> <li>GR id</li> <li>Supply or</li> <li>Supply or</li> <li>Supplier I</li> <li>Amount</li> </ol> | ore<br>der no.<br>der Date<br>Name                                                                                    |
|----------------------------------------------------------------------------------------------------|----------------------------------------------------------------------------------------------------|
| Business<br>Rules                                                                                                    | Vehicle are registered in the division only once, while making the department process online                          |
| Output                                                                                                    | How to Access:<br>[e- Sanchalan] :: Reports/Queries → Account Reports → Monthly<br>account → Schedule of Misc Advance |

# 3.4.4.29. Set SOP Target

| Module No.                                  | M-DIV- 86                                                                    |             |                         |                                          |     |
|---------------------------------------------|------------------------------------------------------------------------------|-------------|-------------------------|------------------------------------------|-----|
| Module Name                                 | Set SOP Target                                                               |             |                         |                                          |     |
| User                                        | Division Office (Account Brand                                               | :h)         |                         |                                          |     |
| Description                                 | Account Branch has the option                                                | n to set    | SOP target for          | generating the retu                      | rns |
| How to Access                               | [Works MIS] :: Division Office <b>SOP Target</b>                             | Entries     | → Account Bra           | anch $\rightarrow$ Returns $\rightarrow$ | Set |
| Input Screen:                               |                                                                              |             |                         |                                          |     |
|                                             | Set SOP T                                                                    | arget       |                         |                                          |     |
|                                             | Show DashB                                                                   | Board       |                         |                                          |     |
| Division:                                   | Div.No.1 Shimla 9                                                            |             |                         | × .                                      |     |
| Financial Year : #                          | 2020-2021                                                                    | ~           |                         |                                          |     |
| Scheme Code/ Name:                          | -                                                                            | 5           | Search >                |                                          |     |
|                                             |                                                                              |             |                         |                                          |     |
| List of Targeted S                          | <u>cheme</u>                                                                 |             |                         |                                          |     |
| Delete Scheme<br>Code                       | Work Name                                                                    |             | Whether Spilled<br>Over | Financial Year<br>(spilledOver)          |     |
| Delete 2014-306-<br>160                     | Improvement of LWSS Madak Devi temple GF<br>Shimla.                          | V Kot Distt | No                      | -NA-                                     |     |
|                                             |                                                                              |             |                         |                                          |     |
| Description of fie                          | lds on screen:                                                               |             |                         |                                          |     |
| 1. Division <<br>2. Fin Year<br>3. Scheme ( | Display><br><display><br/>Code/name  <search &="" get=""></search></display> |             |                         |                                          |     |
| Display th                                  | e data in Grid with following de                                             | tails:      |                         |                                          |     |

T

|          | Delete<br>Scheme Code<br>Scheme Name<br>Whether Spilled Over<br>Financial Year (If Spilled Over) |
|----------|--------------------------------------------------------------------------------------------------|
| Business | Target entry is made only once, in the start of new financial year                               |
| Rules    |                                                                                                  |
| Output   | How to Access:                                                                                   |
|          | [e- Sanchalan] :: Reports/Queries $\rightarrow$ Returns $\rightarrow$ Sop Target                 |

### 3.4.4.30. Enter SOP Return

Т

| odule No.                                                                                                    | M-DIV-               | 87                 |               |                            |                                                        |                     |                                                               |             |                 |
|----------------------------------------------------------------------------------------------------|----------------------|--------------------|---------------|----------------------------|--------------------------------------------------------|---------------------|---------------------------------------------------------------|-------------|-----------------|
| odule Name                                                                                                    | Enter S              | OP Retur           | 'n            |                            |                                                        |                     |                                                               |             |                 |
| ser                                                                                                    | Division             | Office (A          | ccoun         | t Branc                    | h)                                                     |                     |                                                               |             |                 |
| escription                                                                                                    | Account              | Branch             | genera        | ating the                  | SOP r                                                  | eturns              |                                                               |             |                 |
| ow to Access                                                                                                    | [Works<br>SOP Ta     | MIS] :: D<br>arget | ivision       | Office                     | Entries                                                | → Accc              | ount Branch -                                                 | → Returr    | ns <b>→ Set</b> |
| put Screen:                                                                                                    |                      |                    |               |                            |                                                        |                     |                                                               |             |                 |
|                                                                                                    |                      |                    | Er            | ter SOP re                 | turn                                                   |                     |                                                               |             |                 |
|                                                                                                    |                      |                    | Show          | <u>ı DashBo</u>            | ard                                                    |                     |                                                               |             |                 |
| Division                                                                                                    |                      | DIV.NO.1 Shimia    | 19            |                            |                                                        | ~                   |                                                               |             |                 |
| Financial Year                                                                                                   | 2                    | 2019-2020          |               | ×                          |                                                        |                     |                                                               |             |                 |
| Month                                                                                                    | Ŀ                    | March              |               | ~                          |                                                        |                     |                                                               |             |                 |
| Scheme Code & Name                                                                                               | e HPSE<br>Di         | B HPSEB Cir<br>v   | HPSEB<br>Zone | Estimated<br>Amt of<br>SOP | Cheque<br>No. &<br>Date of<br>SOP<br>Amount<br>Deposit | Amount<br>Deposited | Balance/Additional<br>SOP amount to<br>deposit with<br>HPSEBL | Programme   | ^               |
| T2014-306-2494: Prov. LIS<br>Peeran in G.P. Peeran Tehs<br>Distt. Shimla.                                        | il & Shiml           | a Shimla           | Shimla        | 1823490.00                 | 140591 _<br>Dt: ~                                      | 1933740.00          | 0.00                                                          | ARWSP (Acc  |                 |
| 2014-306-143: Providing L<br>to village Tarapur From Not<br>Khad in G.P. Ghorna in tehs<br>Theog District Shimla | IS Shiml<br>i<br>sil | a Shimla           | Shimla        | 2942000.00                 | 17103672<br>Dt:29.03.18                                | 3542000.00          | 0.00                                                          | NABARD      |                 |
| 2004-306-40693: Prov.LW3<br>to vill. Deothi Kalana &<br>Tallidhar Tarpuna etc. in G.<br>Deothi Tehsil Theon.     | 55 Theo<br>P.        | g Shimla           | Shimla        | 5809840.00                 | 839996<br>Dt:                                          | 2803717.00          | 0.00                                                          | ARWSP (Acc  |                 |
| 2016-306-740: prov LWSS<br>From Dhelogar Khad vill. Pa<br>in GP Mohri Teh Theog Dist<br>Shimla                   | alat<br>t            | a Shimla           | Shimla        | 511650.00                  | 171036720<br>Dt:29.03.18                               | 501650.00           | 0.00                                                          | SCSP (Schee |                 |
| T2013-306-2934: Prov. LW<br>to village Neri Tikker in G.P<br>Tikker Tehsil Theog Distt.<br>Shimla.               | SS Theo              | g Shimla           | Shimla        | 2840030.00                 | 1811803<br>6 dt                                        | 2840030.00          | 0.00                                                          | ARWSP (Acc  |                 |
| shimia.                                                                                                    |                      |                    |               |                            |                                                        |                     |                                                               | 5700        | >               |

| 2. Fin Year | <display></display>                                                                                                    |  |
|-------------|----------------------------------------------------------------------------------------------------|--|
| 3. Scheme ( | Code/name <search &="" get=""></search>                                                                                                    |  |
| Display tł  | he data in Grid with following details:                                                                                                    |  |
|             | Scheme Code & Name<br>HPSEB Division<br>HPSEB Circle<br>HPSEB Zone<br>Estimated amount of SOP<br>Cheque Number and date of SOP amount deposited<br>Amount Deposited<br>Balance/Additional amount to be deposited to HPSEBL<br>Programme<br>Percentage of work done by JSV<br>Work Done by HPSEB<br>Remark<br>Target Month |  |
| 4. Save     |                                                                                                    |  |
| 5. Verify   |                                                                                                    |  |
|             |                                                                                                    |  |
| Business    | Target entry is made only once, in the start of new financial year                                                                                                    |  |
| Rules       |                                                                                                    |  |
| Output      | How to Access:                                                                                                    |  |
|             | [e- Sanchalan] :: Reports/Queries → Returns → Sop Target                                                                                                    |  |
|             |                                                                                                    |  |

# 3.4.4.31. Sanctioned Budget (Form 74 & 46)

| Module No.    | M-DIV- 88                                                                                               |
|---------------|----------------------------------------------------------------------------------------------------|
| Module Name   | Sanctioned Budget (Form 74 & 46)                                                                        |
| User          | Division Office (Account Branch)                                                                        |
| Description   | Account Branch makes the entry of Sanctioned Budget for the financial year                              |
| How to Access | [Works MIS] :: Division Office Entries $\rightarrow$ Account Branch $\rightarrow$ Returns $\rightarrow$ |
|               | Sanctioned Budget (Form 74 & 46)                                                                        |
| Input Screen: |                                                                                                    |
|               |                                                                                                    |
|               |                                                                                                    |

\_

|                                                                                                    | Sanctio                                                                                                    | oned Budget(Forn | 13V_0IVI_VEI 1.0                                                  |
|----------------------------------------------------------------------------------------------------|----------------------------------------------------------------------------------------------------|------------------|-------------------------------------------------------------------|
|                                                                                                    | <u>SI</u>                                                                                                    | how DashBoar     | <u>d</u>                                                          |
| 1. Parameters Sele                                                                                                    | ection                                                                                                    | 2. Head List     |                                                                   |
| Financial Year #                                                                                                    | 2020-2021 🗸                                                                                                    | Major Head       | 2215-WATER SUPPLY & SANITATION                                    |
| Head Type #                                                                                                    | BUDGET - LUMPSUM EXPENDITURE                                                                                                    | Sub Major Head   | 01-WATER SUPPLY                                                   |
| Domand Number                                                                                                    |                                                                                                    | Minor Head       | 001-DIRECTION & ADMINISTRATION                                    |
| Demand Number #                                                                                                    | 13IRRIGATION, WATER SUPPLY ANI                                                                                                    | Sub Minor Head   | 02-EXECUTION                                                      |
| Voted/Charged #                                                                                                    | Voted      Charged                                                                                                    | SOE Code         | 01-SALARIES                                                       |
|                                                                                                    |                                                                                                    |                  | < Change Head                                                     |
| Plan/Non Plan #                                                                                                    | 🔵 Plan 🖲 Non Plan                                                                                                    | 3 Add Budget     | Amount                                                            |
| Major Head                                                                                                    |                                                                                                    | Budget Amount#   |                                                                   |
| nojer nese                                                                                                    |                                                                                                    | Budget Amount#   |                                                                   |
|                                                                                                    |                                                                                                    | budget Type: #   | Estimate      Additional      Surrender                           |
|                                                                                                    |                                                                                                    | 1                | Save Reset                                                        |
|                                                                                                    | < Change Parameters                                                                                                    |                  |                                                                   |
| <ol> <li>All Fields marked a</li> <li>After selecting pa<br/>head list on right han</li> <li>On right hand s<br/>sanction budget deta</li> </ol> | <ul> <li>are mandatory.</li> <li>arameters, click Next Button to get the<br/>id side.</li> <li>ide, after selecting the desired head<br/>ails may be saved.</li> </ul> | e<br>/           |                                                                   |
| 1. Head L<br>Add Bi                                                                                                    | List <select></select>                                                                                                    |                  |                                                                   |
| 2. Budge                                                                                                    | t Amount                                                                                                    |                  |                                                                   |
| 3. Budge                                                                                                    | t Type<br>o Estimate<br>o Additional<br>o Surrender                                                                                                    |                  |                                                                   |
| 4. Save                                                                                                    |                                                                                                    |                  |                                                                   |
| Rusiness                                                                                                    | Estimated hudget                                                                                                    | antry can be     | e made only once, for a particular budget head                    |
|                                                                                                    |                                                                                                    | sind y carl b    | e made only once, for a particular budget head                    |
| Rules                                                                                                    |                                                                                                    |                  |                                                                   |
| Dutput                                                                                                    | How to Access:                                                                                                    |                  |                                                                   |
| Julpul                                                                                                    |                                                                                                    |                  |                                                                   |
|                                                                                                    | le- Sanchal                                                                                                    | anj :: Rep       | ports/Queries $\rightarrow$ Account Reports $\rightarrow$ Monthly |
|                                                                                                    | Account $\rightarrow$ Form 7                                                                                                    | 4                |                                                                   |
|                                                                                                    |                                                                                                    | •                |                                                                   |

# 3.4.4.32. Sending Token to Treasury for Payment to Contractor/ Supplier

| Module No.    | M-DIV- 89                                                                                 |
|---------------|-------------------------------------------------------------------------------------------|
| Module Name   | Sending Token to Treasury for Payment to Contractor / Supplier                            |
| User          | Division Office (Superintendent)                                                          |
| Description   | Superintendent Grade-II posted in Division Office, sends Token to Treasury                |
|               | for Payment to Contractor / Supplier. In case Superintendent is not posted in a           |
|               | Division Office, then this role is available to the Concerned Executive Engineer          |
| How to Access | [Works MIS] :: Division Office Entries $\rightarrow$ Supdt.(Div.) $\rightarrow$ DashBoard |
| Input Screen: |                                                                                           |
|               |                                                                                           |
|               |                                                                                           |

| JSV_UM_Ver 1.0                                                                                                    |
|----------------------------------------------------------------------------------------------------|
| DashBoard : Superintendent(Division)  Tokens Pending to be sent to Treasury                                                                                                    |
| Jal Shakti Vibhag<br>Himachal Pradesh       Vorks Mission<br>Logout         NARAIN DEVI, SUPERINTENDENT GRADE II Pooh Division         Reports/Queries > PMU > H0/Zone/Circle > Division Entries > Section(Site) Entries > Section(Site) Entries > Section(Site) Entries > Help >         Pending Tokens to be sent to the concerned Treasury |
| Token<br>NumberTotal<br>AmountPressPressPressPressPressPress201167972149054View List of VouchersCancel this Token No.Send to TreasuryPrint RTGS AdvicePrint HPTR5Che                                                                                                    |
| Description of fields on screen:                                                                                                    |
| 5. Token Number :- Issued by District Treasury/ Sub Treasury Office to the Concerned DDO                                                                                                    |
| 6. Total Payment Amount:- Sum of all the payment vouchers, against a single Token Number, to be sent to Treasury for payment                                                                                                    |
| <ol> <li>List of Vouchers:- Total No. of payment vouchers, against a single Token Number, to be sent to<br/>Treasury for payment, by a DDO (Executive Engineer/ Assistant Engineer)</li> <li>Cancel This Token No.:- This option is disabled after a Token has been successfully sent<br/>to Treasury for Payment</li> </ol>                  |
| 9. Send to Treasury:- This option is available till a Token has been successfully sent to                                                                                                    |

Treasury for Payment 10. Print RTGS Advice:-

\_

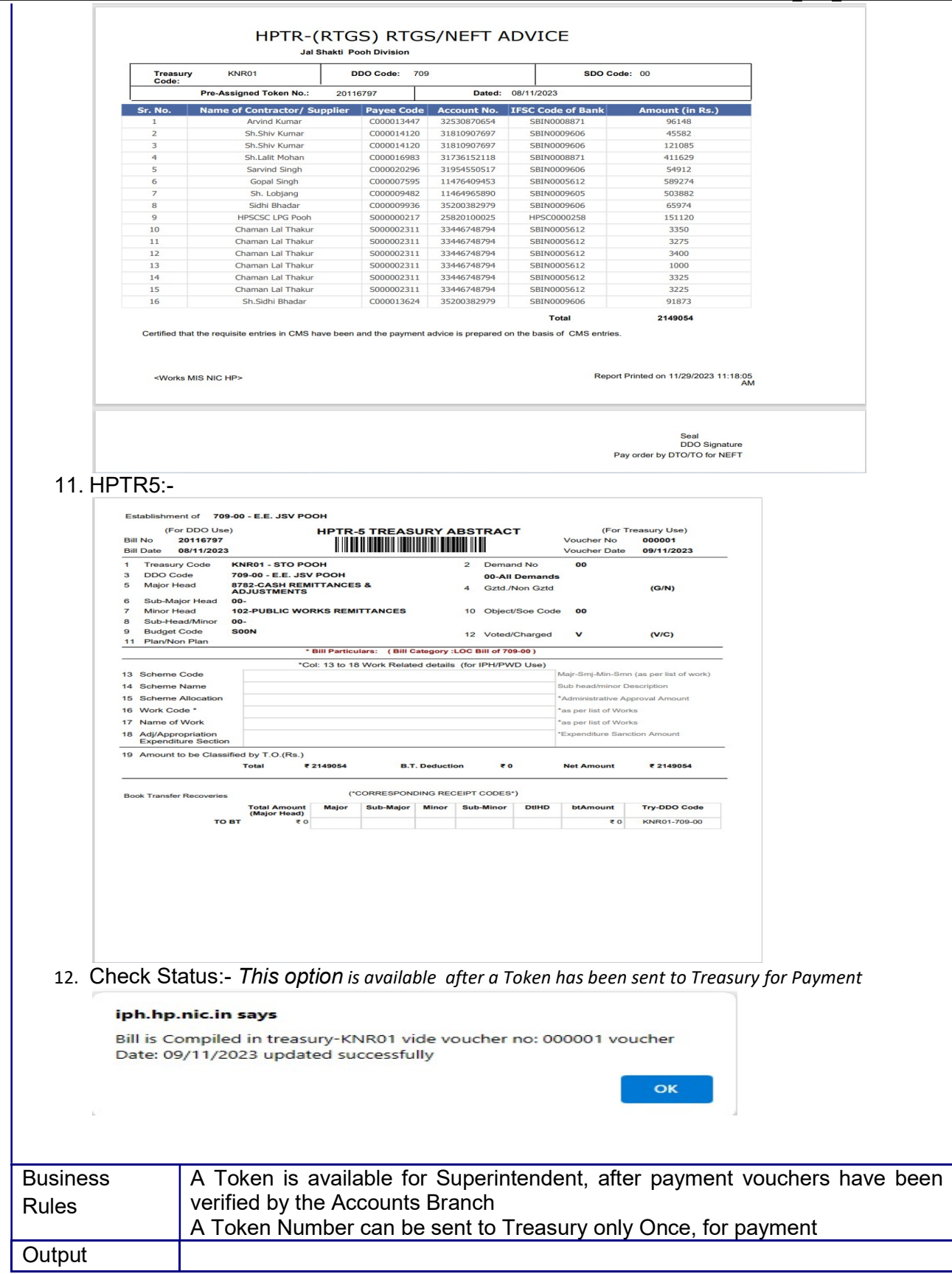

### 3.5. Circle Office

# 3.5.1. Demand Forward/Approve/Reject

| Module No.                                          | M-CIR-                                                                         | 78                                                               |                                                          |                           |                                             |                         |
|-----------------------------------------------------|--------------------------------------------------------------------------------|------------------------------------------------------------------|----------------------------------------------------------|---------------------------|---------------------------------------------|-------------------------|
| Module Name                                         | Demand                                                                         | Forward/Appro                                                    | ove/Reject                                               |                           |                                             |                         |
| User                                                | Circle O                                                                       | ffice                                                            |                                                          |                           |                                             |                         |
| Description                                         | Circle O                                                                       | ffice Forward/Ar                                                 | prove/Reject th                                          | e recorded det            | ails of the Ann                             | ual                     |
| •                                                   | Demand                                                                         | for Capital Wor                                                  | ks                                                       |                           |                                             |                         |
| How to Access                                       | le-Same                                                                        | ekshal:: Demar                                                   | nd for Grants Er                                         | ntries → Demar            | nd Forward /                                | Approve                 |
|                                                     | / Rejec                                                                        | t                                                                |                                                          |                           |                                             |                         |
| Pre Process                                         | le-Same                                                                        | •<br>•ekshal•• Demar                                             | d for Grants Fr                                          | otries -> Demar           | nd Generation                               |                         |
| Pre Process                                         | Sr No                                                                          |                                                                  |                                                          |                           |                                             | Offico                  |
| Soquence                                            | 1                                                                              |                                                                  | l:: Scheme Entr                                          | ries -> Schome            | Description                                 | Division                |
| Sequence                                            | 1.                                                                             | Le-Sameeksha                                                     | I. Scheme Enti                                           |                           | Description                                 | Division                |
|                                                     | <u>∠.</u>                                                                      | e-Sameeksna                                                      |                                                          |                           | Budget-meau                                 |                         |
|                                                     | 3.                                                                             | e-Sameeksna                                                      | :: Demand for v                                          | Grants Entries            | → Demand                                    | Division                |
|                                                     |                                                                                | Generation                                                       |                                                          |                           |                                             |                         |
| Input Screen:                                       |                                                                                |                                                                  |                                                          |                           |                                             |                         |
| ·                                                   |                                                                                |                                                                  |                                                          |                           |                                             |                         |
|                                                     |                                                                                | Subm                                                             | it Demand for Grants                                     |                           |                                             |                         |
| Generated By/To be For<br>Department *              | TRRIGATION /                                                                   |                                                                  | Ţ                                                        |                           |                                             |                         |
| Office Level *                                      | -ALL-                                                                          |                                                                  |                                                          |                           |                                             |                         |
| Office *                                            | -ALL-                                                                          |                                                                  |                                                          |                           |                                             |                         |
| Financial Year *                                    | 2012-2013                                                                      | -                                                                |                                                          |                           |                                             |                         |
| Click >>>                                           |                                                                                | << Change                                                        | Rejecte                                                  | ed Demands (0) >>         |                                             |                         |
| List of Demands To Forv                             | ward/Approve/                                                                  | Reject                                                           |                                                          |                           |                                             |                         |
| Action                                              | <ul> <li>Forward (<br/>Before Forward)</li> </ul>                              | Approve C Reject Modify<br>varding Please Check/Fill All the     | / Demand Amount () Change<br>ie pages of the list given) | e Budget Head 🔿 Revoke th | e Rejected Demands                          |                         |
| <del> First Page <mark>&lt;</mark> Prev. Page</del> |                                                                                | ~ Page 1 c                                                       | if 1 ~ OR Go To Page                                     | Go                        | Next Page > Las                             | it Page 📂               |
| Budget Head (DmdCo                                  | ode-Maj-Smaj- Sch                                                              | eme                                                              | Executing Office                                         | Submitted By              | (All amounts are n<br>Demand Amount Origina | n rupees)<br>I Budget 🔺 |
| Min-SMin-SOE-Bud Co                                 | de-V/C-P/N)                                                                    |                                                                  |                                                          |                           | (Pre                                        | v. Year)                |
| 31-4711-01-796-01                                   | 500N-37-V- 20(                                                                 | 2-206-51669-C/O EPW to                                           | TOH - Deck Division                                      | TOH - Book Division       |                                             | 0.00                    |
| P<br>31-4711-01-796-01                              | Rala<br>-500N -37-V- 200                                                       | ang Nallah in GP Ribba                                           | TPH : Pooh Division                                      | IPH : Pooh Division       | 214520.00                                   | 0.00                    |
| P                                                   | Ava<br>Kan                                                                     | lanche at Kanam Nallah in GP                                     |                                                          |                           | 1452,00                                     | =                       |
| 31-4711-01-796-01-<br>P                             | 500N -37-V- 200 nall                                                           | )8-306-54962-FPW Chango<br>ah and Khuru nallah Chango.           | IPH : Pooh Division                                      | IPH : Pooh Division       | 25416.00                                    | 0.00                    |
|                                                     | S00N -37-V- 200<br>Burt                                                        | )8-306-54963-FPW Shangtak &<br>tum in GP Sunam                   | IPH : Pooh Division                                      | IPH : Pooh Division       | 45220.00                                    | 0.00                    |
| 31-4711-01-796-01-<br>p                             | 500N -37-V- 200<br>Cho                                                         | J8-306-54964-FPW Kechong<br>ong Nallah at Ropa                   | IPH : Pooh Division                                      | IPH : Pooh Division       | 52580.00                                    | 0.00                    |
| P 31-4711-01-796-01                                 | 500N -37-V- 200<br>to C                                                        | 18-306-54965-FPW Jamfadding<br>Sarthung upto Changa Nallah in GF | IPH : Pooh Division                                      | IPH : Pooh Division       | 23250.00                                    | 0.00                    |
|                                                     |                                                                                |                                                                  | 4                                                        |                           | · · · · · ·                                 | Þ                       |
| Forward To >>>                                      | Departme                                                                       | ent * IRRIGATIC                                                  | N AND PUBLIC HEALTH                                      | -                         |                                             |                         |
|                                                     | Office Lev                                                                     | /el * Circle Offic                                               | e                                                        | -                         |                                             |                         |
|                                                     | Office *                                                                       | Reckong Pr                                                       | eo-IPH Circle                                            | •                         |                                             |                         |
|                                                     | Remarks                                                                        | demand for                                                       | the financial Year 2011-201                              | 2                         |                                             |                         |
|                                                     |                                                                                |                                                                  |                                                          |                           | << Forward >>                               |                         |
|                                                     |                                                                                |                                                                  |                                                          |                           |                                             |                         |
|                                                     |                                                                                |                                                                  |                                                          |                           |                                             |                         |
| Description of fie                                  | lds on sc                                                                      | reen:                                                            |                                                          |                           |                                             |                         |
|                                                     |                                                                                |                                                                  |                                                          |                           |                                             |                         |
| <ul> <li>Departme</li> </ul>                        | ent <selec< td=""><td>;t&gt;</td><td></td><td></td><td></td><td></td></selec<> | ;t>                                                              |                                                          |                           |                                             |                         |
|                                                     |                                                                                |                                                                  |                                                          |                           |                                             |                         |
| <ul> <li>Office Lev</li> </ul>                      | vel <selec< td=""><td>;t&gt;</td><td></td><td></td><td></td><td></td></selec<> | ;t>                                                              |                                                          |                           |                                             |                         |

Office <Select>

- Financial Year <Select>
- Demand Pending to Forward / Approval <Click> Click to get the schemes for the selected parameters that are pending for forward / approval
- Action (i. forward ii. Approve iii. Reject iv. Modify Demand Amount v. Change Budget Head vi. Revoke the Rejected Demands)

#### 6.i If Forward is selected

Forward all pending demands to other office/department.

- Display the details in following columns:
  - Select <Check>
  - o Budget Head
  - Executing Office Display the Executing Office of the Scheme
  - o Submitted By
  - Demand Amount Display the Demanded amount for the selected financial year
  - Original Budget
     Display the original budget amount for the previous financial year
     Revised Budget
  - Display the revised budget amount for the previous financial year
  - Total Expenditure (Till Date)
  - Display the total expenditure amount till date.
  - Fund Required for remaining Work Display total fund amount for remaining work
  - Remarks Note related to demand of the scheme
- Select the "Forward To" details:
  - Department <Select>
  - Office Level
    - Select Office level i.e. Circle, Zone, Head Office etc Office
  - Select the Office Name to which Demand Entries are to be forwarded for approval
     Remarks
  - \_

0

Forward <Click> Display a window to add the Covering letter and Subject to the Demands.

|                                     | Forwarding                                                                                                    |           |                              |
|-------------------------------------|----------------------------------------------------------------------------------------------------|-----------|------------------------------|
| ou are trying to fo                 | rward demands to Reckong Peo-IPH Circle, IRRIGATION AND PUBLIC HEALTH.                                                                                     |           |                              |
| emarks : demand                     | for the financial Year 2011-2012                                                                                                    |           |                              |
| ote: -1. If you wan<br>2. Browse co | nt to attach covering letter with your demand letter,Please upload covering letter.<br>overing letter and enter subject then press next button to proceed. |           |                              |
| Covering Letter (Op                 | tional) C:\Users\Acer\Desktop\Pooh_IPH_2011_11_2011.pdf                                                                                                    | Browse    | (Only PDF files are allowed) |
| ubject                              | forwarding from Pooh IPH                                                                                                    | *<br>*    |                              |
|                                     | Enclosure (List of demands) : Click here to show enclosure(pdf)                                                                                            |           |                              |
|                                     | << Cancel Next >>                                                                                                    |           |                              |
| escription of                       | fields on screen:<br>Covering Letter <i><click></click></i>                                                                                                |           |                              |
|                                     | Click on the browse to upload covering letter from the                                                                                                    | local con | າputer                       |
| 0                                   | Subject<br>Enter subject to the demands                                                                                                    |           |                              |

|                                                                                                    | 0                                                                                                    | Enclosure(                                                                                                    | list of demands) <0                                                                                                    | Click>                                                                                                    |                                                                                                    |                                                                                                    |                                                                                                    |
|----------------------------------------------------------------------------------------------------|----------------------------------------------------------------------------------------------------|----------------------------------------------------------------------------------------------------|----------------------------------------------------------------------------------------------------|----------------------------------------------------------------------------------------------------|----------------------------------------------------------------------------------------------------|----------------------------------------------------------------------------------------------------|----------------------------------------------------------------------------------------------------|
|                                                                                                    |                                                                                                    | To view list o                                                                                                    | of demands                                                                                                    |                                                                                                    |                                                                                                    |                                                                                                    |                                                                                                    |
|                                                                                                    |                                                                                                    |                                                                                                    |                                                                                                    |                                                                                                    |                                                                                                    |                                                                                                    |                                                                                                    |
|                                                                                                    | $\circ$                                                                                                    | Next <click:< td=""><td>&gt;</td><td></td><td></td><td></td><td></td></click:<>                                                                                                    | >                                                                                                    |                                                                                                    |                                                                                                    |                                                                                                    |                                                                                                    |
|                                                                                                    | 0                                                                                                    | Disnlay the                                                                                                    | following screen to c                                                                                                    | onfirmation                                                                                                    |                                                                                                    |                                                                                                    |                                                                                                    |
|                                                                                                    |                                                                                                    | Display the                                                                                                    | ionowing screen to c                                                                                                    | ommation                                                                                                    |                                                                                                    |                                                                                                    |                                                                                                    |
|                                                                                                    |                                                                                                    |                                                                                                    |                                                                                                    |                                                                                                    |                                                                                                    |                                                                                                    |                                                                                                    |
|                                                                                                    |                                                                                                    |                                                                                                    | FOIWd                                                                                                    | raing                                                                                                    | 1 TU                                                                                                    |                                                                                                    |                                                                                                    |
| ire trying to                                                                                                    | o forwa                                                                                                    | rd demands to Red                                                                                                    | ckong Peo-IPH Circle, IRKIGAT                                                                                                    | TION AND PUBLIC HEA                                                                                                    | LIH.                                                                                                    |                                                                                                    |                                                                                                    |
| inks : appro                                                                                                    | ove by                                                                                                    | nikni ram                                                                                                    | attag with your demand lattag                                                                                                    | Dianas upland soverin                                                                                                    | a lattar                                                                                                    |                                                                                                    |                                                                                                    |
| 2. Browse                                                                                                    | e cover                                                                                                    | ing letter and enter                                                                                                    | er subject then press next butt                                                                                                    | ton to proceed.                                                                                                    | y letter.                                                                                                    |                                                                                                    |                                                                                                    |
| ring Letter                                                                                                    | (Option                                                                                                    | al)                                                                                                    |                                                                                                    |                                                                                                    | Browse (O                                                                                                    | only PDF files are a                                                                                                    | llowed)                                                                                                    |
| ect                                                                                                    |                                                                                                    |                                                                                                    |                                                                                                    |                                                                                                    | <u> </u>                                                                                                    |                                                                                                    |                                                                                                    |
|                                                                                                    |                                                                                                    |                                                                                                    |                                                                                                    |                                                                                                    | *                                                                                                    |                                                                                                    |                                                                                                    |
|                                                                                                    |                                                                                                    | Enclosu                                                                                                    | re (List of demands) : click he                                                                                                    | ere to show covering le                                                                                                    | tter Click here to show en                                                                                                    | closure(pdf)                                                                                                    |                                                                                                    |
|                                                                                                    |                                                                                                    |                                                                                                    | angel Confirm an                                                                                                    | in to chore coroning is                                                                                                    |                                                                                                    | iciosar o(par)                                                                                                    |                                                                                                    |
|                                                                                                    |                                                                                                    |                                                                                                    | ancer Commin >>                                                                                                    |                                                                                                    |                                                                                                    |                                                                                                    |                                                                                                    |
|                                                                                                    |                                                                                                    |                                                                                                    |                                                                                                    |                                                                                                    |                                                                                                    |                                                                                                    |                                                                                                    |
| Nc                                                                                                    | ote: -                                                                                                    | 4) PDF file<br>may incl<br>if all the de                                                                                                    | , which cannot be m<br>lude covering letter a<br>mands are not req                                                                                                    | along with list of<br>uired to be for                                                                                                    | / be downloaded a<br>f demands.<br><b>rwarded, some of</b>                                                                                                    | is record by a<br>f them may l<br>mistakenly                                                                                                    | any offic<br>be rejec<br>these r                                                                             |
| by<br>be<br>6.ii<br>Generated                                                                                                    | sele<br>revo<br>If /<br>App<br>By/To                                                                                                    | cting action<br>ked by sele<br>Approve is<br>prove all pen                                                                                                    | as "Reject". If the<br>ecting action as "Re<br>s Selected<br>ding demands                                                                                                    | evoke".                                                                                                    | ve been rejected                                                                                                    |                                                                                                    |                                                                                                    |
| by<br>be<br>6.ii<br>Generated<br>Department                                                                                                    | sele<br>revo<br>If /<br>App<br><sup>By/To</sup>                                                                                                    | cting action<br>ked by sele<br>Approve is<br>prove all pen<br>be Forwarded By :<br>[TRRIGATIO                                                                                                    | as "Reject". If the<br>ecting action as "Re<br>s Selected<br>ding demands<br>Subm                                                                                                    | e demands have been been been been been been been be                                                                                                    | ve been rejected                                                                                                    |                                                                                                    |                                                                                                    |
| by<br>be<br>6.ii<br>Generated<br>Department<br>Office Level                                                                                                    | sele<br>revo<br>If /<br>App<br>By/To<br>t*                                                                                                    | cting actior<br>ked by sele<br>Approve is<br>prove all pen<br>be Forwarded By :<br>[IRRIGATIC<br>-ALL-                                                                                                    | as "Reject". If the<br>ecting action as "Re<br>s Selected<br>ding demands<br>Subm                                                                                                    | it Demand for Grants                                                                                                    | ve been rejected                                                                                                    |                                                                                                    |                                                                                                    |
| by<br>be<br>6.ii<br>Generated<br>Department<br>Office Level<br>Office *                                                                                                    | sele<br>revo<br>If A<br>App<br><sup>By/To</sup>                                                                                                    | cting actior<br>ked by sele<br>Approve is<br>prove all pen<br>be Forwarded By :<br>[IRRIGATIO<br>-ALL-<br>-ALL-                                                                                                    | as "Reject". If the<br>ecting action as "Re<br>s Selected<br>ding demands<br>Subm                                                                                                    | it Demand for Grants                                                                                                    | ve been rejected                                                                                                    |                                                                                                    |                                                                                                    |
| by<br>be<br>6.ii<br>Generated<br>Department<br>Office Level<br>Office *<br>Financial Yes                                                                                                    | sele<br>revo<br>If /<br>App<br>by/To<br>t*                                                                                                    | cting actior<br>ked by sele<br>Approve is<br>prove all pen<br>be Forwarded By :<br>IRRIGATIC<br>-ALL-<br>2012-2013                                                                                                    | A as "Reject". If the ecting action as "Resecting action as "Resected ding demands  Subm N AND PUBLIC HEALTH                                                                                                    | it Demand for Grants                                                                                                    | ve been rejected                                                                                                    |                                                                                                    |                                                                                                    |
| by<br>be<br>6.ii<br>Generated<br>Department<br>Office Level<br>Office *<br>Financial Ye<br>Click >>>                                                                                                    | sele<br>revo<br>If A<br>App<br>By/To<br>t*                                                                                                    | cting actior<br>ked by sele<br>Approve is<br>prove all pen<br>be Forwarded By :<br>[RRIGATIO<br>-ALL-<br>[2012-2013]                                                                                                    | A as "Reject". If the ecting action as "Resecting action as "Resected ding demands  Subm ON AND PUBLIC HEALTH   << Change                                                                                                    | it Demand for Grants                                                                                                    | ected Demands (1) >>                                                                                                    |                                                                                                    |                                                                                                    |
| by<br>be<br>6.ii<br>Generated<br>Department<br>Office =<br>Financial Ye<br>Click >>><br>List of Den                                                                                                    | sele<br>revo<br>If A<br>App<br>By/To<br>t *                                                                                                    | cting actior<br>ked by sele<br>Approve is<br>prove all pen<br>be Forwarded By :<br>[RRIGATIO<br>-ALL-<br>[-ALL-<br>[2012-2013]<br>o Forward/Appro                                                                                                    | A as "Reject". If the<br>ecting action as "Re<br>s Selected<br>ding demands<br>Subm<br>ON AND PUBLIC HEALTH                                                                                                    | it Demand for Grants                                                                                                    | ected Demands (1) >>                                                                                                    |                                                                                                    |                                                                                                    |
| by<br>be<br>6.ii<br>Generated<br>Department<br>Office Level<br>Office *<br>Financial Ye<br>Click >>><br>List of Den<br>Action                                                                                                    | sele<br>revo<br>If /<br>App<br>By/To<br>t *<br>  *<br>aar *                                                                                                    | cting actior<br>ked by sele<br>Approve is<br>prove all pen<br>be Forwarded By :<br>IRRIGATIO<br>-ALL-<br>2012-2013<br>to Forward/Approv                                                                                                    | A as "Reject". If the ecting action as "Reseting action as "Reseting action as "Resets Selected ding demands  Subm  N AND PUBLIC HEALTH  CN AND PUBLIC HEALTH  CN AND PUBLIC HEA | it Demand for Grants                                                                                                    | re Deen rejected<br>ected Demands (1) >>                                                                                                    | e Rejected Demands                                                                                                    |                                                                                                    |
| by<br>be<br>6.ii<br>Generated<br>Department<br>Office Level<br>Office "<br>Financial Ye:<br>Click >>><br>List of Den<br>Action                                                                                                    | sele<br>revo<br>If J<br>App<br>By/To<br>t *<br>  *<br>ear *                                                                                                    | cting actior<br>ked by sele<br>Approve is<br>prove all pen<br>be Forwarded By :<br>[RRIGATIC<br>-ALL-<br>[2012-2013<br>[C Forward/Approv<br>(Before A                                                                                                    | A as "Reject". If the<br>ecting action as "Re<br>s Selected<br>ding demands<br>Subm<br>ON AND PUBLIC HEALTH                                                                                                    | it Demand for Grants                                                                                                    | ected Demands (1) >>                                                                                                    | e Rejected Demands                                                                                                    | Last Page 1                                                                                                  |
| by<br>be<br>6.ii<br>Generated<br>Department<br>Office Level<br>Office *<br>Financial Ye.<br>Click >>><br>List of Den<br>Action                                                                                                    | sele<br>revo<br>If A<br>App<br>By/To<br>t *<br>  *<br>car *<br>mands T                                                                                                    | cting actior<br>ked by sele<br>Approve is<br>prove all pen<br>be Forwarded By :<br>[RRIGATIC<br>-ALL-<br>[2012-2013<br>[Convert]/Approv<br>(Before A<br>w. Page                                                                                                    | A as "Reject". If the ecting action as "Resetting action as "Resetting action as "Resets as Selected ding demands  Subm ON AND PUBLIC HEALTH  Average Approve OReject O Modify Approving Please Check/Fill All the or Page 1 or other as the section of the section of the section o | it Demand for Grants                                                                                                    | ected Demands (1) >>                                                                                                    | e Rejected Demands<br>Next Page 2<br>(All amounts                                                                                                    | Last Page are in rupee:                                                                                      |
| by<br>be<br>6.ii<br>Generated<br>Department<br>Office Level<br>Office *<br>Financial Ye.<br>Click >>><br>List of Den<br>Action<br>Kein Page                                                                                                    | sele<br>revo<br>If J<br>App<br>By/To<br>t *<br>I *<br>ear *<br>mands 1                                                                                                    | cting actior<br>ked by sele<br>Approve is<br>prove all pen<br>be Forwarded By :<br>IRRIGATI<br>-ALL-<br>-ALL-<br>2012-2013<br>o Forward/Approv<br>(Before A<br>V. Page                                                                                                    | A as "Reject". If the<br>ecting action as "Re<br>s Selected<br>ding demands<br>Subm<br>ON AND PUBLIC HEALTH                                                                                                    | it Demand for Grants                                                                                                    | ected Demands (1) >><br>nge Budget Head () Revoke the<br>Go<br>Submitted By                                                                                                    | e Rejected Demands<br>Next Page S<br>(All amounts<br>Demand Amount                                                                                                    | Last Page Page Page Page Page Page Page Page                                                                 |
| by<br>be<br>6.ii<br>Generated<br>Department<br>Office Level<br>Office *<br>Financial Yee<br>Click >>><br>List of Dem<br>Action<br>Keise<br>First Page                                                                                                    | sele<br>revo<br>If J<br>App<br>By/To<br>t *<br>I *<br>By/To<br>t *<br>I *<br>By/To<br>t *<br>I *<br>By/To<br>t *<br>I *<br>By/To<br>t *<br>I *<br>By/To<br>t *<br>I *<br>By/To<br>t *<br>I *<br>App                                                                                                    | Cting actior<br>ked by sele<br>Approve is<br>prove all pen<br>be Forwarded By :<br>IRRIGATI<br>-ALL-<br>2012-2013<br>(Defore A<br>Sefore A<br>v. Page<br>(DmdCode-Maj-Smaj-<br>E-Bud Code-V/C-P/N)                                                                                                    | A as "Reject". If the<br>ecting action as "Re<br>s Selected<br>ding demands<br>ON AND PUBLIC HEALTH<br>ON AND PUBLIC HEALTH<br><pre></pre>                                                                                                    | it Demand for Grants                                                                                                    | ected Demands (1) >>  ected Demands (1) >>  Go  Submitted By                                                                                                    | e Rejected Demands<br>(All amounts<br>Demand Amount 0                                                                                                    | Last Page are in rupees<br>iriginal Budget<br>(Prev. Year)                                                   |
| by<br>be<br>6.ii<br>Generated<br>Department<br>Office Level<br>Office *<br>Financial Yee<br>Click >>><br>Click >>><br>Click >>><br>List of Dem<br>Action<br>& First Page                                                                                                    | sele<br>revo<br>If J<br>App<br>By/To<br>t *<br>ser *<br>mands 1<br>e < Pro<br>dget Head<br>n-SMin-SO                                                                                                    | Cting action<br>ked by sele<br>Approve is<br>prove all pen<br>be Forwarded By :<br>IRRIGATI<br>-ALL-<br>2012-2013<br>(<br>Forward/Approv<br>© Forward/Approv<br>(Before A<br>v. Page                                                                                                    | A as "Reject". If the<br>ecting action as "Re<br>s Selected<br>ding demands<br>ON AND PUBLIC HEALTH                                                                                                    | it Demand for Grants                                                                                                    | ected Demands (1) >><br>nge Budget Head () Revoke th<br>Go                                                                                                    | e Rejected Demands<br>(All amounts<br>Demand Amount 0                                                                                                    | Last Page<br>are in rupee:<br>riginal Budge<br>(Prev. Year)                                                  |
| by<br>be<br>6.ii<br>Generated<br>Department<br>Office Level<br>Office *<br>Financial Yes<br>Click >>><br>List of Den<br>Action<br>Kist of Den<br>Action<br>Min<br>Win<br>State<br>Min<br>Win<br>State<br>States<br>States<br>States<br>S | sele<br>revo<br>If J<br>App<br>By/To<br>t *<br>  *<br>e < Pro<br>dget Head<br>n-SMin-SO                                                                                                    | Cting actior<br>ked by sele<br>Approve is<br>prove all pen<br>be Forwarded By :<br>IRRIGATI<br>-ALL-<br>2012-2013<br>To Forward/Approv<br>(Before A<br>v. Page<br>(OmdCode-Maj-Smaj-<br>E-Bud Code-V/C-P/N)<br>796-01-500N -37-V-                                                                                                    | A as "Reject". If the<br>ecting action as "Re<br>s Selected<br>ding demands<br>Subm<br>ON AND PUBLIC HEALTH                                                                                                    | it Demand for Grants                                                                                                    | ected Demands (1) >>  rected Demands (1) >>  rected Demands (1) >>   | e Rejected Demands<br>Next Page ><br>(All amounts<br>Demand Amount 0<br>214520.00                                                                                                    | Last Page are in rupee:<br>riginal Budget (<br>(Prev. Year)<br>0.00                                          |
| by<br>be<br>6.ii<br>Generated<br>Department<br>Office Level<br>Office *<br>Financial Ye<br>Click >>><br>List of Den<br>Action<br>Click >>><br>List of Den<br>Action<br>Click >>><br>List of Den<br>Action<br>Click >>>                                                                                                    | sele<br>revo<br>If J<br>App<br>By/To<br>t *<br>  *<br>e < Pre<br>dget Head<br>n=SMin=SO                                                                                                    | Cting actior<br>ked by sele<br>Approve is<br>prove all pen<br>be Forwarded By :<br>[RRIGATI<br>-ALL-<br>2012-2013<br>C Forward/Approv<br>C Forward/Approv<br>(Before A<br>av. Page<br>(OmdCode-Maj-Smaj-<br>E-Bud Code-V/C-P/N)<br>796-01-S00N -37-V-<br>796-01-S00N -37-V-                                                                                                    | A as "Reject". If the<br>ecting action as "Re<br>s Selected<br>ding demands<br>Subm<br>ON AND PUBLIC HEALTH                                                                                                    | it Demand for Grants                                                                                                    | ected Demands (1) >>  ected Demands (1) >>  inge Budget Head @ Revoke th  Go  IPH : Pooh Division  IPH : Pooh Division                                                                                                    | e Rejected Demands<br>Next Page ><br>(All amounts<br>Demand Amount 0<br>214520.00<br>1452.00                                                                                                    | Last Page are in rupee:<br>viginal Budget<br>(Prev. Year)<br>0.00<br>0.00                                    |
| by<br>be<br>6.ii                                                                                                    | Sele<br>revo<br>If J<br>App<br>By/To<br>t *<br>  *<br>e < Pre<br>dget Head<br>nsMin-SO<br>4711-01-<br>4711-01-<br>4711-01-                                                                                                    | Cting actior<br>ked by sele<br>Approve is<br>prove all pen<br>be Forwarded By :<br>[RRIGATIO<br>-ALL-<br>-ALL-<br>[2012-2013<br>Co Forward/Approv<br>© Forward/Approv<br>© Forward/Approv<br>@ Forward/Approv<br>@ Forward/Approv<br># Forward/Approv<br># Forward/Approv<br># Forward/Approv<br># Forw                                                                                           | A as "Reject". If the<br>ecting action as "Re<br>s Selected<br>ding demands<br>Subm<br>ON AND PUBLIC HEALTH<br>ON AND PUBLIC HEALTH<br><< Change<br><< Change<br><< Change<br>Reject<br and ⊙ Approve ○ Reject ○ Modify<br>Approving Please Check/Fill All the<br>~ Page 1 of<br>Scheme<br>2007-306-51669-C/O FPW to<br>Ralang Nallah in GP Ribba<br>2007-306-51670-C/O FPW to<br>Ralang Nallah in GP Ribba<br>2007-306-51670-C/O FPW<br>Avalanche at Kanam Nallah in GP<br>Kanam<br>2008-306-54962-FPW Chango                                                                                                    | it Demand for Grants<br>it Demand for Grants<br>Covoke".<br>it Demand for Grants<br>Covoke".<br>it Demand Amount O Cha<br>pages of the list given)<br>if 1 ~ OR Go To Page<br>Executing Office<br>IPH : Pooh Division<br>IPH : Pooh Division                                                                                                    | ected Demands (1) >>  rected Demands (1) >>  rected Demands (1) >>   | e Rejected Demands<br>Next Page ><br>(All amounts<br>Demand Amount 0<br>214520.00<br>1452.00<br>1452.00                                                                                                    | Last Page S<br>are in rupees<br>(Prev. Year)<br>0.00<br>0.00                                                 |
| by<br>be<br>6.ii                                                                                                    | Sele<br>revo<br>If /<br>App<br>By/To<br>t *<br>  *<br>e < Pre<br>dget Head<br>n-SMin-SO<br>4711-01-<br>4711-01-<br>4711-01-                                                                                                    | Cting actior<br>ked by sele<br>Approve is<br>prove all pen<br>be Forwarded By :<br>[RRIGATIO<br>-ALL-<br>[-ALL-<br>[2012-2013<br>Co Forward/Approv<br>Co Forward/Approv<br>Co Forward/Approv<br>Co Forward/Approv<br>Sefore A<br>v. Page<br>[OmdCode-Maj-Smaj-<br>E-Bud Code-V/C-P/N]<br>796-01-500N -37-V-<br>796-01-500N -37-V-<br>796-01-500N -37-V-                                                                                                    | A as "Reject". If the<br>ecting action as "Re<br>scene action as "Re<br>s Selected<br>ding demands<br>Subm<br>ON AND PUBLIC HEALTH                                                                                                    | it Demand for Grants                                                                                                    | ected Demands (1) >>  ected Demands (1) >>  ge Budget Head Revoke the  Go  IPH : Pooh Division  IPH : Pooh Division  IPH : Pooh Division  IPH : Pooh Division  IPH : Pooh Division                                                                                                    | e Rejected Demands<br>Next Page S<br>(All amounts<br>Demand Amount O<br>21452.00<br>1452.00<br>25416.00<br>52580.00                                                                                                    | Last Page Pare in rupes<br>are in rupes<br>(Prev. Year)<br>0.00<br>0.00<br>0.00<br>0.00                      |
| by<br>be<br>6.ii                                                                                                    | Sele<br>revo<br>If /<br>App<br>By/To<br>t *<br>  *<br>e < Pre<br>dget Head<br>n-SMin-SO<br>4711-01-<br>4711-01-<br>4711-01-<br>4711-01-                                                                                                    | Cting actior<br>ked by sele<br>Approve is<br>prove all pen<br>be Forwarded By :<br>[RRIGATI<br>-ALL-<br>2012-2013<br>(Forward/Approv<br>Corrward/Approv<br>Corrward/Approv<br>C                                                                      | A as "Reject". If the<br>ecting action as "Re<br>scting action as "Re<br>s Selected<br>ding demands<br>Subm<br>on AND PUBLIC HEALTH                                                                                                    | it Demand for Grants it Demand for Grants it Demand for Grants it Demand for Grants it Demand Amount () Cha pages of the list given) if 1 ~ OR Go To Page Executing Office IPH : Pooh Division IPH : Pooh Division IPH : Pooh Division IPH : Pooh Division IPH : Pooh Division IPH : Pooh Division                                                                | ected Demands (1) >>  ected Demands (1) >>  ge Budget Head Revoke the  Go  IPH : Pooh Division  IPH : Pooh Division  IPH : Pooh Division  IPH : Pooh Division  IPH : Pooh Division  IPH : Pooh Division  IPH : Pooh Division  IPH : Pooh Division  IPH : Pooh Division  IPH : Pooh Division  IPH : Pooh Division  IPH : Pooh Division                                                                                                    | e Rejected Demands          Next Page         Xext Page         Xext Page                                                                                                    | Last Page<br>are in rupees<br>(Prev. Year)<br>0.00<br>0.00<br>0.00<br>0.00                                   |
| by<br>be<br>6.ii                                                                                                    | Sele<br>revo<br>If J<br>App<br>By/To<br>t *<br>  *<br>e < Pre<br>dget Head<br>n-SMin-SO<br>4711-01-<br>4711-01-<br>4711-01-<br>4711-01-                                                                                                    | Cting actior<br>ked by sele<br>Approve is<br>prove all pen<br>be Forwarded By :<br>IRRIGATI<br>-ALL-<br>2012-2013<br>I (Partice All -<br>2012-2013<br>I (Partice All -<br>2012-2013<br>I (Partice All -<br>2012-2013<br>I (Partice All -<br>2012-2013<br>I (Partice All -<br>2012-2013<br>I (Partice All -<br>Second Approv<br>(Before All -<br>Partice All -<br>I (Partice All -<br>Second Approv<br>(Before All -<br>Second Approv<br>(Before All -<br>(Before All -<br>(Befor                   | A as "Reject". If the<br>ecting action as "Re<br>scting action as "Re<br>s Selected<br>ding demands<br>Subm<br>on AND PUBLIC HEALTH                                                                                                    | it Demand for Grants it Demand for Grants it Demand for Grants it Demand for Grants it it Demand Amount () Cha pages of the list given) if 1 ~ OR GO TO Page Executing Office IPH : Pooh Division IPH : Pooh Division IPH : Pooh Division IPH : Pooh Division IPH : Pooh Division IPH : Pooh Division                                                             | ected Demands (1) >>  ge Budget Head Revoke th  Go  IPH : Pooh Division  IPH : Pooh Division  IPH : Pooh Division  IPH : Pooh Division  IPH : Pooh Division  IPH : Pooh Division  IPH : Pooh Division                                                                                                    | e Rejected Demands<br>(All amounts<br>Demand Amount 0<br>21452.00<br>1452.00<br>25416.00<br>23250.00                                                                                                    | Last Page<br>are in rupee:<br>riginal Budgei<br>(Prev. Year)<br>0.00<br>0.00<br>0.00<br>0.00<br>0.00         |
| by<br>be<br>6.ii                                                                                                    | Sele<br>revo<br>If /<br>App<br>By/To<br>t *<br>I *<br>Bar *<br>By/To<br>t *<br>I *<br>Bar *<br>I *<br>Bar *<br>I *<br>By/To<br>t *<br>I *<br>I *<br>By/To<br>t *<br>I *<br>I *<br>By/To<br>t *<br>I *<br>I *<br>By/To<br>t *<br>I *<br>I *<br>By/To<br>t *<br>I *<br>I *<br>By/To<br>t *<br>I *<br>I *<br>By/To<br>t *<br>I *<br>I *<br>By/To<br>t *<br>I *<br>I *<br>By/To<br>t *<br>I *<br>I *<br>By/To<br>t *<br>I *<br>I *<br>I *<br>By/To<br>t *<br>I *<br>I *<br>I *<br>I *<br>I *<br>I *<br>I *<br>I *<br>I *<br>I                                                                                                    | Cting actior<br>ked by sele<br>Approve is<br>prove all pen<br>be Forwarded By :<br>IRRIGATI<br>-ALL-<br>2012-2013<br>(Pervard)<br>-ALL-<br>2012-2013<br>(Pervard)<br>                                                                                                    | A as "Reject". If the<br>ecting action as "Re<br>scenting action as "Re<br>s Selected<br>ding demands<br>Subm<br>on AND PUBLIC HEALTH                                                                                                    | it Demand for Grants it Demand for Grants it Demand for Grants it Demand for Grants it it Demand Amount () Cha pages of the list given) if 1 ~ OR Go To Page Executing Office IPH : Pooh Division IPH : Pooh Division IPH : Pooh Division IPH : Pooh Division IPH : Pooh Division IPH : Pooh Division IPH : Pooh Division IPH : Pooh Division IPH : Pooh Division | ected Demands (1) >>  ected Demands (1) >>  ge Budget Head Revoke the  Go  IPH : Pooh Division  IPH : Pooh Division  IPH : Pooh Division  IPH : Pooh Division  IPH : Pooh Division  IPH : Pooh Division  IPH : Pooh Division  IPH : Pooh Division  IPH : Pooh Division  IPH : Pooh Division  IPH : Pooh Division                                                                                                    | e Rejected Demands<br>(All amount 0<br>21452.00<br>1452.00<br>25416.00<br>52580.00<br>23250.00                                                                                                    | Last Page are in rupees<br>riginal Budgei<br>(Prev. Year)<br>0.00<br>0.00<br>0.00<br>0.00<br>0.00<br>0.00    |
| by<br>be<br>6.ii                                                                                                    | Sele<br>revo<br>If /<br>App<br>By/To<br>t *<br>I *<br>Bar *<br>By/To<br>t *<br>I *<br>Bar *<br>I *<br>Bar *<br>I *<br>Bar *<br>I *<br>Bar *<br>I *<br>By/To<br>t *<br>I *<br>I *<br>By/To<br>t *<br>I *<br>I *<br>By/To<br>t *<br>I *<br>I *<br>By/To<br>t *<br>I *<br>By/To<br>t *<br>I *<br>I *<br>By/To<br>t *<br>I *<br>I *<br>By/To<br>t *<br>I *<br>I *<br>By/To<br>t *<br>I *<br>I *<br>By/To<br>t *<br>I *<br>I *<br>By/To<br>t *<br>I *<br>I *<br>By/To<br>t *<br>I *<br>I *<br>I *<br>By/To<br>t *<br>I *<br>I *<br>I *<br>I *<br>I *<br>I *<br>I *<br>I *<br>I *<br>I                                                                                                    | Cting actior<br>ked by sele<br>Approve is<br>prove all pen<br>be Forwarded By :<br>IRRIGATI<br>-ALL-<br>2012-2013<br>Co Forward/Appro<br>Co Forward/Appro<br>Co Forward/Appro<br>Forward/Appro<br>Forward/Appro<br>Co Forward/Appro<br>Pactor A<br>Strange Content of the select<br>Co Forward/Appro<br>Co Forward/Appro                                                                                              | A as "Reject". If the<br>ecting action as "Re<br>scenting action as "Re<br>s Selected<br>ding demands<br>Subm<br>DN AND PUBLIC HEALTH                                                                                                    | it Demand for Grants it Demand for Grants it Demand for Grants it Demand for Grants it it Demand Amount () Cha pages of the list given) if 1 ~ OR Go To Page Executing Office IPH : Pooh Division IPH : Pooh Division IPH : Pooh Division IPH : Pooh Division IPH : Pooh Division IPH : Pooh Division IPH : Pooh Division                                         | ected Demands (1) >>  ected Demands (1) >>  go go go go go go go go go go go go go                                                                                                    | e Rejected Demands<br>(All amount 0<br>21452.00<br>1452.00<br>25416.00<br>52580.00<br>23250.00                                                                                                    | Last Page are in rupeer<br>riginal Budgei<br>(Prev. Year)<br>0.00<br>0.00<br>0.00<br>0.00<br>0.00<br>0.00    |
| by<br>be<br>6.ii                                                                                                    | Sele<br>revo<br>If <i>J</i><br>App<br>By/To<br>t *<br>I *<br>e < Pre<br>dget Head<br>n SMin-SO<br>4711-01-<br>4711-01-<br>4711-01-<br>4711-01-<br>4711-01-<br>4711-01-<br>4711-01-<br>4711-01-<br>4711-01-<br>4711-01-<br>4711-01-<br>4711-01-<br>4711-01-<br>4711-01-<br>4711-01-                                                                                                    | Cting actior<br>ked by sele<br>Approve is<br>prove all pen<br>be Forwarded By :<br>IRRIGATI<br>-ALL-<br>-ALL-<br>(2012-2013<br>0 Forward/Appro<br>© Forward/Appro<br>© Forward/                                                                      | A as "Reject". If the<br>ecting action as "Re<br>scling action as "Re<br>s Selected<br>ding demands<br>Subm<br>on AND PUBLIC HEALTH                                                                                                    | it Demand for Grants it Demand for Grants it Demand for Grants it Demand Amount O Cha pages of the list given) if 1 ~ OR Go To Page Executing Office IPH : Pooh Division IPH : Pooh Division IPH : Pooh Division IPH : Pooh Division IPH : Pooh Division IPH : Pooh Division                                                                                      | ected Demands (1) >>  ected Demands (1) >>  nge Budget Head  Go  IPH : Pooh Division IPH : Pooh Division I | e Rejected Demands<br>(All amounts<br>21452.00<br>1452.00<br>25416.00<br>52580.00<br>23250.00<br>23250.00                                                                                                    | Last Page<br>are in rupees<br>riginal Budget<br>(Prev. Year)<br>0.00<br>0.00<br>0.00<br>0.00<br>0.00<br>0.00 |
| by<br>be<br>6.ii                                                                                                    | Sele<br>revo<br>If <i>J</i><br>App<br>By/To<br>t *<br>I *<br>e < Pre<br>ar *<br>e < Pre<br>dget Head<br>n SMin-SO<br>4711-01-<br>4711-01-<br>4711-01-<br>4711-01-<br>4711-01-<br>4711-01-<br>4711-01-<br>4711-01-<br>4711-01-                                                                                                    | Cting actior<br>ked by sele<br>Approve is<br>prove all pen<br>be Forwarded By :<br>IRRIGATI<br>-ALL-<br>-ALL-<br>2012-2013<br>0 Forward/Appro<br>© Forward/Appro<br>© Forward/Popro<br>© Forward/Appro<br>© Forward/P                                                                      | A as "Reject". If the ecting action as "Reseting action as "Reseting action as "Reseting action as "Reseting action as "Reseting action as "Reseting action as "Reseting action as "Reseting action action ac | it Demand for Grants it Demand for Grants it Demand for Grants it Demand Amount O Cha pages of the list given) if 1 ~ OR Go TO Page Executing Office IPH : Pooh Division IPH : Pooh Division IPH : Pooh Division IPH : Pooh Division IPH : Pooh Division IPH : Pooh Division IPH : Pooh Division                                                                  | ected Demands (1) >>  ected Demands (1) >>  go Budget Head Revoke th  Go  IPH : Pooh Division  IPH : Pooh Division | e Rejected Demands<br>Next Page ><br>(All amounts<br>21452.00<br>25416.00<br>225416.00<br>225416.00<br>23250.00<br>23250.00<br>24450.00<br>24450.00<br>245                                                                                                    | Last Page<br>are in rupee<br>riginal Budget<br>(Prev. Year)<br>0.00<br>0.00<br>0.00<br>0.00<br>0.00<br>0.00  |
| by<br>be<br>6.ii                                                                                                    | Sele revo<br>If J<br>App<br>By/To<br>t *<br>sar *<br>mands 1<br>e < Pre<br>aget Head<br>n-SMin-50<br>4711-01-<br>4711-01-<br>4711-   | Cting actior<br>ked by sele<br>Approve is<br>prove all pen<br>be Forwarded By :<br>IRRIGATI<br>-ALL-<br>-ALL-<br>2012-2013<br>(Particle - ALL-<br>2012-2013<br>(Particle - ALL-<br>2012-2013<br>(Pa | A as "Reject". If the<br>ecting action as "Re<br>science action as "Re<br>s Selected<br>ding demands<br>Subm<br>on AND PUBLIC HEALTH                                                                                                    | it Demand for Grants                                                                                                    | ected Demands (1) >>  nge Budget Head   Revoke th  Go  IPH : Pooh Division  IPH : Pooh Division  IPH : Pooh Divisi | e Rejected Demands<br>Next Page >                                                                                                    | Last Page<br>are in rupee:<br>viginal Budget<br>(Prev. Year)<br>0.00<br>0.00<br>0.00<br>0.00<br>0.00         |
| by<br>be<br>6.ii                                                                                                    | Sele revo<br>If J<br>App<br>By/To<br>t *<br>By/To<br>t *<br>e < Pre<br>mands 1<br>e < Pre<br>4711-01-<br>4711-01-<br>471 | Cting actior<br>ked by sele<br>Approve is<br>prove all pen<br>be Forwarded By :<br>IRRIGATI<br>-ALL-<br>2012-2013<br>(Forward/Appro<br>© Forward/Appro<br>©                                                                       | A as "Reject". If the<br>ecting action as "Re<br>science action as "Re<br>s Selected<br>ding demands<br>Subm<br>ON AND PUBLIC HEALTH                                                                                                    | it Demand for Grants                                                                                                    | ected Demands (1) >>  nge Budget Head Revoke th  Go  IPH : Pooh Division  IPH : Pooh Division  IPH : Pooh Division  IPH : Pooh Division  IPH : Pooh Division  IPH : Pooh Division  CH : Pooh Division  CH : Po | e Rejected Demands<br>Next Page ><br>(All amounts<br>Demand Amount 0<br>21452.00<br>25416.00<br>252580.00<br>23250.00<br>23250.00<br>2350.00<br>2350.00<br>2350.00<br>2350.00<br>2350. | Last Page<br>are in rupee:<br>viginal Budget<br>(Prev. Year)<br>0.00<br>0.00<br>0.00<br>0.00<br>0.00         |

• Display the details in following columns:

| <ul> <li>Select <check></check></li> <li>Budget Head</li> <li>Executing Office</li> <li>Display the Executing Office of the Scheme</li> <li>Submitted By</li> <li>Demand Amount</li> <li>Display the Demanded amount for the selected financial year</li> <li>Original Budget</li> <li>Display the original budget amount for the previous financial year</li> <li>Revised Budget</li> <li>Display the revised budget amount for the previous financial year</li> <li>Total Expenditure (Till Date)</li> <li>Display the total expenditure amount fill date.</li> <li>Fund Required for remaining Work</li> <li>Approval Remarks</li> <li>Note related to demand of the scheme</li> </ul> |
|----------------------------------------------------------------------------------------------------|
| Display a window to upload the covering letter and enter subject to the demand list.                                                                                                    |
| Approving                                                                                                    |
| You are trying to approve demands.<br>Remarks : -N/A-<br>Note: -1. If you want to attach covering letter with your demand letter,Please upload covering letter.<br>2. Browse covering letter and enter subject then press next button to proceed.<br>Covering Letter (Optional)<br>Subject<br>Enclosure (List of demands) : Click here to show enclosure(pdf)<br>Subject                                                                                                    |
| Description of fields on screen:                                                                                                    |
| Click on the browse to upload covering letter from the local computer                                                                                                    |
| <ul> <li>Subject<br/>Enter subject to the demands</li> </ul>                                                                                                    |
| <ul> <li>Enclosure(list of demands) <click></click></li> <li>To view list of demands</li> </ul>                                                                                                    |
| <ul> <li>Next<click><br/>Display the following screen to confirmation</click></li> </ul>                                                                                                    |
| Approving         You are trying to approve demands.         Remarks : -N/A-         Note: -1. If you want to attach covering letter with your demand letter,Please upload covering letter.         2. Browse covering letter and enter subject then press next button to proceed.         Covering Letter (Optional)         C:\Documents and Settings\Mamta Sharma\Desktop\Covering Letter.d         Browse         (Only PDF files are allowed)         Subject         Enclosure (List of demands) : click here to show covering letter         Click here to show enclosure(pdf)         <                                                                                           |
| <ul> <li>Confirm<click></click></li> </ul>                                                                                                    |
| The list of demands is approved in two formats –<br>3) <b>Data list</b> which is locked and may not be modified by any office.                                                                                                    |

4) **PDF file**, which cannot be modified but may be downloaded as record by any office. It may include covering letter along with list of demands.

Note: - if all the demands are not required to be approved, some of them may be rejected by selecting action as "Reject". If the demands have been rejected mistakenly, these may be revoked by selecting action as "Revoke".

#### 6.iv Modify Demand Amount

User can modify demand amount before demand is Forwarded or Approved

| Generated By/To                                       | be Forwarded By :                                                                                                    |                                                                                |                        |                         |                   |
|-------------------------------------------------------|----------------------------------------------------------------------------------------------------|--------------------------------------------------------------------------------|------------------------|-------------------------|-------------------|
| Department *                                          | -ALL-                                                                                                    | <b>_</b>                                                                       |                        |                         |                   |
| Office Level *                                        | -ALL-                                                                                                    | ▼                                                                              |                        |                         |                   |
| Office *                                              | -ALL-                                                                                                    | ×                                                                              |                        |                         |                   |
| Financial Year *                                      | 2012-2013 🔻                                                                                                    |                                                                                |                        |                         |                   |
| Click >>>                                             | << (                                                                                                    | Change                                                                         | Rejected Demands (0) : | >>                      |                   |
| List of Demands                                       | To Forward/Approve/Reject                                                                                                    |                                                                                |                        |                         |                   |
| Action                                                | ○ Forward ○ Approve ○ F                                                                                                    | Reject  Modify Demand Amount                                                   | Change Budget Head     | Revoke the Rejected Dem | ands              |
| < First Page < Pr                                     | (Before havigating to other                                                                                                    | ~ Page 1 of 1 ~ OR Go To P                                                     | ane Go                 | Next Pa                 | ge > Last Page    |
|                                                       |                                                                                                    |                                                                                |                        | (All am                 | ounts are in rupe |
| All Budget Head                                       | (DmdCode-Maj-Smaj- Scheme<br>-Bud Code-V/C-P/N)                                                                                                    | Executing Office                                                               | Submitted By           | Demand Amount Remarks   | Update            |
| 31-4711-01-<br>V-P                                    | 796-01-S00N -37- 2007-306-51669-C/O<br>Balang Nallah in GP Ribl                                                                                                    | FPW to IPH : Pooh Division<br>ba                                               | IPH : Pooh Division    | 214520.00               | Update            |
| 31-4711-01-<br>V-P                                    | 796-01-500N -37-<br>2007-306-51670-C/O<br>Avalanche at Kanam Na<br>Kanam                                                                                                    | FPW IPH : Pooh Division<br>Ilah in GP                                          | IPH : Pooh Division    | 1452.00                 | Update            |
| 31-4711-01-<br>V-P                                    | 796-01-SOON -37- 2008-306-54962-FPW<br>nallah and Khuru nallah                                                                                                    | Chango IPH : Pooh Division                                                     | IPH : Pooh Division    | 25416.00                | Update            |
| 31-4711-01-                                           | 796-01-500N -37-<br>2008-306-54963-FPW<br>& Burtum in GP Supam                                                                                                    | Shangtak IPH : Pooh Division                                                   | IPH : Pooh Division    | 45220.00                | Update            |
| 31-4711-01-<br>V-D                                    | 796-01-S00N -37- 2008-306-54964-FPW                                                                                                    | Kechong IPH : Pooh Division                                                    | IPH : Pooh Division    | 52580.00                | Update            |
| V-P<br>31-4711-01-<br>V-P                             | 796-01-S00N -37-<br>Jamfadding to Garthung<br>Changa Nallah in GP Ch                                                                                                    | IPH : Pooh Division                                                            | IPH : Pooh Division    | 23250.00                | Update            |
| 31-4711-01-                                           | 796-01-S00N -37- 2008-306-54966-FPW                                                                                                    | Yaksar IPH : Pooh Division                                                     | IPH : Pooh Division    | 54540.00                | Update            |
| scription o                                           | f fields on screen:<br>play the details in folk                                                                                                    | owing columns:                                                                 |                        |                         |                   |
| scription o<br>• Dis<br>o                             | f fields on screen:<br>play the details in folk<br>Select                                                                                                    | owing columns:                                                                 |                        |                         |                   |
| scription o<br>Dis<br>o                               | f fields on screen:<br>play the details in folk<br>Select<br>Budget Head                                                                                                    | owing columns:                                                                 |                        |                         |                   |
| scription o<br>Dis<br>o<br>o                          | f fields on screen:<br>play the details in folk<br>Select<br>Budget Head<br>Scheme                                                                                                    | owing columns:                                                                 |                        |                         |                   |
| scription o<br>Dis<br>o<br>o<br>o                     | f fields on screen:<br>play the details in folk<br>Select<br>Budget Head<br>Scheme<br>Executing Office<br><i>Display the Executing</i>                                                                                                    | owing columns:<br>Office of the Schem                                          | 9                      |                         |                   |
| scription o<br>Dis<br>o<br>o<br>o<br>o                | f fields on screen:<br>play the details in folk<br>Select<br>Budget Head<br>Scheme<br>Executing Office<br><i>Display the Executing</i>                                                                                                    | owing columns:<br>Office of the Schem                                          | e                      |                         |                   |
| scription o<br>Dis<br>o<br>o<br>o<br>o<br>o<br>o      | f fields on screen:<br>play the details in folk<br>Select<br>Budget Head<br>Scheme<br>Executing Office<br><i>Display the Executing</i><br>Submitted By<br>Demand Amount <i><d< i=""><br/><i>Display the Demanded</i></d<></i>                                                  | owing columns:<br>Office of the Schem<br>Display/Edit><br>d amount for the sel | e<br>ected financial y | ear that can be i       | modified          |
| scription o<br>Dis<br>o<br>o<br>o<br>o<br>o<br>o<br>o | f fields on screen:<br>play the details in folk<br>Select<br>Budget Head<br>Scheme<br>Executing Office<br><i>Display the Executing of</i><br>Submitted By<br>Demand Amount <i><d< i=""><br/><i>Display the Demanded</i><br/>Remarks<br/><i>Display the entered Re</i></d<></i> | owing columns:<br>Office of the Schem<br>Display/Edit><br>d amount for the sel | e<br>ected financial y | ear that can be i       | modified          |

User can change budget head of demand

#### JSV\_UM\_Ver 1.0

| Office *               | [                                                                                                    | -ALL-                                                                                                    |                                                                                                    |                                                                                                    |                                                                |                    |                               |
|------------------------|----------------------------------------------------------------------------------------------------|----------------------------------------------------------------------------------------------------|----------------------------------------------------------------------------------------------------|----------------------------------------------------------------------------------------------------|----------------------------------------------------------------|--------------------|-------------------------------|
| Juice *                | (                                                                                                    | -ALL-                                                                                                    |                                                                                                    | *                                                                                                    |                                                                |                    |                               |
| Financial Year *       | (                                                                                                    | 2012-2013                                                                                                    | 3 💌                                                                                                    |                                                                                                    |                                                                |                    |                               |
| Click >>>              |                                                                                                    |                                                                                                    | << Change                                                                                                    | Rej                                                                                                    | ected Demands (0) >>                                           |                    |                               |
| list of Demand         | s To Forwa                                                                                                    | rd/Appro                                                                                                    | ve/Reject                                                                                                    |                                                                                                    |                                                                |                    |                               |
| ction                  |                                                                                                    | O Forwa                                                                                                    | ard 🔘 Approve 🔘 Reject 🔘 Modi                                                                                                    | ify Demand Amount 🖲 Cha                                                                                                    | nge Budget Head 🔿 Revoke t                                     | the Rejected Deman | ds                            |
| First Page             | Prev. Page                                                                                                    | (Budget                                                                                                    | Head for only one demand(on cu                                                                                                    | of 1 or OP Co To Page                                                                                                    | d at a time )                                                  | Next Page          | Last Page                     |
|                        |                                                                                                    |                                                                                                    | ··· Page 1                                                                                                    | of 1 ··· OK GO TO Page                                                                                                    |                                                                | (All amou          | nts are in rupe               |
| Budget He<br>Min-SMin- | ead (DmdCode<br>SOE-Bud Code                                                                                                    | Maj-Smaj-<br>V/C-P/N)                                                                                                    | Scheme                                                                                                    | Executing Office                                                                                                    | Submitted By                                                   | Demand Amoun       | t Original Budg<br>(Prev. Yea |
| 31-4711-0              | 1-796-01-50                                                                                                    | DN -37-V-                                                                                                    | 2007-306-51669-C/O FPW to                                                                                                    | IPH : Pooh Division                                                                                                    | IPH : Pooh Division                                            | 214520.00          |                               |
| 31-4711-0              | 1-796-01-50                                                                                                    | 0N -37-V-                                                                                                    | Ralang Nallah in GP Ribba<br>2007-306-51670-C/O FPW                                                                                                    | IPH : Pooh Division                                                                                                    | IPH : Pooh Division                                            | 1452.00            |                               |
| P                      | 1-796-01 50                                                                                                    | 001-27.14                                                                                                    | Kanam                                                                                                    | IDH - Doch Division                                                                                                    | IDH - Deat Division                                            |                    |                               |
| P                      | 1-796-01-50                                                                                                    | UN -3/-V-                                                                                                    | nallah and Khuru nallah Chango.                                                                                                    | IDH : Pool Division                                                                                                    | IPH : Pooh Division                                            | 25416.00           | 2                             |
| P                      | 1-796-01-50                                                                                                    | ON -37-V-                                                                                                    | Burtum in GP Sunam                                                                                                    |                                                                                                    | IPH : Pooh Division                                            | 45220.00           | 2                             |
| p                      | 1-796-01-50                                                                                                    | UN-3/-V-                                                                                                    | Chong Nallah at Ropa                                                                                                    | IPH : Poon Division                                                                                                    | TPH : Pooh Division                                            | 52580.00           | 2                             |
| p                      | 1-/96-01-50                                                                                                    | UN -3/-V-                                                                                                    | to Garthung upto Changa Nallah in G<br>Chango                                                                                                    | SP                                                                                                    | IPH : Poon Division                                            | 23250.00           | 2                             |
| 31-4711-0              | 1-796-01-50                                                                                                    | 0N -37-V-                                                                                                    | 2008-306-54966-EPW Vaksar                                                                                                    | IPH : Pooh Division                                                                                                    | IPH : Pooh Division                                            | E4540.00           | 1                             |
| 0                      | play th<br>Selec<br><i>Selec</i>                                                                                                    | e deta<br>ct <ch<br><i>t to Ch</i></ch<br>                                                                                                    | ails in following co<br>neck><br>nange the Budget H                                                                                                    | blumns:<br><i>lead</i>                                                                                                    |                                                                |                    |                               |
|                        | play th<br>Selec<br>Selec<br>Budg<br>Sche<br>Exec<br>Displa                                                                                                    | e deta<br>at <ch<br>t to Ch<br/>et He<br/>me<br/>uting<br/>ay the</ch<br>                                                                                                    | ails in following co<br>neck><br>nange the Budget H<br>ad<br>Office<br>Executing Office of                                                                                                    | blumns:<br>lead<br>the Scheme                                                                                                    |                                                                |                    |                               |
|                        | play th<br>Selec<br>Selec<br>Budg<br>Sche<br>Exec<br>Displa<br>Subn<br>Dema<br>Displa                                                                             | e deta<br>t <ch<br>t to Ch<br/>et He<br/>me<br/>uting<br/>ay the<br/>hitted<br/>and A<br/>ay the</ch<br>                                                                                            | ails in following co<br>neck><br>nange the Budget H<br>ad<br>Office<br>Executing Office of<br>By<br>mount<br>Demanded amount                                                                                                    | olumns:<br>lead<br>the Scheme<br>t for the selected                                                                                              | l financial year                                               |                    |                               |
|                        | play th<br>Selec<br>Selec<br>Budg<br>Sche<br>Exec<br>Displa<br>Subn<br>Dema<br>Displa                                                                             | e deta<br>et <ch<br>t to Ch<br/>et He<br/>me<br/>uting v<br/>ay the<br/>nitted<br/>and A<br/>ay the<br/>nal Bu<br/>y the o</ch<br>                                                                  | ails in following co<br>neck><br>hange the Budget H<br>ad<br>Office<br>Executing Office of<br>By<br>mount<br>Demanded amount<br>idget<br>priginal budget amo                                                                                                    | olumns:<br>lead<br>the Scheme<br>t for the selected<br>ount for the previ                                                                        | l financial year<br>ious financial year                        | r                  |                               |
|                        | play th<br>Selec<br>Selec<br>Budg<br>Sche<br>Exec<br>Displa<br>Subn<br>Dema<br>Displa<br>Origin<br>Displa                                                         | e deta<br>et <ch<br>t to Ch<br/>et He<br/>me<br/>uting the<br/>me<br/>uting the<br/>nitted<br/>and A<br/>ay the<br/>nal Bu<br/>y the<br/>sed Bu<br/>y the f</ch<br>                                 | ails in following co<br>neck><br>hange the Budget H<br>ad<br>Office<br>Executing Office of<br>By<br>mount<br>Demanded amount<br>original budget amo<br>udget<br>crevised budget amo                                                                                                    | olumns:<br>lead<br>t the Scheme<br>t for the selected<br>ount for the previ                                                                      | l financial year<br>ious financial year<br>ious financial year | r<br>r             |                               |
|                        | play th<br>Selec<br>Selec<br>Budg<br>Sche<br>Exec<br>Displa<br>Subn<br>Dema<br>Displa<br>Origin<br>Displa<br>Revis<br>Displa                                      | e deta<br>t <ch<br>t to Ch<br/>et He<br/>me<br/>uting the<br/>ay the<br/>hitted<br/>and A<br/>ay the<br/>hal Bu<br/>y the the<br/>Experience</ch<br>                                                | ails in following co<br>neck><br>nange the Budget H<br>ad<br>Office<br>Executing Office of<br>By<br>mount<br>Demanded amount<br>original budget amo<br>udget<br>revised budget amo<br>nditure (Till Date)<br>total expenditure an                                                                                                    | olumns:<br>lead<br>t the Scheme<br>t for the selected<br>ount for the previ<br>ount for the previ                                                | l financial year<br>ious financial year<br>ious financial year | r<br>r             |                               |
|                        | play th<br>Selec<br>Selec<br>Budg<br>Sche<br>Exec<br>Displa<br>Subn<br>Dema<br>Displa<br>Origin<br>Displa<br>Revis<br>Displa<br>Total<br>Displa<br>Fund           | e deta<br>t <ch<br>t to Ch<br/>et He<br/>me<br/>uting v<br/>ay the<br/>hitted<br/>and A<br/>ay the<br/>hal Bu<br/>y the n<br/>Expe<br/>y the t<br/>Requ<br/>y the</ch<br>                           | ails in following co<br>neck><br>hange the Budget H<br>ad<br>Office<br>Executing Office of<br>By<br>mount<br>Demanded amount<br>Idget<br>priginal budget amo<br>udget<br>revised budget amo<br>udget<br>revised budget amo<br>udget<br>revised budget amo<br>udget<br>revised for remaining<br>total fund amount for                  | olumns:<br>lead<br>the Scheme<br>t for the selected<br>ount for the previ<br>ount for the previ<br>nount till date.<br>g Work<br>or remaining wo | l financial year<br>ious financial year<br>ious financial year | r<br>r             |                               |
|                        | play th<br>Selec<br>Selec<br>Budg<br>Sche<br>Exec<br>Displa<br>Subn<br>Dema<br>Displa<br>Origin<br>Displa<br>Revis<br>Displa<br>Fund<br>Displa<br>Revis<br>Displa | e deta<br>t <ch<br>t to Ch<br/>et He<br/>me<br/>uting a<br/>ay the<br/>hitted<br/>and A<br/>ay the<br/>hal Bu<br/>y the<br/>ced Bu<br/>y the<br/>Expe<br/>y the<br/>Requ<br/>y the<br/>arks</ch<br> | ails in following co<br>heck><br>hange the Budget H<br>ad<br>Office<br>Executing Office of<br>By<br>mount<br>Demanded amount<br>Demanded amount<br>dget<br>priginal budget amo<br>udget<br>revised budget amo<br>udget<br>revised budget amo<br>udget<br>revised budget amo<br>udget<br>revised for remaining<br>total fund amount fo | olumns:<br>lead<br>the Scheme<br>t for the selected<br>ount for the previ<br>ount for the previ<br>nount till date.<br>g Work<br>or remaining wo | l financial year<br>Tous financial year<br>Tous financial year | r<br>r             |                               |

| Selected Demand                                                                                                    |                                                                                |
|----------------------------------------------------------------------------------------------------|--------------------------------------------------------------------------------|
| Financial Year                                                                                                    | 2012-2013                                                                      |
| Department & Executing Office                                                                                                    | IPH : Pooh Division                                                            |
| Scheme                                                                                                    | 2008-306-54962-FPW Chango nallah and Khuru nallah Chango.                      |
| Current Budget Head                                                                                                    | 31-4711-01-796-01-SOON -37-V-P<br>(Dmd-Maj-Smaj-Min-SMin-SOE-BUD CODE-V/C-P/N) |
| New Budget Head to Assign >>>                                                                                                    |                                                                                |
| Demand Number*                                                                                                    | 00No Demand Code 🔹                                                             |
| Head Type*                                                                                                    | -SELECT-                                                                       |
| Voted/Charged *                                                                                                    | ● Voted ○ Charged                                                              |
| Plan/Non Plan*                                                                                                    | Plan O Non Plan                                                                |
| Account Sub Head*<br>(Maj-SMaj-Min-Smin-BudCode-SOE)                                                                                             | -SELECT-                                                                       |
|                                                                                                    | << Save >>                                                                     |
| <ul> <li>Display the details of So</li> <li>Financial Year</li> <li>Department &amp; Exect</li> <li>Scheme</li> <li>Current Budget He</li> </ul> | elected Demand:<br>cuting Office<br>ad                                         |

- Select the Following to Assign the New Budget head:
  - Demand Number
  - Head Type
  - Voted / Charged
  - Plan / Non Plan
  - Account Sub-Head
     Major Head Sub Major Head Minor Head Sub Minor Head Budget Code SOE
- Save <Click>

Click to replace the old budget head with the selected Budget Head

| Report/Query | How to Access:                                                                          |
|--------------|-----------------------------------------------------------------------------------------|
|              | [e- Sameeksha] :: Queries $\rightarrow$ General Query                                   |
|              | [e- Sameeksha] :: Queries $\rightarrow$ Progress Summery $\rightarrow$ Demand /Budget   |
|              | /Expenditure                                                                            |
|              | [e- Sameeksha] :: Queries $\rightarrow$ Demand /Budget /Expenditure                     |
|              | [e- Sameeksha] :: Queries $\rightarrow$ Demand for Grants                               |
|              | [e- Sameeksha] :: Reports $\rightarrow$ Demand for Grants $\rightarrow$ Head Wise       |
|              | [e- Sameeksha] :: Reports $\rightarrow$ Demand for Grants $\rightarrow$ Scheme Wise     |
|              | [e- Sameeksha] :: Reports $\rightarrow$ Demand for Grants $\rightarrow$ Department Wise |

### 3.5.2. Contractor Registration

| Module No.  | M-CIR – 79                                                              |
|-------------|-------------------------------------------------------------------------|
| Module Name | Contractor Registration                                                 |
| User        | Circle Office                                                           |
| Description | Circle Office user records and maintains the details of the Contractors |

|                                                       | JSV UNI Ver 1.0                                                                                                    |
|-------------------------------------------------------|----------------------------------------------------------------------------------------------------|
| How to Access                                         | [Works MIS]:: HO/Zone/Circle → Contractor Registration                                                                                                    |
| Pre Process                                           | [Works MIS]:: Sub Division Entries $\rightarrow$ Vouchers (SD) $\rightarrow$ Receipt                                                                                                    |
|                                                       | [Receipt of Fee for- New/Renewal/ Upgrade/Change Other Information]                                                                                                    |
| Input Screen:                                         |                                                                                                    |
|                                                       | Contractor Registration                                                                                                    |
| O Manual to Onli                                      | ne (Backlog)                                                                                                    |
| O New/Renewal/                                        | Upgrade/Change Other Information                                                                                                    |
| O Black List                                          |                                                                                                    |
|                                                       |                                                                                                    |
| Description of field                                  | ds on screen:                                                                                                    |
| Display the follo<br>A. Manua<br>B. New/R<br>C. Black | wing options to register the contractor:<br>al to Online (Backlog) <i><click></click></i><br>Renewal/Upgrade/Change Other Information <i><click></click></i><br>List <i><click></click></i> |
| A. Manual to C<br>This option<br>needs to R           | Dnline (Backlog)<br>n is selected when the Contractor is already registered through manual process and<br>register in online system for making the department process online.               |
| On Click on Registration                              | of Manual to Online (Backlog), Display the following screen for Contracto<br>n:                                                                                                    |

I

#### JSV\_UM\_Ver 1.0

|                           | Contractor Registration               |
|---------------------------|---------------------------------------|
| 0                         | All fields marked # are mandatory     |
| 1. Registration Id        |                                       |
| Online Registration Id    |                                       |
| Online Registration Date  |                                       |
| Manual Registration No.   |                                       |
| Manual Registration Not   |                                       |
| Manual RegistrationDate   |                                       |
| 2. Class of Contractor    |                                       |
| Contractor Category#      | -SELECT- Contractor Class= -SELECT- V |
| 3. Registration Validity  |                                       |
| ValidUp To#               |                                       |
| 4. Personal Details       |                                       |
| Contractor Name#          |                                       |
| Father's Name =           |                                       |
| Qualification#            |                                       |
| Present Address#          |                                       |
|                           | (Max. 300 Characters)                 |
| Permanent Address#        |                                       |
|                           | (Max. 300 Characters)                 |
| Nationality#              |                                       |
| Phone No.#                |                                       |
| Mobile No.#               |                                       |
| Email Id                  |                                       |
| PAN No #                  |                                       |
| PPE Account No.           |                                       |
| Bank/P.O. Account Detail# | Account No.                           |
|                           | Bank/PO NameSELECT-                   |
|                           | Bank/PO Address                       |
| Sale Tax No.#             |                                       |

| Work Experience                                    | (Max. 1000 Characters)                                                                         | ×<br>×      |                |  |
|----------------------------------------------------|------------------------------------------------------------------------------------------------|-------------|----------------|--|
| Contractor Photo to Upload                         |                                                                                                | Browse (Ima | ge Format:JPG) |  |
| 5. Proofs Attached                                 |                                                                                                |             |                |  |
| Affidavit from the Engine                          | eers                                                                                           |             |                |  |
| Affidavit of Immovable                             | Property with there current Market Value                                                       |             |                |  |
| Affidavit of Machinery                             |                                                                                                |             |                |  |
| Bank Balance Certificate                           | a                                                                                              |             |                |  |
| Copy of Electrical Licence                         | e                                                                                              |             |                |  |
| Copy of Power of Attorn                            | Copy of Power of Attorney                                                                      |             |                |  |
| Attested Copy of Pan Ca                            | ard                                                                                            |             |                |  |
| Copy of Partnership of [                           | Deed                                                                                           |             |                |  |
| Attested Copy Previous                             | of Registration                                                                                |             |                |  |
| Detail of Engineering Sta                          | aff                                                                                            |             |                |  |
| Experience Certificate                             |                                                                                                |             |                |  |
| GST/ CST Certificate                               |                                                                                                |             |                |  |
| Income Tax Clearance (                             | Certificate for latest Assessment Year                                                         |             |                |  |
| Medical Certificate                                |                                                                                                |             |                |  |
| Police Verification Certif                         | icate                                                                                          |             |                |  |
| Registration Certificates                          | Registration Certificates of Machinery                                                         |             |                |  |
| Work done Certificate Fo                           | or Upgradation                                                                                 |             |                |  |
|                                                    |                                                                                                | Save        | Reset          |  |
| escription of fields on s                          | creen:                                                                                         |             |                |  |
| 1. Display the follo<br>○ Online Re<br>○ Online Da | wing Details:<br>egistration ID <i><auto gen=""></auto></i><br>ate <i><auto gen=""></auto></i> |             |                |  |

- By default display the Current Date
- 2. Enter Manual Registration No. <*Enter*> Need to enter only for the manual registration made first time online
- 3. Enter Manual Registration Date <*Enter*> Need to enter only for the manual registration made first time online
- 4. Enter Manually Registered by *<Enter>* Name of the Office where registration made
- 5. Select Contractor Category Display the list of Contractor Categories i.e., Civil, Electrical, Mechanical
- 6. Select Class of Contractor Display the list of Contractor Categories i.e., Class A, Class B, Class C, Class D
- 7. Enter Registration Valid Date Up to < Enter>
- 8. Enter the following Personal Details of the Contractor:
  - o Contractor Name < Enter>

- Father's name < Enter>
- Qualification <Enter>
- Present Address <*Enter*>
- Permanent Address < Enter>
- Nationality <*Enter*>
- Phone No. < Enter>
- Mobile No. <*Enter*>
- o PAN No. < Enter>
- PPF Account No. < Enter>
- Enter following Bank/P.O. Account Details:
  - i. Account No. < Enter>
  - ii. Select Bank/PO Name
    - Display the Bank names i.e., HDFC, ICICI, State Bank of India, State Bank of Patiala, Others if any
  - iii. Enter Bank/PO Address < Enter>
- Sale Tax No. *<Enter>*
- Work Experience < Enter>
- Upload Photo
- 9. Check proofs submitted from the following:
  - Affidavit from the Engineers
  - Affidavit of Immovable Property with their current Market Value
  - Affidavit of Machinery
  - Bank Balance Certificate
  - Copy of Electrical License
  - Copy of Power of Attorney
  - Attested Copy of Pan Card
  - Copy of Partnership of Deed
  - Attested Copy Previous of Registration
  - Detail of Engineering Staff
  - Experience Certificate
  - o GST/ CST Certificate
  - o Income Tax Clearance Certificate for latest Assessment Year
  - Medical Certificate
  - Police Verification Certificate
  - Registration Certificates of Machinery
  - Work done Certificate For Up gradation

10. Save <Click>

Confirmation made to save the above entries

11. Reset <*Click*>

12. Verify *<Click> Confirmation made to verify the above entries* 

B. New/Renewal/Upgrade/Change Other Information

This option is selected when the Contractor is to be Registered through online process or Renewal, Upgradation or any other information is to be changed. The Contractor deposits the specified amount for this at Sub-Division / Division office

On Click of Man New/Renewal/Upgrade/Change Other Information, Display the following screen:

|            |                           |                | ontractor R  | cyistiati |                             |        |
|------------|---------------------------|----------------|--------------|-----------|-----------------------------|--------|
| Manual     | to Online (Backlog)       |                |              |           |                             |        |
| • New/Re   | newal/Upgrade/Change Oth  | er Information |              |           |                             |        |
| O Black Li | st                        |                |              |           |                             |        |
| ransaction | Fees Deposited At         | Receipt Number | Receipt Date | OnlineId  | Contractor Name             |        |
| tenewal    | Theog Sub Division        | 2011/3/12      | 14/03/2011   | 4272      | Madan Singh                 | Select |
| enewal     | Theog Sub Division        | 2011/3/20      | 15/03/2011   | 934       | Balbir Chauhan              | Select |
| enewal     | Sainj Sub Division        | 2011/3/33      | 17/03/2011   | 1724      | Sh.Deep Ram Chuhan          | Select |
| enewal     | Sainj Sub Division        | 2011/3/35      | 17/03/2011   | 1128      | P.C Rajta                   | SClick |
| tenewal    | Sainj Sub Division        | 2011/3/37      | 17/03/2011   | 2576      | Shyam Singh.                | Selec  |
| tenewal    | Matiana Sub Division      | 2011/3/5       | 18/03/2011   | 1904      | Madan Singh                 | Selec  |
| Renewal    | Koti Sub Division         | 2011/3/8       | 19/03/2011   | 4347      | Sh. Daya Nand Rajta         | Selec  |
| Renewal    | Matiana Sub Division      | 2011/3/18      | 21/03/2011   | 1796      | Joginder Singh              | Select |
| Renewal    | Matiana Sub Division      | 2011/3/20      | 21/03/2011   | 6         | Shri Parkash Chandel        | Selec  |
| Renewal    | Matiana Sub Division      | 2011/3/25      | 24/03/2011   | 1         | Shri Mohinder Singh Chandel | Select |
| lanowal    | Shimla No. 1 Sub Division | 2011/3/152     | 26/03/2011   | 1862      | Sohan Lal                   | Select |

- o Receipt Number
- Receipt Date
- Online Id
  - Online Registration Id of Contractor. Display Online Id- 0, for New Transaction
- o Contractor Name
- Select <click>
  - Click to enter the details

Display the following screen for entry :

|                     |       | Cont                                   | tractor Registrati                                 | on         |                         |              |
|---------------------|-------|----------------------------------------|----------------------------------------------------|------------|-------------------------|--------------|
|                     |       |                                        |                                                    |            | All fields marked # a   | re mandatory |
|                     |       | Contractor Registration                | - Renewal                                          | 🗹 u        | pdate Contractor Record | < Back       |
| 1. Registration I   | d     | or the same and the fide of the second |                                                    |            |                         |              |
| Online Registration | Id    | 4347                                   |                                                    |            |                         | ×            |
| Online Registration | Date  | 28/03/2011                             | 28/03/2011                                         |            |                         |              |
| Manual Registratio  | n No. | IPH-SE-WS-Enlistment of                | IPH-SE-WS-Enlistment of Class "D"/2008-09-2283-233 |            |                         |              |
| Manual Registration | nDate | 03/06/2009                             |                                                    |            |                         |              |
| Manually Registere  | d By  | S.E. IPH Circle, Shimla-               | .9                                                 |            |                         |              |
| 2. Class of Contr   | actor |                                        |                                                    |            |                         |              |
| Contractor Catego   | ry=   | -SELECT-                               | Contractor Class#                                  | -SELECT- V | Add More                |              |
| Category            | Class | OnlineRegisteredByOffice               | OnlineRegi                                         | teringDate | Delete                  |              |
| Civil Contractor    | D     | Div.No.1 Shimla 9                      | 28/03/2011                                         |            |                         |              |

| 3. Registration Validity   |                                                                          |  |  |  |
|----------------------------|--------------------------------------------------------------------------|--|--|--|
| ValidUp To#                | 03/11/2013                                                               |  |  |  |
| 4. Personal Details        |                                                                          |  |  |  |
| Contractor Name=           | Sh. Daya Nand Rajta                                                      |  |  |  |
| Father's Name #            | Sh. Mathu RamRajta                                                       |  |  |  |
| Qualification#             | 10th                                                                     |  |  |  |
| Present Address#           | Village Daushori, P.O. Nagan, Tehsil Kot Khai Distt. Shimla(HP)          |  |  |  |
|                            | (Max. 300 Characters)                                                    |  |  |  |
| Permanent Address#         | Address= Village Daushori, P.O. Nagan, Tehsil Kot Khai Distt. Shimla(HP) |  |  |  |
|                            | (Max, 300 Characters)                                                    |  |  |  |
| Nationality#               | Indian                                                                   |  |  |  |
| Phone No.#                 | Nil                                                                      |  |  |  |
| Mobile No.#                | 94183-4441                                                               |  |  |  |
| Email Id                   |                                                                          |  |  |  |
| PAN No.#                   | AQOPR1022P                                                               |  |  |  |
| PPF Account No.            |                                                                          |  |  |  |
| 3ank/P.O. Account Detail#  | Account No                                                               |  |  |  |
|                            | Bank/PO NameSELECT-                                                      |  |  |  |
|                            | Bank/PO Address                                                          |  |  |  |
|                            | Bank Ac.No. Bank Id Bank Address Delete                                  |  |  |  |
|                            | 730 Other Khaltu Nallah, Tehsil Kot Khai, Distt. Shimla                  |  |  |  |
| Sale Tax No.#              | A/F                                                                      |  |  |  |
| Work Experience            |                                                                          |  |  |  |
|                            |                                                                          |  |  |  |
|                            | ×.                                                                       |  |  |  |
| Contractor Photo to Unload | (Max. 1000 Characters)                                                   |  |  |  |
|                            | Browse (Image Format: JPG)                                               |  |  |  |
| 5. Proofs Attached         |                                                                          |  |  |  |
| Affidavit from the Eng     |                                                                          |  |  |  |
|                            | e Property with there current Market Value                               |  |  |  |
| Affidavit of Machinery     |                                                                          |  |  |  |
| Bank Balance Certific      | ate                                                                      |  |  |  |
| Copy of Electrical Lice    | ance                                                                     |  |  |  |
| Copy of Power of Atto      | prney                                                                    |  |  |  |
| Attested Copy of Pan       | Card                                                                     |  |  |  |
| Copy of Partnership o      | of Deed                                                                  |  |  |  |
| Attested Copy Previo       | us of Registration                                                       |  |  |  |
| Detail of Engineering      | Staff                                                                    |  |  |  |
| Experience Certificate     | 8                                                                        |  |  |  |
| GST/ CST Certificate       |                                                                          |  |  |  |
| Income Tax Clearanc        | e Certificate for latest Assessment Year                                 |  |  |  |
| Medical Certificate        |                                                                          |  |  |  |
| Police Verification Cer    | rtificate                                                                |  |  |  |
| Registration Certificat    | tes of Machinery                                                         |  |  |  |
| Work done Certificate      | s For Upgradation                                                        |  |  |  |
|                            | Save Reset                                                               |  |  |  |
| Description of fields of   | on screen:                                                               |  |  |  |
| i. Display the f           |                                                                          |  |  |  |

- Online Registration ID <Auto Gen > Auto Generate the Registration Id for New Transaction Type
   Online Date <Auto Gen> By default display the Current Date
- 2. Manual Registration No.
- 3. Manual Registration Date
- 4. Manually Registered by
- 5. Contractor Category Display the list of Contractor Categories i.e., Civil, Electrical, Mechanical
- 6. Class of Contractor Display the list of Contractor Categories i.e., Class A, Class B, Class C, Class D
- 7. Registration Valid Date Up to
- 8. Enter/Display the following Personal Details of the Contractor: *Display in case of Renewal / Upgradation / Change other information* 
  - Contractor Name
  - o Father's name
  - o Qualification
  - Present Address
  - Permanent Address
  - o Nationality
  - Phone No.
  - Mobile No.
  - PAN No.
  - o PPF Account No.
  - Enter following Bank/P.O. Account Details:
    - i. Account No.
    - ii. Bank/PO Name
      - Display the Bank names i.e., HDFC, ICICI, State Bank of India, State Bank of Patiala, Others if any
    - iii. Bank/PO Address < Enter>
  - o Sale Tax No.
  - Work Experience
  - Upload Photo
- 9. Check proofs submitted from the following:
  - Affidavit from the Engineers
  - o Affidavit of Immovable Property with their current Market Value
  - Affidavit of Machinery
  - o Bank Balance Certificate
  - Copy of Electrical License
  - Copy of Power of Attorney
  - o Attested Copy of Pan Card
  - Copy of Partnership of Deed
  - o Attested Copy Previous of Registration
  - Detail of Engineering Staff
  - Experience Certificate

- o GST/ CST Certificate
- o Income Tax Clearance Certificate for latest Assessment Year
- Medical Certificate
- Police Verification Certificate
- Registration Certificates of Machinery
- Work done Certificate For Up gradation

#### 10. Save

Confirmation made to save the above entries

#### 11. Reset

12. Verify

Confirmation made to verify the above entries

#### C. Black List

This option is selected when an administrative penalty disqualify a contractor (due to certain reasons) from participating in any government procurement for a given period

On Click of Black List, Display the following screen:

|                           | Contractor Registration                                                   |  |  |
|---------------------------|---------------------------------------------------------------------------|--|--|
|                           | All fields marked # are mandatory                                         |  |  |
|                           | Contractor Registration - Black Listing V Update Contractor Record < Back |  |  |
| 1. Registration Id        |                                                                           |  |  |
| Online Registration Id    | 100 🗙                                                                     |  |  |
| Online Registration Date  | 26/11/2007                                                                |  |  |
| Manual Registration No.   | 5756-5826                                                                 |  |  |
| Manual RegistrationDate   | 09/08/2006                                                                |  |  |
| Manually Registered By    | CE South Zone Shimla-1                                                    |  |  |
| 2. Class of Contractor    |                                                                           |  |  |
| Contractor Category#      | -SELECT- Contractor Class= -SELECT- V Add More                            |  |  |
| Category Class            | OnlineRegisteredByOffice OnlineRegisteringDate Delete                     |  |  |
| Civil Contractor A        | Head Office 26/11/2007                                                    |  |  |
| 3. Registration Validity  |                                                                           |  |  |
| ValidUp To≠               | 31/03/2009                                                                |  |  |
| 4. Personal Details       |                                                                           |  |  |
| Contractor Name=          | Vinod Chauhan                                                             |  |  |
| Father's Name =           |                                                                           |  |  |
| Qualification#            | Civil Engg. Degree                                                        |  |  |
| Present Address#          | S/O Sh.Mohan Singh Chauhan.Chauhan Villa near PG Collage                  |  |  |
| Permanent Address≠        | (Max. 300 Characters)  (Max. 300 Characters)  (Max. 300 Characters)       |  |  |
| Nationality#              | Indian                                                                    |  |  |
| Phone No.#                | 94181-09208 and 951792-229196                                             |  |  |
| Mobile No.#               |                                                                           |  |  |
| Email Id                  |                                                                           |  |  |
| AN No.=                   | N/A                                                                       |  |  |
| PPF Account No.           | N/A                                                                       |  |  |
| 3ank/P.O. Account Detail= | Account No Add More Bank/PO NameSELECT-                                   |  |  |
|                           | Bank/PO Address                                                           |  |  |
|                           | Bank Ac No. Bank Id Bank Address Delete                                   |  |  |

| Sale Tax No.=                              | N/A                        |
|--------------------------------------------|----------------------------|
| Work Experience                            | M/A                        |
| Contractor Photo to Upload Black Listed By | Browse (Image Format: JPG) |
| Reason for Black Listing=                  | (Max. 200 Characters)      |
|                                            | Black List Reset           |

Description of fields on screen:

- 1. Online Registration ID < Enter> & get details of Contractor:
- 2. Online Date
- 3. Manual Registration No.
- 4. Manual Registration Date
- 5. Manually Registered by Name of the Office where registration made
- 6. Contractor Category Display the list of Contractor Categories i.e., Civil, Electrical, Mechanical
- 7. Class of Contractor Display the list of Contractor Categories i.e., Class A, Class B, Class C, Class D
- 8. Registration Valid Date Up to
- 9. Display the following Personal Details of the Contractor:
  - o Contractor Name
  - o Father's name
  - o Qualification
  - Present Address
  - Permanent Address
  - o Nationality
  - $\circ$  Phone No.
  - Mobile No.
  - PAN No.
  - PPF Account No.
  - o Bank/P.O. Account Details:
    - i. Account No.
    - ii. Bank/PO Name
    - iii. Enter Bank/PO Address < Enter>
  - o Sale Tax No.
  - Work Experience
  - Upload Photo
10. Black Listed By

### Reason for Black Listing <Enter> Enter Reasons for Blacking the Contractor

### 11. Black List

Confirmation made to Black List the contractor

| Business Rules | Verification user verifies the details of the contractor                         |
|----------------|----------------------------------------------------------------------------------|
| Report/Query   | How to Access:                                                                   |
|                | [e- Sanchalan] :: Reports/Queries $\rightarrow$ Contractor Reports $\rightarrow$ |
|                | Contractor Registration Details                                                  |
|                | [e- Sanchalan] :: Reports/Queries $\rightarrow$ Contractor Reports $\rightarrow$ |
|                | Contractor Identification Card                                                   |

## 3.5.3. Court Cases

## 3.5.3.1. Case Filing

| Module No.                 | M-CIR- 80                                                                                     |
|----------------------------|-----------------------------------------------------------------------------------------------|
| Module Name                | Case Filing (Court Case)                                                                      |
| User                       | Circle Office                                                                                 |
| Description                | Entry of cases filed in various Courts relating to the particular Circle                      |
| How to Access              | [Works MIS] :: HO/Zone/Circle $\rightarrow$ Court Cases $\rightarrow$ Case Filing             |
| Post Process               | [Works MIS] :: HO/Zone/Circle $\rightarrow$ Court Cases $\rightarrow$ <b>Progress Details</b> |
| Input Screen:              |                                                                                               |
|                            | Court Cases : Case Filing                                                                     |
| For new case enter the     | details and click on save button & for updation/verification click here>>>Update Case Details |
| Section 1: Case Deta       | ils                                                                                           |
| Court #                    | SELECT COURT-                                                                                 |
| Case Year #                | Nature # Number #                                                                             |
| Filing Date # 29           | /10/2011                                                                                      |
| Old Appeal No.<br>(If Any) | Get                                                                                           |
| Subject #                  | SELECT SUBJECT-                                                                               |
| Case Title #               |                                                                                               |
| (M                         | ax. 150 Characters)                                                                           |
| Description#               |                                                                                               |
| (M                         | ax. 1000 Characters)                                                                          |
| Section 2: Party Deta      | ils                                                                                           |
| Department As #            | ③ Appellant ○ Respondent                                                                      |
| <b>Respondent Details</b>  |                                                                                               |
| Select Type # -SEL         | CT- Online Id(If Any) Get                                                                     |
| Name #                     | (Max. 50 Characters)                                                                          |
| Address #                  | (Max. 150 Characters)                                                                         |

| Dense la redu |                                                                                  |
|---------------|----------------------------------------------------------------------------------|
| Respondent A  | dvocate                                                                          |
| Name #        | (Max. 50 Characters)                                                             |
| Address #     |                                                                                  |
|               | (Max. 150 Characters)                                                            |
| Appellant Adv | ocate                                                                            |
| Name #        | (Max, 50 Characters)                                                             |
| Address #     |                                                                                  |
|               | (Max, 150 Characters)                                                            |
|               |                                                                                  |
|               | Save Verify                                                                      |
|               |                                                                                  |
| Description   | of fields on screen:                                                             |
| 1. Disp       | lav the Case Details:                                                            |
|               | Court <select></select>                                                          |
| C             | Nature <select></select>                                                         |
| C             | Number < <i>Enter</i> >                                                          |
|               | Case Year < Enter>                                                               |
|               | Filing Date <select></select>                                                    |
|               | $\sim $ Old Anneal no. (If any) < Selects                                        |
| C             | Subject < Select>                                                                |
| С             |                                                                                  |
| C             |                                                                                  |
| C             | Case Description < <i>Enter</i> >                                                |
| 2 Dien        | lay the Party details:                                                           |
|               | Department as Annellant or Respondent < Select>                                  |
| C             | If department is polasted as Appellant. Enter the following Respondent details:  |
|               | n department is selected as Appellant, Enter the following Respondent details.   |
|               | Select type                                                                      |
| C             | Select the type of Respondent i.e. Employee Contractor etc.                      |
|               | Opling Id (If any)                                                               |
| C             | Enter the online no. i.e. Employee code for Employee and Online Contractor Id f  |
|               | Contractor                                                                       |
|               | Nome Center                                                                      |
| C             | Address (Enter>                                                                  |
| C             | Address < <i>Enter</i> >                                                         |
| lf            | department is selected as Respondent, Enter the following Appellant details:     |
| С             | Select type                                                                      |
|               | Select the type of Appellant i. e., Employee, Contractor etc.                    |
| С             | Online Id (If any)                                                               |
|               | Enter the online no. i.e., Employee code for Employee and Online Contractor Id f |
|               | Contractor                                                                       |
| C             | Name < <i>Enter</i> >                                                            |
| 0             | Address < Enters                                                                 |
| C             |                                                                                  |
| 3. Advo       | ocate detail Entry:                                                              |
|               | Respondent Advocate Entry                                                        |
| С             | Name < <i>Enter</i> >                                                            |
| C             | Address < <i>Enter</i> >                                                         |
|               |                                                                                  |
| /             | Appellant Advocate Entry                                                         |
| C             |                                                                                  |
| С             | Address <=nter>                                                                  |

4. Save

Confirmation made for submission of the above details

| Report/Query | How to Access:                                                     |
|--------------|--------------------------------------------------------------------|
|              | [e- Sanchalan] :: Reports/Queries $\rightarrow$ Court Case Reports |

## 3.5.3.2. Progress Details

| Module No.                                                                                                    | M-CIR- 81                                                                                                    |  |  |  |  |
|----------------------------------------------------------------------------------------------------|----------------------------------------------------------------------------------------------------|--|--|--|--|
| Module Name                                                                                                    | Progress Details (Court Case)                                                                                                    |  |  |  |  |
| User                                                                                                    | Circle Office                                                                                                    |  |  |  |  |
| Description                                                                                                    | Entry of Progress details for after a case is filed.                                                                                                    |  |  |  |  |
| How to Access                                                                                                    | [Works MIS] :: HO/Zone/Circle → Court Cases → Progress Details                                                                                                    |  |  |  |  |
| Pre Process                                                                                                    | [Works MIS] :: HO/Zone/Circle $\rightarrow$ Court Cases $\rightarrow$ Case Filing                                                                                                    |  |  |  |  |
| Input Screen:                                                                                                    |                                                                                                    |  |  |  |  |
|                                                                                                    | Court Case : Progress Details                                                                                                    |  |  |  |  |
| Section 1 : Select Case                                                                                          |                                                                                                    |  |  |  |  |
| Case Year #                                                                                                    | 2003 Change Year Case Nature and Number # OA : 65/2003                                                                                                    |  |  |  |  |
| Filling Date                                                                                                    | 17/01/2011                                                                                                    |  |  |  |  |
| Court                                                                                                    | State Administrative Tribunal, Shimla                                                                                                    |  |  |  |  |
| Subject                                                                                                    | Pension benefits                                                                                                    |  |  |  |  |
| Case Title                                                                                                    | Daulat Ram V/S State.                                                                                                    |  |  |  |  |
| Section 2 : Progress De                                                                                          | etaile Entry                                                                                                    |  |  |  |  |
| Date of Progress #                                                                                               | -SELECT-                                                                                                    |  |  |  |  |
|                                                                                                    | Max. 1000 Characters)                                                                                                    |  |  |  |  |
| Description of fields<br>1. Display the<br>o Cas<br>o Cas<br><i>Displa</i><br>o Filin<br>o Cou<br>o Sub<br>o Cas | s on screen:<br>Columns with the list following details:<br>e Year < <i>Enter&gt;</i><br>e nature and Number < <i>Select&gt;</i><br><i>ay the following details of case</i><br>g Date<br>rt<br>ject<br>e Title |  |  |  |  |
| 2. Enter the P<br>○ Date<br>○ Cas<br><i>Cas</i> e                                                                | rogress Details Entry as follows:<br>e of Progress <i><select></select></i><br>e Progress Type <i><select></select></i><br>progress types such as case filed in higher court, Disposed, Hearing and Reply to   |  |  |  |  |

|                                                          | JSV L                                                                                                    | JM Ver 1.0 |
|----------------------------------------------------------|----------------------------------------------------------------------------------------------------|------------|
| be filed                                                 |                                                                                                    | _          |
| o Proç                                                   | gress Details <i><enter></enter></i>                                                                                                    |            |
| ∘ Is A                                                   | ction Required by Department                                                                                                    |            |
| lf ca                                                    | ase Progress type is Disposed                                                                                                    |            |
| o Nex                                                    | t hearing date                                                                                                    |            |
| lf ca                                                    | ise Progress type is Hearing                                                                                                    |            |
| o Rep                                                    | oly to be filed (Within days)                                                                                                    |            |
| lf cas                                                   | se Progress type is Reply to be filed                                                                                                    |            |
| o Rep                                                    | bly Filed on date                                                                                                    |            |
| If cas                                                   | se Progress type is Reply to be filed                                                                                                    |            |
|                                                          |                                                                                                    |            |
| 3. Save                                                  |                                                                                                    |            |
| Confirmation                                             | n made for submission of the above details                                                                                                    |            |
|                                                          | 1                                                                                                    |            |
| Report/Query                                             | How to Access:                                                                                                    |            |
|                                                          | [e- Sanchalan] :: Reports/Queries → Court Case Reports                                                                                                    |            |
| If cas<br>3. Save<br><i>Confirmation</i><br>Report/Query | se Progress type is Reply to be filed<br>n made for submission of the above details<br>How to Access:<br>[e- Sanchalan] :: Reports/Queries → Court Case Reports |            |

## 3.4.4.8. Generate supply Order (Industries)

| Module No.                                                                | M-Div- 60                                                                                                    |
|---------------------------------------------------------------------------|----------------------------------------------------------------------------------------------------|
| Module Name                                                               | Generate Supply Order (Industries)                                                                                          |
| User                                                                      | Circle Office                                                                                                    |
| Description                                                               | Circle Office user generates supply order to industries                                                                     |
| How to Access                                                             | [Works MIS1 :: HO/Zone/Circle $\rightarrow$ Generate Supply order Industries                                                |
| Input Screen:                                                             | [                                                                                                    |
| input obreen.                                                             |                                                                                                    |
|                                                                           | Generate Supply Order (Industries)                                                                                          |
|                                                                           | Show DashBoard                                                                                                    |
| Office Name :                                                             | Rohru-IPH Circle                                                                                                    |
| Supply Order for :                                                        | O Head Office O Zone O Circle O Division O Sub-Division                                                                     |
| Supply Order No.                                                          | -New-                                                                                                    |
| Supplier Name :                                                           | Click if you want to change Vendor Name for all below Item List                                                             |
| Office :                                                                  | -SELECT-                                                                                                    |
| Item Category :                                                           | -SELECT- V                                                                                                    |
| Item Code :                                                               | -SELECT- V                                                                                                    |
| Unit :                                                                    |                                                                                                    |
| Rate :                                                                    | 0                                                                                                    |
| Quantity :                                                                | 0                                                                                                    |
| Total :                                                                   | 0                                                                                                    |
|                                                                           | Save Delete Generate Order No. Verify Print                                                                                 |
|                                                                           |                                                                                                    |
| Description of fie<br>1. Office na<br>2. Supply C<br>3. Display th<br>o F | elds on screen:<br>me<br>Order for<br>he Columns with the list following details:<br>inancial Year <i><select></select></i> |
| • <b>M</b>                                                                | lonth <select></select>                                                                                                    |
| o Ite                                                                     | em Category <select></select>                                                                                               |
| o Ite                                                                     | em <select></select>                                                                                                    |

# • Add item to List *Select*> *Display the item in the grid.*

- 4. Supply order no.
- 5. Supplier Name
- 6. Office
- 7. Item Category
- 8. Item code
- 9. Unit
- 10. Rate
- 11. Quantity
- 12. Total
- 13. Save:

Saves the data in grid with following details

- Item Description
- o Unit
- o Rate
- o Quantity

### 14. Delete

Confirmation made to delete the selected item

- 15. Generate order no. After saving all the items, generate the order number
- 16. Verify

Confirmation made to delete the selected item

17. Print

| View to the | generated order details |
|-------------|-------------------------|
|             |                         |

Report/Query

## 3.6. Zonal office

## 3.6.1. Demand Forward/Approve/Reject

| Module No.              | M-ZON- 82                     |                                                         |          |  |  |
|-------------------------|-------------------------------|---------------------------------------------------------|----------|--|--|
| Module Name             | Demand Forward/Approve/Reject |                                                         |          |  |  |
| User                    | Zone Office                   |                                                         |          |  |  |
| Description             | Zone Office                   | Forward/Approve/Reject the recorded details of the      | Annual   |  |  |
|                         | Demand for                    | Capital Works                                           |          |  |  |
| How to Access           | [e-Sameeks                    | ha]:: Demand for Grants Entries → Demand Forwa          | ard /    |  |  |
|                         | Approve / I                   | Reject                                                  |          |  |  |
| Pre Process             | [e-Sameeks                    | ha]:: Demand for Grants Entries → Demand Gene           | ration   |  |  |
| Pre Process             | Sr.No.                        | Module                                                  | Office   |  |  |
| Sequence                | 1.                            | [e-Sameeksha]:: Scheme Entries → Scheme                 | Division |  |  |
|                         |                               | Description                                             |          |  |  |
|                         | 2.                            | [e-Sameeksha]:: Scheme Entries → Assign                 | Division |  |  |
|                         |                               | Budget-Head                                             |          |  |  |
|                         | 3.                            | [e-Sameeksha]:: Demand for Grants Entries $\rightarrow$ | Division |  |  |
|                         |                               | Demand Generation                                       |          |  |  |
| Input Screen:           |                               |                                                         |          |  |  |
|                         |                               | Submit Demand for Grants                                |          |  |  |
| Generated By/To be Forw | arded By :                    |                                                         |          |  |  |
| Department *            | IRRIGATION AND PUBL           | IC HEALTH                                               |          |  |  |
| Office Level *          | -ALL-                         |                                                         |          |  |  |
| Office *                | -ALL-                         | ×                                                       |          |  |  |
| Financial Year *        | 2012-2013 🔻                   |                                                         |          |  |  |
| Click >>>               |                               | << Change Rejected Demands (0) >>                       |          |  |  |

| K Firs                   | t Page < Prev. Page                                        |                                                  | ~ Page 1 o                              | f 1 ~ OR Go To Page        | Go                  | Next Page     | > Last Page                   |
|--------------------------|------------------------------------------------------------|--------------------------------------------------|-----------------------------------------|----------------------------|---------------------|---------------|-------------------------------|
|                          |                                                            |                                                  |                                         |                            |                     | (All amoun    | ts are in ruper               |
|                          | Budget Head (DmdCode-Maj-Sr<br>Min-SMin-SOE-Bud Code-V/C-P | naj- Scheme<br>/N)                               |                                         | Executing Office           | Submitted By        | Demand Amount | Original Budge<br>(Prev. Year |
| V                        | 31-4711-01-796-01-500N -3                                  | 7-V- 2007-306-5166<br>Balang Nallah in           | 9-C/O FPW to<br>3P Ribba                | IPH : Pooh Division        | IPH : Pooh Division | 214520.00     | 0.00                          |
| $\checkmark$             | 31-4711-01-796-01-SOON -3<br>P                             | 7-V- 2007-306-5167<br>Avalanche at Kar<br>Kanam  | 0-C/O FPW<br>am Nallah in GP            | IPH : Pooh Division        | IPH : Pooh Division | 1452.00       | 0.0                           |
| 1                        | 31-4711-01-796-01-500N -3                                  | 7-V- 2008-306-5496<br>nallah and Khuru           | 2-FPW Chango<br>nallah Chango,          | IPH : Pooh Division        | IPH : Pooh Division | 25416.00      | 0.0                           |
| 1                        | 31-4711-01-796-01-500N -3                                  | 7-V- 2008-306-5496<br>Burtum in GP Sur           | 3-FPW Shangtak &                        | IPH : Pooh Division        | IPH : Pooh Division | 45220.00      | 0.0                           |
| 1                        | 31-4711-01-796-01-500N -3<br>P                             | 7-V- 2008-306-5496<br>Chong Nallah at P          | 4-FPW Kechong<br>Ropa                   | IPH : Pooh Division        | IPH : Pooh Division | 52580.00      | 0.0                           |
| $\checkmark$             | 31-4711-01-796-01-500N -3<br>P                             | 7-V- 2008-306-5496<br>to Garthung upto<br>Chango | 5-FPW Jamfadding<br>Changa Nallah in GP | IPH : Pooh Division        | IPH : Pooh Division | 23250.00      | 0.0                           |
|                          |                                                            |                                                  |                                         | ·                          |                     | •••••••••     |                               |
| orwar                    | d To >>> C                                                 | epartment *                                      | IRRIGATIO                               | N AND PUBLIC HEALTH        | -                   |               |                               |
| Office<br>Office<br>Rema |                                                            | Office Level *                                   | Circle Offic                            | e                          | •                   |               |                               |
|                          |                                                            | Office *                                         | Reckong Pe                              | eo-IPH Circle              | -                   |               |                               |
|                          |                                                            | lemarks                                          | demand for                              | the financial Year 2011-20 | 12                  |               |                               |
|                          |                                                            |                                                  |                                         |                            |                     | < Forward >>  |                               |

Description of fields on screen:

- Department <Select>
- Office Level <Select>
- Office <Select>
- Financial Year <Select>
- Demand Pending to Forward / Approval <Click> Click to get the schemes for the selected parameters that are pending for forward / approval
- Action (i. forward ii. Approve iii. Reject iv. Modify Demand Amount v. Change Budget Head vi. Revoke the Rejected Demands)

#### 6.i If Forward is selected

Forward all pending demands to other office/department.

- Display the details in following columns:
  - Select <Check>
  - Budget Head
  - Executing Office

Display the Executing Office of the Scheme

- o Submitted By
- Demand Amount
  - Display the Demanded amount for the selected financial year
- Original Budget
   Display the original budget amount for the previous financial year
   Revised Budget
  - Display the revised budget amount for the previous financial year
- Total Expenditure (Till Date)
- Display the total expenditure amount till date.
- Fund Required for remaining Work Display total fund amount for remaining work
- o Remarks

| Note related to demand of the scheme                                                                                                    |
|----------------------------------------------------------------------------------------------------|
| <ul> <li>Select the "Forward To" details:</li> </ul>                                                                                                    |
| <ul> <li>Department <select></select></li> </ul>                                                                                                    |
| <ul> <li>Office Level<br/>Select Office level i.e. Circle, Zone, Head Office etc</li> </ul>                                                                                                    |
| <ul> <li>Office<br/>Select the Office Name to which Demand Entries are to be forwarded for approval</li> </ul>                                                                                                    |
| o Remarks                                                                                                    |
| • Forward <click><br/>Display a window to add the Covering letter and Subject to the Demands.</click>                                                                                                    |
| Forwarding                                                                                                    |
| You are trying to forward demands to Reckong Peo-IPH Circle, IRRIGATION AND PUBLIC HEALTH.                                                                                                    |
| Note: -1. If you want to attach covering letter with your demand letter.Please upload covering letter.                                                                                                    |
| 2. Browse covering letter and enter subject then press next button to proceed.                                                                                                    |
| Covering Letter (Optional) [C:\Users\Acer\Desktop\Pooh_IPH_2011_11_2011.pdf Browse (Only PDF files are allowed)                                                                                                    |
| Subject forwarding from Pooh IPH                                                                                                    |
| Enclosure (List of demands) : Click here to show enclosure(pdf)                                                                                                    |
| << Cancel Next >>                                                                                                    |
| Description of fields on screen:                                                                                                    |
| <ul> <li>Covering Letter &lt; Click&gt;</li> </ul>                                                                                                    |
| Click on the browse to upload covering letter from the local computer                                                                                                    |
| <ul> <li>Subject<br/>Enter subject to the demands</li> </ul>                                                                                                    |
| <ul> <li>Enclosure(list of demands) <click></click></li> <li>To view list of demands</li> </ul>                                                                                                    |
| <ul> <li>Next<click><br/>Display the following screen to confirmation</click></li> </ul>                                                                                                    |
| Famuradina                                                                                                    |
| FOI Walding                                                                                                    |
| Remarks : approve by rikhi ram                                                                                                    |
| Note: -1. If you want to attach covering letter with your demand letter, Please upload covering letter.                                                                                                    |
| Covering Letter (Optional)  Rrowse (Only PDF files are allowed)                                                                                                    |
| Subject                                                                                                    |
| · · · · · · · · · · · · · · · · · · ·                                                                                                    |
| Enclosure (List of demands) : click here to show covering letter Click here to show enclosure(pdf) << Cancel Confirm >>                                                                                                    |
| <ul> <li>Confirm<click></click></li> </ul>                                                                                                    |
| <ul> <li>The list of demands is forwarded to the selected office(i.e. higher office) in two formats –</li> <li><b>Data list</b> which is automatically merged with other data list and may be modified by the higher office. Further the higher office may also forward the demands in similar fashion.</li> </ul> |
| <ol> <li>PDF file, which cannot be modified but may be downloaded as record by any office. It<br/>may include covering letter along with list of demands.</li> </ol>                                                                                                    |

Note: - if all the demands are not required to be forwarded, some of them may be rejected by selecting action as "Reject". If the demands have been rejected mistakenly, these may be revoked by selecting action as "Revoke".

### 6.ii If Approve is Selected

Approve all pending demands

| Action | O Forw<br>(Before                                                | ard  Approve  Reject  Modify Approving Please Check/Fill All the                | Demand Amount O Cha<br>pages of the list given) | nge Budget Head 📿 Revoke the | Rejected Demands              |                                                  |
|--------|------------------------------------------------------------------|---------------------------------------------------------------------------------|-------------------------------------------------|------------------------------|-------------------------------|--------------------------------------------------|
| K Firs | t Page 🧲 Prev. Page                                              | ~ Page 1 o                                                                      | f $1$ ~ OR Go To Page                           | Go                           | Next Page >                   | Last Page >                                      |
| M AI   | Budget Head (DmdCode-Maj-Smaj-<br>Min-SMin-SOE-Bud Code-V/C-P/N) | Scheme                                                                          | Executing Office                                | Submitted By                 | (All amounts<br>Demand Amount | are in rupees<br>Iriginal Budget<br>(Prev. Year) |
|        | 31-4711-01-796-01-500N-37-V-                                     | 2007-306-51669-C/O FPW to<br>Ralang Nallah in GP Ribba                          | IPH : Pooh Division                             | IPH : Pooh Division          | 214520.00                     | 0.00                                             |
| ¥      | 31-4711-01-796-01-SOON -37-V-<br>P                               | 2007-306-51670-C/O FPW<br>Avalanche at Kanam Nallah in GP<br>Kanam              | IPH : Pooh Division                             | IPH : Pooh Division          | 1452.00                       | 0.00                                             |
| V      | 31-4711-01-796-01-500N -37-V-                                    | 2008-306-54962-FPW Chango<br>nallah and Khuru nallah Chango.                    | IPH : Pooh Division                             | IPH : Pooh Division          | 25416.00                      | 0.00                                             |
| V      | 31-4711-01-796-01-500N -37-V-<br>P                               | 2008-306-54964-FPW Kechong<br>Chong Nallah at Ropa                              | IPH : Pooh Division                             | IPH : Pooh Division          | 52580.00                      | 0.00                                             |
| V      | 31-4711-01-796-01-SOON -37-V-<br>P                               | 2008-306-54965-FPW Jamfadding<br>to Garthung upto Changa Nallah in GP<br>Chango | IPH : Pooh Division                             | IPH : Pooh Division          | 23250.00                      | 0.00                                             |
| <      | 31-4711-01-796-01-500N -37-V-                                    | 2008-306-54966-FPW Vaksar                                                       | IPH : Pooh Division                             | TPH : Pooh Division          | E4E40.00                      | 0.00                                             |
| Approv | val Remarks                                                      |                                                                                 |                                                 |                              |                               |                                                  |
|        |                                                                  |                                                                                 |                                                 | <<                           | Approve >>                    | ]                                                |

- Display the details in following columns:
  - Select <Check>
  - o Budget Head
  - Executing Office Display the Executing Office of the Scheme
  - o Submitted By
  - Demand Amount Display the Demanded amount for the selected financial year
  - Original Budget Display the original budget amount for the previous financial year
  - Revised Budget Display the revised budget amount for the previous financial year
  - Total Expenditure (Till Date) Display the total expenditure amount till date.
  - Fund Required for remaining Work
  - Display total fund amount for remaining work
    Approval Remarks
    - Note related to demand of the scheme
- Approve <*Click*> *Display a window to upload the covering letter and enter subject to the demand list.*

|                                                                                                    | Approving                                                                                                    |                                                                                                    |
|----------------------------------------------------------------------------------------------------|----------------------------------------------------------------------------------------------------|----------------------------------------------------------------------------------------------------|
| You are trying to ap                                                                                                    | approve demands.                                                                                                    |                                                                                                    |
| Remarks : -N/A-                                                                                                    |                                                                                                    |                                                                                                    |
| Note: -1. If you war                                                                                                    | ant to attach covering letter with your demand letter, Please upload covering letter.                                                                                                    |                                                                                                    |
| 2. Browse co                                                                                                    | covering letter and enter subject then press next button to proceed.                                                                                                    | The second second second second second                                                                                                    |
| Covering Letter (Op                                                                                                    | (C:\Documents and Settings\Mamta Sharma\Desktop\Covering Letter.d                                                                                                    | (Only PDF files are allowed)                                                                                                    |
| Subject                                                                                                    | A                                                                                                    |                                                                                                    |
|                                                                                                    |                                                                                                    |                                                                                                    |
|                                                                                                    | Enclosure (List of demands) : Click here to show enclosure(pdf)                                                                                                    |                                                                                                    |
|                                                                                                    | << Cancel Next >>                                                                                                    |                                                                                                    |
| Description of                                                                                                    | f fields on screen:                                                                                                    |                                                                                                    |
| 0                                                                                                    | Covering Letter <click><br/>Click on the browse to upload covering letter from the local com</click>                                                                                                    | puter                                                                                                    |
| 0                                                                                                    | Subject<br>Enter subject to the demands                                                                                                    |                                                                                                    |
| 0                                                                                                    | Enclosure(list of demands) <i><click></click></i><br><i>To view list of demands</i>                                                                                                    |                                                                                                    |
| 0                                                                                                    | Next <click><br/>Display the following screen to confirmation</click>                                                                                                    |                                                                                                    |
|                                                                                                    | Approving                                                                                                    |                                                                                                    |
|                                                                                                    | Approving                                                                                                    |                                                                                                    |
| You are trying to appr                                                                                                    | prove demands.                                                                                                    |                                                                                                    |
| You are trying to appr<br>Remarks : -N/A-                                                                                                    | rove demands.                                                                                                    |                                                                                                    |
| You are trying to appr<br>Remarks : -N/A-<br>Note: -1. If you want t<br>2. Browse cove                                                                                                 | rove demands.<br>to attach covering letter with your demand letter,Please upload covering letter.<br>rering letter and enter subject then press next button to proceed.                                                                                                    |                                                                                                    |
| You are trying to appr<br>Remarks : -N/A-<br>Note: -1. If you want t<br>2. Browse cove<br>Covering Letter (Optio                                                                       | to attach covering letter with your demand letter,Please upload covering letter.<br>rering letter and enter subject then press next button to proceed.<br>ional) C:\Documents and Settings\Mamta Sharma\Desktop\Covering Letter.d Browse                                                                                                    | (Only PDF files are allowed)                                                                                                    |
| You are trying to appr<br>Remarks : -N/A-<br>Note: -1. If you want t<br>2. Browse cove<br>Covering Letter (Optio<br>Subject                                                            | it o attach covering letter with your demand letter,Please upload covering letter.<br>rering letter and enter subject then press next button to proceed.<br>ional) C:\Documents and Settings\Mamta Sharma\Desktop\Covering Letter.d                                                                                                    | (Only PDF files are allowed)                                                                                                    |
| You are trying to appr<br>Remarks : -N/A-<br>Note: -1. If you want t<br>2. Browse cove<br>Covering Letter (Optio<br>Subject                                                            | Approving transmission         prove demands.         to attach covering letter with your demand letter, Please upload covering letter.         rering letter and enter subject then press next button to proceed.         ional)       C:\Documents and Settings\Mamta Sharma\Desktop\Covering Letter.dl         Browse                                                                                                    | (Only PDF files are allowed)                                                                                                    |
| You are trying to appr<br>Remarks : -N/A-<br>Note: -1. If you want t<br>2. Browse cove<br>Covering Letter (Optio<br>Subject                                                            | Experior of demands.         It to attach covering letter with your demand letter, Please upload covering letter.         rering letter and enter subject then press next button to proceed.         ional)       C:\Documents and Settings\Mamta Sharma\Desktop\Covering Letter.d         Image: State of demands in the show covering letter       Image: State of demands in the show covering letter         Image: State of demands in the show covering letter       Click here to show covering letter         Image: State of demands in the show covering letter       Click here to show covering letter                                                                                                    | (Only PDF files are allowed)<br>enclosure(pdf)                                                                                                   |
| You are trying to appr<br>Remarks : -N/A-<br>Note: -1. If you want t<br>2. Browse cove<br>Covering Letter (Optio<br>Subject                                                            | It to attach covering letter with your demand letter,Please upload covering letter.         iering letter and enter subject then press next button to proceed.         ional)       C:\Documents and Settings\Mamta Sharma\Desktop\Covering Letter.d         Image: Image: Im | (Only PDF files are allowed)<br>enclosure(pdf)<br>ffice.                                                                                         |
| You are trying to appr<br>Remarks : -N/A-<br>Note: -1. If you want t<br>2. Browse cove<br>Covering Letter (Optio<br>Subject                                                            | Confirm <click> Confirm<click> The list of demands is approved in two formats – 1) Data list which is locked and may not be modified by any of may include covering letter along with list of demands.</click></click>                                                                                                    | (Only PDF files are allowed)<br>enclosure(pdf)<br>ffice.<br>I as record by any office. It                                                        |
| You are trying to appr<br>Remarks : -N/A-<br>Note: -1. If you want t<br>2. Browse cove<br>Covering Letter (Optio<br>Subject<br>O<br>Note:<br>by sele<br>be revo                        | Proving                                                                                                    | (Only PDF files are allowed)<br>enclosure(pdf)<br>ffice.<br>If as record by any office. It<br>of them may be rejected<br>d mistakenly, these may |
| You are trying to appr<br>Remarks : -N/A-<br>Note: -1. If you want t<br>2. Browse cove<br>Covering Letter (Optio<br>Subject<br>Subject<br>Note:<br>by sele<br>be revo<br>6.iv Mo<br>US | <pre>rove demands. to attach covering letter with your demand letter,Please upload covering letter. rering letter and enter subject then press next button to proceed. ional)</pre>                                                                                                    | (Only PDF files are allowed)<br>enclosure(pdf)<br>ffice.<br>If as record by any office. It<br>of them may be rejected<br>d mistakenly, these may |

### JSV\_UM\_Ver 1.0

|                                                                                                    |                                                                                                    |                                                                                                    | Submit Demand for Grant                          |                     |                   |             |             |
|----------------------------------------------------------------------------------------------------|----------------------------------------------------------------------------------------------------|----------------------------------------------------------------------------------------------------|--------------------------------------------------|---------------------|-------------------|-------------|-------------|
| enerated By/To                                                                                                    | be Forwarded B                                                                                                    | y:                                                                                                    |                                                  |                     |                   |             |             |
| Department *                                                                                                    | -ALL-                                                                                                    |                                                                                                    | •                                                |                     |                   |             |             |
| Office Level *                                                                                                    | -ALL-                                                                                                    |                                                                                                    | •                                                |                     |                   |             |             |
| Office *                                                                                                    | -ALL-                                                                                                    |                                                                                                    | •                                                |                     |                   |             |             |
| Financial Year *                                                                                                    | 2012-2                                                                                                    | 013 🔻                                                                                                    |                                                  |                     |                   |             |             |
| Click >>>                                                                                                    |                                                                                                    | << Change                                                                                                    | R                                                | ejected Demands (0) | >>                |             |             |
| List of Demands                                                                                                    | To Forward/App                                                                                                    | prove/Reject                                                                                                    |                                                  |                     |                   | *********** |             |
| ction                                                                                                    | O Fo                                                                                                    | rward 🔘 Approve 🔘 Reject 🍥                                                                                                    | Modify Demand Amount 🔘 C                         | hange Budget Head   | Revoke the Reject | ted Demands |             |
|                                                                                                    | (Befo                                                                                                    | re navigating to other page,Ple                                                                                                    | ase save selected records of                     | the page)           |                   |             |             |
| K First Page K F                                                                                                    | Prev. Page                                                                                                    | ~ Pa                                                                                                    | ge $f 1$ of $f 1$ ~ OR Go To Page                | Go                  |                   | Next Page > | Last Page > |
| Budget Head                                                                                                    | (DmdCode-Maj-Smaj-<br>E-Bud Code-V/C-P/N)                                                                                                    | Scheme                                                                                                    | Executing Office                                 | Submitted By        | Demand Amount     | Remarks     | Update      |
| J 31-4711-01                                                                                                    | 1-796-01-S00N -37-                                                                                                    | 2007-306-51669-C/O FPW to                                                                                                    | IPH : Pooh Division                              | IPH : Pooh Division | 214520.00         |             | Update      |
| 31-4711-01                                                                                                    | 1-796-01-500N -37-                                                                                                    | 2007-306-51670-C/O FPW                                                                                                    | IPH : Pooh Division                              | IPH : Pooh Division | 1452.00           |             | Update      |
| V-P                                                                                                    |                                                                                                    | Avalanche at Kanam Nallah in GP<br>Kanam                                                                                                    |                                                  |                     |                   |             |             |
| V-P                                                                                                    | 1-796-01-S00N -37-                                                                                                    | 2008-306-54962-FPW Chango<br>nallah and Khuru nallah Chango.                                                                                                    | IPH : Pooh Division                              | IPH : Pooh Division | 25416.00          |             | Update      |
| ✓ 31-4711-01<br>V-P                                                                                                    | 1-796-01-S00N -37-                                                                                                    | 2008-306-54963-FPW Shangtak<br>& Burtum in GP Sunam                                                                                                    | IPH : Pooh Division                              | IPH : Pooh Division | 45220.00          |             | Update      |
| V-P                                                                                                    | 1-796-01-S00N -37-                                                                                                    | 2008-306-54964-FPW Kechong<br>Chong Nallah at Ropa                                                                                                    | IPH : Pooh Division                              | IPH : Pooh Division | 52580.00          |             | Update      |
| ✓ 31-4711-01<br>V-P                                                                                                    | L-796-01-SOON -37-                                                                                                    | 2008-306-54965-FPW<br>Jamfadding to Garthung upto                                                                                                    | IPH : Pooh Division                              | IPH : Pooh Division | 23250.00          |             | Update      |
|                                                                                                    |                                                                                                    | Changa Nalian in GP Chango                                                                                                    | IDH - Deah Division                              | IPH : Pooh Division | 54540.00          |             | Undate      |
| 31-4711-01<br>V-P                                                                                                    | f fields on                                                                                                    | 2008-306-54966-FPW Yaksar<br>Nallah in GP Sunnam                                                                                                    |                                                  |                     | 54340.00          |             |             |
| scription o                                                                                                    | f fields on splay the d                                                                                                    | 2008-306-54966-FPW Yaksar<br>Nallah in GP Sunnam<br>screen:<br>etails in following                                                                                            | columns:                                         |                     | 34340.00          |             |             |
| scription o                                                                                                    | f fields on<br>splay the d                                                                                                    | 2008-306-54966-FPW Yaksar<br>Nallah in GP Sunnam<br>screen:<br>etails in following                                                                                            | columns:                                         |                     | 34340.00          |             |             |
| scription o<br>• Dis<br>• O                                                                                                    | f fields on<br>splay the d<br>Select<br>Budget H                                                                                                    | 2008-306-54966-FPW Yaksar<br>Nallah in GP Sunnam<br>screen:<br>etails in following<br>lead                                                                                    | columns:                                         |                     | 34340.00          |             |             |
| scription o<br>• Dis<br>• O<br>• O                                                                                                    | f fields on<br>splay the d<br>Select<br>Budget H<br>Scheme                                                                                                    | 2008-306-54966-FPW Yaksar<br>Nallah in GP Sunnam<br>screen:<br>etails in following<br>lead                                                                                    | columns:                                         |                     | 34340.00          |             |             |
| 31-4711-01     V-P     Scription o     O     O | f fields on<br>splay the d<br>Select<br>Budget H<br>Scheme<br>Executin                                                                                                 | 2008-306-54966-FPW Yaksar<br>Nallah in GP Sunnam<br>etails in following<br>Head<br>g Office                                                                                   | columns:                                         |                     | 34340.00          |             |             |
| scription o<br>• Dis<br>• O<br>• O                                                                                                    | f fields on<br>splay the d<br>Select<br>Budget H<br>Scheme<br>Executin<br><i>Display th</i>                                                                            | 2008-306-54966-FPW Yaksar<br>Nallah in GP Sunnam<br>etails in following<br>Head<br>g Office<br>e Executing Office                                                             | columns:                                         |                     | 34340.00          |             |             |
| scription o<br>• Dis<br>• O<br>• O                                                                                                    | f fields on<br>splay the d<br>Select<br>Budget H<br>Scheme<br>Executin<br><i>Display th</i>                                                                            | 2008-306-54966-FPW Yaksar<br>Nallah in GP Sunnam<br>etails in following<br>Head<br>g Office<br>e <i>Executing Office</i><br>ed By                                             | of the Scheme                                    |                     | 34340.00          |             |             |
|                                                                                                    | f fields on<br>splay the d<br>Select<br>Budget H<br>Scheme<br>Executin<br><i>Display th</i><br>Submitte<br>Demand                                                      | 2008-306-54966-PPW Yaksar<br>Nallah in GP Sunnam<br>etails in following<br>Head<br>g Office<br>e Executing Office<br>ed By<br>Amount <i><display< i=""></display<></i>        | of the Scheme                                    |                     | 34340.00          |             |             |
| 31-4711-01     V-P     Scription o     O     O | f fields on<br>splay the d<br>Select<br>Budget H<br>Scheme<br>Executin<br><i>Display th</i><br>Submitte<br>Demand<br><i>Display th</i>                                 | 2008-306-54966-PPW Yaksar<br>Nallah in GP Sunnam<br>etails in following<br>Head<br>g Office<br>e Executing Office<br>ed By<br>Amount <display<br>he Demanded amo</display<br> | of the Scheme<br>//Edit>                         | ed financial ye     | ear that can      | be modi     | fied        |
| 31-4711-01     V-P     Scription o     O     O | f fields on<br>splay the d<br>Select<br>Budget H<br>Scheme<br>Executin<br><i>Display th</i><br>Submitte<br>Demand<br><i>Display th</i><br>Remarks<br><i>Display th</i> | 2008-306-54966-PPW Yaksar<br>Nallah in GP Sunnam<br>etails in following<br>Head<br>g Office<br>e Executing Office<br>ed By<br>Amount <display<br>he Demanded amo</display<br> | of the Scheme<br>//Edit><br>ount for the selecte | ed financial ye     | ear that can      | be modi     | fied        |

## 6.v Change Budget Head User can change budget head of demand

### JSV\_UM\_Ver 1.0

| o opai | rtment                  | -ALL-                         |                                                                                 | -                       |                                         |                 |                |
|--------|-------------------------|-------------------------------|---------------------------------------------------------------------------------|-------------------------|-----------------------------------------|-----------------|----------------|
| Office | : Level *               | -ALL-                         |                                                                                 | -                       |                                         |                 |                |
| Office | *                       | -ALL-                         |                                                                                 |                         |                                         |                 |                |
| inand  | cial Year *             | 2012-2013                     | 3 💌                                                                             |                         |                                         |                 |                |
| Click  | >>>                     |                               | << Change                                                                       | Rej                     | ected Demands (0) >>                    |                 |                |
| List o | of Demands To Forv      | ward/Appro                    | ve/Reject                                                                       | *******                 | *************************************** |                 | ***********    |
| ction  |                         | O Forwa                       | ard 🔿 Approve 🔿 Reject 🔿 Modify                                                 | Demand Amount  O Cha    | inge Budget Head 🔿 Revoke the           | Rejected Demand | 5              |
|        |                         | (Budget                       | Head for only one demand(on curr                                                | ent page) can be change | d at a time )                           |                 |                |
| ir Fir | rst Page < Prev. Page   |                               | ~ Page 1 o                                                                      | f $1$ ~ OR Go To Page   | Go                                      | Next Page       | Last Page      |
|        |                         |                               |                                                                                 |                         |                                         | (All amount     | s are in rupee |
|        | Min-SMin-SOE-Bud Co     | ode-Maj-Smaj-<br>ode-V/C-P/N) | Scheme                                                                          | Executing Office        | Submitted by                            | Demand Amount   | (Prev. Year    |
|        | 31-4711-01-796-01-<br>P | 500N -37-V-                   | 2007-306-51669-C/O FPW to<br>Ralang Nallah in GP Ribba                          | IPH : Pooh Division     | IPH : Pooh Division                     | 214520.00       |                |
|        | 31-4711-01-796-01-<br>P | 500N -37-V-                   | 2007-306-51670-C/O FPW<br>Avalanche at Kanam Nallah in GP<br>Kanam              | IPH : Pooh Division     | IPH : Pooh Division                     | 1452.00         |                |
|        | 31-4711-01-796-01-<br>P | 500N - 37 - V-                | 2008-306-54962-FPW Chango<br>nallah and Khuru nallah Chango.                    | IPH : Pooh Division     | IPH : Pooh Division                     | 25416.00        |                |
|        | 31-4711-01-796-01-<br>P | 500N -37-V-                   | 2008-306-54963-FPW Shangtak &<br>Burtum in GP Sunam                             | IPH : Pooh Division     | IPH : Pooh Division                     | 45220.00        |                |
|        | 31-4711-01-796-01-<br>P | 500N -37-V-                   | 2008-306-54964-FPW Kechong<br>Chong Nallah at Ropa                              | IPH : Pooh Division     | IPH : Pooh Division                     | 52580.00        |                |
| 1      | 31-4711-01-796-01-<br>P | 500N -37-V-                   | 2008-306-54965-FPW Jamfadding<br>to Garthung upto Changa Nallah in GP<br>Chango | IPH : Pooh Division     | IPH : Pooh Division                     | 23250.00        |                |
| -      | 31-4711-01-796-01-      | 500N -37-V-                   | 2008-306-54966-EPW Vaksar                                                       | IPH : Pooh Division     | IPH : Pooh Division                     | E4540.00        | F              |
| -      |                         |                               |                                                                                 |                         |                                         |                 | 1.1            |

- Display the details in following columns:
  - Select <Check>
     Select to Change the Budget Head
  - o Budget Head
  - Scheme
  - Executing Office Display the Executing Office of the Scheme
  - o Submitted By
  - Demand Amount Display the Demanded amount for the selected financial year
  - Original Budget Display the original budget amount for the previous financial year
  - Revised Budget Display the revised budget amount for the previous financial year
  - Total Expenditure (Till Date) Display the total expenditure amount till date
  - Fund Required for remaining Work Display the total fund amount for remaining work
  - Remarks
- Display the following Screen to Change the Budget Head:

| Selected Demand                                      |                                                                           |
|------------------------------------------------------|---------------------------------------------------------------------------|
| Financial Year                                       | 2012-2013                                                                 |
| Department & Executing Office                        | IPH : Pooh Division                                                       |
| Scheme                                               | 2008-306-54962-FPW Chango nallah and Khuru nallah Chango.                 |
| Current Budget Head                                  | 31-4711-01-796-01-SOON -37-V-P<br>(Dmd-Maj-Smaj-Min-SOE-BUD CODE-V/C-P/N) |
| New Budget Head to Assign >>>                        |                                                                           |
| Demand Number*                                       | 00No Demand Code 🔹                                                        |
| Head Type*                                           | -SELECT-                                                                  |
| Voted/Charged *                                      | ● Voted ○ Charged                                                         |
| Plan/Non Plan*                                       | ● Plan ○ Non Plan                                                         |
| Account Sub Head*<br>(Maj-SMaj-Min-Smin-BudCode-SOE) | -SELECT-                                                                  |
|                                                      | << Save >>                                                                |

- Financial Year
- o Department & Executing Office
- o Scheme
- Current Budget Head Display the Current Budget Head that needs to be changed
- Select the Following to Assign the New Budget head:
  - Demand Number
  - Head Type
  - Voted / Charged
  - Plan / Non Plan
  - Account Sub-Head
     Major Head Sub Major Head Minor Head Sub Minor Head Budget Code SOE
- Save <Click>
  - Click to replace the old budget head with the selected Budget Head

| Report/Query | How to Access:                                                                          |
|--------------|-----------------------------------------------------------------------------------------|
|              | [e- Sameeksha] :: Queries → General Query                                               |
|              | [e- Sameeksha] :: Queries $\rightarrow$ Progress Summery $\rightarrow$ Demand /Budget   |
|              | /Expenditure                                                                            |
|              | [e- Sameeksha] :: Queries $ ightarrow$ Demand /Budget /Expenditure                      |
|              | [e- Sameeksha] :: Queries $\rightarrow$ Demand for Grants                               |
|              | [e- Sameeksha] :: Reports $\rightarrow$ Demand for Grants $\rightarrow$ Head Wise       |
|              | [e- Sameeksha] :: Reports $\rightarrow$ Demand for Grants $\rightarrow$ Scheme Wise     |
|              | [e- Sameeksha] :: Reports $\rightarrow$ Demand for Grants $\rightarrow$ Department Wise |

## 3.6.2. Contractor Registration

| Module No.  | M-ZON – 83                                                            |
|-------------|-----------------------------------------------------------------------|
| Module Name | Contractor Registration                                               |
| User        | Zone Office                                                           |
| Description | Zone Office user records and maintains the details of the Contractors |

| Pre Process                                                                                                    | [Works MIS]:: Sub Division Entries $\rightarrow$ Vouchers (SD) $\rightarrow$ <b>Receipt</b>                                                                                                    |
|----------------------------------------------------------------------------------------------------|----------------------------------------------------------------------------------------------------|
|                                                                                                    | [Receipt of Fee for- New/Renewal/ Upgrade/Change Other Information]                                                                                                    |
| nput Screen:                                                                                                    |                                                                                                    |
|                                                                                                    |                                                                                                    |
|                                                                                                    | Contractor Registration                                                                                                    |
|                                                                                                    |                                                                                                    |
| O Manual to Or                                                                                                    | nline (Backlog)                                                                                                    |
|                                                                                                    | al/Ungrade/Change Other Information                                                                                                    |
| O New/Renewa                                                                                                    | a/opgrade/ change other information                                                                                                    |
| O Black List                                                                                                    |                                                                                                    |
|                                                                                                    |                                                                                                    |
|                                                                                                    |                                                                                                    |
|                                                                                                    |                                                                                                    |
|                                                                                                    |                                                                                                    |
|                                                                                                    |                                                                                                    |
|                                                                                                    |                                                                                                    |
| Description of fie                                                                                                    | lds on screen:                                                                                                    |
|                                                                                                    |                                                                                                    |
| Display the follo                                                                                                    | owing options to register the contractor:                                                                                                    |
| A. Manu                                                                                                    | al to Online (Backlog) < <i>Click</i> >                                                                                                    |
| B. New/                                                                                                    | Renewal/Upgrade/Change Other Information <click></click>                                                                                                    |
| C. Black                                                                                                    | List <click></click>                                                                                                    |
|                                                                                                    |                                                                                                    |
|                                                                                                    |                                                                                                    |
| A. Manual to                                                                                                    | Online (Backlog)                                                                                                    |
| A. Manual to<br><i>This optic</i>                                                                                                    | Online (Backlog)<br>on is selected when the Contractor is already registered through manual process a                                                                                                    |
| A. Manual to<br>This optic<br>needs to l                                                                                                    | Online (Backlog)<br>on is selected when the Contractor is already registered through manual process a<br>Register in online system for making the department process online.                                                                                                    |
| A. Manual to<br>This optic<br>needs to P                                                                                                    | Online (Backlog)<br>on is selected when the Contractor is already registered through manual process a<br>Register in online system for making the department process online.                                                                                                    |
| A. Manual to<br>This optic<br>needs to P<br>On Click of                                                                                                    | Online (Backlog)<br>on is selected when the Contractor is already registered through manual process a<br>Register in online system for making the department process online.<br>Manual to Online (Backlog), Display the following screen for Contract                                                                                                    |
| A. Manual to<br><i>This optic</i><br><i>needs to r</i><br>On Click of<br>Registration:                                                                                                    | Online (Backlog)<br>on is selected when the Contractor is already registered through manual process a<br>Register in online system for making the department process online.<br>Manual to Online (Backlog), Display the following screen for Contract                                                                                                    |
| A. Manual to<br><i>This optic</i><br><i>needs to r</i><br>On Click of<br>Registration:                                                                                                    | Online (Backlog)<br>on is selected when the Contractor is already registered through manual process a<br>Register in online system for making the department process online.<br>Manual to Online (Backlog), Display the following screen for Contract<br>Contractor Registration                                                                                                    |
| A. Manual to<br><i>This optic</i><br><i>needs to r</i><br>On Click of<br>Registration:                                                                                                    | Online (Backlog)<br>on is selected when the Contractor is already registered through manual process a<br>Register in online system for making the department process online.<br>Manual to Online (Backlog), Display the following screen for Contract<br>Contractor Registration                                                                                                    |
| A. Manual to<br><i>This optic</i><br><i>needs to r</i><br>On Click of<br>Registration:                                                                                                    | Online (Backlog)<br>on is selected when the Contractor is already registered through manual process a<br>Register in online system for making the department process online.<br>Manual to Online (Backlog), Display the following screen for Contract<br>Contractor Registration<br>All fields marked # are mandatory<br>Contractor Registration (Manual to Online)                                                                                                    |
| A. Manual to<br><i>This optic</i><br><i>needs to f</i><br>On Click of<br>Registration:<br><b>1. Registration Id</b>                                                                                                    | Online (Backlog)<br>on is selected when the Contractor is already registered through manual process a<br>Register in online system for making the department process online.<br>Manual to Online (Backlog), Display the following screen for Contract<br>Contractor Registration<br>All fields marked # are mandatory<br>Contractor Registration (Manual to Online) Update Contractor Record < Back                                                                                                    |
| A. Manual to<br><i>This optic</i><br><i>needs to f</i><br>On Click of<br>Registration:<br><b>1. Registration Id</b><br>Online Registration Id                                                                                                    | Online (Backlog)<br>on is selected when the Contractor is already registered through manual process a<br>Register in online system for making the department process online.<br>Manual to Online (Backlog), Display the following screen for Contract<br>Contractor Registration<br>All fields marked # are mandatory<br>Contractor Registration (Manual to Online) Update Contractor Record < Back                                                                                                    |
| A. Manual to<br>This optic<br>needs to r<br>On Click of<br>Registration:<br>1. Registration Id<br>Online Registration Id<br>Online Registration Da                                                                                                    | Online (Backlog)<br>on is selected when the Contractor is already registered through manual process a<br>Register in online system for making the department process online.<br>Manual to Online (Backlog), Display the following screen for Contract<br>Contractor Registration<br>All fields marked # are mandatory<br>Contractor Registration (Manual to Online) Update Contractor Record < Back                                                                                                    |
| A. Manual to<br>This optic<br>needs to r<br>On Click of<br>Registration:<br>1. Registration Id<br>Online Registration Da<br>Manual Registration Na                                                                                                    | Online (Backlog)<br>on is selected when the Contractor is already registered through manual process a<br>Register in online system for making the department process online.<br>Manual to Online (Backlog), Display the following screen for Contract<br>Contractor Registration<br>All fields marked # are mandatory<br>Contractor Registration (Manual to Online) Update Contractor Record < Back                                                                                                    |
| A. Manual to<br><i>This optic</i><br><i>needs to P</i><br>On Click of<br>Registration:<br><b>1. Registration Id</b><br>Online Registration Id<br>Online Registration Da<br>Manual Registration Da                                                                                                    | Online (Backlog)<br>on is selected when the Contractor is already registered through manual process a<br>Register in online system for making the department process online.<br>Manual to Online (Backlog), Display the following screen for Contract<br>Contractor Registration<br>All fields marked # are mandatory<br>Contractor Registration (Manual to Online) Update Contractor Record < Back<br>ate                                                                                                    |
| A. Manual to<br>This optic<br>needs to r<br>On Click of<br>Registration:<br>1. Registration Id<br>Online Registration Id<br>Online Registration Da<br>Manual Registration Da<br>Manual Registration Da                                                                                                    | Online (Backlog)<br>on is selected when the Contractor is already registered through manual process a<br>Register in online system for making the department process online.<br>Manual to Online (Backlog), Display the following screen for Contract<br>Contractor Registration<br>All fields marked # are mandatory<br>Contractor Registration (Manual to Online) Update Contractor Record < Back                                                                                                    |
| A. Manual to<br>This optic<br>needs to r<br>On Click of<br>Registration:<br>1. Registration Id<br>Online Registration Da<br>Manual Registration Da<br>Manual Registration Da<br>Manual Registration Da                                                                                                    | Online (Backlog)<br>on is selected when the Contractor is already registered through manual process a<br>Register in online system for making the department process online.<br>Manual to Online (Backlog), Display the following screen for Contract<br>Contractor Registration<br>All fields marked # are mandatory<br>Contractor Registration (Manual to Online) Update Contractor Record < Back                                                                                                    |
| A. Manual to<br>This optic<br>needs to n<br>On Click of<br>Registration:<br>1. Registration Id<br>Online Registration Da<br>Manual Registration Da<br>Manual Registration Da<br>Manual Registration Da<br>Manual Registration Da                                                                                                    | Online (Backlog)<br>on is selected when the Contractor is already registered through manual process a<br>Register in online system for making the department process online.<br>Manual to Online (Backlog), Display the following screen for Contract<br>Contractor Registration<br>All fields marked # are mandator<br>Contractor Registration (Manual to Online) Update Contractor Record < Back                                                                                                    |
| A. Manual to<br>This optic<br>needs to a<br>On Click of<br>Registration:<br>1. Registration Id<br>Online Registration Id<br>Online Registration Da<br>Manual Registration Da<br>Manual Registration Da<br>Manual Registration Vali                                                                                                    | Online (Backlog)<br>on is selected when the Contractor is already registered through manual process a<br>Register in online system for making the department process online.<br>Manual to Online (Backlog), Display the following screen for Contract<br>Contractor Registration<br>Contractor Registration<br>Contractor Registration (Manual to Online) Update Contractor Record < Back<br>te<br>                                                                                                    |
| A. Manual to<br>This optic<br>needs to<br>On Click of<br>Registration:<br>1. Registration Id<br>Online Registration Da<br>Manual Registration Da<br>Manual Registration Da<br>Manual Registration Da<br>Manual Registration Da<br>Manual Registration Da<br>Manual Registration Da<br>Manual Registration Da<br>Manual Vegistered B<br>2. Class of Contract<br>Contractor Category=<br>3. Registration Vali<br>ValidUp To=                                                                                                    | Online (Backlog)<br>on is selected when the Contractor is already registered through manual process a<br>Register in online system for making the department process online.<br>Manual to Online (Backlog), Display the following screen for Contract<br>Contractor Registration<br>All fields marked # are mandatory<br>Contractor Registration (Manual to Online) Update Contractor Record < Back                                                                                                    |
| A. Manual to<br>This optic<br>needs to<br>On Click of<br>Registration:<br>1. Registration Id<br>Online Registration Da<br>Manual Registration Da<br>Manual Registration Da<br>Manual Registration Da<br>Manual Registration Da<br>Manual Registration Vali<br>Contractor Category=<br>3. Registration Vali<br>ValidUp To=<br>4. Personal Details                                                                                                    | Online (Backlog)<br>on is selected when the Contractor is already registered through manual process a<br>Register in online system for making the department process online.<br>Manual to Online (Backlog), Display the following screen for Contract<br>Contractor Registration<br>All fields marked # are mandatory<br>Contractor Registration (Manual to Online)Update Contractor Record < Back                                                                                                    |
| A. Manual to<br>This optic<br>needs to<br>On Click of<br>Registration:<br>1. Registration Id<br>Online Registration Id<br>Online Registration Da<br>Manual Registration Da<br>Manual Registration Da<br>Manual Registration Da<br>Manual Registration Vali<br>Contractor Category=<br>3. Registration Vali<br>ValidUp To=<br>4. Personal Details<br>Contractor Names                                                                                                    | Online (Backlog)<br>on is selected when the Contractor is already registered through manual process a<br>Register in online system for making the department process online.<br>Manual to Online (Backlog), Display the following screen for Contract<br>Contractor Registration<br>All fields marked = are mandatory<br>Contractor Registration (Manual to Online) Update Contractor Record < Back<br>the                                                                                                    |
| A. Manual to<br>This optic<br>needs to<br>On Click of<br>Registration:<br>1. Registration Id<br>Online Registration Id<br>Online Registration Da<br>Manual Registration Da<br>Manual Registration Da<br>Manual Registration Da<br>Manually Registered B<br>2. Class of Contract<br>Contractor Category=<br>3. Registration Vali<br>ValidUp To=<br>4. Personal Details<br>Contractor Name=                                                                                                    | Online (Backlog)<br>on is selected when the Contractor is already registered through manual process a<br>Register in online system for making the department process online.<br>Manual to Online (Backlog), Display the following screen for Contract<br>Contractor Registration<br>Contractor Registration<br>Contractor Registration (Manual to Online)                                                                                                    |
| A. Manual to<br>This optic<br>needs to<br>On Click of<br>Registration:<br>1. Registration Id<br>Online Registration Da<br>Manual Registration Da<br>Manual Registratio | Online (Backlog)<br>on is selected when the Contractor is already registered through manual process a<br>Register in online system for making the department process online.<br>Manual to Online (Backlog), Display the following screen for Contract<br>Contractor Registration<br>All fields marked # are mandatory<br>Contractor Registration (Manual to Online)                                                                                                    |
| A. Manual to<br>This optic<br>needs to<br>On Click of<br>Registration:<br>1. Registration Id<br>Online Registration Da<br>Manual Registration Da<br>Manual Registration Da<br>Manual Registration Da<br>Manual Registration Da<br>Manual Registration Da<br>Manual Registration Valie<br>Contractor Category=<br>3. Registration Valie<br>ValidUp To=<br>4. Personal Details<br>Contractor Name=<br>Father's Name =<br>Qualification=<br>Descent Addore                                                                                                    | Online (Backlog)<br>on is selected when the Contractor is already registered through manual process a<br>Register in online system for making the department process online.<br>Manual to Online (Backlog), Display the following screen for Contract<br>Contractor Registration<br>All fields marked # are mandatory<br>Contractor Registration (Manual to Online)                                                                                                    |
| A. Manual to<br>This optic<br>needs to<br>On Click of<br>Registration:<br>1. Registration Id<br>Online Registration Id<br>Online Registration Da<br>Manual Registration Da<br>Manual Registration Da<br>Manual Registration Vali<br>Contractor Category=<br>3. Registration Vali<br>ValidUp To=<br>4. Personal Details<br>Contractor Name=<br>Father's Name =<br>Qualification=<br>Present Address=                                                                                                    | Online (Backlog) on is selected when the Contractor is already registered through manual process a Register in online system for making the department process online.  Manual to Online (Backlog), Display the following screen for Contract  Contractor Registration  All fields marked # are mandatory  Contractor Registration (Manual to Online)                                                                                                    |
| A. Manual to<br>This optic<br>needs to<br>On Click of<br>Registration:<br>1. Registration Id<br>Online Registration Da<br>Manual Registration Da<br>Manual Registratio | Online (Backlog)<br>on is selected when the Contractor is already registered through manual process a<br>Register in online system for making the department process online.<br>Manual to Online (Backlog), Display the following screen for Contractor<br>Contractor Registration<br>All fields marked # are mandatory<br>Contractor Registration (Hanual to Online) Update Contractor Record < Back<br>the Contractor Registration (Hanual to Online) Update Contractor Record < Back<br>the Contractor Class= -SELECT- V<br>dity<br>(Max: 300 Characters) |
| A. Manual to<br>This optic<br>needs to<br>On Click of<br>Registration:<br>1. Registration Id<br>Online Registration Da<br>Manual Registration Da<br>Manual Registratio | Online (Backlog) on is selected when the Contractor is already registered through manual process a Register in online system for making the department process online.  Manual to Online (Backlog), Display the following screen for Contract  Contractor Registration  All fields marked # are mandator  Contractor Registration (Manual to Online)  All fields marked # are mandator  Contractor Registration (Manual to Online)  ter                                                                                                    |

|                                                                                                    |                                                                                                    |             | <u></u>         |
|----------------------------------------------------------------------------------------------------|----------------------------------------------------------------------------------------------------|-------------|-----------------|
| Nationality#                                                                                                    |                                                                                                    |             |                 |
| Phone No.#                                                                                                    |                                                                                                    |             |                 |
| Mobile No.#                                                                                                    |                                                                                                    |             |                 |
| Email Id                                                                                                    |                                                                                                    |             |                 |
| PAN No.#                                                                                                    | 2<br>2                                                                                                    |             |                 |
| PPF Account No.                                                                                                    |                                                                                                    |             |                 |
| Bank/P.O. Account Detail#                                                                                                    | Account No                                                                                                    |             |                 |
|                                                                                                    | Bank/PO NameSELECT-                                                                                                    | *           |                 |
|                                                                                                    | Bank/PO Address                                                                                                    |             |                 |
| Sale Tax No.#                                                                                                    |                                                                                                    |             |                 |
| Work Experience                                                                                                    |                                                                                                    | < >         |                 |
| Contractor Photo to Unload                                                                                                   | (Max. 1000 Characters)                                                                                                    |             |                 |
| Contractor Prioto to Upload                                                                                                  |                                                                                                    | Browse (Ima | age Format:JPG) |
| 5. Proofs Attached                                                                                                    |                                                                                                    |             |                 |
| Affidavit from the Engin                                                                                                    | eers                                                                                                    |             |                 |
| Affidavit of Immovable                                                                                                    | Property with there current Market Value                                                                                                    |             |                 |
| Affidavit of Machinery                                                                                                    |                                                                                                    |             |                 |
| Bank Balance Certificat                                                                                                    | e                                                                                                    |             |                 |
| Copy of Electrical Licen                                                                                                    | ce                                                                                                    |             |                 |
| Copy of Power of Attorn                                                                                                    | iey                                                                                                    |             |                 |
| Attested Copy of Pan C                                                                                                    | ard                                                                                                    |             |                 |
| Copy of Partnership of                                                                                                    | Deed                                                                                                    |             |                 |
| Attested Copy Previous                                                                                                    | of Registration                                                                                                    |             |                 |
| Detail of Engineering St                                                                                                    | aff                                                                                                    |             |                 |
| Experience Certificate                                                                                                    |                                                                                                    |             |                 |
| GST/ CST Certificate                                                                                                    |                                                                                                    |             |                 |
|                                                                                                    | Cartificate for latest Assessment Year                                                                                                    |             |                 |
|                                                                                                    | Certificate for latest Assessment fear                                                                                                    |             |                 |
|                                                                                                    | e                                                                                                    |             |                 |
| Police Verification Certi                                                                                                    | ncate                                                                                                    |             |                 |
| Registration Certificates                                                                                                    | ; of Machinery                                                                                                    |             |                 |
| Work done Certificate F                                                                                                    | or Upgradation                                                                                                    |             |                 |
|                                                                                                    |                                                                                                    | Save        | Reset           |
| <ul> <li>Description of fields of</li> <li>1. Display the fo</li> <li>0 Online</li> <li>0 Online</li> <li>By defa</li> </ul> | n screen:<br>llowing Details:<br>Registration ID <i><auto gen=""></auto></i><br>Date <i><auto gen=""></auto></i><br><i>ult display the Current Date</i> |             |                 |
| 2. Enter Manual F<br>Need to enter on                                                                                        | Registration No. < <i>Enter</i> ><br>Iy for the manual registration made first ti                                                                       | me online   |                 |
| 3. Enter Manual F<br>Need to enter on                                                                                        | Registration Date <i><enter></enter></i><br>Iy for the manual registration made first ti                                                                | me online   |                 |
| 4. Enter Manually<br>Name of the Offi                                                                                        | Registered by <i><enter></enter></i><br>ce where registration made                                                                                      |             |                 |
| 5. Select Contrac                                                                                                    | tor Category                                                                                                    |             |                 |

Display the list of Contractor Categories i.e., Civil, Electrical, Mechanical

- 6. Select Class of Contractor Display the list of Contractor Categories i.e., Class A, Class B, Class C, Class D
- 7. Enter Registration Valid Date Up to <Enter>
- 8. Enter the following Personal Details of the Contractor:
  - Contractor Name < Enter>
  - Father's name <*Enter*>
  - Qualification <*Enter*>
  - Present Address < Enter>
  - Permanent Address *<Enter>*
  - Nationality <*Enter*>
  - Phone No. < Enter>
  - Mobile No. < Enter>
  - PAN No. <Enter>
  - PPF Account No. < Enter>
  - Enter following Bank/P.O. Account Details:
    - i. Account No. < Enter>
    - ii. Select Bank/PO Name Display the Bank names i.e., HDFC, ICICI, State Bank of India, State Bank of Patiala, Others if any
    - iii. Enter Bank/PO Address < Enter>
  - Sale Tax No. < Enter>
  - Work Experience < Enter>
  - Upload Photo
- 9. Check proofs submitted from the following:
  - Affidavit from the Engineers
  - o Affidavit of Immovable Property with their current Market Value
  - o Affidavit of Machinery
  - o Bank Balance Certificate
  - Copy of Electrical License
  - Copy of Power of Attorney
  - o Attested Copy of Pan Card
  - Copy of Partnership of Deed
  - Attested Copy Previous of Registration
  - Detail of Engineering Staff
  - Experience Certificate
  - GST/ CST Certificate
  - o Income Tax Clearance Certificate for latest Assessment Year
  - Medical Certificate
  - o Police Verification Certificate
  - Registration Certificates of Machinery
  - Work done Certificate For Up gradation
- 10. Save <*Click*>

Confirmation made to save the above entries

- 11. Reset <*Click*>
- 12. Verify <Click> Confirmation made to verify the above entries

B. New/Renewal/Upgrade/Change Other Information

This option is selected when the Contractor is to be Registered through online process or Renewal, Upgradation or any other information is to be changed. The Contractor deposits the specified amount for this at Sub-Division / Division office

On Click of Man New/Renewal/Upgrade/Change Other Information, Display the following screen:

|             |                           | C               | ontractor R  | egistrati | on                          |            |
|-------------|---------------------------|-----------------|--------------|-----------|-----------------------------|------------|
| O Manual    | to Online (Backlog)       |                 |              |           |                             |            |
| • New/Re    | newal/Upgrade/Change Oth  | ner Information |              |           |                             |            |
| O Black Li  | st                        |                 |              |           |                             |            |
| Transaction | Fees Deposited At         | Receipt Number  | Receipt Date | OnlineId  | Contractor Name             |            |
| Renewal     | Theog Sub Division        | 2011/3/12       | 14/03/2011   | 4272      | Madan Singh                 | Select     |
| Renewal     | Theog Sub Division        | 2011/3/20       | 15/03/2011   | 934       | Balbir Chauhan              | Select     |
| Renewal     | Sainj Sub Division        | 2011/3/33       | 17/03/2011   | 1724      | Sh.Deep Ram Chuhan          | Select     |
| Renewal     | Sainj Sub Division        | 2011/3/35       | 17/03/2011   | 1128      | P.C Rajta                   | S Click to |
| Renewal     | Sainj Sub Division        | 2011/3/37       | 17/03/2011   | 2576      | Shyam Singh.                | Select     |
| Renewal     | Matiana Sub Division      | 2011/3/5        | 18/03/2011   | 1904      | Madan Singh                 | Select     |
| Renewal     | Koti Sub Division         | 2011/3/8        | 19/03/2011   | 4347      | Sh. Daya Nand Rajta         | Select     |
| Renewal     | Matiana Sub Division      | 2011/3/18       | 21/03/2011   | 1796      | Joginder Singh              | Select     |
| Renewal     | Matiana Sub Division      | 2011/3/20       | 21/03/2011   | 6         | Shri Parkash Chandel        | Select     |
| Renewal     | Matiana Sub Division      | 2011/3/25       | 24/03/2011   | 1         | Shri Mohinder Singh Chandel | Select     |
| Renewal     | Shimla No. 1 Sub Division | 2011/3/152      | 26/03/2011   | 1862      | Sohan Lal                   | Select     |

### Description of fields on screen:

- 1. Display the details in grid:
  - o Transaction
    - Display transaction types i.e., New, Renewal or Upgradation, for which receipt fee deposited by the contractor
  - Fee Deposited At Office at which the receipt is deposited by contractor
  - Receipt Number
  - Receipt Date
  - Online Id
    - Online Registration Id of Contractor. Display Online Id- 0, for New Transaction
  - o Contractor Name
  - Select <click> Click to enter the details

Display the following screen for entry :

|                     |                 | Contr                     | actor Registration          |                          |           |
|---------------------|-----------------|---------------------------|-----------------------------|--------------------------|-----------|
|                     |                 |                           |                             | All fields marked # are  | mandatory |
|                     |                 | Contractor Registration - | Renewal                     | Update Contractor Record | < Back    |
| 1. Registration Id  | d               |                           |                             |                          |           |
| Online Registration | Id              | 4347                      |                             |                          | ×         |
| Online Registration | Date            | 28/03/2011                |                             |                          | 1-        |
| Manual Registration | No.             | IPH-SE-WS-Enlistment of   | Class "D"/2008-09-2283-233  |                          |           |
| Manual Registration | Date            | 03/06/2009                |                             |                          |           |
| Manually Registere  | d By            | S.E. IPH Circle, Shimla-9 |                             |                          |           |
| 2. Class of Contr   | actor           |                           |                             |                          |           |
| Contractor Catego   | ry <del>=</del> | -SELECT- C                | ontractor Class# -SELECT- 🔽 | Add More                 |           |
| Category            | Class           | OnlineRegisteredByOffice  | OnlineRegisteringDate       | Delete                   |           |
| Civil Contractor    | D               | Div.No.1 Shimla 9         | 28/03/2011                  |                          |           |

| 3 Peristantian Validity                                                                                                    |                                                                                                    |                 |
|----------------------------------------------------------------------------------------------------|----------------------------------------------------------------------------------------------------|-----------------|
| 3. Registration Validity                                                                                                    | 03/11/2013                                                                                                    | -               |
| A Descent L Date 1                                                                                                    |                                                                                                    |                 |
| 4. Personal Details                                                                                                    |                                                                                                    |                 |
| Contractor Name=                                                                                                    | Sh. Daya Nand Rajta                                                                                                    |                 |
| Father's Name #                                                                                                    | Sh. Mathu RamRajta                                                                                                    |                 |
| Qualification#                                                                                                    | 10th                                                                                                    |                 |
| Present Address#                                                                                                    | Village Daushori, P.O. Nagan, Tehsil Kot Khai Distt. Shimla(HP)                                                                                                    |                 |
| Permanent Address#                                                                                                    | Village Daushori, P.O. Nagan, Tehsil Kot Khai Distt. Shimla(HP)                                                                                                    |                 |
|                                                                                                    | (Max, 300 Characters)                                                                                                    |                 |
| Nationality#                                                                                                    |                                                                                                    |                 |
| Phone No.#                                                                                                    |                                                                                                    |                 |
| Mobile No.#                                                                                                    | 94183-4441                                                                                                    |                 |
| Email Id                                                                                                    |                                                                                                    |                 |
| PAN No.#                                                                                                    | AQOPR1022P                                                                                                    |                 |
|                                                                                                    | Bank/PO NameSELECT-                                                                                                    | Delete          |
| Cala Tau Na                                                                                                    |                                                                                                    |                 |
| Sale Tax No.#                                                                                                    | A/F                                                                                                    |                 |
| Nork Experience                                                                                                    |                                                                                                    |                 |
| Nork Experience                                                                                                    | (Max. 1000 Characters)<br>Browse (Imi                                                                                                    | age Format:JPG) |
| Nork Experience<br>Contractor Photo to Upload<br>5. Proofs Attached                                                                                                    | (Max. 1000 Characters) Browse (Imi                                                                                                    | age Format:JPG) |
| Nork Experience Contractor Photo to Upload S. Proofs Attached Affidavit from the Eng                                                                                                    | (Max. 1000 Characters)<br>(Max. 1000 Characters)<br>Browse (Implements)                                                                                                    | age Format:JPG) |
| Nork Experience Contractor Photo to Upload 5. Proofs Attached Contractor Affidavit from the Eng                                                                                                    | (Max. 1000 Characters)<br>(Max. 1000 Characters)<br>Browse (Implement)<br>pineers<br>le Property with there current Market Value                                                                                                    | age Format:JPG) |
| Nork Experience Contractor Photo to Upload  . Proofs Attached  Affidavit from the Eng Affidavit of Immovabl Affidavit of Machinery                                                                                                    | (Max. 1000 Characters)<br>(Max. 1000 Characters)<br>Browse (Implements)<br>Property with there current Market Value                                                                                                    | age Format:JPG) |
| Work Experience         Contractor Photo to Upload         5. Proofs Attached         Affidavit from the Eng         Affidavit of Immovabl         Affidavit of Machinery         Bank Balance Certific                                                                                                    | (Max. 1000 Characters)<br>(Max. 1000 Characters)<br>Browse (Imi<br>pineers<br>le Property with there current Market Value<br>ate                                                                                                    | age Format:JPG) |
| Work Experience         Contractor Photo to Upload         5. Proofs Attached         Affidavit from the Eng         Affidavit of Immovabl         Affidavit of Machinery         Ø Bank Balance Certific         Copy of Electrical Lice                                                                                                    | (Max. 1000 Characters)<br>(Max. 1000 Characters)<br>Browse (Implements)<br>Property with there current Market Value<br>ate<br>ence                                                                                                    | age Format:JPG) |
| Work Experience         Contractor Photo to Upload         5. Proofs Attached         Affidavit from the Eng         Affidavit of Immovabl         Affidavit of Machinery         Bank Balance Certific         Copy of Electrical Lice         Copy of Power of Attached                                                                                                    | (Max. 1000 Characters)<br>(Max. 1000 Characters)<br>Browse (Imi<br>Browse (Imi                                                                                                    | age Format:JPG) |
| Work Experience         Contractor Photo to Upload         5. Proofs Attached         Affidavit from the Eng         Affidavit of Immovabl         Affidavit of Machinery         Bank Balance Certific         Copy of Electrical Lice         Copy of Power of Attached         Y Attested Copy of Pan                                                                                                    | (Max. 1000 Characters)<br>(Max. 1000 Characters)<br>(Immigrate<br>pineers<br>le Property with there current Market Value<br>reacte<br>ate<br>ence<br>prmey<br>Card                                                                                                    | age Format:JPG) |
| Work Experience         Contractor Photo to Upload         5. Proofs Attached         Affidavit from the Eng         Affidavit of Immovabl         Affidavit of Machinery         Bank Balance Certific         Copy of Electrical Lice         Copy of Power of Attached         Attested Copy of Pan         Copy of Partnership of                                                                                                    | (Max. 1000 Characters)<br>(Max. 1000 Characters)<br>(Max. 1000 Characters)<br>Browse (Imultiple)<br>(Imultiple)<br>Browse (Imultiple)<br>(Imultiple)<br>(Imultiple)<br>Browse (Imultiple)<br>(Imultiple)<br>Browse (Imultiple)<br>(Imultiple)<br>Browse (Imultiple)<br>(Imultiple)<br>Browse (Imultiple)<br>(Imultiple)<br>Browse (Imultiple)<br>(Imultiple)<br>Browse (Imultiple)<br>(Imultiple)<br>Browse (Imultiple)<br>(Imultiple)<br>(Imultiple) | age Format:JPG) |
| Work Experience         Contractor Photo to Upload         5. Proofs Attached         Affidavit from the Eng         Affidavit of Immovabl         Affidavit of Machinery         Ø Bank Balance Certific         Copy of Electrical Lice         Copy of Power of Attached         Ø Attested Copy of Pan         Copy of Partnership o         Attested Copy Previou                                                                                                    | (Max. 1000 Characters)<br>(Max. 1000 Characters)<br>(Max. 1000 Characters)<br>Browse (Imi<br>Browse (Imi<br>Imi<br>Imi<br>Imi<br>Imi<br>Imi<br>Imi<br>Imi                                                                                                    | age Format:JPG) |
| Work Experience         Contractor Photo to Upload         5. Proofs Attached         Affidavit from the Eng         Affidavit of Immovabl         Affidavit of Machinery         Ø Bank Balance Certific         Copy of Electrical Licce         Copy of Power of Attached         Ø Attested Copy of Pan         Copy of Partnership o         Attested Copy Previou         Detail of Engineering                                                                                                    | (Max. 1000 Characters)<br>(Max. 1000 Characters)<br>(Max. 1000 Characters)<br>Browse (Im)<br>Browse (Im)<br>ate<br>ate<br>ance<br>broney<br>Card<br>of Deed<br>us of Registration<br>Staff                                                                                                    | age Format:JPG) |
| Work Experience         Contractor Photo to Upload         5. Proofs Attached         Affidavit from the Eng         Affidavit of Immovabl         Affidavit of Machinery         Ø Bank Balance Certific         Copy of Electrical Lice         Copy of Power of Attoched         Ø Attested Copy of Pan         Copy of Partnership of         Attested Copy Previou         Detail of Engineering         Experience Certificate                                                                                                    | (Max. 1000 Characters)<br>(Max. 1000 Characters)<br>(Immigrate Comperty with there current Market Value<br>restance<br>corney<br>Card<br>of Deed<br>us of Registration<br>Staff<br>e                                                                                                    | age Format:JPG) |
| Vork Experience Contractor Photo to Upload Contractor Photo to Upload Affidavit from the Eng Affidavit of Immovabl Affidavit of Machinery Bank Balance Certific Copy of Electrical Lice Copy of Power of Atto Attested Copy of Pan Copy of Partnership o Attested Copy Previou Detail of Engineering a Experience Certificate GST/ CST Certificate                                                                                                    | (Max. 1000 Characters)<br>(Max. 1000 Characters)<br>(Max. 1000 Characters)<br>Browse (Imi<br>Browse (Imi<br>ate<br>ence<br>orney<br>Card<br>of Deed<br>us of Registration<br>Staff<br>a                                                                                                    | age Format:JPG) |
| Work Experience         Contractor Photo to Upload         5. Proofs Attached         Affidavit from the Eng         Affidavit of Immovabl         Affidavit of Machinery         Ø Bank Balance Certific         Copy of Electrical Lice         Copy of Power of Attached         Ø Attested Copy of Pan         Copy of Partnership o         Attested Copy Previou         Detail of Engineering 1         Experience Certificate         Income Tax Clearance                                                                                                  | (Max. 1000 Characters)<br>(Max. 1000 Characters)<br>(Max. 1000 Characters)<br>Browse (Im)<br>prineers<br>le Property with there current Market Value<br>ate<br>ance<br>priney<br>Card<br>of Deed<br>us of Registration<br>Staff<br>a<br>e Certificate for latest Assessment Year                                                                                                    | age Format:JPG) |
| Vork Experience Contractor Photo to Upload  S. Proofs Attached  Affidavit from the Eng Affidavit of Immovabl Affidavit of Machinery Bank Balance Certific Copy of Electrical Lice Copy of Power of Attached Copy of Power of Attached Copy of Partnership o Attested Copy Previou Detail of Engineering Experience Certificate GST/ CST Certificate Income Tax Clearanc Medical Certificate                                                                                                    | (Max, 1000 Characters)<br>(Max, 1000 Characters)<br>(Max, 1000 Characters)<br>(Immigration State<br>ance<br>briney<br>Card<br>of Deed<br>us of Registration<br>Staff<br>a<br>e Certificate for latest Assessment Year                                                                                                    | age Format:JPG) |
| Work Experience         Contractor Photo to Upload         5. Proofs Attached         Affidavit from the Eng         Affidavit of Immovabl         Affidavit of Machinery         Ø Bank Balance Certific         Copy of Electrical Lice         Copy of Power of Attached         Attested Copy of Pan         Copy of Partnership of         Attested Copy Previou         Detail of Engineering if         Experience Certificate         GST/ CST Certificate         Income Tax Clearanc         Medical Certificate         Police Verification Certificate  | (Max. 1000 Characters)<br>(Max. 1000 Characters)<br>(Max. 1000 Characters)<br>Browse (Imi<br>Browse (Imi<br>Browse                                                                                                    | age Format:JPG) |
| Work Experience         Contractor Photo to Upload         5. Proofs Attached         Affidavit from the Eng         Affidavit of Immovabl         Affidavit of Machinery         Ø Bank Balance Certific         Copy of Electrical Lice         Copy of Power of Attached         Ø Attested Copy of Pan         Copy of Partnership o         Attested Copy Previou         Detail of Engineering i         Experience Certificate         GST/ CST Certificate         Income Tax Clearanc         Medical Certificate         Police Verification Certificate  | (Max. 1000 Characters)<br>(Max. 1000 Characters)<br>(Immunov<br>pineers<br>le Property with there current Market Value<br>reate<br>ence<br>briney<br>Card<br>of Deed<br>us of Registration<br>Staff<br>a<br>e Certificate for latest Assessment Year<br>rtificate<br>tes of Machinery                                                                                                    | age Format:JPG) |
| Work Experience         Contractor Photo to Upload         5. Proofs Attached         Affidavit from the Eng         Affidavit of Immovabl         Affidavit of Machinery         Ø Bank Balance Certific         Copy of Electrical Lice         Copy of Power of Attached         Ø Attested Copy of Pan         Copy of Partnership o         Attested Copy Previou         Detail of Engineering i         Experience Certificate         Income Tax Clearanc         Medical Certificate         Police Verification Certificate         Work done Certificate | (Max. 1000 Characters)<br>(Max. 1000 Characters)<br>(Max. 1000 Characters)<br>(Immigration Staff<br>a Card<br>of Deed<br>us of Registration<br>Staff<br>a Certificate for latest Assessment Year<br>tificate<br>tes of Machinery<br>a For Upgradation                                                                                                    | age Format:JPG) |
| Work Experience         Contractor Photo to Upload         5. Proofs Attached         Affidavit from the Eng         Affidavit of Immovabl         Affidavit of Machinery         Ø Bank Balance Certific         Copy of Electrical Lice         Copy of Power of Atto         Ø Attested Copy of Pan         Copy of Partnership o         Attested Copy Previou         Detail of Engineering 1         Experience Certificate         Income Tax Clearanc         Medical Certificate         Police Verification Certificate         Work done Certificate     | (Max. 1000 Characters)<br>(Max. 1000 Characters)<br>(Immigration of the second of the second of the seco                                                                                                    | age Format:JPG) |

\_

- Online Registration ID <Auto Gen > Auto Generate the Registration Id for New Transaction Type
- Online Date <*Auto Gen*> By default display the Current Date
- 2. Manual Registration No.
- 3. Manual Registration Date
- 4. Manually Registered by
- 5. Contractor Category Display the list of Contractor Categories i.e., Civil, Electrical, Mechanical
- 6. Class of Contractor Display the list of Contractor Categories i.e., Class A, Class B, Class C, Class D
- 7. Registration Valid Date Up to
- 8. Enter/Display the following Personal Details of the Contractor:

Display in case of Renewal / Upgradation / Change other information

- o Contractor Name
- Father's name
- Qualification
- Present Address
- Permanent Address
- o Nationality
- o Phone No.
- o Mobile No.
- PAN No.
- o PPF Account No.
- Enter following Bank/P.O. Account Details:
  - i. Account No.
  - ii. Bank/PO Name Display the Bank names i.e., HDFC, ICICI, State Bank of India, State Bank of Patiala, Others if any
  - iii. Bank/PO Address < Enter>
- Sale Tax No.
- Work Experience
- Upload Photo
- 9. Check proofs submitted from the following:
  - Affidavit from the Engineers
  - o Affidavit of Immovable Property with their current Market Value
  - Affidavit of Machinery
  - Bank Balance Certificate
  - Copy of Electrical License
  - Copy of Power of Attorney
  - Attested Copy of Pan Card

< Back

×

Copy of Partnership of Deed 0 Attested Copy Previous of Registration 0 Detail of Engineering Staff **Experience** Certificate 0 GST/ CST Certificate 0 Income Tax Clearance Certificate for latest Assessment Year 0 Medical Certificate 0 Police Verification Certificate **Registration Certificates of Machinery** 0 Work done Certificate For Up gradation 0 10. Save Confirmation made to save the above entries 11. Reset 12. Verify Confirmation made to verify the above entries C. Black List This option is selected when an administrative penalty disqualify a contractor (due to certain reasons) from participating in any government procurement for a given period On Click of Black List, Display the following screen: **Contractor Registration** All fields marked # are mandatory Update Contractor Record 1. Registration Id Online Registration Id 100 Online Registration Date 26/11/2007 Manual Registration No. 5756-5826 09/08/2006 Manual RegistrationDate Manually Registered By CE South Zone Shimla-1

| 2. Class of Contr  | actor   |                              |                                                          |                 |              |            |  |
|--------------------|---------|------------------------------|----------------------------------------------------------|-----------------|--------------|------------|--|
| Contractor Categor | ry=     | -SELECT-                     | V Cor                                                    | ntractor Class# | -SELECT-     | ✓ Add More |  |
| Category           | Class   | OnlineRegisteredBy           | Office                                                   | OnlineRegi      | steringDate  | Delete     |  |
| Civil Contractor   | A       | Head Office                  |                                                          | 26/11/200       | 7            |            |  |
| 3. Registration V  | alidity |                              |                                                          |                 |              |            |  |
| ValidUp To#        |         | 31/03/2009                   |                                                          |                 |              |            |  |
| 4. Personal Detai  | ils     |                              |                                                          |                 |              |            |  |
| Contractor Name=   |         | Vinod Chauhan                |                                                          |                 |              |            |  |
| Father's Name =    |         |                              |                                                          |                 |              |            |  |
| Qualification#     |         | Civil Engg. Degre            | Civil Engg. Degree                                       |                 |              |            |  |
| Present Address#   |         | S/O Sh.Mohan Si<br>Solan HP. | S/O Sh.Mohan Singh Chauhan.Chauhan Villa near PG Collage |                 |              |            |  |
|                    |         | (Max. 300 Characte           | ers)                                                     |                 |              |            |  |
| Permanent Address  | 5#      | S/O Sh.Mohan Si<br>Solan HP. | ngh Chauha                                               | an.Chauhan Vil  | la near PG ( | Collage    |  |
|                    |         | (Max. 300 Characte           | ers)                                                     |                 |              |            |  |
| Nationality#       |         | Indian                       |                                                          |                 |              |            |  |
| Phone No.#         |         | 94181-09208 and              | 951792-22                                                | 29196           |              |            |  |
| Mobile No.#        |         |                              |                                                          |                 |              |            |  |
| Email Id           |         |                              |                                                          |                 |              | 1.         |  |

| N/A             |                                                                                       |                                                                                                    |                        |                                                                                                    |
|-----------------|---------------------------------------------------------------------------------------|----------------------------------------------------------------------------------------------------|------------------------|----------------------------------------------------------------------------------------------------|
| N/A             |                                                                                       |                                                                                                    |                        |                                                                                                    |
| Account No      |                                                                                       | 1                                                                                                    | Add More               |                                                                                                    |
| Bank/PO Name    | eSELEC                                                                                | Γ-                                                                                                    | ~                      |                                                                                                    |
| Bank/PO Addr    | ess                                                                                   |                                                                                                    |                        |                                                                                                    |
| Bank Ac.No.     | Bank Id                                                                               | Bank Address                                                                                                  |                        | Delete                                                                                                    |
| N/A             | Other                                                                                 | Jogindra Central Co-Operative                                                                                 | Bank Solan             |                                                                                                    |
| N/A             |                                                                                       |                                                                                                    |                        |                                                                                                    |
| N/A             |                                                                                       |                                                                                                    | ~                      |                                                                                                    |
| (Max. 1000 Cha  | racters)                                                                              |                                                                                                    | ×                      |                                                                                                    |
|                 |                                                                                       |                                                                                                    |                        |                                                                                                    |
|                 |                                                                                       | В                                                                                                    | rowse (Image           | Format:JPG)                                                                                                    |
|                 |                                                                                       | В                                                                                                    | rowse (Image           | Format:JPG)                                                                                                    |
|                 |                                                                                       | B                                                                                                    | rowse (Image           | Format:JPG)                                                                                                    |
| (Max. 200 Chara | (cters)                                                                               | B                                                                                                    | rowse (Image           | Format:JPG)                                                                                                    |
|                 | N/A<br>Account No<br>Bank/PO Name<br>Bank/PO Addr<br>Bank Ac,No,<br>N/A<br>N/A<br>N/A | N/A Account No Bank/PO NameSELEC Bank/PO Address Bank Ac.No, Bank Id N/A Other N/A N/A (Max. 1000 Characters) | N/A         Account No | N/A         Account No         Bank/PO Name         -SELECT-         Bank/PO Address         Bank/PO Address         Bank Ac.No.         Bank Address         N/A         Other         Jogindra Central Co-Operative Bank Solan         N/A         N/A         N/A         (Max. 1000 Characters) |

- 1. Online Registration ID < Enter> & get details of Contractor:
- 2. Online Date
- 3. Manual Registration No.
- 4. Manual Registration Date
- 5. Manually Registered by Name of the Office where registration made
- 6. Contractor Category Display the list of Contractor Categories i.e., Civil, Electrical, Mechanical
- 7. Class of Contractor Display the list of Contractor Categories i.e., Class A, Class B, Class C, Class D
- 8. Registration Valid Date Up to
- 9. Display the following Personal Details of the Contractor:
  - Contractor Name
  - o Father's name
  - o Qualification
  - Present Address
  - o Permanent Address
  - o Nationality
  - Phone No.
  - Mobile No.
  - PAN No.
  - o PPF Account No.

|                                  | J3V OIVI VEI 1.0                                                                                                    |
|----------------------------------|----------------------------------------------------------------------------------------------------|
| 0 E<br>0 S<br>0 V<br>0 L         | Bank/P.O. Account Details:<br>i. Account No.<br><i>ii.</i> Bank/PO Name<br>iii. Enter Bank/PO Address <i><enter></enter></i><br>Sale Tax No.<br>Work Experience<br>Jpload Photo |
| 10. Black Lis<br>○ F<br><i>E</i> | sted By<br>Reason for Black Listing <i><enter></enter></i><br>Enter Reasons for Blacking the Contractor                                                                         |
| 11. Black Lis<br>Confirmat       | st<br>ion made to Black List the contractor                                                                                                    |
| Report/Query                     | How to Access:                                                                                                    |
|                                  | [e- Sanchalan] :: Reports/Queries $\rightarrow$ Contractor Reports $\rightarrow$ Contractor                                                                                     |
|                                  | Registration Details                                                                                                    |
|                                  | [e- Sanchalan] :: Reports/Queries → Contractor Reports → Contractor Identification Card                                                                                         |

## 3.6.3. Court Cases

## 3.6.3.1. Case Filing (Court Cases)

| Module No.                 | M-ZON- 84                           |                                |                              |              |
|----------------------------|-------------------------------------|--------------------------------|------------------------------|--------------|
| Module Name                | Case Filing (Court                  | : Cases)                       |                              |              |
| User                       | Zone Office                         |                                |                              |              |
| Description                | Entry of cases file                 | d in various Courts r          | elation to the Zone O        | ffice        |
| How to Access              | [Works MIS] :: HC                   | )/Zone/Circle → Cou            | rt Cases <b>→ Case Fil</b> i | ing          |
| Post Process               | [Works MIS] :: HC                   | )/Zone/Circle → Cou            | rt Cases → Progress          | s Details    |
| Input Screen:              |                                     |                                |                              |              |
|                            |                                     |                                |                              |              |
|                            |                                     | Court Cases : Case Filing      |                              |              |
| For new case enter         | the details and click on save butto | on & for updation/verification | n click here>>>Update Ca     | se Details 🗌 |
| Section 1: Case D          | etails                              |                                |                              | s            |
| Court #                    | -SELECT COURT-                      | *                              |                              |              |
| Case Year #                |                                     | Nature #                       | -SELECT- V Number #          |              |
| Filing Date #              | 29/10/2011                          |                                |                              |              |
| Old Appeal No.<br>(If Any) | Get                                 | *                              |                              |              |
| Subject #                  | -SELECT SUBJECT-                    | ~                              |                              |              |
| Case Title #               |                                     |                                |                              |              |
|                            | (Max. 150 Characters)               |                                |                              |              |
| Case<br>Description#       |                                     |                                |                              | ~            |
|                            | (Max. 1000 Characters)              |                                |                              |              |
|                            |                                     |                                |                              |              |

| Section 2: Party | / Details                                                                          |
|------------------|------------------------------------------------------------------------------------|
| Department As    |                                                                                    |
| Department A3    |                                                                                    |
| Respondent De    |                                                                                    |
| Select Type #    | -SELECI- Online Id(If Any)                                                         |
| Name #           | (Max. 50 Characters)                                                               |
| Address #        | (Max. 150 Characters)                                                              |
| Section 3: Advo  | ocate Details                                                                      |
| Respondent Ad    | vocate                                                                             |
| Name #           | (Max. 50 Characters)                                                               |
| Address #        |                                                                                    |
| Appellant Advo   | Max. 150 Characters)                                                               |
| Name #           | (Max 50 Characters)                                                                |
| Address #        | (Max, 50 Characters)                                                               |
| Address #        | (Max. 150 Characters)                                                              |
|                  | Save Verify                                                                        |
|                  |                                                                                    |
| Description o    | f fields on screen:                                                                |
|                  |                                                                                    |
| 1. Displa        | ay the Case Details:                                                               |
| 0                | Coult <select></select>                                                            |
| 0                | Number < Enters                                                                    |
| 0                | Case Vear < Enter>                                                                 |
| 0                | Filing Date <select></select>                                                      |
| 0                | Old Anneal no. (If any) < Select>                                                  |
| 0                | Subject < Select>                                                                  |
| 0                | Case Title < Enter>                                                                |
| 0                | Case Description <i><enter></enter></i>                                            |
| 0 Diank          | evente Derty detailer                                                              |
| 2. Displa        | ay the Party details:                                                              |
| 0                | If department is selected as Appellant, Enter the following Respondent details:    |
| 0                | Select type                                                                        |
|                  | Select the type of Respondent i. e., Employee, Contractor etc.                     |
| 0                | Online Id (If any)                                                                 |
|                  | Contractor                                                                         |
| 0                | Name < <i>Enter</i> >                                                              |
|                  |                                                                                    |
| 0                | Address < Enter>                                                                   |
| lf d             | lepartment is selected as Respondent, Enter the following Appellant details:       |
| 0                | Select type<br>Select the type of Appellant i. e., Employee, Contractor etc.       |
|                  |                                                                                    |
| 0                | Online Id (If any)                                                                 |
|                  | Enter the online no. i.e., Employee code for Employee and Online Contractor Id for |
|                  | Contractor                                                                         |
| 0                | Name < <i>Enter</i> >                                                              |

\_

Т

|                                                                                        | 011 10 10 110                                                                                                    |
|----------------------------------------------------------------------------------------|----------------------------------------------------------------------------------------------------|
| o Add                                                                                  | ress < <i>Enter</i> >                                                                                                    |
| 3. Advocate d<br><i>Respond</i><br>o Nan<br>o Add<br><i>Appellan</i><br>o Nan<br>o Add | etail Entry:<br>lent Advocate Entry<br>ne <enter><br/>ress <enter><br/>nt Advocate Entry<br/>ne <enter><br/>ress <enter></enter></enter></enter></enter> |
| 4. Save<br>Confirmation                                                                | n made for submission of the above details                                                                                                    |
| Report/Query                                                                           | How to Access:<br>[e- Sanchalan] :: Reports/Queries → Court Case Reports                                                                                 |

## 3.6.3.2. Progress Details (Court Cases)

| Module No.                               | M-ZON- 85                                                                                                    |
|------------------------------------------|----------------------------------------------------------------------------------------------------|
| Module Name                              | Progress Details (Court Cases)                                                                                                    |
| User                                     | Zone Office                                                                                                    |
| Description                              | Entry of Progress details for after a case is filed.                                                                                                    |
| How to Access                            | Works MIS1 :: HO/Zone/Circle $\rightarrow$ Court Cases $\rightarrow$ <b>Progress Details</b>                                                            |
| Pre Process                              | [Works MIS] :: HO/Zone/Circle $\rightarrow$ Court Cases $\rightarrow$ Case Filing                                                                       |
| FIE FIOCESS                              |                                                                                                    |
| input Screen:                            |                                                                                                    |
|                                          |                                                                                                    |
| Section 1 : Select                       | Court Case : Progress Details                                                                                                    |
| Case Year #                              | 2003 Change Year Case Nature and Number # 04 · 65/2003                                                                                                  |
| Filling Date                             | 17/01/2011                                                                                                    |
| Court                                    | State Administrative Tribunal, Shimla                                                                                                    |
| Subject                                  | Pension benefits                                                                                                    |
| Case Title                               | Daulat Ram V/S State.                                                                                                    |
| Section 2 : Progre                       | ss Detaile Entry                                                                                                    |
| Date of Progress                         | Case Progress Type# -SELECT-                                                                                                    |
| Progress Details :                       | (Max. 1000 Characters)                                                                                                    |
| Description of 1<br>1. Display<br>o<br>o | ields on screen:<br>the Columns with the list following details:<br>Case Year <i><enter></enter></i><br>Case nature and Number <i><select></select></i> |

- Display the following details of case
- o Filing Date
- Court
- o Subject
- Case Title
- 2. Enter the Progress Details Entry as follows:
  - Date of Progress <Select>
  - Case Progress Type <Select> Case progress types such as case filed in higher court, Disposed, Hearing and Reply to be filed
  - Progress Details < Enter>
  - Is Action Required by Department If case Progress type is Disposed
  - Next hearing date
     If case Progress type is Hearing
     Reply to be filed (Within days)
    - If case Progress type is Reply to be filed
    - Reply Filed on date
       If case Progress type is Reply to be filed

### 3. Save

| ••••••       |                                                        |
|--------------|--------------------------------------------------------|
| Confirma     | tion made for submission of the above details          |
| Report/Query | How to Access:                                         |
|              | [e- Sanchalan] :: Reports/Queries → Court Case Reports |

## 3.7. HEAD OFFICE

## 3.7.1. Demand Forward/Approve/Reject

| Module No.                                   | M-HO-                                                                                  | 86                                                                     |                                 |                                                     |                               |                   |                                |
|----------------------------------------------|----------------------------------------------------------------------------------------|------------------------------------------------------------------------|---------------------------------|-----------------------------------------------------|-------------------------------|-------------------|--------------------------------|
| Module Name                                  | Demar                                                                                  | nd Forward                                                             | /Approv                         | /e/Reject                                           |                               |                   |                                |
| User                                         | Head C                                                                                 | Office                                                                 |                                 |                                                     |                               |                   |                                |
| Description                                  | Head (                                                                                 | Office forwa                                                           | rds/App                         | prove/Reject th                                     | e recorded details            | s of the Ann      | ual                            |
| -                                            | Demar                                                                                  | nd for Capita                                                          | al Work                         | s                                                   |                               |                   |                                |
| How to Access                                | [e-Sam                                                                                 | eeksha]:: [                                                            | Demand                          | for Grants En                                       | tries → <b>Demand</b>         | Forward /         | Approve                        |
|                                              | / Reje                                                                                 | ct                                                                     |                                 |                                                     |                               |                   |                                |
| Pre Process                                  | [e-Sam                                                                                 | eeksha]:: [                                                            | Demand                          | l for Grants En                                     | tries → <b>Demand</b>         | Generation        | ۱                              |
| Pre Process                                  | Sr.No.                                                                                 |                                                                        |                                 | Mod                                                 | lule                          |                   | Office                         |
| Sequence                                     | 1.                                                                                     | [e-Same                                                                | eksha]:                         | : Scheme Entr                                       | ies → Scheme D                | escription        | Division                       |
|                                              | 2.                                                                                     | [e-Same                                                                | eksha]:                         | : Scheme Entr                                       | ies <b>→ Assign Bu</b>        | dget-Head         | Division                       |
|                                              | 3.                                                                                     | e-Same                                                                 | eksha]:                         | : Demand for (                                      | Grants Entries $\rightarrow$  | Demand            | Division                       |
|                                              |                                                                                        | Generat                                                                | tion                            |                                                     |                               |                   |                                |
| Input Screen:                                |                                                                                        |                                                                        |                                 |                                                     |                               |                   |                                |
| •                                            |                                                                                        |                                                                        |                                 |                                                     |                               |                   |                                |
|                                              |                                                                                        |                                                                        | Subm                            | it Demand for Grants                                |                               |                   |                                |
| Generated By/To be For                       | rwarded By :                                                                           |                                                                        |                                 |                                                     |                               |                   |                                |
| Office Level *                               | IRRIGATIC                                                                              | ON AND PUBLIC HEAL                                                     | .TH                             |                                                     |                               |                   |                                |
| Office *                                     | -ALL-                                                                                  |                                                                        |                                 |                                                     |                               |                   |                                |
| Financial Year *                             | 2012-2013                                                                              | -                                                                      |                                 |                                                     |                               |                   |                                |
| Click >>>                                    |                                                                                        | << Cha                                                                 | inge                            | Reje                                                | cted Demands (0) >>           |                   |                                |
| List of Demands To For                       | ward/Approv                                                                            | /e/Reject                                                              |                                 |                                                     |                               |                   |                                |
| K First Page K Prev. Page                    | Forwa     (Before F                                                                    | rd () Approve () Rej<br>orwarding Please Ch                            | eck/Fill All the                | Demand Amount () Char<br>e pages of the list given) | nge Budget Head () Revoke the | Rejected Demands  | Last Page                      |
|                                              |                                                                                        |                                                                        | or uge 1 o                      |                                                     |                               | (All amounts a    | re in rupees)                  |
| All Budget Head (DmdCo<br>Min-SMin-SOE-Bud C | ode-Maj-Smaj-<br>ode-V/C-P/N)                                                          | Scheme                                                                 |                                 | Executing Office                                    | Submitted By                  | Demand Amount Ori | jinal Budget 🔺<br>(Prev. Year) |
| 31-4711-01-796-01                            | -S00N -37-V-                                                                           | 2007-306-51669-C/C                                                     | D FPW to                        | IPH : Pooh Division                                 | IPH : Pooh Division           | 214520.00         | 0.00                           |
| р<br>31-4711-01-796-01<br>р                  | -500N -37-V-                                                                           | Ralang Nallah in GP Rib<br>2007-306-51670-C/C<br>Avalanche at Kanam Na | oba<br>D FPW<br>allah in GP     | IPH : Pooh Division                                 | IPH : Pooh Division           | 1452.00           | 0.00                           |
| 31-4711-01-796-01                            | -S00N -37-V-                                                                           | 2008-306-54962-FPV<br>nallah and Khuru nallah                          | V Chango                        | IPH : Pooh Division                                 | IPH : Pooh Division           | 25416.00          | 0.00                           |
| 31-4711-01-796-01<br>P                       | -S00N -37-V-                                                                           | 2008-306-54963-FPV<br>Burtum in GP Sunam                               | V Shangtak &                    | IPH : Pooh Division                                 | IPH : Pooh Division           | 45220.00          | 0.00                           |
| 31-4711-01-796-01                            | -S00N -37-V-                                                                           | 2008-306-54964-FPV<br>Chong Nallah at Ropa                             | V Kechong                       | IPH : Pooh Division                                 | IPH : Pooh Division           | 52580.00          | 0.00                           |
| 31-4711-01-796-01<br>P                       | -500N -37-V-                                                                           | 2008-306-54965-FPV<br>to Garthung upto Chang<br>Chango                 | V Jamfadding<br>ga Nallah in GP | IPH : Pooh Division                                 | IPH : Pooh Division           | 23250.00          | 0.00                           |
| •                                            |                                                                                        |                                                                        | III                             |                                                     |                               |                   | Þ                              |
| Forward To >>>                               | Depart                                                                                 | tment *                                                                | IRRIGATIO                       | N AND PUBLIC HEALTH                                 | <b></b>                       |                   |                                |
|                                              | Office                                                                                 | Level *                                                                | Circle Office                   | e                                                   | •                             |                   |                                |
|                                              | Remar                                                                                  | ks                                                                     | Reckong Pe                      | the financial Year 2011 - 2                         | •                             |                   |                                |
|                                              |                                                                                        |                                                                        | demand for                      | the financial fear 2011-2                           | -                             |                   |                                |
|                                              |                                                                                        |                                                                        |                                 |                                                     | <                             | Forward >>        | ]                              |
|                                              |                                                                                        |                                                                        |                                 |                                                     |                               |                   |                                |
| Description of fie                           | elds on s                                                                              | creen:                                                                 |                                 |                                                     |                               |                   |                                |
| <ul> <li>Departme</li> </ul>                 | ent <sele< td=""><td>ect&gt;</td><td></td><td></td><td></td><td></td><td></td></sele<> | ect>                                                                   |                                 |                                                     |                               |                   |                                |
| • Office Lev                                 | vel <sele< td=""><td>ect&gt;</td><td></td><td></td><td></td><td></td><td></td></sele<> | ect>                                                                   |                                 |                                                     |                               |                   |                                |
|                                              |                                                                                        |                                                                        |                                 |                                                     |                               |                   |                                |

- Financial Year <Select>
- Demand Pending to Forward / Approval <Click>
   Click to get the schemes for the selected parameters that are pending for forward / approval
- Action (i. forward ii. Approve iii. Reject iv. Modify Demand Amount v. Change Budget Head vi. Revoke the Rejected Demands)

#### 6.i If Forward is selected

Forward all pending demands to other office/department.

- Display the details in following columns:
  - Select <Check>
  - Budget Head
  - Executing Office Display the Executing Office of the Scheme
  - Submitted By
  - Demand Amount Display the Demanded amount for the selected financial year
  - Original Budget
     Display the original budget amount for the previous financial year
     Revised Budget
  - Revised Budget
     Display the revised budget amount for the previous financial year
  - Total Expenditure (Till Date) Display the total expenditure amount till date.
  - Fund Required for remaining Work
    - Display total fund amount for remaining work
  - Remarks Note related to demand of the scheme
- Select the "Forward To" details:
  - Department <Select>
  - Office Level Select Office level i.e. Circle, Zone, Head Office etc
  - Office
    - Select the Office Name to which Demand Entries are to be forwarded for approval
  - Remarks
- Forward <Click>

Display a window to add the Covering letter and Subject to the Demands.

|                                      | Forwarding                                                                                                    |          |                              |
|--------------------------------------|----------------------------------------------------------------------------------------------------|----------|------------------------------|
| 'ou are trying to for                | ward demands to Reckong Peo-IPH Circle, IRRIGATION AND PUBLIC HEALTH.                                                                                    |          |                              |
| temarks : demand t                   | or the financial Year 2011-2012                                                                                                    |          |                              |
| Note: -1. If you wan<br>2. Browse co | t to attach covering letter with your demand letter,Please upload covering letter.<br>vering letter and enter subject then press next button to proceed. |          |                              |
| Covering Letter (Opt                 | ional) C:\Users\Acer\Desktop\Pooh_IPH_2011_11_2011.pdf                                                                                                   | Browse   | (Only PDF files are allowed) |
| Subject                              | forwarding from Pooh IPH                                                                                                    | *        |                              |
|                                      | Enclosure (List of demands) : Click here to show enclosure(pdf)                                                                                          |          |                              |
|                                      | << Cancel Next >>                                                                                                    |          |                              |
| escription of                        | fields on screen:                                                                                                    |          |                              |
| 0                                    | Covering Letter < <i>Click</i> >                                                                                                    |          |                              |
|                                      | Click on the browse to upload covering letter from the loo                                                                                               | cal corr | nputer                       |
| 0                                    | Subject                                                                                                    |          | -                            |
|                                      | •                                                                                                    |          |                              |

| 0                                                                                                    | Enclosure                                                                                                    | e(list of demands) <                                                                                                    | Click>                                                                                                    |                                                                                                    |                                                                                                    |                                                                                                    |
|----------------------------------------------------------------------------------------------------|----------------------------------------------------------------------------------------------------|----------------------------------------------------------------------------------------------------|----------------------------------------------------------------------------------------------------|----------------------------------------------------------------------------------------------------|----------------------------------------------------------------------------------------------------|----------------------------------------------------------------------------------------------------|
|                                                                                                    | To view lis                                                                                                    | t of demands                                                                                                    |                                                                                                    |                                                                                                    |                                                                                                    |                                                                                                    |
| 0                                                                                                    | Next <click< td=""><td>k&gt;</td><td></td><td></td><td></td><td></td></click<>                                                                                                    | k>                                                                                                    |                                                                                                    |                                                                                                    |                                                                                                    |                                                                                                    |
|                                                                                                    | Display the                                                                                                    | e following screen to                                                                                                    | confirmation                                                                                                    |                                                                                                    |                                                                                                    |                                                                                                    |
|                                                                                                    |                                                                                                    |                                                                                                    |                                                                                                    |                                                                                                    |                                                                                                    |                                                                                                    |
|                                                                                                    |                                                                                                    | Forwa                                                                                                    | arding                                                                                                    |                                                                                                    |                                                                                                    |                                                                                                    |
| are trying to forw                                                                                                    | ward demands to F                                                                                                    | Reckong Peo-IPH Circle, IKRIGA                                                                                                    | TION AND PUBLIC HEA                                                                                                    | LIH.                                                                                                    |                                                                                                    |                                                                                                    |
| -1. If you want                                                                                                    | to attach covering                                                                                                    | a letter with your demand letter                                                                                                    | Please unload covering                                                                                                    | a letter.                                                                                                    |                                                                                                    |                                                                                                    |
| 2. Browse cov                                                                                                    | vering letter and er                                                                                                    | nter subject then press next bu                                                                                                    | tton to proceed.                                                                                                    | giottori                                                                                                    |                                                                                                    |                                                                                                    |
| ring Letter (Opti                                                                                                    | ional)                                                                                                    |                                                                                                    |                                                                                                    | Browse (Or                                                                                                    | nly PDF files are a                                                                                                    | allowed)                                                                                                    |
| ect                                                                                                    |                                                                                                    |                                                                                                    |                                                                                                    | *                                                                                                    |                                                                                                    |                                                                                                    |
|                                                                                                    |                                                                                                    |                                                                                                    |                                                                                                    | Ŧ                                                                                                    |                                                                                                    |                                                                                                    |
|                                                                                                    | Enclo                                                                                                    | sure (List of demands) : click h                                                                                                    | ere to show covering le                                                                                                    | etter Click here to show end                                                                                                    | closure(pdf)                                                                                                    |                                                                                                    |
|                                                                                                    | <<                                                                                                    | Cancel Confirm >>                                                                                                    |                                                                                                    |                                                                                                    |                                                                                                    |                                                                                                    |
|                                                                                                    | may in                                                                                                    | clude covering letter                                                                                                    | along with list of                                                                                                    | f demands.                                                                                                    |                                                                                                    |                                                                                                    |
| Note:<br>by sel<br>be rev<br>6.ii If<br>Ap                                                                                                    | <ul> <li>if all the of<br/>lecting action<br/>roked by selected by selected<br/>by a selected by selected by selected by selected by selected by a selected by a sel</li></ul>                                                                                                    | demands are not red<br>on as "Reject". If th<br>lecting action as "R<br>is Selected<br>ending demands                                                                                                    | quired to be fol<br>e demands hav<br>evoke".                                                                                                    | rwarded, some of<br>ve been rejected r                                                                                                    | them may<br>nistakenly,                                                                                                    | be rejec<br>these n                                                                                                    |
| Note:<br>by sel<br>be rev<br>6.ii If<br>Ap                                                                                                    | - if all the o<br>lecting actio<br>roked by sel<br>f <b>Approve</b><br>oprove all pe                                                                                                    | demands are not red<br>on as "Reject". If th<br>lecting action as "R<br>is Selected<br>ending demands<br>subm                                                                                                    | quired to be for<br>e demands hav<br>evoke".<br>it Demand for Grants                                                                                                    | rwarded, some of<br>ve been rejected r                                                                                                    | them may<br>nistakenly,                                                                                                    | be rejec<br>these n                                                                                                    |
| Note:<br>by sel<br>be rev<br>6.ii If<br>Ap                                                                                                    | - if all the o<br>lecting action<br>roked by sel<br>f <b>Approve</b><br>oprove all pe                                                                                                    | demands are not reconnas "Reject". If the<br>lecting action as "R<br>is Selected<br>ending demands                                                                                                    | quired to be for<br>e demands hav<br>evoke".<br>it Demand for Grants                                                                                                    | rwarded, some of<br>ve been rejected r                                                                                                    | them may<br>nistakenly,                                                                                                    | be rejec<br>these n                                                                                                    |
| Note:<br>by sel<br>be rev<br>6.ii If<br>Ap                                                                                                    | e - if all the of<br>lecting action<br>roked by sel<br>f Approve<br>oprove all per<br>be Forwarded By :<br>IRRIGATI                                                                                                    | demands are not recon as "Reject". If the<br>lecting action as "R<br>is Selected<br>ending demands<br>Subm                                                                                                    | quired to be for<br>e demands hav<br>evoke".<br>it Demand for Grants                                                                                                    | rwarded, some of<br>ve been rejected r                                                                                                    | them may<br>nistakenly,                                                                                                    | be rejec<br>these n                                                                                                    |
| Note:<br>by sel<br>be rev<br>6.ii If<br>Ap<br>enerated By/To I<br>epartment *                                                                                                    | be Forwarded By                                                                                                    | demands are not reconnas "Reject". If the<br>lecting action as "R<br>is Selected<br>ending demands<br>Subm<br>N AND PUBLIC HEALTH                                                                                                    | quired to be for<br>e demands hav<br>evoke".<br>it Demand for Grants                                                                                                    | rwarded, some of<br>ve been rejected r                                                                                                    | them may<br>nistakenly,                                                                                                    | be rejec<br>these r                                                                                                    |
| Note:<br>by sel<br>be rev<br>6.ii If<br>Ap<br>merated By/To I<br>epartment *<br>ffice Level *                                                                                                    | be Forwarded By<br>IRRIGATI                                                                                                    | demands are not reconnection as "Reject". If the<br>lecting action as "R<br>is Selected<br>ending demands<br>Subm<br>on AND PUBLIC HEALTH                                                                                                    | quired to be for<br>e demands hav<br>evoke".<br>it Demand for Grants                                                                                                    | rwarded, some of<br>ve been rejected r                                                                                                    | them may<br>nistakenly,                                                                                                    | be rejec<br>these r                                                                                                    |
| Note:<br>by sel<br>be rev<br>6.ii If<br>Ap<br>merated By/To I<br>epartment *<br>ffice Level *<br>ffice *<br>mancial Year *                                                                                                    | - if all the c<br>lecting action<br>roked by set<br>f Approve<br>oprove all per<br>be Forwarded By<br>IRRIGATI<br>-ALL-<br>[2012-201]                                                                                                    | demands are not reconnection as "Reject". If the<br>lecting action as "R<br>is Selected<br>ending demands<br>Subm<br>CON AND PUBLIC HEALTH                                                                                                    | quired to be for<br>e demands hav<br>evoke".<br>it Demand for Grants                                                                                                    | rwarded, some of<br>ve been rejected r                                                                                                    | them may<br>nistakenly,                                                                                                    | be rejec<br>these r                                                                                                    |
| Note:<br>by sel<br>be rev<br>6.ii If<br>Ap<br>enerated By/To I<br>epartment *<br>ffice Level *<br>ffice 2<br>mancial Year *                                                                                                    | be Forwarded By<br>IRRIGATI<br>-ALL-<br>2012-201                                                                                                    | demands are not reconnection as "Reject". If the<br>lecting action as "R<br>is Selected<br>ending demands<br>Subm<br>I<br>ON AND PUBLIC HEALTH                                                                                                    | quired to be for<br>e demands have<br>evoke".<br>it Demand for Grants                                                                                                    | rwarded, some of<br>ve been rejected r                                                                                                    | them may<br>nistakenly,                                                                                                    | be rejection these r                                                                                                    |
| Note:<br>by sel<br>be rev<br>6.ii If<br>Ap<br>merated By/To I<br>spartment *<br>fice Level *<br>fice Level *<br>fice Level *<br>ifice *<br>nancial Year *<br>ick >>><br>st of Demands T<br>tion                                                                                                    | be Forwarded By<br>I rail the of<br>lecting action<br>roked by set<br>F Approve<br>oprove all per-<br>be Forwarded By<br>IRRIGATI<br>-ALL-<br>2012-201<br>To Forward/Appro                                                                                                    | demands are not reconnection as "Reject". If the<br>lecting action as "R<br>is Selected<br>ending demands<br>Subm<br>Contains demands<br>Contains demands<br>Contai                                                                                                    | quired to be for<br>e demands have<br>evoke".<br>it Demand for Grants                                                                                                    | rwarded, some of<br>ve been rejected r                                                                                                    | them may<br>nistakenly,                                                                                                    | be rejec<br>these r                                                                                                    |
| Note:<br>by sel<br>be rev<br>6.ii If<br>Ap<br>enerated By/To I<br>epartment *<br>ffice Level *<br>ffice 2<br>nancial Year *<br>lick >>><br>st of Demands 1<br>tion                                                                                                    | t - if all the c<br>lecting action<br>roked by set<br>f Approve<br>oprove all per<br>be Forwarded By :<br>IRRIGATI<br>-ALL-<br>2012-201<br>For Forward/Appro<br>O Forw<br>(Before                                                                                                    | demands are not red<br>on as "Reject". If th<br>lecting action as "R<br>is Selected<br>ending demands<br>Subm<br>I<br>ON AND PUBLIC HEALTH<br>I<br>CON AND PUBLIC HEALTH<br>I<br>CON AND PUBLIC HEALTH<br>CON AND PUBLIC HEALTH                                                                                                    | quired to be for<br>e demands have<br>evoke".<br>it Demand for Grants<br>Reje<br>Demand Amount O Chan<br>pages of the list given)                                                                                                    | rwarded, some of<br>ve been rejected r<br>                                                                                                    | them may<br>nistakenly,<br>Rejected Demands                                                                                                    | be rejec<br>these n                                                                                                    |
| Note:<br>by sel<br>be rev<br>6.ii If<br>Ap<br>merated By/To I<br>epartment *<br>ffice Level *<br>ffice *<br>hancial Year *<br>lick >>><br>st of Demands T<br>tion                                                                                                    | t - if all the c<br>lecting action<br>roked by set<br>f Approve<br>oprove all per<br>be Forwarded By<br>IRRIGATI<br>-ALL-<br>2012-201<br>To Forward/Appro<br>© Forw<br>(Before<br>ev. Page                                                                                                    | demands are not reconnection as "Reject". If the<br>lecting action as "R<br>is Selected<br>ending demands<br>Subm<br>Contains demands<br>Contains demands<br>Contai                                                                                                    | puired to be for<br>e demands have<br>evoke".<br>it Demand for Grants<br>Demand Amount () Chan<br>pages of the list given)<br>f 1 ~ OR Go To Page                                                                                                    | rwarded, some of<br>ve been rejected r                                                                                                    | them may<br>mistakenly,<br>Rejected Demands<br>Next Page 2<br>(All amount:                                                                                                    | Last Page                                                                                                    |
| Note:<br>by sel<br>be rev<br>6.ii If<br>Ap<br>merated By/To I<br>epartment *<br>ffice Level *<br>ffice *<br>nancial Year *<br>lick >>><br>st of Demands T<br>tion<br>First Page < Pre<br>Min-SMin-SO                                                                                                    | t - if all the c<br>lecting action<br>roked by set<br>f Approve<br>oprove all per<br>be Forwarded By<br>IRRIGATI<br>-ALL-<br>-ALL-<br>2012-201<br>Co Forward/Appro<br>C Forw<br>(Before<br>ev. Page                                                                                                    | demands are not reconnection as "Reject". If the<br>lecting action as "R<br>is Selected<br>ending demands<br>Subm<br>Contains demands<br>Contains demands<br>Contai                                                                                                    | puired to be for<br>e demands have<br>evoke".<br>it Demand for Grants<br>Demand Amount O Chan<br>pages of the list given)<br>f 1 ~ OR GO TO Page<br>Executing Office                                                                                                    | rwarded, some of<br>ve been rejected r                                                                                                    | them may<br>mistakenly,<br>Rejected Demands<br>Next Page<br>(All amount<br>Demand Amount                                                                                                    | Last Page S<br>are in rupee:<br>Original Budget<br>(Prev. Year)                                                                                                    |
| Note:<br>by sel<br>be rev<br>6.ii If<br>Ag<br>enerated By/To I<br>epartment *<br>ffice =<br>nancial Year *<br>lick >>><br>st of Demands T<br>tion<br>First Page ≤ Pre<br>Min-SMin-SO                                                                                                    | a - if all the of<br>lecting action<br>roked by set<br>f Approve<br>oprove all per<br>be Forwarded By<br>internet and a<br>internet action<br>internet action<br>internet | demands are not reconnection as "Reject". If the<br>lecting action as "R<br>is Selected<br>ending demands<br>Subm<br>a subm<br>c change<br>c change<br>c | puired to be for<br>e demands have<br>evoke".<br>it Demand for Grants<br>it Demand for Grants<br>Reje<br>Demand Amount O Chan<br>pages of the list given)<br>f 1 ~ OR Go To Page<br>Executing Office                                                                                                    | rwarded, some of<br>ve been rejected r                                                                                                    | them may<br>mistakenly,<br>nistakenly,<br>Rejected Demands<br>(All amount:<br>Demand Amount)                                                                                                    | Last Page S<br>s are in rupee:<br>Original Budgei<br>(Prev. Year)                                                                                                    |
| Note:<br>by sel<br>be rev<br>6.ii If<br>Ap<br>enerated By/To I<br>epartment *<br>ffice Level *<br>ffice Level *<br>ffice *<br>nancial Year *<br>ick >>><br>st of Demands T<br>tion<br>First Page < Pre<br>I Budget Head<br>Min-SMin-SO                                                                                                    | f - if all the color<br>lecting action<br>roked by set<br>f Approve<br>oprove all per-<br>be Forwarded By<br>IRRIGATI<br>-ALL-<br>2012-201<br>To Forward/Appro                                                                                                    | demands are not reconnection as "Reject". If the<br>lecting action as "R<br>is Selected<br>ending demands<br>Subm<br>Contains demands<br>Contains demands<br>Contai                                                                                                    | quired to be for         e demands have         evoke".         it Demand for Grants         it Demand for Grants         it Demand for Grants         it Demand for Grants         it Demand for Grants         it Demand for Grants         it Demand Amount () Chan         pages of the list given)         f 1 ~ OR Go To Page         Executing Office         IPH : Pooh Division         IPH : Pooh Division                                                                                                    | rwarded, some of<br>ve been rejected r                                                                                                    | them may<br>mistakenly,<br>nistakenly,<br>Rejected Demands<br>(All amount<br>Demand Amount<br>214520.00                                                                                                    | Last Page<br>arein Page<br>Griginal Budgel<br>(Prev. Year)<br>0.000                                                                                                    |
| Note:<br>by sel<br>be rev<br>6.ii If<br>Ap<br>enerated By/To I<br>epartment *<br>ffice Level *<br>ffice *<br>nancial Year *<br>ick >>><br>st of Demands T<br>tion<br>First Page < Pre<br>All Budget Head<br>Min-SMin-SO                                                                                                    | a - if all the of<br>lecting action<br>roked by set<br>f Approve<br>oprove all per<br>be Forwarded By :<br>IRRIGATI<br>-ALL-<br>2012-201<br>Co Forward/Appro<br>© Forw<br>(Before<br>ev. Page<br>d (DmdCode-Maj-Smaj-<br>Er-Bud Code-V/C-P/N)<br>-796-01-500N -37-V-                                                                                                    | demands are not reconnection as "Reject". If the<br>lecting action as "R<br>is Selected<br>ending demands<br>Subm<br>Content of the select of the select<br>Content of the select of the select<br>Change<br>Content of the select of the select of the select<br>Content of the select of the select of the select of the select<br>Content of the select of the select of the                                                                                                    | quired to be for         e demands have         evoke".         it Demand for Grants         it Demand for Grants         image: second second                                                                                                    | rwarded, some of<br>ve been rejected r                                                                                                    | them may<br>mistakenly,<br>mistakenly,<br>Rejected Demands<br>(All amount<br>Demand Amount<br>21452.00]                                                                                                    | Last Page<br>s are in rupeer<br>Original Budget<br>(Prev. Year)<br>0.000                                                                                                    |
| Note:<br>by sel<br>be rev<br>6.ii If<br>Ap<br>enerated By/To I<br>epartment *<br>ffice Level *<br>ffice *<br>nancial Year *<br>lick >>><br>ist of Demands T<br>tion<br>First Page < Pre<br>Min-SMin-SO<br>2 All Budget Head<br>Min-SMin-SO<br>2 31-4711-01-<br>p<br>2 31-4711-01-                                                                                                    | a - if all the of lecting action voked by set of a prove all performed by set oprove all performed by set oprov                                                                                                    | demands are not reconnection as "Reject". If the<br>lecting action as "R<br>is Selected<br>ending demands<br>Subm<br>a control of the select of the select<br>and O Approve O Reject O Modify<br>Approving Please Check/Fill All the<br>ve/Reject<br>ard O Approve O Reject O Modify<br>Approving Please Check/Fill All the<br>control of the select of the select<br>Control of the select of the select of the select<br>scheme<br>2007-306-51669-C/O FPW to<br>Relang Nallah in GP Ribba<br>2007-306-51669-C/O FPW to<br>Ralang Nallah in GP Ribba<br>2007-306-51669-C/O FPW to<br>Ralang Nallah in GP Ribba<br>2007-306-51669-C/O FPW to<br>Ralang Nallah in GP Ribba<br>2007-306-51669-C/O FPW to<br>Ralang Nallah in GP Ribba                                                                                                    | quired to be for         e demands have         evoke".         it Demand for Grants         it Demand for Grants         it Demand for Grants         it Demand Amount () Chan         pages of the list given)         f 1 ~ OR Go To Page         Executing Office         IPH : Pooh Division         IPH : Pooh Division                                                                                                    | rwarded, some of<br>ve been rejected r<br>deted Demands (1) >><br>age Budget Head Revoke the<br>Go<br>IPH : Pooh Division [<br>IPH : Pooh Division [                                                                                                    | them may<br>mistakenly,<br>Rejected Demands<br>Next Page 3<br>(All amount<br>Demand Amount<br>214520.00<br>14520.00                                                                                                    | Last Page Sare in rupes:<br>Original Budget<br>(Prev. Year)<br>0.000<br>0.000                                                                                                    |
| Note:<br>by sel<br>be rev<br>6.ii If<br>Ap<br>enerated By/To I<br>epartment *<br>ffice #<br>nancial Year *<br>lick >>><br>st of Demands T<br>tion<br>First Page < Pre<br>Min-SMin-SO<br>31-4711-01-<br>P<br>31-4711-01-<br>P                                                                                                    | a - if all the of<br>lecting action<br>roked by set<br>and action<br>prove all performed<br>prove all performed<br>be Forwarded By<br>international<br>prove all performed<br>be Forwarded By<br>international<br>prove all performed<br>international<br>performed and performed<br>performed and performed and performed<br>performed and performed and performed<br>performed and performed and performed<br>performed and performed and performed<br>performed and performed and performed and performed<br>performed and performed and performed and performed<br>performed and performed and performed and performed and performed<br>performed and performed and perfor                                                                                                    | demands are not reconnection as "Reject". If the<br>lecting action as "R<br>is Selected<br>ending demands<br>subm<br>contains demands<br>contains demands                                                                                                    | quired to be for         e demands have         evoke".         it Demand for Grants         it Demand for Grants         it Demand for Grants         it Demand for Grants         it Demand for Grants         it Demand for Grants         it Demand Amount () Chan         pages of the list given)         f 1 ~ OR Go To Page         Executing Office         IPH : Pooh Division         IPH : Pooh Division         IPH : Pooh Division         IPH : Pooh Division                                                                                                    | rwarded, some of<br>ve been rejected r<br>steed Demands (1) >><br>age Budget Head Revoke the<br>Go<br>IPH : Pooh Division<br>IPH : Pooh Division<br>IPH : Pooh Division<br>IPH : Pooh Division                                                                                                    | them may<br>mistakenly,<br>rejected Demands<br>Next Page 3<br>(All amount<br>Demand Amount<br>21452.00<br>1452.00<br>1452.00<br>52580.00                                                                                                    | Last Page S<br>are in rupeet<br>Original Budget<br>(Prev. Year)<br>0.000<br>0.000<br>0.000<br>0.000                                                                                                    |
| Note:<br>by sel<br>be rev<br>6.ii If<br>Ap<br>enerated By/To I<br>epartment *<br>ffice #<br>nancial Year *<br>lick >>><br>st of Demands T<br>tion<br>First Page S Pre<br>Min-Start 1-01-<br>P<br>31-4711-01-<br>P<br>31-4711-01-<br>P<br>31-4711-01-<br>P<br>31-4711-01-<br>P                                                                                                    | f - if all the of<br>lecting action<br>roked by set<br>f Approve<br>oprove all per-<br>be Forwarded By 3<br>be Forwarded By 3<br>liRIGATI<br>-ALL-<br>2012-201<br>Coreward/Appro<br>Coreward/Appro<br>Coreward/                                                                                                    | demands are not reconnection as "Reject". If the<br>lecting action as "R<br>is Selected<br>ending demands<br>Subm<br><< Change<br><< Change<br><< Change<br><                                                                                                    | quired to be for         e demands have         evoke".         it Demand for Grants         it Demand for Grants         it Demand for Grants         it Demand for Grants         it Demand for Grants         it Demand for Grants         it Demand Amount () Chan         pages of the list given)         f 1 ~ OR Go To Page         Executing Office         IPH : Pooh Division         IPH : Pooh Division         IPH : Pooh Division         IPH : Pooh Division         IPH : Pooh Division                                                                                                    | rwarded, some of<br>ve been rejected r<br>ited Demands (1) >><br>age Budget Head Revoke the<br>Go<br>IPH : Pooh Division<br>IPH : Pooh Division<br>IPH : Pooh Division<br>IPH : Pooh Division<br>IPH : Pooh Division<br>IPH : Pooh Division                                                                                                    | them may<br>mistakenly,<br>ristakenly,<br>Rejected Demands<br>(All amount:<br>Demand Amount)<br>(214520.00]<br>(25416.00]<br>(225416.00]<br>(23250.00]<br>(23250.00]                                                                                                    | Last Page S<br>arein Page S<br>arein |
| Note:<br>by sel<br>be rev<br>6.ii If<br>Ap<br>enerated By/To I<br>epartment *<br>ffice Level *<br>ffice *<br>nancial Year *<br>lick >>><br>st of Demands T<br>lick >>><br>st of Demands T<br>lick >>><br>st of Demands T<br>lick >>><br>st of Demands T<br>lick >>><br>st of Demands T<br>lick >>><br>st of Demands T<br>lick >>>                                                                                                    | a - if all the of lecting action of lecting action of lecting a                                                                                                    | demands are not reconnection as "Reject". If the<br>lecting action as "R<br>is Selected<br>ending demands<br>Subm<br>Subm<br>Subm<br>Subm<br>Subm<br>Subm<br>Subm<br>Sub                                                                                                    | quired to be for         e demands have         evoke".         it Demand for Grants         iv         iv <td>rwarded, some of<br/>ve been rejected r<br/>definition definition (1) &gt;&gt;<br/>ge Budget Head Revoke the<br/>Go<br/>Submitted By<br/>IPH : Pooh Division (1)<br/>IPH : Pooh Division (1)<br/>IPH : Poo</td> <td>them may<br/>mistakenly,<br/>mistakenly,<br/>Rejected Demands<br/>(All amount<br/>Demand Amount<br/>21452.000<br/>214520.00<br/>252580.00<br/>23250.00<br/>23250.00</td> <td>Last Page 2<br/>Last Page 2<br/>are in rupes<br/>Original Budgel<br/>(Prev. Year)<br/>0.00<br/>0.00<br/>0.00<br/>0.00<br/>0.00<br/>0.00<br/>0.00<br/>0.00<br/>0.00</td> | rwarded, some of<br>ve been rejected r<br>definition definition (1) >><br>ge Budget Head Revoke the<br>Go<br>Submitted By<br>IPH : Pooh Division (1)<br>IPH : Pooh Division (1)<br>IPH : Poo                                             | them may<br>mistakenly,<br>mistakenly,<br>Rejected Demands<br>(All amount<br>Demand Amount<br>21452.000<br>214520.00<br>252580.00<br>23250.00<br>23250.00                                                                                                    | Last Page 2<br>Last Page 2<br>are in rupes<br>Original Budgel<br>(Prev. Year)<br>0.00<br>0.00<br>0.00<br>0.00<br>0.00<br>0.00<br>0.00<br>0.00<br>0.00                                                                                                    |
| Note:<br>by sel<br>be rev<br>6.ii If<br>Ap<br>enerated By/To I<br>epartment *<br>ffice Level *<br>ffice *<br>nancial Year *<br>lick >>><br>ist of Demands T<br>tion<br>First Page < Pre<br>Min-SMin-SO<br>2 All Budget Head<br>Min-SMin-SO<br>2 31-4711-01-<br>P<br>2 31-4711-01-<br>P<br>3 31-4711-01-<br>P<br>2 31-4711-01-                                                                                                    | a - if all the of lecting action voked by set of action of action of the prove all performed by set of action of the prove all performed by set of the prove all performed by set of the prove all performed by set of the prove all performed by set of the prove all performed by set of the provement of the provement of the prove                                                                                                    | demands are not reconnection as "Reject". If the<br>lecting action as "R<br>is Selected<br>ending demands<br>Subm<br>I<br>ON AND PUBLIC HEALTH<br>I<br>ON AND PUBLIC HEALTH<br>I<br>ON AND AND PUBLIC HEALTH<br>I<br>ON AND AND AND AND AND AND AND AND AND AN                                                                                                    | quired to be for         e demands have         evoke".         it Demand for Grants         it Demand for Grants         it Demand for Grants         it Demand for Grants         it Demand for Grants         it Demand for Grants         it Demand Amount () Chan<br>pages of the list given)         f 1 ~ OR Go To Page         Executing Office         IPH : Pooh Division         IPH : Pooh Division         IPH : Pooh Division         IPH : Pooh Division         IPH : Pooh Division         IPH : Pooh Division         IPH : Pooh Division                                                                                                    | rwarded, some of<br>ve been rejected r                                                                                                    | them may<br>mistakenly,<br>and the second second s | Last Page 2<br>s are in rupees<br>Original Budgel<br>(Prev. Year)<br>0.00<br>0.00<br>0.00<br>0.00<br>0.00<br>0.00<br>0.00<br>0.                                                                                                    |
| Note:<br>by sel<br>be rev<br>6.ii If<br>Ap<br>secreted By/To<br>epartment *<br>ffice Level *<br>ffice *<br>nancial Year *<br>lick >>><br>ist of Demands T<br>lick >>><br>ist of Demands T<br>lick >>><br>ist of Demands T<br>lick >>><br>ist of Jemands T<br>lick >>><br>ist of Jemands T<br>lick =>><br>ist of Jemands T<br>lick =>><br>ist of Jemands T<br>lick ==><br>ist of Jemands T<br>lick ==><br>ist of Jemands T<br>lick ==><br>ist of Jemands T<br>lick ==><br>ist of Jemands T<br>lick ==><br>ist of Jemands T<br>lick ==><br>ist of Jemands T<br>lick ==><br>ist of Jemands T<br>lick ==><br>ist of Jemands T<br>lick ==><br>ist of Jemands T<br>lick ==><br>ist of Jemands T<br>lick ==><br>ist of Jemands T<br>lick ==<br>ist of Jemands T<br>lick ==<br>ist of Jeman | a - if all the of lecting action voked by set of action voked by set of action voked by                                                                                                    | demands are not reconnection as "Reject". If the<br>lecting action as "R<br>is Selected<br>ending demands<br>Subm<br>I ON AND PUBLIC HEALTH<br>I ON AND PUBLIC HEALTH<br>I ON AND PUBLIC                                                                                                    | quired to be for         e demands have         evoke".         it Demand for Grants         it Demand for Grants         it Demand for Grants         it it Demand for Grants         it it Demand for Grants         it it Demand for Grants         it it Demand for Grants         it it Demand for Grants         it it Demand for Grants         it it Demand for Grants         it it Demand for Grants         it it Demand for Grants         it Pages of the list given)         f 1 ~ OR Go To Page         Executing Office         IPH : Pooh Division         IPH : Pooh Division         IPH : Pooh Division         IPH : Pooh Division         IPH : Pooh Division         IPH : Pooh Division                                                                                                    | rwarded, some of<br>ve been rejected r<br>deted Demands (1) >><br>rege Budget Head Revoke the<br>Go<br>IPH : Pooh Division [<br>IPH : Pooh Division [<br>IPH : Pooh [<br>IPH : Pooh [<br>IPH : | them may<br>mistakenly,<br>Rejected Demands<br>(All amount<br>Demand Amount<br>1452.00<br>25416.00<br>252580.00<br>23250.00<br>23250.00                                                                                                    | Last Page S<br>s are in rupees<br>Original Budgel<br>(Prev. Year)<br>0.000<br>0.000<br>0.000<br>0.000<br>0.000<br>0.000<br>0.000<br>0.000<br>0.000<br>0.000<br>0.000<br>0.000<br>0.000<br>0.000<br>0.000<br>0.000                                                                                                    |

- Display the details in following columns:
  - Select <Check>
  - o Budget Head
  - Executing Office Display the Executing Office of the Scheme
  - Submitted By
  - Demand Amount
    - Display the Demanded amount for the selected financial year
  - Original Budget Display the original budget amount for the previous financial year
     Revised Budget
  - Display the revised budget amount for the previous financial year
  - Total Expenditure (Till Date)
    - Display the total expenditure amount till date.
  - Fund Required for remaining Work
  - Display total fund amount for remaining workApproval Remarks
    - Note related to demand of the scheme
- Approve <Click>

Display a window to upload the covering letter and enter subject to the demand list.

|                                              | Approving                                                                                                    |
|----------------------------------------------|----------------------------------------------------------------------------------------------------|
| /ou are trying to ap                         | prove demands.                                                                                                    |
| Remarks : -N/A-                              |                                                                                                    |
| Note: -1. If you wan                         | nt to attach covering letter with your demand letter,Please upload covering letter.                                                                   |
| Covering Letter (Or                          | otional) C:\Documents and Settings\Mamta Sharma\Deskton\Covering Letter d. Browse (Only PDE files are allowed)                                        |
| Subject                                      |                                                                                                    |
|                                              | Enclosure (List of demands) : Click here to show enclosure(pdf)                                                                                       |
|                                              | << Cancel Next >>                                                                                                    |
| escription of                                | fields on screen:                                                                                                    |
| 0                                            | Covering Letter <click><br/>Click on the browse to upload covering letter from the local computer</click>                                             |
|                                              |                                                                                                    |
| 0                                            | Subject                                                                                                    |
|                                              |                                                                                                    |
| 0                                            | Enclosure(list of demands) < <i>Click&gt;</i><br><i>To view list of demands</i>                                                                       |
|                                              |                                                                                                    |
| 0                                            | Next <click></click>                                                                                                    |
|                                              | Display the following screen to confirmation                                                                                                    |
|                                              | Approving                                                                                                    |
| u are trying to appr                         | ove demands.                                                                                                    |
| marks : -N/A-                                |                                                                                                    |
| te: -1. If you want to<br>2. Browse cove     | to attach covering letter with your demand letter,Please upload covering letter.<br>ering letter and enter subject then press next button to proceed. |
|                                              | nal) C:\Documents and Settings\Mamta Sharma\Desktop\Covering Letter.d Browse (Only PDF files are allowed)                                             |
| overing Letter (Optio                        |                                                                                                    |
| overing Letter (Optic                        |                                                                                                    |
| overing Letter <mark>(Optic</mark><br>bject  | ×.                                                                                                    |
| overing Letter <mark>(Optic</mark><br>Ibject | Enclosure (List of demands) : click here to show covering letter Click here to show enclosure(pdf)                                                    |

The list of demands is approved in two formats -

1) Data list which is locked and may not be modified by any office.

2) **PDF file**, which cannot be modified but may be downloaded as record by any office. It may include covering letter along with list of demands.

Note: - if all the demands are not required to be approved, some of them may be rejected by selecting action as "Reject". If the demands have been rejected mistakenly, these may be revoked by selecting action as "Revoke".

### 6.iv Modify Demand Amount

User can modify demand amount before demand is Forwarded or Approved

| Department *                                                                                                    |                                                                                                    | y:                                                                                                    |                                                              |                           |                         |                                  |
|----------------------------------------------------------------------------------------------------|----------------------------------------------------------------------------------------------------|----------------------------------------------------------------------------------------------------|--------------------------------------------------------------|---------------------------|-------------------------|----------------------------------|
|                                                                                                    | -ALL-                                                                                                    |                                                                                                    | <b>*</b>                                                     |                           |                         |                                  |
| Office Level *                                                                                                    | -ALL-                                                                                                    |                                                                                                    | <b>_</b>                                                     |                           |                         |                                  |
| Office *                                                                                                    | -ALL-                                                                                                    |                                                                                                    | <b>*</b>                                                     |                           |                         |                                  |
| Financial Year *                                                                                                    | 2012-20                                                                                                    | 013 🔻                                                                                                    |                                                              |                           |                         |                                  |
| Click >>>                                                                                                    |                                                                                                    | << Change                                                                                                    | 1                                                            | Rejected Demands (0) >    | >                       |                                  |
| List of Demands I                                                                                                    | To Forward/App                                                                                                    | rove/Reject                                                                                                    |                                                              | *******                   |                         |                                  |
| Action                                                                                                    | O Fo                                                                                                    | rward O Approve O Reject ()                                                                                                    | Modify Demand Amount                                         | Change Budget Head        | Pevoke the Rejected Dem | ands                             |
|                                                                                                    | (Befor                                                                                                    | re navigating to other page,Plea                                                                                                    | ase save selected record                                     | s of the page)            |                         | ianua.                           |
| 🧲 First Page <mark>&lt;</mark> Pr                                                                                                    | ev. Page                                                                                                    | ~ Pa                                                                                                    | ge $f 1$ of $f 1$ ~ OR Go To Pa                              | ge Go                     | Next Pa                 | ge <mark>&gt;</mark> Last Page > |
| Budget Head                                                                                                    | (DmdCada-Mai-Emai-                                                                                                    | Cchama                                                                                                    | Executing Office                                             | Cubmitted By              | (All am                 | ounts are in rupee               |
| Min-SMin-SOE                                                                                                    | -Bud Code-V/C-P/N)                                                                                                    | Scheme                                                                                                    | Executing Office                                             | Submitted by              | Demand Amount Remarks   | opdate                           |
| V-P                                                                                                    | 796-01-S00N -37-                                                                                                    | 2007-306-51669-C/O FPW to<br>Ralang Nallah in GP Ribba                                                                                                    | IPH : Pooh Division                                          | IPH : Pooh Division       | 214520.00               | Update                           |
| V-P                                                                                                    | 796-01-S00N -37-                                                                                                    | 2007-306-51670-C/O FPW<br>Avalanche at Kanam Nallah in GP                                                                                                    | IPH : Pooh Division                                          | IPH : Pooh Division       | 1452.00                 | Update                           |
| 31-4711-01-<br>V-P                                                                                                    | 796-01-S00N -37-                                                                                                    | 2008-306-54962-FPW Chango<br>nallah and Khuru nallah Chango                                                                                                    | IPH : Pooh Division                                          | IPH : Pooh Division       | 25416.00                | Update                           |
| V-P                                                                                                    | 796-01-S00N -37-                                                                                                    | 2008-306-54963-FPW Shangtak<br>& Burtum in GP Sunam                                                                                                    | IPH : Pooh Division                                          | IPH : Pooh Division       | 45220.00                | Update                           |
| V-P                                                                                                    | 796-01-S00N -37-                                                                                                    | 2008-306-54964-FPW Kechong<br>Chong Nallah at Ropa                                                                                                    | IPH : Pooh Division                                          | IPH : Pooh Division       | 52580.00                | Update                           |
| V-P                                                                                                    | 796-01-S00N -37-                                                                                                    | 2008-306-54965-FPW<br>Jamfadding to Garthung upto                                                                                                    | IPH : Pooh Division                                          | IPH : Pooh Division       | 23250.00                | Update                           |
| 31-4711-01-                                                                                                    | 796-01-S00N -37-                                                                                                    | 2008-306-54966-FPW Yaksar                                                                                                    | IPH : Pooh Division                                          | IPH : Pooh Division       | 54540.00                | Update                           |
| VP                                                                                                    |                                                                                                    | Nalian in GP Sunnam                                                                                                    |                                                              |                           |                         |                                  |
| • Dis<br>0                                                                                                    | play the c<br>Select                                                                                                    | letails in followin                                                                                                    | g columns:                                                   |                           |                         |                                  |
| • Dis<br>o                                                                                                    | play the c<br>Select                                                                                                    | letails in followin                                                                                                    | g columns:                                                   |                           |                         |                                  |
| • Dis<br>0                                                                                                    | play the c<br>Select<br>Budget l                                                                                                | letails in followin<br>Head                                                                                                    | g columns:                                                   |                           |                         |                                  |
| • Dis<br>0<br>0                                                                                                    | play the c<br>Select<br>Budget<br>Scheme                                                                                        | letails in followin<br>Head                                                                                                    | g columns:                                                   |                           |                         |                                  |
| • Dis<br>0<br>0                                                                                                    | play the c<br>Select<br>Budget<br>Scheme<br>Executir<br><i>Display th</i>                                                       | letails in followin<br>Head<br>ng Office<br>ne Executing Office                                                                                                    | g columns:<br>e of the Schen                                 | пе                        |                         |                                  |
| • Dis<br>0<br>0<br>0                                                                                                    | play the c<br>Select<br>Budget I<br>Scheme<br>Executir<br><i>Display th</i><br>Submitte                                         | letails in followin<br>Head<br>ng Office<br><i>ne Executing Offic</i> e<br>ed By                                                                                        | g columns:<br>e of the Schen                                 | ne                        |                         |                                  |
| <ul> <li>Dis</li> <li>0</li> <li>0</li></ul> | play the o<br>Select<br>Budget I<br>Scheme<br>Executir<br><i>Display th</i><br>Submitte<br>Demanc<br><i>Display t</i>           | letails in followin<br>Head<br>ng Office<br>ne Executing Office<br>ed By<br>d Amount <i><displa< i=""><br/><i>he Demanded am</i></displa<></i>                          | g columns:<br>e of the Schen<br>by/Edit><br>rount for the se | ne<br>elected financial y | /ear that can be        | e modified                       |
| <ul> <li>Dis</li> <li>0</li> <li>0</li></ul> | play the o<br>Select<br>Budget I<br>Scheme<br>Executir<br>Display th<br>Submitte<br>Demano<br>Display t<br>Remark<br>Display th | letails in followin<br>Head<br>ang Office<br>and Executing Offica<br>ed By<br>d Amount <i><displa< i=""><br/>the Demanded am<br/>s<br/>and entered Remark</displa<></i> | g columns:<br>e of the Schen<br>by/Edit><br>count for the se | ne<br>elected financial y | /ear that can be        | e modified                       |

#### JSV UM Ver 1.0

|                            |                                                                                                    | Subm                                                                                                    | it Demand for Grants                                                                                                    |                                                                                                    |                                              |                               |
|----------------------------|----------------------------------------------------------------------------------------------------|----------------------------------------------------------------------------------------------------|----------------------------------------------------------------------------------------------------|----------------------------------------------------------------------------------------------------|----------------------------------------------|-------------------------------|
| ene                        | rated By/To be Forwarded By                                                                                                    | /:                                                                                                    |                                                                                                    |                                                                                                    |                                              |                               |
| Depa                       | artment * -ALL-                                                                                                    |                                                                                                    | -                                                                                                    |                                                                                                    |                                              |                               |
| Office                     | e Level * -ALL-                                                                                                    |                                                                                                    | ÷                                                                                                    |                                                                                                    |                                              |                               |
| Office                     | e* -ALL-                                                                                                    |                                                                                                    |                                                                                                    |                                                                                                    |                                              |                               |
| Financial Year * 2012-2013 |                                                                                                    |                                                                                                    |                                                                                                    |                                                                                                    |                                              |                               |
| Click >>>                  |                                                                                                    | << Change                                                                                                    | Reje                                                                                                    | cted Demands (0) >>                                                                                             |                                              |                               |
| list                       | of Demands To Forward/App                                                                                                    | rove/Reject                                                                                                    |                                                                                                    | ****                                                                                                    | ****************                             |                               |
| KCTION                     | n 💿 For<br>(Budge<br>irst Page < Prev. Page                                                                                                    | ward () Approve () Reject () Modify<br>It Head for only one demand(on curr<br>~ Page 1 o                                                                                                    | <ul> <li>Demand Amount          <ul> <li>Chan</li> <li>rent page) can be changed</li> <li>f 1 ~ OR Go To Page</li> </ul> </li> </ul> | ige Budget Head                                                                                                 | Rejected Demands                             | Last Page >                   |
|                            |                                                                                                    |                                                                                                    |                                                                                                    |                                                                                                    | (All amounts                                 | s are in rupees               |
|                            | Budget Head (DmdCode-Maj-Smaj<br>Min-SMin-SOE-Bud Code-V/C-P/N                                                                                                    | - Scheme                                                                                                    | Executing Office                                                                                                    | Submitted By                                                                                                    | Demand Amount                                | Original Budge<br>(Prev. Year |
|                            | 31-4711-01-796-01-S00N -37-\<br>P                                                                                                    | <ul> <li>2007-306-51669-C/O FPW to<br/>Ralang Nallah in GP Ribba</li> </ul>                                                                                                    | IPH : Pooh Division                                                                                                    | IPH : Pooh Division                                                                                             | 214520.00                                    |                               |
|                            |                                                                                                    | 2007 200 E1020 C/O EDW                                                                                                    | IPH : Pooh Division                                                                                                    | IPH : Pooh Division                                                                                             | 1452.00                                      |                               |
|                            | 31-4711-01-796-01-S00N -37-\<br>P                                                                                                    | Avalanche at Kanam Nallah in GP<br>Kanam                                                                                                    |                                                                                                    |                                                                                                    | 1402.00                                      |                               |
|                            | 31-4711-01-796-01-500N -37-\<br>P<br>31-4711-01-796-01-500N -37-\<br>P                                                                                                    | Avalanche at Kanam Nallah in GP<br>Kanam     2008-306-54962-FPW Chango<br>nallah and Khuru nallah Chango.                                                                                                    | IPH : Pooh Division                                                                                                    | IPH : Pooh Division                                                                                             | 25416.00                                     |                               |
|                            | 31-4711-01-796-01-SOON -37-\<br>P<br>31-4711-01-796-01-SOON -37-\<br>P<br>31-4711-01-796-01-SOON -37-\<br>P                                                                           | Avalanche at Kanam Nallah in GP<br>Kanam<br>2008-306-54962-FPW Chango<br>nallah and Khuru nallah Chango.<br>2008-306-54963-FPW Shangtak &<br>Burtum in GP Sunam                                                                                                    | IPH : Pooh Division<br>IPH : Pooh Division                                                                                           | IPH : Pooh Division<br>IPH : Pooh Division                                                                      | 25416.00                                     |                               |
|                            | 31-4711-01-796-01-S00N -37-\<br>P<br>31-4711-01-796-01-S00N -37-\<br>31-4711-01-796-01-S00N -37-\<br>P<br>31-4711-01-796-01-S00N -37-\<br>P                                           | 2009-306-316/01-00 FPW     Kanam     Xoalancha at Kanam Nallah in GP     Kanam     2008-306-54962-FPW Chango     nallah and Khuru nallah Chango.     2008-306-54963-FPW Shangtak &     Burtum in GP Sunam     2008-306-54964-FPW Kachong     Chong Nallah at Roga                                                                                                  | IPH : Pooh Division<br>IPH : Pooh Division<br>IPH : Pooh Division                                                                    | IPH : Pooh Division<br>IPH : Pooh Division<br>IPH : Pooh Division                                               | 25416.00<br>45220.00<br>52580.00             |                               |
|                            | 31-4711-01-796-01-SOON -37-\<br>P<br>31-4711-01-796-01-SOON -37-\<br>P<br>31-4711-01-796-01-SOON -37-\<br>P<br>31-4711-01-796-01-SOON -37-\<br>P                                      | 2009-306-54962-FPW Chango     Avalanche at Kanam Nallah in GP     Kanam     2008-306-54962-FPW Chango     nallah and Khuru nallah Chango.     2008-306-54963-FPW Shangtak & Burtum in GP Sunam     2008-306-54965-FPW Jamfadding     to Garthung upto Chango Nallah in GP     Chango                                                                               | IPH : Pooh Division<br>IPH : Pooh Division<br>IPH : Pooh Division<br>IPH : Pooh Division                                             | IPH : Pooh Division<br>IPH : Pooh Division<br>IPH : Pooh Division<br>IPH : Pooh Division                        | 25416.00<br>45220.00<br>52580.00<br>23250.00 |                               |
|                            | 31-4711-01-796-01-S00N -37-\<br>P<br>31-4711-01-796-01-S00N -37-\<br>P<br>31-4711-01-796-01-S00N -37-\<br>9<br>31-4711-01-796-01-S00N -37-\<br>P<br>31-4711-01-796-01-S00N -37-\<br>P | 2009-306-34962-FPW Chango     nallah and Khuru nallah Chango     2008-306-54962-FPW Chango     nallah and Khuru nallah Chango     2008-306-54963-FPW Shangtak &     Burtum in GP Sunam     2008-306-54964-FPW Kachong     Chong Nallah at Ropa     2008-306-54965-FPW Jamfadding     to Garthung upto Changa Nallah in GP     Chango     2008-306-54966-FPW Vaksar | IPH : Pooh Division<br>IPH : Pooh Division<br>IPH : Pooh Division<br>IPH : Pooh Division<br>IPH : Pooh Division                      | IPH : Pooh Division<br>IPH : Pooh Division<br>IPH : Pooh Division<br>IPH : Pooh Division<br>IPH : Pooh Division | 25416.00<br>45220.00<br>52580.00<br>23250.00 |                               |

- Display the details in following columns:
  - Select <Check> Select to Change the Budget Head
  - o Budget Head
  - o Scheme
  - Executing Office Display the Executing Office of the Scheme
  - o Submitted By
  - Demand Amount Display the Demanded amount for the selected financial year
  - Original Budget Display the original budget amount for the previous financial year
  - Revised Budget Display the revised budget amount for the previous financial year
  - Total Expenditure (Till Date) Display the total expenditure amount till date.
  - Fund Required for remaining Work Display the total fund amount for remaining work
  - Remarks
- Display the following Screen to Change the Budget Head:

| Change Budget Head                                   |                                                                                              |    |  |  |  |
|------------------------------------------------------|----------------------------------------------------------------------------------------------|----|--|--|--|
| Selected Demand                                      |                                                                                              |    |  |  |  |
| Financial Year                                       | 2012-2013                                                                                    |    |  |  |  |
| Department & Executing Office                        | IPH : Pooh Division                                                                          |    |  |  |  |
| Scheme                                               | 2008-306-54962-FPW Chango nallah and Khuru nallah Chango.                                    |    |  |  |  |
| Current Budget Head                                  | Jrrent Budget Head 31-4711-01-796-01-S00N -37-V-P<br>(Dmd-Maj-Smaj-Min-SOE-BUD CODE-V/C-P/N) |    |  |  |  |
| New Budget Head to Assign >>>                        |                                                                                              |    |  |  |  |
| Demand Number*                                       | 00No Demand Code 🔹                                                                           |    |  |  |  |
| Head Type*                                           | -SELECT-                                                                                     |    |  |  |  |
| Voted/Charged *                                      |                                                                                              |    |  |  |  |
| Plan/Non Plan*                                       | Plan O Non Plan                                                                              |    |  |  |  |
| Account Sub Head*<br>(Maj-SMaj-Min-Smin-BudCode-SOE) | -SELECT-                                                                                     |    |  |  |  |
|                                                      | << Save                                                                                      | >> |  |  |  |

- Display the details of Selected Demand:
  - Financial Year
  - o Department & Executing Office
  - o Scheme
  - Current Budget Head Display the Current Budget Head that needs to be changed
- Select the Following to Assign the New Budget head:
  - Demand Number
  - Head Type
  - Voted / Charged
  - Plan / Non Plan
  - Account Sub-Head
     Major Head Sub Major Head Minor Head Sub Minor Head Budget Code SOE
- Save <Click>

Click to replace the old budget head with the selected Budget Head

| Report/Query | How to Access:                                                                        |
|--------------|---------------------------------------------------------------------------------------|
|              | [e- Sameeksha] :: Queries → General Query                                             |
|              | [e- Sameeksha] :: Queries $\rightarrow$ Progress Summery $\rightarrow$ Demand /Budget |
|              | /Expenditure                                                                          |
|              | [e- Sameeksha] :: Queries $ ightarrow$ Demand /Budget /Expenditure                    |
|              | [e- Sameeksha] :: Queries $\rightarrow$ Demand for Grants                             |
|              | [e- Sameeksha] :: Reports $\rightarrow$ Demand for Grants $\rightarrow$ Head Wise     |
|              | [e- Sameeksha] :: Reports $\rightarrow$ Demand for Grants $\rightarrow$ Scheme Wise   |
|              | [e- Sameeksha] :: Reports $ ightarrow$ Demand for Grants $ ightarrow$ Department Wise |

## 3.7.2. Contractor Registration

| Module No.  | М-НО – 87               |
|-------------|-------------------------|
| Module Name | Contractor Registration |

|                                                                                                    | Head Office                                                                                                    |  |  |  |  |  |
|----------------------------------------------------------------------------------------------------|----------------------------------------------------------------------------------------------------|--|--|--|--|--|
| Description                                                                                                    | Head Office user records and maintains the details of the Contractors                                                                                                    |  |  |  |  |  |
| How to Access                                                                                                    | [Works MIS]:: HO/Zone/Circle → Contractor Registration                                                                                                    |  |  |  |  |  |
| Pre Process                                                                                                    | [Works MIS]:: Sub Division Entries $\rightarrow$ Vouchers (SD) $\rightarrow$ Receipt                                                                                                    |  |  |  |  |  |
|                                                                                                    | [Receipt of Fee for- New/Renewal/ Upgrade/Change Other Information]                                                                                                    |  |  |  |  |  |
| Input Screen:                                                                                                    |                                                                                                    |  |  |  |  |  |
|                                                                                                    | Contractor Desistration                                                                                                    |  |  |  |  |  |
|                                                                                                    | Contractor Registration                                                                                                    |  |  |  |  |  |
| O Manual to                                                                                                    | Online (Backlog)                                                                                                    |  |  |  |  |  |
| O New/Beng                                                                                                    |                                                                                                    |  |  |  |  |  |
| O New/Rene                                                                                                    | wai/opgrade/change other Information                                                                                                    |  |  |  |  |  |
| O Black List                                                                                                    |                                                                                                    |  |  |  |  |  |
|                                                                                                    |                                                                                                    |  |  |  |  |  |
|                                                                                                    |                                                                                                    |  |  |  |  |  |
|                                                                                                    |                                                                                                    |  |  |  |  |  |
|                                                                                                    |                                                                                                    |  |  |  |  |  |
| Description of fie                                                                                                    | elds on screen:                                                                                                    |  |  |  |  |  |
|                                                                                                    |                                                                                                    |  |  |  |  |  |
| Display the fol                                                                                                    | lowing options to register the contractor:                                                                                                    |  |  |  |  |  |
| A. Man                                                                                                    | ual to Online (Backlog) < <i>Click</i> >                                                                                                    |  |  |  |  |  |
|                                                                                                    |                                                                                                    |  |  |  |  |  |
| B. New/Renewal/Upgrade/Change Other Information < <i>Click</i> >                                                                                                    |                                                                                                    |  |  |  |  |  |
|                                                                                                    | interior and oppreder of angle of the interior and the                                                                                                    |  |  |  |  |  |
|                                                                                                    |                                                                                                    |  |  |  |  |  |
| C. Black                                                                                                    | k List < <i>Click&gt;</i>                                                                                                    |  |  |  |  |  |
| C. Blac                                                                                                    | k List < <i>Click</i> >                                                                                                    |  |  |  |  |  |
| C. Black                                                                                                    | k List < <i>Click&gt;</i>                                                                                                    |  |  |  |  |  |
| C. Black<br>A. Manual to<br>This option                                                                                                    | k List < <i>Click&gt;</i><br>o Online (Backlog)<br>o is selected when the Contractor is already registered through manual process an                                                                                                    |  |  |  |  |  |
| C. Black<br>A. Manual to<br>This option<br>needs to R                                                                                                    | k List < <i>Click&gt;</i><br>o Online (Backlog)<br>o is selected when the Contractor is already registered through manual process an<br>egister in online system for making the department process online.                                                                                                    |  |  |  |  |  |
| C. Black<br>A. Manual to<br>This option<br>needs to R                                                                                                    | k List < <i>Click&gt;</i><br>O Online (Backlog)<br>In is selected when the Contractor is already registered through manual process an<br>egister in online system for making the department process online.                                                                                                    |  |  |  |  |  |
| C. Blac<br>A. Manual to<br>This option<br>needs to R                                                                                                    | k List < <i>Click</i> ><br>o Online (Backlog)<br>o is selected when the Contractor is already registered through manual process an<br>egister in online system for making the department process online.                                                                                                    |  |  |  |  |  |
| C. Blac<br>A. Manual to<br>This option<br>needs to R<br>On Click o<br>Registratio                                                                                                    | k List < <i>Click</i> ><br>O Online (Backlog)<br>or is selected when the Contractor is already registered through manual process an<br>egister in online system for making the department process online.<br>Of Manual to Online (Backlog), Display the following screen for Contractor                                                                                                    |  |  |  |  |  |
| C. Blac<br>A. Manual to<br><i>This option</i><br><i>needs to R</i><br>On Click o<br>Registratio                                                                                                    | k List <i><click></click></i><br>o Online (Backlog)<br>o is selected when the Contractor is already registered through manual process an<br>egister in online system for making the department process online.<br>of Manual to Online (Backlog), Display the following screen for Contractor<br>on:                                                                                                    |  |  |  |  |  |
| C. Blac<br>A. Manual to<br><i>This option</i><br><i>needs to R</i><br>On Click o<br>Registratio                                                                                                    | k List < <i>Click</i> ><br>o Online (Backlog)<br>o is selected when the Contractor is already registered through manual process an<br>egister in online system for making the department process online.<br>of Manual to Online (Backlog), Display the following screen for Contractor<br>on:                                                                                                    |  |  |  |  |  |
| C. Blac<br>A. Manual to<br><i>This option</i><br><i>needs to R</i><br>On Click o<br>Registratio                                                                                                    | k List < <i>Click</i> > Online (Backlog) <i>a is selected when the Contractor is already registered through manual process an egister in online system for making the department process online.</i> Of Manual to Online (Backlog), Display the following screen for Contractor on: Contractor Registration All fields marked # are mandatory                                                                                                    |  |  |  |  |  |
| C. Blac<br>A. Manual to<br><i>This option</i><br><i>needs to R</i><br>On Click o<br>Registratio                                                                                                    | k List < <i>Click</i> ><br>o Online (Backlog)<br>o is selected when the Contractor is already registered through manual process an egister in online system for making the department process online.<br>of Manual to Online (Backlog), Display the following screen for Contractor con:<br>Contractor Registration<br>All fields marked # are mandatory<br>Contractor Registration (Manual to Online) Update Contractor Record < Back                                                                    |  |  |  |  |  |
| C. Blac<br>A. Manual to<br><i>This option</i><br><i>needs to R</i><br>On Click o<br>Registratio                                                                                                    | k List < <i>Click&gt;</i><br>o Online (Backlog)<br>o is selected when the Contractor is already registered through manual process an egister in online system for making the department process online.<br>of Manual to Online (Backlog), Display the following screen for Contractor con:<br>Contractor Registration<br>All fields marked \$ are mandatory<br>Contractor Registration [Update Contractor Record] < Back                                                                                  |  |  |  |  |  |
| C. Blac<br>A. Manual to<br><i>This option</i><br><i>needs to R</i><br>On Click o<br>Registratio                                                                                                    | k List < <i>Click&gt;</i><br>o Online (Backlog)<br>o is selected when the Contractor is already registered through manual process an egister in online system for making the department process online.<br>of Manual to Online (Backlog), Display the following screen for Contractor con:<br>Contractor Registration<br>All fields marked # are mandatory<br>Contractor Registration (Manual to Online) Update Contractor Record < Back<br>d                                                             |  |  |  |  |  |
| C. Black<br>A. Manual to<br><i>This option</i><br><i>needs to R</i><br>On Click of<br>Registration<br><b>1. Registration Id</b><br>Online Registration Id<br>Online Registration D<br>Manual Registration D                                                                                                    | k List < <i>Click&gt;</i><br>o Online (Backlog)<br>o is selected when the Contractor is already registered through manual process an egister in online system for making the department process online.<br>of Manual to Online (Backlog), Display the following screen for Contractor con:<br>Contractor Registration<br>All fields marked # are mandatory<br>Contractor Registration (Manual to Online) Update Contractor Record < Back<br>d<br>ate                                                      |  |  |  |  |  |
| C. Blac<br>A. Manual to<br><i>This option</i><br><i>needs to R</i><br>On Click of<br>Registration<br>I. Registration Id<br>Online Registration D<br>Manual Registration D                                                                                                    | k List < <i>Click</i> ><br>o Online (Backlog)<br>o is selected when the Contractor is already registered through manual process an egister in online system for making the department process online.<br>of Manual to Online (Backlog), Display the following screen for Contractor con:<br>Contractor Registration<br>All fields marked # are mandatory<br>Contractor Registration (Manual to Online)                                                                                                    |  |  |  |  |  |
| C. Blac<br>A. Manual to<br><i>This option</i><br><i>needs to Re</i><br>On Click of<br>Registration<br><b>1. Registration Id</b><br>Online Registration Id<br>Online Registration Id<br>Manual Registration D<br>Manual Registration D                                                                                                    | k List < <i>Click&gt;</i><br>o Online (Backlog)<br>o is selected when the Contractor is already registered through manual process an egister in online system for making the department process online.<br>of Manual to Online (Backlog), Display the following screen for Contractor<br>on:<br>Contractor Registration<br>All fields marked # are mandatory<br>Contractor Registration (Manual to Online) Update Contractor Record < Back<br>d<br>ate<br>by<br>D<br>D<br>D<br>D<br>D<br>D<br>D<br>D<br>D |  |  |  |  |  |
| C. Blac<br>A. Manual to<br><i>This option</i><br><i>needs to R</i><br>On Click of<br>Registration<br>I. Registration Id<br>Online Registration D<br>Manual Registration D<br>Manual Registration D<br>Manual Registration D                                                                                                    | k List < <i>Click</i> ><br>o Online (Backlog)<br>o is selected when the Contractor is already registered through manual process an egister in online system for making the department process online.<br>of Manual to Online (Backlog), Display the following screen for Contractor<br>on:<br>Contractor Registration<br>All fields marked # are mandatory<br>Contractor Registration (Manual to Online)                                                                                                  |  |  |  |  |  |
| C. Blac<br>A. Manual to<br><i>This option</i><br><i>needs to Re</i><br>On Click of<br>Registration<br>I. Registration Id<br>Online Registration Id<br>Online Registration In<br>Manual Registration Manually Registered I<br>2. Class of Contractor<br>Contractor Category                                                                                                    | k List < <i>Click&gt;</i><br>o Online (Backlog)<br>o is selected when the Contractor is already registered through manual process an egister in online system for making the department process online.<br>of Manual to Online (Backlog), Display the following screen for Contractor<br>on:<br>Contractor Registration<br>All fields marked # are mandatory<br>Contractor Registration (Manual to Online)                                                                                                |  |  |  |  |  |
| C. Blac<br>A. Manual to<br>This option<br>needs to Re<br>On Click of<br>Registration<br>1. Registration Id<br>Online Registration Id<br>Online Registration Id<br>Online Registration Id<br>Manual Registration I<br>Manual Registration I<br>Manual Registration I<br>Manual Registration I<br>A Registration Id<br>Online Registration Id<br>Online Registration Id<br>Manual Registration Id<br>A Registration Id<br>Contractor Category | k List < <i>Click&gt;</i><br>o Online (Backlog)<br>o is selected when the Contractor is already registered through manual process an egister in online system for making the department process online.<br>of Manual to Online (Backlog), Display the following screen for Contractor<br>on:<br>Contractor Registration<br>All fields marked ≠ are mandatory<br>Contractor Registration (Manual to Online)                                                                                                |  |  |  |  |  |

| 4. Personal Details                                        |                                                                                                    |                                       |                |  |  |  |
|------------------------------------------------------------|----------------------------------------------------------------------------------------------------|---------------------------------------|----------------|--|--|--|
| Contractor Name=                                           |                                                                                                    |                                       |                |  |  |  |
| Father's Name #                                            |                                                                                                    |                                       |                |  |  |  |
| Qualification#                                             |                                                                                                    |                                       |                |  |  |  |
| Present Address#                                           |                                                                                                    | A                                     |                |  |  |  |
|                                                            | (Max, 300 Characters)                                                                                                    | <u>×</u>                              |                |  |  |  |
| Permanent Address#                                         | (Max 300 Characters)                                                                                                    |                                       |                |  |  |  |
|                                                            |                                                                                                    | ×                                     |                |  |  |  |
| Nationality                                                | (Max. 300 Characters)                                                                                                    |                                       |                |  |  |  |
| Report No. *                                               |                                                                                                    |                                       |                |  |  |  |
| Mobile No.=                                                |                                                                                                    |                                       |                |  |  |  |
| Mobile No.=                                                |                                                                                                    |                                       |                |  |  |  |
| Email Id                                                   |                                                                                                    |                                       |                |  |  |  |
| PAN NO.#                                                   |                                                                                                    |                                       |                |  |  |  |
| PPF Account No.                                            |                                                                                                    |                                       |                |  |  |  |
| Bank/P.O. Account Detail#                                  | Account No                                                                                                    |                                       |                |  |  |  |
|                                                            | Bank/PO NameSELECT-                                                                                                    | · · · · · · · · · · · · · · · · · · · |                |  |  |  |
| Sale Tax No.#                                              |                                                                                                    |                                       |                |  |  |  |
| Work Experience                                            |                                                                                                    |                                       |                |  |  |  |
| work experience                                            |                                                                                                    | <u>~</u>                              |                |  |  |  |
|                                                            |                                                                                                    |                                       |                |  |  |  |
|                                                            |                                                                                                    |                                       |                |  |  |  |
|                                                            |                                                                                                    |                                       |                |  |  |  |
|                                                            | (May 1000 Characters)                                                                                                    | ~                                     |                |  |  |  |
| Contractor Photo to Upload                                 | (Max. 1000 Characters)                                                                                                    | Browse                                |                |  |  |  |
| C. Durafa Attached                                         |                                                                                                    | (Ima                                  | ge FormatioPG) |  |  |  |
| 5. Proofs Attached                                         |                                                                                                    |                                       |                |  |  |  |
| Amdavit from the Engine                                    | sers                                                                                                    |                                       |                |  |  |  |
|                                                            | roperty with there current Market value                                                                                            |                                       |                |  |  |  |
| Affidavit of Machinery                                     |                                                                                                    |                                       |                |  |  |  |
| Bank Balance Certificate                                   |                                                                                                    |                                       |                |  |  |  |
| Copy of Electrical Licenc                                  | e                                                                                                    |                                       |                |  |  |  |
| Copy of Power of Attorn                                    | ey                                                                                                    |                                       |                |  |  |  |
| Attested Copy of Pan Ca                                    | ird                                                                                                    |                                       |                |  |  |  |
| Copy of Partnership of D                                   | Deed                                                                                                    |                                       |                |  |  |  |
| Attested Copy Previous                                     | of Registration                                                                                                    |                                       |                |  |  |  |
| Detail of Engineering Sta                                  | ff                                                                                                    |                                       |                |  |  |  |
| Experience Certificate                                     |                                                                                                    |                                       |                |  |  |  |
| GST/ CST Certificate                                       | ] GST/ CST Certificate                                                                                                    |                                       |                |  |  |  |
| Income Tax Clearance C                                     | Certificate for latest Assessment Year                                                                                             |                                       |                |  |  |  |
| Medical Certificate                                        | ] Medical Certificate                                                                                                    |                                       |                |  |  |  |
| Police Verification Certifi                                | cate                                                                                                    |                                       |                |  |  |  |
| Registration Certificates                                  | of Machinery                                                                                                    |                                       |                |  |  |  |
| Work done Certificate Fo                                   | or Upgradation                                                                                                    |                                       |                |  |  |  |
|                                                            |                                                                                                    | Save                                  | Reset          |  |  |  |
| Departmention of fields                                    |                                                                                                    |                                       |                |  |  |  |
| 1. Display the fol<br>○ Online I<br>○ Online I<br>By defau | lowing Details:<br>Registration ID <i><auto gen=""></auto></i><br>Date <i><auto gen=""></auto></i><br>Ilt display the Current Date |                                       |                |  |  |  |
| 2 Enter Manual R                                           | egistration No <i><enter></enter></i>                                                                                              |                                       |                |  |  |  |

Need to enter only for the manual registration made first time online

- 3. Enter Manual Registration Date <*Enter*> Need to enter only for the manual registration made first time online
- 4. Enter Manually Registered by *<Enter>* Name of the Office where registration made
- 5. Select Contractor Category Display the list of Contractor Categories i.e., Civil, Electrical, Mechanical
- 6. Select Class of Contractor Display the list of Contractor Categories i.e., Class A, Class B, Class C, Class D
- 7. Enter Registration Valid Date Up to < Enter>
- 8. Enter the following Personal Details of the Contractor:
  - Contractor Name < Enter>
  - Father's name < Enter>
  - Qualification <*Enter*>
  - Present Address <*Enter*>
  - Permanent Address < Enter>
  - Nationality <*Enter*>
  - Phone No. < Enter>
  - Mobile No. <Enter>
  - o PAN No. <Enter>
  - PPF Account No. <*Enter*>
  - Enter following Bank/P.O. Account Details:
    - i. Account No. < Enter>
      - ii. Select Bank/PO Name Display the Bank names i.e., HDFC, ICICI, State Bank of India, State Bank of Patiala, Others if any
    - iii. Enter Bank/PO Address < Enter>
  - Sale Tax No. *<Enter>*
  - Work Experience < Enter>
  - Upload Photo
- 9. Check proofs submitted from the following:
  - Affidavit from the Engineers
  - o Affidavit of Immovable Property with their current Market Value
  - Affidavit of Machinery
  - Bank Balance Certificate
  - Copy of Electrical License
  - Copy of Power of Attorney
  - Attested Copy of Pan Card
  - Copy of Partnership of Deed
  - Attested Copy Previous of Registration
  - o Detail of Engineering Staff
  - Experience Certificate
  - GST/ CST Certificate
  - Income Tax Clearance Certificate for latest Assessment Year
  - o Medical Certificate
  - Police Verification Certificate
  - Registration Certificates of Machinery
  - Work done Certificate For Up gradation

- 10. Save <Click> Confirmation made to save the above entries
- 11. Reset <*Click*>
- 12. Verify *<Click> Confirmation made to verify the above entries*
- B. New/Renewal/Upgrade/Change Other Information

This option is selected when the Contractor is to be Registered through online process or Renewal, Upgradation or any other information is to be changed. The Contractor deposits the specified amount for this at Sub-Division / Division office

On Click of Man New/Renewal/Upgrade/Change Other Information, Display the following screen:

| Contractor Registration |                           |                 |              |          |                             |         |
|-------------------------|---------------------------|-----------------|--------------|----------|-----------------------------|---------|
| OManua                  | l to Online (Backlog)     |                 |              |          |                             |         |
| • New/R                 | enewal/Upgrade/Change Otl | ner Information |              |          |                             |         |
| O Black I               | list                      |                 |              |          |                             |         |
| Transactio              | n Fees Deposited At       | Receipt Number  | Receipt Date | OnlineId | Contractor Name             |         |
| Renewal                 | Theog Sub Division        | 2011/3/12       | 14/03/2011   | 4272     | Madan Singh                 | Select  |
| Renewal                 | Theog Sub Division        | 2011/3/20       | 15/03/2011   | 934      | Balbir Chauhan              | Select  |
| Renewal                 | Sainj Sub Division        | 2011/3/33       | 17/03/2011   | 1724     | Sh.Deep Ram Chuhan          | Select  |
| Renewal                 | Sainj Sub Division        | 2011/3/35       | 17/03/2011   | 1128     | P.C Rajta                   | Sclickt |
| Renewal                 | Sainj Sub Division        | 2011/3/37       | 17/03/2011   | 2576     | Shyam Singh.                | Select  |
| Renewal                 | Matiana Sub Division      | 2011/3/5        | 18/03/2011   | 1904     | Madan Singh                 | Select  |
| Renewal                 | Koti Sub Division         | 2011/3/8        | 19/03/2011   | 4347     | Sh. Daya Nand Rajta         | Select  |
| Renewal                 | Matiana Sub Division      | 2011/3/18       | 21/03/2011   | 1796     | Joginder Singh              | Select  |
| Renewal                 | Matiana Sub Division      | 2011/3/20       | 21/03/2011   | 6        | Shri Parkash Chandel        | Select  |
| Renewal                 | Matiana Sub Division      | 2011/3/25       | 24/03/2011   | 1        | Shri Mohinder Singh Chandel | Select  |
| Renewal                 | Shimla No. 1 Sub Division | 2011/3/152      | 26/03/2011   | 1862     | Sohan Lal                   | Select  |

- 1. Display the details in grid:
  - Transaction Display transaction types i.e., New, Renewal or Upgradation, for which receipt fee deposited by the contractor
  - Fee Deposited At Office at which the receipt is deposited by contractor
  - Receipt Number
  - Receipt Date
  - Online Id Online Registration Id of Contractor. Display Online Id- 0, for New Transaction
  - Contractor Name
#### • Select <click> Click to enter the details

Display the following screen for entry :

|                            | Contractor Registration                                                             |    |
|----------------------------|-------------------------------------------------------------------------------------|----|
|                            | All fields marked # are mandato                                                     | ry |
|                            | Contractor Registration - Renewal Volume Volume Contractor Record Section - Renewal |    |
| 1. Registration Id         |                                                                                     | _  |
| Online Registration Id     | 4347                                                                                | •  |
| Online Registration Date   | 28/03/2011                                                                          |    |
| Manual Registration No.    | IPH-SE-WS-Enlistment of Class "D"/2008-09-2283-233                                  |    |
| Manual RegistrationDate    | 03/06/2009                                                                          |    |
| Manually Registered By     | S.E. IPH Circle, Shimla-9                                                           |    |
| 2. Class of Contractor     |                                                                                     |    |
| Contractor Category#       | -SELECT- Contractor Class# -SELECT- Add More                                        |    |
| Category Class             | OnlineRegisteredByOffice OnlineRegisteringDate Delete                               |    |
| 3. Registration Validity   |                                                                                     |    |
| ValidUp To#                | 03/11/2013                                                                          |    |
| 4 Personal Details         |                                                                                     |    |
| Contractor Name            | Sh. Dava Nand Paita                                                                 |    |
| Contractor Name=           | Sh. Daya Nahu Rajta                                                                 |    |
| Pather's Name #            |                                                                                     |    |
| Qualification#             |                                                                                     |    |
| Present Address=           | (Max, 300 Characters)                                                               |    |
| Permanent Address#         | Village Daushori, P.O. Nagan, Tehsil Kot Khai Distt. Shimla(HP)                     |    |
|                            | (Max. 300 Characters)                                                               |    |
| Nationality#               | Indian                                                                              |    |
| Phone No.#                 | Nil                                                                                 |    |
| Mobile No.#                | 94183-4441                                                                          |    |
| Email Id                   |                                                                                     |    |
| PAN No.#                   | AQOPR1022P                                                                          |    |
| PPF Account No.            |                                                                                     |    |
| Bank/P.O. Account Detail#  | Account No                                                                          |    |
|                            | Bank/PO NameSELECT-                                                                 |    |
|                            | Bank/PO Address                                                                     |    |
|                            | Bank Ac.No. Bank Id Bank Address Delete                                             |    |
|                            | 730 Other Khaltu Nallah, Tehsil Kot Khai, Distt. Shimla                             |    |
| Sale Tax No.#              | A/F                                                                                 |    |
| Work Experience            |                                                                                     |    |
| Contractor Photo to Unload | (Max. 1000 Characters)                                                              |    |
| Contractor Photo to Opioad | Browse (Image Format: JPG)                                                          |    |

| 5. Proofs A                                                                                                    | ttached                                                                                                    |                                                                                |       |
|----------------------------------------------------------------------------------------------------|----------------------------------------------------------------------------------------------------|--------------------------------------------------------------------------------|-------|
| Affidav                                                                                                    | vit from the Engineers                                                                                                    |                                                                                |       |
| Affidav                                                                                                    | it of Immovable Property with there current Market Value                                                                                                    |                                                                                |       |
| Affidav                                                                                                    | vit of Machinery                                                                                                    |                                                                                |       |
| 🖌 Bank B                                                                                                    | Balance Certificate                                                                                                    |                                                                                |       |
| Сору о                                                                                                    | of Electrical Licence                                                                                                    |                                                                                |       |
| Сору о                                                                                                    | of Power of Attorney                                                                                                    |                                                                                |       |
| Atteste                                                                                                    | ed Copy of Pan Card                                                                                                    |                                                                                |       |
|                                                                                                    | of Partnership of Deed                                                                                                    |                                                                                |       |
| Atteste                                                                                                    | d Copy Previous of Registration                                                                                                    |                                                                                |       |
| Detail o                                                                                                    | of Engineering Staff                                                                                                    |                                                                                |       |
| Experie                                                                                                    | ence Certificate                                                                                                    |                                                                                |       |
|                                                                                                    |                                                                                                    |                                                                                |       |
|                                                                                                    | a Tax Clearance Certificate for latest Assessment Vear                                                                                                    |                                                                                |       |
|                                                                                                    | Creating Control Continuate for fatest Assessment fear                                                                                                    |                                                                                |       |
|                                                                                                    | In Certificate                                                                                                    |                                                                                |       |
| Police \                                                                                                    |                                                                                                    |                                                                                |       |
| Registr                                                                                                    | ration Certificates of Machinery                                                                                                    |                                                                                |       |
| Work d                                                                                                    | done Certificate For Upgradation                                                                                                    |                                                                                |       |
|                                                                                                    |                                                                                                    | Save                                                                           | Reset |
| 1. Dis                                                                                                    | <ul> <li>splay the following Details:</li> <li>Online Registration ID <auto gen=""><br/>Auto Generate the Registration Id for New Transac</auto></li> <li>Online Date <auto gen=""></auto></li> </ul>                                                                                                    | ction Type                                                                     |       |
| <ol> <li>Dis</li> <li>2. Mar</li> <li>3. Mar</li> <li>4 Mar</li> </ol>                                                                                                | <ul> <li>splay the following Details:</li> <li>Online Registration ID &lt;<i>Auto Gen</i> &gt;<br/><i>Auto Generate the Registration Id for New Transac</i></li> <li>Online Date &lt;<i>Auto Gen</i>&gt;<br/><i>By default display the Current Date</i></li> <li>nual Registration No.</li> <li>nual Registration Date</li> </ul>                                                                                                    | ction Type                                                                     |       |
| <ol> <li>Dis</li> <li>2. Mar</li> <li>3. Mar</li> <li>4. Mar</li> <li>5. Con<br/><i>Disp</i></li> </ol>                                                               | <ul> <li>splay the following Details: <ul> <li>Online Registration ID <auto gen=""> Auto Generate the Registration Id for New Transact</auto></li> <li>Online Date <auto gen=""> By default display the Current Date</auto></li> </ul> </li> <li>nual Registration No. <ul> <li>nual Registration Date</li> <li>nual Registration Date</li> </ul> </li> </ul>                                                                                                    | ction Type<br>I, Mechanical                                                    |       |
| <ol> <li>Dis</li> <li>2. Mar</li> <li>3. Mar</li> <li>4. Mar</li> <li>5. Con<br/>Disp</li> <li>6. Class<br/>Disp</li> </ol>                                           | <ul> <li>splay the following Details: <ul> <li>Online Registration ID <auto gen=""> Auto Generate the Registration Id for New Transact</auto></li> <li>Online Date <auto gen=""> By default display the Current Date</auto></li> </ul> </li> <li>nual Registration No. <ul> <li>nual Registration Date</li> <li>nually Registered by</li> <li>ntractor Category</li> <li>olay the list of Contractor Categories i.e., Civil, Electrical polay the list of Contractor Categories i.e., Class A, Class</li> </ul> </li> </ul>                                                                                                    | ction Type<br>I, Mechanical<br>s B, Class C, Class                             | s D   |
| <ol> <li>Dis</li> <li>2. Mar</li> <li>3. Mar</li> <li>4. Mar</li> <li>5. Con<br/><i>Disp</i></li> <li>6. Class<br/><i>Disp</i></li> <li>7. Reg</li> </ol>             | <ul> <li>splay the following Details: <ul> <li>Online Registration ID <auto gen=""> Auto Generate the Registration Id for New Transact</auto></li> <li>Online Date <auto gen=""> By default display the Current Date</auto></li> </ul> </li> <li>nual Registration No. <ul> <li>nual Registration Date</li> <li>nually Registered by</li> <li>ntractor Category</li> <li>olay the list of Contractor Categories i.e., Civil, Electrical polay the list of Contractor Categories i.e., Class A, Class</li> </ul> </li> </ul>                                                                                                    | ction Type<br>I, Mechanical<br>s B, Class C, Class                             | зD    |
| <ol> <li>Dis</li> <li>2. Mar</li> <li>3. Mar</li> <li>4. Mar</li> <li>5. Con<br/>Disp</li> <li>6. Class<br/>Disp</li> <li>7. Reg</li> <li>8. Ente<br/>Disp</li> </ol> | <ul> <li>splay the following Details:</li> <li>Online Registration ID &lt;<i>Auto Gen &gt;</i><br/><i>Auto Generate the Registration Id for New Transac</i></li> <li>Online Date &lt;<i>Auto Gen &gt;</i><br/><i>By default display the Current Date</i></li> <li>nual Registration No.</li> <li>nual Registration Date</li> <li>nually Registered by</li> <li>ntractor Category</li> <li>olay the list of Contractor Categories i.e., Civil, Electrical</li> <li>ss of Contractor</li> <li>play the list of Contractor Categories i.e., Class A, Class</li> <li>gistration Valid Date Up to</li> <li>er/Display the following Personal Details of the Collay in case of Renewal / Upgradation / Change other in</li> </ul> | ction Type<br>I, Mechanical<br>s B, Class C, Class<br>ontractor:<br>nformation | зD    |

Phone No. 0

\_

- Mobile No.
- PAN No.
- PPF Account No.
- Enter following Bank/P.O. Account Details:
  - i. Account No.
  - ii. Bank/PO Name Display the Bank names i.e., HDFC, ICICI, State Bank of India, State Bank of Patiala, Others if any
  - iii. Bank/PO Address < Enter>
- o Sale Tax No.
- Work Experience
- Upload Photo
- 9. Check proofs submitted from the following:
  - Affidavit from the Engineers
  - o Affidavit of Immovable Property with their current Market Value
  - Affidavit of Machinery
  - o Bank Balance Certificate
  - Copy of Electrical License
  - Copy of Power of Attorney
  - Attested Copy of Pan Card
  - Copy of Partnership of Deed
  - Attested Copy Previous of Registration
  - o Detail of Engineering Staff
  - Experience Certificate
  - o GST/ CST Certificate
  - o Income Tax Clearance Certificate for latest Assessment Year
  - Medical Certificate
  - o Police Verification Certificate
  - Registration Certificates of Machinery
  - Work done Certificate For Up gradation

#### 10. Save

Confirmation made to save the above entries

- 11. Reset
- 12. Verify

Confirmation made to verify the above entries

#### C. Black List

This option is selected when an administrative penalty disqualify a contractor (due to certain reasons) from participating in any government procurement for a given period

On Click of Black List, Display the following screen:

JSV UM Ver 1.0

|                            | Contractor Registration                                                   |
|----------------------------|---------------------------------------------------------------------------|
|                            | All fields marked # are mandatory                                         |
| 4 B 1 4 1 41               | Contractor Registration - Black Listing V Update Contractor Record < Back |
| 1. Registration Id         |                                                                           |
| Online Registration Id     | 100                                                                       |
| Online Registration Date   | 26/11/2007                                                                |
| Manual Registration No.    | 5756-5826                                                                 |
| Manual RegistrationDate    | 09/08/2006                                                                |
| Manually Registered By     | CE South Zone Shimla-1                                                    |
| 2. Class of Contractor     |                                                                           |
| Contractor Category#       | -SELECT- Contractor Class# -SELECT- Add More                              |
| Category Class             | OnlineRegisteredByOffice OnlineRegisteringDate Delete                     |
| Civil Contractor A         | Head Office 26/11/2007                                                    |
| 3. Registration Validity   | 31/03/2009                                                                |
| validup to#                | 57,00,2007                                                                |
| 4. Personal Details        |                                                                           |
| Contractor Name=           | Vinod Chauhan                                                             |
| Father's Name #            |                                                                           |
| Qualification=             | Civil Engg. Degree                                                        |
| Present Address≠           | S/O Sh.Mohan Singh Chauhan.Chauhan Villa near PG Collage                  |
| Permanent Address=         | S/O Sh.Mohan Singh Chauhan.Chauhan Villa near PG Collage Solan HP.        |
| Nationality#               | Indian                                                                    |
| Phone No.#                 | 94181-09208 and 951792-229196                                             |
| Mobile No.#                |                                                                           |
| Email Id                   |                                                                           |
| PAN No *                   | N/A                                                                       |
| PRE Account No.            |                                                                           |
| Bank/P.O. Account Detail#  |                                                                           |
|                            | Bank/PO Name -SELECT-                                                     |
|                            | Bank/PO Address                                                           |
|                            | Bank Ac,No. Bank Id Bank Address Delete                                   |
|                            | N/A Other Jogindra Central Co-Operative Bank Solan                        |
| Sale Tax No.#              | N/A                                                                       |
| Work Experience            | N/A                                                                       |
|                            | (Max. 1000 Characters)                                                    |
| Contractor Photo to Upload | Browse (Image Format: JPG)                                                |
| Black Listed By            |                                                                           |
| Reason for Black Listing≠  | (Max 200 Characters)                                                      |
|                            |                                                                           |
|                            | Black List Reset                                                          |
| Description of fields or   | ו screen:                                                                 |
| 1. Online Regist           | ration ID < Enter> & get details of Contractor:                           |

2. Online Date

3. Manual Registration No.

- 4. Manual Registration Date
- 5. Manually Registered by Name of the Office where registration made
- 6. Contractor Category Display the list of Contractor Categories i.e., Civil, Electrical, Mechanical
- 7. Class of Contractor Display the list of Contractor Categories i.e., Class A, Class B, Class C, Class D
- 8. Registration Valid Date Up to
- 9. Display the following Personal Details of the Contractor:
  - Contractor Name
  - Father's name
  - Qualification
  - Present Address
  - Permanent Address
  - Nationality
  - Phone No.
  - Mobile No.
  - PAN No.
  - PPF Account No.
  - Bank/P.O. Account Details:
    - i. Account No.
    - ii. Bank/PO Name
    - iii. Enter Bank/PO Address < Enter>
  - Sale Tax No.
  - Work Experience
  - Upload Photo
- 10. Black Listed By
  - Reason for Black Listing <*Enter*> Enter Reasons for Blacking the Contractor
- 11. Black List Confirmation made to Black List the contractor

| Business     | Verification user verifies the details of the contractor                                    |
|--------------|---------------------------------------------------------------------------------------------|
| Rules        |                                                                                             |
| Report/Query | How to Access:                                                                              |
|              | [e- Sanchalan] :: Reports/Queries $\rightarrow$ Contractor Reports $\rightarrow$ Contractor |
|              | Registration Details                                                                        |
|              | [e- Sanchalan] :: Reports/Queries $\rightarrow$ Contractor Reports $\rightarrow$ Contractor |
|              | Identification Card                                                                         |

### 3.7.3. Court Cases

| Module No.             | М-НО- 88                                                                                                    |
|------------------------|----------------------------------------------------------------------------------------------------|
| Module Name            | Case Filing (Court Cases)                                                                                       |
| User                   | Head Office                                                                                                    |
| Description            | Entry of cases filed in various Courts relation to the Head Office                                              |
| How to Access          | [Works MIS] :: HO/Zone/Circle → Case Filing                                                                     |
| Post Process           | [Works MIS] :: HO/Zone/Circle → Progress Details                                                                |
| Input Screen:          |                                                                                                    |
|                        |                                                                                                    |
|                        | Court Cases : Case Filing                                                                                       |
| For new case enter the | te details and click on save button & for updation/verification click here>>>Update Case Details                |
| Court #                | -SELECT COURT-                                                                                                  |
| Case Year #            | Nature # Number #                                                                                               |
|                        |                                                                                                    |
| Filing Date #          | 29/10/2011                                                                                                    |
| (If Any)               | Get                                                                                                    |
| Subject #              | -SELECT SUBJECT-                                                                                                |
| Case Title #           | (May 150 Charactery)                                                                                            |
| Case                   | (Max. 150 Characters)                                                                                           |
| Description#           |                                                                                                    |
|                        |                                                                                                    |
|                        |                                                                                                    |
| l                      | (Max. 1000 Characters)                                                                                          |
| Section 2: Party De    | atails                                                                                                    |
| Department As #        |                                                                                                    |
| Respondent Detail      | 5                                                                                                    |
| Select Type # -SE      | ELECT- Online Id(If Any) Get                                                                                    |
| Name #                 | (Max. 50 Characters)                                                                                            |
| Address #              | (Max. 150 Characters)                                                                                           |
| Section 3: Advocat     | te Details                                                                                                    |
| Respondent Advoc       | rate and a second second second second second second second second second second second second second second se |
| Name #                 | (Max. 50 Characters)                                                                                            |
| Address #              |                                                                                                    |
|                        | (Max. 150 Characters)                                                                                           |
| Appellant Advocat      |                                                                                                    |
| Address #              | (Max. 50 Characters)                                                                                            |
| Aug 633 #              | (Max. 150 Characters)                                                                                           |
|                        |                                                                                                    |
|                        | Save verify                                                                                                    |
| Departmention of f     |                                                                                                    |
| Description of fi      | eius on screen:                                                                                                 |
| 1 Dienlay              | the Case Details:                                                                                               |
| . ⊡ispidy<br>○ (       | Court <select></select>                                                                                         |
| 0 N                    | Nature <select></select>                                                                                        |
| o <b>N</b>             | Number < <i>Enter</i> >                                                                                         |
| o <b>(</b>             | Case Year <i><enter></enter></i>                                                                                |

# 3.7.3.1. Case Filing (Court Cases)

- Filing Date <Select>
- Old Appeal no. (If any) <Select>
- Subject <Select>
- Case Title <*Enter*>
- Case Description < Enter>
- 2. Display the Party details:
  - Department as Appellant or Respondent <Select>
    - If department is selected as Appellant, Enter the following Respondent details:
  - Select type
    - Select the type of Respondent i. e., Employee, Contractor etc.
  - Online Id (If any) Enter the online no. i.e., Employee code for Employee and Online Contractor Id for Contractor
  - o Name <Enter>
  - o Address <Enter>

*If department is selected as Respondent, Enter the following Appellant details:* 

- Select type
  - Select the type of Appellant i. e., Employee, Contractor etc.
- Online Id (If any)

Enter the online no. i.e., Employee code for Employee and Online Contractor Id for Contractor

- Name <Enter>
- Address <Enter>
- 3. Advocate detail Entry:

Respondent Advocate Entry

- Name <Enter>
- Address <Enter>

#### Appellant Advocate Entry

- Name < Enter >
- Address <Enter>
- 4. Save

Confirmation made for submission of the above details

| Report/Query | How to Access:                                                     |
|--------------|--------------------------------------------------------------------|
|              | [e- Sanchalan] :: Reports/Queries $\rightarrow$ Court Case Reports |

### 3.7.3.2. Progress Details (Court Cases)

| Module No.    | M-HO- 89                                                       |
|---------------|----------------------------------------------------------------|
| Module Name   | Progress Details (Court Case)                                  |
| User          | Head Office                                                    |
| Description   | Entry of Progress details for after a case is filed.           |
| How to Access | [Works MIS] :: HO/Zone/Circle → Court Cases → Progress Details |
| Pre Process   | [Works MIS] :: HO/Zone/Circle → Case Filing                    |

| Input Sc   | reen:                                                                      |                                                                                                    |
|------------|----------------------------------------------------------------------------|----------------------------------------------------------------------------------------------------|
|            |                                                                            | Court Case : Progress Details                                                                                                    |
| Section 1  | : Select Ca                                                                | ase                                                                                                    |
| Case Year  | #                                                                          | 2003 Change Year Case Nature and Number # OA : 65/2003                                                                                                    |
| Filling Da | te                                                                         | 17/01/2011                                                                                                    |
| Court      |                                                                            | State Administrative Tribunal, Shimla                                                                                                    |
| Subject    |                                                                            | Pension benefits                                                                                                    |
| Case Inte  | Duesauses                                                                  | Daulat Ram V/S State.                                                                                                    |
| Date of P  | Progress                                                                   | S Detaile Entry                                                                                                    |
| Progress   | ogress #<br>Details #                                                      | (Max. 1000 Characters)                                                                                                    |
|            |                                                                            | Save                                                                                                    |
| 1. E       | Display t                                                                  | the Columns with the list following details:<br>Case Year <i><enter></enter></i><br>Case nature and Number <i><select></select></i><br><i>Inay the following details of case</i><br>Filing Date<br>Court<br>Subject<br>Case Title                                                                                                    |
| 2. E       | Enter the<br>o C<br>o C<br>be file<br>o Is<br>If<br>o F<br>If<br>o F<br>If | e Progress Details Entry as follows:<br>Date of Progress <i>Select&gt;</i><br>Case Progress Type <i>Select&gt;</i><br>Case progress types such as case filed in higher court, Disposed, Hearing and Reply to<br>ed<br>Progress Details <i>Enter&gt;</i><br>s Action Required by Department<br>f case Progress type is Disposed<br>Next hearing date<br>f case Progress type is Hearing<br>Reply to be filed (Within days)<br>f case Progress type is Reply to be filed<br>Reply Filed on date<br>f case Progress type is Reply to be filed |
| 3. S       | ave<br>Confirma                                                            | tion made for submission of the above details                                                                                                    |
| Report/C   | Querv                                                                      | How to Access:                                                                                                    |
| •          | ,                                                                          | [e- Sanchalan] :: Reports/Queries → Court Case Reports                                                                                                    |

\_\_\_\_

# 3.7.4. Add/Edit Water Bill Rates

| lodule No.          | M-HO- 89                                                                   | )                                  |                    |                          |                       |
|---------------------|----------------------------------------------------------------------------|------------------------------------|--------------------|--------------------------|-----------------------|
| /lodule Name        | Add/Edit                                                                   | water bill ra                      | tes                |                          |                       |
| Jser                | Head Office                                                                |                                    |                    |                          |                       |
| Description         | Head office user enters the rates of water consumption in the beginning of |                                    |                    |                          |                       |
|                     | financial y                                                                | /ear. Water                        | consumptio         | on rates are raised arc  | ound 10% every year b |
|                     | the govt.                                                                  | of HP.                             |                    |                          |                       |
| low to Access       | [Works M                                                                   | IS] :: HO/Z                        | one/Circle -       | → Water Bill → Add/E     | dit water bill rates  |
| nput Screen:        |                                                                            |                                    |                    |                          |                       |
|                     |                                                                            | Ad                                 | ld/Edit Water Bill | Rates                    |                       |
|                     |                                                                            |                                    |                    |                          |                       |
| Financial Year      |                                                                            | 2019 2020                          |                    | 7                        |                       |
|                     |                                                                            | 2019-2020                          | ~                  | ]                        |                       |
| Connection Type (R  | URAL Area)                                                                 | Rate                               |                    | Minimum rate/month (Rs.) | Surcharge (%)         |
| Domestic (With Met  | ter): #                                                                    | 13.86                              | /kl                | 13.86                    | 10.00                 |
| Domestic (Without   | Meter): #                                                                  | 34.54                              | /Month             | 34.54                    | 10.00                 |
| Domestic (Defunct I | Meter): #                                                                  | 100.00                             | /Month             | 100.00                   | 10.00                 |
| Commercial (With M  | leter): #                                                                  | 27.71                              | /k1                | 100.00                   | 10.00                 |
| Commercial (Withou  | ut Meter): #                                                               | 348.00                             | /Month             | 348.00                   | 10.00                 |
| Commercial (Defund  | ct Meter): #                                                               | 348.00                             | /Month             | 348.00                   | 10.00                 |
|                     |                                                                            |                                    |                    |                          |                       |
| Connection Type (U  | RBAN Area)                                                                 | Rate                               |                    | Minimum rate/month (Rs.) | Surcharge (%)         |
| Domestic (With Met  | ter): #                                                                    | 13.86                              | /kl                | 13.86                    | 10.00                 |
| Domestic (Without   | Meter): #                                                                  | 137.47                             | /Month             | 137.47                   | 10.00                 |
| Domestic (Defunct I | Meter): #                                                                  | 137.47                             | /Month             | 137.47                   | 10.00                 |
| Commercial (With M  | leter): #                                                                  | 27.71                              | /kl                | 27.71                    | 10.00                 |
| Commercial (Withou  | ut Meter): #                                                               | 348.00                             | /Month             | 348.00                   | 10.00                 |
| Commercial (Defund  | ct Meter): #                                                               | 348.00                             | /Month             | 348.00                   | 10.00                 |
|                     |                                                                            |                                    |                    |                          |                       |
|                     |                                                                            |                                    |                    | Update                   | Verify                |
|                     |                                                                            |                                    |                    |                          |                       |
| escription of fi    | ields on scr                                                               | een.                               |                    |                          |                       |
|                     |                                                                            |                                    |                    |                          |                       |
| 1. Financia         | al Year <se< td=""><td>lect&gt;</td><td></td><td></td><td></td></se<>      | lect>                              |                    |                          |                       |
|                     |                                                                            |                                    |                    |                          |                       |
| Display             | the followin                                                               | ig fields on                       | the screen:        |                          |                       |
| Enter the           | Data Minin                                                                 | auna vata / M                      | anth and Cu        | vehave far Duvel Aven C  | Servestion Turner     |
|                     | Domestic (V                                                                | <i>num rate / M</i><br>Nith meter) | onth and Sul       | charge for Rural Area C  | onnection Type:       |
| 0 [                 | Domestic (V                                                                | Vithout met                        | er)                |                          |                       |
| 0                   | Domestic (V                                                                | Vith defunc                        | t meter)           |                          |                       |
| o <b>(</b>          | Commercia                                                                  | I (With mete                       | er)                |                          |                       |
| 0 (                 | Commercia                                                                  | I (Without n                       | neter)             |                          |                       |
| 0 (                 | Commercia                                                                  | I (With defu                       | nct meter)         |                          |                       |
| Enter the           | e Rate. Minin                                                              | num rate / M                       | onth and Su        | rcharge for Urban Area ( | Connection Type:      |
| o [                 | Domestic (V                                                                | Vith meter)                        |                    |                          |                       |
| ο [                 | Domestic (V                                                                | Vithout met                        | er)                |                          |                       |
| 0                   | Domestic (V                                                                | Vith defunc                        | t meter)           |                          |                       |
| o <b>(</b>          | Commercia                                                                  | I (With mete                       | er)                |                          |                       |

- Commercial (Without meter)
- Commercial (With defunct meter)
- 2. Save

Confirmation made for submission of the above details

### 3.7.5. SOP Return

### 3.7.5.1. Generate Common Serial Number (SOP)

| Module No.                    | М-НО- 89                                                                                                    |  |  |  |  |
|-------------------------------|----------------------------------------------------------------------------------------------------|--|--|--|--|
| Module Name                   | Generate Common Serial Number (SOP)                                                                                                    |  |  |  |  |
| User                          | Head Office                                                                                                    |  |  |  |  |
| Description                   | Description Head office generates the common serial number for SOP Schemes. After the<br>entry of SOP scheme return made by all the divisions, common serial number<br>is generated by Head office user for SOP return. |  |  |  |  |
| How to Access                 | [Works MIS] :: HO/Zone/Circle $\rightarrow$ SOP return $\rightarrow$ Generate Common Serial                                                                                                    |  |  |  |  |
|                               | Number (SOP)                                                                                                    |  |  |  |  |
| Input Screen:                 |                                                                                                    |  |  |  |  |
|                               | Generate Commom Serial Number(SOP)                                                                                                    |  |  |  |  |
| Financial Year #              | -SELECT YEAR-                                                                                                    |  |  |  |  |
| Month #                       | -SELECT MONTH-                                                                                                    |  |  |  |  |
|                               | Generate Common Serial Number                                                                                                    |  |  |  |  |
| Description of fi             | elds on screen:                                                                                                    |  |  |  |  |
| 1. Financia                   | l Year <select></select>                                                                                                    |  |  |  |  |
| 2. Month <                    | Select>                                                                                                    |  |  |  |  |
| 3. Generat<br><i>Confirma</i> | e Common Serial Number<br>tion made for generation of common serial number                                                                                                    |  |  |  |  |

### 3.7.5.2. Open Verification (SOP)

| Module No.    | М-НО- 89                                                                 |
|---------------|--------------------------------------------------------------------------|
| Module Name   | Open verification (SOP)                                                  |
| User          | Head Office                                                              |
| Description   | Head office may open the verification of SOP return for any division, if |
|               | verification is done without correcting the mistakes.                    |
| How to Access | [Works MIS] :: HO/Zone/Circle → SOP return → Open Verification(SOP)      |
| Input Screen: |                                                                          |
|               |                                                                          |
|               |                                                                          |

#### JSV\_UM\_Ver 1.0

| Head Office   Zone*   ALL-   Circle*   ALL-   Division*   ALL-   Return Type   SOP Target Return   Financial Year   Financial Year   Financial Month   Oescription of fields on screen:   All Head Office <i><display></display></i> 2. Zone <i><select></select></i> 3. Circle <i><select></select></i> |  |
|----------------------------------------------------------------------------------------------------|--|
| Head Office   Zone#   ALL-   Circle #   ALL-   Division #   ALL-   Return Type   SOP Target Return   Financial Year   Financial Month   Delete   Unverify   escription of fields on screen:   1. Head Office < Display>   2. Zone < Select>   3. Circle < Select>                                        |  |
| Zone + ALL-<br>Circle + ALL-<br>Division + ALL-<br>Return Type BOP Target Return +<br>Financial Year<br>Financial Month<br>Delete Unverify<br>Delete Unverify<br>2. Zone < Select><br>3. Circle < Select>                                                                                                |  |
| Circle = ALL-<br>Division = ALL-<br>Return Type SOP Target Return<br>Financial Year<br>Financial Month<br>Delete Unverify<br>Delete Unverify<br>2. Zone <select><br/>3. Circle &lt; Select&gt;</select>                                                                                                  |  |
| Division # ALL- V<br>Return Type SOP Target Return<br>Financial Year<br>Financial Month<br>Delete Unverify<br>escription of fields on screen:<br>1. Head Office <i><display></display></i><br>2. Zone <i><select></select></i><br>3. Circle <i><select></select></i>                                     |  |
| Return Type     Financial Year     Financial Month     Delete        Delete     Unverify        escription of fields on screen:   1. Head Office < Display>     2. Zone < Select>     3. Circle < Select>                                                                                                |  |
| Financial Year Financial Month  Delete Unverify  escription of fields on screen:  1. Head Office < <i>Display</i> >  2. Zone < <i>Select</i> >  3. Circle < <i>Select</i> >                                                                                                    |  |
| Pinancial Month     Delete   Unverify    escription of fields on screen:   1. Head Office < Display>   2. Zone < Select> 3. Circle < Select>                                                                                                    |  |
| <pre>Delete Unverify escription of fields on screen: 1. Head Office <display> 2. Zone <select> 3. Circle <select></select></select></display></pre>                                                                                                    |  |
| escription of fields on screen: <ol> <li>Head Office &lt; Display&gt;</li> <li>Zone &lt; Select&gt;</li> </ol>                                                                                                    |  |
| <ol> <li>Head Office &lt;<i>Display</i>&gt;</li> <li>Zone &lt;<i>Select</i>&gt;</li> <li>Circle &lt;<i>Select</i>&gt;</li> </ol>                                                                                                    |  |
| <ol> <li>Head Office &lt;<i>Display</i>&gt;</li> <li>Zone &lt;<i>Select</i>&gt;</li> <li>Circle &lt;<i>Select</i>&gt;</li> </ol>                                                                                                    |  |
| <ol> <li>Head Office &lt;<i>Display</i>&gt;</li> <li>Zone &lt;<i>Select</i>&gt;</li> <li>Circle &lt;<i>Select</i>&gt;</li> </ol>                                                                                                    |  |
| 2. Zone <select></select>                                                                                                    |  |
| 3 Circle < Select>                                                                                                    |  |
| 3 (Jircle < Select>                                                                                                    |  |
|                                                                                                    |  |
| 1 Division (Salast                                                                                                    |  |
| 4. DIVISION-Select>                                                                                                    |  |
| 5 Return Type < Display>                                                                                                    |  |
| o. Rotan Typo Dopidy                                                                                                    |  |
| 6. Financial Year <select></select>                                                                                                    |  |
|                                                                                                    |  |
| 7. Month <select></select>                                                                                                    |  |
|                                                                                                    |  |
| 8. Delete                                                                                                    |  |
| Confirmation made for deletion of SOP return                                                                                                    |  |
|                                                                                                    |  |
| 9. Unverity                                                                                                    |  |

### 3.7.6. Create user AG office

| Module No            | -   | M-HO- 89                                                          |
|----------------------|-----|-------------------------------------------------------------------|
| Module Nar           | ne  | Create user AG office                                             |
| User                 |     | Head Office                                                       |
| Description          |     | Head office user creates the user and role for AG office user.    |
| How to Acc           | ess | [Works MIS] :: HO/Zone/Circle $\rightarrow$ Create user AG office |
| Input Scree          | n:  |                                                                   |
|                      |     | Create user (AG Office)                                           |
|                      |     |                                                                   |
|                      |     | Registration                                                      |
| First Name #         |     |                                                                   |
| Last Name #          |     |                                                                   |
| Designation #        |     |                                                                   |
| Office #             | OD  | ata Transfer O Divisional Account Officer                         |
| Email Address        |     |                                                                   |
| Password #           |     |                                                                   |
| Confirm<br>Password# |     |                                                                   |
|                      |     | Save                                                              |
|                      |     |                                                                   |

Description of fields on screen:

- 1. First name <*Enter*>
- 2. Last name < Enter>
- 3. Designation <*Enter*>
- 4. Office <Select>
- 5. Email Address < Enter>
- 6. Password < Enter>
- 7. Confirm password < Enter>
- 8. Save Confirmation made for creation of user

### 3.7.7. Master Store Items

### 3.7.7.1. Item Category (Master)

| Module No.                                  | M-HO- 90                                                                             |
|---------------------------------------------|--------------------------------------------------------------------------------------|
|                                             |                                                                                      |
| Module Name                                 | Item Category (Master)                                                               |
| User                                        | Head Office                                                                          |
| Description                                 | Head Office creates a master entries of Store Items                                  |
| How to Access                               | [e-Sameeksha]:: Master Entries $\rightarrow$ Store Items $\rightarrow$ Item Category |
| Input Screen:                               |                                                                                      |
|                                             |                                                                                      |
|                                             | Store Item Master : Item Category                                                    |
| Item Category                               | -SELECT CATEGORY-                                                                    |
| Enter Category Na                           | me                                                                                   |
|                                             | INSERT UPDATE                                                                        |
|                                             |                                                                                      |
|                                             |                                                                                      |
| Description of fi                           | elds on screen:                                                                      |
|                                             |                                                                                      |
| 1. Item Cat                                 | egory <select></select>                                                              |
| Select lie                                  | m Calegory to Opdale the already Entered Calegory                                    |
| 2 Enter Ca                                  | tegory Name < <i>Enter</i> >                                                         |
| Enter to A                                  | Add new Item Category                                                                |
|                                             |                                                                                      |
| 3. Insert <c< td=""><td>Slick&gt;</td></c<> | Slick>                                                                               |
| Add new                                     | Item Category                                                                        |
| 1 Undete .                                  | < Entron                                                                             |
| 4. Upuale <                                 | v⊏riici ><br>ne Item Category                                                        |
|                                             |                                                                                      |

Business Rules Duplicate Item categories should not be entered

### 3.7.7.2. Items (Master)

| Module No.                                                                                          | M-HO- 91                                                                             |  |  |
|----------------------------------------------------------------------------------------------------|--------------------------------------------------------------------------------------|--|--|
| Module Name                                                                                         | Item (Master)                                                                        |  |  |
| User                                                                                                | Head Office                                                                          |  |  |
| Description                                                                                         | Head Office creates a master entries of Store Items                                  |  |  |
| How to Access                                                                                       | [e-Sameeksha]:: Master Entries → Store Items → Item                                  |  |  |
| Pre Process                                                                                         | [e-Sameeksha]:: Master Entries $\rightarrow$ Store Items $\rightarrow$ Item Category |  |  |
| Input Screen:                                                                                       |                                                                                      |  |  |
|                                                                                                    | Store Item Master : Items                                                            |  |  |
| Item Category                                                                                       | -SELECT CATEGORY-                                                                    |  |  |
| Item                                                                                                |                                                                                      |  |  |
| Enter New/Update                                                                                    | Item                                                                                 |  |  |
| Departmental Unit                                                                                   | SELECT UNIT                                                                          |  |  |
| Is free to contracto                                                                                | Or OYES ONO                                                                          |  |  |
|                                                                                                    | INSERT UPDATE                                                                        |  |  |
|                                                                                                    |                                                                                      |  |  |
| Description of fi                                                                                   | elds on screen:                                                                      |  |  |
| 1. Item Cat<br>Display th                                                                           | egory <select><br/>e Items corresponding to the Selected Item Category</select>      |  |  |
| 2. Item <select><br/>Select to Update the already Entered Item</select>                             |                                                                                      |  |  |
| 3. Enter Ne<br>Enter to A                                                                           | w/Update Item <i><enter></enter></i><br>Add new Item                                 |  |  |
| 4. Departm                                                                                          | ental Unit < <i>Select</i> >                                                         |  |  |
| 5. Is Free to Contractor (Yes / No) <select><br/>Select Yes, if the concerned Item is free</select> |                                                                                      |  |  |
| 6. Insert <0<br>Add new                                                                             | Nick><br>Item                                                                        |  |  |
| 7. Update <<br><i>Update th</i>                                                                     | <enter><br/>ne Item</enter>                                                          |  |  |
| Business Rules                                                                                      | Duplicate Items should not be entered                                                |  |  |

# 3.7.7.3. Item Unit (Master)

| Module No.                      | М-НО– 92                                                        |
|---------------------------------|-----------------------------------------------------------------|
| Module Name                     | Item Unit (Master)                                              |
| User                            | Head Office                                                     |
| Description                     | Head Office creates a master entries of Store Items             |
| How to Access                   | [e-Sameeksha]:: Master Entries → Store Items → Item Units       |
| Input Screen:                   |                                                                 |
|                                 | Store Item Master : Item Unit                                   |
| Select Unit                     | SELECT UNIT                                                     |
| Enter Unit Name                 |                                                                 |
| Enter Unit Full For             | m                                                               |
|                                 | INSERT                                                          |
|                                 |                                                                 |
| Description of fi               | elds on screen:                                                 |
| 1. Select U<br>Select to        | nit <select><br/>Update the Unit Name / Unit Full Form</select> |
| 2. Unit Nam<br>Enter to A       | ne <enter><br/>Idd new Unit</enter>                             |
| 3. Unit Full                    | Form <i><enter></enter></i>                                     |
| 4. Insert <c<br>Add new</c<br>  | lick><br>Unit                                                   |
| 5. Update <<br><i>Update th</i> | Enter><br>e Selected Unit                                       |
| Business Rules                  | Duplicate Units should not be entered                           |

# 3.7.8. MIS User Management

# 3.7.5.1. User Management

| Module No.                        | М-НО-93                                                                  |
|-----------------------------------|--------------------------------------------------------------------------|
| Module Name                       | User Management                                                          |
| User                              | Head Office                                                              |
| Description                       | The User generates the Employee code (if does not exist), updates        |
|                                   | his current posting details and assign additional Department/Office (If  |
|                                   | Required)                                                                |
| How to Access                     | [e-JSV]:: [e-Service]::Initialization → Office Administrator → User      |
|                                   | Management                                                               |
| Input Screen:                     |                                                                          |
| Initialization                    |                                                                          |
|                                   | User Management                                                          |
| Click above to select your option | e O Edit Employee Detail O Assign Additional Department                  |
|                                   |                                                                          |
| Generate Employee Code            |                                                                          |
| First Name                        | Middle Name Last Name                                                    |
|                                   | #                                                                        |
| English the second state of       |                                                                          |
| Employee Name in Hindi            |                                                                          |
| ● Father ○ Husband ○ Moth         | er # Date of Birth 29/02/1980                                            |
| Current Posting Department        | ▼ =                                                                      |
|                                   |                                                                          |
| Current Posting Office            | jelect-                                                                  |
| Current Designation -S            | ELECT- 💌 # Branch -Select-                                               |
| Establishment Deptt.              | ▼ #                                                                      |
| Establisment Office               | elect-                                                                   |
|                                   | Generate Employee Code View Employees                                    |
|                                   |                                                                          |
| Description of fields o           | n screen.                                                                |
| 1 Select Form th                  | e following option:                                                      |
| Employ                            | vee Generation Code                                                      |
| Select                            | this option to generate new employee code for an employee if it is not   |
| genera                            | ted vet                                                                  |
| • Edit En                         | nplovee Detail                                                           |
| Select                            | this option to update the details entered earlier against an employee    |
| <ul> <li>Assian</li> </ul>        | Additional Department                                                    |
| Select                            | this option to assign additional department/Office to the employee if he |
| is havir                          | ng additional charge.                                                    |
| lf Employee Con                   | eration Code is Selected enter the following detail:                     |
| 1 Firet Nor                       | eration code is delected enter the following detail.                     |
| Enter the fir                     | rst name of the employee                                                 |
| 2. Middle Na                      | ame <i><enter></enter></i>                                               |
| Enter the m                       | iddle name of the employee                                               |

JSV UM Ver 1.0 3. Last Name < Enter> Enter the last name of the employee Employee Name in hindi < Enter> Enter the employee name in hindi 5. Father's/Husband's/Mother's Name < Enter> Enter Father/husband/mother name of the employee Date of Birth <Select> 7. Current Posting Department <Select> 8. Current Posting Office <Select> Current Designation <Select> 10. Branch (If Any) <Select> 11. Establishment Department <Select> 12. Establishment Office <Select> 13. Generate Employee Code click on generate employee code button to save the entries mentioned above and it will generate a new employee code for the employee 14. View Employees <Select> Click to view the list of employees for whom the codes are already generated. If Edit Employee Detail is Selected user can update the following details: Department of IRRIGATION AND PUBLIC HEALTH Posted At: Logged As: 10000- Headoffice Administrator, User Management OAssign Additional Department Employee Generation Code Edit Employee Detail (Click above to select your option ) Edit Employee Detail \*\*\*Important Instruction : Incase of any change in Current Office and Establishment Office of an Employee. Please make sure to change his existing Role (If already assigned) for New Office accordingly . He may misuse his permission. Search Enter Employee Code/Name (minimum 3 Char) 10440 (Already having an Employee Code) First Name Middle Name Last Name SANT RAM Employee Name in Hindi Date of MEHAR SINGH 12/09/1965 ● Father ○ Husband ○ Mother Birth SECTION - 1 : Current Posting Detail

 Enter Employee Code/Name Enter the employee code and search to display and update the following details.

Update

in the current post/office)

-Select-

# Branch

IRRIGATION AND PUBLIC HEALTH

Div.No.1 Shimla 9[010101010000]

IRRIGATION AND PUBLIC HEALTH

Div.No.1 Shimla 9[010101010000]

Date of Joining Select Date

SENIOR ASSISTANT

2. First Name

Unlock/Unverify Record

Current Posting Department

SECTION - 2: Current Establishment Detail

Current Posting Office

Current Designation

Establishment At

Establisment Office

- 3. Middle Name
- 4. Last Name

V

V

|                                                          |                                                      |                                         |                           | JSV_UM_Ver 1.0      |  |  |
|----------------------------------------------------------|------------------------------------------------------|-----------------------------------------|---------------------------|---------------------|--|--|
| 5. Employee                                              | Name in Hindi                                        |                                         |                           |                     |  |  |
| 6. Father's/H                                            | lusband's/Mothe                                      | r's Name                                |                           |                     |  |  |
| 7 Date of Bi                                             | rth                                                  |                                         |                           |                     |  |  |
| 8 Current D                                              | 7. Date of Diffin                                    |                                         |                           |                     |  |  |
| 0. Current P                                             |                                                      | i it                                    |                           |                     |  |  |
| 9. Current P                                             | osting Office                                        |                                         |                           |                     |  |  |
| 10. Current D                                            | esignation                                           |                                         |                           |                     |  |  |
| 11. Branch (If                                           | Any)                                                 |                                         |                           |                     |  |  |
| 12. Establishr                                           | nent at Departm                                      | ent                                     |                           |                     |  |  |
| 13. Establishr                                           | nent Office                                          |                                         |                           |                     |  |  |
| 14. Update                                               |                                                      |                                         |                           |                     |  |  |
| click on upd                                             | ate button to save th                                | ne changes made                         |                           |                     |  |  |
|                                                          |                                                      |                                         |                           |                     |  |  |
|                                                          |                                                      |                                         |                           |                     |  |  |
| lf Assign Add                                            | itional Departm                                      | nent is Sele                            | cted user can             | assign additional   |  |  |
| department/Of                                            | fice as additiona                                    | l charge:                               |                           |                     |  |  |
| ·                                                        |                                                      | U                                       |                           |                     |  |  |
| • Assign Departmen                                       | t to Officer                                         |                                         |                           |                     |  |  |
| Enter Employee                                           | Code/Name (minimum 3 Chr                             | ar) 10797                               | Search (Already having a  | n Employee Code)    |  |  |
| First Nam                                                | e                                                    | Middle Name                             | (Ancody normy             | Last Name           |  |  |
|                                                          |                                                      |                                         | SINGH                     |                     |  |  |
| NARAYAN                                                  |                                                      |                                         | #                         |                     |  |  |
| Employee Name in Hindi                                   |                                                      |                                         |                           |                     |  |  |
|                                                          |                                                      |                                         |                           |                     |  |  |
| ● Father ○ Husband ○                                     | Mother                                               | IRAM                                    | Date of Birth 06/0        | 5/1960              |  |  |
|                                                          |                                                      |                                         |                           |                     |  |  |
| Assign Additional Dep                                    | artment to Officer                                   |                                         |                           |                     |  |  |
|                                                          |                                                      |                                         |                           |                     |  |  |
| Other Department                                         | IRRIG                                                | ATION AND PUBLIC HEA                    | ALTH                      | ~                   |  |  |
| Designation                                              | -SELE                                                | ст-                                     |                           | ▼#                  |  |  |
| Doorgination                                             |                                                      |                                         |                           |                     |  |  |
| Office Name (if any)                                     |                                                      |                                         |                           | *                   |  |  |
|                                                          | Add                                                  | More                                    |                           |                     |  |  |
|                                                          | Number of I                                          | Department Assigned                     | to the Employee           |                     |  |  |
| Department                                               | Designation                                          | Office Name                             | Charge A                  | s Delete            |  |  |
| IRRIGATION AND PU                                        | BLIC HEALTH JUNIOR ENG                               | SINEER Saini Section                    | Addition                  | Delete              |  |  |
|                                                          |                                                      |                                         |                           |                     |  |  |
| Disclaimer: Content on this<br>Pradesh . Site is designe | s website is published a<br>d by NIC State Centre, H | and managed by Dep<br>limachal Pradesh. | artment of Personnel, Gov | ernment of Himachal |  |  |
|                                                          |                                                      |                                         |                           |                     |  |  |
|                                                          |                                                      |                                         |                           |                     |  |  |
| Reports/Queries                                          | How to Access                                        |                                         |                           |                     |  |  |
|                                                          | Worke MIS                                            | ·[a_Service]··In                        | itialization -> Office    | Administrator →     |  |  |
|                                                          |                                                      |                                         |                           |                     |  |  |
|                                                          |                                                      | Assign F                                | kole (Permission)         |                     |  |  |

| Module No.                                                                                                    | М-НО- 94                                                                                           |
|----------------------------------------------------------------------------------------------------|----------------------------------------------------------------------------------------------------|
| Module Name                                                                                                    | Assign Role (Permission)                                                                           |
| User                                                                                                    | Head Office                                                                                        |
| Description                                                                                                    | The User may assign Roles to an employee to access different                                       |
|                                                                                                    | applications accordingly                                                                           |
| How to Access                                                                                                    | Works MIS:: [e-Service]::Initialization $\rightarrow$ Office Administrator $\rightarrow$           |
|                                                                                                    | Assign Role (Permission)                                                                           |
| Input Screen:                                                                                                    |                                                                                                    |
| 12                                                                                                    | Department of IRRIGATION AND PUBLIC HEALTH                                                         |
| Logged As: 10000- H                                                                                                    | eadoffice Administrator, Posted At:                                                                |
| Initialization                                                                                                    | Accian Polo                                                                                        |
| Assign Role                                                                                                    |                                                                                                    |
| (Click above to select )                                                                                                    | /our option )                                                                                      |
| Assign Software Rol                                                                                                    | le to Users                                                                                        |
| (T)                                                                                                    |                                                                                                    |
| Establi./Posting Office                                                                                                    | -Select-                                                                                           |
| Employee Name                                                                                                    | -Select- 4                                                                                         |
| and a local sector and a first sector and a sector and a | -Select-                                                                                           |
| Application Name                                                                                                    | Personal MIS 👻 # Role to Assigned Admin 🐼 #                                                        |
|                                                                                                    |                                                                                                    |
| Role Purpose                                                                                                    | Data Entry/ Administrator/ General 🔲 Verification 🗌 *An employee can have single role purpose only |
| Current Status                                                                                                    | User Password                                                                                      |
| Current Gtatus                                                                                                    |                                                                                                    |
|                                                                                                    | Save (Assign Role) Checklist for Already Assign Role                                               |
|                                                                                                    |                                                                                                    |
| Description of fie                                                                                                    | elds on screen:                                                                                    |
| 1. Select Fo                                                                                                    | orm the following option:                                                                          |
| • A:                                                                                                    | ssign Role                                                                                         |
| Displays                                                                                                    | the following to assign software role to users:                                                    |
| • E:                                                                                                    | stablishment/ Posting Office <select></select>                                                     |
| 36                                                                                                    | sect the Establishment Posting Once of the employee                                                |
| • E                                                                                                    | mployee Name < <i>Select&gt;</i>                                                                   |
| Se                                                                                                    | elect the employee name and code                                                                   |
|                                                                                                    |                                                                                                    |
| • A                                                                                                    | pplication Name <select></select>                                                                  |
| Sa                                                                                                    | ameeksha, e-Samadhan etc.                                                                          |
|                                                                                                    |                                                                                                    |
| • R                                                                                                    | ole to assigned <select></select>                                                                  |
| Se                                                                                                    | elect the role for the application form the drop down and while accessing the applications         |
| th                                                                                                    | e menus will be active and inactive according to the role assigned to the employee                 |
| • R                                                                                                    | ole Purpose <check></check>                                                                        |
| W                                                                                                    | hether the Role Purpose is for data Entry or for verification and while accessing the              |
| ap                                                                                                    | plication the options like save, verify etc. on the web page will behave accordingly.              |

# 3.7.5.2. Assign Role (Permission)

- Current Status <check> If current status is checked the permission given will be activated and if not they will be inactive state.
  - User Password <Enter> Set the user password for the first time and employee can reset it after getting permission.
- 2. Save (Assign Role)
- 3. Checklist for already assign Role *Click to check the list of employees with the permission/roles assigned to them.*

# 3.8. Home Page

# 3.8.1. Pay Water Bills Online

| Module No.                                                                                                    | M-HP- 1                                |                                                                            |
|----------------------------------------------------------------------------------------------------|----------------------------------------|----------------------------------------------------------------------------|
| Module Name                                                                                                    | Pay Water                              | Bills online                                                               |
| User                                                                                                    | Citizen                                |                                                                            |
| Description                                                                                                    | Citizen can                            | pay their water bills online using the 'Pay JSV Water Bills                |
|                                                                                                    | Online' link                           | under Citizen Services.                                                    |
| How to Access                                                                                                   | [Works MIS                             | S] :: Home Page → Pay JSV Water Bills Online                               |
| Input Screen:                                                                                                   |                                        |                                                                            |
|                                                                                                    |                                        |                                                                            |
| Gor                                                                                                    | vernment of Himachal Prade             | sh WORKS MIS                                                               |
| हिमापाल प्रवेश सरकार                                                                                            |                                        |                                                                            |
| Management of the second second second second second second second second second second second second second se | Login Id of Perso                      | onnel MIS (e-Service Book) is required for accessing this web Application. |
|                                                                                                    | Rollie St.                             |                                                                            |
| C                                                                                                    | itizen Services                        | Works MIS                                                                  |
|                                                                                                    |                                        |                                                                            |
|                                                                                                    | Services:                              | Carthorized Login                                                          |
|                                                                                                    | Pay IPH Water Bills Online             | Govt. OIAS/HAS @Department OA.G.Office                                     |
|                                                                                                    | Ĥ                                      | Department * 🖌 Irrigation and Public Health 🗸                              |
|                                                                                                    | Apply Online(Water Connection)         | Login ID*                                                                  |
|                                                                                                    | View STP sample results                | Password*                                                                  |
|                                                                                                    | ŧ                                      | Captcha* EF2Y8                                                             |
|                                                                                                    | Progress of IPH Contracts              |                                                                            |
|                                                                                                    | 1                                      | Login                                                                      |
| //2020 ) 1                                                                                                    | by 17/06/2020, 11. Bikram Bagn Section | (Bikram Ba                                                                 |
|                                                                                                    |                                        |                                                                            |
|                                                                                                    |                                        |                                                                            |
| Description of f                                                                                                | ields on screen:                       |                                                                            |
|                                                                                                    |                                        |                                                                            |
| On click, displa                                                                                                | ys the following                       | fields on screen                                                           |
| 4. Online A                                                                                                    |                                        | r <enter></enter>                                                          |
| Enter the                                                                                                    | e online account n                     |                                                                            |
|                                                                                                    |                                        |                                                                            |
| Online Ac                                                                                                    | count Number: #                        | NHN000243110 << Change                                                     |
| Consumer                                                                                                    | 's Details                             |                                                                            |
| Consume                                                                                                    | r's Name:                              | Gian Chand                                                                 |
| Guardian                                                                                                    | s Name:                                | Sudar Ram                                                                  |
| Bill Detail                                                                                                    | s                                      |                                                                            |
| Bill Depos                                                                                                    | site Location:                         | BurmaPapri                                                                 |
| Section:                                                                                                    | -                                      | Barma Papri Section                                                        |
| Sub-Divis<br>Pariod of                                                                                          | ion:<br>Bill:                          | Nahan Sub Division                                                         |
| Total Amo                                                                                                    | ount to be Paid:                       | 891                                                                        |
| Enter Capt                                                                                                    | tcha :                                 |                                                                            |
|                                                                                                    |                                        | JNJ6                                                                       |
|                                                                                                    |                                        |                                                                            |
|                                                                                                    |                                        | Proceed to Pay Print Receipt                                               |
| Displays f                                                                                                    | the following fiel                     | ds on screen                                                               |
| 5. Consum                                                                                                    | ner's name <i><disµ< i=""></disµ<></i> | olay>                                                                      |
| 6. Guardia                                                                                                    | n's name <i><displ< i=""></displ<></i> | lay>                                                                       |

| 10. Period<br>11. Total a<br>12. Enter (                                                                                                    | of Bill <i><displ< i=""><br/>of Bill <i><displ< i=""><br/>mount to be<br/>Captcha <i><er< i=""></er<></i></displ<></i></displ<></i>                                                                                                    | ay><br>lay><br>paid <display><br/>hter&gt;</display>                                                                                                    |                                                                       |
|----------------------------------------------------------------------------------------------------|----------------------------------------------------------------------------------------------------|----------------------------------------------------------------------------------------------------|-----------------------------------------------------------------------|
| 13. Procee                                                                                                    | ed to Pay                                                                                                    | redirected to 'Himkosh' website payment a                                                                                                    | ateway                                                                |
|                                                                                                    | IFMIS - Governme<br>Treasuries, Accounts a                                                                                                    | ent Receipts Accounting System<br>md Lotteries. Finance Department. GoHP                                                                                                    |                                                                       |
| III Pay Y                                                                                                    | our Challan through Cyber Trea                                                                                                    | isury, Govt of HP                                                                                                    |                                                                       |
|                                                                                                    |                                                                                                    | eChallan -: Challan Payment Gateway                                                                                                    |                                                                       |
|                                                                                                    | IPH : ONLINE PAYM                                                                                                    | ENT FACILITY THROUGH CYBER TREASURY, GOHP                                                                                                    |                                                                       |
|                                                                                                    | NOTE: IF YOUR BANK                                                                                                    | ACCOUNT IS DEBITED , THEN DONOT MAKE DOUBLE PAYMENT WITHIN 24 HOURS.                                                                                                    |                                                                       |
|                                                                                                    | DDO:                                                                                                    | 306-IPH<br>306-SMR00-722 E.E. I.P.H. NAHAN                                                                                                    |                                                                       |
|                                                                                                    | DEPT REF. NO. :                                                                                                    | ANC 1                                                                                                    |                                                                       |
|                                                                                                    | TENDER BY :                                                                                                    | Gian Chand                                                                                                    |                                                                       |
|                                                                                                    | PERIOD FROM :<br>SERVICES :                                                                                                    | 01-10-2019 To 31-03-2020                                                                                                    |                                                                       |
|                                                                                                    |                                                                                                    | ID         Payment of [Service]         Head           1         SIRMAUR DISTRICT         0215-01-102-03                                                                                                    | 891                                                                   |
|                                                                                                    | AMOUNT (₹) :                                                                                                    | 891 ( Rupees Eight Hundred Ninty One )                                                                                                    |                                                                       |
|                                                                                                    | PAYMENT TYPE :                                                                                                    | ●e-banking ○Manually                                                                                                    |                                                                       |
|                                                                                                    | SELECT BANK :                                                                                                    | SBI - NetBanking 🗸                                                                                                    |                                                                       |
|                                                                                                    | ENTER CODE :                                                                                                    | 7qM2 ENTER CODE<br>MAKE PAYMENT CANCEL                                                                                                    |                                                                       |
|                                                                                                    | Latest 10 Transaction:                                                                                                    | s Done with Above Dept Ref No.                                                                                                    |                                                                       |
|                                                                                                    | No Previous Transction Done                                                                                                    | with Above Dept Ref No.                                                                                                    |                                                                       |
|                                                                                                    |                                                                                                    |                                                                                                    |                                                                       |
| Display<br>14. Depart<br>15. DDO<br>16. Dept R<br>17. Tender<br>18. Period<br>19. Service<br>20. Amour<br>21. Payme<br>22. Select<br>Select t                                                       | ys the followi<br>ment<br>Ref. no.<br>r By<br>From<br>es<br>nt<br>ent Type<br>bank<br>the bank name                                                                                                    | ing details on screen:<br>e from which payment id to be made                                                                                                    |                                                                       |
| Display<br>14. Depart<br>15. DDO<br>16. Dept R<br>17. Tendel<br>18. Period<br>19. Service<br>20. Amour<br>21. Payme<br>22. Select<br>Select t<br>23. Enter 0<br>Enter th                            | ys the followi<br>ment<br>Ref. no.<br>r By<br>From<br>es<br>nt<br>sent Type<br>bank<br>the bank name<br>Code<br>ne code displa                                                                                                    | ing details on screen:<br>e from which payment id to be made                                                                                                    |                                                                       |
| Display<br>14. Depart<br>15. DDO<br>16. Dept R<br>17. Tendel<br>18. Period<br>19. Service<br>20. Amour<br>21. Payme<br>22. Select<br>Select t<br>23. Enter 0<br>Enter th<br>24. Make F<br>On click  | ys the followi<br>ment<br>Ref. no.<br>r By<br>From<br>es<br>nt<br>ent Type<br>bank<br>the bank name<br>Code<br>ne code displa<br>Payment<br>k, user is re-di                                                                                                    | ing details on screen:<br>e from which payment id to be made<br>ayed<br>irected to the bank's payment interface.                                                                                                    |                                                                       |
| Display<br>14. Depart<br>15. DDO<br>16. Dept R<br>17. Tender<br>18. Period<br>19. Service<br>20. Amour<br>21. Payme<br>22. Select<br>Select t<br>23. Enter 0<br>Enter th<br>24. Make R<br>On clich  | ys the followi<br>ment<br>Ref. no.<br>r By<br>From<br>es<br>nt<br>ent Type<br>bank<br>the bank name<br>Code<br>he code displa<br>Payment<br>k, user is re-di<br>es If paym                                                                                                    | ing details on screen:<br>e from which payment id to be made<br>ayed<br><u>irected to the bank's payment interface.</u><br>ent is deducted from the bank account                                                                                                    | , but receipt not displayed                                           |
| Display<br>14. Depart<br>15. DDO<br>16. Dept R<br>17. Tender<br>18. Period<br>19. Service<br>20. Amour<br>21. Payme<br>22. Select<br>Select to<br>23. Enter (<br>Enter th<br>24. Make F<br>On clich | ys the followi<br>ment<br>Ref. no.<br>r By<br>From<br>es<br>nt<br>bank<br>the bank name<br>bank<br>the bank name<br>code<br>bank<br>the bank name<br>bank<br>the bank name<br>bank name<br>bank name<br>b | ing details on screen:<br>e from which payment id to be made<br>nyed<br><u>irected to the bank's payment interface.</u><br>ent is deducted from the bank account<br>module. Please do the following:                                                                                                    | , but receipt not displayed                                           |
| Display<br>14. Depart<br>15. DDO<br>16. Dept R<br>17. Tendel<br>18. Period<br>19. Service<br>20. Amour<br>21. Payme<br>22. Select<br>Select t<br>23. Enter O<br>Enter th<br>24. Make R<br>On clich  | ys the followi<br>ment<br>Ref. no.<br>r By<br>From<br>es<br>nt<br>ent Type<br>bank<br>the bank name<br>Code<br>he code displa<br>Payment<br>k, user is re-di<br>es<br>If paym<br>on JSV                                                                                                    | ing details on screen:<br>e from which payment id to be made<br>ayed<br><u>irected to the bank's payment interface.</u><br>ent is deducted from the bank account<br>i module, Please do the following:<br>Do not make another payment within 2                                                          | , but receipt not displayed                                           |
| Display<br>14. Depart<br>15. DDO<br>16. Dept R<br>17. Tender<br>18. Period<br>19. Service<br>20. Amour<br>21. Payme<br>22. Select<br>23. Enter (<br>Enter th<br>24. Make R<br>On clich              | ys the followi<br>ment<br>Ref. no.<br>r By<br>From<br>es<br>nt<br>ent Type<br>bank<br>the bank name<br>Code<br>he code displa<br>Payment<br>k, user is re-di<br>es<br>If paym<br>on JSV                                                                                                    | ing details on screen:<br>e from which payment id to be made<br>ayed<br><u>irected to the bank's payment interface.</u><br>ent is deducted from the bank account<br>module, Please do the following:<br>Do not make another payment within 2<br>Check whether payment is received by                    | , but receipt not displayed<br>4 hours                                |
| Display<br>14. Depart<br>15. DDO<br>16. Dept R<br>17. Tender<br>18. Period<br>19. Service<br>20. Amour<br>21. Payme<br>22. Select<br>Select t<br>23. Enter 0<br>Enter th<br>24. Make R<br>On clich  | ys the followi<br>ment<br>Ref. no.<br>r By<br>From<br>es<br>nt<br>bank<br>the bank name<br>bank<br>the bank name<br>the bank name<br>bank<br>the bank name<br>the bank name<br>the bank<br>the bank name<br>the bank name<br>the bank name<br>bank<br>the bank name<br>the bank name                                                                                                    | ing details on screen:<br>e from which payment id to be made<br>ayed<br><u>irected to the bank's payment interface.</u><br>ent is deducted from the bank account<br>module, Please do the following:<br>Do not make another payment within 2<br>Check whether payment is received by<br>following link: | , but receipt not displayed<br>4 hours<br>/ treasury (Himkosh), using |

| 3.8.2. Apply                                                                                                    | Online (Water Connection)                                                                                           |                                            |
|----------------------------------------------------------------------------------------------------|----------------------------------------------------------------------------------------------------|--------------------------------------------|
| Module No.                                                                                                    | M-HP-2                                                                                                    |                                            |
| Module Name                                                                                                    | Apply online (Water Connection)                                                                                     |                                            |
| User                                                                                                    | Citizen                                                                                                    |                                            |
| Description                                                                                                    | Citizen can apply online for new water                                                                              | connection using the 'Apply online         |
|                                                                                                    | (Water Connection)' link under Citizen                                                                              | i Services.                                |
| How to Access                                                                                                    | [Works MIS] :: Home Page → Apply                                                                                    | Online (Water Connection)                  |
| Input Screen:                                                                                                    |                                                                                                    |                                            |
| JAL S<br>Governme                                                                                                    | SHAKTI VIBHAG<br>ent of Himachal Pradesh                                                                            | MIS V Every Drop<br>of Water<br>Counts     |
| 1                                                                                                    | Login Id of Personnel MIS (e-Service Book) is required for accessing this web Applica                               | ation                                      |
| Citizer                                                                                                    | n Services                                                                                                    | Works MIS                                  |
|                                                                                                    | Services:                                                                                                    | <ul> <li>Authorized Login</li> </ul>       |
| Р                                                                                                    | Pay IPH Water Bills Online                                                                                          | Govt. CIAS/HAS @Department CA.G.Office     |
| Аррі                                                                                                    | ly Online(Water Connection)                                                                                         | Department* A Irrigation and Public Health |
|                                                                                                    |                                                                                                    | Password*                                  |
|                                                                                                    | View STP sample results                                                                                             | Captcha*                                   |
| Р                                                                                                    | Progress of IPH Contracts                                                                                           |                                            |
| 12000 ) by 17/06/3                                                                                                    | 1000 11 Elkram Back Section /Elkram Ba                                                                              | Login                                      |
| #2020 ) by 17/06/2                                                                                                    | coo, n. binan bayr secion binan ba                                                                                  |                                            |
| Description of fields<br>On click, displays the                                                                                                    | s on screen:<br>he following fields on screen<br>Jal Shakti Vibhag<br>Himachal Bradesh                              | MORES Males<br>Home                        |
|                                                                                                    |                                                                                                    |                                            |
| Password #                                                                                                    | +91                                                                                                    |                                            |
| Enter Captcha :                                                                                                    | V7P3DC                                                                                                    |                                            |
| Sign Up                                                                                                    |                                                                                                    | Login to Apply                             |
| I de la companya de la companya de l |                                                                                                    |                                            |
| Displays the f<br>1. Mobile Num<br>2. Password <<br>3. Enter Capto<br>4. Login to Ap<br><i>Click to login</i>                                                                                                    | following fields on screen<br>hber <i><enter></enter></i><br><i>Enter &gt;</i><br>cha <i><enter></enter></i><br>ply |                                            |

| Applicant Name : #                                                                                                    | cial                             | <br> <br> <br> <br> <br> <br> <br> <br> <br> <br> <br> <br> <br> <br> <br> <br> <br> <br> |
|----------------------------------------------------------------------------------------------------|----------------------------------|-------------------------------------------------------------------------------------------|
| Applicant Name : #         Guardian's Name : #         Guardian's Name : #         Guardian's Name : #         Hobile Number : #         Hobile Number : #         Hobile Number : #         Connection Type : #         Area Type: #         Ourban         Rural         Village :         P.O. : #         Tehsil : #         District : #         Ourban         Name of the house : #         Locality : #         Year of construction : #         Name of the person desiring to have the connection, whether owner or tenant : #         Is the connection sought for new or old construction : #         In case of new construction, has the completion plan been approved it the completent authority: #         Size of the communication pipes : #         Number of flushing distance required(if any) with description and oth fittings required : #         Details of existing fitting : #                                                                                                    | rom O Yes                        | <br> <br> <br> <br> <br> <br> <br> <br> <br> <br> <br> <br> <br> <br> <br> <br> <br> <br> |
| Guardian's Name : #       -SELECT. ✓         Mobile Number : #       +919816896688         Connection Type : #       Domestic       Commer         Area Type: #       Urban       Rural         Village :                                                                                                    | cial                             | <br> <br> <br> <br> <br> <br> <br> <br> <br> <br> <br> <br> <br> <br> <br> <br> <br> <br> |
| Mobile Number : #       +91         State State                                                                    | r Owner                          | <br> <br> <br> <br> <br> <br> <br> <br> <br> <br> <br> <br> <br> <br> <br> <br> <br> <br> |
| Connection Type : #       O Domestic       Commer         Area Type: #       Urban       Rural         Village :                                                                                                    | sr O Owne<br>O New<br>rom O Yes  | ]<br>]<br>]<br>]<br>er O Tenant                                                           |
| Area Type: #       Ourban       Rural         Village :                                                                                                    | sr O Owne<br>O New<br>rom O Yes  | ]<br>]<br>]<br>]<br>]<br>er O Tenant                                                      |
| Village :                                                                                                    | pr Owner                         | ]<br>]<br>]<br>]<br>er O Tenant                                                           |
| P.O.: #                                                                                                    | pr O Owner<br>O New<br>rom O Yes | ]<br>]<br>]<br>]<br>er O Tenant                                                           |
| Tehsil : #                                                                                                    | Pr O Owne<br>O New<br>rom O Yes  | ]<br>]<br>]<br>er O Tenant                                                                |
| District : # -Select- Name of the house : #                                                                                                    | ×r. Oowne<br>ONew<br>rom OYes    | <br> <br> <br> <br>er O Tenant                                                            |
| Name of the house : #         Locality : #         Year of construction : #         Name of owner of the building : #         Name of owner of the building : #         Khasra Number : #         Name of the person desiring to have the connection, whether owner of tenant : #         Is the connection sought for new or old construction : #         In case of new construction, has the completion plan been approved the competent authority: #         Size of the communication pipes : #         Number of flushing distance required(if any) with description and oth fittings required : #         Details of existing fitting : #         Name of the person desiring to have the connection, whether owner of the person desiring to have the connection, whether owner of the connection sought for any or old construction = #                                                                                                    | sr Owne<br>O New<br>rom O Yes    | ]<br>]<br>er O Tenant                                                                     |
| Name of the nouse : * Locality : * Year of construction : * Name of owner of the building : * Khasra Number : * Name of the person desiring to have the connection, whether owner of tenant : * Is the connection sought for new or old construction : * In case of new construction, has the completion plan been approved the competent authority: * Size of the communication pipes : * Number of flushing distance required(if any) with description and oth fittings required : * Details of existing fitting : * Name of the person desiring to have the connection, whether owner of tenant : * In the connection couple the second construction is * In the communication pipes : * In the connection couple the second construction is the connection whether owner of tenant : * In the connection couple the second construction is * In the connection couple the second construction is * It the connection couple the second construction is * It the connection couple the second construction is * It the connection couple the second construction is * It the connection couple the second construction is * It the connection couple the second construction is * It the connection couple the second construction is * It the connection couple the second construction is * It the connection couple the second construction is * It the connection couple the second construction is * It the connection couple the second construction is * It the connection couple the second construction is * It the connection couple the second construction is * It the connection couple the second construction is * It the connection couple the second construction couple the second construction couple the second construction couple the second construction couple the second construction couple the second construction couple the second construction couple the second construction couple the second construction couple the second construction couple the second construction couple the second construction couple the second construction couple the second construction couple the second con | Pr O Owne<br>O New<br>rom O Yes  | ]<br>]<br>er O Tenant                                                                     |
| Year of construction : #                                                                                                    | rom O Yes                        | ]<br>]<br>er O Tenant                                                                     |
| Name of owner of the building : #<br>Khasra Number : #<br>Name of the person desiring to have the connection, whether owner of<br>tenant : #<br>Is the connection sought for new or old construction : #<br>In case of new construction, has the completion plan been approved<br>the competent authority: #<br>Size of the communication pipes : #<br>Number of flushing distance required(if any) with description and oth<br>fittings required : #<br>Details of existing fitting : #<br>Name of the person desiring to have the connection, whether owner of<br>tenant : #                                                                                                    | xr Oowne<br>ONew<br>from OYes    | ]<br>er O Tenant                                                                          |
| Khasra Number : # Name of the person desiring to have the connection, whether owner of tenant : # Is the connection sought for new or old construction : # In case of new construction, has the completion plan been approved it the competent authority: # Size of the communication pipes : # Number of flushing distance required(if any) with description and oth fittings required : # Details of existing fitting : # Name of the person desiring to have the connection, whether owner of tenant : #                                                                                                    | r Owne                           | er O Tenant                                                                               |
| Name of the person desiring to have the connection, whether owner of<br>tenant : "<br>Is the connection sought for new or old construction : "<br>In case of new construction, has the completion plan been approved<br>the competent authority: "<br>Size of the communication pipes : "<br>Number of flushing distance required(if any) with description and oth<br>fittings required : "<br>Details of existing fitting : "<br>Name of the person desiring to have the connection, whether owner of<br>tenant : "                                                                                                    | irom Yes                         | er O Tenant                                                                               |
| Name of the person desiring to have the connection, whether owner of<br>tenant : "<br>Is the connection sought for new or old construction : "<br>In case of new construction, has the completion plan been approved<br>the competent authority: "<br>Size of the communication pipes : "<br>Number of flushing distance required(if any) with description and oth<br>fittings required : "<br>Details of existing fitting : "<br>Name of the person desiring to have the connection, whether owner of<br>tenant : "                                                                                                    | irom O Yes                       | er O Tenant                                                                               |
| Is the connection sought for new or old construction : #<br>In case of new construction, has the completion plan been approved the competent authority: #<br>Size of the communication pipes : #<br>Number of flushing distance required(if any) with description and oth<br>fittings required : #<br>Details of existing fitting : #<br>Name of the person desiring to have the connection, whether owner of<br>tenant : #                                                                                                    | irom O Yes                       | Ook                                                                                       |
| In case of new construction, has the completion plan been approved the competent authority: #<br>Size of the communication pipes : #<br>Number of flushing distance required(if any) with description and oth<br>fittings required : #<br>Details of existing fitting : #<br>Name of the person desiring to have the connection, whether owner of<br>the and t : #                                                                                                    | from O Yes                       |                                                                                           |
| the competent authority: "<br>Size of the communication pipes : "<br>Number of flushing distance required(if any) with description and oth<br>fittings required : "<br>Details of existing fitting : "<br>Name of the person desiring to have the connection, whether owner of<br>tenant : "                                                                                                    |                                  | O No.                                                                                     |
| Number of flushing distance required(if any) with description and oth<br>fittings required : #<br>Details of existing fitting : #<br>Name of the person desiring to have the connection, whether owner of<br>tenant : #                                                                                                    |                                  | 0110                                                                                      |
| fittings required : #<br>Details of existing fitting : #<br>Name of the person desiring to have the connection, whether owner of<br>tenant : #<br>(r the connection council for new or old construction : #                                                                                                    | /er                              |                                                                                           |
| Details of existing fitting : #<br>Name of the person desiring to have the connection, whether owner o<br>tenant : #                                                                                                    |                                  |                                                                                           |
| Name of the person desiring to have the connection, whether owner of tenant : #                                                                                                    |                                  |                                                                                           |
| tenant : #                                                                                                    | <b>"</b> Oo                      |                                                                                           |
| To the connection cought for now or old construction 1 #                                                                                                    | Owne                             |                                                                                           |
| Is the connection sought for new or old construction : *                                                                                                    | O New                            | O Old                                                                                     |
| In case of new construction, has the completion plan been approved f<br>the competent authority: #                                                                                                    | rom O Yes                        | O No                                                                                      |
| Size of the communication pipes : #                                                                                                    |                                  |                                                                                           |
| Number of flushing distance required(if any) with description and oth<br>fittings required : #                                                                                                    | er 📃                             |                                                                                           |
| Details of existing fitting : #                                                                                                    |                                  |                                                                                           |
|                                                                                                    |                                  |                                                                                           |
| Pin Code: #                                                                                                    |                                  |                                                                                           |
| Address of the owner/Tenant<br>for correspondence : #                                                                                                    |                                  |                                                                                           |
| Т <u>ь</u>                                                                                                    |                                  |                                                                                           |
| Select IPH Division : # -SELECT-                                                                                                    |                                  | ~                                                                                         |
| Select IPH Sub-Division : # -SELECT-                                                                                                    |                                  | ~                                                                                         |
| Documents Required:                                                                                                    |                                  |                                                                                           |
| (Please Upload the documents in PDF format)                                                                                                    |                                  |                                                                                           |
| Pradhan Report                                                                                                    |                                  | Browse                                                                                    |
| Patwari Report                                                                                                    |                                  | Browse                                                                                    |
| Affide the sheet of her enders ( Asheddares ( see a hasheddare                                                                                                    |                                  |                                                                                           |
| Amidavit attested by notary/ tensiidaar/ hayab tensiidar                                                                                                    |                                  | Browse                                                                                    |
| Amidavit attested by notary/ tensiidaar/ nayab tensiidar                                                                                                    |                                  | Browse                                                                                    |

Village <Display>

- P.O. *<Display>*
- Tehsil <Display>
- District <Display>
- Name of the house <Display>
- Locality <Display>
- Year of construction *<Display>*
- Name of owner of the building *<Display>*
- Aadhar number of applicant <Display>
- Khasra number *<Display>*
- Name of the person desiring to have the connection, whether owner or tenant *<Display>*
- Is the connection sought for new or old construction *<Display>*
- In case of new construction, has the completion plan been approved from the competent authority *<Display>*
- Size of the communication pipes *<Display>*
- Number of flushing distance required (if any), with description and other fittings required *<Display>*
- Details of existing fittings <Display>
- Pin code < Display >
- Address of the owner / tenant for correspondence < Display>

Required documents:

- NOC for new water connection from SADA<Display>
- Approved copy of map of building (for which water connection id being taken from SADA) *<Display>*
- Patwari report <Display>
- o Affidavit attested by Notary/ Tehsildar / Nayab Tehsildar < Display>

#### 5. Save

Confirmation made to save the changes

| Business Rules | Registration is made using the mobile number of the consumer |
|----------------|--------------------------------------------------------------|
|                | User can apply for only one connection                       |

### 3.8.3. View STP Sample Results

| Module No.    | M-HP- 3                                                                  |
|---------------|--------------------------------------------------------------------------|
| Module Name   | View STP Sample results                                                  |
| User          | Citizen                                                                  |
| Description   | Citizen can view the Sewerage Treatment Plat Sample results online using |
|               | 'View STP Sample results' link under Citizen Services. Entry of STP      |
|               | samples are made by JSV Division users                                   |
| How to Access | [Works MIS] :: Home Page → View STP Sample results                       |

| input corcor                                        | 1.                                                                                                    |                                                       |                                             |
|-----------------------------------------------------|----------------------------------------------------------------------------------------------------|-------------------------------------------------------|---------------------------------------------|
| Energy with score                                   | JAL SHAKTI VIBHAG<br>Government of Himachal Pradesh                                                                                                    | WORKS N                                               | IS V & Every Drop<br>of Water<br>Counts     |
|                                                     | Login Id of Personnel MIS (e-Service                                                                                                    | Book) is required for accessing this web Application. |                                             |
|                                                     | CON STOR                                                                                                    |                                                       |                                             |
|                                                     | Citizen Services                                                                                                    |                                                       | Works MIS                                   |
|                                                     | Services:                                                                                                    |                                                       | D Authorized Login                          |
|                                                     | Pay IPH Water Bills Online                                                                                                    |                                                       | OGovt. OIAS/HAS ⊛Department OA.G.Office     |
|                                                     | Apply Opline(Water Connection)                                                                                                    |                                                       | Department * A Irrigation and Public Health |
|                                                     |                                                                                                    |                                                       | Login ID *                                  |
|                                                     | View STP sample results                                                                                                    |                                                       | Password*                                   |
|                                                     | A Descrete of IDH Contracts                                                                                                    |                                                       | Captcha* EF2Y83                             |
|                                                     |                                                                                                    |                                                       |                                             |
|                                                     | 2020 ) by 17/06/2020, 11. Bikram Bagh Section (Bikram Ba                                                                                                    |                                                       | Login                                       |
|                                                     |                                                                                                    |                                                       |                                             |
| Description<br>On click, dis                        | of fields on screen:<br>plays the following fields or                                                                                                    | n screen                                              |                                             |
| Division                                            | -ALL-                                                                                                    | ~                                                     |                                             |
| Enter Captcha :                                     | 28/05/2019                                                                                                    | to 28/05/2020                                         |                                             |
|                                                     |                                                                                                    |                                                       | Report >                                    |
|                                                     |                                                                                                    |                                                       |                                             |
| Displa<br>1. Divis<br>2. Date<br>3. Ente<br>4. Repo | ys the following fields on sc<br>ion <i><select></select></i><br><i>&lt; Select &gt;</i><br>r Captcha <i><enter></enter></i><br>ort<br><i>to view report</i> | reen                                                  |                                             |

| S.NO. | Location of STP                                                        | Agency<br>(IPH/HPPCB/<br>Eco Lab) of<br>STP | Dated      | РН               | TSS           | BOD<br>(mg/l) | COD<br>(mb/l) | Fecal<br>Coliform<br>(MPN/<br>100ml) | N Total<br>(mg/l) | NH4 N<br>(mg/l) | Remarks                                  |
|-------|------------------------------------------------------------------------|---------------------------------------------|------------|------------------|---------------|---------------|---------------|--------------------------------------|-------------------|-----------------|------------------------------------------|
|       |                                                                        |                                             |            | Limit<br>6.5-9.0 | Limit<br><100 | Limit<br><30  | Limit<br><250 | Limit<br><100                        | Limit<br><10      | Limit<br><5     | ]                                        |
| 1     | Sewerage Scheme to Shri<br>Naina Devi Ji Kola Tobha<br>near Dry Nallah | IPH Deptt.,HP                               | 28/05/2019 | 7.31             | 51.00         | 11.00         | 168.00        | 0.00                                 | 0.00              | 0.00            | Results of BOD as on<br>dated 26-05-2019 |
| 2     | Sewerage Scheme to Shri<br>Naina Devi Ji Kola Tobha<br>near Dry Nallah | IPH Deptt.,HP                               | 29/05/2019 | 7.29             | 49.00         | 10.00         | 160.00        | 0.00                                 | 0.00              | 0.00            | Results on BOD as on<br>dated 27-05-2019 |
| 3     | Sewerage Scheme to Shri<br>Naina Devi Ji Kola Tobha<br>near Dry Nallah | IPH Deptt.,HP                               | 30/05/2019 | 7.24             | 46.00         | 12.00         | 176.00        | 0.00                                 | 0.00              | 0.00            | Results on BOD as on<br>dated 28-05-2019 |
| 4     | Sewerage Scheme to Shri<br>Naina Devi Ji Kola Tobha<br>near Dry Nallah | IPH Deptt.,HP                               | 31/05/2019 | 7.21             | 50.00         | 13.00         | 184.00        | 0.00                                 | 0.00              | 0.00            | Results on BOD as on<br>dated 29-05-2019 |
| 5     | Sewerage Scheme to Shri<br>Naina Devi Ji Kola Tobha<br>near Dry Nallah | IPH Deptt.,HP                               | 01/06/2019 | 7.18             | 53.00         | 11.00         | 168.00        | 0.00                                 | 0.00              | 0.00            | Results on BOD as on<br>dated 30-05-2019 |
| 6     | Sewerage Scheme to Shri<br>Naina Devi Ji Kola Tobha<br>near Dry Nallah | IPH Deptt.,HP                               | 02/06/2019 | 7.23             | 60.00         | 10.00         | 160.00        | 0.00                                 | 0.00              | 0.00            | Results on BOD as on<br>dated 31-05-2019 |
| 7     | Sewerage Scheme to Shri<br>Naina Devi Ji Kola Tobha<br>near Dry Nallah | IPH Deptt.,HP                               | 03/06/2019 | 7.28             | 48.00         | 9.00          | 156.00        | 0.00                                 | 0.00              | 0.00            | Results on BOD as on<br>dated 01-06-2019 |
| 8     | Sewerage Scheme to Shri<br>Naina Devi Ji Kola Tobha<br>near Dry Nallah | IPH Deptt.,HP                               | 04/06/2019 | 7.21             | 55.00         | 7.00          | 140.00        | 0.00                                 | 0.00              | 0.00            | Results on BOD as on<br>dated 02-06-2019 |

# 3.8.4. Progress of JSV Contracts

| Module No.    | M-HP- 4                                                                                                 |
|---------------|----------------------------------------------------------------------------------------------------|
| Module Name   | Progress of JSV Contracts                                                                               |
| User          | Citizen                                                                                                 |
| Description   | Citizen can view the progress of contracts using 'View STP Sample results' link under Citizen Services. |
| How to Access | [Works MIS] :: Home Page → Progress of JSV Contracts                                                    |

| Input Scree                                                                                  | n:                                                                                                    |                                         |                                   |                 | _                              |                           |
|----------------------------------------------------------------------------------------------|----------------------------------------------------------------------------------------------------|-----------------------------------------|-----------------------------------|-----------------|--------------------------------|---------------------------|
|                                                                                              | JAL. SHAKTI VIBH<br>Government of Himachal Pradesh                                                                                                    |                                         | VORKS M                           | ь 🖞             | Ev<br>of<br>Co                 | ery Drop<br>Water<br>unts |
|                                                                                              | Login Id of Personr                                                                                                    | nel MIS (e-Service Book) is required fo | r accessing this web Application. |                 |                                |                           |
|                                                                                              | COLLER !!                                                                                                    |                                         |                                   |                 |                                |                           |
|                                                                                              | Citizen Services                                                                                                    |                                         |                                   | Work            | s MIS                          |                           |
|                                                                                              | Services:                                                                                                    |                                         |                                   | ÷               | Authorized Login               |                           |
|                                                                                              | Pay IPH Water Bills Online                                                                                                    |                                         |                                   | OGovt. OIAS/HAS | <ul> <li>Department</li> </ul> | OA.G.Office               |
| -                                                                                            | Apply Opline/Water Connection)                                                                                                    | -                                       |                                   | Department *    | on and Public Health           | ~                         |
|                                                                                              | L                                                                                                    | -                                       |                                   | Login ID *      |                                |                           |
|                                                                                              | View STP sample results                                                                                                    |                                         |                                   | Password *      | <b>y</b> 3                     |                           |
|                                                                                              | Progress of IPH Contracts                                                                                                    | -                                       |                                   | EF21            | (8)                            | _                         |
|                                                                                              |                                                                                                    |                                         |                                   |                 |                                | _                         |
|                                                                                              | i/2020 ) by 17/06/2020, 11. Bikram Bagh Section (Bi                                                                                                    | kram Ba                                 |                                   | Login           |                                | _                         |
|                                                                                              |                                                                                                    |                                         |                                   |                 | _                              |                           |
|                                                                                              |                                                                                                    |                                         | _                                 |                 |                                |                           |
| Description                                                                                  | of fields on screen.                                                                                                    |                                         |                                   |                 |                                |                           |
| Description                                                                                  |                                                                                                    |                                         |                                   |                 |                                |                           |
| On click dis                                                                                 | solays the following f                                                                                                    | ields on screen                         |                                   |                 |                                |                           |
|                                                                                              | plays the following h                                                                                                    |                                         |                                   |                 |                                | 124                       |
|                                                                                              | Public Di                                                                                                    | sclosure of IPH C                       | ontracts(10 Lacs                  | & Above)        |                                |                           |
| Division                                                                                     |                                                                                                    | -ALL-                                   | ~                                 |                 |                                |                           |
| Date #                                                                                       |                                                                                                    | 28/05/2020 To                           | 28/05/2020                        |                 |                                |                           |
| Amount Figure                                                                                | es In                                                                                                    | Lacs                                    | ~                                 |                 |                                |                           |
| Enter Captcha                                                                                | 8                                                                                                    | 7тн Г                                   |                                   |                 |                                |                           |
|                                                                                              |                                                                                                    |                                         |                                   |                 |                                | Report >                  |
|                                                                                              |                                                                                                    |                                         |                                   |                 |                                |                           |
| Displa<br>1. Divis<br>2. Date<br>3. Amo<br><i>Selec</i><br>4. Ente<br>5. Rep<br><i>Click</i> | iys the following field<br>sion <i><select></select></i><br>ount Figure in<br><i>ct whether the amount</i><br>ort <i>Captcha <i><enter></enter></i><br/>ort<br/><i>to view report</i></i> | s on screen<br>to be displayed          | in Lacs or Ruree                  | °S              |                                |                           |

| Sno | Scheme Name                                                                                                    | Agreement Dotails                                                                                                    | Tender Cost<br>(In Lacs)  | Commencement          | Completion Time     | Physical Progress | Financial Progress<br>(In Laca) | Percentag      |
|-----|----------------------------------------------------------------------------------------------------|----------------------------------------------------------------------------------------------------|---------------------------|-----------------------|---------------------|-------------------|---------------------------------|----------------|
| 1   | (HZ) Barase Division                                                                                                    | 1                                                                                                    |                           |                       |                     |                   |                                 |                |
| 11  | (HZ) Bursar Section                                                                                                    |                                                                                                    |                           |                       |                     |                   |                                 |                |
| ,   | 2015-206-1294:-IMP-of Source and Distribution system of<br>LWSS Amberi Tipper Dandree.                                                         | 2019-18804-SBL C/O Percolation well 6 meters dia and<br>06 meters deep<br>Contractor Details: - 0318.5h.Karan Bodi 5/o 5h.Kamal<br>Kiabare Bodi VPO Baral                                                                                                    | 17.35                     | 28-Aug-2019           | Original:24/05/2020 | Not Entered       | 0.59                            | Not Entered    |
| 3   | 2015-306-1595:-Improvement of distribution system for<br>LWSS Bani Barsar Oseli in Tehsil Bardar Dist. Hamirpur                                | 2019-24777:-SB: P.L. MSERW pipe in gravity main<br>Contractor Details:- 9637.5h. Shashank Jagota Govt.<br>Contractor                                                                                                    | 121.93                    | 25-Oct-2019           | Original 02/04/2020 | Not Entered       | 89.64                           | Not Entered    |
| 3   | 2016-206-123:-Providing flood protection work from<br>Harsow head works to Jhajanani is Saryali Khad in Tcheil<br>Barsar Diatt. Hamirgur (H F) | 2020-4674-Providing flood protection work in Saryali<br>blad from Harsour to Jugiani inTohuil Barrar District<br>Hamippar. (344- ob wire casts RD1300-2130)<br>Contractor Double: 2456-363 Auren Mcame Contractor                                                                   | 178.30                    | 15-Feb-1020           | Original 14/02/2021 | Not Entered       | \$2.02                          | Not Entered    |
| 4   | 2017-306-105-Renevation of Inspection but at IPH Sub<br>Division Barear                                                                        | 2019-24266-3H-C/O Ground floor 1st floor and<br>diamaxiing of store building including sanitary work<br>Contractor Details:- 5435 Pawan Kumar Sharma                                                                                                    | 17.04                     | 03-Aug-2019           | Original 01/11/2019 | Not Entered       | 12.13                           | Net Entered    |
| 1.5 | (HZ) Bijheri Section                                                                                                    |                                                                                                    |                           |                       |                     |                   |                                 |                |
| 1   | 2017-306-634-Censtruction of LWSS to Haviann Bastics<br>of village chevel: Diabiti & Guru Ka Bas in Tchail Basar<br>Dist. Hamirgur (H.P)       | 2019-18674-4 Sh CiO Clear water samp well 70000<br>liters at head works, were head storage tank 70000<br>liters at Nede H pump house laying jointing and testing of<br>raising main distributions system & 5 E of gramping<br>machinery<br>Contraster Dealls 5968-5h. Yashvir Singh | 35.27                     | 01-Sep-2019           | Original 31/08/2020 | Not Entered       | 25.35                           | Net Entered    |
| 1.6 | (HZ) Dandros Section                                                                                                    |                                                                                                    |                           |                       |                     |                   |                                 |                |
| 1   | 2015-305-1894-:MP-of Seurce and Distribution system of<br>LWSS Amberi Tipper Dandeon.                                                          | 2019-18104-SBL C/O Percolation well 6 meters dia and<br>06 meters deep<br>Contractor Details:- 9318:5h Karan Bodi S/o Sh Kamal<br>Kishere Bodi VPO Baral                                                                                                    | 17.35                     | 28-Aug-2019           | Original 24/05/2020 | Net Entered       | 10.95                           | Nat Entered    |
| 2   | (HZ) Bilaspur Division                                                                                                    |                                                                                                    |                           |                       |                     |                   |                                 |                |
| 2.1 | (HZ) Harlog Section                                                                                                    |                                                                                                    |                           |                       |                     |                   |                                 |                |
|     |                                                                                                    |                                                                                                    |                           |                       |                     |                   |                                 |                |
| -   | MCNET: MP+                                                                                                    | Designed & Developed by : National Infor                                                                                                    | matics Contro, State Cont | re, Shirela.          |                     |                   | Page Nur                        | mber: Page 1 o |
|     |                                                                                                    | * The data of this report is Informatory. Neither NIC nor IPH                                                                                                    | Department is responsible | e for any discrepancy | er woong entry.     |                   |                                 |                |

# 4. Acronyms and Abbreviations

| Acronym   | Definition                                   |
|-----------|----------------------------------------------|
| JSV       | Jal Shakti Vibhag                            |
| AA & ES   | Administrative Approvals & Estimate Sanction |
| ADM       | Assistant Draftsman                          |
| AE        | Assistant Engineer                           |
| AG        | Accountant General                           |
| AR        | Annual Report                                |
| ARF       | Annual Reporting Format                      |
| ASOR      | Analysis of Schedule of Rates                |
| ATR       | Action Taken Report                          |
| BOD       | Board of Director                            |
| CE        | Chief Engineer                               |
| CE-cum-PD | Chief Engineer cum Project Director          |
| CHD       | Circle Head Draftsman                        |
| CRF       | Calamity Relief Fund                         |
| D/MAN     | Draftsman                                    |
| DA        | Dealing Assistant                            |
| DA        | Dearness Allowance                           |
| DAT       | Disciplinary Action Taken                    |
| DDO       | Drawing & Disbursement Officer               |
| DNIQ      | Draft Notice Inviting Quotations             |
| DNIT      | Draft Notice Inviting Tenders                |
| DPR       | Detailed Project Report                      |
| EE        | Executive Engineer                           |
| E-in-C    | Engineer in Chief                            |
| EO        | Executive Officer                            |
| FP        | Final Payment                                |
| GM        | General Manager                              |
| GoHP      | Government of Himachal Pradesh               |
| GOI       | Government of India                          |
| GR        | Goods Receipt                                |
| H.O       | Head Office                                  |
| HDM       | Head Draftsman                               |
| HP        | Himachal Pradesh                             |
| JE        | Junior Engineer                              |
| LOC       | Letter of Credit                             |
| MAS       | Material At Site                             |
| МВ        | Measurement Book                             |
| MIS       | Management Information System                |
| MLA       | Member of Legislative Assembly               |

| MP     | Member of Parliament                                |
|--------|-----------------------------------------------------|
| NABARD | National Bank for Agriculture and Rural Development |
| NGO    | Non Government Organization                         |
| NIC    | National Informatics Center                         |
| NIT    | Notice Inviting Tenders                             |
| PMIS   | Personal Management Information System              |
| PS     | Principal Secretary                                 |
| R&R    | Resettlement & Rehabilitation                       |
| RCC    | Reinforced cement concrete                          |
| RNS    | Really New Schemes                                  |
| RSOQ   | Revised Schedule of Quantity                        |
| RTGS   | Real Time Gross Settlement                          |
| S&P    | Stores & Purchase                                   |
| SCCP   | Schedule Caste Component Plan                       |
| SDC    | Sub Divisional Clerk                                |
| SDO    | Sub Division Officer                                |
| SE     | Superintending Engineer                             |
| SOQ    | Schedule of Quantity                                |
| SOR    | Schedule of Rates                                   |
| SPO    | Store Purchase Officer                              |
| SQM    | State Quality Monitors                              |
| ТА     | Travel Allowance                                    |
| TASP   | Tribal Area Sub Plan                                |
| TS     | Technical Sanction                                  |
| TTA    | Tour & Travel Allowances                            |
| UT     | Union Territories                                   |
| VAT    | Value Added Tax                                     |
| RTGS   | Real Time Gross Settlement                          |
| NEFT   | National Electronics Funds Transfer System          |

# 5. Annexure – Queries, Reports & returns

# 5.1. Queries for drill down the Information

| Sr.No. | Name                                    | How to Access                                                                |
|--------|-----------------------------------------|------------------------------------------------------------------------------|
| 1.     | General Query                           | [e- Sameeksha] :: Queries → General Query                                    |
| 2.     | Progress Summary<br>:Latest Stage Wise  | [e- Sameeksha] :: Queries → Progress Summery → Latest<br>Stage Wise          |
| 3.     | Progress Summary:<br>Demand/Budget/Exp. | [e- Sameeksha] :: Queries → Progress Summery<br>→Demand /Budget /Expenditure |
| 4.     | Progress Summary:<br>Pendency Summary   | [e- Sameeksha] :: Queries → Progress Summery →<br>Pendency Summary           |
| 5.     | Demand for Grants                       | [e- Sameeksha] :: Queries $\rightarrow$ Demand for Grants                    |
| 6.     | Budget                                  | [e- Sameeksha] :: Queries → Budget                                           |
| 7.     | Demand/Budget/<br>Expenditure           | [e- Sameeksha] :: Queries → Demand /Budget<br>/Expenditure                   |
| 8.     | Search-Budget<br>Allocated for Schemes  | [e- Sameeksha] :: Home Page → Search-Budget Allocated for Schemes            |
| 9.     | Court Cases Query                       | [e- Sanchalan] :: Reports/Queries → Court Case Query                         |

### 1. General Query

For all queries, there is a common approach for drilling down the information as illustrated below for the 'General Query':

| Main Menu                                                                                                    |                                                                                                    |                                                 | Gene                    | eral Query                                                         |            |                                  |                                          |         |
|----------------------------------------------------------------------------------------------------|----------------------------------------------------------------------------------------------------|-------------------------------------------------|-------------------------|--------------------------------------------------------------------|------------|----------------------------------|------------------------------------------|---------|
| Please Note:-<br>1. Entries Marked w<br>2. Location Details (<br>3. For fast and accu<br>4. After selection/en | ith * are essential.<br>and Advance Options are<br>irate result please select/<br>ntry please click on Searc | optional.<br>enter maximum<br>ch button for get | number of paramete      | ers.                                                               |            |                                  |                                          |         |
| All Areas                                                                                                    | Tribal Areas                                                                                                 | Other that                                      | n Tribal Areas          |                                                                    |            |                                  |                                          |         |
| Distt./Tribal Area * -ALL-<br>MANDI District<br>CHAMBA District                                                |                                                                                                    |                                                 | SH<br>BI<br>KU<br>SP    | IIMLA District<br>LASPUR District<br>ILLU District<br>III (Tribal) | SOLAN Dist | rict :                           | SIRMOUR District                         |         |
|                                                                                                    | Dummy District(N                                                                                             | lot in Use)                                     |                         |                                                                    |            |                                  |                                          |         |
| Scheme Details                                                                                                 |                                                                                                    |                                                 | Amount Specifi          | c Details                                                          |            | Department Sp                    | ecific Details                           |         |
| Demand Code                                                                                                    | 0All Demands                                                                                                 | •                                               | Amount Figures In       | Lakh 🔻                                                             |            | Department                       | -ALL-                                    | •       |
| Scheme Code                                                                                                    |                                                                                                    |                                                 | A/A & E/S No.           | ◯ Yes ◯ No                                                         |            | Office Level                     | -ALL-                                    | •       |
| Scheme Name<br>(Min. 3 Characters)                                                                             |                                                                                                    |                                                 | AA & ES Amount<br>Range | From to                                                            |            | Office                           | -ALL-                                    | -       |
| Work Name<br>(Min. 3 Characters)                                                                               |                                                                                                    |                                                 | Estimated Cost          |                                                                    |            | Programme Type                   | -ALL-                                    |         |
| Budget Year(Initial                                                                                            | ) (۲۲۲۲)                                                                                                    |                                                 | Estimated cost          | ⊖ Yes ⊖ No ♥ Both                                                  |            | (Select Department fo            | -ALL-<br>or before selecting executing o | ffice ) |
| Current Steen                                                                                                  | -ALL- 🔻                                                                                                    |                                                 | Range                   | From to                                                            |            | Department                       | -ALL-                                    | -       |
| Current Stage                                                                                                  | -ALL- 🔻                                                                                                    |                                                 |                         |                                                                    |            | Agency                           | -ALL-                                    | •       |
| Scheme                                                                                                    | Temporary(Major)                                                                                             | Budgeted                                        |                         |                                                                    |            | (Select Department E<br>office ) | Executing Agency before selec            | ting    |
| Tolkinson Bur                                                                                                  | MINO                                                                                                    | Deposited                                       |                         |                                                                    |            | Location Detail                  | <u>s</u>                                 |         |
| Initiated By                                                                                                   | -ALL-                                                                                                    | •                                               |                         |                                                                    |            | District                         | -ALL-                                    |         |
|                                                                                                    |                                                                                                    |                                                 |                         |                                                                    |            | Constituency                     |                                          | -       |
|                                                                                                    |                                                                                                    |                                                 |                         |                                                                    |            | Area Type                        | 🔘 Urban 🔘 Rural 🔘 E                      | Both    |
|                                                                                                    |                                                                                                    |                                                 | Search                  | Reset                                                              |            |                                  |                                          |         |

#### Step 2: List of schemes is displayed and click one scheme from the list

| Main    | Menu                                                                                                    |                                                               | General Que              | r <b>y</b>      |                  |                      |                          | < <search screen<="" th=""></search> |  |  |  |  |
|---------|----------------------------------------------------------------------------------------------------|---------------------------------------------------------------|--------------------------|-----------------|------------------|----------------------|--------------------------|--------------------------------------|--|--|--|--|
| First 🛠 | (All Amount Figures are in Lakh)<br>S First Page ≤ Prev.Page ~ Page 1 of 18 ~ OR Go to Page Go Next Page So Last Page<br>rint Report € |                                                               |                          |                 |                  |                      |                          |                                      |  |  |  |  |
| View    | Code                                                                                                    | Scheme                                                        | Budget Year<br>(Initial) | A/A&E/S<br>Date | Current<br>Stage | Estimated<br>Cost    | Expenditure<br>till date | A/A & E/S<br>Amount                  |  |  |  |  |
| Details | 1992-306-<br>19794                                                                                                    | C/O Exn Office cum Residence at Keylong                       | 1992                     | 11/03/1993      | In Progress      | 17.40                | 0.00                     | 17.40                                |  |  |  |  |
| Details | 1992-306-<br>19795                                                                                                    | C/o Type II Qtr. at Keylong                                   | 1992                     | 22/04/1996      | In Progress      | 5.48                 | 0.00                     | 5.48                                 |  |  |  |  |
| Details | 1992-306-<br>19796                                                                                                    | C/O Type III Qtr. at Keylong                                  | 1992                     | 04/07/1998      | Completed        | 35.01                | 0.00                     | 35.01                                |  |  |  |  |
| Details | 1994-306-<br>18895                                                                                                    | Aug. of WSS Keylong                                           | 1994                     | 13/05/1997      | Completed        | 56.92                | 0.00                     | 56.92                                |  |  |  |  |
| Details | 1996-306-<br>21985                                                                                                    | L/S provision for old WSS in Lahaul area(Imp. of WSS Jobrang) | 1996                     | 09/09/2009      | In Progress      | 7.10                 | 9.88                     | 7.10                                 |  |  |  |  |
| Details | 1998-306-<br>28162                                                                                                    | C/O Type I Qtr. for class IV employee at Udaipur              | 1998                     | 25/11/1998      | In Progress      | 31.31                | 0.00                     | 31.31                                |  |  |  |  |
| Details | 1998-306-<br>28166                                                                                                    | C/O Lapshak Karing Kulh from Telang way                       | 1998                     | 15/05/2006      | Approved         | 29.94                | 0.00                     | 29.95                                |  |  |  |  |
| Details | 1999-306-<br>19773                                                                                                    | C/O A.E Residence at Keylong                                  | 1999                     | 27/05/1997      | Completed        | 5.68                 | 0.00                     | 5.68                                 |  |  |  |  |
| Details | 1999-306-<br>19774                                                                                                    | C/O Type-II Qtr. at Keylong                                   | 1999                     | 04/07/1998      | Completed        | 19.70                | 0.00                     | 19.70                                |  |  |  |  |
| Details | 1999-306-<br>29483                                                                                                    | C/o chowkidar Qtr. at L.S. Bhawan Manali                      | 1999                     | 23/12/2005      | In Progress      | 17.18                | 27.93                    | 17.18                                |  |  |  |  |
| Details | 1999-306-<br>29484                                                                                                    | C/o FIS Baror Tindi                                           | 1999                     | 08/11/2002      | Completed        | <mark>58.44</mark>   | 0.00                     | 58.44                                |  |  |  |  |
| Details | 1999-306-<br>29485                                                                                                    | C/O FIS Tamloo in G.P. in G.P. Chimrit                        | 1999                     | 04/01/2000      | In Progress      | 1 <mark>3.8</mark> 4 | 3.32                     | 13.84                                |  |  |  |  |
| Details | 1999-306-<br>30061                                                                                                    | L/S provision for Hand Pump in Lahaul Area                    | 1999                     |                 | Completed        | 0.00                 | 0.00                     | -Not Entered-                        |  |  |  |  |
|         |                                                                                                    | Total No. of Schemes in All Pages :- 268                      |                          |                 |                  |                      |                          |                                      |  |  |  |  |

# Step 3: Screen is displayed showing the detail of the scheme and its works. Click any Action Button on the screen to drill down the further information

|                                        |                                     |                                                                          |                                |                                  | Close                    |                      |  |  |  |  |
|----------------------------------------|-------------------------------------|--------------------------------------------------------------------------|--------------------------------|----------------------------------|--------------------------|----------------------|--|--|--|--|
|                                        |                                     | Scheme Details                                                           | All Amount Figures are in Lakh |                                  |                          |                      |  |  |  |  |
| Scheme                                 | 1998-306-28159<br>ब०सि०यो. कुरूचेहड | -C/O FIS Kurched in GP Tindi<br>ज्ञा निमार्ण                             |                                | Other Related Deta<br>nd Details | ails                     |                      |  |  |  |  |
| Department                             | IRRIGATION AN                       | D PUBLIC HEALTH                                                          | Budget - Expenditure           |                                  |                          |                      |  |  |  |  |
| Executing Office                       |                                     | Physical Target<br>Stages                                                |                                |                                  |                          |                      |  |  |  |  |
| District/Tribal Area                   | LAHAUL (Tribal)                     |                                                                          |                                | Location Details                 |                          |                      |  |  |  |  |
| Scheme Type                            | Minor Irrigation                    | Flow Irrigation Scheme                                                   |                                | Budget H                         | L                        |                      |  |  |  |  |
| Scheme Type                            | Minor Inigation                     | now inighton scheme                                                      | Photo Gallery                  |                                  |                          |                      |  |  |  |  |
| Program Type                           | Tribal Sub-Plan                     |                                                                          |                                |                                  |                          |                      |  |  |  |  |
| Program Sub Type                       |                                     | Expected date of completion                                              | 31/10/2013                     |                                  |                          |                      |  |  |  |  |
| Budget Year(Initial)                   | 1998                                | Current Stage                                                            | In Progress as on 29/9/2009    |                                  |                          |                      |  |  |  |  |
| AA & ES Details                        | DC No.8876-83                       | DC No.8876-83 Amount :- 17.75 Date :- 4/10/2007 Approved By :-DC Keylong |                                |                                  |                          |                      |  |  |  |  |
| Executing Agency                       | Keylong Division                    | eylong Division, IRRIGATION AND PUBLIC HEALTH                            |                                |                                  |                          |                      |  |  |  |  |
| Initial Estimated Cost                 | 17.75                               | Revised Initial Estimated Cost                                           | t                              | 0.00                             |                          |                      |  |  |  |  |
| Expenditure till date                  | 32.55                               | Current Rating                                                           | 0-Not Mentioned                |                                  |                          |                      |  |  |  |  |
| Budget Allocated till date             | 18.00                               | Fund Released till date                                                  | -NA-                           |                                  |                          |                      |  |  |  |  |
| Work Details                           |                                     |                                                                          |                                |                                  |                          |                      |  |  |  |  |
| Progress Work(Id-Type-Name)<br>Details |                                     |                                                                          | Est.Cost                       | Current Stage                    | Expenditure<br>Till Date | Work Pro<br>Till Dat |  |  |  |  |
| More 2010-5943-Original-Patr           | acutting                            |                                                                          | <mark>5.6</mark> 1             |                                  | -Not Entered-            | -Not En              |  |  |  |  |
| More 2010-5944-Original-CC             | Lining                              |                                                                          | 9.85                           |                                  | -Not Entered-            | -Not En              |  |  |  |  |
| More 2010-5945-Original-Wire           |                                     | 1.78                                                                     |                                | -Not Entered-                    | -Not En                  |                      |  |  |  |  |

# Step 4: On Clicking the Action Button 'Budget – Expenditure' , the following screen will be displayed.

| Budget - Expenditure<br>Details of Budget Allocated and Expenditure Occurred |                                           |                                   |                                              |                                            |                                      |                            |  |  |  |  |
|------------------------------------------------------------------------------|-------------------------------------------|-----------------------------------|----------------------------------------------|--------------------------------------------|--------------------------------------|----------------------------|--|--|--|--|
|                                                                              |                                           | gures are in Lakh)                | Close                                        |                                            |                                      |                            |  |  |  |  |
| Financial Year                                                               | Budget Head                               | Revised Budget<br>During the Year | Total Fund<br>Released<br>during the<br>year | Total Expenditure<br>upto Previous<br>Year | Total Expenditure<br>During the Year | Progressive<br>Expenditure |  |  |  |  |
| 2007-08                                                                      | 31-4702-00-796-02-S00N -37-<br>Voted-Plan | 2.00                              | -NA-                                         | 0.00                                       | 0                                    | 0.00                       |  |  |  |  |
| 2008-09                                                                      | 31-4702-00-796-02-S00N -37-<br>Voted-Plan | 2.00                              | -NA-                                         | 0.00                                       | 0                                    | 0.00                       |  |  |  |  |
| 2009-10                                                                      | 31-4702-00-796-02-S00N -37-<br>Voted-Plan | 4.00                              | -NA-                                         | 0.00                                       | 0                                    | 0.00                       |  |  |  |  |
| 2010-11                                                                      | 31-4702-00-796-02-S00N -37-<br>Voted-Plan | 5.00                              | -NA-                                         | 16.64                                      | 15.91                                | 32.55                      |  |  |  |  |
| 2011-12                                                                      | 31-4702-00-796-02-S00N -37-<br>Voted-Plan | 5.00                              | -NA-                                         | 32.55                                      | 0                                    | 32.55                      |  |  |  |  |

Step 5: On clicking Photo Gallery Button, physical progress of schemes can be monitored by viewing the incremental photographs uploaded against the schemes.

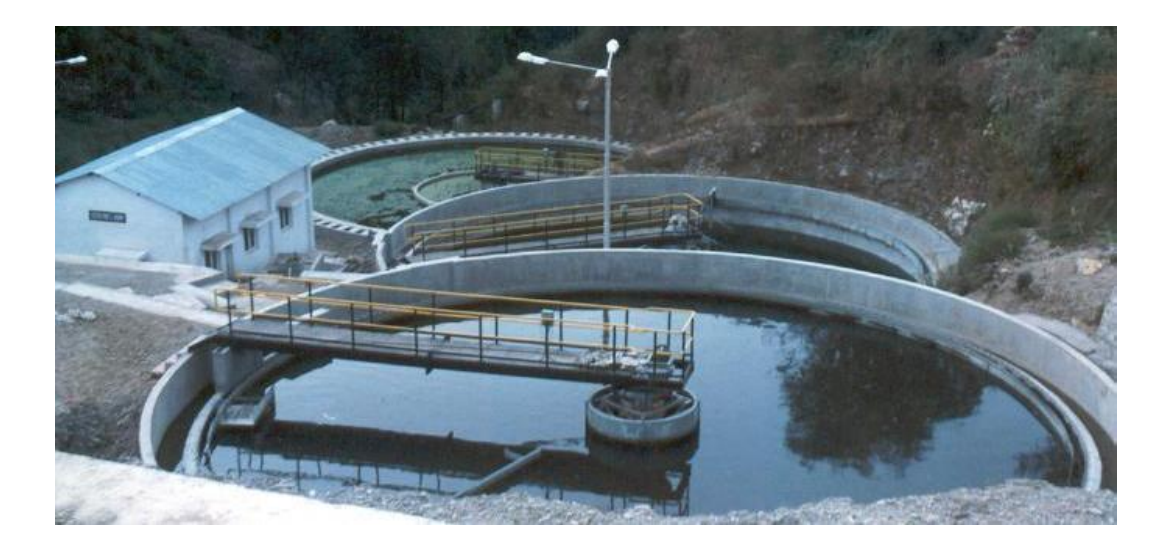

### 2. Progress Summary: Latest Stage Wise

Click any number on the screen, the related list of schemes will be displayed and follow the same steps for drilling down the information related to the schemes as mentioned for the 'General Query'.

| Main Menu                          | Schemes Progress Summary (Latest Stage Wise) <pre> &lt;&lt; Go Back</pre> |          |                       |             |           |            |       |  |  |  |
|------------------------------------|---------------------------------------------------------------------------|----------|-----------------------|-------------|-----------|------------|-------|--|--|--|
| District/Tribal Area<br>Department | -All-<br>IRRIGATION AND PUBLIC HEALTH                                     |          |                       |             |           |            |       |  |  |  |
| Executing Office                   |                                                                           | Proposal | Currently<br>Approved | In Progress | Completed | Infeasible | Total |  |  |  |
| Div.No.1 Shimla 9                  |                                                                           | 2        | 1                     | 562         | 103       | 1          | 669   |  |  |  |
| Suni Division                      |                                                                           | 0        | 0                     | 78          | 21        | 1          | 100   |  |  |  |
| Arki Division                      |                                                                           | 0        | 0                     | 4           | 57        | 0          | 61    |  |  |  |
| Rohru Division                     |                                                                           | 0        | 0                     | 32          | 55        | 0          | 87    |  |  |  |
| Jubbal Division                    |                                                                           | 30       | 17                    | 103         | 49        | 1          | 200   |  |  |  |
| Nerwa Division                     |                                                                           | 1        | 0                     | 146         | 18        | 0          | 165   |  |  |  |
| Nahan Division                     |                                                                           | 1        | 2                     | 54          | 2         | 0          | 59    |  |  |  |
| Paonta Division                    |                                                                           | 0        | 0                     | 1           | 0         | 0          | 1     |  |  |  |
| Solan Division                     |                                                                           | 1        | 0                     | 213         | 285       | 0          | 499   |  |  |  |
| Reckong Peo Division               |                                                                           | 182      | 1                     | 68          | 24        | 0          | 275   |  |  |  |
| Rampur Division                    |                                                                           | 0        | 1                     | 56          | 31        | 4          | 92    |  |  |  |
| Kaza Division                      |                                                                           | 316      | 2                     | 70          | 48        | 0          | 436   |  |  |  |
| Pooh Division                      |                                                                           | 114      | 13                    | 54          | 20        | 1          | 202   |  |  |  |
| Shimla Div. No. II                 |                                                                           | 0        | 1                     | 6           | 4         | 0          | 11    |  |  |  |
| WS&Sew. Division                   |                                                                           | 0        | 0                     | 4           | 2         | 0          | 6     |  |  |  |
| Chamba Division                    |                                                                           | 43       | 8                     | 327         | 107       | 1          | 486   |  |  |  |
| Dalhousie Division                 |                                                                           | 12       | 0                     | 80          | 5         | 0          | 97    |  |  |  |
| Salooni Division                   |                                                                           | 0        | 0                     | 49          | 14        | 0          | 63    |  |  |  |
| killar Division (HPPWD)            |                                                                           | 73       | 1                     | 65          | 1         | 0          | 140   |  |  |  |
| Dharmshala Division                |                                                                           | 9        | 2                     | 187         | 50        | 5          | 253   |  |  |  |
| Palampur Division                  |                                                                           | 9        | 0                     | 58          | 56        | 1          | 124   |  |  |  |
| Thural Division                    |                                                                           | 0        | 0                     | 104         | 1         | 0          | 105   |  |  |  |

### 3. Progress Summary: Demand/Budget/Exp.

Click any number on the screen, the related list of schemes will be displayed and follow the same steps for drilling down the information related to the schemes as mentioned for the 'General Query'.

| t Page < Prev.Page   | ~ Page 1 of 22                 | ~ OR Go to Pag                                     | ge Go                                          |                                             |                                            | > Next Pa                                 | ge |
|----------------------|--------------------------------|----------------------------------------------------|------------------------------------------------|---------------------------------------------|--------------------------------------------|-------------------------------------------|----|
| District/Tribal Area | BudgetHead                     | No. of<br>Ongoing<br>Schemes<br>(Approved<br>only) | No. of<br>Ongoing<br>Schemes<br>(Total)<br>[A] | No. of RNS<br>Schemes<br>(Approved<br>only) | No. of<br>RNS<br>Schemes<br>(Total)<br>[B] | Total number<br>of Schemes<br>([A] + [B]) | De |
| SHIMLA District      | 13-4215-01-101-01-37-S00N -P-V | 0                                                  | 5                                              | 0                                           | 0                                          | 5                                         |    |
| SHIMLA District      | 13-4215-01-102-01-37-S00NM-P-V | 15                                                 | 42                                             | 0                                           | 0                                          | 42                                        |    |
| SHIMLA District      | 13-4215-01-102-08-37-S00NM-P-V | 0                                                  | 0                                              | 0                                           | 4                                          | 4                                         |    |
| SHIMLA District      | 13-4215-01-102-16-37-S00N -P-V | 9                                                  | 93                                             | 0                                           | 17                                         | 110                                       |    |
| SHIMLA District      | 13-4215-01-102-20-37-S50N -P-V | 67                                                 | 148                                            | 0                                           | 7                                          | 155                                       |    |
| SHIMLA District      | 13-4702-00-101-01-37-S00N -P-V | 7                                                  | 28                                             | 0                                           | 2                                          | 30                                        |    |
| SHIMLA District      | 13-4702-00-101-02-37-S00N -P-V | 7                                                  | 20                                             | 0                                           | 3                                          | 23                                        |    |
| SHIMLA District      | 13-4702-00-101-03-37-S00N -P-V | 2                                                  | 16                                             | 0                                           | 1                                          | 17                                        |    |
| SHIMLA District      | 13-4702-00-101-04-37-S00N -P-V | 0                                                  | 7                                              | 0                                           | 0                                          | 7                                         |    |
| SHIMLA District      | 13-4702-00-101-06-37-S00N -P-V | 0                                                  | 6                                              | 0                                           | 0                                          | 6                                         |    |
| SHIMLA District      | 13-4702-00-101-07-37-S00N -P-V | 2                                                  | 6                                              | 0                                           | 0                                          | 6                                         |    |
| SHIMLA District      | 13-4702-00-800-14-37-S00N -P-V | 0                                                  | 0                                              | 0                                           | 1                                          | 1                                         |    |
| SHIMLA District      | 13-4705-00-313-01-37-S50N -P-V | 0                                                  | 0                                              | 0                                           | 5                                          | 5                                         |    |
| SHIMLA District      | 13-4711-01-800-01-37-S00N -P-V | 0                                                  | 4                                              | 0                                           | 4                                          | 8                                         |    |
|                      | 21 4015 01 705 01 27 4005 01/  | 0                                                  | 2                                              | 0                                           | 0                                          | 2                                         |    |

### 4. Progress Summary: Pendency Summary

Click any number on the screen, the related list of schemes will be displayed and follow the same steps for drilling down the information related to the schemes as mentioned for the 'General Query'.

| 30e                                        | e-SAMEEKSHA<br>Goyaenmanis Tuff        | iative For Be | etter Impleme                             | entation & M      | onitoring of Sc | Go<br>hemes      | Green         |
|--------------------------------------------|----------------------------------------|---------------|-------------------------------------------|-------------------|-----------------|------------------|---------------|
| &\$.\$\$ <b>\$</b> \$                      | ~~~~~~~~~~~~~~~~~~~~~~~~~~~~~~~~~~~~~~ | & \$. \$ \$   | ୍ଟ୍ର୍୍ର୍୍୍ର୍୍ର୍୍ର୍୍୍ର୍୍ର୍୍ର୍୍୍ର୍୍୍ର୍୍୍୍୍୍ |                   | 9.009.00        | 9.9 <b>8</b> 9.8 | 9.01.0        |
| Main Menu                                  |                                        | Pendency Su   | mmary of Sche                             | mes               |                 | <<               | Search Screen |
| Monthwise Summary of<br>Scheme stage :ALL- | of Schemes(Distt./Tribal Ai            | rea wise)     |                                           |                   |                 |                  |               |
| District/Tribal                            | No. of Schemes                         | <             | No. of Scheme                             | es for which Time | Limit exceeded  | >                | Total no.     |
| Area                                       | within Time Limit                      | 0-3 Months    | 3-6 Months                                | 6-9 Months        | 9-12 Months     | >12 Months       | of<br>Schemes |
| BHARMOUR (Tribal)                          | 37                                     | 0             | 0                                         | 0                 | 28              | 1                | 66            |
| BILASPUR District                          | 2                                      | 0             | 0                                         | 1                 | 0               | 0                | 3             |
| CHAMBA District                            | 5                                      | 0             | 0                                         | 0                 | 1               | 2                | 8             |
| HAMIRPUR District                          | 49                                     | 6             | 1                                         | 3                 | 1               | 13               | 73            |
| KANGRA District                            | 57                                     | 6             | 2                                         | 10                | 4               | 14               | 93            |
| KINNAUR (Tribal)                           | 192                                    | 0             | 1                                         | 0                 | 57              | 0                | 250           |
| KULLU District                             | 267                                    | 8             | 6                                         | 3                 | 0               | 12               | 296           |
| LAHAUL (Tribal)                            | 81                                     | 5             | 0                                         | 0                 | 13              | 0                | 99            |
| MANDI District                             | 134                                    | 34            | 10                                        | 15                | 6               | 58               | 257           |
| PANGI (Tribal)                             | 109                                    | 0             | 0                                         | 0                 | 4               | 0                | 113           |
| SHIMLA District                            | 3                                      | 0             | 0                                         | 3                 | 1               | 9                | 16            |
| SOLAN District                             | 2                                      | 0             | 0                                         | 0                 | 0               | 7                | 9             |
| UNA District                               | 17                                     | 5             | 8                                         | 3                 | 0               | 8                | 41            |

### 5. Demand for Grants

Click the 'Demands' button on the screen, the related list of schemes will be displayed and follow the same steps for drilling down the information related to the schemes as mentioned for the 'General Query'.

| 40                        | ) 🕘 , e                   | -SAMEEKS                        | HA             | ative For Be   | tter  | Implem         | ienta | ation        | & Monitoring                     | of Schemes                           | Go Green                             |
|---------------------------|---------------------------|---------------------------------|----------------|----------------|-------|----------------|-------|--------------|----------------------------------|--------------------------------------|--------------------------------------|
| <b>&amp; \$</b> \$        | 9.000                     | <u></u>                         | 09.0           | 59.89.         | 4     | 9.04           | 1     | <b>\$</b> \$ |                                  |                                      | 2. <b>8.9</b> .81                    |
| Main Men                  | u                         |                                 |                | Deman          | d For | Grants         |       |              |                                  |                                      | < <search screen<="" th=""></search> |
| Budget Ho<br>Print Report | ead Wise                  | Demands for I                   | Financial      | Year: 2011-    | 201   | 2              |       |              |                                  | (All Amount Figure                   | es are in Rupees)                    |
| N                         | Page 1 of 1               | ∾ OR Go to Page                 | Go             |                |       |                |       |              |                                  |                                      |                                      |
| View<br>Schemewise        | District /<br>Tribal Area | Department                      | Demand<br>Code | Budgethead     | SOE   | Budget<br>Code | P/N   | v/c          | Amount<br>Demanded<br>(Verified) | Amount<br>Demanded<br>(Not Verified) | Amount<br>Demanded<br>(Total)        |
| Demands                   | KINNAUR<br>(Tribal)       | IRRIGATION AND<br>PUBLIC HEALTH | 31             | 4215-01-796-01 | 37    | SOON           | P     | v            | 15000000.00                      | 0.00                                 | 15000000.00                          |
| Demands                   | KINNAUR<br>(Tribal)       | IRRIGATION AND<br>PUBLIC HEALTH | 31             | 4215-01-796-02 | 37    | SOON           | P     | V            | 1500000.00                       | 0.00                                 | 1500000.00                           |
| Demands                   | KINNAUR<br>(Tribal)       | IRRIGATION AND<br>PUBLIC HEALTH | 31             | 4215-01-796-03 | 37    | SOON           | Р     | V            | 1500000.00                       | 0.00                                 | 1500000.00                           |
| Demands                   | KINNAUR<br>(Tribal)       | IRRIGATION AND<br>PUBLIC HEALTH | 31             | 4215-01-796-05 | 37    | SOON           | P     | V            | 4800000.00                       | 0.00                                 | 4800000.00                           |
| Demands                   | KINNAUR<br>(Tribal)       | IRRIGATION AND<br>PUBLIC HEALTH | 31             | 4702-00-796-02 | 37    | SOON           | P     | v            | 22400000.00                      | 0.00                                 | 22400000.00                          |
| Demands                   | KINNAUR<br>(Tribal)       | IRRIGATION AND<br>PUBLIC HEALTH | 31             | 4702-00-796-03 | 37    | SOON           | P     | V            | 700000.00                        | 0.00                                 | 700000.00                            |
| Demands                   | KINNAUR<br>(Tribal)       | IRRIGATICA AND<br>PUBLIC HEALT  | 31             | 4711-01-796-01 | 37    | SOON           | P     | V            | 6000000.00                       | 0.00                                 | 600000.00                            |
|                           | Total of All<br>Pages :-  |                                 |                |                |       |                |       |              | 5190000.00                       | 0.00                                 | 5190000.00                           |
## 6. Budget

Click the Amount Figure on the screen, the related list of schemes will be displayed and follow the same steps for drilling down the information related to the schemes as mentioned for the 'General Query'.

| Main Mer                  | nu                              |                |                    |         | Budg           | et    |       |                   |                      |                       | < <search screen<="" th=""></search> |
|---------------------------|---------------------------------|----------------|--------------------|---------|----------------|-------|-------|-------------------|----------------------|-----------------------|--------------------------------------|
| Head W                    | ise Budget fo                   | r Financ       | ial Year: 2        | 011     | -2012          |       |       |                   | (A                   | ll Amount Figures     | are in Rupees)                       |
| 继 First Pa                | ge < Prev.Page                  | ~ Pag          | e 1 of 22 v OR G   | o to P  | age            | Go    | 1     |                   |                      | ➢ Next Page           | e ≫ Last Page                        |
|                           |                                 | Click          | k the Revised Budg | et colu | umn to see     | Scher | ne wi | ise details.      |                      |                       |                                      |
| District /<br>Tribal Area | Department                      | Demand<br>Code | Budgethead         | SOE     | Budget<br>Code | P/N   | v/c   | C Original Budget | Additional<br>Budget | Surrendered<br>Budget | Revised Budget                       |
|                           | IRRIGATION AND<br>PUBLIC HEALTH | 13             | 4215-01-102-01     | 37      | SOONM          | P     | v     | 100000.00         | 0.00                 | 0.00                  | 100000.00                            |
|                           | IRRIGATION AND<br>PUBLIC HEALTH | 13             | 4215-01-102-01     | 37      | SOONM          | Р     | V     | 260000.00         | 0.00                 | 0.00                  | 2600000.00                           |
|                           | IRRIGATION AND<br>PUBLIC HEALTH | 13             | 4702-00-101-03     | 37      | SOON           | P     | v     | 200000.00         | 0.00                 | 0.00                  | 200000.00                            |
|                           | IRRIGATION AND<br>PUBLIC HEALTH | 13             | 4702-00-101-04     | 37      | SOON           | P     | v     | 500000.00         | 0.00                 | 0.00                  | 50000.00                             |
|                           | IRRIGATION AND<br>PUBLIC HEALTH | 13             | 4702-00-101-07     | 37      | SOON           | P     | V     | 100000.00         | 0.00                 | 0.00                  | 1000000.00                           |
|                           | IRRIGATION AND<br>PUBLIC HEALTH | 13             | 4702-00-102-01     | 37      | SOON           | P     | V     | 150000.00         | 0.00                 | 0.00                  | 150000.00                            |
|                           | IRRIGATION AND<br>PUBLIC HEALTH | 32             | 4215-01-789-02     | 37      | S00S           | Р     | V     | 11389000.00       | 0.00                 | 0.00                  | 11389000.00                          |
|                           | IRRIGATION AND<br>PUBLIC HEALTH | 32             | 4210-02-789-01     | 37      | S00S           | Р     | V     | 0.00              | 0.00                 | 0.00                  | 0.00                                 |
|                           | IRRIGATION AND<br>PUBLIC HEALTH | 32             | 4702-00-789-01     | 37      | SOOS           | Р     | v     | 0.00              | 0.00                 | 0.00                  | 0.00                                 |
|                           | IRRIGATION AND<br>PUBLIC HEALTH | 32             | 4702-00-789-06     | 37      | S00S           | P     | V     | 15000000.00       | 0.00                 | 0.00                  | 15000000.00                          |
|                           | IRRIGATION AND<br>PUBLIC HEALTH | 32             | 4702-00-789-04     | 37      | S00S           | Р     | V     | 10000000.00       | 0.00                 | 0.00                  | 10000000.00                          |
|                           | IRRIGATION AND<br>PUBLIC HEALTH | 32             | 4215-01-789-04     | 37      | S00S           | P     | V     | 12500000.00       | 0.00                 | 0.00                  | 125000000.00                         |
|                           | IRRIGATION AND<br>PUBLIC HEALTH | 32             | 4702-00-789-07     | 37      | S00S           | Р     | v     | 5000000.00        | 0.00                 | 0.00                  | 5000000.00                           |
|                           | IRRIGATION AND<br>PUBLIC HEALTH | 32             | 4702-00-789-05     | 37      | S00S           | P     | v     | 13300000.00       | 0.00                 | 0.00                  | 13300000.00                          |
|                           | IRRIGATION AND<br>PUBLIC HEALTH | 32             | 4702-00-789-08     | 37      | S00S           | P     | v     | 7500000.00        | 0.00                 | 0.00                  | 7500000.00                           |
|                           | Total of All<br>Pages :-        |                |                    |         |                |       |       | 5447690000.00     | 0.00                 | 0.00                  | 5447690000.00                        |

## 7. Demand/Budget/ Expenditure

Click the 'Details' button on the screen, the related list of schemes will be displayed and follow the same steps for drilling down the information related to the schemes as mentioned for the 'General Query'.

| Main Men           | u                         |                                 |                | Demand/B       | udge | et/Expe        | nditu | re  |                                              |                                             | < <search screen<="" th=""></search>        |
|--------------------|---------------------------|---------------------------------|----------------|----------------|------|----------------|-------|-----|----------------------------------------------|---------------------------------------------|---------------------------------------------|
| Budget He          | ead Wise<br>Page 1 of 1   | Demands for<br>∾ OR Go to Page  | Financia<br>Go | al Year: 201   | 1-20 | 12             |       |     |                                              | (All Amount Fig                             | ures are in Rupees)                         |
| View<br>SchemeWise | District /<br>Tribal Area | Department                      | Demand<br>Code | Budgethead     | SOE  | Budget<br>Code | P/N   | v/c | Amount Demanded<br>for the Financial<br>Year | Revised Budget<br>for the<br>Financial Year | Expenditure<br>during the<br>Financial Year |
| Details            | PANGI<br>(Tribal)         | IRRIGATION AND<br>PUBLIC HEALTH | 31             | 4215-01-796-01 | 37   | SOON           | P     | V   | 830000.00                                    | 8300000.00                                  | 0.00                                        |
| Details            | PANGI<br>(Tribal)         | IRRIGATION AND<br>PUBLIC HEALTH | 31             | 4215-01-796-03 | 37   | SOON           | P     | V   | 200000.00                                    | 200000.00                                   | 0.00                                        |
| Details            | PANGI<br>(Tribal)         | IRRIGATION AND<br>PUBLIC HEALTH | 31             | 4215-01-796-05 | 37   | SOON           | P     | V   | 50000.00                                     | 50000.00                                    | 0.00                                        |
| Details            | PANGI<br>(Tribal)         | IRRIGATION AND<br>PUBLIC HEALTH | 31             | 4702-00-796-02 | 37   | SOON           | P     | V   | 25872000.00                                  | 25872000.00                                 | 0.00                                        |
| Details            | PANGI<br>(Tribal)         | IRRIGATION AND<br>PUBLIC HEALTH | 31             | 4702-00-796-03 | 37   | SOON           | P     | V   | 380000.00                                    | 3800000.00                                  | 0.00                                        |
| Details            | PANGI<br>(Tribal)         | IRRIGATION AND<br>PUBLIC HEALTH | 31             | 4711-01-796-01 | 37   | SOON           | P     | V   | 350000.00                                    | 350000.00                                   | 0.00                                        |
|                    | Total of All<br>Pages :-  |                                 | -              |                |      |                |       |     | 43972000.00                                  | 43972000.00                                 | 0.00                                        |

# 8. Court Cases Query

#### Step 1: Parameter Selection for displaying the summary of court cases

|                       |                             |                             |                              | Logout                 |
|-----------------------|-----------------------------|-----------------------------|------------------------------|------------------------|
| ASHA SHARMA , SEN     | IOR ASSISTANT Head Of       | ffice                       |                              |                        |
| Reports/Queries 🕨 H   | 0/Zone/Circle 🕨 Division En | tries 🕨 Sub Division Entrie | es 🕨 Section(Site) Entries 🛛 | Section(Store) Entries |
|                       |                             | Query: Court Case           | es                           |                        |
| Please press only the | Search button to view the o | complete Summary of all t   | the court cases entered .    |                        |
| Court                 | -ALL-                       | -                           | Case Year                    |                        |
| Case Nature           | -ALL-                       | •                           | Case Number                  |                        |
| Subject               | -ALL-                       |                             |                              | •                      |
| Filing date from      | 0                           |                             | Filing date to               |                        |
| Hearing date from     |                             |                             | Hearing date to              |                        |
| Department as         | 🔘 Appelant 🛛 🔇              | Respondent 💿 Both           |                              |                        |
| Case Title            |                             |                             |                              |                        |
| Case Description      |                             |                             |                              |                        |
|                       |                             | Search Rese                 | et                           |                        |

Step 2: Summary of court cases is displayed and click any number on the screen for displaying the related list of court cases.

|                       |                      |              |                      |                      |                   |                                            | Logout                       |
|-----------------------|----------------------|--------------|----------------------|----------------------|-------------------|--------------------------------------------|------------------------------|
| SHA SHARMA , SENIOR   | ASSISTANT            | Head Off     | ice                  |                      |                   |                                            |                              |
| eports/Queries 🕨 HO/Z | one/Circle           | Division Ent | ries 🕨 Sub           | Division Entries     | Section           | (Site) Entries Section()                   |                              |
|                       |                      |              | Quant                | Court Casos          |                   | ()(-                                       |                              |
|                       |                      |              | Query                | Court cases          | •                 |                                            |                              |
|                       |                      |              |                      |                      |                   | L                                          | Go Back                      |
| Summary of Court c    | ases                 |              |                      |                      |                   |                                            |                              |
|                       |                      |              |                      | Dispo                | osed              |                                            |                              |
| Offices               | Total<br>Cases filed | Hearing      | Reply to<br>be filed | (No action required) | (Action required) | Action taken by Deptt.<br>(Implementation) | Case filed in<br>higher Cour |
| HZ) Bilaspur Division | 17                   | <u>8</u>     | 4                    | 1                    | <u>0</u>          | 1                                          | <u>0</u>                     |
| HZ) Dehra Division    | 46                   | <u>0</u>     | <u>0</u>             | <u>15</u>            | <u>0</u>          | <u>0</u>                                   | <u>0</u>                     |
| HZ) Hamirpur Division | 18                   | <u>12</u>    | 1                    | <u>0</u>             | <u>0</u>          | <u>0</u>                                   | <u>0</u>                     |
| HZ) Una Division NoI  | 15                   | <u>0</u>     | <u>0</u>             | <u>0</u>             | <u>0</u>          | <u>0</u>                                   | <u>0</u>                     |
| Ani Division          | 5                    | <u>0</u>     | 1                    | 2                    | 1                 | <u>0</u>                                   | 1                            |
| Baggi Division        | 58                   | 2            | 1                    | 1                    | <u>0</u>          | <u>0</u>                                   | <u>0</u>                     |
| Chamba Division       | <u>1</u>             | <u>0</u>     | <u>0</u>             | <u>0</u>             | <u>0</u>          | <u>0</u>                                   | <u>0</u>                     |
| Div.No.1 Shimla 9     | 32                   | <u>11</u>    | <u>0</u>             | 1                    | <u>0</u>          | <u>0</u>                                   | <u>0</u>                     |
| Carsog Division       | <u>18</u>            | <u>0</u>     | <u>0</u>             | <u>0</u>             | <u>0</u>          | <u>0</u>                                   | <u>0</u>                     |
| (ullu Division        | <u>14</u>            | 1            | <u>0</u>             | <u>6</u>             | <u>0</u>          | <u>0</u>                                   | 2                            |
| (ullu FC Division     | 4                    | <u>0</u>     | <u>0</u>             | <u>0</u>             | <u>0</u>          | <u>0</u>                                   | <u>0</u>                     |
| 1andi Division        | <u>61</u>            | <u>0</u>     | <u>6</u>             | <u>6</u>             | <u>35</u>         | <u>17</u>                                  | <u>19</u>                    |
| lahan Division        | 1                    | <u>0</u>     | <u>0</u>             | <u>0</u>             | <u>0</u>          | <u>0</u>                                   | <u>0</u>                     |
| adhar Division        | 22                   | <u>0</u>     | 1                    | <u>0</u>             | <u>0</u>          | <u>0</u>                                   | <u>0</u>                     |
| ampur Division        | 27                   | <u>20</u>    | 2                    | <u>0</u>             | 3                 | <u>0</u>                                   | <u>0</u>                     |
| eckong Peo Division   | 6                    | 3            | <u>0</u>             | 3                    | <u>0</u>          | <u>0</u>                                   | <u>0</u>                     |
| Solan Division        | <u>96</u>            | 1            | <u>0</u>             | 2                    | 4                 | <u>0</u>                                   | 1                            |
| Sundernagar Division  | 34                   | 0            | 0                    | 0                    | 0                 | 0                                          | 0                            |

Step 3: List of court cases is displayed and click any court case on the screen for displaying details.

|              |                             |              |             |             |                                                    |                           | Logout            |  |
|--------------|-----------------------------|--------------|-------------|-------------|----------------------------------------------------|---------------------------|-------------------|--|
| ASHA SHAR    | RMA, SENIOR                 | ASSISTA      | NT He       | ad Office   |                                                    |                           |                   |  |
| Reports/Quer | ies 🕨 HO/Zo                 | ne/Circle    | Divis       | ion Entries | Sub Division Entries 🕨 Sectio                      | n(Site) Entries 🕨 Section | (Store) Entries 🕨 |  |
|              |                             |              |             |             | Query: Court Cases                                 |                           |                   |  |
|              |                             |              |             |             |                                                    |                           | Go Back           |  |
| List of Co   | List of Court cases (Filed) |              |             |             |                                                    |                           |                   |  |
| View Case    | Court Name                  | Case<br>Year | Case<br>No. | Case Date   | Case Title                                         | Office                    | Department<br>as  |  |
| Details      | High Court,<br>Shimla       | 2010         | 5304        | 04/03/2011  | Smt. Peena Devi Vs state                           | Karsog Division           | Respondant        |  |
| Details      | High Court,<br>Shimla       | 2010         | 5309        | 19/02/2011  | Sh Roshan Lal Vs State HP                          | Karsog Division           | Respondant        |  |
| Details      | High Court,<br>Shimla       | 2010         | 5310        | 08/02/2011  | Roop Chand Vs State                                | Karsog Division           | Respondant        |  |
| Details      | High Court,<br>Shimla       | 2010         | 5749        | 04/03/2011  | Lachhi ram Vs State                                | Karsog Division           | Respondant        |  |
| Details      | High Court,<br>Shimla       | 2010         | 5783        | 04/03/2011  | Tula Ram Vs State                                  | Karsog Division           | Respondant        |  |
| Details      | High Court,<br>Shimla       | 2010         | 6437        | 08/12/2010  | Shri Sher Singh son of Shri Vir<br>Chand V/S State | Karsog Division           | Appellant         |  |
| Details      | High Court,<br>Shimla       | 2010         | 6443        | 05/02/2011  | Desh Raj V.State                                   | Karsog Division           | Appellant         |  |
| Details      | High Court,<br>Shimla       | 2010         | 6447        | 05/02/2011  | Dagu Ram V/S State of H.P.                         | Karsog Division           | Appellant         |  |
| Details      | High Court,<br>Shimla       | 2010         | 6722        | 05/02/2011  | Sh Netar Singh VS State of H.P.                    | Karsog Division           | Appellant         |  |
| Details      | High Court,<br>Shimla       | 2010         | 6723        | 05/02/2011  | Sher Singh S/o Keshav Ram VS<br>State of H.P.      | Karsog Division           | Appellant         |  |
| Details      | High Court,<br>Shimla       | 2010         | 6742        | 05/02/2011  | Netar Singh VS State of H.P.                       | Karsog Division           | Appellant         |  |
| Details      | High Court,<br>Shimla       | 2010         | 6744        | 05/02/2011  | Narain Singh VS State of H.P.                      | Karsog Division           | Appellant         |  |

#### Step 4: Screen is displayed showing the detail of the court case and its history

|                                                                                                    |                             | Close                                                                                                    |  |  |  |
|----------------------------------------------------------------------------------------------------|-----------------------------|----------------------------------------------------------------------------------------------------|--|--|--|
| Detailed Case Description                                                                               |                             |                                                                                                    |  |  |  |
| 2010                                                                                                    | Case No.                    | 6443                                                                                                    |  |  |  |
| High Court,<br>Shimla                                                                                   | Case Nature                 | CWP                                                                                                    |  |  |  |
| 05/02/2011                                                                                              | Office                      | Karsog<br>Division,EE<br>Karsog                                                                                                    |  |  |  |
| Desh Raj V.State                                                                                        |                             |                                                                                                    |  |  |  |
| Regarding Regularization                                                                                |                             |                                                                                                    |  |  |  |
| -NA-                                                                                                    |                             |                                                                                                    |  |  |  |
| Appellant                                                                                               |                             |                                                                                                    |  |  |  |
| Addl. Advocate General,Hon, ble High court H.P.Shimla                                                   |                             |                                                                                                    |  |  |  |
| H.K Pal,Hon, ble                                                                                        | High court Shimla           |                                                                                                    |  |  |  |
| Employee                                                                                                | <b>Respondant Online Id</b> | -NA-                                                                                                    |  |  |  |
| Desh Raj,Shri Desh Raj, S/O Sh. Bhagat Ram, village Gattu, P.O. Bihani,<br>Teshil Thunag, Distt. Mandi. |                             |                                                                                                    |  |  |  |
| -NA-                                                                                                    |                             |                                                                                                    |  |  |  |
|                                                                                                    | Detailed                    | Detailed Case No.   2010 Case No.   High Court,<br>Shimla Case Nature   05/02/2011 Office   Desh Raj V.State Office   Regarding Regularization -NA-   Appellant Addl. Advocate General, Hon, ble High court H.P.   H.K Pal, Hon, ble High court Shimla Employee   Respondant Online Id Desh Raj, Shri Desh Raj, S/O Sh. Bhagat Ram, vil Teshil Thunag, Distt Mandi.   -NA- -NA- |  |  |  |

| 5.2.   | Reports                                                     |                                                                                                    |
|--------|-------------------------------------------------------------|----------------------------------------------------------------------------------------------------|
| Sr.No. | Name                                                        | How to Access                                                                                                    |
| 1.     | Demand For Grants:<br>Head Wise                             | [e- Sameeksha] :: Reports → Demand for Grants → Head<br>Wise                                                       |
| 2.     | Demand For Grants:<br>District/Tribal Area<br>Wise          | [e- Sameeksha] :: Reports $\rightarrow$ Demand for Grants $\rightarrow$ Scheme Wise                                |
| 3.     | Demand For Grants:<br>Department Wise                       | [e- Sameeksha] :: Reports → Demand for Grants →<br>Department Wise                                                 |
| 4.     | Demand For Grants:<br>Scheme Wise                           | [e- Sameeksha] :: Reports → Demand for Grants → Scheme Wise                                                        |
| 5.     | Work Booklet: Annual                                        | [e- Sameeksha] :: Reports → Work Booklet→Annual                                                                    |
| 6.     | Work Booklet: Month<br>Wise                                 | [e- Sameeksha] :: Reports → Work Booklet→Month Wise                                                                |
| 7.     | Budget 2011-<br>2012(RNS)                                   | [e- Sameeksha] :: Home Page →Budget 2011-<br>2012(RNS)                                                             |
| 8.     | Budget 2011-<br>2012(RNS)                                   | [e- Sameeksha] :: Home Page →Budget 2011-<br>2012(RNS)                                                             |
| 9.     | Account Reports:<br>Payment / Receipt<br>Voucher            | [e- Sanchalan] :: Reports/Queries → Account Reports →<br>Payment/Receipt Voucher                                   |
| 10.    | Account Reports:<br>Schedule of Income<br>Tax and Sales Tax | [e- Sanchalan] :: Reports/Queries $\rightarrow$ Account Reports $\rightarrow$ Schedule of Income Tax and Sales Tax |
| 11.    | Account Reports: List<br>of<br>Cheques/RTGS/NEFT            | [e- Sanchalan] :: Reports/Queries → Account Reports →<br>List of Cheques/RTGS/NEFT                                 |
| 12.    | Account Reports:<br>Abstract of Receipts /<br>Payments      | [e- Sanchalan] :: Reports/Queries → Account Reports →<br>Abstract of Receipts / Payments                           |
| 13.    | Account Reports: List<br>of Receipts /<br>Payments          | [e- Sanchalan] :: Reports/Queries → Account Reports →<br>List of Receipts / Payments                               |
| 14.    | Account Reports:<br>Monthly Account<br>(CPWA 80)            | [e- Sanchalan] :: Reports/Queries $\rightarrow$ Account Reports $\rightarrow$<br>Monthly Account (CPWA 80)         |
| 15.    | Account Reports:<br>Schedule of Revenue                     | [e- Sanchalan] :: Reports/Queries $\rightarrow$ Account Reports $\rightarrow$                                      |

|     | (CPWA 46)                                                            | Schedule of Revenue (CPWA 46)                                                                          |
|-----|----------------------------------------------------------------------|----------------------------------------------------------------------------------------------------|
| 16. | Account Reports:<br>Abstract of<br>Expenditure (CPWA<br>74)          | [e- Sanchalan] :: Reports/Queries → Account Reports →<br>Abstract of Expenditure (CPWA 74)             |
| 17. | Account Reports:<br>Schedule of Works<br>Expenditure (CPWA<br>64)    | [e- Sanchalan] :: Reports/Queries → Account Reports →<br>Schedule of Works Expenditure (CPWA 64)       |
| 18. | Account Reports:<br>Abstract of Monthly<br>Stock A/C                 | [e- Sanchalan] :: Reports/Queries → Account Reports →<br>Abstract of Monthly Stock A/C                 |
| 19. | Account Reports:<br>Schedule of Monthly<br>Stock A/C                 | [e- Sanchalan] :: Reports/Queries → Account Reports →<br>Schedule of Monthly Stock A/C                 |
| 20. | Account Reports:<br>Abstract of Deposits<br>(CPWA 78)                | [e- Sanchalan] :: Reports/Queries → Account Reports →<br>Abstract of Deposits (CPWA 78)                |
| 21. | Account Reports:<br>Schedules of Deposits                            | [e- Sanchalan] :: Reports/Queries $\rightarrow$ Account Reports $\rightarrow$<br>Schedules of Deposits |
| 22. | Account Reports:<br>Abstract of P.W. Misc.<br>Advance                | [e- Sanchalan] :: Reports/Queries → Account Reports →<br>Abstract of P.W. Misc. Advance                |
| 23. | Account Reports:<br>Schedule of P.W.<br>Misc. Advance                | [e- Sanchalan] :: Reports/Queries → Account Reports →<br>Schedule of P.W. Misc. Advance                |
| 24. | Account Reports:<br>Transfer Entry Orders                            | [e- Sanchalan] :: Reports/Queries → Account Reports →<br>Transfer Entry Orders                         |
| 25. | Account Reports:<br>Schedule Of Credit<br>and Debit to<br>Remittance | [e- Sanchalan] :: Reports/Queries → Account Reports →<br>Schedule Of Credit and Debit to Remittance    |
| 26. | Scheme Reports: List<br>of Schemes                                   | [e- Sanchalan] :: Reports/Queries → Scheme Reports →<br>List of Schemes                                |
| 27. | Scheme Reports:<br>Agreement Register                                | [e- Sanchalan] :: Reports/Queries → Scheme Reports →<br>Agreement Register                             |
| 28. | Scheme Reports:                                                      | [e- Sanchalan] :: Reports/Queries → Scheme Reports →                                                   |

|     |                                                           | <u> </u>                                                                                    |
|-----|-----------------------------------------------------------|---------------------------------------------------------------------------------------------|
|     | Revised Schedule of<br>Quantity                           | Revised Schedule of Quantity                                                                |
| 29. | Scheme Reports:<br>Work Measurements                      | [e- Sanchalan] :: Reports/Queries → Scheme Reports →<br>Work Measurements                   |
| 30. | Scheme Reports:<br>Running Bill                           | [e- Sanchalan] :: Reports/Queries → Scheme Reports →<br>Running Bill                        |
| 31. | Contractor Reports:<br>Contractor<br>Registration Details | [e- Sanchalan] :: Reports/Queries → Contractor Reports<br>→ Contractor Registration Details |
| 32. | Contractor Reports:<br>Contractor Indentity<br>Card       | [e- Sanchalan] :: Reports/Queries → Contractor Reports<br>→ Contractor Indentity Card       |
| 33. | Inventory Reports:<br>Goods Receipt Sheet                 | [e- Sanchalan] :: Reports/Queries → Inventory Reports<br>→ Goods Receipt Sheet              |
| 34. | Inventory Reports:<br>Goods Balance                       | [e- Sanchalan] :: Reports/Queries → Inventory Reports<br>→ Goods Balance                    |
| 35. | Inventory Reports:<br>Indent Items                        | [e- Sanchalan] :: Reports/Queries → Inventory Reports<br>→ Indent Items                     |

# 5.3. Returns

| Sr.No. | Name                                                       | How to Access                                                                                 |
|--------|------------------------------------------------------------|-----------------------------------------------------------------------------------------------|
| 1.     | Returns : Irrigation<br>Schemes - Potential<br>Created     | [e- Sanchalan] :: Reports/Queries → Returns → Irrigation<br>Schemes - Potential Created Items |
| 2.     | Returns : Irrigation<br>Schemes - Potential<br>Utilization | [e- Sanchalan] :: Reports/Queries → Returns → Irrigation<br>Schemes - Potential Utilization   |
| 3.     | Returns : Material<br>Balance                              | [e- Sanchalan] :: Reports/Queries → Returns → Material<br>Balance                             |
| 4.     | Returns : Material<br>Balance - G.I.Pipes                  | [e- Sanchalan] :: Reports/Queries → Returns → Material<br>Balance - G.I.Pipes                 |